# Fracttal One Manual

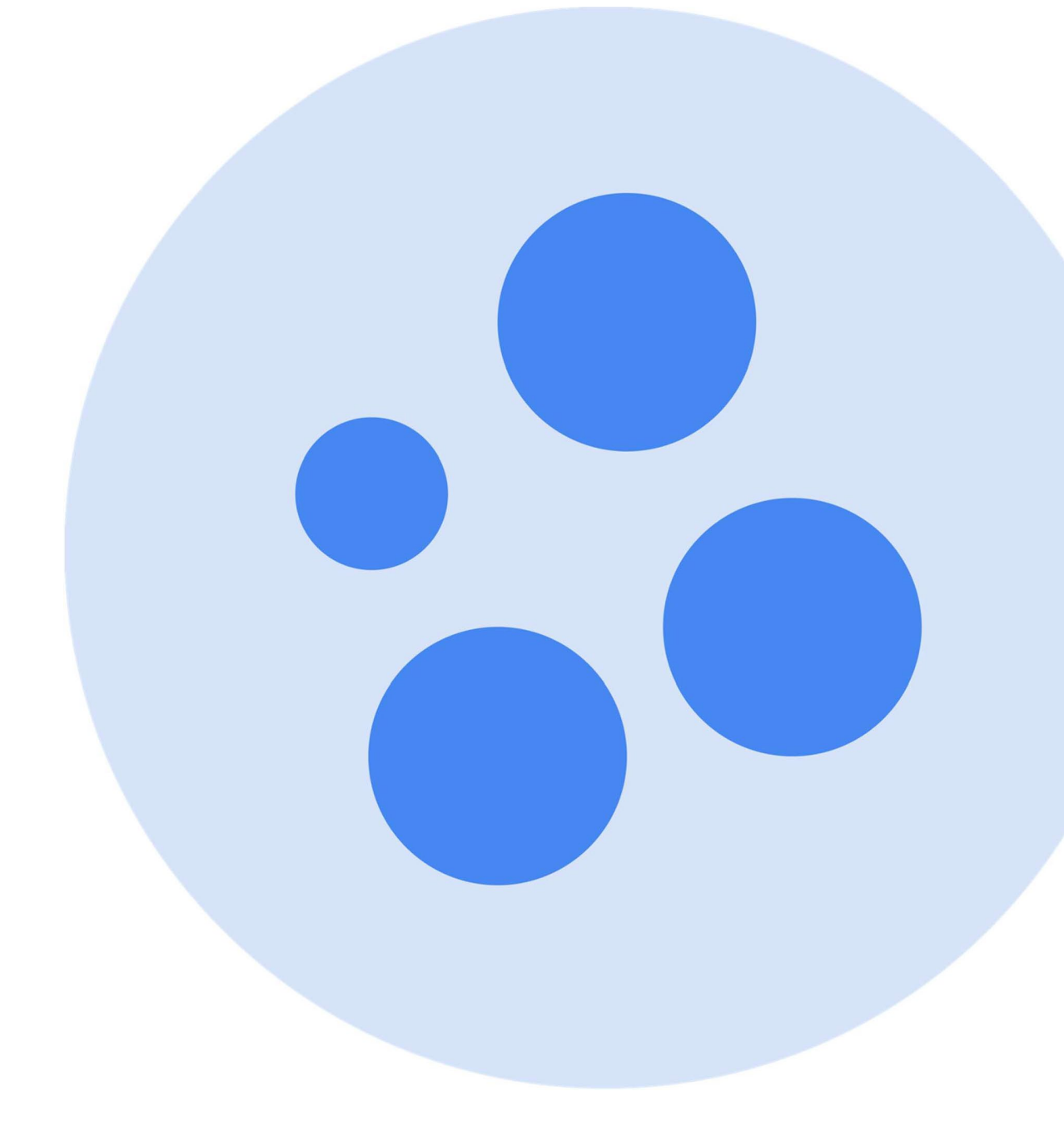

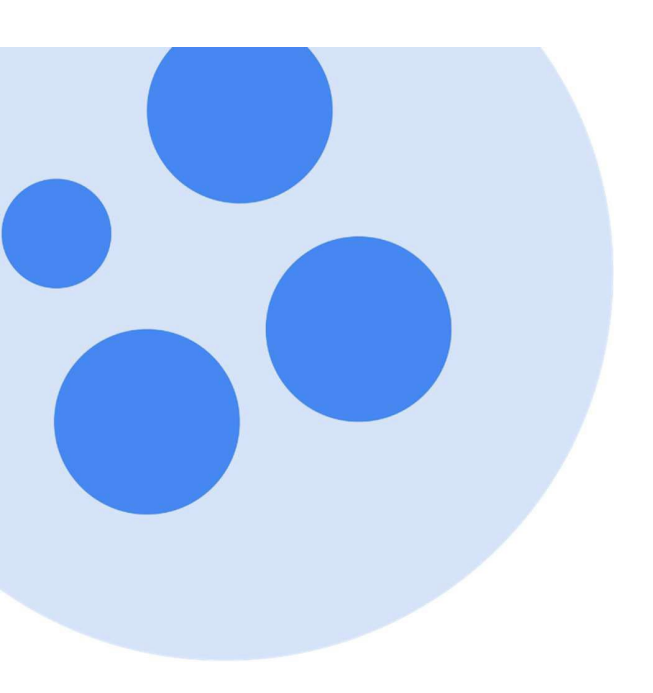

# Index

| First steps in Fracttal                                      |            |
|--------------------------------------------------------------|------------|
| Quick start in Fracttal One                                  | 1          |
| Onboarding Plan - First Steps                                | 6          |
| What do you need to prepare before implementing Fracttal?    |            |
| Coord                                                        |            |
| Dashboard                                                    |            |
| Filter "located in or is part of" and how to apply it?       | 10         |
| Dashboard indicators                                         |            |
| How to apply filters by date range?                          |            |
| Main header bar                                              |            |
| Main header bar                                              | 17         |
| Ontions for importing information                            |            |
| Massive import of information in Fracttal                    |            |
| How to prepare the import form?                              |            |
| How to perform an import in the catalog modules?             |            |
| How to import assets hierarchically from an import template? |            |
| How to delete imported data?                                 |            |
| How to export information in Fracttal?                       |            |
| Additional options                                           |            |
| Additional options menu                                      |            |
| Public QR settings                                           |            |
| Field Settings                                               |            |
| Printing options                                             |            |
| How to print the QR code and the asset card?                 |            |
| How to share and import a work management plan?              |            |
|                                                              |            |
| Need help with your Fracttal One login?                      |            |
| Has your login token expired? Please request again           |            |
| Forgot or want to reset your password?                       | 74         |
| Cataloos                                                     |            |
| Cataloos menu and How to enter?                              | 78         |
|                                                              |            |
| Assets                                                       | Q1         |
| Man type assets and how to add mans and markers?             |            |
| Tree view of all assets                                      | μο<br>ΔΟ   |
| View Linear tree (breadcrumbs)                               | 105        |
| How to create an asset in Fracttal One?                      | 106        |
| How to edit an asset?                                        | 111        |
| What are customized forms?                                   |            |
| Asset health status                                          |            |
| Inhouse personnel                                            |            |
| Inhouse personnel and how to enter the module?               | 120        |
| How to add inhouse personnel?                                |            |
| How to edit an inhouse personnel profile?                    |            |
| Third parties                                                |            |
| Third parties and how to enter the module?                   | 131        |
| How to add a third party?                                    |            |
| How to add a third party?                                    | +10<br>107 |
|                                                              |            |
| Warehouses                                                   |            |
| Warehouses and how to enter the module                       |            |
| Movement histories                                           | 144        |
| How to add a new warehouse?                                  | 145        |
|                                                              |            |

| How to add items to a warehouse?                                | 148  |
|-----------------------------------------------------------------|------|
| How to make stock adjustments in a warehouse?                   | 157  |
| How to create a purshase order?                                 | 165  |
| How to make entry movements?                                    | 172  |
| What is a material requisition and how to generate it?          | 176  |
| How to perform outgoing movements?                              | 177  |
| How to make and approve a transfer between warehouses?          |      |
| Work management                                                 |      |
| Work management and how to enter the module?                    | 192  |
| Work management plan                                            |      |
| Work management plans                                           |      |
| How to add a work management planned maintenance?               |      |
| What types of triggers can be added to a task?                  |      |
| How do subtask iterations work?                                 |      |
| How to configure resources by iterations?                       |      |
| How to set the date of the last maintenance for triggers        | 0.45 |
| by date?                                                        |      |
| How to link meters to a planned maintenance work management?    |      |
| How to edit the work management contained in a plan?            |      |
| Other options in Work Management Plan                           |      |
| How to share and import a work management plan?                 |      |
| Work orders                                                     | 220  |
| What does the Fractial Work Orders module contain?              |      |
| How to rescribe out and experience a WO2                        |      |
| How to edit and complete a WO?                                  |      |
| How to change the status of a wO?                               |      |
| How to create a wollinggered by Event?                          | 270  |
| Types of TOS                                                    |      |
| How to create upplaged TOp2                                     |      |
| How to create unplained TOS?                                    |      |
| buuget                                                          | 200  |
| How to complete a we subject to budget approval?                |      |
| Monitoring                                                      |      |
| Meters                                                          | 204  |
| What is a meter and now to enter the meter module?              |      |
| Types of meters                                                 |      |
| How to create a new meter ?                                     |      |
| what information does a meter display?                          |      |
| How to add a new reading?                                       |      |
| IoT devices                                                     |      |
| Fracttal X                                                      |      |
| What is a Fracttal X?                                           | 317  |
| Fracttal X installation                                         |      |
| How to set up communication between Fracttal X and Fracttal One | 322  |
| Powering up and operating my Fracttal X device                  | 330  |
| Fracttal X configuration                                        |      |
| Web page configuration for Fracttal device X                    | 339  |
| Alarm configuration in Fracttal device X                        |      |
| Verification of Fracttal device configuration X                 |      |
| How to reset a Fracttal X device to factory settings            | 347  |
| How to configure automatic updates for Fracttal X device        | 350  |
|                                                                 |      |

| Dispatcher                                                     |     |
|----------------------------------------------------------------|-----|
| What is the Dispatcher and how to access the module?           | 351 |
| What kind of rules can be created?                             |     |
| How to create a rule in the Dispatcher?                        | 357 |
| What are notification groups and how to add them?              |     |
| How to edit an existing rule?                                  |     |
| 5                                                              |     |
| Business intelligence                                          |     |
| Economic analysis                                              |     |
| Economic analysis                                              |     |
| How to enter the Economic Analysis module?                     |     |
| Resources to be executed                                       |     |
| Resources executed                                             |     |
| Dynamic cost table                                             |     |
| Technical analysis                                             |     |
| Technical analysis                                             |     |
| How to enter the Technical Analysis module?                    |     |
| Filtering options in Technical Analysis                        |     |
| Work management analysis                                       |     |
| Key performance indicators.                                    |     |
| Failure analysis                                               | 394 |
| TO analysis                                                    | 397 |
| Analysis of applications                                       |     |
| Analysis of applications                                       | 200 |
| How to enter the module?                                       | 400 |
| Filter bar in Request Analysis                                 | 400 |
| Application Applysis Dashboard                                 | 407 |
| Application Analysis Dashodard                                 | 400 |
| Request Applications: Rating by responsible party              |     |
| Eracttal Pl                                                    |     |
| Fidulidi Di                                                    | 410 |
| FIDULIDI DI                                                    |     |
| How to enter the Fractian Brinodule?                           |     |
|                                                                |     |
| What are widgets in Fractial Bl?                               |     |
| How to add a widget to a panel or dashboard in Fracttal Bi?    |     |
| How do I use Fracttal BI?                                      |     |
| Fracttal BI - Default charts                                   | 442 |
|                                                                |     |
|                                                                |     |
| What is the cloud disk and how to access the module?           |     |
| How to add information to the cloud disk?                      | 450 |
| How to rename or delete files and folders in the Virtual Disk? | 455 |
|                                                                |     |
| Requests                                                       |     |
| Work requests                                                  |     |
| Work requests and how to enter the module?                     |     |
| How to create a work request?                                  | 461 |
| How to edit a work request already created?                    | 467 |
| How to manage and convert a work request into a WO?            | 469 |
|                                                                |     |
| Settings                                                       |     |
| How to access the configuration module? and module contents    | 477 |
| General                                                        |     |
| How to select a coin?                                          | 480 |
| General Module                                                 | 483 |
|                                                                |     |

| How to add or edit a logo?                                                          | 485 |
|-------------------------------------------------------------------------------------|-----|
| User account                                                                        |     |
| How to unlock a Fracttal user account?                                              | 487 |
| What to do if my account has been blocked?                                          | 491 |
| User account and how to add a user account?                                         | 493 |
| Types of user profiles                                                              | 497 |
| How to locate a user account?                                                       | 499 |
| How to add/create permission groups?                                                | 502 |
| Work calendar                                                                       |     |
| Labor Calendar and How to set and edit working days or holidays?                    | 505 |
| Modules                                                                             |     |
| Work orders                                                                         | 512 |
| Warehouses                                                                          | 518 |
| Work requests                                                                       | 519 |
| Financial                                                                           |     |
| Financial How to add a tax and a currency exchange?                                 | 520 |
| Auxiliary catalogs                                                                  |     |
| Auxiliary catalogs and their types                                                  | 525 |
| How to add, edit or delete a catalog?                                               | 528 |
| Documentary management                                                              |     |
| Documentary management                                                              | 533 |
| Transaction log                                                                     |     |
| Transaction log                                                                     |     |
| Security                                                                            |     |
| Security                                                                            | 543 |
| Provide access to support                                                           | 548 |
| API Connections                                                                     |     |
| API connections                                                                     |     |
| How to generate the integrations API?                                               | 551 |
| Account                                                                             |     |
| Account                                                                             | 554 |
| Library of Import Maiatagages Diaga                                                 |     |
| Library of import Maintenance Plans                                                 |     |
| How to share and import a planned maintenance work management?                      | 555 |
| Suggested work management plans (beta)                                              | 558 |
| Add-ons                                                                             |     |
| Nested maintanance                                                                  | 562 |
| Budgets                                                                             | 563 |
| Custom Branding (Corporate Image)                                                   | 564 |
| Application Portal                                                                  | 568 |
| Transaction log (add-on)                                                            | 569 |
| Advanced API's                                                                      | 570 |
| Dispatcher Pro vs Dispatcher Basic                                                  | 571 |
| Advanced Warehouse Functionalities                                                  | 586 |
| Guest Portal                                                                        | 605 |
| Virtual planner                                                                     | 610 |
| Additional user accounts and What types of users can be contracted in Fracttal One? | 644 |
| SandBox Accounts                                                                    | 645 |
| Fracttal BI and differences between Pro and Corp version                            | 646 |
| Fracttal Teams                                                                      | 647 |
|                                                                                     |     |
| Predictto                                                                           | 673 |
| Frequently Asked Questions                                                          | 746 |
|                                                                                     |     |

| Fracttal One - Mobile |
|-----------------------|
|-----------------------|

# **Quick start in Fracttal One**

help.fracttal.com/en/articles/6047635-quick-start-on-fracttal-one

Fracttal is the easiest and most powerful way to administer assets and manage Maintenance. That is why we have designed this quick guide to help users understand and take their first steps on the platform.

### First step: Access the platform and get to know its modules

Once you are registered in Fracttal, the system will send you an email to set your password.

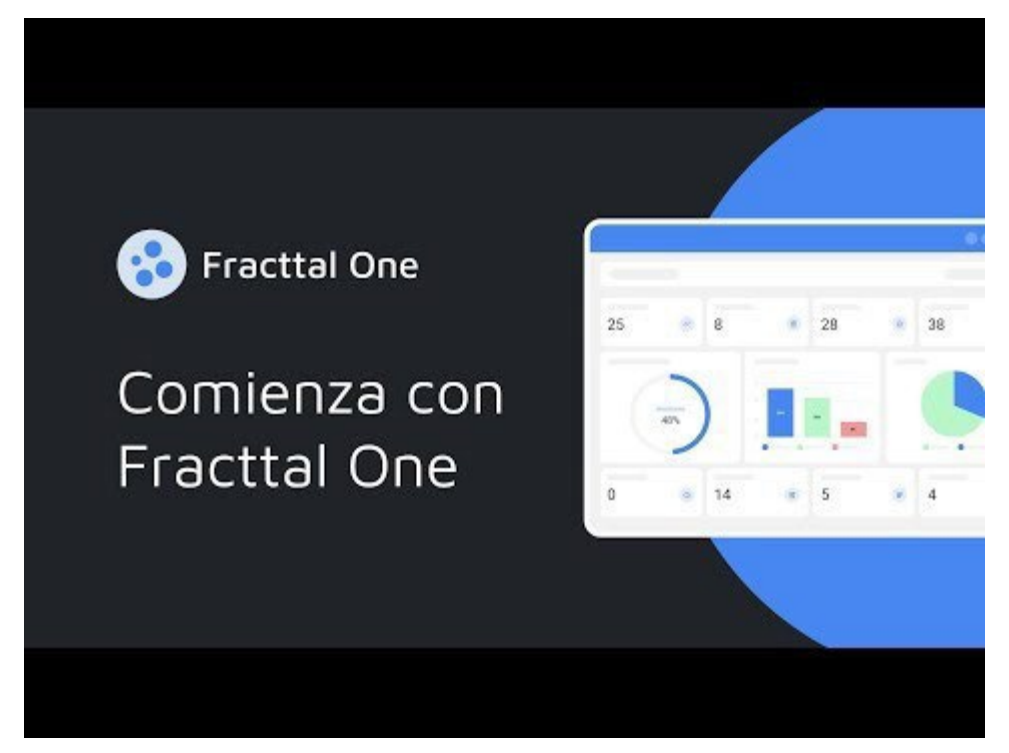

Watch Video At: https://youtu.be/2ylmtGlzaG8

**Note:** After setting your login password, you will be able to access your Fracttal database as usual through a web browser or mobile application.

- Link to our website: Fracttal One
- Link to PlayStore: Android version
- Link to AppStore: ISO version

## Step 2: Upload your assets to the platform

Once you enter the platform, the first thing to do is to load the assets to be managed. To do this, you must go to the catalog menu and go to the assets section, where you will have different categories, such as: locations, equipment, tools, spare parts, among others.

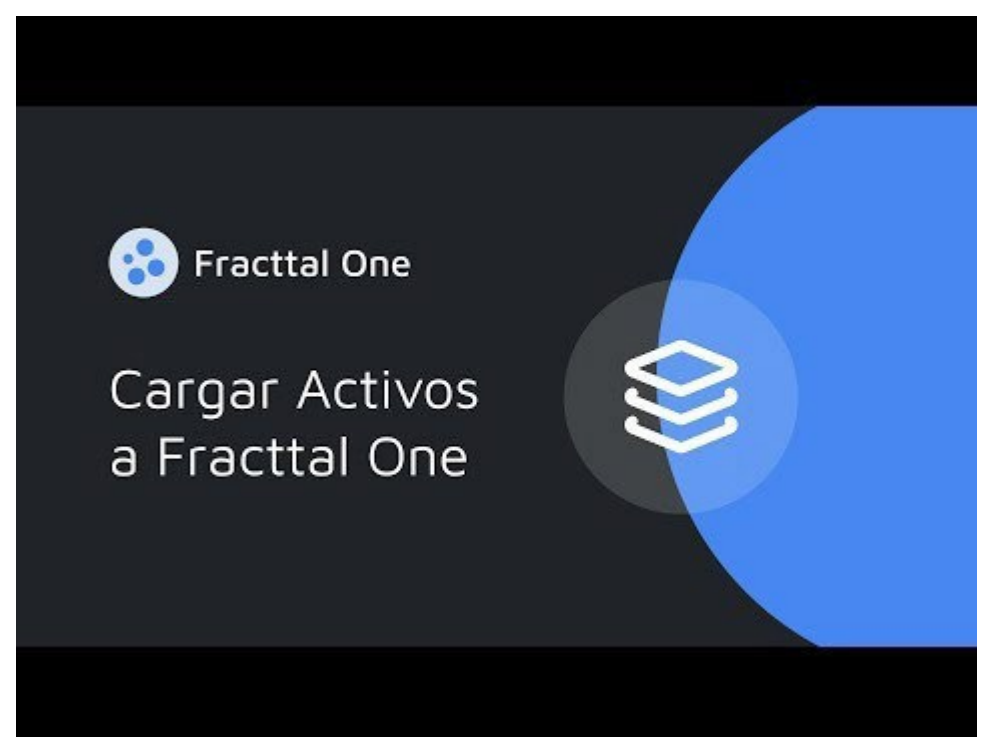

Watch Video At: https://youtu.be/I13u9Lp1SLQ

## Third step: Add your inhouse personnel

The next step is to add to the system the people who are part of the maintenance team and who will participate in the execution of the maintenance work management tasks that will be managed through the platform.

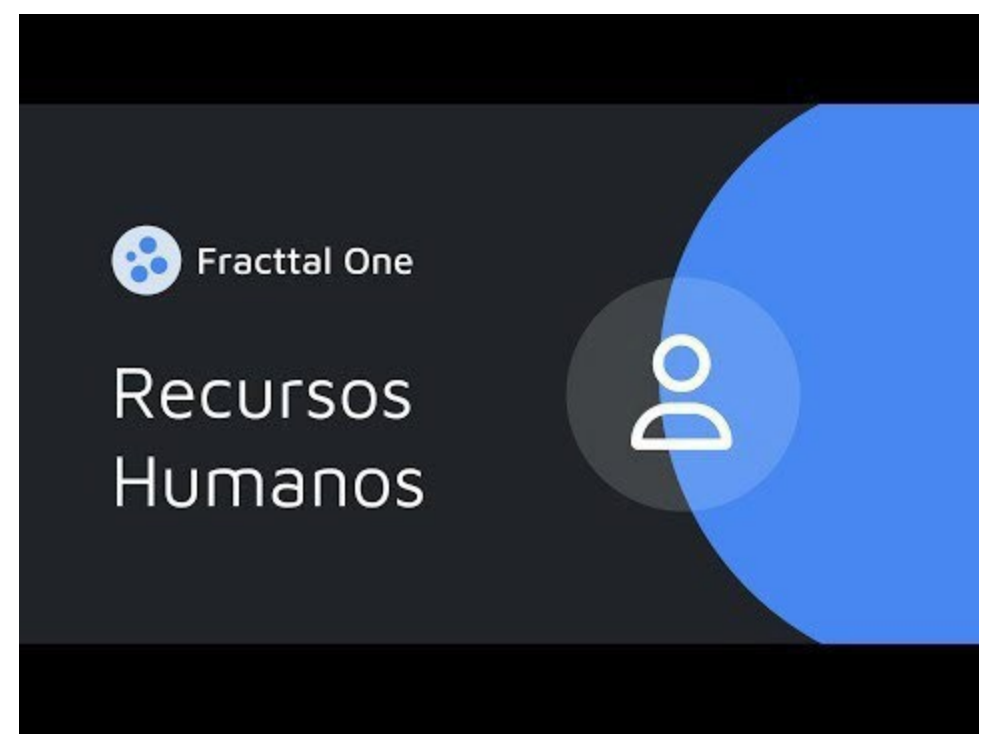

Watch Video At: https://youtu.be/3J-2uge F14

# Fourth step: Add your third parties/suppliers

The next step is to add to the system the outsourced companies that are part of the maintenance management, whether as end customers, service providers, equipment or spare parts suppliers and manufacturers.

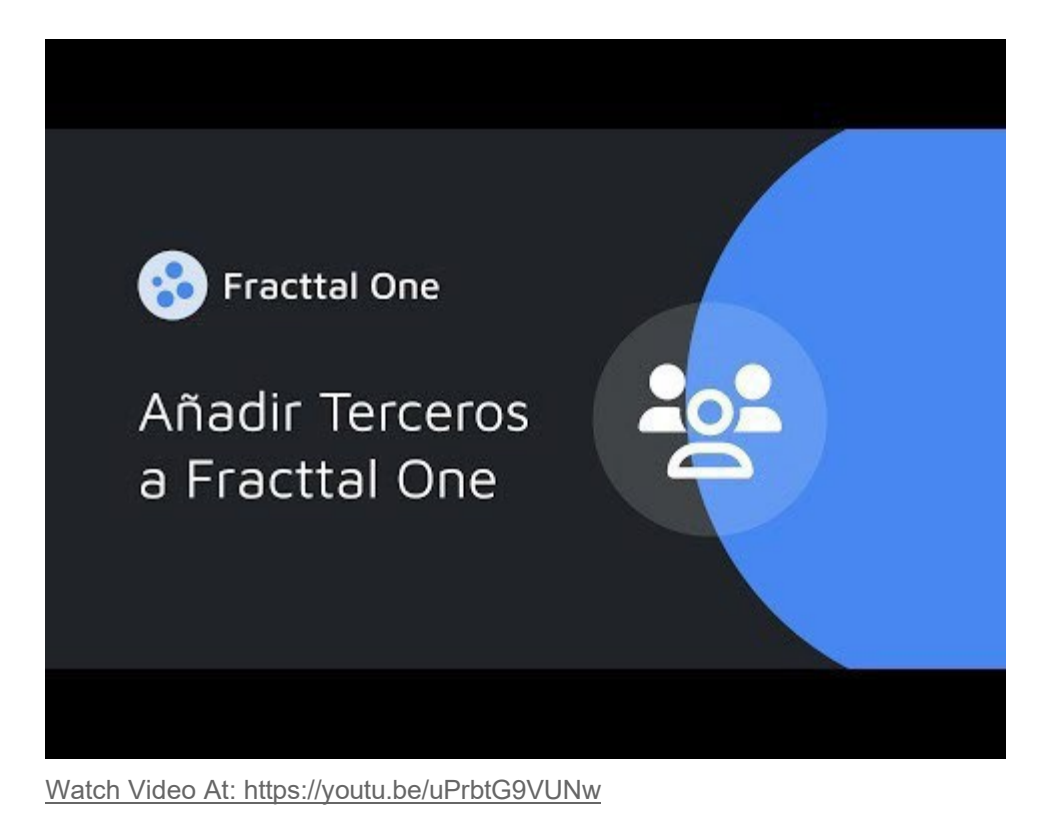

# Step 5: Generate maintenance plans

The fifth step is to add maintenance plans for your assets, for them you must go to the work management module and enter plans. Then, you must add each and every one of the work management associated with your assets, where each of these can be independent in terms of frequency and trigger.

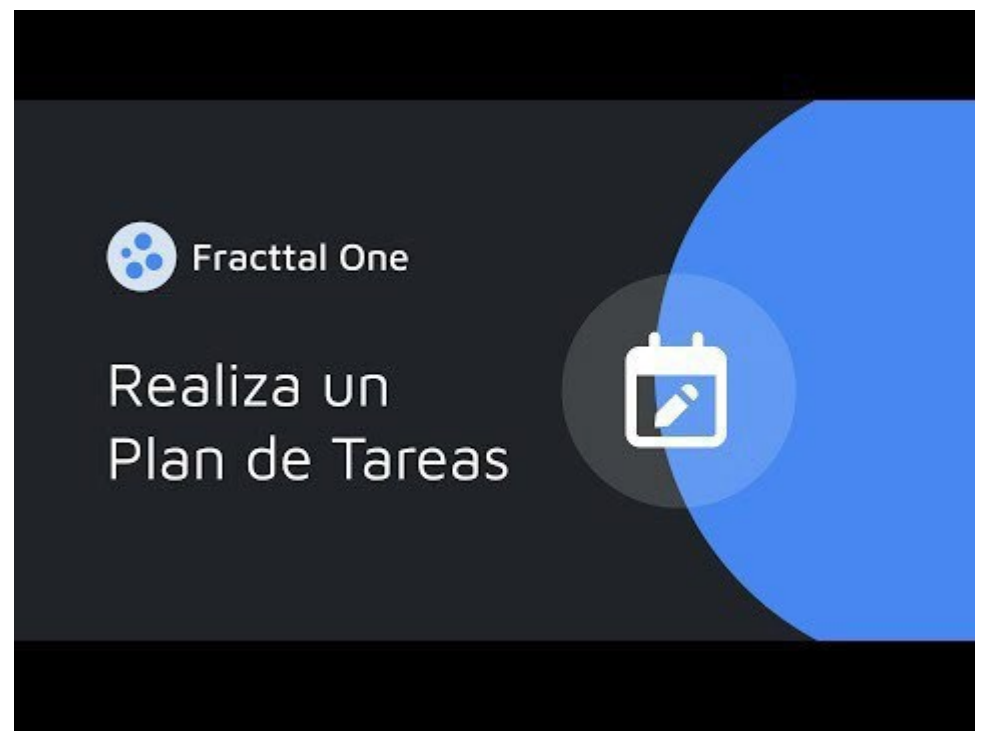

Watch Video At: https://youtu.be/oRy5R716FeM

## Step 6: Manage your work orders

Finally, once you have completed the above steps, the system will show you the activities that are pending execution and that you can plan by means of work orders and assign to your maintenance team for their execution.

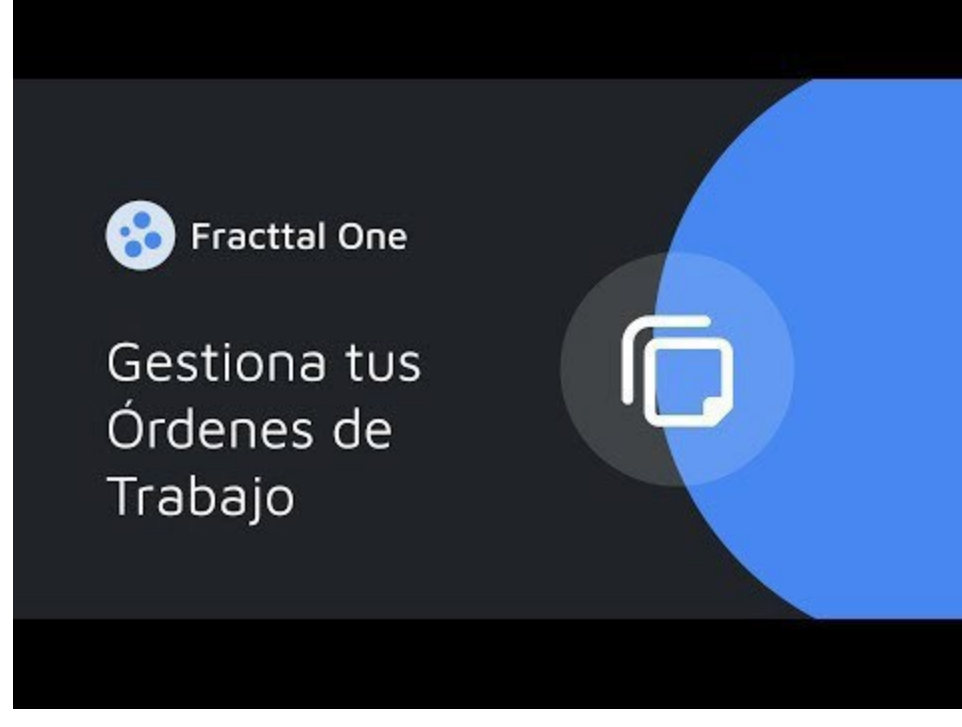

Watch Video At: https://youtu.be/cMXuAk2rPxs

# **Onboarding Plan - First Steps**

Interpret and the set of the set of the set

Welcome to Fracttal's Onboarding Plan. Use this step-by-step guide to navigate Fracttal's resources and learn the basics of Fracttal One. Empower maintenance managers, planners, supervisors and technicians to optimize your company's maintenance management with our intelligent maintenance platform.

## Phase 0: Before Starting

- Don't have a Fracttal account yet? Sign up for Fracttal Community - it's free!

- Find the <u>right plan</u> for you based on your company's needs. Do you have questions? <u>Contact a Specialist</u>

- Take full advantage of Fracttal's <u>live instances</u> to get the most out of our solution from configuration to complete management.

### Phase 1: Implementation start-up:

- Introduction to Fracttal One (course)
- · Configure the main settings of your account

### Phase 2: Prepare the loading of your assets in Fracttal

- What is an Active in Fracttal?
- How to add an asset in Fracttal One?

#### Phase 3: Plan your maintenance work management:

How to add a planned maintenance in Fracttal One?

# Phase 4: Manage your work requests and TOs in Fracttal One

- How to add a work request?
- How to generate Planned TOs?

- How to generate Unplanned TOs?
- How to complete OTs in Fracttal One?

# Phase 5: Analyze your management

**Business Intelligence** 

# What do you need to prepare before implementing Fracttal?

In the second second se

Fracttal One is a simple and intuitive tool that allows companies to efficiently manage their assets and maintenance.

For this reason, here are some tips to take into consideration before starting the start-up process so that you can achieve a successful implementation of Fracttal One.

- 1. **Define an implementation team:** Select a team of people responsible for managing, implementing and configuring Fracttal One. Ideally, this team should know the company's processes and have experience in maintenance management.
- 2. **Plan the implementation:** It is important to plan the implementation of Fracttal One in advance, setting dates and deadlines, identifying clear objectives and defining those responsible for managing the tool.
- 3. **Determine your user profiles:** This will allow you to establish the different roles, permissions and functions that each of the people who will use the platform will have. In addition, this will help you identify which of Fracttal's commercial plans best suits your needs. If you want to know more about this point, here are some articles of interest:

#### Types of user profiles

4. **Identify your processes:** It is important that before starting to dump and register information on the platform, you take some time to think about how to structure your processes and how you would like to organize your assets and locate your users within the platform.

5. **Prepare the data:** Prepare and organize your equipment, facility and maintenance plan data in a format that can be entered into Fracttal One. This includes information about locations, dates of last maintenance, technical information about your assets and other relevant data that you can take advantage of in your management (remembering that quality is more important than quantity).

If you want to know more about this point, here are some articles of interest:

- Massive import of information in Fracttal
- How to prepare the import form?
- How to import assets hierarchically from an import template?
- How to locate a user account?
- 6. **Configure Fracttal One:** Make sure you configure the platform according to the needs of your company and your maintenance processes. If you want to know more about this point, here are some articles of interest:

#### <u>Settings</u>

7. **Train your staff:** Train your staff in the use of Fracttal One and in the maintenance processes that will be implemented. It is important to make sure that all users of the software understand how to use it correctly, for this, you can rely on our webinars and courses:

#### <u>Webinars and Vide</u>os

- 8. **Test the system:** Test the system to make sure it works properly before final implementation. Test all functionalities and maintenance processes to detect possible errors or problems.
- 9. **Communicate the implementation:** Communicate to all company personnel about the Fracttal One implementation and the start date. This will help create awareness about the importance of maintenance management and the use of the software.

In summary, for a successful Fracttal One implementation, it is important to follow these steps to ensure that the software is properly configured, data is prepared and organized, staff is trained, and testing is performed prior to final implementation.

# Filter "located in or is part of" and how to apply it?

help.fracttal.com/en/articles/6014477-filter-placed-in-or-is-part-of-and-how-to-apply-it

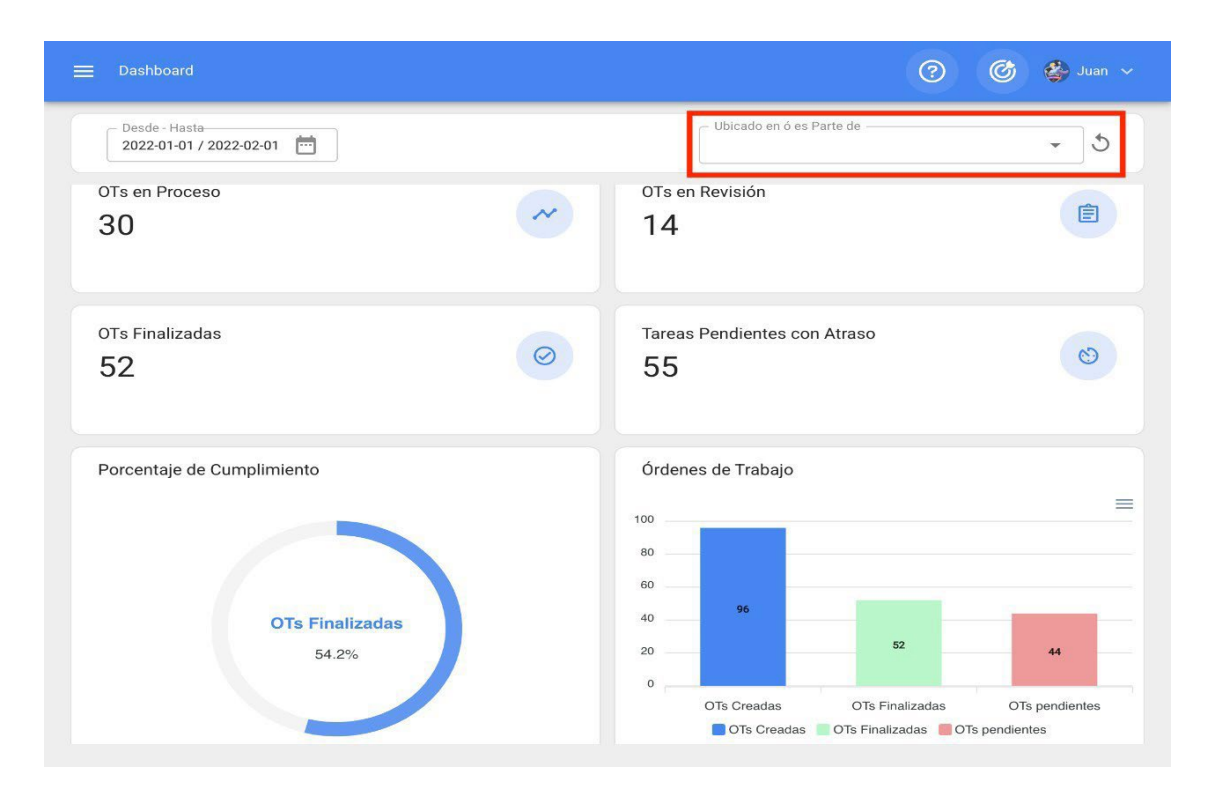

Considering that in Fracttal assets can be aggregated and structured in an organized tree view, the "Located in or is part of" filter allows searching for the assets contained below the asset to which the filter is applied.

**Example:** If in our database we have a main location called Parent Company, which contains as sub-locations the Plant 1 and Production Area, which also contains a conveyor belt as equipment (see image). If we apply the filter on the Parent Company, the system will show us the information associated with the assets contained in that location (Plant 1 - Production area and conveyor belt).

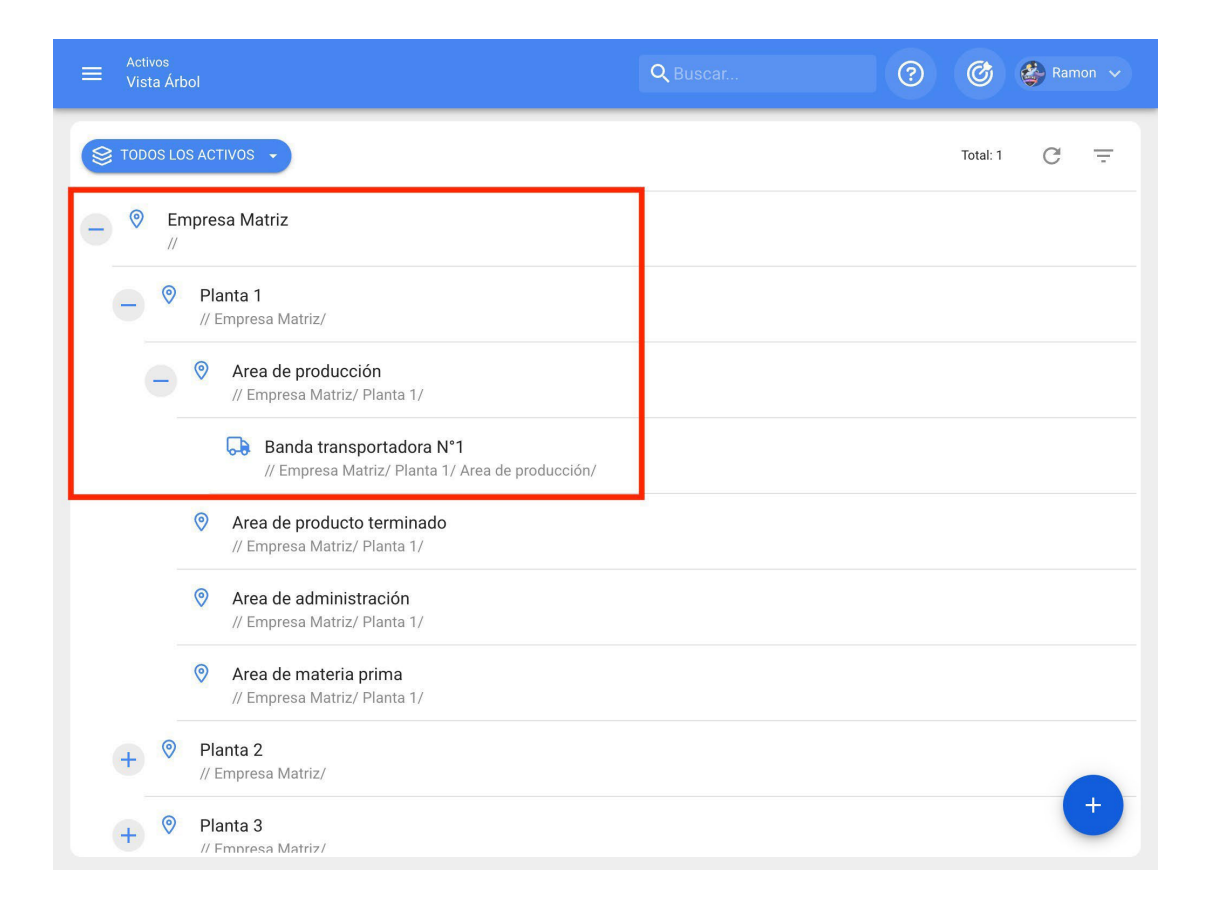

# How to apply the filter?

To apply the filter just click on the bar.

| ☰ Dashboard                                            |         | () () () () () () () () () () () () () ( | Juan 🗸 |
|--------------------------------------------------------|---------|------------------------------------------|--------|
| Desde - Hasta<br>2022-01-01 / 2022-02-01               |         | Ubicado en ó es Parte de                 | 5      |
| OTs en Proceso<br>30                                   | ~       | OTs en Revisión<br>14                    |        |
| OTs Finalizadas<br>52                                  | $\odot$ | Tareas Pendientes con Atraso<br>55       | 9      |
| Porcentaje de Cumplimiento<br>OTs Finalizadas<br>54.2% |         | Órdenes de Trabajo                       | E      |

Then the system will display a new window with all the assets to select the option to search for.

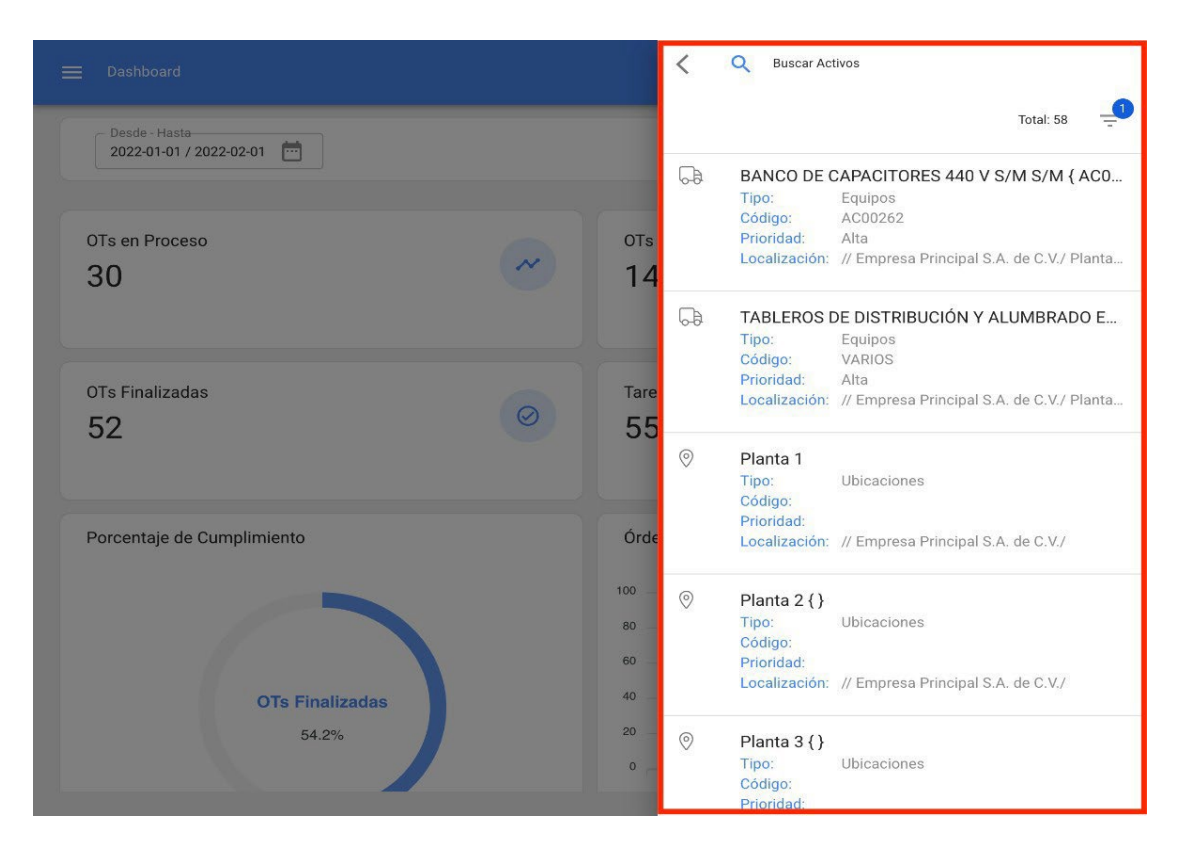

Finally, by selecting the asset in question, the system will update and adjust all the information contained in the Dashboard.

|                                          |              |                          | ?                | Ċ   | 🎒 Juan 🗸        |
|------------------------------------------|--------------|--------------------------|------------------|-----|-----------------|
| Desde - Hasta<br>2022-01-01 / 2022-02-01 |              | Ubicado en ó es Parte de | NCO { 001-2      | •   | ⊗ ৩             |
| OTs en Proceso<br>2                      | ••• OTs en O | Revisión                 |                  |     | Ê               |
| OTs Finalizadas<br>O                     | Tareas       | Pendientes con Atraso    |                  |     | 8               |
| Porcentaje de Cumplimiento               | Órdene:      | s de Trabajo             |                  |     | =               |
| OTs Finalizadas<br>0.0%                  | 0.7          | 2<br>OTs Creadas OTs     | 0<br>Finalizadas | OTs | 2<br>pendientes |

# **Dashboard indicators : Fracttal One**

help.fracttal.com/en/articles/6014464-dashboard-indicators

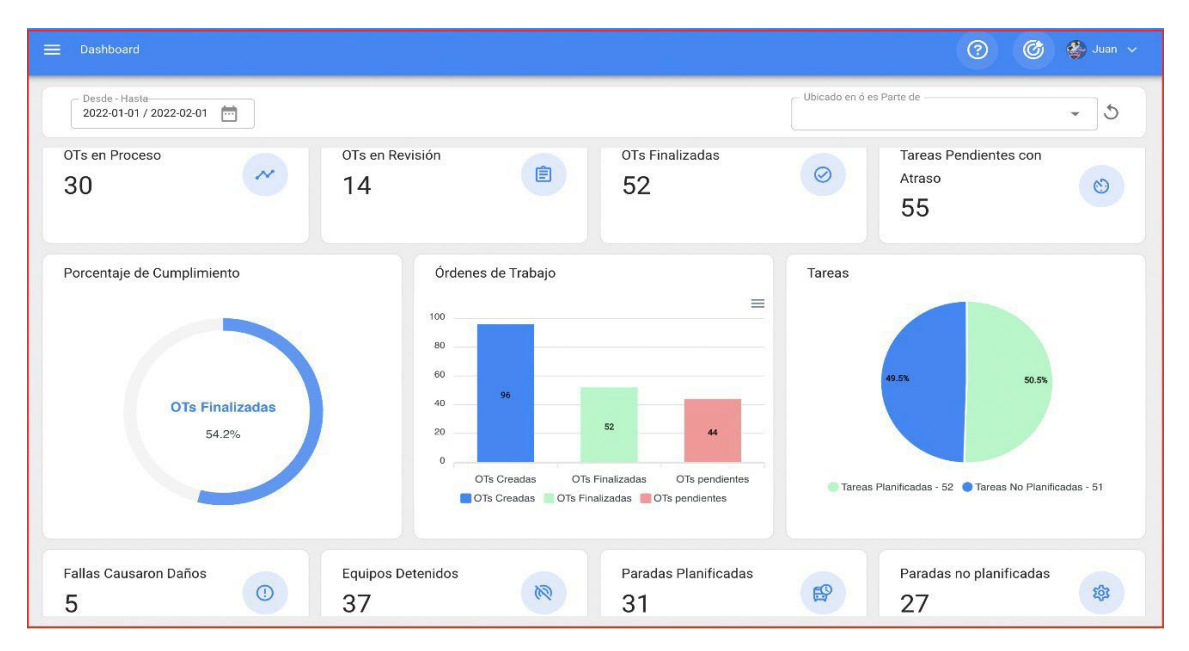

#### When entering the platform, the first thing you see is the Dashboard.

The dashboard is the board where you will be able to visualize in an updated and summarized way the information of your management in the platform; thus, obtaining indicators and dynamic graphics with the following:

- **TOs in Process:** Corresponds to the total number of work orders that are still in the execution stage.
- **TOs under Review:** Corresponds to the total number of work orders that have already been executed and are in the verification stage.
- **Completed TOs:** Corresponds to the total number of work orders that have been verified and completed.
- **Overdue Pending Tasks:** Corresponds to the number of work management that are waiting to be planned as WO according to their frequency or trigger.
- **Percentage of Completion:** Graph representing the proportionality between TOs created vs. TOs completed.
- Work Orders: Comparative bar chart between TOs created, completed and pending.

- Tasks: Comparative pie chart between planned vs. unplanned work management.
- Failures Caused Damage: Corresponds to the number of failures associated with assets that have caused some type of damage (to the environment, facilities, injuries to internal personnel, third parties and others).
- **Stopped Equipment:** Corresponds to the number of equipment that are stopped (equipment out of service and down for maintenance).
- **Planned Stops:** Correspond to all the stops that have occurred due to planned activities.
- **Unplanned Stoppages:** Correspond to all stoppages that have occurred due to unplanned activities.
- Work Requests: Comparative bar chart between created vs. solved requests.
- **Priority in Tasks:** Ring chart showing the ratio between the priorities of the work management.
- Severity of Failure: Ring chart showing the ratio between the severity of the reported failures.

# How to apply filters by range of dates?

help.fracttal.com/en/articles/6014515-how-to-apply-filters-by-date-range

The dashboard, being completely dynamic, allows you to select different date ranges to be displayed on the dashboard. To do so, click on the date and then the system will display all the available options:

| ≡ Dashboard                              | 🕜 🎯 췋 Juan 🗸                                 |
|------------------------------------------|----------------------------------------------|
| Desde - Hasta<br>2022-01-01 / 2022-02-01 | Ubicado en ó es Parte de 🚽 🗸                 |
| OTs en Proceso                           | OTs en Revisión                              |
| 30                                       | 14                                           |
| OTs Finalizadas                          | Tareas Pendientes con Atraso                 |
| 52                                       | 55                                           |
| Porcentaje de Cumplimiento               | Órdenes de Trabajo                           |
| OTs Finalizadas                          | 40 96 52 44                                  |
| 54.2%                                    | 0 OTs Creadas OTs Finalizadas OTs pendientes |

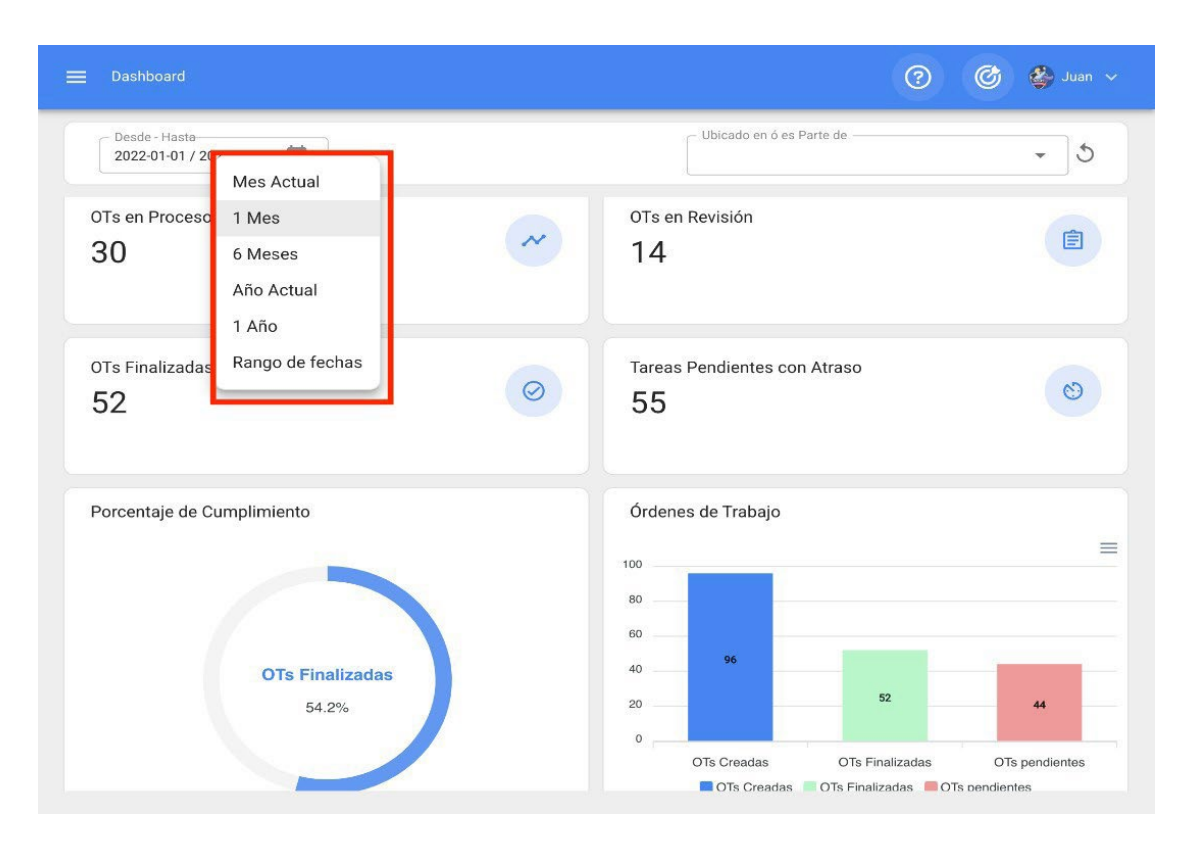

Here, the following filter options will be available:

- Current Month: Allows you to view the information of the current month.
- **1 Month:** Allows the display of information for one month only (it is counted backwards from the current day to the month).
- **6 Months:** Allows you to view the information for the last 6 months (counted backwards from the current day to 6 months).
- Current Year: Allows you to view the information for the current year.
- **1 Year:** Allows you to view the information for a whole year (counting backwards from the current day to the year).
- Date range: Allows you to select the specific date range to be evaluated.

# Main header bar : Fracttal One

I help.fracttal.com/articles/6014522-main header bar

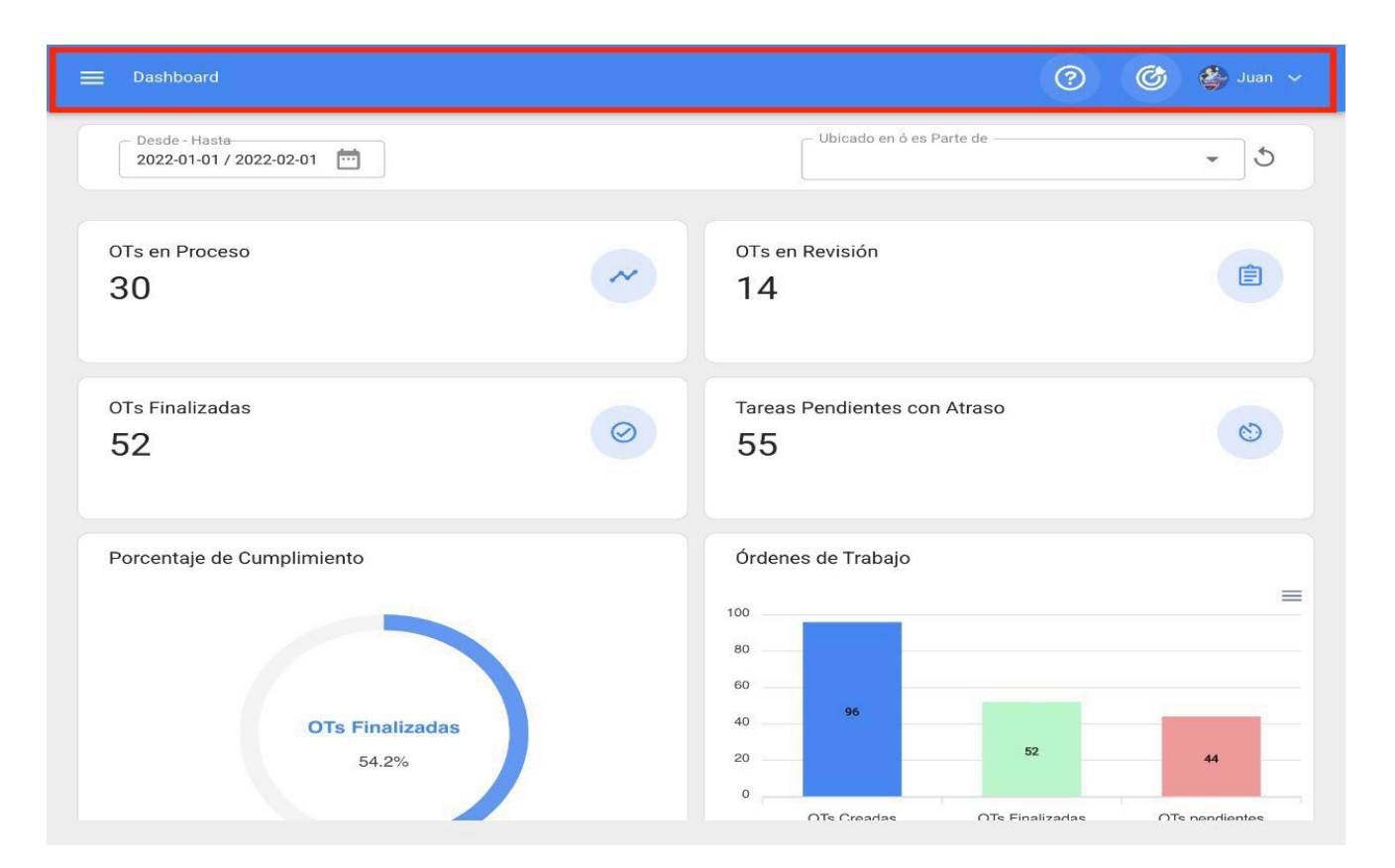

The main header bar is located all the time at the top of the platform and there you will have the following options:

- Main Menu
- Guided Tour
- Super Finder
- Quick Action
- Option Menu

### **Options Menu**

To enter the options menu you only have to click on the button with your name, which you will find on the upper right side of the platform.

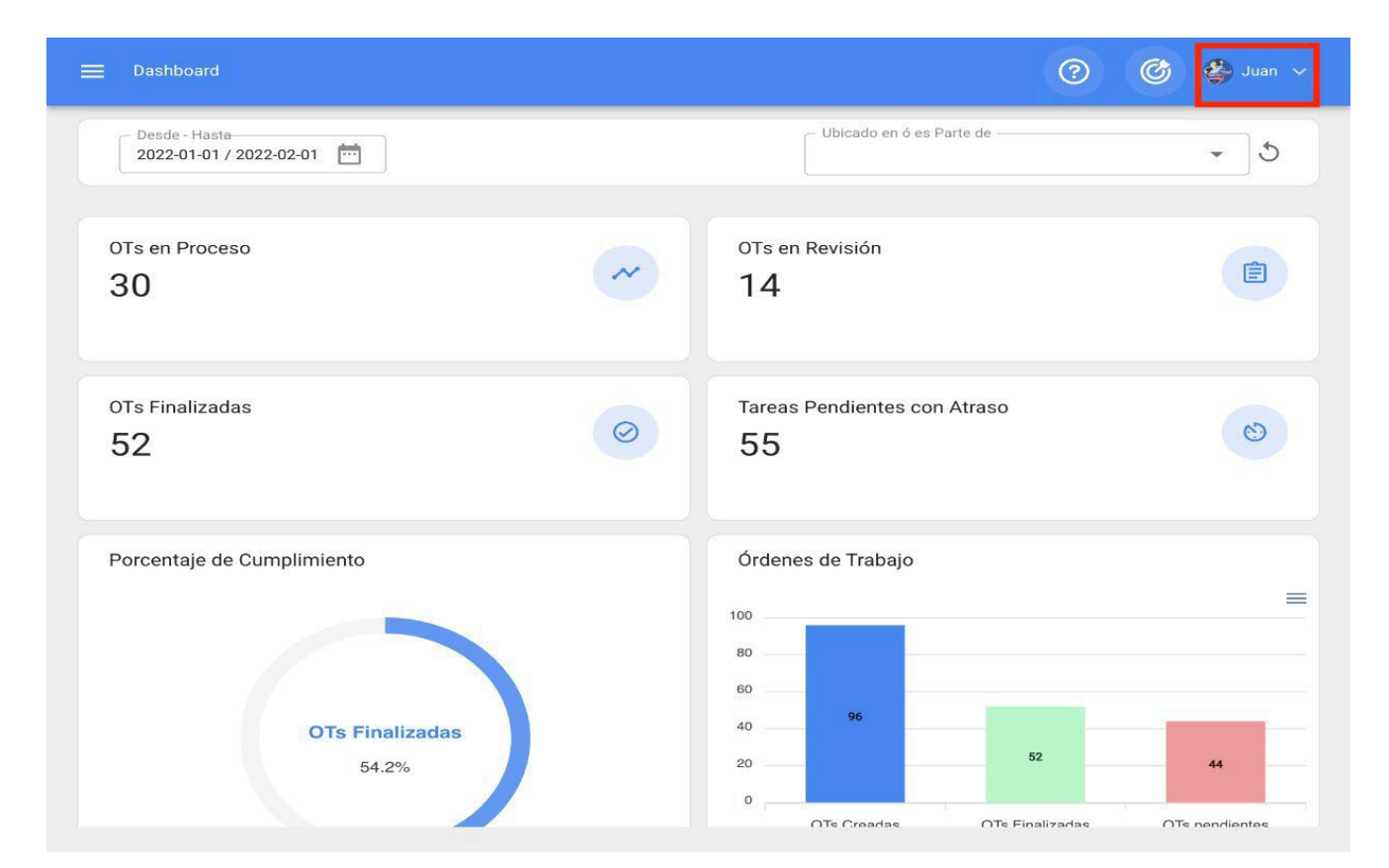

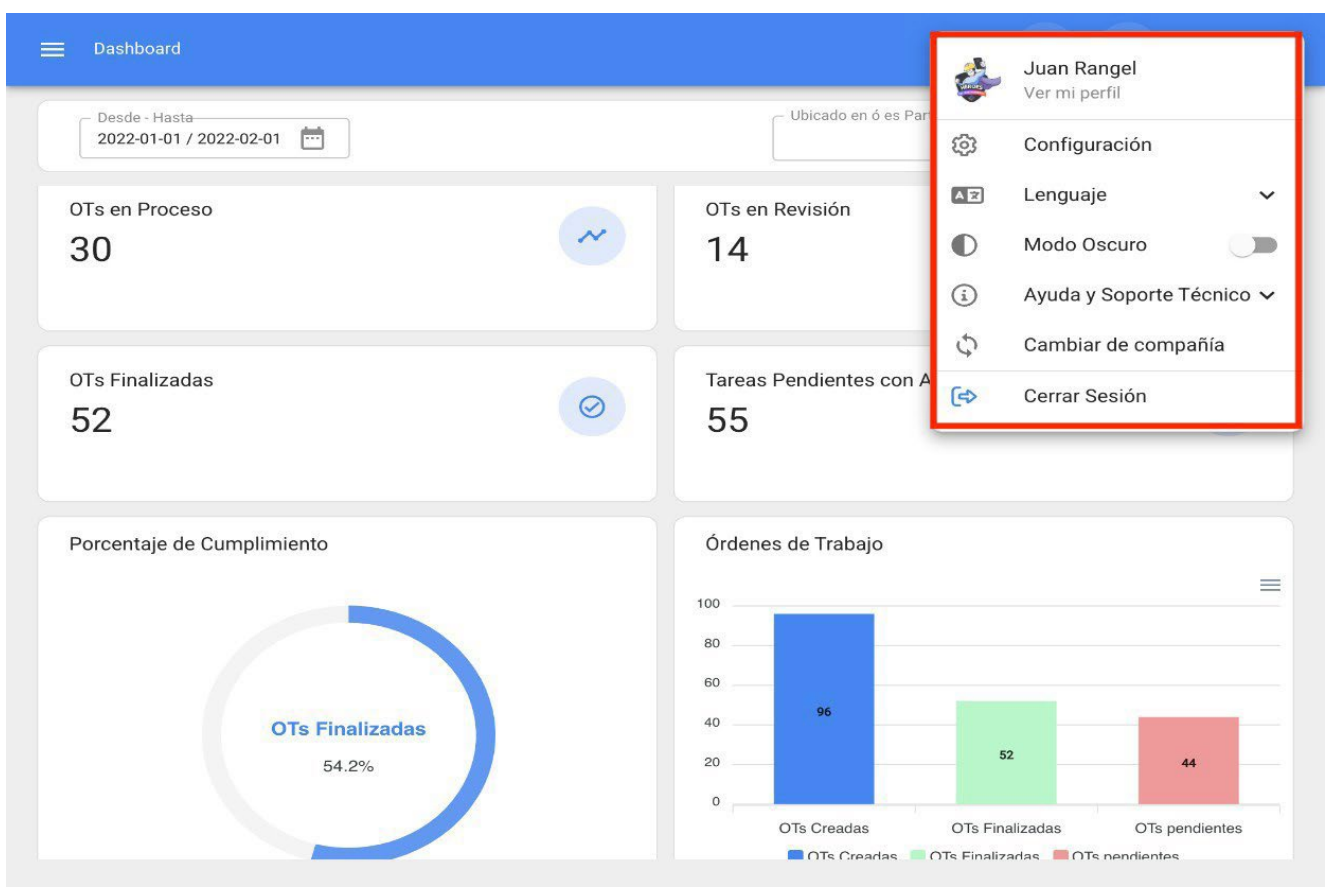

After clicking, a list with the following options will be displayed:

- View my profile: This option allows you to view in read mode the user profile of the person who performed the action.
- **Configuration:** Platform configuration module.
- Language: Option to select the language in which the platform will be displayed (English, Spanish, Portuguese Brazil, Portuguese, Galician, Catalan, Basque).
   ).
- Dark Mode: Option to select the dark display mode of the screen on the platform.
- Help & Support: Menu with links to online chat, technical support, help portal, tips, Fracttal Academy and give access to support.
- **Change company:** Option that is activated by means of an add-on, which allows access to different Fracttal contracted bases (independent bases) with the same access email for these accounts.
- Logout: Option for securely outgoing from the platform, closing your user session.

### Super Search Engine

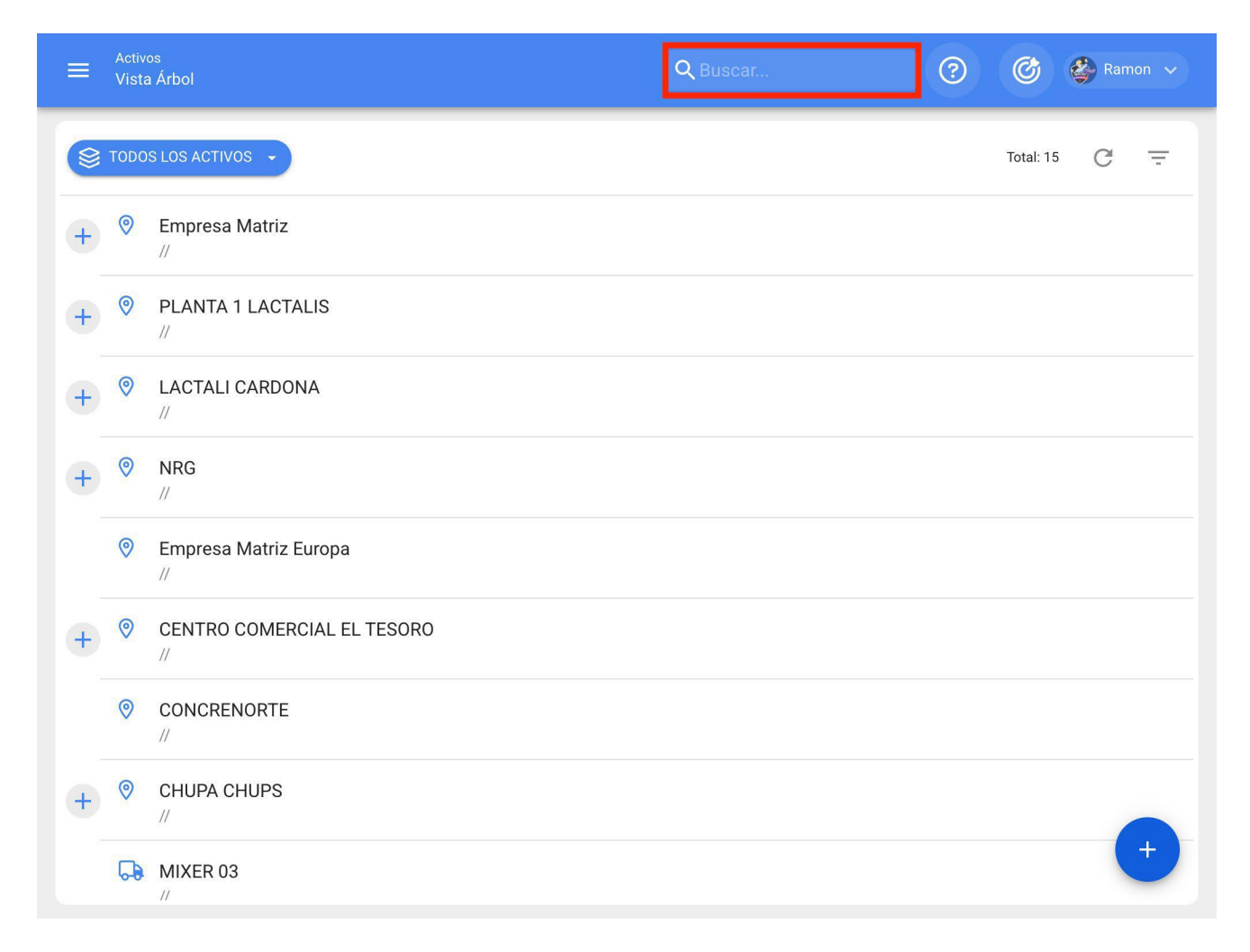

The super search engine is an advanced filter that you will find at the top right of the main header bar and that allows you to search in a general way on all the available fields of the module in which you find the information described in the filter.

Note: This filter is not applicable in the dashboard, nor in the assets tree view.

# **Guided Tour**

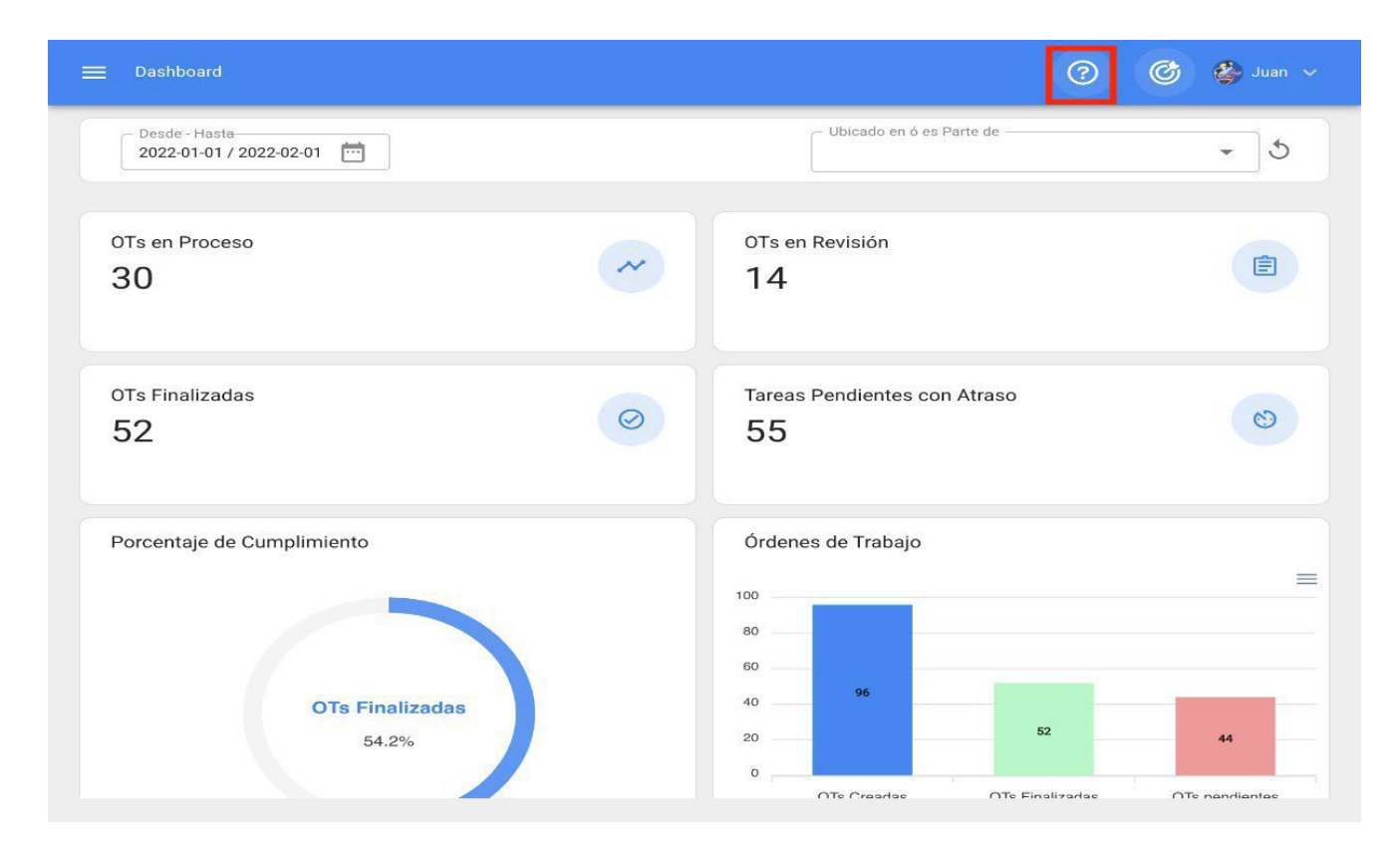

The guided tour is a brief tour of the main aspects of the module in question with a short explanation of the module.

# **Fast Action**

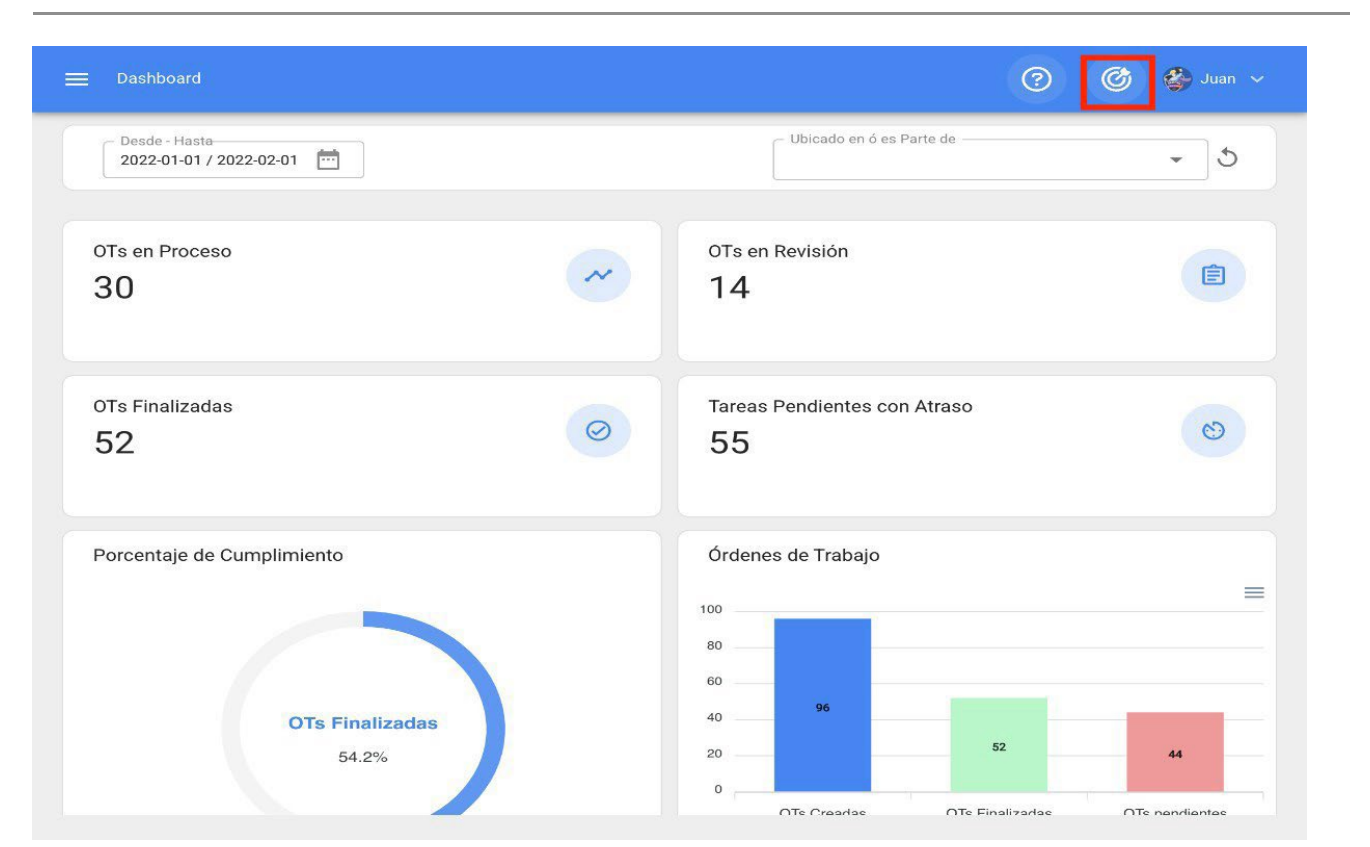

The quick action button is always available at the top right of the main header bar, this option allows you to quickly and easily add the following:

- Location Type Assets
- Location Type Assets
- Equipment Type Assets
- Unplanned Tasks Work
- Request Meter Reading

### How to make use of the Quick Action?

To add any of the available options, just click on the quick action button and the system will display a window of options.

| 🗮 Dashboard                                            |                                                              | (?) 🙆 🍪 Juan 🗸 |
|--------------------------------------------------------|--------------------------------------------------------------|----------------|
| Desde - Hasta<br>2022-01-01 / 2022-02-01               | Ubicado en ó es P                                            | arte de 🖉 🗸    |
| OTs en Proceso<br>30                                   | OTs en Revisión<br>14                                        | Ê              |
| OTs Finalizadas<br>52                                  | <ul><li>Tareas Pendientes con</li><li>55</li></ul>           | Atraso         |
| Porcentaje de Cumplimiento<br>OTs Finalizadas<br>54.2% | Órdenes de Trabajo<br>100<br>80<br>60<br>40<br>96<br>20<br>0 | 52 44          |

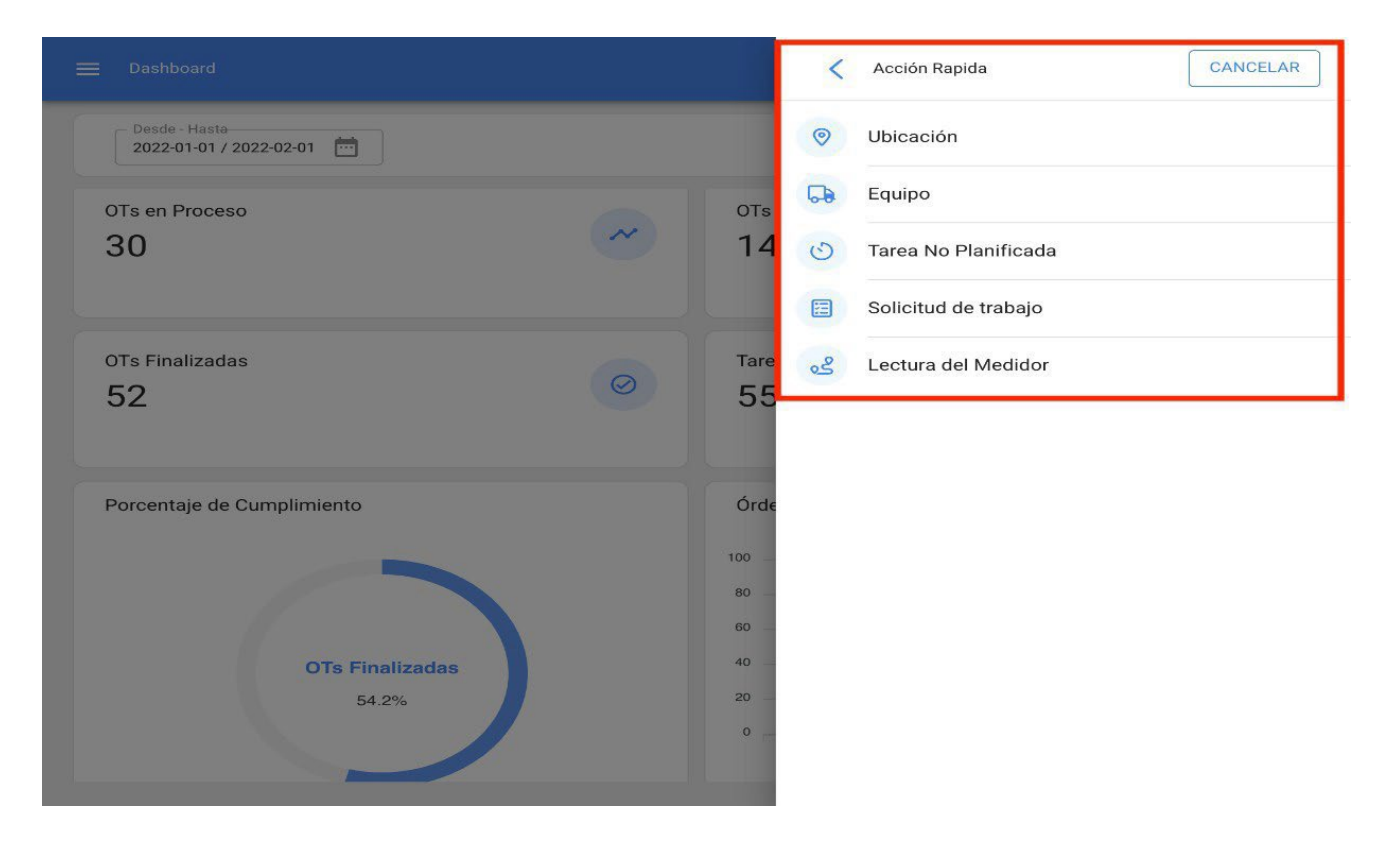

Finally, when you select the option you wish to add, the system will redirect you to the corresponding module to continue with the process; such as, for example, a location type asset.

| E Activos<br>Ubicaciones                                                   |                                   | 🕜 🎯 👙 Juan 🗸                                                                            |
|----------------------------------------------------------------------------|-----------------------------------|-----------------------------------------------------------------------------------------|
| <*                                                                         |                                   | GUARDAR                                                                                 |
|                                                                            |                                   | Localización 🗸                                                                          |
|                                                                            |                                   | Nombre Código                                                                           |
|                                                                            | Lange and the second              | Nombre es muy corta (el minimo es de 2<br>caracteres)                                   |
| Fuera de servicio: No<br>Habilitado 👝                                      | - Dirección                       | Busca en el mapa Q Lo Barnechea                                                         |
| ① Datos requeridos                                                         | Ciudad                            | Quilleura<br>Valle Lo<br>Campino                                                        |
| <ul> <li>Nombre es muy corta (el mínimo es de<br/>2 caracteres)</li> </ul> | Departamento / Estado /<br>Región | hera Nte. Las Condes                                                                    |
| Detalles                                                                   | - País                            | uel Santiago de Ramón de Chile                                                          |
| General<br>Formulario Personalizado                                        |                                   |                                                                                         |
| 2 Terceros Relacionados                                                    | — Código Área ————                | ipú<br>Geograficas del mapa ©2022 Condiciones del Servicio Informar un error en el mapa |
| 🔀 Repuestos y Suministros                                                  | ( <u>U</u>                        |                                                                                         |

## Main Menu:

To access the main menu, just click on the button on the top left of the main header bar of the platform.

| Dashboard                                |   |                                    | © ©     | 🗳 Juan 🗸 |
|------------------------------------------|---|------------------------------------|---------|----------|
| Desde - Hasta<br>2022-01-01 / 2022-02-01 |   | Ubicado en ó es Parte de           |         | - 5      |
| OTs en Proceso<br>30                     | ~ | OTs en Revisión<br>14              |         | Ê        |
| OTs Finalizadas<br>52                    | 0 | Tareas Pendientes con Atraso       |         | 8        |
| Porcentaje de Cumplimiento               |   | Órdenes de Trabajo<br>100<br>80    |         | =        |
| OTs Finalizadas<br>54.2%                 |   | 40 96 52 52 0 Enabling OTe Finaliz | ro sehe | 44       |

When clicked, the system will display a new window with the list of modules that make up the main menu, along with user profile information, company name, latest version of the platform and direct link to the dashboard.

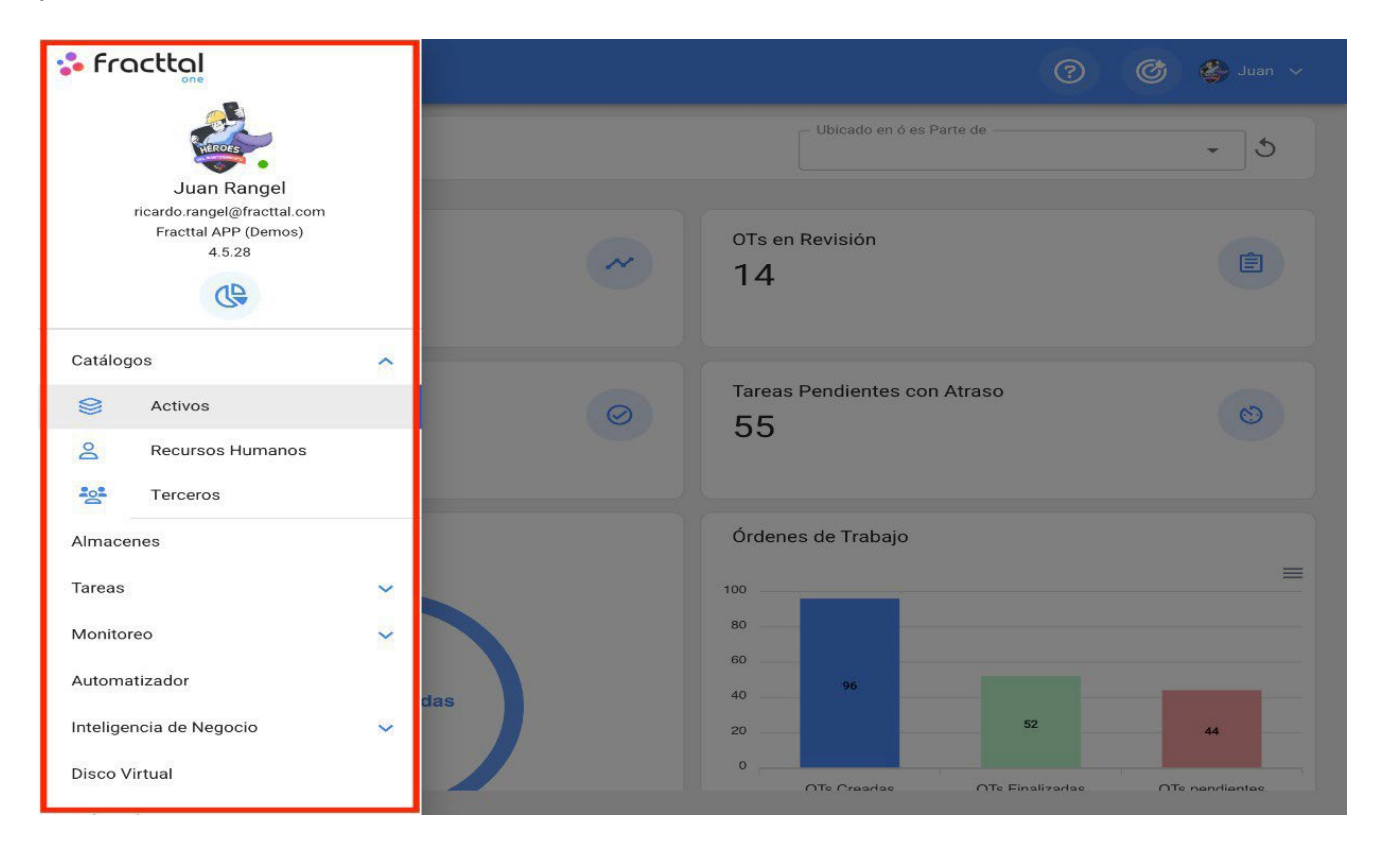

This list is made up of the following modules:

- Catalogs
- Warehouse
- Work
- management
- Monitoring

Dispatcher

- Business Intelligence
- Virtual Cloud Disk
- Requests

# **Massive import of information in Fracttal**

In the second second se

In Fracttal One you can import your initial information massively through default Excel spreadsheets in the following modules:

- Assets (applies to all types of assets)
- Inhouse personnel
- third parties
- Warehouses (valid only for the initial import of stock) Download Import

| Equi |            |                 | Q Buscar                                   |        | 0                                  | 🄊 🗳 Juan 🗸      |
|------|------------|-----------------|--------------------------------------------|--------|------------------------------------|-----------------|
|      | Pos -      |                 |                                            |        | Imprimir<br>Exportar<br>Exportar n | nasivamente     |
|      | Habilitado | Fuera de servio | cio Descripción                            | 00     | Imprimir C                         | IR              |
|      | Si         | No              | A245 CHEVROLET SPARK { PFV900F }           | Ð      | Importar                           |                 |
|      | Si         | No              | A247 CHEVROLET SPARK CLASSIC 2017 { PFV78  | Ð      | Eliminar D                         | atos importados |
|      | Si         | No              | A249 CHEVROLET SPARK CLASSIC 2019 { PFV78  | CD     | Clonar Ac                          | tivo            |
|      | Si         | No              | A250 KIA SOUL KIA SOUL LX 2018 { PFV786E } | 0      | Editar en l                        | ote             |
|      | Si         | No              | A5_HEATER HAYWARD CSPAXI11 { V 240 }       | V 240  |                                    | A5_HEATER       |
|      | Si         | No              | A5_PUMP HAYWARD REFURBISHED { MOTOR CE     | МОТО   | R CENTURY                          | A5_PUMP         |
|      | Si         | No              | A5_SAND FILTER MERUS 110510 { 16" }        | 16"    |                                    | A5_SAND FILTER  |
|      | Si         | No              | AA CIVILTA LENNOX LI012CO-180 { A006 }     | A006   |                                    | AA CIVILTA      |
|      | Si         | No              | AA CIVILTA LENNOX LI018-180ERD { AA-001 }  | AA-001 | I                                  | AA CIVIL        |

#### <u>forms</u>

# How to prepare the import form?

help.fracttal.com/en/articles/6014636-as-preparing-import-template

The fields or descriptive headings of the columns in the import spreadsheets may vary depending on the module in which the import is to be performed. However, the basic principle is the same in all modules of the platform.

### **Example:** Location sheets

The location spreadsheets must be composed of columns containing the information shown in the table view, which are described below:

- Name: Corresponds to the name of the location to be added.
- Address: Corresponds to the physical address where the location is located.
- City: Corresponds to the City where the location is located.
- Area Code: Corresponds to the area code associated with the location to be added.
- **Department/ State/ Region:** Corresponds to the department, state or region of the location.
- Country: Corresponds to the country where the location to be registered is located.
- **Code:** Corresponds to the unique code to be assigned to the location. This field is of great relevance when locating other assets within the location and to perform analysis filters in the system. If there are no codes, an alternative is to enter the acronym "Act", followed by "Loc-"plus a correlative number, for example: **ACT.LOC-0001.**
- **Barcode:** Corresponds to the barcode assigned to the location.
- **Priority:** Corresponds to the priority of the location in the system. This priority must be placed numerically according to the following equivalence:
- 1 = Very High
- 2 = High
- 3 = Average

- 4 = Low
- 5 = Very Low
  - **Type:** Corresponds to the categorization that will be given to the location in the system according to its type. This field is important to perform analysis filters in the system.
  - **Classification 1:** Corresponds to a free field left by the platform for users to complete it with any type of information as required and taking into consideration that search filters can be performed by this field.
  - **Classification 2:** As in classification 1, it corresponds to a free field left by the platform for users to complete it with any type of information as required and taking into consideration that search filters can be performed by this field.
  - Cost Center: This is a referential value to the cost center associated with the location.
  - Notes: Text type fields where you can add a note associated to the location.
  - **Parent code (Located in or is part of):** Corresponds to the location where the asset is located within the system, taking into consideration the hierarchy that this represents for the visualization of the asset with respect to other users.

|    | А      | В         | С      | D                                | E    | F                 | G                    | Н               | I               | J               | К         | L                   |
|----|--------|-----------|--------|----------------------------------|------|-------------------|----------------------|-----------------|-----------------|-----------------|-----------|---------------------|
| 1  | Nombre | Dirección | Ciudad | Departamento / Estado/<br>Region | Pais | Código del Activo | Tipo de Localizacion | Clasificación 1 | Clasificación 2 | Centro de Costo | Prioridad | Codigo del<br>padre |
| 2  |        |           |        |                                  |      |                   |                      |                 |                 |                 |           |                     |
| 3  |        |           |        |                                  |      |                   |                      |                 |                 |                 |           |                     |
| 4  |        |           |        |                                  |      |                   |                      |                 |                 |                 |           |                     |
| 5  |        |           |        |                                  |      |                   |                      |                 |                 |                 |           |                     |
| 6  |        |           |        |                                  |      |                   |                      |                 |                 |                 |           |                     |
| 7  |        |           |        |                                  |      |                   |                      |                 |                 |                 |           |                     |
| 8  |        |           |        |                                  |      |                   |                      |                 |                 |                 |           |                     |
| 9  |        |           |        |                                  |      |                   |                      |                 |                 |                 |           |                     |
| 10 |        |           |        |                                  |      |                   |                      |                 |                 |                 |           |                     |
| 11 |        |           |        |                                  |      |                   |                      |                 |                 |                 |           |                     |
| 12 |        |           |        |                                  |      |                   |                      |                 |                 |                 |           |                     |
| 13 |        |           |        |                                  |      |                   |                      |                 |                 |                 |           |                     |
| 14 |        |           |        |                                  |      |                   |                      |                 |                 |                 |           |                     |
| 15 |        |           |        |                                  |      |                   |                      |                 |                 |                 |           |                     |
| 16 |        |           |        |                                  |      |                   |                      |                 |                 |                 |           |                     |
| 17 |        |           |        |                                  |      |                   |                      |                 |                 |                 |           |                     |
| 18 |        |           |        |                                  |      |                   |                      |                 |                 |                 |           |                     |

**Note: In the case of** having certain fields that do not apply to certain locations, for example, the area or city code for restrooms or offices, you can leave this field empty in the platform.

# How to perform an import in the modules of catalogs?

help.fracttal.com/en/articles/6014656-how-to-do-an-import-into-catalog-modules

To import a catalog (whether it is an asset, human resource or third party), just enter the corresponding module and display the additional options menu.

| ≡ R    | Recursos Humanos |       |        | Q Buscar     |              | 0 6 6          |     |
|--------|------------------|-------|--------|--------------|--------------|----------------|-----|
|        |                  |       |        |              | Total: 164   | 4 C III =      | :   |
|        | Habilitado       | Teams | Cuenta | Código       | Nombres      | Apellidos      | Cla |
| 30.000 |                  |       |        |              |              |                |     |
|        | Si               | No    | Si     | Asistente 10 | Asistente 10 | Curso Fracttal | JAI |
|        | Si               | No    | No     | Asistente 11 | Asistente 11 | Curso Fracttal | ELE |
|        | Si               | No    | Si     | Asistente 12 | Asistente12  | Curso Fracttal | JEF |
|        | Si               | No    | No     | Asistente 15 | Asistente 15 | Curso Fracttal | JAI |
|        | Si               | No    | No     | Asistente 2  | Asistente 2  | Curso Fracttal | ELE |
|        | Si               | No    | No     | Asistente 3  | Asistente 3  | Curso Fracttal | Tec |
|        | Si               | No    | No     | Asistente 4  | Asistente 4  | Curso Fracttal | AU: |
|        | Si               | No    | No     | Asistente 5  | Asistente 5  | Curso Fracttal | AD  |
|        | Si               | No    | No     | Asistente 6  | Asistente 6  | Curso Fracttal | JEF |
|        | Si               | No    | No     | Asistente 7  | Asistente 7  | Curso Fracttal | Sut |

Then click on the "Import" option and the system will open a window where you can drag or select the Excel file with the import spreadsheet already completed.
| = 1 | Recursos Humanos |       |        | <b>Q</b> Buscar |         |                                          | ⑦ Ø ¢             | Juan 🗸   |
|-----|------------------|-------|--------|-----------------|---------|------------------------------------------|-------------------|----------|
|     |                  |       |        |                 |         | Ð                                        | Imprimir          |          |
|     | Habilitado       | Teams | Cuenta | Código          | Nombre  | $\stackrel{\texttt{P}}{\longrightarrow}$ | Exportar          |          |
|     | Si               | No    | No     | 7               | Aaron   | C                                        | Exportar masivan  | nente    |
|     |                  |       |        |                 |         | Ð                                        | Importar          |          |
|     | Si               | No    | No     | 17/6/19-2       | Aaron   | ŕ                                        | Eliminar Datos im | portados |
|     | Si               | No    | No     | 11223344        | ABEL    |                                          | ACOSTA            | ING      |
|     | Si               | No    | No     | DEMO 12 11 18   | Abrahan | n                                        | Sierra            |          |
|     | Si               | No    | No     | 15/6/20         | Abrahan | n                                        | Dias              |          |
|     | Si               | No    | No     |                 | Abram   |                                          | Garcia            |          |
|     | Si               | No    | No     | 89              | Adan    |                                          | Mayen             | Téc      |
|     | Si               | No    | No     | DEMO            | Adrian  |                                          | Barrones          | GEI      |
|     | Si               | No    | No     | DEMO            | Adriana |                                          | Hernandez         | GEI      |
|     | Si               | Si    | No     | 7702-AGES       | AGUSTI  | N                                        | ESQUERRA          | +        |

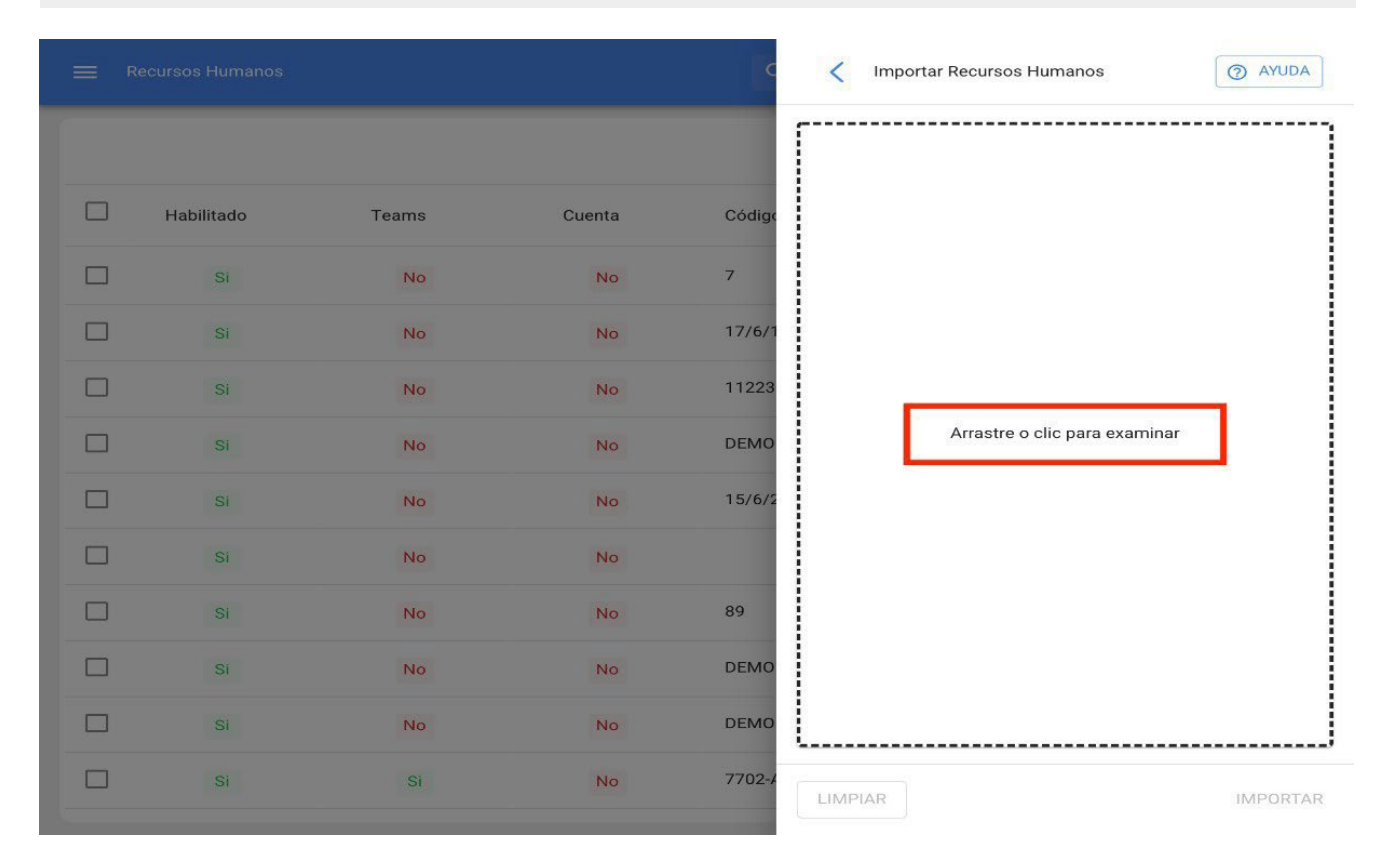

Once the file has been uploaded, the header title of the columns of the spreadsheet must match the text quoted in each box corresponding to the descriptive fields within the platform.

|            |       |        | C      | Importar Recursos Humanos      |
|------------|-------|--------|--------|--------------------------------|
|            |       |        |        | Ubicado en ó es Parte de       |
|            |       |        | _      | - Códian                       |
| Habilitado | Teams | Cuenta | Código | Limpiar                        |
| Si         | No    | No     | 7      | Nombres                        |
| Si         | No    | No     | 17/6/1 | Apellidos                      |
| Si         | No    | No     | 11223  | Puesto                         |
|            |       |        |        | Escolaridad                    |
|            | No    | No     | DEMO   | Especialidad                   |
| Si         | No    | No     | 15/6/2 | Fecha de ingreso               |
| Si         | No    | No     |        | Direccion                      |
| Si         | No    | No     | 89     | Pais                           |
| Si         | No    | No     | DEMO   | Ciudad                         |
|            |       |        |        | Departamento / Estado / Region |
| Si         | No    | No     | DEMO   | Telefono Movil                 |
| Si         | Si    | No     | 7702-4 | Origen                         |

|            |       |        | c      | Importar Recursos Humanos                                     | O AYUDA  |
|------------|-------|--------|--------|---------------------------------------------------------------|----------|
|            |       |        |        | ☐ Ubicado en ó es Parte de —————————————————————————————————— | -        |
|            |       | 0      | 0445-  | Código —                                                      |          |
| Habilitado | Teams | Cuenta | Codige | Codigo                                                        |          |
| Si         | No    | No     | 7      | Nombres                                                       |          |
| Si         | No    | No     | 17/6/1 | Nombres                                                       |          |
| Si         | No    | No     | 11223  | Apellidos                                                     | •        |
| Si         | No    | No     | DEMO   | Clasificación 1                                               |          |
| Si         | No    | No     | 15/6/2 | Escolaridad                                                   | · · · ·  |
| Si         | No    | No     |        | Clasificación 2<br>Especialidad                               | ÷        |
| Si         | No    | No     | 89     | Email                                                         |          |
| Si         | No    | No     | DEMO   | Email                                                         | *        |
| Si         | No    | No     | DEMO   | <ul> <li>Valor Hora Ordinaria</li> <li>Puesto</li> </ul>      | •        |
| Si         | Si    | No     | 7702-4 | LIMPIAR                                                       | IMPORTAR |

When all the columns are linked, just click on the "import" option and the system will load the import spreadsheet. At the end of the import, the system will automatically generate an import code that can be used in case you want to delete the imported information for any reason (this code is displayed on the screen and sent to the email of the user who made the import).

|            |       |        | с      | Importar Recursos Humanos | O AYUDA  |
|------------|-------|--------|--------|---------------------------|----------|
|            |       |        |        | Ubicado en ó es Parte de  |          |
|            |       |        |        |                           | •        |
| Habilitado | Teams | Cuenta | Códige | Código                    | •        |
| Si         | No    | No     | 7      | Nombres                   |          |
| Si         | No    | No     | 17/6/1 |                           | •        |
| Si         | No    | No     | 11223  | Apellidos                 | •        |
| Si         | No    | No     | DEMO   | Clasificación 1           |          |
| Si         | No    | No     | 15/6/2 |                           | •        |
| Si         | No    | No     |        | Clasificación 2           | •        |
| Si         | No    | No     | 89     | - Email                   |          |
| Si         | No    | No     | DEMO   | Valar Hora Ordinaria      | •        |
| Si         | No    | No     | DEMO   |                           | •        |
| Si         | Si    | No     | 7702-4 | LIMPIAR                   | IMPORTAR |

|            |                       |                | <b>Q</b> Buscar       |                         | 0 😋 👙           |      |
|------------|-----------------------|----------------|-----------------------|-------------------------|-----------------|------|
|            |                       |                |                       | Total: 164              | 4 C 💷 =         | 9    |
| Habilitado | Teams                 | Cuenta         | Código                | Nombres                 | Apellidos       | Cla  |
| Si         | No                    | No             | 7                     | Aaron                   | Delatorre Perez |      |
| Si         | Información           |                |                       |                         | Cortes          |      |
| Si         | Guarde este código    | : 8SUH76R7TO L | o podrías necesitar j | para revertir los datos | ACOSTA          | INC  |
| Si         | Importados.<br>Código |                |                       |                         | Sierra          |      |
| Si         | 8SUH76R7TO            |                |                       | 050040                  | Dias            |      |
| Si         |                       |                |                       | CERRAR                  | Garcia          |      |
| Si         | No                    | No             | 89                    | Adan                    | Mayen           | Téc  |
| Si         | No                    | No             | DEMO                  | Adrian                  | Barrones        | GEI  |
| Si         | No                    | No             | DEMO                  | Adriana                 | Hernandez       | GEI  |
| Si         | Si                    | No             | 7702-AGES             | AGUSTIN                 | ESQUERRA        | + IE |

**Note:** This process is performed analogously for all asset, inhouse personnel and third parties modules.

#### Considerations

- Imports are made through Excel spreadsheets, which should not have formulas, hidden columns or special characters (as this may cause problems when loading the information into the system).
- Users must be clear about the fields they will use in the system to record the information associated with their assets, since these descriptive fields will be used as column headers in the spreadsheets, which must subsequently match the Fracttal columns (in the list views).
- If you do not need to use or complete certain fields (which are used in the platform to import information) it will not be necessary to add them as columns in the spreadsheet, since when importing, these fields will simply appear empty.
- There can be no duplicate codes for assets.
- Imports in the warehouse module only apply to the "stock" tab.
- Imports in the asset, inhouse personnel and third parties modules only apply to the information contained in the "general" tab.

# How to import assets hierarchically from an import template?

In the second second se

When importing assets, inhouse personnel and third parties, they can be loaded in a structured and hierarchical way through the unique codes of each one, for this purpose the spreadsheets must be organized making use of the Parent Code field (Located in or is Part of).

**Example:** If we want to build a hierarchical structure in the system that is composed as follows.

| ≡ Activos<br>Vista Árbol                                                        | <b>Q</b> Buscar | (?) (C)  | 🗳 Ramon 🗸 |
|---------------------------------------------------------------------------------|-----------------|----------|-----------|
| TODOS LOS ACTIVOS                                                               |                 | Total: 1 | G ÷       |
| Empresa Matriz                                                                  |                 |          |           |
| Planta 1<br>// Empresa Matriz/                                                  |                 |          |           |
| Area de producción<br>// Empresa Matriz/ Planta 1/                              |                 |          |           |
| Banda transportadora N°1<br>// Empresa Matriz/ Planta 1/ Area de producción/    |                 |          |           |
| Area de producto terminado<br>// Empresa Matriz/ Planta 1/                      |                 |          |           |
| <ul><li>Area de administración</li><li>// Empresa Matriz/ Planta 1/</li></ul>   |                 |          |           |
| <ul> <li>Area de materia prima</li> <li>// Empresa Matriz/ Planta 1/</li> </ul> |                 |          |           |
| + Planta 2<br>// Empresa Matriz/                                                |                 |          |           |
| + Planta 3<br>// Empresa Matriz/                                                |                 |          | +         |

Two imports must be performed (one for locations and one for equipment), as imports are currently performed from the module of each type of asset.

In which case, we only need to complete the spreadsheets with the asset information and then import them into the system (for both equipment and locations).

| /  | А                          | В                     | С          | D                                | E          | F                 | G                    | L          |
|----|----------------------------|-----------------------|------------|----------------------------------|------------|-------------------|----------------------|------------|
| 1  | Nombre                     | Dirección             | Ciudad     | Departamento / Estado/<br>Region | Pais       | Código del Activo | Tipo de Localizacion | Es Parte o |
| 2  | Empresa Matriz             | Pedro de valdivia 291 | Santiago   | RM                               | Chile      | A1                | Empresa              |            |
| 3  | Planta 1                   | Pedro de valdivia 292 | Maule      | Región del Maule                 | Talca      | A1-Planta1        | Planta               | A1         |
| 4  | Area de producción         | Pedro de valdivia 293 | Maule      | Región del Maule                 | Talca      | A1-Planta1-AP     | Produccion           | A1-Planta1 |
| 5  | Area de producto terminado | Pedro de valdivia 294 | Maule      | Región del Maule                 | Talca      | A1-Planta1-PT     | P Terminado          | A1-Planta1 |
| 6  | Area de administración     | Pedro de valdivia 295 | Maule      | Región del Maule                 | Talca      | A1-Planta1-AD     | Administrativo       | A1-Planta1 |
| 7  | Area de materia prima      | Pedro de valdivia 296 | Maule      | Región del Maule                 | Talca      | A1-Planta1-MP     | Materia prima        | A1-Planta1 |
| 8  | Planta 2                   | Pedro de valdivia 297 | Concepción | Región del Biobío                | Concepción | A1-Planta2        | Planta               | A1         |
| 9  | Area de producción         | Pedro de valdivia 298 | Concepción | Región del Biobío                | Concepción | A1-Planta2-AP     | Produccion           | A1-Planta2 |
| 10 | Area de producto terminado | Pedro de valdivia 299 | Concepción | Región del Biobío                | Concepción | A1-Planta2-PT     | P Terminado          | A1-Planta2 |
| 11 | Area de administración     | Pedro de valdivia 300 | Concepción | Región del Biobío                | Concepción | A1-Planta2-AD     | Administrativo       | A1-Planta2 |
| 12 | Area de materia prima      | Pedro de valdivia 301 | Concepción | Región del Biobío                | Concepción | A1-Planta2-MP     | Materia prima        | A1-Planta2 |
| 13 | Planta 3                   | Pedro de valdivia 302 | Arica      | Región de Tarapacá               | Arica      | A1-Planta3        | Planta               | A1         |
| 14 | Area de producción         | Pedro de valdivia 303 | Arica      | Región de Tarapacá               | Arica      | A1-Planta3-AP     | Produccion           | A1-Planta3 |
| 15 | Area de producto terminado | Pedro de valdivia 304 | Arica      | Región de Tarapacá               | Arica      | A1-Planta3-PT     | P Terminado          | A1-Planta3 |
| 16 | Area de administración     | Pedro de valdivia 305 | Arica      | Región de Tarapacá               | Arica      | A1-Planta3-AD     | Administrativo       | A1-Planta3 |
| 17 | Area de materia prima      | Pedro de valdivia 306 | Arica      | Región de Tarapacá               | Arica      | A1-Planta3-MP     | Materia prima        | A1-Planta3 |

However, when filling out the forms, the following points should be taken into consideration when entering the codes (the asset's own codes, together with their parent codes):

The rows of the spreadsheet must be sorted in descending order. In other words, the parent location or asset must be loaded first and then the children (the spreadsheets are loaded in the system from top to bottom, taking into consideration the order of the codes).

| Padre                                      | Nombre             | Código       | Ubicado en ó<br>es Parte de |
|--------------------------------------------|--------------------|--------------|-----------------------------|
|                                            | EMPRESA MATRIZ     | A1           |                             |
| Ніјо — — — — — — — — — — — — — — — — — — — | PLANTA 1           | A1-Planta    | A1                          |
| Nieto —>                                   | ÁREA DE PRODUCCIÓN | A1-Planta-AP | A1-Planta                   |

The parent code column (Located in or is Part of), must contain the immediate parent of the asset in question, so that the system recognizes where the asset should be located on the platform.

| Nombre             | Código       | Ubicado en ó es Parte de |  |
|--------------------|--------------|--------------------------|--|
| EMPRESA MATRIZ     | A1           |                          |  |
| PLANTA 1           | A1-Planta    | A1 <                     |  |
| ÁREA DE PRODUCCIÓN | A1-Planta-AP | A1-Planta                |  |

For equipment that is located in a particular location in the system, first the locations must be loaded and then the equipment. Keep in mind that the parent codes of the equipment correspond to the codes of the locations where they are located.

| bicaciones      |                                                                                         |                                                                                                    |                                                                                                    |                                                                                                    |
|-----------------|-----------------------------------------------------------------------------------------|----------------------------------------------------------------------------------------------------|----------------------------------------------------------------------------------------------------|----------------------------------------------------------------------------------------------------|
| Código          | Código Ubicado e es Parte                                                               |                                                                                                    |                                                                                                    |                                                                                                    |
| A1              |                                                                                         |                                                                                                    |                                                                                                    |                                                                                                    |
| A1-Planta       | A1                                                                                      |                                                                                                    |                                                                                                    |                                                                                                    |
| N A1-Planta-AP  | A1-Pla                                                                                  | anta                                                                                                    |                                                                                                    |                                                                                                    |
|                 |                                                                                         |                                                                                                    | Ec                                                                                                    | uipos                                                                                                    |
| Nombro          |                                                                                         | Cat                                                                                                    |                                                                                                    | Ubicado en ó                                                                                                    |
| Nompre          |                                                                                         | Coa                                                                                                    | BO                                                                                                    | es Parte de                                                                                                    |
| NDA TRANSPORADO | RA Nº1                                                                                  | A1-Planta                                                                                                    | -AP-BT1                                                                                                    | A1-Planta-AP                                                                                                    |
| NDA TRANSPORADO | RA N°2                                                                                  | A1-Planta                                                                                                    | -AP-BT2                                                                                                    | A1-Planta-AP                                                                                                    |
|                 | Código<br>A1<br>A1-Planta<br>N A1-Planta<br>N A1-Planta-AP<br>Nombre<br>NDA TRANSPORADO | Código       Ubica<br>es Pail         A1       A1         A1-Planta       A1         N       A1-Planta-AP         A1-Planta-AP       A1-Planta         Nombre       Nombre         NDA TRANSPORADORA Nº1       NDA TRANSPORADORA Nº2 | Código       Ubicado en ó es Parte de         A1       A1         A1-Planta       A1         N       A1-Planta-AP         A1-Planta       A1-Planta         N       A1-Planta-AP         A1-Planta       A1-Planta         NDA TRANSPORADORA N°1       A1-Planta         NDA TRANSPORADORA N°2       A1-Planta | Código       Ubicado en ó<br>es Parte de         A1       A1         A1-Planta       A1         N       A1-Planta-AP         A1-Planta       A1-Planta         N       A1-Planta-AP         A1-Planta       A1-Planta         EC       Código         NDA TRANSPORADORA N°1       A1-Planta-AP-BT1         NDA TRANSPORADORA N°2       A1-Planta-AP-BT2 |

Finally, after performing the imports shown, this hierarchical structure can be visualized from the assets tree view.

| ≡ <sup>Activos</sup><br>Vista Ár | ol                                                                           | Q Buscar | (?) (C)  | 🚱 Ramon 🗸 |
|----------------------------------|------------------------------------------------------------------------------|----------|----------|-----------|
| STODOS LO                        | S ACTIVOS 👻                                                                  |          | Total: 1 | C Ξ       |
| - © E                            | npresa Matriz                                                                |          |          |           |
| - 🛛                              | <b>Planta 1</b><br>// Empresa Matriz/                                        |          |          |           |
| •                                | Area de producción<br>// Empresa Matriz/ Planta 1/                           |          |          |           |
|                                  | Banda transportadora N°1<br>// Empresa Matriz/ Planta 1/ Area de producción/ |          |          |           |
|                                  | Area de producto terminado<br>// Empresa Matriz/ Planta 1/                   |          |          |           |
|                                  | Area de administración<br>// Empresa Matriz/ Planta 1/                       |          |          |           |
|                                  | Area de materia prima<br>// Empresa Matriz/ Planta 1/                        |          |          |           |
| + 🕅                              | Planta 2<br>// Empresa Matriz/                                               |          |          |           |
| + 🛛                              | Planta 3<br>// Empresa Matriz/                                               |          |          | +         |

#### How to remove imported data : Fracttal One

help.fracttal.com/en/articles/6014685-as-delete-imported-data

To delete the data that has been imported, just enter the module where the import was performed and display the menu of options additions.

| Equip | os<br>pos  |                  |                         | <b>Q</b> Buscar | 0                | 🅉 🗳 Juan 🗸  |
|-------|------------|------------------|-------------------------|-----------------|------------------|-------------|
|       | POS -      |                  |                         |                 | Total: 11198 🧷 🛛 | . = .       |
|       | Habilitado | Fuera de servici | o Descripción           |                 | Código           | NOMBRE      |
|       | Si         | Si               | 005-RPC-CGN { 1002602 } |                 | 1002602          | 005-RPC-CGN |
|       | Si         | No               | 007-RPC-CGN { 1002603 } |                 | 1002603          | 007-RPC-CGN |
|       | Si         | No               | 009-RPC-CGN { 1002604 } |                 | 1002604          | 009-RPC-CGN |
|       | Si         | No               | 011-RPC-CGN { 1002605 } |                 | 1002605          | 011-RPC-CGN |
|       | Si         | No               | 014-RPC-CGN { 1002606 } |                 | 1002606          | 014-RPC-CGN |
|       | Si         | No               | 016-RPC-CGN { 1002607 } |                 | 1002607          | 016-RPC-CGN |
|       | Si         | No               | 018-RPC-CGN { 1002608 } |                 | 1002608          | 018-RPC-CGN |
|       | Si         | No               | 021-RPC-CGN { 1002609 } |                 | 1002609          | 021-RPC-CGN |
|       | Si         | No               | 023-RPC-CGN { 1002610 } |                 | 1002610          | 023-RP      |

Then click on "delete imported data" and the system will request the import code that was generated at the time of the import (this code was sent by e-mail to the user who performed the import), to finally validate the deletion process and perform the deletion of the data.

| ≡ R | ecursos Humanos |       |        | <b>Q</b> Buscar |              | (?) (©) 🗳 ·         | uan 🗸  |
|-----|-----------------|-------|--------|-----------------|--------------|---------------------|--------|
|     |                 |       |        |                 | ę            | Imprimir            |        |
|     | Habilitado      | Teams | Cuenta | Código          | Nombre       | Exportar            |        |
|     | Si              | Si    | No     | Asistente 1     | Asisten      | Exportar masivamer  | ite    |
|     | Si              | No    | Si     | Asistente 10    | Asisten      | Importar            |        |
|     | C               | Na    | Na     | Asistonto 11    | A sistoma L  | Eliminar Datos impo | rtados |
|     | SI              | NO    | NO     | Asistente 11    | Asistente II | Curso Flactia       | CLC    |
|     | Si              | No    | Si     | Asistente 12    | Asistente12  | Curso Fracttal      | JEF    |
|     | Si              | No    | No     | Asistente 15    | Asistente 15 | Curso Fracttal      | JAI    |
|     | Si              | No    | No     | Asistente 2     | Asistente 2  | Curso Fracttal      | ELE    |
|     | Si              | No    | No     | Asistente 3     | Asistente 3  | Curso Fracttal      | Tec    |
|     | Si              | No    | No     | Asistente 4     | Asistente 4  | Curso Fracttal      | AU:    |
|     | Si              | No    | No     | Asistente 5     | Asistente 5  | Curso Fracttal      | AD     |
|     | Si              | No    | No     | Asistente 6     | Asistente 6  | Curso Fracttal      | + EF   |
|     |                 |       |        |                 | · · · · -    |                     | _      |

|            |       |                                | <b>Q</b> Buscar |            | 0 <b>6</b> 4    |      |
|------------|-------|--------------------------------|-----------------|------------|-----------------|------|
|            |       |                                |                 | Total: 166 | 53 C 💷 \Xi      | 9    |
| Habilitado | Teams | Cuenta                         | Código          | Nombres    | Apellidos       | Cla  |
| Si         | No    | No                             | 7               | Aaron      | Delatorre Perez |      |
| Si         | No    | NO                             | 17/0/102        | Aaron      | Cortes          |      |
| Si         | No    | Eliminar Dato                  | s importados    | ABEL       | ACOSTA          | ING  |
| Si         | No    | Ingrese el código:<br>RRTG465Y |                 | Abraham    | Sierra          |      |
| Si         | No    | CAN                            | CELAR ELIMINAR  | Abraham    | Dias            |      |
| Si         | No    | No                             |                 | Abram      | Garcia          |      |
| Si         | No    | No                             | 89              | Adan       | Mayen           | Téc  |
| Si         | No    | No                             | DEMO            | Adrian     | Barrones        | GEI  |
| Si         | No    | No                             | DEMO            | Adriana    | Hernandez       | GEI  |
| Si         | Si    | No                             | 7702-AGES       | AGUSTIN    | ESQUERRA        | + IE |

### How to export information in Fracttal?

help.fracttal.com/en/articles/6014700-as-export-information-in-fracttal

The platform offers the option to export information on an ad hoc or mass basis, as explained below:

#### **Export selected information**

To use this export option, you must enter the module from which you want to export the information (this option is available in almost all modules of the platform) and then make the selection.

|      | tivos<br>uipos |                   | <b>Q</b> Buscar                             | 0        | 🌀 🔮 Juan 🗸           |
|------|----------------|-------------------|---------------------------------------------|----------|----------------------|
| < (1 | ) Seleccionado |                   |                                             |          | × = =                |
|      | TA E ÁRBOL     |                   |                                             |          |                      |
|      | Habilitado     | Fuera de servicio | Descripción                                 | Código   | NOMBRE               |
|      | Si             | No                | 1 AIRE ACONDICIONADO RSS Samsung AAA-004    | RSS-002  | 1 AIRE ACONDICIO     |
|      | Si             | No                | 1\ Ballofix Tap M. T-Grib Vestas N/A        |          | 1∖ Ballofix Tap M. T |
|      | Si             | No                | 1 CON 1 CARA 4 NIVELES Y 7 COMPARTIMIENTO   | AC00302  | 1 CON 1 CARA 4 NI    |
|      | Si             | No                | 1 CON 1 CARA 5 NIVELES Y 8 COMPARTIMIENTO   | AC00299  | 1 CON 1 CARA 5 NI    |
|      | Si             | No                | 1 CON 2 CARAS 3 NIVELES Y 4 COMPARTIMIENT   | AC00301  | 1 CON 2 CARAS 3 M    |
|      | Si             | No                | 1 CON 2 CARAS 4 NIVELES Y 6 COMPARTIMIENT   | AC00300  | 1 CON 2 CARAS 4 M    |
|      | Si             | No                | 1 Escabadora RSS Catterpillar ca547 { 111 } | 111      | 1 Escabadora RSS     |
|      | Si             | No                | 1 GRUA GROKE 550 G1 RSS GROKE GRO-001 { 01  | 01020304 | 1 GRUA GROKE 550     |
|      | Si             | No                | 1 HIDRANTE DEL 101 AL 101                   |          |                      |

Then, the additional options menu must be displayed and click on "Export" to download the information in an Excel file (.xlsx format).

| = <sup>^</sup> | activos<br>Equipos |                   | Q Buscar                                    | 0        | 🎯 🗳 Juan 🗸           |
|----------------|--------------------|-------------------|---------------------------------------------|----------|----------------------|
| <              | (1) Seleccionado   |                   |                                             |          | × = =                |
| i = L          | ISTA EE ÁRBOL      |                   |                                             |          |                      |
|                | Habilitado         | Fuera de servicio | Descripción                                 | Código   | NOMBRE               |
|                | Si                 | No                | 1 AIRE ACONDICIONADO RSS Samsung AAA-004    | RSS-002  | 1 AIRE ACONDICIO     |
|                | Si                 | No                | 1\ Ballofix Tap M. T-Grib Vestas N/A        |          | 1\ Ballofix Tap M. T |
|                | Si                 | No                | 1 CON 1 CARA 4 NIVELES Y 7 COMPARTIMIENTO   | AC00302  | 1 CON 1 CARA 4 NI    |
|                | Si                 | No                | 1 CON 1 CARA 5 NIVELES Y 8 COMPARTIMIENTO   | AC00299  | 1 CON 1 CARA 5 NI    |
|                | Si                 | No                | 1 CON 2 CARAS 3 NIVELES Y 4 COMPARTIMIENT   | AC00301  | 1 CON 2 CARAS 3 N    |
|                | Si                 | No                | 1 CON 2 CARAS 4 NIVELES Y 6 COMPARTIMIENT   | AC00300  | 1 CON 2 CARAS 4 N    |
|                | Si                 | No                | 1 Escabadora RSS Catterpillar ca547 { 111 } | 111      | 1 Escabadora RSS     |
|                | Si                 | No                | 1 GRUA GROKE 550 G1 RSS GROKE GRO-001 { 01  | 01020304 | 1 GRUA GROKE 550     |
|                | Si                 | No                | 1 HIDRANTE DEL 101 AL 101                   |          |                      |

| Equip   | os<br>005   |                   |                         | <b>Q</b> Buscar |          | 🕐 💣 🍪 Juan 🗸                        |
|---------|-------------|-------------------|-------------------------|-----------------|----------|-------------------------------------|
| 🗶 (1) S | eleccionado |                   |                         |                 | ê        | Imprimir                            |
|         | E ÁRBOL     |                   |                         |                 | €÷       | Exportar                            |
|         | Habilitado  | Fuera de servicio | o Descripción           |                 |          | Exportar masivamente<br>Imprimir QR |
|         | Si          | Si                | 005-RPC-CGN { 1002602 } |                 | Ð        | Importar                            |
|         | Si          | No                | 007-RPC-CGN { 1002603 } |                 | <u>آ</u> | Eliminar Datos importados           |
|         | Si          | No                | 009-RPC-CGN { 1002604 } |                 | 'l'r     | Configuración de Campos             |
|         | Si          | No                | 011-RPC-CGN { 1002605 } |                 | 0        | Editar en Lote                      |
|         | Si          | No                | 014-RPC-CGN { 1002606 } |                 | 1002606  | 6 014-RPC-CGN                       |
|         | Si          | No                | 016-RPC-CGN { 1002607 } |                 | 1002607  | 7 016-RPC-CGN                       |
|         | Si          | No                | 018-RPC-CGN { 1002608 } |                 | 1002608  | 8 018-RPC-CGN                       |
|         | Si          | No                | 021-RPC-CGN { 1002609 } |                 | 1002609  | 021-RPC-CGN                         |
|         | Si          | No                | 023-RPC-CGN { 1002610 } |                 | 1002610  | 0 023-RP                            |

#### Massive export

To perform a massive export, you only have to enter the module in question and display the menu of additional options to finally click on "Mass export".

| Equi | os<br>pos  |                   |                         | <b>Q</b> Buscar | ? (            | 🎯 🗳 Juan 🗸  |
|------|------------|-------------------|-------------------------|-----------------|----------------|-------------|
|      | POS -      |                   |                         |                 | Total: 11198 🧷 | . = .       |
|      | Habilitado | Fuera de servicio | Descripción             |                 | Código         | NOMBRE      |
|      | Si         | Si                | 005-RPC-CGN { 1002602 } |                 | 1002602        | 005-RPC-CGN |
|      | Si         | No                | 007-RPC-CGN { 1002603 } |                 | 1002603        | 007-RPC-CGN |
|      | Si         | No                | 009-RPC-CGN { 1002604 } |                 | 1002604        | 009-RPC-CGN |
|      | Si         | No                | 011-RPC-CGN { 1002605 } |                 | 1002605        | 011-RPC-CGN |
|      | Si         | No                | 014-RPC-CGN { 1002606 } |                 | 1002606        | 014-RPC-CGN |
|      | Si         | No                | 016-RPC-CGN { 1002607 } |                 | 1002607        | 016-RPC-CGN |
|      | Si         | No                | 018-RPC-CGN { 1002608 } |                 | 1002608        | 018-RPC-CGN |
|      | Si         | No                | 021-RPC-CGN { 1002609 } |                 | 1002609        | 021-RPC-CGN |
|      | Si         | No                | 023-RPC-CGN { 1002610 } |                 | 1002610        | 023-RP      |

| Equi | os<br>pos  |                 |                         | <b>Q</b> Buscar |         | ? 🕜 🗳 Juan 🗸              |
|------|------------|-----------------|-------------------------|-----------------|---------|---------------------------|
|      | POS -      |                 |                         |                 | 6<br>C) | Imprimir<br>Exportar      |
|      | Habilitado | Fuera de servio | sio Descripción         |                 | 002     | Imprimir QR               |
|      | Si         | Si              | 005-RPC-CGN { 1002602 } |                 | Ð       | Importar                  |
|      | Si         | No              | 007-RPC-CGN { 1002603 ) |                 | £       | Eliminar Datos importados |
|      | Si         | No              | 009-RPC-CGN { 1002604 ) |                 | Tr      | Configuración de Campos   |
|      | Si         | No              | 011-RPC-CGN { 1002605 } |                 | 0       | Editar en Lote            |
|      | Si         | No              | 014-RPC-CGN { 1002606 } |                 | 1002606 | 014-RPC-CGN               |
|      | Si         | No              | 016-RPC-CGN { 1002607 } |                 | 1002607 | 016-RPC-CGN               |
|      | Si         | No              | 018-RPC-CGN { 1002608 } |                 | 1002608 | 018-RPC-CGN               |
|      | Si         | No              | 021-RPC-CGN { 1002609 } |                 | 1002609 | 021-RPC-CGN               |
|      | Si         | No              | 023-RPC-CGN { 1002610 } |                 | 1002610 | 0 023-RP                  |

When clicked, the system will generate an Excel file (.xlsx format) with all the information displayed on the platform.

#### Additional options menu : Fracttal One

help.fracttal.com/en/articles/6014716-additional-options-menu

To enter the menu, click on the options button at the top right of the assets window, then all the functionalities available in the menu will be displayed.

| Equip | os<br>pos  |                 | Q Buscar                | 0              | 🎒 🔮 Juan 🗸  |
|-------|------------|-----------------|-------------------------|----------------|-------------|
|       | POS -      |                 |                         | Total: 11198 C | ··· = :     |
|       | A EE ÁRBOL |                 |                         |                |             |
|       | Habilitado | Fuera de servic | io Descripción          | Código         | NOMBRE      |
|       | Si         | Si              | 005-RPC-CGN { 1002602 } | 1002602        | 005-RPC-CGN |
|       | Si         | No              | 007-RPC-CGN { 1002603 } | 1002603        | 007-RPC-CGN |
|       | Si         | No              | 009-RPC-CGN { 1002604 } | 1002604        | 009-RPC-CGN |
|       | Si         | No              | 011-RPC-CGN { 1002605 } | 1002605        | 011-RPC-CGN |
|       | Si         | No              | 014-RPC-CGN { 1002606 } | 1002606        | 014-RPC-CGN |
|       | Si         | No              | 016-RPC-CGN { 1002607 } | 1002607        | 016-RPC-CGN |
|       | Si         | No              | 018-RPC-CGN { 1002608 } | 1002608        | 018-RPC-CGN |
|       | Si         | No              | 021-RPC-CGN { 1002609 } | 1002609        | 021-RPC-CGN |
|       | Si         | No              | 023-RPC-CGN { 1002610 } | 1002610        | 023-RP      |

| Equi | os<br>pos  |                |                         | <b>Q</b> Buscar |          | 0                                  | 🏂 🔮 Juan 🗸      |
|------|------------|----------------|-------------------------|-----------------|----------|------------------------------------|-----------------|
|      | POS -      |                |                         |                 | 8<br>C+  | Imprimir<br>Exportar<br>Exportar r | nasivamente     |
|      | Habilitado | Fuera de servi | cio Descripción         |                 | 0        | Imprimir (                         | QR              |
|      | Si         | Si             | 005-RPC-CGN { 1002602 } |                 | Ð        | Importar                           |                 |
|      | Si         | No             | 007-RPC-CGN { 1002603 } |                 | <u>ه</u> | Eliminar D                         | atos importados |
|      | Si         | No             | 009-RPC-CGN { 1002604 } |                 | Πτ<br>ΓΩ | Configura<br>Clonar Ac             | ción de Campos  |
|      | Si         | No             | 011-RPC-CGN { 1002605 } |                 | 0        | Editar en l                        | Lote            |
|      | Si         | No             | 014-RPC-CGN { 1002606 } |                 | 100260   | 6                                  | 014-RPC-CGN     |
|      | Si         | No             | 016-RPC-CGN { 1002607 } |                 | 100260   | 7                                  | 016-RPC-CGN     |
|      | Si         | No             | 018-RPC-CGN { 1002608 } |                 | 100260   | 8                                  | 018-RPC-CGN     |
|      | Si         | No             | 021-RPC-CGN { 1002609 } |                 | 100260   | 9                                  | 021-RPC-CGN     |
|      | Si         | No             | 023-RPC-CGN { 1002610 } |                 | 100261   | 0                                  | 023-RP          |

The options menu is available in all asset modules and has the following functionalities:

- **Print:** Option to print or download in PDF format the information of the selected assets.
- **Export:** Option that allows exporting in Excel format (.xlsx) the information of the selected assets.
- **Mass export:** Option that allows to massively export in Excel format (.xlsx) the information of all assets.
- **Print QR:** Option that allows you to print or download in PDF format the QR codes of the selected assets.
- **Import:** Option that allows to massively create assets to the system through Excel spreadsheets.
- **Delete imported data: This** option allows you to massively delete all the information that has been imported for the last time (when importing data into the system, a validation code is automatically generated and sent to the e-mail address of the user account that performed the import).
- **Field configuration:** Option that allows configuring certain parameters displayed in the asset module (Name, Manufacturer, Model, Serial number, Others 1 and 2, as well as the concatenation of the description field).
- **Clone asset:** Option that allows cloning an asset (with all its attributes, except for the code that must be unique for each asset in the system).
- **Batch edit:** Option that allows mass editing of all the assets that have been selected. To use this option, at least two assets must be selected.

**Note:** To apply any of the above mentioned functions, the assets must be previously selected.

## Public QR Settings | Fracttal One

help.fracttal.com/articles/6311182-configuration-of-qr-public

Now in Fracttal you will be able to create public QR codes, which will allow any user not registered in Fracttal to read the codes that are available in the different equipments, being able to observe the maintenance histories of the asset (the last 50 preventive work management will be shown).

Since the code is public, it can be read from any application or device and does not require any kind of registration or dependence on a Fracttal account.

**Note:** To this functionality we have added the guest portal addon with which a user not registered in Fracttal will be able to create work requests.

#### Process for setting up public QR codes

To generate a public QR code, just go to the general tab of the asset you want to configure and then go specifically to the field called "Public QR".

| ≡ Activos<br>Equipos       |                                                            |                                | 🙆 🔮 Ramon 🗸        |
|----------------------------|------------------------------------------------------------|--------------------------------|--------------------|
| < Motor Norton             |                                                            |                                | GUARDAR            |
|                            |                                                            |                                | JLJ                |
|                            | Fabricante                                                 | Modelo                         |                    |
|                            | Norton                                                     | 2 Hp                           |                    |
| 2                          | Numero de Serial                                           | 0tro 1                         |                    |
| ( Superior                 | 3421423                                                    |                                |                    |
| Fuera de servicio: Si      | - Peso de equipo                                           | Código de Barras / QR          | - Prioridad        |
| Habilitado                 |                                                            |                                | •                  |
| Detailes                   | Tipo -                                                     | Clasificación 1                | Clasificación 2    |
| Detailea                   | MOTOR - 💌                                                  | ELECTRICO - 😪                  | •                  |
| General                    | Provender                                                  |                                | Facha da Campra    |
| E Formulario Personalizado | Fluteuu                                                    | -                              | recha de compra    |
| 😔 Estado de Salud          |                                                            |                                |                    |
| Financiero                 | Horas de uso promedio diario                               |                                | Visible para todos |
| Terceros                   | 6 21.55                                                    |                                |                    |
| Repuestos y Suministros    | Plan de Tareas                                             |                                |                    |
| Historiales                |                                                            |                                |                    |
| C Adjuntos                 | - QR Público                                               |                                |                    |
| Gestión Documental         | Solo permite agregar el formato válido de Qr Público ( htt | ps://one.fracttal.com/qr/xxx ) | .,                 |

Once there, you must click on the options button that you will find in that field, where two options will be displayed:

• **Generate:** Option to generate a unique ULR consisting of "https://one.fracttal.com/qr/" followed by a standard identifying UUID code.

| / Motor Norton           |                                                             |                                | GUAPDAG            |
|--------------------------|-------------------------------------------------------------|--------------------------------|--------------------|
| Motor Norton             | 3421423                                                     |                                |                    |
|                          | - Peso de equipo                                            | Código de Barras / QR          | - Prioridad        |
| S.R.                     | Tipo                                                        | Clasificación 1                | Clasificación 2    |
| Characters               | MOTOR + (x)                                                 | ELECTRICO - (X)                | ,•                 |
| Fuera de servicio: Si    | Proveedor                                                   |                                | Fecha de Compra    |
|                          |                                                             | *                              |                    |
| talles                   | Horas de uso promedio diario                                |                                | Visible para todos |
| ) General                | © 24:00                                                     |                                |                    |
| Formulario Personalizado | Plan de Tareas                                              |                                |                    |
| Estado de Salud          | Plan de mantenimiento motor electric                        | 0.                             |                    |
| Financiero               | QR Publico                                                  |                                |                    |
| Terceros                 |                                                             |                                | 53                 |
| Repuestos y Suministros  | Solo permite agregar el formato válido de Qr Público ( http | ps://one.fracttal.com/qr/xxx.) |                    |
| ) Historiales            | - Notas                                                     |                                |                    |
| Adjuntos                 |                                                             |                                |                    |
|                          |                                                             |                                |                    |

• **Open:** Option to open the public URL associated with the asset's guest portal.

Once the options are displayed, just click on "Generate" and the system will automatically create the URL of the public QR code.

| Equipos                                                                                                    |                                                                                                    |                                                                                                    | 🙆 🔮 Ramon 🗸                                                     |
|----------------------------------------------------------------------------------------------------|----------------------------------------------------------------------------------------------------|----------------------------------------------------------------------------------------------------|-----------------------------------------------------------------|
| < Motor Norton                                                                                                    |                                                                                                    |                                                                                                    | GUARDAR                                                         |
|                                                                                                    | 3421423                                                                                                    |                                                                                                    |                                                                 |
|                                                                                                    |                                                                                                    |                                                                                                    |                                                                 |
|                                                                                                    | Peso de equipo                                                                                                    | Codigo de Barras / QR                                                                                                  | Prioridad                                                       |
| SIM                                                                                                    |                                                                                                    |                                                                                                    |                                                                 |
| North Contraction                                                                                                    | Tipo                                                                                                    | Clasificación 1                                                                                                    | Clasificación 2                                                 |
| C devices                                                                                                    | MOTOR - (X)                                                                                                    | ELECTRICO - Q                                                                                                    | 0                                                               |
| Fuera de servicio: Si                                                                                                    | Proveedor                                                                                                    |                                                                                                    | Fecha de Compra                                                 |
| Habilitado                                                                                                    |                                                                                                    | 2                                                                                                    |                                                                 |
| Detalles                                                                                                    | Horas de uso promedio diario                                                                                                    |                                                                                                    | Usible para todas                                               |
| A                                                                                                    | () 24:00                                                                                                    |                                                                                                    |                                                                 |
| General                                                                                                    |                                                                                                    |                                                                                                    |                                                                 |
| E Formulario Personalizado                                                                                                    | Plan de mantanimiante motor electr                                                                                                    | fice                                                                                                    |                                                                 |
| Sector de Salud                                                                                                    | Plan de mantenimiento motor electr                                                                                                    | nco                                                                                                    |                                                                 |
| Financiero                                                                                                    | QR Público                                                                                                    |                                                                                                    |                                                                 |
| 201 Terceros                                                                                                    |                                                                                                    |                                                                                                    | 0                                                               |
| S Requestos y Suministros                                                                                                    | Solo permite agregar el formato válido de Qr Público (                                                                                                    | https://one.fracttal.com/qr/xxx )                                                                                      | fg Genera                                                       |
| Nepuestos y Sumimatos                                                                                                    | Notas                                                                                                    |                                                                                                    | Abrir                                                           |
| Construction of the later of the later of th          |                                                                                                    |                                                                                                    |                                                                 |
| Historiales                                                                                                    |                                                                                                    |                                                                                                    |                                                                 |
| +y Historiales                                                                                                    |                                                                                                    |                                                                                                    |                                                                 |
| Historiales     Adjuntos     Gestión Documental                                                                                                    |                                                                                                    |                                                                                                    | 🌀 🔮 Ramon 🗸                                                     |
| Historiales     Adjuntos     Gestión Documental     Activos     Equipos     Motor Norton                                                                                                    |                                                                                                    |                                                                                                    | Co Ramon V                                                      |
| Historiales     Adjuntos     Gestión Documental     Activos     Equipos     Motor Norton                                                                                                    | 3421423                                                                                                    |                                                                                                    | C Ramon V<br>Buardar                                            |
|                                                                                                    | 3421423                                                                                                    | Código de Barras / QR                                                                                                  | C Prioridad                                                     |
|                                                                                                    | 3421423                                                                                                    | Código de Barras / QR                                                                                                  | C GUARDAR                                                       |
| <ul> <li>Historiales</li> <li>Adjuntos</li> <li>Gestión Documental</li> </ul> Activos Equipos Motor Norton Interference in the second second seco                                   | 3421423<br>Peso de equipo                                                                                                    | Código de Barras / QR                                                                                                  | Prioridad                                                       |
| <ul> <li>Historiales</li> <li>Adjuntos</li> <li>Gestión Documental</li> </ul> Activos<br>Equipos Motor Norton Otransition of the second second secon                         | 3421423<br>Peso de equipo<br>Tipo<br>MOTOR ~ (X)                                                                                                    | Código de Barras / QR<br>Clasificación 1<br>ELECTRICO                                                                  | Clasificación 2                                                 |
| <ul> <li>Historiales</li> <li>Adjuntos</li> <li>Gestión Documental</li> </ul> Activos<br>Equipos Motor Norton Equipos                                                                                                    | 3421423           Peso de equipo           Tipo           MOTOR         ~ 🛞                                                                                                    | Código de Barras / QR<br>Clasificación 1<br>ELECTRICO                                                                  | Clasificación 2.                                                |
| <ul> <li>Historiales</li> <li>Adjuntos</li> <li>Gestión Documental</li> <li>Activos<br/>Equipos</li> <li>Motor Norton</li> </ul> Fuera de servicio: Si Habilitado ()                                                                                                    | 3421423<br>Peso de equipo<br>Tipo<br>MOTOR ~ 🔊                                                                                                    | Código de Barras / QR<br>Clasificación 1<br>ELECTRICO ~ 🛞                                                              | Clasificación 2.                                                |
| <ul> <li>Historiales</li> <li>Adjuntos</li> <li>Gestión Documental</li> </ul> Activos<br>Equipos Motor Norton Usera de servicio: Si Habilitado                                                                                                    | 3421423 Peso de equipo Tipo MOTOR                                                                                                    | Código de Barras / QR<br>Clasificación 1<br>ELECTRICO + 🛞                                                              | Clasificación 2                                                 |
| <ul> <li>Historiales</li> <li>Adjuntos</li> <li>Gestión Documental</li> <li>Activos<br/>Equipos</li> <li>Motor Norton</li> </ul> Fuera de servicio: Si <ul> <li>Habilitado</li> <li>Información</li> </ul>                                                                                                    | 3421423 Peso de equipo Tipo MOTOR V O Proveedor Proveedor                                                                                                    | Codigo de Barras / QR<br>Clasificación 1<br>ELECTRICO - S                                                              | Prioridad  Clasificación 2  Fecha de Compra  Visible para todos |
| <ul> <li>Historiales</li> <li>Adjuntos</li> <li>Gestión Documental</li> <li>Activos</li> <li>Equipos</li> <li>Motor Norton</li> <li>Image: Simple servicio: Simple servicio: Si</li></ul> | 3421423 Peso de equipo Tipo MOTOR VOVeedor Proveedor Horas de uso promedio diario C 24:00                                                                                                    | Código de Barras / QR<br>Clasificación 1<br>ELECTRICO - (S)                                                            | Clasificación 2                                                 |
| <ul> <li>Historiales</li> <li>Adjuntos</li> <li>Gestión Documental</li> <li>Activos<br/>Equipos</li> <li>Motor Norton</li> <li>Motor Norton</li> <li>Fuera de servicio: Si<br/>Habilitado •••</li> <li>Información<br/>Tiene cambios pendientes por guardar!</li> <li>Detailes</li> </ul>                                                                                                    | 3421423 Peso de equipo Tipo MOTOR V S Proveedor Proveedor Proveedo | Código de Barras / QR<br>Clasificación 1<br>ELECTRICO                                                                  | Clasificación 2                                                 |
| <ul> <li>Historiales</li> <li>Adjuntos</li> <li>Gestión Documental</li> <li>Activos<br/>Equipos</li> <li>Motor Norton</li> </ul> Usera de servicio: Si<br>Habilitado <ul> <li>Información<br/>Tiene cambios pendientes por guardar!</li> </ul> Detailes O General                                                                                                    | 3421423         Peso de equipo         Tipo         MOTOR       • 🛞         Proveedor         • Horas de uso promedio diario         • 24:00         Plan de Tareas         ③ Plan de mantenimiento motor electrico                                                                                                    | Código de Barras / QR<br>Clasificación 1<br>ELECTRICO • (S)                                                            | Clasificación 2.                                                |
| <ul> <li>Historiales</li> <li>Adjuntos</li> <li>Gestión Documental</li> <li>Activos<br/>Equipos</li> <li>Motor Norton</li> <li>Motor Norton</li> <li>Fuera de servicio: Si<br/>Habilitado •••</li> <li>Información<br/>Tiene cambios pendientes por guardar!</li> <li>Detalles</li> <li>General</li> <li>Formulario Personalizado</li> </ul>                                                                                                    | 3421423         Peso de equipo         Tipo         MOTOR       ~ ∞         Proveedor         Oras de uso promedio diario         ③ 24:00         Plan de Tareas         ④ Plan de mantenimiento motor electrico         OR Publico                                                                                                    | Código de Barras / QR<br>Clasificación 1<br>ELECTRICO                                                                  | Clasificación 2 Fecha de Compra Visible para todos              |
| <ul> <li>Historiales</li> <li>Adjuntos</li> <li>Gestión Documental</li> <li>Equipos</li> <li>Motor Norton</li> <li>Motor Norton</li> <li>Fuera de servicio: Si<br/>Habilitado</li> <li>Enerade servicio: Si</li> <li>Habilitado</li> <li>Oneral</li> <li>Formulario Personalizado</li> <li>Estado de Salud</li> </ul>                                                                                                    | 3421423         Peso de equipo         Tipo         MOTOR       • 🛞         Proveedor         O 24:00         Plan de Taress         Image: Plan de mantenimiento motor electrico         O RPUblico         https://one.fracttal.com/qr/5f70953c-ca09-4                                                                                                    | Código de Barras / QR<br>Clasificación 1<br>ELECTRICO • (S)                                                            | Clasificación 2                                                 |
| <ul> <li>Historiales</li> <li>Adjuntos</li> <li>Gestión Documental</li> <li>Activos<br/>Equipos</li> <li>Motor Norton</li> <li>Motor Norton</li> <li>Fuera de servicio: Si<br/>Habilitado</li> <li>Información<br/>Tiene cambios pendientes por guardar!</li> <li>Detalles</li> <li>General</li> <li>Formulario Personalizado</li> <li>Estado de Salud</li> <li>Financiero</li> </ul>                                                                                                    | 3421423         Peso de equipo         Tipo         MOTOR       • 🐼         Proveedor         • Horas de uso promedio diario         ③       24:00         Plan de Taresa         ③       Plan de mantenimiento motor electrico         • OR Público         https://one.fracttal.com/qr/5f70953c-ca09-4         Solo permite agregar el formato válido de Qr Público (http://strategar.el/solo permite agregar el formato válido de Qr Público (http://strategar.el/solo permite agregar el formato válido de Qr Público (http://strategar.el/solo permite agregar el formato válido de Qr Público (http://strategar.el/solo permite agregar el formato válido de Qr Público (http://strategar.el/solo permite agregar el formato válido de Qr Público (http://strategar.el/solo permite agregar el formato válido de Qr Público (http://strategar.el/solo permite agregar el formato válido de Qr Público (http://strategar.el/solo permite agregar el formato válido de Qr Público (http://strategar.el/solo permite agregar el formato válido de Qr Público (http://strategar.el/solo permite agregar el formato válido de Qr Público (http://strategar.el/solo permite agregar el formato válido de Qr Público (http://strategar.el/solo permite agregar el formato válido de Qr Público (http://strategar.el/solo permite agregar el formato válido de Qr Público (http://strategar.el/solo permite agregar el/solo permite agregar el/                                                                                                    | Código de Barras / QR<br>Clasificación 1<br>ELECTRICO • (S)<br>4895-bd7f-56ba0d8a1dcc<br>s://one.fracttal.com/qr/xox ) | Clasificación 2  Fecha de Compra  Visible para todos            |
| <ul> <li>Historiales</li> <li>Adjuntos</li> <li>Gestión Documental</li> <li>Activos<br/>Equipos</li> <li>Motor Norton</li> <li>Información<br/>Tiene cambios pendientes por guardar!</li> <li>Detailes</li> <li>General</li> <li>Formulario Personalizado</li> <li>Estado de Salud</li> <li>Financiero</li> <li>Turaezes</li> </ul>                                                                                                    | 3421423         Peso de equipo         Tipo         MOTOR       •         Proveedor         Proveedor         © 24:00         Plan de Taresa         ③ Plan de mantenimiento motor electrico         - QR Publico         https://one.fracttal.com/qr/5f70953c-ca09-4         Solo permite agregar el formato válido de Qr Publico (https://one.fracttal.com/qr/5f70953c-ca09-4         Notas                                                                                                    | Código de Barras / QR<br>Clasificación 1<br>ELECTRICO • $()$                                                           | Clasificación 2  Fecha de Compra  Visible para todos            |
| <ul> <li>Historiales</li> <li>Adjuntos</li> <li>Gestión Documental</li> <li>Equipos</li> <li>Motor Norton</li> <li>Motor Norton</li> <li>Fuera de servicio: Si<br/>Habilitado</li> <li>Fuera de servicio: Si<br/>Habilitado</li> <li>Información<br/>Tiene cambios pendientes por guardar!</li> <li>Detailes</li> <li>General</li> <li>Formulario Personalizado</li> <li>Estado de Salud</li> <li>Financiero</li> <li>Terceros</li> </ul>                                                                                                    | 3421423         Peso de equipo         Tipo         MOTOR       • 🛞         Proveedor         Horas de uso promedio diario         ③ 24:00         Plan de Tareas         ③ Plan de Tareas         ④ Plan de mantenimiento motor electrico         OR Público         https://one.fracttal.com/qr/5f70953c-ca09-4         Soto permite agregar el formato válido de Qr Público ( https://one.fracttal.com/qr/5f70953c-ca09-4                                                                                                    | Código de Barras / QR<br>Clasificación 1<br>ELECTRICO • ©                                                              | Clasificación 2  Fecha de Compra  Visible para todos            |
| <ul> <li>Historiales</li> <li>Adjuntos</li> <li>Gestión Documental</li> <li>Activos<br/>Equipos</li> <li>Motor Norton</li> <li>Motor Norton</li> <li>Fuera de servicio: Si<br/>Habilitado</li> <li>Información<br/>Tiene cambios pendientes por guardar!</li> <li>Detalles</li> <li>General</li> <li>Formulario Personalizado</li> <li>Estado de Salud</li> <li>Financiero</li> <li>Terceros</li> <li>Repuestos y Suministros</li> </ul>                                                                                                    | 3421423         Peso de equipo         Tipo         MOTOR <ul> <li></li></ul>                                                                                                    | Código de Barras / QR<br>Clasificación 1<br>ELECTRICO • (S)<br>4895-bd7f-56ba0d8a1dcc<br>s://one.fracttal.com/qr/xxx.) | Clasificación 2  Fecha de Compra  Visible para todos            |

Then, click on the "Save" button to keep all the changes made to the QR settings.

| ≡ Activos<br>Equipos                                 |                                                                  |                                | 🎯 🔮 Ramon 🗸     |  |  |
|------------------------------------------------------|------------------------------------------------------------------|--------------------------------|-----------------|--|--|
| Motor Norton                                         |                                                                  |                                | GUARDAR         |  |  |
|                                                      | 3421423                                                          |                                |                 |  |  |
|                                                      | - Peso de equipo                                                 | Código de Barras / QR          | - Prioridad     |  |  |
| 2 P                                                  | Tipo                                                             | Clasificación 1                | Clasificación 2 |  |  |
| Gavesa                                               | MOTOR - 🙁                                                        | ELECTRICO - 🛛                  | •               |  |  |
| Fuera de servicio: Si                                | C Proveedor                                                      |                                | Fecha de Compra |  |  |
| Habilitado                                           |                                                                  | *                              |                 |  |  |
| Información<br>Tiene cambios pendientes por guardar! | Horas de uso promedio diario<br>24:00                            | Visible para todos             |                 |  |  |
| Detalles                                             | Plan de Tareas                                                   |                                |                 |  |  |
| General                                              | Plan de mantenimiento motor electric                             | 0                              |                 |  |  |
| Formulario Personalizado                             | - QR Público -                                                   |                                |                 |  |  |
| 💝 Estado de Salud                                    | https://one.fracttal.com/qr/5f70953c-ca09-4895-bd7f-56ba0d8a1dcc |                                |                 |  |  |
| Financiero                                           | Solo permite agregar el formato válido de Qr Público ( htt       | ps://one.fracttal.com/qr/xxx ) |                 |  |  |
| Terceros                                             | Notas                                                            |                                |                 |  |  |
| Repuestos y Suministros                              |                                                                  |                                |                 |  |  |
| O Historiales                                        |                                                                  |                                |                 |  |  |
| Adjuntos                                             |                                                                  |                                |                 |  |  |

Finally, if you wish to view the guest portal associated with the asset in question, just click on "Open" to open a new window with the public request portal.

|                                     | 3421423                                                                                                    |                                    |                    |  |  |
|-------------------------------------|----------------------------------------------------------------------------------------------------|------------------------------------|--------------------|--|--|
|                                     | C Peso de equipo                                                                                                    | Código de Barras / QR              | Prioridad          |  |  |
|                                     | Tipo<br>MOTOR - (X)                                                                                                    | Clasificación 1<br>ELECTRICO - (x) | Clasificación 2    |  |  |
| Fuera de servicio: Si<br>Habilitado | Proveedor                                                                                                    | •                                  | Fecha de Compra    |  |  |
| talles                              | Horas de uso promedio diario                                                                                                    |                                    | Visible para todos |  |  |
| General<br>Formulario Personalizado | Plan de Tareas                                                                                                    | rico                               |                    |  |  |
| Financiero                          | QR Público                                                                                                    |                                    |                    |  |  |
| Terceros<br>Repuestos y Suministros | https://one.fracttal.com/qr/5f70953c-ca09-4895-bd7f-56ba0d8a1dcc<br>Solo permite agregar el formato válido de Qr Público ( https://one.fracttal.com/qr/xxx ) |                                    |                    |  |  |
| ) Historiales<br>> Adjuntos         |                                                                                                    |                                    |                    |  |  |
|                                     |                                                                                                    |                                    | Lenguaje 🛩         |  |  |
|                                     | Información g                                                                                                    | general del activo                 |                    |  |  |
|                                     |                                                                                                    |                                    |                    |  |  |

| Información general del act                    | ivo |
|------------------------------------------------|-----|
| Códiga                                         |     |
| - (thicado en d as Parte de                    |     |
| // EMPRESA DE MANUFACTURA/ Galpón/ Producción/ |     |
| Fabricante                                     |     |
| Modelo2 Hp                                     |     |
| Serial                                         |     |
| Clasificación 1                                |     |
| Clasificación 2                                |     |
| Códígo de Barras                               |     |

Note:

- To generate the QR code image, a QR code generator should be used, preferably through the URL created, which should then be printed to be installed on the desired asset.
- Every request sent through this portal will have a status that allows to differentiate which requests come from this functionality, so that they can be eliminated in case they generate requests that do not make sense for the service provided.
- If you want to link the guest portal URL to the asset's internal QR code, you must enter this URL in the "Barcode" field.

| ≡ Activos<br>Equipos       |                            |                            |                       |                      | 🙆 🔮 Ramon 🗸          |
|----------------------------|----------------------------|----------------------------|-----------------------|----------------------|----------------------|
| Motor Norton               |                            |                            |                       |                      | GUARDAR              |
|                            |                            | Ubicado en ó es Parte de - | E MANUFACTURA/ Ga     | alpón/ Producción/   | - 🛞                  |
| 2                          |                            | Motor                      |                       |                      | Código<br>Motor-0002 |
|                            | Fabricante<br>Norton       |                            |                       | Modelo<br>2 Hp       |                      |
| Habilitado (               | Numero de Serial           |                            |                       | Otro 1               |                      |
| Detailes                   | Paso da aquino             | 10                         | Códiao da Barras / OR |                      | Dissided             |
| 🟠 General                  | i cao de equipo            |                            | https://one.fracttal  | .com/qr/5f70953c-ca( | •                    |
| E Formulario Personalizado | Tipo                       |                            | Clasificación 1       |                      | Clasificación 2      |
| 😵 Estado de Salud          | MOTOR                      | - ×                        | ELECTRICO             | - 🛞                  | 3                    |
| 5= Financiero              | Proveedor                  |                            |                       |                      | Fecha de Compra      |
| Terceros                   |                            |                            |                       | •                    |                      |
| X Repuestos y Suministros  | Horas de uso promedio diar | 10                         |                       |                      |                      |
| Historiales                | () 24:00                   |                            |                       |                      |                      |
| C Adjuntos                 | Plan de Tareas             |                            |                       |                      |                      |
| Gestión Documental         | Plan de manten             | imiento motor electric     | c.                    |                      |                      |

We can also associate the guest URL with the internal QR code of the asset from the mobile application by entering, for this we must go to the field "Barcode" and click on the option to read QR code, once clicked the reader will open, read the QR and automatically register the URL and finish by clicking on SAVE.

| Equipamentos         | 🚳 |
|----------------------|---|
| < Geral              |   |
| Motor-0002           |   |
| – Fabricante –       |   |
| Norton               |   |
| - Modelo             |   |
| 2 Hp                 |   |
| – Numero de Serial – |   |
| 3421423              |   |
| - Otro 1             |   |
| – Peso de equipo     |   |

| https://opa.fracttal.com/gr/5f70052c.co | <b>C D</b> |
|-----------------------------------------|------------|
| nups.//one.nacual.com/qr/5r/0955c-ca    | -          |
| Criticidade                             |            |
|                                         |            |
|                                         |            |
|                                         |            |
| Tipo                                    |            |

When the QR code reading is detected, the portal will open, where each of the planned work management tasks that have been executed for this asset will be displayed at the bottom. Also, it will be possible to make work requests for the asset in question.

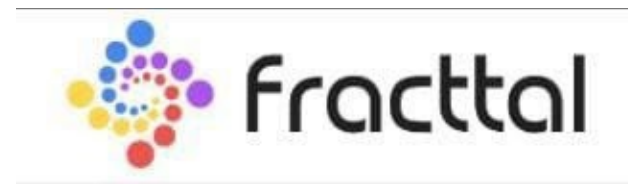

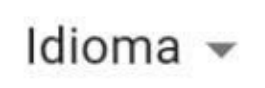

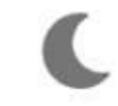

## Informações gerais sobre ativos

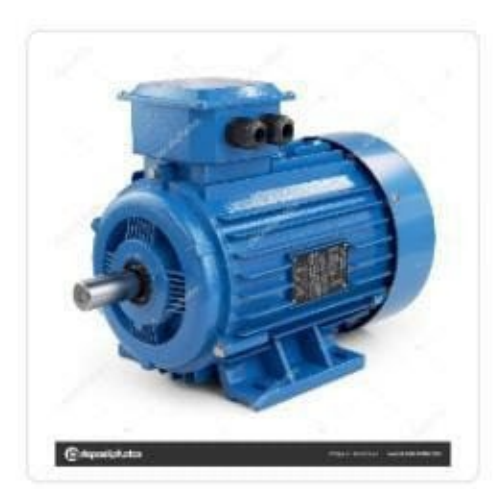

## Motor Norton

Código -

Motor-0002

Localização ou parte de —

// EMPRESA DE MANUFACTURA/ Galpć

Fabricante -

Norton

Modelo -

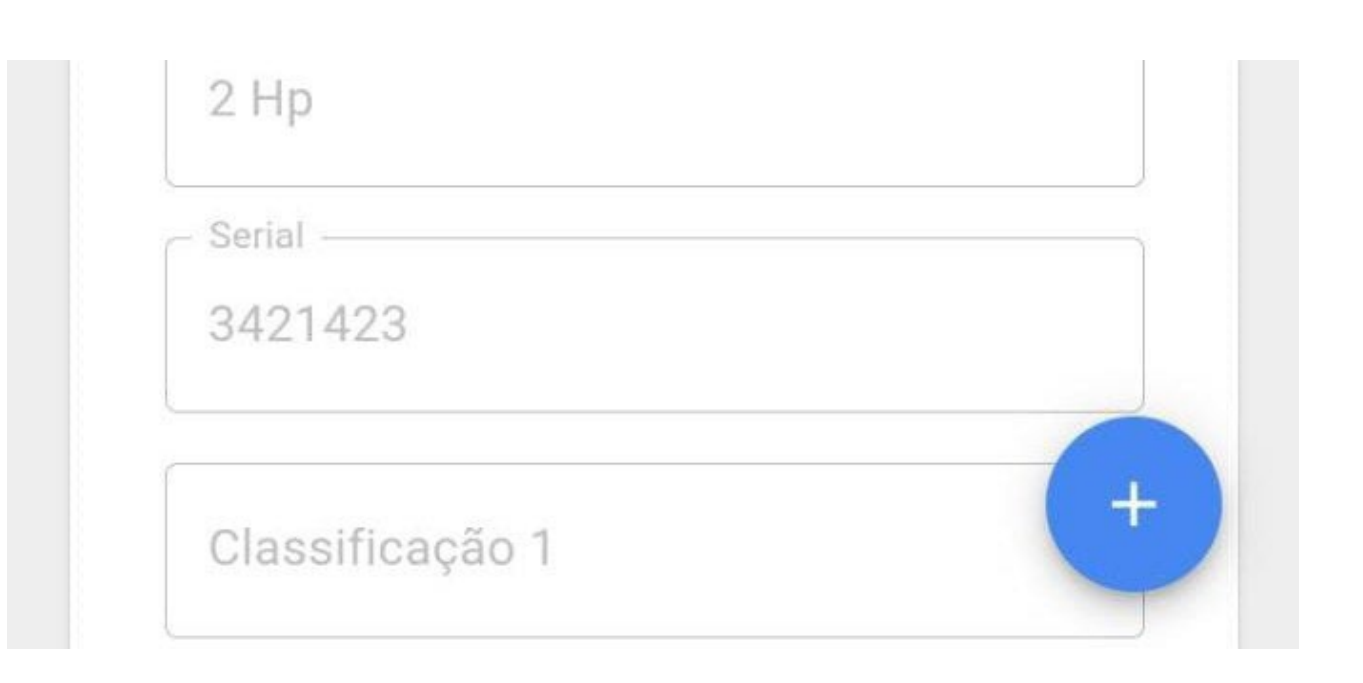

| Localização ou parte de         |   |
|---------------------------------|---|
| // EMPRESA DE MANUFACTURA/ Galp | с |
| Fabricante                      |   |
| Norton                          |   |
| Modelo                          |   |
| 2 Hp                            |   |
| Serial                          |   |
| 3421423                         |   |
| Classificação 1                 |   |
| Classificação 2                 |   |
| Código de Barras                |   |

## Histórico de tarefas

Motor Norton

1

#### 

Ordem de Serviço:OT-42-22Descrição:MantenimTipo de tarefa:GESTIÓN

OT-42-22 Mantenimiento rutinario GESTIÓN ELECTROME...

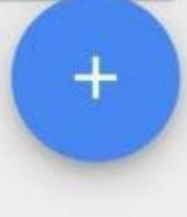

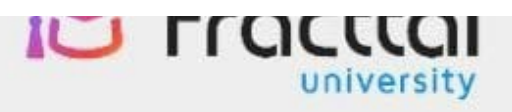

## Fracttal Proyectos, Servicios y Educación

| <ul> <li>Nombre *</li> </ul>        |          |  |
|-------------------------------------|----------|--|
| - E-mail *                          |          |  |
|                                     |          |  |
| Dados de incide                     | ente     |  |
| <ul> <li>Descripción sol</li> </ul> | icitud * |  |

Comentários \*

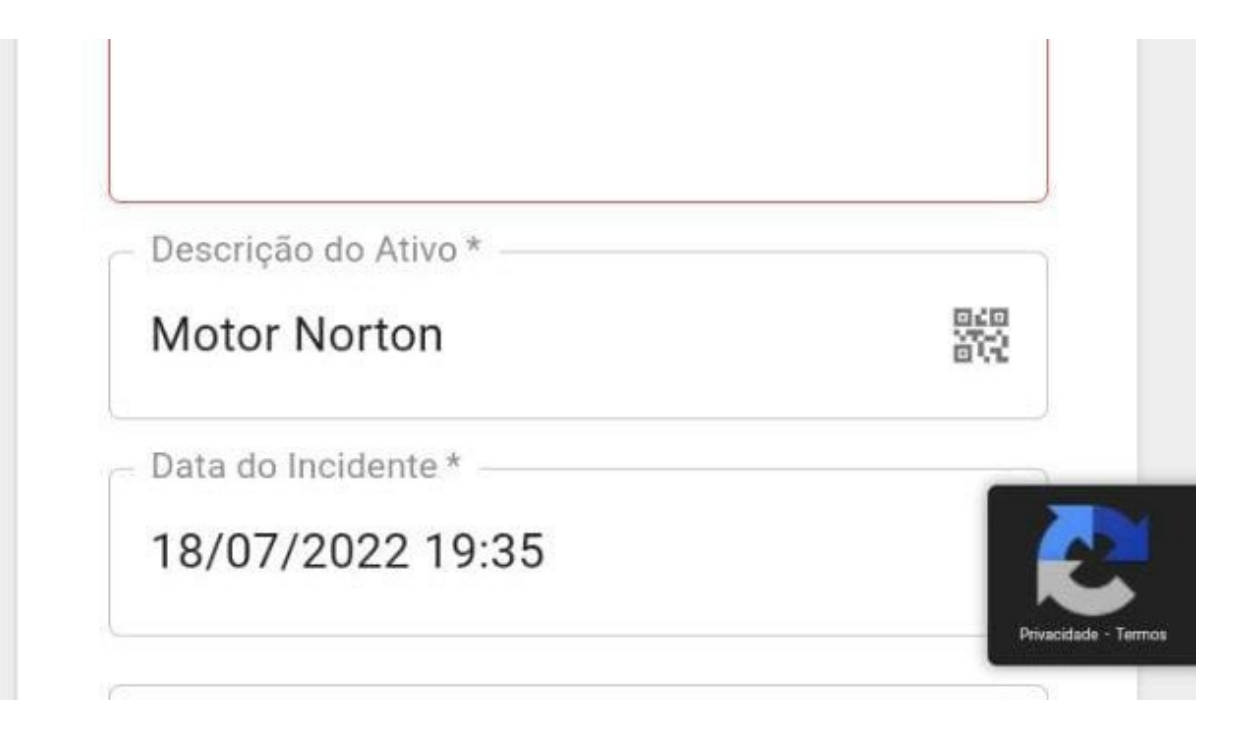

## Field Configuration | Fracttal One

help.fracttal.com/en/articles/6014721-fields-configuration

| ≡ <sup>Activ</sup><br>Equi | os<br>pos  |               | Q Buscar.               | a)     | 🕐 🞯 🗳 Juan 🗸                                 |
|----------------------------|------------|---------------|-------------------------|--------|----------------------------------------------|
|                            | POS -      |               |                         | 8<br>6 | Imprimir<br>Exportar<br>Exportar masiyamente |
|                            | Habilitado | Fuera de serv | icio Descripción        |        | Imprimir QR                                  |
|                            | Si         | Si            | 005-RPC-CGN { 1002602 } | Ð      | Importar                                     |
|                            | Si         | No            | 007-RPC-CGN { 1002603 } | শি     | Eliminar Datos importados                    |
|                            | Si         | No            | 009-RPC-CGN { 1002604 } | Tr     | Configuración de Campos                      |
|                            | Si         | No            | 011-RPC-CGN { 1002605 } |        | Editar en Lote                               |
|                            | Si         | No            | 014-RPC-CGN { 1002606 } | 10026  | 06 014-RPC-CGN                               |
|                            | Si         | No            | 016-RPC-CGN { 1002607 } | 10026  | 07 016-RPC-CGN                               |
|                            | Si         | No            | 018-RPC-CGN { 1002608 } | 10026  | 08 018-RPC-CGN                               |
|                            | Si         | No            | 021-RPC-CGN { 1002609 } | 10026  | 09 021-RPC-CGN                               |
|                            | Si         | No            | 023-RPC-CGN { 1002610 } | 10026  | 10 023-RP                                    |

The field configuration is an option that allows you to customize certain parameters in the asset module, also allowing you to create the "description" field of the assets according to the selected concatenation.

#### How to configure fields?

To configure the fields, you must enter the list of the type of asset you wish to modify the fields (it can be Locations, Equipment, Tools, Digital or Spare Parts and Supplies).

| = Activ<br>Equi | os<br>pos  |                   | ٩                           | Buscar |                | Ø | 🎒 Juan 🗸    |
|-----------------|------------|-------------------|-----------------------------|--------|----------------|---|-------------|
| EQUI            | POS -      |                   |                             |        | Total: 11341 📿 | ш | <b>∓</b> :  |
|                 | A E ÁRBOL  |                   |                             |        |                |   |             |
|                 | Habilitado | Fuera de servicio | Descripción                 |        | Código         |   | NOMBRE      |
|                 | Si         | No                | 007-RPC-CGN { 1002603 }     |        | 1002603        |   | 007-RPC-CGN |
|                 | Si         | No                | 009-RPC-CGN { 1002604 }     |        | 1002604        |   | 009-RPC-CGN |
|                 | Si         | No                | 011-RPC-CGN { 1002605 }     |        | 1002605        |   | 011-RPC-CGN |
|                 | Si         | No                | 014-RPC-CGN { 1002606 }     |        | 1002606        |   | 014-RPC-CGN |
|                 | Si         | No                | 016-RPC-CGN { 1002607 }     |        | 1002607        |   | 016-RPC-CGN |
|                 | Si         | No                | 018-RPC-CGN { 1002608 }     |        | 1002608        |   | 018-RPC-CGN |
|                 | Si         | No                | 021-RPC-CGN { 1002609 }     |        | 1002609        |   | 021-RPC-CGN |
|                 | Si         | No                | 023-RPC-CGN { 1002610 }     |        | 1002610        |   | 023-RPC-CGN |
|                 | Si         | No                | 10 HIDRANTES DEL 105 AL 114 |        |                |   |             |

Then you have to drop down the additional options menu and select "Field Configuration".

| Equi | os<br>ipos |                | Q Bus                   | scar   | © ©                                  | 🇳 Juan 🗸     |
|------|------------|----------------|-------------------------|--------|--------------------------------------|--------------|
| EQUI | A FE ÁRBOL |                |                         | ₽<br>D | Imprimir<br>Exportar<br>Exportar mas | vamente      |
|      | Habilitado | Fuera de servi | cio Descripción         |        | Imprimir QR                          |              |
|      | Si         | Si             | 005-RPC-CGN { 1002602 } | 5      | Importar                             |              |
|      | Si         | No             | 007-RPC-CGN { 1002603 } | ħ      | Eliminar Dato                        | s importados |
|      | Si         | No             | 009-RPC-CGN { 1002604 } | Tr     | Cloner Active                        | de Campos    |
|      | Si         | No             | 011-RPC-CGN { 1002605 } |        | Editar en Lote                       |              |
|      | Si         | No             | 014-RPC-CGN { 1002606 } | 10026  | 506 C                                | 14-RPC-CGN   |
|      | Si         | No             | 016-RPC-CGN { 1002607 } | 10026  | 607 C                                | 16-RPC-CGN   |
|      | Si         | No             | 018-RPC-CGN { 1002608 } | 10026  | 08 0                                 | 18-RPC-CGN   |
|      | Si         | No             | 021-RPC-CGN { 1002609 } | 10026  | i09 (                                | 21-RPC-CGN   |
|      | Si         | No             | 023-RPC-CGN { 1002610 } | 10026  | 510 C                                | 23-RP        |

By clicking on field settings, the system will display a new sale where you can modify the displayed fields and build the description field from the selection of available fields.

| Equip | 98<br>908  |                   |                       | Configuración de Campos          |
|-------|------------|-------------------|-----------------------|----------------------------------|
|       | POS 🔻      |                   |                       | Nombre NOMBRE                    |
|       | Habilitado | Fuera de servicio | Descripción           | Marca                            |
|       | Si         | No                | 007-RPC-CGN { 1002603 | Modelo                           |
|       | Si         | No                | 009-RPC-CGN { 1002604 | Número de Serial Numero de Serie |
|       | Si         | No                | 011-RPC-CGN { 1002605 | Otro 1                           |
|       | Si         | No                | 014-RPC-CGN { 1002606 | Otro 1                           |
|       | Si         | No                | 016-RPC-CGN { 1002607 | Otro 2<br>Otro 2                 |
|       | Si         | No                | 018-RPC-CGN { 1002608 |                                  |
|       | Si         | No                | 021-RPC-CGN { 1002609 | Descripción                      |
|       | Si         | No                | 023-RPC-CGN { 1002610 | NOMBRE Marca Modelo Código 🗸     |
|       | Si         | No                | 10 HIDRANTES DEL 105. | CANCELAR GUARDAR                 |

The fields that can be edited are as follows:

- Manufacturer
- Name Model
- Serial Number Other
- 1
- Other 2

Finally, once the settings have been made, click on the save button to save the changes made.

**Note:** Except for locations, the description field can be constructed for the rest of the different types of assets registered in the platform.

## **Printing options : Fracttal One**

help.fracttal.com/en/articles/6014723-options-for-printing

In the platform there are several printing options in terms of the asset module, as there is the possibility of printing the information recorded in the asset (i.e. the asset card), as well as the option of printing the QR codes in label format.

| Vista preliminar |                                               | Tamaño del Papel<br>Carta (215.9 x 279.4)mm 👻                                                                 | 🗸 guardar 📑 imprimir |  |
|------------------|-----------------------------------------------|----------------------------------------------------------------------------------------------------|----------------------|--|
|                  | Fra                                           | cttal Proyectos, Servicios y Educación<br>F-001-001<br>Catalogo de Activos<br>Equipos<br>Pecha: 2022<br>14224 |                      |  |
|                  | Banda transportadora ( BT-001 ) 1254324       |                                                                                                    |                      |  |
|                  |                                               | Datos Generales                                                                                               |                      |  |
|                  | NAME: Banda transportadora                    | MAKE: Northon                                                                                                 |                      |  |
|                  | MODEL: BT-Max                                 | SERIAL_NUMBER: 1254324                                                                                        |                      |  |
|                  | PESO: 250 kg                                  | OTRO 2:                                                                                                    |                      |  |
|                  | CÓDIGO: BT-001                                | CÓDIGO DE BARRAS / NFC:                                                                                       |                      |  |
|                  | PRIORIDAD: Muy Alta                           | TIPO: BANDA TRANSPORTADORA                                                                                    |                      |  |
|                  | CLASIFICACIÓN 1:                              | CLASIFICACIÓN 2:                                                                                              |                      |  |
|                  | PLAN DE TAREAS: Plan de mtto banda transporta | dora Modelo X1                                                                                                |                      |  |
|                  | NOTAS:                                        |                                                                                                    |                      |  |
|                  | CAI                                           | CAMPOS PERSONALIZADOS                                                                                         |                      |  |
|                  | Nombre Del Campo                              | Valor                                                                                                    |                      |  |
|                  | RANGO DE PESADO                               | 1 a 1000 kg                                                                                                   |                      |  |
|                  | INCERTIDUMBRE                                 | 1 kg                                                                                                    |                      |  |
|                  | VOLIAJE                                       | 12 V01                                                                                                    |                      |  |
|                  |                                               |                                                                                                    |                      |  |
|                  | CENTRO DE COSTO:                              | PRESUPUESTO:                                                                                                  |                      |  |
|                  | FECHA DE INICIO: 2020-02-01                   | DEPRECIACIÓN ANUAL: 10 %                                                                                      |                      |  |
|                  | COSTO TOTAL: 55000000                         | VALOR DE SUSTITUCIÓN: 55000000                                                                                |                      |  |
|                  | DEPRECIACIÓN TOTAL:                           | VALOR DE SALVAMENTO: 0                                                                                        |                      |  |
|                  | FECHA DE EXPIRACIÓN: 2022-02-28               | VALOR EN LIBRO HOY:                                                                                           |                      |  |
|                  |                                               |                                                                                                    |                      |  |
|                  |                                               |                                                                                                    |                      |  |
|                  |                                               |                                                                                                    |                      |  |
|                  |                                               |                                                                                                    | 1                    |  |

| Vista preliminar |                                                                                   | Tamaño del Papel<br>Carta (215.9 x 279.4)mm ╺ | ↓ GUARDAR |  |
|------------------|-----------------------------------------------------------------------------------|-----------------------------------------------|-----------|--|
| Vista preliminar | Base and a subsection of LBT.           Carlos of State           Carlos of State | Carta (215.9 x 279.4)mm +                     | GOARDAR   |  |
|                  |                                                                                   |                                               |           |  |

**Note:** Both options are in PDF format and can be downloaded.

#### How to print the QR code and the card of an active ?

help.fracttal.com/en/articles/6014734-as-print-qr-code-and-asset-file

| Equip    |             |                   |                             | Q Buscar | 🎯 🔮 Juan 🗸  |
|----------|-------------|-------------------|-----------------------------|----------|-------------|
| 🗶 (1) Se | eleccionado |                   |                             |          | ∕∎ :        |
|          | E ÁRBOL     |                   |                             |          |             |
|          | Habilitado  | Fuera de servicio | Descripción                 | Código   | NOMBRE      |
|          | Si          | No                | 007-RPC-CGN { 1002603 }     | 1002603  | 007-RPC-CGN |
|          | Si          | No                | 009-RPC-CGN { 1002604 }     | 1002604  | 009-RPC-CGN |
|          | Si          | No                | 011-RPC-CGN { 1002605 }     | 1002605  | 011-RPC-CGN |
|          | Si          | No                | 014-RPC-CGN { 1002606 }     | 1002606  | 014-RPC-CGN |
|          | Si          | No                | 016-RPC-CGN { 1002607 }     | 1002607  | 016-RPC-CGN |
|          | Si          | No                | 018-RPC-CGN { 1002608 }     | 1002608  | 018-RPC-CGN |
|          | Si          | No                | 021-RPC-CGN { 1002609 }     | 1002609  | 021-RPC-CGN |
|          | Si          | No                | 023-RPC-CGN { 1002610 }     | 1002610  | 023-RPC-CGN |
|          | Si          | No                | 10 HIDRANTES DEL 105 AL 114 |          | 10 TE       |

#### To print any of these options, you must first select the asset(s).

Once the selection has been made, the menu of additional options must be displayed and click on "Print" or "Print QR" as appropriate.

| Equip   | is<br>DOS   |                   |                         | Q Buscar | 0       | 🎯 🗳 Juan 🗸  |
|---------|-------------|-------------------|-------------------------|----------|---------|-------------|
| 🗙 (1) S | eleccionado |                   |                         |          |         | ≠ ≣ 🗄       |
|         | E ÁRBOL     |                   |                         |          |         |             |
|         | Habilitado  | Fuera de servicio | Descripción             |          | Código  | NOMBRE      |
|         | Si          | Si                | 005-RPC-CGN { 1002602 } |          | 1002602 | 005-RPC-CGN |
|         | Si          | Νο                | 007-RPC-CGN { 1002603 } |          | 1002603 | 007-RPC-CGN |
|         | Si          | No                | 009-RPC-CGN { 1002604 } |          | 1002604 | 009-RPC-CGN |
|         | Si          | No                | 011-RPC-CGN { 1002605 } |          | 1002605 | 011-RPC-CGN |
|         | Si          | No                | 014-RPC-CGN { 1002606 } |          | 1002606 | 014-RPC-CGN |
|         | Si          | No                | 016-RPC-CGN { 1002607 } |          | 1002607 | 016-RPC-CGN |
|         | Si          | No                | 018-RPC-CGN { 1002608 } |          | 1002608 | 018-RPC-CGN |
|         | Si          | No                | 021-RPC-CGN { 1002609 } |          | 1002609 | 021-RPC-CGN |
|         | Si          | No                | 023-RPC-CGN { 1002610 } |          | 1002610 | 023-RP      |

| Equip | os<br>005  |                 |                         | Q Buscar |       | 2 🙆 🔮 Juan 🗸                    |
|-------|------------|-----------------|-------------------------|----------|-------|---------------------------------|
|       | POS -      |                 |                         |          | þ     | Imprimir                        |
|       | E ÁRBOL    |                 |                         |          | Ŀ     | Exportar                        |
|       |            |                 |                         |          | D     | Exportar masivamente            |
|       | Habilitado | Fuera de servio | cio Descripción         |          | 00    | Imprimir QR                     |
|       | Si         | Si              | 005-RPC-CGN { 1002602 ] | ł        | Ð     | Importar                        |
|       | Si         | No              | 007-RPC-CGN { 1002603 } | ł        | Ð     | Eliminar Datos importados       |
|       | Si         | No              | 009-RPC-CGN { 1002604 ] | ł        | Тт    | Configuración de Campos         |
|       | Si         | No              | 011-RPC-CGN { 1002605   | ł        |       | Clonar Activo<br>Editar en Lote |
|       | Si         | No              | 014-RPC-CGN { 1002606 ] | ł        | 10026 | 06 014-RPC-CGN                  |
|       | Si         | No              | 016-RPC-CGN { 1002607 ] | ł        | 10026 | 07 016-RPC-CGN                  |
|       | Si         | No              | 018-RPC-CGN { 1002608 } |          | 10026 | 08 018-RPC-CGN                  |
|       | Si         | No              | 021-RPC-CGN { 1002609 ] |          | 10026 | 09 021-RPC-CGN                  |
|       | Si         | No              | 023-RPC-CGN { 1002610 ] |          | 10026 | 10 023-RP                       |

When clicked, the system will display a new window in PDF format with the information to be printed or downloaded.
| Vista preliminar   |                                                                                                    | Carta (215.9 x 279.4)mm - Carta (215.9 x 279.4)         | R 🖶 IMPRIMIR  |
|--------------------|----------------------------------------------------------------------------------------------------|---------------------------------------------------------|---------------|
|                    |                                                                                                    |                                                         |               |
|                    |                                                                                                    |                                                         | 7             |
|                    |                                                                                                    | Fracttal Provactos Servicios y Educación                |               |
|                    |                                                                                                    | F-001-001                                               |               |
|                    |                                                                                                    | Catálogo de Activos                                     |               |
|                    |                                                                                                    | Equipos                                                 |               |
|                    | •                                                                                                    | Fecha: 2022-02-28                                       |               |
|                    |                                                                                                    | 14224                                                   |               |
|                    |                                                                                                    | ■新教課時 1                                                 |               |
|                    | Banda transportadora (BT-001) 1254324                                                                                                    |                                                         |               |
|                    | NAME: Banda transportadora                                                                                                    | Datos Generales                                         |               |
|                    | MODEL: BT-Max                                                                                                    | SERIAL_NUMBER: 1254324                                  |               |
|                    | PESO: 250 kg                                                                                                    | OTRO 2:                                                 |               |
|                    | CÓDIGO: BT-001                                                                                                    | CÓDIGO DE BARRAS / NFC:                                 |               |
|                    | PRIORIDAD: Muy Alta                                                                                                    | TIPO: BANDA TRANSPORTADORA                              |               |
|                    | CLASIFICACION 1:<br>PI AN DE TAPEAS: Plan de mite banda transr                                                                                                    | CLASIFICACION 2:                                        |               |
|                    | NOTAS:                                                                                                    | OLIGOUS MODELO X I                                      |               |
|                    |                                                                                                    |                                                         |               |
|                    | Nembra Dal Compa                                                                                                    |                                                         |               |
|                    | RANGO DE PESADO                                                                                                    | 1 a 1000 kg                                             |               |
|                    |                                                                                                    | 1 kg                                                    |               |
|                    | VOLTAJE                                                                                                    | 12 V01                                                  |               |
|                    |                                                                                                    | Financiero                                              |               |
|                    | CENTRO DE COSTO:                                                                                                    | PRESUPUESTO:                                            |               |
|                    | FECHA DE INICIO: 2020-02-01                                                                                                    | DEPRECIACIÓN ANUAL: 10 %                                |               |
|                    | COSTO TOTAL: 55000000                                                                                                    | VALOR DE SUSTITUCIÓN: 55000000                          |               |
|                    | FECHA DE EXPIRACIÓN: 2022-02-28                                                                                                    | VALOR DE SALVAMENTO: 0<br>VALOR EN LIBRO HOY:           |               |
|                    |                                                                                                    |                                                         |               |
| 🔇 Vista preliminar |                                                                                                    | Tamaño del Papel<br>Carta (215.9 x 279.4)mm → GUARDA    | .R 🖶 IMPRIMIR |
| 🔇 Vista preliminar |                                                                                                    | Tamaño del Papel<br>Carta (215.9 x 279.4)mm → 🗸 GUARDA  | R 📑 IMPRIMIR  |
| Vista preliminar   | Banda transportadora (BT-<br>001) 1525242<br>Codeps BT-01                                                                                                    | Tamaño del Papel<br>Carta (215.9 x 279.4)mm ↓ GUARDA    | R 🖶 IMPRIMIR  |
| Vista preliminar   | Banda transportadora (BT-<br>001) 328324<br>Coope BT-01<br>Coope BT-01                                                                                                    | Tamaño del Papel<br>Carta (215.9 x 279.4)mm ↓ GUARDA    | R 📑 IMPRIMIR  |
| Vista preliminar   | Conjusticial Standard (BT-<br>Conjusticial Standard (BT-<br>Conjusticial Standard (BT-<br>Conjusticial Standard (BT-<br>Standard (BT-<br>Standa                                                                                                    | Tamaño del Papel<br>Carta (215.9 x 279.4)mm ↓ GUARDA    | R 📑 IMPRIMIR  |
| Vista preliminar   | Caligo Banda franzaortadora ( BT-<br>del ) 1259324<br>Caligo BT-001<br>Caligo BT-001<br>wee before on                                                                                                    | Tamaño del Papel<br>Carta (215.9 x 279.4)mm ↓ GUARDA    | R 📑 IMPRIMIR  |
| Vista preliminar   | Banda transportadora (BT-<br>001) 125324<br>Cologo 97:001<br>Proctod<br>were transition                                                                                                    | Tamaño del Papel<br>Carta (215.9 x 279.4)mm ↓ GUARDA    | R 📑 IMPRIMIR  |
| Vista preliminar   | Banda transportadora (BT-<br>001) 1250324<br>Codep 67:001<br>Proctool<br>were bandition                                                                                                    | Tamaño del Papel<br>Carta (215.9 x 279.4)mm ↓ GUARDA    | R 📑 IMPRIMIR  |
| Vista preliminar   | Banda transportadora (BT-<br>001) 1234324<br>Codep 01:001<br>Proctol<br>weektadican                                                                                                    | Tamaño del Papel<br>Carta (215.9 x 279.4)mm ↓ GUARDA    | R 📑 IMPRIMIR  |
| Vista preliminar   | Banda transportadora (BT-<br>001) 1258324<br>Cologo 81301<br>Proctol<br>weshadd on                                                                                                    | Tamaño del Papel<br>Carta (215.9 x 279.4)mm ↓ GUARDA    | R 📑 IMPRIMIR  |
| Vista preliminar   | Banda transportadora (BT.<br>00) 1284324<br>Cologo BTC01<br>Procted<br>westendicon                                                                                                    | Tamaño del Papel<br>Carta (215.9 x 279.4)mm v GUARDA    | R 📑 IMPRIMIR  |
| Vista preliminar   | Banda transportadora (BT.<br>001) 1254324<br>Colsport Col<br>entropy (College)<br>Colsport College<br>(Colsport College)<br>(Colsport College)<br>(College)<br>( | Tamaño del Papel<br>Carta (215.9 x 279.4)mm ✓ GUARDA    | R 📑 IMPRIMIR  |
| Vista preliminar   | Bands transportadora (BT.<br>001) 1253324<br>Codep BT:001<br>fordtol<br>were heated on                                                                                                    | Tamaño del Papel<br>Carta (215.9 x 279.4)mm ✓ GUARDA    | R 🖶 IMPRIMIR  |
| Vista preliminar   | Cooperation<br>Cooperation<br>Coope                                                                                                    | Tamaño del Papel<br>Carta (215.9 x 279.4)mm ↓ GUARDA    | R 🖶 IMPRIMIR  |
| Vista preliminar   | Banda transportadors ( BT<br>dot 1) 1263204<br>Codege BT.ott<br>en Katale on<br>Meritador<br>Sector                                                                                                    | Tamaño del Papel<br>Carta (215.9 x 279.4)mm ↓ GUARDA    | R 📑 IMPRIMIR  |
| Vista preliminar   | Banda transportadors ( BT<br>doi 1) 225324<br>Consolitions<br>we have one                                                                                                    | Tamaño del Papel<br>Carta (215.9 x 279.4)mm 🗸 V GUARDA  | R 🖶 IMPRIMIR  |
| Vista preliminar   | Enviso transportations (BT<br>Galage 17:001)<br>Carlos 17:001<br>Methods to an approximation of the second second                                                                                                    | Tamaño del Papel<br>Carta (215.9 x 279.4)mm ✓ CUARDA    | R 🖶 IMPRIMIR  |
| Vista preliminar   | Ende transportadors ( BT.<br>B01) 12833<br>Colgo ( T Col<br>ender the second second seco                                                                                                    | Tamaño del Papel<br>Carta (215.9 x 279.4)mm ✓ CUARDA    | R B IMPRIMIR  |
| Vista preliminar   | Ende interportadors ( BT.<br>101 ) 125032<br>Cogo ( 7 C)                                                                                                    | Tamaño del Papel<br>Carta (215.9 x 279.4)mm ✓<br>CUARDA | R B IMPRIMIR  |
| Vista preliminar   | Banda transportadora (BT-<br>B1) 128322<br>Colego (TO)<br>Prottol<br>websature                                                                                                    | Tamaño del Papel<br>Carta (215.9 x 279.4)mm ✓<br>CUARDA | R BIMPRIMIR   |
| Vista preliminar   | Bands transportadora (BT.<br>DO1) 128232<br>Cooperation                                                                                                    | Tamaño del Papel<br>Carta (215.9 x 279.4)mm ✓<br>CUARDA | R             |
| Vista preliminar   | Endes transportadora ( BT.<br>001 ) 128324<br>Colore BT.001<br>Production<br>Production<br>We static on                                                                                                    | Tamaño del Papel<br>Carta (215.9 x 279.4)mm ↓ CUARDA    | R imprimir    |
| Vista preliminar   | Banda transportadora (BT.<br>901) 128234<br>Corportadora<br>Pertodo<br>en transportadora<br>Mentadora                                                                                                    | Tamaño del Papel<br>Carta (215.9 x 279.4)mm ↓ CUARDA    | R imprimir    |
| Vista preliminar   | Provide transportadors (BT.<br>1911) 224234<br>Corporation:<br>Provide transportadors (BT.<br>1911) 242344<br>Provide transportadors (BT.<br>1911) 242344<br>Provide transportadors (BT.<br>1911) 242344<br>Provide transportadors (BT.<br>1911) 242344<br>Provide transportadors (BT.<br>1911) 242344<br>Provide transportadors (BT.<br>1911) 242344<br>Provide transportadors (BT.<br>1911) 242344<br>Provide transportadors (BT.<br>1911) 242344<br>Provide transportadors (BT.<br>1911) 242344<br>Provide transportadors (BT.<br>1911) 242344<br>Provide transportadors (BT.<br>1911) 242344<br>Provide transportadors (BT.<br>1911) 242344<br>Provide transportadors (BT.<br>1911) 242344<br>Provide transportadors (BT.<br>1911) 24244<br>Provide transportadors (BT.<br>1911) 24244<br>Provide transportadors (BT.<br>1911) 24244<br>Provide transportadors (BT.<br>1911) 2424<br>Provide transportadors (BT.<br>1911) 2424                                                                                                    | Tamaño del Papel<br>Carta (215.9 x 279.4)mm ↓ CUARDA    | R imprimir    |
| Vista preliminar   | Banda transportadors (BT<br>B01) 122321<br>Gran BT<br>Mathematical<br>Antipartical<br>Antipartical                                                                                                    | Tamaño del Papel<br>Carta (215.9 x 279.4)mm ✓ CUARDA    | R imprimir    |
| Vista preliminar   | Build transportations [BT:<br>B1]128323           Constraint           Constraint                                                                                                    | Tamaño del Papel<br>Carta (215.9 x 279.4)mm ✓ CUARDA    | R imprimir    |
| Vista preliminar   | Banda transportadora (BT.<br>Col para Static<br>Col para Static<br>Antice Static<br>Antice Static                                                                                                    | Tamaño del Papel<br>Carta (215.9 x 279.4)mm ✓ CUARDA    | R imprimir    |
| Vista preliminar   | Bunds transportadora (BT.<br>DOI) 12/320.<br>Course transportadora           Course transportadora           Course trans                                                                                                    | Tamaño del Papel<br>Carta (215.9 x 279.4)mm ✓ CUARDA    | R imprimir    |
| Vista preliminar   | Banda transportadora (BT.<br>BO1) 128324<br>Corporation<br>Provide transportadora (BT.<br>BO1) 128324<br>Provide transportadora (BT.<br>BO1) 128324<br>Provide transportadora (BT.<br>BO1) 128                                                                                                    | Tamaño del Papel         Carta (215.9 x 279.4)mm ▼      | R imprimir    |
| Vista preliminar   | Banda transportadora (BT.<br>DO1) B2032<br>Corporation<br>Production<br>Produc                                              | Tamaño del Papel         Carta (215.9 x 279.4)mm ▼      | R imprimir    |
| Vista preliminar   | Banda transportadora (BT. 001) 128328         Colora BT.001         Image: Colora BT.001         Image: Colora BT.001                                                                                                    | Tamaño del Papel         Carta (215.9 x 279.4)mm ▼      | R imprimir    |

**Note:** It is important to mention that printing QR codes is a simple option offered by the platform and is not editable. In case you need to make any specialized edition or printing, you should select the

The QR code can then be exported to the URL associated with the QR code so that it can be used in external label editing and printing software.

## How to share and import a plan from work management?

help.fracttal.com/en/articles/6014752-how-to-share-and-import-a-work-management-plan

To share a work management plan, simply select the plan and then click on the "Share work management plan" option and the system will generate an import code that can be shared on a different basis in Fracttal.

| ≡ | Tareas<br>Plan de Tareas                    | ۹      | Buscar             | ⑦ Ø Pamon ×              |
|---|---------------------------------------------|--------|--------------------|--------------------------|
| < | (1) Seleccionado                            |        |                    | 1 1                      |
|   | Descripción                                 | Tareas | s asociadas Activo | s vinculados Limitar Acc |
|   | PLAN DE MANTENIMIENTO MINI SPLIT - MENSUAL  | 1      | 3                  | //                       |
|   | PLAN DE MANTENIMIENTO MIXER                 | 2      | 3                  | //                       |
|   | PLAN DE MATENIMIENTO COMPRESORES            | 1      | 4                  | 11                       |
|   | PLAN DE MATENIMIENTO CORTADORAS DE COMFORT  | 1      | 1                  | 11                       |
|   | Plan de mtto banda transportadora Modelo X1 | 6      | 2                  | //                       |
|   | PLAN DE MTTO CAMIONETAS DMAX                | 4      | 2                  | //                       |
|   | PLAN DE MTTO MUEBLES ENFRIADORES            | 5      | 2                  | 11                       |
|   | PLAN DE TAREAS HORNOS                       | 6      | 3                  | 11                       |
|   | PLAN DE TAREAS MOTORES ELECTRICOS           | 3      | 1                  | //                       |
|   |                                             |        |                    | +                        |

| ≡ | Tareas<br>Plan de Tareas                    | Q Buscar         | 0                                       | 🕜 🗳 Ramon 🗸              |
|---|---------------------------------------------|------------------|-----------------------------------------|--------------------------|
| < | (1) Seleccionado                            |                  | 8                                       | Imprimir                 |
|   | Descripción                                 | Tareas asociadas | , Ē÷                                    | Exportar                 |
|   | PLAN DE MANTENIMIENTO MINI SPLIT - MENSUAL  | 1                | - D<br>:                                | Exportar masivamente     |
|   | PLAN DE MANTENIMIENTO MIXER                 | 2                |                                         | Clonar Plan de Tareas    |
|   | PLAN DE MATENIMIENTO COMPRESORES            | 1                | ~~~~~~~~~~~~~~~~~~~~~~~~~~~~~~~~~~~~~~~ | Compartir plan de tareas |
|   |                                             |                  | t<br>F                                  | Actualizar costos        |
|   | PLAN DE MATENIMIENTO CORTADORAS DE COMFORT  | 1                |                                         |                          |
|   | Plan de mtto banda transportadora Modelo X1 | 6                | 2                                       | 1/                       |
|   | PLAN DE MTTO CAMIONETAS DMAX                | 4                | 2                                       | //                       |
|   | PLAN DE MTTO MUEBLES ENFRIADORES            | 5                | 2                                       | //                       |
|   | PLAN DE TAREAS HORNOS                       | 6                | 3                                       | //                       |
|   | PLAN DE TAREAS MOTORES ELECTRICOS           | 3                | 1                                       | //                       |
|   |                                             |                  |                                         | +                        |

|   |                                                 | <b>Q</b> Buscar   |               | ) 🕜 🔮 Ramon 🗸            |
|---|-------------------------------------------------|-------------------|---------------|--------------------------|
| < | (1) Seleccionado                                |                   | ê             | Imprimir                 |
|   | Descripción                                     | Tareas asociadas  | , ₿           | Exportar                 |
|   | PLAN DE MANTENIMIENTO MINI SPLIT - MENSUAL      | 1                 | ť į D         | Exportar masivamente     |
|   | DI AN DE MANITENIMIENTO MIVED                   | 2                 |               | Clonar Plan de Tareas    |
|   |                                                 | Z                 |               | Compartir plan de tareas |
|   | PLAN DE MATENIMIENT Copia este código para impo | ortar en la compa | ñia destino   | Importar plan compartido |
|   | PLAN DE MATENIMIENT                             | 2db908            |               | Actualizar costos        |
|   | Plan de mtto banda trans                        |                   | COPIAR CÓDIGO | //                       |
|   | PLAN DE MTTO CAMIONETAS DMAX                    | 4                 | 2             | //                       |
|   | PLAN DE MTTO MUEBLES ENFRIADORES                | 5                 | 2             | //                       |
|   | PLAN DE TAREAS HORNOS                           | 6                 | 3             | //                       |
|   | PLAN DE TAREAS MOTORES ELECTRICOS               | 3                 | 1             | //                       |
|   |                                                 |                   |               | +                        |

Once the import code has been copied, it is only necessary to enter it in the other Fracttal database where the work management plan is to be imported, so that it is finally added to the system.

| = | Tareas<br>Plan de Tareas                    | <b>Q</b> Buscar  | C   | ?) 🕜 🗳 Ramon 🗸           |
|---|---------------------------------------------|------------------|-----|--------------------------|
| < | (1) Seleccionado                            |                  | ¢   | Imprimir                 |
|   | Descripción                                 | Tareas asociadas | , 🕒 | Exportar                 |
|   | PLAN DE MANTENIMIENTO MINI SPLIT - MENSUAL  | ے بے<br>1        | :   | Exportar masivamente     |
|   | ρι αν δε μαντενιμιεντό μιχερ                | 2                |     | Clonar Plan de Tareas    |
|   |                                             | 2                | ŝ   | Compartir plan de tareas |
|   | PLAN DE MATENIMIENTO COMPRESORES            | 1                | · 🗗 | Importar plan compartido |
|   | PLAN DE MATENIMIENTO CORTADORAS DE COMFORT  | 1                |     | Actualizar costos        |
|   | Plan de mtto banda transportadora Modelo X1 | 6                | 2   | //                       |
|   | PLAN DE MTTO CAMIONETAS DMAX                | 4                | 2   | //                       |
|   | PLAN DE MTTO MUEBLES ENFRIADORES            | 5                | 2   | //                       |
|   | PLAN DE TAREAS HORNOS                       | 6                | 3   | //                       |
|   | PLAN DE TAREAS MOTORES ELECTRICOS           | 3                | 1   | //                       |
|   |                                             |                  |     | +                        |

|   |                                             | ٩      | Importar plan compartido                        |
|---|---------------------------------------------|--------|-------------------------------------------------|
| < | (1) Seleccionado                            |        | Por favor ingrese el código del plan compartido |
|   | Descripción                                 | Tareas |                                                 |
|   | PLAN DE MANTENIMIENTO MINI SPLIT - MENSUAL  | 1      |                                                 |
|   | PLAN DE MANTENIMIENTO MIXER                 | 2      |                                                 |
|   | PLAN DE MATENIMIENTO COMPRESORES            | 1      |                                                 |
|   | PLAN DE MATENIMIENTO CORTADORAS DE COMFORT  | 1      |                                                 |
|   | Plan de mtto banda transportadora Modelo X1 | 6      |                                                 |
|   | PLAN DE MTTO CAMIONETAS DMAX                | 4      |                                                 |
|   | PLAN DE MTTO MUEBLES ENFRIADORES            | 5      |                                                 |
|   | PLAN DE TAREAS HORNOS                       | 6      |                                                 |
|   | PLAN DE TAREAS MOTORES ELECTRICOS           | 3      |                                                 |
|   |                                             |        | PEGAR CÓDIGO                                    |
|   |                                             |        |                                                 |

# Has your login token expired? Please request it again.

help.fracttal.com/articles/6217416-your-link-token-for-login-log-in-has-expired-reapply-again

If you spend more than 72 hours after receiving the email to set your password for the first time, you will see this type of message when you enter the link:

|                                                                                                    |                                                                                                    | . ¥                                                  |
|----------------------------------------------------------------------------------------------------|----------------------------------------------------------------------------------------------------|------------------------------------------------------|
| Gestión de Mantenimiento 4.0 para un Mundo Conectado.<br>El link para cambiar contraseña ha expirado o es inválido | _                                                                                                    | Enablosed                                            |
| Confirmar Contraseña                                                                                               | El Software #1 de Gestión<br>de Mantenimiento CMMS -<br>GMAO                                                                                                 | OTs en Proceso<br>5<br>Porcentaje de Cumplin         |
| CAMBIAR<br>REENVIAR LINK                                                                                           | Optimiza todas las operaciones de<br>mantenimiento de tu empresa. 100% en la nube,<br>desde cualquier dispositivo, fácil de usar y rápido<br>de implementar. |                                                      |
| Al iniciar sesión en Fracttal Ud. está aceptando<br>Acepto los Términos y Condiciones y Politicas de privacidad    | Solicitar Demo                                                                                                    | Fallas Causaron Daños<br>O<br>Solicitudes de Trabajo |

Your token or link has expired!

To reset your password, follow the steps below:

#### STEP 1: Click on the 'forward link' button:

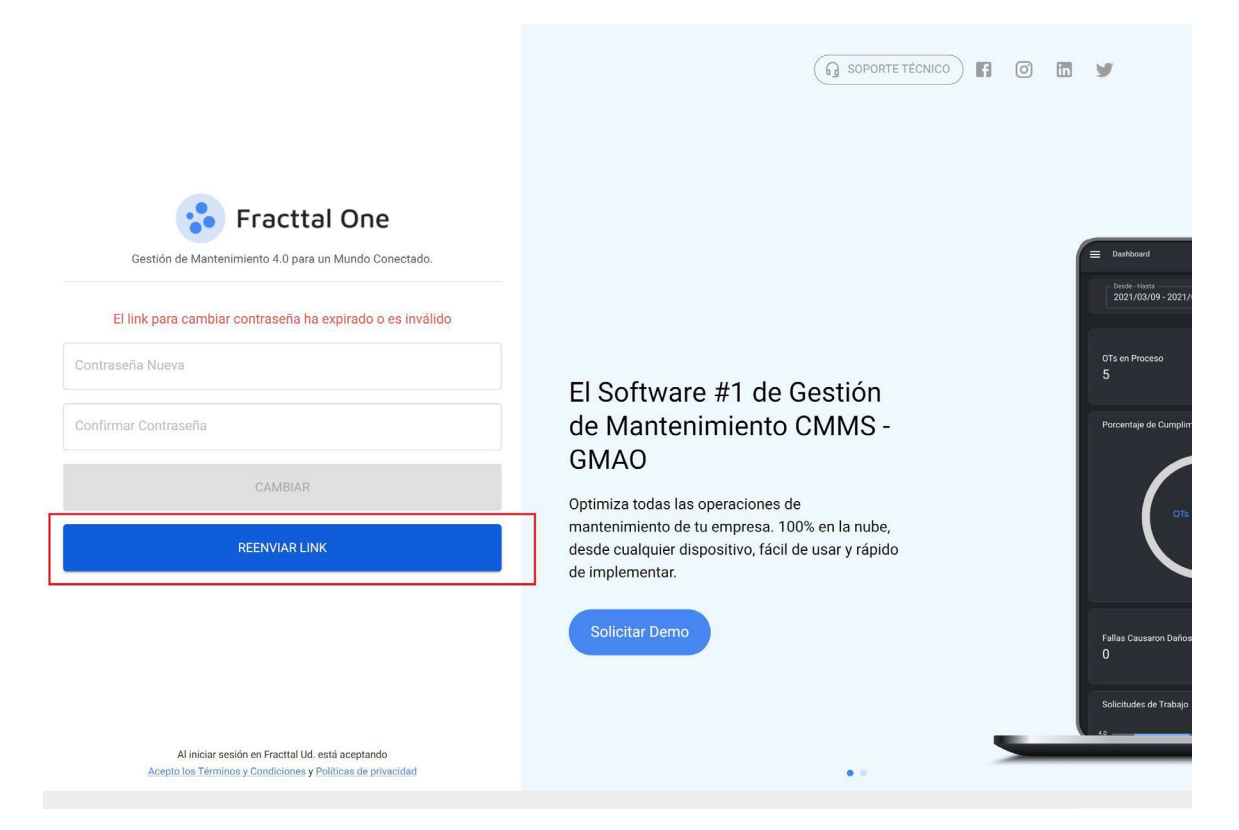

STEP 2: Check your inbox or SPAM folder and you will have received an email from <[email protected]> with instructions. Click on "Change Password".

|                                   | se fracttal                                                                                                    |
|-----------------------------------|----------------------------------------------------------------------------------------------------|
| Restabled                         | er Contraseña                                                                                                    |
| Hola                              |                                                                                                    |
| Nos solicitaste<br>hacerlo haz cl | el restablecimiento de tu contraseña, si realmente quieres<br>ic en el botón de abajo, de lo contrario ignora este mensaje.         |
| Esta solicitud<br>expire, debera  | estará vigente durante las <b>próximas 72 horas</b> . En caso de que<br>ás volver a solicitar el restablecimiento de tu contraseña. |
|                                   | These sectors and the sector                                                                                                    |

Note: If your link expires again, you will have to go back to step 1 of this article.

STEP 3: Finally, set your new password.

| se Fractia                           | e             |
|--------------------------------------|---------------|
| Maintenance Management 4.0 for a Cor | nected World. |
| Change password                      |               |
| . New Password                       |               |
|                                      | Ð             |
| Confirm New Password                 |               |
|                                      | P             |
| CHANGE +                             | _             |
| ·                                    |               |
| Nour Descuard has been ab            | and a second  |
| Your Password has been ch            | anged CLOSE   |

## Your password has been successfully changed!

## Forgot or want to reset your password?

help.fracttal.com/en/articles/6217280-forgot-you-or-want-to-reset-your-contrast-countermark

If you have problems logging in to Fracttal, because you forgot your password or because the access link has expired. Follow these steps:

Has your login link expired?

#### Forgot your password?

If the password you entered is incorrect, you will see a message at the bottom of the screen that says:

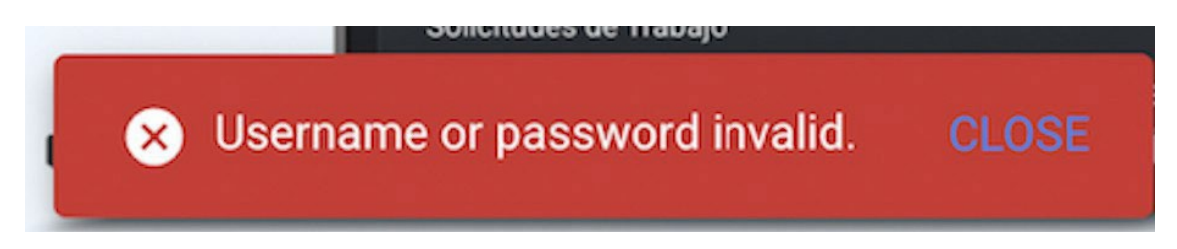

Your username or password is invalid.

## STEP 1: If you do not remember your password, reset it in the login window:

<u>Login</u>

## STEP 2: Enter your email address and click on the "Next" button.

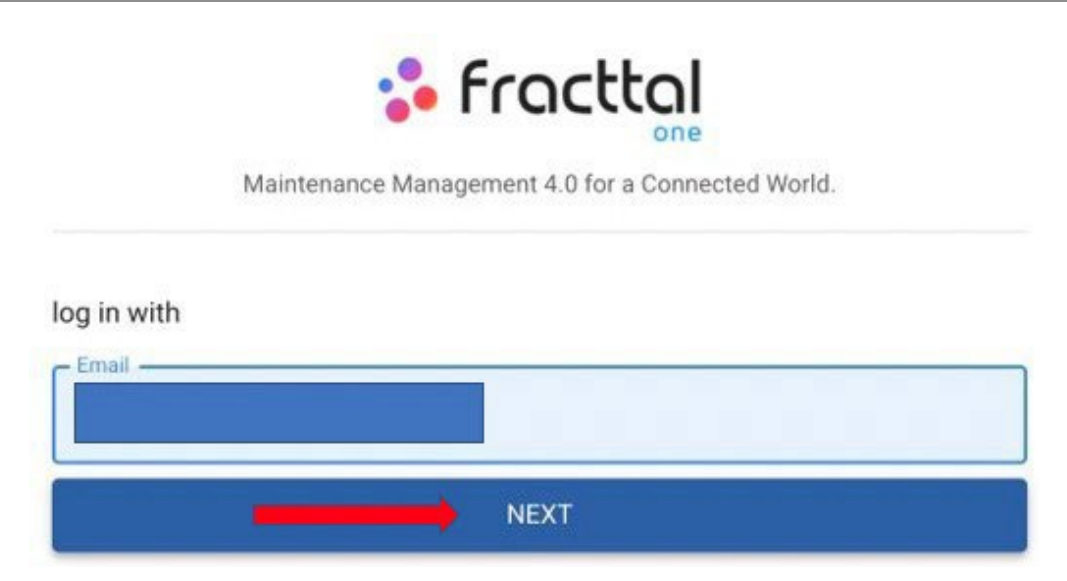

## STEP 3: Select the Company Account you want to access (if you are only registered to one account, skip this step).

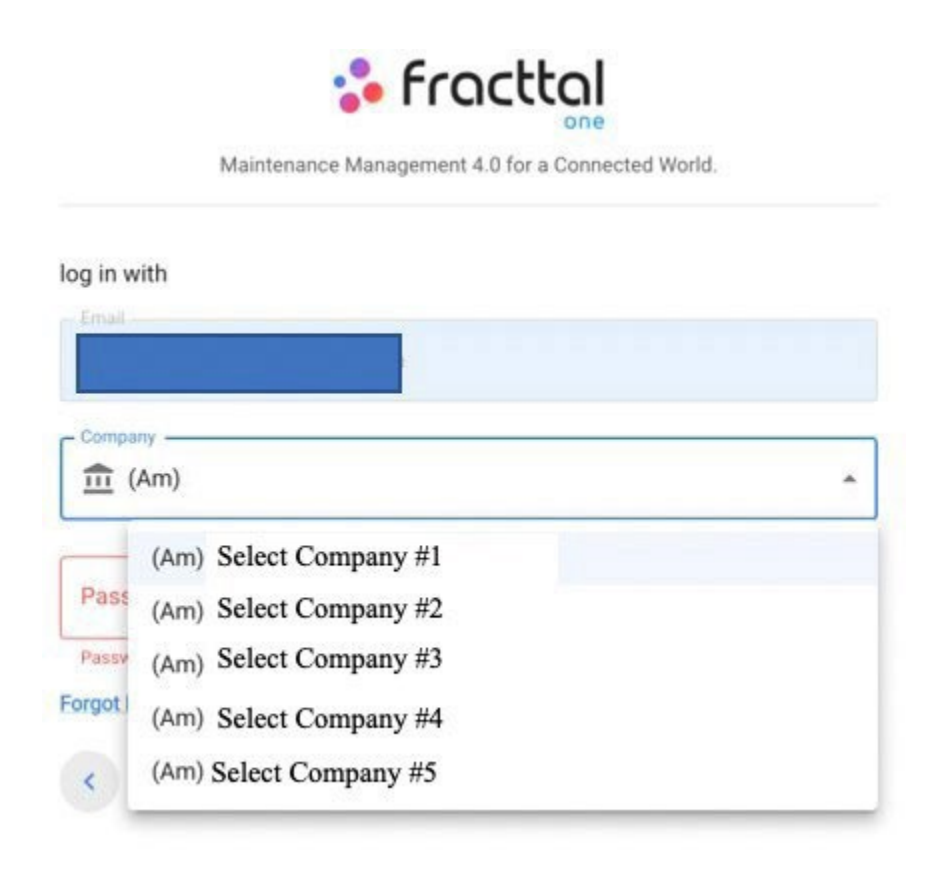

STEP 4: Click on "I forgot my password".

| 🛟 Fracttal                                                          |        |
|---------------------------------------------------------------------|--------|
| Maintenance Management 4.0 for a Connected                          | World. |
| log in with                                                         |        |
| Company                                                             |        |
| <u> (</u> Am)                                                       | *      |
| Password                                                            |        |
| Password is too short (the minimum is 6 characters) Forgot Password |        |

You will see a message on the back of the page: An email has been sent to your email address where you will find further instructions on how to reset your password."

| Solicitudes de Trabajo                                                                                       |     |
|----------------------------------------------------------------------------------------------------|-----|
| An email has been sent to your email address where you will find further instructions to reset your password |     |
|                                                                                                    |     |
| CTED 5. Check your inhey or CDAM folder and you w                                                            | :11 |

STEP 5: Check your inbox or SPAM folder and you will have received an email from <[email protected]> with instructions. Click on "Change Password".

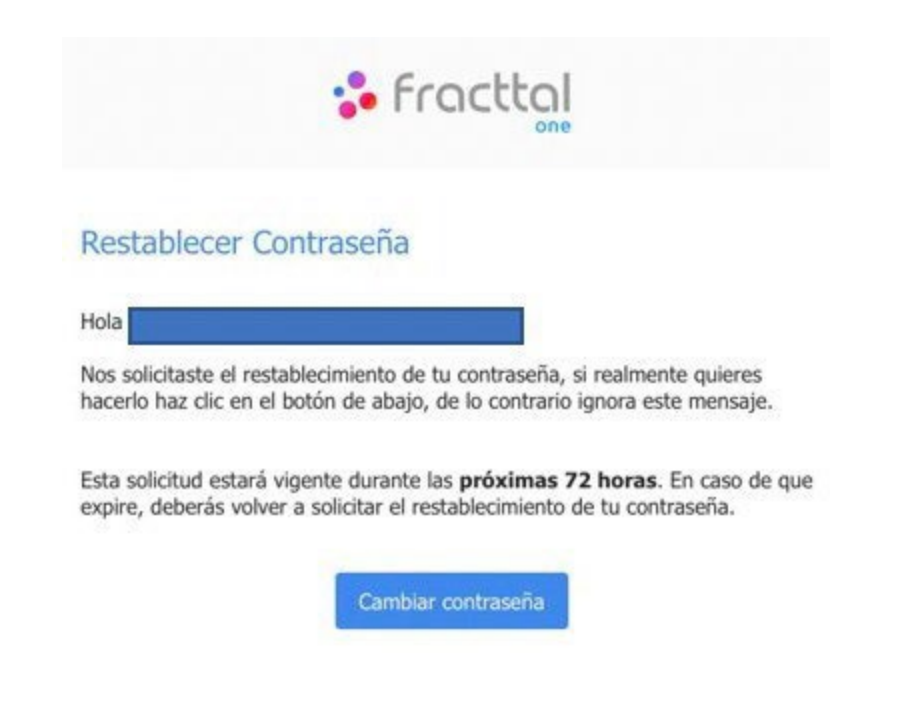

Note: If your link expires, follow these steps: Token expired

#### STEP 6: Finally, set your new password.

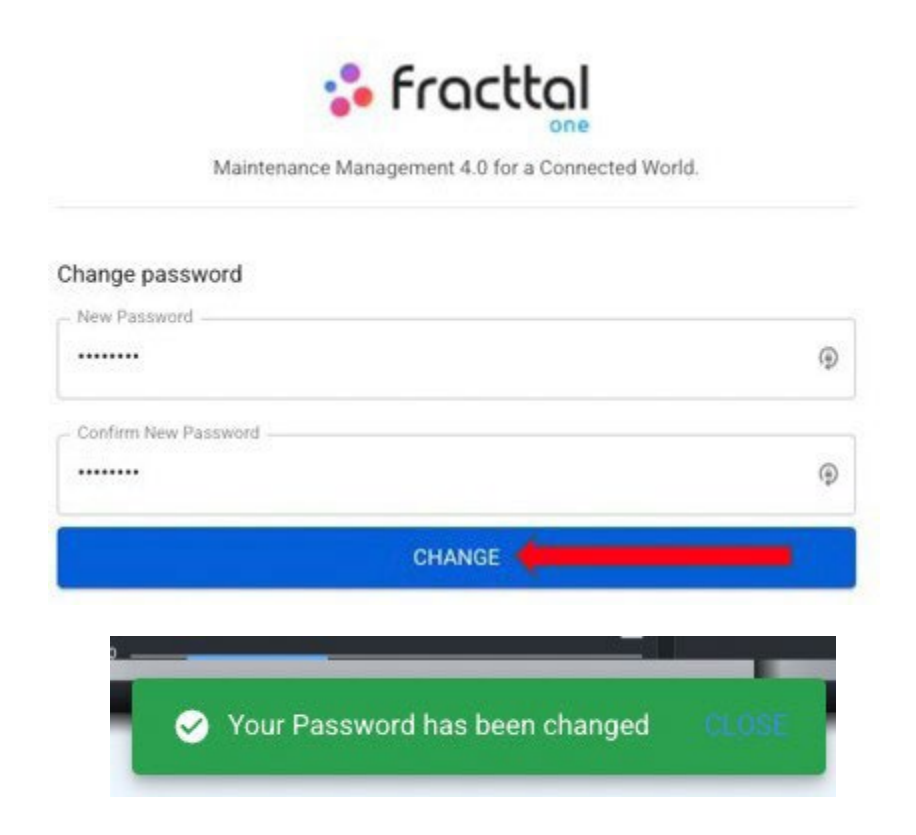

Your password has been successfully changed!

## Catalogs menu and how to enter?

I help.fracttal.com/en/articles/6014975-catalog-menu-and-how-to-enter

| s fracttal                                                    |        |         | 0                             | 🎯 👙 Juan 🗸     |
|---------------------------------------------------------------|--------|---------|-------------------------------|----------------|
| Juan Rangel                                                   |        |         | Ubicado en ó es Parte de      | - 5            |
| ricardo.range(@fracttal.com<br>Fracttal APP (Demos)<br>4.5.28 |        | ~       | OTs en Revisión<br>16         |                |
| Catálogos<br>Almacenes                                        | ~      | $\odot$ | Tareas Pendientes con Atraso  | 0              |
| Tareas<br>Monitoreo                                           | ×<br>• |         |                               |                |
| Automatizador                                                 |        |         | Órdenes de Trabajo            |                |
| Inteligencia de Negocio<br>Disco Virtual                      | ~      |         | 90                            |                |
| Solicitudes                                                   | ✓ d    | as      | 60 102 56                     | 46             |
| Commit: 5f8891e<br>BuiltTime: 2022-01-27 13:01                |        |         | 0 OTS Creadas OTS Finalizadas | OTs nendientes |

The catalog module is a drop-down menu, where you will find the sub-modules:

- **Assets:** Module that contains all the assets of the platform (Locations, Equipment, Tools, Spare Parts and Supplies, Digital).
- **Inhouse personnel:** Module that contains all the inhouse personnel related to maintenance management.
- **Third parties:** Module that contains all the third parties related to maintenance management (Service providers, Manufacturers, Suppliers and Customers).

#### How to enter the catalog menu?

To enter the catalogs menu, first click on the menu button that you will find on the top left side of the main header bar of the platform.

| <b>Dashboard</b>                         |         | 0                                        | 🎯 🔮 Juan 🗸           |
|------------------------------------------|---------|------------------------------------------|----------------------|
| Desde - Hasta<br>2022-01-02 / 2022-02-02 |         | Ubicado en ó es Parte de                 | - 5                  |
| OTs en Proceso<br>30                     | ~       | OTs en Revisión<br>16                    | Ê                    |
| OTs Finalizadas<br>56                    | $\odot$ | Tareas Pendientes con Atraso<br>57       | 8                    |
| Porcentaje de Cumplimiento               |         | Órdenes de Trabajo                       | =                    |
| 54.9%                                    |         | 30 56<br>0 OTs Crearlas OTs Finalizardas | 46<br>OTs pendientes |

When clicked, the system will display a window with all the modules, there you must click again on "Catalogs" to finally display the sub-modules contained (Assets, Inhouse personnel and Third parties).

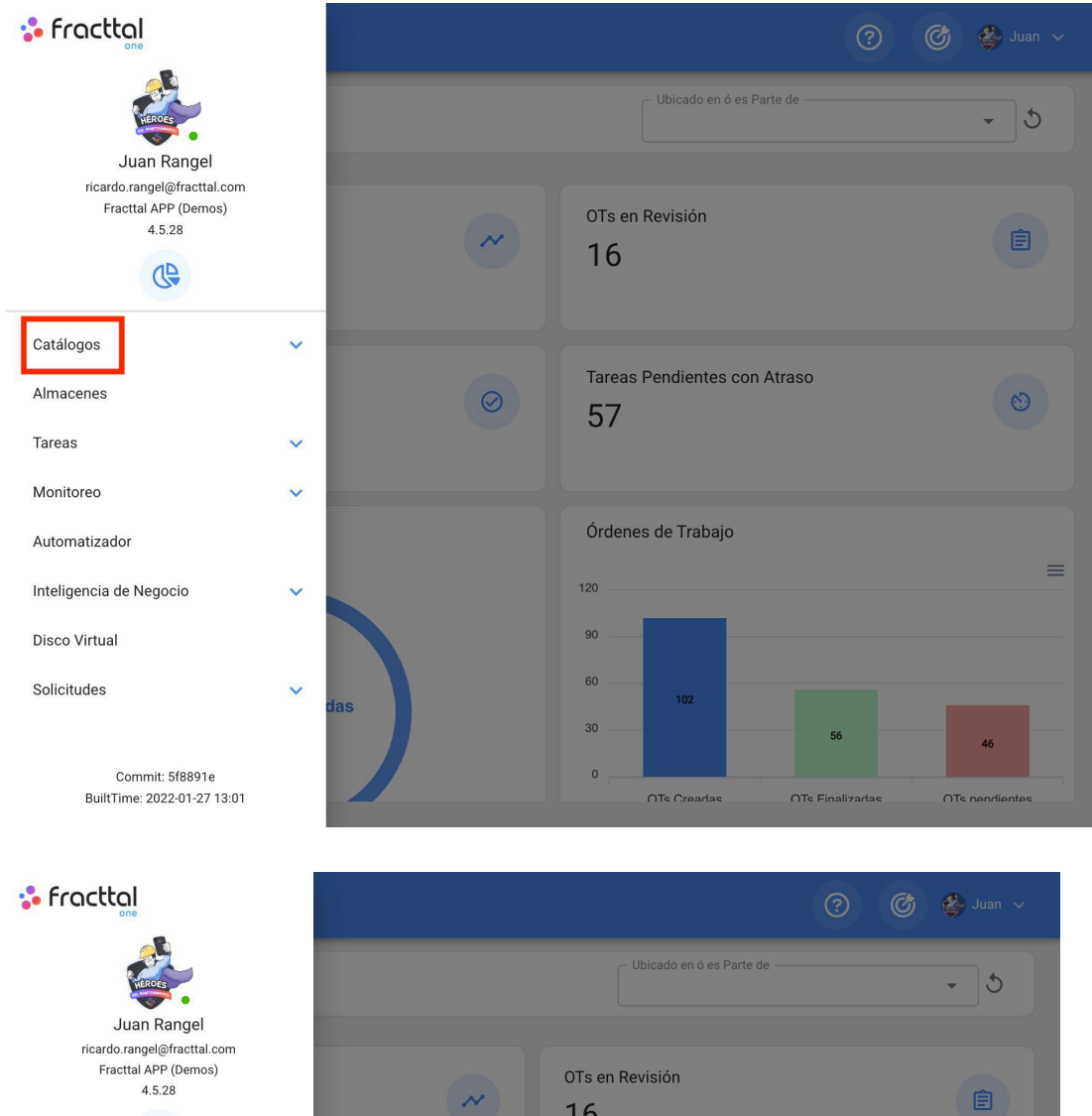

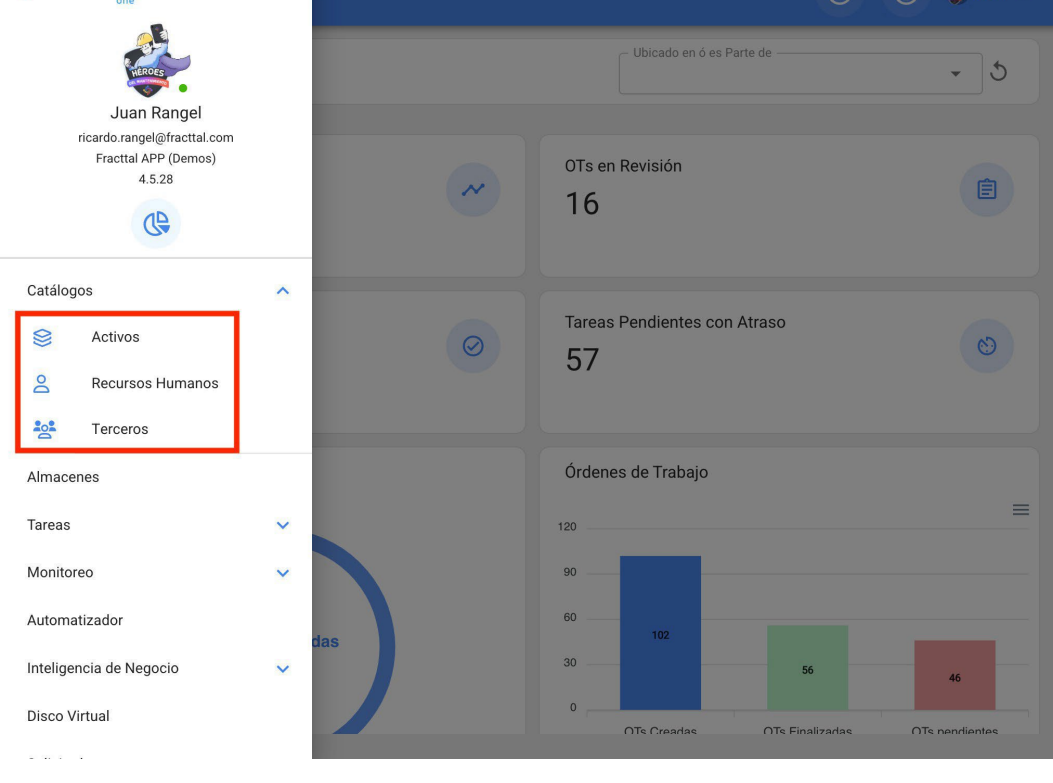

## **Actives : Fracttal One**

help.fracttal.com/en/articles/6014983-assets

In this module you will be able to register and keep track of all assets in the platform. Assets are defined as any set of tangible and intangible resources that have value, actual or potential to help meet organizational objectives.

| Sector Fractian                                                              |   | 🔍 Buscar 🕜 💣 Juan 🗸 |
|------------------------------------------------------------------------------|---|---------------------|
| Juan Rangel<br>ricardo.rangel@fracttal.com<br>Fracttal APP (Demos)<br>4.5.28 |   | Total: 3624 C 📼     |
| Catálogos                                                                    | ^ |                     |
| 😂 Activos                                                                    |   |                     |
| Recursos Humanos                                                             |   |                     |
| Terceros                                                                     |   |                     |
| Almacenes                                                                    |   |                     |
| Tareas                                                                       | ~ |                     |
| Monitoreo                                                                    | ~ |                     |
| Automatizador                                                                |   |                     |
| Inteligencia de Negocio                                                      | ~ |                     |
| Disco Virtual                                                                |   |                     |
|                                                                              |   |                     |

#### Types of assets

In Fracttal there are 5 types of assets, which are classified as follows:

- Locations
- Equipment
- Equipment Tools
- Digital Spare Parts and Supplies
- ٠

### How to access the different types of assets?

To access any of the asset views, access the catalog module, then click on assets.

| se fracttal                                                                  |   | Q Buscar 🕜 🙆 👙 Juan 🗸 |
|------------------------------------------------------------------------------|---|-----------------------|
| Juan Rangel<br>ricardo.rangel@fracttal.com<br>Fracttal APP (Demos)<br>4.5.28 |   | Total: 3624 C 📼       |
| Catálogos                                                                    | ^ |                       |
| Sectivos                                                                     |   |                       |
| Recursos Humanos                                                             |   |                       |
| Terceros                                                                     |   |                       |
| Almacenes                                                                    |   |                       |
| Tareas                                                                       | ~ |                       |
| Monitoreo                                                                    | ~ |                       |
| Automatizador                                                                |   |                       |
| Inteligencia de Negocio                                                      | ~ |                       |
| Disco Virtual                                                                |   |                       |
| 21 121 0 X                                                                   |   |                       |

When clicked, a new window will open containing a drop-down menu where you can select the type of asset to be displayed.

| ≡                                                                                                    | Activ<br>Vist                                                                                                    | ′os<br>a Árb | ol                                             |  | <b>Q</b> Buscar | ? | Ø | 🗳 Ju | an 🗸 |
|----------------------------------------------------------------------------------------------------|----------------------------------------------------------------------------------------------------|--------------|------------------------------------------------|--|-----------------|---|---|------|------|
| 8                                                                                                    | Actives Visla Adod   C Buscaz. C     C Buscaz.     C C     C Construction     Total: 3     C C     C Construction     C Construction <td>Ŧ</td> |              |                                                |  |                 |   |   | Ŧ    |      |
| Attwos<br>Vista Arbol          Image: TOPOOS LOS ACTIVOS       Image: Topoos LOS ACTIVOS         Image: Topoos LOS ACTIVOS       Image: Topoos LOS ACTIVOS         Image: Topoos LOS ACTIVOS Topoos LOS ACTIVOS       Image: Topoos LOS ACTIVOS LOS ACTIVOS LOS ACTIVOS LOS ACTIVOS LOS ACTIVOS LOS ACTIVOS LOS ACTIVOS LOS ACTIVOS L |                                                                                                    |              |                                                |  |                 |   |   |      |      |
|                                                                                                    | +                                                                                                    | 0            | Planta 1<br>// Empresa Principal S.A. de C.V./ |  |                 |   |   |      |      |
|                                                                                                    |                                                                                                    | 0            | Planta 2<br>// Empresa Principal S.A. de C.V./ |  |                 |   |   |      |      |
|                                                                                                    |                                                                                                    | 0            | Planta 3<br>// Empresa Principal S.A. de C.V./ |  |                 |   |   |      |      |
|                                                                                                    |                                                                                                    |              |                                                |  |                 |   |   |      |      |
|                                                                                                    |                                                                                                    |              |                                                |  |                 |   |   |      |      |
|                                                                                                    |                                                                                                    |              |                                                |  |                 |   |   |      |      |
|                                                                                                    |                                                                                                    |              |                                                |  |                 |   |   |      |      |
|                                                                                                    |                                                                                                    |              |                                                |  |                 |   |   |      | Ť    |

| ➡ Activos<br>Vista Árbol  | Q Buscar 🧿 🞯     | 🗳 Juan 🗸 |
|---------------------------|------------------|----------|
| STODOS LOS ACTIVOS 🔹      | Total: 3         | G =      |
| 😂 Todos los Activos       | A. de C.V.       |          |
| Obicaciones               |                  |          |
| 🕞 Equipos                 | il S.A. de C.V./ |          |
| 🔑 Herramientas            |                  |          |
| 💥 Repuestos y Suministros | n 5,4, 00 0,4,7  |          |
| Digitales                 | I S.A. de C.V./  |          |
| 🕅 Mapas                   |                  |          |
|                           |                  |          |
|                           |                  |          |
|                           |                  |          |
|                           |                  |          |
|                           |                  | +        |
|                           |                  |          |

## Map type assets and how to add maps and markers?

help.fracttal.com/en/articles/6105108-assets-type-map-and-as-add-maps-and-markers

Within the asset catalog, Fracttal offers you the possibility to create maps that will help you locate your assets within a plan or layout.

| ≡ Catálogos<br>Mapas                                                                                    | ٩        |   |   |
|----------------------------------------------------------------------------------------------------|----------|---|---|
| ш                                                                                                    | Total: 5 | Ľ | Ŧ |
| TABLERO ELECTRICO         Clasificación 1:       AUTOCAD         Clasificación 2:       PLANO ELECTRICO |          |   |   |
| LAYOUT DE PLANTA<br>Clasificación 1: NIVEL 1<br>Clasificación 2:                                        |          |   |   |
| PRIMER PISO PLANTA 1<br>Clasificación 1:<br>Clasificación 2:                                            |          |   |   |
| MAPA DE UBICACION DE LUMINARIAS CLIENTE X<br>Clasificación 1:<br>Clasificación 2:                       |          |   |   |
| REFINERIA<br>Clasificación 1:<br>Clasificación 2:                                                       |          |   |   |
|                                                                                                    |          |   |   |
|                                                                                                    |          |   | + |

### How to enter the maps module?

To use the maps in Fracttal, you must enter the main menu > catalog module. > assets > maps:

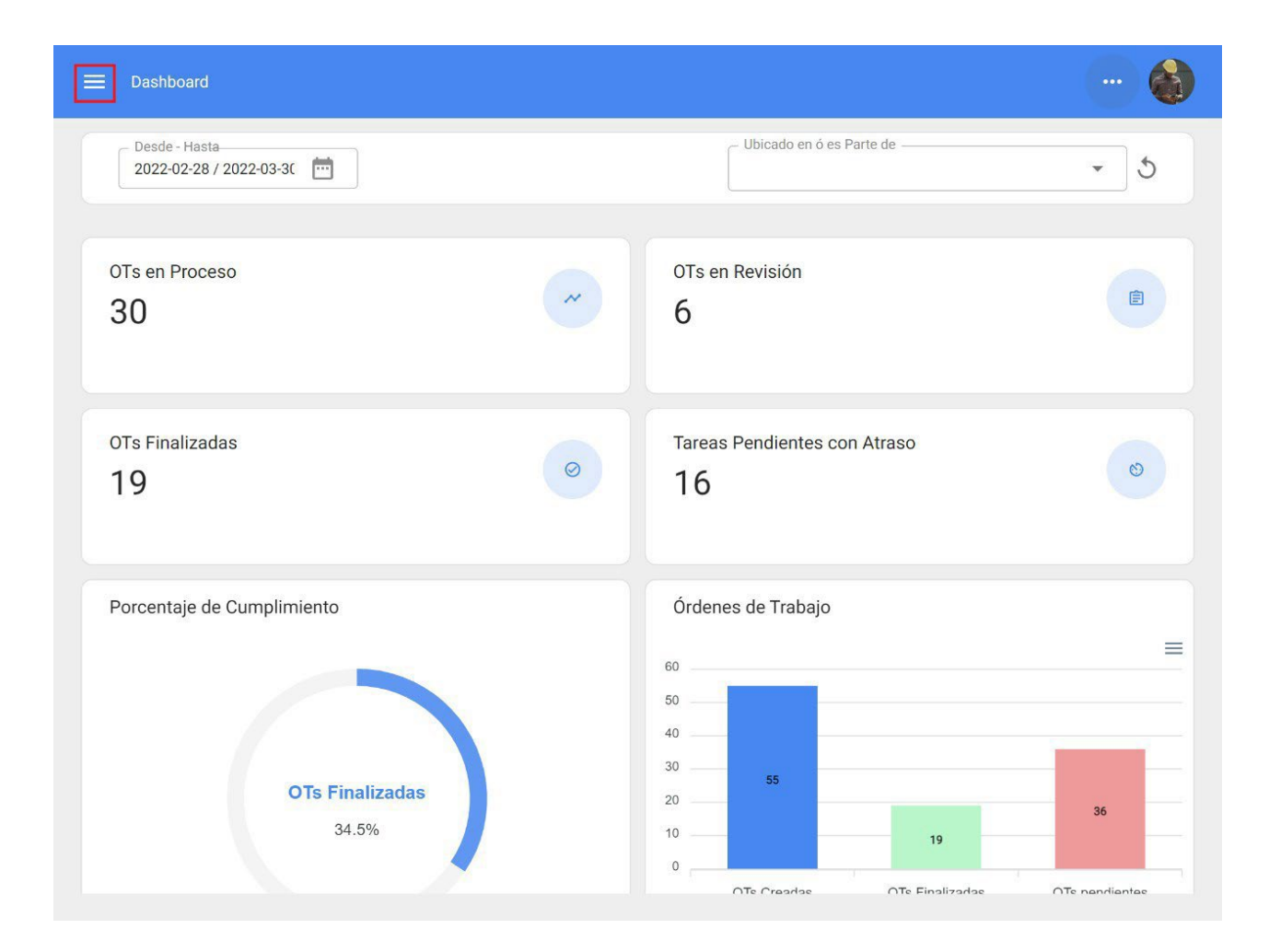

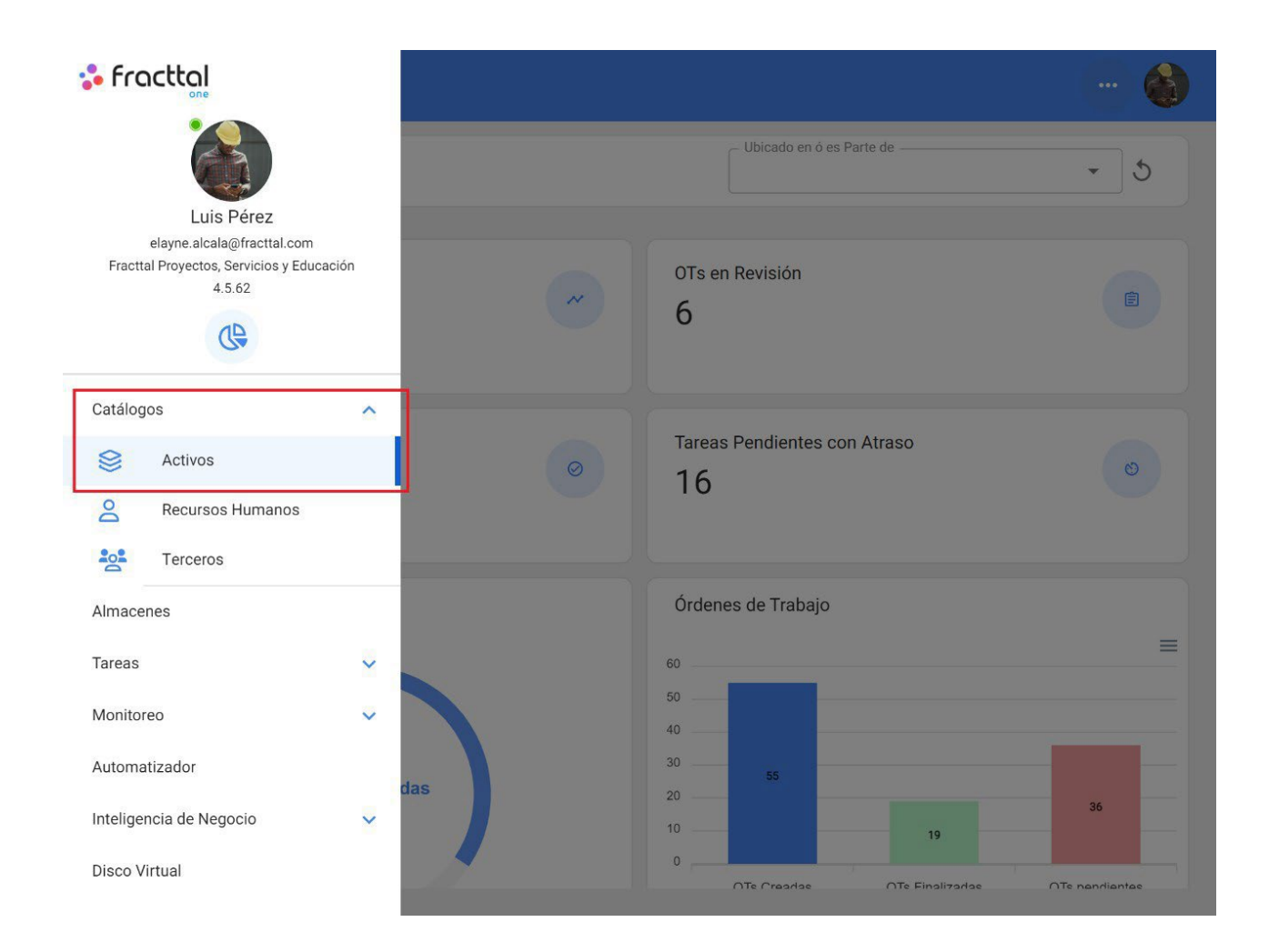

|    | Activos<br>Vista Árbol           |           | Q         |   |
|----|----------------------------------|-----------|-----------|---|
|    | ]                                |           | Total: 50 | Ŧ |
| 0  | Todos los Activos<br>Ubicaciones | BRICACION |           |   |
| 60 | Equipos                          | SISTICO   |           |   |
| 28 | Repuestos y Suministros          | S         |           |   |
|    | Digitales<br>Mapas               |           |           |   |
|    | prueba 2334                      |           |           |   |
| +  | MALLORCA HOUSE<br>//             | RENT      |           |   |
| +  | • EULEN CHILE                    |           |           |   |
| +  | PLANTA 1 LACTALI                 | 5         |           |   |
|    | AREA DE DESPACHO<br>//           |           |           |   |

## How to add a map?

To add a map, just click on the add symbol at the bottom right of the platform.

| ≡ Catálogos<br>Mapas                         | Q        |   |   |
|----------------------------------------------|----------|---|---|
| ш                                            | Total: 5 | Ľ | Ŧ |
| TABLERO ELECTRICO                            |          |   |   |
| Clasificación 2: PLANO ELECTRICO             |          |   |   |
| LAYOUT DE PLANTA                             |          |   |   |
| Clasificación 1: NIVEL 1<br>Clasificación 2: |          |   |   |
| PRIMER PISO PLANTA 1                         |          |   |   |
| Clasificación 1:<br>Clasificación 2:         |          |   |   |
| MAPA DE UBICACION DE LUMINARIAS CLIENTE X    |          |   |   |
| Clasificación 1:<br>Clasificación 2:         |          |   |   |
| REFINERIA                                    |          |   |   |
| Clasificación 1:<br>Clasificación 2:         |          |   |   |
|                                              |          |   |   |
|                                              |          |   |   |
|                                              |          |   | + |

Then a new window will open, where the information corresponding to the map to be added to the system must be filled in.

| ≡ Catálogos<br>Mapas           | < Agregar Mapa                                                                                                    |  |
|--------------------------------|----------------------------------------------------------------------------------------------------|--|
| E Catálogos<br>Mapas<br>1<br>2 | Agregar Mapa  Descripción Descripción no puede estar en blanco  Clasificación 1  Clasificación 2  Imagen  Arrastre o clic para examinar |  |
|                                | Path Arrastre o seleccione una imagen                                                                                                   |  |

Where, the required data are as follows:

- 1. **Description:** Name or description of the map.
- 2. Classification 1 and 2: Correspond to free fields left by the platform to be completed as required.
- 3. **Image:** In this field, the image of the map should be attached. To add image files, click on the "Drag or click to browse" option, after clicking, the system will display a window where you can drag or select the file in question.

Finally, after completing all the required fields to register the map, click on the save option to finish the asset creation process.

| ≡ Catálogos<br>Mapas | < Agregar Mapa                                                                                   |
|----------------------|--------------------------------------------------------------------------------------------------|
|                      | Empresa de Manufactura                                                                           |
|                      | Clasificación 1<br>Esquema General                                                               |
|                      | Clasificación 2                                                                                  |
|                      | Imagen                                                                                           |
|                      | 2<br>B<br>B<br>B<br>B<br>B<br>B<br>B<br>B<br>B<br>B<br>B<br>B<br>B<br>B<br>B<br>B<br>B<br>B<br>B |
|                      |                                                                                                  |
|                      |                                                                                                  |
|                      |                                                                                                  |

- ×

• ×

**—** ×

| ≡ <sup>Catálogos</sup><br>Mapas                                                                         |              |
|----------------------------------------------------------------------------------------------------|--------------|
|                                                                                                    | Total: 6 🖉 👳 |
| Empresa de Manufactura<br>Clasificación 1: Esquema General<br>Clasificación 2: Layout                   |              |
| TABLERO ELECTRICO         Clasificación 1:       AUTOCAD         Clasificación 2:       PLANO ELECTRICO |              |
| LAYOUT DE PLANTA<br>Clasificación 1: NIVEL 1<br>Clasificación 2:                                        |              |
| PRIMER PISO PLANTA 1<br>Clasificación 1:<br>Clasificación 2:                                            |              |
| MAPA DE UBICACION DE LUMINARIAS CLIENTE X<br>Clasificación 1:<br>Clasificación 2:                       |              |
| REFINERIA<br>Clasificación 1:<br>Clasificación 2:                                                       |              |
|                                                                                                    | +            |

## What are bookmarks and how to add them?

Markers are used to position and identify assets (already existing in Fractal's catalogs) within a map. To add a marker within a map, click on the map in question:

| E Catálogos<br>Mapas                                                                  |         |    |        | ) |   |
|---------------------------------------------------------------------------------------|---------|----|--------|---|---|
| ш                                                                                     |         | To | tal: 6 | Ľ | Ŧ |
| Empresa de Manufactura<br>Clasificación 1: Esquema General<br>Clasificación 2: Layout |         |    |        |   |   |
| TABLERO ELECTRICO<br>Clasificación 1: AUTOCAD<br>Clasificación 2: PLANO ELECTRICO     |         |    |        |   |   |
| LAYOUT DE PLANTA<br>Clasificación 1: NIVEL 1<br>Clasificación 2:                      |         |    |        |   |   |
| PRIMER PISO PLANTA 1<br>Clasificación 1:<br>Clasificación 2:                          |         |    |        |   |   |
| MAPA DE UBICACION DE LUMINARIAS C<br>Clasificación 1:<br>Clasificación 2:             | IENTE X |    |        |   |   |
| REFINERIA<br>Clasificación 1:<br>Clasificación 2:                                     |         |    |        |   |   |
|                                                                                       |         |    |        | ( | + |

Then a new window will open showing the map, where the user can zoom in or zoom out.

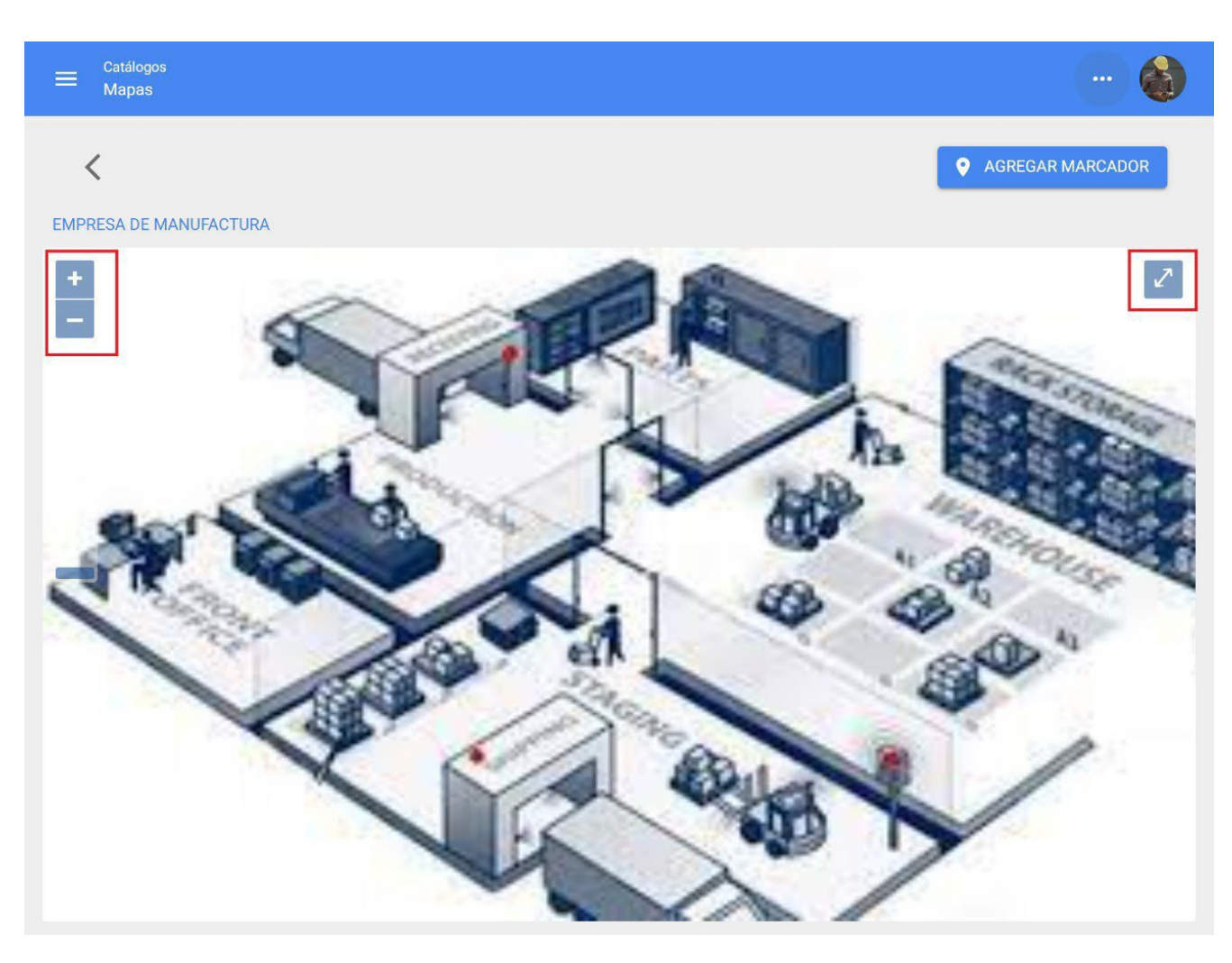

To finally add the marker, click on the 'add marker' indicator:

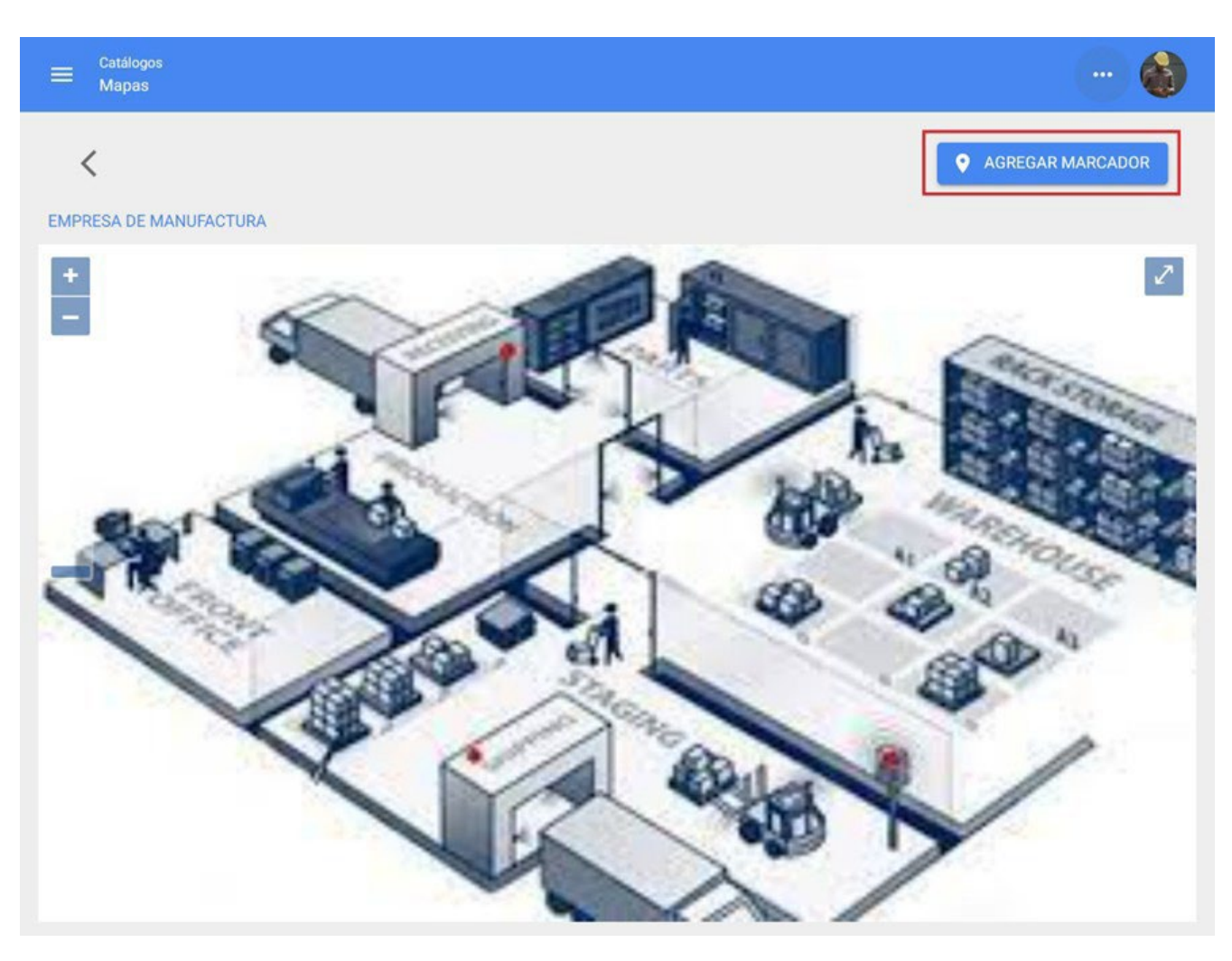

By clicking on it, a new window will open where the information corresponding to the marker to be added to the map must be filled in, placing the marker in the corresponding place in the layout.

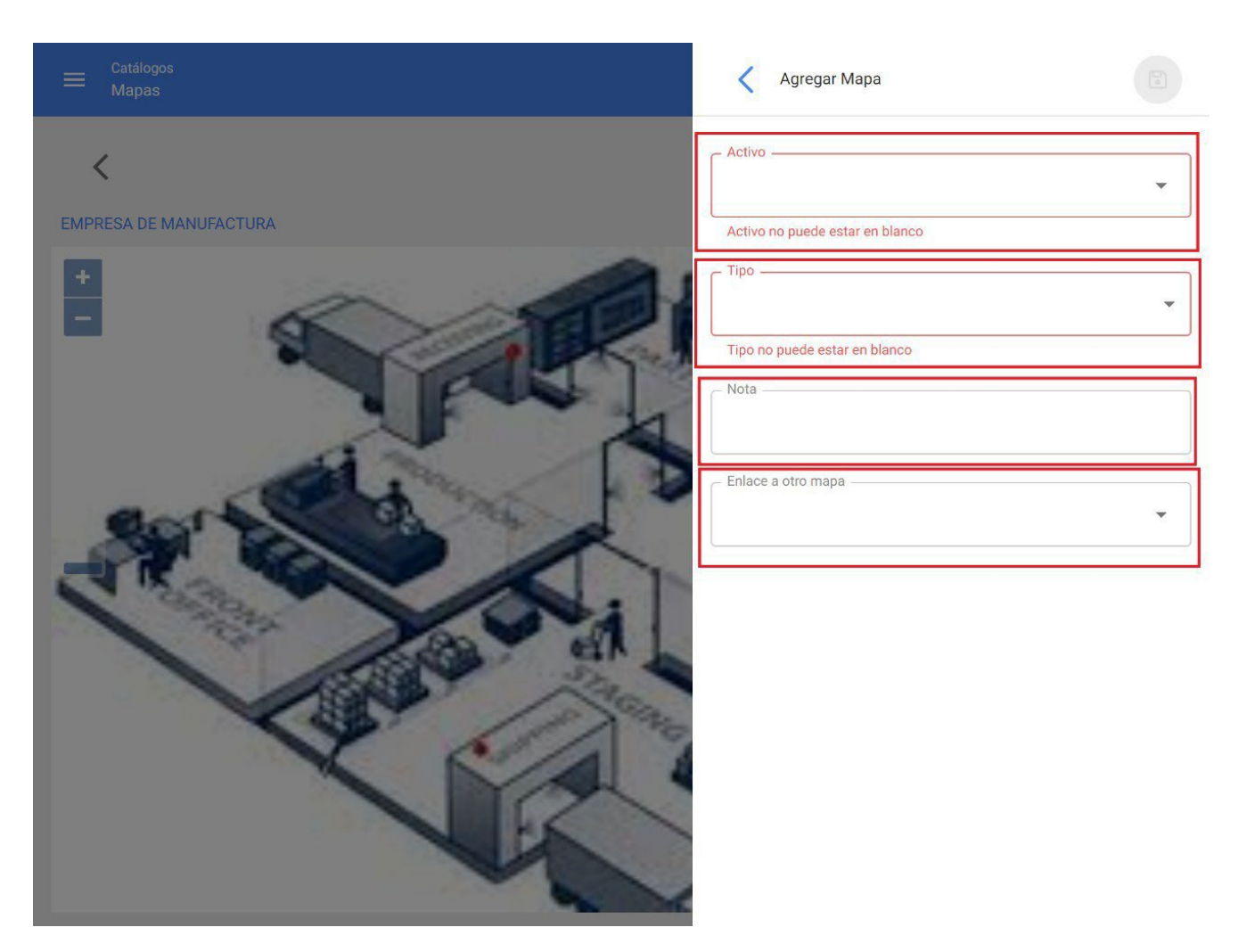

- Asset: Allows to choose the asset to be located with this marker on the map.
- **Type:** Allows to choose a marker type among 4 different types to categorize it.
- Note: Allows you to add a note to the corresponding marker.

• Link to another map: Allows linking the marker to another previously created map.

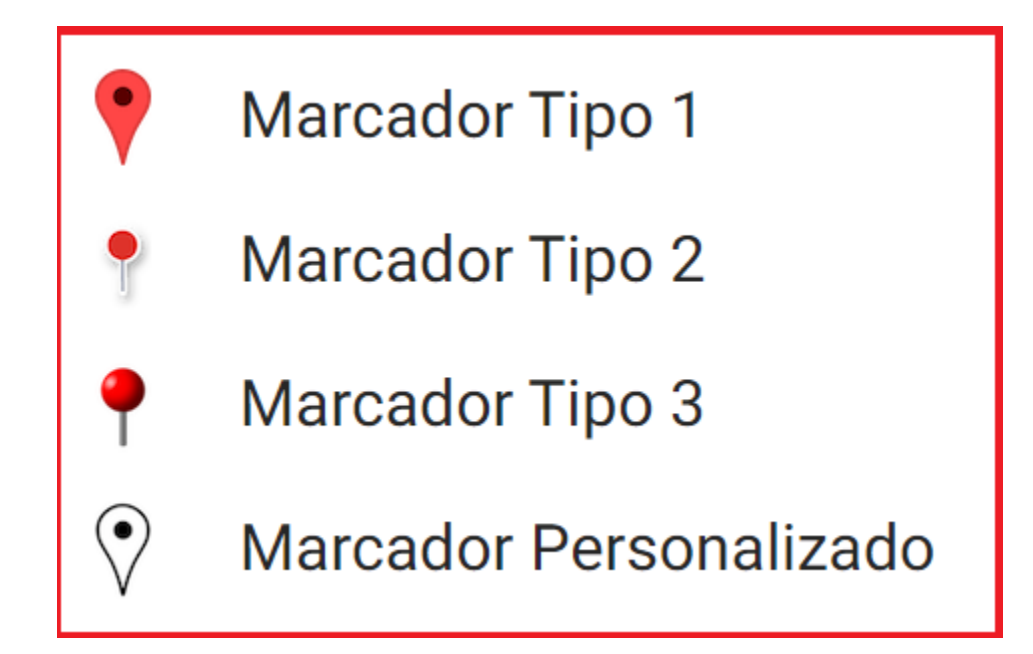

After completing all the required fields to register the bookmark, click on the save option to finish the bookmark creation process.

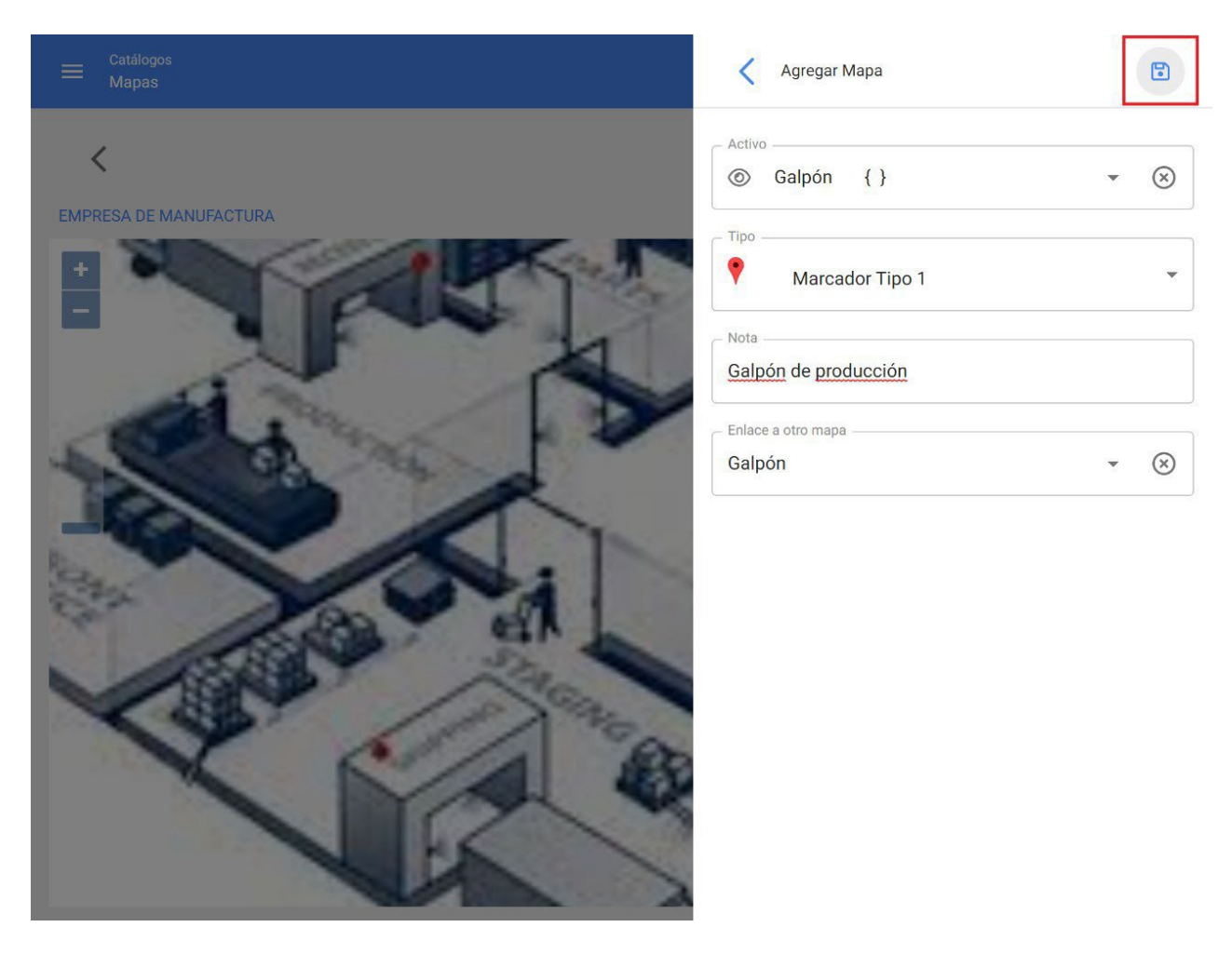

Finally, when you click on save, a new screen will open in which the cursor will have a (+) indicator to allow you to place the marker in the corresponding place on the map, click on it to fix the marker.

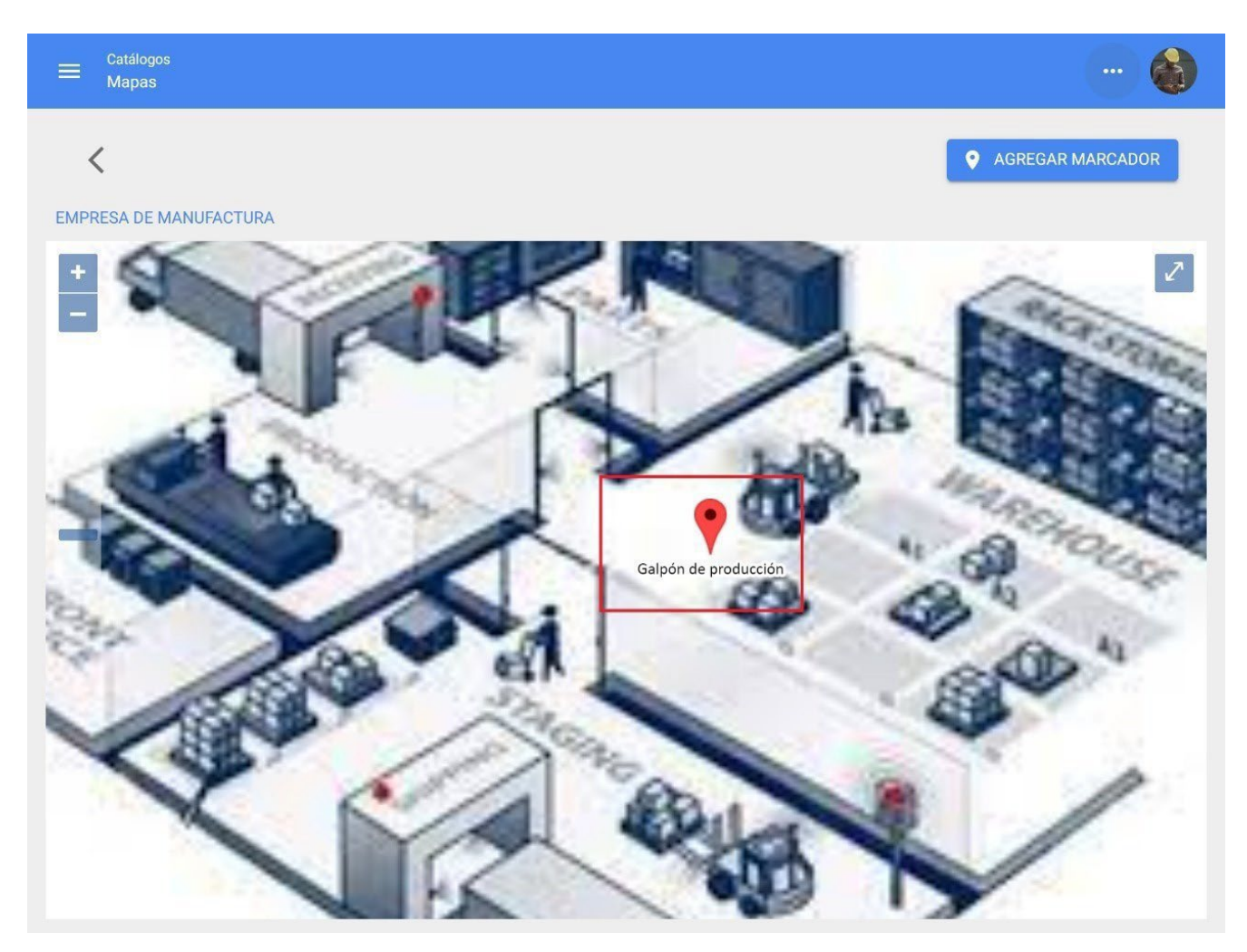

Note: Within a map with markers, the team's file can be accessed quickly.

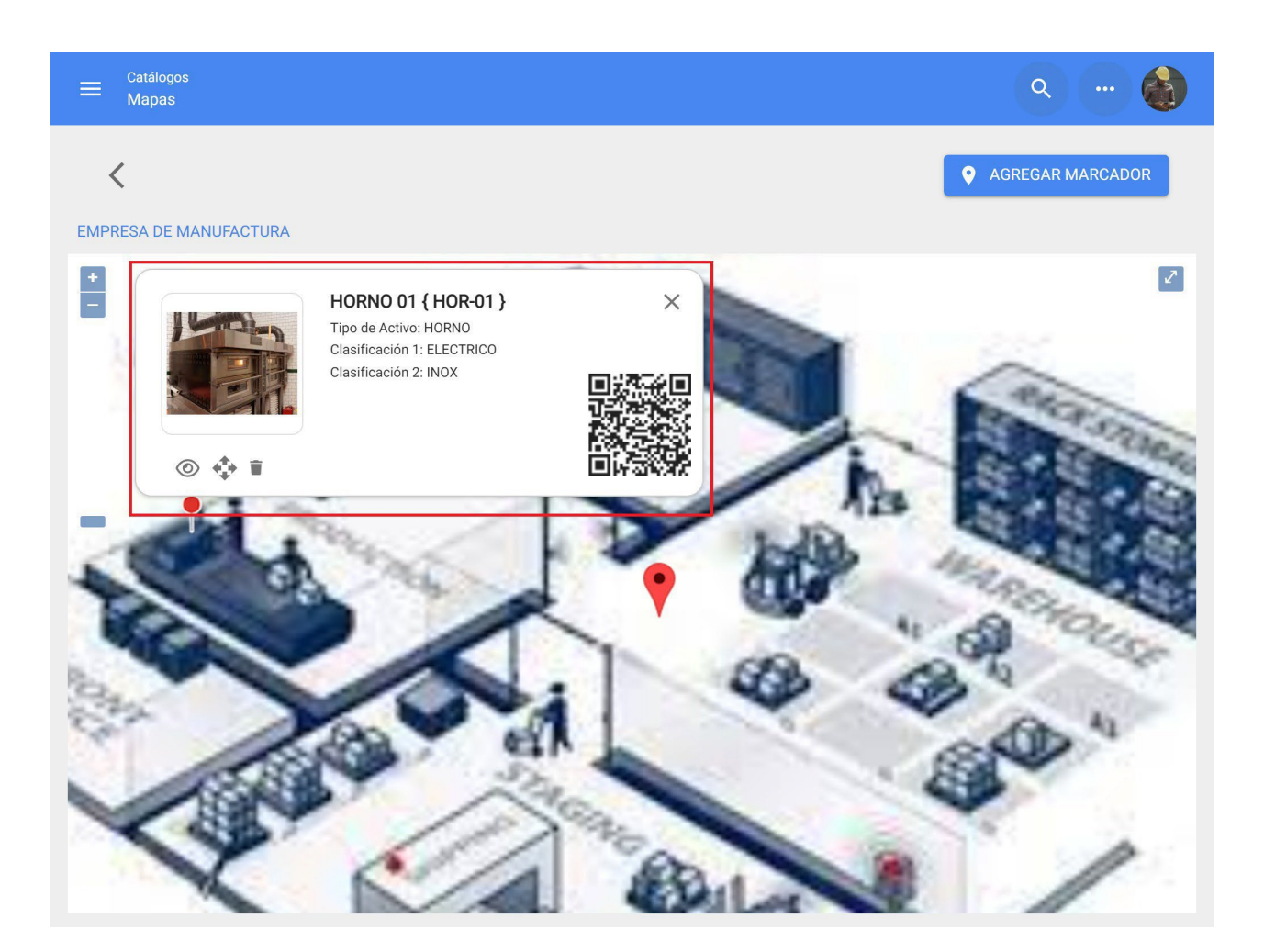

## Tree view of all active triggers

Interpret and the set of the set of the set

This view allows you to visualize in a structured way all the assets according to their hierarchical level, starting from the highest to the lowest level, depending on how they are constituted within the platform.

| ≡ <sup>Activos</sup><br>Vista Árbol | Q Buscar                                                                                                    | 🕐 🎯 🗳 Juan 🗸  |
|-------------------------------------|----------------------------------------------------------------------------------------------------|---------------|
| STODOS LOS ACTIVOS                  | •                                                                                                    | Total: 49 📿 🚊 |
| e Pr<br>//                          | incipal S.A. de C.V.                                                                                                  |               |
| Planta 7<br>// Empre                | 1<br>sa Principal S.A. de C.V./                                                                                       |               |
| _                                   | ea de Produccion<br>mpresa Principal S.A. de C.V./ Planta 1/                                                          |               |
| <b>6</b> 9                          | ALIMENTADOR DE HOJA CON CONVEYOR DE ENTRADA<br>// Empresa Principal S.A. de C.V./ Planta 1/ Area de Produccion/       |               |
| 60                                  | BANCO DE CAPACITORES 440 V<br>// Empresa Principal S.A. de C.V./ Planta 1/ Area de Produccion/                        |               |
| 60                                  | Banda Transportadora<br>// Empresa Principal S.A. de C.V./ Planta 1/ Area de Produccion/                              |               |
| 69                                  | BARNIZADORA 12 X 44 CON MESA DE REGISTRO<br>// Empresa Principal S.A. de C.V./ Planta 1/ Area de Produccion/          |               |
| 69                                  | BARNIZADORA 12 X 44 CON MESA DE REGISTRO<br>// Empresa Principal S.A. de C.V./ Planta 1/ Area de Produccion/          |               |
| 69                                  | CABEZA DE IMPRESIÓN (CUATRO) CON MESA DE REGISTRO<br>// Empresa Principal S A. de C V / Planta 1/ Area de Produccion/ | •             |

## **Assets type Locations**

In this module you will be able to find in a list view all your location type assets, taking into account that a location is a place, site or location where people or other assets are located.

A location can be a physical site, such as a building or a shed, but can also be used for the delimitation of work spaces, such as production areas, offices, among others.

**Note:** It is important to take into consideration that locations can be used to locate both assets and user accounts, thus applying certain viewing restrictions (user accounts located in a location can only view information contained in hierarchical levels below where they are located).

| E Active | os<br>aciones    |                   | <b>Q</b> Buscar                               | (?) (Č) 🗳 Juan 🗸                 |  |  |
|----------|------------------|-------------------|-----------------------------------------------|----------------------------------|--|--|
|          | CIONES -         |                   |                                               | Total: 32574 🥂 💵 🚊 🕯             |  |  |
|          | A <b>E</b> ÁRBOL |                   |                                               |                                  |  |  |
|          | Habilitado       | Fuera de servicio | . Descripción                                 | Nombre                           |  |  |
|          | Si               | No                | 001 CREE DIF SINALOA { CREE SIN 01 }          | 001 CREE DIF SINALOA             |  |  |
|          | Si               | No                | 001 EMPRESA PRINCIPAL { CUR-MAR-001 } GAM     | 001 EMPRESA PRINCIPAL            |  |  |
|          | Si               | No                | 002 Operadora Pizza Hut SA de CV { DEMO PIZZA | 002 Operadora Pizza Hut SA de CV |  |  |
|          | Si               | No                | 110 {}                                        | 110                              |  |  |
|          | Si               | No                | 112 TACUBAYA { WAL112 }                       | 112 TACUBAYA                     |  |  |
|          | Si               | No                | 113 TACUBA { WAL 113 }                        | 113 TACUBA                       |  |  |
|          | Si               | No                | 115 Campo de Golf                             | 115 Campo de Golf                |  |  |
|          | Si               | No                | 120 CUITLAHUAC Ciudad de México DF            | 120 CUITLAHUAC                   |  |  |
|          | Si               | No                | 1231 12313                                    | 1231                             |  |  |

#### Assets type Teams

By definition, a piece of equipment can be considered as a set of interconnected elements whose function is to provide a specific service, for example: industrial machines, vehicles, among others.

**Note:** In the platform, a unit can be considered as an individual unit or as a parent unit which is composed of child units (systems, elements or components).

| Equi | os<br>pos  |                   | <b>Q</b> Buscar                                | 0              | 🎯 🔮 Juan 🗸        |
|------|------------|-------------------|------------------------------------------------|----------------|-------------------|
| EQUI | POS -      |                   |                                                | Total: 11198 C | Ⅲ ऱ :             |
|      | A EE ÁRBOL |                   |                                                |                |                   |
|      | Habilitado | Fuera de servicio | Descripción                                    | Código         | NOMBRE            |
|      | Si         | No                | Aire Acondicionado de Precision Marvair AVPA36 |                | Aire Acondicionac |
|      | Si         | No                | AIRE ACONDICIONADO DESFILIA CAMERINOS {D       |                | AIRE ACONDICION   |
|      | Si         | No                | AIRE ACONDICIONADO FISCALIA {FIS-001} YORK     |                | AIRE ACONDICION   |
|      | Si         | No                | AIRE ACONDICIONADO FORO CAMERINOS (CF01        |                | AIRE ACONDICION   |
|      | Si         | No                | AIRE ACONDICIONADO FORO CAMERINOS {CF01        |                | AIRE ACONDICION   |
|      | Si         | No                | AIRE ACONDICIONADO GERENCIA DE OPERACIO        |                | AIRE ACONDICION   |
|      | Si         | No                | AIRE ACONDICIONADO INFESTACION AIRE            |                | AIRE ACONDICION   |
|      | Si         | No                | AIRE ACONDICIONADO LENNOX LI018CO-180P4        | A001           | AIRE ACONDICION   |
|      | Si         | No                | AIRE ACONDICIONADO LG INVERTER { 1234AIRE }    | 1234AIRE       |                   |

### **Assets type Tools**

Tools can be defined as assets required to complete or facilitate the execution of certain work management tasks. It is important to mention that tools, like spare parts, can be aggregated within a warehouse.

**Note:** The tools are added in the asset module in a general way, since the quantity and cost management of this type of asset is managed directly in the warehouse module.
| ≡ Å   | ctivos<br>Ierramientas |                   | <b>Q</b> Buscar                          | 🕐 🞯 🗳 Juan 🗸                    |
|-------|------------------------|-------------------|------------------------------------------|---------------------------------|
| JB HE | ERRAMIENTAS 👻          |                   |                                          | Total: 8987 🤁 💵 \Xi 🚦           |
|       | Habilitado             | Fuera de servicio | Descripción                              | Nombre                          |
|       | Si                     | No                |                                          |                                 |
|       | Si                     | Si                | 0 02162-4 ACM-1239                       | 0                               |
|       | Si                     | No                | 0 02162-4 ACM-1239                       | 0                               |
|       | Si                     | No                | 0-100 ANALOG PANEL METER 2153MD ACM-0282 | 0-100 ANALOG PANEL METER        |
|       | Si                     | Νο                | 0-100 ANALOG PANEL METER 2153MD ACM-0282 | 0-100 ANALOG PANEL METER        |
|       | Si                     | Νο                | 0-25 ANALOG PANEL METER 01B6993 2154MD   | 0-25 ANALOG PANEL METER 01B6993 |
|       | Si                     | Νο                | 0-25 ANALOG PANEL METER 01B6993 2154MD   | 0-25 ANALOG PANEL METER 01B6993 |
|       | Si                     | No                | 0 732 ACM-0167                           | 0                               |
|       | Si                     | No                | 0 732 ACM-0167                           | 0                               |
|       | Si                     | No                | 0 86760-1 ACM-1240                       | 0 +                             |

#### Assets type Spare Parts and Supplies

Corresponds to the elements that are intended to be replaced by other similar elements (after reaching their useful life), with the purpose of guaranteeing the functional continuity of the machinery to which such elements belong.

**Note:** Spare Parts and Supplies are added in the Assets module in a general way, since the quantity and cost management of this type of asset is managed directly in the Warehouse module.

| ≡ | Activos<br>Repuestos y Suministro | S                                             | Q Buscar                  | 🎯 🔮 Juan 🗸      |
|---|-----------------------------------|-----------------------------------------------|---------------------------|-----------------|
| * | REPUESTOS Y SUMINISTR             | 05 🗸                                          | Total: 16945 🤇            |                 |
|   | Habilitado                        | Descripción                                   | Nombre                    | Numero de parte |
|   | Si                                | ACEITE                                        | ACEITE                    | -               |
|   | Si                                | Aceite 10w40 Chevron                          | Aceite 10w40              |                 |
|   | Si                                | ACEITE 20 W 50 (SM) COPEC { 00010100001000    | ACEITE 20 W 50 (SM)       |                 |
|   | Si                                | Aceite 220 Carter EP 220 { IN-4105 }          | Aceite 220                |                 |
|   | Si                                | ACEITE { ACE }                                | ACEITE                    |                 |
|   | Si                                | aceite acemire acemire { fs001 }              | aceite acemire            |                 |
|   | Si                                | aceite az sku1002                             | aceite az                 | sku1002         |
|   | Si                                | Aceite CV Rando WM ISO 32 Chevron Litro 27328 | Aceite CV Rando WM ISO 32 | 273284          |
|   | Si                                | ACEITE DE MOTOR 15W40                         | ACEITE DE MOTOR 15W40     |                 |
|   | Si                                | Aceite de motor 3813                          | Aceite de motor           | 3813 +          |
|   |                                   |                                               |                           |                 |

#### Active Digital types

Corresponds to non-tangible assets (such as licenses, patents, among others) that have value for the company and may also be subject to maintenance processes.

|     | ctivos<br>igitales |                   |                       | <b>Q</b> Buscar |                 | Ċ      | 🗳 Ju    | an 🗸   |
|-----|--------------------|-------------------|-----------------------|-----------------|-----------------|--------|---------|--------|
| DIG | ITALES 👻           |                   |                       |                 | Total: 22 C     | ш      | Ŧ       |        |
|     | Habilitado         | Fuera de servicio | Descripción           | L               | Nombre          |        |         |        |
|     | Si                 | No                | EPSON 2018            |                 | SOFTWARE DE IM  | PRESIO | N FOTOG | RAFICO |
|     | Si                 | No                | ERP CORP 1.2.41       |                 | ERP             |        |         |        |
|     | Si                 | No                | FRACTTAL APP 1.2.41   |                 | FRACTTAL        |        |         |        |
|     | Si                 | No                | MICROSOFT 2010        |                 | OFFICE 365      |        |         |        |
|     | Si                 | No                | MICROSOFT 2010        |                 | SOFTWARE DE EN  | SAMBL  | AJE     |        |
|     | Si                 | No                | MICROSOFT 2011        |                 | YASKAGUA        |        |         |        |
|     | Si                 | No                | MICROSOFT 2019        |                 | SISTEMA DE FACT | URACIO | N       |        |
|     | Si                 | No                | MICROSOFT PRO         |                 | WINDOWS 10 PRC  |        |         |        |
|     | Si                 | No                | MICROSOFT PROFESIONAL |                 | OFFICE 2019     |        |         |        |
|     | Si                 | No                | SAP 2011              |                 | ERP 0001        |        |         | +      |

# View Linear tree (crumb of bread)

help.fracttal.com/en/articles/6015001-tree-view-linear-tree-view-of-breadcrumbs

This view allows you to visualize the assets in a hierarchical level, starting from the highest to the lowest level in a linear way and according to how they are established within the platform.

| Activos<br>Ubicaciones | 1              |                    | <b>Q</b> Buscar           | ? 🙆 👙 Juan 🗸       |
|------------------------|----------------|--------------------|---------------------------|--------------------|
|                        | •              |                    |                           | Total: 4 🥂 🎹 \Xi 🕴 |
|                        | ÁRBOL 🖒 Inicio | / Empresa Principa | I S.A. de C.V. / Planta 1 |                    |
|                        | Habilitado     | Fuera de servicio  | Descripción               | Nombre             |
|                        | Si             | No                 | Area de Produccion { }    | Area de Produccion |
|                        | Si             | No                 | Sucursal 1                | Sucursal 1         |
|                        | Si             | No                 | Sucursal 2                | Sucursal 2         |
|                        | Si             | No                 | Sucursal 3                | Sucursal 3         |
|                        |                |                    |                           |                    |
|                        |                |                    |                           |                    |
|                        |                |                    |                           |                    |
|                        |                |                    |                           |                    |
|                        |                |                    |                           | +                  |

**Note:** This view only allows us to visualize the type of asset according to the module we are in. That is to say, if we are in locations, we will only be able to visualize the assets of this type.

# How to create an asset in Fracttal One?

help.fracttal.com/en/articles/6015003-how-to-create-a-trigger-in-fracttal-one

In Fracttal One there are two options for creating assets, the first is manually and the second is massively through import spreadsheets.

#### **Option 1: Manually add assets**

To add an asset just enter the module corresponding to the asset you want to add (Locations, Equipment, Tools, Spare Parts and Supplies, Digital), then click on the add option located at the bottom right of the window.

| E Active | os<br>aciones |                   |                   | <b>Q</b> Buscar | 0 0                | Juan 🗸         |
|----------|---------------|-------------------|-------------------|-----------------|--------------------|----------------|
|          | CIONES -      |                   |                   |                 | Total: 32574 C 💷 - | <del>.</del> : |
|          | A EE ÁRBOL    |                   |                   |                 |                    |                |
|          | Habilitado    | Fuera de servicio | Descripción       |                 | Nombre             |                |
|          | Si            | No                | Área 1            |                 | Área 1             |                |
|          | Si            | No                | AREA 1 { RDU1-6 } |                 | AREA 1             |                |
|          | Si            | No                | AREA 1 { RDU8-6 } |                 | AREA 1             |                |
|          | Si            | No                | AREA 1 { RDU9-8 } |                 | AREA 1             |                |
|          | Si            | No                | Area 2            |                 | Area 2             |                |
|          | Si            | No                | Área 2 { 2 }      |                 | Área 2             |                |
|          | Si            | No                | AREA 2 { RDU1-7 } |                 | AREA 2             |                |
|          | Si            | No                | AREA 2 { RDU8-7 } |                 | AREA 2             |                |
|          | Si            | No                | Area B            |                 | Area B             |                |

When clicked, a new window will be enabled to fill in all the fields attributed to the assets. These attributes may vary depending on the type of asset being referred to.

| ≡ Activos<br>Equipos                                  |                   | ? 🙆 🗳 Juan 🗸                                          |
|-------------------------------------------------------|-------------------|-------------------------------------------------------|
| <•                                                    |                   | GUARDAR                                               |
|                                                       |                   | Ubicado en ó es Parte de                              |
|                                                       |                   | NOMBRE Código                                         |
|                                                       |                   | NOMBRE es muy corta (el mínimo es de 2<br>caracteres) |
| Fuera de servicio: No Habilitado                      | - Marca           | Modelo                                                |
| ① Datos requeridos                                    | - Numero de Serie | Otro 1                                                |
| NOMBRE es muy corta (el minimo es<br>de 2 caracteres) | Otro 2            | Código de Barras / NFC — Prioridad —                  |
| Detalles                                              |                   | ▼                                                     |
| 🕜 General                                             | _ Tipo            | Clasificación 1 — Clasificación 2 —                   |
| E Formulario Personalizado                            |                   | •                                                     |
| 5= Financiero                                         | - Proveedor       | Fecha de Compra                                       |
| Searceros Relacionados                                |                   | - İ                                                   |

The following is a brief explanation of each of the attributes found in the asset window.

General: Tab where all the general information associated with the asset can be found.

- 1. Equipment name: Name by which the asset is identified.
- 2. **Model:** Model of the asset to which reference is made.
- 3. **Serial number:** Serial number associated with the asset (usually the one established by the equipment manufacturer is used).
- 4. Code: Unique identification code assigned to the asset within the system.
- 5. **Barcode:** Barcode belonging to the asset.
- 6. **Priority:** List where the assets are listed according to their priority.
- 7. **Type:** Catalog with the different types of assets.

- 8. **Classification 1 and 2:** Correspond to free fields left by the platform for users to complete as required.
- 9. Supplier: Supplier associated to the asset. }
- 10. Date of purchase: Date on which the asset was purchased.
- 11. Located in or is part of: Corresponds to the location where said asset is located within the system, taking into consideration the hierarchy that this represents for the visualization of said asset with respect to other users.
- 12. **Hours of average daily use:** Corresponds to the total average number of hours worked by the asset (by default the system sets 24 hours of daily use). This value is of utmost importance for the calculation of the indicators in the system.
- 13. **Visible to all:** Option that allows setting the asset visibility for all users, regardless of their hierarchical level of account location in the system.
- 14. Work Management Plan: Reference to the planned maintenance to which the asset is linked.
- 15. **Notes:** Text fields where a note associated to the asset can be added.
- 16. Photo: Photograph of the asset in question.
- 17. **QR Code:** Code automatically generated by the system once the asset is created.

**Custom Fields:** Groups corresponding to a series of fields or labels that can be customized as required by the management of each company. Ideally, you can place asset information that cannot be added in the general tab, such as technical specifications of the equipment.

- **Related Third Parties:** List where the third parties associated to the asset can be added in a referential way.
- **Financial:** Corresponds to the straight-line depreciation of the asset, which is calculated based on the start date, annual depreciation percentage, purchase, replacement and salvage costs.
- **Spare Parts and Supplies:** List where the Spare Parts and Supplies used in the asset can be added in a referential way.
- **History:** Tab where you can view the history of work management, resources and availability associated with the asset.

- Attachments: Tab where the different attachments associated with the asset can be added.
- **Documentary Management:** Tab where you can add the different documents or guarantees subject to expiration that are associated to the asset.
- **Enabled:** Option to enable or disable an asset at will so that it no longer appears in maintenance activities.
- **Out of Service:** State in which an asset is stopped due to a functional failure (this option comes directly from the failure of the asset).

**Note:** The information shown above is referential for equipment type assets. Certain attributes may vary depending on the type of asset to which information is being added.

Finally, after completing all the required fields to register the asset, click on the save option to finish the asset creation process.

| ≡ Activos<br>Equipos                                                           |                                |                          | 🕐 🙆 🍪 Juan 🗸       |
|--------------------------------------------------------------------------------|--------------------------------|--------------------------|--------------------|
| 1 AIRE ACONDICIONADO RSS Samsung                                               | AAA-004 { RSS-002 }            |                          | GUARDAR            |
|                                                                                |                                | en ó es Parte de         | a/ ZOI BOREALE 👻 🛞 |
|                                                                                | Nombrie 1 Aire                 | E ACONDICIONADO RSS      | Código<br>RSS-002  |
|                                                                                | Marca Samsung                  | AAA-004                  |                    |
| Habilitado                                                                     | Numero de Serie                | Otro 1<br>S/C            |                    |
| <ul> <li>Información</li> <li>Tiene cambios pendientes por guardar!</li> </ul> | Otro 2                         | - Código de Barras / NFC | Prioridad          |
| Detalles                                                                       |                                |                          |                    |
| 🛆 General                                                                      |                                |                          | Clasificación 2    |
| 😑 🛛 Formulario Personalizado                                                   |                                |                          |                    |
| SE Financiero                                                                  | ACEITES Y LUBRICANTES DE       | EL CENTRO, S., 👻 🛞       | Fecha de Compra    |
| Yerceros Relacionados                                                          | - Horae da uso promadio diario |                          |                    |

#### **Option 2: Massive addition of assets**

Go to:

Bulk loading of Assets

# How to edit an asset : Fracttal One

help.fracttal.com/articles/6015014-as-edit-a-trigger

To edit an asset that has already been created, simply select the asset in question to enable the editing bar.

| ≡ <sup>Activ</sup><br>Equ | ipos         |                   |                         | <b>Q</b> Buscar | ?       | 🎯 🔮 Juan 🗸  |
|---------------------------|--------------|-------------------|-------------------------|-----------------|---------|-------------|
| (1)                       | Seleccionado |                   |                         |                 |         | ∕ ≣ :       |
|                           | A HE ÁRBOL   |                   |                         |                 |         |             |
|                           | Habilitado   | Fuera de servicio | Descripción             |                 | Código  | NOMBRE      |
|                           | Si           | Si                | 005-RPC-CGN { 1002602 } |                 | 1002602 | 005-RPC-CGN |
|                           | Si           | No                | 007-RPC-CGN { 1002603 } |                 | 1002603 | 007-RPC-CGN |
|                           | Si           | No                | 009-RPC-CGN { 1002604 } |                 | 1002604 | 009-RPC-CGN |
|                           | Si           | No                | 011-RPC-CGN { 1002605 } |                 | 1002605 | 011-RPC-CGN |
|                           | Si           | No                | 014-RPC-CGN { 1002606 } |                 | 1002606 | 014-RPC-CGN |
|                           | Si           | No                | 016-RPC-CGN { 1002607 } |                 | 1002607 | 016-RPC-CGN |
|                           | Si           | No                | 018-RPC-CGN { 1002608 } |                 | 1002608 | 018-RPC-CGN |
|                           | Si           | No                | 021-RPC-CGN { 1002609 } |                 | 1002609 | 021-RPC-CGN |
|                           | Si           | No                | 023-RPC-CGN { 1002610 } |                 | 1002610 | 023-RP      |

Clicking on the edit option will open the asset information to be edited accordingly.

| Equipos                                                                        |                                                                   |                              | 🕐 🙆 🗳 Juan 🗸                    |
|--------------------------------------------------------------------------------|-------------------------------------------------------------------|------------------------------|---------------------------------|
| 1 AIRE ACONDICIONADO RSS Samsun                                                | J AAA-004 { RSS-002 }                                             |                              | GUARDAR                         |
|                                                                                | Ubicado en ó                                                      | es Parte de                  | •                               |
|                                                                                | NOMBRE                                                            | ONDICIONADO RSS              | RSS-002                         |
| Fuera de servicio: No                                                          | Samsung                                                           | AAA-004                      |                                 |
| Habilitado 🛑                                                                   | Numero de Serie         Otro 1           SGYU-2983-SW         S/C |                              |                                 |
| <ul> <li>Información</li> <li>Tiene cambios pendientes por guardar!</li> </ul> | Otro 2                                                            | digo de Barras / NFC         | Prioridad -                     |
| Detalles                                                                       |                                                                   |                              |                                 |
| 🖒 General                                                                      | HVAC - (Internet)                                                 | sificación 1<br>MOBILIAR - 💌 | Clasificación 2<br>FIBRAMTY - 💌 |
| 🚊 🛛 Formulario Personalizado                                                   |                                                                   |                              |                                 |
| s= Financiero                                                                  | ACEITES Y LUBRICANTES DEL CI                                      | ENTRO, S. 👻 🛞                | Fecha de Compra                 |
| 😤 Terceros Relacionados                                                        |                                                                   | 0                            |                                 |

Finally, after editing the desired fields, click on the save option to finish editing.

| Equipos                                                                   |                                | 🕐 🕜 🗳 Juan 🗸                                          |
|---------------------------------------------------------------------------|--------------------------------|-------------------------------------------------------|
| 1 AIRE ACONDICIONADO RSS Samsung                                          | AAA-004 { RSS-002 }            | GUARDAR                                               |
|                                                                           | Ubicado en ó es Pa             | arte de                                               |
|                                                                           | 1 AIRE ACONE                   | DICIONADO RSS Código<br>RSS-002                       |
| Euera de servicio: No                                                     | Samsung                        | AAA-004                                               |
| Habilitado                                                                | Numero de Serie                | Otro 1                                                |
| <ol> <li>Información<br/>Tiene cambios pendientes por guardar!</li> </ol> | Otro 2 CiviLTA 2021            | le Barras / NFC Prioridad                             |
| Detalles                                                                  |                                |                                                       |
| 🖒 General                                                                 | Tipo<br>HVAC - (X)             | ción 1 Clasificación 2<br>BILIAR - (S) FIBRAMTY - (S) |
| 😑 Formulario Personalizado                                                |                                |                                                       |
| 5= Financiero                                                             |                                | Fecha de Compra                                       |
| Nerceros Relacionados                                                     | - Horse de uso promedio diario |                                                       |

#### What are customized forms?

help.fracttal.com/en/articles/6015018-what-are-customized-forms

Forms or custom fields are groups in which assets can be categorized, but having in common a set of fields or labels that can be created and customized as required.

| ≡ Activos<br>Equipos                                                                                                    |                                                                                                    | 🕐 🎯 🗳 Juan 🗸                            |
|----------------------------------------------------------------------------------------------------|----------------------------------------------------------------------------------------------------|-----------------------------------------|
| 1 AIRE ACONDICIONADO RSS Samsun                                                                                                    | ] AAA-004 { RSS-002 }                                                                                                    | U GUARDAR                               |
| Evera de servicio: No<br>Habilitado                                                                                                    | Formulario Personalizado         AIRES ACONDICIONADOS         Voltaje         224         Tipo de Refrigerante         Rojo         Área de Cobertura         Producción | - · · · · · · · · · · · · · · · · · · · |
| Detalles          Ceneral         Formulario Personalizado         Financiero         Freceros Relacionados         Repuestos y Suministros         Historiales | Split                                                                                                    |                                         |

# Health status of active

help.fracttal.com/en/articles/6390033-health-status-of-active-assets

With the new asset health status functionality you will be able to obtain a more direct visualization of the compliance with the work management plan of your assets (locations and equipment), allowing you to observe through a time series graph how the compliance with the plan that was developed for them has been.

With this, you will have a better understanding of the availability of the assets, if the execution of the work management has been fulfilled according to the dates stipulated in the plan and where the turning points have occurred, so you can make decisions that go in favor of the continuous improvement of preventive maintenance activities.

#### 🛟 Fracttal 🙆 🔥 Luis - 5 Luis Pérez elayne.alcala@fracttal Fracttal Proyectos, Servicios y Educación OTs en Revisión **OTs Finalizadas** Tareas Pendientes con Atraso 4.6.39 2 18 18 0 Catálogos ~ Órdenes de Trabajo Tareas 8 Activos 0 Recursos Humanos -0-Terceros Almacenes Tareas Plan de Tareas OTs pen Tareas Planificadas - 42 🔵 Tareas No Planificadas - 31 OTs Cread OTs Finalizadas 0 Órdenes de Trabaio 2 Presupuestos Equipos Detenidos Paradas Planificadas Paradas no planificadas Monitoreo 103 9 49 32 Automatizador Inteligencia de Negocio Prioridades en Tareas Severidad de las Fallas Disco Virtual Solicitudes

#### Process for monitoring health status

1. Open the Catalogs > Assets module.

2. Search for asset (Location or Equipment)

| Total:1 C                                                                                                    | s 🗸   |
|----------------------------------------------------------------------------------------------------|-------|
| Image: LISTA Image: LISTA | :     |
| Habilitado     Fuera de servicio     Descripción     Código     Nombre       Si     Si     Motor Norton     Motor-0002     Motor                                                                                                    |       |
| Si     Si     Motor Norton     Motor-0002     Motor                                                                                                    | Fabri |
|                                                                                                    | Nort  |
|                                                                                                    |       |
|                                                                                                    |       |
|                                                                                                    |       |
|                                                                                                    |       |
|                                                                                                    |       |
|                                                                                                    |       |
|                                                                                                    |       |
|                                                                                                    |       |
|                                                                                                    | +     |

3. Enter the asset's resume and select the Health Status sub-module from the details menu.

| ≡ Activos<br>Equipos                                                                      |                                                                |                                                              |                              |                                        |                      | 🙆 🍈 Luis 🗸 |
|-------------------------------------------------------------------------------------------|----------------------------------------------------------------|--------------------------------------------------------------|------------------------------|----------------------------------------|----------------------|------------|
| < Motor Norton                                                                            |                                                                |                                                              |                              |                                        |                      | GUARDAR    |
|                                                                                           |                                                                | Ubicado en ó es Parte de<br>// EMPRESA DI<br>Nombre<br>Motor | MANUFACTURA/ Gal             | pón/ Producción/                       | Código<br>Motor-0002 | - 8        |
| Fuera de servicio: Si<br>Habilitado                                                       | Fabricante       Norton       Numero de Serial       34/214/23 |                                                              |                              | Modelo           2 Hp           Otro 1 |                      |            |
| Detailes                                                                                  | Peso de equipo                                                 |                                                              | Código de Barras / QR —      |                                        | Prioridad            | •          |
| <ul> <li>Formulario Personalizado</li> <li>Estado de Salud</li> <li>Einanciero</li> </ul> | Tipo                                                           | <b>~</b> (X)                                                 | Clasificación 1<br>ELECTRICO | • 🛞                                    | Clasificación 2      |            |
| *2*     Terceros       X     Repuestos y Suministros                                      | Proveedor                                                      |                                                              |                              | ~                                      | Fecha de Compra      |            |
| Historiales     Adjuntos                                                                  | Horas de uso promedio diari                                    |                                                              |                              |                                        | Visible para todos   |            |
| Gestión Documental                                                                        | Plan de manteni                                                | imiento motor electrico                                      |                              |                                        |                      |            |

There you will see 2 time series graphs known as: 'Asset Reliability' and 'Work Management Compliance':

| ≡ Activos<br>Equipos                |                                                       | 🕜 🔮 Luis 🗸        |
|-------------------------------------|-------------------------------------------------------|-------------------|
| { Motor-0002 } Motor Norton         |                                                       | GUARDAR           |
|                                     |                                                       |                   |
| S                                   | Confiabilidad del activo                              |                   |
| 0                                   | Completa Cambio de Carcaza                            | ⊕⊝ Q 🖑 ล≡         |
| Fuera de servicio: No<br>Habilitado | Media                                                 |                   |
| Detalles                            | -<br>Baja                                             |                   |
| General                             |                                                       |                   |
| Formulario Personalizado            | 10 Feb 20 Feb Mar '22 10 Mar 20 Mar                   | Abr '22           |
| 😵 Estado de Salud Beta              | Ourselindente Dies de Terres                          |                   |
| SE Financiero                       | Cumplimiento Plan de Tareas                           |                   |
| Terceros                            | 🔵 Operacional 🔎 Precaución 💛 Alerta 🛛 🌞 Parar 🔶 Falla |                   |
| X Repuestos y Suministros           | Tareas 2020                                           | 2021              |
| Historiales                         | 04 05 06 07 08 09 10 11 12 01 02 03                   | 04 05 06 07 08 09 |
| C Adjuntos                          | C Mantenimiento rutinario                             |                   |
| Gestión Documental                  | Fecha del Último Trabajo: 2022/03/07                  |                   |

*Reliability of the asset:* graph of the performance of the tasks, in general of the work management, to which the asset is linked.

*Compliance with the Work Management Plan:* it shows the details of each of the work management tasks that could have affected this reliability, as shown in the previous image, there are 4 types of statuses differentiated by color, which are explained below:

• Operational (Blue): It is when the work management is executed respecting the calculated dates with a tolerance of 10% according to the periodicity of each task.

• Caution (Green): This is when the 10% tolerance of the Operational status is exceeded and also has a tolerance of 10% according to the periodicity of each task.

• Alert (Yellow): This is when 10% of the Caution state tolerance is exceeded and also has a tolerance of 10% depending on the periodicity of each task.

• Stop (Orange): This is when 10% of the Alert state tolerance is exceeded and will be maintained until the task is completed.

• Fault (red): This is when the equipment goes into fault, and will remain until the task associated with the fault is completed.

**Example:** If there is a task with a trigger every month and its calculated date is 01/01/2000, for this task it will have the operational status while its fulfillment is before 03/01/2000, if this date is exceeded the status will be Caution, if it is not finished until 06/01/2000, then it will pass to the Alert status where if it is not finished in this case until 09/01/2000 then it will pass to the last status which is Stop and it will maintain this status until the date it is finished.

**Note: The** following should be considered when viewing the health status for location type assets:

**1)** Two analyses will be available; one that corresponds to the general report of all the assets that have this location as children and the graphs of the location itself.

| E Activos<br>Ubicaciones            |                                |                     |         |         |         | 🕝 🚷 Luis 🗸 |
|-------------------------------------|--------------------------------|---------------------|---------|---------|---------|------------|
| NRG ARGENTINA {ZAR-001 }            |                                |                     |         |         |         | GUARDAR    |
| Euera de servicio: No<br>Habilitado | Confiabilidad de los activos d | dentro de la ubicad | sión    |         |         | =          |
| Detalles                            | Baja                           |                     |         |         |         |            |
| 🛆 General                           |                                |                     |         |         |         |            |
| Formulario Personalizado            | Mar '22                        | Abr '22             | May '22 | Jun '22 | Jul '22 | Ago '22    |
| 😚 Estado de Salud Beta              |                                |                     |         |         |         |            |
| දුරු Terceros                       |                                |                     |         |         |         |            |
| 💥 Repuestos y Suministros           |                                |                     |         |         |         |            |
| S Historiales                       |                                |                     |         |         |         |            |
| C Adjuntos                          |                                |                     |         |         |         |            |
| Gestión Documental                  |                                |                     |         |         |         |            |
|                                     |                                |                     |         |         |         |            |

**2)** In order to view the work management compliance graph, select a point on the graph with the cursor, so that you can see the detail at the selected time.

| E Activos<br>Ubicaciones                                      |                                         |                               | 🌀 🚯 Luis 🗸      |
|---------------------------------------------------------------|-----------------------------------------|-------------------------------|-----------------|
| NRG ARGENTINA (ZAR-001)                                       |                                         |                               | GUARDAR         |
|                                                               | Completa                                |                               |                 |
|                                                               | Baja                                    | 16 May                        |                 |
| Fuera de servicio: No<br>Habilitado                           | Mar '22 Abr '22                         | May'22 16 May Jun'22          | Jul '22 Ago '22 |
| Detalles                                                      | Mantenimiento realizados en 2022-05-16  |                               |                 |
| <ul> <li>General</li> <li>Formulario Personalizado</li> </ul> | Descripción del Activo                  | Descripción de la Tarea       | Estado          |
| Estado de Salud Beta                                          | { BT-001 } Banda transportadora Northon | INSPECCIÓN Y REGISTRO SEMANAL | () Parar        |

#### To keep in mind:

For this first iteration, a balanced percentage of 10% tolerance has been defined for the periodicity of the work management.

It is expected for the second iteration of the functionality that the user will be able to set the percentage according to the criticality of compliance with its work management plan.

## Inhouse personnel and how to enter module?

help.fracttal.com/en/articles/6015025-inhouse personnel-and-how-to-enter-module

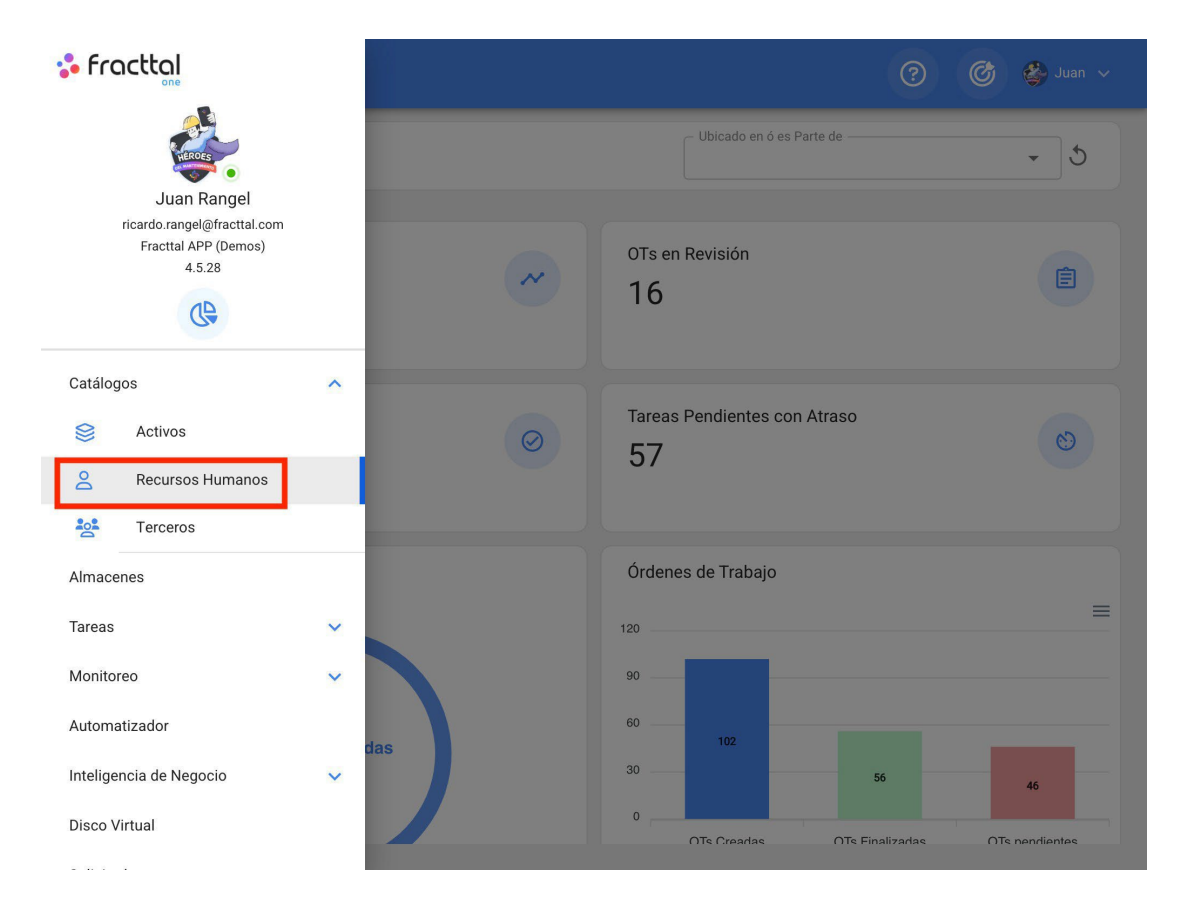

In this module you will be able to have a control and record of the company's personnel in terms of information and delivery of assignments (tools), regardless of the number of inhouse personnel you wish to add to the system, since there is no limit to the number of records.

**Note:** It is important to mention that all access accounts to the platform (user, request or reading accounts) must first be registered in the inhouse personnel or third party modules, as appropriate.

#### How to enter the inhouse personnel module?

To enter the inhouse personnel module, click on the menu button located at the top left of the main header bar of the platform and drop down the catalog menu, and finally click on "Inhouse personnel".

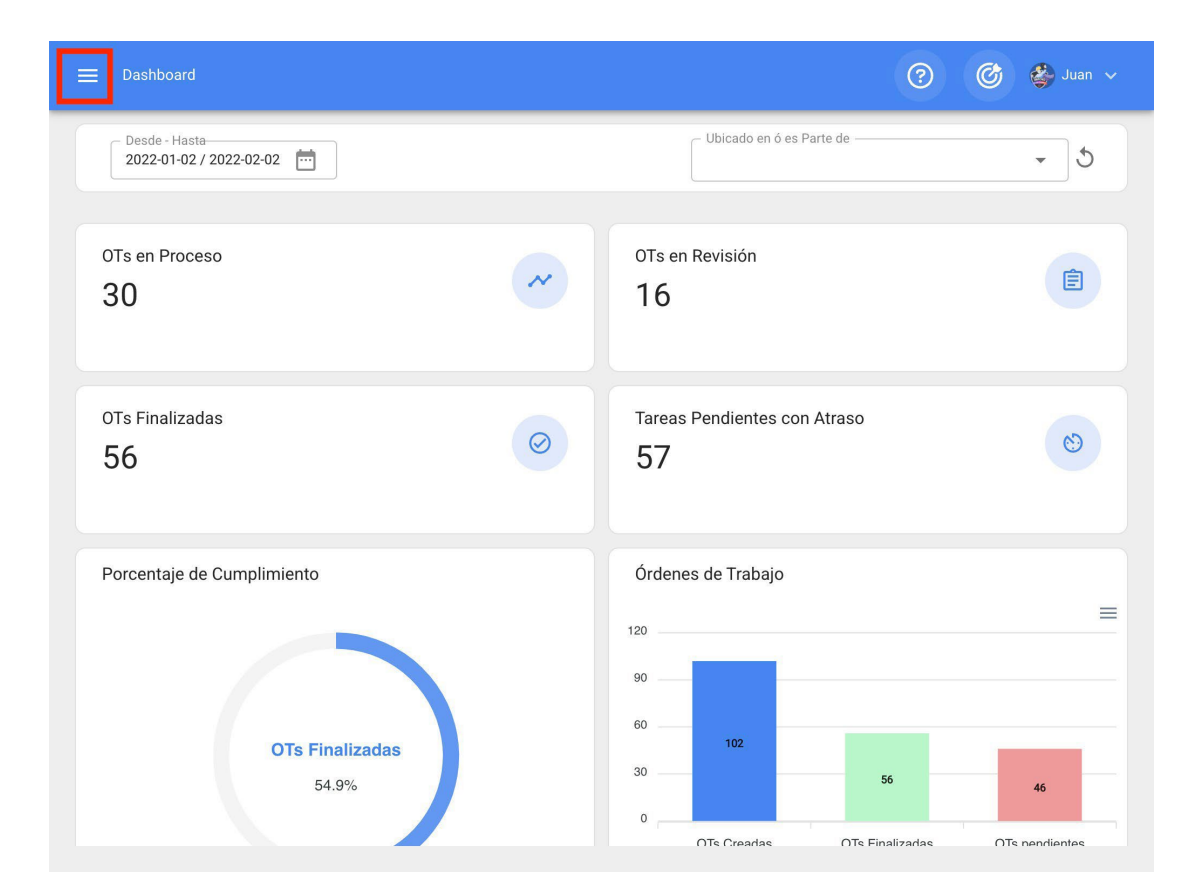

| 🛟 Fracttal                                                         |   |        | <b>Q</b> Buscar | ?            | ) 🕝 🗳 Juai     | n 🗸  |
|--------------------------------------------------------------------|---|--------|-----------------|--------------|----------------|------|
|                                                                    |   |        |                 | Total: 1663  | G III =        | :    |
| Juan Rangel<br>ricardo.rangel@fracttal.com<br>Fracttal APP (Demos) |   | Cuenta | Código          | Nombres      | Apellidos      | Cla  |
| 4.5.28                                                             |   | Si     |                 | Asisente     | Solo lectura   |      |
|                                                                    |   | No     | Asistente 1     | Asistente 1  | Curso Fracttal | Suț  |
| Catálogos                                                          | ^ | Si     | Asistente 10    | Asistente 10 | Curso Fracttal | JAI  |
| S Activos                                                          |   | No     | Asistente 11    | Asistente 11 | Curso Fracttal | ELE  |
| Recursos Humanos                                                   |   | Si     | Asistente 12    | Asistente12  | Curso Fracttal | JEF  |
| Almacenes                                                          |   | No     | Asistente 15    | Asistente 15 | Curso Fracttal | JAI  |
| Tareas                                                             | ~ | No     | Asistente 2     | Asistente 2  | Curso Fracttal | ELE  |
| Monitoreo                                                          | ~ | No     | Asistente 3     | Asistente 3  | Curso Fracttal | Tec  |
| Automatizador                                                      |   | No     | Asistente 4     | Asistente 4  | Curso Fracttal | AU:  |
| Inteligencia de Negocio                                            | ~ | No     | Asistente 5     | Asistente 5  | Curso Fracttal | - DI |
| Disco Virtual                                                      |   |        |                 |              |                |      |

| = r | Recursos Humanos |       |        | <b>Q</b> Buscar |              | () () () () () () () () () () () () () ( | uan 🗸 |
|-----|------------------|-------|--------|-----------------|--------------|------------------------------------------|-------|
|     |                  |       |        |                 | Total: 16    | 63 C 💷 =                                 | :     |
|     | Habilitado       | Teams | Cuenta | Código          | Nombres      | Apellidos                                | Cla   |
|     | Si               | Si    | No     | Asistente 1     | Asistente 1  | Curso Fracttal                           | Su    |
|     | Si               | No    | Si     | Asistente 10    | Asistente 10 | Curso Fracttal                           | JA    |
|     | Si               | No    | No     | Asistente 11    | Asistente 11 | Curso Fracttal                           | ELI   |
|     | Si               | No    | Si     | Asistente 12    | Asistente12  | Curso Fracttal                           | JEI   |
|     | Si               | No    | No     | Asistente 15    | Asistente 15 | Curso Fracttal                           | JA    |
|     | Si               | No    | No     | Asistente 2     | Asistente 2  | Curso Fracttal                           | ELI   |
|     | Si               | No    | No     | Asistente 3     | Asistente 3  | Curso Fracttal                           | Tee   |
|     | Si               | No    | No     | Asistente 4     | Asistente 4  | Curso Fracttal                           | AU    |
|     | Si               | No    | No     | Asistente 5     | Asistente 5  | Curso Fracttal                           | AD    |
|     | Si               | No    | No     | Asistente 6     | Asistente 6  | Curso Fracttal                           | + EI  |

# How to add inhouse personnel : Fracttal One

help.fracttal.com/en/articles/6015037-as-add-inhouse-personnel-resources

There are two ways to add inhouse personnel to the platform, the first option is to do it manually (one by one) from the add option and the second option is to do it massively by means of imports using Excel files. (To add inhouse personnel massively see the imports section).

#### From the option to add

To add an inhouse personnel to the platform, simply click on the add symbol at the bottom right of the platform.

| ≡ F | Recursos Humanos |       |        | <b>Q</b> Buscar | C           |                | Juan 🗸 |
|-----|------------------|-------|--------|-----------------|-------------|----------------|--------|
|     |                  |       |        |                 | Total: 1663 | C III -        | - :    |
|     | Habilitado       | Teams | Cuenta | Código          | Nombres     | Apellidos      | Cla    |
|     | Si               | No    | No     | 7               | Aaron       | Delatorre Pere | z      |
|     | Si               | No    | No     | 17/6/19-2       | Aaron       | Cortes         |        |
|     | Si               | No    | No     | 11223344        | ABEL        | ACOSTA         | ING    |
|     | Si               | No    | No     | DEMO 12 11 18   | Abraham     | Sierra         |        |
|     | Si               | No    | No     | 15/6/20         | Abraham     | Dias           |        |
|     | Si               | No    | No     |                 | Abram       | Garcia         |        |
|     | Si               | No    | No     | 89              | Adan        | Mayen          | Téc    |
|     | Si               | No    | No     | DEMO            | Adrian      | Barrones       | GEI    |
|     | Si               | No    | No     | DEMO            | Adriana     | Hernandez      | GEI    |
|     | Si               | Si    | No     | 7702-AGES       | AGUSTIN     | ESQUERRA       | +      |

Then a new window belonging to the general tab will open, where the information corresponding to the inhouse personnel to be added to the system must be filled in.

| 🚍 Recursos Humanos                                                             |                                                |                                      | 🕐 💣 Juan 🗸                          |
|--------------------------------------------------------------------------------|------------------------------------------------|--------------------------------------|-------------------------------------|
| <•                                                                             |                                                |                                      | GUARDAR                             |
|                                                                                | Nombres<br>Nombres no puede estar en<br>blanco | Apellidos                            | Código                              |
| Habilitado                                                                     | Dirección                                      | e Busca en el mapa                   | Q Lo Barnechea                      |
| <ul> <li>Datos requeridos</li> <li>Nombres no puede estar en blanco</li> </ul> | Ciudad                                         | Valle Lo<br>Campino                  | a<br>San Damián                     |
| Detalles                                                                       |                                                | nera Nte.                            | Las Condes                          |
| <ul> <li>General</li> <li>➡ Formulario Personalizado</li> </ul>                | Departamento / Estado /<br>Región              | MERCURIO<br>Uel Santiago<br>de Chile | Parque<br>Natural Aguas<br>de Ramón |
| Asignaciones                                                                   | País                                           | FRANKLIN                             | LO HERMIDA<br>Macul                 |
| <ul><li>Adjuntos</li><li>Gestión Documental</li></ul>                          | Código Área                                    | ipú                                  | VILLA GRAL                          |

Where, the required data are as follows:

- Names, Last Names: Personal information of the inhouse personnel.
- **Code:** Internal identification code belonging to the inhouse personnel (in many cases the identity card is used).
- **Classification 1 and 2:** Corresponds to free fields that the platform leaves for users to complete as required. For example, they can be used to describe the position, specialization or department to which the human resource belongs.
- City, Address, Department / State / Region, Country, Area Code: Information corresponding to the location of the inhouse personnel.
- Latitude, longitude: Fields that are automatically added when "Search in the map" the address to which the human resource belongs.
- Ordinary Hourly Value: Catalog where the profile and man-hour value of the human resource is defined.

- Working Hours: Catalog corresponding to the working hours of the human resources.
- **Email:** Email of the inhouse personnel.
- Primary, Secondary Phone, SMS Phone: Phone numbers of the human resources.
- Location: Corresponds to the location where the inhouse personnel is located within the system, taking into consideration the hierarchy that this represents for the visualization of the profile with respect to other users.
- **Signature:** Digital signature belonging to the inhouse personnel (it is loaded as an image of approximately 200 x 80 dimensions, the system auto-adjusts it) or there is also the possibility of adding the signature from this same field.
- Photo: Photograph of human resource

After completing the information corresponding to the general tab, simply click on the save button at the top right of the window to register the human resources in the system.

| 💻 Recursos Humanos                                           |                                   |                                                       | ? 🔇 🖢 Juan 🗸                                                                |
|--------------------------------------------------------------|-----------------------------------|-------------------------------------------------------|-----------------------------------------------------------------------------|
| <b>C</b> Jose Martinez                                       |                                   |                                                       | GUARDAR                                                                     |
|                                                              | Nombres Jose                      | Apellidos Martinez                                    | Código<br>Solicitante 2                                                     |
|                                                              | Email curso23.fracttal@gmail.c    | Clasificación 1                                       | Clasificación 2                                                             |
| Habilitado                                                   | Dirección                         | Busca en el mapa                                      | С КАLININSKY<br>DISTRICT<br>КАЛИНИНСКИЙ Р-Н                                 |
| (i) Información<br>Tiene cambios pendientes por guardar!     | Ciudad                            | DISTRITO DE<br>PETROGRADSKY<br>RETPOPADCKWI           | KRASNOGV.<br>DISTE<br>KPACHOITBAPI<br>RPHEVI<br>PHEBK                       |
| Detalles                                                     | Departamento / Estado /<br>Región | DISTRITO DE<br>VASILEOSTROVSKY<br>АСИЛЕОСТРОВСКИЙ Р-Н | Museo Hermitage<br>Государственный<br>Эрмитаж                               |
| <ul><li>General</li><li>E Formulario Personalizado</li></ul> | País                              | SEMM<br>MUNIC<br>OKR<br>DISTRITO DE<br>ADMIRALTEYSI   |                                                                             |
| <ul><li>Asignaciones</li><li>Adjuntos</li></ul>              | Código Área                       | GCombinaciones de teclas Datos del                    | M P-H<br>B<br>P<br>P<br>P<br>P<br>P<br>P<br>P<br>P<br>P<br>P<br>P<br>P<br>P |
| 🖹 Gestión Documental                                         | _ 1 stitud                        |                                                       |                                                                             |

**Note:** After making any edits, be sure to save the changes for them to take effect.

# How to edit an inhouse personnel profile ?

help.fracttal.com/en/articles/6015046-as-edit-a-human-resources-profile

To edit an existing inhouse personnel profile, just select the profile to be modified and the system will display a bar with the option to edit, delete and options.

| ≡ R | lecursos Humanos |       |        | <b>Q</b> Buscar |              | 🕐 🎯 🗳 Jua      | in 🗸 |
|-----|------------------|-------|--------|-----------------|--------------|----------------|------|
| <   | (1) Seleccionado |       |        |                 |              | / 1            | :    |
| ~   | Habilitado       | Teams | Cuenta | Código          | Nombres      | Apellidos      | Cla  |
|     | Si               | No    | Si     | Asistente 10    | Asistente 10 | Curso Fracttal | JAI  |
|     | Si               | No    | No     | Asistente 11    | Asistente 11 | Curso Fracttal | ELE  |
|     | Si               | No    | Si     | Asistente 12    | Asistente12  | Curso Fracttal | JEF  |
|     | Si               | No    | No     | Asistente 15    | Asistente 15 | Curso Fracttal | JAI  |
|     | Si               | No    | No     | Asistente 2     | Asistente 2  | Curso Fracttal | ELE  |
|     | Si               | No    | No     | Asistente 3     | Asistente 3  | Curso Fracttal | Tec  |
|     | Si               | No    | No     | Asistente 4     | Asistente 4  | Curso Fracttal | AU:  |
|     | Si               | No    | No     | Asistente 5     | Asistente 5  | Curso Fracttal | AD   |
|     | Si               | No    | No     | Asistente 6     | Asistente 6  | Curso Fracttal | JEF  |
|     | Si               | No    | No     | Asistente 7     | Asistente 7  | Curso Fracttal | + nt |
|     |                  |       |        |                 |              |                |      |

In case you want to edit the inhouse personnel, just click on edit and the system will redirect you to the screen corresponding to the selected inhouse personnel.

| ≡ Re |                 |       |        | Q Buscar     |              | 0 6            | 🕽 Juan 🗸   |
|------|-----------------|-------|--------|--------------|--------------|----------------|------------|
| < (  | 1) Seleccionado |       |        |              |              | -              | <b>•</b> : |
|      | Habilitado      | Teams | Cuenta | Código       | Nombres      | Apellidos<br>J | Cla        |
|      | Si              | Si    | No     | Asistente 1  | Asistente 1  | Curso Fracttal | Suţ        |
|      | Si              | No    | Si     | Asistente 10 | Asistente 10 | Curso Fracttal | JAI        |
|      | Si              | No    | No     | Asistente 11 | Asistente 11 | Curso Fracttal | ELE        |
|      | Si              | No    | Si     | Asistente 12 | Asistente12  | Curso Fracttal | JEF        |
|      | Si              | No    | No     | Asistente 15 | Asistente 15 | Curso Fracttal | JAI        |
|      | Si              | No    | No     | Asistente 2  | Asistente 2  | Curso Fracttal | ELE        |
|      | Si              | No    | No     | Asistente 3  | Asistente 3  | Curso Fracttal | Tec        |
|      | Si              | No    | No     | Asistente 4  | Asistente 4  | Curso Fracttal | AU:        |
|      | Si              | No    | No     | Asistente 5  | Asistente 5  | Curso Fracttal | ADI        |
|      | Si              | No    | No     | Asistente 6  | Asistente 6  | Curso Fracttal | + JEF      |

| ≡ Recursos Humanos                                       |                          |                                                       | ? 🔇 🕹 Juan 🗸                                            |
|----------------------------------------------------------|--------------------------|-------------------------------------------------------|---------------------------------------------------------|
| <b>V</b> Jose Martinez                                   |                          |                                                       | GUARDAR                                                 |
|                                                          | Jose                     | Apellidos Martinez                                    | Código Solicitante 2                                    |
|                                                          | curso23.fracttal@gmail.c | Clasificación 1                                       | Clasificación 2                                         |
| Habilitado                                               | Dirección                | Busca en el mapa                                      | С<br>КаLININSKY<br>DISTRICT<br>КАЛИНИНСКИЙ Р-Н          |
| (i) Información<br>Tiene cambios pendientes por guardar! | Ciudad                   |                                                       | DE KRASNOGV,<br>DISTF<br>KPACHOTBAPJ<br>DSKY<br>WID P-H |
| Detalles                                                 | Departamento / Estado /  | DISTRITO DE<br>VASILEOSTROVSKY<br>АСИЛЕОСТРОВСКИЙ Р-Н | Museo Hermitage<br>Сосударственный                      |
| 🖒 General                                                | Region                   |                                                       |                                                         |
| Formulario Personalizado                                 | País                     |                                                       |                                                         |
| in Asignaciones                                          |                          | АДМИРАЛТЕЙ                                            | ский р-н                                                |
| C Adjuntos                                               | Código Área              | Goog Datos del mapa Mod                               | ondiciones del Servicio Informar un error en el mapa    |
| Gestión Documental                                       |                          |                                                       |                                                         |

In this screen you will find the following option tabs:

*General:* General information corresponding to inhouse personnel.

• **Custom fields:** Group of custom tags with additional information about the inhouse personnel.

- **Assignments:** Listing with the number of tools assigned to the inhouse personnel resource.
- *Attachments:* List where you can add, view, edit or download files, links and notes attached to the human resource profile.
- **Documentary Management:** Documents or certificates subject to expiration that are associated with inhouse personnel.
- **Enabled:** Option that allows enabling or disabling the inhouse personnel resource so that it is no longer visible in the rest of the platform modules (it will only be displayed in the activities prior to being disabled).

| 🚍 Recursos Humanos                                                 |                                   |                                                                        | ⑦ Ø Juan ~                                       |
|--------------------------------------------------------------------|-----------------------------------|------------------------------------------------------------------------|--------------------------------------------------|
| <b>V</b> Jose Martinez                                             |                                   |                                                                        | GUARDAR                                          |
|                                                                    | Jose                              | Apellidos Martinez                                                     | Solicitante 2                                    |
|                                                                    | curso23.fracttal@gmail.c          | Clasificación 1                                                        | Clasificación 2                                  |
| Habilitado 🛑                                                       | Dirección                         | Busca en el mapa                                                       | Q KALININSKY<br>DISTRICT<br>KADIMUMUKIWA         |
| i Información<br>Tiene cambios pendientes por guardar!             | Ciudad                            | DEREVNYA<br>HOBAN JEPERH<br>DISTRITO DE<br>PETROGRADSK                 | KRASNOGV.<br>DISTF<br>KPACHOTBAPJ<br>Y           |
| Detalles C General                                                 | Departamento / Estado /<br>Región | ПЕТРОГРАДСКИИ<br>DISTRITO DE<br>VASILEOSTROVSKY<br>АСИЛЕОСТРОВСКИЙ Р-Н | мuseo Hermitage<br>Государственный<br>Эрмитаж    |
| <ul> <li>Formulario Personalizado</li> <li>Asignaciones</li> </ul> | País                              | мили<br>ок<br>сенно<br>DISTRITO D<br>АДМІКАLТЕУЗ<br>АДМИРАЛТЕЙСКИ      | O<br>LOKPYT<br>E<br>KYY<br>IMP-H                 |
| <ul><li>Adjuntos</li><li>Gestión Documental</li></ul>              | Código Área                       | Gooc B Datos del mapa "Condi                                           | ciones del Servicio Informar un error en el mapa |

To make any changes to the human resources profile, just click on the field you wish to edit and finally click on the save button located at the top right of the platform.

| 🗮 Recursos Humanos                                                             |                                   |                                                                        | ? 🙆 💄 Juan 🗸                                          |
|--------------------------------------------------------------------------------|-----------------------------------|------------------------------------------------------------------------|-------------------------------------------------------|
| <b>C</b> Jose Martinez                                                         |                                   |                                                                        | GUARDAR                                               |
|                                                                                | Jose                              | Apellidos                                                              | Código<br>Solicitante 2                               |
|                                                                                | curso23.fracttal@gmail.c          | Clasificación 1                                                        | Clasificación 2                                       |
| Habilitado                                                                     | Dirección                         | Busca en el mapa                                                       | C<br>KALININSKY<br>DISTRICT<br>KAJIMHINICKWI P-H      |
| <ul> <li>Información</li> <li>Tiene cambios pendientes por guardar!</li> </ul> | Ciudad                            | DISTRITO DE<br>PETROGRADS                                              | KRASNOGV,<br>DISTF<br>KPACHOFBAPJ<br>RZHEVI<br>RXHEVI |
| Detalles                                                                       | Departamento / Estado /<br>Región | ПЕТРОГРАДСКИЙ<br>DISTRITO DE<br>VASILEOSTROVSKY<br>АСИЛЕОСТРОВСКИЙ Р-Н | Museo Hermitage<br>Государственный<br>эрмитаж         |
| <ul> <li>Formulario Personalizado</li> <li>Asignaciones</li> </ul>             | País                              | DISTRITO E<br>ADMIRALTEV<br>ADMIRALTEV                                 | Inoipar<br>Rue<br>Biokeyr<br>SKY<br>Viu P-H           |
| <ul> <li>Adjuntos</li> <li>Gestión Documental</li> </ul>                       | Código Área                       | Goocla Datos del mapa <sup>M</sup> Conc                                | diciones del Servicio Informar un error en el mapa    |
|                                                                                | = Latitud                         | - Longitud -                                                           |                                                       |

# Third parties and how to enter the module?

In the second second se

| 🛟 Fracttal                                   | 3                                    | 🎯 🗳 Juan 🗸     |
|----------------------------------------------|--------------------------------------|----------------|
| Juan Rangel                                  | - Ubicado en ó es Parte de           | - 3            |
| Fracttal APP (Demos)<br>4.5.45               | OTs en Revisión<br>20                | Ê              |
| Catálogos  Activos Recursos Humanos Terceros | Tareas Pendientes con Atraso<br>27   | 3              |
| Almacenes                                    | Órdenes de Trabajo                   |                |
| Tareas 🗸                                     | 320                                  |                |
| Automatizador                                | 160 314                              | 258            |
| Inteligencia de Negocio 🛛 🗸                  | 0 56<br>OTs Crearias OTs Finalizadas | OTe nendientes |
| 0 F Y 1                                      |                                      |                |

In this module you will be able to control and register the different types of third parties that can be managed in the platform, no matter how many you want to add to the system, since there is no limit to the number of registrations.

**Note:** It is important to mention that all platform access accounts (user, request or reading accounts) must first be registered in the inhouse personnel or third party modules as appropriate.

#### How to enter the Third Parties module?

To enter the third parties module, first click on the menu button on the upper left side of the main header bar of the platform, then click on the catalogs menu and finally click on "Third parties".

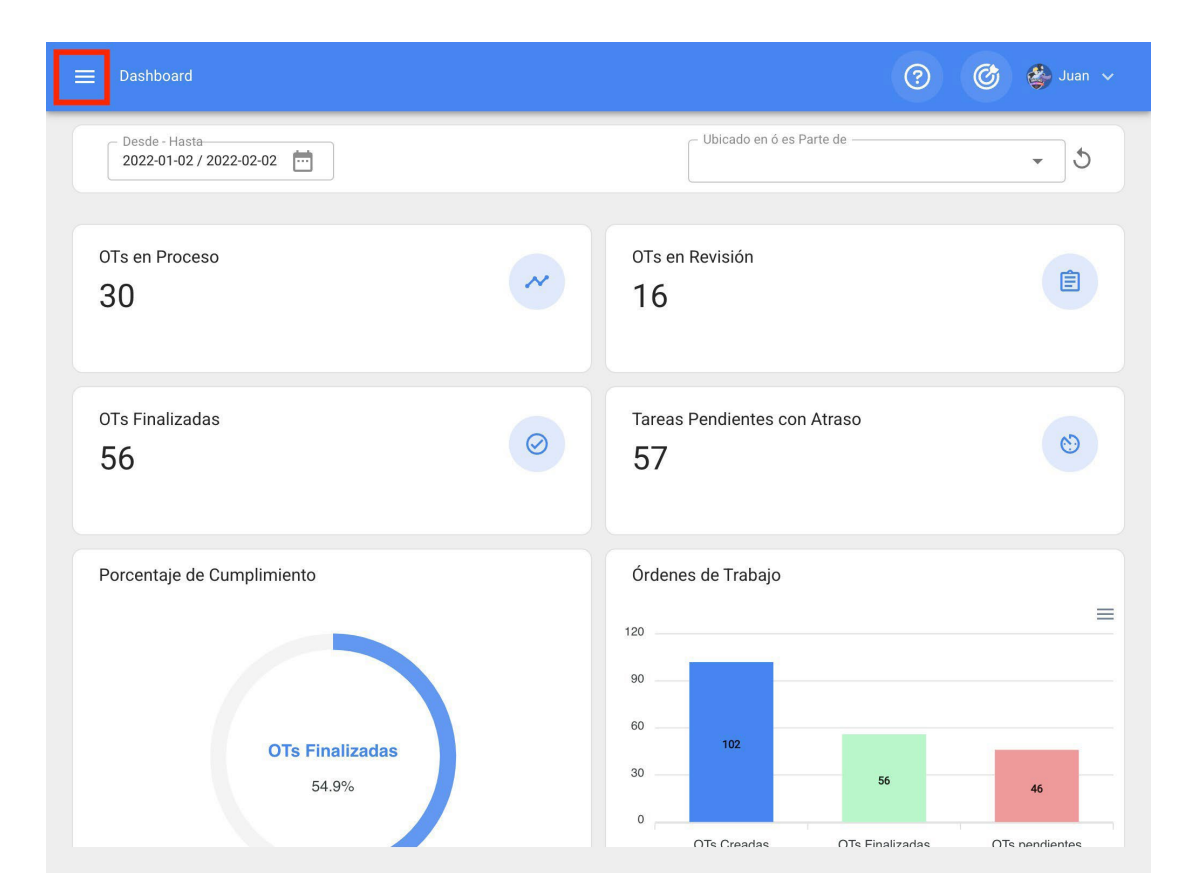

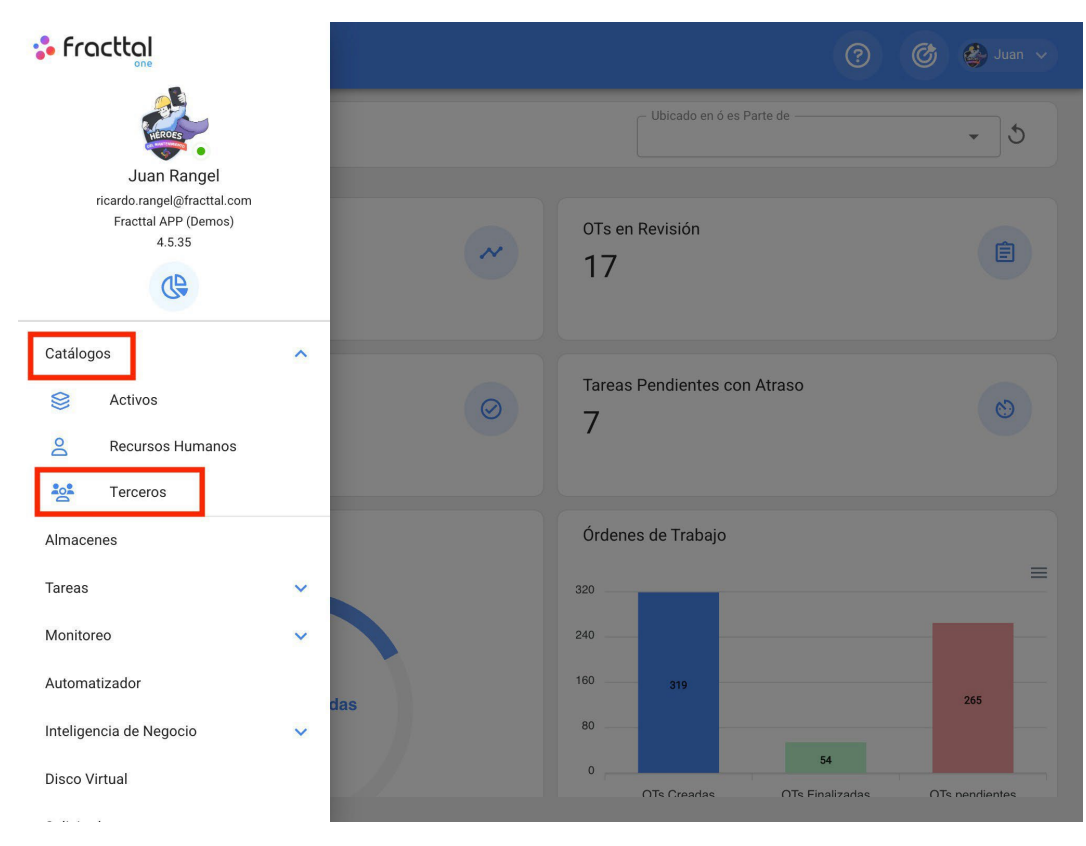

| .≡ .⊺ |            |                                               | Q Buscar        | ()<br>()<br>()<br>()<br>()<br>()<br>()<br>()<br>()<br>()<br>()<br>()<br>()<br>( | 🗳 Juan 🗸      |
|-------|------------|-----------------------------------------------|-----------------|---------------------------------------------------------------------------------|---------------|
|       |            |                                               | Τα              | otal: 852 C 💷                                                                   | <b>∓</b> :    |
|       | Habilitado | Nombre                                        | Código          | Email                                                                           | Página Web    |
|       | Si         | ACEITES DEL CENTRO                            | EXPO-ACEITES-0  | ventas.aceite                                                                   | www.aceitesde |
|       | Si         | ACEITES DE PUEBLA                             | AC-TER-001      | ventasaceites                                                                   | www.aceitesde |
|       | Si         | ACEITES Y LUBIRCANTES DEL CENTRO              | P-C-TERCERO-001 |                                                                                 |               |
|       | Si         | ACEITES Y LUBRICANTES                         | ACEITES-SON-001 |                                                                                 |               |
|       | Si         | ACEITES Y LUBRICANTES DEL CENTRO, S.A. DE C.V | <i>I</i> . 1546 | acelubricante                                                                   |               |
|       | Si         | ACEITES Y LUBRICANTES DEL CENTRO, S.A. DE C.V | /. PROV-001     | acelubricante                                                                   | www.aceites.c |
|       | Si         | Aceros Israel S.A. De C.V.                    | AIS960516SG1    | acerosisrael                                                                    |               |
|       | Si         | ACEROS SIDERURGICOS BRAVO, S.A. DE C.V.       | PR00892         | acerosbravo                                                                     |               |
|       | Si         | ACEROS Y MATERIALES MARELI SA                 | ter-0123        | marianery@a                                                                     |               |
|       | Si         | AC Gruas S.A. De C.V.                         | AGR1003085M2    | acgruas@hot                                                                     | +             |

# How to add a third party | Fracttal One

help.fracttal.com/en/articles/6015068-as-add-a-third-party

There are two ways to add third parties to the platform, the first option is to do it manually (one by one) from the add option and the second option is to do it massively by means of imports using Excel files. (To add a third party massively see imports section).

#### From the platform:

To add a third party to the platform, simply click on the add symbol at the bottom right of the platform.

| ≡ те | erceros    |                                                | <b>Q</b> Buscar | © ©            | 🗳 Juan 🗸      |
|------|------------|------------------------------------------------|-----------------|----------------|---------------|
|      |            |                                                |                 | Total: 852 C 🛄 | <b>=</b> :    |
|      | Habilitado | Nombre                                         | Código          | Email          | Página Web    |
|      | Si         | ACEITES DEL CENTRO                             | EXPO-ACEITES-0. | ventas.aceite  | www.aceitesde |
|      | Si         | ACEITES DE PUEBLA                              | AC-TER-001      | ventasaceites  | www.aceitesde |
|      | Si         | ACEITES Y LUBIRCANTES DEL CENTRO               | P-C-TERCERO-007 | ſ              |               |
|      | Si         | ACEITES Y LUBRICANTES                          | ACEITES-SON-007 | 1              |               |
|      | Si         | ACEITES Y LUBRICANTES DEL CENTRO, S.A. DE C.V. | 1546            | acelubricante  |               |
|      | Si         | ACEITES Y LUBRICANTES DEL CENTRO, S.A. DE C.V. | PROV-001        | acelubricante  | www.aceites.c |
|      | Si         | Aceros Israel S.A. De C.V.                     | AIS960516SG1    | acerosisrael   |               |
|      | Si         | ACEROS SIDERURGICOS BRAVO, S.A. DE C.V.        | PR00892         | acerosbravo    |               |
|      | Si         | ACEROS Y MATERIALES MARELI SA                  | ter-0123        | marianery@a    |               |
|      | Si         | AC Gruas S.A. De C.V.                          | AGR1003085M2    | acgruas@hot    | +             |

Then, a new window belonging to the general tab will open, where the information corresponding to the third parties to be added to the system must be filled in.

| ➡ Terceros                                                                    |                                                            | ? 🕝 🗳 Juan 🗸              |
|-------------------------------------------------------------------------------|------------------------------------------------------------|---------------------------|
| <*                                                                            |                                                            | GUARDAR                   |
| Habilitado 🛑                                                                  | - Nombre                                                   |                           |
| <ul> <li>Datos requeridos</li> <li>Código no puede estar en blanco</li> </ul> | C Tipo:                                                    | Código                    |
| Nombre no puede estar en blanco                                               | Proveedor de servicios 🔽                                   | Fabricante                |
| Detalles                                                                      | Proveedor                                                  | Cliente                   |
| E Formulario Personalizado                                                    | Página Web                                                 | Clasificación 2.          |
| 🖄 Sucursales                                                                  | er :                                                       |                           |
| Contactos                                                                     | Dirección Busca en el mapa                                 | Q Lo Barnechea            |
| Servicios                                                                     | Quilicura                                                  | LO CURRO                  |
| Historiales                                                                   | Ciudad                                                     | SAN DAMIÁN                |
| C Adjuntos                                                                    | nera Nte                                                   | Las Condes                |
| 📄 Gestión Documental                                                          | Departamento / Estado /<br>Región uel Santiago<br>de Chile | Natural Aguas<br>de Ramón |
|                                                                               | País                                                       | ILIN LO HERMIDA<br>Macul  |

Where, the required data are as follows:

- **Names:** Name of the third party.
- **Codes:** Fiscal identifier or identification number of the third party.
- **Type:** In Fracttal there are four types of third parties (Service Provider, Manufacturer, Supplier, Customer), where a third party is allowed to cover more than one option.
- Website: Website of the third party.
- **Classification 1 and 2:** Correspond to free fields left by the platform to be completed as required.
- City, Address, Department / State / Region, Country, Area Code: Information corresponding to the location of the third party.
- Latitude, longitude: These fields are automatically added when you "Search on the map" the address to which the third party belongs.

- Email: Email of the human resource
- Fax, SMS Telephone: Telephone numbers of the third party.
- Conditions: Condition catalog.
- **Visible to all:** Allows the display of such third party to users, regardless of the location of the account accessing the platform.
- Limit Access to This Location: Corresponds to the location where the third party is located within the system, taking into consideration the hierarchy that this represents for the visualization of said profile with respect to other users.

After completing the information corresponding to the General tab, simply click on the save button located in the upper right part of the window, so that the third parties are registered in the system.

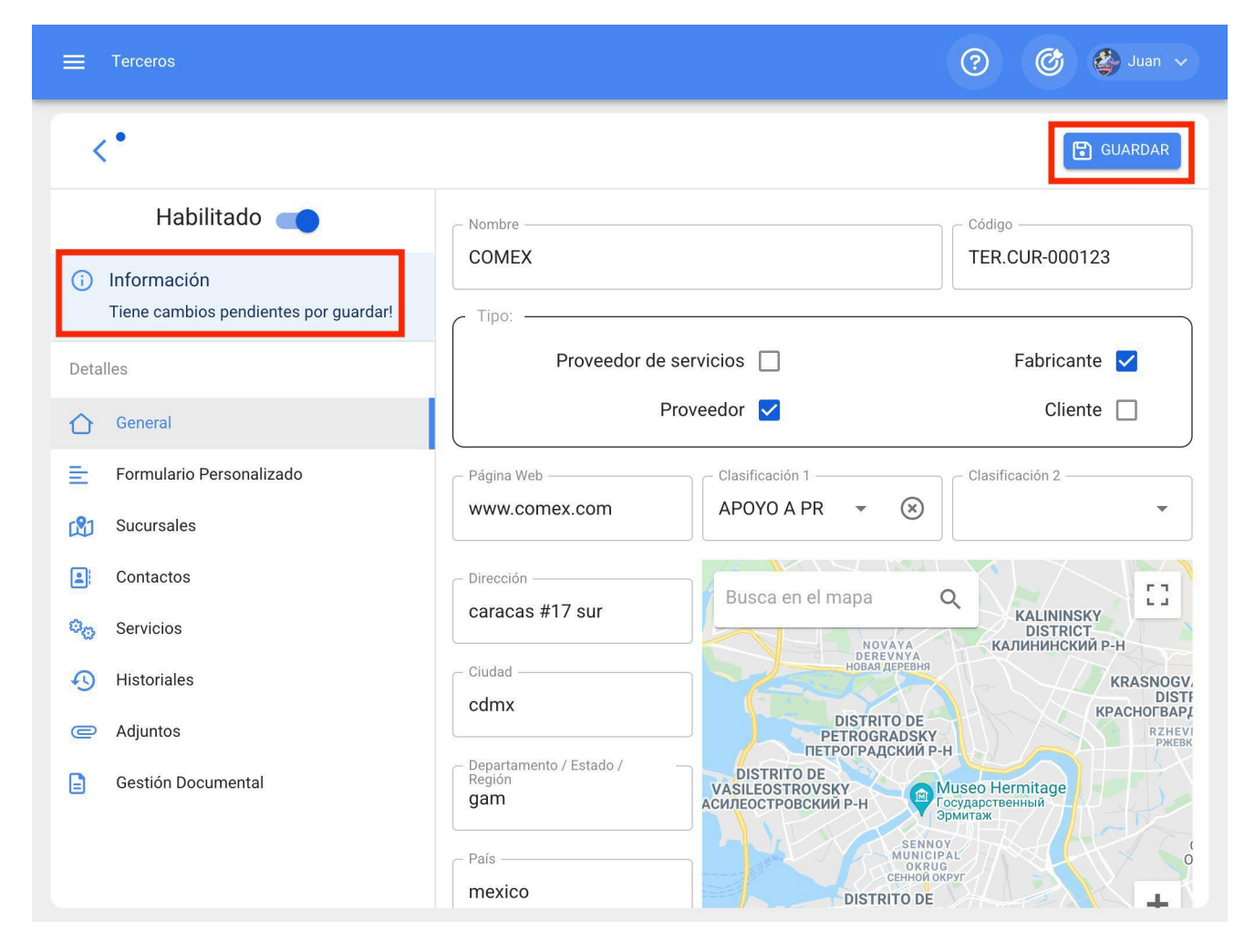

Note: After making any edits, be sure to save the changes for them to take effect.

# How to edit a third party | Fracttal One

help.fracttal.com/articles/6015073-as-editing-a-third-party

To edit an existing third party, just select the third party to be modified and the system will display a bar with the options to edit, delete and more.

| ≡ | Terceros         | l                                          | <b>Q</b> Buscar | ? 🧭 🗳 Juar              | • •  |
|---|------------------|--------------------------------------------|-----------------|-------------------------|------|
| < | (1) Seleccionado |                                            |                 | / 1                     | :    |
|   | Habilitado       | Nombre                                     | Código          | Email                   | Pá   |
|   | Si               | ACEROS SIDERURGICOS BRAVO, S.A. DE C.V.    | PR00892         | acerosbravo@prodigy.ne  |      |
|   | Si               | ACEROS Y MATERIALES MARELI SA              | ter-0123        | marianery@acerosmareli  |      |
|   | Si               | AC Gruas S.A. De C.V.                      | AGR1003085M2    | acgruas@hotmail.com     |      |
|   | Si               | ACRE, S.L.                                 | B45462629       |                         | httı |
|   | Si               | ACRE, S.L.                                 | B45462629       |                         | htti |
|   | Si               | ADAMANTIUM                                 | 5677890987654   | ADAMANTIUM@GMAIL        | ww   |
|   | Si               | ADAMANTIUM                                 | 8273894710Q9    |                         | ww   |
|   | Si               | ADMINISTRACION DE SITES                    | SITE            |                         |      |
|   | Si               | ADMINISTRADORA DE ACEROS Y MATERIALES SA D | E CV PROV-20    |                         |      |
|   | Si               | Adrian Serrano Torres                      | SETA800305UN8   | refaccionariajishu@hotn |      |
| _ |                  |                                            |                 |                         |      |

If you wish to edit the third parties, just click on edit and the system will redirect you to the screen corresponding to the selected third parties.
| 🔳 Terc          |              |                                               | <b>Q</b> Buscar | (?) (C)       | 🍪 Juan 🗸       |
|-----------------|--------------|-----------------------------------------------|-----------------|---------------|----------------|
| <b>&lt;</b> (1) | Seleccionado |                                               |                 |               | · •            |
|                 | Habilitado   | Nombre                                        | Código          | Email         | Página Web     |
|                 | Si           | Abraham Ulises Padilla Hernandez              | PAHA910330S11   |               | www.fracttal.c |
|                 | Si           | ABSA                                          | 014             | www.absa.co   | www.absa.com   |
|                 | Si           | ACABADOS BORBOLLA                             | 001AC           |               |                |
|                 | Si           | A CALDERONI, S.A.                             | PR04576         | pedidos@cal   | www.calderoni  |
|                 | Si           | ACEITES DEL CENTRO                            | EXPO-ACEITES-0  | ventas.aceite | www.aceitesde  |
|                 | Si           | ACEITES DE PUEBLA                             | AC-TER-001      | ventasaceites | www.aceitesde  |
|                 | Si           | ACEITES Y LUBIRCANTES DEL CENTRO              | P-C-TERCERO-001 |               |                |
|                 | Si           | ACEITES Y LUBRICANTES                         | ACEITES-SON-001 |               |                |
|                 | Si           | ACEITES Y LUBRICANTES DEL CENTRO, S.A. DE C.V | <i>I</i> . 1546 | acelubricante |                |
|                 | Si           | ACEITES Y LUBRICANTES DEL CENTRO, S.A. DE C.V | /. PROV-001     | acelubricante | wwv + .c       |

| ≡ Terceros                                                                     |                                          | ? 🙆 🗳 Juan 🗸                                                     |
|--------------------------------------------------------------------------------|------------------------------------------|------------------------------------------------------------------|
| <*                                                                             |                                          | GUARDAR                                                          |
| Habilitado                                                                     | - Nombre                                 | Código                                                           |
| <ul> <li>Información</li> <li>Tiene cambios pendientes por guardar!</li> </ul> | COMEX                                    | TER.CUR-000123                                                   |
| Detalles                                                                       | Proveedor de servicios                   | ✓ Fabricante 🗹                                                   |
| General                                                                        | Proveedor                                | Cliente                                                          |
| E Formulario Personalizado                                                     | Página Web Clasific                      | Clasificación 2                                                  |
| 🖄 Sucursales                                                                   | www.comex.com APOY                       | (0 A PR • 🛞 •                                                    |
| Contactos                                                                      | - Dirección                              | ra en el mana                                                    |
| 🎭 Servicios                                                                    | caracas #17 sur                          | КАLININSКҮ<br>DISTRICT<br>КАЛИНИНСКИЙ Р-Н                        |
| O Historiales                                                                  | Ciudad                                   | DEREVNYA<br>HOBAR ДЕРЕВНЯ<br>KRASNOGV.<br>DISTF                  |
| C Adjuntos                                                                     |                                          | DISTRITO DE<br>PETROGRADSKY<br>ПЕТРОГРАДСКИЙ Р-Н                 |
| 😑 Gestión Documental                                                           | Departamento / Estado /<br>Región<br>gam | TRITO DE<br>COSTROVSKY<br>СТРОВСКИЙ Р-Н Сударственный<br>Эрмитаж |
|                                                                                | País                                     | SENNOY<br>MUNICIPAL<br>CEHNON OKPY<br>DISTRITO DE                |

In this screen you will find the following options:

• **General:** General information corresponding to the third party.

- **Custom fields:** Group of custom tags with additional information about the third party.
- **Branches:** List of branches owned by the third parties in question.
- **Contacts:** Contact personnel within the third party. It must be taken into consideration that these contacts are the persons who may appear as responsible for a WO that is assigned to a third party.
- **Services:** Listing with the different services and costs offered by the third party. These services can be aggregated and their costs accounted for within a WO.
- **Histories:** List with the history of movements associated with the warehouses.
- **Attachments:** Listing where you can add, view, edit or download files, links and attached notes from the third party.
- **Documentary Management:** Documents or guarantees subject to expiration that are associated with the third parties.
- **Enabled:** Enables or disables the third party so that it is no longer visible in the rest of the platform (it will only be displayed in the activities prior to being disabled).

| ≡ Terceros                                                                     |                                          | 🕐 🕝 🗳 Juan 🗸                                          |
|--------------------------------------------------------------------------------|------------------------------------------|-------------------------------------------------------|
| <*                                                                             |                                          | GUARDAR                                               |
| Habilitado 🛑                                                                   | - Nombre                                 | Código                                                |
| <ul> <li>Información</li> <li>Tiene cambios pendientes por guardar!</li> </ul> |                                          | TER.CUR-000123                                        |
| Detalles                                                                       | Proveedor de servicios 🔽                 | Fabricante 🔽                                          |
| 🖒 General                                                                      | Proveedor 🗹                              | Cliente                                               |
| 📄 Formulario Personalizado                                                     | Página Web Clasificación 1               | Clasificación 2                                       |
| 🖄 Sucursales                                                                   | www.comex.com                            | × ·                                                   |
| Contactos                                                                      | Dirección                                |                                                       |
| 😋 Servicios                                                                    | caracas #17 sur                          | KALININSKY<br>DISTRICT<br>КАЛИНИНСКИЙ Р-Н             |
| 🕙 Historiales                                                                  | Ciudad — DERE                            | KRASNOGV,<br>DISTE                                    |
| ) Adjuntos                                                                     |                                          | O DE KPACHOFBAPJ<br>ADSKY<br>PXKM P-H                 |
| 📄 Gestión Documental                                                           | Departamento / Estado /<br>Región<br>gam | Физео Hermitage<br>Государственный<br>Эрмитаж         |
|                                                                                | País DISTRI                              | SENNOY<br>MUNICIPAL<br>ОКRUG<br>Ренной округ<br>ТО DE |

To make any changes in the third parties, just click on the field to be edited and finally click on the save button located at the top right of the platform.

| ≡ Terceros                                                                     |                                          | ? 🕜 🗳 Juan 🗸                                                                       |
|--------------------------------------------------------------------------------|------------------------------------------|------------------------------------------------------------------------------------|
| <*                                                                             |                                          | GUARDAR                                                                            |
| Habilitado 🛑                                                                   | Nombre                                   | Código                                                                             |
| <ul> <li>Información</li> <li>Tiene cambios pendientes por guardar!</li> </ul> | COMEX                                    | TER.CUR-000123                                                                     |
| Detalles                                                                       | Proveedor de servicios                   | Z Fabricante Z                                                                     |
| General                                                                        | Proveedor                                | Cliente                                                                            |
| E Formulario Personalizado                                                     | Página Web Clasific                      | clasificación 2                                                                    |
| 🖄 Sucursales                                                                   | www.comex.com                            | ′0 A PR ▼ ⊗ ▼                                                                      |
| <ul> <li>Contactos</li> <li>Servicios</li> </ul>                               | Caracas #17 sur                          | ca en el mapa Q KALININSKY<br>DISTRICT                                             |
| Historiales                                                                    | Ciudad                                   | осната<br>рекеунуа<br>новая деревня<br>ККАSNOGV.                                   |
| C Adjuntos                                                                     | cdmx                                     | DISTRITO DE RZHEVI<br>PETROGRADSKY RZHEVI                                          |
| 📄 Gestión Documental                                                           | Departamento / Estado /<br>Región<br>gam | ТПЕТ РОГРАДСКИИ Р-Н<br>ТПТО DE<br>ОБЗТRОУЗКУ<br>ТРОВСКИЙ Р-Н<br>Вермитаж<br>SENNOY |
|                                                                                | País mexico                              | UNICEPAL<br>ORNOG<br>CERHOR OKPYT<br>DISTRITO DE                                   |

# Warehouses and how to enter the module?

help.fracttal.com/en/articles/6014789-stores-and-how-to-enter-the-module

| 👶 fracttal                                                    |                     | 🕐 💣 🗳 Juan 🗸                    |
|---------------------------------------------------------------|---------------------|---------------------------------|
| Juan Rangel                                                   | Ubica               | ido en ó es Parte de 🗾 🗸        |
| Fracttal APP (bernos)<br>4.5.39                               | OTs en Revisi<br>17 | ón                              |
| Catálogos<br>Almacenes                                        | ✓<br>Tareas Pendie  | entes con Atraso                |
| Tareas                                                        |                     |                                 |
| Automatizador                                                 | Órdenes de T        | rabajo                          |
| Inteligencia de Negocio                                       | 320                 | OTs Creadas     OTs Finalizadas |
| Disco Virtual                                                 | 240 —               | OTs pendientes                  |
| Solicitudes<br>Commit: 36a9f48<br>BuiltTime: 2022-02-17 07:02 | das 160 — 314       | 263                             |

In the management of warehouses Fracttal allows you to create as many warehouses as you wish, since each one of them can be controlled and managed independently in terms of costs and stock.

### How to enter the warehouse module?

To access the Warehouse module, simply pull down the menu located on the upper left side of the main header bar and click on "Warehouses".

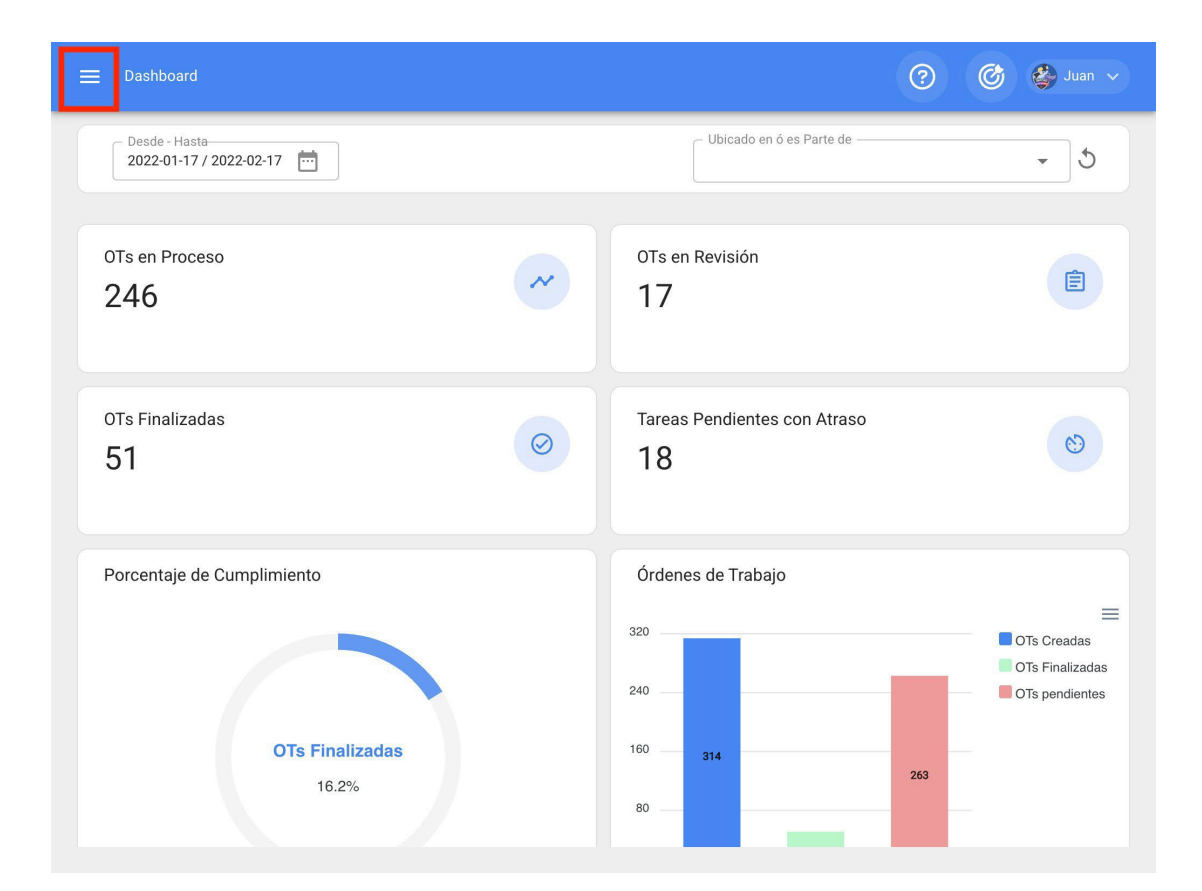

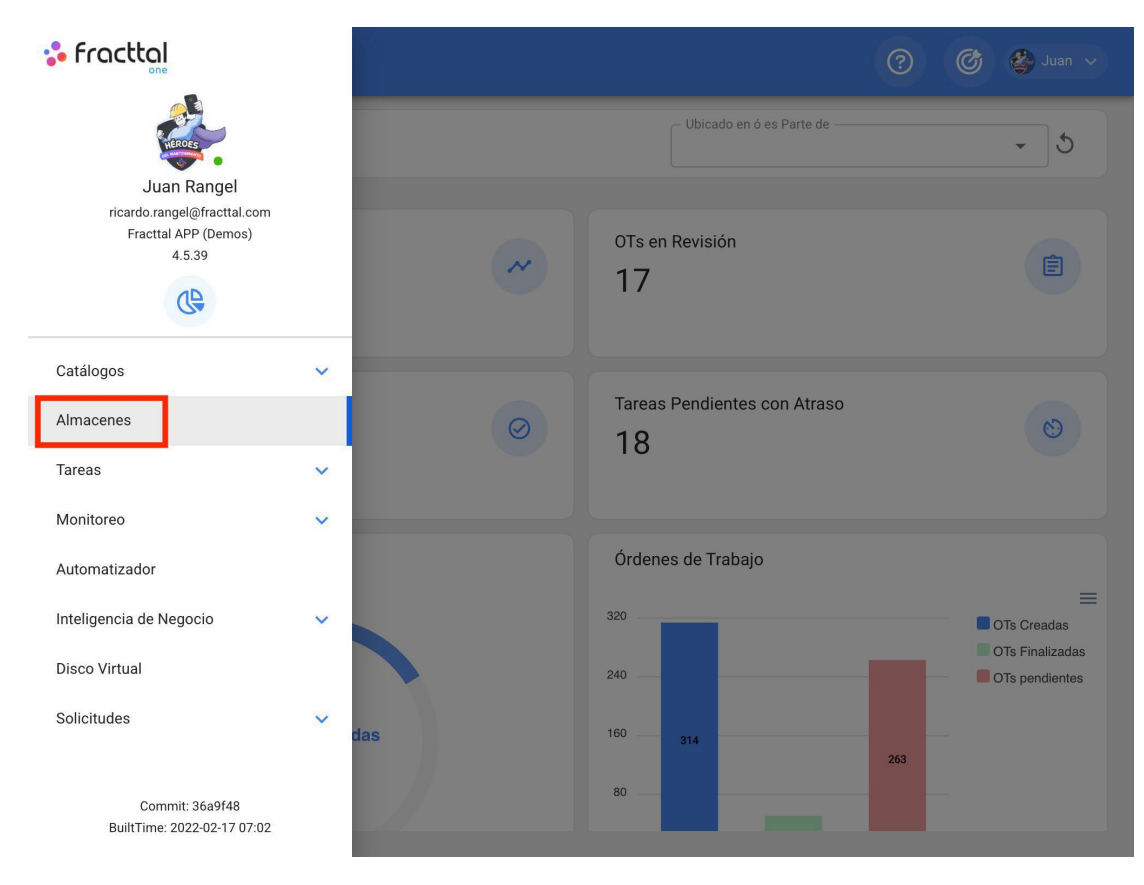

Then, when you click on it, a new window will open where you will find all the warehouses created in the system.

| Imacenes   |        | Q Buscar                              | ?        | Ø          | 🚱 Juar   |    |
|------------|--------|---------------------------------------|----------|------------|----------|----|
|            |        |                                       | Total: 1 | G          | ш        | _2 |
| Habilitado | Código | Descripción                           | _        | ID de Movi | imientos |    |
| Si         | 001    | 001 ALMACEN MANTENIMIENTO - PRINCIPAL | inf      | ALM1175F   | PRIN     |    |
|            |        |                                       |          |            |          |    |
|            |        |                                       |          |            |          |    |
|            |        |                                       |          |            |          |    |
|            |        |                                       |          |            |          |    |
|            |        |                                       |          |            |          |    |
|            |        |                                       |          |            |          |    |
|            |        |                                       |          |            |          |    |
|            |        |                                       |          |            |          | ÷  |

## **Fracttal One - Fracttal One**

help.fracttal.com/en/articles/6014960-movement-historicals

The movement history is created to have a module where you can view in detail all the different types of movements made in the warehouse in a consolidated manner and have all the traceability in one place.

| ➡ Almacenes                       |        |         |         |                    | 0                  | 3 | 🎒 Juan 🗸      |
|-----------------------------------|--------|---------|---------|--------------------|--------------------|---|---------------|
| C 001 ALMACEN MANTENIMIENTO - PRI | NCIPAL | informa | tivo    |                    |                    |   | GUARDAR       |
| Habilitado 🛑                      |        |         |         |                    | Total: 790 C       |   | <b>∓</b> ;    |
| Detalles                          |        |         | ١D      | Tipo de movimie    | Entradas / Salidas |   | Almacén fuent |
| General     Existencia            |        | ٢       | ALM1PRI | Inventario Inicial | Entradas           |   | 001 ALMACEN   |
| ) Órdenes de Compra               |        | 0       | ALM1PRI | Inventario Inicial | Entradas           |   | 001 ALMACEN   |
| Requisiciones de material         |        | 0       | ALM1PRI | Inventario Inicial | Entradas           |   | 001 ALMACEN   |
| Entradas                          |        | ٢       | ALM1PRI | Inventario Inicial | Entradas           |   | 001 ALMACEN   |
| Historial de Movimientos          |        | ٢       | ALM1PRI | Inventario Inicial | Entradas           |   | 001 ALMACEN   |
|                                   |        | 0       | ALM1PRI | Inventario Inicial | Entradas           |   | 001 ALMACEN   |
|                                   |        | 0       | ALM14P  | Ajuste Inventario  | Entradas           |   | 001 ALMACEN   |
|                                   |        | 0       | ALM14P  | Ajuste Inventario  | Entradas           |   | 001 ALMACEN   |
|                                   |        | ٢       | ALM14P  | Ajuste Inventario  | Entradas           |   | 001 ALMACEN   |

## How to add a new store?

help.fracttal.com/en/articles/6014808-how-to-add-a-new-storage-room

To add a new warehouse, simply click on the add symbol at the bottom right of the window.

| = | Almacenes  |        | <b>Q</b> Buscar                    | ?      | Ø        | 🎒 Juan 🗸  |
|---|------------|--------|------------------------------------|--------|----------|-----------|
|   |            |        |                                    | Tota   | : 330 C  | III Ŧ     |
|   | Habilitado | Código | Descripción                        |        | ID de Mo | vimientos |
|   | Si         | 001    | 001 ALMACEN MANTENIMIENTO - PRINCI | PAL in | ALM1181  | PRIN      |
|   |            |        |                                    |        |          |           |
|   |            |        |                                    |        |          |           |
|   |            |        |                                    |        |          |           |
|   |            |        |                                    |        |          |           |
|   |            |        |                                    |        |          |           |
|   |            |        |                                    |        |          |           |
|   |            |        |                                    |        |          |           |
|   |            |        |                                    |        |          | +         |

When clicked, a new window belonging to the general tab will open, where the information corresponding to the warehouse to be added to the system must be filled in.

|                                                                                                    | 🕐 🧭 Juan 🗸                                                                                                    |
|----------------------------------------------------------------------------------------------------|----------------------------------------------------------------------------------------------------|
| <*                                                                                                    | GUARDAR                                                                                                    |
| Habilitado 🛑                                                                                                    |                                                                                                    |
| <ul> <li>Datos requeridos</li> <li>Descripción no puede estar en blanco</li> <li>Código no puede estar en blanco</li> </ul> | Código<br>Código no puede estar<br>en blanco                                                                           |
| Detalles                                                                                                    | Dirección Busca en el mapa Q KALININSKY<br>DISTRICT<br>HOBARDEBERH                                                     |
| <ul><li>Existencia</li><li>Órdenes de Compra</li></ul>                                                                      | Ciudad                                                                                                    |
| Requisiciones de material                                                                                                   | Departamento / Estado /<br>Región Museo Hermitage<br>асилеостровский р-н Фиseo Hermitage<br>Государственный<br>Эрмитаж |
| 📩 Entradas 🗘 Salidas                                                                                                    | País                                                                                                    |
| Historial de Movimientos                                                                                                    | Código Área                                                                                                    |
|                                                                                                    | Catitud — Longitud — Longitud —                                                                                        |

The required data are as follows:

- Code: Warehouse identification code.
- **Description:** Name assigned to the warehouse.
- City, Address, Department / State / Region, Country, Area Code: Information corresponding to the warehouse location.
- Latitude, longitude: These fields are automatically added when you "Search the map" for the address to which the warehouse belongs.
- **Stock controlled by external integration:** Advanced option to integrate Fracttal with other warehouse systems.
- **Visible to all:** Allows users to view the warehouse regardless of the location of their account access to the platform.
- Limit Access to This Location: Corresponds to the location where the warehouse is located within the system, taking into consideration the hierarchy that this represents for the visualization of a profile with respect to other users.

- **Movement ID:** Corresponds to the correlative that is generated for each movement made within the warehouse. The ID is composed of the prefix, sequence and suffix (where in each movement only the sequence varies).
- **Purchase Order ID:** Corresponds to the correlative that is generated for each purshase order generated in the warehouse. The ID is composed of the prefix, sequence and suffix (where in each movement only the sequence varies).

After completing the information corresponding to the general tab, simply click on the save button at the top right of the window to register the warehouse in the system.

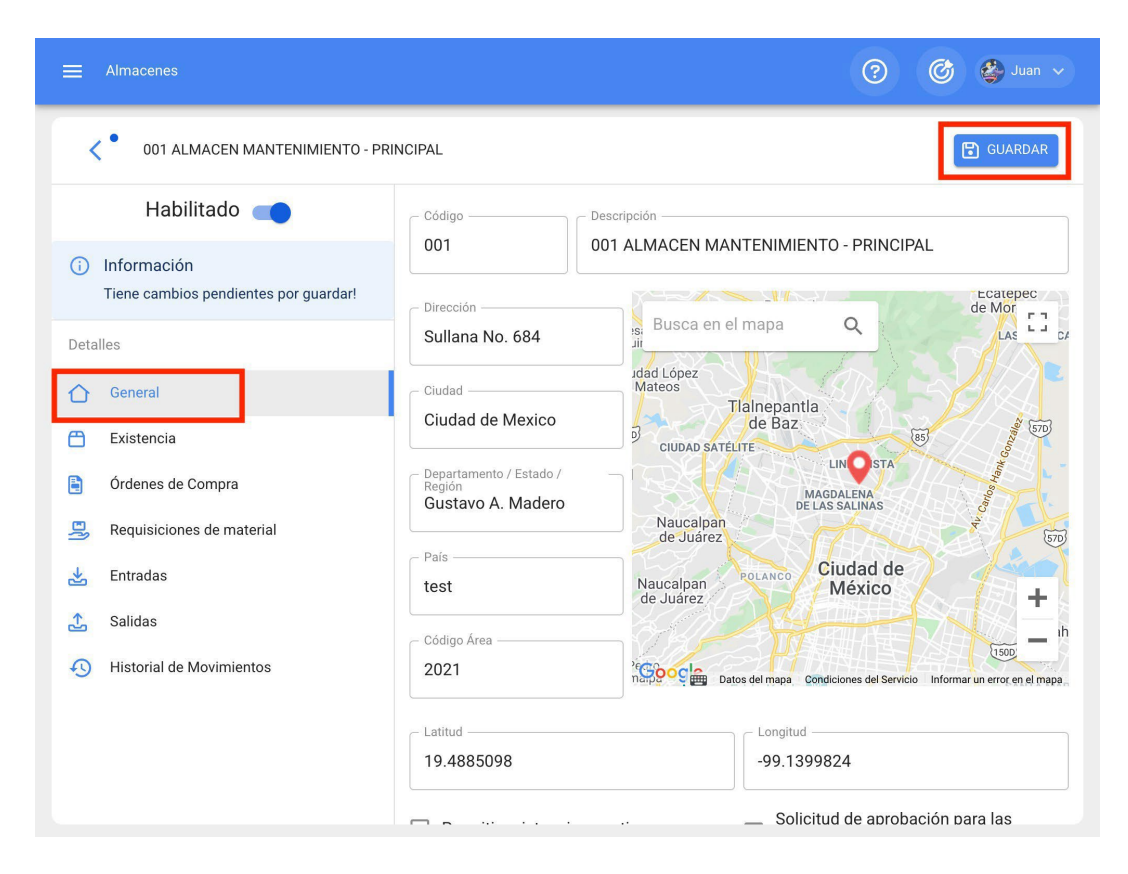

# How to add items to a warehouse?

help.fracttal.com/en/articles/6014812-how-to-add-items-to-a-storage-room

In Fracttal there are three ways to link an item to a warehouse, which are explained below:

**Note: It should be taken into** consideration that to add an item to a warehouse you must have previously created the target warehouse, as well as the item you wish to link to that warehouse.

### From the Assets Module

First you must enter the assets module, to locate the item you want to add to the warehouse.

| ≡ <sup>Ac</sup><br>He | tivos<br>erramientas |                   | <b>Q</b> Buscar                                 | 🕐 🞯 🗳 Juan 🗸                       |
|-----------------------|----------------------|-------------------|-------------------------------------------------|------------------------------------|
| <i>₿</i> HEF          | RRAMIENTAS 🗸         |                   |                                                 | Total: 8987 C 💷 = :                |
|                       | Habilitado           | Fuera de servicio | Descripción                                     | Nombre                             |
|                       | Si                   | No                | ABRAZADERA PARA UNICANAL 1 1/2\ ACM-0305        | ABRAZADERA PARA UNICANAL 1 1/2\    |
|                       | Si                   | No                | ABRAZADERA TIPO OMEGA 1/2\ 0127215 ACM          | ABRAZADERA TIPO OMEGA 1/2\         |
|                       | Si                   | No                | ABRAZADERA TIPO OMEGA 1/2\ 0127215 ACM          | ABRAZADERA TIPO OMEGA 1/2\         |
|                       | Si                   | No                | ABRAZADERA TIPO OMEGA 3/4\ 1072218 5 AC         | ABRAZADERA TIPO OMEGA 3/4\         |
|                       | Si                   | No                | ABRAZADERA TIPO OMEGA 3/4\ 1072218 ACM          | ABRAZADERA TIPO OMEGA 3/4\         |
|                       | Si                   | No                | ABRAZADERA TIPO OMEGA 3/4\ 1072218 ACM          | ABRAZADERA TIPO OMEGA 3/4\         |
|                       | Si                   | No                | ABRAZADERA TIPO OMEGA 3/4\ 1072218 ACM          | ABRAZADERA TIPO OMEGA 3/4\         |
|                       | Si                   | No                | ABRAZADERA TIPO OMEGA 3/4\ 1072218 ACM          | ABRAZADERA TIPO OMEGA 3/4\         |
|                       | Si                   | No                | ABR BRUSH W/CURVED BRONZ 1/8 X 1 3/8 X 7 3      | ABR BRUSH W/CURVED BRONZ 1/8 X 1 3 |
|                       | Si                   | No                | ABR BRUSH W/CURVED BRONZ 1/8 X 1 3/8 X 7 3      | ABR BRUSH W/CURVED BRONZ           |
|                       | 0:                   | NI-               | ARD RDI ICH W/CI IDVEN RDONI7 1/2 Y 1 3/2 Y 7 3 |                                    |

Then click on the asset and go to the "Warehouses" tab, where a list will appear with all the warehouses that contain that item among their stocks as a resource.

| ➡ Activos<br>Herramientas         |                             | ?                     | Ø         | 🇳 Juan 🗸         |
|-----------------------------------|-----------------------------|-----------------------|-----------|------------------|
| ACEITERA DE 1 LT ATP AC-2454 2015 | { AC-2454 }                 |                       |           | ) GUARDAR        |
|                                   | Resumen V                   |                       | Total: 85 | G ÷              |
|                                   | Almacén     ALAMCEN VALLEJO | Localización<br>⊐<br> |           | Existe<br>⊐<br>0 |
| Habilitado                        |                             |                       |           |                  |
| Detalles                          |                             |                       |           |                  |
| 合 General                         |                             |                       |           |                  |
| Formulario Personalizado          |                             |                       |           |                  |
| C Almacenes                       |                             |                       |           |                  |
| Searceros Relacionados            |                             |                       |           |                  |
| Historiales                       |                             |                       |           | +                |
| C Adjuntos                        |                             |                       |           |                  |

Finally, to add the item to the stock of a warehouse, simply click on the add symbol at the bottom right of the platform, and then complete and select the warehouse to which you wish to add the item.

| ≓ <sup>Activos</sup><br>Herramientas     |                                                 | 🕜 🕝 🗳 Juan 🗸                                |
|------------------------------------------|-------------------------------------------------|---------------------------------------------|
| ACEITERA DE 1 LT ATP AC-2454 2015        | { AC-2454 }                                     | GUARDAR                                     |
| Fuera de servicio: No         Habilitado | Resumen         Almacén         ALAMCEN VALLEJO | Total: 85 C =<br>Localización Existe<br>- 0 |
| Detalles                                 |                                                 |                                             |
| General                                  |                                                 |                                             |
| Almacenes                                |                                                 |                                             |
|                                          |                                                 |                                             |
| • Historiales                            |                                                 |                                             |
| Adjuntos                                 |                                                 |                                             |

|                                   |                      | <                                |  |  |  |  |
|-----------------------------------|----------------------|----------------------------------|--|--|--|--|
| ACEITERA DE 1 LT ATP AC-2454 2015 | { AC-2454 }          | - Almacén                        |  |  |  |  |
|                                   | Resumen v            | Almacén no puede estar en blanco |  |  |  |  |
|                                   |                      | Localización                     |  |  |  |  |
|                                   | Almacén              | Existencia                       |  |  |  |  |
| Fuera de servicio: No             | ALAMCEN VALLEJO      | C Existencia máxima              |  |  |  |  |
| Habilitado 🛑                      | ALMACEN CUAUTITLAN   | 0                                |  |  |  |  |
| Detailes                          | ALMACEN PRINCIPAL    | Existencia mínima     O          |  |  |  |  |
| General                           | ALMACEN INSUMOS HAF  | Cantidad a pedir                 |  |  |  |  |
| 🚊 Formulario Personalizado        | 001 ALMACEN MANTENI  | 0                                |  |  |  |  |
| C Almacenes                       | ALMACEN ASFALTOS Y C | Costo promedio<br>\$ MXN 0       |  |  |  |  |
| Terceros Relacionados             | ALMACEN PRINCIPAL CO | C Último Costo                   |  |  |  |  |
| <ul> <li>Adjuntos</li> </ul>      | ALMACEN MAXCOM CEY   | C ACEPTAR                        |  |  |  |  |

## From the warehouse module (manual form)

To add an item directly from the warehouse module, go to the stock tab and then click on the add symbol at the bottom right of the platform.

| ☰ Almacenes                                                   |                                                     |             |           |                           |            | 3 @       | 🎒 Juan 🗸       |  |  |  |
|---------------------------------------------------------------|-----------------------------------------------------|-------------|-----------|---------------------------|------------|-----------|----------------|--|--|--|
| C 001 ALMACEN MANTENIMIENTO - PRI                             | C 001 ALMACEN MANTENIMIENTO - PRINCIPAL informativo |             |           |                           |            |           |                |  |  |  |
| Habilitado 🛑                                                  | Costo To                                            | otal: \$ MX | N 266,315 | .20                       | Total: 275 | C Ⅲ       | ₹ ;            |  |  |  |
| Detalles                                                      |                                                     |             | Nivel     | Descripción               | Código     | Existenci | Controlado por |  |  |  |
| C General                                                     |                                                     | 0           | ~         | 0 02162-4 ACM-1239        |            | 20        | No             |  |  |  |
| Órdenes de Compra                                             |                                                     | 0           | ~         | 0 732 ACM-0167            |            | 1         | No             |  |  |  |
| Requisiciones de material                                     |                                                     | ٢           | ~         | 11\ Broca Triconica - BIT |            | 0         | No             |  |  |  |
| 📩 Entradas                                                    |                                                     | 0           |           | 3 TO 4 WAY (KIT DE CUA    | KO/HIDR    | 0         | No             |  |  |  |
| <ul> <li>Salidas</li> <li>Historial de Movimientos</li> </ul> |                                                     | 0           | ~         | ABLUE { ABLUE-3B }        | ABLUE-3B   | 0         | No             |  |  |  |
| 5                                                             |                                                     | 0           | ~         | ACEITE 20 W 50 (SM) CO    | 0001010    | 0         | No             |  |  |  |
|                                                               |                                                     | 0           | Δ         | ACEITE DE TRANSMISIO      | acete-001  | 162       | No             |  |  |  |
|                                                               |                                                     | ٢           | ~         | ACEITE HIDRAULICO CH      | 1540       | 0         | NU             |  |  |  |
|                                                               |                                                     | ٢           | ~         | ACEITE HIDRAULICO { X2    | X23DER     | 0         | +              |  |  |  |

Then, when you click on it, a window will open where all the items that can be added to the warehouse will be displayed. To do this, just select the item and it will be linked to the warehouse in question.

|                                |                   |                              | <   | Q              | Buscar Activos                                                                                              |
|--------------------------------|-------------------|------------------------------|-----|----------------|----------------------------------------------------------------------------------------------------|
| 001 ALMACEN MANTENIMIENTO - PR | INCIPAL informa   | tivo                         |     |                | Total: 25938                                                                                                |
| Habilitado 🛑                   | Costo Total: \$ M | XN 266,315.20                |     | 23             | PINTURA PARA EXTERIOR BLANCA CO         Tipo :       Repuestos y Suministros         Código :       pin-001 |
| Detalles                       |                   | Nivel Descrip                | cie |                | Prioridad :<br>Localizació // Ubicaciones Demo/ Capacita                                                    |
| General                        |                   | ✓ 0 02162                    | -4  | ß              | ACEITERA DE 1 LT ATP AC-2454 2015 {<br>Tipo : Herramientas                                                  |
| Órdenes de Compra              |                   | ✓ 0 732 A                    | D   |                | Prioridad :<br>Localizació // Ubicaciones Demo/ Capacita                                                    |
| Requisiciones de material      |                   | ✓ 11\ Bro                    |     | ß              | DESATORNILLADOR DE CRUZ DE-7657 {                                                                           |
| 🛃 Entradas                     |                   | 🛆 3 TO 4 V                   | V/  |                | Código : DE-7657<br>Prioridad :                                                                             |
| Historial de Movimientos       |                   | V ABLUE                      | A   |                | Localizacio // Ubicaciones Demo/ Capacita                                                                   |
|                                |                   | <ul> <li>✓ ACEITE</li> </ul> | 2(  | Ş              | ESCUADRA DE ACERO DE 30 CM ES-535<br>Tipo : Herramientas                                                    |
|                                | 0                 | 🛆 ACEITE                     | DI  |                | Código : ES-5356<br>Prioridad :<br>Localizació // Ubicaciones Demo/ Capacita                                |
|                                | 0                 | <ul> <li>✓ ACEITE</li> </ul> | н   | ß              |                                                                                                    |
|                                |                   | <ul> <li>✓ ACEITE</li> </ul> | н   | U <sup>9</sup> | ESPATULA DE ACERO INOXIDABLE ES-7<br>Tipo : Herramientas<br>Código : ES-7657<br>Promoao                     |

| ➡ Almacenes                       |                                                                    | (?) (C)   | 🎒 Juan 🗸       |  |  |  |  |  |  |  |
|-----------------------------------|--------------------------------------------------------------------|-----------|----------------|--|--|--|--|--|--|--|
| C 001 ALMACEN MANTENIMIENTO - PRI | C 001 ALMACEN MANTENIMIENTO - PRINCIPAL informativo                |           |                |  |  |  |  |  |  |  |
| Habilitado 🛑                      | Costo Total: \$ MXN<br>266,315.20 Descripción: aceitera 🗴 Total: * | C III     | -1:            |  |  |  |  |  |  |  |
| Detailes                          | Nivel Descripción Código                                           | Existenci | Controlado por |  |  |  |  |  |  |  |
| 🖰 Existencia                      | 🗌 💿 🛕 ACEITERA DE 1 LT ATP A AC-2454                               | 251       | No             |  |  |  |  |  |  |  |
| <b>Órdenes de Compra</b>          |                                                                    |           |                |  |  |  |  |  |  |  |
| 🖳 Requisiciones de material       |                                                                    |           |                |  |  |  |  |  |  |  |
| 📩 Entradas                        |                                                                    |           |                |  |  |  |  |  |  |  |
| 📩 Salidas                         |                                                                    |           |                |  |  |  |  |  |  |  |
| Historial de Movimientos          |                                                                    |           |                |  |  |  |  |  |  |  |
|                                   |                                                                    |           |                |  |  |  |  |  |  |  |
|                                   |                                                                    |           |                |  |  |  |  |  |  |  |
|                                   |                                                                    |           |                |  |  |  |  |  |  |  |
|                                   |                                                                    |           | +              |  |  |  |  |  |  |  |

**Note:** Items that are manually added from the warehouse must be configured with an inventory adjustment to modify their costs and stock within the warehouse in question.

## From the warehouse module (mass import)

This is the most recommended way to add items to a warehouse that has not yet made any movements, since in this way the items can be linked massively through an Excel spreadsheet, as well as the stock and unit costs of each item can be uploaded.

To do this, just go to the stock tab and click on the plus menu to click on the "Import" option.

| ➡ Almacenes                                                   |                                                   |             |            |                           |            | 3 @       | 🔮 Juan 🗸       |  |  |  |
|---------------------------------------------------------------|---------------------------------------------------|-------------|------------|---------------------------|------------|-----------|----------------|--|--|--|
| 001 ALMACEN MANTENIMIENTO - PRI                               | 001 ALMACEN MANTENIMIENTO - PRINCIPAL informativo |             |            |                           |            |           |                |  |  |  |
| Habilitado 🛑                                                  | Costo T                                           | otal: \$ MX | (N 266,315 | 5.20                      | Total: 275 | C III     | Ŧ              |  |  |  |
| Detailes                                                      |                                                   |             | Nivel      | Descripción               | Código     | Existenci | Controlado por |  |  |  |
| Existencia                                                    |                                                   | 0           | ~          | 0 02162-4 ACM-1239        |            | 20        | No             |  |  |  |
| 🛓 Órdenes de Compra                                           |                                                   | 0           | ~          | 0 732 ACM-0167            |            | 1         | No             |  |  |  |
| Requisiciones de material                                     |                                                   | 0           | ~          | 11\ Broca Triconica - BIT |            | 0         | No             |  |  |  |
| 🛃 Entradas                                                    |                                                   | 0           |            | 3 TO 4 WAY (KIT DE CUA    | KO/HIDR    | 0         | No             |  |  |  |
| <ul> <li>Salidas</li> <li>Historial de Movimientos</li> </ul> |                                                   | 0           | ~          | ABLUE { ABLUE-3B }        | ABLUE-3B   | 0         | No             |  |  |  |
|                                                               |                                                   | 0           | ~          | ACEITE 20 W 50 (SM) CO    | 0001010    | 0         | No             |  |  |  |
|                                                               |                                                   | 0           | ▲          | ACEITE DE TRANSMISIO      | acete-001  | 162       | No             |  |  |  |
|                                                               |                                                   | 0           | ~          | ACEITE HIDRAULICO CH      | 1540       | 0         | No             |  |  |  |
|                                                               |                                                   | 0           | ~          | ACEITE HIDRAULICO { X2    | X23DER     | 0         | +              |  |  |  |

| ≡ Almacenes                                                   |                    |              |                           |     |          | (?) (¢       | 🗳 Juan 🗸       |  |  |  |
|---------------------------------------------------------------|--------------------|--------------|---------------------------|-----|----------|--------------|----------------|--|--|--|
| Volume     001 ALMACEN MANTENIMIENTO - PRINCIPAL informativo  |                    |              |                           |     |          |              |                |  |  |  |
| Habilitado 🛑                                                  | Costo Total: \$ M) | KN 266,315   | .20                       |     | Co       | Inventario I | nicial         |  |  |  |
| Detalles                                                      |                    | Nivel        | Descripción               | Có  | )<br>D   | Ajuste Inve  | ntario         |  |  |  |
| General                                                       |                    | ~            | 0 02162-4 ACM-1239        |     | ŧ⊔<br>⊡> | Exportar     | a Inventario   |  |  |  |
| Órdenes de Compra                                             |                    | $\checkmark$ | 0 732 ACM-0167            |     | Ľ        | Exportar ma  | asivamente     |  |  |  |
| 🚊 Requisiciones de material                                   | 0                  | $\checkmark$ | 11\ Broca Triconica - BIT |     | Ð        | Importar     |                |  |  |  |
| 🛃 Entradas                                                    | 0                  |              | 3 TO 4 WAY (KIT DE CUA    | ко  | ſ        | Eliminar Da  | tos importados |  |  |  |
| <ul> <li>Salidas</li> <li>Historial de Movimientos</li> </ul> | 0                  | ~            | ABLUE { ABLUE-3B }        | ABL | _UE-3B   | 0            | No             |  |  |  |
|                                                               |                    | ~            | ACEITE 20 W 50 (SM) CO    | 000 | 01010    | 0            | No             |  |  |  |
|                                                               | 0                  |              | ACEITE DE TRANSMISIO      | ace | te-001   | 162          | No             |  |  |  |
|                                                               | 0                  | ~            | ACEITE HIDRAULICO CH      | 154 | 0        | 0            | No             |  |  |  |
|                                                               |                    | ~            | ACEITE HIDRAULICO { X2    | X23 | DER      | 0            | +              |  |  |  |

**Note:** For more information on how this process should be carried out, see the section on imports.

# How to make stock adjustments in a warehouse?

help.fracttal.com/en/articles/6014842-how-to-stock-stock-settings-in-a-storage-room

In Fracttal's warehouse module it is possible to make different types of adjustments to the stock of items, these types are mentioned below:

- Initial Inventory: Corresponds to the initial movement of the warehouse, where the first history of movements in the warehouse is established and recorded. Ideally, it is at this stage that the massive import of resources through Excel spreadsheets should be carried out, since this import can only be done once, as well as the initial inventory (these processes can only be executed once in the system, before registering any movement in the warehouse).
- **Inventory Adjustment:** Type of movement that allows adjustments to be made to both the cost and quantities in the warehouse.
- **Physical Inventory:** Type of movement that allows only quantity adjustments to be made, without being able to modify the average unit cost of existing items.

**Note:** It is important to mention that the unit costs of the existing items within the warehouses are valued by means of the average entry costs.

To make any type of adjustment to a warehouse, you must enter the stock and then drop down the menu of options that you will find in the upper right part of the screen.

| ≡        | Almacenes                           |          |             |            |                           |            | 3 @       | 🗳 Juan 🗸       |
|----------|-------------------------------------|----------|-------------|------------|---------------------------|------------|-----------|----------------|
| <        | 001 ALMACEN MANTENIMIENTO - PRI     | NCIPAL i | nformat     | ivo        |                           |            |           | GUARDAR        |
|          | Habilitado 🛑                        | Costo T  | otal: \$ MX | (N 266,315 | .20                       | Total: 275 | C III     | Ŧ              |
| Deta     | lles                                |          |             | Nivel      | Descripción               | Código     | Existenci | Controlado por |
|          | Existencia                          |          | 0           | ~          | 0 02162-4 ACM-1239        |            | 20        | No             |
|          | Órdenes de Compra                   |          | 0           | ~          | 0 732 ACM-0167            |            | 1         | No             |
| ÐŊ       | Requisiciones de material           |          | 0           | ~          | 11\ Broca Triconica - BIT |            | 0         | No             |
| *        | Entradas                            |          | 0           |            | 3 TO 4 WAY (KIT DE CUA    | KO/HIDR    | 0         | No             |
| <u>ب</u> | Salidas<br>Historial de Movimientos |          | 0           | ~          | ABLUE { ABLUE-3B }        | ABLUE-3B   | 0         | No             |
|          |                                     |          | 0           | ~          | ACEITE 20 W 50 (SM) CO    | 0001010    | 0         | No             |
|          |                                     |          | 0           | ▲          | ACEITE DE TRANSMISIO      | acete-001  | 162       | No             |
|          |                                     |          | 0           | ~          | ACEITE HIDRAULICO CH      | 1540       | 0         | No             |
|          |                                     |          | 0           | ~          | ACEITE HIDRAULICO { X2    | X23DER     | 0         | +              |

| ☰ Almacenes                                                   |                                |   |       |                           |      |         | 0 0         | Juan 🗸          |
|---------------------------------------------------------------|--------------------------------|---|-------|---------------------------|------|---------|-------------|-----------------|
| 001 ALMACEN MANTENIMIENTO - PRI                               |                                |   |       | GUARDAR                   |      |         |             |                 |
| Habilitado 🛑                                                  | Costo Total: \$ MXN 266,315.20 |   |       |                           |      |         | Inventario  | Inicial         |
| Detalles                                                      |                                |   | Nivel | Descripción               | Có   | ۳<br>آ  | Ajuste Inve | entario         |
| General                                                       |                                | 0 | ~     | 0 02162-4 ACM-1239        |      | ₽       | Exportar    | a inventario    |
| 🗎 Órdenes de Compra                                           |                                | 0 | ~     | 0 732 ACM-0167            |      | Ľ       | Exportar m  | asivamente      |
| Requisiciones de material                                     |                                | 0 | ~     | 11\ Broca Triconica - BIT |      | Ð       | Importar    |                 |
| 🛃 Entradas                                                    |                                | 0 | ♪     | 3 TO 4 WAY (KIT DE CUA    | кс   | 仓       | Eliminar Da | atos importados |
| <ul> <li>Salidas</li> <li>Historial de Movimientos</li> </ul> |                                | 0 | ~     | ABLUE { ABLUE-3B }        | AB   | LUE-3B  | 0           | No              |
| 5                                                             |                                | 0 | ~     | ACEITE 20 W 50 (SM) CO    | 000  | 01010   | 0           | No              |
|                                                               |                                | 0 | ♪     | ACEITE DE TRANSMISIO      | ace  | ete-001 | 162         | No              |
|                                                               |                                | 0 | ~     | ACEITE HIDRAULICO CH      | 1540 |         | 0           | No              |
|                                                               |                                | 0 | ~     | ACEITE HIDRAULICO { X2    | X23  | 3DER    | 0           | +               |

Then select the type of adjustment to be made by clicking on the option in question, so that the system enters the editing mode (when an adjustment is made, the main menu of the warehouse is momentarily blocked until the process is completed).

|         | Almacenes                                          |          |             |            |                            |     |         | 0 0         | ) 🚳 Juan 🗸      |  |  |
|---------|----------------------------------------------------|----------|-------------|------------|----------------------------|-----|---------|-------------|-----------------|--|--|
| <       | Coll ALMACEN MANTENIMIENTO - PRINCIPAL informativo |          |             |            |                            |     |         |             |                 |  |  |
|         | Habilitado 🛑                                       | Costo To | otal: \$ MX | (N 266,315 | .20                        |     | Ċ       | Inventario  | nicial          |  |  |
| Detal   | les                                                |          |             | Nivel      | Descripción                | Có  | )Ü      | Ajuste Inve | ntario          |  |  |
|         | General                                            |          | 0           | ~          | □<br>0 02162-4 ACM-1239    |     | 1       | Toma Físic  | a Inventario    |  |  |
| 8       | Existencia                                         |          | 0           | ~          | 0 732 ACM-0167             |     | Ŀ       | Exportar    | asiyamanta      |  |  |
|         | Ordenes de Compra                                  | -        | •           |            |                            |     | -51     | Importar    | asivamente      |  |  |
|         | Entradas                                           |          | 0           | ~          | II \ Broca Triconica - BIT |     | Ē       | Eliminar Da | atos importados |  |  |
| <u></u> | Salidas                                            |          | 0           |            | 3 TO 4 WAY (KIT DE CUA     | ко  |         |             |                 |  |  |
| -<br>-  | Historial de Movimientos                           |          | 0           | ~          | ABLUE { ABLUE-3B }         | ABI | LUE-3B  | 0           | No              |  |  |
|         |                                                    |          | 0           | ~          | ACEITE 20 W 50 (SM) CO     | 000 | 01010   | 0           | No              |  |  |
|         |                                                    |          | 0           | ♪          | ACEITE DE TRANSMISIO       | ace | ete-001 | 162         | No              |  |  |
|         |                                                    |          | 0           | ~          | ACEITE HIDRAULICO CH       | 154 | 10      | 0           | No              |  |  |
|         |                                                    |          | 0           | ~          | ACEITE HIDRAULICO { X2     | X23 | 3DER    | 0           | +               |  |  |

|                                                         |                     |            |                        |    |         | ? <b>C</b>     | 🎒 Juan 🗸      |  |  |  |
|---------------------------------------------------------|---------------------|------------|------------------------|----|---------|----------------|---------------|--|--|--|
| V     001 ALMACEN MANTENIMIENTO - PRINCIPAL informativo |                     |            |                        |    |         |                |               |  |  |  |
| Habilitado 🛑                                            | Costo Total: \$ M   | IXN 266,31 | 5.20                   |    | Co      | Inventario Ini | cial          |  |  |  |
| Detailes                                                |                     | Nive       | Descripción            | Cd | j 🛄     | Ajuste Invent  | ario          |  |  |  |
| General                                                 |                     |            |                        | ۲. | €       | Toma Física    | nventario     |  |  |  |
| 🗎 Existencia Confirmar                                  |                     |            |                        |    |         | xportar        |               |  |  |  |
| Órdenes de Compra<br>Esta a punto                       | xportar masivamente |            |                        |    |         |                |               |  |  |  |
| Requisiciones de mate movimientos                       | una vez finalice    | el proc    | eso, ¿Desea Continuar? |    |         | nportar        |               |  |  |  |
| 📩 Entradas                                              |                     |            |                        | NO | SI      | iminar Dato    | os importados |  |  |  |
| 📩 Salidas                                               |                     | ~          | ABLUE { ABLUE-3B }     | AE | BLUE-3B | 0              | No            |  |  |  |
| Historial de Movimientos                                |                     |            |                        |    |         |                |               |  |  |  |
|                                                         |                     | ~          | ACEITE 20 W 50 (SM) CO | 00 | 01010   | 0              | No            |  |  |  |
|                                                         | 0                   |            | ACEITE DE TRANSMISIO   | ac | ete-001 | 162            | No            |  |  |  |
|                                                         |                     | ~          | ACEITE HIDRAULICO CH   | 15 | 540     | 0              | No            |  |  |  |
|                                                         |                     | ~          | ACEITE HIDRAULICO { X2 | X2 | 23DER   | 0              | +             |  |  |  |

Once the system enters edit mode, you can select the item to be modified and make the corresponding changes.

| ➡ Almacenes                                                                    |          |           |          |                           |           | ()<br>()  | 🤹 Juan 🗸       |
|--------------------------------------------------------------------------------|----------|-----------|----------|---------------------------|-----------|-----------|----------------|
| 001 ALMACEN MANTENIMIENTO -                                                    | PRINCIPA | L informa | tivo     |                           |           | I         | GUARDAR        |
| Habilitado 🛑                                                                   | <        | (1) Sele  | ccionado |                           |           |           | :              |
| <ul> <li>Información</li> <li>Tiene cambios pendientes por guardar!</li> </ul> |          |           | Nivel    | Descripción               | Código    | Existenci | Controlado por |
| Detalles                                                                       |          | ٢         | ~        | 0 02162-4 ACM-1239        |           | 20        | No             |
| 🖒 General                                                                      |          | 0         | ~        | 0 732 ACM-0167            |           | 1         | No             |
| 📋 Existencia (Ajuste Inventario)                                               |          | 0         | ~        | 11\ Broca Triconica - BIT |           | 0         | No             |
| Ordenes de Compra                                                              |          | 0         |          | 3 TO 4 WAY (KIT DE CUA    | KO/HIDR   | 0         | No             |
| 📩 Entradas                                                                     |          | 0         | ~        | ABLUE { ABLUE-3B }        | ABLUE-3B  | 0         | No             |
| 🗘 Salidas                                                                      |          | 0         | ~        | ACEITE 20 W 50 (SM) CO    | 0001010   | 0         | No             |
| Historial de Movimientos                                                       |          | 0         |          | ACEITE DE TRANSMISIO      | acete-001 | 162       | No             |
|                                                                                |          | 0         | ~        | ACEITE HIDRAULICO CH      | 1540      | 0         | No             |
|                                                                                |          | 0         | ~        | ACEITE HIDRAULICO { X2    | X23DER    | 0         | No             |

|                                      |        |                                                          |          |            | Ajuste Inventario  |
|--------------------------------------|--------|----------------------------------------------------------|----------|------------|--------------------|
| 001 ALMACEN MANTENIMIENTO - PRI      | NCIPAL | Almacén<br>001 ALMACEN MANTENIMIENTO - PRINCIPAL informa |          |            |                    |
| Habilitado 🛑                         | <      | (1) Selee                                                | ccionado |            | Item               |
| i Información                        |        |                                                          | Nivel    | Descripció | 0 02162-4 ACM-1239 |
| Detalles                             |        | 0                                                        | ~        | 0 02162-4  | Existencia20       |
| 🖒 General                            |        | 0                                                        | ~        | 0 732 ACM  | Costo unitario     |
| 🗂 Existencia (Ajuste Inventario)     |        | 0                                                        | ~        | 11\ Broca  | \$ MXN 103.24      |
| Órdenes de Compra                    |        | 6                                                        | •        | 2 TO 4 WA  | Localización       |
| Requisiciones de material            |        |                                                          | 215      | 3 TU 4 WF  | Existencia máxima  |
| 📩 Entradas                           |        | 0                                                        | ~        | ABLUE { A  | 20                 |
| Salidas     Historial de Movimientos |        | ۲                                                        | ~        | ACEITE 20  | Existencia mínima  |
|                                      |        | ٢                                                        |          | ACEITE DI  | Cantidad a pedir   |
|                                      |        | 0                                                        | ~        | ACEITE HI  | 10                 |
|                                      |        | ٢                                                        | ~        | ACEITE HI  |                    |

Finally, once the settings for the items in question have been made, the menu must be displayed and the end process clicked, so that the warehouse exits the editing mode.

| ≡ Almacenes                                                                    |        |           |         |                           |     |         | ?       | 🎯 🔮 Juan 🗸            |
|--------------------------------------------------------------------------------|--------|-----------|---------|---------------------------|-----|---------|---------|-----------------------|
| 001 ALMACEN MANTENIMIENTO - PRI                                                | NCIPAL | informat  | ivo     |                           |     |         |         | GUARDAR               |
| Habilitado 🛑                                                                   | <      | (1) Selec | cionado |                           |     | Đ       | Finaliz | ar Ajuste Inventario  |
| <ul> <li>Información</li> <li>Tiene cambios pendientes por guardar!</li> </ul> |        |           | Nivel   | Descripción               | Có  | ₿       | Export  | ar                    |
| Detalles                                                                       |        | 0         | ~       | 0 02162-4 ACM-1239        |     | L)      | Export  | ar masivamente<br>tar |
| 🟠 General                                                                      |        | ٢         | ~       | 0 732 ACM-0167            |     | Ŕ       | Elimin  | ar Datos importados   |
| Existencia (Ajuste Inventario)                                                 |        | 0         | ~       | 11\ Broca Triconica - BIT |     | _       | 0       | No                    |
| Ordenes de Compra      Requisiciones de material                               |        | 0         |         | 3 TO 4 WAY (KIT DE CUA    | K0/ | HIDR    | 0       | No                    |
| 📩 Entradas                                                                     |        | ٢         | ~       | ABLUE { ABLUE-3B }        | ABI | _UE-3B  | 0       | No                    |
| 📩 Salidas                                                                      |        | 0         | ~       | ACEITE 20 W 50 (SM) CO    | 000 | )1010   | 0       | No                    |
| Historial de Movimientos                                                       |        | ٢         |         | ACEITE DE TRANSMISIO      | ace | ete-001 | 162     | No                    |
|                                                                                |        | ٢         | ~       | ACEITE HIDRAULICO CH      | 154 | 10      | 0       | No                    |
|                                                                                |        | 0         | ~       | ACEITE HIDRAULICO { X2    | X23 | BDER    | 0       | No                    |

## How to create a purshase order?

help.fracttal.com/en/articles/6014918-how-to-create-a-purchase-order

A purchase order is a document issued by the buyer to request an item from a supplier. It is important to mention that, in order to generate a purshase order in the system, the supplier must be previously registered in the third parties module, and the item to be added to the purchase order must be linked to the stock of the warehouse in question.

To generate a purshase order you must first go to the purshase order tab and then click on the add symbol at the bottom right of the platform.

| ≡ Almacenes                                                                    |                     |          | (?) 🎯 🗳 Juan 🗸                |
|--------------------------------------------------------------------------------|---------------------|----------|-------------------------------|
| 001 ALMACEN MANTENIMIENTO - PR                                                 | INCIPAL informativo |          | GUARDAR                       |
| Habilitado 🛑                                                                   |                     |          | Total: 66 C 💷 \Xi             |
| <ul> <li>Información</li> <li>Tiene cambios pendientes por guardar!</li> </ul> |                     | ID       | Proveedor Estado              |
| Detalles                                                                       |                     | OC28TEST | BANDAS Y POLEAS ARC Cancela   |
| 🖒 General                                                                      |                     | OC17TEST | DISTRIBUIDORA DE BALE Cancela |
| Existencia                                                                     | _ <i>C</i>          | OC21TEST | ACEITES Y LUBRICANTE Entrega  |
| <ul> <li>Ordenes de Compra</li> <li>Requisiciones de material</li> </ul>       | _ C                 | OC23TEST | ACEITES Y LUBRICANTE Entrega  |
| 📥 Entradas                                                                     |                     | ALM5PRIN | AMAYRO DE MEXICO, S Entrega   |
| 📩 Salidas                                                                      |                     | OC39TEST | ACEITES Y LUBRICANTE Entrega  |
| Historial de Movimientos                                                       |                     | OC40TEST | BANDAS Y POLEAS ARC Entrega   |
|                                                                                | _ C                 | ALM4PRIN | SERVICIOS INDUSTRIALE.        |
|                                                                                | o C 🖻 🕯             | OC61TEST | GRUAS MEX                     |

After clicking, a new window will open where all the parameters related to the purchase order to be generated must be set:

• **Supplier:** Catalog with the list of all the third parties that are suppliers of inputs and that can be selected at the time of generating the purchase order.

- **Cost Center:** Catalog where you can choose to which cost center the purchase of these materials will be associated.
- **Delivery Date:** Date on which delivery of the items to be purchased is stipulated.
- **Reference / Material Request:** Document number that refers to the purchase order (it can be the reference of a purchase request, if this functionality is contracted). In addition, the reference can be useful when generating the material entry to the warehouse.
- **Priority:** Priority of the purshase order.
- Terms and Conditions: Catalog of purchase conditions.
- **Currency:** Type of currency in which the material purchase is made. This list will depend on the catalog previously created in the Configuration-Financial module.
- **Exchange Value:** Conversion between the main currency handled in the system and the other currencies in which transactions can be made (the conversion can be set in the Configuration-Financial module).
- Note: Notes associated with the generated purshase order.

| Nuevo(a) Orden de ( | Compra                |              |                                                              |                                              |                                                    | GUARDAR     |
|---------------------|-----------------------|--------------|--------------------------------------------------------------|----------------------------------------------|----------------------------------------------------|-------------|
| Prioridad           | Condiciones           |              | Arrow Material     Documento no p     Moneda     Mexican Pes | icitud de<br>vuede estar en blanco<br>so v x | Centro de costo —<br>Valor de Cambio —<br>\$ MXN 1 | •           |
| Nota                |                       |              |                                                              |                                              |                                                    |             |
| Items               |                       |              |                                                              |                                              | l                                                  | + AGREGAR   |
| Descripción         | Estado                | Cant. Pedida | Cant. pendiente                                              | Costo unitario                               | Impuesto                                           | Costo Total |
|                     | Debe agregar al meno: | s un item.   |                                                              |                                              |                                                    |             |
|                     |                       |              | Sub total                                                    |                                              |                                                    | \$ MXN 0.00 |

After completing the information, you must add the items you wish to place in the purshase order by clicking on the add symbol at the bottom right of the platform.

#### Nuevo(a) Orden de Compra

| Fecha de Entrega |           | ACEITES Y LUBR        | × ×    | Referencia / Solicitud<br>Material<br>Materia 003 | i de<br>▼ ⊗    | Centro de costo                | - × ×               |
|------------------|-----------|-----------------------|--------|---------------------------------------------------|----------------|--------------------------------|---------------------|
| Prioridad        | •         | 30 DIAS               | ~ ×    | Moneda<br>Mexican Peso                            | ~ (X)          | Valor de Cambio ——<br>\$ MXN 1 |                     |
| Nota             |           |                       |        |                                                   |                |                                |                     |
| ltems            |           |                       |        |                                                   |                |                                | - AGREGAR           |
| Descripción      | Estado    | Cant. Pedida          | C      | Cant. pendiente                                   | Costo unitario | Impuesto                       | Costo Total         |
|                  | Debe agre | gar al menos un item. |        |                                                   |                |                                |                     |
|                  |           |                       | Sub to | tal                                               |                |                                | \$ MXN 0.00         |
|                  |           |                       |        |                                                   |                |                                | * • • • • • • • • • |

| Nuevo(a) Orden de Compra                                                                                                    | Nuevo(a) Item     ACEPTAR               |
|----------------------------------------------------------------------------------------------------|-----------------------------------------|
| Fecha de Entrega     Proveedor       2022-02-18     Image: Comparison of the second second s | PINTURA PARA EXTERIOR BLANCA COMEX ACU. |
| Prioridad     Condiciones     Moneda       Media     Image: Condiciones     Moneda       30 DIAS     Image: Condiciones     Mexic                                                                                                    | PZA                                     |
| Nota                                                                                                    | 1<br>- Costo unitario<br>\$ MXN 5.92    |
| Items                                                                                                    | IVA - 🗙                                 |
| Descripción Estado Cant. Pedida Cant. pendie                                                                                                    | Costo Total                             |
| Debe agregar al menos un item.                                                                                                    |                                         |
| Sub total                                                                                                    |                                         |

Finally, after adding the items, click on save to complete the process and create the purchase order.

#### Nuevo(a) Orden de Compra

| • | GUARDAR |  |
|---|---------|--|
|   |         |  |

| <ul> <li>Fecha de Entrega</li> <li>2022-02-18</li> </ul> | a —— |                                      | Proveedor                                | • | ۲         | <ul> <li>Referencia / Solici<br/>Material</li> <li>Materia 003</li> </ul> | tud de<br>▼                  | ⊗       | - Centro de<br>0021 SI | costo<br>JCURSAL | <b>▼</b> (X)    |
|----------------------------------------------------------|------|--------------------------------------|------------------------------------------|---|-----------|---------------------------------------------------------------------------|------------------------------|---------|------------------------|------------------|-----------------|
| Prioridad<br>Media                                       |      |                                      | Condiciones 30 DIAS                      | • | $\otimes$ | Moneda Mexican Pesc                                                       | ) 🔻                          | ۲       | – Valor de C<br>\$ MXN | ambio ———<br>1   |                 |
| Nota                                                     |      |                                      |                                          |   |           |                                                                           |                              |         |                        |                  |                 |
| ltems                                                    |      |                                      |                                          |   |           |                                                                           |                              |         |                        | Total: 1 🕂 🔺     | GREGAR          |
|                                                          |      | Descripción                          |                                          |   | Estado    | Cant.<br>Pedida                                                           | Can <sup>:</sup><br>pendient | t.<br>e | Costo<br>unitario      | Impuesto         | Costo<br>Total  |
| i i                                                      | ī    | PINTURA PARA<br>COMEX ACUAC<br>001 } | EXTERIOR BLANCA<br>OMEX PT-CMX-001 { pin | ŀ |           | 10                                                                        | 1                            | 0       | \$ MXN<br>5.92         | IVA 16 %         | \$ MXN<br>68.67 |
|                                                          |      |                                      |                                          |   |           |                                                                           | Sub total                    |         |                        |                  | \$ MXN<br>59.20 |
|                                                          |      |                                      |                                          |   |           |                                                                           | IVA                          |         |                        | 16 %             | \$ MXN          |

| ≡ Almacenes                                                                    |                     |                         | © ©       | 🎒 Juan 🗸    |
|--------------------------------------------------------------------------------|---------------------|-------------------------|-----------|-------------|
| 001 ALMACEN MANTENIMIENTO - PRI                                                | INCIPAL informativo |                         | C         | ) GUARDAR   |
| Habilitado 🛑                                                                   |                     | Total: 6                | G Ⅲ       | Ξ i         |
| <ul> <li>Información</li> <li>Tiene cambios pendientes por guardar!</li> </ul> |                     | ID ↓ Proveedor          | Estado    | Documento   |
| Detalles                                                                       | 00                  | OC85TEST ACEITES Y LUBR | No Entreg | Materia 003 |
| 合 General                                                                      |                     | OC84TEST ACEITES Y LUBR | No Entreg | OC29TEST    |
| 🖰 Existencia                                                                   | 0                   | OC82TEST ACEITES Y LUBR | Entrega T | compra      |
| Órdenes de Compra                                                              | - C 🖄 🕯             | OC81TEST                | No Entreg | OC31TEST    |
| <ul> <li>Requisiciones de material</li> <li>Entradas</li> </ul>                | _ C                 | OC80TEST ACEITES Y LUBR | Entrega T | REF NUEVAS  |
| 📩 Salidas                                                                      | 00                  | OC79TEST ACEITES Y LUBR | No Entreg | RESURTIR MA |
| Historial de Movimientos                                                       |                     | OC78TEST ACEITES Y LUBR | Entrega T | RESURTIR MA |
|                                                                                | _ C                 | OC77TEST                | Entrega T | OC24TEST    |
|                                                                                | 🗆 🖓 🖄 📋             | OC76TEST                | No Entreg | oc +        |

## How to make entry movements?

help.fracttal.com/en/articles/6014935-how-to-make-entry-movements

To make an entry movement, you must enter from the corresponding module in the warehouse by clicking on "Entries" and then on the add symbol at the bottom right of the screen, in order to make a new entry in the system.

|                                   |                     |                   | 0 0              | 🗳 Juan 🗸 |
|-----------------------------------|---------------------|-------------------|------------------|----------|
| C 001 ALMACEN MANTENIMIENTO - PRI | INCIPAL informativo |                   | ۲                | GUARDAR  |
| Habilitado 🛑                      |                     |                   | Total: 128 C     | III =    |
| Detalles                          | D ID                | Tipo de movimie   | Fecha de Entrega | Fecha    |
| Existencia                        | ALM1153PRIN         | Compra            | 2022-02-02       | 2022-0   |
| ) Órdenes de Compra               | ALM1132PRIN         | Compra            | 2021-11-29       | 2021-1   |
| Requisiciones de material         | ALM1123PRIN         | Compra            | 2021-11-22       | 2021-1   |
| 📩 Entradas                        | ALM1122PRIN         | Compra            | 2021-11-22       | 2021-1   |
| Salidas                           | ALM1120PRIN         | Compra            | 2021-11-19       | 2021-1   |
| 3                                 | ALM1114PRIN         | Devolución de as  | 2021-11-05       | 2021-1   |
|                                   | ALM1112PRIN         | Compra            | 2021-11-05       | 2021-1   |
|                                   | ALM1107PRIN         | Ajuste Inventario | 2021-10-29       | 2021-1   |
|                                   | ALM897PRIN          | Ajuste Inventario | 2021-10-15       | + 11     |

Clicking on this button will open a new window where you must fill in the information corresponding to the entry movement and add the items you wish to add to the system.

| Nuevo(a) Entrada                                                            |                                                                                                    |                                                                                                    |                                                                                                    |                                                                                                    |                    | GUAF                                         |
|-----------------------------------------------------------------------------|----------------------------------------------------------------------------------------------------|----------------------------------------------------------------------------------------------------|----------------------------------------------------------------------------------------------------|----------------------------------------------------------------------------------------------------|--------------------|----------------------------------------------|
| - Fecha de Entrega                                                          | Tipo De Entrada                                                                                                    |                                                                                                    |                                                                                                    | Re                                                                                                    | ferencia / Orden d | le Compra ——                                 |
| 2022-02-18                                                                  | Compra                                                                                                    |                                                                                                    |                                                                                                    | •                                                                                                    |                    |                                              |
|                                                                             |                                                                                                    |                                                                                                    |                                                                                                    | Do                                                                                                    | cumento no puede   | e estar en blanc                             |
| Proveedor                                                                   | Centro de costo                                                                                                    |                                                                                                    | Moneda                                                                                                    | Va                                                                                                    | lor de Cambio —    |                                              |
|                                                                             | •                                                                                                    | •                                                                                                    | Mexican Peso                                                                                                    | ▼ (X) \$                                                                                                    | MXN 1              |                                              |
|                                                                             |                                                                                                    |                                                                                                    |                                                                                                    |                                                                                                    |                    |                                              |
| Nota                                                                        |                                                                                                    |                                                                                                    |                                                                                                    |                                                                                                    |                    |                                              |
|                                                                             |                                                                                                    |                                                                                                    |                                                                                                    |                                                                                                    |                    |                                              |
| Items                                                                       |                                                                                                    |                                                                                                    |                                                                                                    |                                                                                                    |                    | + AGREGA                                     |
| Descripción                                                                 | Controlado por serial                                                                                                    | Cant. Pedida                                                                                                    | Cant. pendiente                                                                                                    | Costo unitario                                                                                                    | Impuesto           | Costo 1                                      |
|                                                                             |                                                                                                    |                                                                                                    |                                                                                                    |                                                                                                    |                    |                                              |
|                                                                             | Debe agregar al menos un ite                                                                                                    | em.                                                                                                    |                                                                                                    |                                                                                                    |                    |                                              |
|                                                                             |                                                                                                    |                                                                                                    |                                                                                                    |                                                                                                    |                    |                                              |
|                                                                             |                                                                                                    |                                                                                                    | Sub total                                                                                                    |                                                                                                    |                    | \$ MXN                                       |
|                                                                             |                                                                                                    |                                                                                                    |                                                                                                    |                                                                                                    |                    |                                              |
| Nuevo(a) Entrada                                                            |                                                                                                    |                                                                                                    |                                                                                                    |                                                                                                    |                    |                                              |
|                                                                             |                                                                                                    |                                                                                                    | <                                                                                                    | Referencia / Orden de O                                                                                                    | Compra             | Total: 35                                    |
|                                                                             |                                                                                                    |                                                                                                    | C ejemplo                                                                                                    | Referencia / Orden de O                                                                                                    | Compra             | Total: 35                                    |
| Fecha de Entrega                                                            | Tipo De Entrada                                                                                                    |                                                                                                    | C ejemplo                                                                                                    | Referencia / Orden de O<br>OC76TEST                                                                                                    | Compra             | Total: 35                                    |
| Fecha de Entrega<br>2022-02-18                                              | Tipo De Entrada<br>Compra                                                                                                    |                                                                                                    | C ejemplo<br>ID :<br>Proveedor :<br>Fecha :                                                                                                    | Referencia / Orden de 0<br>0<br>0C76TEST<br>-<br>2021-11-12                                                                                                    | Compra             | Total: 35 🔤                                  |
| Fecha de Entrega                                                            | Tipo De Entrada<br>Compra                                                                                                    |                                                                                                    | CC ejemplo<br>ID :<br>Proveedor :<br>Fecha :                                                                                                    | Referencia / Orden de O<br>OC76TEST<br>-<br>2021-11-12<br>MATERIAL                                                                                                    | Compra             | Total: 35                                    |
| Fecha de Entrega<br>2022-02-18<br>Proveedor                                 | Centro de costo                                                                                                    |                                                                                                    | OC ejemplo<br>ID :<br>Proveedor :<br>Fecha :<br>RESURTIR M<br>ID :                                                                                                    | Referencia / Orden de O<br>OC76TEST<br>-<br>2021-11-12<br>MATERIAL<br>OC79TEST                                                                                                    |                    | Total: 35                                    |
| Fecha de Entrega<br>2022-02-18<br>Proveedor                                 | Centro de costo                                                                                                    | • [ [ h                                                                                                    | Anneda     RESURTIR N       Mexice     Proveedor :                                                                                                    | Referencia / Orden de O<br>OC76TEST<br>-<br>2021-11-12<br>MATERIAL<br>OC79TEST<br>ACEITES Y L<br>2021-11-22                                                                                                    | Compra             | Total: 35 =                                  |
| Fecha de Entrega<br>2022-02-18<br>Proveedor                                 | Centro de costo                                                                                                    | • [N                                                                                                    | Image: Constraint of the second second se                                                                                                    | Referencia / Orden de O<br>OC76TEST<br>-<br>2021-11-12<br>MATERIAL<br>OC79TEST<br>ACEITES Y L<br>2021-11-22                                                                                                    | Compra             | Total: 35                                    |
| Fecha de Entrega 2022-02-18 Proveedor Nota                                  | Centro de costo                                                                                                    | • [M                                                                                                    | Image: Anomalia     Image: Constraint of the second second s                                                                                                    | Referencia / Orden de O<br>OC76TEST<br>-<br>2021-11-12<br>MATERIAL<br>OC79TEST<br>ACEITES Y L<br>2021-11-22                                                                                                    | Compra             | Total: 35                                    |
| Fecha de Entrega                                                            | Centro de costo                                                                                                    | • [ <sup>b</sup>                                                                                                    | Acneeda<br>Acneeda<br>Acn | Referencia / Orden de 0<br>0C76TEST<br>-<br>2021-11-12<br>MATERIAL<br>0C79TEST<br>ACEITES Y L<br>2021-11-22<br>0C81TEST<br>-<br>2021-12-10                                                                                                    | Compra             | Total: 35                                    |
| Fecha de Entrega<br>2022-02-18<br>Proveedor<br>Nota                         | Centro de costo                                                                                                    | • [ <sup>M</sup>                                                                                                    | Anneda     CC ejemplo       ID:     Proveedor:       Fecha:     RESURTIR N       ID:     Proveedor:       Fecha:     OC31TEST       ID:     Proveedor:       Fecha:     Refprueba                                                                                                    | Referencia / Orden de O<br>OC76TEST<br>-<br>2021-11-12<br>WATERIAL<br>OC79TEST<br>ACEITES Y L<br>2021-11-22<br>OC81TEST<br>-<br>2021-12-10                                                                                                    | Compra             | Total: 35                                    |
| Fecha de Entrega                                                            | Centro de costo                                                                                                    | • N                                                                                                    | Aoneda<br>Acentei<br>Acentei<br>Acen | Referencia / Orden de C<br>OC76TEST<br>-<br>2021-11-12<br>MATERIAL<br>OC79TEST<br>ACEITES Y L<br>2021-11-22<br>OC81TEST<br>-<br>2021-12-10<br>OC83TEST                                                                                                    | Compra             | EL CENTRO, S                                 |
| Fecha de Entrega<br>2022-02-18<br>Proveedor<br>Nota<br>Items                | Centro de costo                                                                                                    | • [ <sup>b</sup>                                                                                                    | Acrice C C C C C C C C C C C C C C C C C C C                                                                                                    | Referencia / Orden de 0<br>OC76TEST<br>-<br>2021-11-12<br>MATERIAL<br>OC79TEST<br>ACEITES Y L<br>2021-11-22<br>OC81TEST<br>-<br>2021-12-10<br>OC83TEST<br>-<br>2022-01-10                                                                                                    | UBRICANTES D       | EL CENTRO, S                                 |
| Fecha de Entrega 2022-02-18 Proveedor Nota Items                            | Centro de costo                                                                                                    | • [h                                                                                                    | Image: Constraint of the sector of the sector of the se                                                                                                    | Referencia / Orden de O<br>OC76TEST<br>-<br>2021-11-12<br>MATERIAL<br>OC79TEST<br>ACEITES Y L<br>2021-11-22<br>OC81TEST<br>-<br>2021-12-10<br>OC83TEST<br>-<br>2022-01-10                                                                                                    | UBRICANTES D       | EL CENTRO, S                                 |
| Fecha de Entrega<br>2022-02-18<br>Proveedor<br>Nota                         | Controlado por serial                                                                                                    | • N                                                                                                    | Anneda     CC ejemplo       ID:     Proveedor:       Fecha:     ID:       Proveedor:     Fecha:       OC31TEST     ID:       Proveedor:     Fecha:       ID:     Proveedor:       Fecha:     OC31TEST       ID:     Proveedor:       Fecha:     OC31TEST       ID:     Proveedor:       Fecha:     ID:       OC29TEST     ID:       ID:     Proveedor:                                                                                                    | Referencia / Orden de O<br>OC76TEST<br>-<br>2021-11-12<br>MATERIAL<br>OC79TEST<br>ACEITES Y L<br>2021-11-22<br>OC81TEST<br>-<br>2021-12-10<br>OC83TEST<br>-<br>2022-01-10<br>OC84TEST                                                                                                    | UBRICANTES D       | EL CENTRO, S                                 |
| Fecha de Entrega<br>2022-02-18<br>Proveedor<br>Nota<br>Items                | Controlado por serial                                                                                                    | • N                                                                                                    | Cant     OC ejemplo       ID:     Proveedor:       Proveedor:     Fecha:       ID:     Proveedor:       Fecha:     OC31TEST       ID:     Proveedor:       Fecha:     OC31TEST       ID:     Proveedor:       Fecha:     OC31TEST       ID:     Proveedor:       Fecha:     OC31TEST       ID:     Proveedor:       Fecha:     OC31TEST       ID:     Proveedor:       Fecha:     ID:       Proveedor:     Fecha:                                                                                                    | Referencia / Orden de O           OC76TEST<br>-<br>2021-11-12           MATERIAL           OC79TEST<br>ACEITES Y L<br>2021-11-22           OC81TEST<br>-<br>2021-12-10           OC83TEST<br>-<br>2022-01-10           OC84TEST<br>ACEITES Y L<br>2022-01-11                                                                                                    | UBRICANTES D       | EL CENTRO, S                                 |
| Fecha de Entrega<br>2022-02-18<br>Proveedor<br>Nota                         | Centro de costo                                                                                                    | • N                                                                                                    | Image: Constraint of the sector of the sector of the se                                                                                                    | Referencia / Orden de C<br>OC76TEST<br>-<br>2021-11-12<br>MATERIAL<br>OC79TEST<br>ACEITES Y L<br>2021-12-10<br>OC83TEST<br>-<br>2022-01-10<br>OC84TEST<br>ACEITES Y L<br>2022-01-11                                                                                                    | UBRICANTES D       | EL CENTRO, S<br>EL CENTRO, S                 |
| Fecha de Entrega<br>2022-02-18<br>Proveedor<br>Nota<br>Items<br>Descripción | Controlado por serial Canada Canada C | → M<br>N<br>ant. Pedida                                                                                                    | Image: Constraint of the second second se                                                                                                    | Referencia / Orden de C           OC76TEST<br>-<br>2021-11-12           MATERIAL<br>OC79TEST<br>ACEITES Y L<br>2021-11-22           OC81TEST<br>-<br>2021-12-10           OC83TEST<br>-<br>2022-01-10           OC84TEST<br>ACEITES Y L<br>2022-01-11           OC84TEST<br>ACEITES Y L<br>2022-01-11           OC85TEST                                                                         | UBRICANTES D       | EL CENTRO, S                                 |
| Fecha de Entrega 2022-02-18  Proveedor Nota Items Descripción               | Controlado por serial Ca<br>Debe agregar al menos un item                                                                                                    | The second second secon | Image: Constraint of the sector of the sector of the se                                                                                                    | Referencia / Orden de C           OC76TEST           -           2021-11-12           MATERIAL           OC79TEST           ACEITES Y L           2021-11-22           OC81TEST           -           2021-12-10           OC83TEST           -           2022-01-10           OC84TEST           ACEITES Y L           2022-01-10           OC85TEST           ACEITES Y L           2022-01-11 | UBRICANTES D       | EL CENTRO, S<br>EL CENTRO, S<br>EL CENTRO, S |

**Note:** It is important to mention that there are different concepts for which an entry can be made to the system and these types of entries are the following:
- **Purchase:** Type of movement corresponding to the acquisition of a product by purchase. Purchases can be referenced to a previously created purshase order.
- **Return:** Type of movement corresponding to the return of a material.
- **Fabrication:** Type of movement corresponding to the manufacture of a material.
- **Assignment return:** Type of movement corresponding to the return of a tool previously assigned to an inhouse personnel.

After loading the items and clicking on save, the entry movement will be made and will finally be reflected in the warehouse stock.

| Nuevo(a) Entrada                                         |                          |                        |                    |                           | E                            | GUARDAR         |
|----------------------------------------------------------|--------------------------|------------------------|--------------------|---------------------------|------------------------------|-----------------|
| Fecha de Entrega Tipo De l<br>2022-02-18 Ti              | Entradaa                 |                        | •                  | Referencia /<br>Materia ( | / Orden de Com<br><b>)03</b> | pra<br>▼ ⊗      |
| ACEITES Y LUBR - (3)                                     | e costo                  | Moneda<br>Mexican Peso | - ×                | Valor de Car<br>\$ MXN 1  | mbio ———                     |                 |
| Nota                                                     |                          |                        |                    |                           |                              |                 |
| Items                                                    |                          |                        |                    |                           |                              | Total: 1        |
| Descripción                                              | Controlado<br>por serial | Cant.<br>Pedida        | Cant.<br>pendiente | Costo<br>unitario         | Impuesto                     | Costo<br>Total  |
| PINTURA PARA EXTERIO<br>COMEX ACUACOMEX PT-<br>pin-001 } | RBLANCA<br>CMX-001 { No  | 10                     | 10                 | \$ MXN<br>5.92            | IVA 16 %                     | \$ MXN<br>68.67 |
|                                                          |                          |                        | Sub total          |                           |                              | \$ MXN<br>59.20 |
|                                                          |                          |                        | IVA                |                           | 16 %                         | \$ MXN          |

| ≡ Almacenes                    |                                                     |                   | (?) (C)          | 🗳 Juan 🗸 |  |  |  |
|--------------------------------|-----------------------------------------------------|-------------------|------------------|----------|--|--|--|
| 001 ALMACEN MANTENIMIENTO - PR | C 001 ALMACEN MANTENIMIENTO - PRINCIPAL informativo |                   |                  |          |  |  |  |
| Habilitado 🛑                   |                                                     |                   | Total: 129 C     |          |  |  |  |
| Detailes                       | DI                                                  | Tipo de movimie   | Fecha de Entrega | Fecha    |  |  |  |
| Existencia                     | ALM1175PRIN                                         | Compra            | 2022-02-18       | 2022 (   |  |  |  |
| Órdenes de Compra              | ALM1153PRIN                                         | Compra            | 2022-02-02       | 2022-0   |  |  |  |
| Sequisiciones de material      | ALM1132PRIN                                         | Compra            | 2021-11-29       | 2021-1   |  |  |  |
| 📩 Entradas                     | ALM1123PRIN                                         | Compra            | 2021-11-22       | 2021-1   |  |  |  |
| Salidas                        | ALM1122PRIN                                         | Compra            | 2021-11-22       | 2021-1   |  |  |  |
|                                | ALM1120PRIN                                         | Compra            | 2021-11-19       | 2021-1   |  |  |  |
|                                | ALM1114PRIN                                         | Devolución de as  | 2021-11-05       | 2021-1   |  |  |  |
|                                | ALM1112PRIN                                         | Compra            | 2021-11-05       | 2021-1   |  |  |  |
|                                | ALM1107PRIN                                         | Ajuste Inventario | 2021-10-29       | +_1-1    |  |  |  |

## What is a material requisition and how to generate it?

help.fracttal.com/en/articles/6014944-what-is-a-material-requisition-and-how-to-generate-it

A material requisition is a request made by the warehouseman or warehouse manager to deliver a material requested through a work order for the execution of a task.

Material requisitions are generated automatically when an inventory type resource is added to a work order (see section "How to make outgoing movements"). So, once the material request is made in a work order, the material requisition is generated and must be validated by the warehouseman from the "Material Requisitions" tab.

|                                                               |                     |            | ?                 | 🌀 🗳 Juan 🗸        |
|---------------------------------------------------------------|---------------------|------------|-------------------|-------------------|
| 001 ALMACEN MANTENIMIENTO - PR                                | INCIPAL informativo |            |                   | GUARDAR           |
| Habilitado 🛑                                                  |                     |            | Total: 876        | C Ⅲ Ξ             |
| Detalles                                                      |                     | ID         | Estado            | Fecha de creación |
| General                                                       |                     | ALM388PRIN | ⊣<br>No Entregado | 2019-09-26        |
| Órdenes de Compra                                             |                     | ALM386PRIN | No Entregado      | 2019-09-18        |
| Requisiciones de material                                     |                     | ALM394PRIN | No Entregado      | 2019-10-02        |
| Entradas                                                      |                     | ALM395PRIN | No Entregado      | 2019-10-02        |
| <ul> <li>Salidas</li> <li>Historial de Movimientos</li> </ul> |                     | ALM396PRIN | No Entregado      | 2019-10-02        |
| <u></u>                                                       |                     | ALM383PRIN | No Entregado      | 2019-09-04        |
|                                                               |                     | ALM379PRIN | No Entregado      | 2019-09-03        |
|                                                               |                     | ALM380PRIN | No Entregado      | 2019-09-03        |
|                                                               |                     | ALM384PRIN | No Entregado      | 2019-09-04        |

Finally, after validation, the warehouseman must perform the outgoing of the material in the "Outgoing" tab so that the value is deducted from the warehouse stock (making reference to the type of outgoing by WO, so that the system shows all the items requested through that material requisition).

# How to perform outgoing movements?

help.fracttal.com/articles/6014954-how-to-do-outgoing-movements

To perform outgoing movements, you must enter the corresponding module in the warehouse, click on "Outgoing" and then click on the add symbol at the bottom right of the screen to perform the outgoing movement.

| Almacenes                         |                                 | ? 🕝 🗳 Juan 🗸       |
|-----------------------------------|---------------------------------|--------------------|
| C 001 ALMACEN MANTENIMIENTO - PRI | NCIPAL informativo              | GUARDAR            |
| Habilitado 🛑                      |                                 | Total: 170 C 🛄 \Xi |
| Detalles                          | ID Tipo de movimie Estado       | Fecha de Entrega   |
| General     Existencia            | ALM398 Orden de Trabajo Salida  | 2019-10-03         |
| Órdenes de Compra                 | ALM403 Orden de Trabajo Salida  | 2019-10-24         |
| Requisiciones de material         | ALM404 Devolución al pro Salida | 2019-10-24         |
| Entradas                          | ALM405 Transferencia Al Salida  | 2019-10-24         |
| Historial de Movimientos          | ALM407 Asignación No Entregado  | 2019-10-24         |
|                                   | ALM889 Asignación No Entregado  | 2021-09-21         |
|                                   | ALM438 Orden de Trabajo Salida  | 2019-11-21         |
|                                   | ALM436 Ajuste Inventario Salida | 2019-11-21         |
|                                   | ALM439 Orden de Trabajo Salida  | 2019-11-21         |

Clicking on this button will open a new window where you must complete the information corresponding to the outgoing movement and add the items to be outgoing in the system.

#### Nuevo(a) Salida

GUARDAR

| Fecha de Entrega                                                                                     | Tipo De Salida                                        | Responsable                                                                            |                                                                                                    | Sele                                                                                                    | eccionar Orden de T                                                                                      | rabajo         |
|----------------------------------------------------------------------------------------------------|-------------------------------------------------------|----------------------------------------------------------------------------------------|----------------------------------------------------------------------------------------------------|----------------------------------------------------------------------------------------------------|----------------------------------------------------------------------------------------------------|----------------|
| 2022-02-18                                                                                           |                                                       | •                                                                                      |                                                                                                    | Doc                                                                                                    | umento no puede e                                                                                        | star en blanco |
| Proveedor                                                                                            | Almacén destino                                       |                                                                                        |                                                                                                    | Centro de costo —                                                                                                    |                                                                                                    | •              |
| Nota                                                                                                 |                                                       |                                                                                        |                                                                                                    |                                                                                                    |                                                                                                    |                |
| Items                                                                                                |                                                       |                                                                                        |                                                                                                    |                                                                                                    |                                                                                                    |                |
| Descripción                                                                                          | Controlado por serial Cant. Pe                        | edida Cant. per                                                                        | idiente C                                                                                                    | Costo unitario                                                                                                    | Impuesto                                                                                                 | Costo Total    |
|                                                                                                    | Debe agregar al menos un item.                        |                                                                                        |                                                                                                    |                                                                                                    |                                                                                                    |                |
|                                                                                                    |                                                       | Sub total                                                                              |                                                                                                    |                                                                                                    |                                                                                                    | \$ MXN 0.00    |
|                                                                                                    |                                                       |                                                                                        |                                                                                                    |                                                                                                    |                                                                                                    |                |
| Nuevo(a) Salida                                                                                      |                                                       |                                                                                        | 0 9                                                                                                    | alaaaianar Ordan da                                                                                                    | Trabaio                                                                                                  | Total: 669     |
|                                                                                                    |                                                       |                                                                                        |                                                                                                    |                                                                                                    |                                                                                                    | Total. 009     |
| Fecha de Entrega                                                                                     | Tipo De Salida<br>Orden de Trabajo                    | Respon                                                                                 | DT-4580-MX<br>Creado Por :<br>Responsable :                                                                                                    | Juan R<br>Ross Ji                                                                                                    | angel<br>Jarez                                                                                           | 10141.009      |
| Fecha de Entrega<br>2022-02-18                                                                       | Tipo De Salida<br>Orden de Trabajo                    | Respon                                                                                 | DT-4580-MX<br>Creado Por :<br>Responsable :<br>DT-4581-MX<br>Creado Por :<br>Responsable :                                                                                                    | Juan R<br>Ross Ji<br>Juan R<br>Ross Ji                                                                                                    | angel<br>Jarez<br>angel<br>Jarez                                                                         |                |
| Proveedor                                                                                            | Tipo De Salida<br>Orden de Trabajo<br>Almacén destino | Respon<br>F                                                                            | DT-4580-MX<br>Creado Por :<br>Responsable :<br>DT-4581-MX<br>Creado Por :<br>Responsable :<br>DT-4600-MX<br>Creado Por :<br>Responsable :                                                                                                    | Juan R<br>Ross Ju<br>Juan R<br>Ross Ju<br>Juan R<br>Ross Ju                                                                                     | angel<br>Jarez<br>angel<br>Jarez<br>angel<br>Jarez                                                       |                |
| Fecha de Entrega         2022-02-18         Proveedor         Nota                                   | Tipo De Salida<br>Orden de Trabajo<br>Almacén destino | Respon                                                                                 | DT-4580-MX<br>Creado Por :<br>Responsable :<br>DT-4581-MX<br>Creado Por :<br>Responsable :<br>DT-4600-MX<br>Creado Por :<br>Responsable :<br>DT-4602-MX<br>Creado Por :<br>Responsable :                                                                                                    | Juan R<br>Ross Ju<br>Juan R<br>Ross Ju<br>Juan R<br>Ross Ju<br>Juan R<br>Ross Ju                                                                | angel<br>Jarez<br>angel<br>Jarez<br>angel<br>Jarez<br>angel<br>Jarez                                     |                |
| Fecha de Entrega         2022-02-18         Proveedor         Nota         Items                     | Tipo De Salida<br>Orden de Trabajo<br>Almacén destino | Respon<br>Respon<br>F<br>C<br>C<br>C<br>C<br>C<br>C<br>C<br>C<br>C<br>C<br>C<br>C<br>C | DT-4580-MX<br>Creado Por :<br>Responsable :<br>DT-4581-MX<br>Creado Por :<br>Responsable :<br>DT-4600-MX<br>Creado Por :<br>Responsable :<br>DT-4602-MX<br>Creado Por :<br>Responsable :<br>DT-4626-MX<br>Creado Por :<br>Responsable :                                                                                               | Juan R<br>Ross Ju<br>Juan R<br>Ross Ju<br>Juan R<br>Ross Ju<br>Juan R<br>Ross Ju<br>Juan R                                                      | angel<br>Jarez<br>angel<br>Jarez<br>angel<br>Jarez<br>angel<br>Jarez                                     |                |
| Fecha de Entrega         2022-02-18         Proveedor         Nota         Items         Descripción | Tipo De Salida<br>Orden de Trabajo<br>Almacén destino | edida Cant.                                                                            | DT-4580-MX<br>Creado Por :<br>Responsable :<br>DT-4581-MX<br>Creado Por :<br>Responsable :<br>DT-4600-MX<br>Creado Por :<br>Responsable :<br>DT-4602-MX<br>Creado Por :<br>Responsable :<br>DT-4626-MX<br>Creado Por :<br>Responsable :<br>DT-4627-MX<br>Creado Por :<br>Responsable :                                                | Juan R<br>Ross Ju<br>Juan R<br>Ross Ju<br>Juan R<br>Ross Ju<br>Juan R<br>Ross Ju<br>Juan R<br>Ross Ju<br>Juan R<br>Ross Ju                      | angel<br>Jarez<br>angel<br>Jarez<br>angel<br>Jarez<br>angel<br>Jarez<br>angel<br>Jarez                   |                |
| Fecha de Entrega         2022-02-18         Proveedor         Nota         Items         Descripción | Controlado por serial Cant. Per                       | edida Cant.                                                                            | DT-4580-MX<br>Creado Por :<br>Responsable :<br>DT-4581-MX<br>Creado Por :<br>Responsable :<br>DT-4600-MX<br>Creado Por :<br>Responsable :<br>DT-4602-MX<br>Creado Por :<br>Responsable :<br>DT-4626-MX<br>Creado Por :<br>Responsable :<br>DT-4627-MX<br>Creado Por :<br>Responsable :<br>DT-4676-MX<br>Creado Por :<br>Responsable : | Juan R<br>Ross Ju<br>Juan R<br>Ross Ju<br>Juan R<br>Ross Ju<br>Juan R<br>Ross Ju<br>Juan R<br>Ross Ju<br>Juan R<br>Ross Ju<br>Juan R<br>Ross Ju | angel<br>Jarez<br>angel<br>Jarez<br>angel<br>Jarez<br>angel<br>Jarez<br>angel<br>Jarez<br>Angel<br>Jarez | mírez          |

**Note:** It is important to mention that there are different concepts by which outgoing can be performed in the system and these outgoing types are the following:

- **Work Order:** Corresponds to the outgoing referenced to the material requisitions associated to the work orders.
- **General:** Corresponds to outgoing goods made in a general way in the warehouse.
- **Return to supplier:** Corresponds to the outgoing goods that are returned to the supplier from whom the purchase was made.
- **Warehouse Transfer:** Type of movement that allows the transfer between existing warehouses in the system.
- **Assignment:** Type of movement in which tools can be assigned to a human resource.

After loading the items and clicking on save, the outgoing movement will be reflected in the warehouse stock.

| < Nuevo               | (a) Salid        | a                                                                           |                          |                 |                    |                   | •                        | GUARDAR        |
|-----------------------|------------------|-----------------------------------------------------------------------------|--------------------------|-----------------|--------------------|-------------------|--------------------------|----------------|
| Fecha de E<br>2022-02 | intrega —<br>-18 | Tipo De Salida                                                              | ← A                      | aron Delatorre  | <b>→</b> (×)       | OT-4676-          | Orden de Trabajo<br>MX – | *              |
| Proveedor             |                  | - Almacén des                                                               | tino ———                 |                 | Centro de c        | osto              |                          | •              |
| Nota                  |                  |                                                                             |                          |                 |                    |                   |                          |                |
|                       |                  |                                                                             |                          |                 |                    |                   |                          |                |
| Items                 |                  |                                                                             |                          |                 |                    |                   |                          | Total: 2       |
|                       |                  | Descripción                                                                 | Controlado<br>por serial | Cant.<br>Pedida | Cant.<br>pendiente | Costo<br>unitario | Impuesto                 | Costo<br>Total |
| -                     | Û                | ACEITE SOLVAC 1535 G (SM) COPEC {<br>0001010000100405 }                     | No                       | 1               | 1                  | \$ MXN<br>0.00    | Exento 0<br>%            | \$ MXN<br>0.00 |
|                       | Ŵ                | SOLVENTE INDUSTRIAL (SM)<br>COMERCIALIZADORA SERCOM {<br>0001010000502323 } | No                       | 1               | 1                  | \$ MXN<br>0.00    | Exento 0<br>%            | \$ MXN<br>0.00 |
|                       |                  |                                                                             |                          |                 | Sub total          |                   |                          | \$ MXN         |

| ≡ Almacenes                                       |             |                  | ?         | 🎯 🔮 Juan 🗸         |  |  |  |  |  |
|---------------------------------------------------|-------------|------------------|-----------|--------------------|--|--|--|--|--|
| CO1 ALMACEN MANTENIMIENTO - PRINCIPAL informativo |             |                  |           |                    |  |  |  |  |  |
| Habilitado 🛑                                      |             |                  | Total: 17 | 70 C III =         |  |  |  |  |  |
| Detalles                                          | D ID        | Tipo de movimie  | Estado    | Fecha de Entrega ` |  |  |  |  |  |
| Existencia                                        | ALM1151PRIN | Orden de Trabajo | Salida    | 2022-01-27         |  |  |  |  |  |
| Órdenes de Compra                                 | ALM1140PRIN | General          | Salida    | 2022-01-17         |  |  |  |  |  |
| Requisiciones de material                         | ALM1142PRIN | Orden de Trabajo | Salida    | 2022-01-17         |  |  |  |  |  |
| Entradas                                          | ALM1139PRIN | Orden de Trabajo | Salida    | 2022-01-17         |  |  |  |  |  |
| Historial de Movimientos                          | ALM1143PRIN | General          | Salida    | 2022-01-17         |  |  |  |  |  |
|                                                   | ALM1134PRIN | Orden de Trabajo | Salida    | 2021-12-06         |  |  |  |  |  |
|                                                   | ALM1131PRIN | Orden de Trabajo | Salida    | 2021-11-29         |  |  |  |  |  |
|                                                   | ALM1126PRIN | Orden de Trabajo | Salida    | 2021-11-22         |  |  |  |  |  |
|                                                   | ALM1127PRIN | Orden de Trabajo | Salida    | 2021-11-2          |  |  |  |  |  |

# How to make and approve a transfer between warehouses in Fracttal One?

telp.fracttal.com/en/articles/7338530-how-to-make-and-approve-a-transfer-between-warehouses-at-fracttal-one

In Fracttal One, it is possible to transfer items between warehouses. As a main requirement, the item(s) to be transferred must be previously declared in the destination warehouse.

1. Warehouses, is the module in which the warehouses or warehouses exist within Fracttal One. It is accessed from the Main Menu.

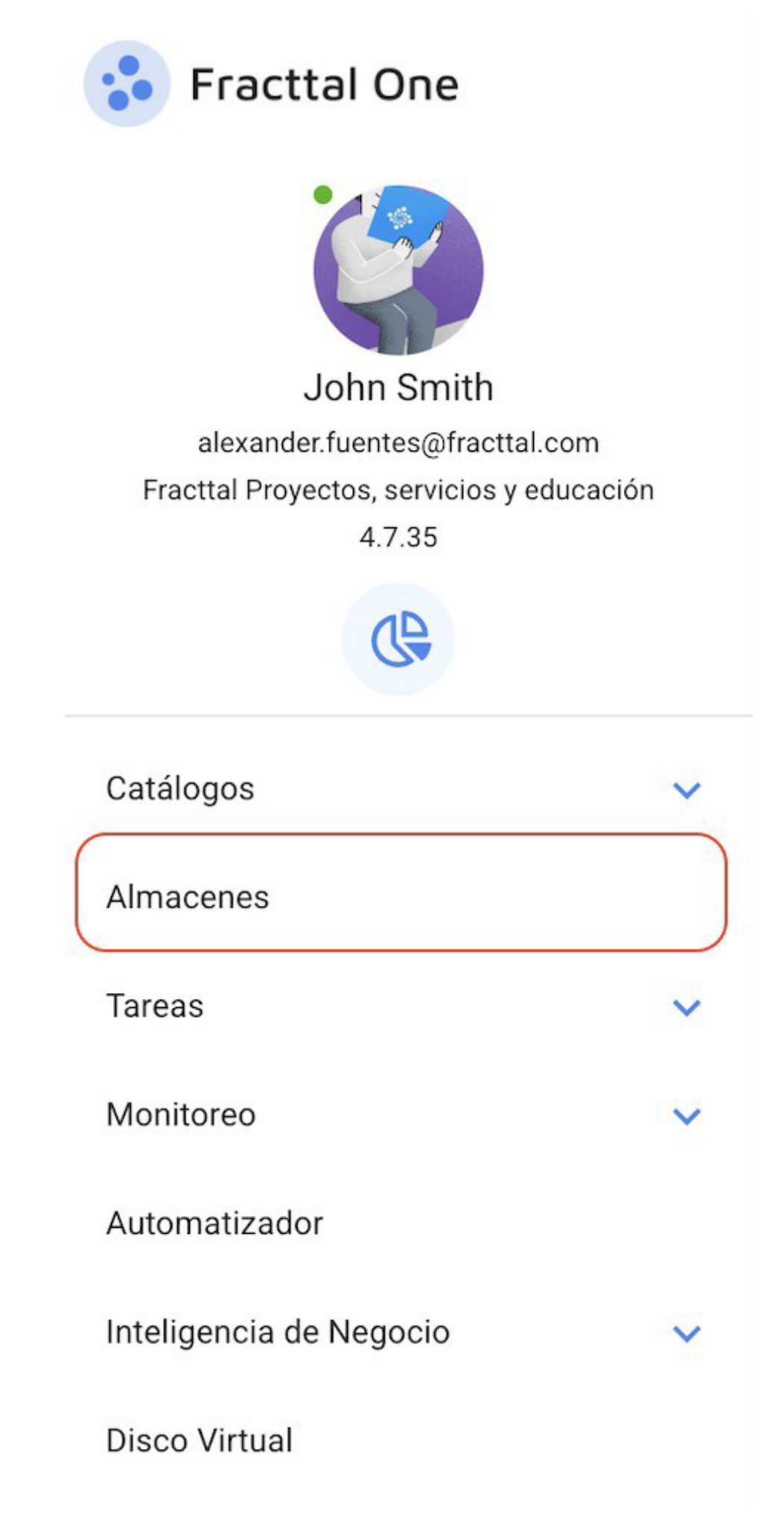

Solicitudes

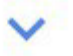

## Commit: 9f1d60d BuiltTime: 2023-04-13 00:04

2. The approval of an Entry movement to a warehouse in Fracttal One, due to a Transfer from a source warehouse, must be previously configured, from the detail menu of the warehouse that will receive the transfer, in the General section.

|                                                                                 |                                                                                                    | 3 🥝 🍎 John 🗸                                                                                           |
|---------------------------------------------------------------------------------|----------------------------------------------------------------------------------------------------|----------------------------------------------------------------------------------------------------|
| ALMACEN ARAMARK SPENCE                                                          |                                                                                                    | GUARDAR                                                                                                |
| Habilitado  Detalles                                                            | Código Área                                                                                         | Google Combinaciones de teclas Datos de magas 62023 2 m Términos de uso Notificar un problema de Maps. |
| General                                                                         | Latitud                                                                                             | -70.3125988                                                                                            |
| Órdenes de Compra     Requisiciones de material                                 | <ul> <li>Existencia controlada por integración ext</li> <li>Permitir existencia negativa</li> </ul> | terna Disible para todos Solicitud de aprobación para las requisiciones de material creadas            |
| <ul> <li>Entradas</li> <li>Salidas</li> <li>Historial de Movimientos</li> </ul> | Solicitud de aprobación para entradas po                                                            | or transferencia                                                                                       |
| -                                                                               | ID de Movimientos                                                                                   | •                                                                                                    |
|                                                                                 | MOV-                                                                                                | Secuencia       18       SPC                                                                           |
|                                                                                 | ID de Orden de Compra                                                                               | SecuenciaSufijoSPC                                                                                     |
|                                                                                 |                                                                                                    |                                                                                                    |

**NOTE:** The functionality "Request approval for entries by transfers"; is an additional contracting functionality, Addon 'advanced warehouses'.

3. In Stock, also of the destination warehouse or the warehouse that will receive the transfer, prior to the transfer, the item to be transferred from the source warehouse must be declared.

| ■ Almacenes               |         |             |                      |                                              | ? (C                 | j 👙 John 🗸       |
|---------------------------|---------|-------------|----------------------|----------------------------------------------|----------------------|------------------|
| <                         |         |             |                      |                                              |                      | GUARDAR          |
| Habilitado 🛑              | Costo T | otal: \$ MX | N 163,000,029.18     |                                              | Mostrando 21 de 21 C | ∎ <del>.</del> : |
| Detalles                  |         |             | Nivel de existencias | Descripción                                  | Código               | Existencia       |
| General                   |         | ٢           | ~                    | ACEITE 20 W 50 { ACE-001 } 4T43G34F4         | ACE-001              | 1,001            |
| Órdenes de Compra         |         | ٢           | ~                    | AMPOLLETA 20 W { AMP-99 }                    | AMP-99               | 1,000            |
| Requisiciones de material |         | ٢           | ~                    | CORREA DENTADA { COR-01 }                    | COR-01               | 999              |
| 🛃 Entradas                |         | ٢           | ~                    | FILTRO DE AIRE { FIL-77 } teste              | FIL-77               | 1,000            |
| Salidas                   |         | ٢           | ~                    | PINTURA BEIGE { PINT-0099 }                  | PINT-0099            | 27               |
| 9                         |         | ٢           | $\checkmark$         | CHUMACERA DE PISO { CHU-001 }                | CHU-001              | 50               |
|                           |         | ٢           | ~                    | SIERRA ELECTRICA { SIE-ELE-01 }              | SIE-ELE-01           | 10               |
|                           |         | 0           | ~                    | DISCO DE CORTE { DISC-01 }                   | DISC-01              | 100              |
|                           |         | 0           | ~                    | BATERIA PARA VENTILADOR MECANICO { BAT-009 } | BAT-009              | 30               |
|                           |         | 0           | $\checkmark$         | DIELECTRICO PARA LIMPIEZA { DIE-001 }        | DIE-001              | 50               |
|                           |         | 0           | ~                    | TORQUIMETRO NORCAST { TRQ-NOR }              | TRQ-NOR              | 3 +              |
|                           |         | 0           | ~                    | VALVULA ESEERA 3'' { VAL-ESE-01 }            | VAI -FSF-01          | 3                |

4. To generate the transfer, from the source warehouse, in the Detail menu, select Outgoing (1), Add outgoing (2).

| ≡      |                           |         |                  |               |                  | ?                   | 🎯 👙 John 🗸 |
|--------|---------------------------|---------|------------------|---------------|------------------|---------------------|------------|
|        | ALMACEN ARAMARK SPENCE    |         |                  |               |                  |                     | GUARDAR    |
|        | Habilitado 🛑              |         |                  |               |                  | Mostrando 5 de 5    | G III ≟    |
| Deta   | illes                     | ID      | Tipo de movimie  | Estado        | Fecha de Entrega | Fecha de Movimiento | Documento  |
| С<br>М | General<br>Existencia     | MOV-16S | Transferencia Al | Salida        | 2023-04-18       | 2023-04-18          | MOV-16SPC  |
|        | Órdenes de Compra         | MOV-13S | Transferencia Al | Salida        | 2023-03-31       | 2023-03-31          | MOV-18-22  |
| ÐĄ     | Requisiciones de material | MOV-10S | Asignación       | Entrega total | 2023-03-29       | 2023-03-29          | hghxb      |
| *      | Entradas 1                | MOV-5S  | Asignación       | No Entregado  | 2023-01-17       | 2023-01-17          | teste      |
| 4      | Historial de Movimientos  | M0V-4S  | Orden de Trabajo | Salida        | 2022-12-19       | 2022-12-19          | OT-1045-22 |
|        |                           |         |                  |               |                  |                     |            |
|        |                           |         |                  |               |                  |                     |            |
|        |                           |         |                  |               |                  |                     |            |
|        |                           |         |                  |               |                  |                     |            |
|        |                           |         |                  |               |                  |                     | 2          |
|        |                           | <br>    |                  |               |                  |                     | +          |

- 5. The respective form is filled in to execute the transfer: Select the
  - transfer date,

- In outgoing type: Transfer Warehouse,
- Responsible, which displays the list of our inhouse personnel, we
- created a reference for this movement,
- Destination Warehouse, to select the warehouse that will receive the transfer, Add,
- to select the item(s) to be transferred.

| Nuevo(a) Salida                |                                     |                    |                 |                 |          | GUARDAR     |
|--------------------------------|-------------------------------------|--------------------|-----------------|-----------------|----------|-------------|
| Fecha de Entrega<br>2023-04-18 | Tipo De Salida<br>Transferencia Aln | nacén 👻            | Responsable     | ▼ C Reference   | ia ————  |             |
| Proveedor                      |                                     | nacén destino ———— |                 | Centro de costo |          | ~           |
| Nota                           |                                     |                    |                 |                 |          |             |
| Items                          |                                     |                    |                 |                 |          | + AGREGAR   |
| Descripción                    | Controlado por serial               | Cant. Pedida       | Cant. pendiente | Costo unitario  | Impuesto | Costo Total |
|                                | Debe agregar al menos ur            | n item.            |                 |                 |          |             |
|                                |                                     |                    | Sub total       |                 |          | \$ MXN 0.00 |
|                                |                                     |                    | Total           |                 |          | \$ MXN 0.00 |
|                                |                                     |                    |                 |                 |          |             |

In an example, we will transfer between Aramark Spencer Warehouse and ALM.

#### Nuevo(a) Salida

| - Fecha de Entrega | Tipo De Salida        | Almacén -              | Adrian Vargas {} | - ×               | Referencia<br>TRANSF-04-23-0001 |             |
|--------------------|-----------------------|------------------------|------------------|-------------------|---------------------------------|-------------|
| - Proveedor        |                       | Almacén destino<br>ALM | <del>~</del> (   | Centro de costo - |                                 | •           |
| Nota               |                       |                        |                  |                   |                                 |             |
| Items              |                       |                        |                  |                   |                                 | + AGREGAR   |
| Descripción        | Controlado por serial | Cant. Pedida           | Cant. pendiente  | Costo unita       | io Impuesto                     | Costo Total |
|                    | Debe agregar al men   | os un item.            |                  |                   |                                 |             |
|                    |                       |                        | Sub total        |                   |                                 | \$ MXN 0.00 |
|                    |                       |                        | Total            |                   |                                 | \$ MXN 0.00 |
|                    |                       |                        |                  |                   |                                 |             |

GUARDAR

It remains to identify the item to be transferred, this from the Add button, which will display the existence of the source warehouse.

| Tipo De Salida                 |                                             | Responsable                                              |                                         | Referencia                                                                                                    |                                              |
|--------------------------------|---------------------------------------------|----------------------------------------------------------|-----------------------------------------|----------------------------------------------------------------------------------------------------|----------------------------------------------|
|                                |                                             | Adrian Vargas {}                                         | <b>▼</b> (×)                            | TRANSF-04-23-0001                                                                                                    |                                              |
| Almacén de:<br>ALM             | stino —                                     | · (                                                      | Centro de costo                         |                                                                                                    | Ţ                                            |
|                                |                                             |                                                          |                                         |                                                                                                    |                                              |
|                                |                                             |                                                          |                                         |                                                                                                    | + AGREGAR                                    |
| o por serial                   | Cant. Pedida                                | Cant. pendiente                                          | Costo unita                             | rio Impuesto                                                                                                    | Costo Tota                                   |
| Debe agregar al menos un item. |                                             |                                                          |                                         |                                                                                                    |                                              |
|                                |                                             | Sub total                                                |                                         |                                                                                                    | \$ MXN 0.0                                   |
|                                |                                             | Total                                                    |                                         |                                                                                                    | \$ MXN 0.0                                   |
|                                | o por serial Debe agregar al menos un item. | o por serial Cant. Pedida Debe agregar al menos un item. | ALM   ALM  ALM  ALM  ALM  ALM  ALM  ALM | ALM <ul> <li>ALM</li> <li>Cant. Pedida</li> </ul> o por serial       Cant. Pedida       Cant. pendiente       Costo unitational de la contractional de la contractione de la contractional de la contractione de la conte | ALM  ALM ALM ALM ALM ALM ALM ALM ALM ALM ALM |

We expand the Item list,

| Nuevo(a) Salida                        |                                           |                    | Nuevo(a) Item                   |   |
|----------------------------------------|-------------------------------------------|--------------------|---------------------------------|---|
| Fecha de Entrega                       | - Tipo De Salida<br>Transferencia Almacén | Responsable        | ttem                            | • |
|                                        | Almacén destino                           | •                  | Activo no puede estar en blanco |   |
| Nota                                   |                                           |                    | Existencia                      |   |
|                                        |                                           |                    | Cant. Pedida                    |   |
| Items<br>Descripción Controlado por se | erial Cant. Pedida                        | Cant. pendiente    | Costo unitario<br>\$ MXN 0      |   |
| Deb                                    | e agregar al menos un item                |                    | Costo Total<br>\$ MXN 0         |   |
|                                        |                                           |                    |                                 |   |
|                                        |                                           | Sub total<br>Total |                                 |   |
|                                        |                                           |                    |                                 |   |

And select the corresponding one to be transferred

| < | Nuevo(a) Salida        |                                              |              |                  | <  | Q Buscar                                                                      | r Activos                                                                      |
|---|------------------------|----------------------------------------------|--------------|------------------|----|-------------------------------------------------------------------------------|--------------------------------------------------------------------------------|
|   | Fecha de Entrega       | Tipo De Salida                               |              |                  |    |                                                                               | Mostrando 21 de 21                                                             |
|   | 2023-04-18 Proveedor   | Almacén de Almacén de Almacén de Almacén de  | stino        | Adrian Vargas {} |    | ACEITE 20 W<br>Tipo:<br>Código:<br>Prioridad:<br>Localización:<br>Existencia: | V 50 { ACE-001 } 4T43G34F4<br>Repuestos y Suministros<br>ACE-001<br>//<br>1001 |
|   |                        |                                              |              |                  | 28 | PISTON DE 0<br>1246784321<br>Tipo:<br>Código:<br>Prioridad:                   | COMPRESOR RECIPROCANTE { PIS-001 }<br>11<br>Repuestos y Suministros<br>PIS-001 |
|   | Items                  |                                              |              |                  |    | Localización:<br>Existencia:                                                  | //<br>D                                                                        |
|   | Descripción Controlado | por serial<br>Debe agregar al menos un ítem. | Cant. Pedida | Cant. pendiente  | 28 | CORREA DEI<br>Tipo:<br>Código:<br>Prioridad:<br>Localización:<br>Existencia:  | NTADA { COR-01 }<br>Repuestos y Suministros<br>COR-01<br>//<br>999             |
|   |                        |                                              |              |                  | 23 | ARANDELA                                                                      | { ARA-001 } 98130902<br>Repuestos y Suministros                                |
|   |                        |                                              |              | Sub total        |    | Código:<br>Prioridad:<br>Localización:                                        | ARA-001                                                                        |
|   |                        |                                              |              | Total            |    | Existencia:                                                                   | U                                                                              |
|   |                        |                                              |              |                  | 28 | PINTURA BE<br>Tipo:<br>Código:<br>Prioridad:                                  | IIGE { PINT-0099 }<br>Repuestos y Suministros<br>PINT-0099                     |

Subsequently, we inform the amount to be transferred and at the top right, we save the request.

| Nuevo(a) Salida         |                       |                   |                                 | Nuevo(a) Item                        |   |
|-------------------------|-----------------------|-------------------|---------------------------------|--------------------------------------|---|
| Fecha de Entrega        | Tipo De Salida        | Almacén 👻         | Responsable<br>Adrian Vargas {} | ACEITE 20 W 50 { ACE-001 } 4T43G34F4 | • |
|                         |                       | - Almacén destino | •                               | Unidad                               |   |
| Nota                    |                       |                   |                                 | Ladsteheta                           |   |
|                         |                       |                   |                                 | 3<br>Costo unitario -                |   |
| Items<br>Descripción Co | ontrolado por serial  | Cant. Pedida      | Cant. pendiente                 | \$ MXN 18,791.47                     |   |
|                         | Debe server of server |                   |                                 |                                      |   |
|                         | Debe agregar al meno  | is un nem.        |                                 |                                      |   |
|                         |                       |                   | Sub total                       |                                      |   |
|                         |                       |                   | Total                           |                                      |   |
|                         |                       |                   |                                 |                                      |   |

The form is completed, and again at the top right, we save the movement.

| echa de Entrega — | [ <sup>1</sup>                  | Гіро De Salida — |                       | Responsable                    |                |                 | Referencia                |                             |
|-------------------|---------------------------------|------------------|-----------------------|--------------------------------|----------------|-----------------|---------------------------|-----------------------------|
| 2023-04-18        |                                 | Transferenci     | a Almacén             | <ul> <li>Adrian Var</li> </ul> | gas {}         | - ×             | TRANSF-04-23-0001         |                             |
| Proveedor —       |                                 |                  | Almacén destino       |                                | <b>▼</b> (X)   | Centro de costo |                           |                             |
| Vota              |                                 |                  |                       |                                |                |                 |                           |                             |
| ems               | Descripción                     |                  | Controlado por serial | Cant. Pedida                   | Cant. pendient | e Costo         | Tota<br>unitario Impuesto | al: 1 + AGREGAR<br>Costo To |
| Î                 | ACEITE 20 W 50 { ACE-001 } 4T43 | 3G34F4           | No                    | 3                              |                | 3 \$ MXN 18     | ,791.47 Exempt 0 %        | \$ MXN 56,374               |
|                   |                                 |                  |                       |                                | Sub total      |                 |                           | \$ MXN 56,374               |
|                   |                                 |                  |                       |                                | Exempt         |                 | 0 %                       | \$ MXN 0                    |
|                   |                                 |                  |                       |                                | Total          |                 |                           | \$ MXN 56,374               |

This form will be registered in the Outgoing section after clicking on the refresh icon.

| ≡ Almacenes                      |           |                       |               |                  | 2 🞯 👙 Joh           |     |
|----------------------------------|-----------|-----------------------|---------------|------------------|---------------------|-----|
| ALMACEN ARAMARK SPENCE           |           |                       |               |                  |                     | AR  |
| Habilitado 🛑                     |           |                       |               |                  | Mostrando 6 de 6 C  | Ŧ   |
| Detalles                         | ID        | Tipo de movimiento    | Estado        | Fecha de Entrega | Fecha de Movimiento | Do  |
| General                          | MOV-18SPC | Transferencia Almacén | Salida        | 2023-04-18       | 2023-04-18          | м   |
| Órdenes de Compra                | MOV-16SPC | Transferencia Almacén | Salida        | 2023-04-18       | 2023-04-18          | M   |
| Requisiciones de material        | MOV-13SPC | Transferencia Almacén | Salida        | 2023-03-31       | 2023-03-31          | M   |
| 📩 Entradas                       | MOV-10SPC | Asignación            | Entrega total | 2023-03-29       | 2023-03-29          | hg  |
| Salidas Historial de Movimientos | MOV-5SPC  | Asignación            | No Entregado  | 2023-01-17       | 2023-01-17          | tes |
|                                  | MOV-4SPC  | Orden de Trabajo      | Salida        | 2022-12-19       | 2022-12-19          | ОТ  |
|                                  |           |                       |               |                  |                     |     |
|                                  |           |                       |               |                  |                     |     |
|                                  |           |                       |               |                  |                     |     |
|                                  |           |                       |               |                  |                     |     |
|                                  |           |                       |               |                  |                     |     |
|                                  |           |                       |               |                  |                     |     |

6. Once the outgoing goods have been created in the source warehouse, they are available for entry into the target warehouse after approval.

To do this, go to the destination warehouse, to the Entry section, where the entries pending approval will be shown.

| ≡ Almacenes               |           |                          |                  | © ©                  | 🍎 John 🗸        |
|---------------------------|-----------|--------------------------|------------------|----------------------|-----------------|
| < ALM                     |           |                          |                  |                      | GUARDAR         |
| Habilitado 🛑              |           |                          |                  | Mostrando 8 de 8 🛛 C |                 |
| Detalles                  | ID        | Tipo de movimiento       | Fecha de Entrega | Fecha de Movimiento  | Documento       |
| General                   | MOV-20-22 | Transferencia Almacén    | 2023-04-18       | 2023-04-18           | MOV-18SPC       |
| Órdenes de Compra         | M0V-18-22 | Transferencia Almacén    | 2023-03-31       | 2023-03-31           | MOV-13SPC       |
| Requisiciones de material | M0V-16-22 | Ajuste Inventario        | 2023-03-31       | 2023-03-31           |                 |
| Entradas                  | M0V-14-22 | Transferencia Almacén    | 2023-03-29       | 2023-03-29           | MOV-15-001      |
| Salidas                   | M0V-12-22 | Compra                   | 2023-03-24       | 2023-03-24           | 0C-3-22         |
|                           | MOV-11-22 | Devolución de asignación | 2023-03-24       | 2023-03-24           | MOV-10-22       |
|                           | M0V-8-22  | Compra                   | 2023-03-14       | 2023-03-14           | ref manual OC e |
|                           | MOV-7-22  | Inventario Inicial       | 2023-03-14       | 2023-03-14           |                 |
|                           |           |                          |                  |                      |                 |
|                           |           |                          |                  |                      |                 |
|                           |           |                          |                  |                      | +               |
|                           |           |                          |                  |                      |                 |

Click on the switch to change the status.

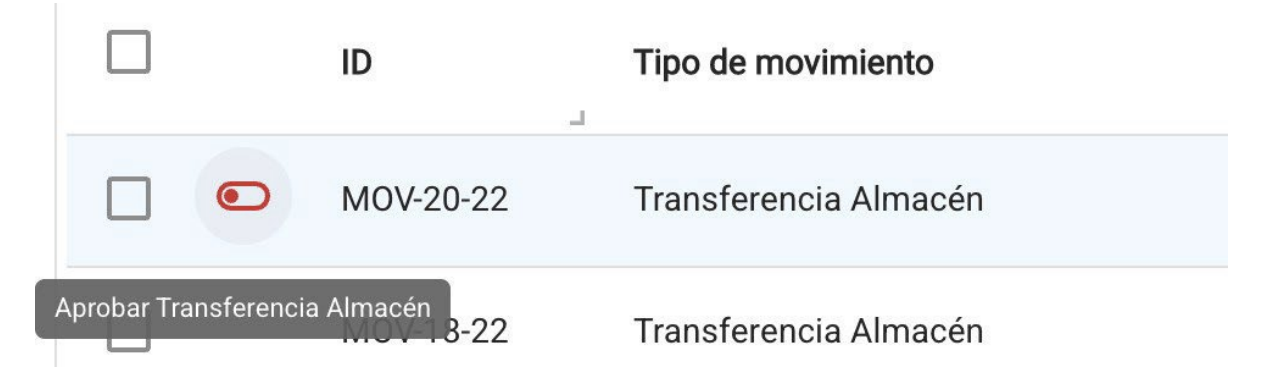

And we can then place a comment alluding to the approval that will appear together with the name of the person who has approved it.

| Almacenes                                                     |           |                    |            | Aprobar Transferencia Almacén | Ð |
|---------------------------------------------------------------|-----------|--------------------|------------|-------------------------------|---|
| < ALM                                                         |           |                    |            | Usuario<br>John Smith         |   |
| Habilitado 🛑                                                  |           |                    |            | Comentarios                   |   |
| Detailes                                                      | ID        | Tipo de movimie    | Fecha de E |                               |   |
| General                                                       | MOV-20-22 | Transferencia Al   | 2023-04-18 |                               |   |
| Órdenes de Compra                                             | MOV-18-22 | Transferencia Al   | 2023-03-3  |                               |   |
| Requisiciones de material                                     | MOV-16-22 | Ajuste Inventario  | 2023-03-3  |                               |   |
| 📩 Entradas                                                    | MOV-14-22 | Transferencia Al   | 2023-03-29 |                               |   |
| <ul> <li>Salidas</li> <li>Historial de Movimientos</li> </ul> | MOV-12-22 | Compra             | 2023-03-24 |                               |   |
|                                                               | MOV-11-22 | Devolución de as   | 2023-03-24 |                               |   |
|                                                               | MOV-8-22  | Compra             | 2023-03-14 |                               |   |
|                                                               | MOV-7-22  | Inventario Inicial | 2023-03-14 |                               |   |
|                                                               |           |                    |            |                               |   |
|                                                               |           |                    |            |                               |   |
|                                                               |           |                    |            |                               |   |
|                                                               |           |                    |            |                               |   |

Save by clicking on the icon at the top right and the entry approval will be generated, with the respective changes in the existence of the transferred item in the destination warehouse.

| ≡ Almacenes                                                   |           |                    |                  | 0                   | 🎯 👙 John 🗸             |
|---------------------------------------------------------------|-----------|--------------------|------------------|---------------------|------------------------|
| < ALM                                                         |           |                    |                  |                     | 🗐 GUARDAR              |
| Habilitado                                                    |           |                    |                  | Mostrando 8 de 8    | e C Ⅲ =                |
| Detalles                                                      | ID        | Tipo de movimie    | Fecha de Entrega | Fecha de Movimiento | Documento              |
| General                                                       | MOV-20-22 | Transferencia Al   | 2023-04-18       | 2023-04-18          | MOV-18SPC              |
| Órdenes de Compra                                             | MOV-18-22 | Transferencia Al   | 2023-03-31       | 2023-03-31          | MOV-13SPC              |
| Requisiciones de material                                     | MOV-16-22 | Ajuste Inventario  | 2023-03-31       | 2023-03-31          |                        |
| 📩 Entradas                                                    | MOV-14-22 | Transferencia Al   | 2023-03-29       | 2023-03-29          | MOV-15-001             |
| <ul> <li>Salidas</li> <li>Historial de Movimientos</li> </ul> | MOV-12-22 | Compra             | 2023-03-24       | 2023-03-24          | OC-3-22                |
|                                                               | MOV-11-22 | Devolución de as   | 2023-03-24       | 2023-03-24          | MOV-10-22              |
|                                                               | MOV-8-22  | Compra             | 2023-03-14       | 2023-03-14          | ref manual OC externaX |
|                                                               | MOV-7-22  | Inventario Inicial | 2023-03-14       | 2023-03-14          | -                      |
|                                                               |           |                    |                  |                     |                        |
|                                                               |           |                    |                  |                     |                        |
|                                                               |           |                    |                  |                     | <b>(</b>               |
|                                                               |           |                    |                  |                     |                        |

It is also reflected as a movement in the Movement History.

|                                                 |   |           |                       | 0 6                    | 🌍 John 🗸       |
|-------------------------------------------------|---|-----------|-----------------------|------------------------|----------------|
| < ALM                                           |   |           |                       |                        | GUARDAR        |
| Habilitado                                      |   |           |                       | Mostrando 18 de 18 C 🗰 | ÷ :            |
| Detailes                                        |   | ID        | Tipo de movimiento    | Entradas / Salidas     | Almacén fuente |
| <ul> <li>General</li> <li>Existencia</li> </ul> | 0 | MOV-7-22  | Inventario Inicial    | Entradas               | ALM            |
| Órdenes de Compra                               | ٢ | MOV-7-22  | Inventario Inicial    | Entradas               | ALM            |
| Requisiciones de material                       | 0 | MOV-7-22  | Inventario Inicial    | Entradas               | ALM            |
| <ul> <li>Entradas</li> <li>Salidas</li> </ul>   | ٢ | MOV-20-22 | Transferencia Almacén | Otro                   | ALMACEN AR     |
| Historial de Movimientos                        | ٢ | MOV-16    | Transferencia Almacén | Otro                   | ALM            |
|                                                 | ٢ | MOV-18-22 | Transferencia Almacén | Otro                   | ALMACEN AR,    |
|                                                 | ٢ | MOV-12SPC | Transferencia Almacén | Otro                   | ALM            |
|                                                 | ٢ | MOV-16-22 | Ajuste Inventario     | Entradas               | ALM            |
|                                                 | ٢ | MOV-15-22 | Ajuste Inventario     | Salidas                | ALM            |
|                                                 | 0 | MOV-7-22  | Inventario Inicial    | Entradas               | ALM            |
|                                                 |   |           |                       |                        |                |
|                                                 |   |           |                       |                        |                |

## Work management and how to enter the module?

help.fracttal.com/articles/6004274-work-management-and-how-to-enter-module

In the tasks module you can have control of all maintenance activities in one place, since in this module you can define task plans, reschedule pending tasks, manage work orders, as well as have access to the calendar of activities and budgets.

| Se Fracttal                                                                                     |                 | Q Buscar         | ()<br>()<br>()<br>() | 🔮 SCOTT 🗸   |
|-------------------------------------------------------------------------------------------------|-----------------|------------------|----------------------|-------------|
| (Line)                                                                                          |                 |                  | Total: 10 C 🗰        | <b>=</b> :  |
| SCOTT WILLINGTON<br>alexander.sanchez@fracttal.com<br>Fracttal Proyectos, Servicios y Educación |                 | Tareas asociadas | Activos vinculados   | Limitar Acc |
| 4.5.41                                                                                          | ISORES          | 6                | 0                    | //          |
| G                                                                                               | MELIZADORAS     | 1                | 3                    | //          |
| Catálogos                                                                                       | PLIT - MENSUAL  | 1                | 3                    | //          |
| Almacenes                                                                                       | ESORES          | 1                | 4                    | //          |
| Tareas                                                                                          | ORAS DE COMFORT | 1                | 1                    | //          |
| Plan de Tareas                                                                                  | Modelo X1       | б                | 2                    | //          |
| Presupuestos                                                                                    |                 | 1                | -                    |             |
| Monitoreo                                                                                       |                 | I                |                      | 11          |
| Automatizador                                                                                   | DORES           | 5                | 2                    |             |
| Inteligencia de Negocio                                                                         | ,               | 4                | 3                    | //          |
| Disco Virtual                                                                                   |                 | 3                | 1                    | +           |
|                                                                                                 |                 |                  |                      |             |

#### How to enter the work management module?

To enter the module, you must first click on the menu button that you will find on the top left side of the main header bar of the platform and display the Work management menu, so that the system will show you the different submodules.

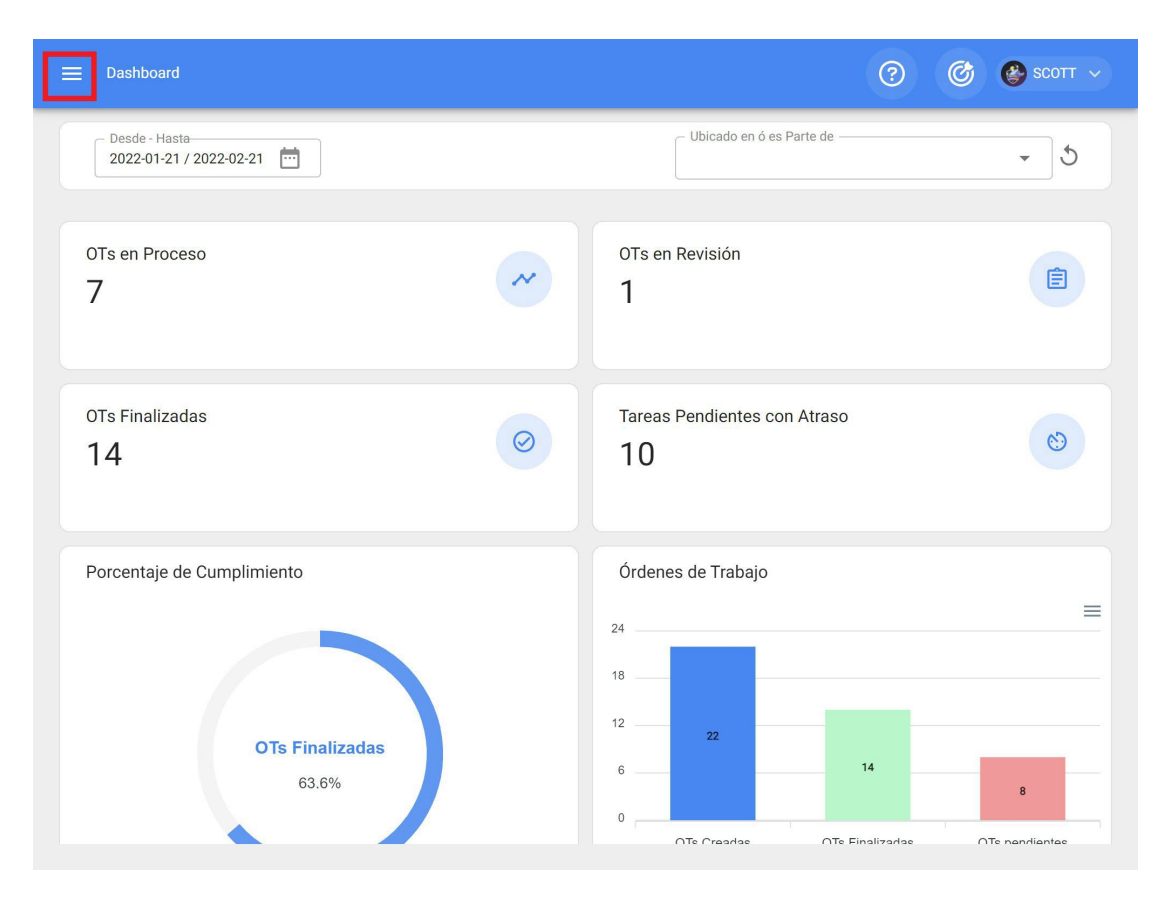

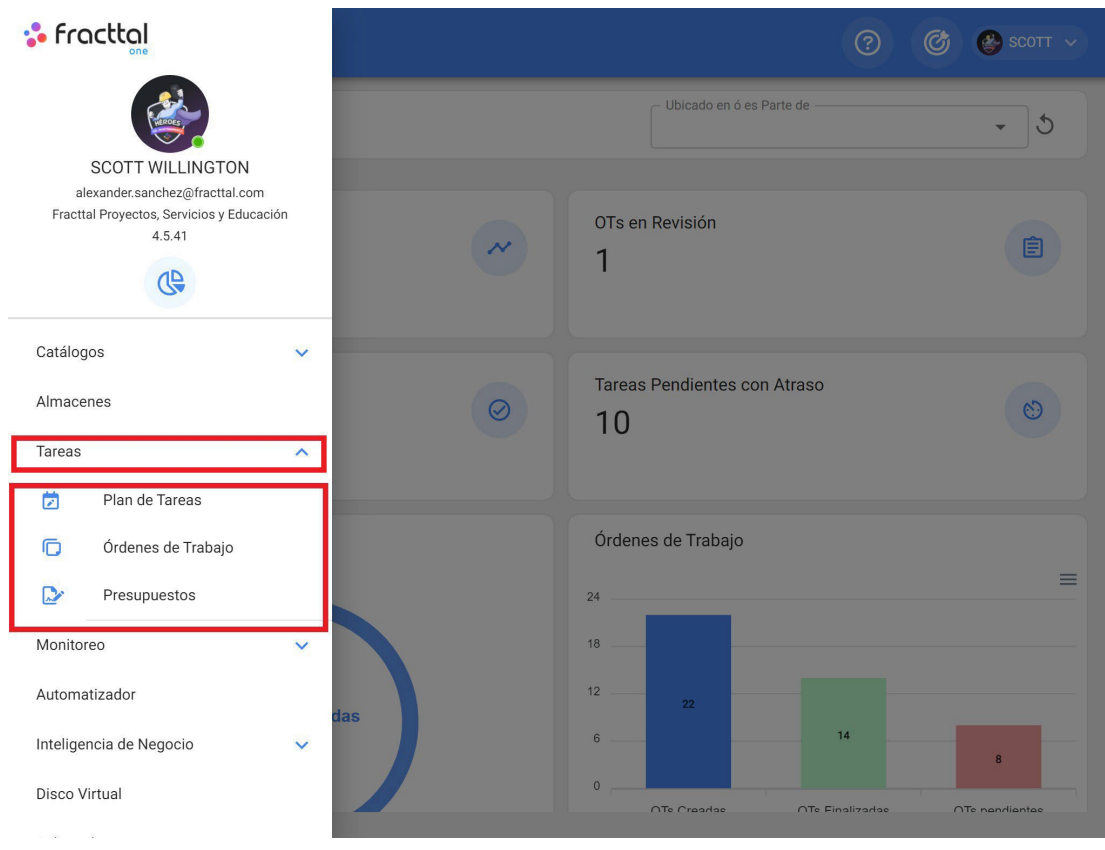

When you pull down the Work management menu, you will find the following sub-modules:

Work management plan

Work Orders Budget

## Work management plans : Fracttal One

help.fracttal.com/en/articles/6004291-work-management-plans

In this module you will be able to create maintenance plans linked to assets, where work management can have different types of triggers (by date, meter reading and event triggers).

| ≡ | Tareas<br>Plan de Tareas                    | Q Buscar         | 0 0                | scott 🗸        |
|---|---------------------------------------------|------------------|--------------------|----------------|
|   |                                             |                  | Total: 10 C 🗰      | <del>-</del> : |
|   | Descripción                                 | Tareas asociadas | Activos vinculados | Limitar Acc    |
|   | PLAN DE MANTENIMIENTO ASCENSORES            | 6                | 0                  | //             |
|   | PLAN DE MANTENIMIENTO CARAMELIZADORAS       | 1                | 3                  | //             |
|   | PLAN DE MANTENIMIENTO MINI SPLIT - MENSUAL  | 1                | 3                  | //             |
|   | PLAN DE MATENIMIENTO COMPRESORES            | 1                | 4                  | //             |
|   | PLAN DE MATENIMIENTO CORTADORAS DE COMFORT  | 1                | 1                  | //             |
|   | Plan de mtto banda transportadora Modelo X1 | 6                | 2                  | //             |
|   | PLAN DE MTTO CAMIONETAS DMAX                | 1                | 1                  | //             |
|   | PLAN DE MTTO MUEBLES ENFRIADORES            | 5                | 2                  | //             |
|   | PLAN DE TAREAS HORNOS                       | 4                | 3                  | //             |
|   | PLAN DE TAREAS MOTORES ELECTRICOS           | 3                | 1                  | +              |

**Note:** It is important to mention that in Fracttal a planned maintenance can be linked to many assets, while an asset can only have a single planned maintenance linked to it. Therefore, if an asset is linked to a work management plan, this plan must contain each and every one of the tasks associated with the asset in question, since it cannot be linked simultaneously to another different work management plan.

*For example:* If you have a fleet of 100 vehicles all of the same model, you only need to make a single work management plan containing all the maintenance activities and frequencies applied to that vehicle model. Subsequently, the 100 vehicles must be linked, taking into consideration that the trigger dates or sequences can be configured independently for each of the 100 vehicles.

## How to add a work management planned maintenance?

help.fracttal.com/en/articles/6004296-how-to-add-a-work-management-plan

#### To add a new planned <u>maintenance</u>, click on the add symbol at the bottom right of the screen.

| ≡ | Tareas<br>Plan de Tareas                    | Q Buscar         | 0 0                | 🔮 scott 🗸   |
|---|---------------------------------------------|------------------|--------------------|-------------|
|   |                                             |                  | Total: 10 C 🗰      | <b></b>     |
|   | Descripción                                 | Tareas asociadas | Activos vinculados | Limitar Acc |
|   | PLAN DE MANTENIMIENTO ASCENSORES            | 6                | 0                  | //          |
|   | PLAN DE MANTENIMIENTO CARAMELIZADORAS       | 1                | 3                  | //          |
|   | PLAN DE MANTENIMIENTO MINI SPLIT - MENSUAL  | 1                | 3                  | //          |
|   | PLAN DE MATENIMIENTO COMPRESORES            | 1                | 4                  | //          |
|   | PLAN DE MATENIMIENTO CORTADORAS DE COMFORT  | 1                | 1                  | //          |
|   | Plan de mtto banda transportadora Modelo X1 | 6                | 2                  | //          |
|   | PLAN DE MTTO CAMIONETAS DMAX                | 1                | 1                  | //          |
|   | PLAN DE MTTO MUEBLES ENFRIADORES            | 5                | 2                  | //          |
|   | PLAN DE TAREAS HORNOS                       | 4                | 3                  | //          |
|   | PLAN DE TAREAS MOTORES ELECTRICOS           | 3                | 1                  | +           |

When you click on it, a new window will open where you must load the information corresponding to the work management plan you wish to add, according to the following steps:

#### Step 1:

Add the corresponding general information to the work management plan, then click on save.

| ≡ Tareas<br>Plan de Tareas                                                         |                                      | ? 🞯 🔮 SCOTT 🗸                        |
|------------------------------------------------------------------------------------|--------------------------------------|--------------------------------------|
| <*                                                                                 |                                      | GUARDAR                              |
| <ul> <li>Datos requeridos</li> <li>Descripción no puede estar en blanco</li> </ul> | Descripción                          | - Limitar Acceso a Esta Localización |
| Detalles                                                                           | <ul> <li>Tareas asociadas</li> </ul> | C Activos Vinculados                 |
| 🚹 General                                                                          | 0                                    | 0                                    |
| ズΞ Tareas                                                                          |                                      |                                      |
| 😂 Activos Vinculados                                                               |                                      |                                      |
|                                                                                    |                                      |                                      |
|                                                                                    |                                      |                                      |
|                                                                                    |                                      |                                      |
|                                                                                    |                                      |                                      |
|                                                                                    |                                      |                                      |
|                                                                                    |                                      |                                      |
|                                                                                    |                                      |                                      |
|                                                                                    |                                      |                                      |

Where, the information requested is as follows:

- **Description:** Name that will describe the work management planned maintenance.
- *Limit Access to This Location:* Location where the work management planned maintenance is located, taking into consideration the hierarchy that this represents for the visualization of the planned maintenance with respect to other users.
- **Associated tasks:** Number of work management tasks contained in the plan (this information will be displayed automatically when completing step 2).
- *Linked Assets:* Number of assets that are associated to the work management plan (this information will be displayed automatically when completing step 3).

#### Step 2

In this step, all the information corresponding to each of the maintenance work management tasks associated to the plan should be added, identifying the general information of each task, as well as their respective subtasks, iterations, resources and attachments.

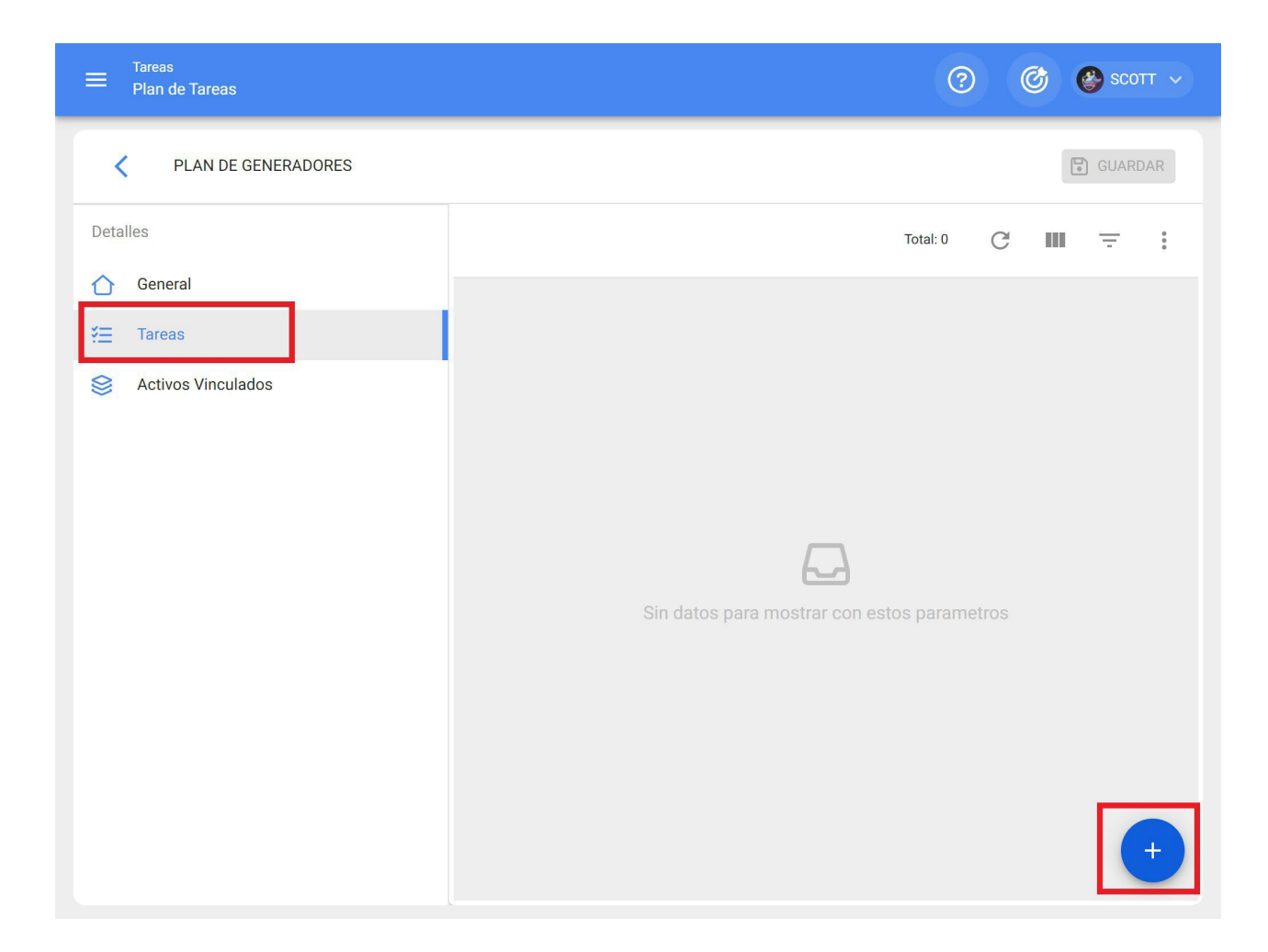

|                     |               | Nueva tarea                                                               |                      |
|---------------------|---------------|---------------------------------------------------------------------------|----------------------|
| PLAN DE GENERADORES |               | GENERAL SUBTAREAS RECURSOS                                                | <b>C</b><br>ADJUNTOS |
| Detalles            |               | Descripción                                                               |                      |
| 🖒 General           | Descripci     | Descripción es muy corta (el mínimo es de 3 caracteres)                   |                      |
| ₹ <u> </u>          | - Description | Tipo de tarea                                                             |                      |
| Sectivos Vinculados | o o           |                                                                           | -                    |
|                     |               | Tipo de tarea es muy corta (el mínimo es de 2 caracteres) Clasificación 1 | •                    |
|                     |               | Clasificación 2                                                           | •                    |
|                     |               | Prioridad                                                                 | •                    |
|                     |               | Duración estimada                                                         |                      |
|                     |               | Tiempo de paro por mantenimiento         ①       000:00                   | +                    |
|                     |               | Activadoros Tota                                                          | ر <u> </u>           |

The following is a description of each of the fields that make up the tabs of information about the work management when they are added to the plan:

#### General:

- **Description:** Short detail specifying the task in question.
- **Task Type:** Catalog with all the work management types registered in the system.
- **Classification 1 and 2:** Corresponds to free fields left by the platform to complete and give a classification to the task.
- **Priority:** List where the task is classified according to its priority.
- Estimated duration: Time it would take to perform the task (actual time is recorded directly in the WO).
- **Maintenance Downtime:** Theoretical time that the stopped asset would last while the activity is executed (the actual time is recorded directly in the WO).

• **Triggers:** Corresponds to the trigger mode of the task, which can be of 4 types (by date, when, each and by event).

#### Subtasks:

Subtasks are the step-by-step or check-list of activities to be recorded or validated when completing a task. To add subtasks the following fields must be completed

- Order: Sequence of subtask ordering
- **Type:** Predefined list with the subtask types that the system has (Text, Yes/No, Number, Verification, One meter reading, GPS Location, List, Date and Time). Depending on the type of subtask, you can have open or closed answers depending on the case.
- **Group/Part:** Catalog where you can stipulate the groups or parts to which the subtask in question belongs.
- **Description:** Complete detail describing the activity.
- **Mandatory:** Option to make the subtask mandatory (filling cannot be completed if the subtasks that have this option activated have not been completed).
- **Mandatory Attachment:** Option that makes it mandatory to add an attachment associated to the subtask (the filling cannot be completed if the attachment has not been added).

#### Iterations:

It is a function that allows to establish independently which sub-tasks will be performed with each trigger, as well as the number of iterations that each execution cycle represents, thus obtaining a better control over the sub-tasks and avoiding overlapping activities. It is usually used in nested maintanance such as those performed on assets based on mileage or hours of use.

#### Resources:

Resources can be added to the work management in such a way that they are added each time the task is triggered and are reflected both in the quantities to be used and in the cost of the TOs. To do so, you only have to add the resources, which can be of the following types:

- **Inhouse personnel:** Personnel that will participate in the execution of the activities and therefore their hourly costs are accounted for within the WO.
- **Services:** External services performed by third parties (must be previously added in the third parties module).
- **Inventories:** Resources such as tools or spare parts and supplies that come from a warehouse.

#### **Attachments:**

As in resources, attachments can be added to the work management so that they are added each time that task is triggered in a WO. For this purpose, there are different types of attachments that can be added and they are of the following types:

- Note: Corresponds to a field to add a text note.
- Link: Direct links to internet pages.
- Files: Corresponds to documents and images.

Finally, once all the necessary fields are loaded to complete the previous steps and save them, the plan will be created with the detail of all the maintenance work management tasks involved, missing only the linking of the assets associated to the plan.

#### Step 3

After having created the plan together with its respective tasks (steps 1 and 2), the assets that will be governed by this work management plan for the execution of maintenance activities must be linked. To do this, click on the add symbol to open a new window where all the assets that can be linked to the work management plan will be displayed.

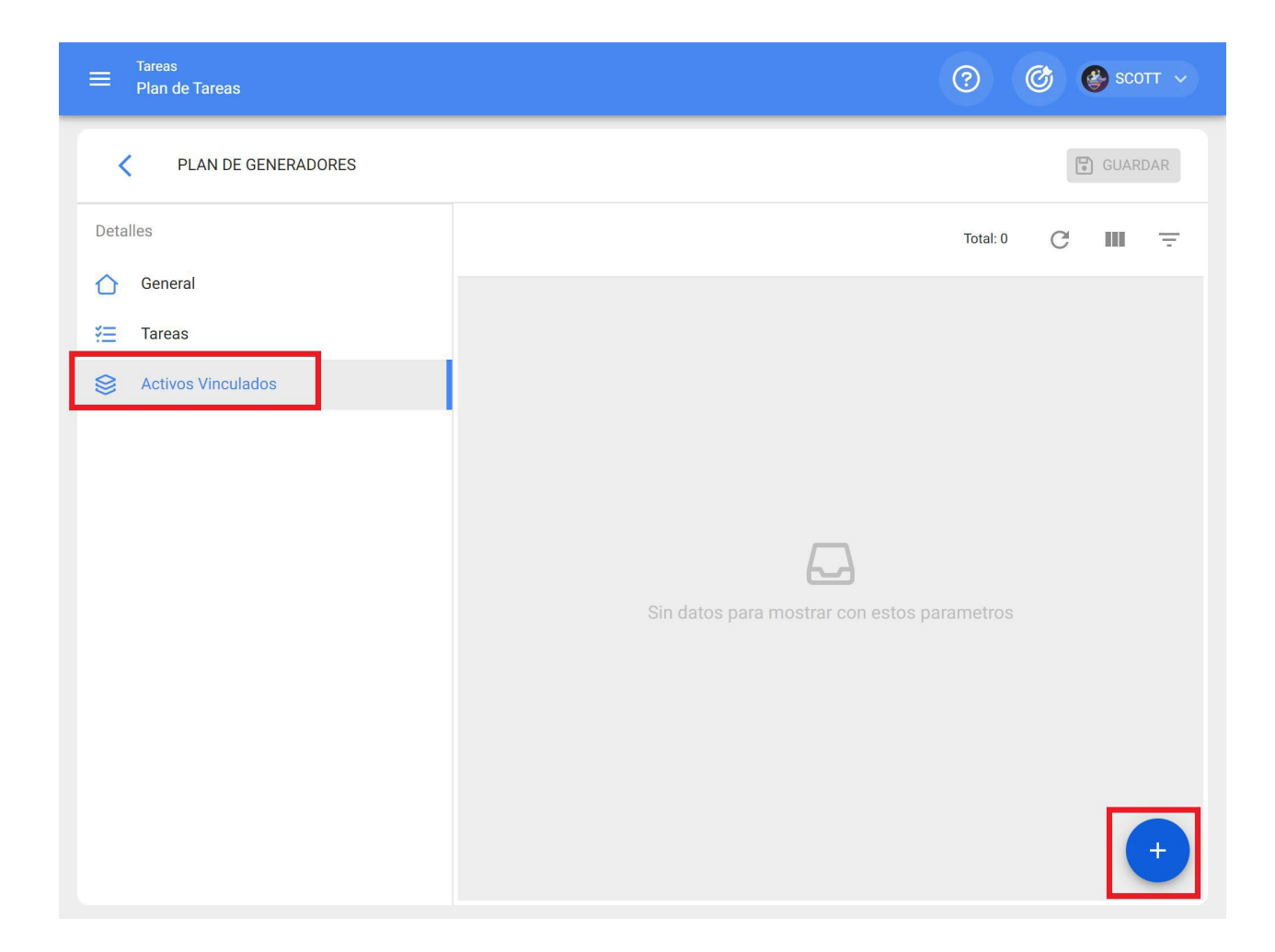

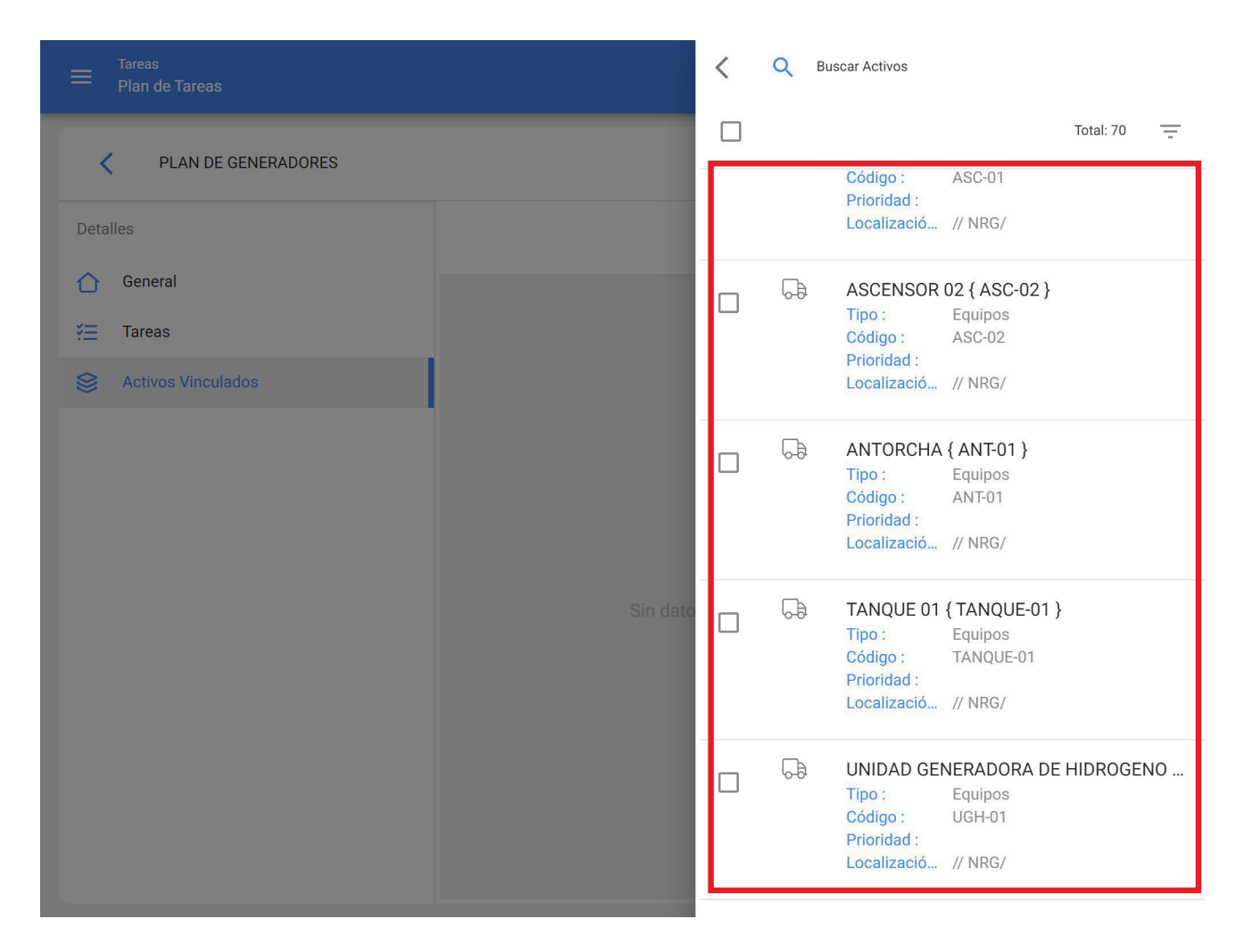

After selecting the asset, the date of the last job must be established so that the system can calculate and schedule the next maintenance with triggers by date.

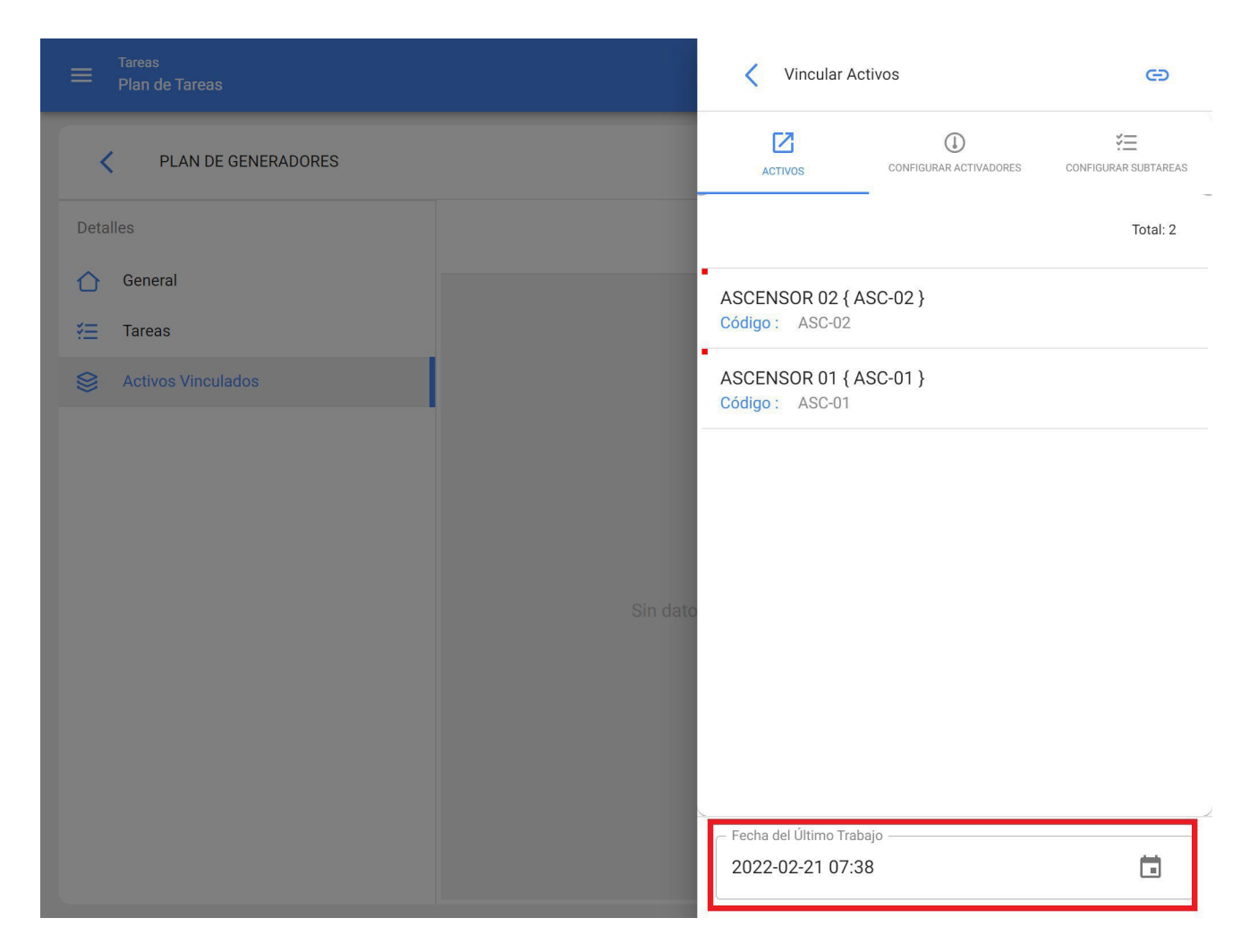

It is important to note that the date set is a global trigger date for all the work management tasks in the plan. However, it may happen that the dates of the last maintenance tasks have not been executed on the same occasion or do not necessarily coincide, in which case you must configure the dates of the last work management for each of the tasks individually (For more information see section "How to configure the date of the last maintenance tasks for triggers by date").

Then, in a similar way, the meters associated to the triggers or subtasks of the plan must be configured (For more information, see section How to configure meters to a work management plan).

Finally, after completing the 3 previous steps, the planned maintenance plan will be established and all the assets will be linked to this plan, for the execution and management of work management.

| ≡ | Tareas<br>Plan de Tareas                    | Q Buscar         | 0 0                | scott 🗸     |
|---|---------------------------------------------|------------------|--------------------|-------------|
|   |                                             |                  | Total: 11 C        | <b>=</b> :  |
|   | Descripción                                 | Tareas asociadas | Activos vinculados | Limitar Acc |
|   | PLAN DE GENERADORES                         | 1                | 2                  | //          |
|   | PLAN DE MANTENIMIENTO ASCENSORES            | 6                | 0                  | //          |
|   | PLAN DE MANTENIMIENTO CARAMELIZADORAS       | 1                | 3                  | //          |
|   | PLAN DE MANTENIMIENTO MINI SPLIT - MENSUAL  | 1                | 3                  | //          |
|   | PLAN DE MATENIMIENTO COMPRESORES            | 1                | 4                  | //          |
|   | PLAN DE MATENIMIENTO CORTADORAS DE COMFORT  | 1                | 1                  | //          |
|   | Plan de mtto banda transportadora Modelo X1 | 6                | 2                  | //          |
|   | PLAN DE MTTO CAMIONETAS DMAX                | 1                | 1                  | //          |
|   | PLAN DE MTTO MUEBLES ENFRIADORES            | 5                | 2                  | //          |
|   | PLAN DE TAREAS HORNOS                       | 4                | 3                  | +           |

# What types of triggers can be added to a task?

🌼 help.fracttal.com/articles/6007459-which-types-of-triggers-can-be-added-to-a-task

Currently in the platform there are 4 types of triggers to which a task can be associated. The operation of each of these will be explained below:

### Trigger by date

| Plan de Tareas         |            |            | C Edita                 |                   |   |      |  |
|------------------------|------------|------------|-------------------------|-------------------|---|------|--|
| PLAN DE MATENIMIENTO C | OMPRESORES |            |                         | C<br>ADJUNTOS     |   |      |  |
| Detalles               |            |            | - Descripción           | IENTO MENSUAI     |   |      |  |
| General                |            | Descripció | - Tino de tarea         |                   |   |      |  |
| žΞ Tareas              |            | _          | PREVENTIV               | 0                 |   | * (X |  |
| Activos Vinculados     | 0.0        | MANTENI    | 01-18-1-16-1            |                   |   |      |  |
|                        |            |            | GESTIÓN ELECTROMECÁNICA |                   |   | * (X |  |
|                        |            |            | - Clasificación 2       |                   |   |      |  |
|                        |            |            | REQUIERE P              | PERMISO ALTURA    | 4 | * ×  |  |
|                        |            |            | Prioridad               |                   |   |      |  |
|                        |            |            | Alta                    |                   |   | a    |  |
|                        |            |            | - Duración estimada     |                   |   |      |  |
|                        |            |            | O00:30                  |                   |   | Ø    |  |
|                        |            |            | - Tiempo de paro        | por mantenimiento |   | (8)  |  |
|                        |            |            | 000:15                  |                   |   |      |  |
|                        |            |            |                         |                   |   | ×    |  |

Corresponds to the work management that has a scheduled execution frequency according to a calendar. That is, they are performed every certain period of time. When selecting this type of trigger, the following fields must be completed:

- **Doing every:** Frequency with which the task is repeated
- **Frequency:** Unit of frequency with which the task is repeated.

- **Repeat:** Option to set whether the task is repeated finitely or will remain active indefinitely.
- **Times:** Number of times in which the execution of the task is repeated (in case it has been established that it is repeated in a finite way).
- **Fixed Schedule:** Option that allows setting the date of the next schedule as fixed (as established) or to be rescheduled from the last execution. For example, if we have a task that has a trigger with a frequency of every 30 days and has a fixed schedule, it will not matter if the task is executed as scheduled or with a delay, since the following activations will be fixed every 30 days. On the other hand, if you do not have the fixed schedule option, the next trigger will be performed after 30 days, but starting from the date on which the task was executed.

#### **Event Trigger**

|                                 |            | CENERAL<br>Descripción<br>MANTENIMI                                                                                                    | ¥ <u></u><br>Subtareas                                                                                             | (Y)<br>RECURSOS                                                                                                    | AD.                                                                                                    | C<br>IUNTOS                                |
|---------------------------------|------------|----------------------------------------------------------------------------------------------------|----------------------------------------------------------------------------------------------------|----------------------------------------------------------------------------------------------------|----------------------------------------------------------------------------------------------------|--------------------------------------------|
| 0                               |            | Descripción<br>MANTENIMI                                                                                                    |                                                                                                    |                                                                                                    |                                                                                                    |                                            |
| talles<br>) General<br>E Tareas |            | MANTENIMIENTO MENSUAL                                                                                                    |                                                                                                    |                                                                                                    |                                                                                                    |                                            |
| Tareas                          | Descripció | C Tipo de tarea<br>PREVENTIVO                                                                                                    |                                                                                                    |                                                                                                    |                                                                                                    |                                            |
| 9 O                             | MANTEN     |                                                                                                    |                                                                                                    |                                                                                                    | •                                                                                                    | ×                                          |
|                                 |            | GESTIÓN ELECTROMECÁNICA                                                                                                    |                                                                                                    |                                                                                                    | ¥                                                                                                    | $\otimes$                                  |
|                                 |            | Clasificación 2<br>REQUIERE PERMISO ALTURA<br>Prioridad<br>Alta                                                                                                    |                                                                                                    |                                                                                                    |                                                                                                    | $\otimes$                                  |
|                                 |            |                                                                                                    |                                                                                                    |                                                                                                    | 1                                                                                                    | Ð                                          |
|                                 |            | Duración estimation of the stimate of the stimate o | da                                                                                                    |                                                                                                    | 3                                                                                                    | đ                                          |
|                                 |            | Tiempo de paro                                                                                                    | por mantenimiento –                                                                                                |                                                                                                    | (                                                                                                    | )                                          |
|                                 |            |                                                                                                    | Clasificación 1<br>GESTIÓN EL<br>Clasificación 2<br>REQUIERE P<br>Prioridad<br>Alta<br>Duración estima<br>③ 000:30 | Clasificación 1<br>GESTIÓN ELECTROMECÁNIO<br>Clasificación 2<br>REQUIERE PERMISO ALTURA<br>Prioridad<br>Alta<br>Duración estimada<br>© 000:30<br>Tiempo de paro por mantenimiento –<br>© 000:15 | Clasificación 1<br>GESTIÓN ELECTROMECÁNICA<br>Clasificación 2<br>REQUIERE PERMISO ALTURA<br>Prioridad<br>Alta<br>Duración estimada<br>© 000:30<br>Tiempo de paro por mantenimiento<br>© 000:15 | Clasificación 1<br>GESTIÓN ELECTROMECÁNICA |

Corresponds to the work management that do not comply with a particular trigger frequency and that are only triggered through the execution of an unplanned task (the events are displayed through a list previously uploaded to the system). For example, the events can be associated to situations such as, some types of failures, requests or activities that are not necessarily defined with a regular trigger frequency, but the procedure to follow in case they occur is known.

## **Trigger Each**

| < PLAN DE MATENIMIENTO COM | IPRESORES |           | GENERAL                                    | ¥ <u>≡</u><br>Subtareas | <b>(V)</b><br>RECURSOS | AD. | C<br>JUNTO |
|----------------------------|-----------|-----------|--------------------------------------------|-------------------------|------------------------|-----|------------|
| letalles                   |           |           | Descripción<br>MANTENIMIENTO MENSUAL       |                         |                        |     |            |
| General                    |           | Descripci |                                            |                         |                        |     |            |
| Ξ Tareas                   |           | _         | PREVENTIVO                                 |                         | *                      | 6   |            |
| Activos Vinculados         | 0 0       | MANTEN    | GESTIÓN EL                                 | ECTROMECÁNI             | CA                     |     | 0          |
|                            |           |           | Clasificación 2<br>REQUIERE PERMISO ALTURA |                         |                        | ×   | 0          |
|                            |           |           | Prioridad Alta                             |                         |                        |     | 0)         |
|                            |           |           | - Duración estima                          | da                      |                        |     | -          |
|                            |           |           | O 000:30                                   |                         |                        | 3   | 0          |
|                            |           |           | - Tiempo de paro                           | por mantenimiento –     |                        | -(  | •          |

Corresponds to triggers by means of accumulating meters or counters (kilometers, hours, etc.). This type of triggers works every time a certain meter accumulates the units required for the execution of some task. When selecting this type of meter, the following fields must be completed:

- Frequency: Number of cycles to be completed for the execution of the task.
- Unit: Measurement system associated with the meter reading and task trigger.
- **Until:** Number of cycles in which the task will be executed (in case the activity is executed indefinitely, it is left without limit).

• **Fixed scheduling:** Analogous to the triggers by date, this option allows you to set the reading at which the next trigger will be executed, which can be fixed (as set) or taken from the last reading recorded at the time of executing the task.

## **Trigger When**

| < PLAN DE MATENIMIENTO C | OMPRESORES |            | GENERAL                         | ¥ <u>≡</u><br>Subtareas | RECURSOS | e<br>Trulca |   |
|--------------------------|------------|------------|---------------------------------|-------------------------|----------|-------------|---|
| Jetalles                 |            |            | MANTENIMIENTO MENSUAL           |                         |          |             |   |
| General                  |            | Descrinció |                                 |                         |          |             |   |
| Ξ Tareas                 |            | _          | PREVENTIV                       | 0                       |          | *           | 6 |
| Activos Vinculados       | 0 0        | MANTENI    |                                 |                         |          |             |   |
|                          |            |            | GESTIÓN ELECTROMECÁNICA         |                         |          | *           | 6 |
|                          |            |            |                                 |                         |          |             |   |
|                          |            |            | REQUIERE PERMISO ALTURA         |                         |          | *           | 6 |
|                          |            |            |                                 |                         |          | G           | D |
|                          |            |            | Alta                            |                         |          |             |   |
|                          |            |            | - Duración estimada<br>O 000:30 |                         |          | R           | 2 |
|                          |            |            |                                 |                         |          | ũ           | ũ |
|                          |            |            | - Tiempo de paro                | por manteoimiento -     |          | (F          | 1 |
|                          |            |            | 000:15                          |                         |          | -           | 2 |

Corresponds to triggers by means of non-accumulator meters or non-meters that can fluctuate over time (temperature, voltage, amperage, etc.). This type of triggers work when a reading is registered that meets the established conditions or outside a certain parameter. When selecting this type of meter the following fields must be completed:

- Unit: Measurement system associated with the meter reading and task trigger.
- Sea: List with the conditions that can be set to define the parameters that the recorded reading must meet to trigger the activation of the task.
- Value: Number that defines the numerical parameter to be considered for the trigger of the task.
## How do subtask iterations work?

help.fracttal.com/en/articles/6007474-how-subtask-iterations-work

The iterations function is designed for those work management tasks that are cyclical or nested, such as vehicle maintenance where certain activities are performed repetitively according to the mileage traveled, thus being able to overlap some of these tasks.

This is why, with the iterations function, it is possible to determine in which part of the cycle of a task each subtask should be executed and thus have a better control of the complete maintenance cycle.

To activate the iterations function, we must go to and select the task of the plan in question and click on the iterations tab and activate the "Set as cyclic task" option.

|                                 |        |            | C Editar                             | •                    |
|---------------------------------|--------|------------|--------------------------------------|----------------------|
| PLAN DE TAREAS MOTORES ELECTRIC | COS    |            | GENERAL SUBTAREAS RECURSOS           | <b>C</b><br>ADJUNTOS |
| Detalles                        |        |            | Establecer como tarea cíclica        |                      |
| General                         |        | Descrinció | Numero de Iteraciones                |                      |
| ₹Ξ Tareas                       |        |            |                                      |                      |
| Sectivos Vinculados             |        | ALINEACI   |                                      | Total: 0 📃           |
|                                 | •<br>• | MANTENI    |                                      |                      |
|                                 | 0 0    | RECALEN    |                                      |                      |
|                                 |        |            | Sin datos para mostrar con estos par | ametros              |

Then you must indicate the number of iterations in which each cycle of subtasks will be divided, and then select which subtask will be performed in each specific iteration.

| Tareas<br>Plan de Tareas                                                                                                    |     |                                                            | C Editar Subtarea                                                                                                    |
|----------------------------------------------------------------------------------------------------|-----|------------------------------------------------------------|----------------------------------------------------------------------------------------------------|
| PLAN DE TAREAS MOTORES ELECTRI                                                                                                    |     |                                                            | Obligatorio Adjunto Obligatorio                                                                                                    |
|                                                                                                    |     |                                                            | Orden<br>1                                                                                                    |
|                                                                                                    |     | December 14                                                |                                                                                                    |
|                                                                                                    |     | Descripcio                                                 | Texto                                                                                                    |
| Sectivos Vinculados                                                                                                    |     | ALINEACI                                                   | Grupo/Parte                                                                                                    |
|                                                                                                    |     | MANTENI                                                    | Descripción                                                                                                    |
|                                                                                                    |     | RECALEN"                                                   | Antes de comenzar esta actividad, gestionar protocolo de seguridad                                                                                                    |
|                                                                                                    |     |                                                            | Iteraciones Seleccionar / Deseleccionar todo                                                                                                    |
|                                                                                                    |     |                                                            | 🗌 Iteración 1 🧪                                                                                                    |
|                                                                                                    |     |                                                            | 🗌 Iteración 2                                                                                                    |
|                                                                                                    |     |                                                            | 🗌 Iteración 3 🧪                                                                                                    |
|                                                                                                    |     |                                                            | 🗌 Iteración 4 🛛 🖍                                                                                                    |
|                                                                                                    |     | •                                                          |                                                                                                    |
|                                                                                                    |     |                                                            |                                                                                                    |
| ≡ Tareas<br>Plan de Tareas                                                                                                    |     |                                                            | C Editar Subtarea                                                                                                    |
| Tareas<br>Plan de Tareas                                                                                                    | cos |                                                            | Ceditar Subtarea GUARDAR                                                                                                    |
| Tareas<br>Plan de Tareas<br>PLAN DE TAREAS MOTORES ELECTRI<br>Detalles                                                                                                    | cos |                                                            | Ceditar Subtarea GUARDAR                                                                                                    |
| Tareas<br>Plan de Tareas  PLAN DE TAREAS MOTORES ELECTRI  Detailes  General                                                                                               | cos | Description                                                | C Editar Subtarea                                                                                                    |
| Tareas<br>Plan de Tareas<br>PLAN DE TAREAS MOTORES ELECTRI<br>Detalles<br>General<br>Tareas                                                                               | cos | Descripcić                                                 | Colligatorio Adjunto Obligatorio Corden 4. Tipo Texto                                                                                                    |
| E Tareas<br>Plan de Tareas  PLAN DE TAREAS MOTORES ELECTRI  Detalles  General  Tareas  Activos Vinculados                                                                 |     | Descripció                                                 | Cidiar Subtarea Cidiar Subtarea Cidiar Subtarea Ciden Adjunto Obligatorio Ciden A Tipo Texto Ciden Ciden Cid |
| <ul> <li>Tareas</li> <li>Plan de Tareas</li> <li>PLAN DE TAREAS MOTORES ELECTRI</li> <li>Detalles</li> <li>General</li> <li>Tareas</li> <li>Activos Vinculados</li> </ul> |     | Descripcić<br>ALINEACI<br>MANTENII                         | Cidiar Subtarea Cidiar Subtarea Cidiar Subtarea Ciden Adjunto Obligatorio Ciden 4 Cidiar Ciden Ciden C |
| <ul> <li>Tareas</li> <li>Plan de Tareas</li> <li>PLAN DE TAREAS MOTORES ELECTRI</li> <li>Detalles</li> <li>General</li> <li>Tareas</li> <li>Activos Vinculados</li> </ul> |     | Descripció<br>ALINEACIÓ<br>MANTENII<br>RECALENT            | Editar Subtarea     Obligatorio     Adjunto Obligatorio     Orden   4     Tipo   Texto     Grupo/Parte     Descripción   Inspección del estado de eje                                                                                                    |
| <ul> <li>Tareas</li> <li>PLAN DE TAREAS MOTORES ELECTRI</li> <li>Detalles</li> <li>General</li> <li>Tareas</li> <li>Activos Vinculados</li> </ul>                         |     | Descripció<br>ALINEACI<br>MANTENII<br>RECALEN              | Editar Subtarea     Obligatorio     Adjunto Obligatorio     Orden   4     Tipo   Texto     Grupo/Parte     Descripción   Inspección del estado de eje     Iteraciones     Seleccionar / Deseleccionar todo                                                                                                    |
| <ul> <li>Tareas</li> <li>PLAN DE TAREAS MOTORES ELECTRI</li> <li>Detailes</li> <li>General</li> <li>Tareas</li> <li>Activos Vinculados</li> </ul>                         |     | Descripció<br>ALINEACI<br>MANTENI<br>RECALENT              | Editar Subtarea     Obligatorio     Adjunto Obligatorio     Orden   4     Tipo   Texto     Grupo/Parte     Descripción   Inspección del estado de eje     Iteraciones   Seleccionar / Deseleccionar todo     Studo hrs                                                                                                    |
| <ul> <li>Tareas</li> <li>PLAN DE TAREAS MOTORES ELECTRI</li> <li>Detalles</li> <li>General</li> <li>Tareas</li> <li>Activos Vinculados</li> </ul>                         |     | Descripció<br>ALINEACI<br>MANTENII<br>RECALEN <sup>T</sup> | Cittar Subtarea     Obligatorio        Orden   4     Tipo   Texto     Srupo/Parte     Descripción   Inspección del estado de eje     Iteraciones   Seleccionar / Deseleccionar todo   Souon hrs   10000 hrs                                                                                                    |
| <ul> <li>Tareas</li> <li>PLAN DE TAREAS MOTORES ELECTRI</li> <li>Detailes</li> <li>General</li> <li>Tareas</li> <li>Activos Vinculados</li> </ul>                         |     | Descripció<br>ALINEACI<br>MANTENI<br>RECALEN               | Cittar Subtarea     Obligatorio     Adjunto Obligatorio     Orden   4     Tipo   Texto     Grupo/Parte     © Bescripción   Inspección del estado de eje     Iteraciones   Seleccionar / Deseleccionar todo   S000 hrs   10000 hrs     15000 hrs                                                                                                    |
| <ul> <li>Tareas</li> <li>PLAN DE TAREAS MOTORES ELECTRI</li> <li>Detailes</li> <li>General</li> <li>Tareas</li> <li>Activos Vinculados</li> </ul>                         |     | Descripció<br>ALINEACIO<br>MANTENII<br>RECALENT            | Cittar Subtarea     Obligatorio        Orden     4     Tipo   Texto     Grupo/Parte     Obserripción   Inspección del estado de eje     Iteraciones   Seleccionar / Deseleccionar todo   Soudo hrs   10000 hrs     15000 hrs     12000 hrs                                                                                                    |

Finally, just click on the save option to register the editing done.

# How to configure resources by iterations?

help.fracttal.com/articles/6007512-how-to-configure-resources-by-iterations

Just as it is possible to establish subtasks by iterations, it is also feasible to define directly in a work management plan which resources will be used according to each iteration.

To add resources based on iterations, only one resource must be added to the work management plan in the normal way.

| ≡ Tareas<br>Plan de Tareas   |   |            | C Editar                                               |                                               |          |      |           |
|------------------------------|---|------------|--------------------------------------------------------|-----------------------------------------------|----------|------|-----------|
| PLAN DE MTTO CAMIONETAS DMAX |   |            | GENERAL                                                | SUBTAREAS                                     | RECURSOS | ADJU | ₽<br>NTOS |
| Detalles                     |   |            |                                                        |                                               | Total: 3 | C    | Ŧ         |
| General ⅔ Tareas             |   | Descripció | ACEITE 20 W S<br>Cantidad :<br>Tipo :                  | 50 { ACE-001 }<br>5 LITROS<br>Inventario      |          |      |           |
| Sectivos Vinculados          | Q | CALIBRAC   | Costo unitario :                                       | \$ CLP 4.180,68                               |          |      |           |
|                              | Q | CAMBIO D   | FILTRO DE AIR<br>Cantidad :                            | E { FILT-01 }<br>1 UNIDAD                     |          |      |           |
|                              | 0 | CAMBIO D   | Costo unitario :                                       | \$ CLP 10.253,16                              |          |      |           |
|                              | ب | MANTENII   | LUBRICADOR<br>Cantidad :<br>Tipo :<br>Costo unitario : | 1 Hora<br>Recursos Humano<br>\$ CLP 23.000,00 | S        |      |           |
|                              |   |            |                                                        |                                               |          | Ŧ    |           |

Then, when selecting the added resource (it can be an inventory, human resource or service type), an editing bar will be enabled.

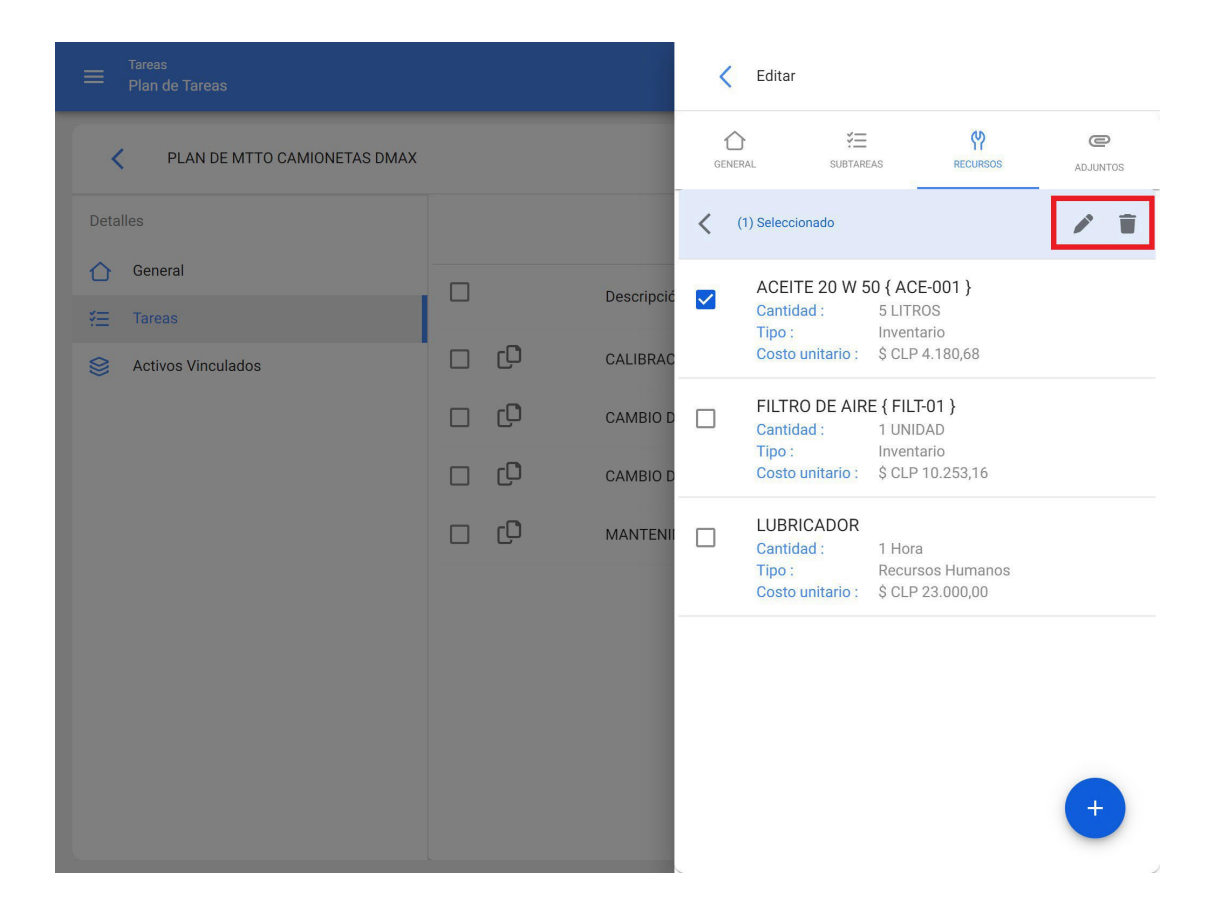

By clicking on edit, a new window will appear where you can define in which iterations this resource should be used.

| = Tareas<br>Plan de Tareas   |     | C Editar Recurso |                                   |
|------------------------------|-----|------------------|-----------------------------------|
| PLAN DE MTTO CAMIONETAS DMAX |     |                  | Tarea                             |
|                              |     |                  | Descripción                       |
| General                      |     | Descrinció       | ACEITE 20 W 50 { ACE-001 }        |
|                              |     | Description      | Cantidad                          |
| Sectivos Vinculados          |     | CALIBRAC         | 5                                 |
|                              | 0 0 | CAMBIO D         | Costo unitario<br>\$ CLP 4.180,68 |
|                              | οO  | CAMBIO D         | Iteraciones                       |
|                              | 00  | MANTENII         |                                   |
|                              |     |                  | 🗹 10000 KMS                       |
|                              |     |                  | 🔲 15000 KMS                       |
|                              |     |                  | ✓ 20000 KMS                       |
|                              |     |                  | 🗌 25000 KMS                       |
|                              |     |                  | 20000 KMS                         |
|                              |     |                  | Seleccionar / Deseleccionar todo  |

Finally, after making the settings, click on the save button to make the changes effective.

# How to set the date of the last maintenance for triggers by date?

In the set of the set of the set

This option is ideal, since it allows to independently establish the next trigger dates for each of the work management tasks associated with a plan, based on the dates on which the last maintenance was performed on the asset in question.

To do this, first go to the "Assets" tab to select the asset for which you want to configure the dates of its last maintenance for the triggering of the next work management (this procedure can be performed for each of the assets associated to the plan independently).

|                                            |                       | ? | 🎯 🔮 SCOTT 🗸 |
|--------------------------------------------|-----------------------|---|-------------|
| PLAN DE TAREAS HORNOS                      |                       |   | GUARDAR     |
| Detalles                                   | (1) Seleccionado      |   | 1           |
| <ul><li>General</li><li>⅔ Tareas</li></ul> | Descripción           |   |             |
| S Activos Vinculados                       | O HORNO 01 { HOR-01 } |   |             |
|                                            | HORNO 02 { HOR-02 }   |   |             |
|                                            | HORNO 03 { HOR-03 }   |   |             |
|                                            |                       |   |             |
|                                            |                       |   |             |
|                                            |                       |   |             |
|                                            |                       |   |             |
|                                            |                       |   | +           |

When you click on edit, a new window will open in which all the task settings tabs will appear (Calendars, Triggers, Subtasks, Iterations), in which case you should select the calendar tab where all tasks with a trigger by date will be displayed.

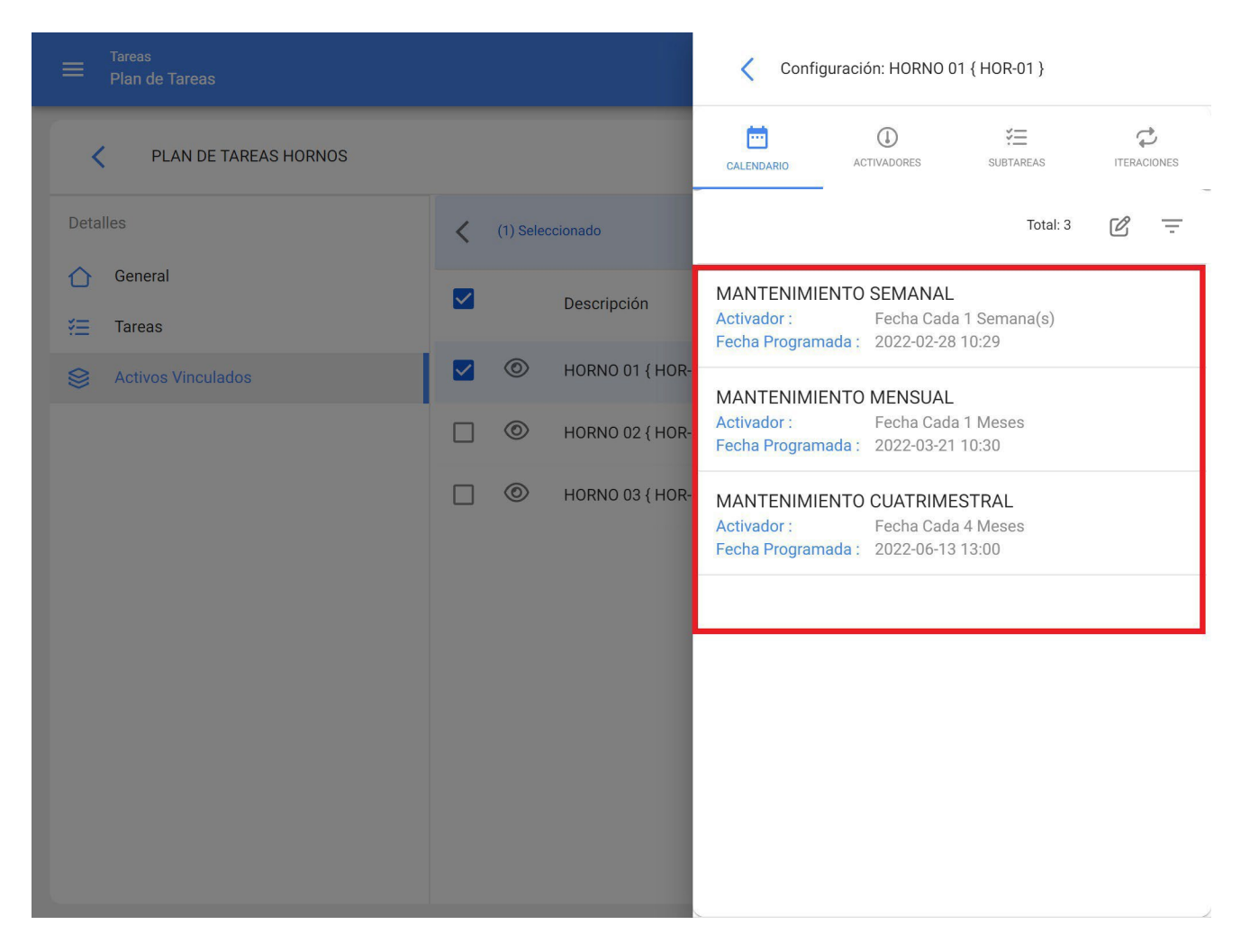

Then, just select the task in question and the system will display a window where you can modify the date of the last maintenance and the date of the next trigger for the task. Finally, after making the modification, click on the "Save" button to make the changes.

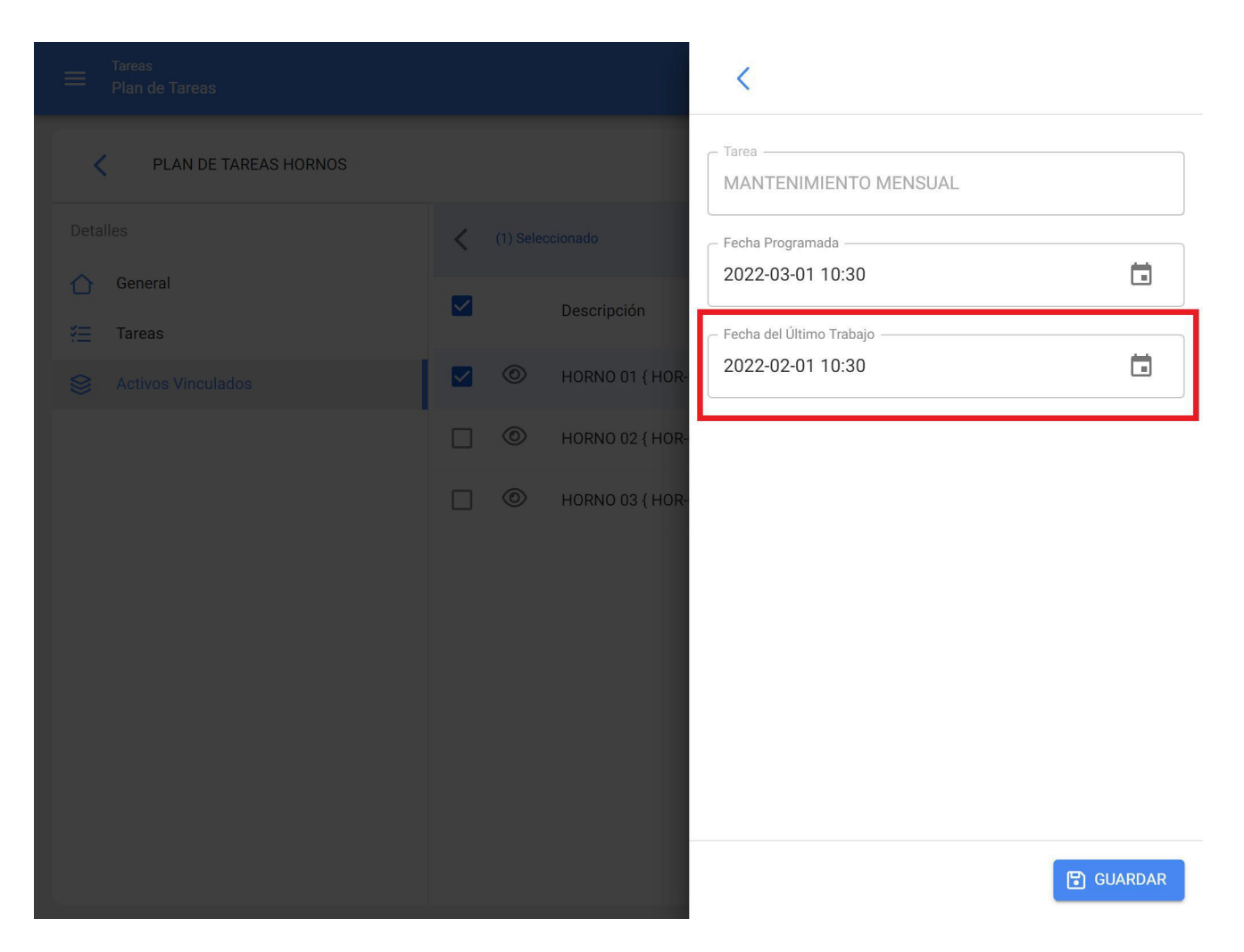

**Note:** It is important to mention that the configuration and modification of the dates of the last maintenance can be performed as long as the asset recently linked to the plan does not have a work order associated to the task to be modified, otherwise the modification will not be possible, since the next execution will be governed by the maintenance performed in the work order already issued.

# How to link meters to a work management planned maintenance?

help.fracttal.com/articles/6007500-how-to-link-meters-to-a-work-management-plan

If a planned maintenance plan has triggers per reading, the meters must be linked to each associated asset. To do this, first go to the "Assets" tab and select the asset to which you want to configure the trigger (this procedure can be done for each of the assets associated to the plan independently).

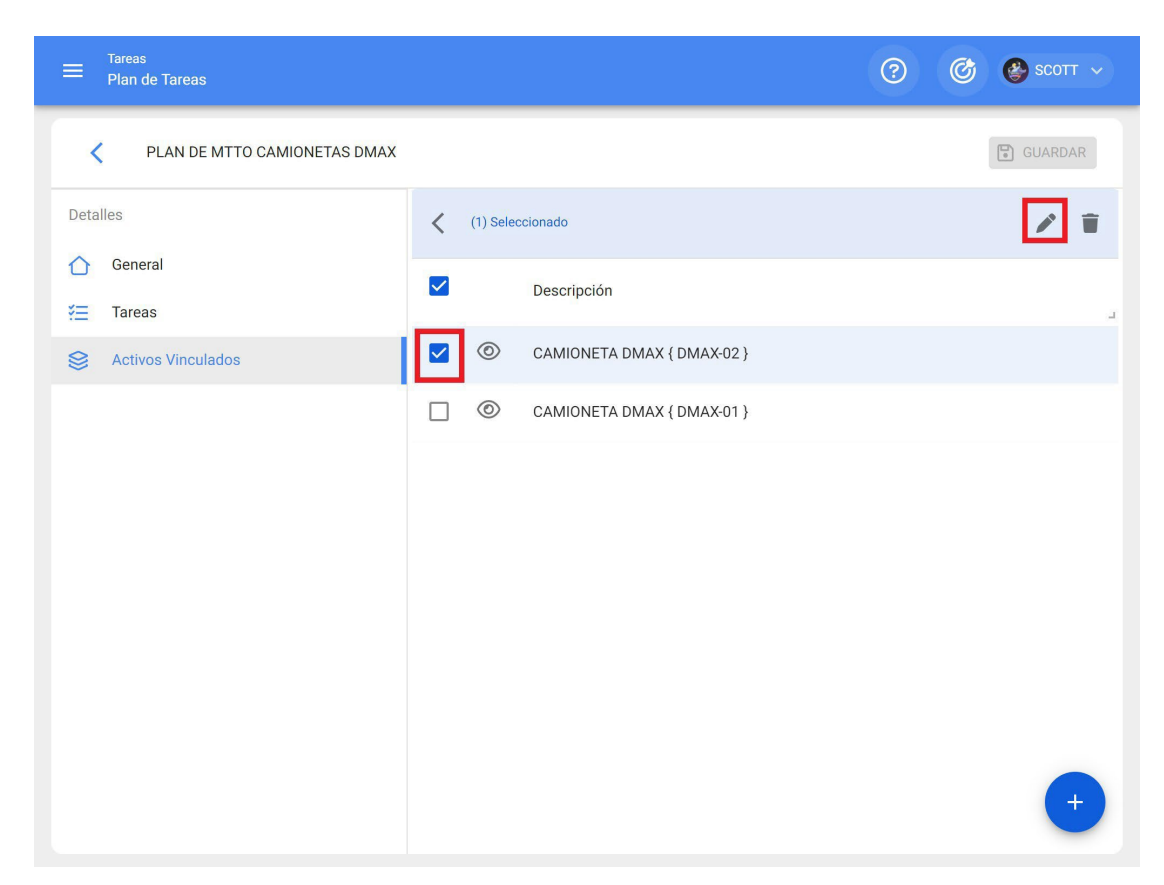

When clicking on edit, a new window will open in which all the task settings tabs will appear (Calendars, Triggers, Subtasks, Iterations), in which case the Triggers or Subtasks tab must be selected (depending on where the meters are added), where all the tasks with triggers or subtasks associated with the meter reading will be displayed.

|                              | Vincular Activos |             | Θ                    |                                                                                                    |                                                                                                    |                      |
|------------------------------|------------------|-------------|----------------------|----------------------------------------------------------------------------------------------------|----------------------------------------------------------------------------------------------------|----------------------|
| PLAN DE MTTO CAMIONETAS DMAX |                  |             |                      | ACTIVOS                                                                                              |                                                                                                    | CONFIGURAR SUBTAREAS |
| Detailes                     | <                | (1) Sele    | ccionado             |                                                                                                    |                                                                                                    | Total: 3             |
| General                      |                  | Descripción | CAMIONETA<br>Tarea : | CAMIONETA DMAX { DMAX-02 }<br>Tarea : CALIBRACION DE VALVULAS                                        |                                                                                                    |                      |
| Sectivos Vinculados          |                  | ٢           | CAMIONETA DMA        | Medidor :                                                                                            | Toca para configurar                                                                                                    |                      |
|                              |                  |             |                      | CAMIONETA<br>Tarea :<br>Activador :<br>Medidor :<br>CAMIONETA<br>Tarea :<br>Activador :<br>Medidor : | DMAX { DMAX-02 }<br>CAMBIO DE ACEITE<br>Cada 10000 KILOMETROS<br>Toca para configurar<br>DMAX { DMAX-02 }<br>CAMBIO DE FILTRO DE AIRE<br>Cada 1000 KILOMETROS<br>Toca para configurar |                      |
|                              |                  |             |                      | Fecha del Últim<br>2022-02-21                                                                        | no Trabajo<br>10:44                                                                                                    |                      |

Then, just select the task in question and the system will display a window where you can create a meter or select an existing one (in case it has been previously created from the meter module). Finally, after linking the corresponding meter for each task, click on the "Save" button to make the changes.

| Tareas<br>Plan de Tareas     |   |              | Configurar Medidor             |
|------------------------------|---|--------------|--------------------------------|
| PLAN DE MTTO CAMIONETAS DMAX |   |              | Tarea                          |
| Detalles                     | < |              | Activador                      |
| General                      |   | Descripción  |                                |
| Sectivos Vinculados          |   | CAMIONETA DM | Descripción Medidor            |
|                              |   |              | ODOMETRO                       |
|                              |   |              | Serial                         |
|                              |   |              | Último Valor<br>12.000         |
|                              |   |              | Fecha                          |
|                              |   |              | Promedio Mensual               |
|                              |   |              | ✓ Calcular Promedio Automático |

# How to edit the work management contained in a plan?

help.fracttal.com/en/articles/6007519-how-to-edit-the-work-management-contained-in-a-plan

To edit an existing work management plan, simply select the work management plan in question to activate the editing option.

| ≡ | Tareas<br>Plan de Tareas                    | Q Buscar              | 0 0                | 🔮 ѕсотт 🗸   |
|---|---------------------------------------------|-----------------------|--------------------|-------------|
| < | (1) Seleccionado                            |                       | [                  | ∕ ≣ :       |
|   | Descripción                                 | Tareas asociadas<br>J | Activos vinculados | Limitar Acc |
|   | PLAN DE GENERADORES                         | 1                     | 2                  | //          |
|   | PLAN DE MANTENIMIENTO ASCENSORES            | 6                     | 0                  | //          |
|   | PLAN DE MANTENIMIENTO CARAMELIZADORAS       | 1                     | 3                  | //          |
|   | PLAN DE MANTENIMIENTO MINI SPLIT - MENSUAL  | 1                     | 3                  | //          |
|   | PLAN DE MATENIMIENTO COMPRESORES            | 1                     | 4                  | //          |
|   | PLAN DE MATENIMIENTO CORTADORAS DE COMFORT  | 1                     | 1                  | //          |
|   | Plan de mtto banda transportadora Modelo X1 | 6                     | 2                  | //          |
|   | PLAN DE MTTO CAMIONETAS DMAX                | 4                     | 2                  | //          |
|   | PLAN DE MTTO MUEBLES ENFRIADORES            | 5                     | 2                  | //          |
|   | PLAN DE TAREAS HORNOS                       | 6                     | 3                  | +           |

By clicking on the edit option, the work management plan will open and once there you will only have to select the field you wish to modify (General, Tasks or Assets) and finally save the changes made.

| ≡ Tareas<br>Plan de Tareas                                                                                                    |                              | ? 🕜 🔮 SCOTT ~                      |
|----------------------------------------------------------------------------------------------------|------------------------------|------------------------------------|
| PLAN DE MTTO CAMIONETAS DMAX                                                                                                    |                              | GUARDAR                            |
| <ol> <li>Información</li> <li>Tiene cambios pendientes por guardar!</li> </ol>                                                                                                    | PLAN DE MTTO CAMIONETAS DMAX | Limitar Acceso a Esta Localización |
| Detalles       Image: Constraint of the second second | - Tareas asociadas           | Activos Vinculados                 |
|                                                                                                    |                              |                                    |
|                                                                                                    |                              |                                    |

# Other options in Work Management Plan

help.fracttal.com/en/articles/6007525-other-options-on-work-management-plans

To find other available options, just click on the "More" menu to display a window.

| ≡ | Tareas<br>Plan de Tareas                    | Q Buscar         | ()<br>()<br>()<br>() | 🁺 SCOTT 🗸   |
|---|---------------------------------------------|------------------|----------------------|-------------|
|   |                                             |                  | Total: 11 C          | <b>=</b> :  |
|   | Descripción                                 | Tareas asociadas | Activos vinculados   | Limitar Acc |
|   | PLAN DE GENERADORES                         | 1                | 2                    | //          |
|   | PLAN DE MANTENIMIENTO ASCENSORES            | 6                | 0                    | //          |
|   | PLAN DE MANTENIMIENTO CARAMELIZADORAS       | 1                | 3                    | //          |
|   | PLAN DE MANTENIMIENTO MINI SPLIT - MENSUAL  | 1                | 3                    | //          |
|   | PLAN DE MATENIMIENTO COMPRESORES            | 1                | 4                    | //          |
|   | PLAN DE MATENIMIENTO CORTADORAS DE COMFORT  | 1                | 1                    | //          |
|   | Plan de mtto banda transportadora Modelo X1 | 6                | 2                    | //          |
|   | PLAN DE MTTO CAMIONETAS DMAX                | 4                | 2                    | //          |
|   | PLAN DE MTTO MUEBLES ENFRIADORES            | 5                | 2                    | //          |
|   | PLAN DE TAREAS HORNOS                       | 6                | 3                    | +           |

| ≡ | Tareas<br>Plan de Tareas                    | Q Buscar         |        | ? С Котт ч               |
|---|---------------------------------------------|------------------|--------|--------------------------|
| < | (1) Seleccionado                            |                  | e      | Imprimir                 |
|   | Descripción                                 | Tareas asociadas | , C>   | Exportar                 |
|   | PLAN DE GENERADORES                         | 1                |        | Exportar masivamente     |
|   | PLAN DE MANTENIMIENTO ASCENSORES            | 6                | بی ( ا | Compartir plan de tareas |
|   | PLAN DE MANTENIMIENTO CARAMELIZADORAS       | 1                | : 5    | Importar plan compartido |
|   | PLAN DE MANTENIMIENTO MINI SPLIT - MENSUAL  | 1                | Ē      | Actualizar costos        |
|   | PLAN DE MATENIMIENTO COMPRESORES            | 1                | 4      | //                       |
|   | PLAN DE MATENIMIENTO CORTADORAS DE COMFORT  | 1                | 1      | //                       |
|   | Plan de mtto banda transportadora Modelo X1 | 6                | 2      | //                       |
|   | PLAN DE MTTO CAMIONETAS DMAX                | 4                | 2      | //                       |
|   | PLAN DE MTTO MUEBLES ENFRIADORES            | 5                | 2      | //                       |
|   | PLAN DE TAREAS HORNOS                       | 6                | 3      | +                        |

The following options are available in this window:

- **Print:** This option generates the selected work management plan in PDF format so that it can be printed or saved.
- **Export:** Option that allows exporting in an Excel template the work management planned maintenance table according to the selected plans.
- **Bulk export:** Option that allows you to mass export the entire work management planned maintenance table in an Excel template.
- **Clone work management plan:** Option to clone the selected work management plan (all the information contained in the task plan is cloned, without linking any asset to the plan).
- Share work management plan: Option that allows sharing the planned maintenance through the generation of a code that can be imported into another Fracttal database or account.
- **Import shared plan:** Option that allows the import of work management planned maintenance through import codes.

• **Update Costs:** Option that allows updating the costs associated with the work management plans that are later used in the business intelligence module.

## How to share and import a work management plan?

help.fracttal.com/en/articles/6007530-how-to-share-and-import-a-work-management-plan

To share a work management plan, simply select the plan and then click on the "Share work management plan" option and the system will generate an import code that can be shared with a different base in Fracttal.

| ≡ | Tareas<br>Plan de Tareas                    | Q Buscar         | ? C                | 🚱 SCOTT 🗸   |
|---|---------------------------------------------|------------------|--------------------|-------------|
| < | (1) Seleccionado                            |                  |                    | / = :       |
| ~ | Descripción                                 | Tareas asociadas | Activos vinculados | Limitar Acc |
|   | PLAN DE MANTENIMIENTO CARAMELIZADORAS       | 1                | 3                  | //          |
|   | PLAN DE MANTENIMIENTO MINI SPLIT - MENSUAL  | 1                | 3                  | //          |
|   | PLAN DE MATENIMIENTO COMPRESORES            | 1                | 4                  | //          |
|   | PLAN DE MATENIMIENTO CORTADORAS DE COMFORT  | 1                | 1                  | //          |
|   | Plan de mtto banda transportadora Modelo X1 | 6                | 2                  | //          |
|   | PLAN DE MTTO CAMIONETAS DMAX                | 4                | 2                  | //          |
|   | PLAN DE MTTO MUEBLES ENFRIADORES            | 5                | 2                  | //          |
|   | PLAN DE TAREAS HORNOS                       | 6                | 3                  | //          |
|   | PLAN DE TAREAS MOTORES ELECTRICOS           | 3                | 1                  | //          |
|   |                                             |                  |                    | +           |

|   | Tareas<br>Plan de Tareas                    | <b>Q</b> Buscar       | 0 0             | 🔮 SCOTT 🗸      |
|---|---------------------------------------------|-----------------------|-----------------|----------------|
| < | (1) Seleccionado                            |                       | 등 Imprimir      |                |
|   | Descripción                                 | Tareas asociadas<br>J | , ট→ Exportar   | asiyamente     |
|   | PLAN DE MANTENIMIENTO ASCENSORES            | 6                     | ( C Clonar Plar | n de Tareas    |
|   | PLAN DE MANTENIMIENTO CARAMELIZADORAS       | 1                     | ्र 🗞 Compartir  | plan de tareas |
|   | PLAN DE MANTENIMIENTO MINI SPLIT - MENSUAL  | 1                     | Importar pl     | lan compartido |
|   | PLAN DE MATENIMIENTO COMPRESORES            | 1                     | 4               | //             |
|   | PLAN DE MATENIMIENTO CORTADORAS DE COMFORT  | 1                     | 1               | //             |
|   | Plan de mtto banda transportadora Modelo X1 | 6                     | 2               | //             |
|   | PLAN DE MTTO CAMIONETAS DMAX                | 4                     | 2               | //             |
|   | PLAN DE MTTO MUEBLES ENFRIADORES            | 5                     | 2               | //             |
|   | PLAN DE TAREAS HORNOS                       | 6                     | 3               | "              |
|   | PLAN DE TAREAS MOTORES ELECTRICOS           | 3                     | 1               |                |

|   |                                             | <b>Q</b> Buscar     | ি            | ) 🕝 🔮 SCOTT 🗸            |
|---|---------------------------------------------|---------------------|--------------|--------------------------|
| < | (1) Seleccionado                            |                     | Ð            | Imprimir                 |
|   | Descripción                                 | Tareas asociadas    | , <b>C</b> > | Exportar                 |
|   |                                             | а<br>               | Ŭ D          | Exportar masivamente     |
|   | PLAN DE MANTENIMIENTO ASCENSORES            | 6                   | ى ر          | Clonar Plan de Tareas    |
|   | PLAN DE MANTENIMIEN                         |                     | ~~           | Compartir plan de tareas |
|   | Copia este código para imp                  | ortar en la compañi | a destino    | Importar plan compartido |
|   | 3b6c0061-0c76-48ac-81fe-c20314              | 27c41a              |              | Actualizar costos        |
|   | PLAN DE MATENIMIENT                         |                     | _            | 11                       |
|   | PLAN DE MATENIMIENTI                        | cc                  | PIAR CÓDIGO  | //                       |
|   | Plan de mtto banda transportadora Modelo X1 | б                   | 2            | //                       |
|   | PLAN DE MTTO CAMIONETAS DMAX                | 4                   | 2            | //                       |
|   | PLAN DE MTTO MUEBLES ENFRIADORES            | 5                   | 2            | 11                       |
|   | PLAN DE TAREAS HORNOS                       | 6                   | 3            | "                        |
|   | PLAN DE TAREAS MOTORES ELECTRICOS           | 3                   | 1            | +                        |

Once the code has been copied, you only have to enter the import code in the other Fracttal database where you want to import the work management plan, so that it is finally added to the system.

| ≡ | Tareas<br>Plan de Tareas                    | Q Buscar         | (          | ) 🕜 🍪 scott 🗸            |
|---|---------------------------------------------|------------------|------------|--------------------------|
| < | (1) Seleccionado                            |                  | ę          | Imprimir                 |
|   | Descripción                                 | Tareas asociadas | , <b>B</b> | Exportar                 |
|   |                                             |                  | C          | Exportar masivamente     |
|   | PLAN DE MANTENIMIENTO ASCENSORES            | 6                | لى ،       | Clonar Plan de Tareas    |
|   | PLAN DE MANTENIMIENTO CARAMELIZADORAS       | 1                | e «        | Compartir plan de tareas |
|   | PLAN DE MANTENIMIENTO MINI SPLIT - MENSUAL  | 1                | :<br>-Ð    | Importar plan compartido |
|   | PLAN DE MATENIMIENTO COMPRESORES            | 1                | 4          |                          |
|   | PLAN DE MATENIMIENTO CORTADORAS DE COMFORT  | 1                | 1          | //                       |
|   | Plan de mtto banda transportadora Modelo X1 | 6                | 2          | //                       |
|   | PLAN DE MTTO CAMIONETAS DMAX                | 4                | 2          | //                       |
|   | PLAN DE MTTO MUEBLES ENFRIADORES            | 5                | 2          | //                       |
|   | PLAN DE TAREAS HORNOS                       | 6                | 3          | "                        |
|   | PLAN DE TAREAS MOTORES ELECTRICOS           | 3                | 1          | ,,+                      |

|   |                                             | Q (Importar plan compartido                                                          |         |
|---|---------------------------------------------|--------------------------------------------------------------------------------------|---------|
| < | (1) Seleccionado                            | Por favor ingrese el código del plan compartido 3b6c0061-0c76-48ac-81fe-c2031427c41a |         |
|   | Descripción                                 | Tareas                                                                               |         |
|   | PLAN DE MANTENIMIENTO ASCENSORES            | 6                                                                                    |         |
|   | PLAN DE MANTENIMIENTO CARAMELIZADORAS       | 1                                                                                    |         |
|   | PLAN DE MANTENIMIENTO MINI SPLIT - MENSUAL  | 1                                                                                    |         |
|   | PLAN DE MATENIMIENTO COMPRESORES            | 1                                                                                    |         |
|   | PLAN DE MATENIMIENTO CORTADORAS DE COMFORT  | 1                                                                                    |         |
|   | Plan de mtto banda transportadora Modelo X1 | 6                                                                                    |         |
|   | PLAN DE MTTO CAMIONETAS DMAX                | 4                                                                                    |         |
|   | PLAN DE MTTO MUEBLES ENFRIADORES            | 5                                                                                    |         |
|   | PLAN DE TAREAS HORNOS                       | 6                                                                                    |         |
|   | PLAN DE TAREAS MOTORES ELECTRICOS           | 3 PEGAR CÓDIGO IMPORTAR PLAN COM                                                     | PARTIDO |

# What does the Fracttal Work Order module contain?

help.fracttal.com/en/articles/6007988-containing-the-fracttal-work-orders-module

In this module you will be able to manage all your planned and unplanned maintenance activities by issuing and tracking work orders. When you enter this module you will find 3 main tabs.

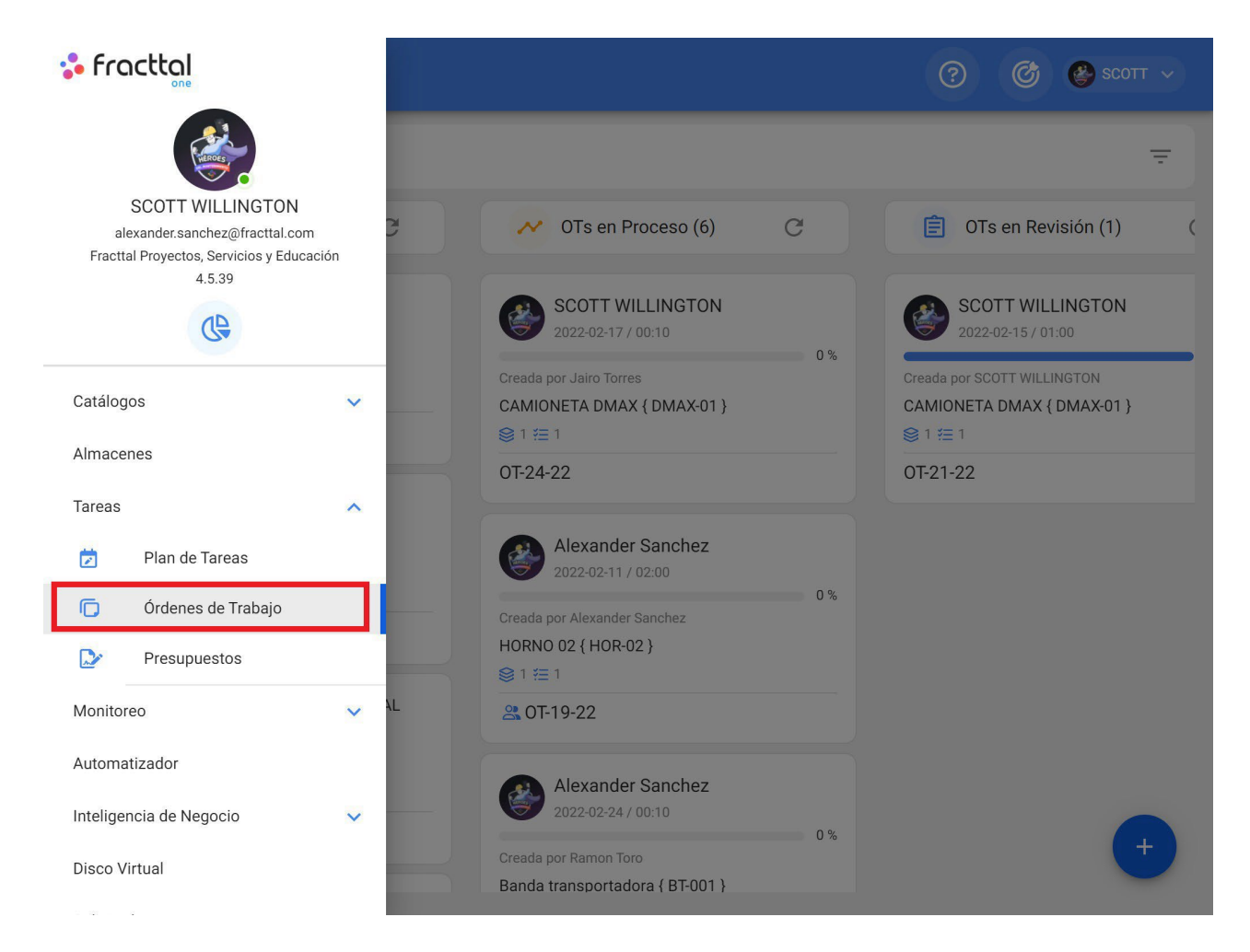

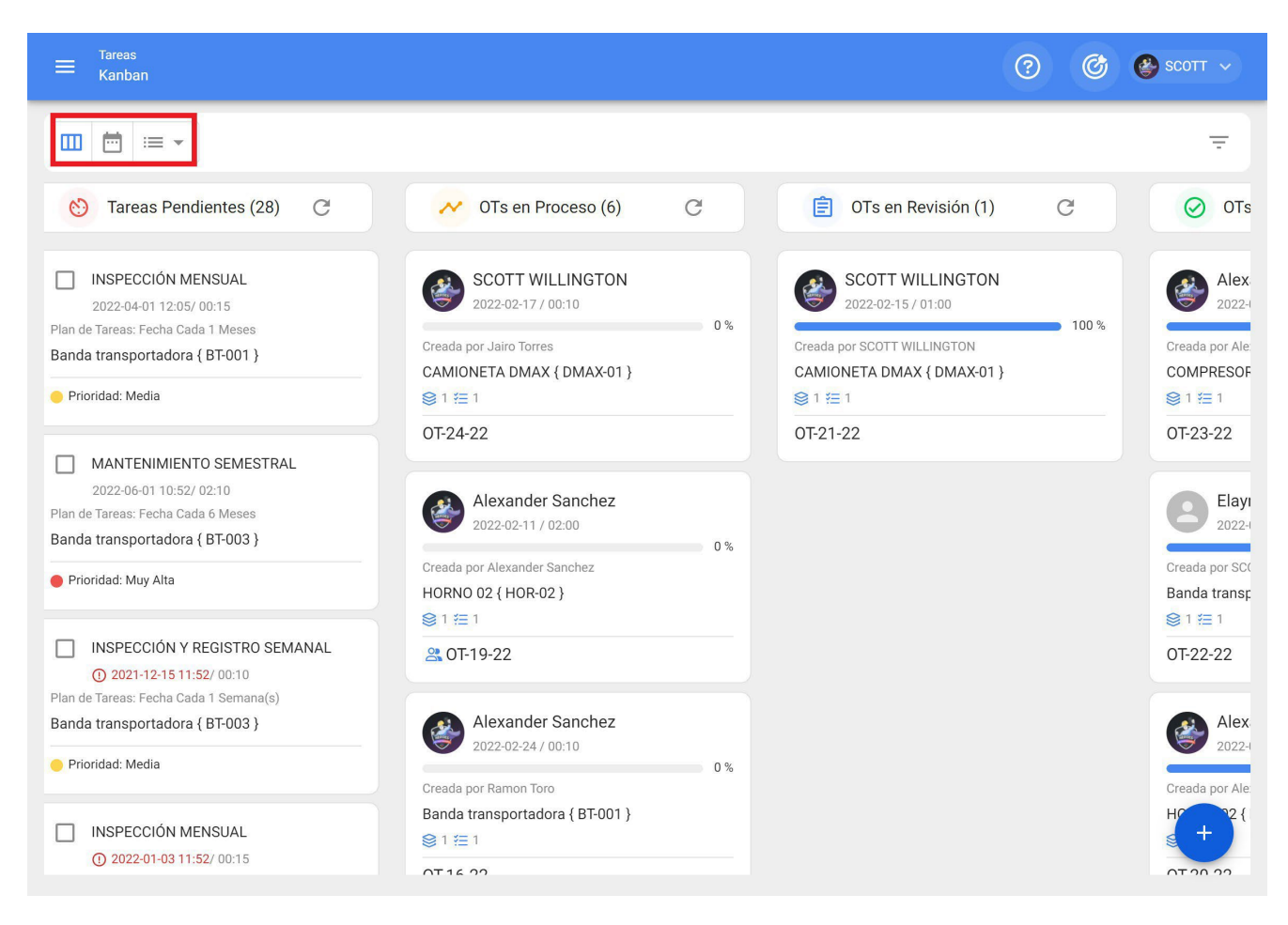

- **Kanban:** In this view you will be able to visualize in a simple way the flow and stages in which a task can be found, when it is managed in a work order.
- **Calendar:** Calendar view, where you will be able to visualize each of the work management with their respective status and duration times.
- List: Table where you will find detailed information about the work management, along with their respective times and status.

#### Kanban View

Here you will find the different states in which a task can be found, which are mentioned below:

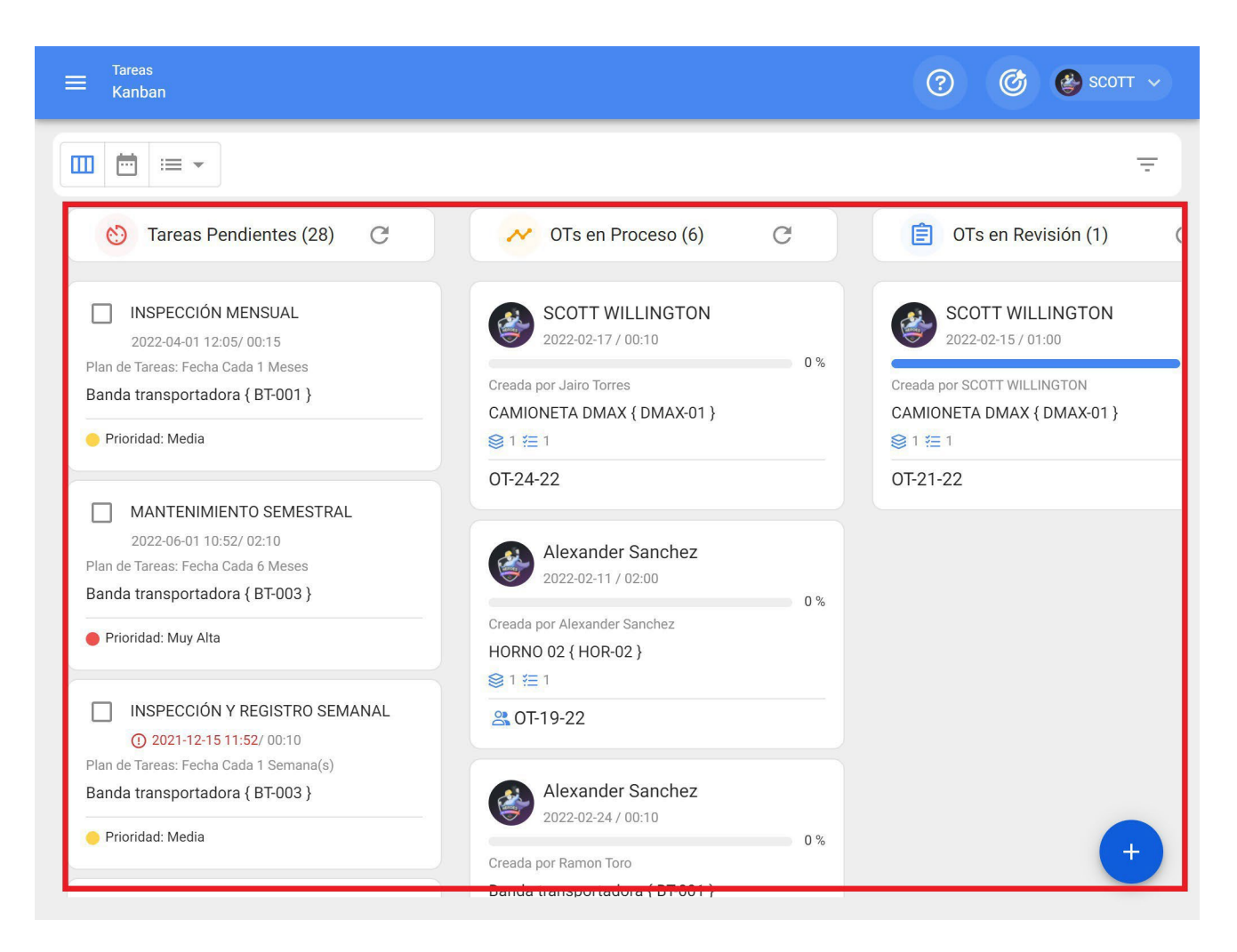

- **Pending work management:** Previous status of a task before it is executed as a work order.
- **In Process:** Initial stage of a work order that has already been assigned to a technician and its execution is in process.
- **In Review:** Stage in which the work order has already been executed and is in the process of being reviewed before being finalized.
- **Completed:** Last stage in which the WO is concluded. This process is irreversible, since once completed the system generates the next schedule for that task and the associated management indicators are calculated.

#### **TimeLine View**

Calendar view, where you can view each of the work management with their respective status and duration times, according to the selected calendar option. In addition, both work management and OTs can be rescheduled and managed from this same view.

| Tareas<br>Wista Calendari                      |                                                      |                                                                 |                                                          |                                               | ? @  | 😚 🎯 SCOTT 🗸 |
|------------------------------------------------|------------------------------------------------------|-----------------------------------------------------------------|----------------------------------------------------------|-----------------------------------------------|------|-------------|
|                                                |                                                      |                                                                 |                                                          |                                               |      | G = :       |
| 🖻 Tareas Pend                                  | lientes 🗴 Órdenes                                    | 2022 Febrero                                                    | 🔻 📋 Mes                                                  | ▼                                             |      |             |
| lun.                                           | mar.                                                 | mié.                                                            | jue.                                                     | vie.                                          | sáb. | dom.        |
| 31                                             | 01<br>(3) 12:05 0T-2-22 100%                         | 02                                                              | 03                                                       | 04                                            | 05   | 06          |
| 07                                             | 08<br>(\$ 08:48 0T-17 100%<br>(\$ 09:46 0T-1-22 100% | 09<br>() 12:18 0T-4-22 100%<br>() 12:29 0T-5-22 100%<br>+ 4 Más | 10<br>() 08:54 0T-11 100%<br>() 09:21 ALINEAC<br>+ 5 Más | 11<br>() 13:59 OT-19-22 0%<br>() 14:06 ALARMA | 12   | 13          |
| 14<br>10:00 INSPECC<br>10:21 CAMBIO<br>+ 3 Más | 15<br>(C) 13:40 OT-21 100%                           | 16<br>(© 16:03 OT-23 100%                                       | 17<br>(© 11:07 0T-24-22 0%)                              | 18                                            | 19   | 20          |
| 21                                             | 22                                                   | 23                                                              | 24<br>(© 11:37 0T-16-22 0%)                              | 25                                            | 26   | 27          |
| 28                                             | 01 12:00 MANTEN 12:00 MANTEN 012:05 0T-22 100%       | 02                                                              | 03                                                       | 04                                            | 05   | 06          |

### List View (Pending Tasks/Work Orders)

Table where you can view in detail all the information corresponding to the pending work management and work orders, with their respective status and times, as well as generate and edit TOs.

| Tareas<br>Tareas Pendie | entes     |                          | Q Buscar              | 0 0                    | 🚱 SCOTT 🗸 |
|-------------------------|-----------|--------------------------|-----------------------|------------------------|-----------|
|                         | 📔 Fecha P | rogramada< 2022-02-28 😢  |                       | Total: 12 C 🗰          | <b>1</b>  |
|                         | Código    | Activo                   | Tarea                 | Activador              | Atraso    |
| □ ©                     | DMAX-01   | CAMIONETA DMAX { DM      | INSPECCION SEMANAL    | Fecha Cada 1 Semana(s) | 0         |
|                         | COR-CO    | CORTADORA DE COMFO       | REVISION DE CUCHILLAS | Lectura Cada 1000 UNID | 3         |
| o o                     | HOR-03    | HORNO 03 { HOR-03 }      | ALARMA SESTV          | Evento ALARMA SESTV    | 6         |
|                         | MUEB-02   | MUEBLE DE FRIO 2 { MU    | inspeccion diaria     | Fecha Cada 1 Dia(s)    | 3         |
| □ ©                     | MUB-01    | MUEBLE DE FRIO 1 { MU    | inspeccion diaria     | Fecha Cada 1 Dia(s)    | 3         |
|                         | MUEB-02   | MUEBLE DE FRIO 2 { MU    | CAMBIO DE FILTRO      | Fecha Cada 1 Dia(s)    | 3         |
|                         | MUB-01    | MUEBLE DE FRIO 1 { MU    | CAMBIO DE FILTRO      | Fecha Cada 1 Dia(s)    | 15        |
|                         | MUEB-02   | MUEBLE DE FRIO 2 { MU    | INSPECCION SEMANAL    | Fecha Cada 1 Semana(s) | 0         |
|                         | MUB-01    | MUEBLE DE FRIO 1 { MU    | INSPECCION SEMANAL    | Fecha Cada 1 Semana(s) | 3         |
|                         | BT-003    | Banda transportadora { B | INSPECCIÓN Y REGISTR  | Fecha Cada 1 Semana(s) | +         |

## How to reschedule a Task : Fracttal One

help.fracttal.com/en/articles/6008129-how-to-reprogram-a-task

In Fracttal there are different options in which you can reschedule one or several work management tasks at the same time, either to attend to an overdue or an overdue task. To do this, simply enter the OTs submodule and select the pending work management tasks to be rescheduled from any of the available views (Kanban, TimeLine and List) to enable the editing bar, where the reschedule option will appear.

# From the Kanban view

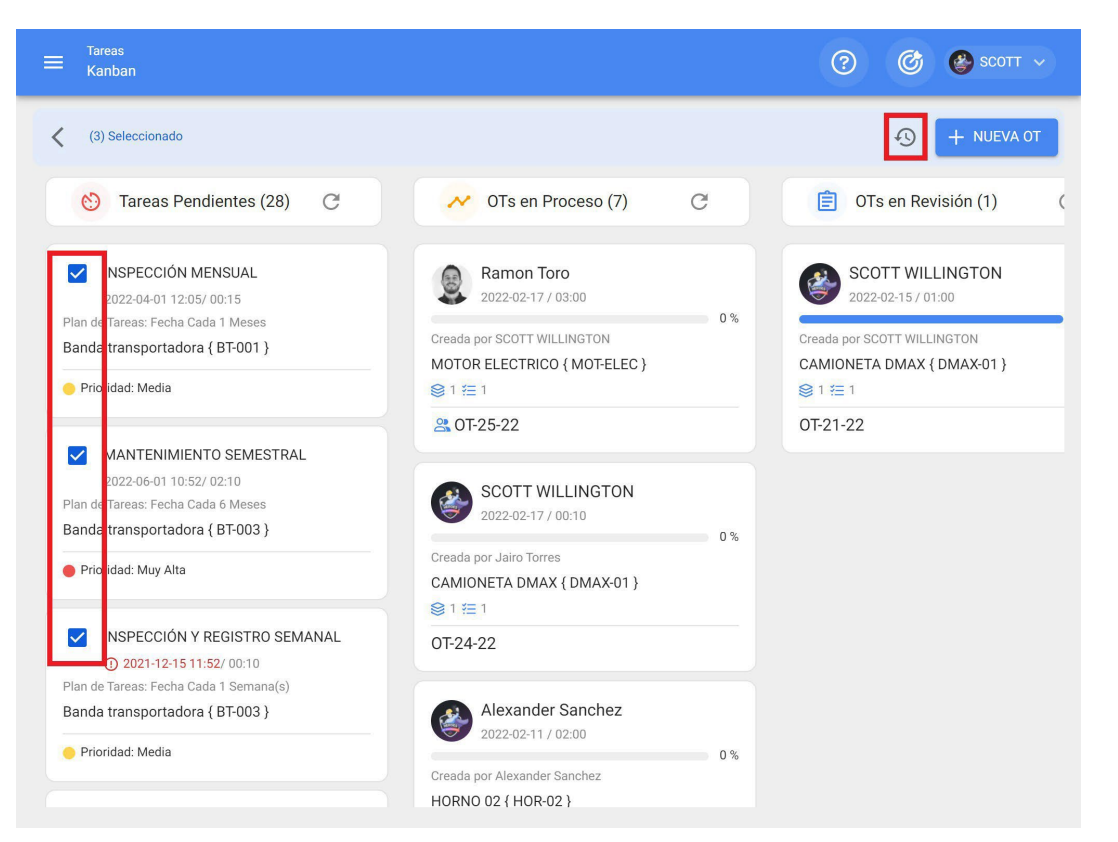

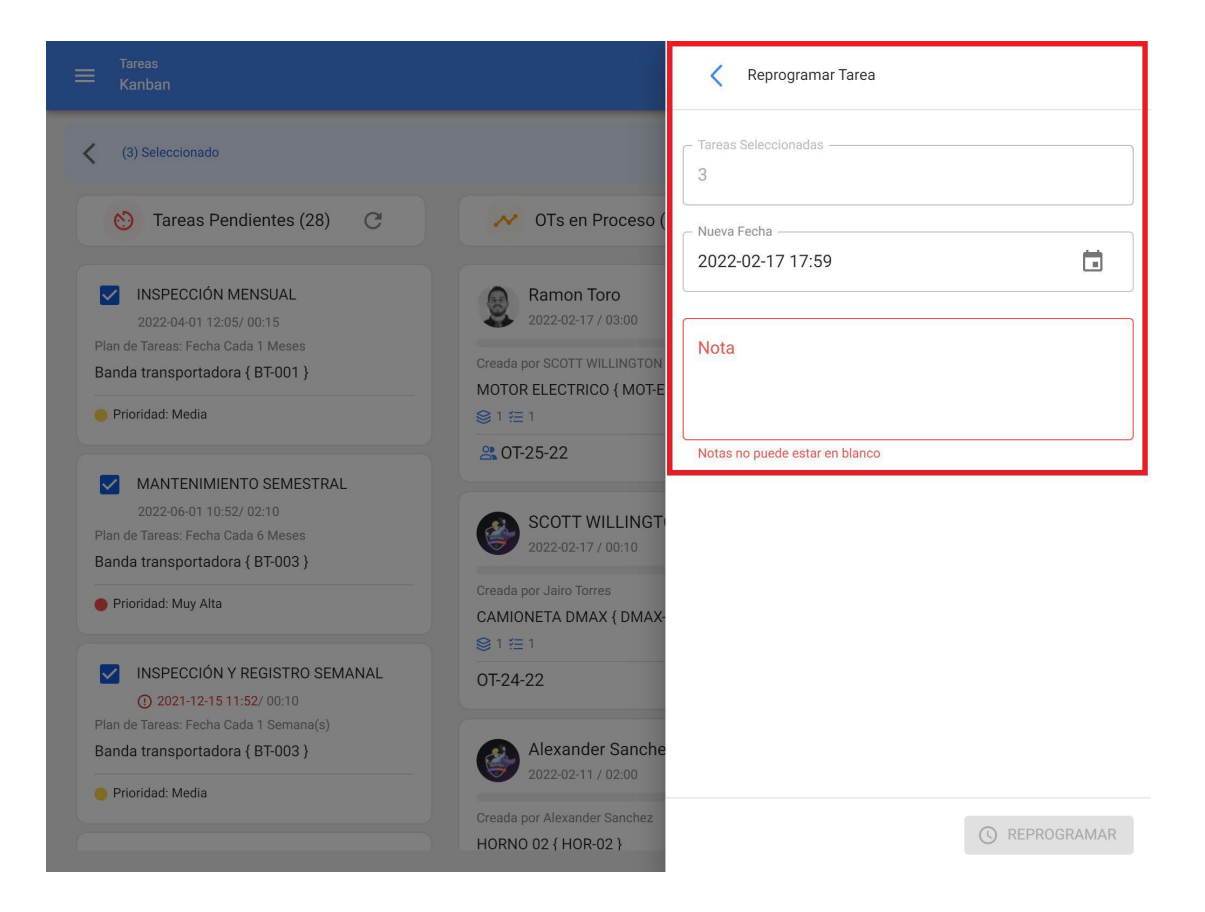

#### From the TimeLine view

| Tareas<br>Vista Calendari                                         | o                                              |                                 |                            |                          | @ @  | 🚱 SCOTT 🗸 |
|-------------------------------------------------------------------|------------------------------------------------|---------------------------------|----------------------------|--------------------------|------|-----------|
| (2) Seleccionado                                                  |                                                |                                 |                            |                          |      |           |
| 🖹 Tareas Pendientes 😵 Órdenes de Trabajo 😵 2022 Febrero 👻 🗎 Mes 🗣 |                                                |                                 |                            |                          |      |           |
| lun.                                                              | mar.                                           | mié.                            | jue.                       | vie.                     | sáb. | dom.      |
| 31                                                                | 01<br>(3) 12:05 0T-2-22 100%                   | 02                              | 03                         | 04                       | 05   | 06        |
| 07                                                                | 08                                             | 09                              | 10                         | 11<br>0 12:50 0T 10 22 0 | 12   | 13        |
|                                                                   | © 09:46 OT-1-22 100%                           | © 12:29 OT-5-22 100%<br>+ 4 Más | 09:21 ALINEAC              | 14:06 ALARMA             |      |           |
| 14                                                                | 15<br>(§ 13:40 OT-21 100%                      | 16<br>③ 16:03 OT-23 100%        | 17<br>(§ 11:07 0T-24-22 0% | 18 10:17 INSPECC         | 19   | 20        |
| ] 10:21 CAMBIO<br>Más                                             |                                                |                                 | () 16:49 OT-25-22 0%       | _                        |      |           |
| 21 ] 12:24 INSPECC                                                | 22                                             | 23                              | 24<br>(© 11:37 0T-16-22 0% | 25                       | 26   | 27        |
| 28                                                                | 01 12:00 MANTEN 12:00 MANTEN 012:05 01:22, 100 | 02                              | 03                         | 04                       | 05   | 06        |

|                                            |                        |                       |                        | Keprogramar Tarea                           |
|--------------------------------------------|------------------------|-----------------------|------------------------|---------------------------------------------|
| (2) Seleccionado                           |                        |                       | C Tareas Seleccionadas |                                             |
| 🚍 Tareas Pendientes 😣 Órdenes de Trabajo 😣 |                        |                       |                        | Nueva Fecha                                 |
| lun.                                       | mar.                   | mié.                  | jue.                   |                                             |
|                                            | 01                     | 02                    | 03                     | Nota                                        |
|                                            | (C) 12:05 OT-2-22 100% | 10:00 CAMBIO          |                        | Reprogramación por parada general de planta |
| 07                                         | 08                     | 09                    | 1(                     |                                             |
|                                            | () 08:48 OT-17 100%    | () 12:18 OT-4-22 100% | () 08:54 OT-11 100%    | L                                           |
|                                            | ( 09:46 OT-1-22 100%   | () 12:29 OT-5-22 100% | 09:21 ALINEAC          |                                             |
|                                            |                        | <u>+ 4 Más</u>        | + <u>5 Más</u>         |                                             |
| 14                                         | 15                     | 16                    | 17                     |                                             |
| 10:00 INSPECC                              | ( 13:40 OT-21 100%     | ( 16:03 OT-23 100%    | () 11:07 OT-24-22 0%   |                                             |
| 10:21 CAMBIO<br>+ 3 Más                    |                        |                       | ③ 16:49 OT-25-22 0%    |                                             |
| 21                                         | 22                     | 23                    | 24                     |                                             |
| 12:24 INSPECC                              |                        |                       | (©11:37 0T-16-22 0%)   |                                             |
| 28                                         |                        |                       |                        |                                             |
|                                            | 12:00 MANTEN           |                       |                        |                                             |
|                                            | 12:00 MANTEN           |                       |                        |                                             |
|                                            | ( 12:05 OT-22 100%     |                       |                        | C REPROGRAMAR                               |

### From List view

| ≡ | Tareas<br>Tareas Pendiente | es      |                          | Q Buscar              | 3 6                    | SCOTT 🗸 |
|---|----------------------------|---------|--------------------------|-----------------------|------------------------|---------|
| < | (2) Seleccionado           |         |                          |                       | <ul><li></li></ul>     | UEVA OT |
|   |                            | Código  | Activo                   | Tarea                 | Activador<br>J         | Atraso  |
|   | 0                          | DMAX-01 | CAMIONETA DMAX { DM      | INSPECCION SEMANAL    | Fecha Cada 1 Semana(s) | 0       |
|   | 0                          | COR-CO  | CORTADORA DE COMFO       | REVISION DE CUCHILLAS | Lectura Cada 1000 UNID | 3       |
|   | 0                          | HOR-03  | HORNO 03 { HOR-03 }      | ALARMA SESTV          | Evento ALARMA SESTV    | 6       |
|   | G                          | MUEB-02 | MUEBLE DE FRIO 2 { MU    | inspeccion diaria     | Fecha Cada 1 Dia(s)    | 3       |
|   | G                          | MUB-01  | MUEBLE DE FRIO 1 { MU    | inspeccion diaria     | Fecha Cada 1 Dia(s)    | 3       |
|   | 0                          | MUEB-02 | MUEBLE DE FRIO 2 { MU    | CAMBIO DE FILTRO      | Fecha Cada 1 Dia(s)    | 3       |
|   | 0                          | MUB-01  | MUEBLE DE FRIO 1 { MU    | CAMBIO DE FILTRO      | Fecha Cada 1 Dia(s)    | 15      |
|   | 0                          | MUEB-02 | MUEBLE DE FRIO 2 { MU    | INSPECCION SEMANAL    | Fecha Cada 1 Semana(s) | 0       |
|   | 0                          | MUB-01  | MUEBLE DE FRIO 1 { MU    | INSPECCION SEMANAL    | Fecha Cada 1 Semana(s) | 3       |
|   | Q                          | BT-003  | Banda transportadora { B | INSPECCIÓN Y REGISTR  | Fecha Cada 1 Semana(s) | 64      |

|   | Tareas<br>Tareas Pendiente | es      |                          | ٩              | Reprogramar Tarea                  |
|---|----------------------------|---------|--------------------------|----------------|------------------------------------|
| < | (2) Seleccionado           |         |                          |                | Tareas Seleccionadas               |
|   |                            | Código  | Activo                   | Tarea          | Nueva Fecha                        |
|   | 0                          | DMAX-01 | CAMIONETA DMAX { DM      | INSPECCION S   | 2022-02-25 18:00                   |
|   | 0                          | COR-CO  | CORTADORA DE COMFO       | REVISION DE C  | Falta de personal de mantenimiento |
|   | 0                          | HOR-03  | HORNO 03 { HOR-03 }      | ALARMA SEST    |                                    |
|   | 0                          | MUEB-02 | MUEBLE DE FRIO 2 { MU    | inspeccion dia |                                    |
|   | 0                          | MUB-01  | MUEBLE DE FRIO 1 { MU    | inspeccion dia |                                    |
|   | 0                          | MUEB-02 | MUEBLE DE FRIO 2 { MU    | CAMBIO DE FI   |                                    |
|   | 0                          | MUB-01  | MUEBLE DE FRIO 1 { MU    | CAMBIO DE FI   |                                    |
|   | 0                          | MUEB-02 | MUEBLE DE FRIO 2 { MU    | INSPECCION S   |                                    |
|   | 0                          | MUB-01  | MUEBLE DE FRIO 1 { MU    | INSPECCION S   |                                    |
|   | S                          | BT-003  | Banda transportadora { B | INSPECCIÓN Y   | S REPROGRAMAR                      |

Subsequently, clicking on the rescheduling option will open a new window where you can enter the date and the reason why the task is being rescheduled.

Finally, when editing, just click on Reset to save the changes made.

# How to edit and complete a WO?

help.fracttal.com/en/articles/6008158-as-edit-and-complete-a-OT

To edit or complete a WO you can enter any of the views associated to the Work Orders module (Kanban, TimeLine and List view). In this case, once the WO is generated, just click on the WO (or the task, in case it is in the list view), to start the editing process.

#### For the Kanban view:

By selecting a WO and clicking on it, a new window will be enabled where the general information of the WO is displayed, together with the work management included in that WO.

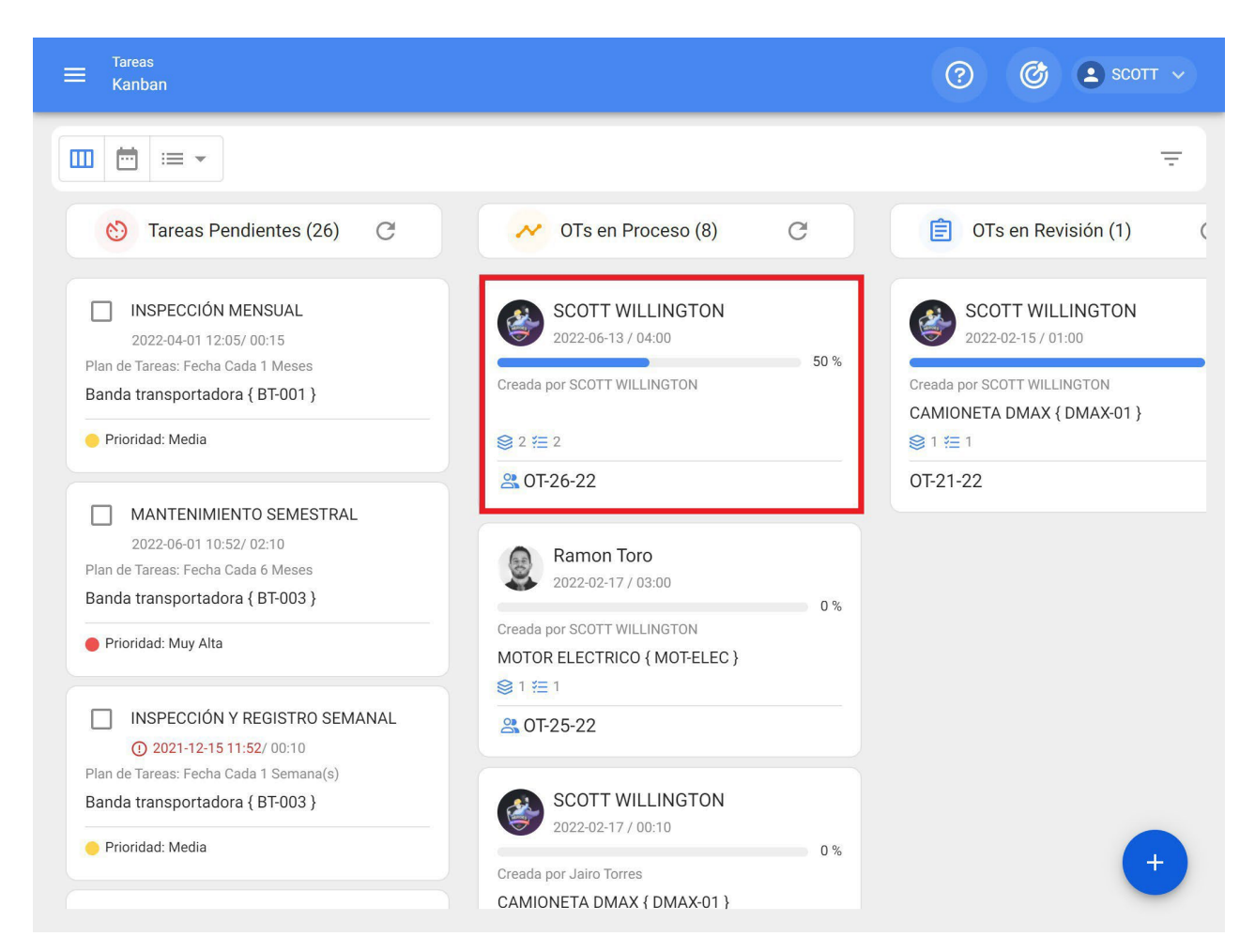

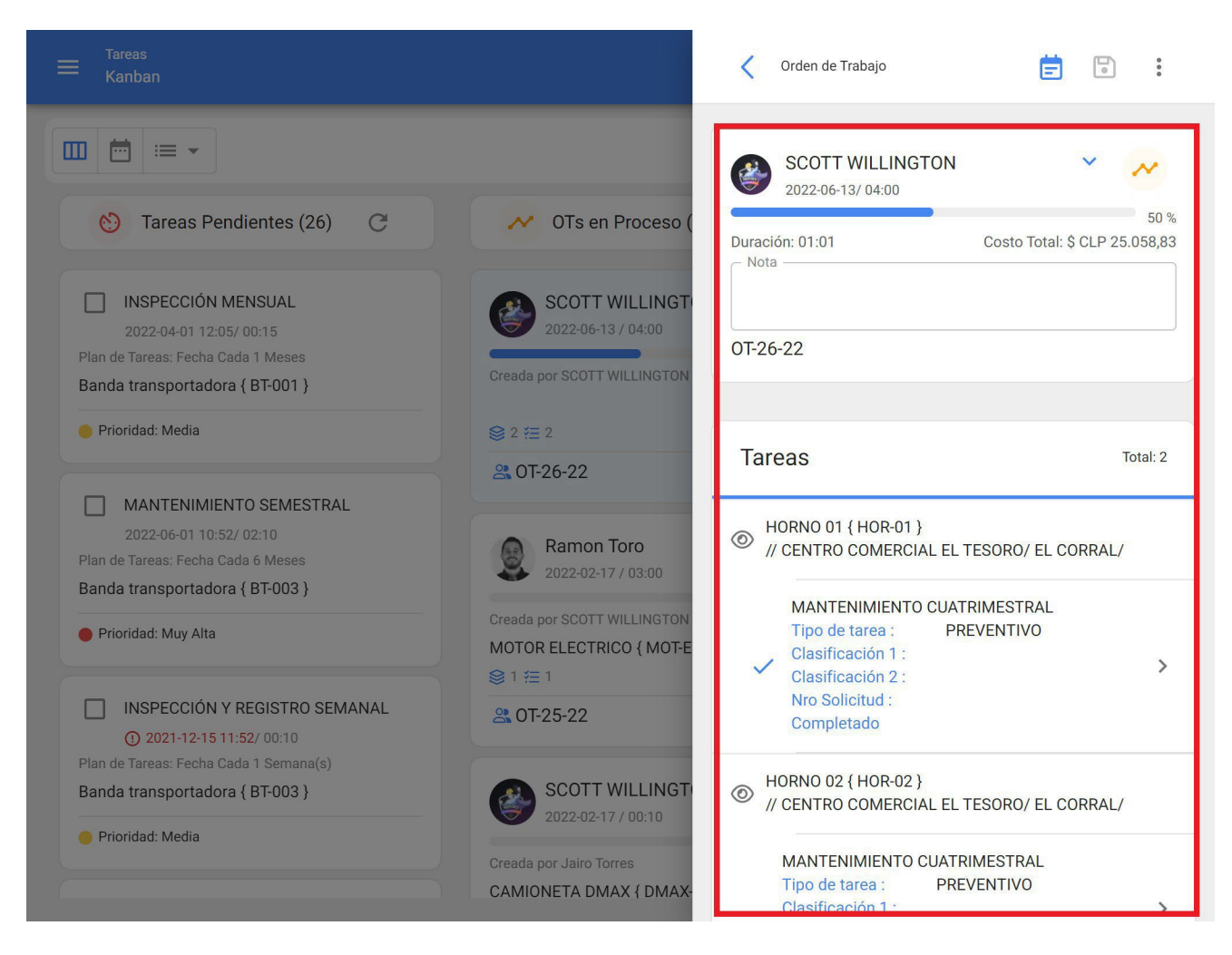

To start the execution and completion of the WO, click on the task to be started.

**Note: It must be taken** into consideration that each work management is independent and has its own execution times, even though there may be several work managements within the same WO, since in this way it is possible to have an individual traceability for each one, in terms of time and resources used.

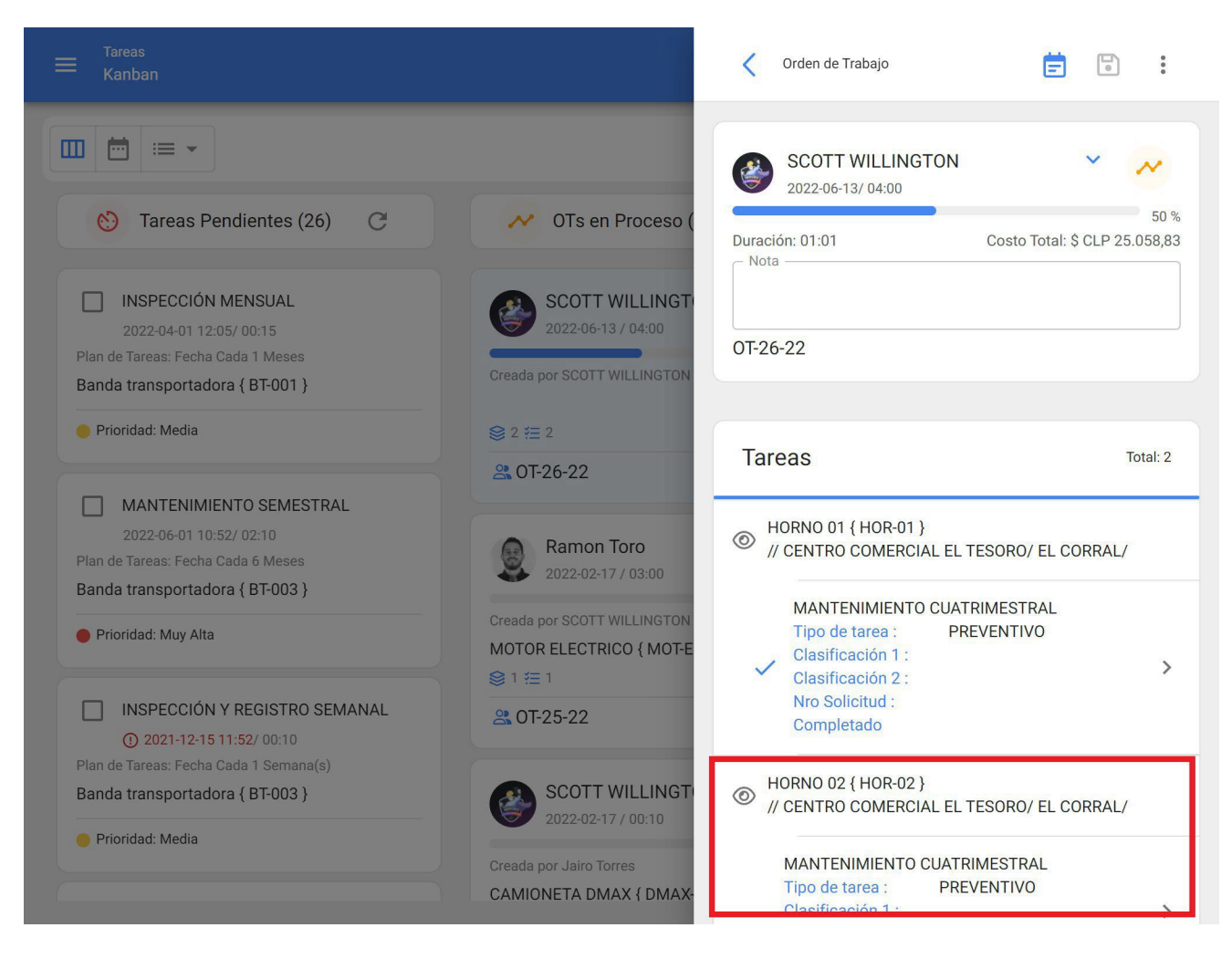

After entering the task, the system will open a window where you can complete each of the requirements necessary to execute the task. The following is a brief description of each of the editable fields:

|                                                                                                    |                                                                                                    | HORNO 02 { HOR-02 }                                                                                                    |                                                     |
|----------------------------------------------------------------------------------------------------|----------------------------------------------------------------------------------------------------|----------------------------------------------------------------------------------------------------|-----------------------------------------------------|
|                                                                                                    |                                                                                                    | TAREA SUBTAREAS                                                                                                    | RECURSOS ADJUNTOS                                   |
| 😢 Tareas Pendientes (26) C                                                                                                    | M OTs en Proceso (                                                                                                    | General                                                                                                    |                                                     |
| INSPECCIÓN MENSUAL<br>2022-04-01 12:05/ 00:15<br>Plan de Tareas: Fecha Cada 1 Meses<br>Banda transportadora { BT-001 }                             | SCOTT WILLINGT<br>2022-06-13 / 04:00<br>Creada por SCOTT WILLINGTON                                                                                                    | MANTENIMIENTO CUA<br>Tipo de tarea : F<br>Fecha Programada : 2<br>Prioridad : N<br>Clasificación 1 : -<br>Clasificación 2 : -<br>Nro Solicitud : - | TRIMESTRAL<br>PREVENTIVO<br>2022-06-14<br>Media<br> |
| FILITINGU, Media                                                                                                    | © 2 4= 2<br>State 12<br>State 12<br>State |                                                                                                    |                                                     |
| MANTENIMIENTO SEMESTRAL<br>2022-06-01 10:52/ 02:10<br>Plan de Tareas: Fecha Cada 6 Meses<br>Banda transportadora { BT-003 }<br>Prioridad: Muy Alta | Ramon Toro<br>2022-02-17 / 03:00<br>Creada por SCOTT WILLINGTON<br>MOTOR ELECTRICO { MOT-E                                                                                                    | Tiempo<br>Duración estimada :<br>Fecha inicial :<br>Fecha Final :<br>Tiempo de Ejecución :<br>Tiempo estimado de paro                              | 02:00<br><br>00:00:00<br>del 02:00:00               |
| INSPECCIÓN Y REGISTRO SEMANAL     ① 2021-12-15 11:52/ 00:10 Plan de Tareas: Fecha Cada 1 Semana(s) Banda transportadora { BT-003 }                 | <ul> <li>○ 1 /= 1</li> <li>○ 0T-25-22</li> <li>○ SCOTT WILLINGT</li> <li>○ 002 02 17 / 0015</li> </ul>                                                                                                    | Tiempo Real de Paro del Activo<br>O 002:00                                                                                                    |                                                     |
| Prioridad: Media                                                                                                    | Creada por Jairo Torres<br>CAMIONETA DMAX { DMAX-                                                                                                    | Activador           INICIAR                                                                                                    |                                                     |

- **General:** Tab containing the general information of the task (Type, Priority and Classifications), Times (Task Start and End Record, Execution Time, etc.) and the associated Trigger type.
- **SubTasks:** Tab where all the steps or check-list required to complete the task must be completed.
- **Resources:** Tab where the different resources (Human Resources, Inventories, Services, etc.) necessary for the execution and fulfillment of the task can be added.
- Attachments: Tab where attachments coming from a planned maintenance can be displayed and in turn new attachments can be added, as evidence associated to the task execution.

Once we enter the general tab, the first thing to do is to start the activity by clicking on the "Start" button, so that the recording of the execution times begins.

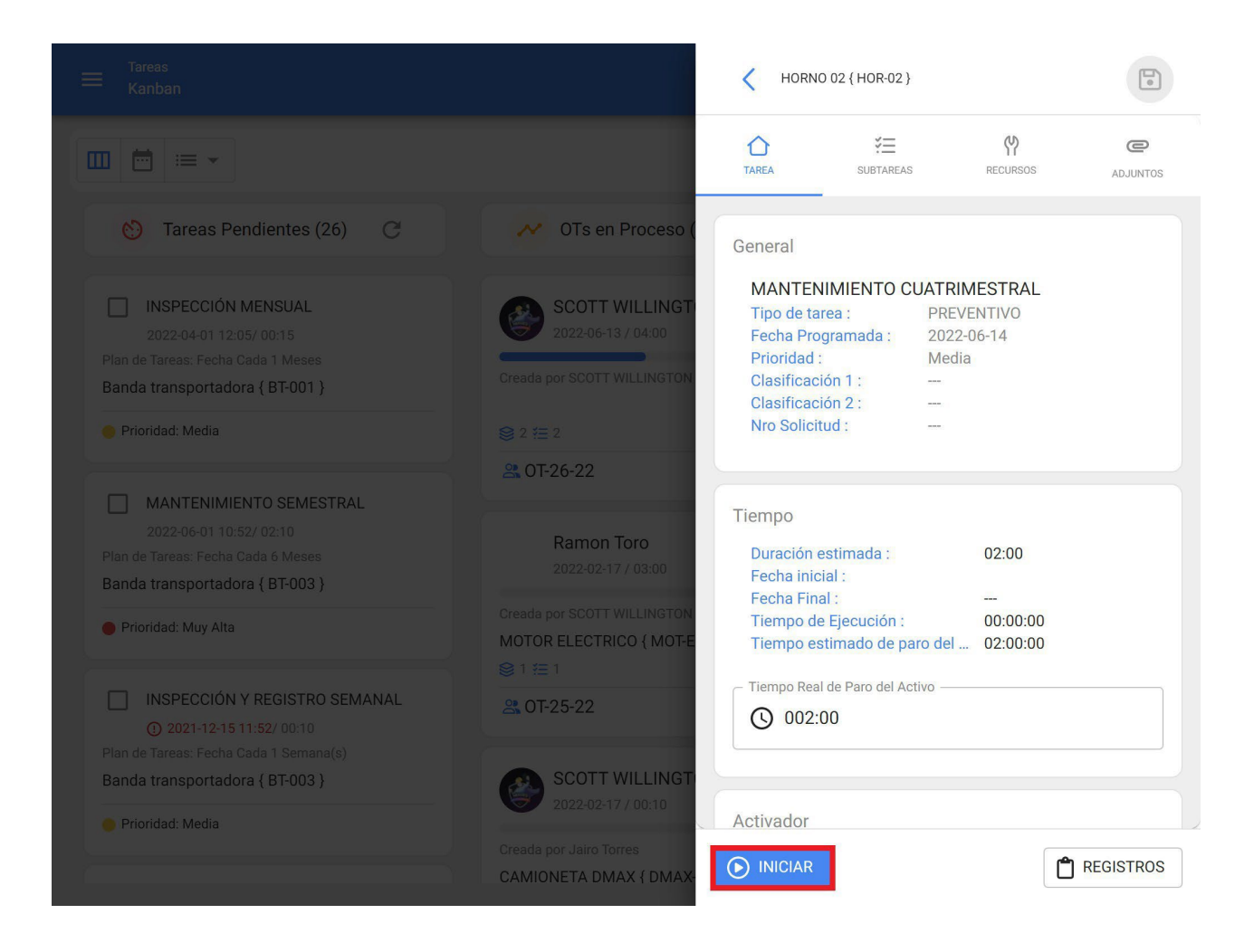

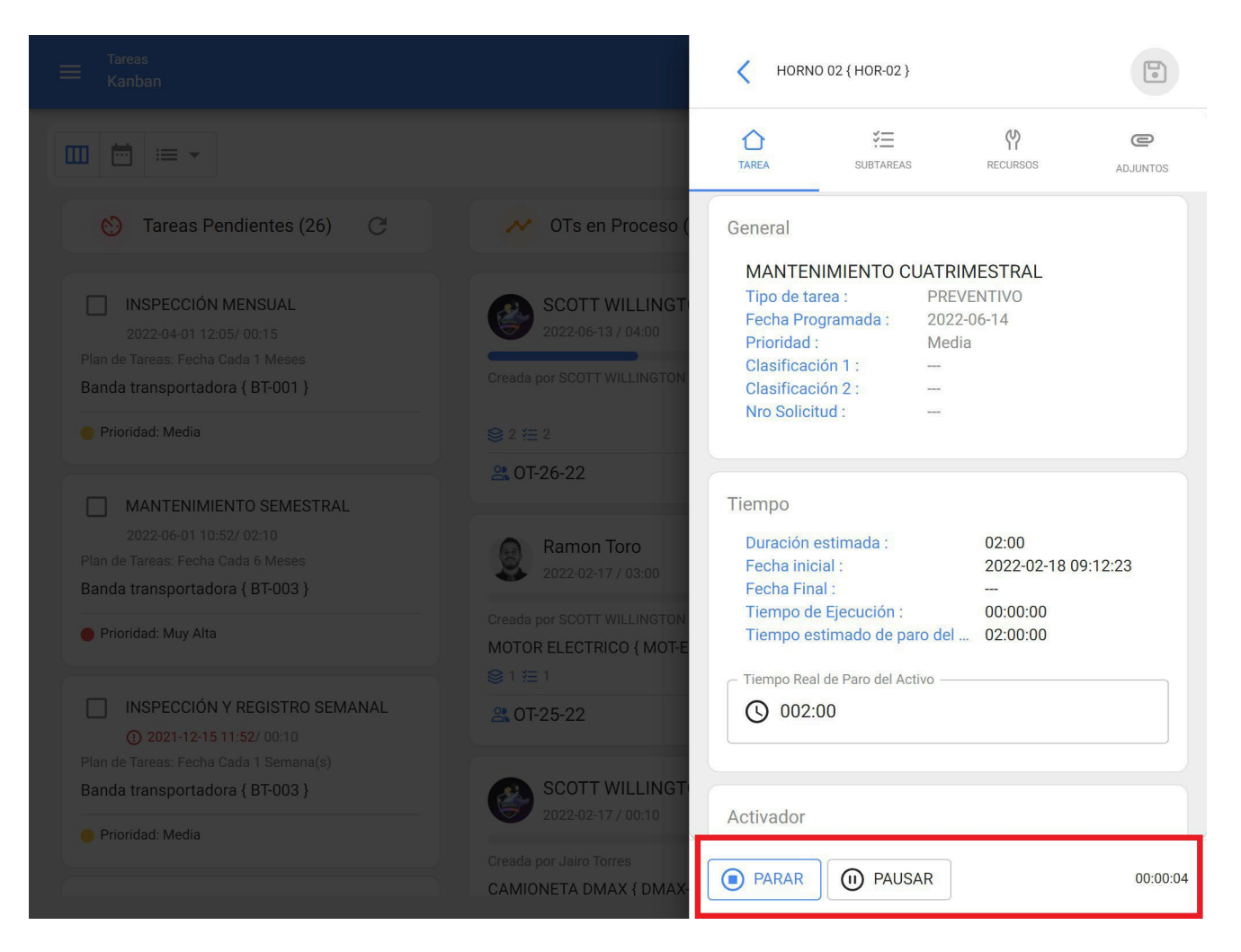

When starting the task, the following options will be triggered:

- **Stop:** Option corresponds to the completion of the task once all the required fields have been completed to end the task.
- Pause: Option that allows you to record the actual time worked, excluding the intermediate pauses made in the execution of the task. When a pause is established, a registration window will open, where the reason for the pause must be identified, together with a brief descriptive note. Finally, the activity can be resumed by clicking on the "Resume" option and the records associated with the pauses can also be viewed in the "Records" option.

**Note**: In case you need to record the time manually (without the start and pause counter), you can enter the "Records" button and add the start and end date of the task from this option.

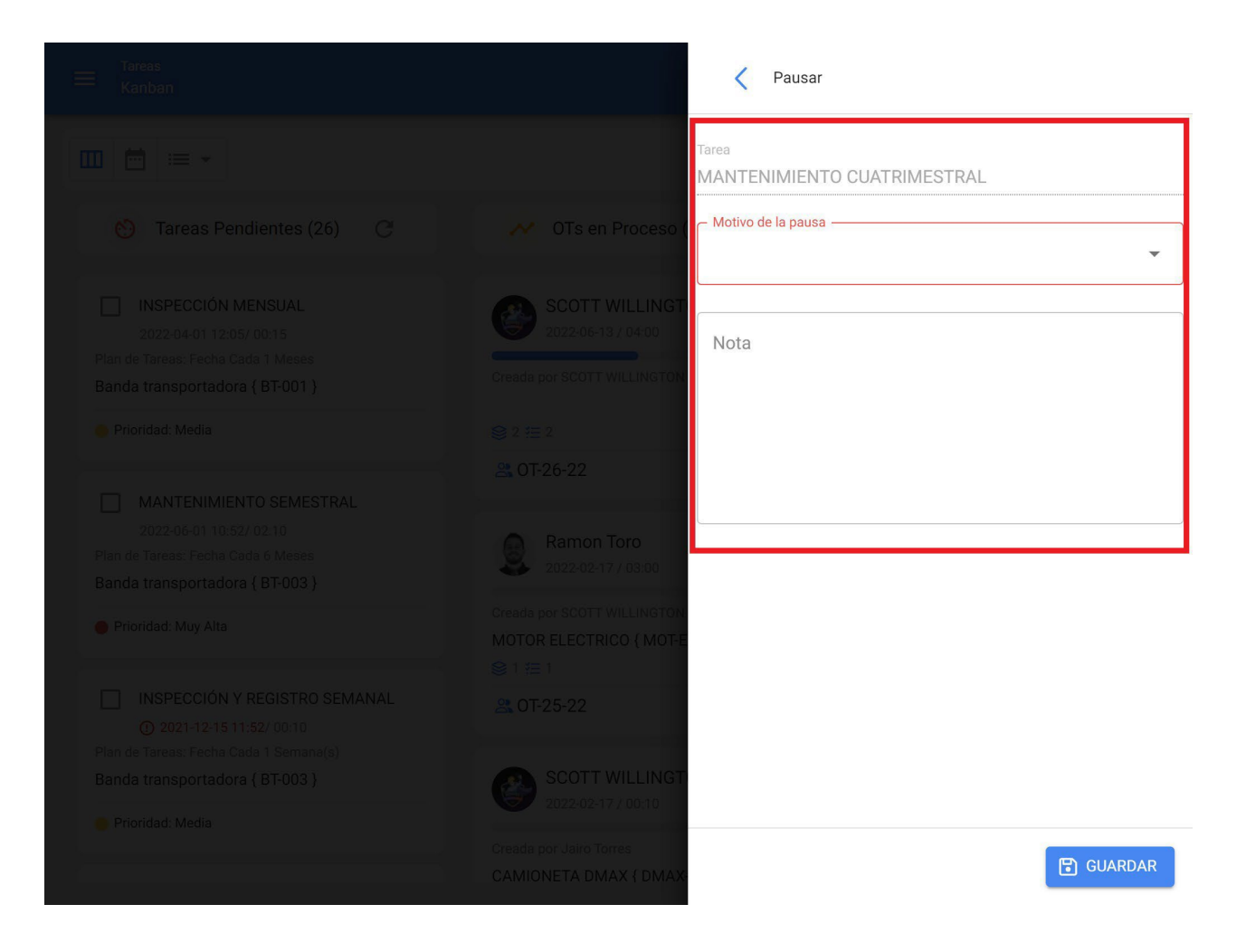

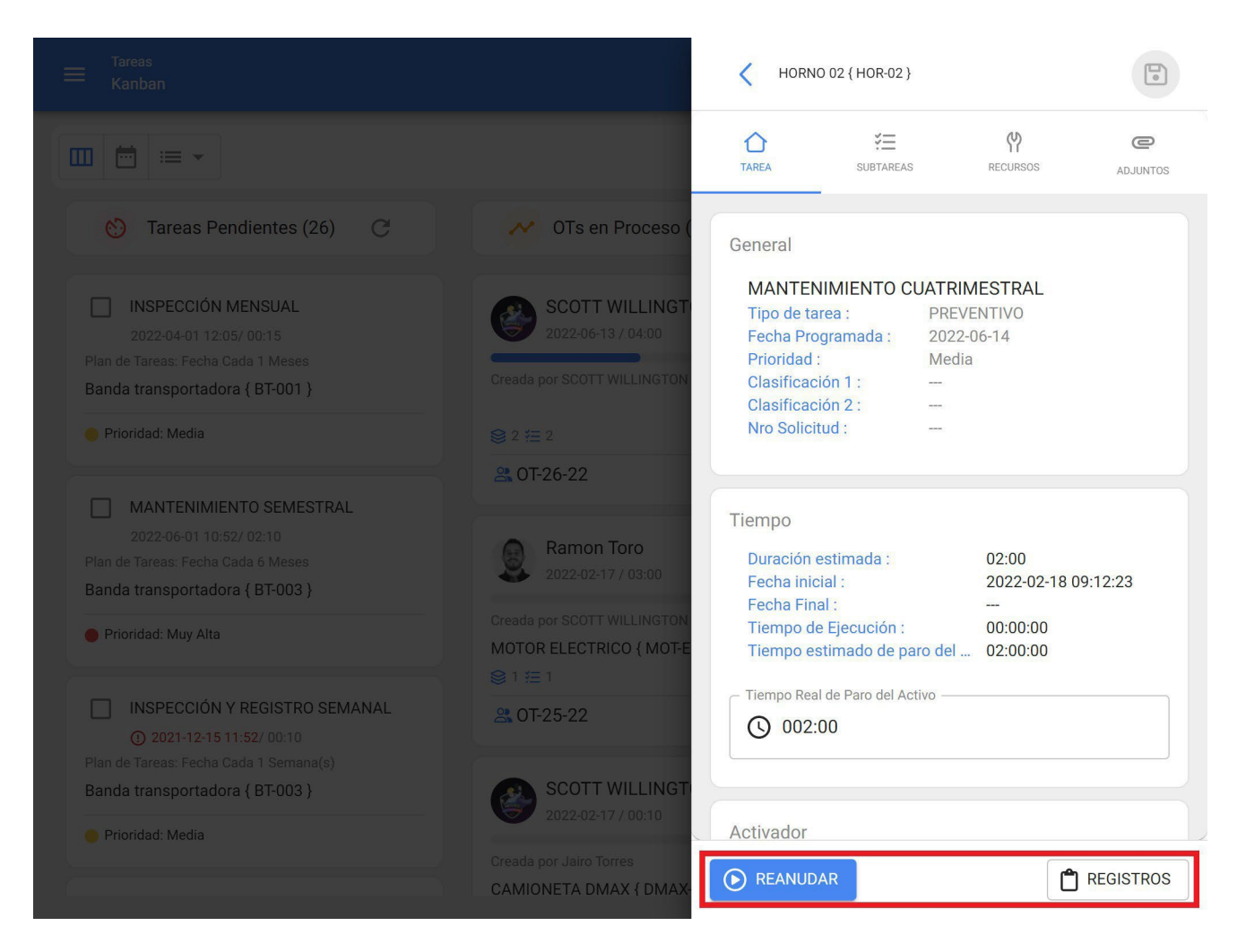

Then, go to the subtask tab to complete each of the steps or points required in the execution of the task.
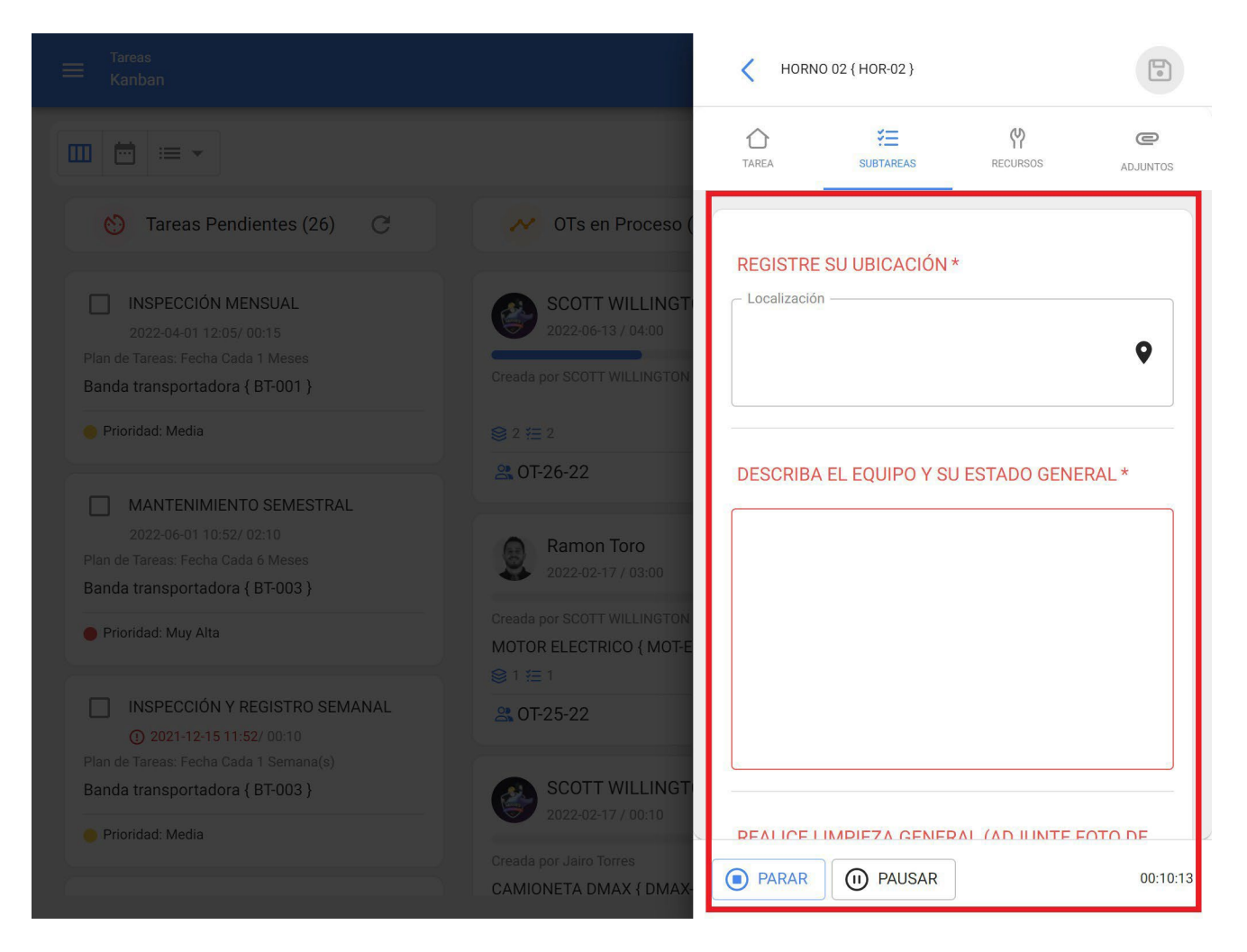

As for Resources, to add them, go to the Resources tab and click on the add symbol at the bottom right of the window.

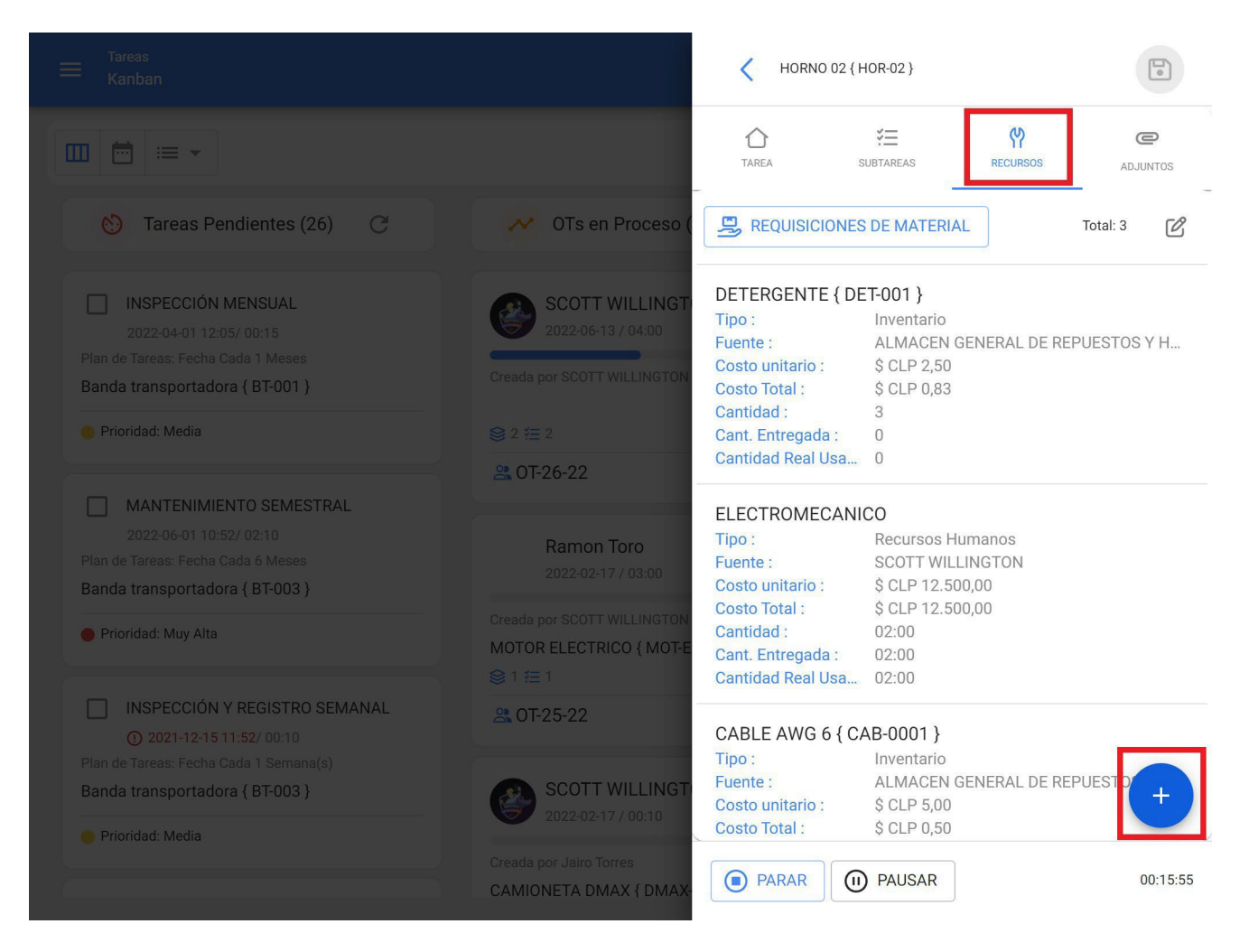

Clicking on it will open another window where you can find different types of resources to add to the WO:

Kuevo Recurso • Tipo de Recurso Inventario • - Herramienta / Repuestos y Suministros -• Descripción no puede estar en blanco Unidad — Cantidad 1 Costo unitario \$ CLP 0 Costo Total — \$ CLP 0,00 Notas -

| Tareas<br>Kanban |                                                                     | Nuevo Recurso                                          | 0 |
|------------------|---------------------------------------------------------------------|--------------------------------------------------------|---|
|                  |                                                                     | Tipo de Recurso                                        |   |
|                  | 💉 OTs en Proceso (                                                  | Recursos Humanos<br>Servicios                          | П |
|                  | SCOTT WILLINGT<br>2022-06-13 / 04-00<br>Creada por SCOTT WILLINGTON | Inventario (No Catalogado)<br>Servicio (No Catalogado) |   |
|                  | © 2 1= 2<br>∰ 0T-26-22                                              | Cantidad                                               |   |
|                  | Ramon Toro<br>2022-02-17 / 03:00                                    | Costo unitario                                         |   |
|                  | Creada por SCOTT WILLINGTON<br>MOTOR ELECTRICO { MOT-E              | Costo Total<br>\$ CLP 0,00                             |   |
|                  | A 0T-25-22                                                          | _ Notas                                                |   |
| Prioridad: Media | Creada por Jairo Torres<br>CAMIONETA DMAX { DMAX                    |                                                        |   |

- **Inventory:** Corresponds to the resources (Tools, Spare Parts and Supplies) coming from a warehouse and that are necessary in the execution of the task.
- Inhouse personnel: Corresponds to the man-hours to be accounted for in the WO.
- **Services:** Corresponds to the costs associated with external services performed by third parties registered in the platform (third parties module).
- **Inventory (Unclassified):** Corresponds to inventory type resources that do not come from a warehouse and therefore are not registered in the platform.
- Service (Unlisted): Corresponds to services associated with an external party that is not registered in the platform as a third party.

**Note:** All costs associated with inventories and cataloged services come directly from the Warehouse and Third Party modules.

It is important to mention that, when adding an inventory type resource, a material requisition is automatically generated (both in the WO and in the Warehouse Material Requisitions submodule), which functions as a validation document that guarantees that the material order comes from a work order.

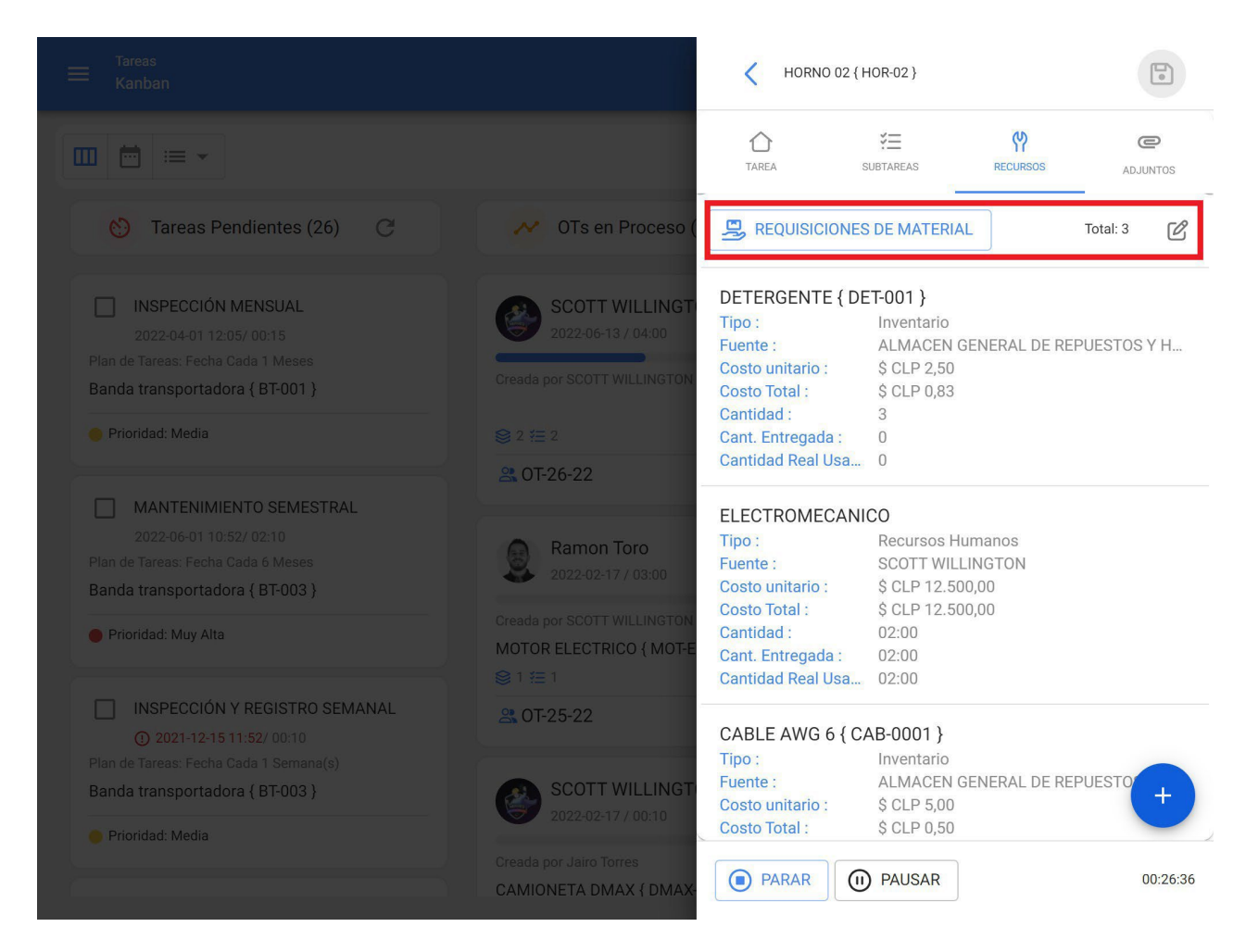

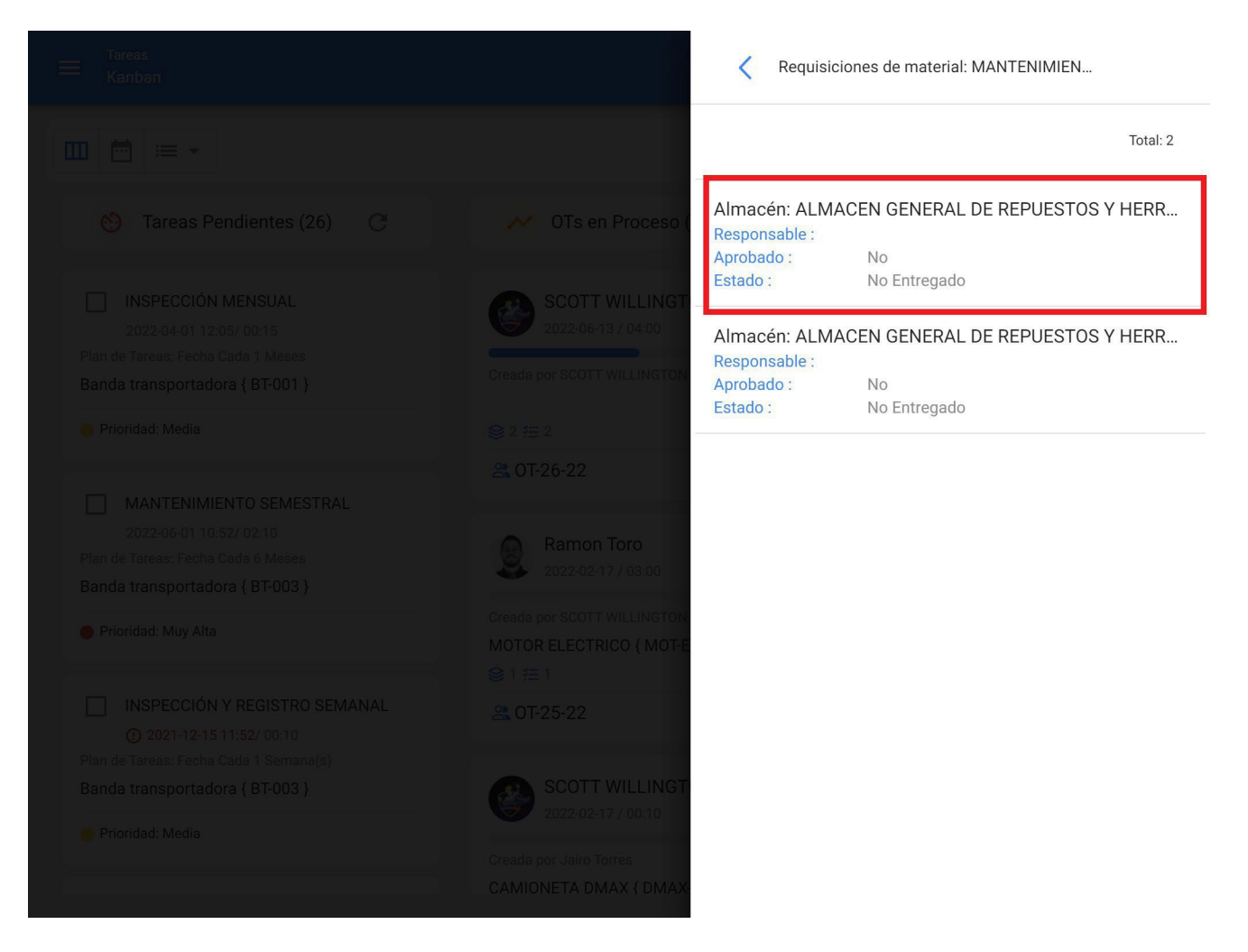

Once the material requisition is generated, the corresponding outgoing must be made in the warehouse module. In which case, the material requisition will change status from "Undelivered" to Total or Partial delivery as the case may be.

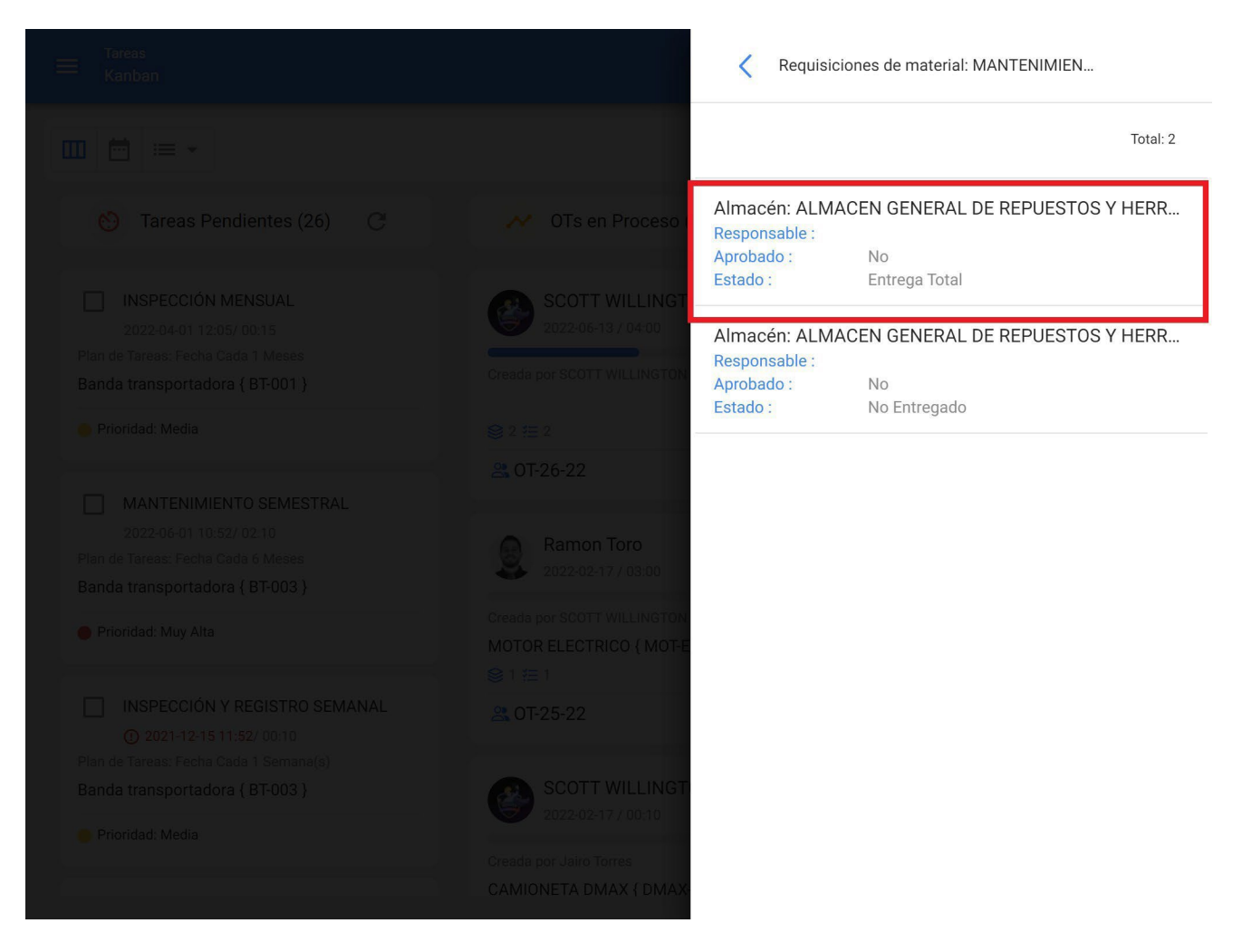

Once the material has been delivered, the technician who completes the WO must verify the actual quantity used and if there is material left over, the material must be returned to the warehouse as a return.

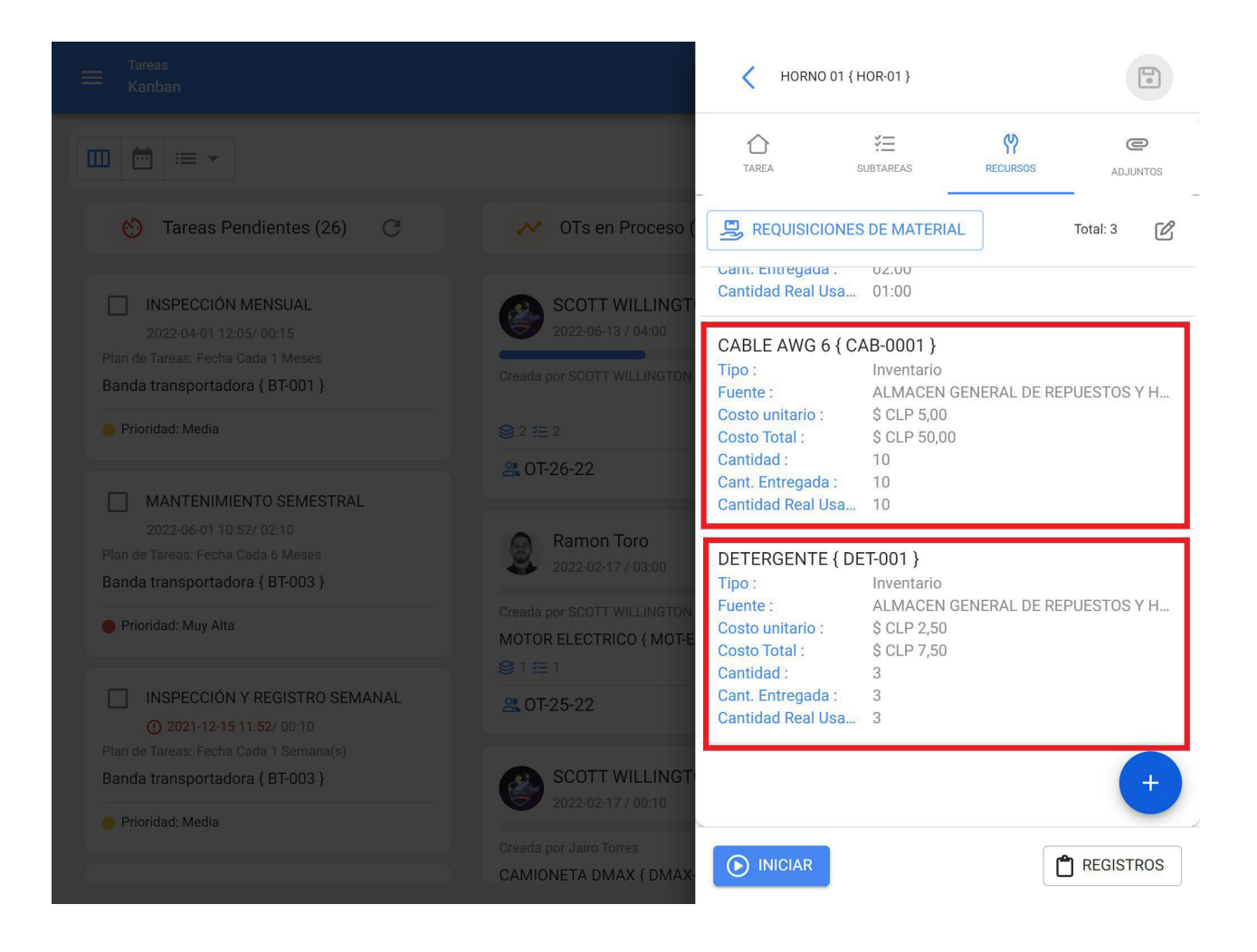

| Tareas<br>Kanban |                                                                     | Editar Recurso                                                   |
|------------------|---------------------------------------------------------------------|------------------------------------------------------------------|
|                  |                                                                     | Tipo de Recurso                                                  |
|                  | 💉 OTs en Proceso (                                                  |                                                                  |
|                  | SCOTT WILLINGT<br>2022-06-13 / 04-00<br>Creada por SCOTT WILLINGTON | Fuente del Recurso<br>ALMACEN GENERAL DE REPUESTOS Y HERRAMIENTA |
|                  | © 2 ∰ 2<br>₩ 0T-26-22                                               | CENTIMETROS                                                      |
|                  | Ramon Toro<br>2022-02-17 / 03:00                                    | Cantidad 10                                                      |
|                  | Creada por SCOTT WILLINGTON<br>MOTOR ELECTRICO { MOT-E              | Cantidad Real Usada10                                            |
|                  | A 0T-25-22                                                          | Cant. Entregada                                                  |
|                  | SCOTT WILLINGT<br>2022-02-17 / 00:10                                | Costo unitario                                                   |
| Prioridad: Media | Creada por Jairo Torres<br>CAMIONETA DMAX { DMAX-                   | Costo Total<br>\$ CLP 50                                         |

Now as for the attachments tab, it works in a similar way, since, in order to visualize the attachments associated to the work management plan, you only have to enter this tab.

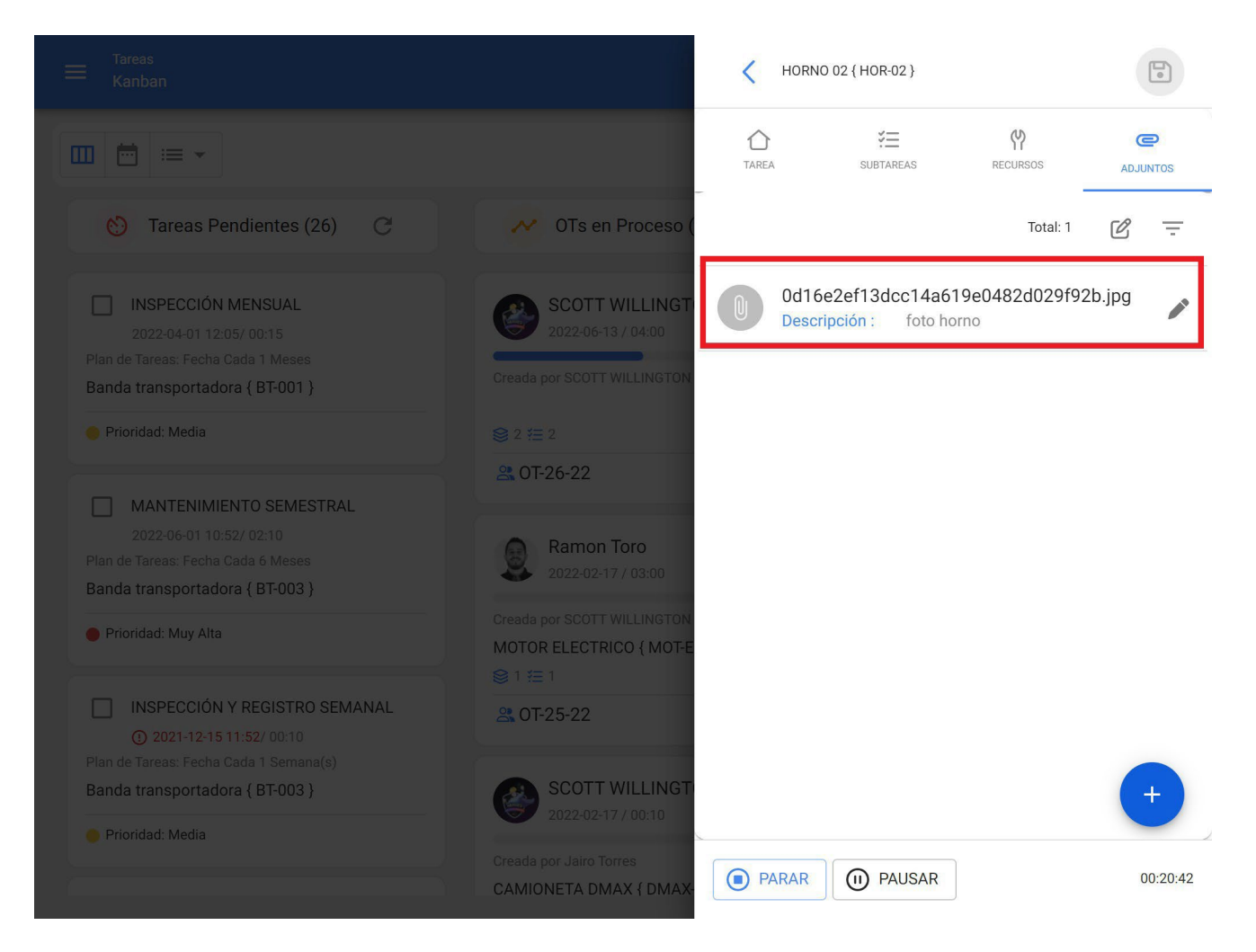

But to add a new attachment, click on the add link at the bottom of the window and then select what type of attachment you want to add.

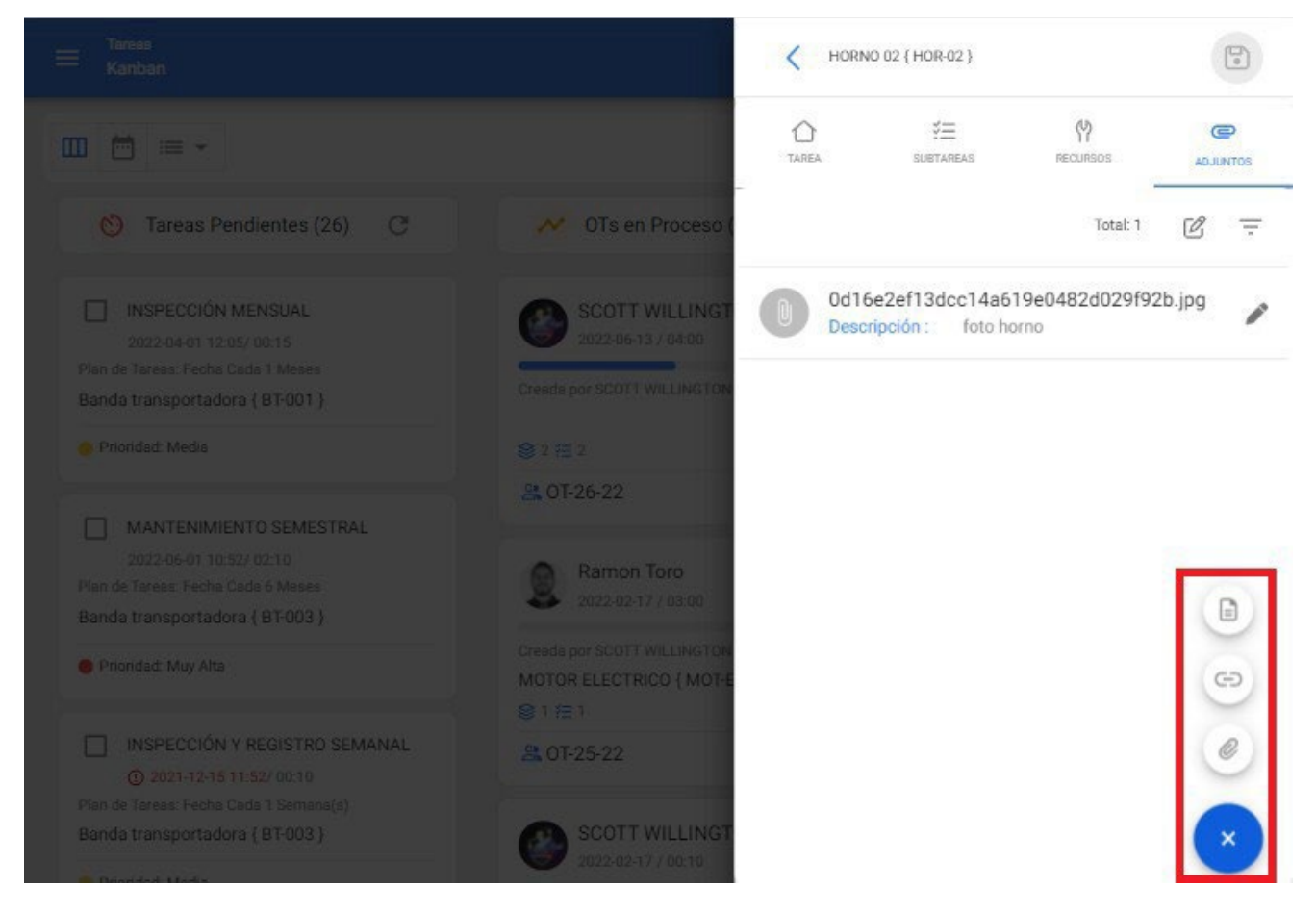

#### Types of attachments:

- Note: Text field in which you can add any note related to the task performed.
- Link: Text field in which a link can be added.
- File: Field in which files, such as documents, images, etc., can be attached.

Finally, once you have made the edits and completed filling in each of the 4 tabs of the WO (Task, Subtasks, Resources, Attachments) just click on the save option and on the Stop option to register the end of the task.

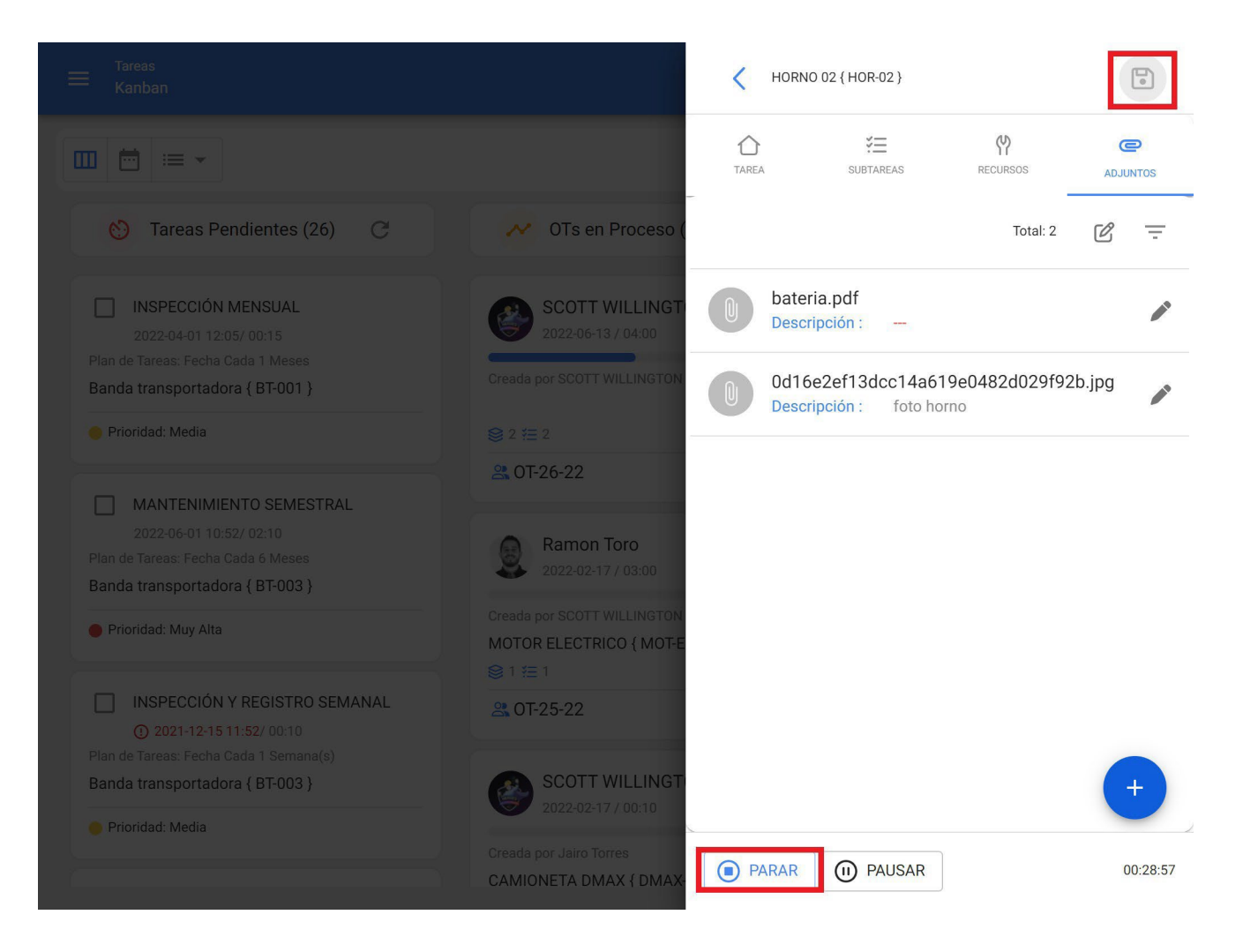

## For TimeLine and List views:

When entering the TimeLine and List tabs respectively, select the WO in question and click on view WO detail to start the editing process.

| Tareas<br>E Vista Calendario                       | 0                |                                    |      |            | ?       | 🔊 😩 SCOTT 🗸 |  |  |  |  |
|----------------------------------------------------|------------------|------------------------------------|------|------------|---------|-------------|--|--|--|--|
|                                                    | □□               |                                    |      |            |         |             |  |  |  |  |
| Tareas Pend                                        | ientes ጰ Órdenes | de Trabajo 🙁                       |      | 2022 Junio | ▼ 📋 Mes | -           |  |  |  |  |
| lun.                                               | mar.             | mié.                               | jue. | vie.       | sáb.    | dom.        |  |  |  |  |
| 30                                                 | 31               | 01                                 | 02   | 03         | 04      | 05          |  |  |  |  |
| 06                                                 | 07               | 08 07:48 MANTEN 0 07:48 0T-20 100% | 09   | 10         | 11      | 12          |  |  |  |  |
| 13<br>() 12:44 0T-18 100%<br>() 13:00 0T-26-22 50% | 14               | 15                                 | 16   | 17         | 18      | 19          |  |  |  |  |
| 20                                                 | 21               | 22                                 | 23   | 24         | 25      | 26          |  |  |  |  |
| 27                                                 | 28               | 29                                 | 30   | 01         | 02      | 03          |  |  |  |  |

TimeLine View

| ≡ <sup>Tareas</sup><br>Órdenes de | Trabajo                |               | Q Buscar | ? Ø 2 SCOTT ~                   |
|-----------------------------------|------------------------|---------------|----------|---------------------------------|
| (2) Seleccion                     | ado                    |               |          | :                               |
|                                   | ID de Orden de Trabajo | Estado        | Código   | Activo                          |
|                                   | ОТ-26-22               | • En Proceso  | HOR-02   | HORNO 02 { HOR-02 }             |
|                                   | OT-26-22               | • En Proceso  | HOR-01   | HORNO 01 { HOR-01 }             |
|                                   | OT-25-22               | • En Proceso  | MOT-ELEC | MOTOR ELECTRICO { MOT-ELEC }    |
|                                   | OT-24-22               | En Proceso    | DMAX-01  | CAMIONETA DMAX { DMAX-01 }      |
|                                   | OT-23-22               | • Finalizadas | COMP-02  | COMPRESOR RECIPROCANTE 02 { COM |
|                                   | ОТ-22-22               | • Finalizadas | BT-001   | Banda transportadora { BT-001 } |
|                                   | OT-21-22               | • En Revisión | DMAX-01  | CAMIONETA DMAX { DMAX-01 }      |
|                                   | OT-20-22               | • Finalizadas | HOR-02   | HORNO 02 { HOR-02 }             |
|                                   | OT-19-22               | En Proceso    | HOR-02   | HORNO 02 { HOR-02 }             |
|                                   | OT-18-22               | • Finalizadas | HOR-01   | HORNO 01 { HOR-01 }             |

#### List View

After clicking (for both options), a window will open for editing and filling out each of the work management associated with the WO, which is done in a similar way as in the Kanban view (For more details see the section "*How to edit and complete a WO*"). *For the Kanban view*")

|                       |                |                                  | Orden de Trabajo |                                                                                                    |
|-----------------------|----------------|----------------------------------|------------------|----------------------------------------------------------------------------------------------------|
| Tareas Pendier        | ntes 🔕 Órdenes | de Trabajo 🛞                     |                  | SCOTT WILLINGTON         ~           2022-06-13/ 04:00         50 %           Duración: 01:01         Costo Total: \$ CLP 25.058,83 |
| lun.                  | mar.           | mié.                             | jue.             |                                                                                                    |
|                       | 31             | 01                               | 02               | OT-26-22                                                                                                    |
| 06                    | 07             | 08                               | 09               |                                                                                                    |
|                       |                | 07:48 MANTEN<br>07:48 0T-20 100% |                  | Tareas Total: 2                                                                                                    |
| 12                    | 14             | 15                               | 16               | Indeno 01 { Hor-01 }<br>// CENTRO COMERCIAL EL TESORO/ EL CORRAL/                                                                   |
| (§ 12:44 OT-18 100%   | 14             | 15                               | TC.              |                                                                                                    |
| () 13:00 OT-26-22 50% |                |                                  |                  | MANTENIMIENTO CUATRIMESTRAL<br>Tipo de tarea : PREVENTIVO<br>Clasificación 1 :                                                      |
| 20                    | 21             | 22                               | 23               | Clasificación 2 :<br>Nro Solicitud :<br>Completado                                                                                  |
| 27                    | 28             | 29                               | 30               | HORNO 02 { HOR-02 }<br>// CENTRO COMERCIAL EL TESORO/ EL CORRAL/                                                                    |
|                       |                |                                  |                  | MANTENIMIENTO CUATRIMESTRAL<br>Tipo de tarea : PREVENTIVO                                                                           |

TimeLine View

| ≡ <sup>Tareas</sup><br>Órdenes de |                        |               | C Orden de Trabajo                                                                                                    | 0                           |
|-----------------------------------|------------------------|---------------|----------------------------------------------------------------------------------------------------|-----------------------------|
|                                   |                        |               | SCOTT WILLINGTON<br>2022-06-13/ 04:00                                                                                                    | • ~                         |
|                                   | ID de Orden de Trabajo | Estado        | C Duración: 01:01 Costo Tota                                                                                                    | 50 %<br>I: \$ CLP 25.058,83 |
|                                   | ОТ-28-22               | • Finalizadas | С                                                                                                    |                             |
|                                   | OT-28-22               | • Finalizadas | ОТ-26-22                                                                                                    |                             |
|                                   | OT-27-22               | En Proceso    | Н                                                                                                    | Tetel: 2                    |
|                                   | OT-26-22               | En Proceso    | H                                                                                                    | 10(8): 2                    |
|                                   | OT-26-22               | En Proceso    | HORNO 01 { HOR-01 }<br>// CENTRO COMERCIAL EL TESORO/ EL                                                                                                    | CORRAL/                     |
|                                   | OT-25-22               | En Proceso    | MANTENIMIENTO CUATRIMESTRAL<br>Tipo de tarea : PREVENTIVO                                                                                                    |                             |
|                                   | OT-24-22               | En Proceso    | D Clasificación 1 :<br>Clasificación 2 :<br>Nro Solicitud :                                                                                                    | >                           |
|                                   | OT-23-22               | • Finalizadas | C                                                                                                    |                             |
|                                   | OT-22-22               | • Finalizadas | B (Interstation of the second second | CORRAL/                     |
|                                   | 0T-21-22               | En Revisión   | D MANTENIMIENTO CUATRIMESTRAL<br>Tipo de tarea : PREVENTIVO<br>Clasificación 1 :                                                                                                    | >                           |

List View

# How do I change the status of a WO?

help.fracttal.com/en/articles/6008207-as-change-of-states-from-an-OT

Once a WO is generated, it is automatically in process to be completed each of its work management. Subsequently, once the WO has a 100% progress percentage, the next step is to sign and qualify it (this signature and qualification can be done by a person who validates the WO execution on site), to do so, the options menu on the upper right side must be deployed and click on "Send to WO in Review".

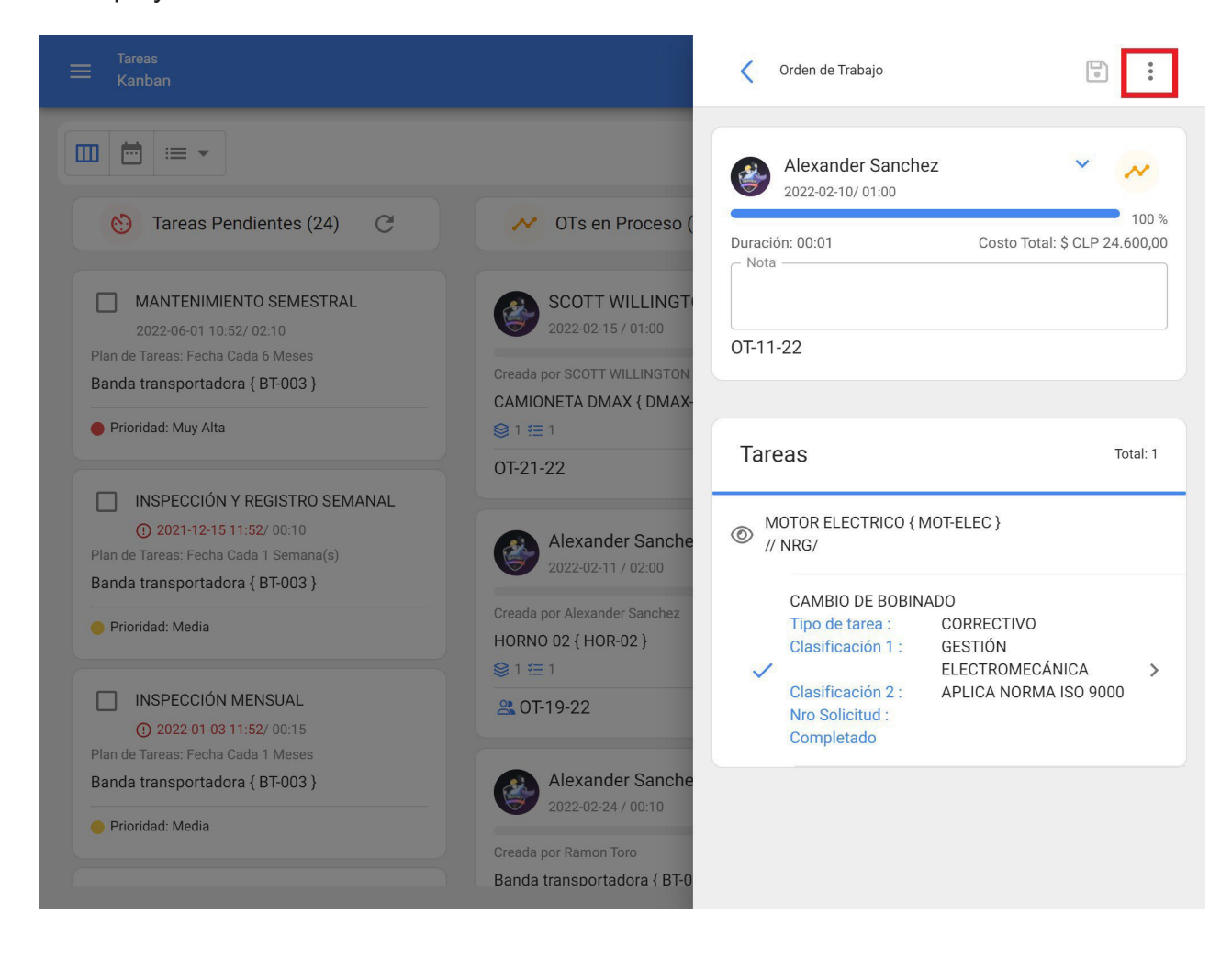

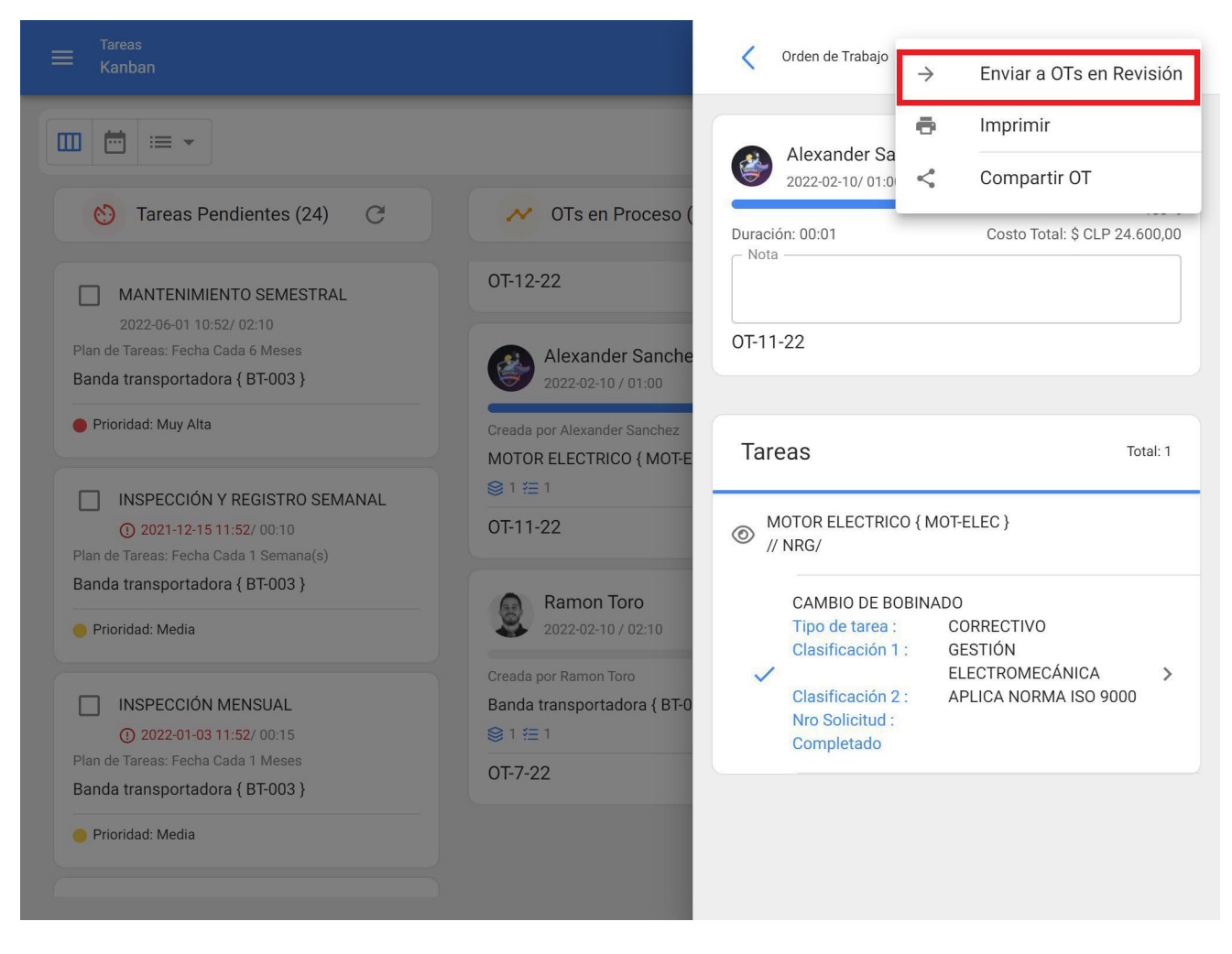

When clicked, the system will open a window where you will be asked to qualify and sign the WO before it is sent to Review status.

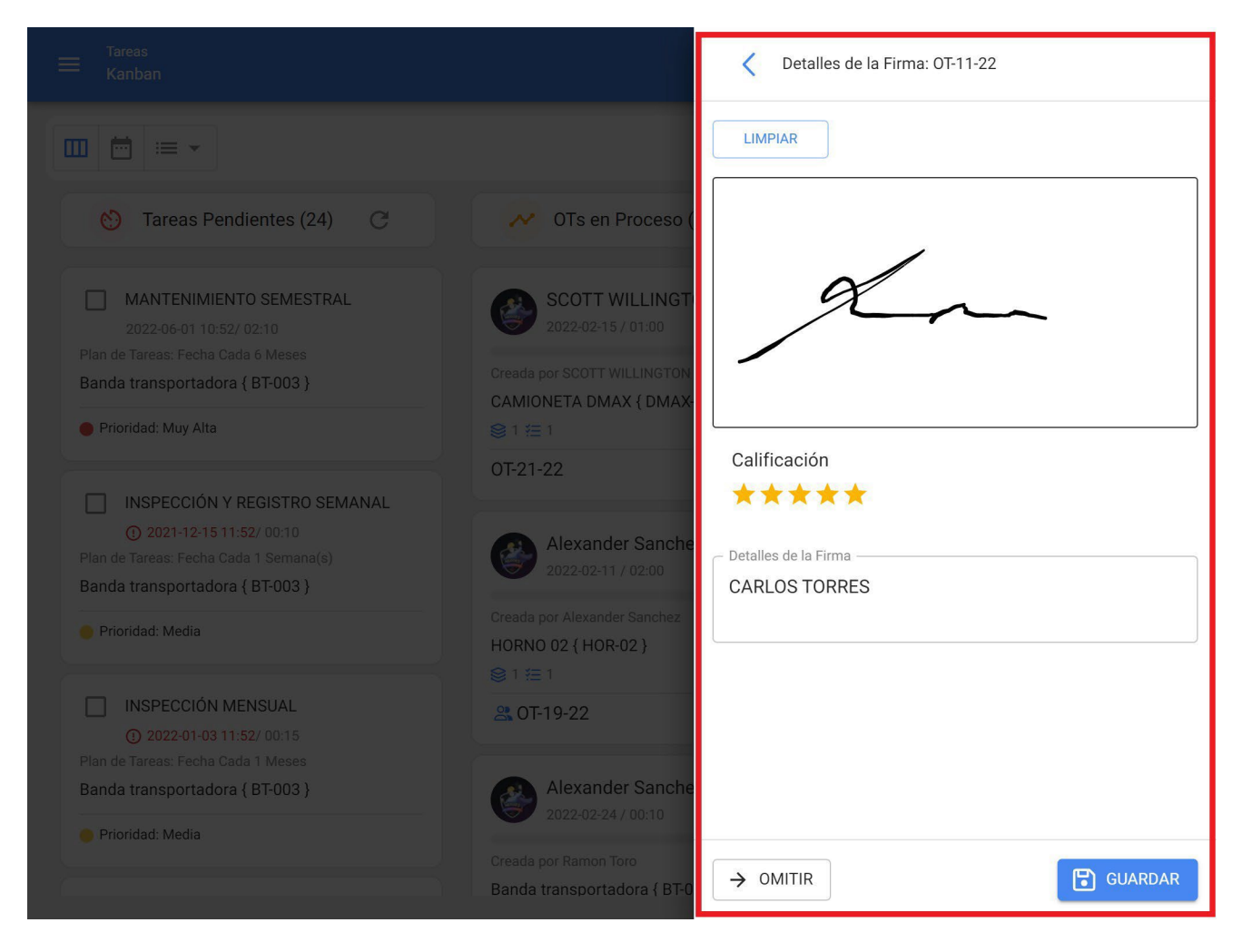

**Note:** If the asset associated to the WO has any meters subject to work management triggers, the system will always show the option to update all the readings of those meters.

| < | Actualizar Lecturas Acumulativas: OT-13-22 |                             |                |  |
|---|--------------------------------------------|-----------------------------|----------------|--|
|   |                                            |                             | Total: 1       |  |
|   | Descripción Sensor / Medidor               | Último Valor Valor al momer | to de la tarea |  |
|   | HOROMETRO                                  | <b>1300 HRA</b> 1300        |                |  |
|   |                                            |                             |                |  |
|   |                                            |                             |                |  |
|   |                                            |                             |                |  |
|   |                                            |                             |                |  |
|   |                                            |                             |                |  |
|   |                                            |                             |                |  |
|   |                                            |                             |                |  |
|   |                                            |                             |                |  |
|   |                                            |                             |                |  |
|   |                                            |                             |                |  |

After completing the above steps, the WO will automatically change to Review so that it can be validated or verified by the corresponding person before being finalized. At this point, the printed format of the WO is displayed, where the signatures of both the person who qualified it and the person responsible for the WO will appear.

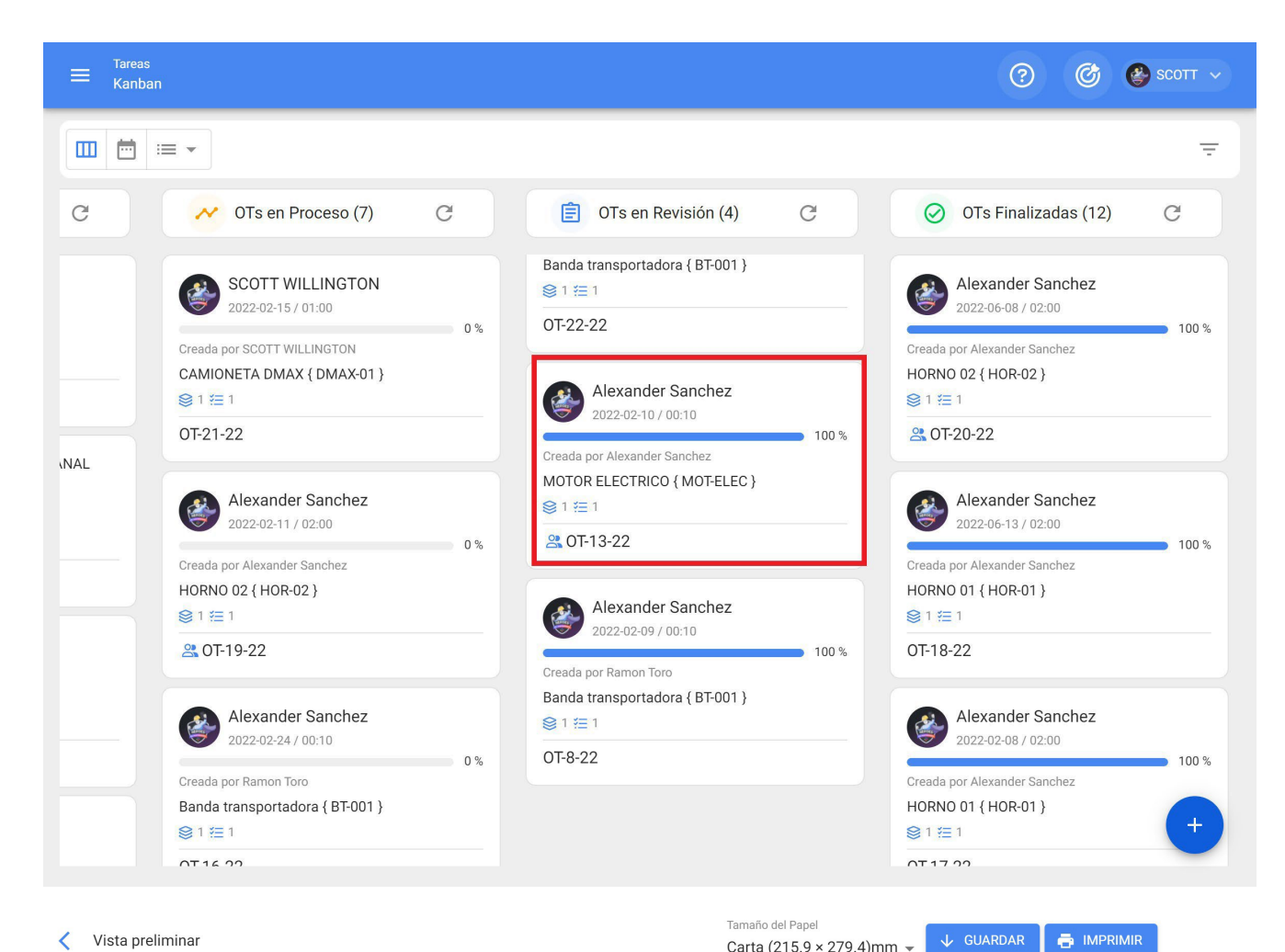

Carta (215.9 × 279.4)mm 👻

#### Vista preliminar

| •                                                           | Fracttal Proyectos                               | , Servicios y Educación   | №: OT-12-22<br>Fecha: 2022-02-10<br>Calificación: 5<br>Costo Total: \$ CLP 0,00 |
|-------------------------------------------------------------|--------------------------------------------------|---------------------------|---------------------------------------------------------------------------------|
| fracttal                                                    | Order                                            | n de Trabajo              | 9001<br>1                                                                       |
| GENERÓ: Alexander Sanchez                                   |                                                  | RESPONSABLE: Alexander S  | ianchez                                                                         |
| DURACIÓN ESTIMADA: 00:30:00                                 |                                                  | NOTAS:                    |                                                                                 |
| ACTIVOS                                                     |                                                  |                           |                                                                                 |
| DESCRIPCIÓN: MOTOR ELECTRIC                                 | CO { MOT-ELEC }                                  |                           |                                                                                 |
| UBICADO EN O ES PARTE DE: // 1                              | NRG/                                             | CLASIFICACIÓN 1:          |                                                                                 |
| PRIORIDAD                                                   |                                                  | CENTRO DE COSTO           |                                                                                 |
| CÓDIGO DE BARRAS / NFC:                                     |                                                  |                           |                                                                                 |
| TAREAS PLANIFICADAS                                         | <u>6</u>                                         |                           |                                                                                 |
| DESCRIPCIÓN: REGALENTAMIEN                                  | то                                               |                           |                                                                                 |
| FECHA PROGRAMADA: 2022-02-                                  | -10                                              | FECHA Y HORA DE INICIO: 2 | 022-02-17 09:51                                                                 |
| TIPO DE TAREA: CORRECTIVO                                   |                                                  | FECHA Y HORA DE FINALIZA  | ACIÓN: 2022-02-17 09:52                                                         |
| PRIORIDAD: Media                                            |                                                  | DURACIÓN ESTIMADA: 00:3   | 0:00                                                                            |
| ACTIVADOR: Lectura Cuando GRA<br>MEDIDOR DE TEMPERATURA (0) | ADOS CENTIGRADOS [GCT] (<br>) Mayor o igual a 90 | TIEMPO DE EJECUCIÓN: 00   | 00:57                                                                           |
| CLASIFICACIÓN 1:                                            |                                                  | TIEMPO REAL DE PARO DEI   | ACTIVO: 00:30.00                                                                |
| CLASIFICACIÓN 2:                                            |                                                  |                           |                                                                                 |
|                                                             | MEDI                                             | DORES                     |                                                                                 |
| Descripción                                                 | Unidad                                           | Serial                    | Valor Acumulado                                                                 |
| HOROMETRO                                                   | HORA                                             |                           | 1300                                                                            |
| CARLOS TOR                                                  | RES                                              |                           | Xuxx<br>Alexander Sanchez                                                       |
| ACEPTADO P                                                  | POR Valio                                        | lado Por                  | REALIZADO POR                                                                   |
| aalizado con ussu fractial com                              | Pág 1.                                           | 1                         | Todos los derechos resenvedo                                                    |

After validation of the WO the system allows two options, return the WO to Process again (in case it does not comply with any requirement) or pass the WO directly as Completed (caution must be taken as this process is irreversible).

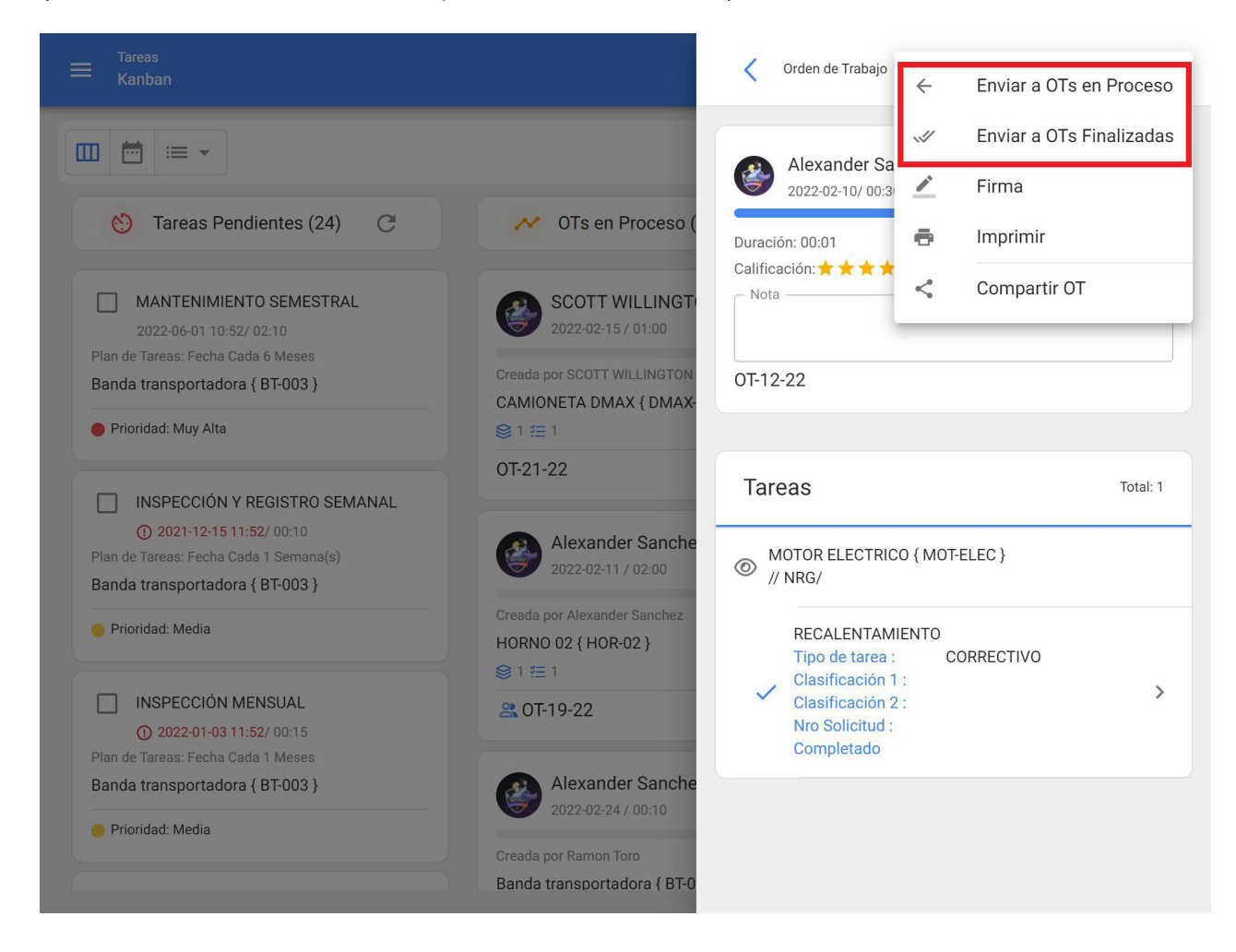

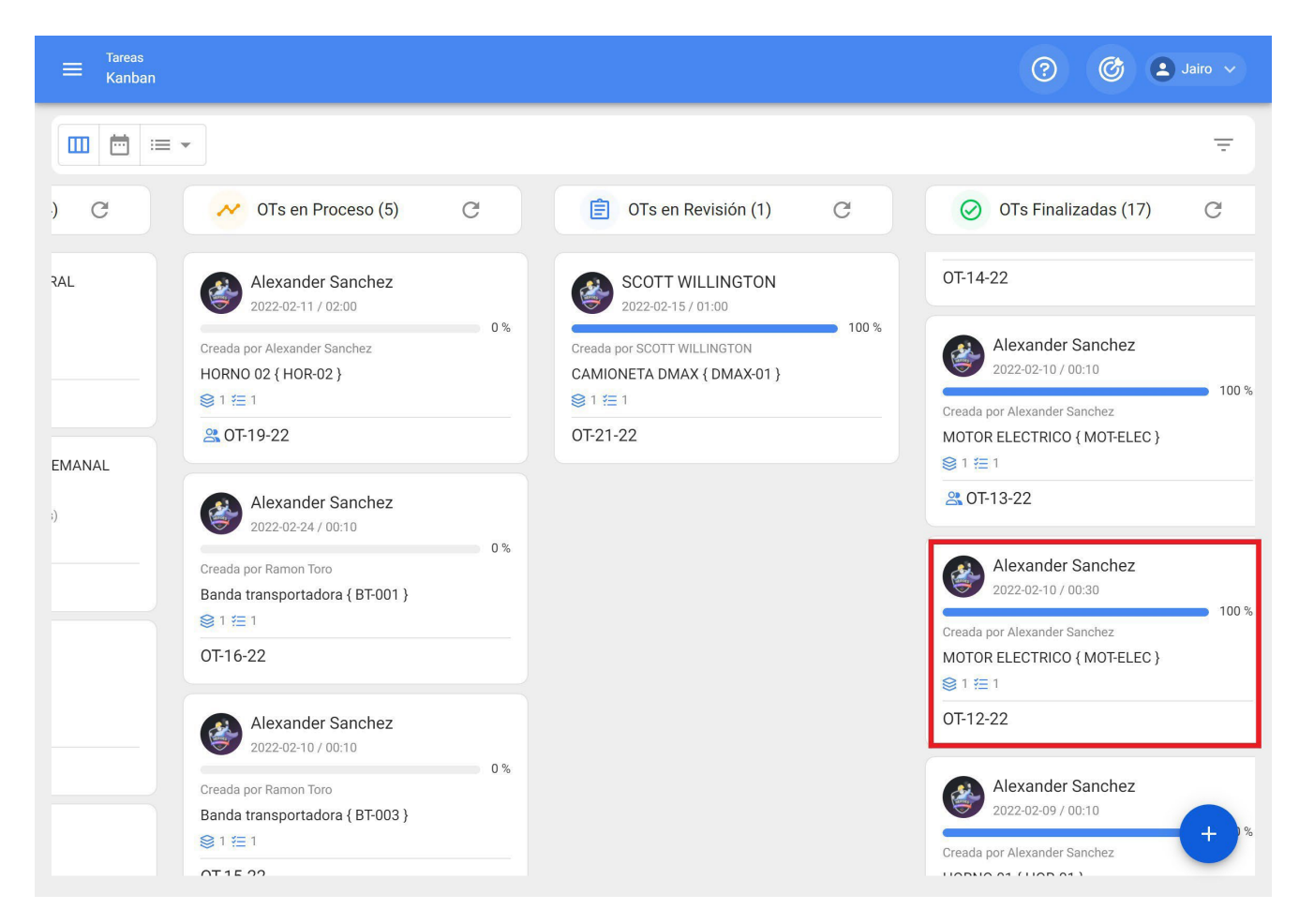

Finally, once the WO has been completed, the process is finished and it can be validated that the 3 associated signatures will appear in the print format.

Tamaño del Papel Carta (215.9 × 279.4)mm ╺

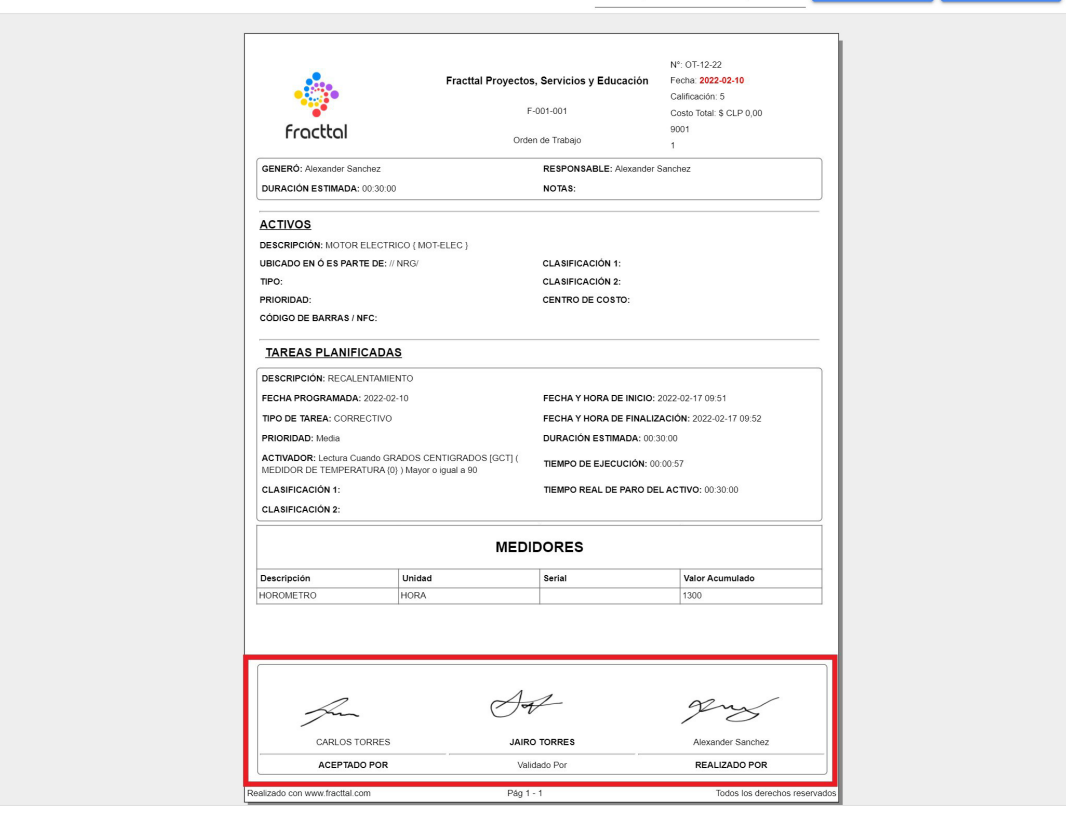

## How to create a WO triggered by Event?

help.fracttal.com/en/articles/6008101-how-to-create-a-WO-trigger-by-event

Tasks with event type triggers are only executed as unplanned tasks and there are different ways to manage such an event. To do this, you must first generate an unplanned task (from any of the available options) and select an asset associated to a planned maintenance that has event-triggered tasks.

| Tarea no Programada |       |                  |          |
|---------------------|-------|------------------|----------|
| 1                   | 2     | 3                | 4        |
| Activo              | Tarea | SubTareas        | Recursos |
|                     |       |                  |          |
| C Activo            |       |                  | •        |
|                     |       |                  |          |
| Fecha del incidente |       | Solicitado Por   |          |
| 2022-02-17 17:50    | Ċ     | SCOTT WILLINGTON |          |
|                     |       |                  |          |
| Falló el Activo?    |       |                  |          |
|                     |       |                  |          |
|                     |       |                  |          |
|                     |       |                  |          |
|                     |       |                  |          |
|                     |       |                  |          |
|                     |       |                  |          |
|                     |       |                  |          |
| SIGUIENTE >         |       |                  |          |

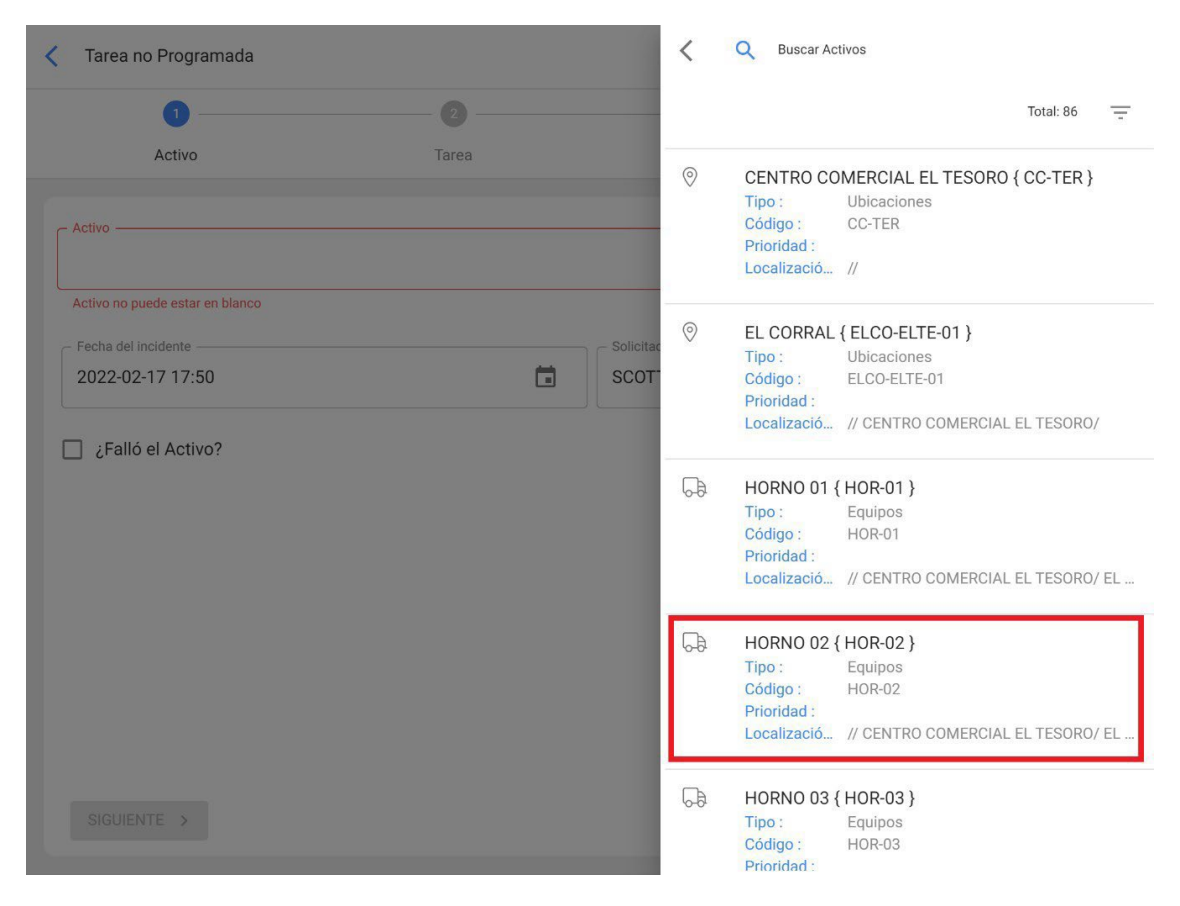

When doing so, the system will display a new window with all the eventtriggered work management for that asset, in which case there are 3 ways of how to manage that event:

| < Tarea    | no Prog   | Jramada                            |                   |          |       |     |
|------------|-----------|------------------------------------|-------------------|----------|-------|-----|
| Eventos    | relaciona | dos al Activo: HORNO 02 { HOR-02 } |                   | 3        | 🗴 омі | TIR |
|            |           |                                    |                   | Total: 3 | C     | -   |
|            |           | Evento                             | Tarea             |          |       | Ľ.  |
| 1 🕑        | Ŧ         | 2 RUPTURA DE VIDRIO PUERTA         | CAMBIO DE PUERTA  |          |       |     |
| $\bigcirc$ | <u>+</u>  | CAMBIO DE LAMPARA INTERNA          | CAMBIO DE LAMPARA |          |       |     |
| $\bigcirc$ | <u>+</u>  | ALARMA SESTV                       | ALARMA SESTV      |          |       |     |

- 1. **Launch Event:** This option allows executing the task as if it were a planned maintenance task coming from a work management. When the event is triggered, the task will appear in the pending work management module (the scheduling date will be the same date as when the event was triggered).
- 2. **Bring selected task data:** This option allows to execute the task with all the details added to the plan (as if the event was triggered), but being an unplanned task. In addition, this option also allows you to edit the task details without affecting the associated maintenance plan.
- 3. **Skip:** This action allows you to generate an unplanned WO from scratch. That is, a WO can be recorded that has no relation to any of the events associated with that asset.

After defining how the event will be managed, just follow the usual procedure to generate the WO associated to the task in question and thus finalize the process.

## **Types of TOs : Fracttal One**

help.fracttal.com/en/articles/6007995-types-of-ots

A work order can be of a Planned nature (coming from an already established work management plan) or Unplanned (coming from a work request or some activity not contemplated in a work management plan). Therefore, there are different ways to manage a work order.

- Planned TOs
- Planned TOs

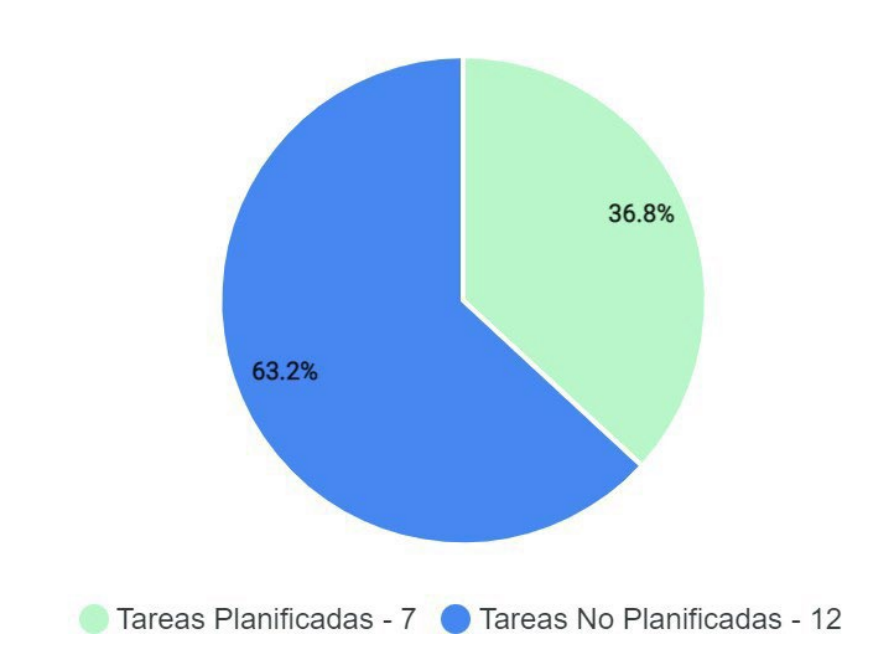

Tareas

# How to create a Planned WO (work order)?

help.fracttal.com/en/articles/6007997-as-create-a-scheduled- WO-work-order

### From the Kanban view

Once a planned maintenance plan has been established and linked to an asset, the tasks included in this plan will appear as "Pending Tasks" (depending on the type of trigger the tasks have), then enter the Kanban view and select the tasks to be included and executed as WO.

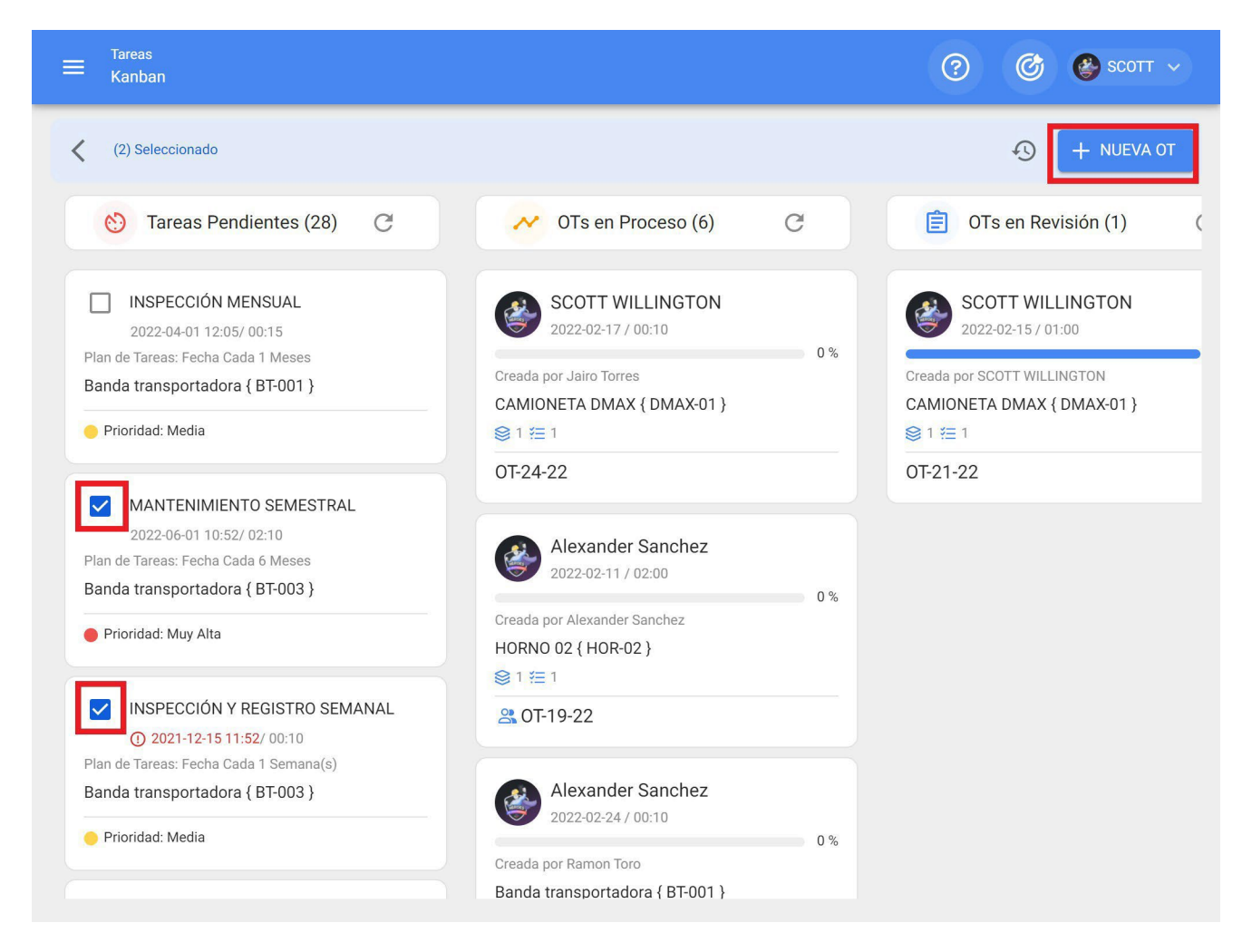

Then, by clicking on "New WO" the system will open a window where all the necessary fields for the generation of the WO must be configured.

Generar Nueva Orden de Trabajo

| - Responsable *               | T WILLINGT         | ſON                                   |                                     | (S)                  | oo de Ejecución<br>02:20               |                                                      |                      |           |
|-------------------------------|--------------------|---------------------------------------|-------------------------------------|----------------------|----------------------------------------|------------------------------------------------------|----------------------|-----------|
| – Modo de creac<br>Todo en un | ción ————<br>Ia OT |                                       |                                     | ▼ C <sup>¿Depe</sup> | ende de otra OT?<br>ccione la OT padre |                                                      |                      | •         |
| 🗌 Aproba                      | r por Presu        | puesto                                |                                     |                      |                                        |                                                      |                      |           |
|                               |                    | Activo                                | Tarea                               | Tipo de<br>tarea     | Fecha<br>Programada                    | Plan de Tareas                                       | Duración<br>estimada | Prioridad |
| Û                             | \$                 | Banda<br>transportadora<br>{ BT-003 } | MANTENIMIENTO<br>SEMESTRAL          | PREDICTIVC           | 2022-06-01                             | Plan de mtto<br>banda<br>transportadora<br>Modelo X1 | 02H<br>10mins        | Muy Alta  |
| Ŵ                             | 5                  | Banda<br>transportadora<br>{ BT-003 } | INSPECCIÓN Y<br>REGISTRO<br>SEMANAL | INSPECCION           | N 2021-12-15                           | Plan de mtto<br>banda<br>transportadora<br>Modelo X1 | 10mins               | Media     |

These fields are described below:

- **Type of person responsible:** Option that allows establishing the type of person responsible for the WO, which may be a Human Resource or a Third Party.
- **Responsible:** Person who will appear as responsible for the WO and his/her signature will appear on the printed WO.
- **Execution time:** Estimated duration it will take to perform the work management tasks contained in the WO (it is the sum of the times of each task).
- **Creation mode:** Option to set whether the selected work managements will all be included in a single WO, or whether a WO will be generated per asset or per work management.
- If derived from another WO, select parent WO: Option to identify whether the generation of this WO is a consequence of a previous WO.
- **Approved by budget:** Option that allows establishing as mandatory the creation and approval of a budget so that the WO can be edited.

**Note:** In case the work management requires resources, they can be added directly at the time of generating the WO:

| K Genera                 | r Nueva Orden de  | Trabajo                               |                                     |                                                                                                    | <                           | Recursos: MANTENIMIENTO SEMESTRAL                                  |
|--------------------------|-------------------|---------------------------------------|-------------------------------------|----------------------------------------------------------------------------------------------------|-----------------------------|--------------------------------------------------------------------|
| Responsable              | e*<br>TT WILLINGT | ON                                    | •                                   | Tiempo     Image: State of the state of the state | <b>(1 Hora</b> )<br>SCOTT W | (s)) TÉCNICO ESPECIALISTA MECÁNICO<br>/ILLINGTON (\$ CLP 1.500,00) |
| Modo de cre<br>Todo en u | una OT            |                                       |                                     | ✓ ¿Depend<br>Selecc                                                                                                    |                             |                                                                    |
| Aprob                    | oar por Presu     | puesto                                |                                     |                                                                                                    |                             |                                                                    |
|                          |                   | Activo                                | Tarea                               | Tipo de<br>tarea                                                                                                    |                             |                                                                    |
| Ŧ                        | 5                 | Banda<br>transportadora<br>{ BT-003 } | MANTENIMIENTO<br>SEMESTRAL          | PREDICTIVO                                                                                                    |                             |                                                                    |
| Ŧ                        | 5                 | Banda<br>transportadora<br>{ BT-003 } | INSPECCIÓN Y<br>REGISTRO<br>SEMANAL | INSPECCION                                                                                                    |                             |                                                                    |
|                          |                   |                                       |                                     |                                                                                                    |                             |                                                                    |
|                          |                   |                                       |                                     |                                                                                                    |                             | 🕒 GUARDAR                                                          |

#### From the TimeLine view:

To generate a WO from the TimeLine view, click on the asset that has the pending task in question and then enable the editing bar at the top of the window.

| ➡ Tareas<br>Vista Calendari                               | io                                                     |                                                                 |                                                          |                                            | ?            | 👌 🚱 scott 🗸 |
|-----------------------------------------------------------|--------------------------------------------------------|-----------------------------------------------------------------|----------------------------------------------------------|--------------------------------------------|--------------|-------------|
| (2) Seleccionado                                          |                                                        |                                                                 |                                                          |                                            | • <b>9</b> + | NUEVA OT    |
| Tareas Pend                                               | lientes 🙁 Órdenes                                      | de Trabajo 🙁                                                    |                                                          | 2022 Febrero                               | 👻 📋 Mes      | •           |
| lun.                                                      | mar.                                                   | mié.                                                            | jue.                                                     | vie.                                       | sáb.         | dom.        |
| 31                                                        | 01                                                     | 02                                                              | 03                                                       | 04                                         | 05           | 06          |
| 07                                                        | 08<br>(\$) 08:48 0T-17 100%<br>(\$) 09:46 0T-1-22 100% | 09<br>() 12:18 0T-4-22 100%<br>() 12:29 0T-5-22 100%<br>+ 4 Más | 10<br>(© 08:54 0T-11 100%<br>() 09:21 ALINEAC<br>+ 5 Más | 11<br>(© 13:59 0T-19-22 0%<br>14:06 ALARMA | 12           | 13          |
| 14<br>■ 10:00 INSPECC<br>■ 10:21 CAMBIO<br>■ 10:21 CAMBIO | 15<br>③ 13:40 OT-21 100%                               | 16<br>(3) 16:03 OT-23 100%                                      | <b>17</b> (© 11:07 OT-24-22 <b>0%</b>                    | 18                                         | 19           | 20          |
| 21                                                        | 22                                                     | 23                                                              | 24<br>(© 11:37 0T-16-22 0%                               | 25                                         | 26           | 27          |
| 28                                                        | 01 12:00 MANTEN 12:00 MANTEN 0 12:05 0T-22 100%        | 02                                                              | 03                                                       | 04                                         | 05           | 06          |

Once there, just click on the "New WO" option and the system will display the required options to execute the WO.

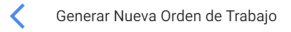

| SCOTT WILLINGTON - S        | Tiempo de Ejecución                                 |
|-----------------------------|-----------------------------------------------------|
| Todo en una OT $\checkmark$ | Cipepende de otra OT?<br>Seleccione la OT padre 		▼ |
| Aprobar por Presupuesto     |                                                     |

|   | Activo                                    | Tarea                 | Tipo de tarea | Fecha<br>Programada | Plan de<br>Tareas                         | Duración<br>estimada | Prioridad | Tarea<br>Clasificación<br>1 |
|---|-------------------------------------------|-----------------------|---------------|---------------------|-------------------------------------------|----------------------|-----------|-----------------------------|
| Ŵ | MUEBLE<br>DE FRIO<br>1 { MUB-<br>01 }     | INSPECCION<br>SEMANAL | INSPECCION    | 2022-02-14          | PLAN DE<br>MTTO<br>MUEBLES<br>ENFRIADORES | 10mins               | Media     |                             |
| Û | MUEBLE<br>DE FRIO<br>2 {<br>MUEB-<br>02 } | CAMBIO DE<br>FILTRO   | PREVENTIVO    | 2022-02-14          | PLAN DE<br>MTTO<br>MUEBLES<br>ENFRIADORES | 10mins               | Media     |                             |

#### From List view:

Similarly, from the list view you can also execute the pending work management as WO's. To do so, go to the "List" tab and select the work management you wish to include and execute as WO's, and then click on "New WO".

| ≡ | Tareas<br>Tareas Pendiente | es       |                          | Q Buscar             | 0                      | 🔮 SCOTT 🗸 |
|---|----------------------------|----------|--------------------------|----------------------|------------------------|-----------|
| < | (2) Seleccionado           |          |                          |                      | ع ( + ۱۹۵۱)            |           |
|   |                            | Código   | Activo                   | Tarea                | Activador              | Atraso    |
|   | 0                          | MUEB-02  | MUEBLE DE FRIO 2 { MU    | inspeccion diaria    | Fecha Cada 1 Dia(s)    | 3         |
|   | $\bigcirc$                 | MUB-01   | MUEBLE DE FRIO 1 { MU    | inspeccion diaria    | Fecha Cada 1 Dia(s)    | 3         |
|   | 0                          | MUEB-02  | MUEBLE DE FRIO 2 { MU    | CAMBIO DE FILTRO     | Fecha Cada 1 Dia(s)    | 3         |
|   | 0                          | MUB-01   | MUEBLE DE FRIO 1 { MU    | CAMBIO DE FILTRO     | Fecha Cada 1 Dia(s)    | 15        |
|   | 0                          | MUEB-02  | MUEBLE DE FRIO 2 { MU    | INSPECCION SEMANAL   | Fecha Cada 1 Semana(s) | 0         |
|   | ()                         | MUB-01   | MUEBLE DE FRIO 1 { MU    | INSPECCION SEMANAL   | Fecha Cada 1 Semana(s) | 3         |
|   | G                          | BT-003   | Banda transportadora { B | INSPECCIÓN Y REGISTR | Fecha Cada 1 Semana(s) | 64        |
|   | S                          | BT-003   | Banda transportadora { B | INSPECCIÓN MENSUAL   | Fecha Cada 1 Meses     | 47        |
|   | ()                         | MOT-ELEC | MOTOR ELECTRICO { MO     | ALINEACION LASER     | Evento MONTAJE DE MO   | 7         |
|   |                            |          |                          |                      |                        |           |
|   |                            |          |                          |                      |                        |           |

Then, by clicking on it, the system will open a window where all the necessary fields for the generation of the WO must be configured.

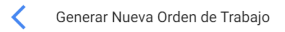

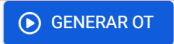

| SCOTT WILLINGTON - (S)             | Tiempo de Ejecución  |
|------------------------------------|----------------------|
| Modo de creación<br>Todo en una OT | ¿Depende de otra OT? |
| Aprobar por Presupuesto            |                      |

|   | Activo                                    | Tarea                 | Tipo de tarea | Fecha<br>Programada | Plan de<br>Tareas                         | Duración<br>estimada | Prioridad | Tarea<br>Clasificación<br>1 |
|---|-------------------------------------------|-----------------------|---------------|---------------------|-------------------------------------------|----------------------|-----------|-----------------------------|
| Ŵ | MUEBLE<br>DE FRIO<br>1 { MUB-<br>01 }     | INSPECCION<br>SEMANAL | INSPECCION    | 2022-02-14          | PLAN DE<br>MTTO<br>MUEBLES<br>ENFRIADORES | 10mins               | Media     |                             |
| Ŵ | MUEBLE<br>DE FRIO<br>2 {<br>MUEB-<br>02 } | CAMBIO DE<br>FILTRO   | PREVENTIVO    | 2022-02-14          | PLAN DE<br>MTTO<br>MUEBLES<br>ENFRIADORES | 10mins               | Media     |                             |

# How to create unplanned TOs?

help.fracttal.com/en/articles/6008011-as-create-ots-not-planned

## From Rapid Action:

The quick action is a button that you will always find available in the top bar of the platform. To do so, just click on this option and then on unplanned task.

| ☰ Dashboard                              | <ul> <li>(?)</li> <li>(?)</li></ul> |
|------------------------------------------|----------------------------------------------------------------------------------------------------|
| Desde - Hasta<br>2022-01-17 / 2022-02-17 | Ubicado en ó es Parte de 🚽 🗸                                                                                                    |
| OTs en Proceso                           | OTs en Revisión                                                                                                    |
| 5                                        | 1                                                                                                    |
| OTs Finalizadas                          | Tareas Pendientes con Atraso                                                                                                    |
| 13                                       | 8                                                                                                    |
| Porcentaje de Cumplimiento               | Órdenes de Trabajo                                                                                                    |
| OTs Finalizadas                          | 10 19 13 6                                                                                                    |
| 68.4%                                    | 0 OTe Creades OTe Einalizedae OTe nendientee                                                                                                    |
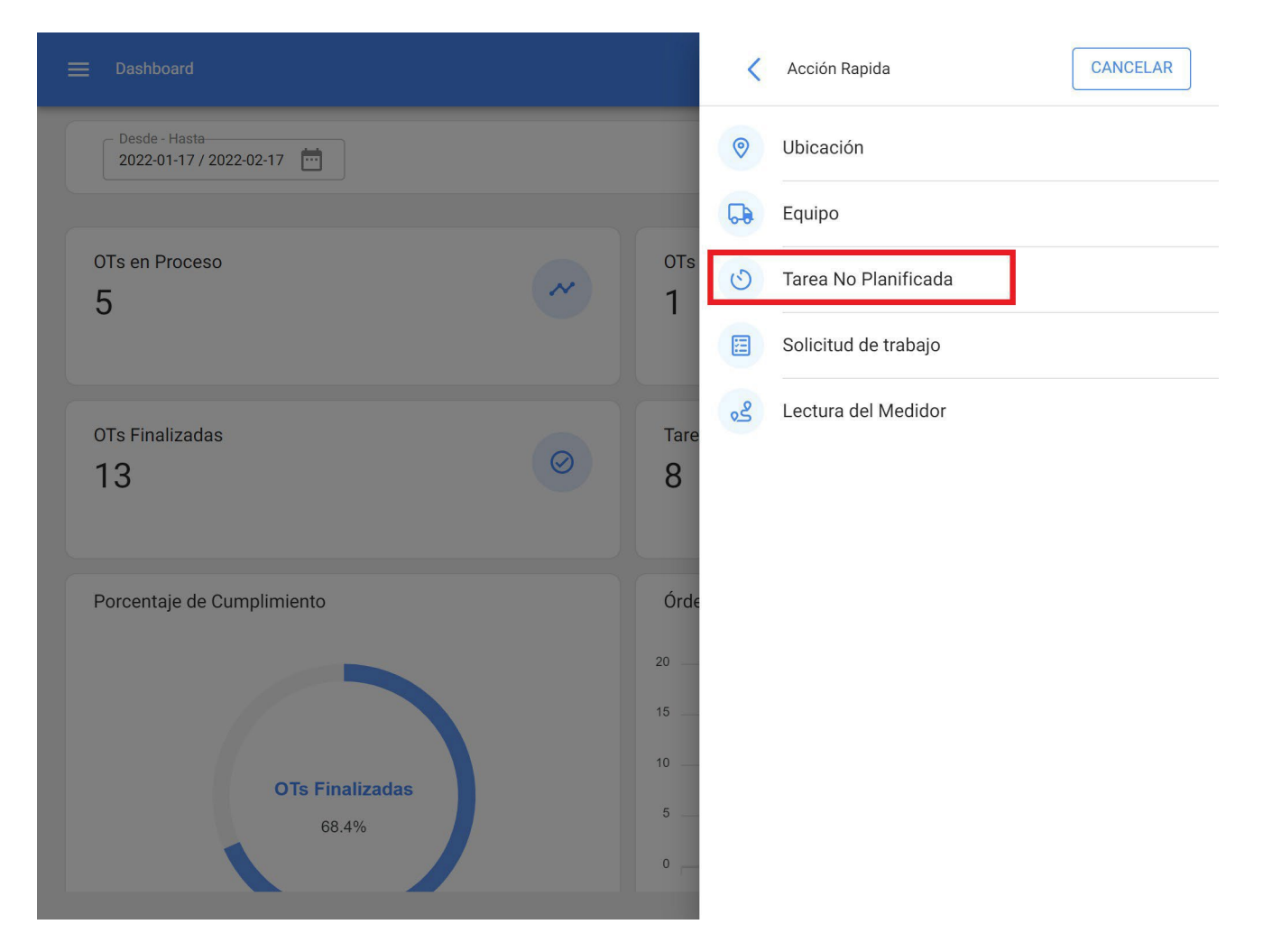

Clicking on it will open a new window, where all the information corresponding to the unplanned task must be filled in, which can be sent to pending task (to be scheduled later) or generated as a new work order.

To do this, they must establish 4 steps before managing the task:

- Step 1 (Assets): Information associated with the asset and status of the asset.
- Step 2 (Task): Information associated with the unplanned task.
- Step 3 (Sub-Tasks): List with the sub-tasks or check-list (step-by-step) that must be accomplished to successfully complete the work management.
- **Step 4 (Resources):** Resources to be used in the execution and accomplishment of the task.

#### Step 1:

| 1                         | 2                                   | 3                |                   | - 4      |
|---------------------------|-------------------------------------|------------------|-------------------|----------|
| Activo                    | Tarea                               | SubTareas        |                   | Recursos |
| Activo                    |                                     |                  |                   | * (X     |
| Fecha del incidente       |                                     | ← Solicitado Por |                   |          |
| 2022-02-17 16:59          | Ċ.                                  | SCOTT WILLINGTON |                   |          |
| RODAMIENTOS DESGASTAE - 👻 | Tipo de daño causado                | JADO 👻 🛞         | INSPECCION VISUAL | ▼ X      |
| Media -                   | Ninguno                             | •                | 000:00            |          |
| Activo Fuera de servicio  | Desde cuando<br>2022-02-16 13:00:00 |                  |                   |          |
|                           |                                     |                  |                   |          |
|                           |                                     |                  |                   |          |

In this step, the following information must be completed:

- Active: Active associated with the unplanned task
- Date of the incident: Date on which the incident occurred.
- **Requested by:** Person reporting the unscheduled task (by default the owner of the account under which the task is being created).
- Asset failure: Option where you can indicate if the unplanned task involves the failure of the asset.
- Type of failure: Catalog with the types of faults associated with the assets.
- Cause of failure: Catalog with the causes that can lead to asset failures.
- Fault detection method: Catalog with the detection methods by which a fault can be identified.

- Severity of the failure: Listing of fault hierarchy options according to severity.
- **Type of damage caused:** List with default options to identify the type of damage caused by the asset failure.
- Interruption time to other assets: Time in which the failure directly affects other assets.
- Active Out of Service: State in which the equipment is stopped due to a functional failure. This field is of utmost importance, since when it is triggered, the date and time since the equipment was stopped must be entered (this time is the one used for one of the availability indicators in the Business Intelligence module).

#### Step 2:

| Descripción de la Tarea                    | E RODAMIENTOS |                                                         | Nota       |                     |      |
|--------------------------------------------|---------------|---------------------------------------------------------|------------|---------------------|------|
| Tipo de tarea                              | - ×           | — Clasificación 1 ———                                   |            | Clasificación 2     | •    |
| Prioridad                                  | -             | <ul> <li>Duración estimada —</li> <li>003:00</li> </ul> |            | Número de Solicitud |      |
| <ul> <li>Enviar a tareas pendie</li> </ul> | ntes 💿 Enviar | a OTs en Proceso                                        |            |                     |      |
| Responsable *                              |               |                                                         |            |                     | - (X |
| ¿Depende de otra OT?                       |               | •                                                       | Aprobar po | or Presupuesto      |      |

In this step, the following information must be completed:

• Task Description: Short detail specifying the task in question.

- Note: Free field where you can add some details of the task.
- Task Type: Catalog with all the work management types registered in the system.
- **Classification 1 and 2:** Corresponds to free fields left by the platform to complete and give an additional classification to the task.
- **Priority:** List where the task is classified according to its priority.
- Estimated Duration: Theoretical time duration it would take to perform the task (actual time is recorded directly in the WO).
- **Request Number:** Identification correlative of the request that generates the unplanned task.
- This job has already been done: Option that allows to identify in the system if the task has already been executed or not.
- **Options:** Options available to manage the unplanned task through a WO (add the person responsible for the WO) or Task pending (add the date on which the task will be scheduled).

### Step 3:

In this step, the associated subtasks must be added, to do so, click on the add symbol at the bottom right of the platform and then add the subtasks as appropriate.

| < | Tarea n | io Programa | ada   |               |           |             |
|---|---------|-------------|-------|---------------|-----------|-------------|
|   |         | <b>~</b> —  |       | <b>⊘</b>      | 3         | 4           |
|   |         | Activo      |       | Tarea         | SubTareas | Recursos    |
|   |         |             |       |               |           |             |
|   |         |             | Orden | Descripción   | Тіро      | Grupo/Parte |
|   | Î       |             | 1     | Procedimiento | Texto     |             |
|   |         |             |       |               |           |             |
|   |         |             |       |               |           |             |
|   |         |             |       |               |           |             |
|   |         |             |       |               |           |             |
|   |         |             |       |               |           |             |
|   |         |             |       |               |           |             |
|   |         |             |       |               |           |             |
|   |         |             |       |               |           |             |
|   |         |             |       |               |           |             |
|   |         |             |       |               |           |             |
|   | < ATR   | AS SIG      |       |               |           | <b>(</b> +) |
|   |         |             |       |               |           |             |

| < | Tarea no P | Programac | la    |                                                                                        | Agregar Subtarea                    |
|---|------------|-----------|-------|----------------------------------------------------------------------------------------|-------------------------------------|
|   | A          | ctivo     |       | Tarea                                                                                  | ✓ Obligatorio ☐ Adjunto Obligatorio |
|   |            |           | Orden | Descripción                                                                            | 7                                   |
|   | Ŧ          | -         | 1     | Desenergizar el equipo                                                                 | ⊂ Tipo<br>Si / No ▼                 |
|   | Î          | -         | 2     | Desmonte el equipo                                                                     | Grupo/Parte                         |
|   | Î          | <b>A</b>  | 3     | Quite la tapa superior                                                                 |                                     |
|   | Î          | <b>1</b>  | 4     | Desmonte los dos rodamientos                                                           | ¿El equipo quedó operativo?         |
|   | Î          | P         | 5     | Monte dos rodamientos nuevos                                                           |                                     |
|   | ATRÁS      | SIGL      | 6     | Alinee el equipo con ayuda del alineador laser,<br>nivelado y con la superficie limpia |                                     |
|   |            |           |       |                                                                                        |                                     |

There are 6 types of subtasks:

- **Text:** Corresponds to subtasks that will be completed in a text type field.
- **Yes/No:** Corresponds to subtasks that will have a predefined answer with the options of Yes, No and N/A.
- **Number:** Corresponds to subtasks that will be completed with numeric characters.
- **Checks:** Corresponds to subtasks that will have a predefined response with the options of Passed, Alert, Failure.
- **GPS Location:** Corresponds to the subtasks in which the geolocation of the device used at the time of completing the subtask will be taken in order to establish the time, date and geolocation instantly.
- List: Corresponds to subtasks where several options are shown and only one of them can be selected.

|     | <b>~</b> - |          | <b>⊘</b>                                                                     | 3                                   |             | 4           |
|-----|------------|----------|------------------------------------------------------------------------------|-------------------------------------|-------------|-------------|
|     | Activo     |          | Tarea                                                                        | SubTareas                           | Re          | cursos      |
|     |            | Orden    | Descripción                                                                  |                                     | Tipo        | Grupo/Parte |
| Ì   |            | 1        | Desenergizar el equipo                                                       |                                     | Texto       |             |
| Ì   | -          | 2        | Desmonte el equipo                                                           |                                     | Texto       |             |
| Î   | -          | 3        | Quite la tapa superior                                                       |                                     | Texto       |             |
| Ì   |            | 4        | Desmonte los dos rodamientos                                                 |                                     | Texto       |             |
| Î   | -          | 5        | Monte dos rodamientos nuevos                                                 |                                     | Texto       |             |
| Ì   | -          | 6        | Alinee el equipo con ayuda del alinea<br>nivelado y con la superficie limpia | dor laser, tenga en cuenta que debe | estar Texto |             |
| Î   | -          | 7        | ¿El equipo quedó operativo?                                                  |                                     | Si /<br>No  |             |
|     |            |          |                                                                              |                                     |             |             |
|     |            |          | _                                                                            |                                     |             |             |
| < A | TRÁS       | UIENTE > |                                                                              |                                     |             | +           |

#### Step 4:

In this last step you can add the resources associated to the unplanned task, where you can add: Inventories, Human Resources, Services, Inventories (Unlisted), Services (Unlisted).

| < | Tarea no Pr | ogramada  |        |             |      |                |             |                    |
|---|-------------|-----------|--------|-------------|------|----------------|-------------|--------------------|
|   |             | 2         |        | 🕗           |      | 🕗              |             | <b>&gt;</b>        |
|   | Act         | tivo      |        | Tarea       |      | SubTareas      |             | Recursos           |
|   |             |           |        |             |      |                |             |                    |
|   | C           | Cantidad  | Unidad | Descripción | Tipo | Costo unitario | Costo Total | Fuente del Recurso |
|   |             |           |        |             |      |                |             |                    |
|   |             |           |        |             |      |                |             |                    |
|   |             |           |        |             |      |                |             |                    |
|   |             |           |        |             |      |                |             |                    |
|   |             |           |        |             |      |                |             |                    |
|   |             |           |        |             |      |                |             |                    |
|   |             |           |        |             |      |                |             |                    |
|   |             |           |        |             |      |                |             |                    |
|   |             |           |        |             |      |                |             |                    |
|   |             |           |        |             |      |                |             |                    |
|   |             |           |        |             |      |                |             |                    |
|   |             |           |        |             |      |                |             |                    |
|   | < ATRÁS     | FINALIZAR |        |             |      |                |             | +                  |
|   |             |           |        |             |      |                |             |                    |

| < Tarea | no Programada            |        |             |      |     | Nuevo Recurso                                                                                                    | • |
|---------|--------------------------|--------|-------------|------|-----|----------------------------------------------------------------------------------------------------|---|
|         | Activo                   |        | Tarea       |      |     | Tipo de Recurso                                                                                                    | • |
| < ATI   | Cantidad<br>RÁS FINALIZA | Unidad | Descripción | Tipo | Cos | RODAMIENTO 3200ZZ {ROD-01} Almacén Fuente del Recurso ALMACEN GENERAL DE REPUESTOS Y HE Unidad UNIDAD Cantidad 2 Costo unitario \$ CLP 23.000 Costo Total \$ CLP 46.000,00 Notas | 8 |

| <b>~</b> — |           |        | <ul> <li></li> </ul>            | 😪                   |                     |                     | - 📀                                                  |
|------------|-----------|--------|---------------------------------|---------------------|---------------------|---------------------|------------------------------------------------------|
| Activo     |           | Т      | area                            | SubTar              | eas                 |                     | Recursos                                             |
|            | Cantidad  | Unidad | Descripción                     | Тіро                | Costo<br>unitario   | Costo<br>Total      | Fuente del<br>Recurso                                |
| / 1        | 2         | UNIDAD | RODAMIENTO<br>3200ZZ { ROD-01 } | Inventario          | \$ CLP<br>23.000,00 | \$ CLP<br>46.000,00 | ALMACEN<br>GENERAL DE<br>REPUESTOS Y<br>HERRAMIENTAS |
| / ī        | 00:45     | Hora   | ELECTROMECANICO                 | Recursos<br>Humanos | \$ CLP<br>12.500,00 | \$ CLP<br>9.375,00  | SCOTT<br>WILLINGTON                                  |
|            |           |        |                                 |                     |                     |                     |                                                      |
|            |           |        |                                 |                     |                     |                     |                                                      |
| < ATRÁS    | NALIZAR S |        |                                 |                     |                     |                     |                                                      |

Then click on finish to generate the work order or the pending task associated with the unplanned task.

### From the TOs module:

To add an Unplanned Task from the TOs module, you can enter any of the views (Kanban, Timeline and List) that you will find in that module and click on the add option that you will find available all the time at the bottom right of the window.

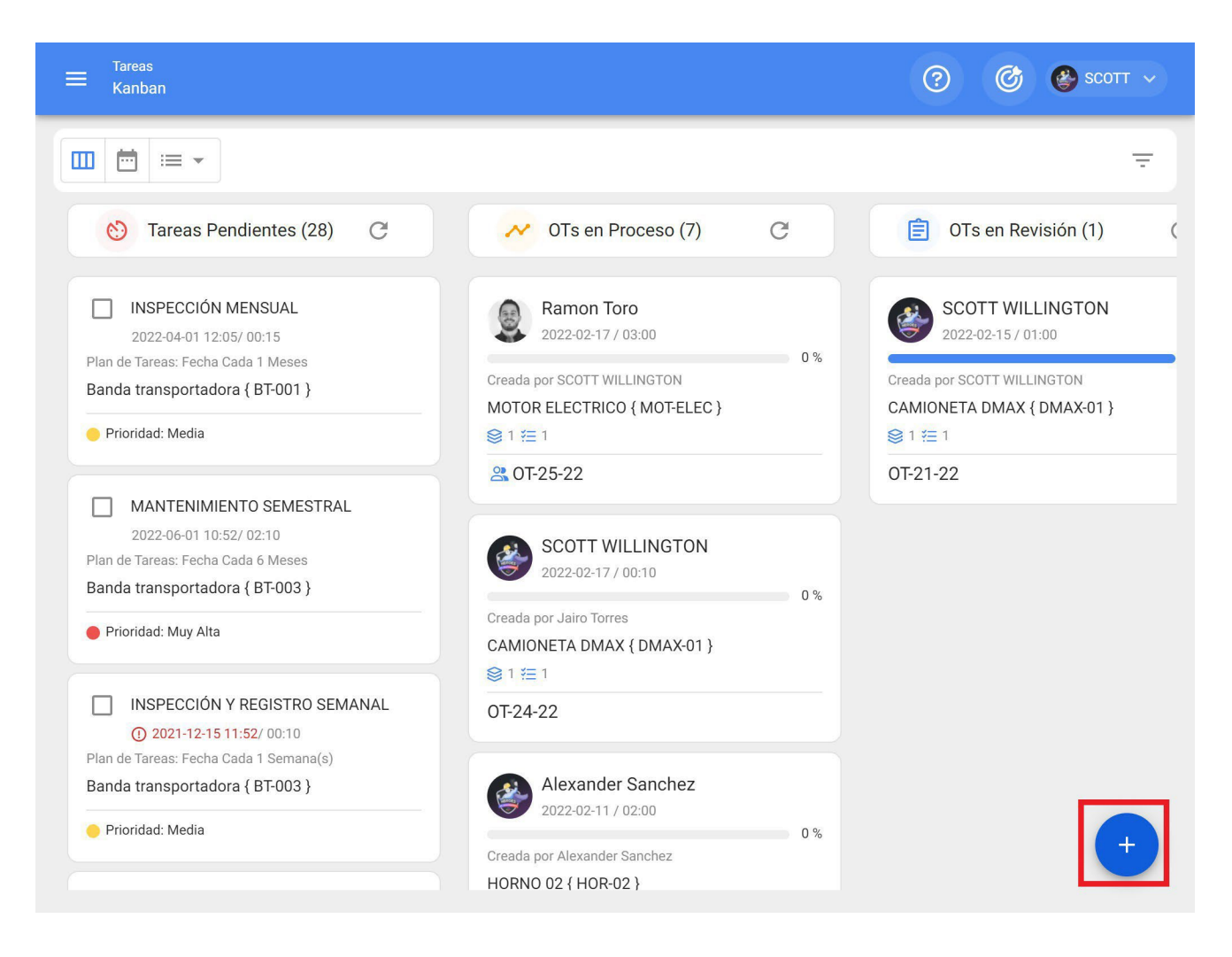

### Kanban View

| ≡ <sup>Tareas</sup><br>Vista Calendari | io                                                     |                                                               |                                                                     |                                             | ⑦ @     | ў 🔮 scott 🗸 |
|----------------------------------------|--------------------------------------------------------|---------------------------------------------------------------|---------------------------------------------------------------------|---------------------------------------------|---------|-------------|
|                                        |                                                        |                                                               |                                                                     |                                             |         | C ∓ :       |
| Tareas Penc                            | lientes 🗴 Órdenes                                      | de Trabajo 🙁                                                  |                                                                     | 2022 Febrero                                | 🔻 📋 Mes | *           |
| lun.                                   | mar.                                                   | mié.                                                          | jue.                                                                | vie.                                        | sáb.    | dom.        |
| 31                                     | 01<br>(© 12:05 0T-2-22 100%)                           | 02                                                            | 03                                                                  | 04                                          | 05      | 06          |
| 07                                     | 08<br>(\$) 08:48 0T-17 100%<br>(\$) 09:46 0T-1-22 100% | 09<br>③ 12:18 0T-4-22 100%<br>③ 12:29 0T-5-22 100%<br>+ 4 Más | 10<br>(© 08:54 0T-11 100%<br>() 09:21 ALINEAC<br>+ 5 Más            | 11<br>③ 13:59 0T-19-22 0%<br>□ 14:06 ALARMA | 12      | 13          |
| 14                                     | 15<br>(© 13:40 OT-21 100%)                             | 16<br>(© 16:03 0T-23 100%                                     | 11:07       0T-24-22       0%         16:49       0T-25-22       0% | 18                                          | 19      | 20          |
| 21                                     | 22                                                     | 23                                                            | 24<br>③11:37 0T-16-22 0%                                            | 25                                          | 26      | 27          |
| 28                                     | 01 12:00 MANTEN 12:00 MANTEN 0 12:05 0T-22 100%        | 02                                                            | 03                                                                  | 04                                          | 05      | 06          |

## Timeline View

| ➡ Tareas<br>Tareas Pendientes |                            | Q Buscar              | 3 6                    | 🚱 SCOTT 🗸      |
|-------------------------------|----------------------------|-----------------------|------------------------|----------------|
| 💷 📩 📰 🔹 🗈 Fecha               | a Programada< 2022-02-28 🗴 |                       | Total: 12 📿 🛄          | . <u>-</u> 1 : |
| Código                        | Activo                     | Tarea                 | Activador              | Atraso         |
| DMAX-01                       | CAMIONETA DMAX { DM        | INSPECCION SEMANAL    | Fecha Cada 1 Semana(s) | 0              |
| COR-CO                        | CORTADORA DE COMFO         | REVISION DE CUCHILLAS | Lectura Cada 1000 UNID | 3              |
| □                             | HORNO 03 { HOR-03 }        | ALARMA SESTV          | Evento ALARMA SESTV    | 6              |
| □                             | MUEBLE DE FRIO 2 { MU      | inspeccion diaria     | Fecha Cada 1 Dia(s)    | 3              |
| □                             | MUEBLE DE FRIO 1 { MU      | inspeccion diaria     | Fecha Cada 1 Dia(s)    | 3              |
| □ ③ MUEB-02                   | MUEBLE DE FRIO 2 { MU      | CAMBIO DE FILTRO      | Fecha Cada 1 Dia(s)    | 3              |
| □ ③ MUB-01                    | MUEBLE DE FRIO 1 { MU      | CAMBIO DE FILTRO      | Fecha Cada 1 Dia(s)    | 15             |
| □ ③ MUEB-02                   | MUEBLE DE FRIO 2 { MU      | INSPECCION SEMANAL    | Fecha Cada 1 Semana(s) | 0              |
| □ ③ MUB-01                    | MUEBLE DE FRIO 1 { MU      | INSPECCION SEMANAL    | Fecha Cada 1 Semana(s) | 3              |
| □ ③ BT-003                    | Banda transportadora { B   | INSPECCIÓN Y REGISTR  | Fecha Cada 1 Semana(s) | +              |

### List View

After clicking, all the necessary steps to create the unscheduled task must be completed.

| 1                               | 2     | 3                  | 4        |
|---------------------------------|-------|--------------------|----------|
| Activo                          | Tarea | SubTareas          | Recursos |
|                                 |       |                    |          |
| Activo                          |       |                    |          |
|                                 |       |                    | •        |
| Activo no puede estar en blanco |       |                    |          |
| Fecha del incidente             |       | <br>Solicitado Por |          |
| 2022-02-17 17:30                |       | SCOTT WILLINGTON   |          |
|                                 |       |                    |          |
|                                 |       |                    |          |
| ¿Falló el Activo?               |       |                    |          |
| ;Falló el Activo?               |       |                    |          |
| ] ¿Falló el Activo?             |       |                    |          |
| ] ¿Falló el Activo?             |       |                    |          |
| ] ¿Falló el Activo?             |       |                    |          |
| ] ¿Falló el Activo?             |       |                    |          |
| ] ¿Falló el Activo?             |       |                    |          |
| ] ¿Falló el Activo?             |       |                    |          |
| ] ¿Falló el Activo?             |       |                    |          |
| ] ¿Falló el Activo?             |       |                    |          |
| ] ¿Falló el Activo?             |       |                    |          |
| ] ;Falló el Activo?             |       |                    |          |

**Note:** In the session on how to generate an unplanned WO "From Quick Action" you will find a detailed step-by-step guide to complete each of the fields required to generate an Unplanned WO.

### From Work Requests:

Once a work request has been generated, the system allows you to manage this request through an unscheduled task by clicking the add symbol

| 😑 Solicitud de trabajo |                               |         | <b>Q</b> Buscar   | ? 🕝 🔮 SCOTT ~             |
|------------------------|-------------------------------|---------|-------------------|---------------------------|
|                        |                               |         |                   | Total: 4 C 💷 = :          |
|                        | Nro Solicitud $^{\downarrow}$ | Orden   | Estado            | Descripción               |
| _ © ট                  | 4                             |         | - Abierta         | CAMBIAR SENSOR DE FLAMA   |
|                        | 3                             |         | 🗕 Resuelta sin OT | REALIZAR ALINEACION LASER |
|                        | 2                             | OT-13   | Resuelta con OT   | CAMBIAR RODAMIENTOS       |
|                        | 1                             | OT-6-22 | Resuelta con OT   | FALLA EN LA CADENA        |
|                        |                               |         |                   |                           |
|                        |                               |         |                   |                           |
|                        |                               |         |                   |                           |
|                        |                               |         |                   |                           |
|                        |                               |         |                   |                           |
|                        |                               |         |                   |                           |

Then clicking on it will enable a new window, where all the information corresponding to the unplanned task must be completed before it is generated as a WO.

| 1                               | 2     | 3                | 4        |
|---------------------------------|-------|------------------|----------|
| Activo                          | Tarea | SubTareas        | Recursos |
|                                 |       |                  |          |
| Activo                          |       |                  |          |
|                                 |       |                  | *        |
| Activo no puede estar en blanco |       |                  |          |
| Fecha del incidente             |       | Solicitado Por   |          |
| 2022-02-17 17:30                | Ċ.    | SCOTT WILLINGTON |          |
| ] ¿Falló el Activo?             |       |                  |          |
| ] ¿Falló el Activo?             |       |                  |          |
| ] ¿Falló el Activo?             |       |                  |          |
| 〕¿Falló el Activo?              |       |                  |          |
| ] ¿Falló el Activo?             |       |                  |          |
| ] ¿Falló el Activo?             |       |                  |          |
| 〕¿Falló el Activo?              |       |                  |          |
| ] ¿Falló el Activo?             |       |                  |          |

**Note:** In the session on how to generate an unplanned WO "From Quick Action" you will find a detailed step-by-step guide to complete each of the fields required to generate an Unplanned WO.

# How to complete a WO subject to a budget approval?

help.fracttal.com/en/articles/6008316-how-to-complete-a-WO-subject-to-budget-approval

A WO subject to the approval of a budget cannot be edited until a budget has been added and approved. To add a budget to a WO, click on the budget symbol that appears on the WO (only appears on WO's that have been created with this option).

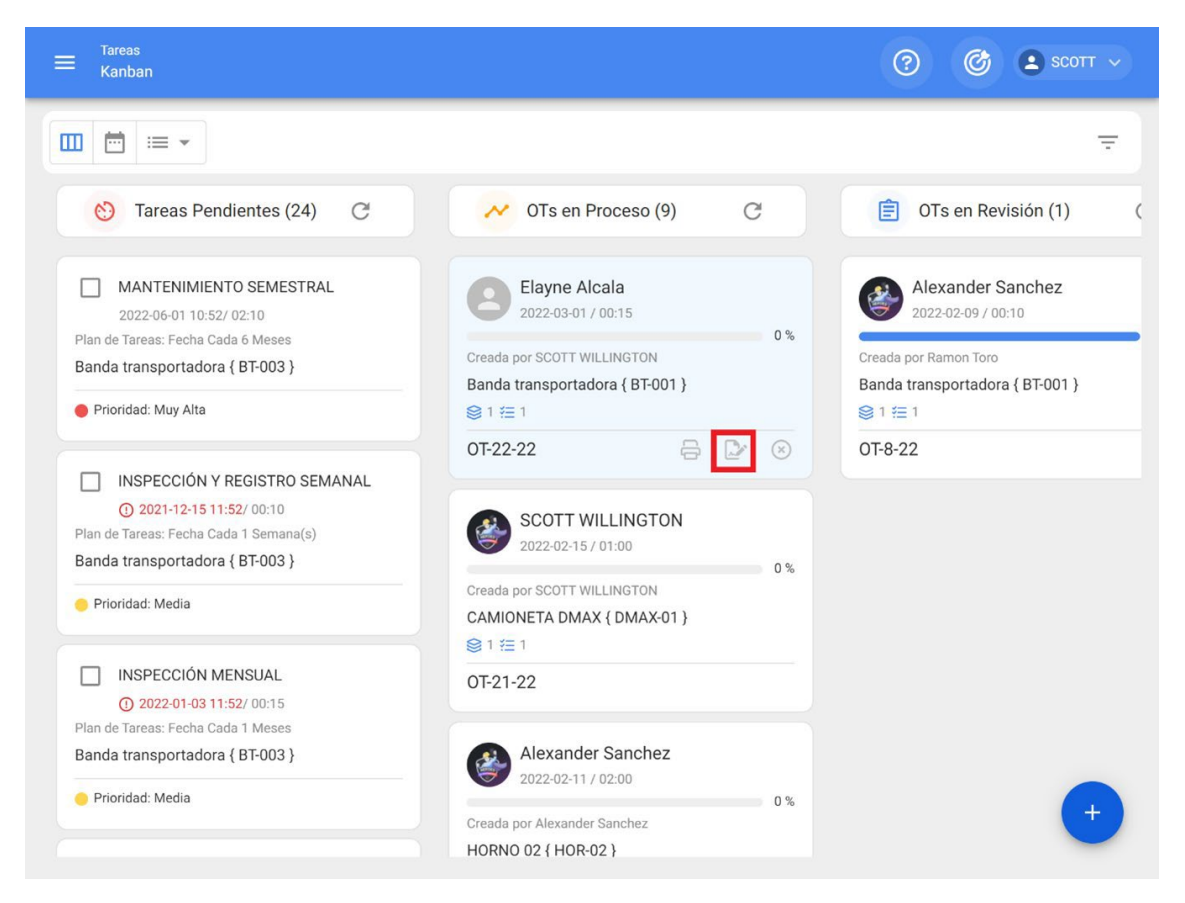

Then, by clicking on it, a new window will appear where the different budgets associated to the WO execution must be added.

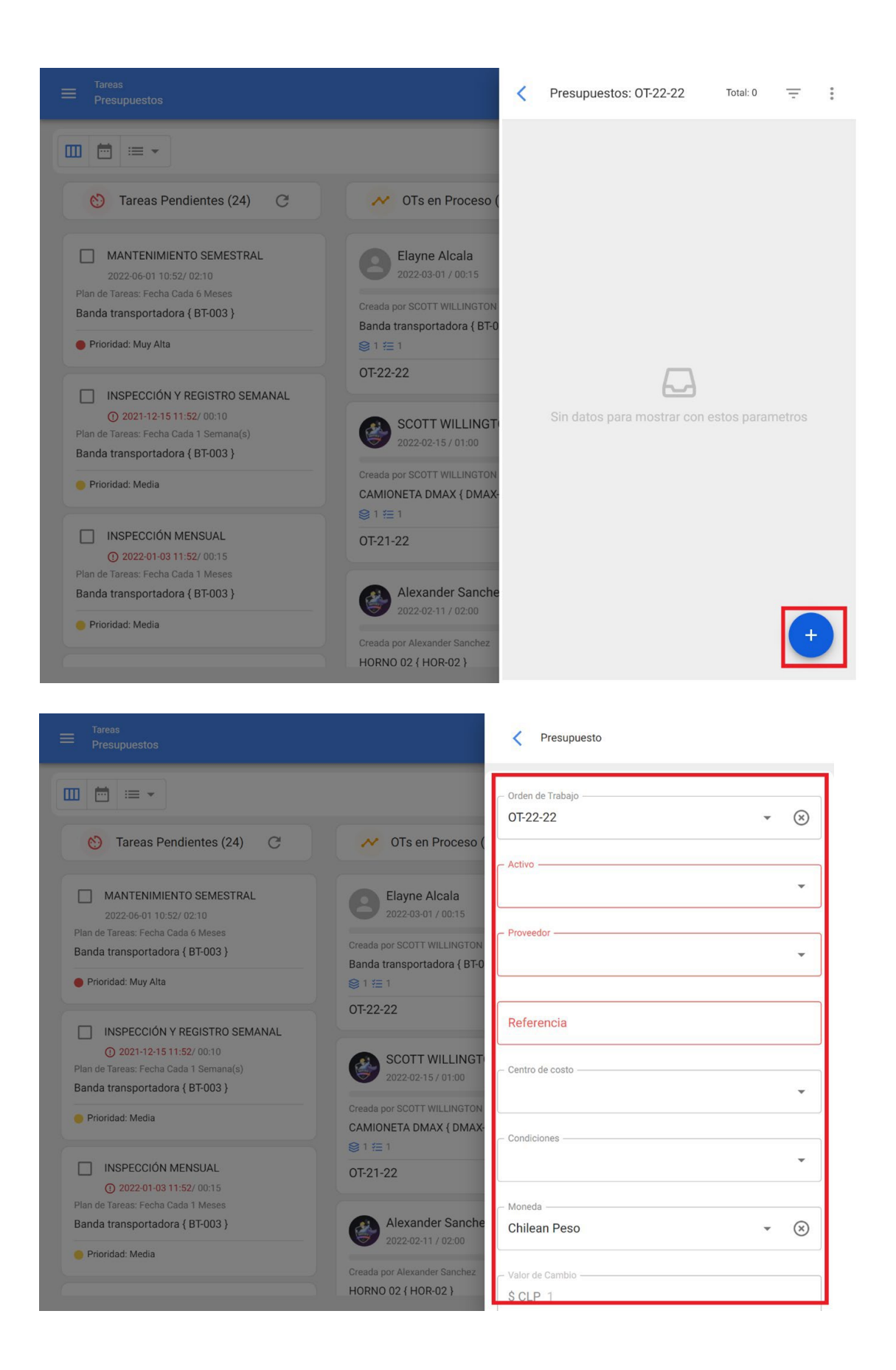

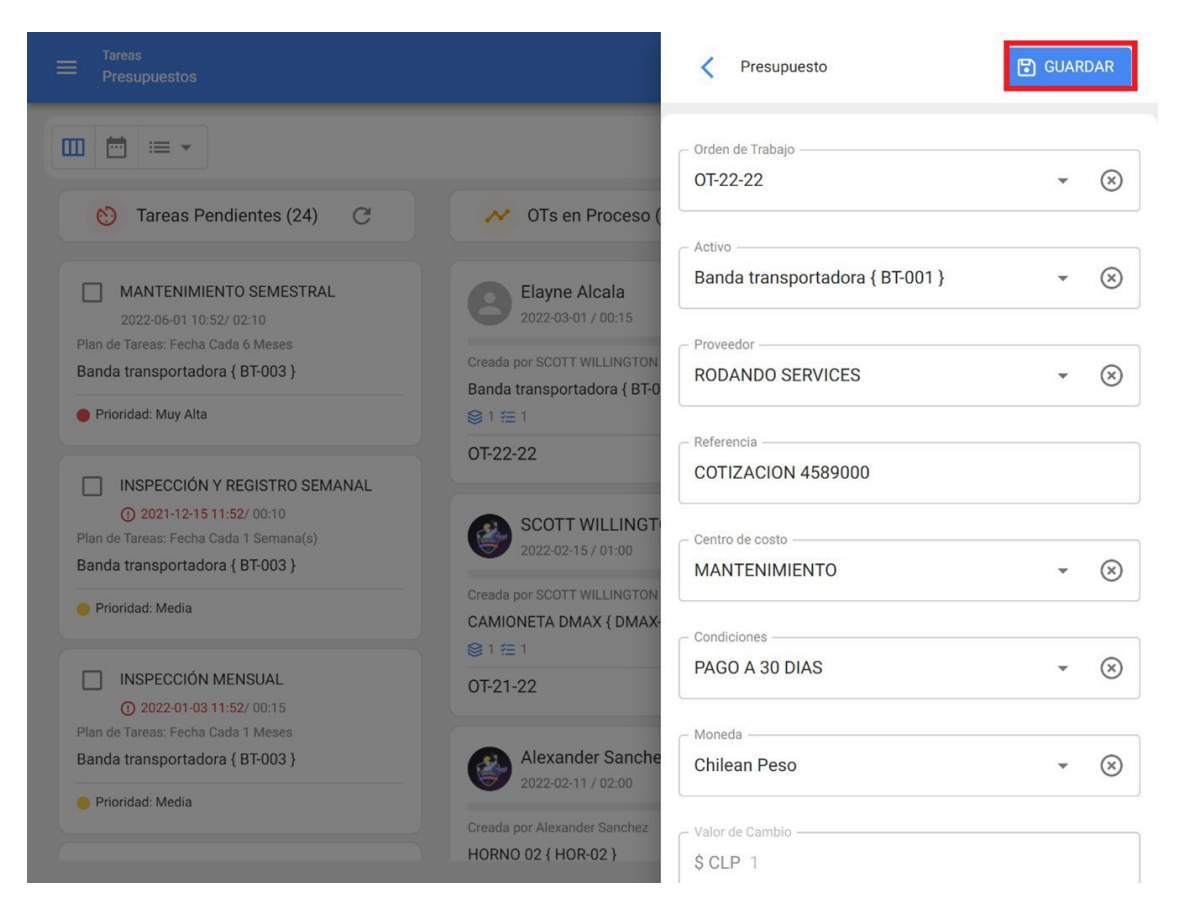

Finally, once the budgets have been added, the only thing to do is to approve them, which can be done directly from the TOs or Budgets module.

### From OTs

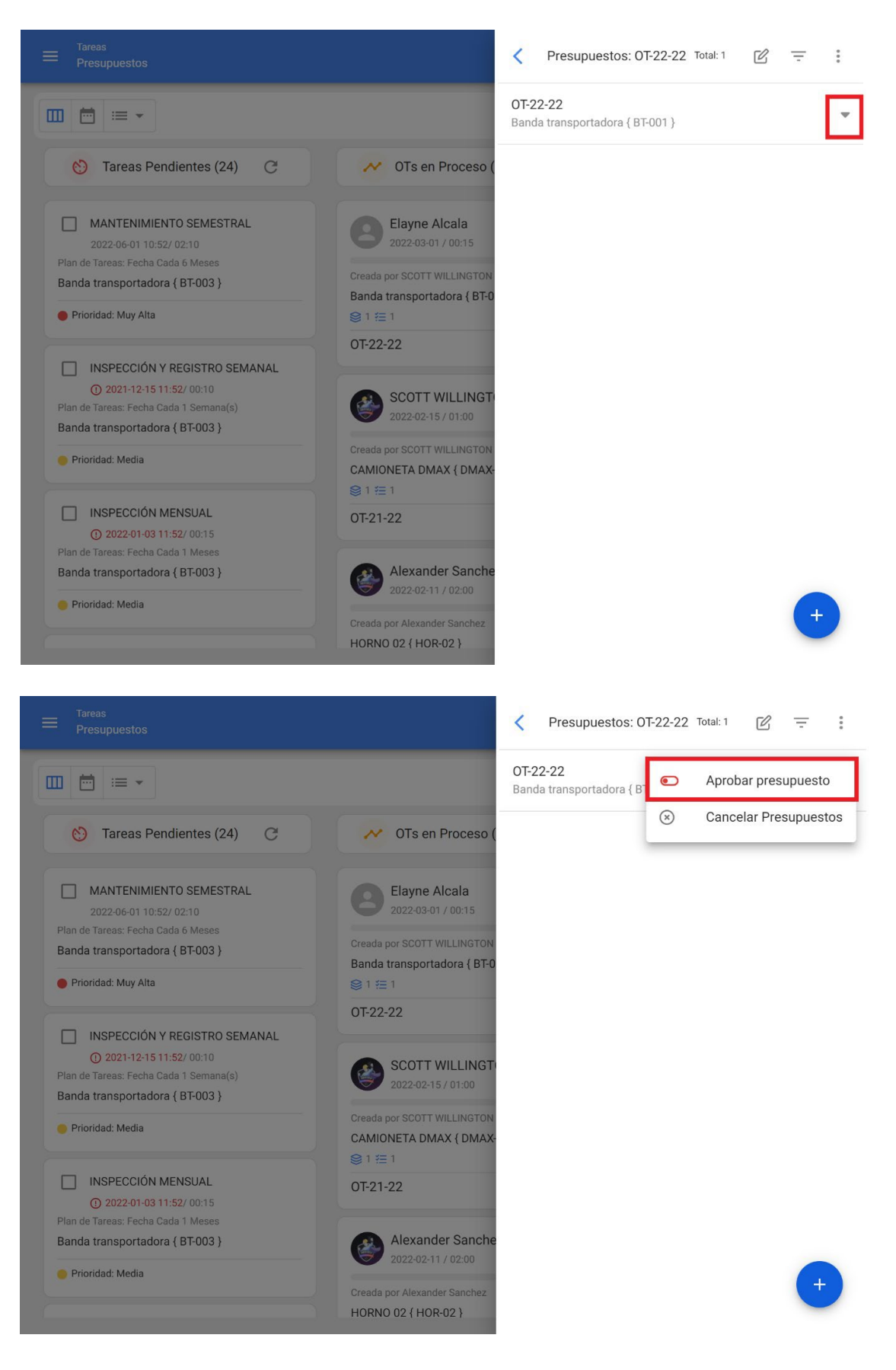

### **From Budget**

| ■ Tareas<br>Presupuestos |                  |                 |               |          | 0 0             | 2 SCOTT ~   |
|--------------------------|------------------|-----------------|---------------|----------|-----------------|-------------|
| Presupuestos             |                  |                 |               | Tot      | al: 3 C 💷       | <b>∓</b> ;  |
|                          | Orden de Trabajo | Activo          | Tercero       | Secuenci | Centro de costo | Estado      |
|                          | 0T-22-22         | Banda transport | RODANDO SERVI | 51       | MANTENIMIENTO   | Por aprobar |
|                          | OT-15-22         | Banda transport | AIR JBM COMPR | 50       | PROYECTOS       | Por aprobar |
|                          | OT-15-22         | Banda transport | SAVIA         | 49       | PROYECTOS       | Aprobado    |
|                          |                  |                 |               |          |                 |             |
|                          |                  |                 |               |          |                 |             |
|                          |                  |                 |               |          |                 |             |
|                          |                  |                 |               |          |                 |             |
|                          |                  |                 |               |          |                 |             |
|                          |                  |                 |               |          |                 | +           |
|                          |                  |                 |               |          |                 |             |

Then, when approving the budget (by any of the options), the user who made the approval will be indicated, together with a comment.

|              |                  |                 |         | Aprobar presupuesto           | • |
|--------------|------------------|-----------------|---------|-------------------------------|---|
| Presupuestos |                  |                 |         | Usuario *<br>SCOTT WILLINGTON |   |
|              | Orden de Trabajo | Activo          | Tercerc | Comentarios                   |   |
| <b>•</b> ×   | 0T-22-22         | Banda transport | RODAN   |                               |   |
| □            | 0T-15-22         | Banda transport | AIR JBN |                               |   |
|              | 0T-15-22         | Banda transport | SAVIA   |                               |   |
|              |                  |                 |         |                               |   |
|              |                  |                 |         |                               |   |
|              |                  |                 |         |                               |   |
|              |                  |                 |         |                               |   |
|              |                  |                 |         |                               |   |
|              |                  |                 |         |                               |   |
|              |                  |                 |         |                               |   |

Finally, the WO will be enabled for editing and execution.

**Note:** When a budget is approved, it will not automatically be reflected in the resources added to the WO.

## How to enter the meter module?

help.fracttal.com/en/articles/6000490-what-is-a-meter-and-how-to-enter-the-meter-module

In this module you can have a complete traceability of all meter readings associated with the assets, along with the registration and control of the triggering of related work management.

| ≡ Monitoreo<br>Medidores                                                                                                    | Q Buscar                                 |                              | 🔮 scott 🗸      |
|----------------------------------------------------------------------------------------------------|------------------------------------------|------------------------------|----------------|
|                                                                                                    |                                          |                              | Ŧ              |
|                                                                                                    |                                          | Total: 419 C                 | <del>-</del> : |
|                                                                                                    | لـ Ubicado en ó es Parte de              | Descripción Sensor / Medidor | Númerc         |
| □ <b>◎</b> ⊕ ⇔                                                                                                    | SONDA DIAMANTINA { CH1-133 }             | Temperatura motor            | 1-133-T        |
| [ ] ( ) ( ) ( ) ( ) ( ) ( ) ( ) ( ) ( ) (                                                                                                    | ELICATE SACA SEGURO KNIPEF INTERIOR RECT | multimetro                   |                |
|                                                                                                    | Bomba 1 - Gral Jofre { }                 | multimetro                   |                |
| [ ] (0) (1) (2)     [ ] (2)     [ ] (2)     [ ] (2)     [ ] (2)     [ ] (2)     [ ] (2)     [ ] (2)     [ ] (2)     [ ] (2)     [ ] (2)     [ ] (2)     [ ] (2)     [ ] (2)     [ ] (2)     [ ] (2)     [ ] (2)     [ ] (2)     [ ] (2)     [ ] (2)     [ ] (2)     [ ] (2)     [ ] (2)     [ ] (2)     [ ] (2)     [ ] (2)     [ ] (2)     [ ] (2)     [ ] (2)     [ ] (2)     [ ] (2)     [ ] (2)     [ ] (2)     [ ] (2)     [ ] (2)     [ ] (2)     [ ] (2)     [ ] (2)     [ ] (2)     [ ] (2)     [ ] (2)     [ ] (2)     [ ] (2)     [ ] (2)     [ ] (2)     [ ] (2)     [ ] (2)     [ ] (2)     [ ] (2)     [ ] (2)     [ ] (2)     [ ] (2)     [ ] (2)     [ ] (2)     [ ] (2)     [ ] (2)     [ ] (2)     [ ] (2)     [ ] (2)     [ ] (2)     [ ] (2)     [ ] (2)     [ ] (2)     [ ] (2)     [ ] (2)     [ ] (2)     [ ] (2)     [ ] (2)     [ ] (2)     [ ] (2)     [ ] (2)     [ ] (2)     [ ] (2)     [ ] (2)     [ ] (2)     [ ] (2)     [ ] (2)     [ ] (2)     [ ] (2)     [ ] (2)     [ ] (2)     [ ] (2)     [ ] (2)     [ ] (2)     [ ] (2)     [ ] (2)     [ ] (2)     [ ] (2)     [ ] (2)     [ ] (2)     [ ] (2)     [ ] (2)     [ ] (2)     [ ] (2)     [ ] (2)     [ ] (2)     [ ] (2)     [ ] (2)     [ ] (2)     [ ] (2)     [ ] (2)     [ ] (2)     [ ] (2)     [ ] (2)     [ ] (2)     [ ] (2)     [ ] (2)     [ ] (2)     [ ] (2)     [ ] (2)     [ ] (2)     [ ] (2)     [ ] (2)     [ ] (2)     [ ] (2)     [ ] (2)     [ ] (2)     [ ] (2)     [ ] (2)     [ ] (2)     [ ] (2)     [ ] (2)     [ ] (2)     [ ] (2)     [ ] (2)     [ ] (2)     [ ] (2)     [ ] (2)     [ ] (2)     [ ] (2)     [ ] (2)     [ ] (2)     [ ] (2)     [ ] (2)     [ ] (2)     [ ] (2)     [ ] (2)     [ ] (2)     [ ] (2)     [ ] (2)     [ ] (2)     [ ] (2)     [ ] (2)     [ ] (2)     [ ] (2)     [ ] (2)     [ ] (2)     [ ] (2)     [ ] (2)     [ ] (2)     [ ] (2)     [ ] (2)     [ ] (2)     [ ] (2)     [ ] (2)     [ ] (2)     [ ] (2)     [ ] (2)     [ ] (2)     [ ] (2)     [ ] (2)     [ ] (2)     [ ] (2)     [ ] (2)     [ ] (2)     [ ] (2)     [ ] (2)     [ ] (2)     [ ] (2)     [ | ELICATE SACA SEGURO KNIPEF INTERIOR RECT | multimetro                   |                |
| [     ]     [     ]     ]     [     ]     ]     ]     ]     [     ]     ]     ]     ]     ]     ]     ]     ]     [     ]     ]     ]     ]     [     ]     ]     ]     [     ]     ]     [     ]     ]     [     ]     ]     [     ]     ]     [     ]     [     ]     [     ]     [     ]     [     ]     [     ]     [     ]     [     ]     [     ]     [     ]     [     ]     [     ]     [     ]     [     ]     [     ]     [     ]     [     ]     [     ]     [     ]     [     ]     [     ]     [     ]     [     ]     [     ]     [     ]     [     ]     [     ]     [     ]     [     ]     [     ]     [     ]     [     ]     [     ]     [     ]     [     ]     [     ]     [     ]     [     ]     [     ]     [     ]     [     ]     [     ]     [     ]     [     ]     [     ]     [     ]     [     ]     [     ]     [     ]     [     ]     [     ]     [     ]     [     ]     [     ]     [     ]     [     ]     [     ]     [     ]     [     ]     [     ]     [     ]     [     ]     [     ]     [     ]     [     ]     [     ]     [     ]     [     ]     [     ]     [     ]     [     ]     [     ]     [     ]     [     ]     [     ]     [     ]     [     ]     [     ]     [     ]     [     ]     [     ]     [     ]     [     ]     [     ]     [     ]     [     ]     [     ]     [     ]     [     ]     [     ]     [     ]     [     ]     [     ]     [     ]     [     ]     [     ]     [     ]     [     ]     [     ]     [     ]     [     ]     [     ]     [     ]     [     ]     [     ]     [     ]     [     ]     [     ]     [     ]     [     ]     [     ]     [     ]     [     ]     [     ]     [     ]     [     ]     [     ]     [     ]     [     ]     [     ]     [     ]     [     ]     [     ]     [     ]     [     ]     [     ]     [     ]     [     ]     [     ]     [     ]     [     ]     [     ]     [     ]     [     ]     [     ]     [     ]     [     ]     [     ]     [     ]     [     ]     [     ]     [     ]     [     ]     [     ]     [     ]     [     ]     [     ]     [     ]     [     ]     [     ]   | MONTAJE RODAMIENTOS SKF INDUCTOR TIH-0   | multimetro                   |                |
| [     ]     [     ]     ]     [     ]     ]     ]     ]     [     ]     ]     ]     ]     ]     ]     ]     ]     ]     ]     [     ]     ]     ]     ]     [     ]     ]     ]     ]     [     ]     ]     [     ]     ]     ]     ]     [     ]     ]     [     ]     ]     [     ]     ]     [     ]     [     ]     [     ]     [     ]     [     ]     [     ]     [     ]     [     ]     [     ]     [     ]     [     ]     [     ]     [     ]     [     ]     [     ]     [     ]     [     ]     [     ]     [     ]     [     ]     [     ]     [     ]     [     ]     [     ]     [     ]     [     ]     [     ]     [     ]     [     ]     [     ]     [     ]     [     ]     [     ]     [     ]     [     ]     [     ]     [     ]     [     ]     [     ]     [     ]     [     ]     [     ]     [     ]     [     ]     [     ]     [     ]     [     ]     [     ]     [     ]     [     ]     [     ]     [     ]     [     ]     [     ]     [     ]     [     ]     [     ]     [     ]     [     ]     [     ]     [     ]     [     ]     [     ]     [     ]     [     ]     [     ]     [     ]     [     ]     [     ]     [     ]     [     ]     [     ]     [     ]     [     ]     [     ]     [     ]     [     ]     [     ]     [     ]     [     ]     [     ]     [     ]     [     ]     [     ]     [     ]     [     ]     [     ]     [     ]     [     ]     [     ]     [     ]     [     ]     [     ]     [     ]     [     ]     [     ]     [     ]     [     ]     [     ]     [     ]     [     ]     [     ]     [     ]     [     ]     [     ]     [     ]     [     ]     [     ]     [     ]     [     ]     [     ]     [     ]     [     ]     [     ]     [     ]     [     ]     [     ]     [     ]     [     ]     [     ]     [     ]     [     ]     [     ]     [     ]     [     ]     [     ]     [     ]     [     ]     [     ]     [     ]     [     ]     [     ]     [     ]     [     ]     [     ]     [     ]     [     ]     [     ]     [     ]     [     ]     [     ]     [     ]     [     ]     [     ]     [     ]     [     ]   | MONTAJE RODAMIENTOS SKF INDUCTOR TIH-0   | multimetro                   |                |
| [ ] (0) (+) (-)     [ ] (-)     [ ] (-)     [ ] (-)     [ ] (-)     [ ] (-)     [ ] (-)     [ ] (-)     [ ] (-)     [ ] (-)     [ ] (-)     [ ] (-)     [ ] (-)     [ ] (-)     [ ] (-)     [ ] (-)     [ ] (-)     [ ] (-)     [ ] (-)     [ ] (-)     [ ] (-)     [ ] (-)     [ ] (-)     [ ] (-)     [ ] (-)     [ ] (-)     [ ] (-)     [ ] (-)     [ ] (-)     [ ] (-)     [ ] (-)     [ ] (-)     [ ] (-)     [ ] (-)     [ ] (-)     [ ] (-)     [ ] (-)     [ ] (-)     [ ] (-)     [ ] (-)     [ ] (-)     [ ] (-)     [ ] (-)     [ ] (-)     [ ] (-)     [ ] (-)     [ ] (-)     [ ] (-)     [ ] (-)     [ ] (-)     [ ] (-)     [ ] (-)     [ ] (-)     [ ] (-)     [ ] (-)     [ ] (-)     [ ] (-)     [ ] (-)     [ ] (-)     [ ] (-)     [ ] (-)     [ ] (-)     [ ] (-)     [ ] (-)     [ ] (-)     [ ] (-)     [ ] (-)     [ ] (-)     [ ] (-)     [ ] (-)     [ ] (-)     [ ] (-)     [ ] (-)     [ ] (-)     [ ] (-)     [ ] (-)     [ ] (-)     [ ] (-)     [ ] (-)     [ ] (-)     [ ] (-)     [ ] (-)     [ ] (-)     [ ] (-)     [ ] (-)     [ ] (-)     [ ] (-)     [ ] (-)     [ ] (-)     [ ] (-)     [ ] (-)     [ ] (-)     [ ] (-)     [ ] (-)     [ ] (-)     [ ] (-)     [ ] (-)     [ ] (-)     [ ] (-)     [ ] (-)     [ ] (-)     [ ] (-)     [ ] (-)     [ ] (-)     [ ] (-)     [ ] (-)     [ ] (-)     [ ] (-)     [ ] (-)     [ ] (-)     [ ] (-)     [ ] (-)     [ ] (-)     [ ] (-)     [ ] (-)     [ ] (-)     [ ] (-)     [ ] (-)     [ ] (-)     [ ] (-)     [ ] (-)     [ ] (-)     [ ] (-)     [ ] (-)     [ ] (-)     [ ] (-)     [ ] (-)     [ ] (-)     [ ] (-)     [ ] (-)     [ ] (-)     [ ] (-)     [ ] (-)     [ ] (-)     [ ] (-)     [ ] (-)     [ ] (-)     [ ] (-)     [ ] (-)     [ ] (-)     [ ] (-)     [ ] (-)     [ ] (-)     [ ] (-)     [ ] (-)     [ ] (-)     [ ] (-)     [ ] (-)     [ ] (-)     [ ] (-)     [ ] (-)     [ ] (-)     [ ] (-)     [ ] (-)     [ ] (-)     [ ] (-)     [ ] (-)     [ ] (-)     [ ] (-)     [ ] (-)     [ ] (-)     [ ] (-)     [ ] (-)     [ ] (-)     [ ] (-)     [ ] (-)     [ ] (-)     [ ] (-)     [ ] (-)     [ | BOMBA HIDRAULICA { }                     | multimetro                   |                |
| 🗌 💿 🕂 🖙                                                                                                    | BOMBA HIDRAULICA {}                      | multimetro                   |                |
|                                                                                                    | SECCION 2                                | Horometro Sistema            | samo5          |

To enter the module, you must first click on the menu button that you will find on the top left of the main header bar of the platform and display the Monitoring menu, so that the system will show you the different sub-modules.

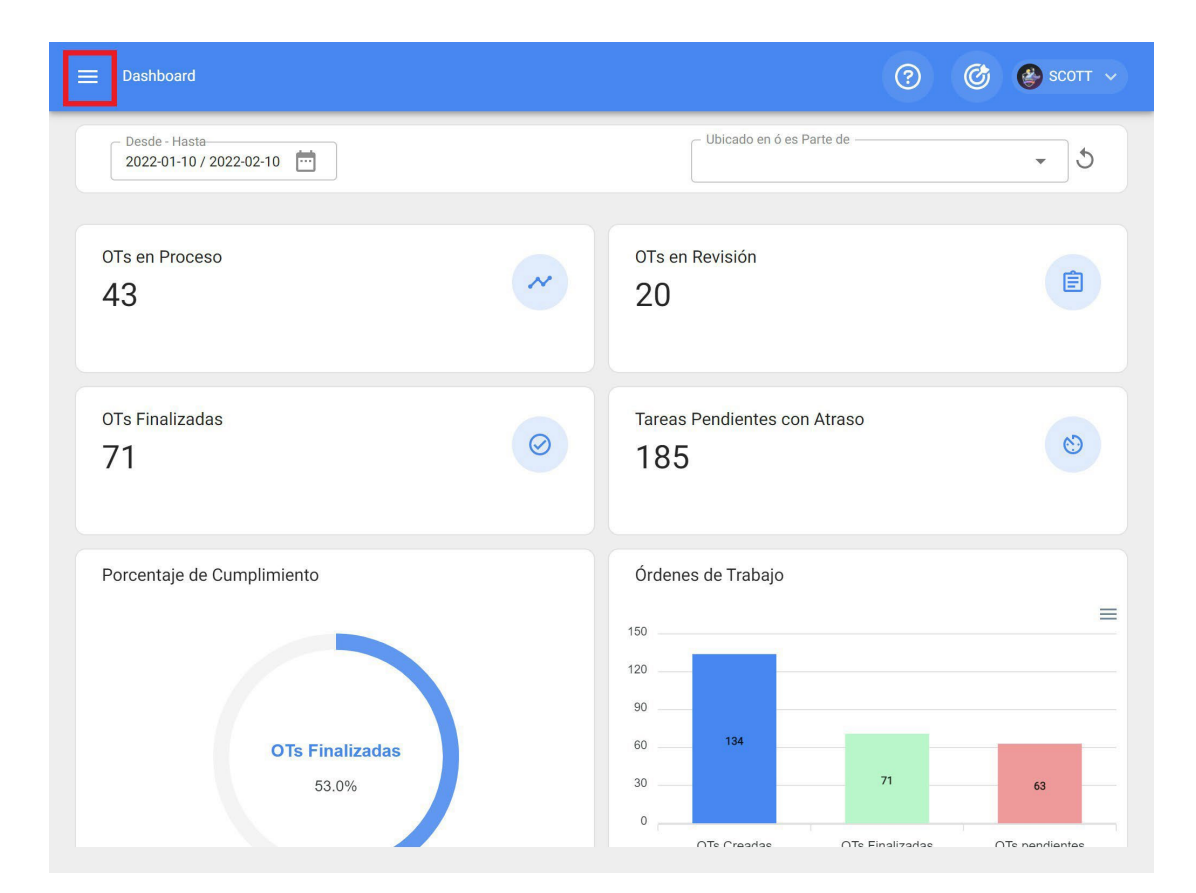

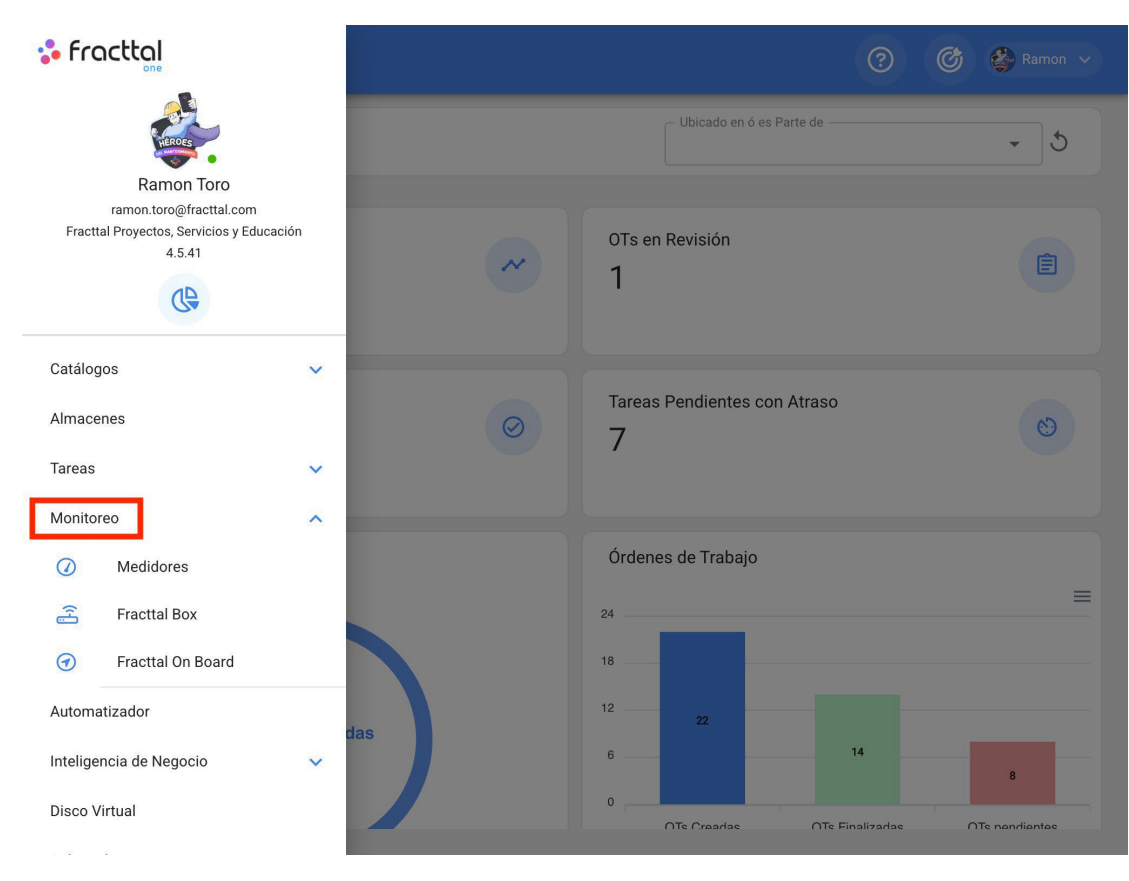

When the menu is displayed, you will find the following sub-modules:

• Meters

- Fracttal Box
- Fracttal On Board

Then, just click on "Meters" and the system will finally display the meters created in the system.

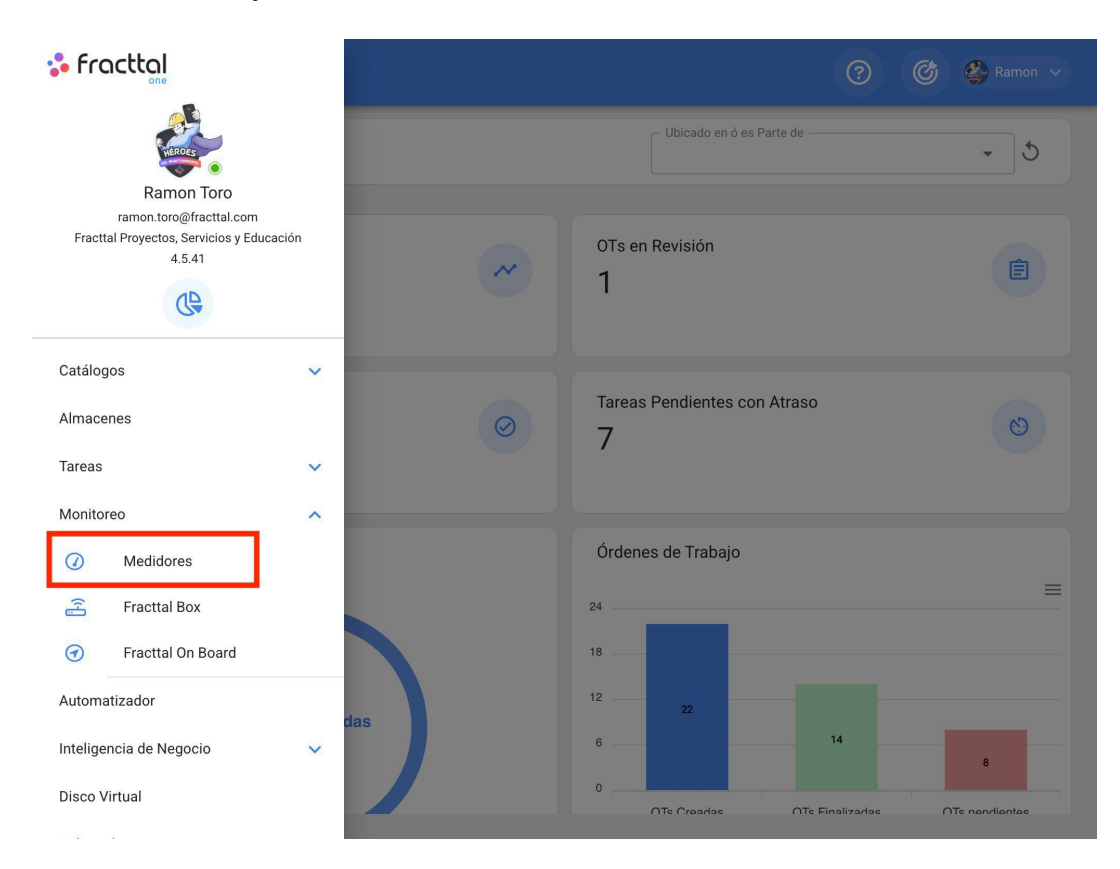

| ➡ Monitoreo<br>Medidores                                                                                                    | Q Buscar                                 |                              | Ø | <b>@</b> s | сотт 🗸  |
|----------------------------------------------------------------------------------------------------|------------------------------------------|------------------------------|---|------------|---------|
| E VISTA LISTA 👻                                                                                                    |                                          |                              |   |            | Ŧ       |
|                                                                                                    |                                          | Total: 419                   | C | Ŧ          | :       |
|                                                                                                    | Ubicado en ó es Parte de                 | Descripción Sensor / Medidor |   | 1          | Númerc  |
| [ ] ( ) ( ) ( ) ( ) ( ) ( ) ( ) ( ) ( ) (                                                                                                    | SONDA DIAMANTINA { CH1-133 }             | Temperatura motor            |   |            | 1-133-T |
| - · · ·                                                                                                    | ELICATE SACA SEGURO KNIPEF INTERIOR RECT | multimetro                   |   |            |         |
| D 🕘 🕀 🖙                                                                                                    | Bomba 1 - Gral Jofre { }                 | multimetro                   |   |            |         |
| 🗌 💿 🕂 🖙                                                                                                    | ELICATE SACA SEGURO KNIPEF INTERIOR RECT | multimetro                   |   |            |         |
| 🗌 💿 🕂 🖙                                                                                                    | MONTAJE RODAMIENTOS SKF INDUCTOR TIH-0   | multimetro                   |   |            |         |
| 🗌 💿 🕂 🖙                                                                                                    | MONTAJE RODAMIENTOS SKF INDUCTOR TIH-0   | multimetro                   |   |            |         |
| - · · ·                                                                                                    | BOMBA HIDRAULICA { }                     | multimetro                   |   |            |         |
| - · · ·                                                                                                    | BOMBA HIDRAULICA {}                      | multimetro                   |   |            | A       |
| $\Box \  \  \  \  \  \  \  \  \  \  \  \  \  \  \  \  \  \  \  \  \  \  \  \  \  \  \  \  \  \  \  \  \  \  \  \  \  \  \  \  \  \ \end{array}{} \  \  \  \  \  \  \  \  \  \  \  \ \end{array}{} \  \  \  \  \  \  \ \end{array}{} \  \  \  \  \  \ \end{array}{} \  \  \  \ \end{array}{} \  \  \ \end{array}{} \  \ \end{array}{} \ \begin{array}{} \end{tabula} \end{tabula} ta$ | SECCION 2                                | Horometro Sistema            |   |            | saurd5  |

# **Types of meters : Fracttal One**

help.fracttal.com/en/articles/6000513-types-of-meters

In Fracttal there is the possibility of adding two types of meters, depending on their nature of registration:

#### **Meters Meters or Accumulators**

The meter counters or accumulators, as their name indicates, are meters that allow to register readings in an ascending way according to the accumulated of previous registers. Some examples of this type of meter are the accumulated mileage readings of a vehicle or the accumulated operating hours of a machine.

| ≡ Monitoreo<br>Medidores                                                                   |                                                                                                    | ? 🕜 🔮 SCOTT ~         |
|--------------------------------------------------------------------------------------------|----------------------------------------------------------------------------------------------------|-----------------------|
|                                                                                            |                                                                                                    | Ŧ                     |
| Korómetro Motor 74252284 - Motor die                                                       | esel { 74252284 }                                                                                                    | 🗑 GUARDAR 📝 MÁS       |
| Detalles                                                                                   |                                                                                                    | G                     |
| 🛆 General                                                                                  |                                                                                                    |                       |
| <ul> <li>∠ Dashboard</li> <li>₂ Lecturas</li> <li>☆ Alarmas-Activador de Tareas</li> </ul> | Última Fecha<br>2021-02-05<br>10:34                                                                                                  | Valor Actual 3.260 HR |
| Elementos vinculados                                                                       |                                                                                                    |                       |
|                                                                                            | HOROMETRO (HR) vs. Fecha<br>3.270<br>3.260<br>3.260<br>3.260<br>3.240<br>3.230<br>3.210<br>3.210<br>3.200<br>3.190<br>3.170<br>3.460 | ⊕ ⊙ Q ♠≡              |

### **Non Accumulator Meters**

Non-accumulator meters are meters that only register the momentary value of the reading, where the reading may fluctuate or oscillate over time. Some examples of this type of meters may be The temperature records of a refrigerated room which may vary over time or the recording of variables such as voltage and amperage of an equipment which may vary depending on the operating conditions.

| ■ Monitoreo<br>Medidores                |                                       | ⑦ Ø Scott ~           |
|-----------------------------------------|---------------------------------------|-----------------------|
|                                         |                                       | Ŧ                     |
| C Temperatura de rodamientos - Mesa sep | varadora ( MS-001 )                   | 🗑 GUARDAR 🧪 MÁS       |
| Detalles                                |                                       | C                     |
| General                                 |                                       | Ŭ                     |
| 🗠 Dashboard                             | Última Fecha Valor Actual             | 0                     |
| og Lecturas                             | 2021-11-17 13:38                      |                       |
| ්රූ Alarmas-Activador de Tareas         |                                       |                       |
| C Elementos vinculados                  | Temperatura (°C) vs. Fecha            |                       |
|                                         | Aug '21 15 Aug Sep '21 15 Sep Oct '21 | 15 Oct Nov '21 15 Nov |

## How to create a new meter?

help.fracttal.com/en/articles/6000522-how-to-create-a-new-meter

To create a new meter, click on the add symbol at the bottom right of the window.

|   | Monite<br>Medi | oreo<br>dore: |          |   |    |                                          | <b>Q</b> Buscar. | 0                         |       | Ċ     | <b>@</b> * | сотт 🗸 |
|---|----------------|---------------|----------|---|----|------------------------------------------|------------------|---------------------------|-------|-------|------------|--------|
| C | E VIST         | TA LIS        | sta ·    | • |    |                                          |                  |                           |       |       |            | Ŧ      |
|   |                |               |          |   |    |                                          |                  | Total                     | : 419 | C     | Įŀ,        | 1      |
| C | ב              |               |          |   |    | Ubicado en ó es Parte de                 |                  | Descripción Sensor / Medi | idor  |       |            | Númerc |
| C |                | 0             | Ð        | G | C2 | Motor 5.2 kW Weg                         |                  | Temperatura motor         |       |       |            | ABC12: |
| C |                | 0             | Ð        | G |    | Estanque Hidroneumático 2 750 lts        |                  | Manómetro                 |       |       |            |        |
| C |                | 0             | Ð        | Θ |    | Estanque hidroneumático 3 750 lts        |                  | Manómetro                 |       |       |            |        |
| C |                | 0             | Ð        | Ð |    | Bomba 2 [10.35kw]                        |                  | Voltimetro                |       |       |            |        |
| C |                | 0             | Ð        | ම |    | Generador Cummins 500KVA {}              |                  | HORÓMETRO                 |       |       |            |        |
| C |                | 0             | Ð        | Θ |    | Smart Switch 38-117-100 - Clarificadores | s primari        | Horómetro Smart Switch 3  | 8-11  | 7-100 |            |        |
| C |                | 0             | Ð        | Θ |    | CF31 - CARGADOR FRONTAL CATERPILL        | AR 930K          | Lectura                   |       |       |            |        |
| C |                | 0             | $\oplus$ | Θ | 3  | Smart Switch 38-117-100 - Clarificadores | a primari        | Horometro                 |       |       |            | +      |
|   | -              |               | ^        |   |    |                                          |                  |                           |       |       | 14         |        |

Then, the system will display a new window asking you to complete certain information from the general tab:

| ≡ <sup>Monitoreo</sup><br>Medidores                                                                                                    | ⑦ 🔇 🔮 SCOTT 🗸                                                                                                |
|----------------------------------------------------------------------------------------------------|----------------------------------------------------------------------------------------------------|
|                                                                                                    | =                                                                                                    |
| <• ·                                                                                                    | 🗑 GUARDAR 📝 MÁS                                                                                              |
| <ol> <li>Datos requeridos</li> <li>Descripción Sensor / Medidor es muy<br/>corta (el mínimo es de 2 caracteres)</li> <li>Ubicado en ó es Parte de no puede<br/>estar en blanco</li> <li>Unidad no puede estar en blanco</li> </ol> | Depende de otro medidor     Vbicado en ó es Parte de                                                         |
| Detalles                                                                                                    | Ubicado en ó es Parte de no puede estar en blanco                                                            |
| General                                                                                                    | Descripción Sensor / Medidor                                                                                 |
| 🗠 Dashboard                                                                                                    | Descripción Sensor / Medidor es muy corta (el mínimo es de 2 caracteres)                                     |
| ₀2       Lecturas         -☆-       Alarmas-Activador de Tareas <b>C⊃</b> Elementos vinculados                                                                                                    | Serial Unidad Unidad no puede estar en blanco Unidad no puede estar en blanco No es contador / no acumulador |

- **Depends on another meter:** Option to indicate if this meter depends on the reading of a parent meter.
- Located in or is part of: Option that allows you to link the meter to the asset to which you want to record readings.
- Sensor/Meter Description: Name that the meter or sensor will have in the system.
- **Serial:** Option to add a serial number associated to the meter (not mandatory).
- **Unit:** Catalog in which the unit of measurement of the readings must be selected.
- Non-accumulator/non-accumulator: Option to identify whether the meter is an accumulator or a non-accumulator. In case the option is enabled, the system will display other options for the previous historical record of the meter (Last value recorded, calculate average, date of last value recorded).

Finally, after completing the required information, click on the "Save" option to create the meter in the system.

| E Monitoreo<br>Medidores                                                      |                              | ?                    | 🧭 🔮 scott 🗸 |
|-------------------------------------------------------------------------------|------------------------------|----------------------|-------------|
|                                                                               |                              |                      | Ŧ           |
| ODOMETRO - CAMIONETA HPDY-98 {}                                               |                              | GUAR                 | DAR         |
| (i) Información<br>Tiene cambios pendientes por guardar!                      | Ubicado en ó es Parte de     |                      | - ×         |
| Detalles                                                                      |                              |                      | 0           |
| 1 General                                                                     | Descripción Sensor / Medidor |                      |             |
| 🗠 Dashboard                                                                   |                              | 11-14-14             |             |
| <mark>رم</mark> ے Lecturas                                                    | Serial                       | KILOMETROS           | - ×         |
| <ul> <li>Alarmas-Activador de Tareas</li> <li>Elementos vinculados</li> </ul> | Es Contador / Acumulador     |                      |             |
|                                                                               | Último Valor —               | Fecha                |             |
|                                                                               | 12.300                       | 2022-02-01           |             |
|                                                                               | Calcular Promedio            | Promedio Mensual ——— |             |
|                                                                               | Automático                   | 0                    |             |

**Note**: New meters can also be created from the work management plan module, when linking an asset to that plan, as long as the plan is subject to a trigger or subtask with meter registration.

# What information does a meter display?

help.fracttal.com/en/articles/6000533-what-information-shows-a-meter

To enter a meter that has already been created, just click on it and the system will display a new window with all the options that are offered and where the following are available:

| ≡ Monitoreo<br>Medidores                                                                                                    |                                                                                                    | ⑦ Ø Scott ~            |
|----------------------------------------------------------------------------------------------------|----------------------------------------------------------------------------------------------------|------------------------|
|                                                                                                    |                                                                                                    | Ŧ                      |
| CODOMETRO - CAMIONETA HPDY-98 {}                                                                                                    |                                                                                                    | 🗑 GUARDAR 📝 MÁS        |
| Detalles          Image: Constraint of the second second | Ubicado en ó es Parte de<br>CAMIONETA HPDY-98 { }<br>Descripción Sensor / Medidor<br>ODOMETRO<br>Serial<br>Es Contador / Acumulador<br>Ultimo Valor<br>12.300<br>Calcular Promedio<br>Automático | Unidad —<br>KILOMETROS |
|                                                                                                    |                                                                                                    | -                      |

- **General:** Tab where you will find the basic information associated with the meter.
- **Dashboard:** Graphical panel where you can quickly view the meter's records, together with their average and accumulated values.
- **Reading:** Table showing all recorded reading histories, source of the reading and whether the reading triggered any task.
- Alarms-Task Trigger: Tab where you can view the readings that have triggered work management, together with their next activation.
- Linked elements: Tab where you can see in detail to which plan the meter is associated, together with its respective triggers by reading and by subtasks.

# How to add a new reading?

help.fracttal.com/en/articles/6000536-as-add-a-new-reading

To add a reading directly on the meter, just click on "MORE" to display a menu of options.

| ⊟ Moniitoreo<br>Medidores                                                                  |                                                                              | ? 🙆 🔮 SCOTT 🗸              |
|--------------------------------------------------------------------------------------------|------------------------------------------------------------------------------|----------------------------|
|                                                                                            |                                                                              | ÷                          |
| ODOMETRO - CAMIONETA HPDY-98 {}                                                            |                                                                              | 🗄 guardar 📝 MÁS            |
| Detalles                                                                                   |                                                                              | C                          |
| <ul> <li>∠ Dashboard</li> <li>₂ Lecturas</li> <li>☆ Alarmas-Activador de Tareas</li> </ul> | Última Fecha<br>2022-02-10<br>15:59                                          | Valor Actual (9)<br>12.450 |
| Elementos vinculados                                                                       | KILOMETROS () vs. Fecha                                                      | ⊕⊙ Q ♠≡                    |
|                                                                                            | 12.460<br>12.440<br>12.420<br>12.400<br>12.380<br>12.360<br>12.340<br>12.320 |                            |

Then, click on "Add a Meter Reading" for the system to display a registration window for the new reading.

| ■ Monitoreo<br>Medidores                   |                         | ⑦ @ 🔮 SCOTT ~                                                                        |
|--------------------------------------------|-------------------------|--------------------------------------------------------------------------------------|
|                                            |                         | Ŧ                                                                                    |
| <pre>ODOMETRO - CAMIONETA HPDY-98 {}</pre> |                         | Agregar una Lectura del Medidor                                                      |
| Detalles                                   |                         | <ul> <li>Eliminar Ultima Lectura</li> <li>Reiniciar Contador / Acumulador</li> </ul> |
| 🛆 General                                  |                         |                                                                                      |
| 🗠 Dashboard                                | Última Fecha            | Valor Actual                                                                         |
| ം Lecturas                                 | 2022-02-10              | 12.450                                                                               |
| Alarmas-Activador de Tareas                | 15:59                   |                                                                                      |
| Elementos vinculados                       |                         |                                                                                      |
|                                            | KILOMETROS () vs. Fecha |                                                                                      |
|                                            | 12.460                  | ⊕⊖ <b>⊂ ਜ</b> =                                                                      |
|                                            | 12.440                  |                                                                                      |
|                                            | 12.420                  |                                                                                      |
|                                            | 12.380                  |                                                                                      |
|                                            | 12.360                  |                                                                                      |
|                                            | 12.340                  |                                                                                      |
|                                            | 12.320                  |                                                                                      |

| E Monitoreo<br>Medidores                                                                                                    |                                                                                                    | Agregar una Lectura del Medidor                                                                                                |         |
|----------------------------------------------------------------------------------------------------|----------------------------------------------------------------------------------------------------|----------------------------------------------------------------------------------------------------|---------|
| CODOMETRO - CAMIONETA HPDY-98 {} Codometro - Camioneta HPDY-98 {} Codometro - Camioneta HPDY-98 {} | Última Fecha<br>2022-02-10<br>15:59<br><b>kilometros () vs</b><br>12.460<br>12.440<br>12.420<br>12.400<br>12.380<br>12.380<br>12.380<br>12.380<br>12.380 | Fecha         2022-02-10 16:03         Valor         12.980         Lectura como historial, no afecta los activadore de tareas | 5<br>15 |
|                                                                                                    |                                                                                                    |                                                                                                    |         |

**Note:** The "Read as history, does not affect work management triggers" option is used to record old readings without affecting work management triggers since, if the option is not enabled, the system will not allow

register readings lower than the last reading registered in the system.

# What is a Fracttal X?

help.fracttal.com/en/articles/6717682-what-is-a-fracttal-x

Fracttal X Digital Input model, is an IoT device that allows to monitor ON/OFF inputs and machine status, in the Fracttal One meter dashboard, recording events of stop status, machine trigger status, related asset such as: a motor, an actuator or parts of interest subjected to a work, it is equipped with 6 digital inputs at 24VDC.

Its IoT technology allows monitoring, alerts, alarms and notifications, oriented to the generation of maintenance protocols in the Fracttal One platform.

It consists of the following parts:

- 1. Touch screen
- 2. Wifi Antenna
- 3. Digital entry port
- 4. AC cable
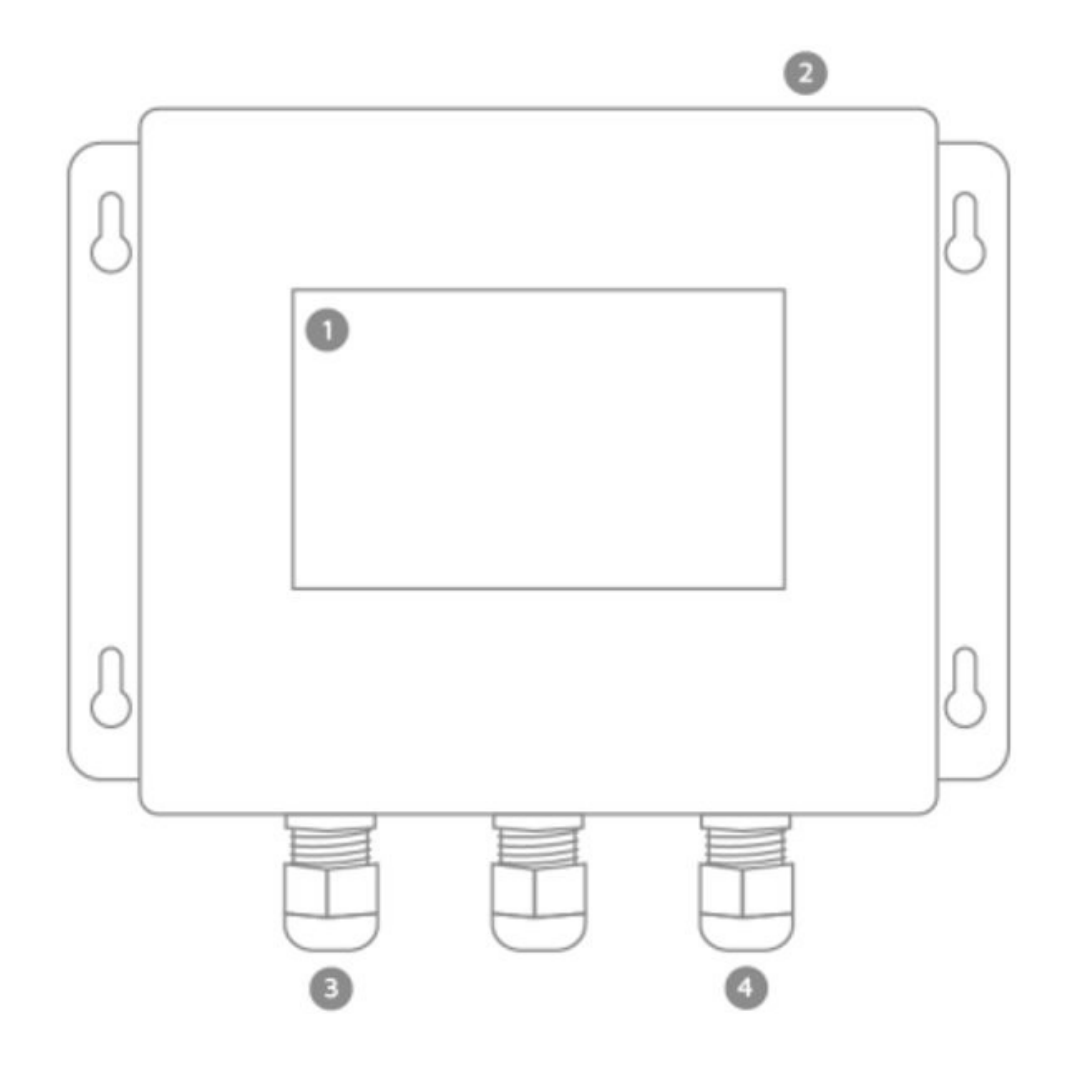

You can find more information at: <u>https://www.fracttal.com/es/fracttal-x</u>

## Fracttal X | Fracttal One Installation

help.fracttal.com/en/articles/6717730-installation-of-fracttal-x

#### **Precautions:**

- 1. Verify that the equipment is in perfect physical condition, with no scratches on the screen, or bumps or deformations on the casing.
- 2. Verify that no part of the equipment is loose.
- 3. Ensure that the installation site does not receive direct sunlight or water, this equipment is not waterproof.
- 4. Handle the equipment with care, a fall may result in damage to the display, housing or internal components of the equipment.
- 5. This equipment is powered through a power cable that can be connected to an electrical source from 100 VAC to 2.
- 6. The installation site must have an electrical outlet no more than 1.30 meters away from the equipment, and must be of the characteristics mentioned in the previous point.
- 7. The equipment requires access to wifi connection, ensure that the place where you are going to anchor the equipment has unrestricted wifi network coverage.

#### Tools and preparation of the installation.

To perform the installation you will need the following tools:

- 1. A drill.
- 2. A ¼ in wall drill bit, use shortening chaso for the drill bit, use 6mm screw.
- 3. A screwdriver for assembly.

To anchor the Fracttal X to the wall you must drill 4 holes where you are going to anchor the unit, these holes must coincide with the holes that are in the anchoring fins of the central unit, as shown in the following image:

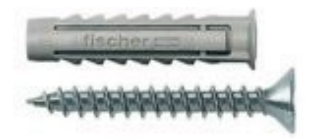

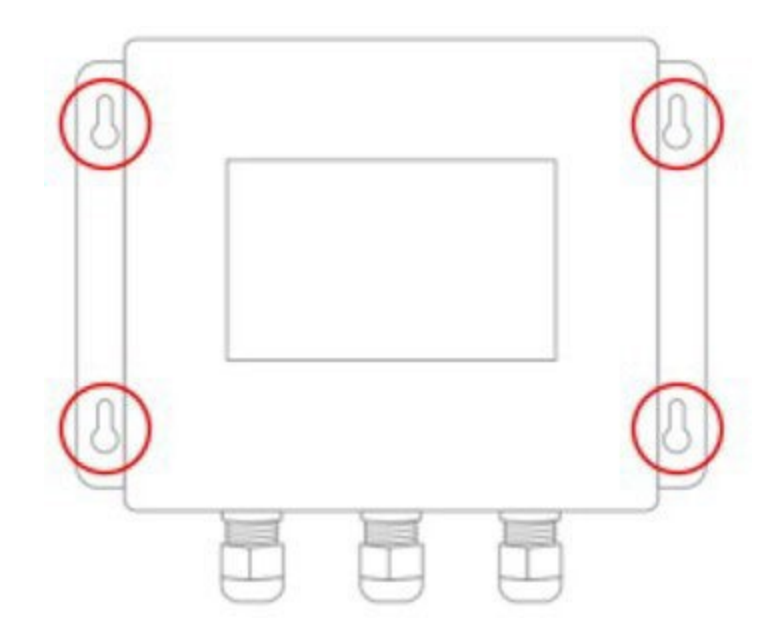

**Note:** After drilling the holes in the surface, insert the 4 holes and proceed with the installation of the central unit with the screws.

### Installation of entry peripherals

It has 6 digital inputs at 24 VDC, related by the color of their wires as shown in the following image:

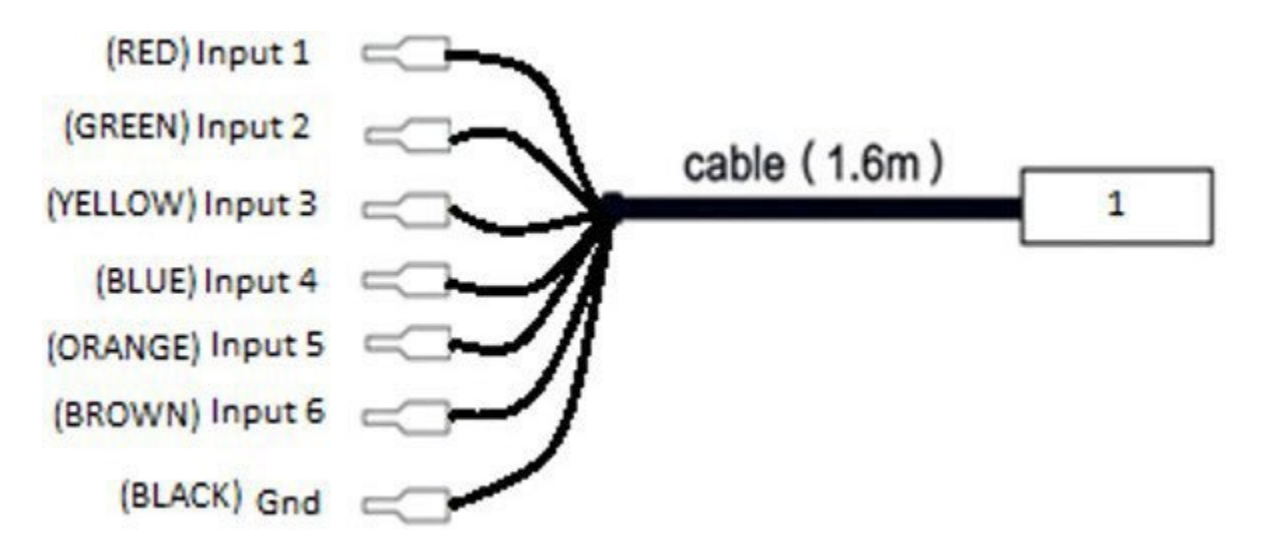

- Cable 1: 6 24VDC digital inputs BLACK: GND
- identified in black color.

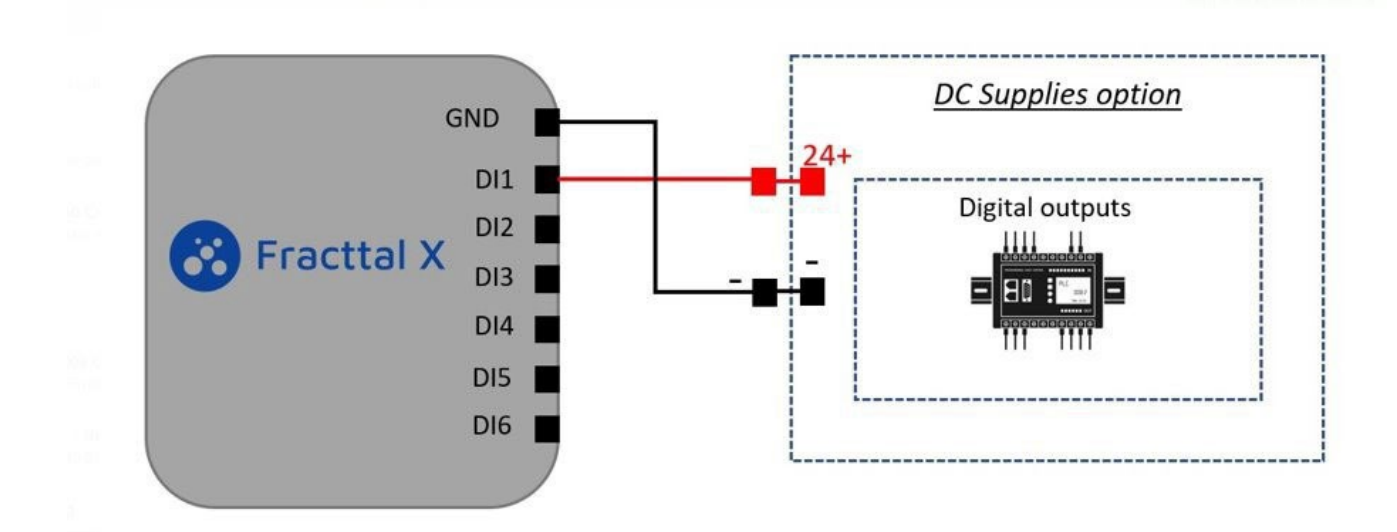

Note: Polarize the entry with an industry standard 24 VDC supply.

#### Fracttal communication ports

The port settings are visible on the physical label with the port configuration path in Fracttal.

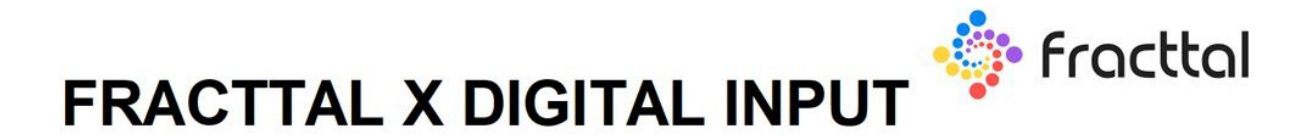

## Sensor 0: Task activator

| Port 1: Red         | Port 4: Blue   |
|---------------------|----------------|
| Port 2: Green       | Port 5: Orange |
| Port 3: Yellow      | Port 6: Brown  |
| COM Terminal: Black |                |

# How to set up communication between Fracttal X and Fracttal One

help.fracttal.com/en/articles/6717821-how-to-configure-communication-between-fracttal-x-and-fracttal-one

The following provides the procedure for communication and data transfer settings between our Fracttal X device and Fracttal One, the intelligent maintenance platform:

#### **Monitoring module**

Login to Fracttal One account, select the Monitoring module, to continue click on the Fracttal X icon, as shown in the following image.

| Catálogos               | ~   |
|-------------------------|-----|
| Almacenes               |     |
| Tareas                  | ~   |
| Monitoreo               | ^   |
| Medidores               |     |
| Fracttal X              |     |
| Fracttal Onbo           | ard |
| Automatizador           |     |
| Inteligencia de Negocio | ~   |
| Disco Virtual           |     |
| Solicitudes             | ~   |

**Note**: Your business account must have the meter module active to perform this operation.

Enter new Fracttal X

In the following window you will find the list of active Fracttal X devices in the enterprise account. To enter a new Fracttal X click on the add icon, as shown in the following image.

| Monitoreo<br>Fracttal X | Q. | 8        | Ø         | <b>e</b> • | taul 👻 |
|-------------------------|----|----------|-----------|------------|--------|
|                         |    | Mostrand | lo 0 de 0 | C          | ш      |
|                         |    |          |           |            |        |
|                         |    |          |           | Ag         | gregar |
|                         |    |          |           |            | +      |

Click on the MAC tab to activate an auxiliary window on the right side to select the Fracttal X device available for registration, identified with its MAC, then add the description of the IoT device and click on save to finish.

| <ul> <li>Información<br/>Tu empresa debe tener dispositivos Fracttal X, para poder seleccionar el im</li> </ul> | el del dispositivo                                                                       | K Q Mac                  | Mostrando 1 de 1 |
|----------------------------------------------------------------------------------------------------|------------------------------------------------------------------------------------------|--------------------------|------------------|
| General                                                                                                    |                                                                                          | 24:10:30:EE:AE:16 (DEMO) |                  |
| Mac                                                                                                    | Descripción<br>Descripción Sensor / Meláldor es muy corta (el minimo es de 5 caracteres) | _                        |                  |
| API Key                                                                                                    |                                                                                          |                          |                  |

**Note**: Your company must have active Fracttal X devices in order to select the device's MAC.

#### Meter API code

In the general information of the selected Fracttal X device, the API code of the meter will be available to perform the integration. The use of the API will be necessary to enter it in the Fracttal X configuration page, which we will see in the following section.

| Fracttal X      |                          |                 |
|-----------------|--------------------------|-----------------|
| FRACTTAL X DEMO |                          |                 |
| Detalles        | General                  |                 |
| General         | - Mac                    | Descripción     |
| ① Medidores     | 24:10:30:EE:AE:16 (DEMO) | FRACTTAL X DEMO |

**Note**: The API code is required to display data on Fracttal meters and must be associated with its corresponding MAC.

#### Add new meter

By clicking on Meters in the Monitoring module of the Fracttal One main menu, using the add icon, you will see the window to create a meter, as shown in the following image. Create the meter with topology in easy to identify description including the type of sensor or variable of the meter.

| Descripción Sensor / Medidor    |   |           |
|---------------------------------|---|-----------|
| FRACTTAL X - DEMO SENSOR 1      |   |           |
| Depende de otro medidor         |   |           |
|                                 |   | Ŧ         |
| Ubicado en ó es Parte de        |   |           |
| Motor de pruebas { 0123456789 } | * | $\otimes$ |
| Serial                          |   |           |
| MAC                             |   |           |
| Unidad                          |   |           |
|                                 |   | ٣         |
| Unidad no puede estar en blanco |   |           |

Note:

1: **Depends on another meter:** It is optional, it is not necessary to make this operation.

2. Located in or is part of: The asset or part to associated with the meter must be selected.

3. Serial field: It is optional to make reference to the MAC identification of the meter.

4. **Unit selected:** ESselects from the catalog of units according to sensor.

5. **Counter/ Accumulator:** Used to monitor cumulative variables such as mileage or hour meter.

#### **Meter settings**

Selecting the meter tab, we will have available the meter created later in the add new meter section, the associated data will be loaded as shown in the following image, to continue with the configuration we select the type of sensor and port number. The port configuration information is physically available on the Fracttal X device label, to finish we click on save.

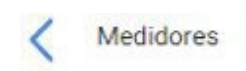

| FRACTTAL X - DEMO - INPUT 1   | * 🗵 |
|-------------------------------|-----|
| Ubicado en ó es Parte de      |     |
| Motor de pruebas {0123456789} |     |
| Número de Serial              |     |
| MAC (DEMO)                    |     |
| Unidad                        |     |
| DIGITAL                       |     |
| Тіро                          |     |
| Digital                       |     |
| Análogo                       |     |
| Digital                       |     |
| Número                        |     |
| 1                             |     |

Es Contador / Acumulador

GUARDAR

|   |  | _ |
|---|--|---|
| _ |  |   |

Note:

1: The use of easily identifiable meter topology is recommended,

**2:** The type of sensor selected must be in accordance with the Fracttal X model and its corresponding ports and available sensors,

## **Operation of my Fracttal X device**

help.fracttal.com/en/articles/6718391-start-up-and-operate-my-device-fracttal-x

#### **Turning on my Fracttal X device**

Connect the equipment to a power source that complies with the power supply characteristics. The equipment turns on automatically, the system self-test screen will appear with the Fracttal X logo and a bar indicating the start-up process, as shown in the following image.

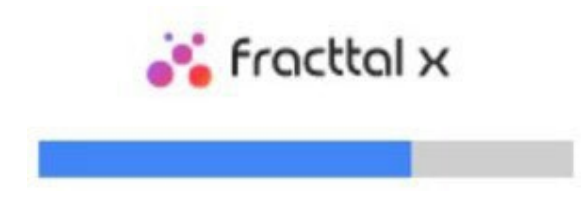

After finishing the power-on self-test, the initial screen will be displayed. Where we can observe the entry values recorded by the device and navigate the GUI of the device.

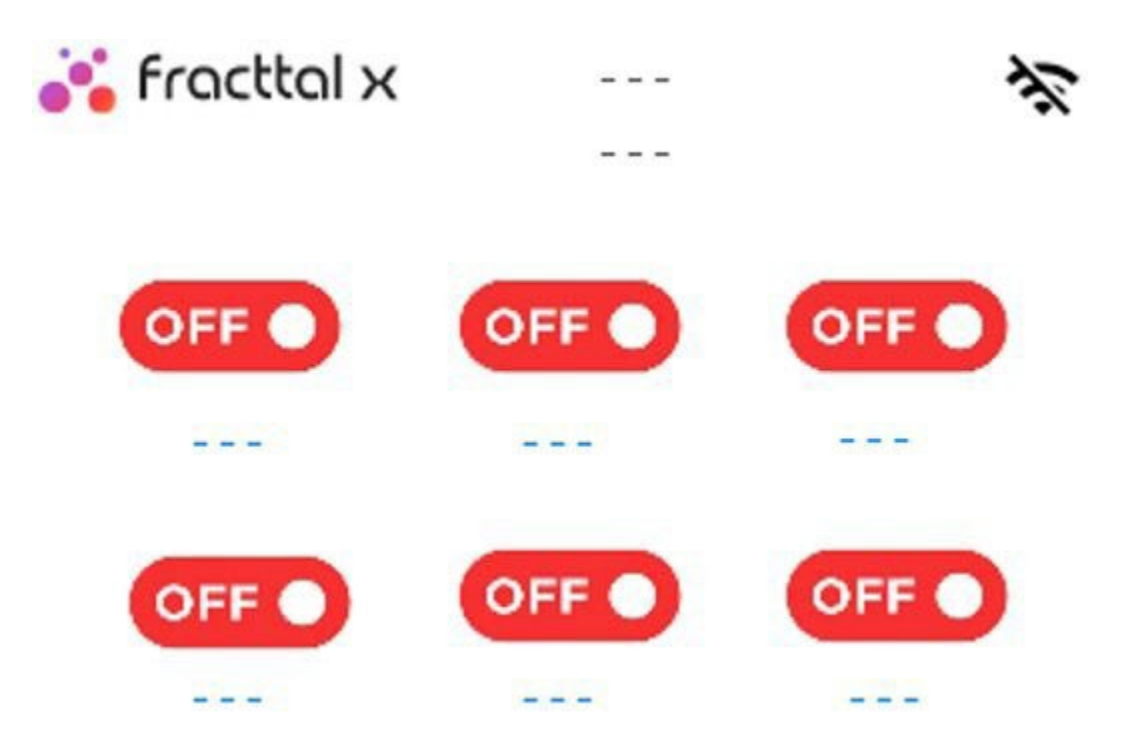

The unit will display the ON/OFF trigger on the screen.

OFF/ Red to indicate that the input signal is not active ON/ Green to indicate that the input signal is active

## Fracttal X | Fracttal One settings

help.fracttal.com/en/articles/6719620-configuration-of-fracttal-x

To configure the equipment it is necessary to have a wifi network connection device and an internet browser. The configuration can be done using a tablet, a smartphone or a laptop, follow the steps described below in detail.

Step 1

Press the Fracttal X icon located at the top left of the device screen. The settings and reports screen will be displayed.

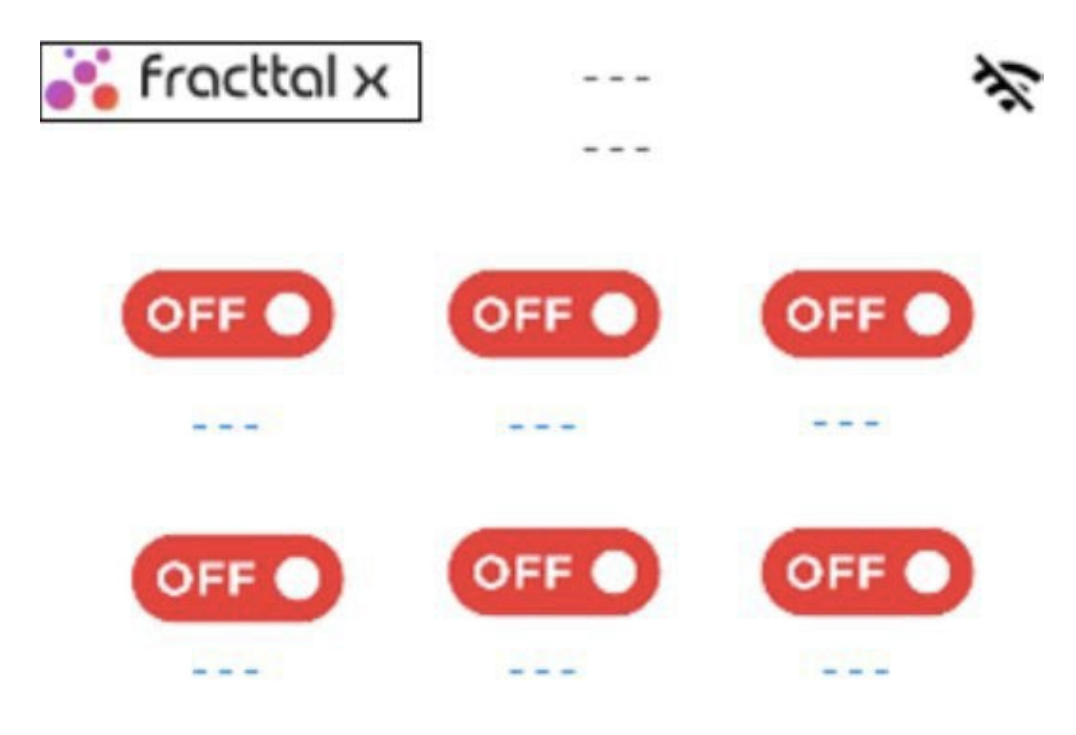

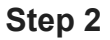

Press the settings icon as shown in the following image to continue.

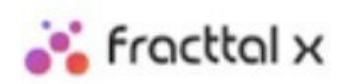

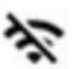

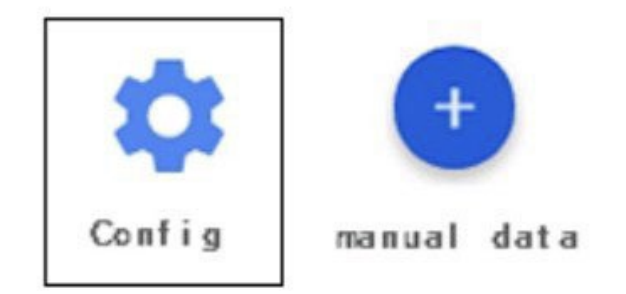

#### Step 3

Press the AP/ mode icon as shown in the following image. To generate the Fracttal X device network.

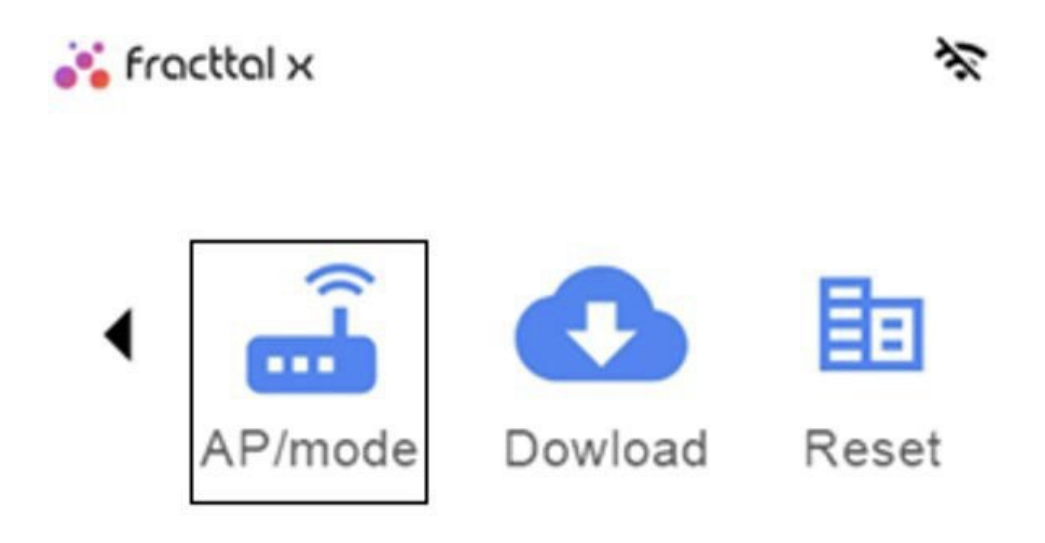

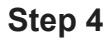

Subsequently, you will see the host screen with the FRACTTAL X domain name criteria and the IP address from the configuration page.

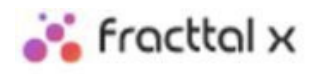

Connect to this wifi network:FRACTTAL X + MACEnter the following IP address:192.168.4.1

By entering the wifi network settings of a device such as a tablet, smartphone or laptop, the Fracttal X network will be available. Below is an example of the available network of a FRACTAL X + MAC device: 84:0D:8E:E4:36:A0, this ID number is unique for each device.

| $\leftarrow$ | Wi-Fi                           |               |
|--------------|---------------------------------|---------------|
| ()<br> <br>  | FRACTTAL-84:0D:8E:E4:<br>Segura | 36:A0         |
|              | Escribir la clave de seg        | uridad de red |
|              | 0000000                         |               |
|              | Siguiente                       | Cancelar      |

## Web page settings for Fracttal X device

help.fracttal.com/en/articles/6719891-configuration-of-web-page-for-fracttal-device-x

After establishing the connectivity of your device to the Fracttal X generated network. Open the internet browser on your device and type in the navigation bar the IP address 192.168.4.1, exactly as shown in the image, click on the enter key and the Fracttal X configuration page will be displayed.

## ← → C ▲ No seguro | 192.168.4.1/main

| SSID:                      |                             |
|----------------------------|-----------------------------|
|                            | ~                           |
| Password:                  |                             |
| Password                   |                             |
| Auxiliary Modem            |                             |
| None                       | ~                           |
| Configuracion              |                             |
| Zona:                      |                             |
| (GMT) Western Europe Time, | London, Lisbon, Casablant 🗸 |
| Muestreo:                  |                             |
| 3600                       |                             |
| Nombre:                    |                             |
| Api:                       |                             |
|                            |                             |

• **SSID:** Set the working wifi network for the Fracttal X, i.e. the wifi network designated for the IoT device. Select the tab in the SSID field as shown in the following image, the wifi networks available for connection will appear,

then enter the network password, if you do not have a password leave the field blank.

To connect to the internet via ethernet or GSM, the equipment must have the hardware available, select the network option and skip entering your wifi credentials.

| SSID:     |   |
|-----------|---|
|           |   |
|           | ~ |
| Password: |   |
| Password  |   |

• **Geographic zone:** Next, the geographic zone where the device will be located must be configured, this will help Fracttal X to configure its internal time according to its geographic location, with this configuration the data will be established in the Fracttal One platform. Selecting the drop-down list of the field, you will see the time zones available for configuration.

| Zona:   |                                                  |
|---------|--------------------------------------------------|
| (GMT) V | Western Europe Time, London, Lisbon, Casablanc 🗸 |
| Mues    | treo:                                            |
| 3600    |                                                  |
| Nomb    | ore:                                             |
| Api:    |                                                  |
|         |                                                  |

•Sampling time: This field allows configuring the number of seconds that the equipment will take to send data to the Fracttal One platform.

| (GMT) Western E | Europe Time, London, Lisbon, Casablanc 🗸 |
|-----------------|------------------------------------------|
| Muestreo:       |                                          |
| 600             |                                          |
| Nombre:         |                                          |
| Api:            |                                          |

**NOTE:** Minimum sampling times of 1 hour are recommended.

•**Fracttal X Name:** Set a name for the device, it is recommended that you choose a name with easily identifiable typology, related to sensor, installation site or monitored asset.

| (GMT) Western | Europe Time, London, Lisbon, Casablanc 🗸 |
|---------------|------------------------------------------|
| Muestreo:     |                                          |
| 3600          |                                          |
| Nombre:       |                                          |
|               |                                          |
| Api:          |                                          |

**Api Code:** This allows communication with Fracttal X and transmits the data from the IoT devices to the Fracttal One CMMS software. To communicate between the devices and the platform it is necessary to enter the Api code, which is an alphanumeric text composed of 21 characters. The code will be active and visible in Fracttal One, in the monitoring module as seen in the previous section on entering a new Fracttal X.

When the user acquires Fracttal X, his local Fracttal provider will follow up and implement the activation.

| Muestreo: |  |
|-----------|--|
|           |  |
| 3600      |  |
| Nombre:   |  |
|           |  |

## Alarm configuration in Fracttal device X

help.fracttal.com/en/articles/6725395-configuration-of-alarms-on-device-fracttal-x

The alarm configuration allows Fracttal X to send data to the platform, skipping the sampling time when the threshold is reached. Fracttal X is also equipped with a buzzer to activate the audible alarm on site when the programmed condition is met.

HIGH alarm: High alarm value limit HIGH alarm:

High alarm value limit LOW alarm: Low alarm

| Alarm H   |      |  |
|-----------|------|--|
| 0.9       |      |  |
| Alarm L   |      |  |
| 0         |      |  |
| Scaling H | ligh |  |
| 2         |      |  |
| Scaling L | .ow  |  |
| 0         |      |  |

**NOTE:** Configure the available inputs or sensors according to Fracttal X model, for digital 1 logic alarm set the value to 0.9.

When you finish the settings press the SAVE button at the bottom of the web page to save the changes click OK and we are almost ready to transmit.

| clave:  |    |  |
|---------|----|--|
| admin   |    |  |
| Passwor | d: |  |
|         |    |  |

| SAVE             |         |
|------------------|---------|
| 192.168.4.1 dice |         |
| Save             |         |
|                  | Aceptar |

**NOTE:** If at the moment of pressing the SAVE button, the Accept window is not active, validate that the equipment is in AP/MODE screen, otherwise go back to enter and perform the configuration again.

This last step allows us to restart the equipment, by applying this process all the settings made will be saved in the internal memory of the Fracttal X, thus the equipment will start working on these settings. To do this, it is necessary to press the lightning bolt icon located at the bottom right of the screen.

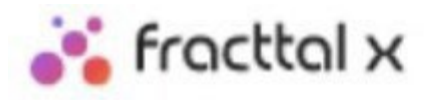

Connect to this wifi network:

#### FRACTTAL X + MAC

Enter the following IP addres

192.168.4.1

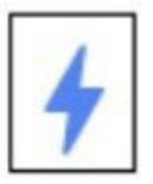

NOTE: The equipment will restart automatically.

## Verification of Fracttal device configuration x

help.fracttal.com/en/articles/6725625-fracttal-x-device-configuration-checks

To validate the correct network configuration of the equipment, click on the wifi network icon located at the top right of the screen.

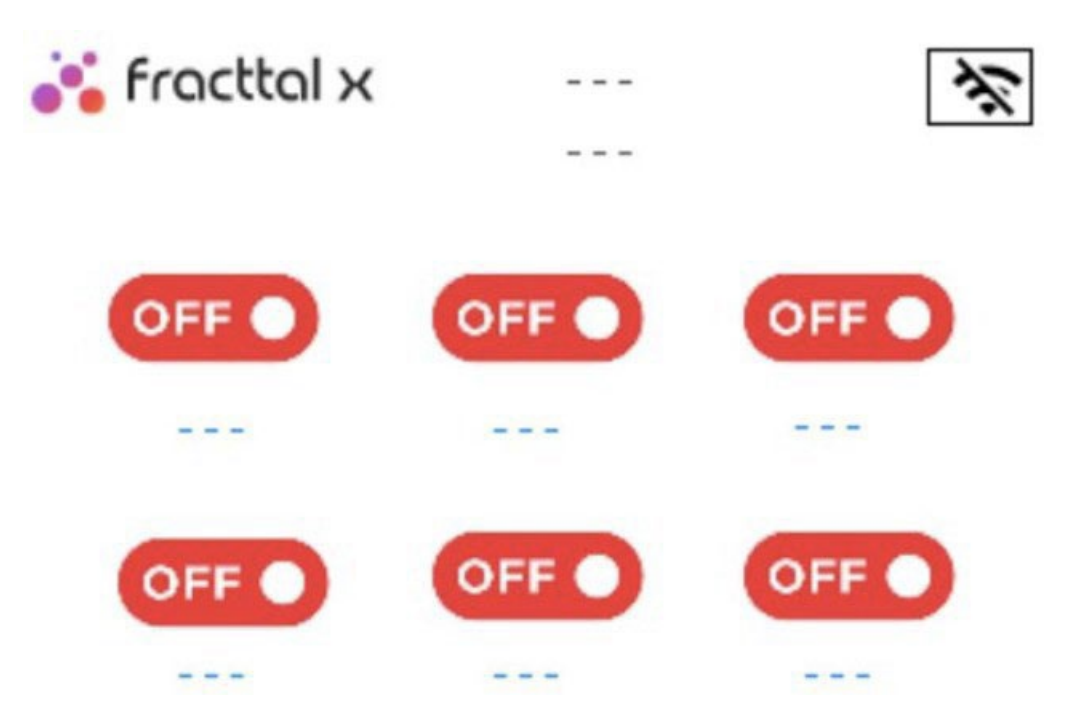

Next, you will see the device information screen. Here we can consult the correct and current configuration of the Fracttal X device, such as the MAC of the device, device model, IP address, Wifi network, current firmware version of the device and screen.

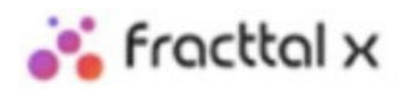

|  | MAC:      | C4: 11: EA: EE: C7: 68 |  |
|--|-----------|------------------------|--|
|  | IP:       | 192.168.4.125          |  |
|  | NET:      | FRACTTAL X             |  |
|  | VERSI ON: | DIGITAL 2.0.0          |  |
|  | DI SPLAY: | 1.0.0                  |  |

**NOTE:** The device MAC is the unique identification number for each device.

### How to reset a Fracttal X device to factory settings.

help.fracttal.com/en/articles/6725627-how-to-reset-to-factory-meters-a-fracttal-device-x

1: Click on the Fracttal logo located at the top left of the device screen. Next, the screen with the settings and reports icon will come into view.

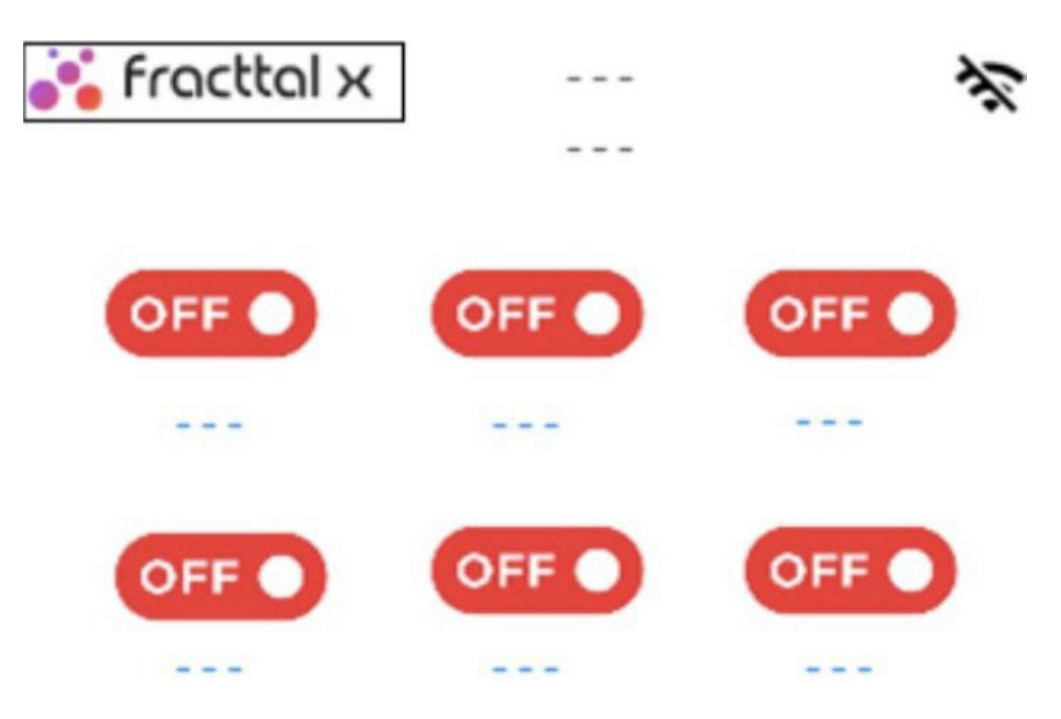

2: To reset to factory default, press the configuration icon as shown in the following image, to generate report to Fracttal, press the Manual data icon this allows to generate real time event of the IoT devices.

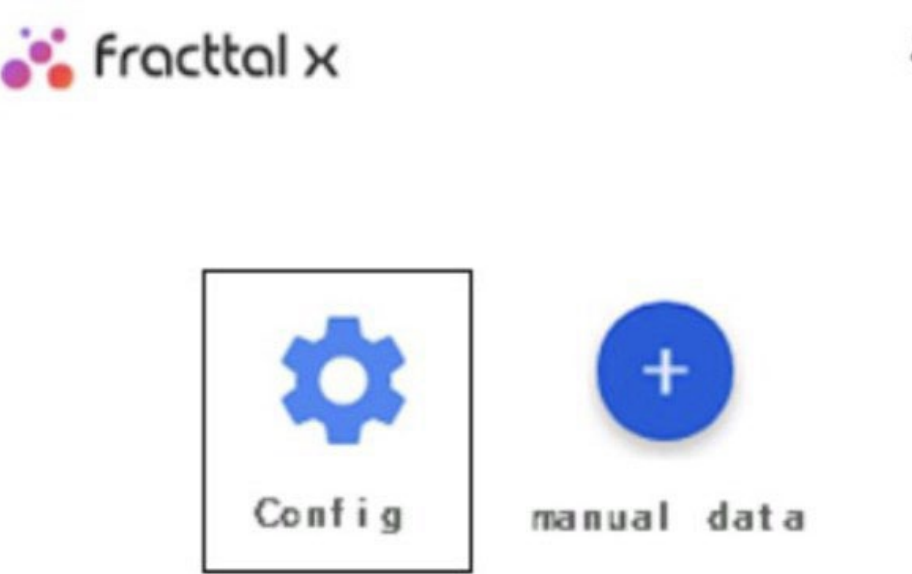

3. You will see the settings screen. Press the reset icon on the right side to enter the factory reset confirmation screen.

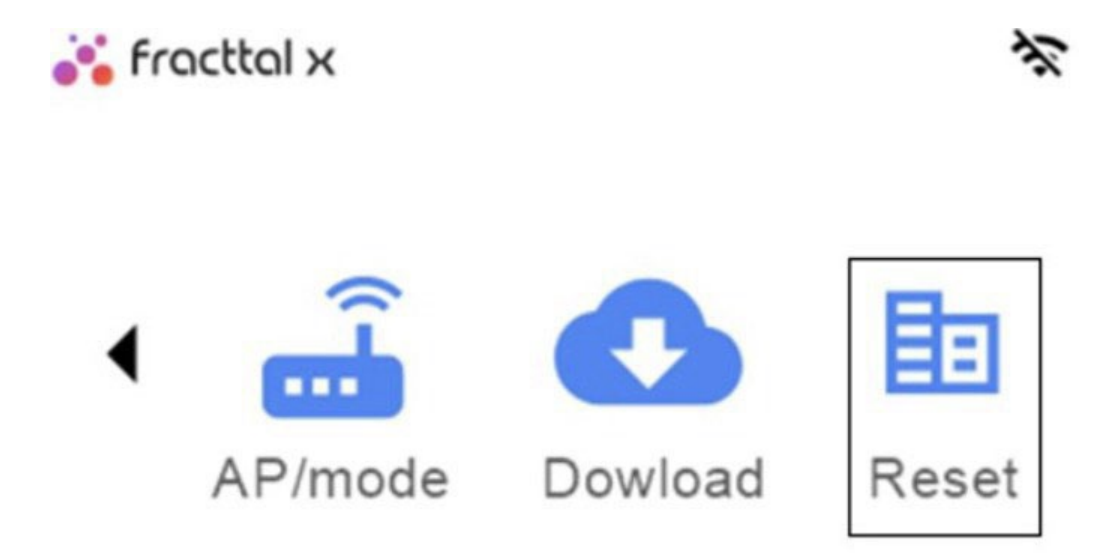

4. Pressing the Reset icon again will return the equipment to factory mode or default settings, the system will restart automatically.

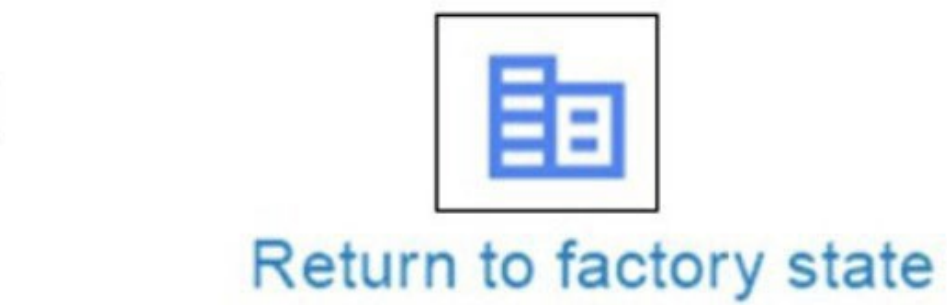

# How to configure the automatic updates of a Fracttal X device.

Interpret Contract Contract Co

Fracttal X, has the ability to perform updates automatically, at the time of performing this operation will be displayed on screen Updating firmware, it is recommended not to turn off or disconnect the equipment while the update is performed, the download time is approximately 5 minutes depending on the quality of the network.

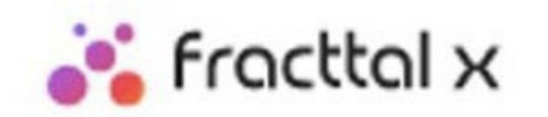

## Updating firmware

### How to enter the module?

In the second second se

In this module you will be able to create logical rules that will allow you to customize the sending of notifications through e-mails, depending on the conditions and actions that you establish for the execution of these rules.

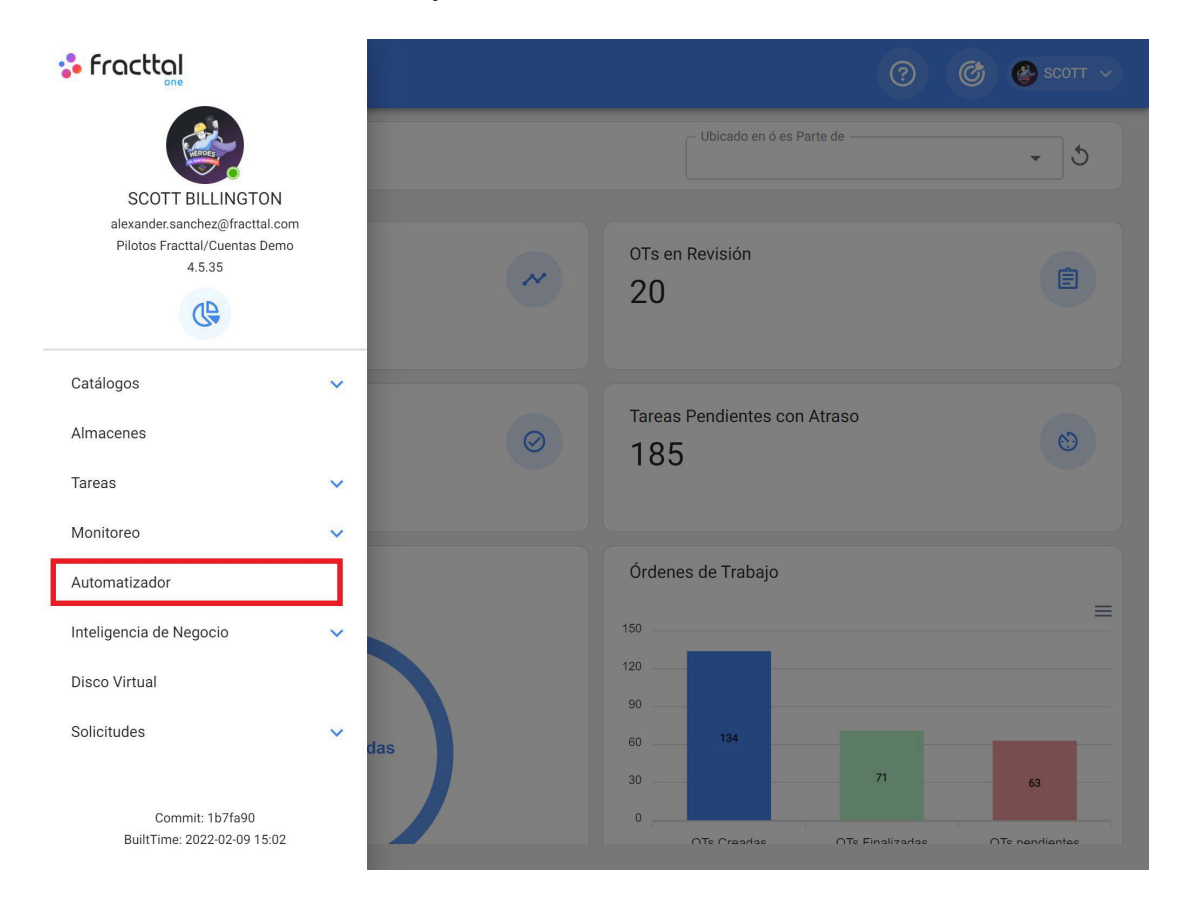

To enter the Dispatcher module, you must go to the main menu, drop down the options and then click on "Dispatcher" so that the system redirects you to the module in question.

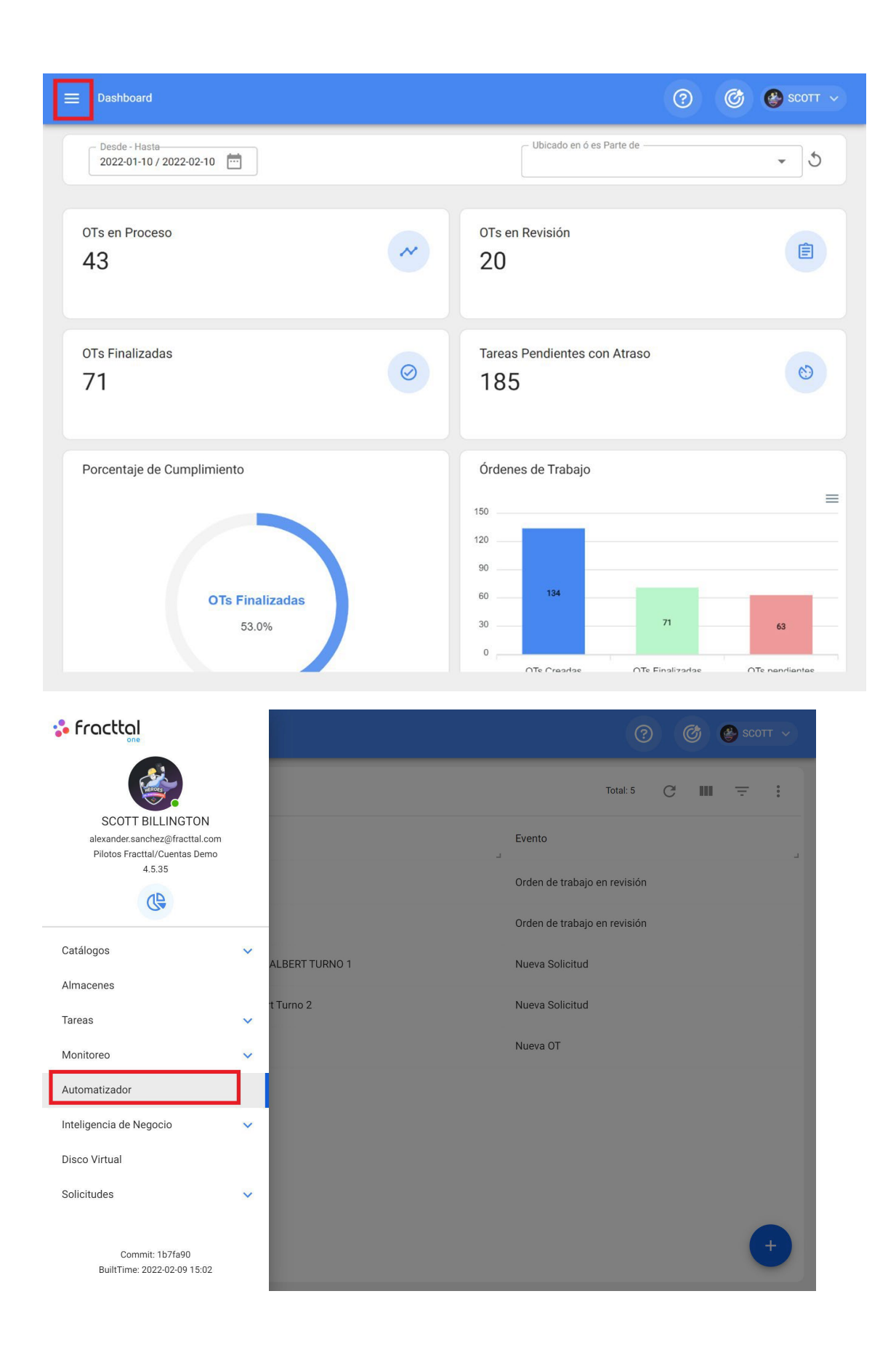

| ≡ Au | tomatizador                             | ⑦ Ø ֎ scott →                |
|------|-----------------------------------------|------------------------------|
|      |                                         | Total: 8 C 🎹 \Xi 🚦           |
|      | Descripción                             | Evento                       |
|      | GARANTIA A VENCER EQUIPO CRITICO        | Caducidad de una garantía    |
|      | tareas en revisión                      | Orden de trabajo en revisión |
|      | ots en revision                         | Orden de trabajo en revisión |
|      | ÓRDENES DE TRABAJO ADALBERT TURNO 1     | Nueva Solicitud              |
|      | Ordenes de trabajo Adalbert Turno 2     | Nueva Solicitud              |
|      | Nueva OT Grupo AyR                      | Nueva OT                     |
|      | ACTIVACION DE OT POR LECTURA DE MEDIDOR | Medidor lanzó una Tarea      |
|      | NUEVO AGENDAMIENTO ALEXANDER            | Nuevo agendamiento           |
|      |                                         | •                            |
## What kind of rules can be created?

help.fracttal.com/en/articles/6000418-what-kind-of-rules-can-be-created

The Dispatcher module is one of the most flexible in the platform in terms of customization, since there is the possibility of choosing between different modules and options to establish the most appropriate way to send notifications according to the requirements of the organization.

The following combinations may be applied:

| Modules    | Sub-module     | Event                                           |
|------------|----------------|-------------------------------------------------|
| Assets     | Locations      | New installation                                |
| Assets     | Locations      | Edit installation                               |
| Assets     | Locations      | Remove installation                             |
| Assets     | Equipment      | New equipment                                   |
| Assets     | Equipment      | Edit equipment                                  |
| Assets     | Equipment      | Remove equipment                                |
| Warehouses | Entries        | New entry                                       |
| Warehouses | Purshase order | New purshase order                              |
| Warehouses | Purshase order | Cancel OC                                       |
| Warehouses | Purshase order | Change status to full delivery                  |
| Warehouses | Outgoing       | New outgoing                                    |
| Warehouses | Stocks         | Existence of an item is below the minimum level |
| Warehouses | Existence      | Existence of an item is above the maximum level |

Warehouses Material requisitions New material requisition

| Work<br>management | OTS                        | Process Revision Work Order        |
|--------------------|----------------------------|------------------------------------|
| Work<br>management | OTS                        | New WO                             |
| Work<br>management | OTS                        | Work Order under review            |
| Work<br>management | OTS                        | Canceled Work Order                |
| Work<br>management | OTS                        | Work Order completed               |
| Work<br>management | OTS                        | Expired work management in TOs     |
| Work<br>management | OTS                        | Update of readings by TOs          |
| Work<br>management | Pending work<br>management | New Unplanned Unfinished Business  |
| Work<br>management | Pending work<br>management | Issue Unplanned pending task       |
| Work<br>management | Pending work<br>management | Overdue or pending work management |
| Work<br>management | Budget                     | Approved Budget                    |
| Work<br>management | Budget                     | New Budget                         |
| Monitoring         | Meters                     | Meter launched a Task              |
| Monitoring         | Meters                     | Reading out of range               |
| Monitoring         | Meters                     | Meter without update               |
| Settings           | Document<br>Management     | Expiration of a warranty           |
| Settings           | Document<br>Management     | Expiration of a document           |

| Work requests | My Applications       | New Application    |
|---------------|-----------------------|--------------------|
| Work requests | My Applications       | Change of status   |
| Work requests | My Applications       | Finalize a request |
| Teams         | Agenda<br>Programming | New scheduling     |

### How to create a rule in the Dispatcher?

help.fracttal.com/en/articles/6000442-how-to-create-a-rule-on-the-Dispatcher

To create a new rule you must enter the Dispatcher module, then click on the add option located at the bottom right of the window to open a window where you can set the parameters of the rule you want to create.

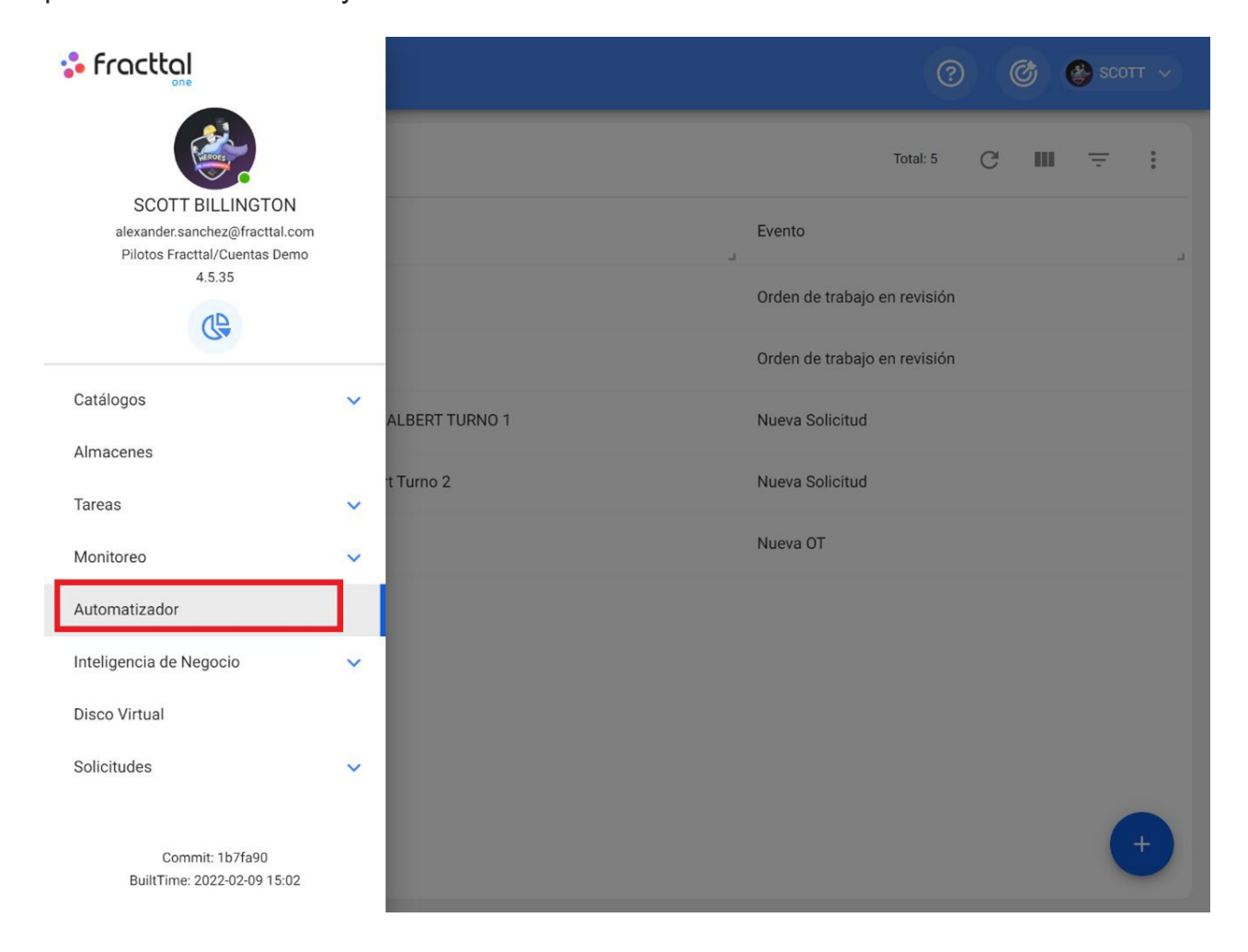

| ⊟ Autom | atizador                                | ⑦ 🕝 🔮 SCOTT ~                |
|---------|-----------------------------------------|------------------------------|
|         |                                         | Total: 8 C 💷 = :             |
|         | Descripción                             | Evento                       |
|         | GARANTIA A VENCER EQUIPO CRITICO        | Caducidad de una garantía    |
|         | tareas en revisiòn                      | Orden de trabajo en revisión |
|         | ots en revision                         | Orden de trabajo en revisión |
|         | ÓRDENES DE TRABAJO ADALBERT TURNO 1     | Nueva Solicitud              |
|         | Ordenes de trabajo Adalbert Turno 2     | Nueva Solicitud              |
|         | Nueva OT Grupo AyR                      | Nueva OT                     |
|         | ACTIVACION DE OT POR LECTURA DE MEDIDOR | Medidor lanzó una Tarea      |
|         | NUEVO AGENDAMIENTO ALEXANDER            | Nuevo agendamiento           |
|         |                                         | +                            |

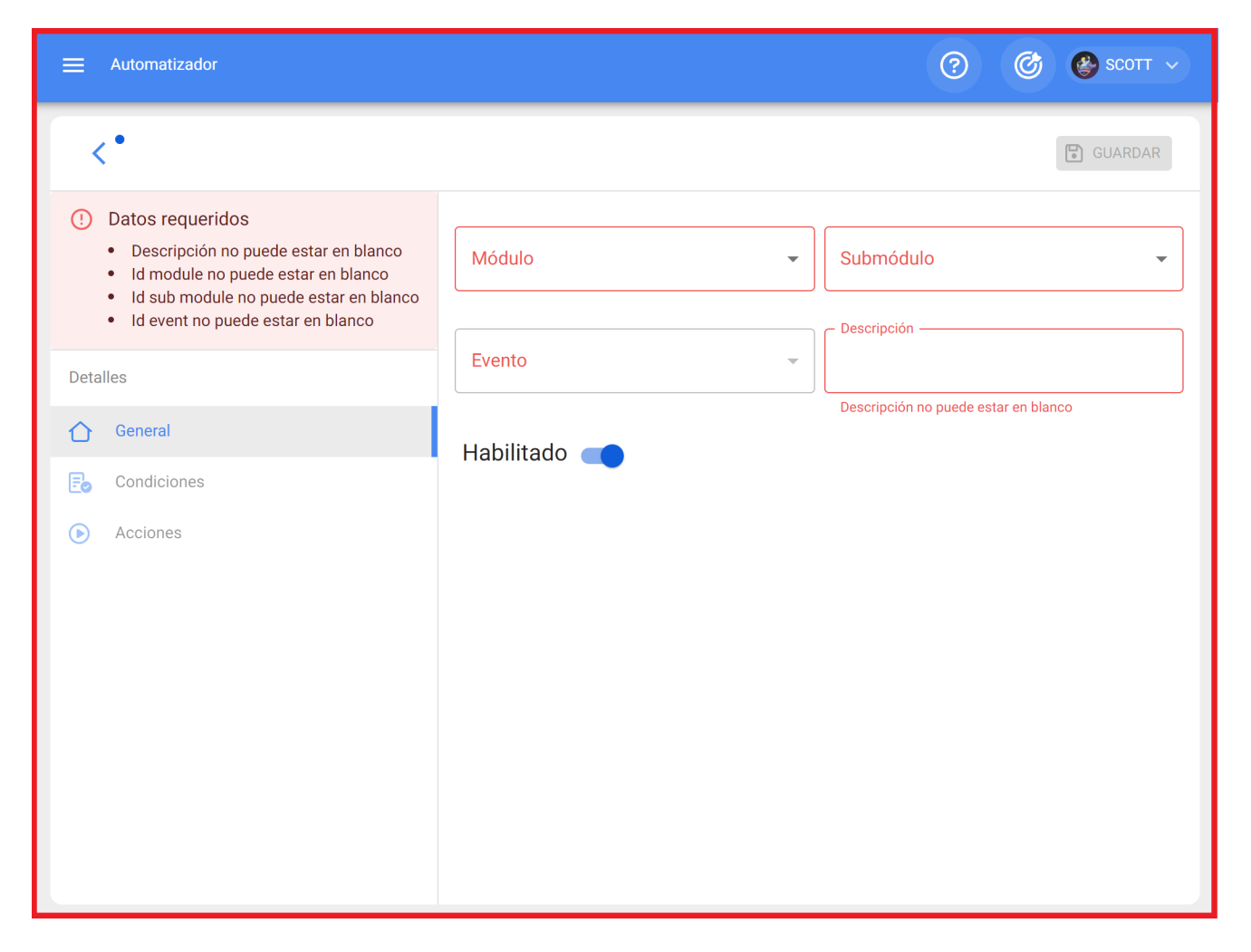

In this last window you will find the following three tabs:

#### General

Tab composed by a series of options that will allow you to choose on which module, submodule and event the rule in question will be established, as well as to add the name you want in the description field.

|                                                                                                    |              | ? С в сотт ~                         |
|----------------------------------------------------------------------------------------------------|--------------|--------------------------------------|
| <.                                                                                                    |              | GUARDAR                              |
| <ul> <li>Datos requeridos</li> <li>Descripción no puede estar en blanco</li> <li>Id module no puede estar en blanco</li> <li>Id sub module no puede estar en blanco</li> </ul> | Módulo       | Submódulo                            |
| Id event no puede estar en blanco  Detalles                                                                                                    | Evento 👻     | - Descripción                        |
| General                                                                                                    | Habilitado 🛑 | Descripción no puede estar en blanco |
| Acciones                                                                                                    |              |                                      |
|                                                                                                    |              |                                      |

It should be taken into consideration that once the information in the general tab is completed, the save option must be clicked in order to enter the following tabs of Conditions and Actions.

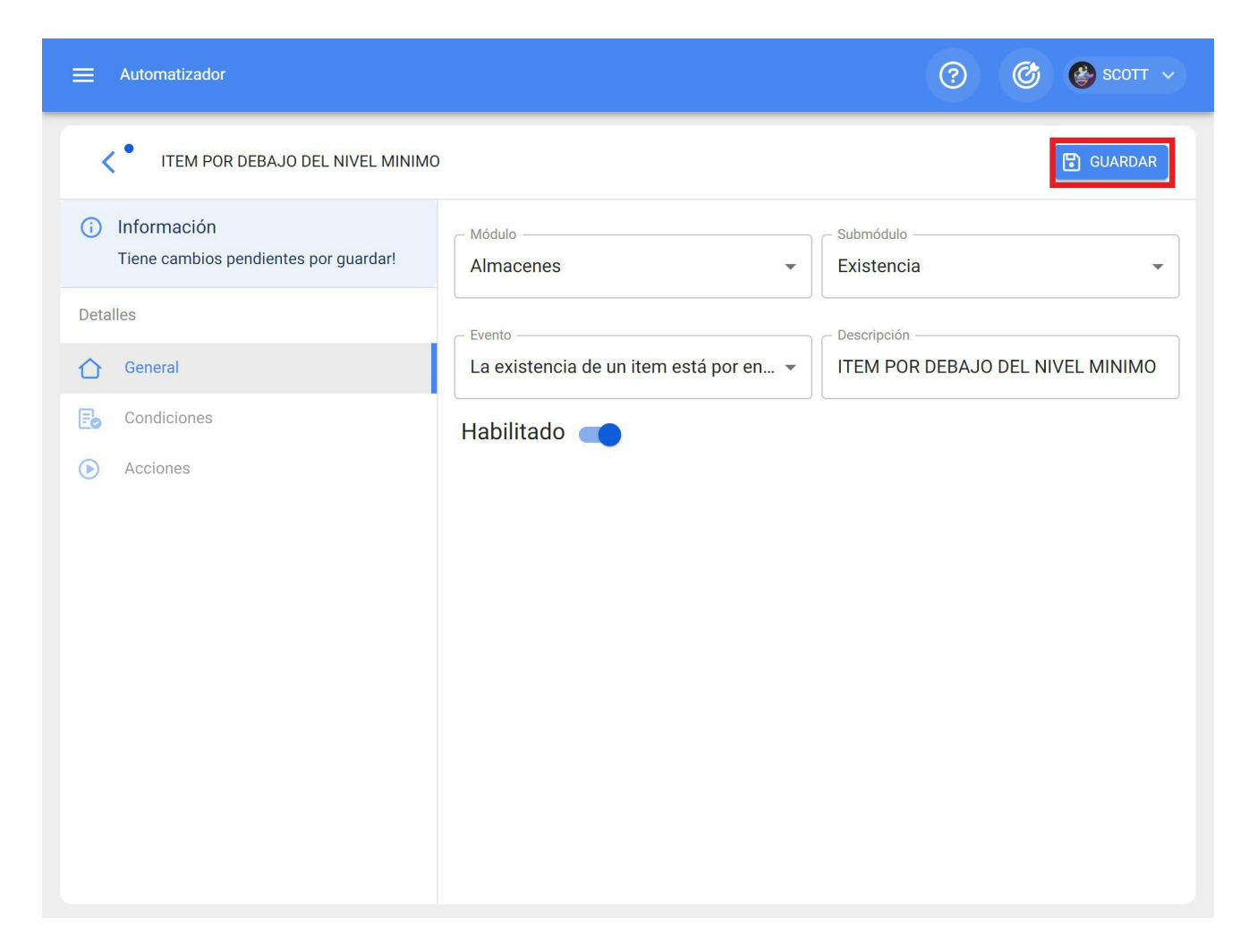

**Note:** To see the possible combinations that can be made to generate a rule, see section on "*What type of rules can be created?*"

#### **Conditions:**

Tab where you have the option to indicate whether the rule will be subject to conditions or not. If it is indicated that the rule has a condition, the condition must be added by clicking on the add button at the bottom of the window.

| Automatizador                                                   |                                                                                                    | ?        | Ø | 🚱 sco  | ∽ тто |
|-----------------------------------------------------------------|----------------------------------------------------------------------------------------------------|----------|---|--------|-------|
| ITEM POR DEBAJO DEL NIVEL MINIMO                                |                                                                                                    |          |   | 🕤 GUAR | RDAR  |
| Información     Tiene cambios pendientes por guardar!  Detalles | Cuando el evento cumpla con estas condiciones :<br>Sin condiciones Al menos una sea verdadera<br>Todas sean verdaderas |          |   |        |       |
| 🖒 General                                                       |                                                                                                    |          |   |        |       |
| E Condiciones                                                   |                                                                                                    | Total: 0 | C |        | Ŧ     |
| O Acciones                                                      | Sin datos para mostrar con estos pa                                                                                    | rametros | 3 |        | +     |

Once clicked, a new window will be displayed where the available conditions must be added according to the module and previous options that have been established.

|                                                                                |                                   | Agregar Condiciones |
|--------------------------------------------------------------------------------|-----------------------------------|---------------------|
| C ITEM POR DEBAJO DEL NIVEL MINIM                                              | D                                 | Cuando<br>Prioridad |
| <ul> <li>Información</li> <li>Tiene cambios pendientes por guardar!</li> </ul> | Cuando el evento cumpla con estas | Item Activo ~       |
| Detalles                                                                       | Todas sean verdaderas             | Operación           |
| General                                                                        |                                   | Es igual a 👻        |
| E Condiciones                                                                  |                                   | Prioridad           |
| Acciones                                                                       | Condiciones                       | · · ·               |
|                                                                                | Prioridad                         |                     |
|                                                                                |                                   | GUARDAR             |

#### Shares:

The actions to be performed on the platform after the rule is fulfilled can be added in this tab. For example, you can choose to which email or group of emails notifications should be sent. To add these actions, you should click the add button located in the lower right part of the screen:

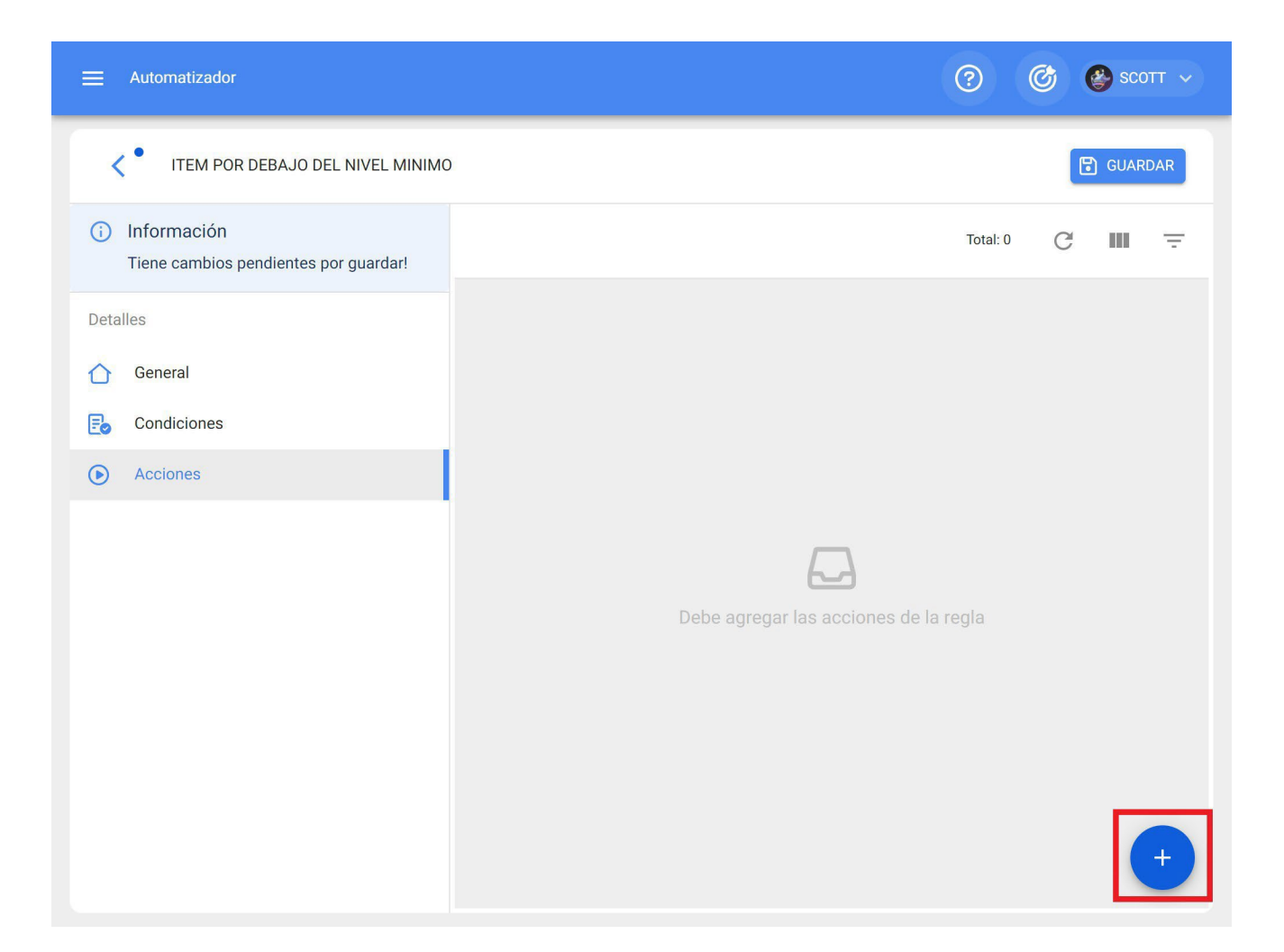

Then, the system will display a new window where you must add the available actions according to the module you are working in.

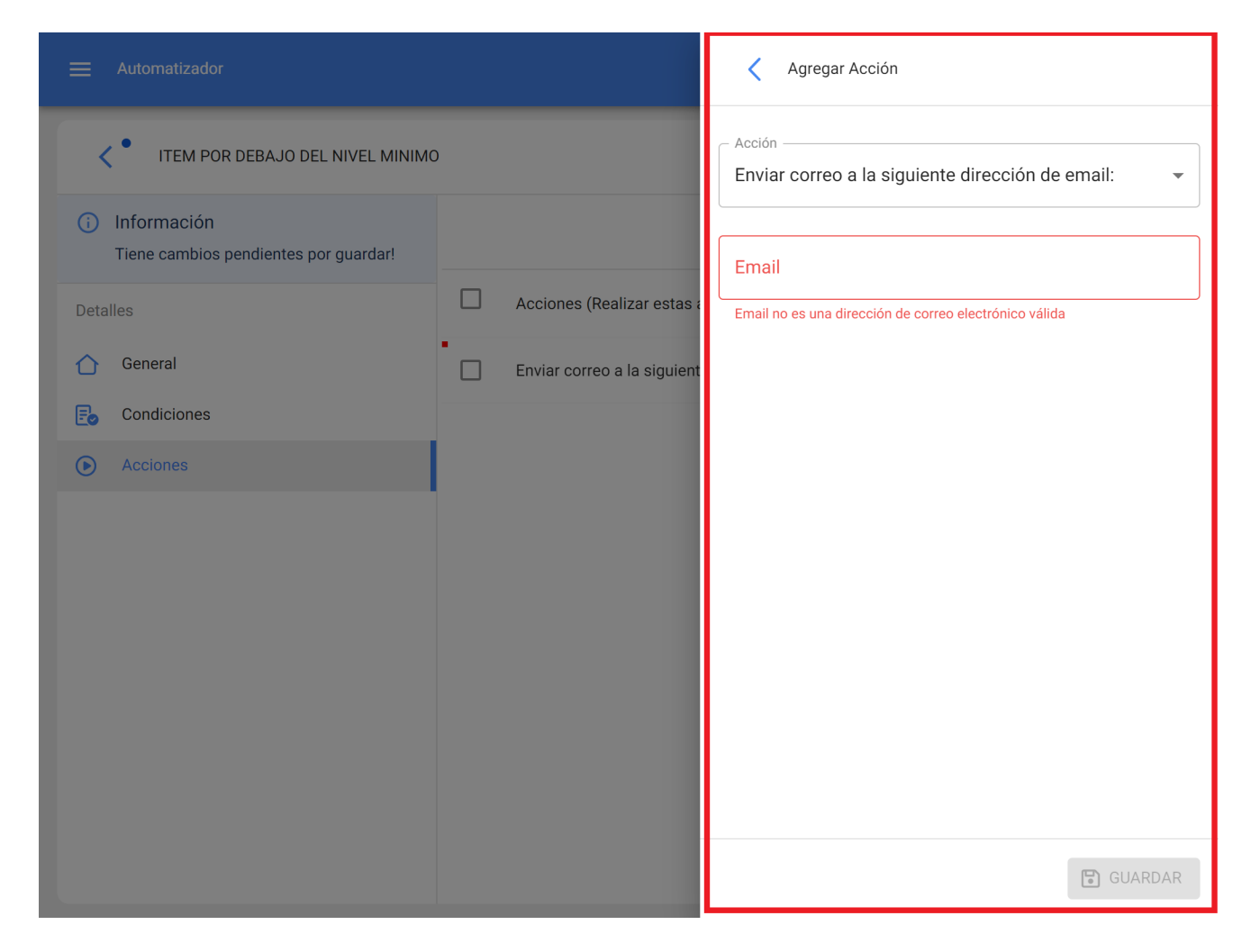

Note: After making any edits, be sure to save the changes for them to take effect.

### What are notification groups and how to add them?

help.fracttal.com/en/articles/6000465-what-are-notification-groups-and-how-to-add-them

Notification groups are a list of predefined e-mails that can be used to send mass notifications according to the rules that have been defined.

To add a group of notifications, click on the "more" button at the top right of the Dispatcher module and select the "Group of notifications" option.

| 🗮 Autom | atizador                                | ? 🕝 🚱 SCOTT 🗸                                           |
|---------|-----------------------------------------|---------------------------------------------------------|
|         |                                         | Total: 9 C 💷 \Xi 🚺                                      |
|         | Descripción                             | Evento                                                  |
|         | GARANTIA A VENCER EQUIPO CRITICO        | Caducidad de una garantía                               |
|         | tareas en revisión                      | Orden de trabajo en revisión                            |
|         | ots en revision                         | Orden de trabajo en revisión                            |
|         | ÓRDENES DE TRABAJO ADALBERT TURNO 1     | Nueva Solicitud                                         |
|         | Ordenes de trabajo Adalbert Turno 2     | Nueva Solicitud                                         |
|         | Nueva OT Grupo AyR                      | Nueva OT                                                |
|         | ACTIVACION DE OT POR LECTURA DE MEDIDOR | Medidor lanzó una Tarea                                 |
|         | ITEM POR DEBAJO DEL NIVEL MINIMO        | La existencia de un item está por encima del nivel máxi |
|         | NUEVO AGENDAMIENTO ALEXANDER            | Nuevo agendamiento                                      |
|         |                                         | •                                                       |

| atizador                                | ⑦ 	 ③ 	 SCOTT                                           |
|-----------------------------------------|---------------------------------------------------------|
|                                         | 🈩 Grupos de notificaciones                              |
| Descripción                             | Evento                                                  |
| GARANTIA A VENCER EQUIPO CRITICO        | Caducidad de una garantía                               |
| tareas en revisión                      | Orden de trabajo en revisión                            |
| ots en revision                         | Orden de trabajo en revisión                            |
| ÓRDENES DE TRABAJO ADALBERT TURNO 1     | Nueva Solicitud                                         |
| Ordenes de trabajo Adalbert Turno 2     | Nueva Solicitud                                         |
| Nueva OT Grupo AyR                      | Nueva OT                                                |
| ACTIVACION DE OT POR LECTURA DE MEDIDOR | Medidor lanzó una Tarea                                 |
| ITEM POR DEBAJO DEL NIVEL MINIMO        | La existencia de un item está por encima del nivel máxi |
| NUEVO AGENDAMIENTO ALEXANDER            | Nuevo agendamiento                                      |
|                                         | •                                                       |

Then a window will open to edit or modify the existing groups (in case they exist) or add a new one. In this case, just click on the add or edit option to display the description fields (group name) and e-mails of the people that make up the notification group.

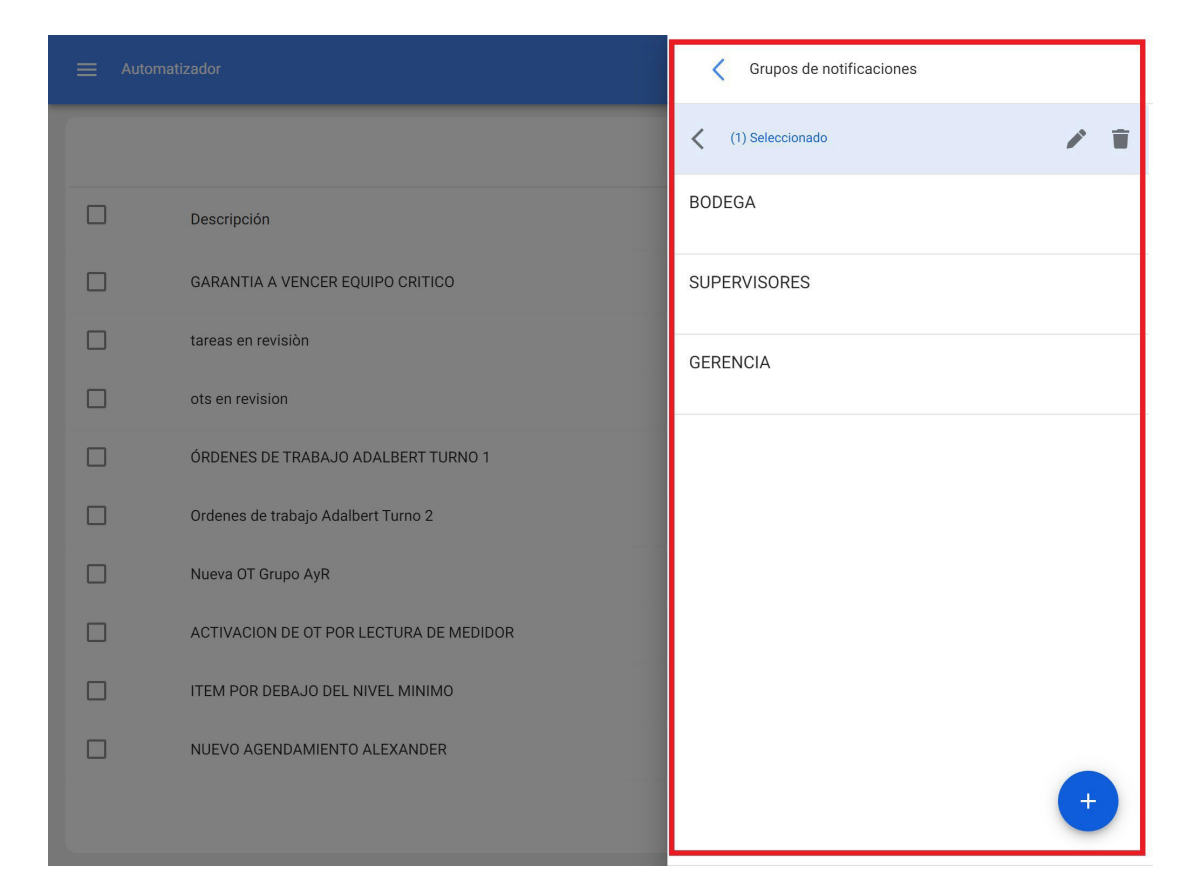

| tizador                                 | Integrantes del grupo: GERENCIA |
|-----------------------------------------|---------------------------------|
|                                         | - Descripción                   |
| Descripción                             | Total: 3 🗹 👳                    |
| GARANTIA A VENCER EQUIPO CRITICO        | direccion@fracttal.com          |
| tareas en revisión                      | secretariagerencia@fracttal.com |
| ots en revision                         |                                 |
| ÓRDENES DE TRABAJO ADALBERT TURNO 1     | gerente@fracttal.com            |
| Ordenes de trabajo Adalbert Turno 2     |                                 |
| Nueva OT Grupo AyR                      |                                 |
| ACTIVACION DE OT POR LECTURA DE MEDIDOR |                                 |
| ITEM POR DEBAJO DEL NIVEL MINIMO        |                                 |
| NUEVO AGENDAMIENTO ALEXANDER            | +                               |
|                                         | GUARDAR                         |

**Note:** After making any edits, be sure to save the changes for them to take effect.

Has your question been answered?

## How to edit an existing rule?

help.fracttal.com/articles/6000472-how-to-edit-an-already-existing-rule

To edit the conditions and actions of an existing rule, simply click on the rule in question to activate the editing options menu.

| 🗮 Autom  | natizador                               | (?) (C) 😵 SCOTT ~                                       |
|----------|-----------------------------------------|---------------------------------------------------------|
| 🗙 (1) Se | leccionado                              | 2 1                                                     |
|          | Descripción                             | Evento                                                  |
|          | GARANTIA A VENCER EQUIPO CRITICO        | Caducidad de una garantía                               |
|          | tareas en revisión                      | Orden de trabajo en revisión                            |
|          | ots en revision                         | Orden de trabajo en revisión                            |
|          | ÓRDENES DE TRABAJO ADALBERT TURNO 1     | Nueva Solicitud                                         |
|          | Ordenes de trabajo Adalbert Turno 2     | Nueva Solicitud                                         |
|          | Nueva OT Grupo AyR                      | Nueva OT                                                |
|          | ACTIVACION DE OT POR LECTURA DE MEDIDOR | Medidor lanzó una Tarea                                 |
|          | ITEM POR DEBAJO DEL NIVEL MINIMO        | La existencia de un item está por encima del nivel máxi |
|          | NUEVO AGENDAMIENTO ALEXANDER            | Nuevo agendamiento                                      |
|          |                                         | •                                                       |

When clicking on edit, the system will display the window with the general, conditions and actions tabs in order to perform the desired edition.

| E Automatizador                 |                           | ? 🞯 🔮 SCOTT 🗸                     |
|---------------------------------|---------------------------|-----------------------------------|
| ACTIVACION DE OT POR LECTURA DE | MEDIDOR                   | GUARDAR                           |
| Detalles                        | Módulo —                  | - Submódulo                       |
| 🖒 General                       | Monitoreo                 | Medidores                         |
| E Condiciones                   | Evento                    |                                   |
| Acciones                        | Medidor lanzo una larea 👻 | ACTIVACION DE OT POR LECTURA DE M |
|                                 | Habilitado 🛑              |                                   |
|                                 |                           |                                   |
|                                 |                           |                                   |
|                                 |                           |                                   |
|                                 |                           |                                   |
|                                 |                           |                                   |
|                                 |                           |                                   |
|                                 |                           |                                   |
|                                 |                           |                                   |

Now, if you want to enable or disable an existing rule, just click on the enabled button of each rule.

It should be taken into consideration that once a rule is disabled, it will no longer have any effect in terms of sending notifications.

| 😑 Automatizador                                |                                                 | ⑦ Ø Scott ~                                       |
|------------------------------------------------|-------------------------------------------------|---------------------------------------------------|
| ACTIVACION DE OT POR LECTUR                    | RA DE MEDIDOR                                   | GUARDAR                                           |
| Detailes                                       | Módulo                                          | ✓ Submódulo<br>Medidores ✓                        |
| <ul><li>Condiciones</li><li>Acciones</li></ul> | Evento<br>Medidor lanzó una Tarea<br>Habilitado | Descripción     ACTIVACION DE OT POR LECTURA DE M |
|                                                |                                                 |                                                   |
|                                                |                                                 |                                                   |
|                                                |                                                 |                                                   |

**Note:** After making any edits, be sure to save the changes for them to take effect.

#### **Economic analysis : Fracttal One**

help.fracttal.com/en/articles/5997750-economics-analysis

In this module you will be able to analyze the economic resources that have been executed or planned in maintenance management (such as: inventories, services and inhouse personnel) in a given period of time, by means of the following sub-modules:

- Resources to be Executed
- Resources Executed
- Dynamic table of costs.

| Ξ | =  | Inteligencia de<br>Análisis Ecol | : Negocio<br>nómico           |             |            |            |            |            |            | ?                          |                 | Ċ          | 👰 Rai      |            |
|---|----|----------------------------------|-------------------------------|-------------|------------|------------|------------|------------|------------|----------------------------|-----------------|------------|------------|------------|
|   |    |                                  | A EJECUTAR 👻                  |             |            |            |            |            | Des 202    | de - Has<br><b>2-02-21</b> | ta<br>  / 2022- | 03-21      | <b>—</b>   | Ŧ          |
|   |    | Recursos a                       | a Ejecutar<br>eiecutados      |             |            |            |            |            |            | -                          | C               | ₽          | Dia        | •          |
|   | Ŭ  |                                  |                               |             | :          | Semana     | a 8 - Iur  | nes, fe    | brero :    | 21/202                     | 2               |            | Semana     | a 9 - Iune |
| Ļ | 88 | Tabla Diná                       | mica de Costos                | Unidad      | lun.<br>21 | mar.<br>22 | mié.<br>23 | jue.<br>24 | vie.<br>25 | sáb.<br>26                 | dom.<br>27      | lun.<br>28 | mar.<br>01 | mié.<br>02 |
|   | `  | /                                | Recursos Humanos              |             | 4.00       |            |            |            |            |                            |                 |            | 3.00       |            |
|   |    | 0                                | ELECTROMECANICO               | HOURS       | 4.00       |            |            |            |            |                            |                 |            | 3.00       |            |
|   | `  | ~                                | Inventario                    |             | 4.00       |            |            |            |            |                            |                 |            | 14.00      |            |
|   |    | 0                                | ACEITE 20 W 50 { ACE-001 }    | LITROS      |            |            |            |            |            |                            |                 |            | 3.00       |            |
|   |    | 0                                | CABLE AWG 6 { CAB-0001 }      | CENTIMETROS |            |            |            |            |            |                            |                 |            | 10.00      |            |
|   |    | 0                                | DETERGENTE { DET-001 }        | LITROS      |            |            |            |            |            |                            |                 |            | 1.00       |            |
|   |    | 0                                | FILTRO DE AIRE { FILT-01 }    | UNIDAD      | 4.00       |            |            |            |            |                            |                 |            |            |            |
|   | `  | ~                                | Servicios                     |             | 4.00       |            |            |            |            |                            |                 |            | 2.00       |            |
|   |    | 0                                | LIMPIEZA DE DUCTOS            |             |            |            |            |            |            |                            |                 |            | 2.00       |            |
|   |    | <ul> <li></li> </ul>             | MANITENIMIENTO DE MAOLUNIADIA |             | 4 00       |            |            |            |            |                            | Mo              | stranc     | do 1 - 7 ( | de 7       |

### How to enter the Economic Analysis module?

help.fracttal.com/en/articles/5997769-how-to-enter-economic-analysis-module

To enter just click on the main menu and look for the "Business Intelligence" module.

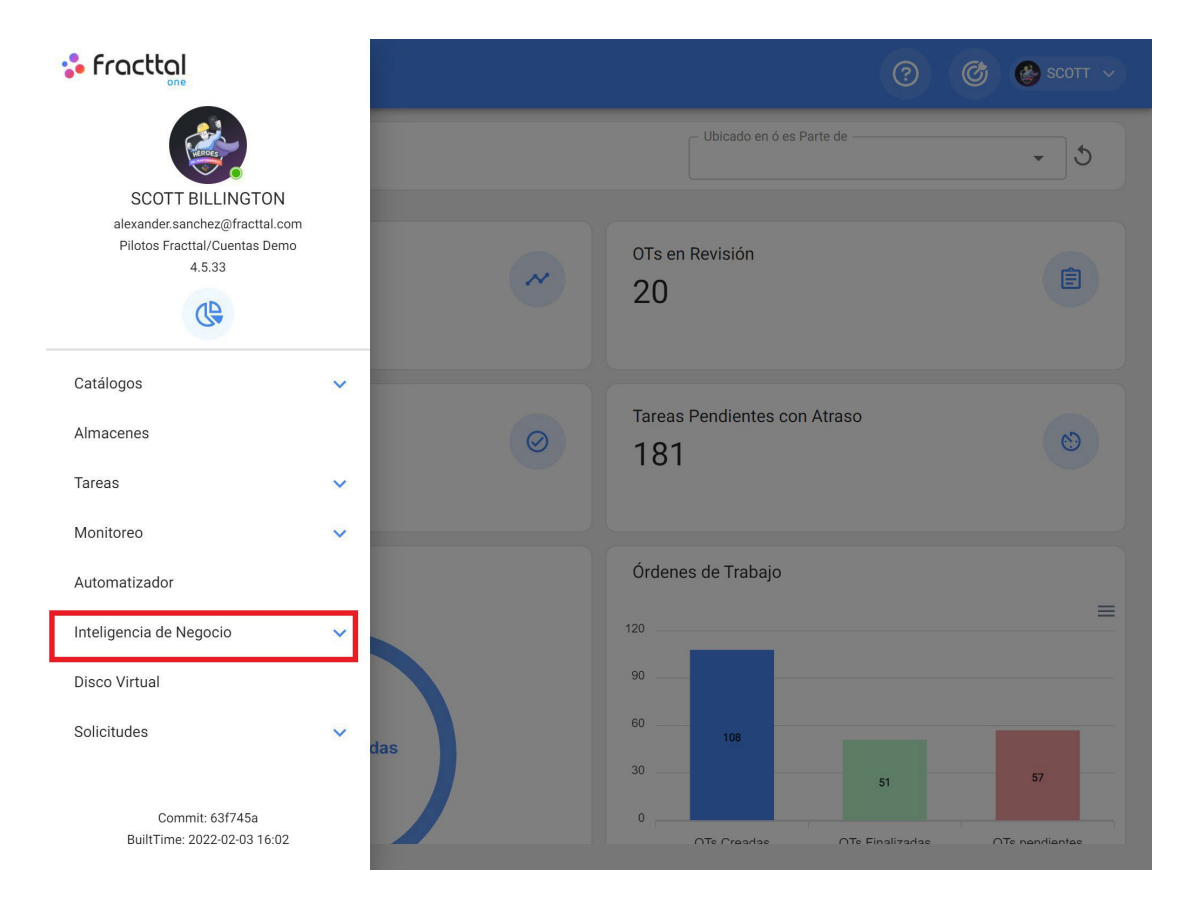

Then, all the associated sub-modules will be displayed, where you must click again on "Economic Analysis", to finally display the window with the section to analyze the resources associated with maintenance management.

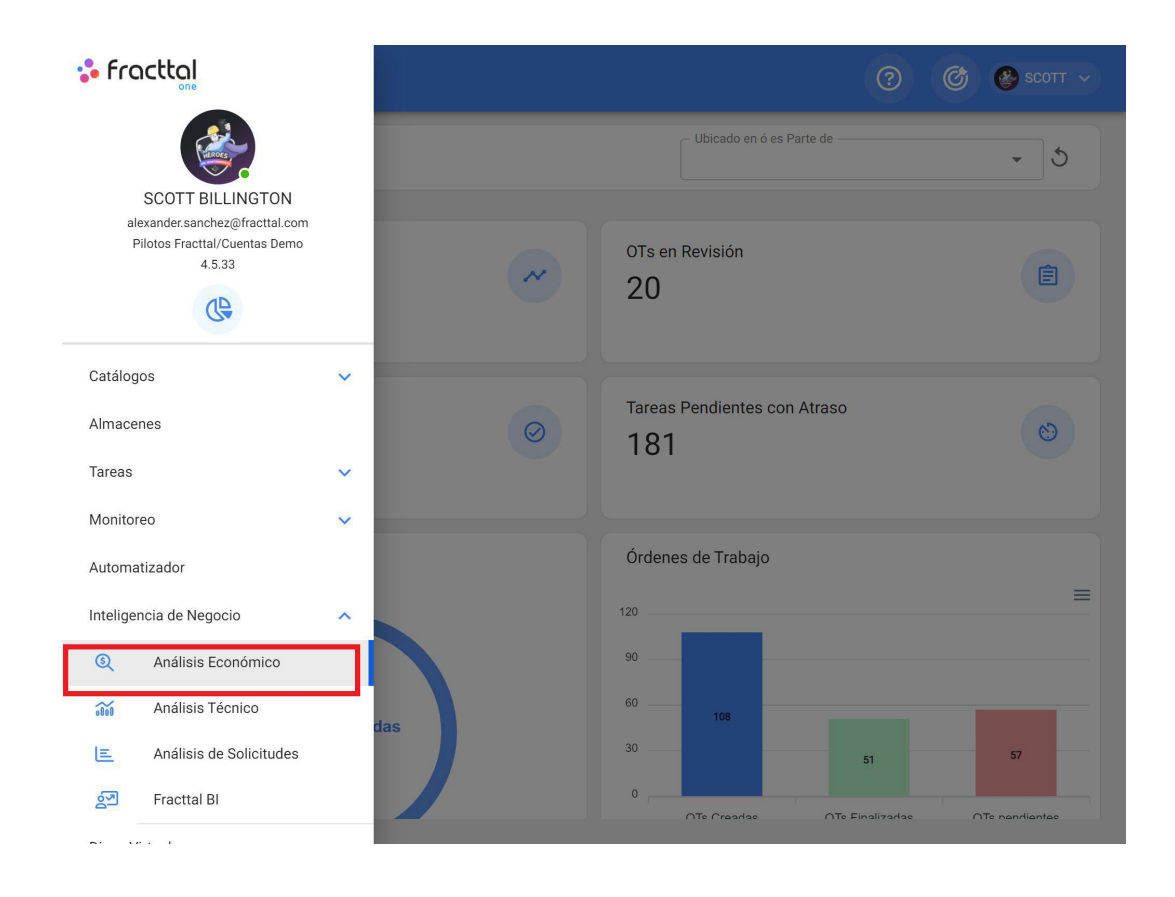

#### **Resources to be executed : Fracttal One**

help.fracttal.com/en/articles/5997777-resources-to-execute

In this sub-module you will be able to analyze the different types of resources coming from the work management planning, in terms of quantities and costs that will be executed according to the times stipulated in the previous planning. The detail of these results will be shown in a parameterized way in time periods such as: days, weeks or months.

| ≡ | Inteligencia de Negocio<br>Análisis Económico |        |              |              |               | 0 6                             | 🔮 ѕсотт         | ~   |
|---|-----------------------------------------------|--------|--------------|--------------|---------------|---------------------------------|-----------------|-----|
| ( | D RECURSOS A EJECUTAR -                       |        |              |              | Desde<br>2022 | e - Hasta<br>-02-08 / 2022-12-3 | 31 📅 📼          |     |
|   | EI CANTIDAD \$ COSTO                          |        |              |              |               | ÷ C                             | Mes 👻           |     |
|   | Descripción                                   | Unidad | febrero      | marzo        | abril         | mayo                            | junio           |     |
|   | > Recursos Humanos                            |        |              | \$11.023,00  | \$4040,00     |                                 | \$12.000,00     | 4   |
|   | > Inventario                                  |        |              | \$4000,00    |               |                                 |                 |     |
|   | > Servicios                                   |        | \$81.685,328 | \$500.000,00 | \$606.785,328 | \$500.000,00                    | \$500.000,00    | \$! |
|   |                                               |        |              |              |               |                                 |                 |     |
|   |                                               |        |              |              |               |                                 |                 |     |
|   |                                               |        |              |              |               |                                 |                 |     |
|   |                                               |        |              |              |               |                                 |                 |     |
|   |                                               |        |              |              |               |                                 |                 |     |
|   |                                               |        |              |              |               | Mostran                         | do 1 - 10 de 10 | )   |

#### **Resources executed : Fracttal One**

help.fracttal.com/en/articles/5997782-running-resources

In this sub-module you can analyze the different types of resources that have been added and executed by means of work orders, according to the different stages in which they can be found (process, review and finalized).

| Inteligencia de Negocio<br>Análisis Económico |        | ٩                | Buscar        | ?                                   | 🎯 🔮 scott 🗸                 |
|-----------------------------------------------|--------|------------------|---------------|-------------------------------------|-----------------------------|
| ⊘ RECURSOS EJECUTADOS →                       |        |                  |               | Desde - Hasta<br>2021-08-08 / 2022- | 02-08 🛅 \Xi                 |
|                                               |        |                  |               | Total: 269 C                        | m = :                       |
|                                               | Id OT  | Porcentaje de Av | Tipo de tarea | Estado                              | Descripción del Rec         |
|                                               | SM0223 | 0                | PREVENTIVO    | • En Proceso                        | CAMBIO DE ACEITI            |
|                                               | SM0223 | 100              | ACCION CORREC | • Finalizadas                       | GRASA MOLY LUBE             |
| □ □ 😂 ≗⁺                                      | SM0223 | 100              | ACCION CORREC | • Finalizadas                       | MECANICO                    |
|                                               | SM0223 | 100              | AJUSTAR       | • Finalizadas                       | CAMBIO DE COMP              |
|                                               | SM0223 | 100              | CAMBIAR       | • En Revisión                       | COMPRESOR                   |
| □ □ \$ \$.+                                   | SM0222 | 100              | PREVENTIVO    | • Finalizadas                       | TECNICO AYUDAN <sup>-</sup> |
| □ ⑥ 😂 ≗⁺                                      | SM0222 | 100              | PREVENTIVO    | <ul> <li>Finalizadas</li> </ul>     | ELECTRICO                   |
|                                               | SM0222 | 100              | PREVENTIVO    | • Finalizadas                       | LLAVE TORQUE M1             |
| ⊓б⊗≗                                          | SM0222 | 100              | PREVENTIVO    | Finalizadas                         | ELECTRICO                   |

## Fracttal One dynamic cost table

help.fracttal.com/en/articles/5997786-table-dynamic-cost-table

This sub-module consists of a dynamic table, which allows for customized economic analysis, offering different settings that include a large number of parameters related to maintenance activities.

| Inteligencia de Negocio<br>Análisis Económico |                |                                            |              |             | ?                            | 6         | 🔮 ѕсотт   | ~     |
|-----------------------------------------------|----------------|--------------------------------------------|--------------|-------------|------------------------------|-----------|-----------|-------|
| TABLA DINÁMICA DE COSTO                       | 08 🔸           |                                            |              | Desc<br>202 | de - Hasta<br>1-08-08 / 202: | 2-02-08 [ |           |       |
|                                               |                |                                            |              |             |                              |           | C 🗗       |       |
| Table *                                       | Sum            | Año • Mes                                  | ·            |             |                              |           |           |       |
| Activo Clasificación 1 🔹                      | n 1 • Activo • |                                            | Año          |             |                              | 2021      |           |       |
| Activo Clasificación 2 🔹                      | Id OT 🔹        |                                            | Mes          | agosto      | septiembre                   | octubre   | noviembre | dicie |
| Cant. Entregada                               |                | Activo                                     | Id OT        |             |                              |           |           |       |
| Cantidad *                                    |                | ACOPLAMIENTO<br>HIDRAULICO {<br>SM022020 } | SM022010562T |             |                              |           | 85,700.00 |       |
| Cantidad Real Usada 🔹                         |                |                                            | SM022056562T |             |                              |           |           | 300,0 |
| Centro de costo *                             |                | AEROGENERADOR<br>1 { }                     | SM022063562T |             |                              |           |           | 445,( |
| Costo Total *                                 |                |                                            | SM022070562T |             |                              |           |           | 300,( |
| Costo unitario 🔹                              |                | ASCENSOR 1 - THE<br>EL 1080                | OT523        |             |                              |           | 23.00     |       |
| Descripción del Recurso 🔹                     |                | ASCENSOR 2 - THE<br>EL 1080 { ASC2 }       | SM022152562T |             |                              |           |           |       |
| Fuente del Recurso 🔹                          |                | Aire                                       | SM022315562T |             |                              |           |           |       |
| Tarea 🔹                                       | cación 1 *     | Acondicionados 1                           | SM022317562T |             |                              |           |           |       |
| Tarea Clasificación 1 🔹                       |                | Baldosas falso<br>techo                    | OT470        |             | 0.00                         |           |           |       |
| Taron Clasificación 2 *                       |                | Blistera #2                                | OT474        |             | 33.33                        |           |           |       |

In addition, different types of graphics and operations can also be performed, depending on what is to be displayed.

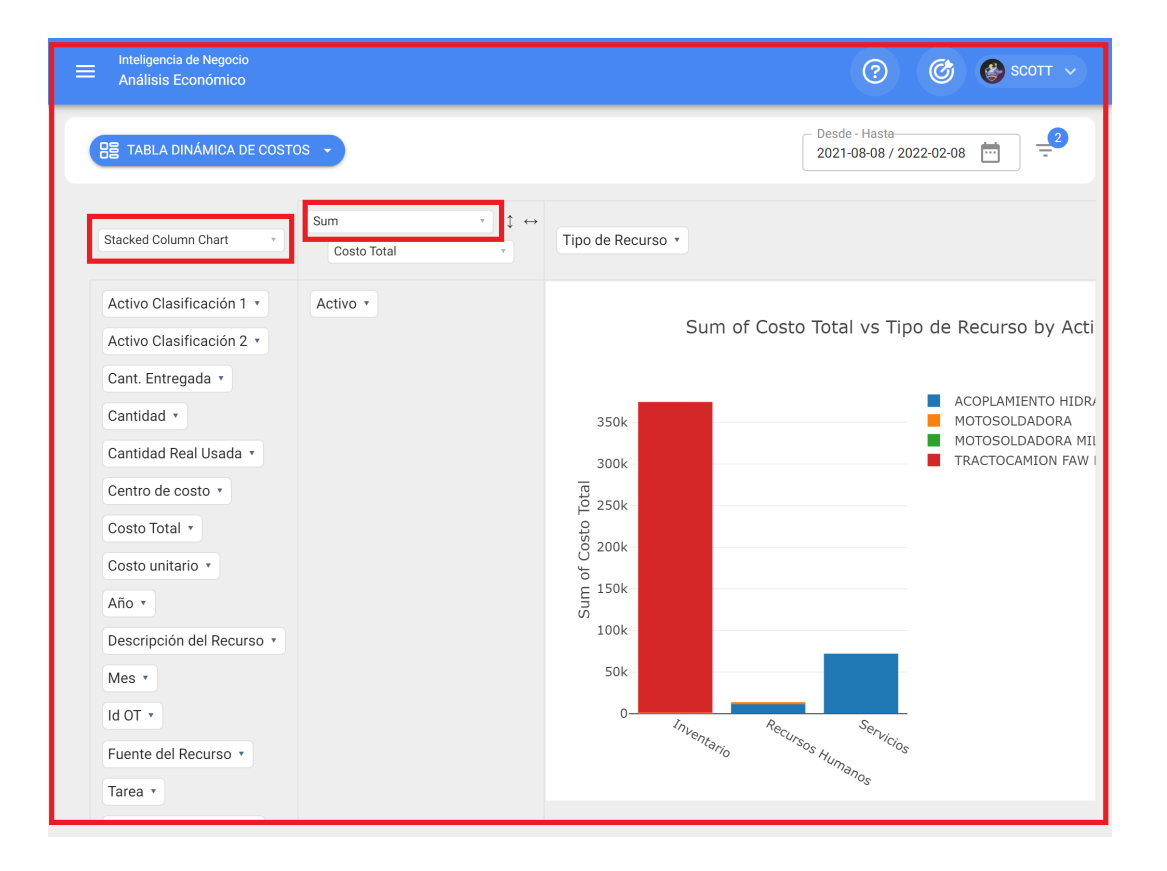

## **Technical analysis : Fracttal One**

help.fracttal.com/en/articles/5997794-technical-analysis

In this module you will be able to inspect the results obtained in terms of the maintenance management performed, through the analysis of work management, compliance, failures and KPI's, among other options.

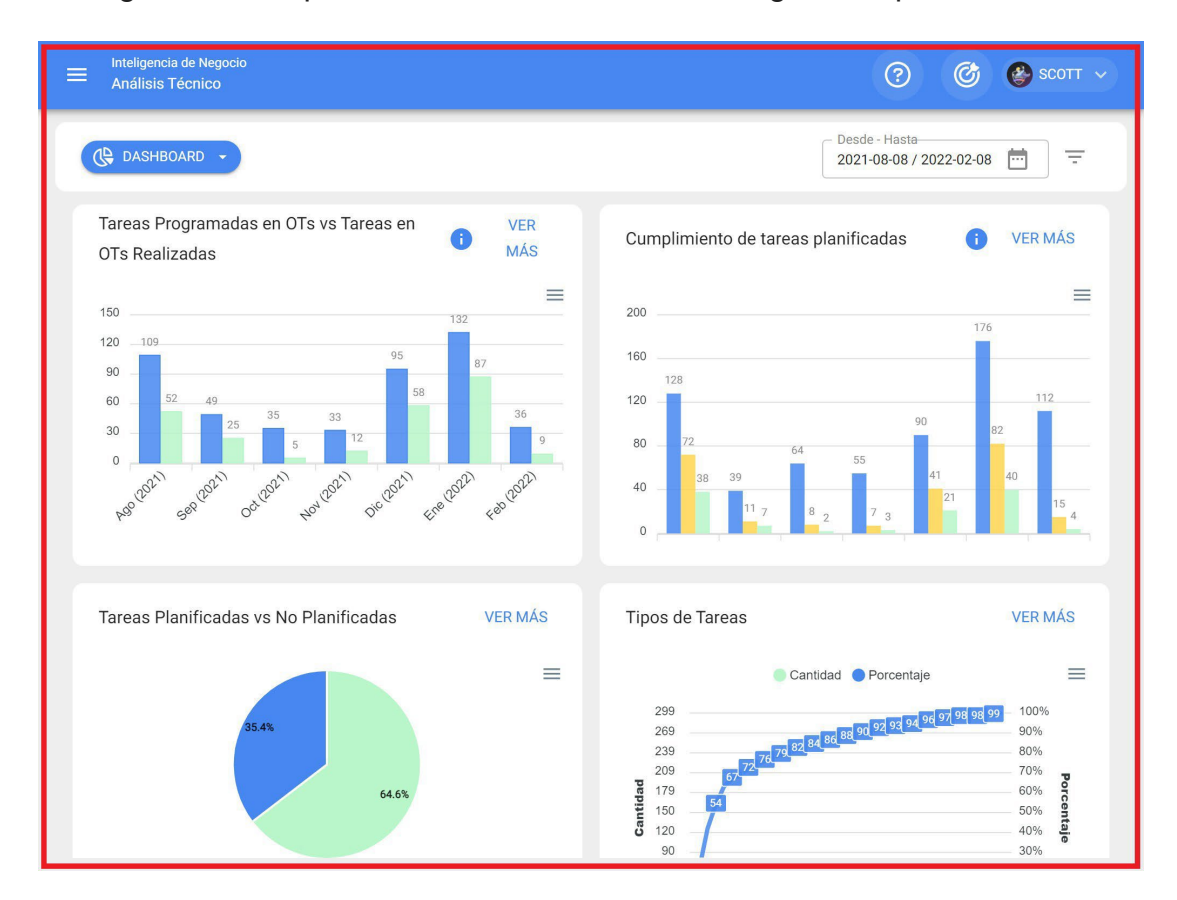

This module consists of the following sub-modules:

- Work Management Analysis
- Key Performance Indicators Failure
- Analysis
- TO analysis

### How to enter the Technical Analysis module?

help.fracttal.com/en/articles/5997799-how-to-enter-the-technical-analysis-module

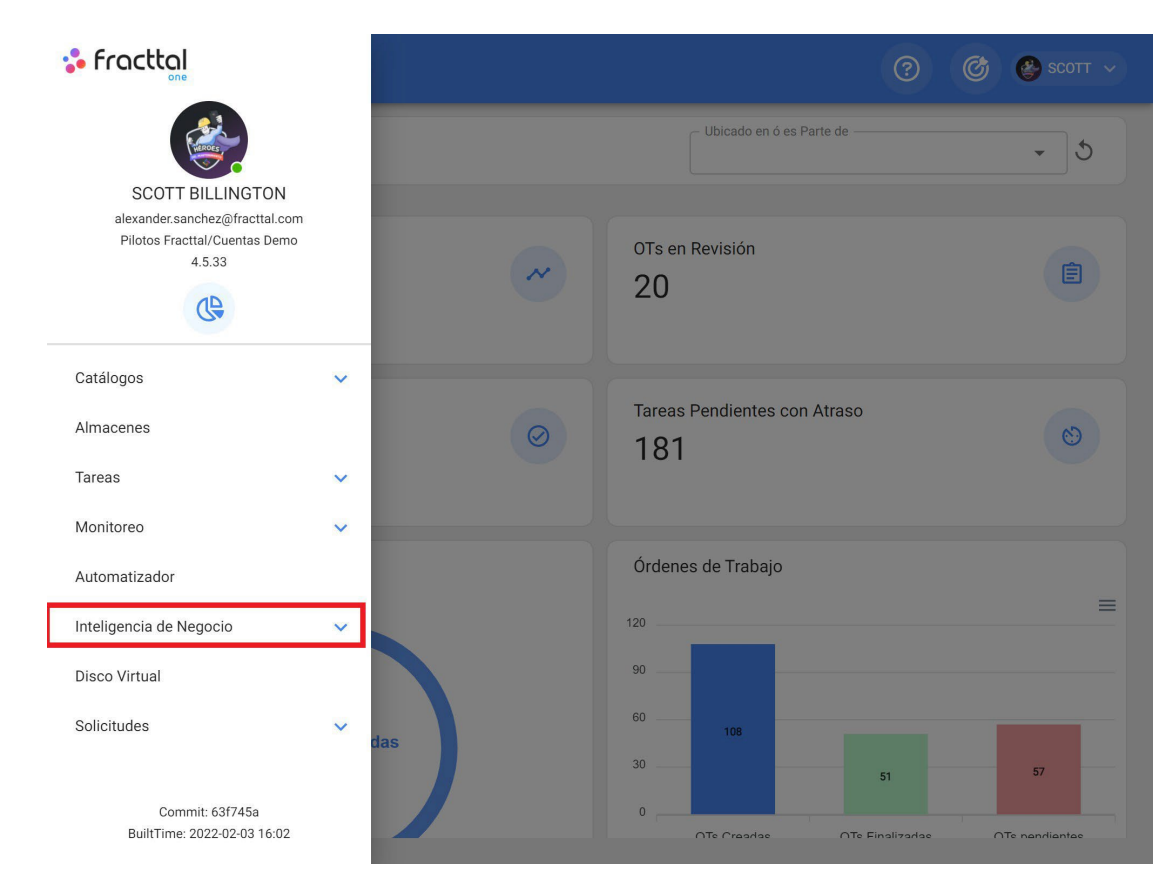

#### To enter just go to the main menu and look for the "Business Intelligence" module.

When clicked, all the associated sub-modules will be displayed and you must click again on "Technical Analysis" to finally display the window with the technical analysis section.

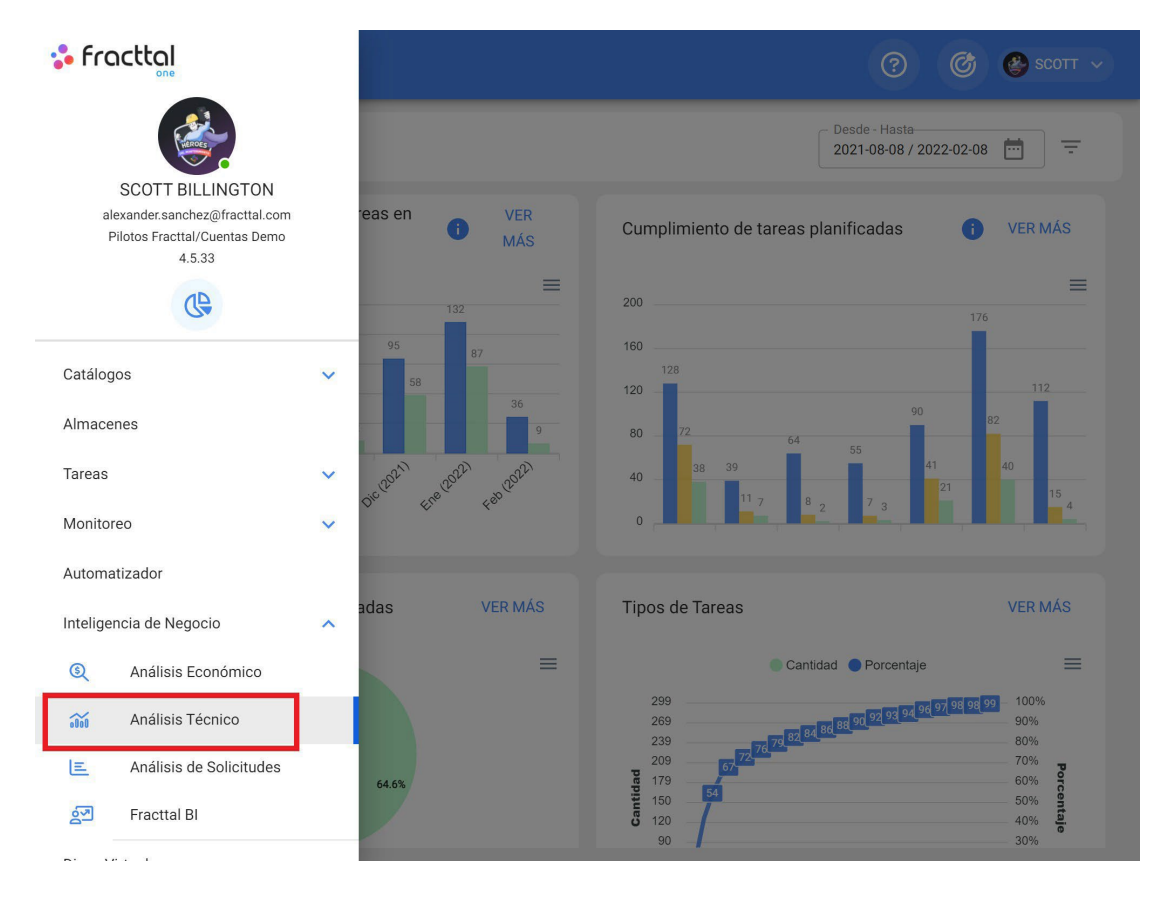

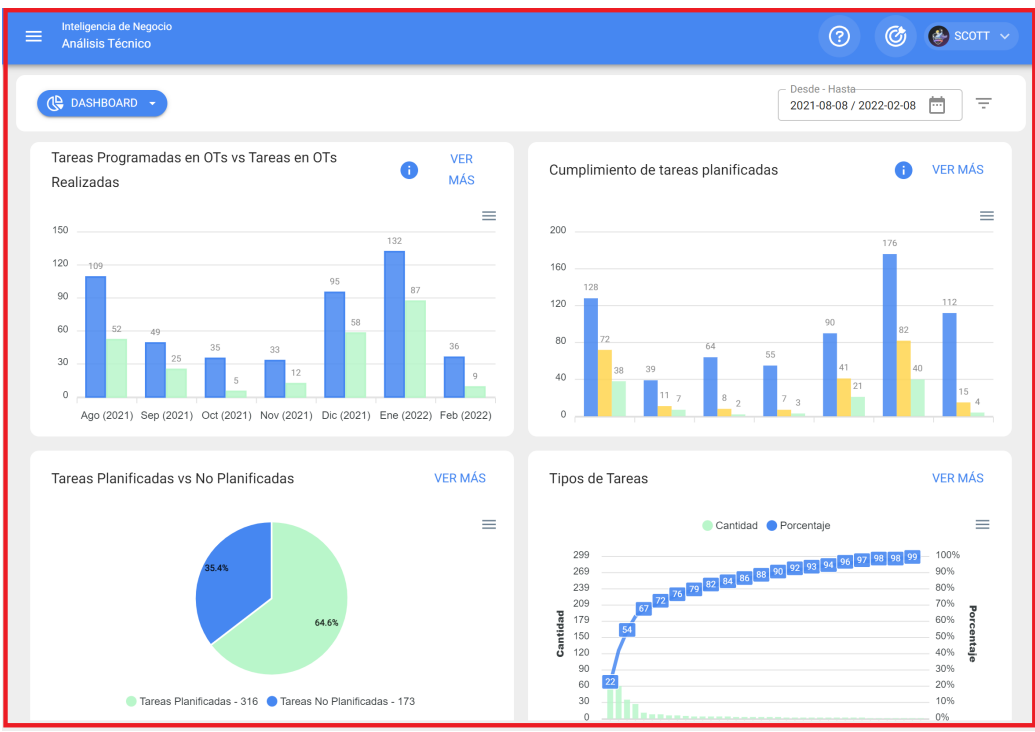

# **Filtering options in Technical Analysis**

help.fracttal.com/en/articles/5997803-filtering-options-in-technical-analysis

In this module you will have two types of filters:

#### Filter by date range:

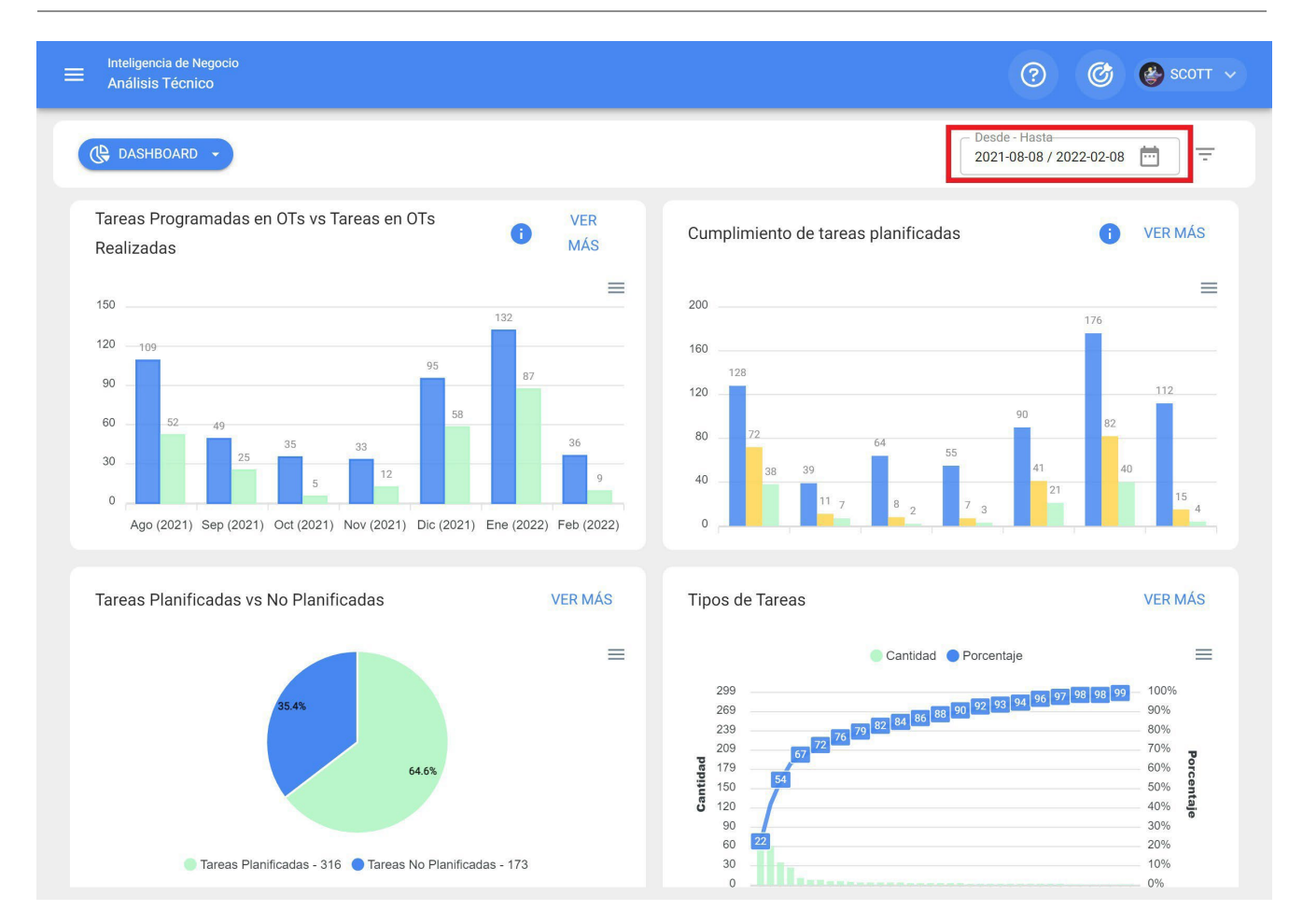

Filter where the following filtering options will be available:

- Current Month: Allows you to view the information of the current month.
- **1 Month:** Allows the display of information for only one month (counting backwards from the current day to the month).
- **6 Months:** Allows you to view the information for the last 6 months (counted backwards from the current day to 6 months).
- **Current Year:** Allows you to view the information for the current year.

#### **Advanced Filters:**

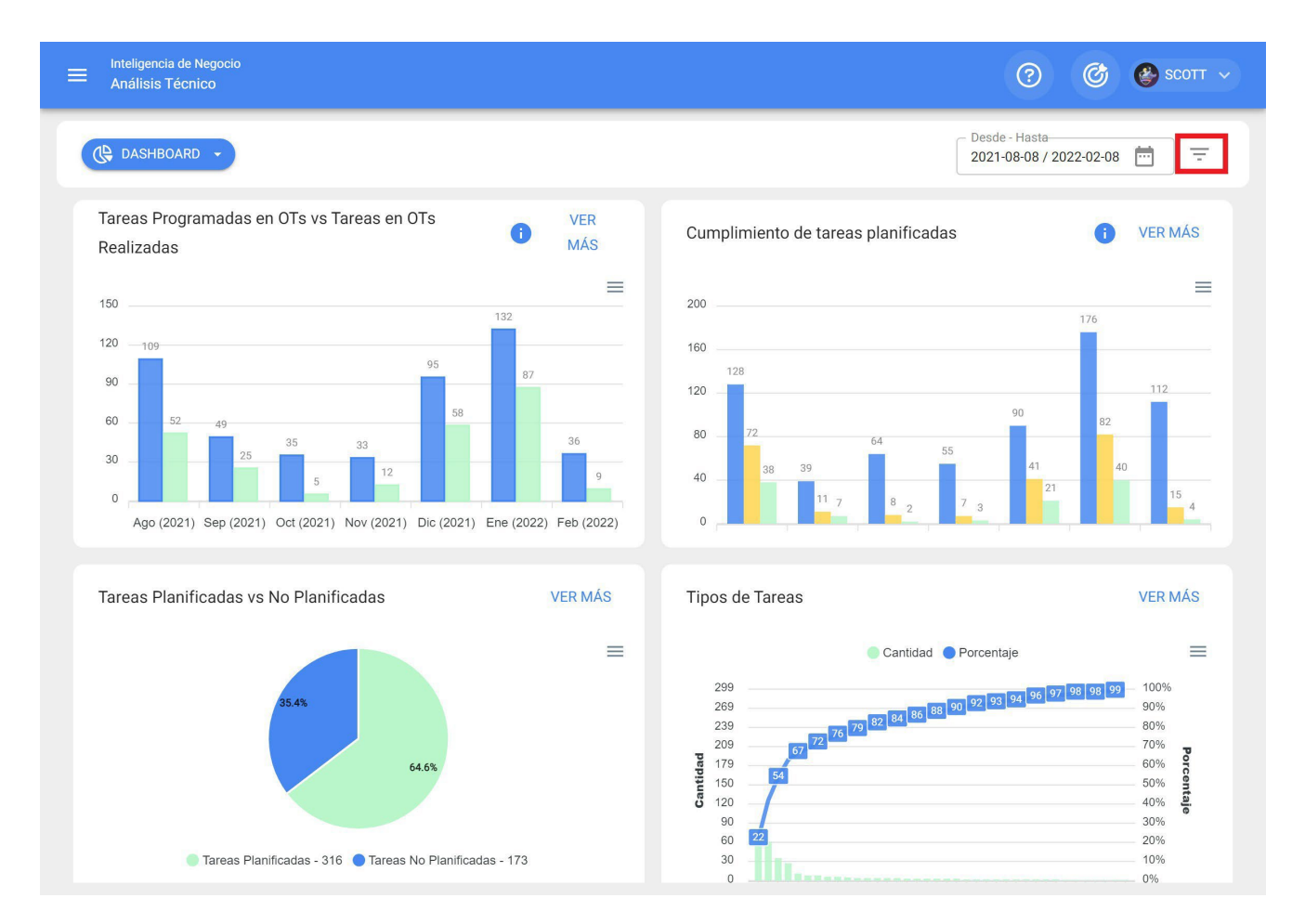

Filter where you can perform more specific searches of parameters associated with the following aspects in the platform:

- **Assets:** Allows searches based on general asset information such as type of asset, location, description, code, etc.
- **Tasks:** Allows advanced searches based on the associated parameters of the work management, such as dates, types of tasks, classifications, etc.
- Work Orders: Allows advanced searches based on the associated parameters of the work orders, such as WO ID, status, progress percentage, etc.

## Work management analysis : Fracttal One

help.fracttal.com/articles/5997814-work-management-analysis

In this sub-module there are 4 types of graphs that will allow you to analyze the fulfillment of work management, TOs and other options that we will show below:

#### Scheduled TOs vs. Performed TOs work management

| Inteligencia de Negocio<br>Análisis Técnico                                                                                                    |                                                   | 0                                                                                                    | 🕝 🔮 ѕсотт                                                                |
|----------------------------------------------------------------------------------------------------|---------------------------------------------------|----------------------------------------------------------------------------------------------------|--------------------------------------------------------------------------|
| C DASHBOARD -                                                                                                    |                                                   | Desde - Hasta<br>2021-08-08 /                                                                                                    | 2022-02-08 📅 \Xi                                                         |
| Tareas Programadas en OTs vs Tareas en OTs<br>Realizadas                                                                                                    | UER<br>MÁS                                        | Cumplimiento de tareas planificadas                                                                                                    | i VER MÁS                                                                |
| 150<br>120<br>109<br>90<br>60<br>52<br>49<br>35<br>33<br>40<br>58<br>12<br>58<br>12<br>49<br>58<br>12<br>49<br>58<br>12<br>49<br>58<br>12<br>49<br>58<br>12<br>49<br>58<br>12<br>58<br>12<br>58<br>12<br>58<br>12<br>58<br>12<br>58<br>12<br>58<br>12<br>58<br>12<br>58<br>12<br>58<br>12<br>58<br>12<br>58<br>12<br>58<br>12<br>58<br>12<br>58<br>12<br>58<br>12<br>58<br>12<br>58<br>12<br>58<br>12<br>58<br>12<br>58<br>12<br>58<br>12<br>58<br>12<br>58<br>12<br>12<br>12<br>12<br>12<br>12<br>12<br>12<br>12<br>12 | 132<br>87<br>36<br>9<br>9<br>ne (2022) Feb (2022) | $\begin{array}{c} 200 \\ 160 \\ 128 \\ 120 \\ 40 \\ 40 \\ 40 \\ 40 \\ 11 \\ 72 \\ 40 \\ 11 \\ 7 \\ 11 \\ 7 \\ 10 \\ 11 \\ 7 \\ 10 \\ 11 \\ 7 \\ 10 \\ 10$ |                                                                          |
| Tareas Planificadas vs No Planificadas                                                                                                    | VER MÁS                                           | Tipos de Tareas                                                                                                    | VER MÁS                                                                  |
| 64.6%<br>Tareas Planificadas - 316 Tareas No Planificadas                                                                                                    | - 173                                             | Cantidad Porcentaje                                                                                                    | 97 98 98 99 100%<br>90%<br>80%<br>70%<br>60%<br>50%<br>40%<br>30%<br>20% |

Bar chart, which allows you to quickly contrast the work orders that have been scheduled versus those that have been completed according to their date.

#### Fulfillment of work management plans

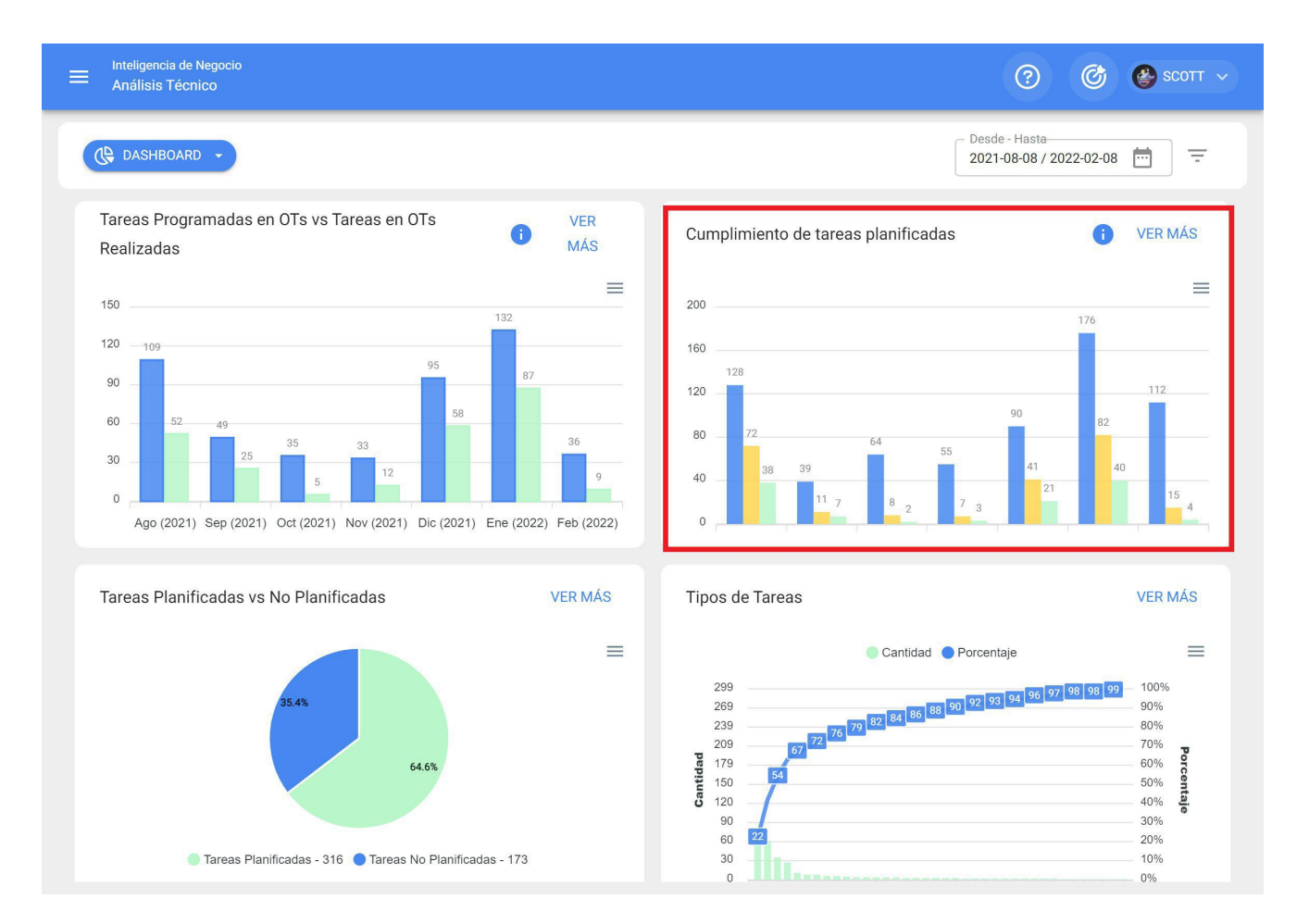

Bar chart, which allows a quick comparison of month-to-month compliance based on the work management tasks that have been planned, scheduled and completed, bearing in mind that these tasks are not cumulative (tasks are not extrapolated to following months), since it is a monthly work management compliance chart.

#### Planned vs. Unplanned work management

Pie chart where the number of planned versus unplanned work management can be compared as a percentage.

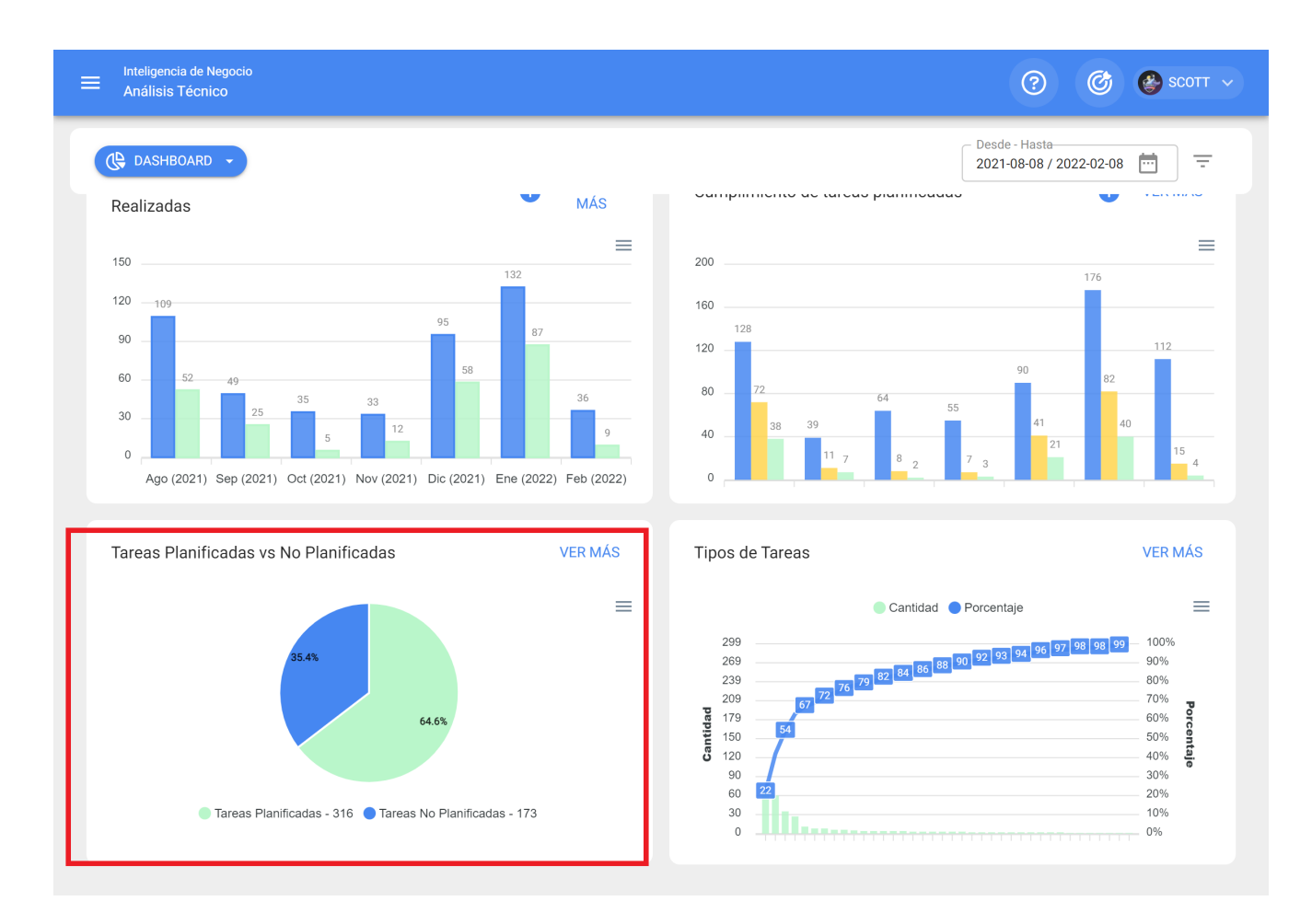

#### Types of work management

Pareto Diagram which allows to graphically classify the information in percentage and numerical form in order to highlight which are the types of tasks with the greatest impact on work management.

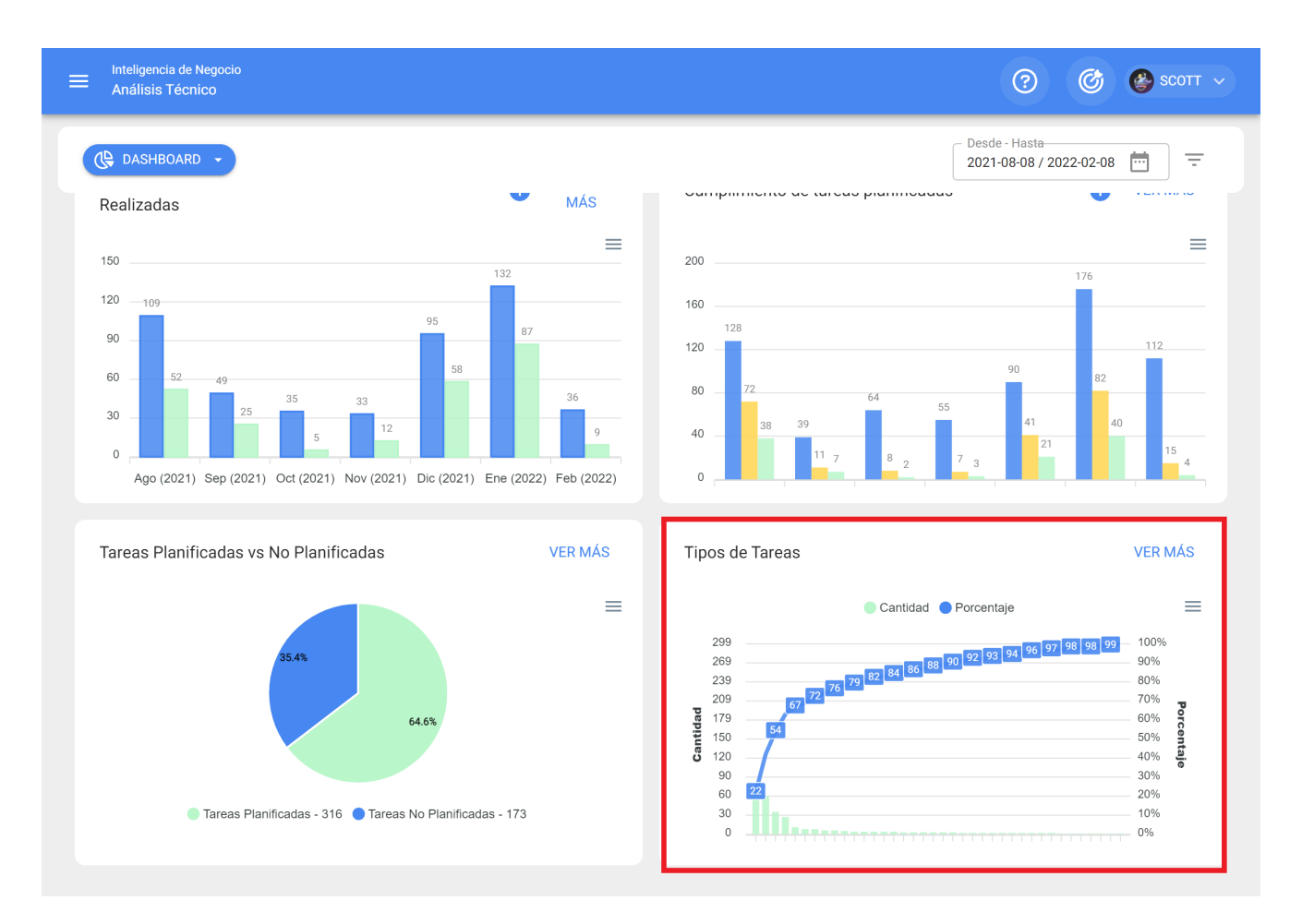

**Note:** All these graphs can be analyzed in detail by clicking on "See More", where the system will display a table with a detailed description of what is shown in the graphs.

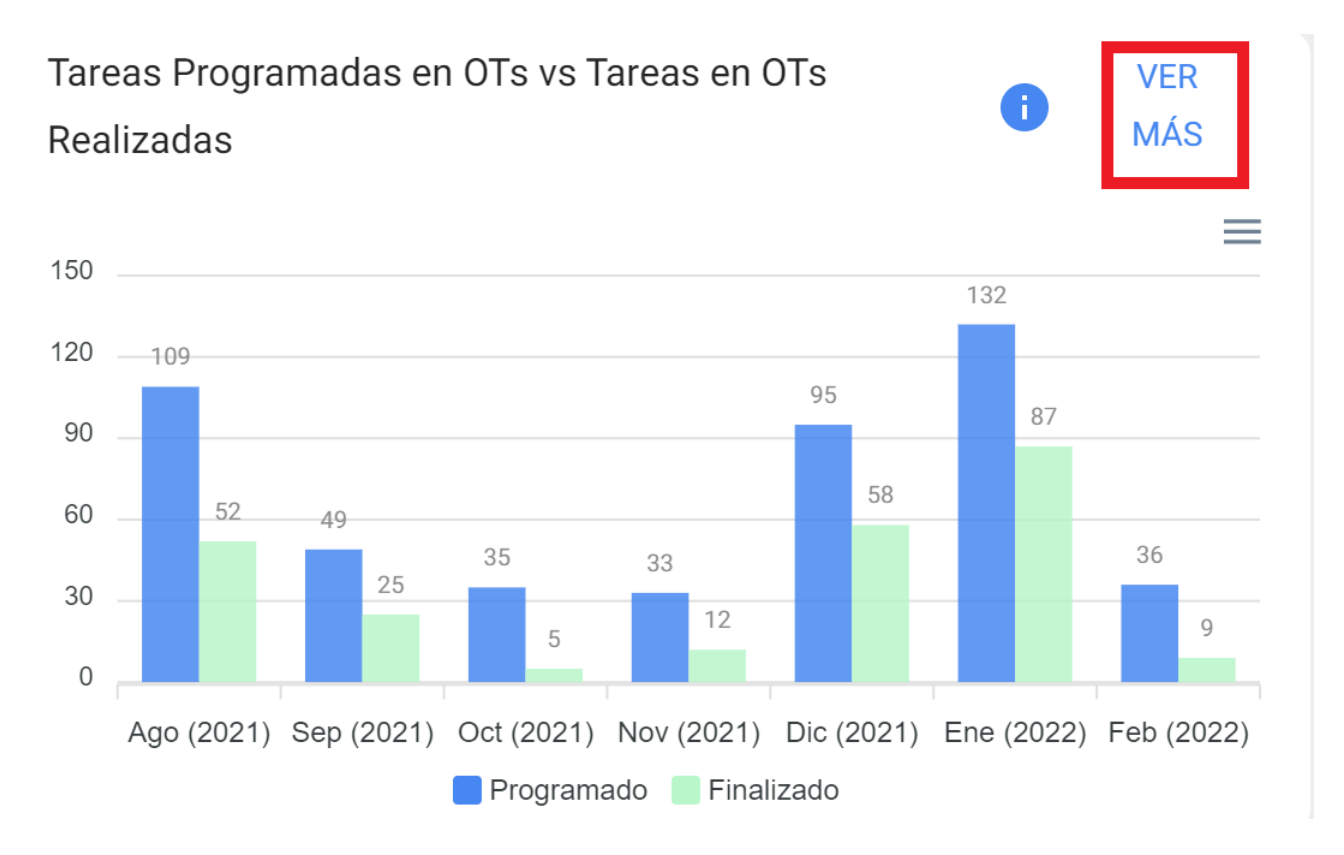

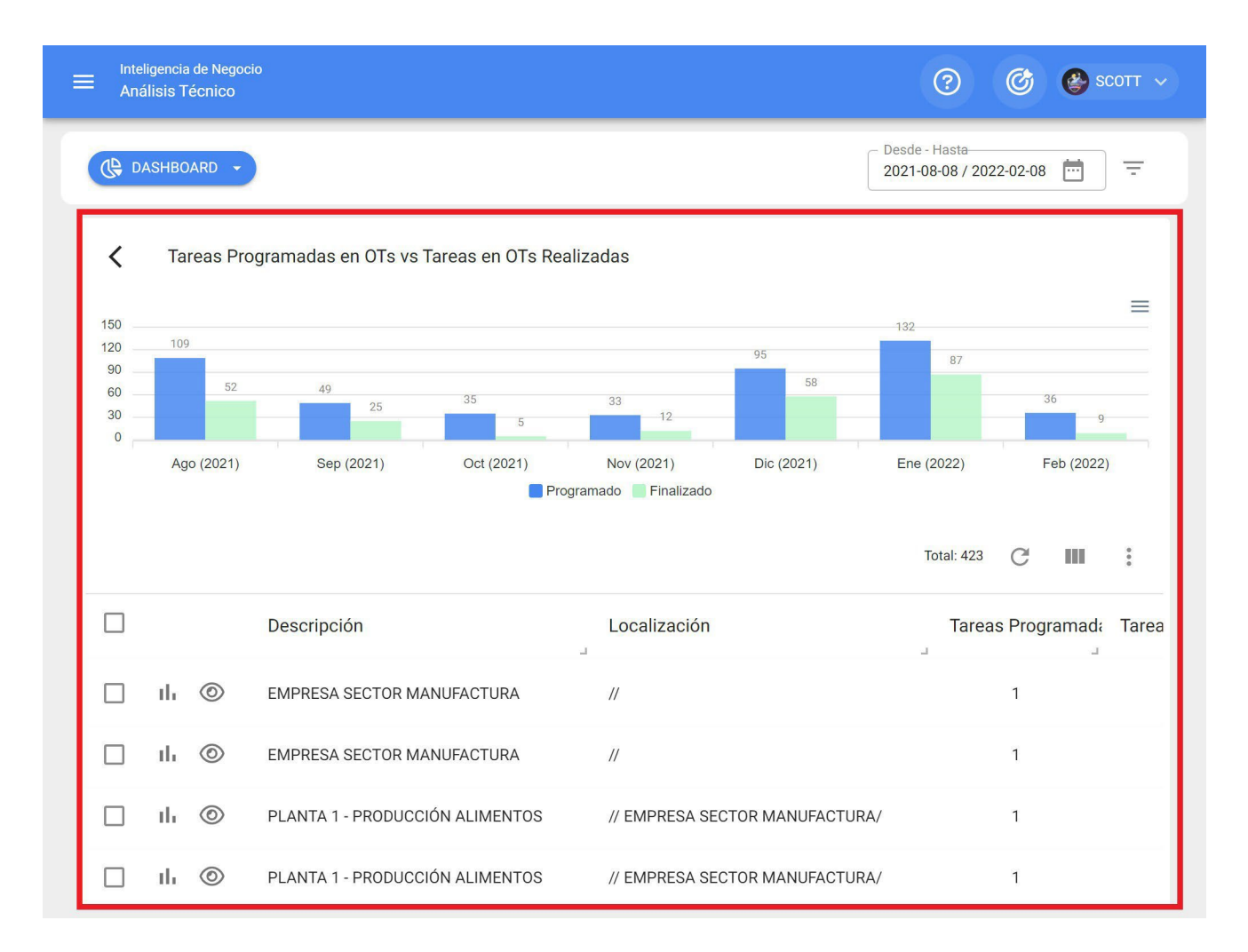

In addition, all the information displayed in the module can be exported using the additional options menu that accompanies each graph and table.
|              | eligencia de Negoci<br>álisis Técnico | io                                                                                 |                                 |                                            |                | ?                                 | 6        | SCOTT ~   |
|--------------|---------------------------------------|------------------------------------------------------------------------------------|---------------------------------|--------------------------------------------|----------------|-----------------------------------|----------|-----------|
| ( <b>Q</b> D | ASHBOARD 🗸                            |                                                                                    |                                 |                                            |                | Desde - Hasta<br>2021-08-08 / 202 | 22-02-08 | ] =       |
| <            | Tareas Pro                            | gramadas en OTs vs Tare                                                            | eas en OTs Rea                  | alizadas                                   |                |                                   |          |           |
| 150          | 109 52                                | 49 25                                                                              | 35                              | 33 12                                      | 95             | 87                                | 36       | 9         |
| Ū.           | Ago (2021)                            | Sep (2021)                                                                         | Oct (2021)                      | Nov (2021)<br>ogramado 📄 Finalizado        | Dic (2021)     | Ene (2022)                        | Feb (2   | 2022)     |
|              |                                       |                                                                                    |                                 |                                            |                |                                   |          |           |
|              |                                       |                                                                                    |                                 |                                            |                | Total: 423                        | C II     | . :       |
|              |                                       | Descripción                                                                        |                                 | Localización                               |                | Total: 423<br>Tarea               | C III    | ad: Tarea |
|              | ılı ©                                 | Descripción<br>EMPRESA SECTOR MANU                                                 | FACTURA                         | Localización                               |                | Total: 423<br>Tarea               | C III    | ad: Tarea |
|              | ılı ©<br>ılı ©                        | Descripción<br>EMPRESA SECTOR MANU<br>EMPRESA SECTOR MANU                          | FACTURA<br>FACTURA              | Localización<br>//<br>//                   |                | Total: 423<br>Tarea               | C III    | ad: Tarea |
|              | ılı ©<br>ılı ©<br>ılı ©               | Descripción<br>EMPRESA SECTOR MANU<br>EMPRESA SECTOR MANU<br>PLANTA 1 - PRODUCCIÓN | FACTURA<br>FACTURA<br>ALIMENTOS | Localización<br>//<br>//<br>// EMPRESA SEC | TOR MANUFACTUR | Total: 423<br>Tarea<br>J          | C III    | adı Tarea |

### Key performance indicators : Fracttal One

help.fracttal.com/en/articles/5997824-indicators-key-performance-indicators

| Inteligencia de Negocio<br>Análisis Técnico                              | ? 🙆 🔮 SCOTT 🗸                                                          |
|--------------------------------------------------------------------------|------------------------------------------------------------------------|
| हरा INDICADORES CLAVE DE DESEMPEÑO 🔸                                     | Desde - Hasta<br>2021-08-08 / 2022-02-08                               |
| (e Promedio global 匡 Detalles 뷰 Visualizar Fórmulas                      |                                                                        |
| Disponibilidad por Mantenimiento 99.9983 %                               | Disponibilidad por Fallas (Confiabilidad)<br>99.8126 %                 |
| MTBF (Tiempo Medio entre Fallas)<br>184 Dia(s) 6 Hora(s) 36<br>Minuto(s) | MTTR (Tiempo Medio de Reparación)<br>O Dia(s) 1 Hora(s) 7<br>Minuto(s) |
|                                                                          |                                                                        |
|                                                                          |                                                                        |
|                                                                          |                                                                        |

At Fracttal there are 4 types of fundamental indicators in all maintenance management:

- Availability due to maintenance
- Availability due to failures
- Mean time between failures
- Mean time to repair

Where the system will allow you to apply advanced filters to perform better analysis.

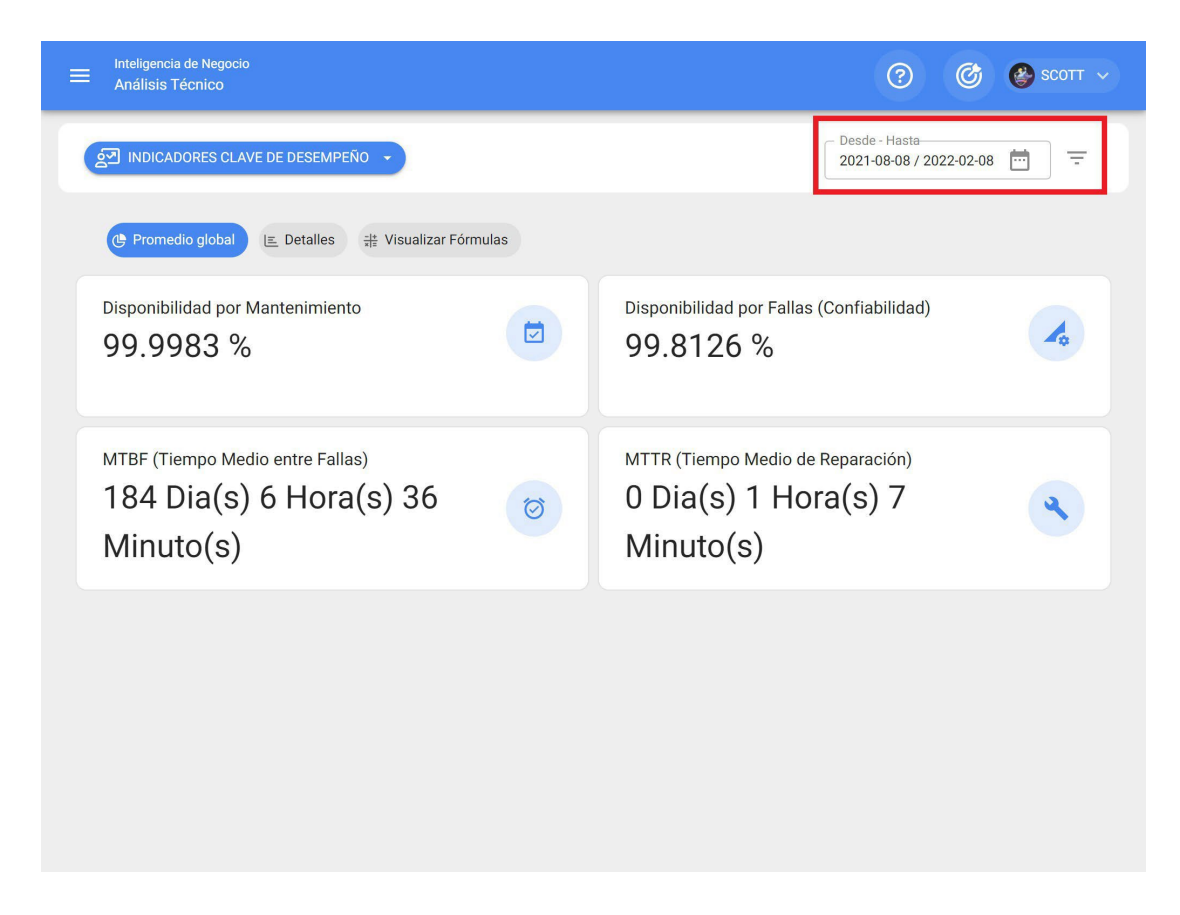

In this way, the overall results can be visualized, together with the details and formulas on which the calculation of these indicators is based.

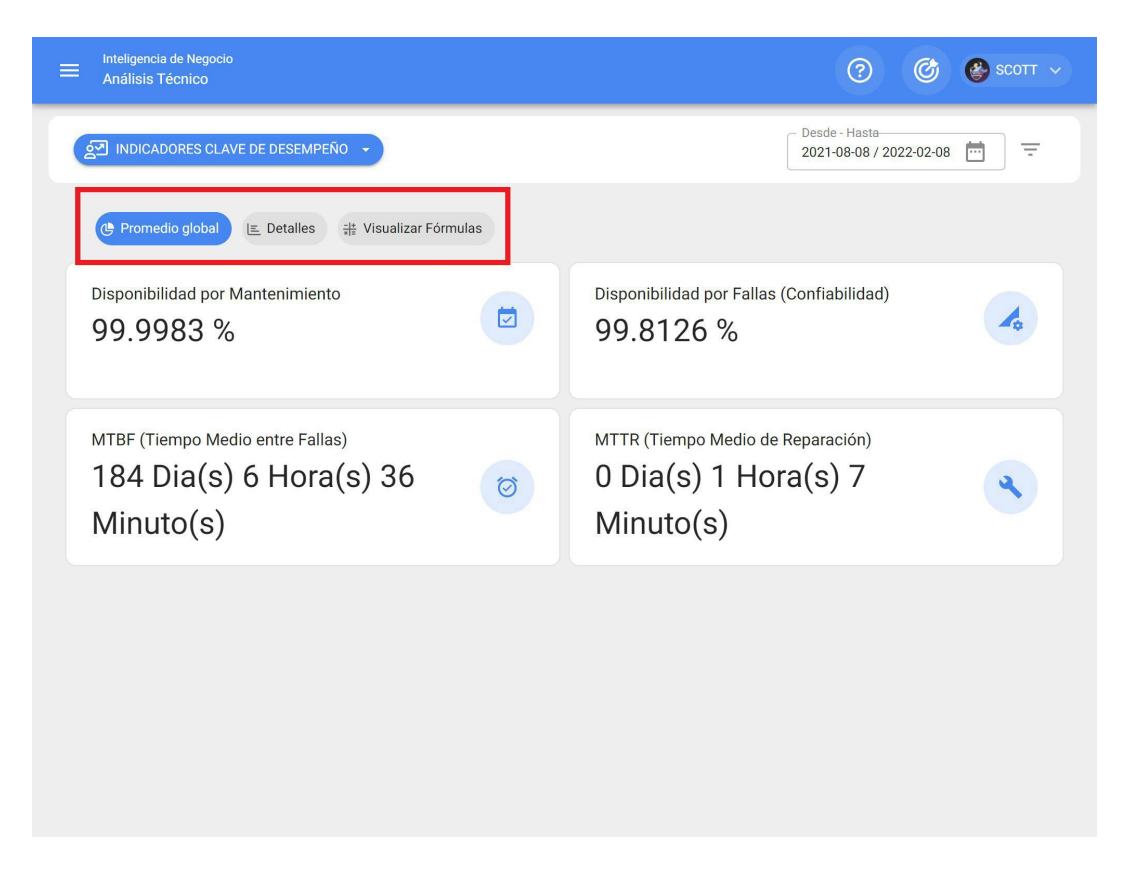

#### Note:

The following aspects must be taken into consideration when calculating and formulating the indicators:

|                                            | Fórmula                                                                                                    |
|--------------------------------------------|----------------------------------------------------------------------------------------------------|
| 실고 INDICADORES CLAVE DE DESEMPEÑO -        | $Disponibilidad = rac{HTP - \sum HPM}{HTP} 	imes 100$<br>Abreviaturas<br>HTP: Horas Totales en el Periodo                                                                                                  |
| C Promedio global E Detalles               | ΣΗΡΜ: Sumatoria Horas de parada por mantenimiento                                                                                                    |
| Disponibilidad por Mantenimiento 99.9983 % | $\begin{array}{c} \textbf{Disponibilidad por Averias} \\ \textbf{Disp} \\ \textbf{D99} \\ \begin{array}{c} Disponibilidad por Fallas(Confiabilidad) = \\ \frac{HTP - \sum HPA}{HTP} \times 100 \end{array}$ |
| MTBF (Tiempo Medio entre Fallas)           | Abreviaturas           HTP: Horas Totales en el Periodo           ΣHPA: Sumatoria Horas de parada por averías                                                                                               |
| 184 Dia(s) 6 Hora(s) 36 🤯<br>Minuto(s)     | <b>O</b> I Tiempo Medio entre Fallos<br><b>Mi</b> $MTBF = \frac{HTP}{AP}$                                                                                                    |
|                                            | <b>Abreviaturas</b><br>HTP: Horas Totales en el Periodo<br>AP: Nº de Averías en el Período                                                                                                    |
|                                            | Tiempo Medio de Reparación $MTTR = rac{HPA}{AP}$                                                                                                    |
|                                            | <b>Abreviaturas</b><br>HPA: Horas de parada por averías<br>AP: Nº de Averías en el Período                                                                                                    |

- Total hours in the period (HTP): Corresponds to the total hours evaluated in the period of time (this data outgoing from the filter by date range) in which the indicator is being evaluated by the number of hours of average daily use of the assets evaluated (this data outgoing from the general tab of each asset).
- **Sum of maintenance downtime hours:** Corresponds to the actual downtime of the asset that is recorded in the Planned TOs.

**Sum of downtime hours due to breakdowns:** Corresponds to the out-of-service time recorded in the Unplanned work management.

### Failure analysis : Fracttal One

help.fracttal.com/en/articles/5997834-fault-analysis

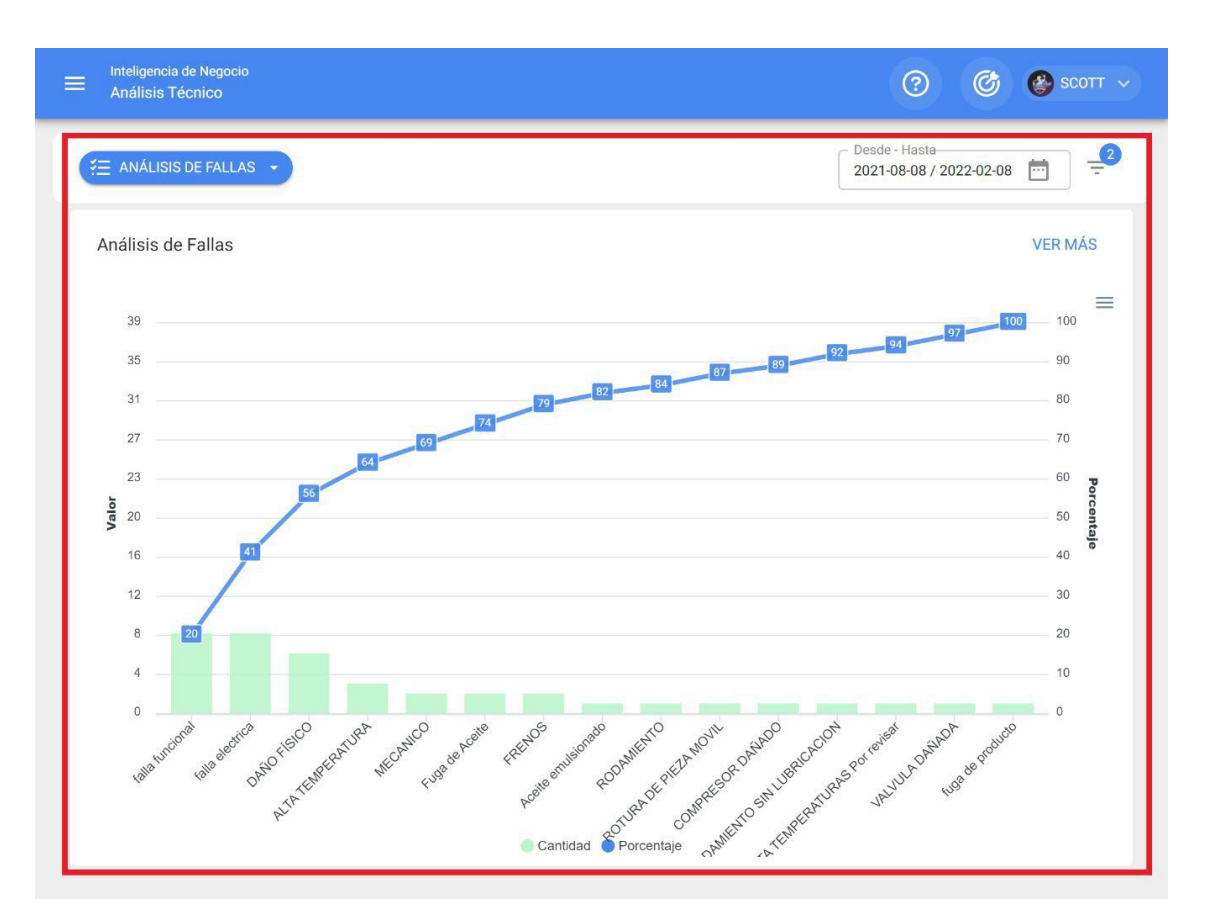

In this module you will be able to analyze all the failures recorded in the system through a Pareto diagram, which will allow you to graphically classify the types of failures in percentage and numerical form in order to highlight which ones have the greatest impact on asset management.

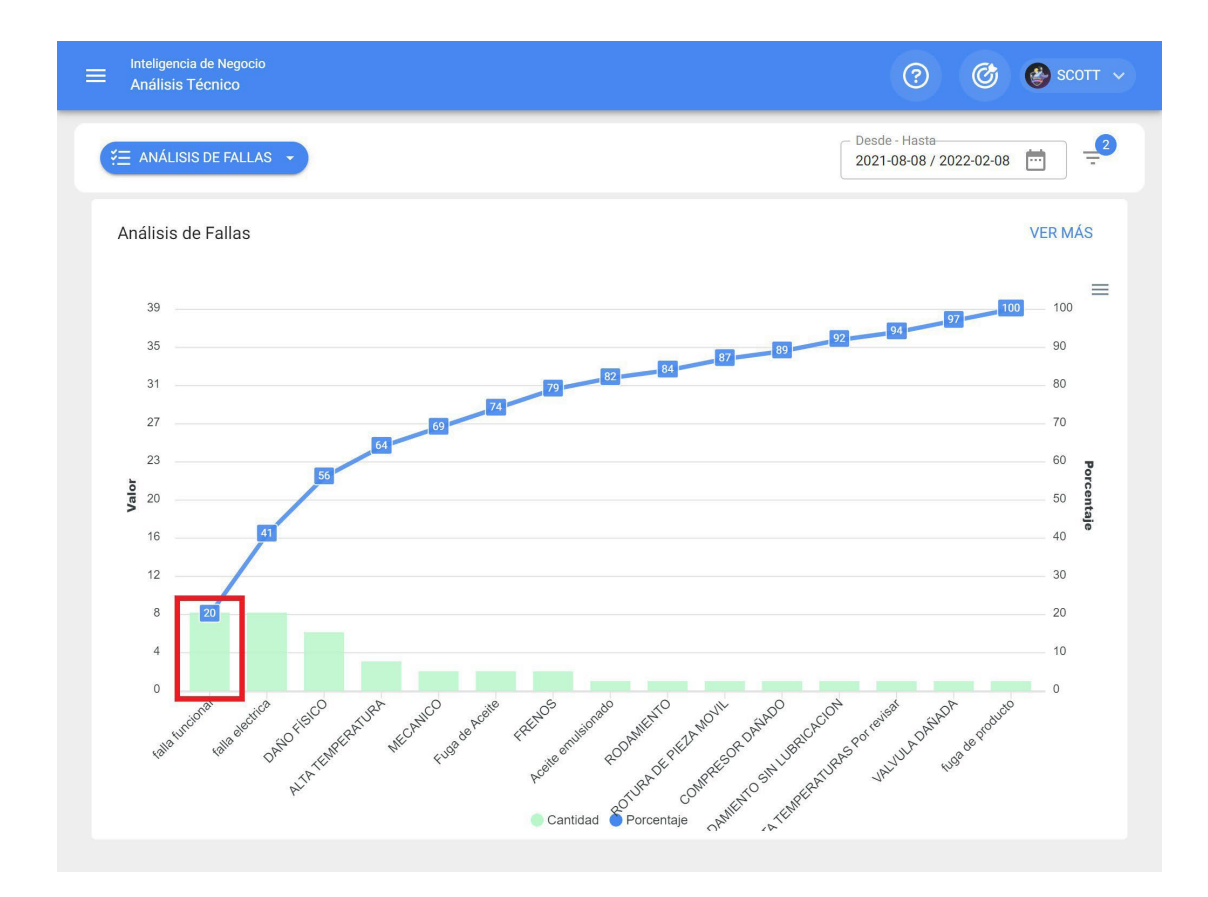

Additionally, clicking on the bars of the graph will open a new window with a second Pareto diagram associated to the causes that originated the failure.

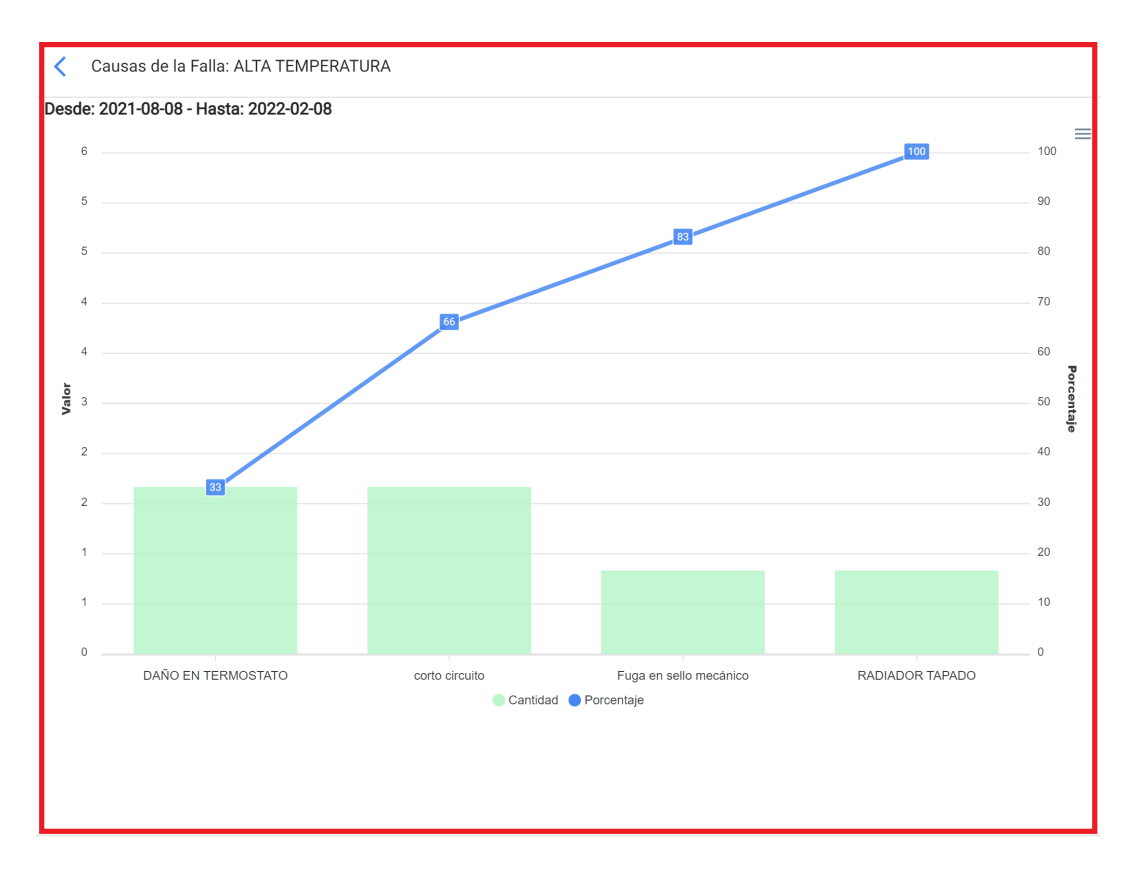

**Note:** All these graphs can be analyzed in detail by clicking on "See More", where the system will display a table with a detailed description of what is shown in the graphs. In addition, all the information in the module can be exported by making use of the additional options menu that accompanies each graph and table.

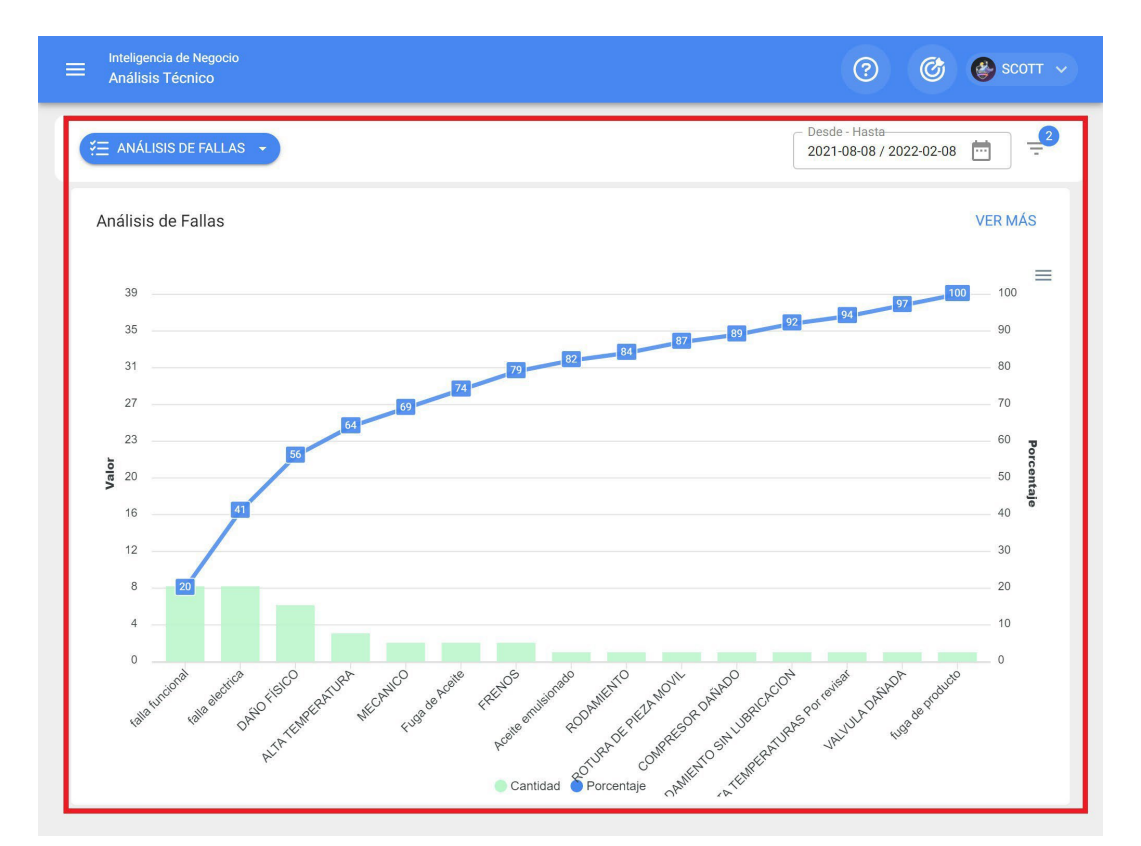

### **OTs analysis : Fracttal One**

help.fracttal.com/en/articles/5997840-analysis-of-ots

In this module you will be able to analyze in detail all the work order management in the platform, since you will have a graphical consolidation of scheduled vs. completed TOs, qualification tables and detailed information of each of the TOs that have been completed.

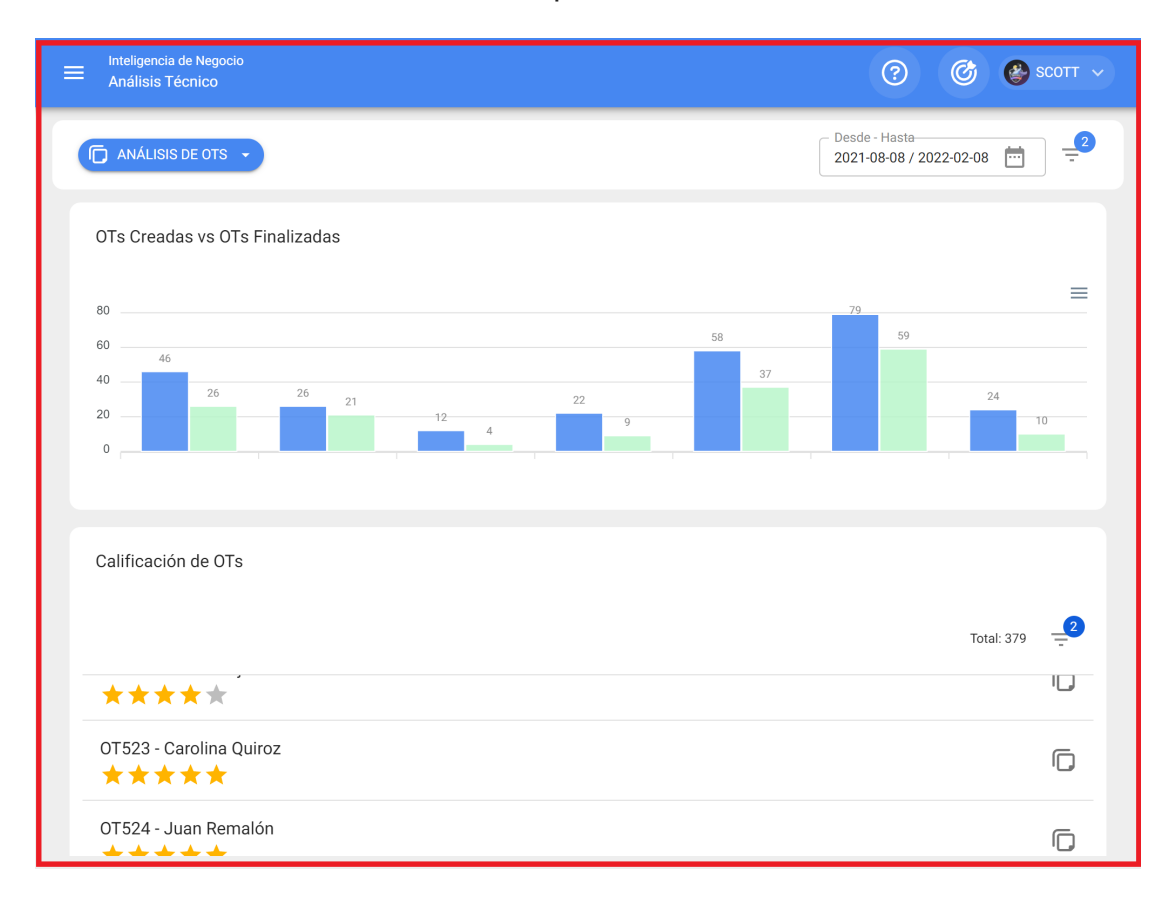

In addition, in each section of the module you will have advanced filters and additional options to perform minor analysis and exports.

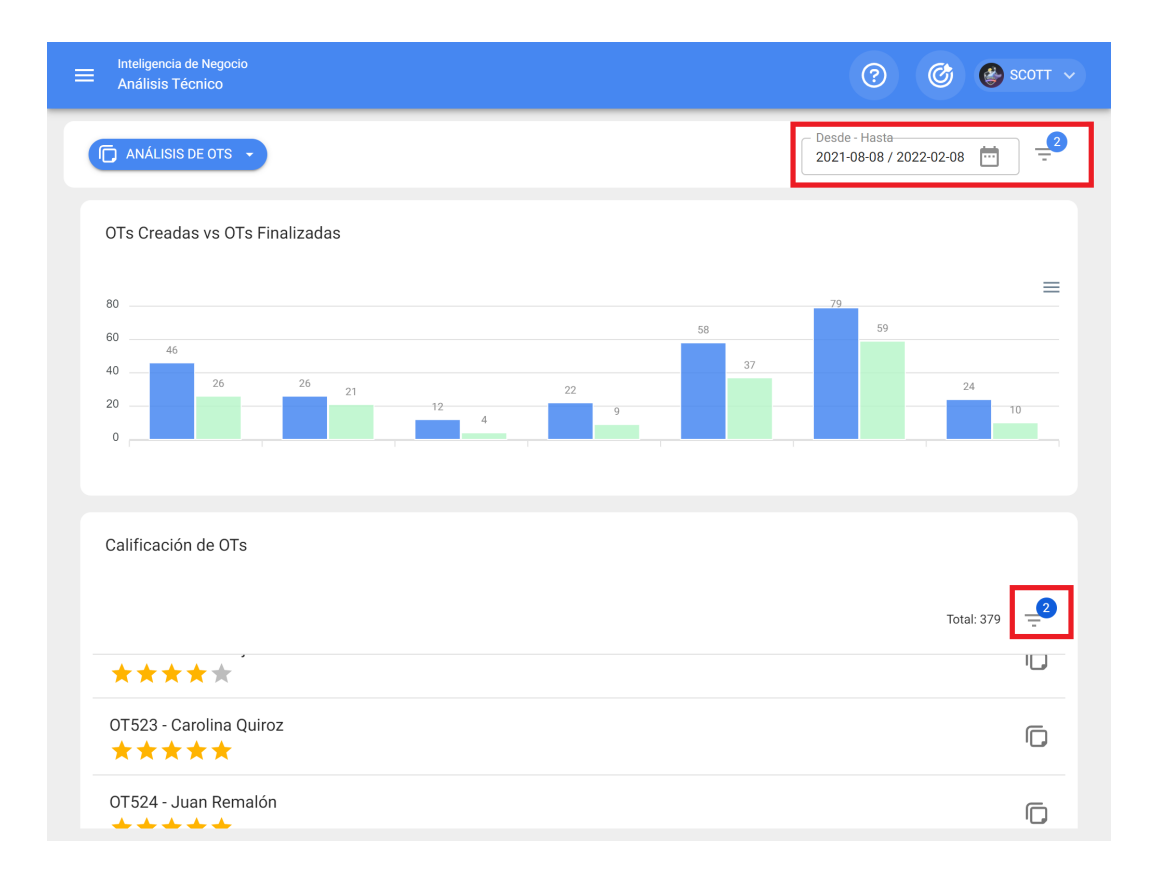

### Filter bar in Request Analysis

help.fracttal.com/en/articles/5998129-filter-bar-on-application-analysis

At the top of the window you will find a bar at any time which will allow you to perform search filters for the following options:

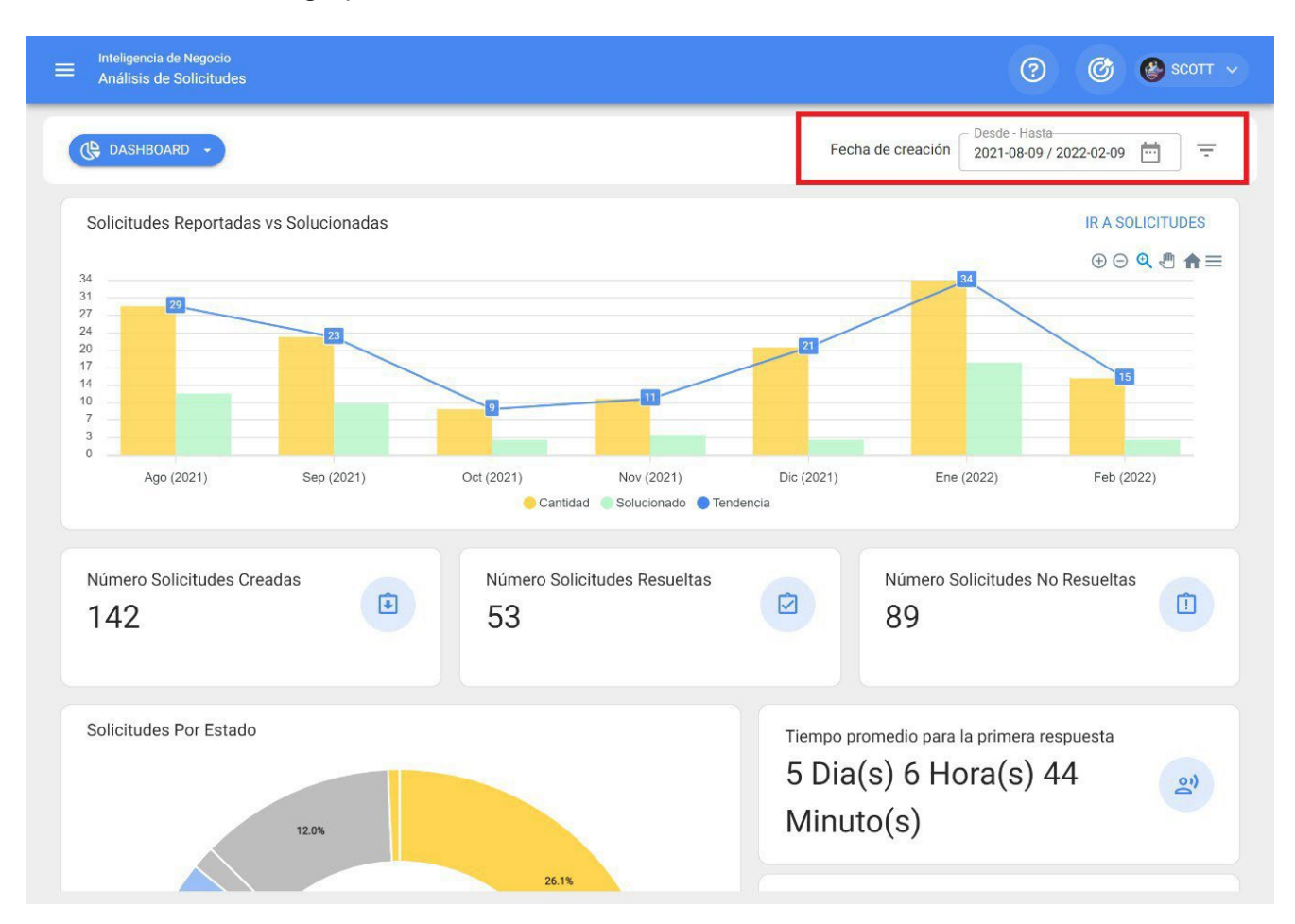

### Filter Located in or is part of

Considering that in Fracttal assets can be aggregated and structured in an organized tree view, the "Located in or is part of" filter allows searching for assets contained below the asset to which the filter is applied.

*For example:* If in our database we have a main location called Parent Company, which contains as sub-locations Plant 1 and Raw Material Area, which in turn contains conveyor belts as equipment (see image). If we apply the filter on the Parent Company, the system will show us the information associated with the assets contained in that location (Plant 1 - Raw Material Area and Conveyor Belts).

| • | 0 | EN<br>// | MPRESA MATRIZ                                                                  |  |
|---|---|----------|--------------------------------------------------------------------------------|--|
|   | 8 | 0        | PLANTA 1<br>// EMPRESA MATRIZ/                                                 |  |
|   |   | -        | AREA DE MATERIA PRIMA<br>// EMPRESA MATRIZ/ PLANTA 1/                          |  |
|   |   |          | BANDA TRANSPORTADORA 02<br>// EMPRESA MATRIZ/ PLANTA 1/ AREA DE MATERIA PRIMA/ |  |
|   |   |          | BANDA TRANSPORTADORA 03<br>// EMPRESA MATRIZ/ PLANTA 1/ AREA DE MATERIA PRIMA/ |  |

Understanding its functionality, to apply it you only have to click on the filter

| E Inteligencia de Negocio     Análisis de Solicitudes     Q                      | Filtrar                              |
|----------------------------------------------------------------------------------|--------------------------------------|
| C DASHBOARD -                                                                    | Localización                         |
| Solicitudes Reportadas vs Solucionadas                                           | Grupo                                |
| 31<br>27<br>24<br>20<br>17                                                       | Clasificación 1                      |
|                                                                                  | Clasificación 2                      |
| Ago (2021) Sep (2021) Oct (2021) Nov (2021) Di<br>Cantidad Solucionado Tendencia | Palabras claves (Selección Múltiple) |
| Número Solicitudes Creadas<br>142                                                |                                      |
| Solicitudes Por Estado                                                           |                                      |
| 26.1%                                                                            | BORRAR FILTROS                       |

Then the system will display a list with all the assets (locations and equipment) so that it can be selected according to the location to be analyzed and displayed.

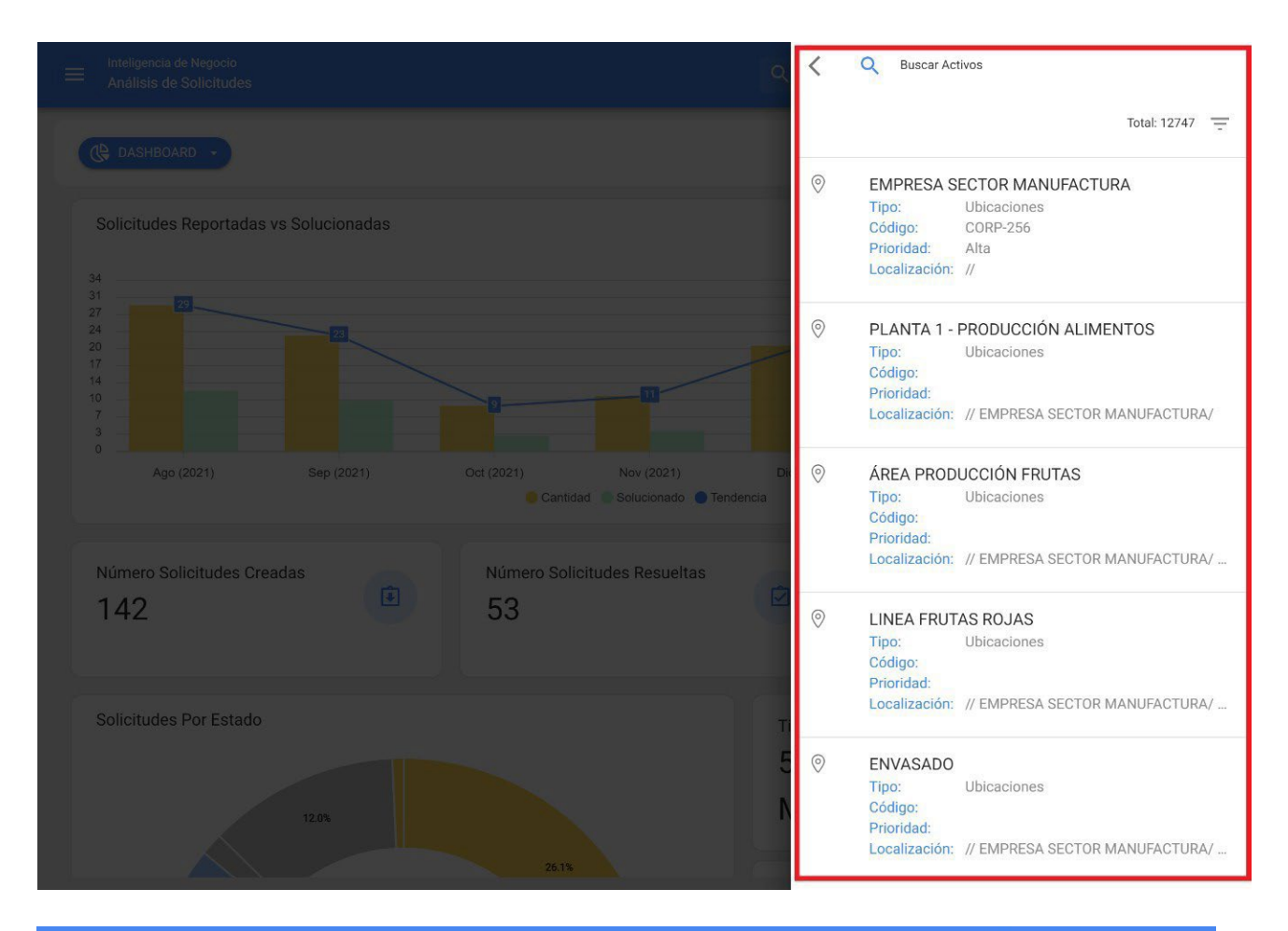

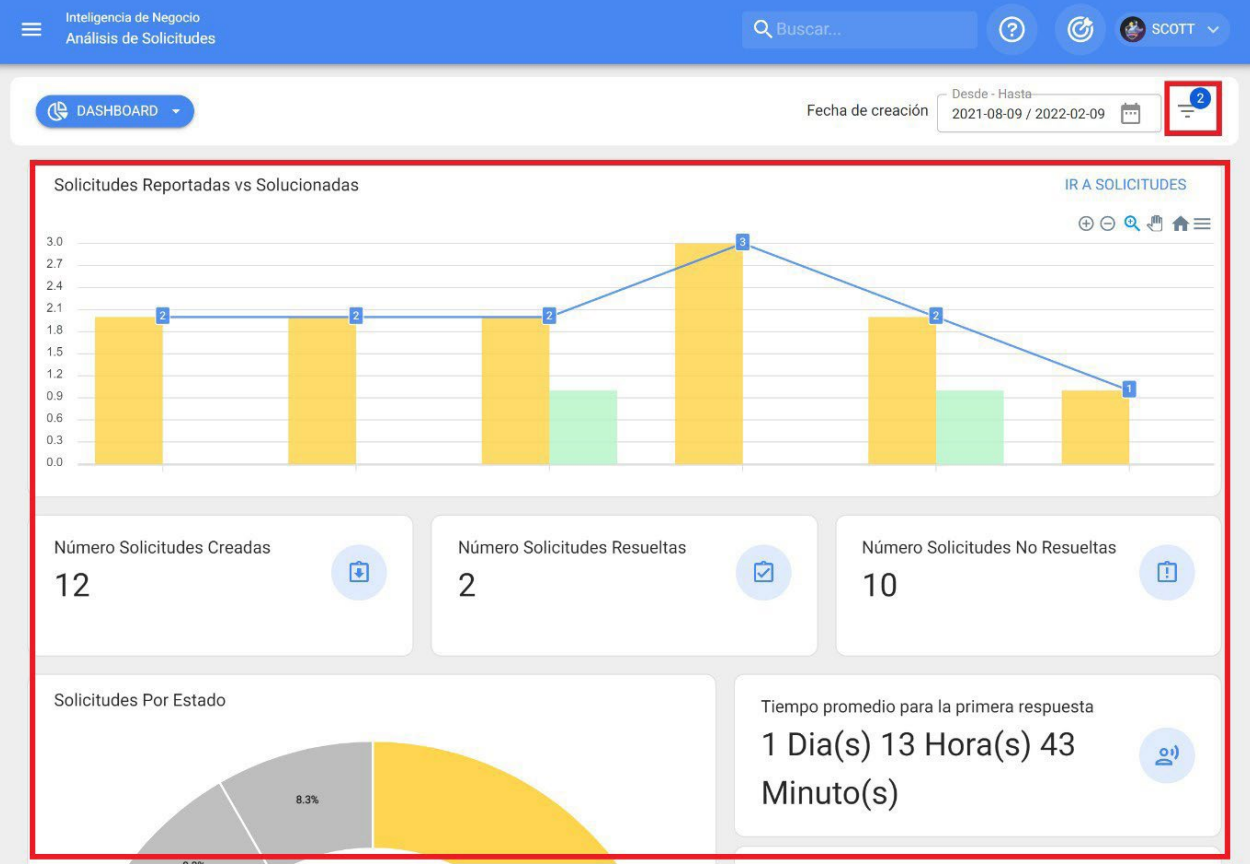

#### **Date filter**

Filter that allows you to select different date ranges to be displayed. To do so, click on the date and then the system will show all the available options.

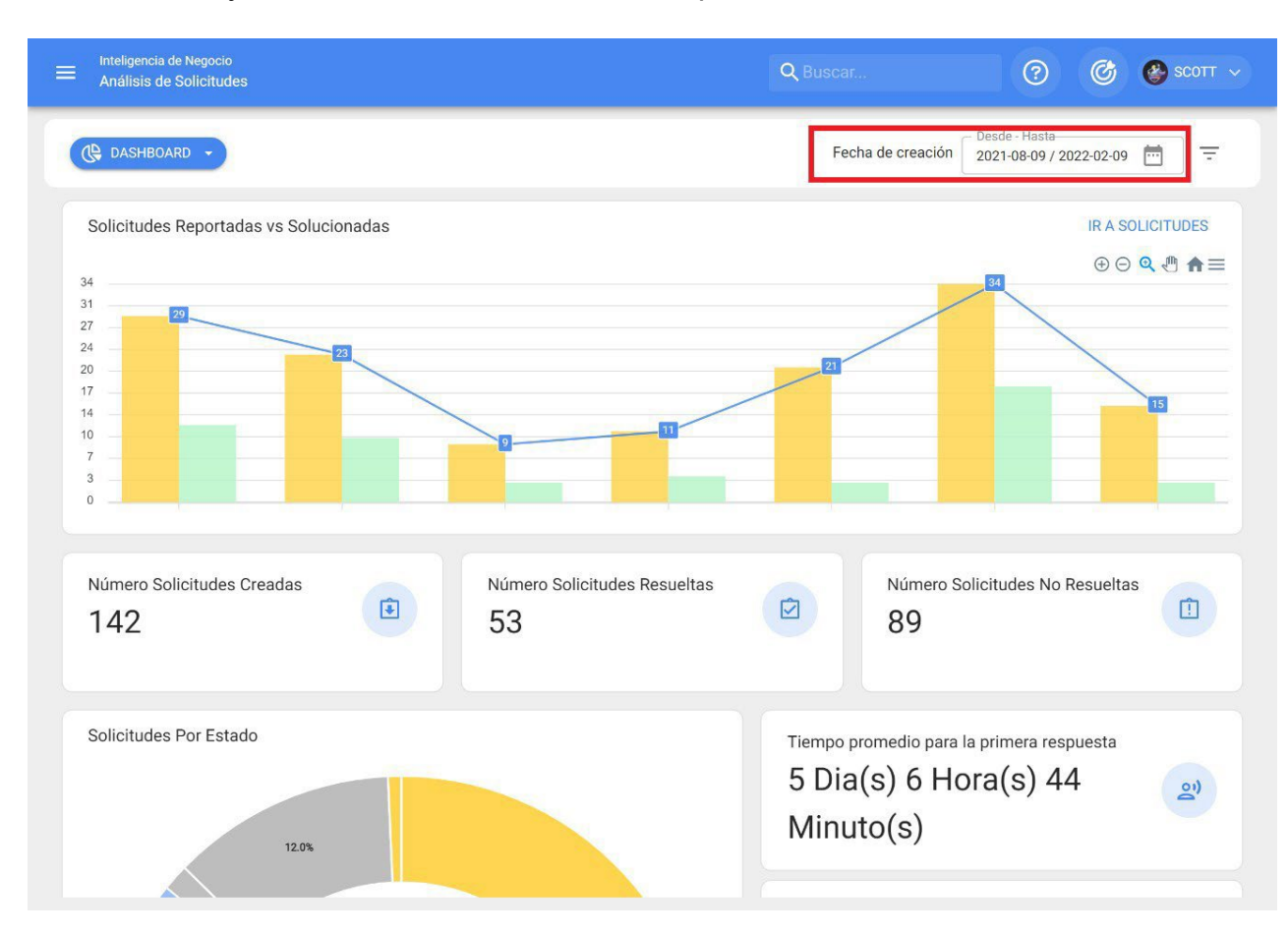

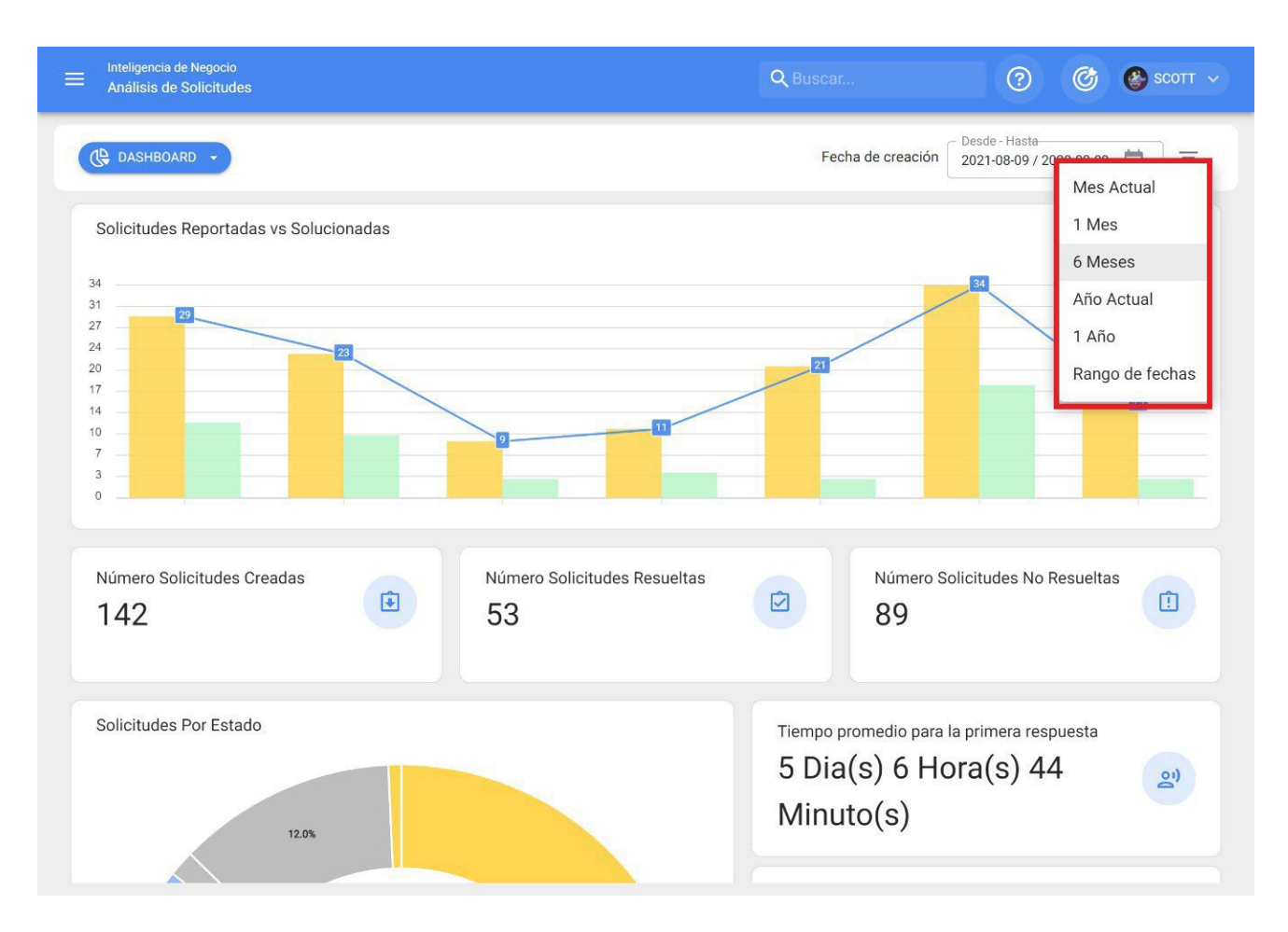

- Current Month: Allows you to view the information of the current month.
- **1** *Month:* Allows the display of information for one month only (it is counted backwards from the current day to the month).
- **6** Months: Allows you to view the information for the last 6 months (counted backwards from the current day to 6 months).
- Current Year: Allows you to view the information for the current year.
- **1 Year:** Allows you to view the information for a whole year (counting backwards from the current day to the year).
- **Date range:** Allows you to select the specific date range to be evaluated.

### How to enter the Request Analysis module?

help.fracttal.com/en/articles/5998102-as-entry-application-analysis-module

To enter just go to the main menu and look for the "Business Intelligence" module.

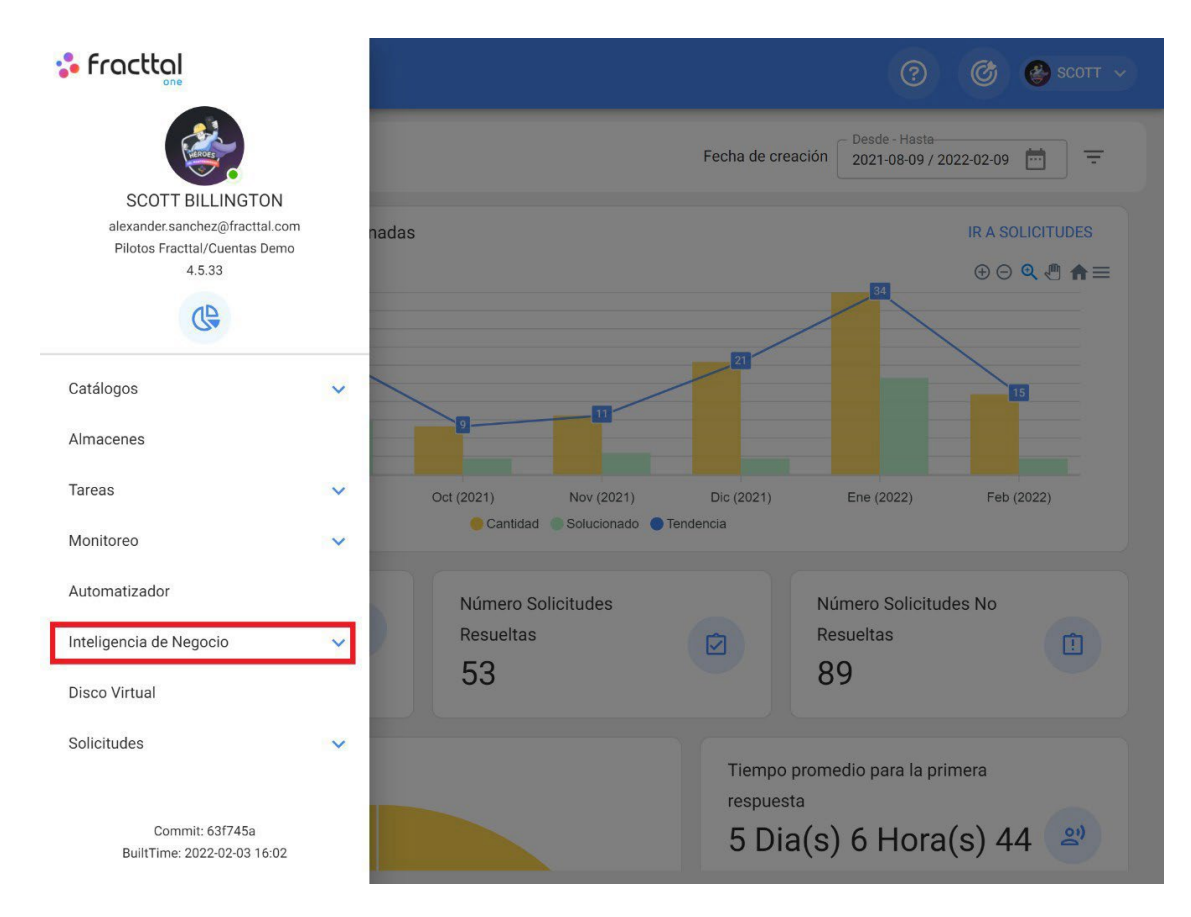

Clicking on it will display all the associated sub-modules, where you must click again on "Request Analysis" to finally display the window with the request analysis section.

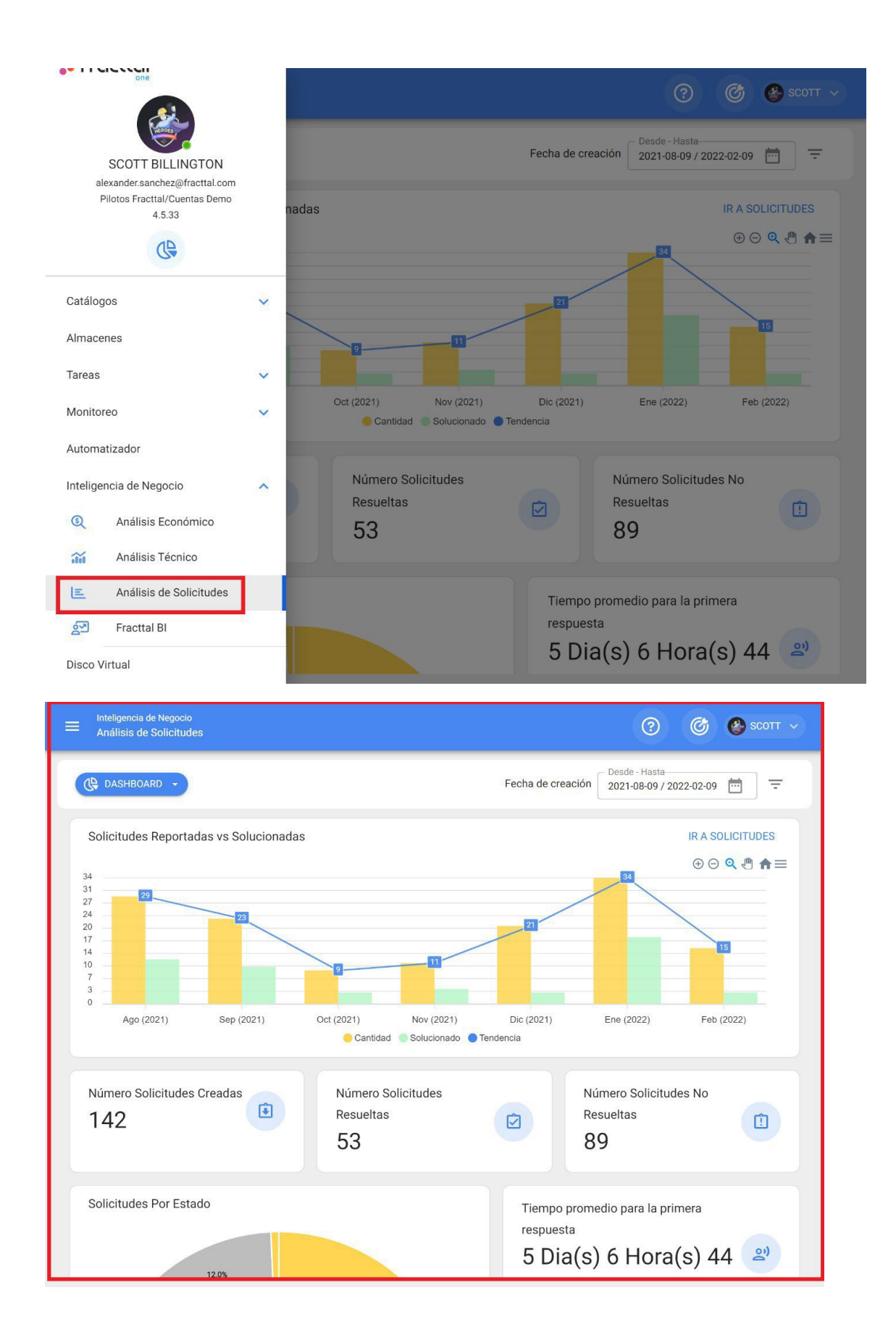

### **Application Analysis Dashboard**

help.fracttal.com/en/articles/5998112-dashboard-on-application-analysis

The dashboard found in the request analysis module corresponds to one of the 3 tabs that make up the module. The dashboard contains a series of graphical and numerical indicators that allow you to quickly examine the following aspects of work request management:

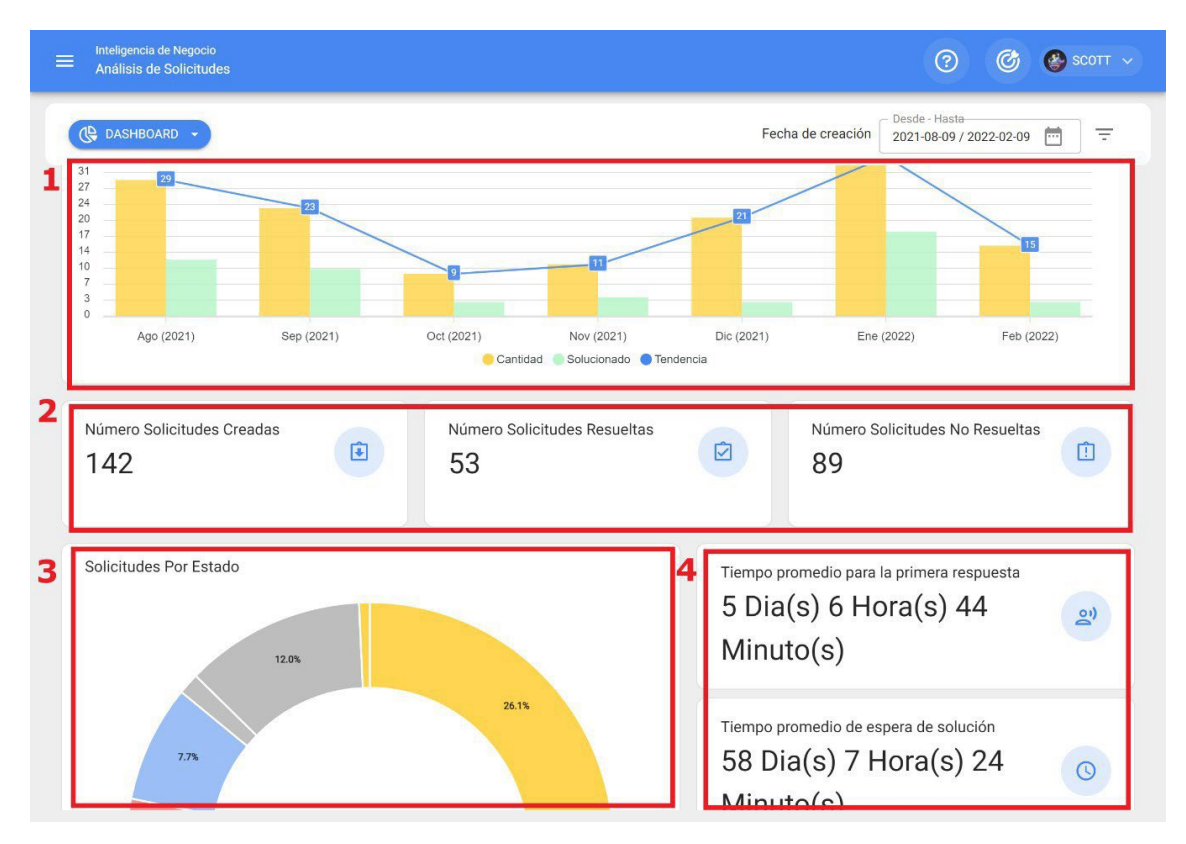

- 1. Comparative bar chart of the number of work requests reported vs. solved, along with the trend line.
- 2. Totalization of work requests that have been created, resolved and unresolved.
- 3. Ring chart of total work requests based on their current statuses
- 4. The average calculation of responses associated with the management of requests.

# Analysis of Applications: Qualification by responsible party

Image: help.fracttal.com/en/articles/5998119-analysis-of-applications-qualification-by-responsible-respondent

In this tab you can have full traceability of the amount and qualification obtained by each of the managers associated to the work requests reported in the platform.

| <b>2</b> | CALIFICACIÓN POR RESPONSABLES         | Fecha c                           | de creación 2021-08-09 / 2022-02-09      |
|----------|---------------------------------------|-----------------------------------|------------------------------------------|
|          |                                       |                                   | Total: 16 C 💷 \Xi                        |
|          | Responsable                           | Cantidad de Solicitudes Atendidas | Promedio de Calificaciones de Solicitude |
|          | Abelardo Oropeza                      | 1                                 | 0.00                                     |
|          | Will Smith                            | 1                                 | 0.00                                     |
|          | ADALBERT MALAGUERA                    | 1                                 | 0.00                                     |
|          | Alcides Villarreal - DEMO FRACTTAL JB | 1                                 | 0.00                                     |
|          | CUENTA DEMO - DAVID CS                | 1                                 | 0.00                                     |
|          | Jerry Marin - CD Grupo AyR            | 1                                 | 4.00                                     |
|          | Juan Remalón                          | 1                                 | 0.00                                     |
|          | REITON                                | 1                                 | 0.00                                     |

Other filtering options will also be available to facilitate the analysis as required.

| ≡  | Inteligencia de Negocio<br>Análisis de Solicitudes |                                   | ⑦ Ø Scott ~                                         |
|----|----------------------------------------------------|-----------------------------------|-----------------------------------------------------|
| (4 | 2 <sup>4</sup> CALIFICACIÓN POR RESPONSABLES -     | Fecha de                          | e creación Desde - Hasta<br>2021-08-09 / 2022-02-09 |
|    |                                                    |                                   | Total: 16 C 🎹 \Xi                                   |
| ۵  | Responsable                                        | Cantidad de Solicitudes Atendidas | Promedio de Calificaciones de Solicitudes           |
|    | Abelardo Oropeza                                   | 1                                 | 0.00                                                |
|    | Will Smith                                         | 1                                 | 0.00                                                |
|    | ADALBERT MALAGUERA                                 | 1                                 | 0.00                                                |
|    | Alcides Villarreal - DEMO FRACTTAL JB              | 1                                 | 0.00                                                |
|    | CUENTA DEMO - DAVID CS                             | 1                                 | 0.00                                                |
|    | Jerry Marin - CD Grupo AyR                         | 1                                 | 4.00                                                |
|    | Juan Remalón                                       | 1                                 | 0.00                                                |
|    | REITON                                             | 1                                 | 0.00                                                |
|    |                                                    |                                   |                                                     |

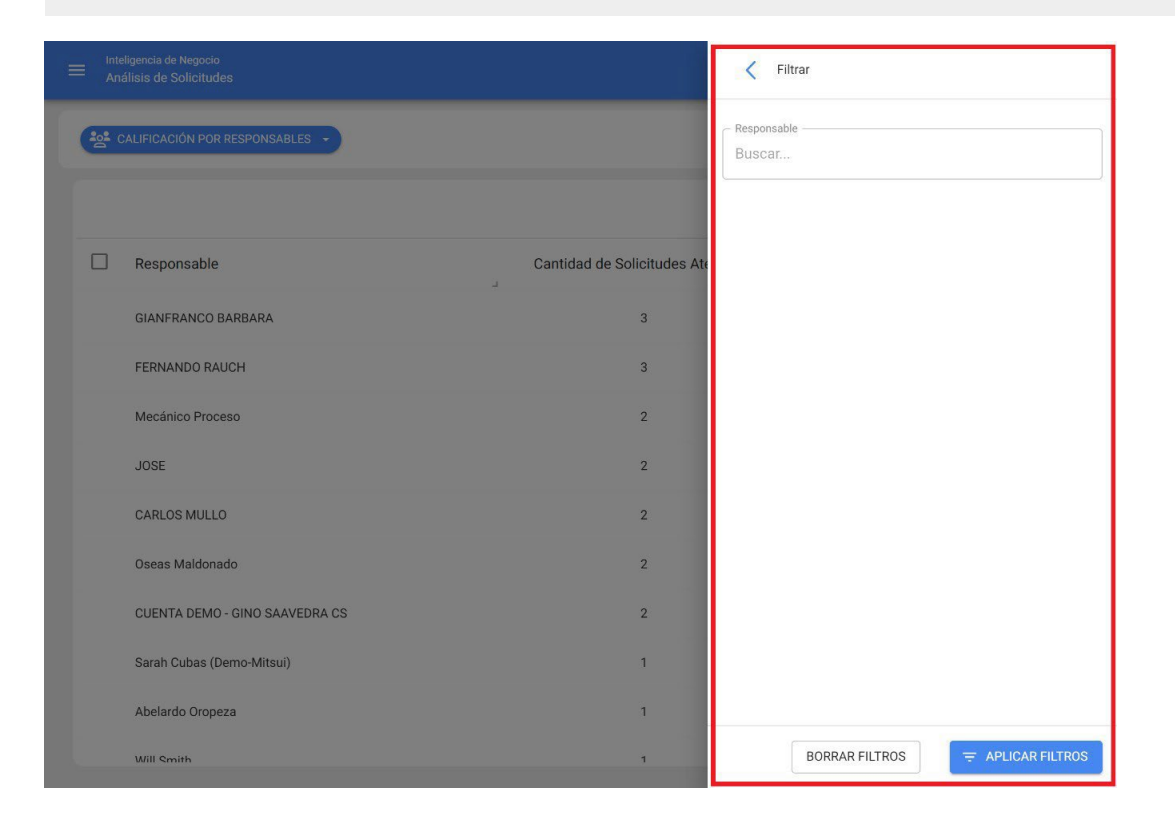

### **Request Analysis: Reported Assets**

help.fracttal.com/en/articles/5998127-analysis-of-applications-assets-reports

In this tab you can quickly find out the list of assets that have submitted work requests, as well as a count of the number of requests for each of these assets. This type of analysis is of utmost importance, since it allows you to identify which assets have presented the highest number of events for which an unplanned work request has been raised.

|                                                                                                    | ⑦ @ Scott ~                               |
|----------------------------------------------------------------------------------------------------|-------------------------------------------|
|                                                                                                    | Fecha de creación 2021-08-09 / 2022-02-09 |
|                                                                                                    | Total: 93 C 💷 🚎                           |
| Activos                                                                                                    | Cantidad de Solicitudes Reportadas ↓      |
| PLANTA 1 - PRODUCCIÓN ALIMENTOS                                                                                                    | 4                                         |
| O Aire Acondicionados 1                                                                                                    | 3                                         |
| motor                                                                                                    | 3                                         |
| CAJA DE HERRAMIENTAS MECANICO A CO01A VOREL TIPO A { C001A }                                                                                                    | 3                                         |
| PALETIZADORA DE PELLET                                                                                                    | 3                                         |
| O Bomba de alta presión -05                                                                                                    | 2                                         |
| Aire acondicionado 2                                                                                                    | 2                                         |
| ENVASADO     ENVASADO     ENVASADO | 2                                         |
| MOTOSOLDADORA                                                                                                    | 2                                         |
| Rrazo Maninulador - Druaha / RM - D1 \                                                                                                    | 2                                         |

Other filtering options will also be available to facilitate the analysis as required.

|             | e Negocio<br>Solicitudes                                     | ⑦ 🕝 🔮 SCOTT ∽                                       |
|-------------|--------------------------------------------------------------|-----------------------------------------------------|
| S ACTIVOS R | EPORTADOS -                                                  | Fecha de creación 2021-08-09 / 2022-02-09           |
|             |                                                              | Total: 93 C 💷 \Xi                                   |
|             | Activos                                                      | Cantidad de Solicitudes Reportadas $ aggregation V$ |
| 0           | PLANTA 1 - PRODUCCIÓN ALIMENTOS                              | 4                                                   |
| 0           | Aire Acondicionados 1                                        | 3                                                   |
| 0           | motor                                                        | 3                                                   |
| 0           | CAJA DE HERRAMIENTAS MECANICO A CO01A VOREL TIPO A { C001A } | 3                                                   |
| 0           | PALETIZADORA DE PELLET                                       | 3                                                   |
| 0           | Bomba de alta presión -05                                    | 2                                                   |
| 0           | Aire acondicionado 2                                         | 2                                                   |
| 0           | ENVASADO                                                     | 2                                                   |
| 0           | MOTOSOLDADORA                                                | 2                                                   |
| 0           | Rrazo Maninulador - Prueha / RM - P1 )                       | 2                                                   |

|           | de Negocio<br>Solicitudes                                    | 🗸 Filtrar                        |
|-----------|--------------------------------------------------------------|----------------------------------|
| S ACTIVOS | REPORTADOS -                                                 | Activos<br>Buscar                |
|           |                                                              |                                  |
|           | Activos                                                      |                                  |
| 0         | PLANTA 1 - PRODUCCIÓN ALIMENTOS                              |                                  |
| 0         | Aire Acondicionados 1                                        |                                  |
| 0         | motor                                                        |                                  |
| 0         | CAJA DE HERRAMIENTAS MECANICO A CO01A VOREL TIPO A ( C001A ) |                                  |
| 0         | PALETIZADORA DE PELLET                                       |                                  |
| 0         | Bomba de alta presión -05                                    |                                  |
| 0         | Aire acondicionado 2                                         |                                  |
| 0         | ENVASADO                                                     |                                  |
| 0         | MOTOSOLDADORA                                                |                                  |
| 6         | Rrazn Maninulador - Drunha / RM - D1 \                       | BORRAR FILTROS = APLICAR FILTROS |

### **Fracttal One application analysis**

help.fracttal.com/en/articles/5998086-analysis-of-applications

In this module you can analyze and have full traceability of the work requests that have been reported and managed on the platform.

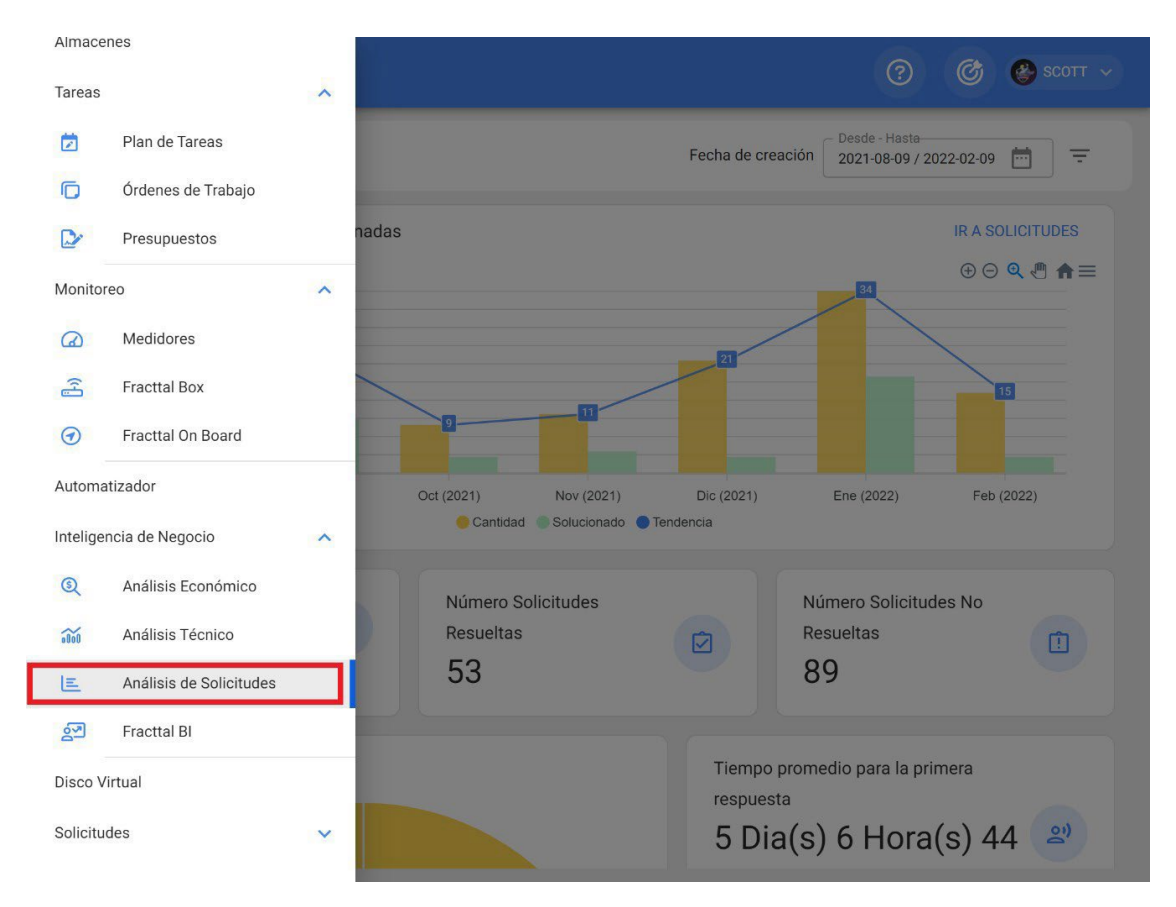

Here you will find sub-modules composed of the following tabs: Dashboard

- Qualification by Responsible Party
- Reported Assets

## Fracttal BI | Fracttal One

help.fracttal.com/en/articles/5998295-fracttal-bi

In this module it is possible to create customized dashboards composed of graphical information generated from different types of widgets, in order to improve the way of interpreting and analyzing in detail the information managed in the other modules of the platform.

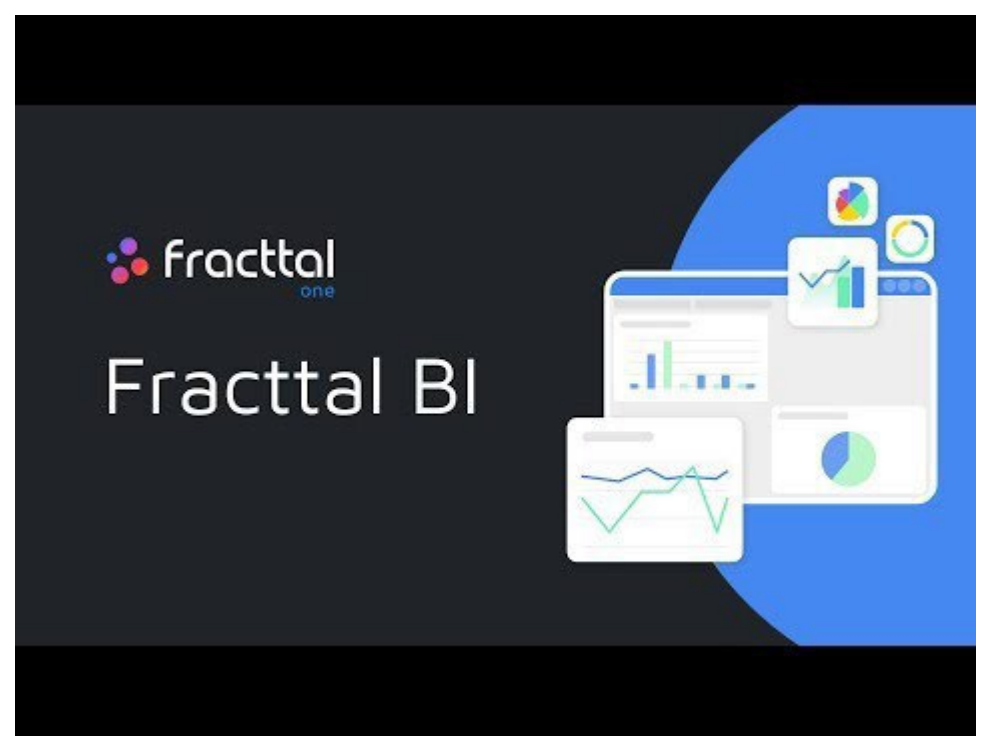

Watch Video At: https://youtu.be/P8-GzTHGMBk

*Note:* The Fracttal BI module is included in all Fracttal commercial plans and will have by default 2 dashboards, in which you can add up to 6 graphs or widgets in each one. In case you need to add more dashboards or widgets, you will have to contract it as an Add-On or additional functionality.

You may also be interested in:

<u>How do I use Fracttal BI?</u> <u>What are widgets in Fracttal BI?</u> <u>How to add a dashboard in Fracttal BI?</u> <u>How to add a widget to a panel or dashboard in Fracttal BI?</u>

### How to enter the Fracttal BI module?

help.fracttal.com/en/articles/5998315-how-to-enter-the-fracttal-bi-module

To enter just go to the main menu and look for the "Business Intelligence" module.

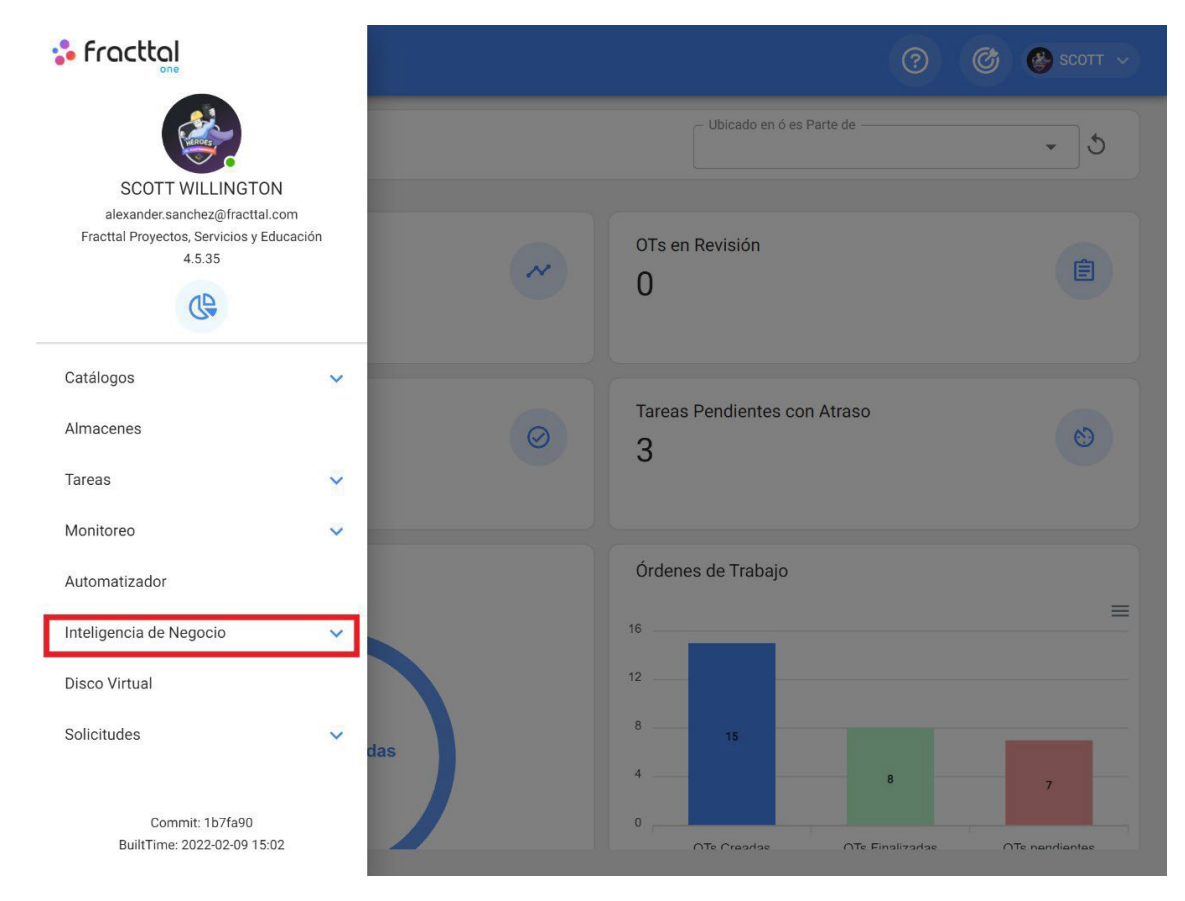

When you click on it, all the associated sub-modules will be displayed and you will have to click again on "Fracttal BI" to finally display the dashboard window.

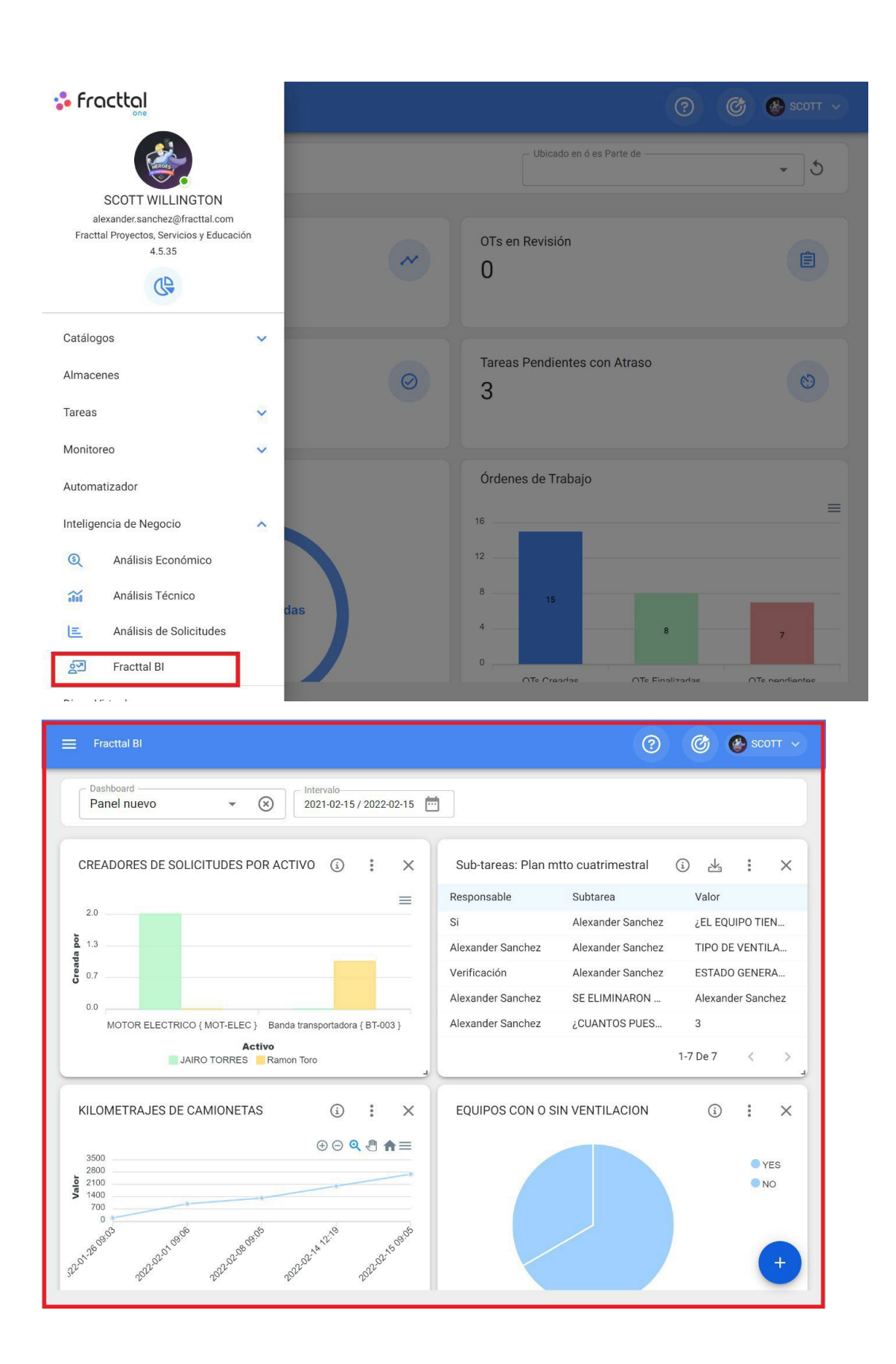

### How to add a dashboard in Fracttal BI?

help.fracttal.com/en/articles/5998317-how-to-add-a-panel-o-dashboard-in-fracttal-bi

To add a panel you must first enter the "Fracttal BI" module and then click on the "select or create panels" option.

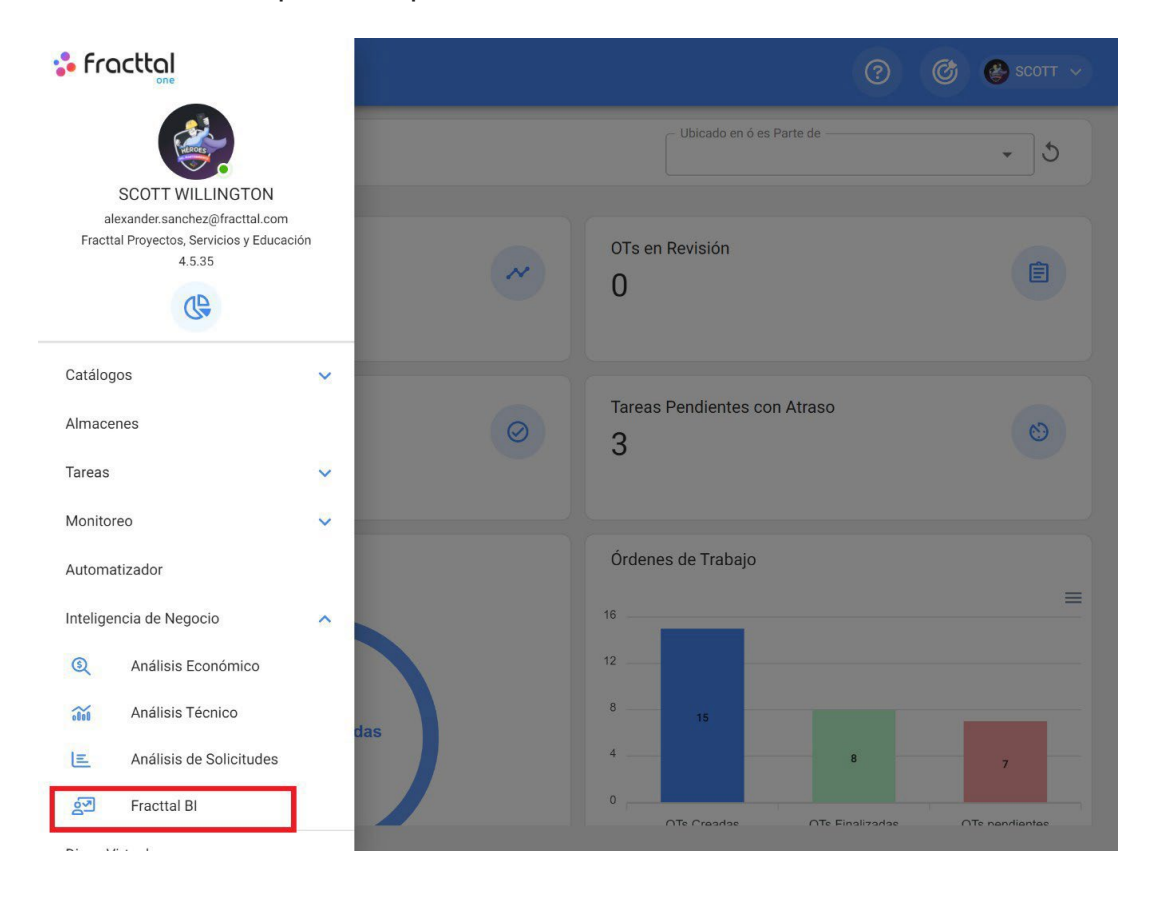

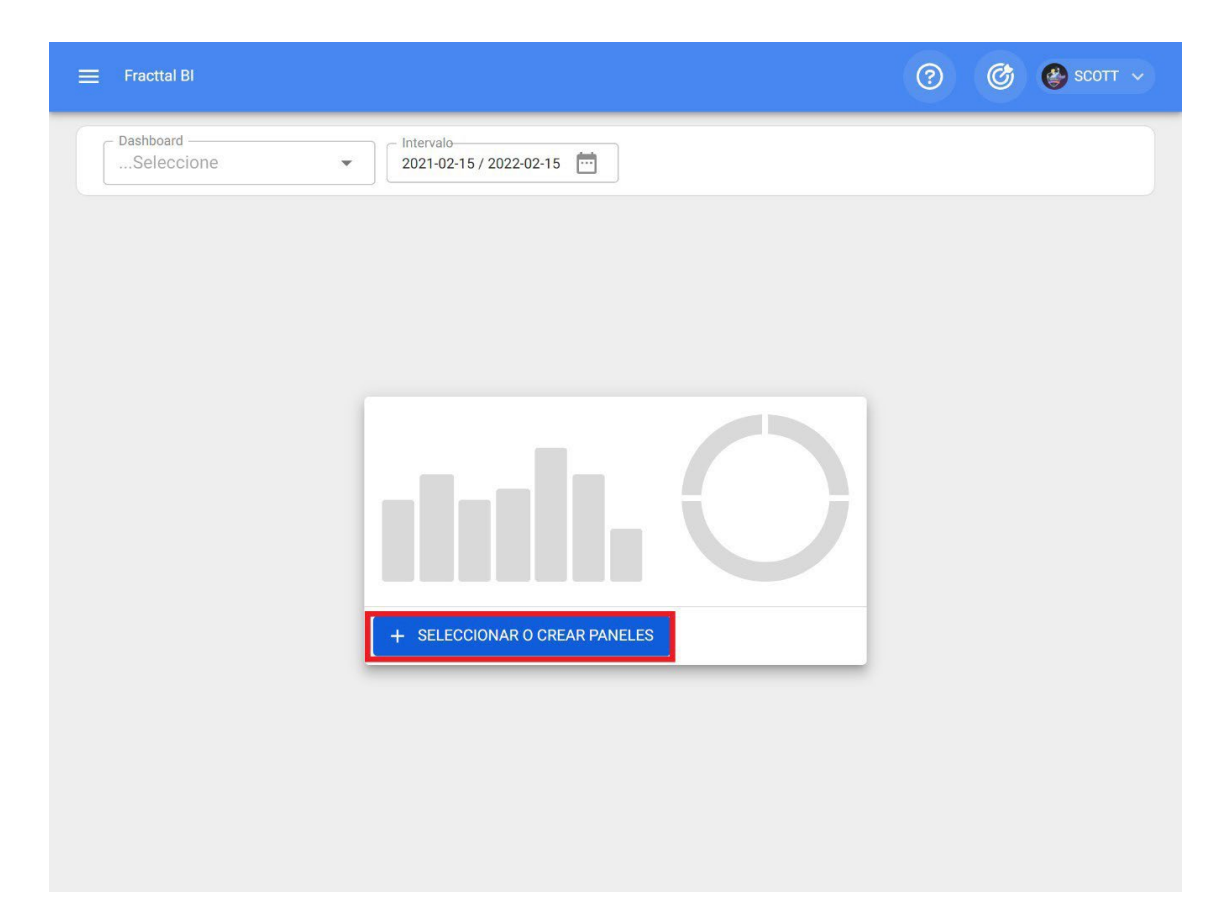

Once clicked, the system will display a new window with the option to add, when clicked the system will open a new window in which you must add the description and date range (this range is the one that will be taken into account in the analysis) of the dashboard or panel that we want to add.

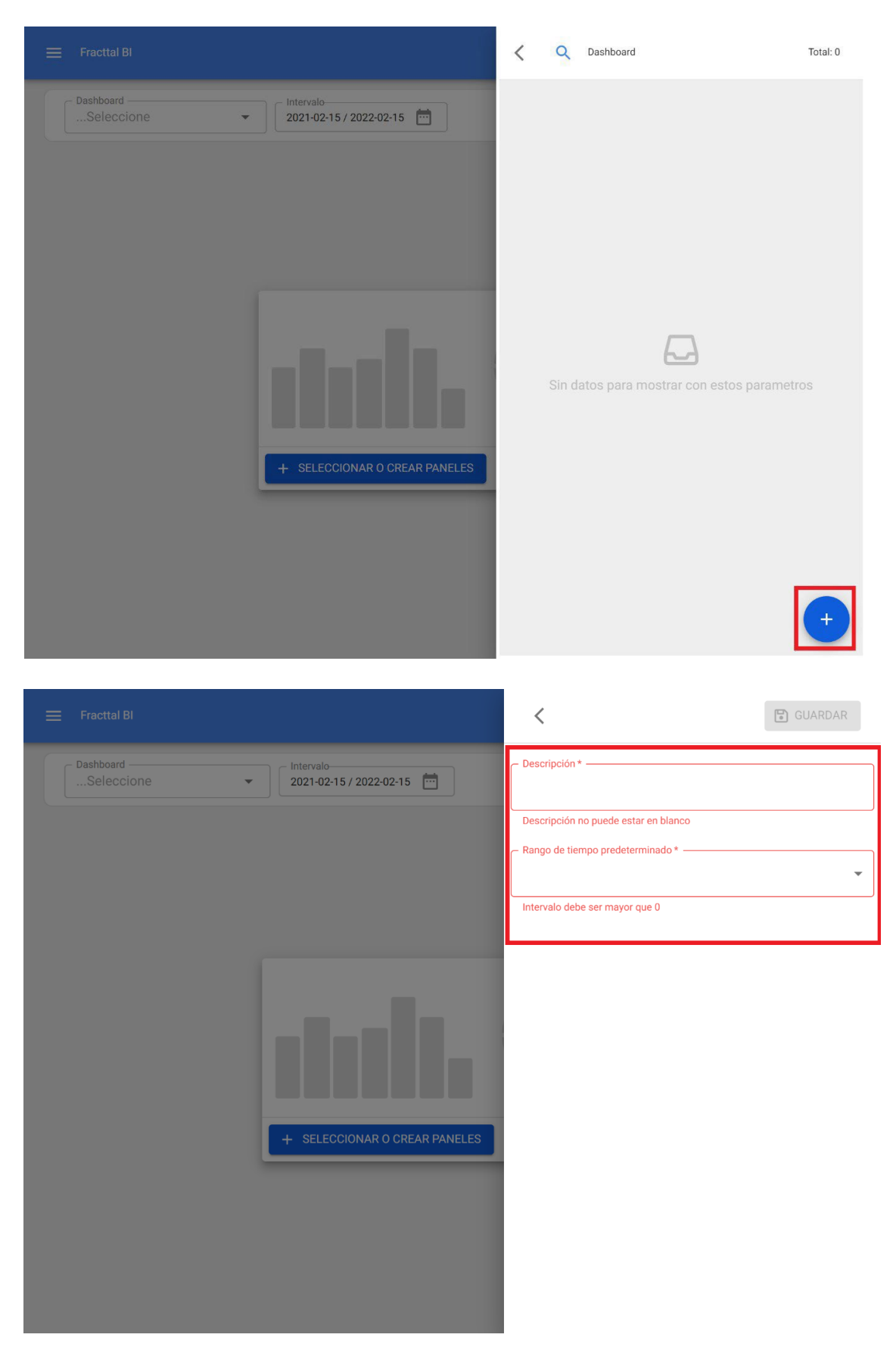

Finally, once the information has been completed, click on the save option for the system to make the changes.

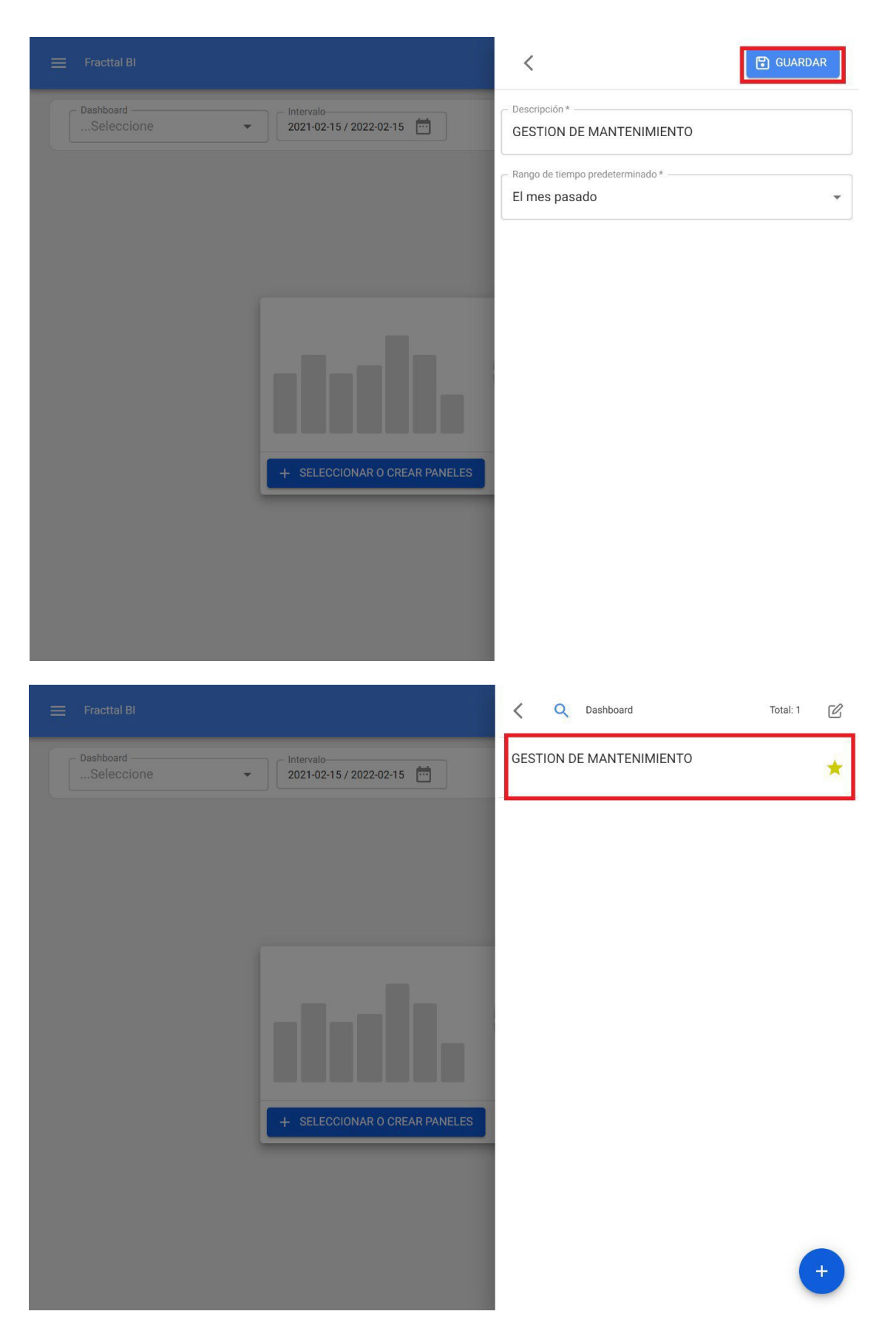

*Note:* Depending on the contracted plan, you will have the option to add other dashboards, as well as to mark the favorite option.

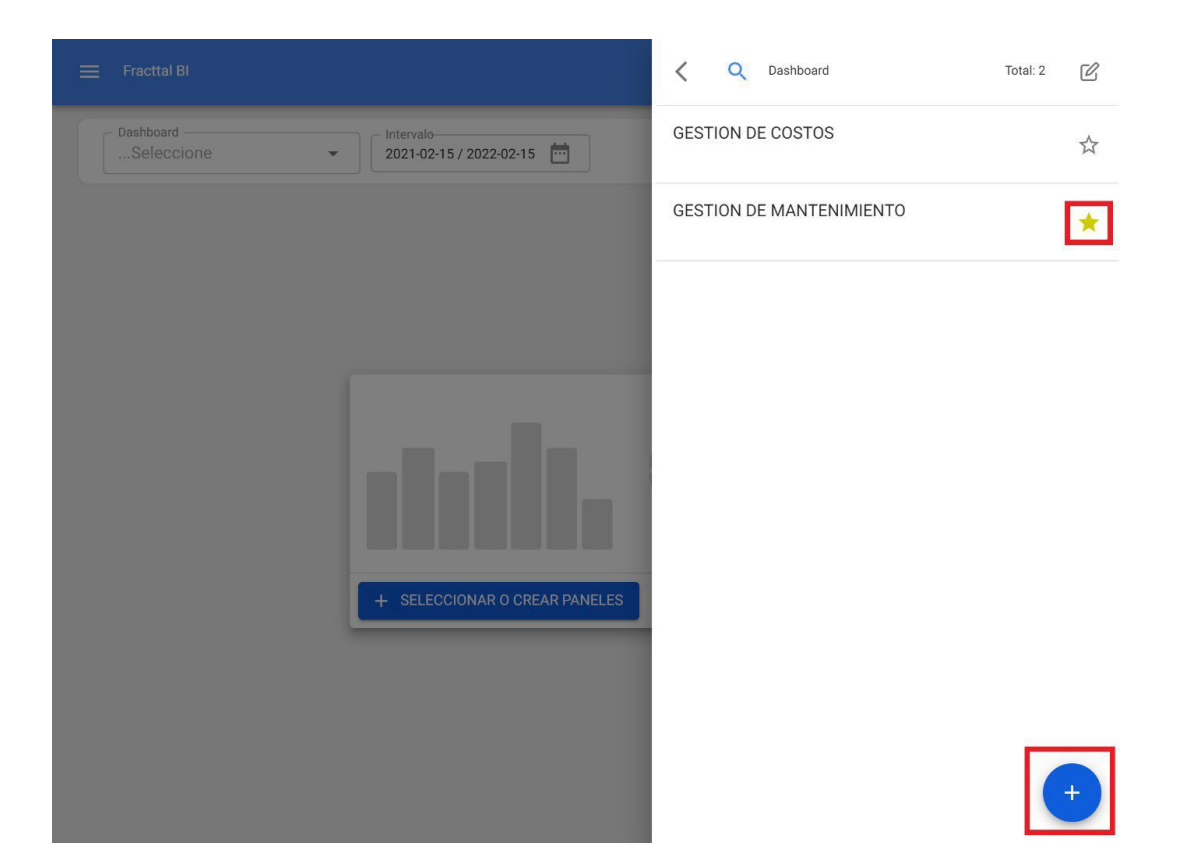

### What are widgets in Fracttal BI?

help.fracttal.com/en/articles/5998320-what-are-the-widgets-in-fracttal-bi

Widgets are the different graphs or tables that can be added to the Fracttal BI module panels.

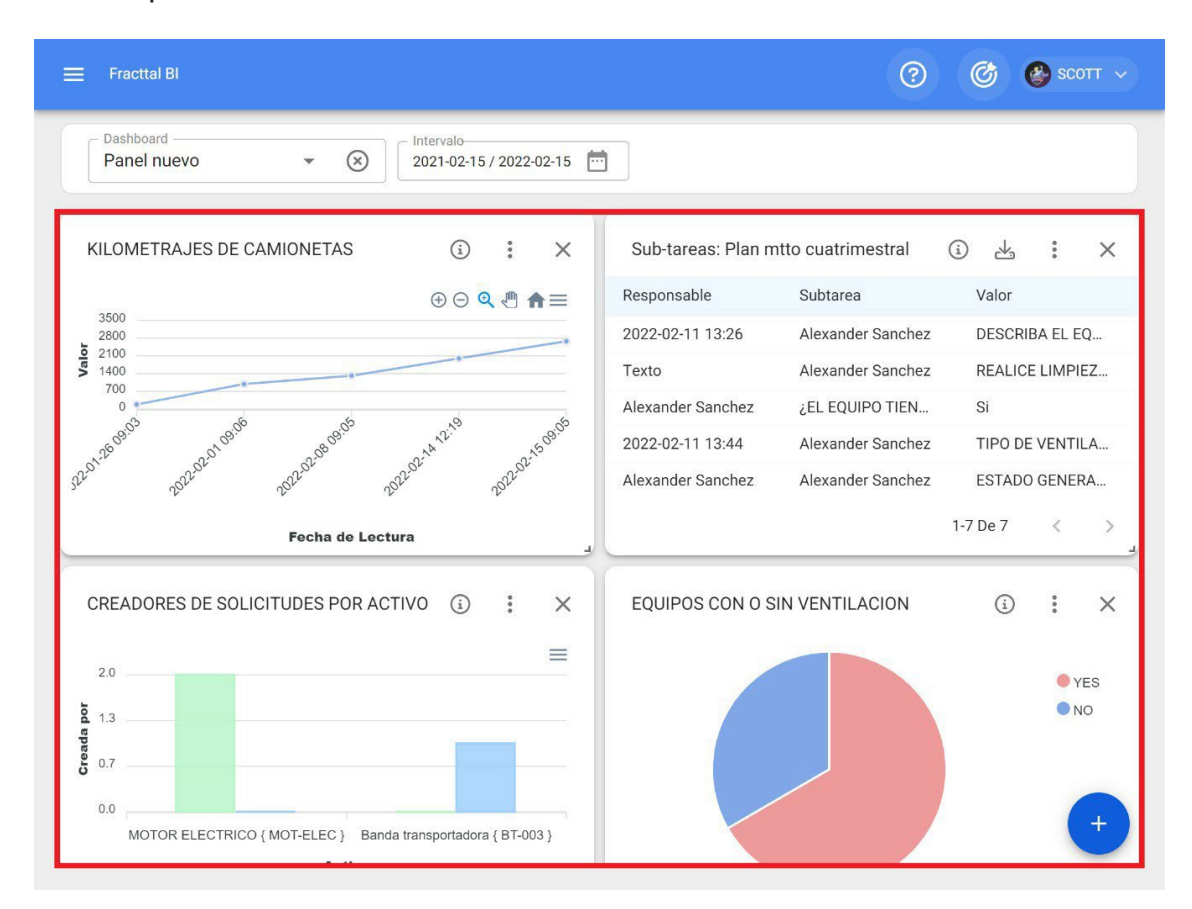

There are different types of widgets that allow to detail and analyze the information managed in the platform in different ways. The different types of widgets that can be added to a dashboard are listed below:

- Area Line
- Barra
- Torta
- Polar
- Zone
- Radar

- Radial bar
- Bubble Box
- Candle
- Heat map
- Dispersion
- Timeline Time
- line Tree
- Table

# How to add a widget to a panel or dashboard in Fracttal BI?

In the second second se

To add a widget just click on the add option that will appear on the screen.

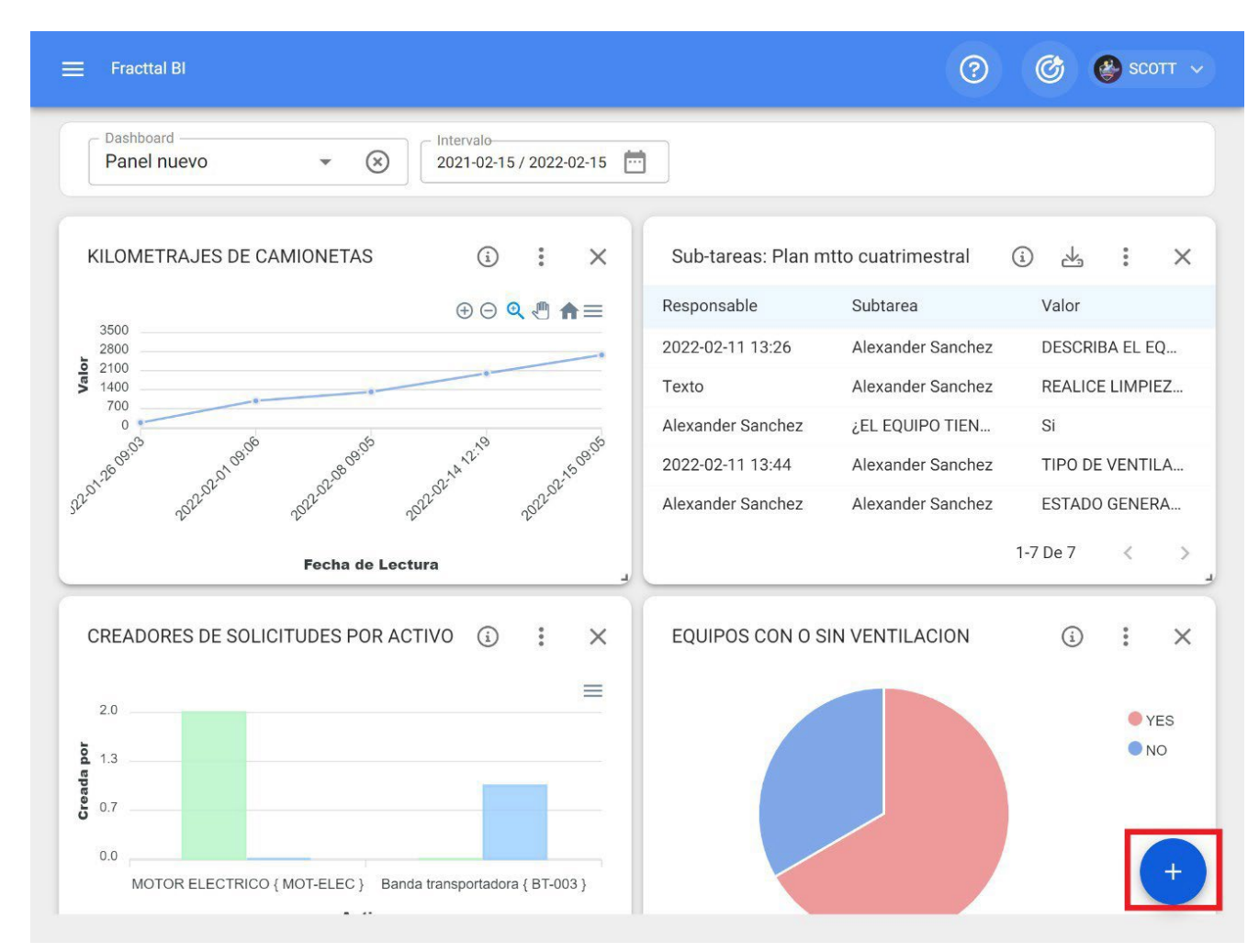

*Note: in case* no widget has been created yet, the system will display an additional window with the option to add a widget (it has the same function as the add option).

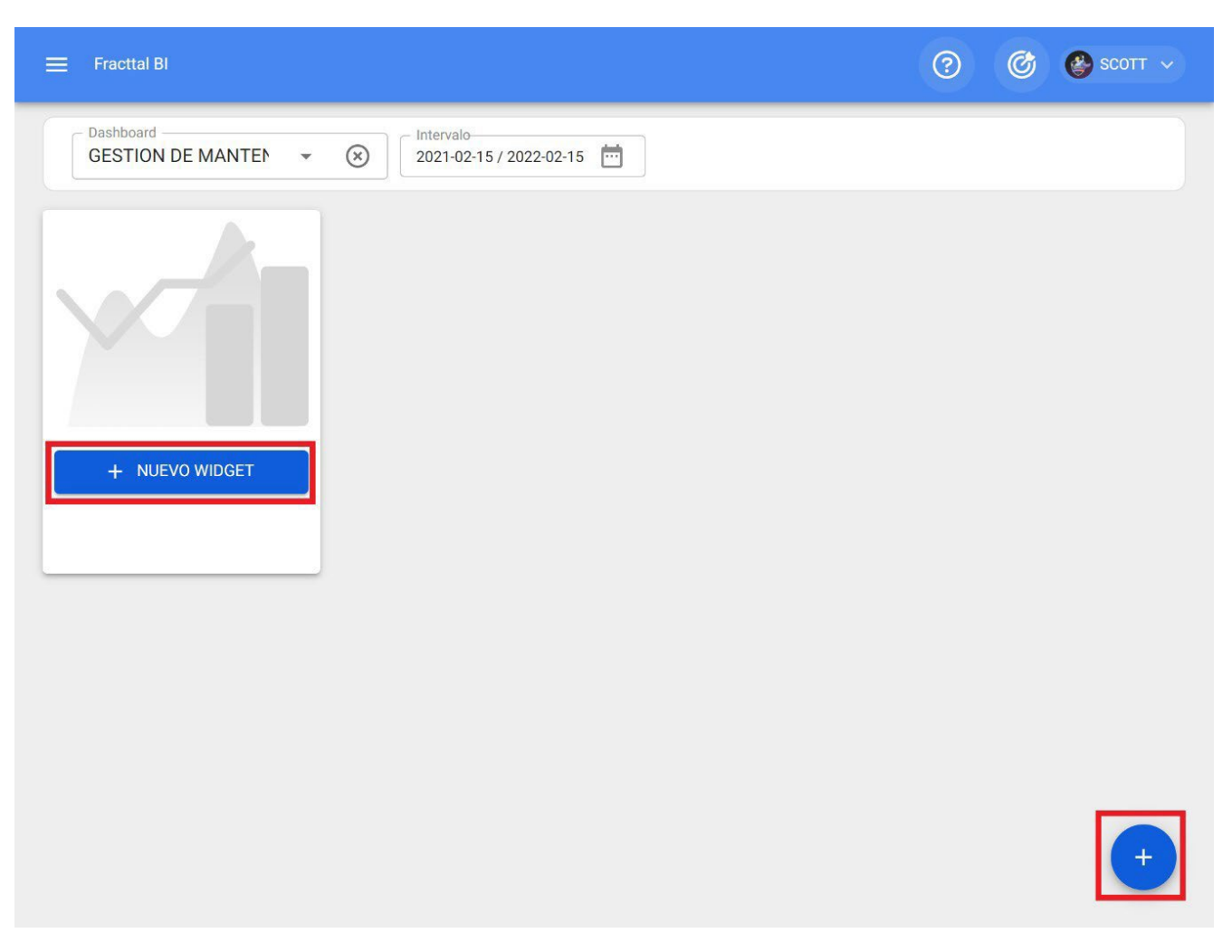

Once the add option is clicked, the system will display a new window in which we must set the name and type of widget we want to add as step number 1 and then click next.

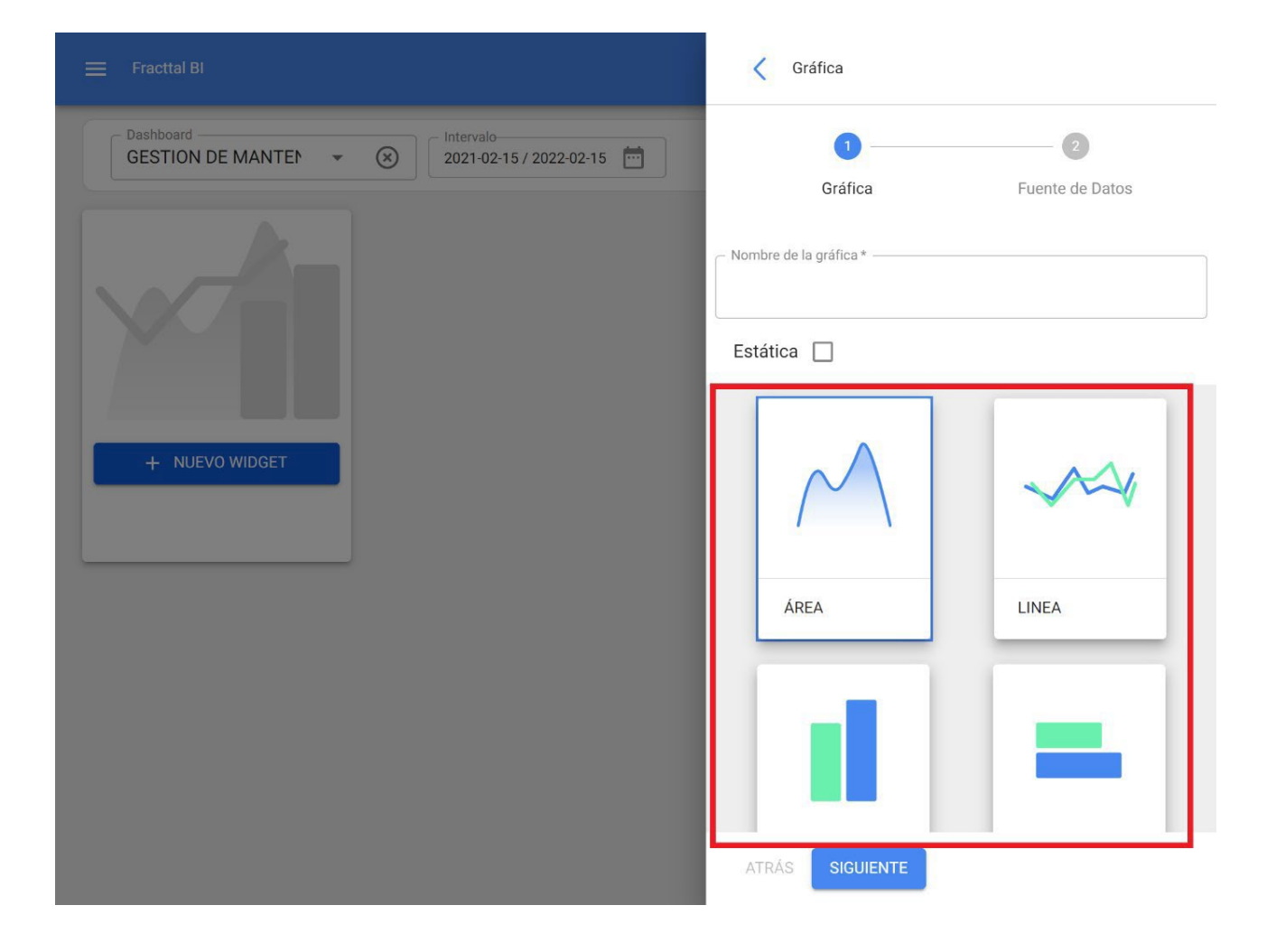

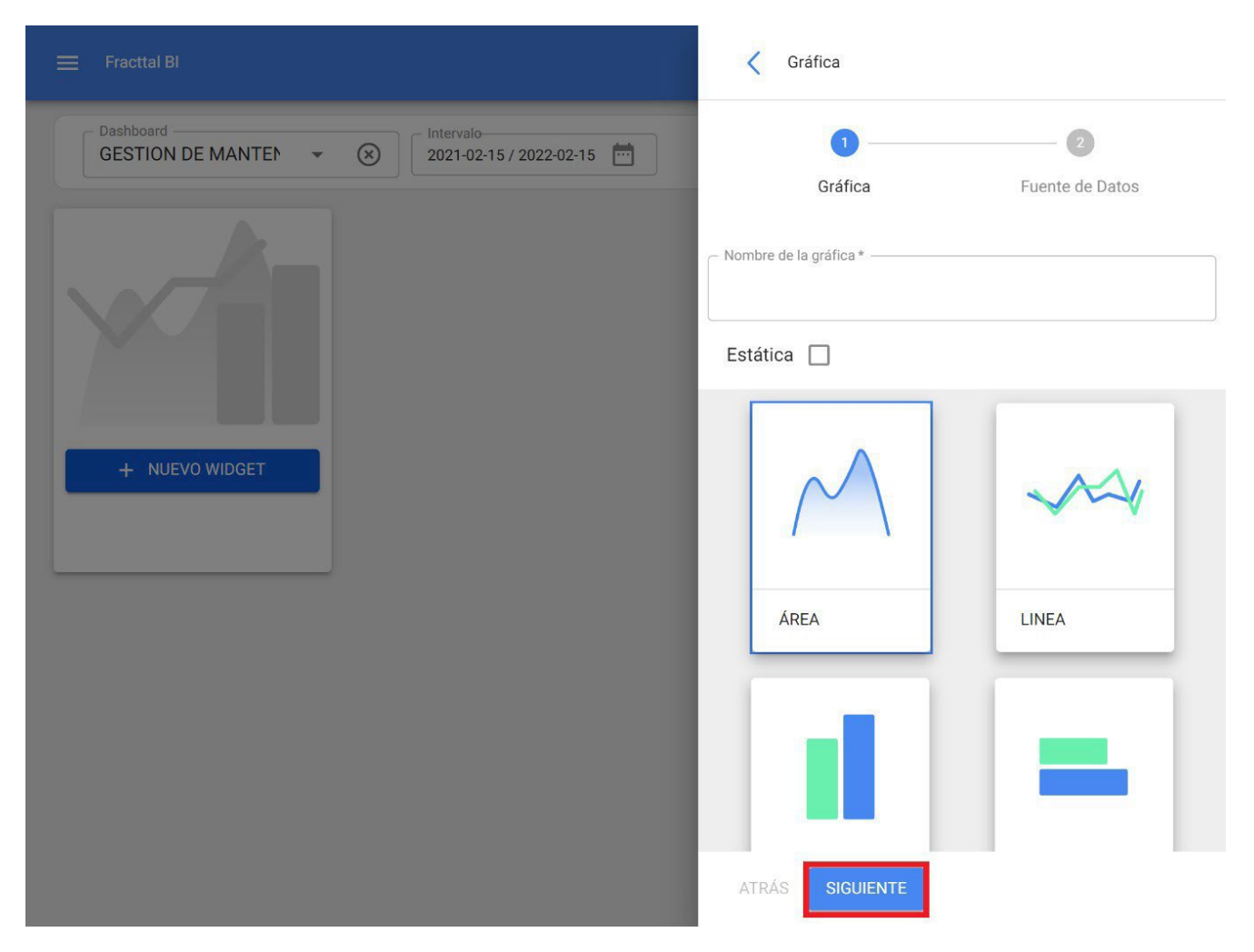

Then, step 2 will be enabled where we must choose the data source or origin of the values that will feed the graph.
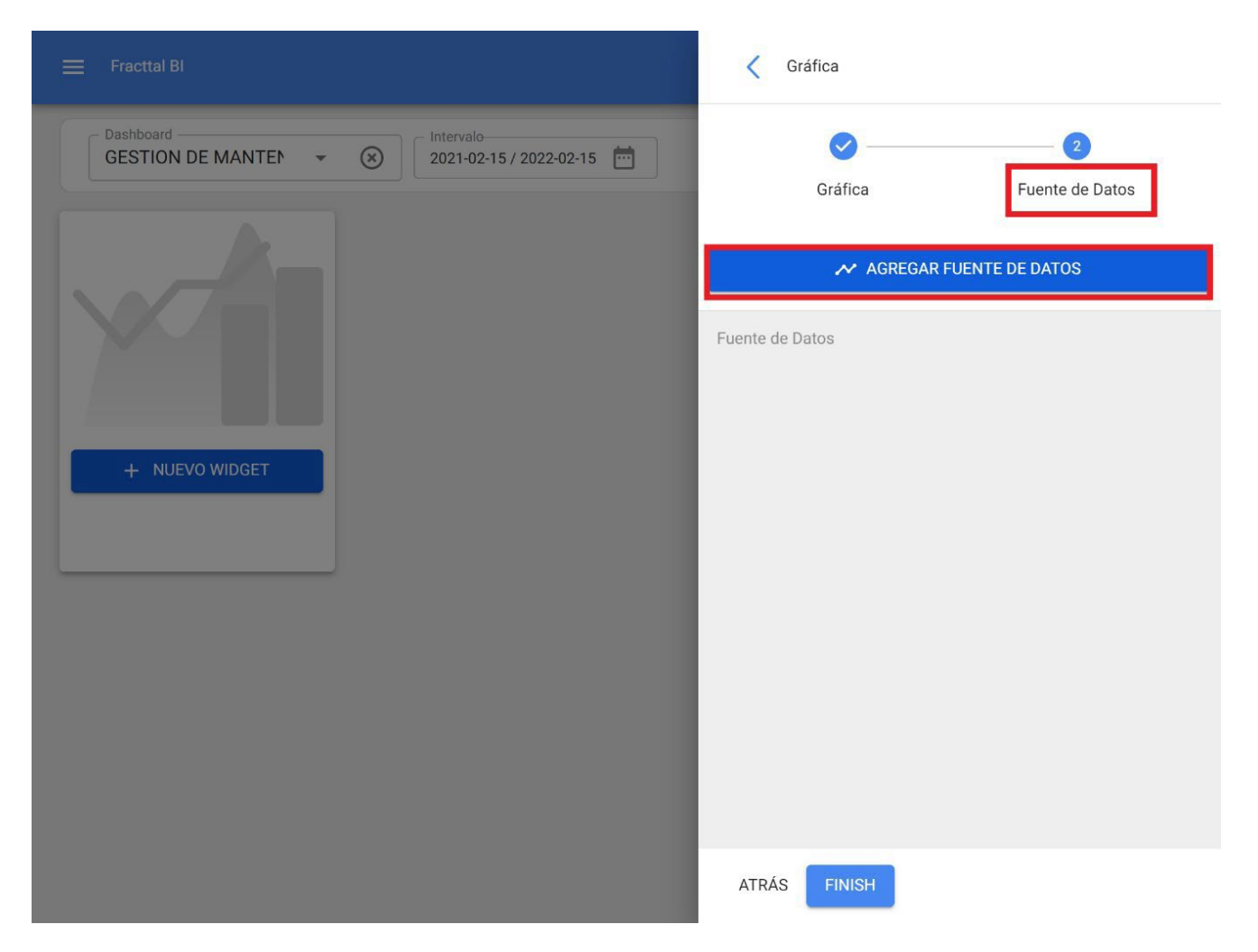

Once you click on the add data source option, the system will display a new window where you must choose between the different types of existing sources to take the data from. These sources are the following:

- Work management: Displays all the data coming from the pending work management.
- Work orders: Displays all the data coming from the work orders. My requests: Shows
- all the data coming from the work requests.
- *Meter reading:* Displays all the data coming from the meters associated to the assets.
- Work management: Displays all the data coming from the subtasks associated to the work orders.

|                                                                                                    | Fuente de Datos         | ✓ ACEPTAR |
|----------------------------------------------------------------------------------------------------|-------------------------|-----------|
| GESTION DE MANTEN  Control Control Con | Tipo de Fuente de Datos | *         |
| + NUEVO WIDGET                                                                                                    | Nombre de la serie *    |           |
|                                                                                                    |                         |           |
|                                                                                                    |                         |           |

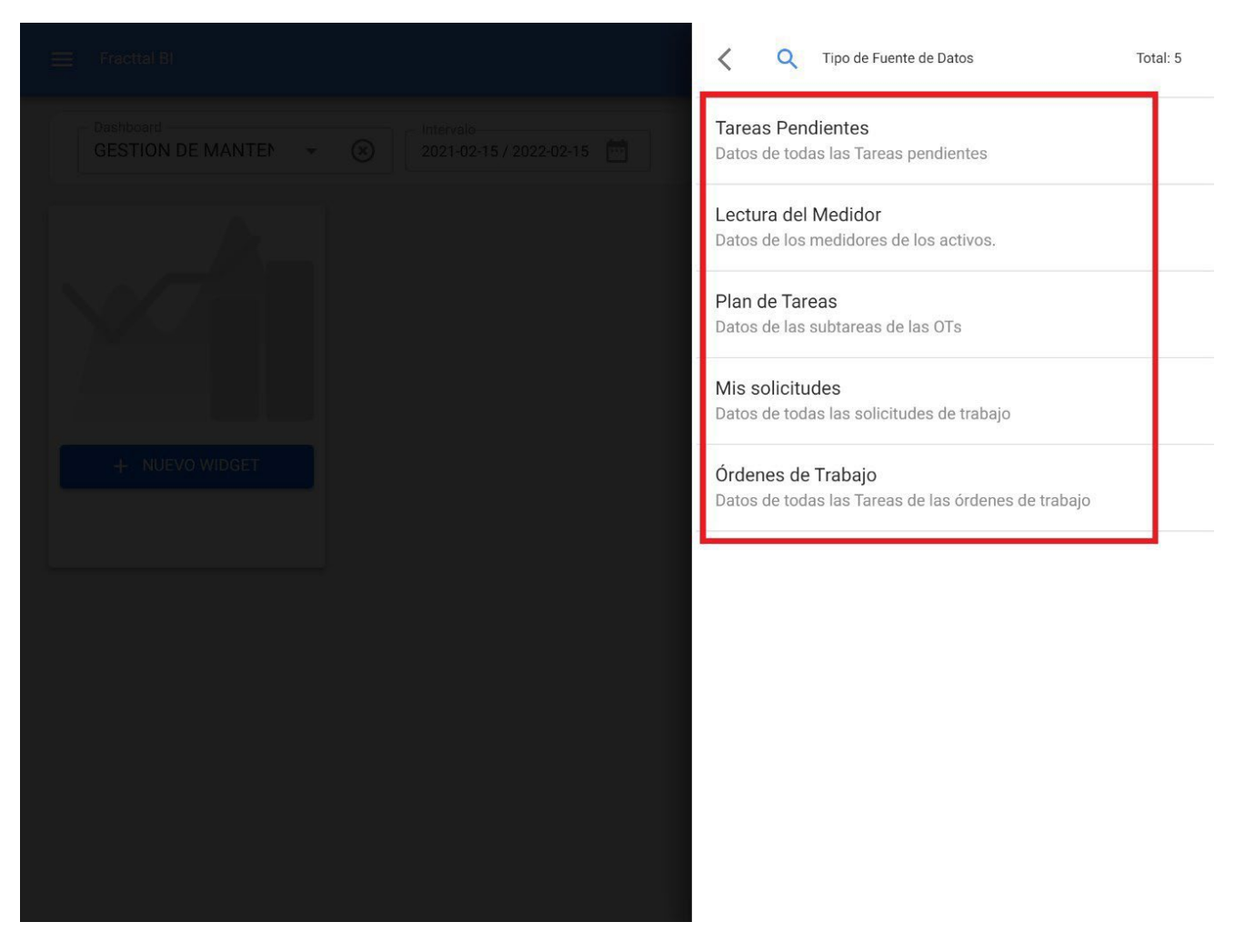

After selecting the desired data source, the next step is to add the name of the series and complete the parameters associated with the type of widget chosen in step 1, and then click on accept.

|                         | Fuente de Datos                                                            |
|-------------------------|----------------------------------------------------------------------------|
| GESTION DE MANTEN V (S) | Tipo de Fuente de Datos       Órdenes de Trabajo                           |
|                         | CANTIDAD DE ACTIVOS                                                        |
|                         | <ul> <li>Fecha para aplicar filtros *</li> <li>Fecha Programada</li> </ul> |
| + NUEVO WIDGET          | Categorias ó Nombres                                                       |
|                         | Valores<br>Campo                                                           |
|                         | Número de Solicitud 🔹                                                      |
|                         | Decimales *                                                                |
|                         | Método de Unión (Categorias Iguales) * Ninguno                             |
|                         |                                                                            |

|                                                 | Fuente de Datos                        |
|-------------------------------------------------|----------------------------------------|
| Dashboard                                       | Tipo de Fuente de Datos                |
| GESTION DE MANTEN • (*) 2021-02-15 / 2022-02-15 | Órdenes de Trabajo 👻 🛞                 |
|                                                 | - Nombre de la serie *                 |
|                                                 | CANTIDAD DE ACTIVOS                    |
|                                                 | Fecha para aplicar filtros *           |
|                                                 | Fecha Programada 👻                     |
|                                                 | Categorias ó Nombres                   |
|                                                 | Activo 👻                               |
|                                                 | Valores                                |
|                                                 | Campo                                  |
|                                                 | Número de Solicitud 👻                  |
|                                                 | Rango automático                       |
|                                                 | - Decimales *                          |
|                                                 | 2                                      |
|                                                 | Método de Unión (Categorias Iguales) * |
|                                                 | Ninguno                                |
|                                                 |                                        |
|                                                 |                                        |

*Note:* The parameters will depend on the type of widget selected, as well as the origin of the data source.

Once all the steps have been completed, you have the option of adding another data source (which consists of overlapping different widgets on the same graph, for example, displaying the reading of different meters on the same graph) or completely finishing the process so that the system generates the graph in question.

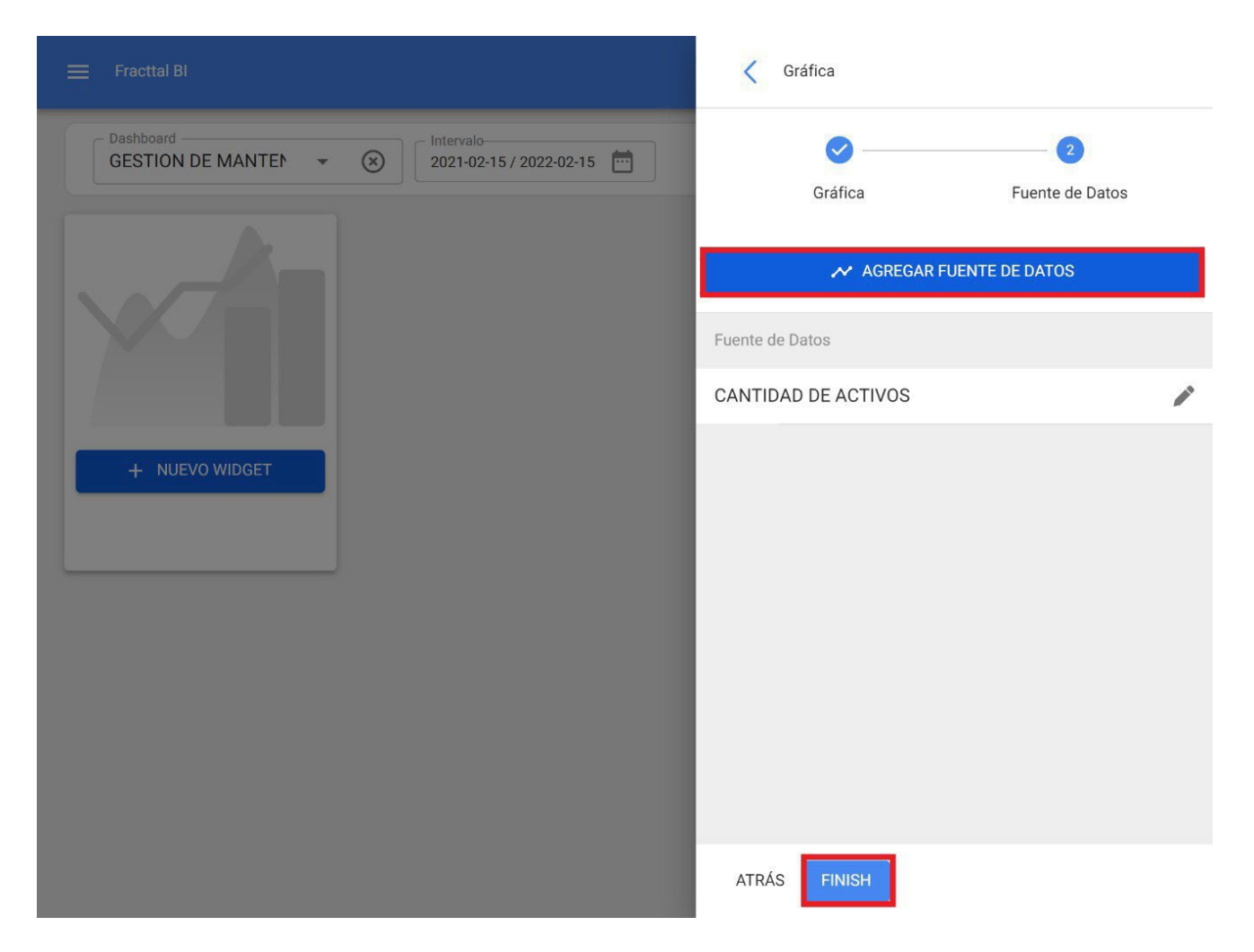

When you click on finish, the graph will have been generated and all that remains is to click on the save option to save the changes made in the dashboard.

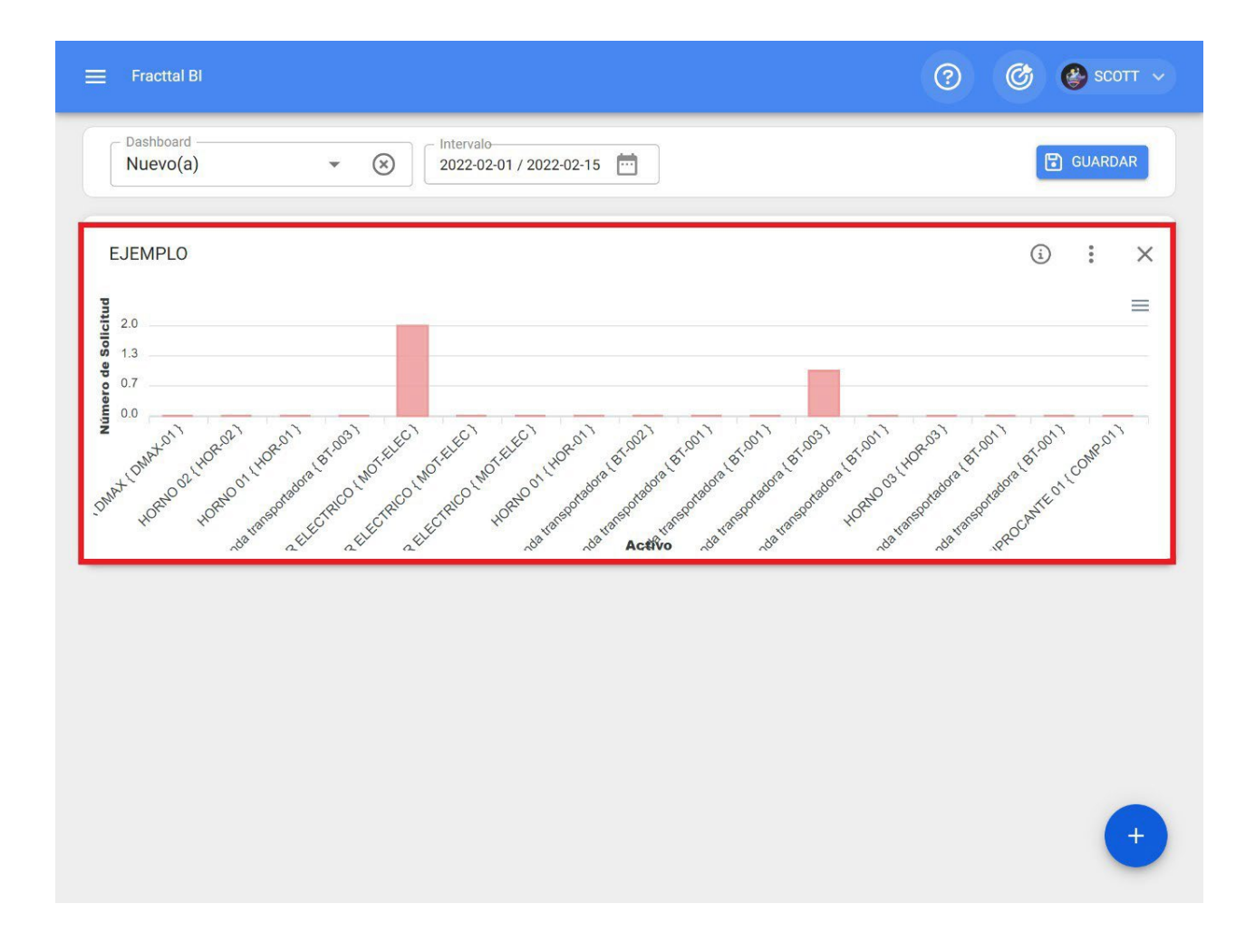

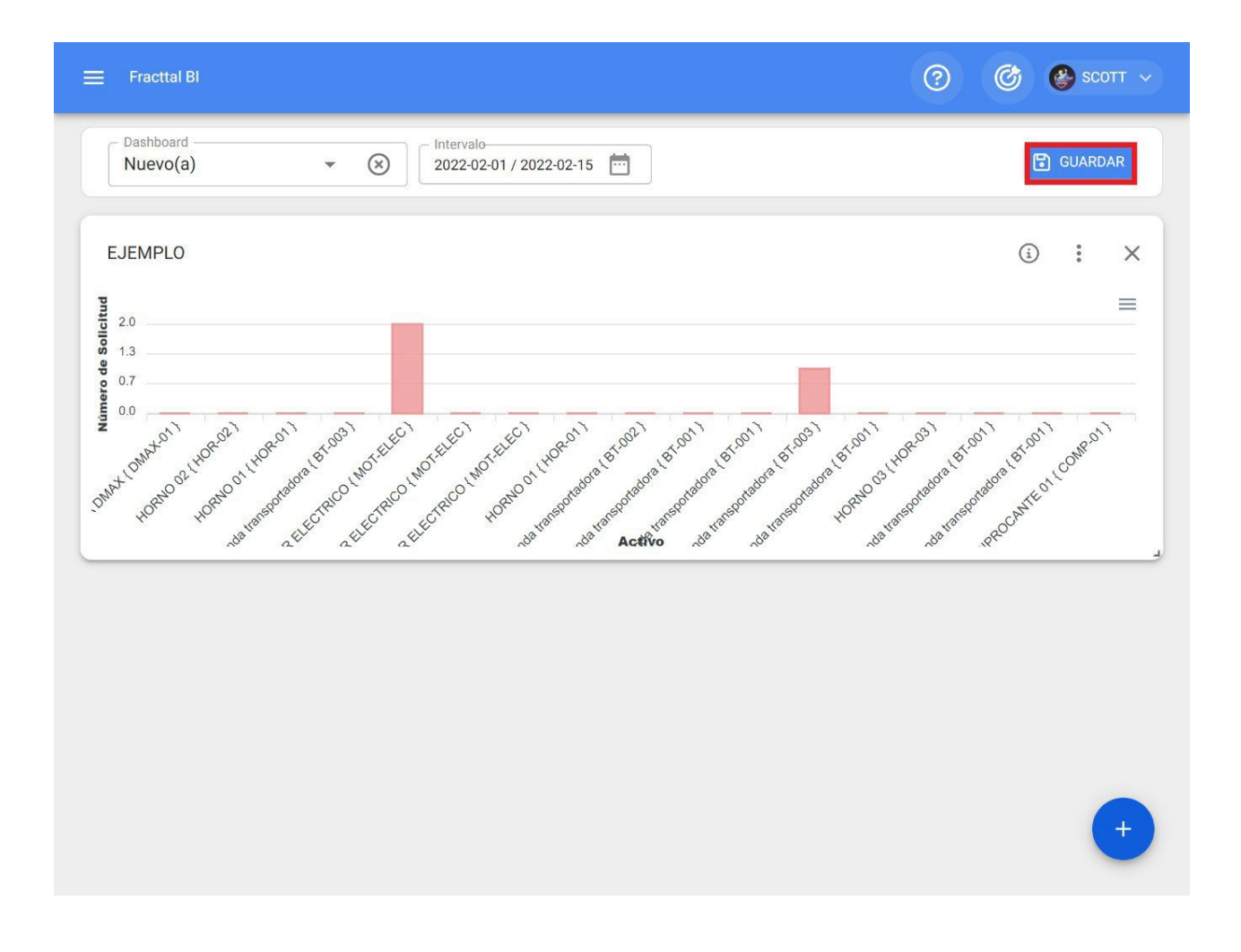

## How do I use Fracttal BI?

help.fracttal.com/en/articles/6109754-how-to-use-fracttal-bi

Fracttal BI is a tool that allows you to create custom dashboards containing widgets. In the widgets we can create in a customized way graphs with different data sources such as pending tasks, meter readings, planned maintenance, my requests and work orders.

| Fracttal BI                                                                                                    |                                                                                                    |                                   |                               |                         |                                                                                                    | Ø                                                                                                    | 🊱 James 🗸                                                               |
|----------------------------------------------------------------------------------------------------|----------------------------------------------------------------------------------------------------|-----------------------------------|-------------------------------|-------------------------|----------------------------------------------------------------------------------------------------|----------------------------------------------------------------------------------------------------|-------------------------------------------------------------------------|
| Panel nuevo                                                                                                    | - 🛞                                                                                                    | Intervalo<br>2021-04-01 / 2022-04 | 4-01 📅                        |                         |                                                                                                    |                                                                                                    |                                                                         |
| KILOMETRAJES D<br>3600<br>2700<br>5<br>1800<br>900<br>0<br>11 Fe<br>0<br>0                                                            | E CAMIONETAS                                                                                                  | ) : ×<br>) Q @ ♠≡                 | SOLICITUDES POR PERSONA       | <ol> <li></li></ol>     | prueba<br>Ubicado en ó es P<br>Banda transportad<br>Banda transportad<br>Banda transportad<br>Banda transportad | (i)      (j)     (j) | a : X<br>Unidad<br>KILOMETROS<br>KILOMETROS<br>KILOMETROS<br>KILOMETROS |
| Sub-tareas: Plan n                                                                                                    | Fecha de Lectura                                                                                              |                                   | Creada por                    | -                       |                                                                                                    | 1-6 De                                                                                                    | ±6 < >                                                                  |
| cuatrimestral<br>Responsable<br>Alexander Sanchez<br>Alexander Sanchez<br>Alexander Sanchez<br>Alexander Sanchez<br>Alexander Sanchez | Subtarea<br>¿EL EQUIPO TIENE<br>TIPO DE VENTILA<br>ESTADO GENERAL<br>OBSERVACIONES<br>¿CUANTOS PUEST<br>1-7 D | 3 E X                             | EQUIPOS CON O SIN VENTILACION | () : X<br>• YES<br>• NO |                                                                                                    |                                                                                                    |                                                                         |
|                                                                                                    |                                                                                                    |                                   |                               |                         |                                                                                                    |                                                                                                    | +                                                                       |

There are different types of graphs: area, line, column, bar, pie, polar zone, radar, radial bar, box, bubble, candle, heat map, scatter, timeline, tree and table. The choice of the type of graph will depend largely on the data source to be analyzed.

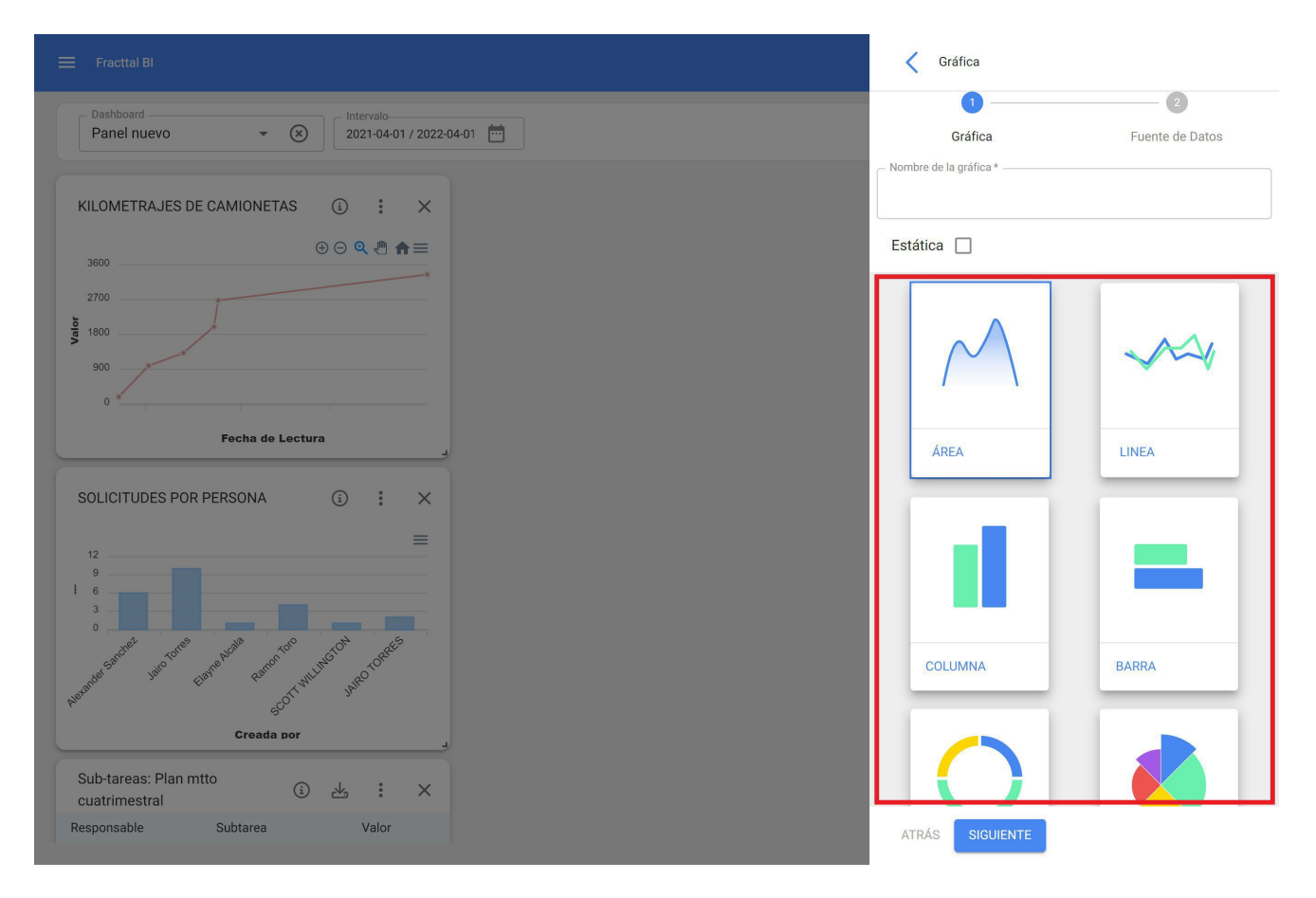

To perform an example, we will plot the entry and outgoing temperatures of a cooling tower over time. The first thing to do is to create the panel, define a description and a predetermined time range.

| 🚍 Fracttal Bl                                             | Q Buscar             | 🎯 🔮 James 🗸 |
|-----------------------------------------------------------|----------------------|-------------|
| Dashboard Intervalo<br>Seleccione                         |                      |             |
| + SELECCIONAR O CREAR PANELES                             |                      |             |
| E Fracttal BI                                             | C Q Dashboard        | Total: 4 🕜  |
| Dashboard Intervalo<br>Seleccione V 2021-04-01 2022-04-01 | Panel nuevo          | *           |
|                                                           | Keivy Panel_No Mover | \$          |
|                                                           | FU ENERO 2022        | \$          |
|                                                           | Nuevo(a)             | \$          |
| + SELECCIONAR O CREAR PANELES                             |                      |             |
|                                                           |                      | +           |

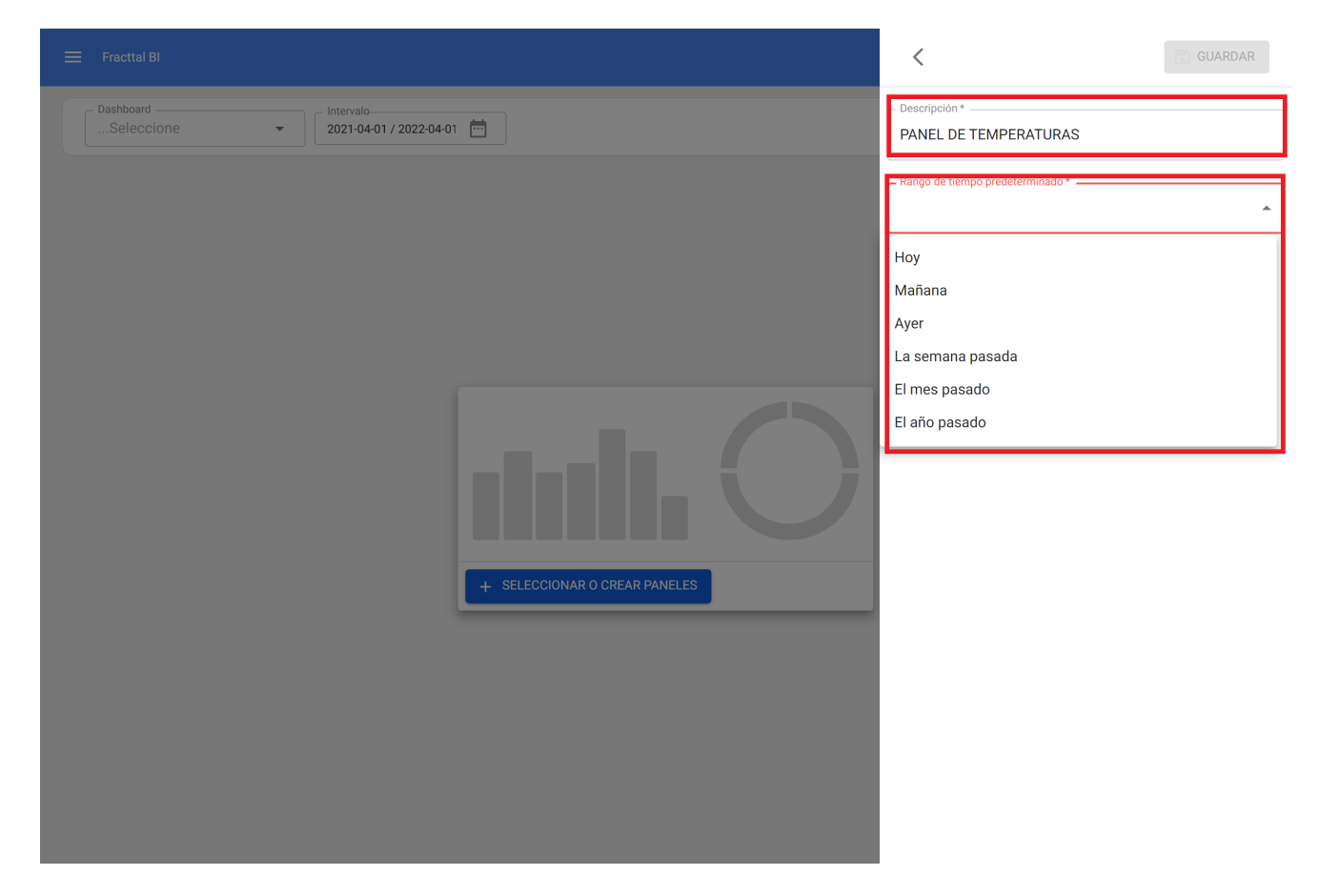

We added a new widget.

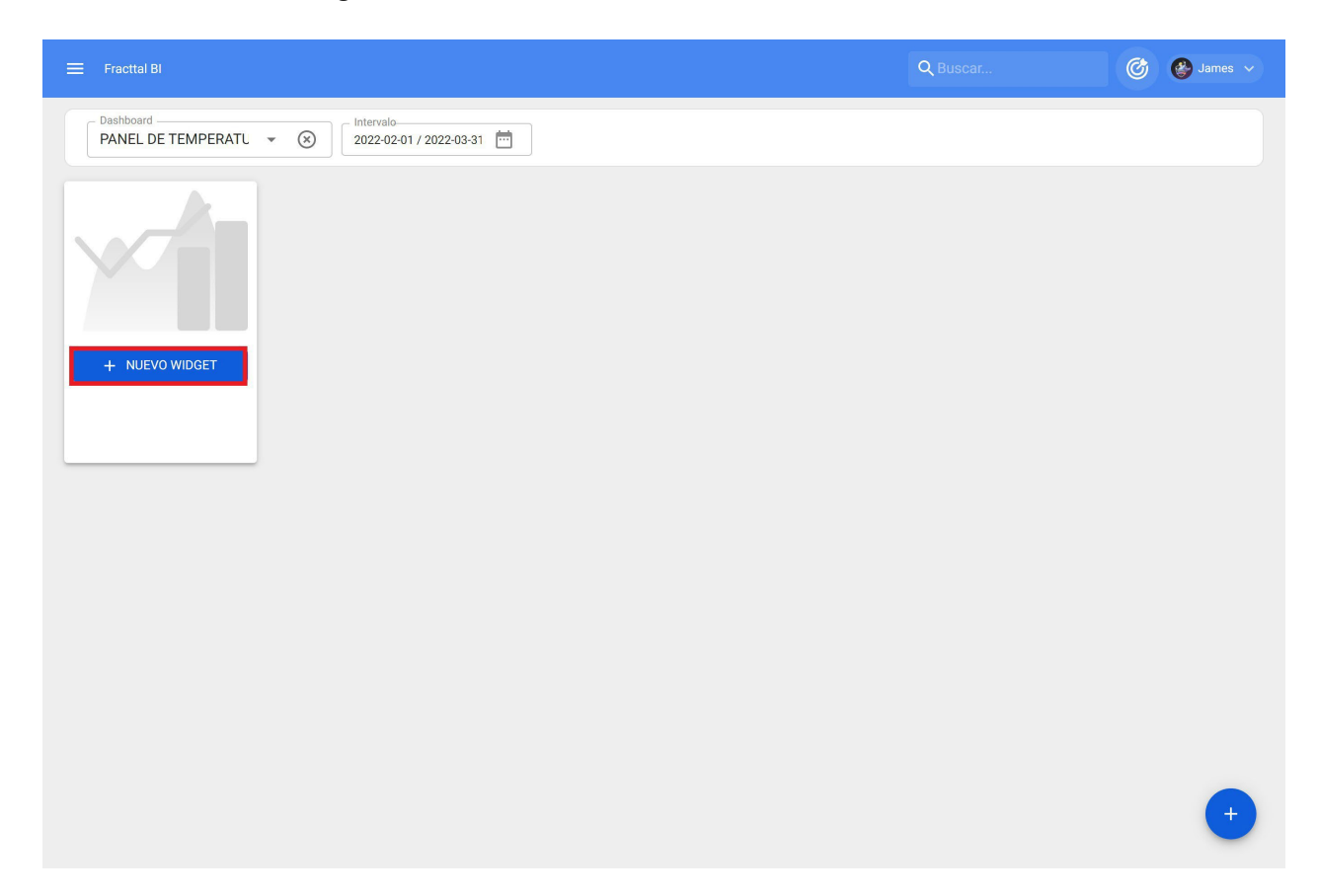

Select a chart name and chart type.

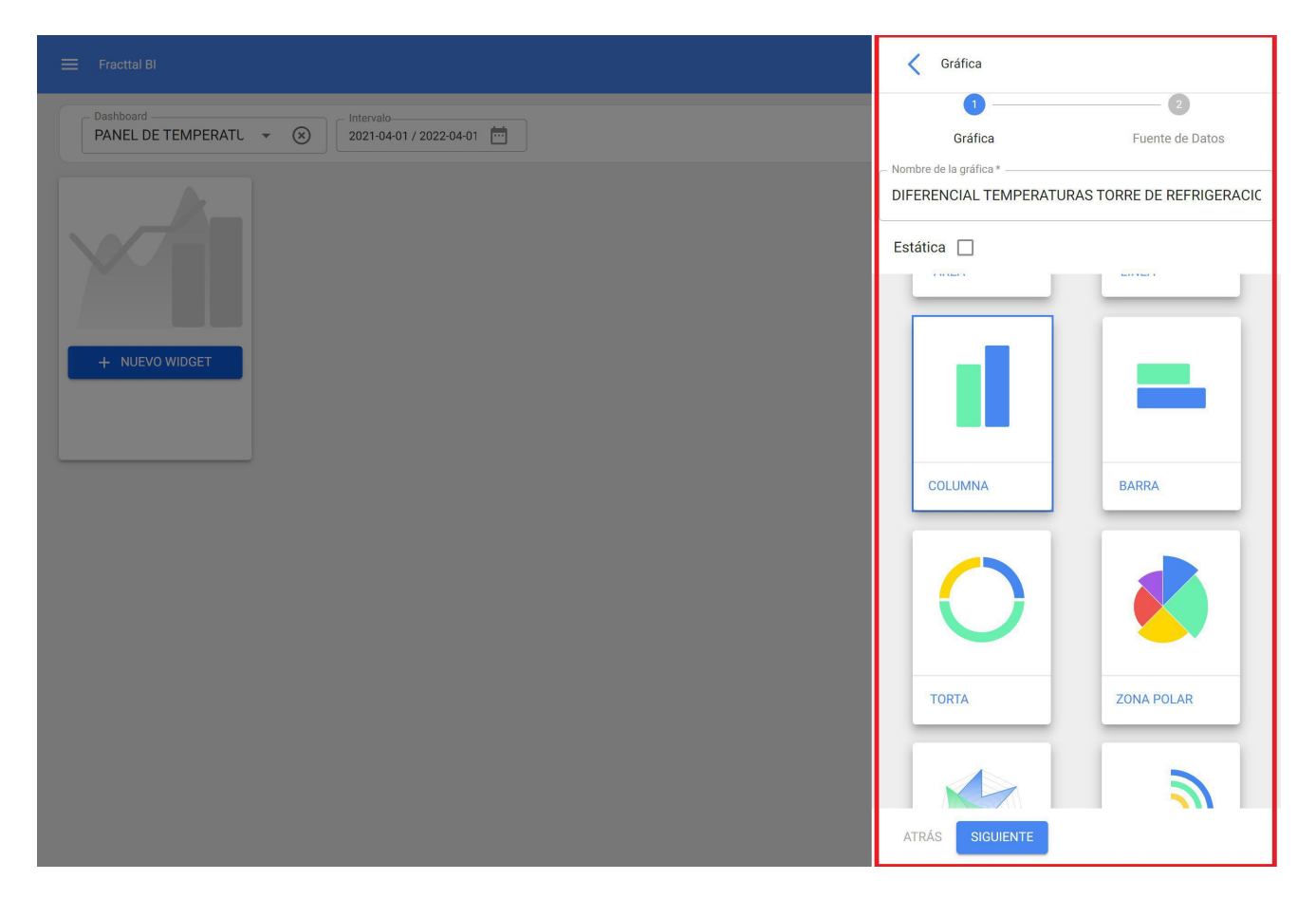

We add the data source.

Total: 5

< Tareas Pendientes Datos de todas las Tareas pendientes Lectura del Medidor Datos de los medidores de los activos. Plan de Tareas Datos de las subtareas de las OTs Mis solicitudes Datos de todas las solicitudes de trabajo Órdenes de Trabajo Datos de todas las Tareas de las órdenes de trabajo

| ≡ Fracttal BI                                                                                                    | Fuente de Datos                                      |
|----------------------------------------------------------------------------------------------------|------------------------------------------------------|
| Dashboard     Intervalo       PANEL DE TEMPERATU     Intervalo       2021-04-01 / 2022-04-01     Image: Constraint of the second second se | - Tipo de Fuente de Datos<br>Lectura del Medidor - S |
|                                                                                                    | - Nombre de la serie *                               |
| + NUEVO WIDGET                                                                                                    | Activo                                               |
|                                                                                                    | T(in) -                                              |
|                                                                                                    |                                                      |
|                                                                                                    |                                                      |
|                                                                                                    |                                                      |

Once we have defined the data sources, we are done.

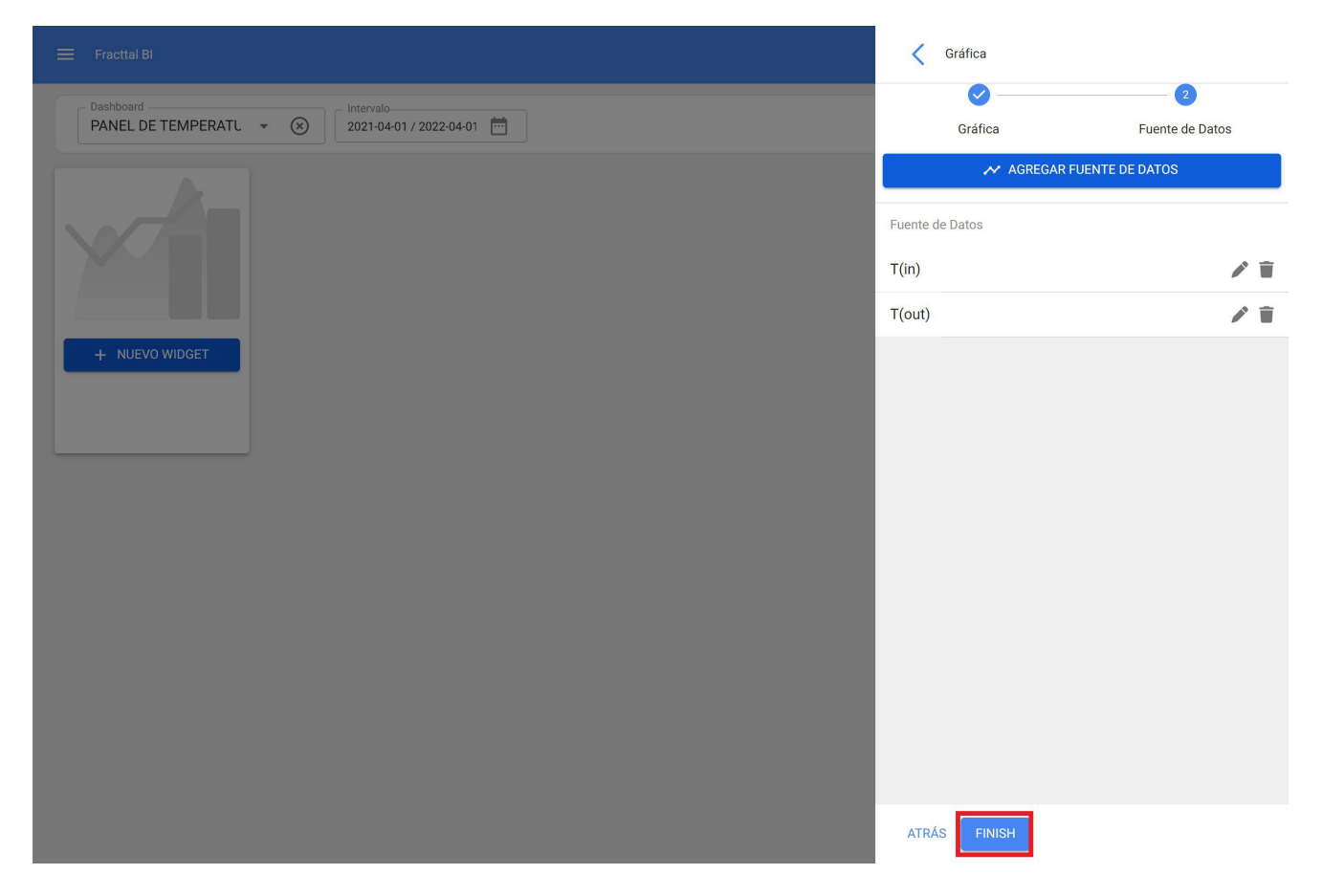

Then, we can define the size of our widget and save the changes, this way we have finished the creation of the widget in Fracttal BI.

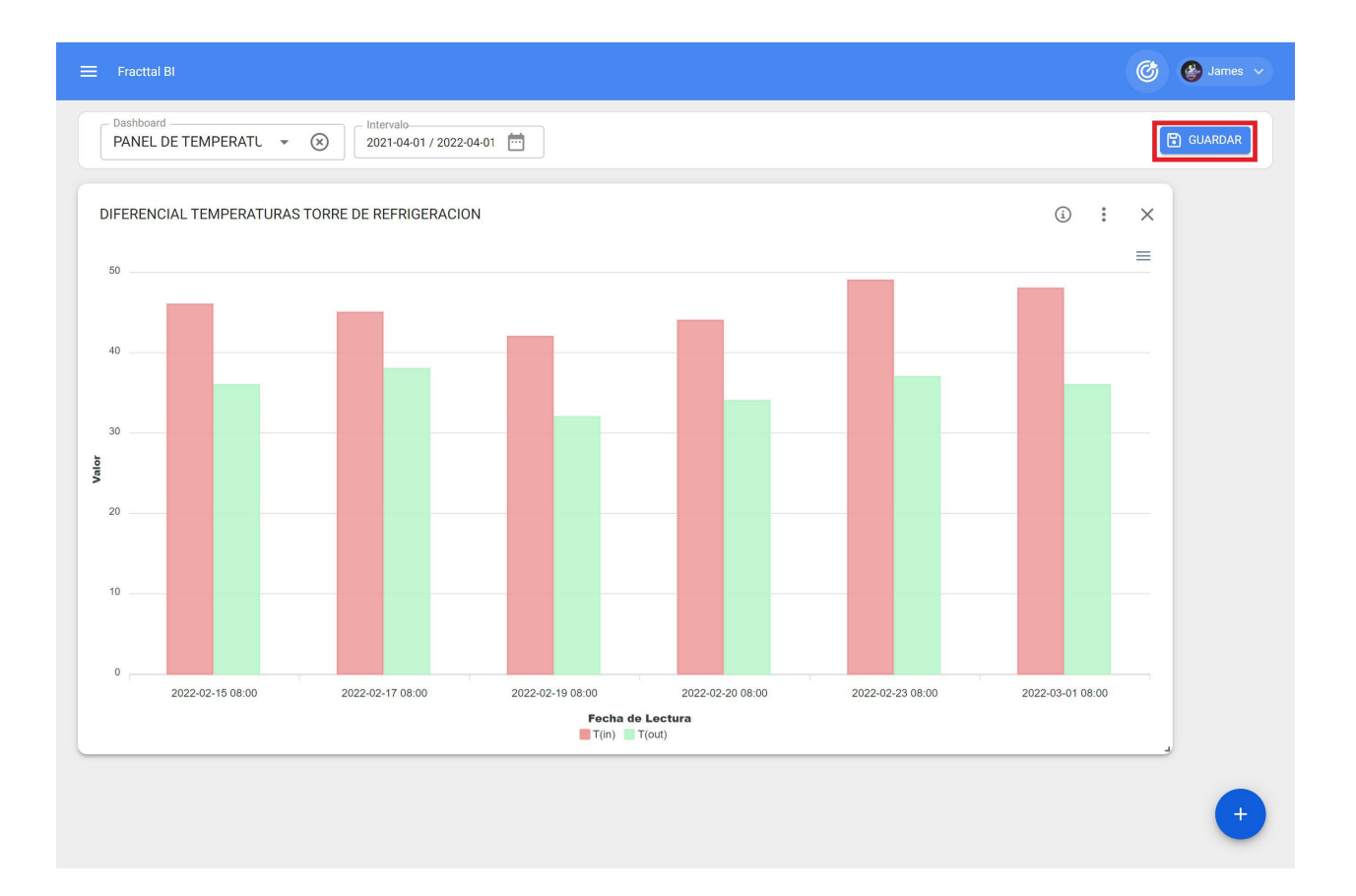

## Fracttal BI - Default Charts

help.fracttal.com/en/articles/6997660-fracttal-bi-charts-predetermined

Fracttal BI is a module that allows you to create different types of reports according to the needs of each user. It is possible to obtain different graphs combining the multiple variables that are in Fracttal One, this information allows to obtain a compact analysis of the different traceability, allowing in a practical way to know the states of management and from this to take all the decisions that go in favor of the continuous improvement.

To make these reports, different fields must be completed to illustrate the data in a correct and simple way. Now there is a new feature known as default graphs where the most common and most relevant graphs for most users are offered, thus further streamlining the generation of reports, since depending on the type of graph and the data source, the information can be obtained by default.

#### Procedure for generating default graphs

| 😵 Fracttal One                                                                                                   |                                           | 🙆 🔮 Alexander 🗸 |
|----------------------------------------------------------------------------------------------------|-------------------------------------------|-----------------|
|                                                                                                    | - Intervalo-<br>2023-01-16 / 2023-02-16 🛅 |                 |
| Alexander Sanchez<br>alexander.sanchez@fracttal.com<br>Fracttal Proyectos, servicios y educación (ID 4<br>4.6.89 | 77)                                       |                 |
| (C)                                                                                                    |                                           |                 |
| Catálogos                                                                                                    | ×.                                        |                 |
| Almacenes                                                                                                    |                                           |                 |
| Tareas                                                                                                    | ×                                         |                 |
| Monitoreo                                                                                                    |                                           |                 |
| Inteligencia de Negocio                                                                                          |                                           |                 |
| (2) Análisis Económico                                                                                           | + SELECCIONAR O CREAR PANELES             |                 |
| Análisis Técnico                                                                                                 |                                           |                 |
| E Análisis de Solicitudes                                                                                        |                                           |                 |
| 호카 Fracttal BI                                                                                                   |                                           |                 |
| Disco Virtual                                                                                                    |                                           |                 |
| Solicitudes                                                                                                    | <b>*</b>                                  |                 |

1. Enter Fracttal BI submodule

2. Enter the dashboard where you want to create the new graphic and select new widget or click on the icon (+).

| 😑 Fracttal Bl                                       | Q Buscar | 🙆 🔮 Alexander 🗸 |
|-----------------------------------------------------|----------|-----------------|
| Dashboard     Intervalo       FRACTTAL BI     • (*) |          |                 |
| + NUEVO W/DGET                                      |          |                 |
|                                                     |          |                 |
|                                                     |          |                 |
|                                                     |          |                 |
|                                                     |          |                 |
|                                                     |          | +               |

3. Assign a name to the graph and select the Default Graphs option and click the Next button.

| 🚍 Fracttal Bl   | 🧹 Gráfica                                                                                                    |
|-----------------|----------------------------------------------------------------------------------------------------|
| FRACTTAL BI V 🛞 | Image: Constraint of the second second sec |
| + NUEVO WIDGET  | Nombre de la gráfica* Estática I I I I I I I I I I I I I I I I I I I                                                                                                    |
|                 | ATRÁS SIGUIENTE                                                                                                    |

4. Select the Type of graphs and the Data Source, this will filter the supported options.

|                                                     | Cráfica                                                                   |
|-----------------------------------------------------|---------------------------------------------------------------------------|
| Deshboard     Intervalo       FRACTTAL BI     Total | Nombre Gráfica                                                            |
|                                                     | Tipos de gráficos 👻                                                       |
|                                                     | Fuente de Datos 👻                                                         |
| + NUEVO WIDGET                                      | OT por Estado<br>Fuente de Datos: Órdenes de Trabajo<br>Tipo: Torta       |
|                                                     | OT por día<br>Fuente de Datos: Órdenes de Trabajo<br>Tipo: Columna        |
|                                                     | OT por tipo<br>Fuente de Datos: Órdenes de Trabajo<br>Tipo: Columna       |
|                                                     | OT por calificación<br>Fuente de Datos: Órdenes de Trabajo<br>Tipo: Radar |
|                                                     | OT por prioridad                                                          |
|                                                     | ATRÁS FINALIZAR                                                           |

It is also possible to directly select the type of graph among the options, where the type of graph and the data source are detailed and illustrated.

|        | Nombre                                                                    | Gráfica |
|--------|---------------------------------------------------------------------------|---------|
| Tipos  | de gráficos                                                               | •       |
| Fuent  | e de Datos                                                                | •       |
| 0      | OT por Estado<br>Fuente de Datos: Órdenes de Trabajo<br>Tipo: Torta       |         |
| -      | OT por día<br>Fuente de Datos: Órdenes de Trabajo<br>Tipo: Columna        |         |
| =      | OT por tipo<br>Fuente de Datos: Órdenes de Trabajo<br>Tipo: Columna       |         |
|        | OT por calificación<br>Fuente de Datos: Órdenes de Trabajo<br>Tipo: Radar |         |
| $\cap$ | OT por prioridad                                                          |         |
| A      | TRÁS FINALIZAR                                                            |         |

445

5. Click on the Finish button

## What is the cloud disk and how to access the module?

help.fracttal.com/en/articles/6000367-what-is-the-cloud-disk-and-how-to-enter-module

The cloud disk is a module where you can create folders and upload digital files so that they are always available when you log in to your database and can be used as attachments in your work management plans.

| 🛟 fracttal                                         |                       |                     | 0         | 🐉 🔮 scott 🗸 |
|----------------------------------------------------|-----------------------|---------------------|-----------|-------------|
| SCOTT BILLINGTON<br>alexander.sanchez@fracttal.com |                       |                     |           | Total: 16 C |
| Pilotos Fracttal/Cuentas Demo<br>4.5.33            |                       | Última modificación | Tamaño    |             |
| œ                                                  | 1RIA                  | а<br>               |           | u.          |
| Catálogos                                          |                       | -                   | -         |             |
| Almacenes                                          |                       | 2022-01-25 18:24    | 78.03 KB  |             |
| Tareas                                             | ~                     | 2022-01-04 11:53    | 127.2 KB  |             |
| Monitoreo<br>Automatizador                         | ∽<br>.pdf             | 2022-01-04 11:53    | 165.69 KB |             |
| Inteligencia de Negocio                            | ∽ 9.pdf               | 2022-01-04 11:53    | 51.32 KB  |             |
| Disco Virtual                                      | la(s) 15.24.20.png    | 2022-01-18 15:26    | 208.09 KB |             |
| Solicitudes                                        | ✓ Ia(s) 15.24.29.png  | 2022-01-18 15:26    | 73.46 KB  |             |
| Commit: 63f745a                                    | ADOS.png              | 2022-01-05 18:13    | 662.25 KB |             |
| BuiltTime: 2022-02-03 16:02                        | ASTROENTEROLOGIA.xisx | 2022-01-26 15:53    | 30.14 KB  | +           |

#### How to enter the Virtual Disk module?

To access the Cloud Disk, you only have to drop down the menu that you will find in the upper left side of the main header bar of the platform and click on "Virtual Disk".

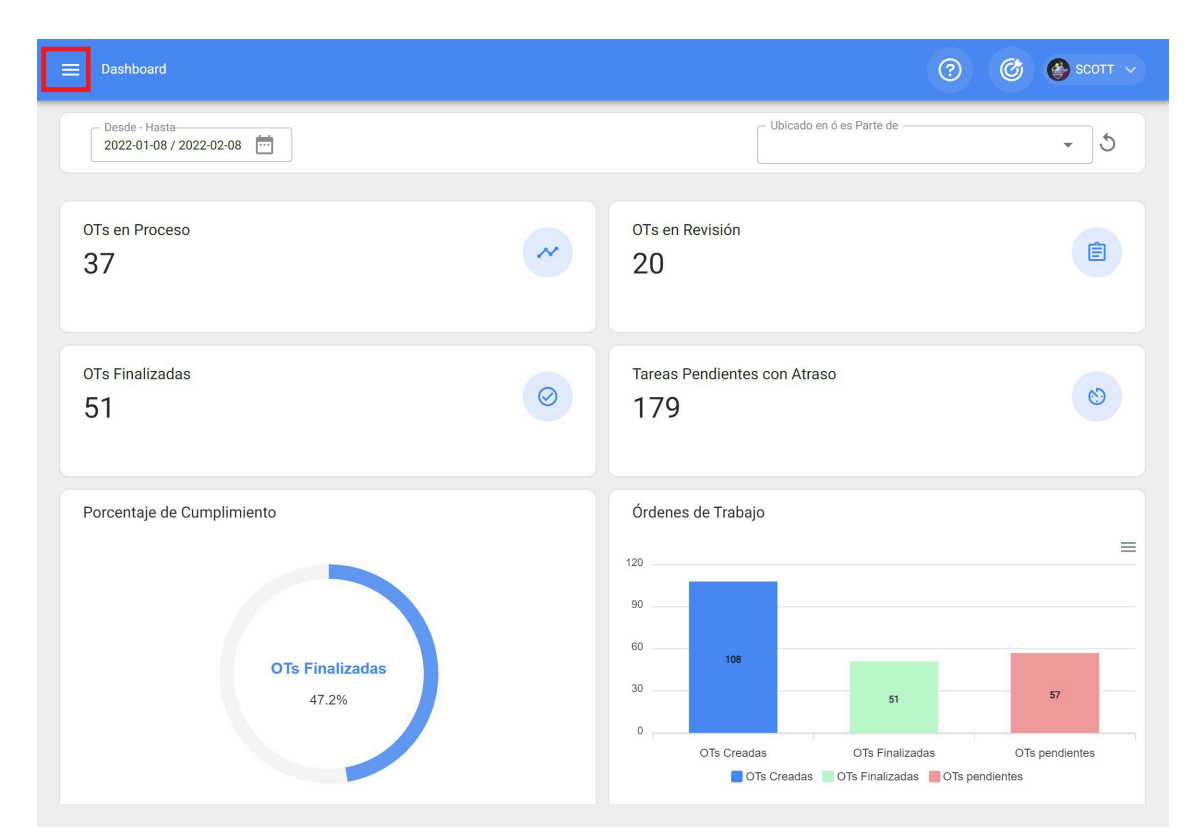

| Sin Fracttal                            |   |                      |                     | <b>?</b>  | SCOTT 🗸     |
|-----------------------------------------|---|----------------------|---------------------|-----------|-------------|
| SCOTT BILLINGTON                        |   |                      |                     |           | Total: 16 C |
| Pilotos Fracttal/Cuentas Demo<br>4.5.33 |   |                      | Última modificación | Tamaño    |             |
| C <del>C</del>                          |   | ARIA                 | -                   | -         |             |
| Catálogos                               | ~ | NICA                 | -                   | -         |             |
| Almacenes                               |   |                      | 2022-01-25 18:24    | 78.03 KB  |             |
| Tareas                                  | ~ |                      | 2022-01-04 11:53    | 127.2 KB  |             |
| Monitoreo<br>Automatizador              | ~ | pdf                  | 2022-01-04 11:53    | 165.69 KB |             |
| Inteligencia de Negocio                 | ~ | 9.pdf                | 2022-01-04 11:53    | 51.32 KB  |             |
| Disco Virtual                           |   | la(s) 15.24.20.png   | 2022-01-18 15:26    | 208.09 KB |             |
| Solicitudes                             | ~ | la(s) 15.24.29.png   | 2022-01-18 15:26    | 73.46 KB  |             |
| Commit: 63f745a                         |   | ADOS.png             | 2022-01-05 18:13    | 662.25 KB |             |
| BuiltTime: 2022-02-03 16:02             |   | STROENTEROLOGIA.xisx | 2022-01-26 15:53    | 30.14 KB  | +           |

When you click on it, a new window will open where you will find all the folders and files hosted on the cloud disk.

| ≡ Disco Virtual                                     |                     | ? 🙆 🔮 scott ~ |
|-----------------------------------------------------|---------------------|---------------|
| Inicio                                              |                     |               |
|                                                     |                     | Total: 16 C   |
| Descripción                                         | Última modificación | Tamaño        |
| PLANOS NEUMATICOS MAQUINARIA                        |                     | -             |
| CERTIFICADOS DE REVISION TECNICA                    | -                   | -             |
| Accelo plano 839FU.jpeg                             | 2022-01-25 18:24    | 78.03 KB      |
| BALANCE 2020.pdf                                    | 2022-01-04 11:53    | 127.2 KB      |
| CARPETA TRIBUTARIA NOV 2021.pdf                     | 2022-01-04 11:53    | 165.69 KB     |
| 🗌 📘 CONEVIO JUNIO Y JULIO FORM 29.pdf               | 2022-01-04 11:53    | 51.32 KB      |
| Captura de Pantalla 2022-01-18 a la(s) 15.24.20.png | 2022-01-18 15:26    | 208.09 KB     |
| Captura de Pantalla 2022-01-18 a la(s) 15.24.29.png | 2022-01-18 15:26    | 73.46 KB      |
| LUBRICANTES Y LIQUIDOS UTILIZADOS,png               | 2022-01-05 18:13    | 662.25 KB     |
| NO MOVER FORMATO RUTINA GASTROENTEROLOGIA.xisx      | 2022-01-26 15:53    | 30.14 КВ +    |

## How to add information to the cloud disk?

help.fracttal.com/en/articles/6000381-as-add-information-to-virtual-disk

To add information just click on the add symbol at the bottom right of the window.

| ≡ Disco Virtual                                               |                     | ?         | 🎯 🔮 SCOTT 🗸 |
|---------------------------------------------------------------|---------------------|-----------|-------------|
| Inicio                                                        |                     |           |             |
|                                                               |                     |           | Total: 16 C |
| Descripción                                                   | Última modificación | Tamaño    | L           |
| CARPETA TRIBUTARIA NOV 2021.pdf                               | 2022-01-04 11:53    | 165.69 KB |             |
| CONEVIO JUNIO Y JULIO FORM 29.pdf                             | 2022-01-04 11:53    | 51.32 KB  |             |
| Captura de Pantalla 2022-01-18 a la(s) 15.24.20.png           | 2022-01-18 15:26    | 208.09 KB |             |
| Captura de Pantalla 2022-01-18 a la(s) 15.24.29.png           | 2022-01-18 15:26    | 73.46 KB  |             |
| LUBRICANTES Y LIQUIDOS UTILIZADOS.png                         | 2022-01-05 18:13    | 662.25 KB |             |
| NO MOVER FORMATO RUTINA GASTROENTEROLOGIA.xlsx                | 2022-01-26 15:53    | 30.14 KB  |             |
| PAUTA MANTENCION F2250-F2650.pdf                              | 2022-01-07 15:09    | 6.89 MB   |             |
| Poliza Faw 2021.pdf                                           | 2022-01-05 15:57    | 18.76 MB  |             |
| Procedimiento Basico de Verificacion de Mantenciones LDM.docx | 2022-01-14 13:27    | 15.39 KB  |             |
| UEH_500427062129_RKLG.17.pdf                                  | 2022-01-04 18:08    | 40.57 KB  | +           |

Clicking on it will open the options to add a new folder or a new file.

| E Disco Virtual                                     |                     | 0 0       | SCOTT 🗸     |
|-----------------------------------------------------|---------------------|-----------|-------------|
| Inicio                                              |                     |           |             |
|                                                     |                     |           | Total: 16 C |
| Descripción                                         | Última modificación | Tamaño    |             |
|                                                     |                     | 8         |             |
| CERTIFICADOS DE REVISION TECNICA                    | 19                  | 8         |             |
| Accelo plano 839FU.jpeg                             | 2022-01-25 18:24    | 78.03 KB  |             |
| BALANCE 2020.pdf                                    | 2022-01-04 11:53    | 127.2 KB  |             |
| CARPETA TRIBUTARIA NOV 2021.pdf                     | 2022-01-04 11:53    | 165.69 KB |             |
| CONEVIO JUNIO Y JULIO FORM 29.pdf                   | 2022-01-04 11:53    | 51.32 KB  | 1           |
| Captura de Pantalla 2022-01-18 a la(s) 15.24.20.png | 2022-01-18 15:26    | 208.09 KB |             |
| Captura de Pantalla 2022-01-18 a la(s) 15.24.29.png | 2022-01-18 15:26    | 73.46 KB  | (+)         |
| LUBRICANTES Y LIQUIDOS UTILIZADOS.png               | 2022-01-05 18:13    | 662.25 KB | $\sim$      |

If the option to add a new folder is chosen, the system will display a window requesting the name of the folder to be added to the system.

|                                                     | <                            |
|-----------------------------------------------------|------------------------------|
| Inicio                                              | Por favor ingrese un nombre: |
| Descripción                                         | Ŭltima                       |
| PLANOS NEUMATICOS MAQUINARIA                        | -                            |
| CERTIFICADOS DE REVISION TECNICA                    |                              |
| 🔲 📓 Accelo plano 839FU.jpeg                         | 2                            |
| BALANCE 2020.pdf                                    | 2                            |
| CARPETA TRIBUTARIA NOV 2021.pdf                     | 2                            |
| CONEVIO JUNIO Y JULIO FORM 29.pdf                   | 2                            |
| Captura de Pantalla 2022-01-18 a la(s) 15.24.20.png | 2                            |
| Captura de Pantalla 2022-01-18 a la(s) 15.24.29.png | 2                            |
| LUBRICANTES Y LIQUIDOS UTILIZADOS.png               | 2                            |
| - •                                                 |                              |

| ≡ Disco Virtual                                     |                     | © ©       | 🔮 SCOTT 🗸   |
|-----------------------------------------------------|---------------------|-----------|-------------|
| Inicio                                              |                     |           |             |
|                                                     |                     |           | Total: 18 C |
| Descripción                                         | Última modificación | Tamaño    |             |
| PLANOS NEUMATICOS MAQUINARIA                        | _                   |           |             |
| DOCUMENTACION PROVEEDORES DE REPUESTOS              | -                   | -         |             |
| CERTIFICADOS DE REVISION TECNICA                    | -                   | -         |             |
| 60L_4TH_PI (PSA)-comprimido.pdf                     | 2022-02-08 14:11    | 2.4 MB    |             |
| Accelo plano 839FU.jpeg                             | 2022-01-25 18:24    | 78.03 KB  |             |
| BALANCE 2020.pdf                                    | 2022-01-04 11:53    | 127.2 KB  |             |
| CARPETA TRIBUTARIA NOV 2021.pdf                     | 2022-01-04 11:53    | 165.69 KB |             |
| CONEVIO JUNIO Y JULIO FORM 29.pdf                   | 2022-01-04 11:53    | 51.32 KB  |             |
| Captura de Pantalla 2022-01-18 a la(s) 15.24.20.png | 2022-01-18 15:26    | 208.09 KB | +           |
| - •                                                 |                     |           |             |

To add files such as images, documents, etc., you must click on the new file option (being in the destination folder so that it is loaded in that location), after clicking, the system will display a window where you can drag or select the file in question.

| E Disco Virtual                                         |                     | 0 0       | SCOTT 🗸     |
|---------------------------------------------------------|---------------------|-----------|-------------|
| Inicio                                                  |                     |           |             |
|                                                         |                     |           | Total: 16 C |
| Descripción                                             | Última modificación | Tamaño    |             |
| PLANOS NEUMATICOS MAQUINARIA                            | 1                   | 8         |             |
| CERTIFICADOS DE REVISION TECNICA                        | 1                   | 8         |             |
| Accelo plano 839FU.jpeg                                 | 2022-01-25 18:24    | 78.03 KB  |             |
| BALANCE 2020.pdf                                        | 2022-01-04 11:53    | 127.2 KB  |             |
| CARPETA TRIBUTARIA NOV 2021.pdf                         | 2022-01-04 11:53    | 165.69 KB |             |
| CONEVIO JUNIO Y JULIO FORM 29.pdf                       | 2022-01-04 11:53    | 51.32 KB  |             |
| Captura de Pantalla 2022-01-18 a la(s) 15.24.20.png     | 2022-01-18 15:26    | 208.09 KB |             |
| 🔲 📓 Captura de Pantalla 2022-01-18 a la(s) 15.24.29.png | 2022-01-18 15:26    | 73.46 KB  | +           |
| LUBRICANTES Y LIQUIDOS UTILIZADOS.png                   | 2022-01-05 18:13    | 662.25 KB | ×           |

### <

| Inicio                                                  | Q480-390 (Manual de<br>Operacion).pdf, 483kB |
|---------------------------------------------------------|----------------------------------------------|
| Descripción                                             | Última                                       |
| PLANOS NEUMATICOS MAQUINARIA                            | Tamaño máximo del archivo: 80MB              |
| DOCUMENTACION PROVEEDORES DE REPUESTOS                  |                                              |
| CERTIFICADOS DE REVISION TECNICA                        |                                              |
| 60L_4TH_PI (PSA)-comprimido.pdf                         | 2                                            |
| Accelo plano 839FU,jpeg                                 | 2                                            |
| BALANCE 2020.pdf                                        | 2                                            |
| CARPETA TRIBUTARIA NOV 2021.pdf                         | 2                                            |
| 🔲 📙 CONEVIO JUNIO Y JULIO FORM 29.pdf                   | 2                                            |
| 🔲 📓 Captura de Pantalia 2022-01-18 a la(s) 15.24.20.png | 2. Archivos cargados CERRAR                  |
| - •                                                     |                                              |

| ≡ Disco Virtual                                               |                     | 0 0       | 🔮 SCOTT 🗸   |
|---------------------------------------------------------------|---------------------|-----------|-------------|
| Inicio                                                        |                     |           |             |
|                                                               |                     |           | Total: 19 C |
| Descripción                                                   | Última modificación | Tamaño    | ,           |
| NO MOVER FORMATO RUTINA GASTROENTEROLOGIA.xlsx                | 2022-01-26 15:53    | 30.14 KB  |             |
| DAUTA MANTENCION F2250-F2650.pdf                              | 2022-01-07 15:09    | 6.89 MB   |             |
| Deliza Faw 2021.pdf                                           | 2022-01-05 15:57    | 18.76 MB  |             |
| Procedimiento Basico de Verificacion de Mantenciones LDM.docx | 2022-01-14 13:27    | 15.39 KB  |             |
| 🔲 📙 Q480-390 (Manual de Operacion).pdf                        | 2022-02-08 14:31    | 494.21 KB |             |
| UEH_500427062129_RKLG.17.pdf                                  | 2022-01-04 18:08    | 40.57 KB  |             |
| 🔲 📙 cedula william.pdf                                        | 2022-01-04 11:53    | 607.34 KB |             |
| D procedimiento mantencion.pdf                                | 2022-01-14 13:26    | 232.24 KB |             |
|                                                               |                     |           | +           |

# How to rename or delete files and folders in the Virtual Disk?

help.fracttal.com/en/articles/6000391-how-to-rename-or-delete-files-and-folders-on-the-cloud-disk

To rename or delete a file or folder you must select the document in question so that the system enables a bar, where you can select the option to delete or rename as appropriate.

| 🗮 Disco Virtual                                     |                     | 0 0       | 👺 SCOTT 🗸 |
|-----------------------------------------------------|---------------------|-----------|-----------|
| Inicio                                              |                     |           |           |
| (1) Seleccionado                                    |                     |           | 1         |
| Descripción                                         | Última modificación | Tamaño    |           |
| L 🖌 Accelo plano 839FU.jpeg                         | 2022-01-25 18:24    | 78.03 KB  |           |
| BALANCE 2020.pdf                                    | 2022-01-04 11:53    | 127.2 KB  |           |
| CARPETA TRIBUTARIA NOV 2021.pdf                     | 2022-01-04 11:53    | 165.69 KB |           |
| CONEVIO JUNIO Y JULIO FORM 29.pdf                   | 2022-01-04 11:53    | 51.32 KB  |           |
| Captura de Pantalla 2022-01-18 a la(s) 15.24.20.png | 2022-01-18 15:26    | 208.09 KB |           |
| Captura de Pantalla 2022-01-18 a la(s) 15.24.29.png | 2022-01-18 15:26    | 73.46 KB  |           |
| LUBRICANTES Y LIQUIDOS UTILIZADOS,png               | 2022-01-05 18:13    | 662.25 KB |           |
| NO MOVER FORMATO RUTINA GASTROENTEROLOGIA.xisx      | 2022-01-26 15:53    | 30.14 KB  |           |
| PAUTA MANTENCION F2250-F2650.pdf                    | 2022-01-07 15:09    | 6.89 MB   | <b>A</b>  |
| 🔲 📘 Poliza Faw 2021.pdf                             | 2022-01-05 15:57    | 18.76 MB  |           |

In case you select the edit option, the system will display a new window where you can modify the name of the file or folder and then save the changes made.

|                                                     | <                            |
|-----------------------------------------------------|------------------------------|
| Inicio                                              | Por favor ingrese un nombre: |
| (1) Seleccionado                                    |                              |
| Descripción                                         | Última                       |
| Accelo plano 839FU.jpeg                             | 2                            |
| BALANCE 2020.pdf                                    | 2)                           |
| CARPETA TRIBUTARIA NOV 2021.pdf                     | 21                           |
| CONEVIO JUNIO Y JULIO FORM 29.pdf                   | 21                           |
| Captura de Pantalla 2022-01-18 a la(s) 15.24.20.png | 2)                           |
| Captura de Pantalla 2022-01-18 a la(s) 15.24.29.png | 2)                           |
| LUBRICANTES Y LIQUIDOS UTILIZADOS.png               | 21                           |
| NO MOVER FORMATO RUTINA GASTROENTEROLOGIA.xlsx      | 2)                           |
| PAUTA MANTENCION F2250-F2650.pdf                    | 21                           |
| Poliza Faw 2021.pdf                                 | 21                           |

## Work requests and how to enter the module?

help.fracttal.com/en/articles/6000885-work-requests-and-how-to-enter-module

In this module, platform users may report incidents through work requests, which may be filled out and managed on the platform as appropriate.

| ())       | Activos                 |   |               |                  |                 | 7 🕝 🖉 🔮 SCOTT 🗸                           |
|-----------|-------------------------|---|---------------|------------------|-----------------|-------------------------------------------|
| Do        | Recursos Humanos        |   |               |                  |                 |                                           |
| 0         | Terceros                |   |               |                  |                 | Totai: 493 C III - :                      |
| Almace    | nes                     |   | icitud ↓<br>⊸ | Orden de Trabajo | Estado          | Descripción                               |
| Tareas    |                         | ^ | 0067          |                  | • OT cancelada  | Solicitud desde API                       |
| Ż         | Plan de Tareas          |   | 9469          | A-01374- 02      | Resuelta con OT | Test integracion                          |
| C         | Órdenes de Trabajo      |   |               |                  |                 |                                           |
|           | Presupuestos            |   | 191           |                  | Abierta         | Falla mecanica                            |
| Monitor   | eo                      | ^ | 190           |                  | Abierta         | Falla de equipo                           |
| B         | Medidores               |   | 189           | OT71-22          | OT en Proceso   | Por favor corregir fuga de refrigerante q |
| (ŀ-[]     | Fracttal Box            |   | 188           | OT59-22          | OT en Revisión  | Reparar mi vehiculo                       |
| •         | Fracttal On Board       |   | 107           | 0754.00          |                 |                                           |
| Automa    | tizador                 |   | 187           | 0154-22          | • Of en Proceso | POR FAVOR REVISAR COMPRESOR DEL           |
| Inteliger | ncia de Negocio         | ~ | 186           |                  | OT cancelada    | CAMBIO DE FRENOS                          |
| Disco V   | irtual                  |   | 485           | OT53-22          | OT en Proceso   | LOS FRENOS NO RESPONDEN CORREC            |
| Solicitud | des                     | ^ | 184           | OT45-22          | OT en Proceso   | REVISAR QUEMADOR DE LA CALDERA            |
| E         | Solicitudes de Trabajo  |   | 183           |                  | Rechazado       | Solicitud desde API - Falla de            |
| ̇Ì        | Solicitudes de Material |   |               |                  |                 |                                           |

#### How to enter the Work Request module?

To enter the work request module, look for the module in the top left menu of the main header bar of the platform and click on "Requests" and then on "Work Requests".

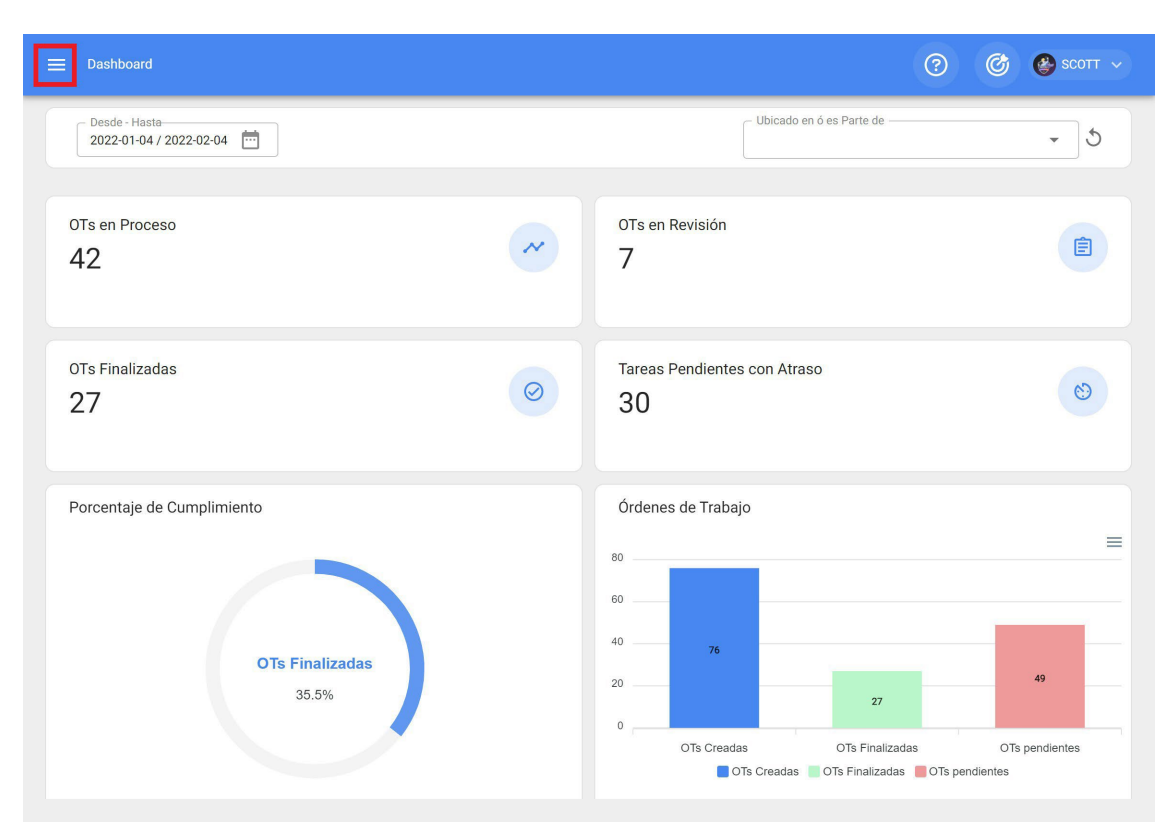

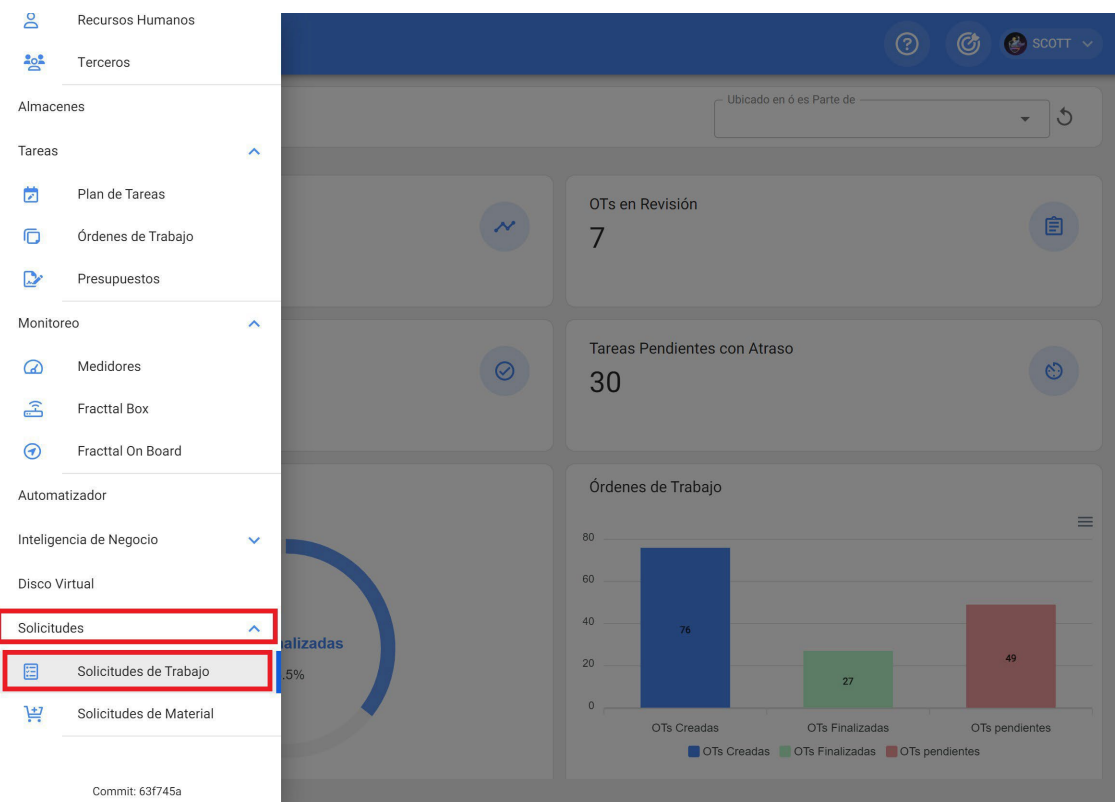

When clicked, a new window will open with all the work requests that have been made in the system with their corresponding statuses.

|     |                              |                  | <b>Q</b> Buscar | ? С С сот ~                               |
|-----|------------------------------|------------------|-----------------|-------------------------------------------|
|     |                              |                  |                 | Total: 493 C 💵 \Xi 🕴                      |
|     | Nro Solicitud $ \downarrow $ | Orden de Trabajo | Estado          | Descripción                               |
|     | 110067                       |                  | • OT cancelada  | Solicitud desde API                       |
|     | 109469                       | A-01374- 02      | Resuelta con OT | Test integracion                          |
|     | 491                          |                  | Abierta         | Falla mecanica                            |
|     | 490                          |                  | Abierta         | Falla de equipo                           |
|     | 489                          | OT71-22          | OT en Proceso   | Por favor corregir fuga de refrigerante q |
|     | 488                          | OT59-22          | OT en Revisión  | Reparar mi vehiculo                       |
|     | 487                          | OT54-22          | OT en Proceso   | POR FAVOR REVISAR COMPRESOR DEL           |
|     | 486                          |                  | • OT cancelada  | CAMBIO DE FRENOS                          |
|     | 485                          | OT53-22          | OT en Proceso   | LOS FRENOS NO RESPONDEN CORREC            |
|     | 484                          | OT45-22          | OT en Proceso   | REVISAR QUEMADOR DE LA CALDERA            |
| □ © | 483                          |                  | Rechazado       | Solicitud desde API - Falla de            |

The states in which an application can be found are as follows:

- Open: Status in which the application has not yet been processed.
- In process: State in which the request is in execution or planning, but has not yet been executed in a WO.
- WO in Process: State in which a request is once it has been planned and converted into a WO.
- **Resolved without WO:** Status in which the request has already been resolved without having generated a WO.
- **Cancelled:** Status of a request that has been cancelled.
- **Resolved with WO:** Status in which the request has already been resolved through a WO.
- Waiting for a WO: State where the request has been sent to the pending work management module and is waiting to be executed in a WO.
- WO in Review: Status in which the request has already been generated as a WO and is under review.

- **WO Cancelled:** State in which the request was generated in a WO, which was subsequently cancelled (in this case the work management associated with the WO returns to Pending Tasks).
- **Request removed from Pending Work management:** Status in which the request was removed from the Pending Tasks module and must be rescheduled from the Work Requests module.
- **Rejected:** Status of a rejected application.

## How to create a work request?

help.fracttal.com/en/articles/6001171-how-to-create-a-job-application

In the platform there are two ways to make a work request, the first is to make it directly from the work request module and the second option is to add it from the quick action button located in the main header bar of the platform.

#### From the work request module:

To add a new work request, click on the add symbol at the bottom right of the platform.

|       |                                |                  | Q Buscar        | ⑦ Ø ♦ SCOTT ~                             |
|-------|--------------------------------|------------------|-----------------|-------------------------------------------|
|       |                                |                  |                 | Total: 493 Cf 💷 \Xi :                     |
|       | Nro Solicitud $ ^{\downarrow}$ | Orden de Trabajo | Estado          | Descripción                               |
|       | 110067                         |                  | • OT cancelada  | Solicitud desde API                       |
|       | 109469                         | A-01374- 02      | Resuelta con OT | Test integracion                          |
| 00    | 491                            |                  | Abierta         | Falla mecanica                            |
| - © Ē | 490                            |                  | Abierta         | Falla de equipo                           |
|       | 489                            | OT71-22          | OT en Proceso   | Por favor corregir fuga de refrigerante q |
|       | 488                            | OT59-22          | OT en Revisión  | Reparar mi vehiculo                       |
|       | 487                            | OT54-22          | OT en Proceso   | POR FAVOR REVISAR COMPRESOR DEL           |
|       | 486                            |                  | • OT cancelada  | CAMBIO DE FRENOS                          |
|       | 485                            | OT53-22          | OT en Proceso   | LOS FRENOS NO RESPONDEN CORREC            |
|       | 484                            | OT45-22          | OT en Proceso   | REVISAR QUEMADOR DE LA CALDERA            |
|       | 483                            |                  | Rechazado       | Solicitud desde API - Falla de 🕇          |

After clicking on add, a new window will open where the applicant must complete all the necessary information in the "General" tab in order to detail the application to be reported in the system.
| ≡ Solicitud de trabajo                                                                                                    | ⑦ 🚳 scott →                                   |
|----------------------------------------------------------------------------------------------------|-----------------------------------------------|
| <*                                                                                                    | GUARDAR 🔀 CAMBIAR ESTADO                      |
| <ul> <li>Datos requeridos</li> <li>Descripción no puede estar en blanco</li> <li>Activo no puede estar en blanco</li> </ul> |                                               |
| Detalles                                                                                                    |                                               |
| 🟠 General                                                                                                    |                                               |
| 🔠 Estado Solicitud                                                                                                    |                                               |
| C Adjuntos                                                                                                    | ٥                                             |
|                                                                                                    | Creada por Fecha de creación 2022-02-04 14:10 |
|                                                                                                    | Descripción solicitud                         |
|                                                                                                    | Descripción no puede estar en blanco          |
|                                                                                                    | ¿Conoce el activo?                            |
|                                                                                                    | Observaciones                                 |

The information that can be added when reporting a work request is as follows:

- **Created by:** Name of the profile of the person raising the request, this name is taken directly from the login account registered in the system of that person.
- **Creation date:** Date on which the request is being reported in the system.
- Application description: Short description identifying the application.
- **Do you know the asset:** Option that allows the user reporting the request to indicate if he/she knows the name of the asset in question (this option can be set as mandatory in the module Configuration-OTs).
- **Asset:** Name or identification of the asset associated to the work request in the system.
- **Remarks:** Detailed description of the work request.
- **Incident Date:** Date on which the incident for which the work request is being raised occurred (this date does not necessarily need to coincide with the date on which the request is reported in the system).
- **Urgent:** Option where the degree of criticality of the request is established as urgent.
- Image: Image or photograph where the reported work request is illustrated.

Additionally, the system allows you to add advanced information to the work request where you can detail the following:

- Reference: Name or reference code that can be added to the request.
- Location: Option that allows to establish the geolocation of the site where the request was raised (this information is taken from the GPS system of the device used to raise the request).
- **Group:** Catalog where you can create groups of colors that can be used to be assigned to the requests (the configuration of the name and colors of these groups is done from the Configuration-Catalogs module).
- **Classification 1 and 2:** Corresponds to free fields left by the platform to be completed as required (the configuration is done from the Configuration-Catalogs module).
- **Keywords (Multiple Selection):** Catalog where identification keywords can be established at the moment of creating a work request (the configuration is done from the Configuration-Catalogs module).

**Note:** It is possible to set which fields are mandatory when opening an application in *Fracttal One.* To do this, go to the settings menu, in the submenu 'modules - work requests' and make the corresponding settings. For more information, please refer to the article <u>Settings -</u> work requests.

Finally, after completing the necessary information, the application will be generated, which must then be processed as appropriate.

| Solicitud de trabajo                                                                                                    |                              |                         | Q Buscar | ? 🕜 🔮 SCOTT ~                    |
|----------------------------------------------------------------------------------------------------|------------------------------|-------------------------|----------|----------------------------------|
| (1) Seleccionado                                                                                                    |                              |                         |          | P :                              |
|                                                                                                    | Nro Solicitud $\checkmark$ _ | Orden de Trabajo Estado |          | Descripción                      |
| Ø     Ø     Ø | 500                          | Abierta                 |          | PERDIDA DE FASE                  |
| _ © Ē                                                                                                    | 499                          | 😑 Abierta               |          | REINTALACION DE EQUIPO           |
| 00                                                                                                    | 498                          | Abierta                 |          | COMPRA DE NUEVO PERFIL DE USUARI |
| 00                                                                                                    | 497                          | Abierta                 |          | OBSTRUCCION DE TOMA DE AIRE      |
| 00                                                                                                    | 496                          | Abierta                 |          | REEMPLAZO DE ASPAS               |
| 00                                                                                                    | 495                          | Abierta                 |          | CAMBIO DE O-RINGS MANGUERAS SIST |
| 0                                                                                                    | 494                          | Abierta                 |          | FALLO DE PANTALLA                |
| - © Ē                                                                                                    | 493                          | Abierta                 |          | CAMBIO DE RODAMIENTOS Y ROTULAS  |
| 0                                                                                                    | 492                          | O Abierta               |          | FUGA DE LIQUIDO REGRIGERANTE     |
| 00                                                                                                    | 491                          | Abierta                 |          | Falla mecanica                   |
|                                                                                                    | 490                          | Abierta                 |          | Falla de equipo                  |

#### From the quick action button

The quick action is a button that is always available in the main header bar of the platform. To do so, just click on this option and then click on work request.

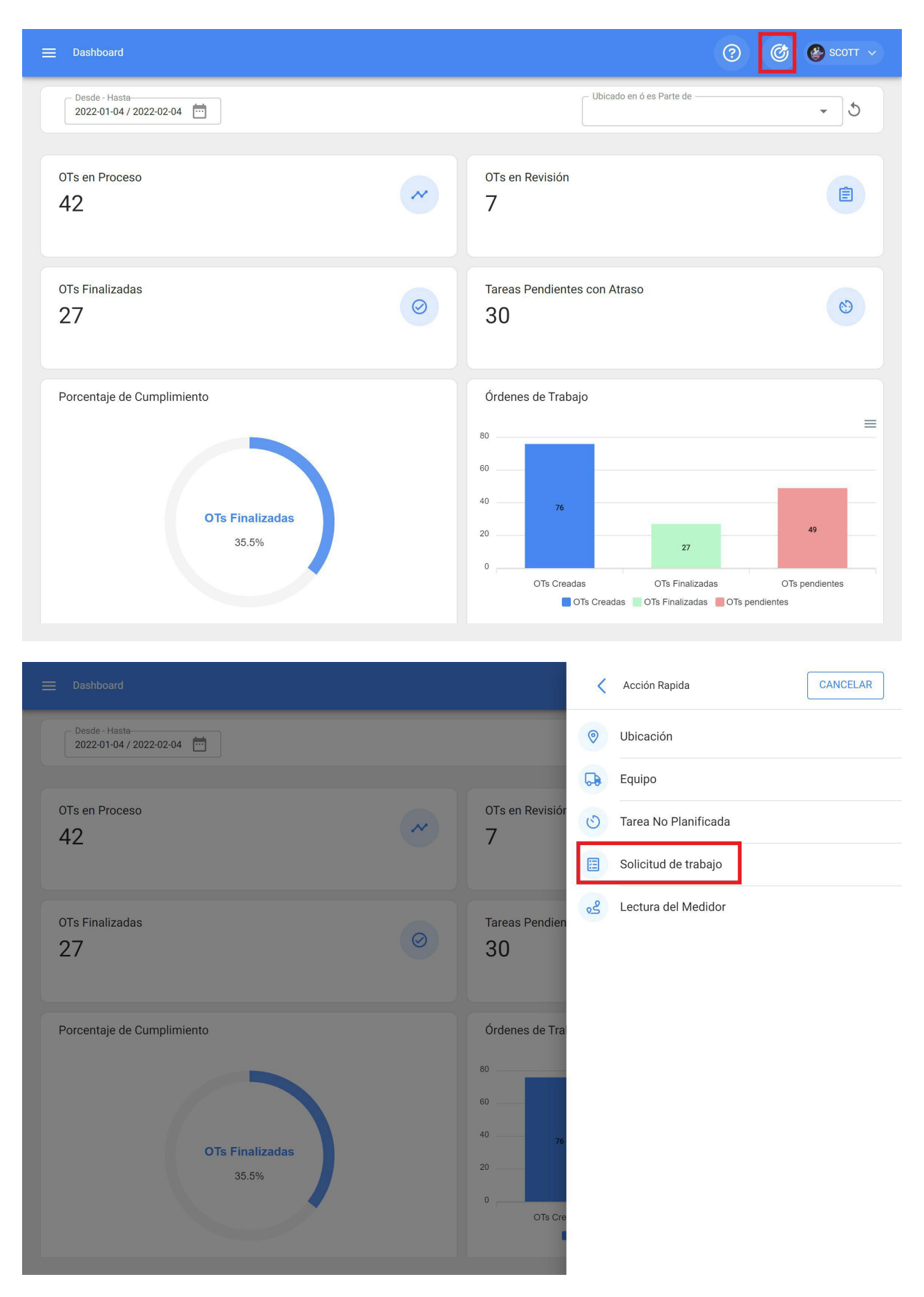

After clicking, a new window will open where you must perform the same procedure as above to complete and generate the work request.

| Solicitud de trabajo                                                                                                    |                              |                    | Q Buscar  | ? 🕝 🔮 SCOTT 🗸                    |
|----------------------------------------------------------------------------------------------------|------------------------------|--------------------|-----------|----------------------------------|
| (1) Seleccionado                                                                                                    |                              |                    |           | :                                |
|                                                                                                    | Nro Solicitud $\checkmark$ _ | Orden de Trabajo E | Estado    | Descripción                      |
| <ul> <li>Image: Image: Image:</li></ul> | 500                          |                    | Abierta   | PERDIDA DE FASE                  |
| - © 7                                                                                                    | 499                          |                    | > Abierta | REINTALACION DE EQUIPO           |
| - © 7                                                                                                    | 498                          |                    | Abierta   | COMPRA DE NUEVO PERFIL DE USUARI |
| - © 7                                                                                                    | 497                          |                    | Abierta   | OBSTRUCCION DE TOMA DE AIRE      |
| - © 2                                                                                                    | 496                          |                    | > Abierta | REEMPLAZO DE ASPAS               |
| D © 2                                                                                                    | 495                          |                    | > Abierta | CAMBIO DE O-RINGS MANGUERAS SIST |
| D © 2                                                                                                    | 494                          |                    | > Abierta | FALLO DE PANTALLA                |
| D © 2                                                                                                    | 493                          | 3                  | Abierta   | CAMBIO DE RODAMIENTOS Y ROTULAS  |
| D © 2                                                                                                    | 492                          |                    | Abierta   | FUGA DE LIQUIDO REGRIGERANTE     |
| 00                                                                                                    | 491                          |                    | > Abierta | Falla mecanica                   |
| 0                                                                                                    | 490                          |                    | > Abierta | Falla de equipo                  |

#### How to edit a work request already created?

help.fracttal.com/en/articles/6001192-as-edit-an-already-created-job-request

To edit a work request already created, just select the request in question and the system will enable a bar with the edit option.

| Solicitud de trabajo  |                              |                  |           | <b>Q</b> Buscar | ? 🕜 🔮 SCOTT 🗸                    |
|-----------------------|------------------------------|------------------|-----------|-----------------|----------------------------------|
| (1) Seleccionado      |                              |                  |           |                 | <b>/</b> :                       |
|                       | Nro Solicitud $\checkmark$ _ | Orden de Trabajo | Estado    |                 | Descripción                      |
| <ul> <li>Ø</li> </ul> | 500                          |                  | e Abierta |                 | PERDIDA DE FASE                  |
| - © Ē                 | 499                          |                  | Abierta   |                 | REINTALACION DE EQUIPO           |
| - © Ē                 | 498                          |                  | Abierta   |                 | COMPRA DE NUEVO PERFIL DE USUARI |
| - © Ē                 | 497                          |                  | Abierta   |                 | OBSTRUCCION DE TOMA DE AIRE      |
| - © Ē                 | 496                          |                  | Abierta   |                 | REEMPLAZO DE ASPAS               |
| - © Ē                 | 495                          |                  | - Abierta |                 | CAMBIO DE O-RINGS MANGUERAS SIST |
| 0                     | 494                          |                  | Abierta   |                 | FALLO DE PANTALLA                |
| □ ◎ ট                 | 493                          |                  | Abierta   |                 | CAMBIO DE RODAMIENTOS Y ROTULAS  |
| 0                     | 492                          |                  | Abierta   |                 | FUGA DE LIQUIDO REGRIGERANTE     |
| 0                     | 491                          |                  | Abierta   |                 | Falla mecanica                   |
| 00                    | 490                          |                  | e Abierta |                 | Falla de equipo                  |

Clicking on it will open the application where you will be able to edit the information contained in the General tab, as well as in the Application Status and Attachments tabs.

| ☰ Solicitud de trabajo                           |                    | ⑦ 🚳 🚱 SCOTT ~                              |
|--------------------------------------------------|--------------------|--------------------------------------------|
| PERDIDA DE FASE                                  |                    | U GUARDAR CAMBIAR ESTADO                   |
| Nro Solicitud 500<br>Estado Solicitud<br>Abierta |                    |                                            |
| Detalles                                         |                    |                                            |
| 🛱 Estado Solicitud                               |                    | ٥                                          |
| Adjuntos                                         | Creada por         | - Fecha de creación                        |
|                                                  | Perclipa solicitud |                                            |
|                                                  | ¿Conoce el activo? | /ARIADOR DE FRECUENCIA Z1000 { Z-1000- 🔹 🛞 |
|                                                  | Observaciones      |                                            |

## How to manage and convert a work request into a WO?

help.fracttal.com/en/articles/6001355-how-to-manage-and-convert-a-work-request-into-OT

Once a request has been generated, the system allows you to manage this request through an unscheduled task by clicking on the add symbol.

|                      |                            |                         | Q Buscar | 🕐 🞯 🔮 scott ~                    |
|----------------------|----------------------------|-------------------------|----------|----------------------------------|
| Nro Solicitud: 501 🔕 |                            |                         |          | Total: 500 C 💵 🚽 :               |
|                      | Nro Solicitud $\downarrow$ | Orden de Trabajo Estado |          | Descripción                      |
|                      | 500                        | Abierta                 |          | PERDIDA DE FASE                  |
| 00                   | 499                        | Abierta                 |          | REINTALACION DE EQUIPO           |
| 00                   | 498                        | 🗕 Abierta               |          | COMPRA DE NUEVO PERFIL DE USUARI |
| 00                   | 497                        | Abierta                 |          | OBSTRUCCION DE TOMA DE AIRE      |
|                      | 496                        | Abierta                 |          | REEMPLAZO DE ASPAS               |
|                      | 495                        | Abierta                 |          | CAMBIO DE O-RINGS MANGUERAS SIST |
|                      | 494                        | 🔶 Abierta               |          | FALLO DE PANTALLA                |
|                      | 493                        | Abierta                 |          | CAMBIO DE RODAMIENTOS Y ROTULAS  |
|                      | 492                        | Abierta                 |          | FUGA DE LIQUIDO REGRIGERANTE     |
|                      | 491                        | Abierta                 |          | Falla mecanica                   |
| _ © 1                | 490                        | Abierta                 |          | Falla de equipo                  |

Then when you click on it, a new window will be enabled, where all the information corresponding to the unplanned task must be filled in, which can be sent to pending task (to be scheduled later) or generated as a new work order.

To do this, 4 steps must be established before managing the task:

- Assets: Information associated with the asset and its status.
- Task: Information associated to the unplanned task.
- **SubTasks:** List with the subtasks or check-list (step-by-step) that must be accomplished to successfully complete the task.

• **Resources:** Resources to be used in the execution and fulfillment of the task.

| SubTareas           | Recursos                                                                                 |
|---------------------|------------------------------------------------------------------------------------------|
| SubTareas           | Recursos                                                                                 |
|                     |                                                                                          |
|                     |                                                                                          |
|                     |                                                                                          |
| Por                 |                                                                                          |
| BILLINGTON          |                                                                                          |
| Tiempo de interrupo | sión a otros activos                                                                     |
| • 000:00            |                                                                                          |
|                     |                                                                                          |
|                     |                                                                                          |
|                     | Por<br>BILLINGTON<br>Método de detecció<br>CODIGO DE AL<br>Tiempo de interrupo<br>000:00 |

- Asset failure: Option where you can indicate if the unplanned task involves the failure of the asset.
- **Type of failure:** Catalog with the types of faults associated with the assets.
- **Cause of failure:** Catalog with the causes that can lead to asset failures.
- **Fault detection method:** Catalog with the detection methods by which a fault can be identified.
- Severity of the failure: Listing of fault hierarchy options according to severity.
- **Type of damage caused:** List with default options to identify the type of damage caused by the asset failure.

- Interruption time to other assets: Time in which the failure directly affects other assets.
- Active Out of Service: State in which the equipment is stopped due to a functional failure. This field is of utmost importance, since when it is triggered, the date and time since the equipment was stopped must be entered (this time is the one used for one of the availability indicators in the Business Intelligence module).

|                                | 2                       | 3                       | 4        |
|--------------------------------|-------------------------|-------------------------|----------|
| Activo                         | Tarea                   | SubTareas               | Recursos |
| escripción de la Tarea         |                         | Nota                    |          |
| PERDIDA DE FASE                |                         |                         |          |
| ipo de tarea                   | Clasificación 1         | Clasificación 2         |          |
| CORRECTIVO                     |                         | <b>→</b> (X)            |          |
| rioridad                       | Duración estimada       | Número de Solio         | citud    |
| Лedia                          | ▼ (\$ 000:10            | 500                     |          |
| Este trabajo ya fue realizado? |                         |                         |          |
| Opciones:                      |                         |                         |          |
| ) Enviar a tareas pendientes   | Enviar a OTs en Proceso |                         |          |
| esponsable *                   |                         |                         |          |
| 3 Alberto Toro                 |                         |                         | ▼ (      |
| Depende de otra OT?            |                         |                         |          |
| Seleccione la OT padre         | - [                     | Aprobar por Presupuesto |          |

Step 2:

- Task Description: Short detail specifying the task in question.
- Note: Free field where you can add some details of the task.
- Task Type: Catalog with all the work management types registered in the system.
- **Classification 1 and 2:** Corresponds to free fields left by the platform to be completed and give an additional classification to the task.
- **Priority:** List where the task is classified according to its priority.

- Estimated Duration: Theoretical time duration it would take to perform the task (actual time is recorded directly in the WO).
- **Request Number:** Identification correlative of the request that generates the unplanned task.
- This job has already been done: Option that allows to identify in the system if the task has already been executed or not.
- **Options:** Options available to manage the unplanned task through a WO (add the person responsible for the WO) or Task pending (add the date on which the task will be scheduled).

#### Step 3:

In this step the associated subtasks must be added by clicking on the add symbol at the bottom right of the platform and then add the subtasks as appropriate.

| < | Tarea no | Programa   | da       |               |           |     |           |      |
|---|----------|------------|----------|---------------|-----------|-----|-----------|------|
|   |          | <b>~</b> – |          |               |           |     | 4         |      |
|   |          | Activo     |          | Tarea         | SubTareas |     | Recu      | rsos |
|   |          |            |          |               |           |     |           |      |
|   |          |            | Urden    | Descripcion   | Про       | Gru | ipo/Parte |      |
|   | Ĩ        |            | 1        | Procedimiento | Texto     |     |           |      |
|   |          |            |          |               |           |     |           |      |
|   |          |            |          |               |           |     |           |      |
|   |          |            |          |               |           |     |           |      |
|   |          |            |          |               |           |     |           |      |
|   |          |            |          |               |           |     |           |      |
|   |          |            |          |               |           |     |           |      |
|   |          |            |          |               |           |     |           |      |
|   |          |            |          |               |           |     |           |      |
|   |          |            |          |               |           |     |           |      |
|   |          |            |          |               |           |     |           |      |
|   |          |            |          |               |           |     |           |      |
|   |          |            |          |               |           |     |           |      |
|   | < ATRÁ   | SIG        | UIENTE > |               |           |     |           |      |

| < | Tarea no I | Programac | la       |               |                  | 🕻 Agregar Subtarea    |             |  |
|---|------------|-----------|----------|---------------|------------------|-----------------------|-------------|--|
|   |            | Activo    |          | Tarea         | sub <sup>1</sup> | Obligatorio 🗌 Adjunto | Obligatorio |  |
|   |            |           | Orden    | Descripción   | Tij 2            |                       | ~           |  |
|   | Î          | -         | 1        | Procedimiento | Te Ti            | .po<br>exto           | •           |  |
|   |            |           |          |               | - Gr             | rupo/Parte            | •           |  |
|   |            |           |          |               |                  |                       |             |  |
|   |            |           |          |               |                  | escripción            |             |  |
|   |            |           |          |               |                  |                       |             |  |
|   |            |           |          |               |                  |                       |             |  |
|   |            |           |          |               |                  |                       |             |  |
|   |            |           |          |               |                  |                       |             |  |
|   |            |           |          |               |                  |                       |             |  |
|   | < ATRÁS    | SIGU      | IIENTE > |               |                  |                       |             |  |

#### Tarea no Programada

|       | Activo                |           | Tarea                            | 3<br>SubTareas |       | Recursos    |
|-------|-----------------------|-----------|----------------------------------|----------------|-------|-------------|
|       |                       | Orden     | Descripción                      |                | Тіро  | Grupo/Parte |
| Ŧ     |                       | 1         | DESENERGIZAR EL EQUIPO           |                | Texto |             |
| Ŵ     | <b>N</b> <sup>1</sup> | 2         | DESCONECTAR CABLES ALIMENTADORES |                | Texto |             |
| Ŧ     |                       | 3         | CAMBIAR CABLES                   |                | Texto |             |
| Ŧ     |                       | 4         | REALIZAR PRUEBAS                 |                | Texto |             |
| Ŧ     |                       | 5         | OBSERBACIONES GENERALES          |                | Texto |             |
|       |                       |           |                                  |                |       |             |
|       |                       |           |                                  |                |       |             |
|       |                       |           |                                  |                |       |             |
|       |                       |           |                                  |                |       |             |
| < ATR | ÁS SIG                | GUIENTE > |                                  |                |       | +           |

#### Step 4:

In this last step you can add the resources associated to the unplanned task, where you can add: Inventories, Human Resources, Services, Inventories (Unlisted), Services (Unlisted).

| < | Tarea no Programada |                 |                     |             |                    |  |
|---|---------------------|-----------------|---------------------|-------------|--------------------|--|
|   | <b>~</b>            | Ø               |                     |             | <b>⊘</b>           |  |
|   | Activo              | Tarea           | SubTai              | reas        | Recursos           |  |
|   |                     |                 |                     |             |                    |  |
|   | Cantidad Unidad     | l Descripción T | Tipo Costo unitario | Costo Total | Fuente del Recurso |  |
|   |                     |                 |                     |             |                    |  |
|   |                     |                 |                     |             |                    |  |
|   |                     |                 |                     |             |                    |  |
|   |                     |                 |                     |             |                    |  |
|   |                     |                 |                     |             |                    |  |
|   |                     |                 |                     |             |                    |  |
|   |                     |                 |                     |             |                    |  |
|   |                     |                 |                     |             |                    |  |
|   |                     |                 |                     |             |                    |  |
|   |                     |                 |                     |             |                    |  |
|   |                     |                 |                     |             |                    |  |
|   |                     |                 |                     |             |                    |  |
|   |                     |                 |                     |             |                    |  |
|   |                     |                 |                     |             |                    |  |
|   | < ATRAS FINALIZAR > |                 |                     |             |                    |  |

| < | Tarea no Programa | da       |        |                                                 |                        | Nuevo Recurso                        |            |
|---|-------------------|----------|--------|-------------------------------------------------|------------------------|--------------------------------------|------------|
|   | Activo            |          |        | Tarea                                           | Sub <sup>-</sup>       | Tipo de Recurso                      | •          |
|   |                   | Cantidad | Unidad | Descripción                                     | Тіро                   | Perfil / Recursos<br>ELECTROMECANICO | <b>▼</b> ⊗ |
|   | /                 | 1        |        | CABLE ELECTRICO TSJ 3X14 600V<br>{ BT-00-0391 } | Inventario<br>Recursos | Recurso Humano                       | <b>-</b> ⊗ |
|   | / =               | 00:45    | Hora   | ELECTROMECANICO                                 | Humanos                | fecha y hora de programación         | i i        |
|   |                   |          |        |                                                 |                        | Unidad                               |            |
|   |                   |          |        |                                                 |                        | Horas extra                          |            |
|   |                   |          |        |                                                 |                        | Costo unitario<br>\$ CLP 3.000       |            |
|   |                   |          |        |                                                 |                        | Costo Total<br>\$ CLP 2.250,00       |            |
|   | < ATRAS           | ALIZAR 5 |        |                                                 |                        | Notas                                |            |

#### Tarea no Programada

|                       | Activo |          |        | Tarea                                           | SubTareas           |                    | R                  | ecursos               |
|-----------------------|--------|----------|--------|-------------------------------------------------|---------------------|--------------------|--------------------|-----------------------|
|                       |        | Cantidad | Unidad | Descripción                                     | Tipo                | Costo<br>unitario  | Costo Total        | Fuente del<br>Recurso |
| ~                     | Ŧ      | 1        |        | CABLE ELECTRICO TSJ 3X14 600V {<br>BT-00-0391 } | Inventario          | \$ CLP<br>4.000,00 | \$ CLP<br>4.000,00 | Importación<br>Masiva |
| <b>A</b> <sup>1</sup> | Î      | 00:45    | Hora   | ELECTROMECANICO                                 | Recursos<br>Humanos | \$ CLP<br>3.000,00 | \$ CLP<br>2.250,00 | Alberto Toro          |
|                       |        |          |        |                                                 |                     |                    |                    |                       |
|                       |        |          |        |                                                 |                     |                    |                    |                       |
|                       |        |          |        |                                                 |                     |                    |                    |                       |
|                       |        |          |        |                                                 |                     |                    |                    |                       |
|                       |        |          |        |                                                 |                     |                    |                    |                       |
|                       |        |          |        |                                                 |                     |                    |                    |                       |
| < ATRÁS               | FINA   | ALIZAR > |        |                                                 |                     |                    |                    | +                     |

Then, at the end of the unplanned task management, you can see the change of status of the request and the correlative of the generated WO (in case this option was chosen to manage the task).

| Solicitud de trabajo |                              |                         | Q Buscar | ? 🕜 🔮 SCOTT ~                    |
|----------------------|------------------------------|-------------------------|----------|----------------------------------|
| Nro Solicitud: 501 🔇 |                              |                         |          | Total: 500 C 💷 📫 :               |
|                      | Nro Solicitud $ \checkmark $ | Orden de Trabajo Estado |          | Descripción                      |
|                      | 500                          | OT77-22 OT en Proceso   |          | PERDIDA DE FASE                  |
| 00                   | 499                          | Abierta                 |          | REINTALACION DE EQUIPO           |
| 00                   | 498                          | Abierta                 |          | COMPRA DE NUEVO PERFIL DE USUARI |
| 00                   | 497                          | Abierta                 |          | OBSTRUCCION DE TOMA DE AIRE      |
| 0                    | 496                          | Abierta                 |          | REEMPLAZO DE ASPAS               |
| 00                   | 495                          | Abierta                 |          | CAMBIO DE O-RINGS MANGUERAS SIST |
| 0                    | 494                          | Abierta                 |          | FALLO DE PANTALLA                |
| 0                    | 493                          | Abierta                 |          | CAMBIO DE RODAMIENTOS Y ROTULAS  |
|                      | 492                          | Abierta                 |          | FUGA DE LIQUIDO REGRIGERANTE     |
|                      | 491                          | 😑 Abierta               |          | Falla mecanica                   |
| 00                   | 490                          | Abierta                 |          | Falla de equipo                  |

## Module content

help.fracttal.com/en/articles/6010704-how-to-access-the-module-configuration-and-module-content module

To access the module, go to the options menu located on the top right bar of the platform and display the options available in this menu, then click on the "Configuration" option.

| ☰ Dashboard                                            |                               |                                                |                          | (?) (Ö 🎒 John 🗸                        |
|--------------------------------------------------------|-------------------------------|------------------------------------------------|--------------------------|----------------------------------------|
| Desde - Hasta<br>2023-04-18 / 2023-05-18               |                               |                                                | Ubicado en ó es Parte de | - 5                                    |
| OTs en Proceso                                         | OTs en Revisión               | OTs Finalizadas                                | Tareas Pe                | ndientes con Atraso                    |
| 24                                                     | 2                             | 23                                             | 14                       | 0                                      |
| Porcentaje de Cumplimiento<br>OTs Finalizadas<br>46.9% | Órdenes de Trab               | ajo<br>23 26<br>OTs Finalizadas OTs pendientes | Tareas 47.2%             | 52.8%<br>• Tareas No Planificadas - 25 |
| Fallas Causaron Daños<br>1 O                           | Activos detenidos actualmente | Paradas Planificadas                           | Paradas n                | o planificadas                         |
| Solicitudes de Trabajo                                 | Prioridades en T              | areas                                          | Severidad de las Fallas  |                                        |

| ☰ Configuração                            |                                        |          |               |               |                |               |             | 🎯 🚯 John 🗸                                                    |
|-------------------------------------------|----------------------------------------|----------|---------------|---------------|----------------|---------------|-------------|---------------------------------------------------------------|
| Fracttal Proyectos, Servicios y Educación |                                        |          |               |               |                |               |             | John Smith<br>Ver mi perfil                                   |
| Detalles                                  |                                        |          |               |               |                |               |             | <ul> <li>Configuración</li> <li>¿Qué hay de nuevo?</li> </ul> |
| 🛆 General                                 |                                        | Código — |               | - Nombre      | 9              |               |             | Az Lenguaje 🗸                                                 |
| 4 Cuentas de Usuarios                     | <u>~</u> ~                             | 827374   | 3-2           | Fractt        | al Proyecto    | os, Servicio  | s y Educaci | Modo Oscuro                                                   |
| 🛱 Calendario Laboral                      |                                        | - Email  |               |               | - Moneda -     |               |             | <ul> <li>Ayuda y Soporte Técnico ∨</li> </ul>                 |
| Módulos                                   | 0                                      | fracttal | @fracttal.com |               | Chilean        | Peso          | • ×         | Cambiar de compañía                                           |
| S Financiero                              |                                        |          |               |               |                |               |             | 🔄 Cerrar Sesión                                               |
| Catálogos Auxiliares                      | Dirección<br>Pedro Gasino Borba Coelho |          | Busca en el   | mapa          | Q              |               |             |                                                               |
| Gestión Documental                        | - Ciudad                               |          |               |               |                |               |             |                                                               |
| Log de Transacciones     ■                | Barra Velha                            |          |               |               |                |               |             |                                                               |
| 🤣 Seguridad                               | – Departamento / Estado / Región ––––– |          |               |               |                |               |             | rketing                                                       |
| Conexiones API                            | Santa Catarina                         |          | <b>^</b>      |               |                |               | V OIGHT MIL | inciting                                                      |
| Portal de Invitados                       | País                                   |          |               |               |                |               |             |                                                               |
| (2) Cuenta                                | Brasil                                 |          | +             |               |                |               |             | CK Market                                                     |
|                                           | Código Área                            |          | _             |               |                | Mana          | Satélite    | or market                                                     |
|                                           | 88390000                               |          | Googleombinac | iones de tecl | las Datos de m | apas ©2023 21 |             | Términos de uso Notificar un problema de Maps                 |
|                                           | C Latitud                              |          |               |               | _ Longitud -   |               |             |                                                               |
|                                           | -33.413048                             |          |               |               | -70.514        | 595           |             |                                                               |
|                                           |                                        |          |               |               |                |               |             |                                                               |

Finally, by clicking on it, you will have access to the platform settings window:

| E Configuración                                                               |                                                                        |          |                                 |                            |                            | 🎯 🍪 John 🗸                    |
|-------------------------------------------------------------------------------|------------------------------------------------------------------------|----------|---------------------------------|----------------------------|----------------------------|-------------------------------|
| Fracttal Proyectos, Servicios y Educaci                                       | ón                                                                     |          |                                 |                            |                            | GUARDAR                       |
| Detalles  Ceneral  Cuentas de Usuarios  Calendario Laboral                    | Fracttal university                                                    | Código   | 8-2                             | NombreFracttal Proyectos   | , Servicios y Educac       | ión                           |
| <ul> <li>Módulos</li> <li>Financiero</li> <li>Catálogos Auxiliares</li> </ul> | Dirección<br>Pedro Gasino Borba Coelho                                 | fracttal | @fracttal.com<br>Busca en el ma | Chilean Pe                 | 280 - 🛞                    | (,) El carácter utilizado e 👻 |
| Gestion Documental     Consciones     Seguridad     Conexiones API            | Ciudad — Barra Velha — Departamento / Estado / Región — Santa Catarina |          | 8                               |                            | 🔷 окан ма                  | arketing                      |
| <ul><li>Portal de Invitados</li><li>Cuenta</li></ul>                          | País<br>Brasil<br>Código Área<br>88390000                              |          | Goog! <sup>®</sup> embinacione  | es de teclas Datos de mape | Mapa Satélite<br>s≋2023 ₂m | OK Market                     |
|                                                                               | -33.413048                                                             |          |                                 | -70.51459                  | 5                          |                               |

Once you have entered the configuration module, a series of sub-modules will be displayed that will allow you to establish all the necessary settings in the platform, in order to use the tool correctly according to the conditions of each management.

| ☰ Configuración                           |                                        |           |                  |                              |                    | 🎯 🚯 John 🗸                                    |
|-------------------------------------------|----------------------------------------|-----------|------------------|------------------------------|--------------------|-----------------------------------------------|
| Fracttal Proyectos, Servicios y Educación |                                        |           |                  |                              |                    | GUARDAR                                       |
| Detalles                                  |                                        |           |                  |                              |                    |                                               |
| General                                   |                                        | Código —  |                  | Nombre                       |                    |                                               |
| 2+ Cuentas de Usuarios                    |                                        | 827374    | 8-2              | Fracttal Proyectos,          | Servicios y Educac | ión                                           |
| 💼 Calendario Laboral                      | Fracttal university                    | Email —   |                  | Moneda                       |                    | Separador de miles                            |
| 📃 Módulos                                 | 0                                      | fracttal( | @fracttal.com    | Chilean Pe                   | so 🔻 🛞             | (,) El carácter utilizado e 💌                 |
| § Financiero                              |                                        |           |                  |                              |                    |                                               |
| Catálogos Auxiliares                      | Dirección<br>Pedro Gasino Borba Coelho |           | Busca en el n    | napa Q                       |                    | 53                                            |
| 📄 Gestión Documental                      | - Ciudad                               |           |                  |                              |                    |                                               |
| <b>≙</b> n Log de Transacciones           | Barra Velha                            |           |                  |                              |                    |                                               |
| 🥪 Seguridad                               | — Departamento / Estado / Región ———   |           |                  |                              |                    | eduction                                      |
| 🙄 Conexiones API                          | Santa Catarina                         |           | *                |                              | V OKAH M           | arketing                                      |
| Portal de Invitados                       | País                                   |           |                  |                              |                    |                                               |
| Cuenta                                    | Brasil                                 |           | +                |                              |                    |                                               |
| ⊖ outria                                  | Código Área                            |           | -                |                              |                    | OK Market                                     |
|                                           | 88390000                               |           | Googleombinacion | nes de teclas Datos de mapas | Mapa Satélite      | Términos de uso Notificar un problema de Maps |
|                                           | C Latitud                              |           |                  | Congitud                     |                    |                                               |
|                                           | -33.413048                             |           |                  | -70.514595                   | 5                  |                                               |
|                                           |                                        |           |                  |                              |                    |                                               |

The submodules to be found in settings are as follows:

- General
- User Accounts Work
- Calendar Modules
- Financial
- Auxiliary Catalogs
- Document
- Management
- Transaction Log
- Security API

Connections

- Guest Portal (add-on)
- Account

## How to select a currency | Fracttal One

help.fracttal.com/en/articles/6014267-how-to-select-a-currency

To select the main currency in which the transactions will be made in the base, just click on currency.

| ☰ Configuración                   | ? 🧭 😫 Alexander 🗸              |
|-----------------------------------|--------------------------------|
| Fracttal Soporte Técnico - Global | GUARDAR                        |
| Detalles                          |                                |
| 🖒 General                         |                                |
| 💼 Calendario laboral              | •••                            |
| 2+ Cuentas de Usuarios            |                                |
| (\$) Financiero                   |                                |
| Órdenes de Trabajo                |                                |
| Catálogos Auxiliares              | Código                         |
| Gestión Documental                |                                |
| <b>2</b> ● Log de Transacciones   | Nombre                         |
| Seguridad                         |                                |
| Q Cuenta                          | Email                          |
| Portal de invitados               |                                |
|                                   | - Moneda<br>Chilean Peso - 😴 🛞 |

Then, the system will open a new window where the catalog of currencies registered in the platform will be displayed.

|                                                            |                                                    | < 🔍 Moneda                                                               | Total: 266 |
|------------------------------------------------------------|----------------------------------------------------|--------------------------------------------------------------------------|------------|
| Fracttal Soporte Técnico - Global                          |                                                    | CENTRAL AFRICAN REPUBLIC (THE)<br>Moneda: CFA Franc BEAC - Código: XAF   |            |
| (i) Información                                            | F-001-001                                          | CHAD<br>Moneda: CFA Franc BEAC - Código: XAF                             |            |
| Tiene cambios pendientes por guardar!<br>Detailes          | - Nombre<br>Fracttal Soporte Técnic                | CHILE<br>Moneda: Chilean Peso - Código: CLP                              |            |
| General                                                    | Email                                              | CHILE<br>Moneda: Unidad de Fomento - Código: CLF                         |            |
| A+ Cuentas de Usuarios                                     | - Moneda                                           | CHINA<br>Moneda: Yuan Renminbi - Código: CNY                             |            |
| <ul> <li>Financiero</li> <li>Órdenes de Trabajo</li> </ul> | Chilean Peso                                       | CHRISTMAS ISLAND<br>Moneda: Australian Dollar - Código: AUD              |            |
| Catálogos Auxiliares           Gestión Documental          | (.) El carácter utilizado e                        | COCOS (KEELING) ISLANDS (THE)<br>Moneda: Australian Dollar - Código: AUD |            |
| 2 Log de Transacciones                                     | Pedro de Valdivia                                  | COLOMBIA<br>Moneda: Unidad de Valor Real - Código: COU                   |            |
| Seguridad     Cuenta                                       | Ciudad                                             | COLOMBIA<br>Moneda: Colombian Peso - Código: COP                         |            |
| Portal de invitados                                        | Departamento / Estado /<br>Región<br>Metropolitana | COMOROS (THE)                                                            |            |

Finally, just select the currency you want to choose and then click on save.

| ☰ Configuración                                                                | ? 🕝 😫 Alexander 🗸                 |
|--------------------------------------------------------------------------------|-----------------------------------|
| Fracttal Soporte Técnico - Global                                              | GUARDAR                           |
| <ul> <li>Información</li> <li>Tiene cambios pendientes por guardar!</li> </ul> |                                   |
| Detalles                                                                       |                                   |
| General                                                                        |                                   |
| 💼 Calendario laboral                                                           |                                   |
| 2+ Cuentas de Usuarios                                                         |                                   |
| (\$) Financiero                                                                | Código                            |
| Órdenes de Trabajo                                                             | F-001-001                         |
| Catálogos Auxiliares                                                           | Nombre                            |
| Gestión Documental                                                             | Fracttal Soporte Técnico - Global |
| Log de Transacciones                                                           | - Email                           |
| Seguridad                                                                      | cs.fracttal@fracttal.net          |
| (2) Cuenta                                                                     | Moneda                            |
| Portal de invitados                                                            | Chilean Peso 👻 🛞                  |

**Note:** The currency catalog must be added directly from the Financial Sub-Module.

#### **General Module : Fracttal One**

help.fracttal.com/en/articles/6014245-modulo-general

| 🗮 Configuración                   | © ©                  | 🚊 Alexander 🗸           |
|-----------------------------------|----------------------|-------------------------|
| Fracttal Soporte Técnico - Global |                      | GUARDAR                 |
| Detalles                          |                      |                         |
| General                           |                      |                         |
| 💼 Calendario laboral              | •••                  |                         |
| 2+ Cuentas de Usuarios            |                      |                         |
| Sinanciero                        |                      |                         |
| Órdenes de Trabajo                |                      |                         |
| Catálogos Auxiliares              | Código               |                         |
| Gestión Documental                |                      |                         |
| 2 Log de Transacciones            | Nombre               |                         |
| 🧭 Seguridad                       |                      |                         |
| (g) Cuenta                        | Email                |                         |
| Portal de invitados               | cs.nactai@nactai.net |                         |
|                                   | Moneda               |                         |
|                                   | Chilean Peso         | <ul><li>★ (×)</li></ul> |

In this sub-module you will be able to register the main data of your own company, such as:

- Code: Fiscal identifier of your company.
- Name: The name of your company.
- Email: Your company's main email address.
- **Currency:** Main currency in which your company carries out its transactions.
- Address, City, Department / State / Region, Country, Area Code: Your company's main address data.
- Latitude, Longitude: Geolocation of your company (you can also use Google Maps to find the geolocation of your company).

- Primary Phone, Secondary Phone, SMS Phone: Phones associated to your company.
- Language: Main and default language of your base. You must choose among the three available options (English (USA), Spanish, Portuguese (Brazil), etc.) It is important to define the language, since the notifications sent by the platform and their language may vary depending on this.
- **Stock Values:** The way in which the total costs of the items in your warehouses are weighted and calculated.
- Web page: Your company's website.
- Logo: Logo or image that represents your company, this image will be reflected in all printed documents in the system (such as work orders, asset cards, purshase orders, etc).

# How to add or edit a logo?

help.fracttal.com/en/articles/6014257-as-add-or-edit-a-logo

To view, add or remove the company logo, just click on the add symbol located in the space designated for the image (upper left side of the window).

|                                           |                                  |                         |                                             | 🎯 🔮 Ramon 🗸                                              |
|-------------------------------------------|----------------------------------|-------------------------|---------------------------------------------|----------------------------------------------------------|
| Fracttal Proyectos, Servicios y Educación | n                                |                         |                                             | GUARDAR                                                  |
| Detalles                                  |                                  |                         |                                             |                                                          |
| General                                   |                                  | - Código                | Nombre                                      |                                                          |
| Calendario laboral                        |                                  | F-001-001               | Fracttal Proyectos, Servicios y Edu         | ucación                                                  |
| 2+ Cuentas de Usuarios                    | Fracttal university              | - Email                 | Moneda                                      | Separador de miles                                       |
| § Financiero                              |                                  | cs.fracttal@fracttal.ne | et Chilean Peso 👻                           | (.) El carácter utilizado 👻                              |
| Órdenes de Trabajo                        |                                  |                         |                                             | Kashichom                                                |
| Catálogos Auxiliares                      | Pedro de Valdivia                | Busca en e              | el mapa Q Yuyanaspa                         | [] m                                                     |
| Gestión Documental                        | Circled                          |                         | Pisain Ipatu                                | Cousalpana                                               |
| Log de Transacciones                      | Santiago                         | Limon                   |                                             |                                                          |
| Seguridad                                 | - Departamento / Estado / Región | Vda. Hirti<br>tarralas  | u<br>Kararain Polvorin Q                    | Huarerop<br>Kuisaruhu                                    |
| Ouenta                                    | Metropolitana                    |                         | Amuchan Uribia Po                           | NOTS                                                     |
| Portal de invitados                       | Pais                             | ainamahana              |                                             |                                                          |
|                                           | Chile                            |                         | Casahana                                    | Jaobao +                                                 |
|                                           | Código Área                      | Chujosin                | Guytuyenon El Paraiso                       | Jagui                                                    |
|                                           | 2                                | Google                  | Combinaciones de teclas Datos del mapa @202 | 22 Condiciones del Servicio Informar un error en el mapa |
|                                           | Latitud                          |                         | Longitud                                    |                                                          |
|                                           | 11,/14998                        |                         | -72,26594                                   |                                                          |

| 🚍 Configuración                                                                                                    |                                                                                                    |                                                                                                    |                                                                                                    | 🌀 🍣 Ramon 🗸                                                                                                    |
|----------------------------------------------------------------------------------------------------|----------------------------------------------------------------------------------------------------|----------------------------------------------------------------------------------------------------|----------------------------------------------------------------------------------------------------|----------------------------------------------------------------------------------------------------|
| Fracttal Proyectos, Servicios y Educación                                                                                                    |                                                                                                    |                                                                                                    |                                                                                                    | GUARDAR                                                                                                    |
| Detailes:<br>Ceneral  Calendario laboral  Calendario laboral  Cientas de Usuarios  Cienta  Catálogos Auxiliares  Catálogos Auxiliares | Dirección Ver imagen<br>Pedro de Vz d'Subir Imagen<br>Eliminar image<br>Cludad<br>Departamento / Estado / Región<br>Metropolitana<br>País<br>Chile<br>Código Área<br>2<br>Latitud<br>11,714998 | Código<br>F-001-001<br>Email<br>cs.fracttal@fracttal.ne<br>Manure<br>Limon<br>Vda.Hirti<br>tarralas | Nombre<br>Fracttal Proyectos, Servicios y Educ<br>et<br>Chilean Peso • (2)<br>Hanapa Vuyanaspa<br>Pisain Ipatu<br>Kararatin Polverin<br>Amuchan Urbba Poho<br>Combinaciones de teclas Datos del maga 6/2022<br>Longitud<br>-72,26594 | ación<br>Separador de miles<br>() El carácter utilizado<br>Kashichom<br>Cousalpana<br>Huarerop<br>Kuisarufu<br>rs<br>Jaobao<br>Japa |

After clicking on the desired option, a window will open where you can edit the image to be used (here you can simply drag the image or click to browse through the folders on your computer).

Once the image has been uploaded, the process must be completed by clicking on the save button.

|                                                                                |                                |                         | 🎯 🚭 Ra                                                                                                   |      |
|--------------------------------------------------------------------------------|--------------------------------|-------------------------|----------------------------------------------------------------------------------------------------|------|
| Fracttal Proyectos, Servicios y Educación                                      |                                |                         | 🔁 GUA                                                                                                    | RDAR |
| <ul> <li>Información</li> <li>Tiene cambios pendientes por guardar!</li> </ul> |                                |                         |                                                                                                    |      |
| Detalles                                                                       |                                | - Código                | Nombre Fracttal Proyectos, Servicios y Educación                                                         |      |
| General                                                                        | 10 Fracttal                    | Freed                   | J                                                                                                    |      |
| 💼 Calendario laboral                                                           | -                              | cs.fracttal@fracttal.ne | et Chilean Peso - (.) El carácter utilizado                                                              | -    |
| Cuentas de Usuarios                                                            |                                |                         |                                                                                                    |      |
| (§) Financiero                                                                 | Dirección                      | Busca en e              | el mapa                                                                                                  | ] an |
| Órdenes de Trabajo                                                             | Pedro de Valdivia              |                         | Pisain Ipatu<br>Cousalpana                                                                               |      |
| E Catálogos Auxiliares                                                         | Santiago                       | Manaure                 |                                                                                                    |      |
| Gestión Documental                                                             | Departamento / Estado / Basián | Vda. Hirt<br>tarralas   | tu Huarerop<br>Kuisaruhu Kuisaruhu                                                                       |      |
| 20 Log de Transacciones                                                        | Metropolitana                  |                         | Amuchan Unibia Pohors                                                                                    |      |
| 🤣 Seguridad                                                                    | - País                         |                         |                                                                                                    |      |
| (2) Cuenta                                                                     | Chile                          | ainamahana              | Jaobao                                                                                                   | ÷    |
| Portal de invitados                                                            | Código Área                    |                         | Johana Guytuyenon El Parairo Jagui                                                                       | -    |
|                                                                                | 2                              | Google                  | Jurahechol<br>Combinaciones de teclas Datos del mapa @2022 Condiciones del Servicio Informar un error el | mapa |
|                                                                                | C Latitud                      |                         | - Longitud                                                                                               |      |
|                                                                                | 11,714998                      |                         | -72,26594                                                                                                |      |

## How to unlock a Fracttal user account?

help.fracttal.com/en/articles/6467623-how-to-unlock-a-user-account-in-fracttal

To unlock a user account in Fracttal, you must make sure that you have an administrator account, so you will be able to unlock the access accounts that have been blocked by multiple failed password attempts.

1. Go to the Configuration module > User accounts:

| Settings                                 |                                    |                             |                  | Ø                                   | 🙎 System 🗸 |
|------------------------------------------|------------------------------------|-----------------------------|------------------|-------------------------------------|------------|
| Fracttal Company                         |                                    |                             |                  |                                     | SAVE       |
| Details                                  |                                    | 12호<br>USER ACCOUNTS        | _                |                                     |            |
| Business Calendar                        | Summary A<br>User Accounts<br>3/15 | Limited technician accounts | Request accounts | Number of read only                 | y accounts |
| <ul><li>Sinancial</li></ul>              |                                    |                             |                  | Total: 3 C 📖                        | <b>÷</b> : |
| Work Orders                              | Active                             | Name 个                      | Email            | User Type                           | Profile    |
| Document Management     Transactions Log | Yes                                | Engineer<br>Koos Truter     | eddy<br>koos     | Inhouse Personnel Inhouse Personnel | Admin      |
| © Security                               | Yes                                | System Administrator        | keivy            | Inhouse Personnel                   | Admin      |
| Account                                  |                                    |                             |                  |                                     |            |
|                                          |                                    |                             |                  |                                     | +          |
|                                          |                                    |                             |                  |                                     |            |

2. Then, apply a search filter to quickly find accounts that are blocked:

| ■ Settings                                                                                                    |                                                                              | Filter                                                         |
|----------------------------------------------------------------------------------------------------|------------------------------------------------------------------------------|----------------------------------------------------------------|
| Fracttal Company                                                                                                    |                                                                              | ALL YES NO                                                     |
| Details       Octails            General             Business Calendar             Q+ User Accounts                                   | USER ACCOUNTS Summary  ~ User Accounts Limited technician accounts 3/15 0/20 | NameSearch Email User Type                                     |
| <ul> <li>Financial</li> <li>Work Orders</li> <li>Auxiliary Catalogs</li> <li>Document Management</li> <li>Transactions Log</li> </ul> | Active     Name ↑       Yes     Engineer       Yes     Koos Truter           | Profile                                                        |
| <ul> <li>Security</li> <li>Account</li> </ul>                                                                                         | Ves System Administrator                                                     | Verified           ALL         YES         NO           Locked |
|                                                                                                    |                                                                              |                                                                |

3. Then, once the blocked account has been identified, the user must enter the account in order to view the "Actions" section where the "Unblock" option is displayed.

| ≡ Settings                                                        |                                    |                          |                |                  | Ø              | System 🗸         |
|-------------------------------------------------------------------|------------------------------------|--------------------------|----------------|------------------|----------------|------------------|
| Fracttal Company                                                  |                                    |                          |                |                  |                | SAVE             |
| Details                                                           | USE                                | R ACCOUNTS               |                |                  | PERMISSIONS    |                  |
| Business Calendar                                                 | Summary A<br>User Accounts<br>3/15 | Limited techni<br>0 / 20 | ician accounts | Request accounts | Number of read | only accounts    |
| G Financial                                                       | Locked: Yes 🛞                      |                          |                | _                | Total: 1 C     | III <del>.</del> |
| <ul> <li>Work Orders</li> <li>Auxiliary Catalogs</li> </ul>       | Group Permissions                  | Verified                 | Locked         | Location         |                |                  |
| <ul> <li>Document Management</li> <li>Transactions Log</li> </ul> | Maintenance Supervisor             | Yes                      | Yes            | //               |                |                  |
| Security                                                          |                                    |                          |                |                  |                |                  |
| Account                                                           |                                    |                          |                |                  |                |                  |
|                                                                   |                                    |                          |                |                  |                |                  |
|                                                                   |                                    |                          |                |                  |                | +                |

#### Content Content Con

| Inhouse Personr                   | rel                                                                                 |               | 7                                           | Active |   |
|-----------------------------------|-------------------------------------------------------------------------------------|---------------|---------------------------------------------|--------|---|
| Name                              |                                                                                     | • 🛞           | Email                                       |        |   |
| Profile                           |                                                                                     | •             | Group Permissions<br>Maintenance Supervisor | - @    | > |
| Show only active Ass              | iets                                                                                |               |                                             |        |   |
| Other Options                     |                                                                                     |               |                                             |        |   |
| Authentication     Receive Fractt | n only by Single Sign-On<br>al information about features, updates, suggestions, su | urveys and pr | omotional offers by email                   |        |   |
| Two-step auth                     | entication without setting up                                                       |               |                                             |        |   |
| Actions<br>UNLOCK                 |                                                                                     |               |                                             |        |   |

4. Finally, once you click on "Unblock" you must save the changes made so that the account can have access to the base again.

| Edit User account                                                                        |                                     |                            | SAVE       |
|------------------------------------------------------------------------------------------|-------------------------------------|----------------------------|------------|
| User Type<br>Inhouse Personnel                                                           |                                     |                            | - Active   |
| NameEngineer                                                                             | - (>)                               | Email                      |            |
| Profile<br>Technician                                                                    | ~                                   | Group Permissions          | <b>-</b> ⊗ |
| Show only active Assets                                                                  |                                     |                            |            |
|                                                                                          |                                     |                            | *          |
| Other Options                                                                            |                                     |                            |            |
| Authentication only by Single Sign-On     Receive Fracttal information about features, I | updates, suggestions, surveys and p | romotional offers by email |            |
| Two-step authentication without setting up                                               |                                     |                            |            |

## What to do if my account has been blocked?

help.fracttal.com/articles/6420818-what-to-do-if-my-account-has-been-blocked

If your company has the password security option configured, it is possible that your login account can be blocked after several unsuccessful attempts to enter your password by mistake.

|                                                                                                    |                                                                                                    | У                                                      |
|----------------------------------------------------------------------------------------------------|----------------------------------------------------------------------------------------------------|--------------------------------------------------------|
| Gestión de Mantenimiento 4.0 para un Mundo Conectado.                                                           |                                                                                                    | E Dashboard                                            |
| Ingrese sus datos para iniciar sesión<br>Email<br>demo@fracttal.com                                             |                                                                                                    | Decele - Hasta<br>2021/03/09 - 2021/<br>OTs en Proceso |
| Empresa<br>(Am) FRACTTAL DEMO                                                                                   | El Software #1 de Gestión<br>de Mantenimiento CMMS -                                                                                      | 5<br>Porcentaje de Cumplin                             |
| Olvidé mi contraseña                                                                                            | Optimiza todas las operaciones de<br>mantenimiento de tu empresa. 100% en la nube,<br>desde cualquier dispositivo, fácil de usar y rápido |                                                        |
| < INICIAR SESIÓN                                                                                                | de implementar.                                                                                                    | Fallas Causaron Daños                                  |
|                                                                                                    |                                                                                                    | O<br>Solicitudes de Trabajo                            |
| Al iniciar sesión en Fracttal Ud. está aceptando<br>Acepto los Términos y Condiciones y Políticas de privacidad | Su cuenta ha sido bloqueada, por favor comuniquese con su administrado                                                                    | or CERRAR                                              |

In these cases, you must contact the account administrator directly.

Fracttal of your company, since he is the only person who has the permits.

inside the base to unlock your account and give you access.

**Note:** Due to the security of our customers' information, Fracttal's support team ([email protected]) does not have the permissions to enable, unlock or create user accounts in our customers' databases, so it will not be possible to help you directly from our support channels.

You may also be interested in:

How to unlock a Fracttal user if I am an Admin of the account?

Has your question been answered?

### How to add a user account?

help.fracttal.com/en/articles/6014311-user-account-and-how-to-add-a-user-account

In this sub-module you can configure and establish the access accounts, as well as the permissions and restrictions that each user will have in the platform, according to their functions and location in the system.

| 🗮 Configuración                   |                     |                     | ? 6                                    | Alexander 🗸     |
|-----------------------------------|---------------------|---------------------|----------------------------------------|-----------------|
| Fracttal Soporte Técnico - Global |                     |                     | C                                      | GUARDAR         |
| Detalles                          | CUENTAS             | S DE USUARIOS       | PERMISOS                               |                 |
| General                           | Resumen 🔨           |                     | _                                      |                 |
| 💼 Calendario laboral              | Cuentas de Usuarios | Cuentas Técnico     | Cuentas de solicitudes Cuentas d       | le solo lectura |
| 2+ Cuentas de Usuarios            | 14/15               | limitado<br>3 / 6   | 10 / Ilimitado 2 / Ilimitado           | D               |
| (5) Financiero                    |                     |                     | Total: 28                              | - :             |
| 🕞 Órdenes de Trabajo              |                     |                     | ······································ | - •             |
| Catálogos Auxiliares              | Habilitado          | Nombre 个            |                                        | Email           |
| Gestión Documental                | Si                  | Adalbert Malaguera  | i -                                    | adalbertub      |
| Log de Transacciones              | Si                  | Albert Einstein     |                                        | alejandro.t     |
| Seguridad                         | Si                  | Alexander Sánchez   | Agredo                                 | alexander.:     |
| Portal de invitados               | Si                  | ANNY REYES          |                                        | anny.reyes      |
|                                   | Si                  | Antonio Vilchez Bra | cho                                    | + rai           |
|                                   |                     |                     |                                        | camilo ave      |

To add a new user account, simply click on the add symbol at the bottom right of the platform.

| 🗮 Configuración                   |                     |                     | ? © 😫                             | Alexander 🗸    |
|-----------------------------------|---------------------|---------------------|-----------------------------------|----------------|
| Fracttal Soporte Técnico - Global |                     |                     |                                   | ) GUARDAR      |
| Detalles                          | CUENTAS             | 2월<br>DE USUARIOS   | PERMISOS                          |                |
| General                           | Resumen 🔨           |                     |                                   |                |
| 💼 Calendario laboral              | Cuentas de Usuarios | Cuentas Técnico     | Cuentas de solicitudes Cuentas de | e solo lectura |
| A+ Cuentas de Usuarios            | 14 / 15             | limitado<br>3 / 6   | 10 / Ilimitado 2 / Ilimitado      |                |
| Sinanciero                        |                     |                     | Total: 28 🧲                       | - :            |
| 🗇 Órdenes de Trabajo              |                     |                     |                                   | - <u>e</u>     |
| Catálogos Auxiliares              | Habilitado          | Nombre 个            |                                   | Email          |
| Gestión Documental                | Si                  | Adalbert Malaguera  |                                   | adalbertub     |
| Log de Transacciones              | Si                  | Albert Einstein     |                                   | alejandro.t    |
| Seguridad                         | Si                  | Alexander Sánchez   | Agredo                            | alexander.:    |
| Portal de invitados               | Si                  | ANNY REYES          |                                   | anny.reyes     |
|                                   | Si                  | Antonio Vilchez Bra | cho                               | (+)ra          |
|                                   |                     |                     | n ۷                               | camilo ave     |

Then a new window will open, where you must fill in the information corresponding to the user account you wish to add to the system.

| Tipo de usuario<br>Recursos Humanos                                                                              |                                                             | 🗸 💶 Habilitado                        |
|----------------------------------------------------------------------------------------------------|-------------------------------------------------------------|---------------------------------------|
| Nombre                                                                                                    | Email Email Email Email no puede estar en bla               | anco                                  |
| Sólo Lectura                                                                                                    | Grupo de Permisos                                           | •                                     |
| Solo Mostrar Activos asociados a                                                                                 |                                                             | •                                     |
| Otras Opciones          Autenticación únicamente mediante Sing         Recibir por correo electrónico informació | jle Sign-On<br>n de Fracttal sobre funciones, actualizacior | nes, sugerencias, encuestas y ofertas |

Where the requested parameters are as follows:

- **Type of user:** Option to identify whether the account to be added corresponds to a company's own inhouse personnel or to an external third party.
- **Name, Email:** Catalog where all inhouse personnel or third parties that have been registered in the platform and can be assigned a user account are displayed.
- **Profile:** Corresponds to the type of profile or role that the user account will have within the platform.
- **Permission group:** Catalog of the various permission groups that can be assigned to user profiles as appropriate.
- **Only show assets associated to:** Option that allows you to locate the user account, taking into consideration the hierarchy and restrictions that this represents for the display of assets within the platform.
- Other options: Additional functions for user account settings.

Finally, after completing the requested fields, click on the save button at the top right of the window to register the user account on the platform.

| • Habilitado |
|--------------|
| -ttal.com    |
| ~            |
|              |
|              |
| <b>▼</b> ⊗   |
| ~            |

# Types of user profiles

help.fracttal.com/en/articles/6014320-types-of-user-profiles

|                                                                                      | _ |                                                                                                    |
|--------------------------------------------------------------------------------------|---|----------------------------------------------------------------------------------------------------|
| Nuevo(a) Cuenta de usuario                                                           | < | 6                                                                                                    |
| Tipo de usuario<br>Recursos Humanos                                                  | ٢ | Administrador<br>Acceso completo sin restricciones.                                                                                                    |
| Nombre<br>Aurora Esparza - Sara                                                      | 0 | Personalizado<br>Se les puede configurar grupo de permisos para<br>realizar cualquier tipo de acción.                                                                           |
| PerfilAdministrador                                                                  | 0 | <b>Técnico</b><br>Solo pueden acceder a las órdenes de trabajo que les<br>han sido asignadas, además se les puede configurar<br>grupo de permisos para realizar otras acciones. |
| Solo Mostrar Activos asociados a                                                     | 0 | <b>Técnico limitado</b><br>Solo pueden acceder a las órdenes de trabajo que les<br>han sido asignadas.                                                                          |
| Localización     PLANTA 1 - PRODUCCIÓN ALIMENTOS { AD-01 }                           | 0 | <b>Sólo Lectura</b><br>Solo pueden visualizar, no tienen acceso a editar o<br>eliminar.                                                                                         |
| Otras Opciones                                                                       | 0 | Solicitudes<br>Solo pueden enviar solicitudes de trabajo o de<br>material y ver su estado.                                                                                      |
| Autenticación únicamente mediante Single Sign-On                                     |   |                                                                                                    |
| Recibir por correo electrónico información de Fracttal sobre funciones promocionales |   |                                                                                                    |
|                                                                                      |   | GUARDAR                                                                                                    |

In Fracttal there are 6 types of user profiles that are distinguished by the different actions they can perform within the platform. Below is a description of these 6 types of profiles:

- Administrator Profile: This type of profile, as its name indicates, does not require a group of permissions, since being an administrator will not have any type of restriction.
- **Technical Profile:** This type of profile requires a group of permissions and its main characteristic is that people with this type of profile can only view the work orders for which they are responsible, thus excluding the viewing of other work orders belonging to other users.
- Limited Technical Profile: This type of profile is designed for those companies that have a large number of technicians that only need to complete their own TOs. For this reason, this profile only has the option to complete WOs and raise work requests. In addition, it does not require permission groups because it has them by default.
- **Custom Profile:** This type of profile depends on the permission groups assigned to it, but has the advantage of being able to view both the work orders assigned to it as responsible, as well as those of the other users on the platform.
- **Read-only profile:** Corresponds to accounts that are only allowed to view the platform modules without being able to perform any type of editing, but may also have the ability to generate work requests. This type of account is designed for those people who will not interact with the platform in an editing way, but need to monitor the information contained in it. For example: managers, some types of supervisors, clients who need to monitor the contracted management, etc.
- **Requests profile:** Corresponds to accounts that will only be used to raise incidents or make work requests. This type of account is ideal for people who do not interact in maintenance, but are capable of requesting work to the maintenance department. For example: production supervisors, equipment operators, customers to whom a service is provided, etc.

**Note:** The request and read-only profiles are unlimited in number, while the manage, technical and custom profiles are subject to the plan contracted on the platform. On the other hand, the limited technical type profile is marketed as additional users.

## How to locate a user account?

help.fracttal.com/en/articles/6014324-how-to-locate-a-user-account

To locate a user account, simply select the profile to edit and then click on the location option.

| ≡           | Configuración                    |              |                  |                      | 3                      | 🙆 🧕 Alexan         | der 🗸      |
|-------------|----------------------------------|--------------|------------------|----------------------|------------------------|--------------------|------------|
| F           | racttal Soporte Técnico - Global |              |                  |                      |                        | GUAR               |            |
| Deta        | les                              |              | CUENTAS I        | DE USUARIOS          | PE                     |                    |            |
| $\triangle$ | General                          | Resu         | men 🔨            |                      | _                      |                    |            |
| Ē           | Calendario laboral               | Cuenta       | as de Usuarios   | Cuentas Técnico      | Cuentas de solicitudes | Cuentas de solo le | ectura     |
| <u></u> *   | Cuentas de Usuarios              | 14 / 15      |                  | limitado<br>3 / 6    | 10 / Ilimitado         | 2 / Ilimitado      |            |
| \$          | Financiero                       | 1            | (1) Seleccionado |                      |                        | <b>A</b>           | :          |
| 0           | Órdenes de Trabajo               |              | ()               |                      |                        |                    | *          |
| ≘           | Catálogos Auxiliares             | $\checkmark$ | Habilitado       | Nombre 个             |                        | E                  | mail       |
|             | Gestión Documental               |              | Si               | Alexander Sánchez /  | Agredo                 | al                 | .exander.: |
| 20          | Log de Transacciones             |              |                  |                      |                        |                    |            |
| $\odot$     | Seguridad                        |              | SI               | ANNT RETES           |                        | di                 | IIIy.reyes |
| 2           | Cuenta                           |              | Si               | Antonio Vilchez Brac | cho                    | vi                 | Ichezbra   |
|             | Portal de invitados              |              | Si               | CAMILO AVELLANEI     | DA                     | C                  | amilo.ave  |
|             |                                  |              | Si               | Carolina Quiroz      |                        |                    | + qı       |
|             |                                  | _            |                  |                      |                        |                    | _          |

| < | Editar Cuenta de usuario                                                                                                  |
|---|----------------------------------------------------------------------------------------------------|
|   |                                                                                                    |
|   |                                                                                                    |
|   | Pooursoo Humanoo – Habilitado                                                                                             |
|   |                                                                                                    |
|   | C Nombre C Email                                                                                                    |
|   | Alexander Sánchez Agredo 👻 alexander.sanchez@fracttal.com                                                                 |
|   |                                                                                                    |
|   | Perfil                                                                                                    |
|   | Administrador -                                                                                                    |
|   |                                                                                                    |
|   |                                                                                                    |
| S | olo Mostrar Activos asociados a                                                                                           |
|   |                                                                                                    |
|   | // ·                                                                                                    |
|   |                                                                                                    |
|   |                                                                                                    |
|   |                                                                                                    |
| 0 | ras opciones                                                                                                    |
|   | 🗌 Autenticación únicamente mediante Single Sign-On                                                                        |
|   | Recibir por correo electrónico información de Fracttal sobre funciones, actualizaciones, sugerencias, encuestas y ofertas |
|   | promocionales                                                                                                    |
|   |                                                                                                    |

When clicked, the options corresponding to the locations previously created in the assets module will be displayed, where the account in question can be located.

| < Editar Cuenta de usuario                                                                                                    | Q Buscar Activos                                                                                                    |
|----------------------------------------------------------------------------------------------------|----------------------------------------------------------------------------------------------------|
|                                                                                                    | Total: 754                                                                                                    |
|                                                                                                    | Prioridad:<br>Localización: //                                                                                                    |
| Nombre Alexander Sánchez Agredo - Sinchez Agredo - Alexander Sánchez Agredo - Alexander Sánchez Agredo - Perfil                             | <ul> <li>AREA RECEPCION PRINCIPAL</li> <li>Tipo: Ubicaciones</li> <li>Código:</li> <li>Prioridad:</li> <li>Localización: // EMPRESA SECTOR SALUD/</li> </ul> |
| Administrador<br>Solo Mostrar Activos asociados a                                                                                           | AREA DE EMERGENCIA Tipo: Ubicaciones Código: Prioridad: Muy Alta Localización: // EMPRESA SECTOR SALUD/                                                      |
| Localización ///                                                                                                    | AREA EQUIPOS DE SERVICIO Tipo: Ubicaciones Código: Prioridad: Muy Alta Localización: // EMPRESA SECTOR SALUD/                                                |
| Autenticación únicamente mediante Single Sign-On     Recibir por correo electrónico información de Fracttal sobre funcion     promocionales | <ul> <li>ZONA DE COMPRESORES<br/>Tipo: Ubicaciones<br/>Código:<br/>Prioridad:<br/>Localización: // EMPRESA SECTOR SALUD/ AREA EQ         </li> </ul>         |
|                                                                                                    |                                                                                                    |

Finally, click on the save button at the top right of the window to save the changes you have made.

**Note: Once the** location type assets have been created in the assets module, the user accounts can be localized to these locations. It must be taken into consideration that the accounts that are localized have certain visualization restrictions since, when a user account is localized, it will only be able to visualize the information contained in hierarchical levels below where it is located.

## How to add/create permission groups?

help.fracttal.com/en/articles/6014331-how-to-add-create-permissions-groups

To add permission groups, first go to the "Permissions" tab and then click on the add option at the bottom right of the window.

| 😑 Configuración                                         |                              | 0 0 1         | Alexander 🗸  |
|---------------------------------------------------------|------------------------------|---------------|--------------|
| Fracttal Soporte Técnico - Global                       |                              | 6             | ) GUARDAR    |
| Detalles                                                | ्रह्म<br>CUENTAS DE USUARIOS | C<br>PERMISOS |              |
| 🕜 General                                               | -                            | Total: 44 C   |              |
| A+ Cuentas de Usuarios                                  | Descripción                  | Nota          | Solo lectura |
| § Financiero                                            | solo ver                     | L L           | Si           |
| Catálogos Auxiliares                                    | lectura chia                 |               | Si           |
| Gestión Documental                                      | admin tipo 2                 |               | No           |
| 2 Log de Transacciones                                  | Plannner espacio urbano      |               | No           |
| ⊘ Seguridad                                             | solo lectura                 |               | Si           |
| <ul> <li>Cuenta</li> <li>Portal de invitados</li> </ul> | mecánico soldador tipo 1     |               | No           |
|                                                         | D bodega                     |               |              |
|                                                         | SOLO VISUALIZACION           |               |              |

After clicking, the system will open a new window where you will have to set the name you will give to the permission group you want to create, as well as indicate whether this group will correspond to a read-only or request account, and finally click on save and register the permission group created.

| Editar Grupo de Permisos |                                   |          |   | guar | RDAR |
|--------------------------|-----------------------------------|----------|---|------|------|
| C Descripción            | - Nota                            |          |   |      |      |
| 🔲 Solo lectura.          | Seleccionar / Deseleccionar todo. |          |   |      |      |
|                          |                                   | Total: 0 | C |      | Ŧ    |
|                          |                                   |          |   |      |      |
|                          |                                   |          |   |      |      |
|                          |                                   |          |   |      |      |
|                          |                                   |          |   |      |      |
| Sin datos para m         | iostrar con estos parametros      |          |   |      |      |
|                          |                                   |          |   |      |      |
|                          |                                   |          |   |      |      |
|                          |                                   |          |   |      |      |

Once the permission group has been created (read-only or not), the permissions and restrictions that this group will have must be established. To do this, click on the group created.

| ☰ Configuración                   |                                | 0 0               | Alexander 🗸  |
|-----------------------------------|--------------------------------|-------------------|--------------|
| Fracttal Soporte Técnico - Global |                                |                   | GUARDAR      |
| Detalles                          | ೆಂಕ್ಷಿ<br>CUENTAS DE USUARIOS  |                   |              |
| Calendario laboral                | (1) Seleccionado               |                   | 1            |
| A+ Cuentas de Usuarios            | Descripción                    | Nota              | Solo lectura |
| (5) Financiero                    | usuario solo lectura           |                   | Si           |
| C Órdenes de Trabajo              | iqqih                          |                   | No           |
| Catálogos Auxiliares              |                                |                   |              |
| Gestión Documental                | almacenista lexos              |                   | No           |
| 2 Log de Transacciones            | Perfil de supervisor de planta |                   | No           |
| Seguridad                         | Fracttal 4.0                   | Para Usuarios 4,0 | No           |
| Q Cuenta                          | Planificador de mantenimiento  |                   | No           |
| Portal de invitados               | prueba                         |                   |              |
|                                   | D prubea                       | sds               | +<br>No      |

When you click on it, the system will display a window with a series of boxes that will allow you to identify the modules and sub-modules in which you can set the options to view, add, edit, delete and generate reports according to the permission group you wish to establish.

| <                                               | Editar Grupo de Permisos              |                         |      |         |        |             |          |
|-------------------------------------------------|---------------------------------------|-------------------------|------|---------|--------|-------------|----------|
| Plan                                            | ipción —<br>ificador de mantenimiento |                         | Nota |         |        |             |          |
| Solo lectura. Seleccionar / Deseleccionar todo. |                                       |                         |      |         |        |             |          |
|                                                 |                                       |                         |      |         |        | Total: 57 C | III Ŧ    |
|                                                 | Módulo                                | Submódulo               | Ver  | Agregar | Editar | Eliminar    | Reportes |
|                                                 | Activos                               | Ubicaciones             |      |         |        |             |          |
|                                                 | Activos                               | Equipos                 |      |         |        |             |          |
|                                                 | Activos                               | Herramientas            |      |         |        |             |          |
|                                                 | Activos                               | Repuestos y Suministros |      |         |        |             |          |
|                                                 | Activos                               | Digital                 |      |         |        |             |          |
|                                                 | Activos                               | Importar / Exportar     |      |         |        |             |          |
|                                                 | Activos                               | Mapas                   |      |         |        |             |          |
|                                                 | Recursos Humanos                      | General                 |      |         |        |             |          |

# Labor Calendar and How to set and edit working days or holidays?

sional-days help.fracttal.com/en/articles/6014288-labor-calendar-and-how-to-establish-and-edit-labor-day-or-fessional-days

| 🗮 Configuración                                                                |                                                               | ⑦ Ø I Alexander ~ |
|--------------------------------------------------------------------------------|---------------------------------------------------------------|-------------------|
| Fracttal Soporte Técnico - Global                                              |                                                               | 🕑 GUARDAR         |
| <ul> <li>Información</li> <li>Tiene cambios pendientes por guardar!</li> </ul> | Dias laborales –<br>Lunes, Martes, Miércoles, Jueves, Viernes | •                 |
| Detalles                                                                       | Días festivos                                                 | Total: 5 C =      |
| General                                                                        | Descripción                                                   | Fecha             |
| Calendario laboral                                                             | Navidad                                                       | 2021-12-25        |
| <ul> <li>Sinanciero</li> </ul>                                                 | Asunción de la Virgen María.                                  | 2021-08-16        |
| Órdenes de Trabajo                                                             | Año nuevo                                                     | 2022-01-01        |
| Catálogos Auxiliares                                                           | LABOR DAY                                                     | 2021-09-06        |
| Gestión Documental                                                             | VIERNES SANTO                                                 | 2022-04-08        |
| Seguridad                                                                      |                                                               |                   |
| Ouenta                                                                         |                                                               |                   |
| Portal de invitados                                                            |                                                               | •                 |

In this sub-module the company's working days can be established so that, if a maintenance activity is calculated for a day that is not a working day, the system will automatically reschedule the activity for the next working day.

#### How to establish working days?

To set the working days of your Fracttal base, just click on the "Working Days" category. Once you have established which days will be working days, click on "Save".

| 🗮 Configuración                                                                |                                                             | ? | 🙆 🚇 Alexander 🗸 |
|--------------------------------------------------------------------------------|-------------------------------------------------------------|---|-----------------|
| Fracttal Soporte Técnico - Global                                              |                                                             |   | GUARDAR         |
| <ul> <li>Información</li> <li>Tiene cambios pendientes por guardar!</li> </ul> | Días laborales<br>Lunes, Martes, Miércoles, Jueves, Viernes |   | •               |
| Detalles                                                                       | Días festivos                                               |   | Total: 5 C =    |
| General                                                                        | Descripción                                                 |   | Fecha           |
| 🛱 Calendario laboral                                                           |                                                             |   |                 |
| 2+ Cuentas de Usuarios                                                         | Navidad                                                     |   | 2021-12-25      |
| (5) Financiero                                                                 | Asunción de la Virgen María.                                |   | 2021-08-16      |
| Órdenes de Trabajo                                                             | Año nuevo                                                   |   | 2022-01-01      |
| Catálogos Auxiliares                                                           | LABOR DAY                                                   |   | 2021-09-06      |
| Gestión Documental                                                             |                                                             |   | 2022.04.00      |
| <b>2</b> Log de Transacciones                                                  |                                                             |   | 2022-04-08      |
| 🤣 Seguridad                                                                    |                                                             |   |                 |
| (2) Cuenta                                                                     |                                                             |   |                 |
| Portal de invitados                                                            |                                                             |   | +               |

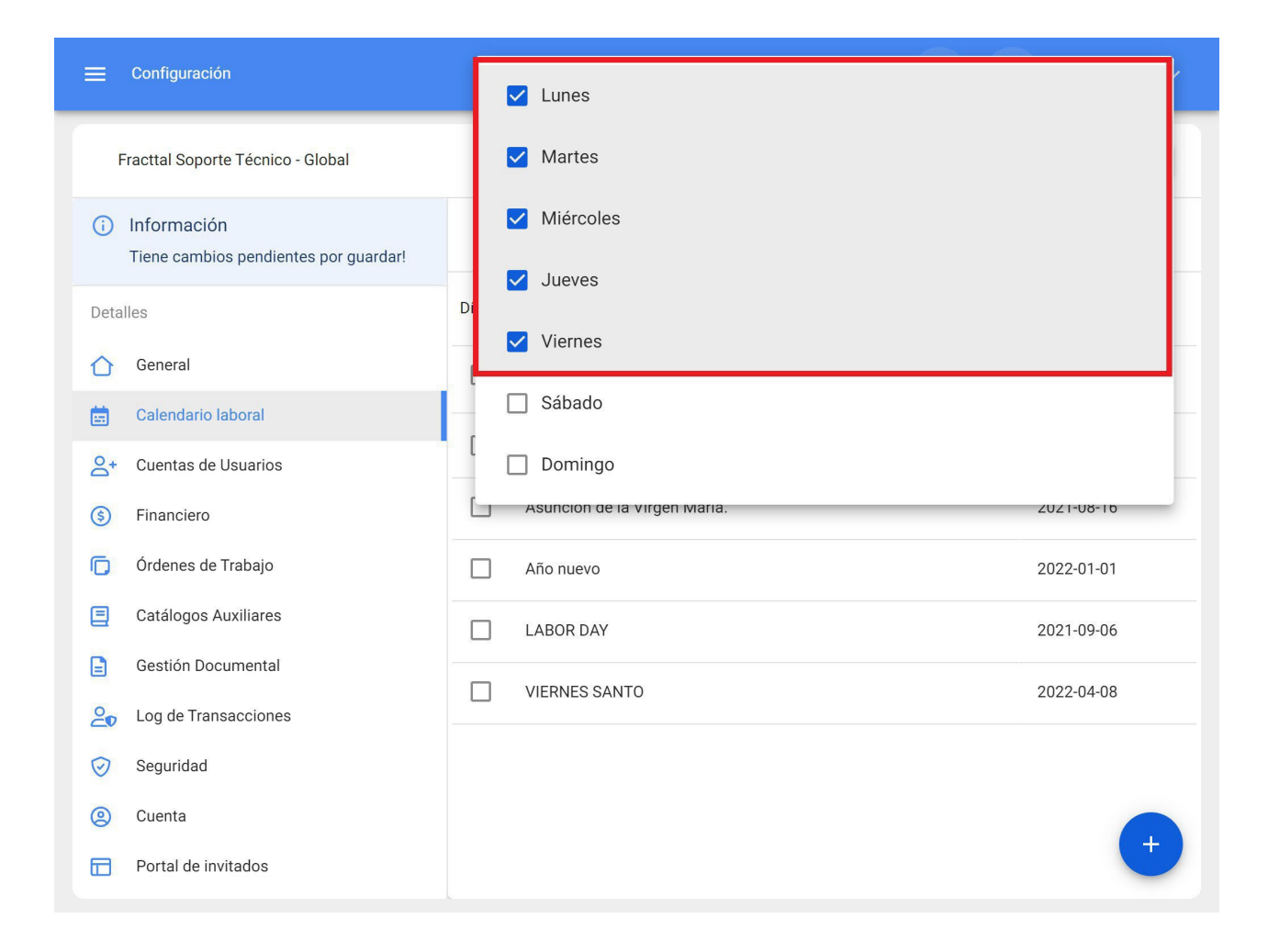

| 🗮 Configuración                                          |                                                             | ? 🕜 😩 Alexander 🗸 |
|----------------------------------------------------------|-------------------------------------------------------------|-------------------|
| Fracttal Soporte Técnico - Global                        |                                                             | GUARDAR           |
| (i) Información<br>Tiene cambios pendientes por guardar! | Días laborales<br>Lunes, Martes, Miércoles, Jueves, Viernes | •                 |
| Detalles                                                 | Días festivos                                               | Total: 5 C =      |
| 🖒 General                                                | Descripción                                                 | Fecha             |
| 🚍 Calendario laboral                                     |                                                             | 2001 10 05        |
| ♀+ Cuentas de Usuarios                                   |                                                             | 2021-12-25        |
| (5) Financiero                                           | Asunción de la Virgen María.                                | 2021-08-16        |
| C Órdenes de Trabajo                                     | Año nuevo                                                   | 2022-01-01        |
| Catálogos Auxiliares                                     | LABOR DAY                                                   | 2021-09-06        |
| Gestión Documental                                       |                                                             |                   |
| Log de Transacciones                                     | VIERNES SANTU                                               | 2022-04-08        |
| 🤣 Seguridad                                              |                                                             |                   |
| (2) Cuenta                                               |                                                             |                   |
| Portal de invitados                                      |                                                             | +                 |

## How to add holidays?

To add holidays, simply click on the add button at the bottom right of the screen.

| ☰ Configuración                                                                |                                                             | ? 🕜 🔋 Alexander 🗸 |
|--------------------------------------------------------------------------------|-------------------------------------------------------------|-------------------|
| Fracttal Soporte Técnico - Global                                              |                                                             | GUARDAR           |
| <ul> <li>Información</li> <li>Tiene cambios pendientes por guardar!</li> </ul> | Dias laborales<br>Lunes, Martes, Miércoles, Jueves, Viernes | •                 |
| Detalles                                                                       | Días festivos                                               | Total: 5 Car 📮    |
| 合 General                                                                      | Descripción                                                 | Fecha             |
| 💼 Calendario laboral                                                           | Navidad                                                     | 2021-12-25        |
| <ul> <li>Cuentas de Usuarios</li> <li>Einanciero</li> </ul>                    | Asunción de la Virgen María.                                | 2021-08-16        |
| Órdenes de Trabajo                                                             | Año nuevo                                                   | 2022-01-01        |
| Catálogos Auxiliares                                                           | LABOR DAY                                                   | 2021-09-06        |
| Gestión Documental                                                             | VIERNES SANTO                                               | 2022-04-08        |
| <b>2</b> Log de Transacciones                                                  |                                                             |                   |
| 🤣 Seguridad                                                                    |                                                             |                   |
| (2) Cuenta                                                                     |                                                             |                   |
| Portal de invitados                                                            |                                                             |                   |

Clicking on it will open a new window that will allow you to enter the description and date of the holiday you wish to add, as well as whether the holiday is a working and/or recurring holiday. Once the holiday information has been added, click on the "Save" button to complete the registration of the holiday in your database.

|                                                                                |                                               | <                                    | ✓ ACEPTAR |
|--------------------------------------------------------------------------------|-----------------------------------------------|--------------------------------------|-----------|
| Fracttal Soporte Técnico - Global                                              |                                               | Fecha                                | Ē         |
| <ul> <li>Información</li> <li>Tiene cambios pendientes por guardar!</li> </ul> | Días laborales<br>Lunes, Martes, Miércoles, C | - Descripción                        |           |
| Detailes                                                                       | Días festivos                                 | Descripción no puede estar en blanco |           |
| General                                                                        | Descripción                                   | Día laboral                          |           |
| Calendario laboral                                                             |                                               | Recurrente                           |           |
| O+ Cuentas de Usuarios                                                         | Navidad                                       |                                      |           |
| (5) Financiero                                                                 | Asunción de la Virgen Ma                      |                                      |           |
| Órdenes de Trabajo                                                             | Año nuevo                                     |                                      |           |
| Catálogos Auxiliares                                                           | LABOR DAY                                     |                                      |           |
| Gestión Documental                                                             |                                               |                                      |           |
| Log de Transacciones                                                           |                                               |                                      |           |
| 🧭 Seguridad                                                                    |                                               |                                      |           |
| (2) Cuenta                                                                     |                                               |                                      |           |
| Portal de invitados                                                            |                                               |                                      |           |

Where the fields to be completed are the

- following: Description: Name of the holiday
- Date: Date of the day
- Working day: Specify whether this day is a working day or not.
- **Recurring:** Determine if the holiday applies recurrently. That is, if the holiday is applicable in future years (Example: Christmas, which is celebrated on the same day, regardless of the current year).

#### How to edit holidays?

To edit an existing holiday, just select the day to be modified and then the system will display both the option to modify and delete the holiday. Once the modification has been made, just click on the "Save" button for the modification to be made.

| 🗮 Configuración                                          |                                                             | ? 🧭 😫 Alexander 🗸 |
|----------------------------------------------------------|-------------------------------------------------------------|-------------------|
| Fracttal Soporte Técnico - Global                        |                                                             | GUARDAR           |
| (i) Información<br>Tiene cambios pendientes por guardar! | Días laborales<br>Lunes, Martes, Miércoles, Jueves, Viernes | •                 |
| Detalles                                                 | (1) Seleccionado                                            | 1                 |
| 🖒 General                                                | Descripción                                                 | Fecha             |
| 💼 Calendario laboral                                     |                                                             | L                 |
| ♀+ Cuentas de Usuarios                                   | Navidad                                                     | 2021-12-25        |
| (5) Financiero                                           | Asunción de la Virgen María.                                | 2021-08-16        |
| 🕞 Órdenes de Trabajo                                     | Año nuevo                                                   | 2022-01-01        |
| Catálogos Auxiliares                                     | LABOR DAY                                                   | 2021-09-06        |
| Gestión Documental                                       |                                                             | 2022.04.00        |
| <b>2</b> ● Log de Transacciones                          | VIERNES SANTO                                               | 2022-04-08        |
| 🤣 Seguridad                                              |                                                             |                   |
| (2) Cuenta                                               |                                                             |                   |
| Portal de invitados                                      |                                                             | +                 |

# Work orders | Fracttal One

help.fracttal.com/en/articles/6014364-work-orders

In this section you can configure settings and permissions in the TOs:

| ☰ Configuración                                             | 🎯 🚷 John 🗸                                                                                                    |
|-------------------------------------------------------------|----------------------------------------------------------------------------------------------------|
| Fracttal Proyectos, servicios y educación                   | GUARDAR                                                                                                    |
| Detalles                                                    | Tipo <ul> <li>Órdenes de Trabajo</li> <li> </li></ul> <li>OPCIONES Y PERMISOS</li> <li>ID DE ORDEN DE TRABAJO</li> <li>IMPRESIONES</li> <ul> <li>Magnetica de Trabajo</li> </ul> |
| Calendario Laboral                                          | Descripción                                                                                                    |
| 🗮 Módulos                                                   | Permitir agregar adjuntos en OTs finalizadas                                                                                                    |
| <ul> <li>Enanciero</li> <li>Catálogos Auxiliares</li> </ul> | Permitir finalizar/cancelar OTs con requisiciones de material pendientes                                                                                                    |
| Gestión Documental                                          | G Establecer la fecha de finalización de fuera de servicio de los activos con la fecha de finalización de la tarea (por defecto es la fecha de finalizaci                        |
| 2₀ Log de Transacciones ⊘ Securidad                         | Permitir a los recursos humanos asignados ser responsables de la OT (Multiresponsables)                                                                                          |
| Conexiones API                                              | Permitir editar la cantidad real usada con requisiciones de material pendientes      Permitir a usuarios de perfil técnico visualizar costos en las OTs                          |
| Portal de Invitados     Cuenta                              | Permitir calificar la OT aun estando en revisión                                                                                                    |
|                                                             | Filtrar los recursos humanos según el perfil seleccionado (Dentro de una tarea)                                                                                                  |
|                                                             | C Generar automáticamente el enlace para compartir todas las OTs                                                                                                    |
|                                                             |                                                                                                    |
|                                                             |                                                                                                    |

#### Options and permissions:

|                                                                                                    | 🌀 🚷 John 🗸                                                                                                    |
|----------------------------------------------------------------------------------------------------|----------------------------------------------------------------------------------------------------|
| Fracttal Proyectos, Servicios y Educación                                                                                                    | 🔁 GUARDAR                                                                                                    |
| Detalles       Octalles       General       Q+     Cuentas de Usuarios                                                                                                    | Tipo       Image: Construction of the second second se |
| 💼 Calendario Laboral                                                                                                    | Descripción                                                                                                    |
| <ul> <li>Módulos</li> <li>Financiero</li> <li>Catálogos Auxiliares</li> <li>Gestión Documental</li> <li>Log de Transacciones</li> <li>Seguridad</li> <li>Conexiones API</li> <li>Portal de Invitados</li> <li>Cuenta</li> </ul> | <ul> <li>Permitir agregar adjuntos en OTs finalizadas</li> <li>Permitir finalizar/cancelar OTs con requisiciones de material pendientes</li> <li>Establecer la fecha de finalización de fuera de servicio de los activos con la fecha de finalización de la tarea (por defecto es la fecha de finalización.)</li> <li>Permitir a los recursos humanos asignados ser responsables de la OT (Multiresponsables)</li> <li>Permitir a los recursos humanos asignados ser responsables de la OT (Multiresponsables)</li> <li>Permitir a la cantidad real usada con requisiciones de material pendientes</li> <li>Permitir a usuarios de perfil técnico visualizar costos en las OTs</li> <li>Permitir calificar la OT aun estando en revisión</li> <li>Filtrar los recursos humanos según el perfil seleccionado (Dentro de una tarea)</li> <li>Generar automáticamente el enlace para compartir todas las OTs</li> </ul>                                                                                                    |

- Allow to add attachments in finished TOs: Fracttal One is a fully auditable software, complying with the most important quality standards. For this reason, once the WO is finished it is not possible to cancel it or make any kind of editing to it. However, by enabling this permission it is possible to add attachments (notes, links or files) to the finished TOs.
- Allow to finalize or cancel WOs with pending material requisitions: Naturally, Fracttal One does not allow a WO with pending material requisitions (i.e., the material has not been outgoing from the warehouse module) to be finalized or cancelled, forcing the respective process to be performed in the warehouse. However, by enabling this permission it is possible to finalize or cancel a WO in which the material requisition has not been issued from the warehouse.
- Set the out-of-service end date of the assets with the task end date: By default, the out-of-service end date is the date on which the WO linked to the task is terminated. By enabling this option, the out-of-service end date will be the task end date (i.e. the end date of its execution):

|   |         |                            |                  |                        |              |        | Información detallada de OTs       |
|---|---------|----------------------------|------------------|------------------------|--------------|--------|------------------------------------|
|   | NÁLISIS | DE OTS 👻                   |                  |                        |              | ſ      | 2022-12-06 19:18                   |
|   | -       |                            |                  |                        |              | L      | Fecha Programada                   |
|   |         |                            |                  |                        |              |        | 2022-12-06 19:00                   |
| < | Int     | formación detallada de OTs |                  |                        |              |        | - Fecha Calculada -                |
|   |         |                            |                  |                        |              |        | 2022-12-06 19:00                   |
|   |         |                            |                  |                        |              |        | Fecha de Inicio                    |
|   |         |                            |                  |                        |              |        | 2022 12 06 10-20                   |
|   |         | Tarea                      | Orden de Trabajo | Estado                 | Códig        | Activo | 2022-12-06 19.20                   |
|   | _       |                            | L L              | Fecha de               | finalización |        | Fecha de finalización              |
|   | U       | MTTO SEMANAL               | OT-1073-22       | Findealasejec<br>tarea | ución de la  | - OVE  | 2022-12-06 19:25                   |
|   | D       | CAMBIO DE TARJETA          | OT-1072-22       | Finalizadas            | PRO          | PROYE  | - Fecha de OT en Revisión          |
|   |         |                            |                  |                        |              |        | 2023-01-04 09:55                   |
|   | P       | CAMBIO DE CABLE            | OT-1071-22       | Finalizadas            | PRO          | PROYE  |                                    |
| _ |         |                            |                  | Fecha de               | finalización |        | Fecha de cierre de la OT           |
|   | U       | MTTO SEMANAL               | OT-1070-22       | Findeala sOT           | PROY         | -R     | 2023-01-04 09:55                   |
|   | D       | CAMBIO DE LENTE            | OT-1069-22       | Finalizadas            | PROY         | LG PR  | Día creación OT                    |
|   |         |                            |                  |                        |              |        | martes                             |
|   | P       | MTTO CADA 1000 HORAS       | OT-1065-22       | Finalizadas            | PIP-0        | MACK   |                                    |
|   |         |                            | 07-1060-22       | Finalizadae            | MCQ          | RODEC  | Mes creación OT                    |
|   | 0       | EIMPIEZA PIKOFONDA         | 01-1000-22       | Tindizauds             | WIC 9        | DODEC  | diciembre                          |
|   | D       | ENTREGA DE PROPIEDAD       | OT-1058-22       | Finalizadas            | BDG          | BODE   | - ¿Paro de equipo?                 |
| _ | -       |                            |                  |                        |              |        | No                                 |
|   |         | MANTENIMIENTO MENSUAL      | OT-1057-22       | Finalizadas            | PIP-0        | MACK   | _ Tiempo de paro por mantenimiento |
|   | D       | MANTENIMIENTO MENSUAL      | OT-1055-22       | Finalizadas            | comp         | ATLAS  | 00D 00H 00mins                     |
|   |         |                            |                  |                        |              |        |                                    |

 Allow assigned inhouse personnel to be responsible for the WO (multiresponsible): By enabling this function, any user with a technical profile (or limited technical profile) who is added as a human resource within a WO will be able to see the WOs in which he/she is participating as a service performer. Remember that if this option is disabled, the user with a technical profile will only be able to see the TOs in which he/she is declared as 'responsible'. • Allow to edit the actual quantity used with pending material requisitions: Naturally, the actual quantity used of inventory type resources is set according to the outgoing made in the warehouse, however, by enabling this option it is possible to edit this field (actual quantity used) within the WO:

|  | Editar Recurso                                                      |  |
|--|---------------------------------------------------------------------|--|
|  | Inventario                                                          |  |
|  | E OTs en Revis                                                      |  |
|  | OMAR RAMIR<br>2025 01 03 / 0022<br>ALMACEN FU                       |  |
|  | Creada por Alexander Sant - Unidad                                  |  |
|  | © 1 ≅ 1                                                             |  |
|  | Alexander Sar<br>2025 or de / room<br>0                             |  |
|  | Create por Alexander Sam<br>MACK H1000 PIPA 01 (<br>Cant. Entregada |  |
|  | OT-1068-22                                                          |  |
|  | Alexander Sar<br>2022.12.15 / 0021                                  |  |
|  | Creads por Alexander Sonr \$ MXN 0                                  |  |
|  | © 2 / ⊟ 3 Notas<br>0T-1034-22                                       |  |
|  | FERNANDO G.<br>2022-11-10 / 00.41                                   |  |

- Allow users with a technical profile to view costs in WO's: By enabling this function, any user with a technical profile (or limited technical profile) who is added as a human resource or manager within a WO will be able to view the costs associated with the resources assigned to the work management within the WO.
- Allow to rate WO under review: Enabling this function allows to rate the WO that is under review, since being disabled only allows to rate the WO when it goes from 'in process' to 'review' status.

*Filter inhouse personnel according to the selected profile (within a task):* By enabling this function, when choosing an inhouse personnel profile within a task, locating the source of the inhouse personnel will show only those inhouse personnel that have that profile in the 'regular hour value' field.

*Automatically generate link to share all TOs:* Enabling this function allows you to generate automatic links to share TOs.

#### Work order ID:

| ≡ Settings                                                   |                                                    |                        | 🎯 🍓 John 🗸  |
|--------------------------------------------------------------|----------------------------------------------------|------------------------|-------------|
| Fracttal Proyectos, Servicios y Educación                    |                                                    |                        | GUARDAR     |
| Detalles C General C+ Cuentas de Usuarios                    | Úpo     Órdenes de Trabajo     OPCIONES Y PERMISOS | ID DE ORDEN DE TRABAJO | IMPRESIONES |
| Calendario Laboral                                           | OT-                                                | Secuencia              | -23         |
| <ul> <li>Financiero</li> <li>Catálogos Auxiliares</li> </ul> |                                                    |                        |             |
| Gestión Documental                                           |                                                    |                        |             |
| <ul> <li>Seguridad</li> <li>Conexiones API</li> </ul>        |                                                    |                        |             |
| <ul><li>Portal de Invitados</li><li>Cuenta</li></ul>         |                                                    |                        |             |
|                                                              |                                                    |                        |             |

Here you will be able to customize the correlatives that the work orders will have in terms of prefix and suffix, together with the sequence in which the generated work orders will be issued.

#### Impressions:

| ≡ Settings                                                   |                                                      |                        | 🌀 🔮 John 🗸  |
|--------------------------------------------------------------|------------------------------------------------------|------------------------|-------------|
| Fracttal Proyectos, Servicios y Educa                        | ción                                                 |                        | GUARDAR     |
| Detailes                                                     | <ul> <li>Tipo</li> <li>Órdenes de Trabajo</li> </ul> |                        | •           |
| 2+ Cuentas de Usuarios                                       | OPCIONES Y PERMISOS                                  | ID DE ORDEN DE TRABAJO | IMPRESIONES |
| 💼 Calendario Laboral                                         | Formato de impresión                                 |                        |             |
| i≡ Módulos                                                   | Formato 1                                            |                        | •           |
| <ul> <li>Financiero</li> <li>Catálogos Auxiliares</li> </ul> | Descripción                                          |                        |             |
| Gestión Documental                                           | Imprimir recursos humanos                            |                        |             |
| 2 Log de Transacciones                                       | Imprimir inventarios                                 |                        |             |
| 🥪 Seguridad                                                  | Imprimir servicios                                   |                        |             |
| Conexiones API                                               | Imprimir costos de los recursos                      |                        |             |
| (g) Cuenta                                                   | Imprimir formularios personalizados                  |                        |             |
|                                                              | Imprimir medidores                                   |                        |             |
|                                                              |                                                      |                        |             |
|                                                              |                                                      |                        |             |
|                                                              |                                                      |                        |             |

- **Print format:** Here you will be able to choose between the three types of formats existing in the platform for your work orders. Note: The formats are not editable beyond the editing options you will find in this sub-module.
- **Printing options:** Allow to print (or not): Inhouse personnel, inventories, services, costs of resources used within a WO, customized asset forms and last reading recorded on the accumulator meters associated with the asset.

**Note:** Once you have made the edits as needed, click on the save button to save the changes you have made.

## Warehouses : Fracttal One

help.fracttal.com/en/articles/6867788-storages

| 🚍 Configuración                           |                                                                                               | 🎯 🚳 John 🗸 |
|-------------------------------------------|-----------------------------------------------------------------------------------------------|------------|
| Fracttal Proyectos, Servicios y Educación |                                                                                               | GUARDAR    |
| Detailes                                  | Tipo —<br>C Almacenes                                                                         | •          |
| 2+ Cuentas de Usuarios                    | Descripción                                                                                   |            |
| 💼 Calendario Laboral                      | Establecer cantidad real usada en 0 (cero) para recursos provenientes de un almacén integrado |            |
| Einanciero                                | Permitir eliminar recursos con cantidad entregada > 0 provenientes de un almacén integrado    |            |
| Catálogos Auxiliares                      |                                                                                               |            |
| Gestión Documental                        |                                                                                               |            |
| Log de Transacciones                      |                                                                                               |            |
| Conexiones API                            |                                                                                               |            |
| Portal de Invitados                       |                                                                                               |            |
| (g) Cuenta                                |                                                                                               |            |
|                                           |                                                                                               |            |
|                                           |                                                                                               |            |
|                                           |                                                                                               |            |
|                                           |                                                                                               |            |
|                                           |                                                                                               |            |
|                                           |                                                                                               |            |
|                                           |                                                                                               |            |
|                                           |                                                                                               |            |

In this section, settings related to the Fracttal One 'warehouses' module are made:

- Establish or not the actual amount used in zero for resources coming from an integrated warehouse.
- Allow or disallow the elimination of resources with quantity delivered greater than zero from an integrated warehouse

## Work requests : Fracttal One

help.fracttal.com/en/articles/7920892-job-requests

| ■ Configuración                                                |                                                              | 🎯 🍪 John 🗸 |
|----------------------------------------------------------------|--------------------------------------------------------------|------------|
| Fracttal Proyectos, Servicios y Educación                      |                                                              | GUARDAR    |
| Detalles                                                       | Solicitudes de Trabajo                                       | •          |
| 2+ Cuentas de Usuarios                                         | Establecer el campo "adjuntos" como obligatorio              |            |
| 💼 Calendario Laboral                                           | Establecer el campo "activo" como obligatorio                |            |
| E Módulos                                                      | Establecer el campo "observaciones" como obligatorio         |            |
| <ul> <li>§ Financiero</li> <li>Catálogos Auxiliares</li> </ul> | Establecer el campo "solicitado por" como obligatorio        |            |
| Gestión Documental                                             | Establecer el campo "email del solicitante" como obligatorio |            |
| 2€ Log de Transacciones                                        | Establecer el campo "referencia" como obligatorio            |            |
| Seguridad                                                      | Establecer el campo "localización" como obligatorio          |            |
| Conexiones API                                                 | Establecer el campo "grupo" como obligatorio                 |            |
| Cuenta                                                         | Establecer el campo "clasificación 1" como obligatorio       |            |
|                                                                | Establecer el campo "clasificación 2" como obligatorio       |            |
|                                                                | Establecer el campo "palabras claves" como obligatorio       |            |
|                                                                |                                                              |            |
|                                                                |                                                              |            |

In this section, settings related to the Fracttal One 'requests' module are made:

- · Set the 'attachments' field as mandatory. Set the 'active'
- field as mandatory.
- Set the 'remarks' field as mandatory.
- · Set the 'requested by' field as mandatory. Set the 'applicant's e-
- mail' field as mandatory. Set the 'reference' field as mandatory.
- · Set the 'location' field as mandatory. Set the 'group' field
- as mandatory.
- Set the field 'classification 1' as mandatory.
- · Set the field 'classification 2' as mandatory. Set the
- 'keywords' field as mandatory.

## How to add a tax?

In the second second se

In this sub-module you will be able to set the different currencies in which you can make transactions (apart from your main currency), as well as define tax rates.

| ☰ Configuración                   |     |                                              | 0 0             | Alexander 🗸 |
|-----------------------------------|-----|----------------------------------------------|-----------------|-------------|
| Fracttal Soporte Técnico - Global |     |                                              |                 | GUARDAR     |
| Detalles                          | IMF | 0.<br>PUESTOS                                | CAMBIOS DE MONE | DA          |
| Calendario laboral                |     |                                              | Total: 6        | шż          |
| 으+ Cuentas de Usuarios            |     | Nombre del esquema de impuestos $ \uparrow $ | Nombre del i    | mpuesto     |
| § Financiero                      |     | Exento                                       | Exento          |             |
| Catálogos Auxiliares              |     | Impuesto al Valor Agregado                   | IVA             |             |
| 🚊 Gestión Documental              |     | IMPUESTO AL VALOR AGREGADO                   | IVA             |             |
| <b>2●</b> Log de Transacciones    |     | IMPUESTO AL VALOR AGREGADO                   | IVA             |             |
| Seguridad                         |     | impuesto al valor agregado de ecuador        | IVA             |             |
| Cuenta     Portal de invitados    |     | Impuesto al valor agregado España            | IVA             |             |
|                                   |     |                                              |                 |             |
|                                   |     |                                              |                 | +           |

Where you will find the following tabs:

- **Tax:** Corresponds to the different tax schemes and percentages with which the company works.
- **Currency exchange:** Corresponds to the conversion between the different currencies in which transactions are made, in order to unify them based on the main currency and thus have a better criterion in terms of economic analysis.

To add a new tax, just click on the add symbol at the bottom right of the window.

| 🗮 Configuración                                                      |     | (                                            | ? 🧭 😫 Alexander 🗸        |
|----------------------------------------------------------------------|-----|----------------------------------------------|--------------------------|
| Fracttal Soporte Técnico - Global                                    |     |                                              | GUARDAR                  |
| Detalles                                                             |     | <b>D</b><br>IMPUESTOS                        | EE)<br>CAMBIOS DE MONEDA |
| Calendario laboral                                                   |     |                                              | Total: 6 C IIII =        |
| A+ Cuentas de Usuarios                                               |     | Nombre del esquema de impuestos $ \uparrow $ | Nombre del impuesto      |
| S Financiero                                                         |     | Exento                                       | Exento                   |
| <ul> <li>Ordenes de Trabajo</li> <li>Catálogos Auxiliares</li> </ul> | □ ★ | Impuesto al Valor Agregado                   | IVA                      |
| 📄 Gestión Documental                                                 |     | IMPUESTO AL VALOR AGREGADO                   | IVA                      |
| 2 Log de Transacciones                                               |     | IMPUESTO AL VALOR AGREGADO                   | IVA                      |
| Seguridad                                                            |     | impuesto al valor agregado de ecuador        | IVA                      |
| Cuenta     Portal de invitados                                       |     | Impuesto al valor agregado España            | IVA                      |
|                                                                      |     |                                              | +                        |

When you click, the system will display a new window where you will have to fill in the information corresponding to the tax you want to add (name of the tax scheme, name of the tax and tax rate in percentage) and finally click on the save button to generate the new tax in the system.

| 🗮 Configuración                   |     |                    | <                                                | ✓ ACEPTAR |
|-----------------------------------|-----|--------------------|--------------------------------------------------|-----------|
| Fracttal Soporte Técnico - Global |     |                    | Nombre del esquema de impuestos                  |           |
| Detailes                          | IMP | <b>O</b><br>UESTOS | Nombre del esquema de impuestos no puede estar o | en blanco |
| E Calendario laboral              |     |                    | Nombre del impuesto no puede estar en blanco     | ]         |
| 2+ Cuentas de Usuarios            |     | Nombre de          | Tasa de impuesto                                 |           |
| S Financiero                      |     | Exento             | 0,00                                             | %         |
| 🕞 Órdenes de Trabajo              |     |                    |                                                  |           |
| Catálogos Auxiliares              |     | Impuesto           |                                                  |           |
| Gestión Documental                |     | IMPUESTO           |                                                  |           |
| Log de Transacciones              |     | IMPUESTO           |                                                  |           |
| Seguridad                         |     | impuesto a         |                                                  |           |
| Q Cuenta                          |     | Impuesto           |                                                  |           |
| Portal de invitados               |     |                    |                                                  |           |
|                                   |     |                    |                                                  |           |
|                                   |     |                    |                                                  |           |

#### How to add a currency exchange?

To add a currency exchange, just click on the add symbol at the bottom right of the window.

| 🗮 Configuración                      |                       | ? 🧭 😫 Alexander 🗸 |
|--------------------------------------|-----------------------|-------------------|
| Fracttal Soporte Técnico - Global    |                       | GUARDAR           |
| Detalles                             | <u>ی</u><br>IMPUESTOS | CAMBIOS DE MONEDA |
| Calendario laboral                   |                       | Total: 2 C III =  |
| 2+ Cuentas de Usuarios               | Divisas (FOREX, FX)   | Valor de Cambio   |
| (§) Financiero<br>Órdenes de Trabajo | US Dollar             | \$ CLP 848,00     |
| Catálogos Auxiliares                 | Euro                  | \$ CLP 1,30       |
| Gestión Documental                   |                       |                   |
| Log de Transacciones                 |                       |                   |
| Seguridad                            |                       |                   |
| Portal de invitados                  |                       |                   |
|                                      |                       | +                 |

When you click, the system will display a new window where you will have to fill in the information corresponding to the currency exchange you wish to add (currency, exchange value) and finally click on the save button to generate the new currency exchange.

|                                                                      |                     | <                                                                      | ✓ ACEPTAR    |
|----------------------------------------------------------------------|---------------------|------------------------------------------------------------------------|--------------|
| Fracttal Soporte Técnico - Global                                    |                     | BRAZIL                                                                 | <b>→</b> (×) |
| Detailles  General  Calendario laboral                               | ی<br>IMPUESTOS      | Valor de Cambio<br>\$ CLP 0<br>Exchange value no puede estar en blanco |              |
| A+ Cuentas de Usuarios                                               | Divisas (FOREX, FX) |                                                                        |              |
| (§) Financiero<br>Órdenes de Trabajo                                 | US Dollar           |                                                                        |              |
| <ul> <li>Catálogos Auxiliares</li> <li>Gestión Documental</li> </ul> |                     |                                                                        |              |
| Log de Transacciones                                                 |                     |                                                                        |              |
| (2) Cuenta                                                           |                     |                                                                        |              |
| Portal de invitados                                                  |                     |                                                                        |              |

# Auxiliary catalogs and their types

help.fracttal.com/en/articles/6014369-catalogs-auxiliaries-and-their-types

In this sub-module you will find a consolidated view of the different catalogs used in the platform, where you can also add, edit and directly disable each one of them according to the catalog they belong to.

| 🗮 Configuración                   |               | 0                  | ¢         | Alexande         | r ~ |
|-----------------------------------|---------------|--------------------|-----------|------------------|-----|
| Fracttal Soporte Técnico - Global |               |                    |           | GUARDA           | ٨R  |
| Detalles                          | Tipo Catálog  | jo de Fallas       |           |                  | -   |
| Calendario laboral                | TIPOS DE FALL | A CAUSAS DE FALLA  | MÉTO      | DOS DE DETECCIÓN | 4   |
| <ul><li>Sinanciero</li></ul>      |               |                    | Total: 43 | C Ⅲ              | Ŧ   |
| Órdenes de Trabajo                |               | ALTA TEMPERATURA   |           |                  |     |
| Gestión Documental                |               | ALTERNADOR QUEMADO |           |                  |     |
| Log de Transacciones              |               | BATERIA DESCARGADA |           |                  |     |
| Q Cuenta                          |               | BOMBA QUEMADA      |           |                  |     |
| Portal de invitados               |               | CERRADURA DAÑADA   |           |                  |     |
|                                   |               | CHUMACERA DAÑADA   |           |                  |     |

**Note:** Catalogs are listed with predefined options for some processes within the platform, such as selection of fault types when completing a WO, types of assets by which they can be listed, units to define measurement methods, etc.

#### Types of auxiliary catalogs

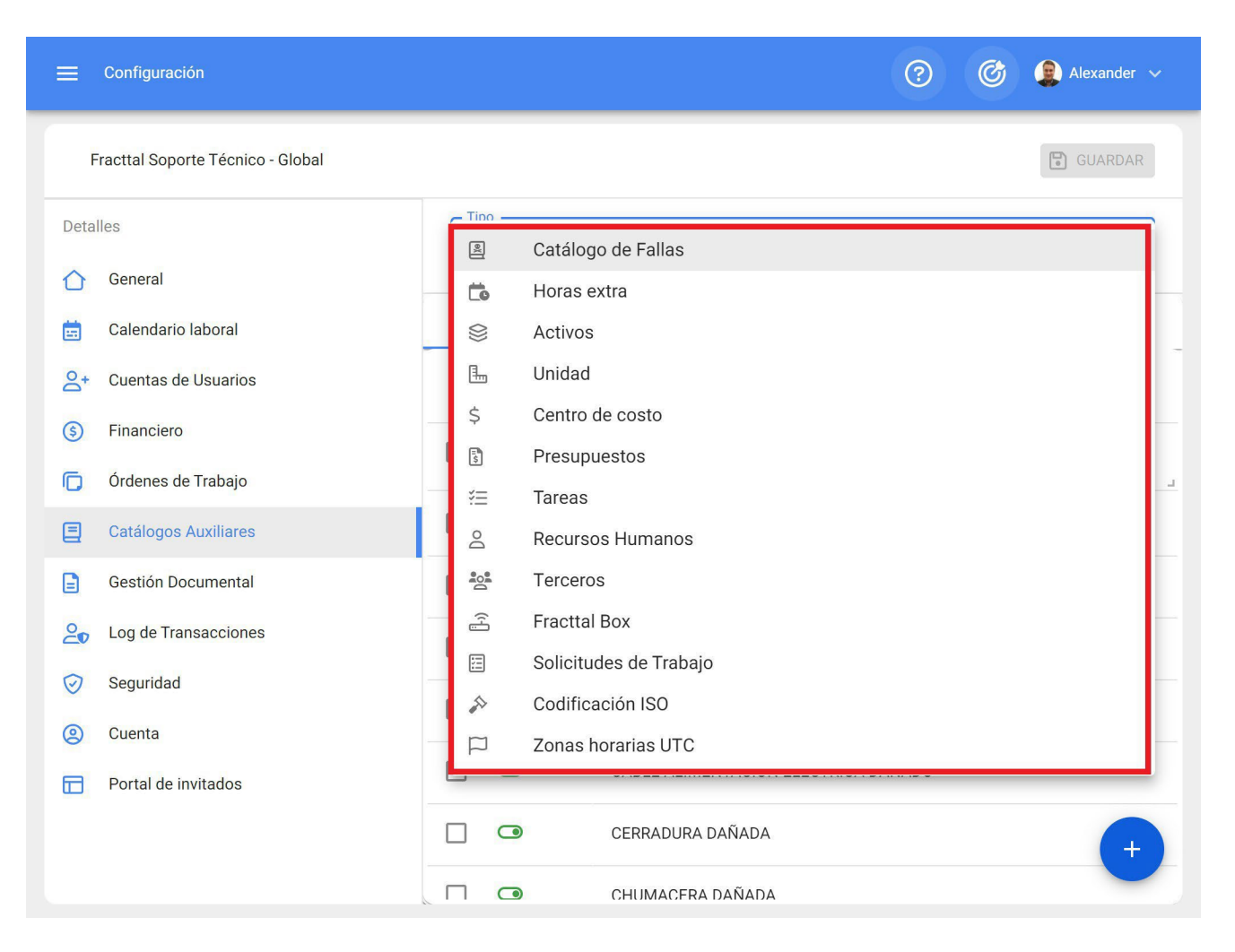

The following is a description of each of the catalogs found in this sub-module:

- **Failure Catalog:** This catalog shows the types, causes and fault detection methods defined by each of the assets that make up your company.
- **Overtime:** Here you will be able to define the different factors by which overtime (in percentage) could be charged to the man-hours used in the execution of work management.
- **Assets:** This catalog shows the types and classifications that can be given to the different assets registered in the database.
- **Unit:** Catalog where you can define the measurement units associated with your assets and different meters registered in the database.
- Cost Center: Catalog with the different cost centers managed in the company.
- **Budget:** Catalog with the different budgets managed in the company.

- Work management: This catalog shows the types and classifications that can be given to the work management associated with the assets registered in the base.
- **Third parties:** Catalog with the different classifications assigned to the third parties registered in the database.
- **Inhouse personnel:** This catalog shows the profiles and regular hourly values that can be assigned to the inhouse personnel registered in the database.
- Fracttal Box: Catalog with the different classifications that can be assigned to Fracttal Box (IoT) devices.
- Work Requests: This catalog shows the groups, classifications and keywords that can be used when registering a work request.
- **ISO Codification:** In this catalog ISO codes can be defined, together with their revision number, so that some printed documents of the platform can be visible, such as: Purchase Orders, TOs, Asset Catalogs, Work Management Plan.
- **UTC Time Zones:** Here you can define the UTC time zone in which your company works.

#### How to add, edit or delete a catalog?

help.fracttal.com/en/articles/6014379-how-to-add-edit-or-delete-a-catalog

#### How to add a catalog?

First you must select the catalog you want to work with by clicking on the catalog type menu.

| 🗮 Configuración                   |                  | ? 🧭 😫 Alexander 🗸                    |
|-----------------------------------|------------------|--------------------------------------|
| Fracttal Soporte Técnico - Global |                  | 🕤 GUARDAR                            |
| Detalles                          | Tipo<br>Catálogo | o de Fallas 🗸 👻                      |
| Calendario laboral                | TIPOS DE FALLA   | CAUSAS DE FALLA MÉTODOS DE DETECCIÓN |
| 2+ Cuentas de Usuarios            |                  | Total: 43 C 🗰 \Xi                    |
| (5) Financiero                    |                  | Descripción 个                        |
| 🕞 Órdenes de Trabajo              |                  | د.<br>د                              |
| Catálogos Auxiliares              |                  | ALTA TEMPERATURA                     |
| Gestión Documental                |                  | ALTERNADOR QUEMADO                   |
| Log de Transacciones ∠            |                  | BATERIA DESCARGADA                   |
| 🧭 Seguridad                       |                  | BOMBA QUEMADA                        |
| Q Cuenta                          |                  | CABLE ALIMENTACIÓN ELÉCTRICA DAÑADO  |
| Portal de invitados               |                  |                                      |
|                                   |                  | CERRADURA DAÑADA +                   |
|                                   |                  | CHUMACERA DAÑADA                     |

| 🚍 Configuración                   | 0                                                                    | 🎯 😰 Alexander 🗸 |
|-----------------------------------|----------------------------------------------------------------------|-----------------|
| Fracttal Soporte Técnico - Global |                                                                      | GUARDAR         |
| Detalles                          | e Tino                                                               |                 |
| 🕜 General                         | <ul> <li>Catálogo de Fallas</li> <li>Horas extra</li> </ul>          |                 |
| calendario laboral                | 😂 Activos                                                            |                 |
| A+ Cuentas de Usuarios            | 🖫 Unidad                                                             | -               |
| (\$) Financiero                   | \$ Centro de costo                                                   |                 |
| Órdenes de Trabajo                | Presupuestos                                                         |                 |
| Catálogos Auxiliares              | Recursos Humanos                                                     |                 |
| Gestión Documental                | 을 Terceros                                                           | _               |
| ∠og de Transacciones              | 🚽 🚔 Fracttal Box                                                     |                 |
| Seguridad                         | <ul> <li>Solicitudes de Trabajo</li> <li>Codificación ISO</li> </ul> |                 |
| (2) Cuenta                        | Zonas horarias UTC                                                   |                 |
| Portal de invitados               |                                                                      |                 |
|                                   | CERRADURA DAÑADA                                                     | +               |
|                                   | CHUMACERA DAÑADA                                                     |                 |

Then, click on the add symbol at the bottom right of the window, so that the system displays a window where the parameter to be added to the catalog must be added.

Finally, click on save to register the changes made.

| 🗮 Configuración                   |               |                                | ? 🕝 😫 Alexander 🗸    |
|-----------------------------------|---------------|--------------------------------|----------------------|
| Fracttal Soporte Técnico - Global |               |                                | GUARDAR              |
| Detalles                          | E Catálog     | jo de Fallas                   | •                    |
| Calendario laboral                | TIPOS DE FALL | A CAUSAS DE FALLA              | MÉTODOS DE DETECCIÓN |
| 2+ Cuentas de Usuarios            |               |                                | Total: 43 C III -    |
| (5) Financiero                    |               | Descripción 个                  |                      |
| 🕞 Órdenes de Trabajo              |               |                                |                      |
| Catálogos Auxiliares              |               | ALTA TEMPERATURA               |                      |
| Gestión Documental                |               | ALTERNADOR QUEMADO             |                      |
| <b>2</b> Log de Transacciones     |               | BATERIA DESCARGADA             |                      |
| Seguridad                         |               | BOMBA QUEMADA                  |                      |
| Cuenta     Portal de invitados    |               | CABLE ALIMENTACIÓN ELÉCTRICA I | DAÑADO               |
|                                   |               | ~ ~ ~                          |                      |
|                                   |               | CERRADURA DAÑADA               | +                    |
|                                   |               | CHUMACERA DAÑADA               |                      |

| 🚍 Configuración                   |               |               | <                                    | ✓ ACEPTAR |
|-----------------------------------|---------------|---------------|--------------------------------------|-----------|
| Fracttal Soporte Técnico - Global |               |               | - Descripción                        |           |
| Detalles                          | Tipo — Catálo | ogo de Fallas | Descripción no puede estar en blanco |           |
| General                           |               | ge de l'ande  |                                      |           |
| 💼 Calendario laboral              | TIPOS DE FAL  | .LA           |                                      |           |
| A+ Cuentas de Usuarios            |               |               |                                      |           |
| (5) Financiero                    |               | Descripció    |                                      |           |
| Órdenes de Trabajo                |               | Descripcic    |                                      |           |
| Catálogos Auxiliares              |               | ALTA TEM      |                                      |           |
| Gestión Documental                |               | ALTERNAL      |                                      |           |
| <b>≥</b> Log de Transacciones     |               | BATERIA E     |                                      |           |
| 🧭 Seguridad                       |               | ROMBA OI      |                                      |           |
| (2) Cuenta                        |               | DOMBA Q       |                                      |           |
| Portal de invitados               |               | CABLE AL      |                                      |           |
|                                   |               | CERRADU       |                                      |           |
|                                   |               | CHUMACE       |                                      |           |

# How to edit or delete a catalog?

Once you have selected the type of catalog you wish to work with, you must select the parameter to be modified so that the system displays the options to edit or delete as the case may be.

| 🗮 Configuración                                                 |                                 | ? 🕜 😰 Alexander 🗸    |
|-----------------------------------------------------------------|---------------------------------|----------------------|
| Fracttal Soporte Técnico - Global                               |                                 | GUARDAR              |
| Detalles                                                        | Tipo<br>a Catálogo de Fallas    | •                    |
| Calendario laboral                                              | TIPOS DE FALLA CAUSAS DE FALLA  | MÉTODOS DE DETECCIÓN |
| A+ Cuentas de Usuarios                                          | (1) Seleccionado                | 1                    |
| <ul><li>(§) Financiero</li><li>(ī) Órdenes de Trabajo</li></ul> | ✓ Descripción <sup>↑</sup>      |                      |
| E Catálogos Auxiliares                                          | PERDIDA DE ELASTICIDAD          |                      |
| Gestión Documental                                              | Image: Alta temperatura         |                      |
| Log de Transacciones                                            | ALTERNADOR QUEMADO              |                      |
| <ul> <li>Seguridad</li> <li>Cuenta</li> </ul>                   | BATERIA DESCARGADA              |                      |
| Portal de invitados                                             | BOMBA QUEMADA                   |                      |
|                                                                 | CABLE ALIMENTACIÓN ELÉCTRICA D/ | AÑADO +              |
|                                                                 | CFRRADURA DAÑADA                |                      |

If the edit option is chosen, the system will display a new window where the different editions to the catalog can be made. Finally, click on save to register the edits made.

|                                   |                  | <                                       |
|-----------------------------------|------------------|-----------------------------------------|
| Fracttal Soporte Técnico - Global |                  | PERDIDA DE ELASTICIDAD                  |
| Detalles                          | Tipo             | de Fallas                               |
| 🖒 General                         |                  |                                         |
| E Calendario laboral              | TIPOS DE FALLA   | A                                       |
| 2+ Cuentas de Usuarios            | (1) Seleccionado | 2 · · · · · · · · · · · · · · · · · · · |
| (5) Financiero                    |                  | Descrinció                              |
| Órdenes de Trabajo                |                  |                                         |
| Catálogos Auxiliares              |                  | PERDIDA I                               |
| Gestión Documental                |                  | ALTA TEM                                |
| <b>2</b> Log de Transacciones     |                  | ALTERNAL                                |
| Seguridad                         |                  | BATERIA                                 |
| (2) Cuenta                        |                  | PONEAD                                  |
| Portal de invitados               |                  |                                         |
|                                   |                  | CABLE AL                                |
|                                   |                  | CERRADUI                                |

## **Document management : Fracttal One**

help.fracttal.com/en/articles/6014400-document-management

| 🗮 Configuración                   |                                              | ? 🧭 🔋 Alexander 🗸  |
|-----------------------------------|----------------------------------------------|--------------------|
| Fracttal Soporte Técnico - Global |                                              | GUARDAR            |
| Detalles                          | Resumen A                                    |                    |
| 🖒 General                         | Garantías                                    | entación :         |
| 💼 Calendario laboral              | Vencidas Vigentes Vencid<br>3 14 18          | Vigentes<br>22     |
| O+ Cuentas de Usuarios            |                                              |                    |
| (\$) Financiero                   |                                              | Total: 58 C =      |
| 🕞 Órdenes de Trabajo              |                                              | Crupo Carantía     |
| Catálogos Auxiliares              |                                              |                    |
| 📄 Gestión Documental              | DOLIZA CONTRA                                | POLIZA No          |
| <b>2●</b> Log de Transacciones    | SOAP VH0909 seguro de accidentes d           | SOAP No            |
| 🧭 Seguridad                       | CERTIFICADO DE                               | No                 |
| Cuenta     Portal de invitados    | Certificación anual Certificado de seguridad | Certificado No     |
|                                   | LICENCIA INTER Licencia de conducción        | Licencias de con N |
|                                   | GARANTIAS DE GARANTIAS DE EQUIPO             | SOLAMENTE BO NO    |

In this sub-module you will find a consolidated view of all the documents or guarantees registered in other modules of the platform. Additionally, assets, inhouse personnel and third parties can be added, edited and linked to each of the documents and/or guarantees registered in the platform's document management modules.

#### How to add a guarantee or document?

To add a new warranty or document from the document management sub-module, just click on the add symbol at the bottom right of the platform.
| 🗮 Configuración                   | ?                                                        | 🗿 😰 Alexander 🗸 |
|-----------------------------------|----------------------------------------------------------|-----------------|
| Fracttal Soporte Técnico - Global |                                                          | GUARDAR         |
| Detalles                          | Resumen 🔺                                                |                 |
| 🖒 General                         | Garantías Documentación :                                |                 |
| 💼 Calendario laboral              | Vencidas     Vigentes     Vencidas       3     14     18 | Vigentes<br>22  |
| 2+ Cuentas de Usuarios            |                                                          |                 |
| (\$) Financiero                   |                                                          | Total: 58 C =   |
| 🕞 Órdenes de Trabajo              | Nombre Descripción Grupo                                 | Garantía        |
| Catálogos Auxiliares              |                                                          | 1               |
| Gestión Documental                | POLIZA CONTRA POLIZA                                     | No              |
| <b>2</b> Log de Transacciones     | SOAP VH0909 seguro de accidentes d SOAP                  | No              |
| Seguridad                         | CERTIFICADO DE                                           | No              |
| Cuenta     Portal de invitados    | Certificación anual Certificado de seguridad Certificado | No              |
|                                   | LICENCIA INTER Licencia de conducción Licencias de       | con             |
|                                   | GARANTIAS DE GARANTIAS DE EQUIPO SOLAMENTE               | BO              |

Then, when you click on it, the system will open a new window where you can add the general information corresponding to the document management you wish to register.

| Nuevo(a) Gestión Do            | cumental      |          |                     |                       | GUARDAR  |
|--------------------------------|---------------|----------|---------------------|-----------------------|----------|
| GENERAL                        | C<br>ADJUNTOS | S<br>ACT | )<br>Ivos           | C<br>RECURSOS HUMANOS | TERCEROS |
| Nombre                         |               |          | Descripción         |                       |          |
| Nombre no puede estar en blanc | :0            |          |                     |                       |          |
| Avanzado :                     |               |          |                     |                       |          |
| Grupo                          |               | •        | Versión             |                       |          |
| 🖵 Inicio de Vigencia           |               |          | – Fin de Vigencia – |                       |          |
| 2022-02-03                     |               | Ō        | 2022-02-03          |                       |          |
|                                |               |          |                     |                       |          |
| Código ISO                     |               |          | Autor               |                       |          |
|                                | 🗌 Gar         | antía ?  |                     |                       |          |

Where the information requested is as follows:

- Name: Name to be given to the document or guarantee to be registered.
- **Description:** Description of the document or guarantee to which reference is made.
- **Group:** List of groups to which the document or warranty may belong. **Version:**
- Version number of the document or warranty in question.
- **Dates:** Start and end dates corresponding to the validity of the document or guarantee in question.
- **ISO Code:** ISO code to which the document or warranty belongs.
- Author: Author of the document or guarantee.
- **Warranty:** When this box is triggered, the system recognizes that the document management to be registered is a warranty. Otherwise, the system will take it as a document.

#### Once you have entered all the information, click on save.

| Nuevo(a) Gestión Do              | cumental      |           |                                 |                       | GUARDAR  |
|----------------------------------|---------------|-----------|---------------------------------|-----------------------|----------|
| GENERAL                          | C<br>Adjuntos | ACTIVO    | OS                              | C<br>RECURSOS HUMANOS | TERCEROS |
| GARANTIA                         |               |           | Descripción<br>Garantía por de  | fectos de fabrica     |          |
| Avanzado :                       |               |           | Versión —                       |                       |          |
| GARANTIA                         |               | • 🛞       | 1                               |                       |          |
| Inicio de Vigencia<br>2022-02-03 |               |           | Fin de Vigencia —<br>2023-02-03 |                       |          |
| Código ISO                       |               |           | Autor                           |                       |          |
|                                  | 🗸 G:          | arantía ? |                                 |                       |          |

When saving the document or guarantee, it must be linked either to the asset, third party or human resource as appropriate (attachments can also be added). To do this, just click on the corresponding tab and then click on the add symbol at the bottom right of the window.

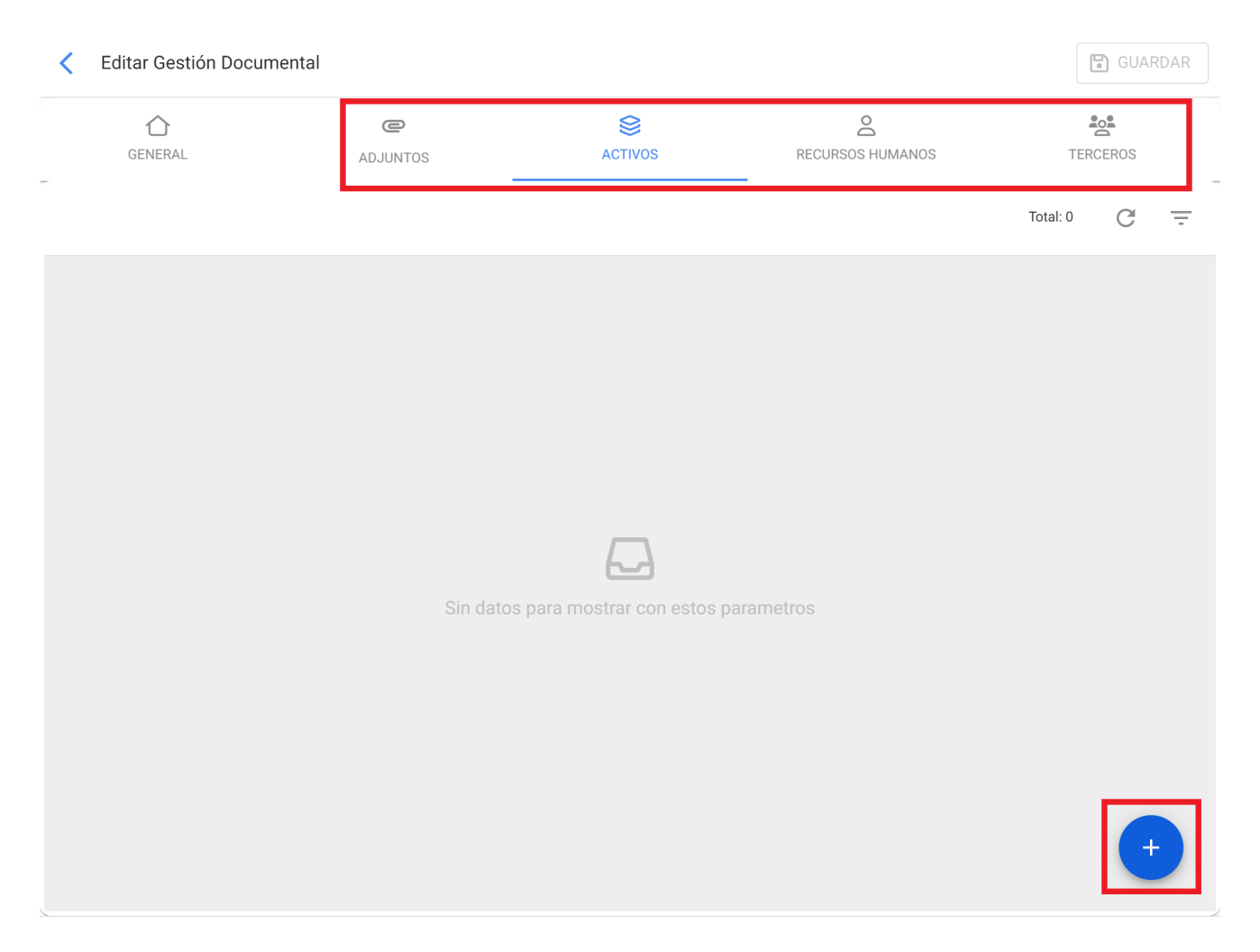

Then, the system will open a new window with the list of assets, inhouse personnel or third parties available to be linked to the document management. Then, you only have to select and link the document management, and finally click on save.

| Editar Gestión Docum | ental                |                          | C Q Activos Total: 51                          | 98 |
|----------------------|----------------------|--------------------------|------------------------------------------------|----|
|                      | <b>e</b><br>ADJUNTOS | ACTIVOS                  | Banda transportado N3 { BT-003 }               |    |
|                      |                      |                          | BANDA TRANSPORTADORA 1 { PLANT-PROD-AREA DES   |    |
|                      |                      |                          | Banda transportadora 4 { BT-004 }              |    |
|                      |                      |                          | BANDA TRANSPORTADORA { BAN-LIN-001 }           |    |
|                      |                      |                          | Banda Transportadora de cangilones { BTC-001 } |    |
|                      |                      |                          | Banda Transportadora de cangilones { BTC-002 } |    |
|                      |                      | is para mostrar con este | Banda Transportadora de cangilones { BTC-003 } |    |
|                      |                      |                          | BANDA TRANSPORTADORA { TAG-85 }                |    |
|                      |                      |                          | BAÑO 1 { BAN-001 }                             |    |
|                      |                      |                          | BAÑO 2 { BAN-002 }                             |    |

| < | Editar ( | Gestión Docume   | ental            |                     |                       | GUARDAR    |
|---|----------|------------------|------------------|---------------------|-----------------------|------------|
|   | GEN      | <b>)</b><br>ERAL | C                | <b>S</b><br>ACTIVOS | C<br>RECURSOS HUMANOS | TERCEROS   |
|   |          |                  |                  |                     |                       | Total: 1 C |
|   |          | Descripción      |                  |                     | Tipo de Activo<br>J   |            |
|   | 0        | BOMBA DE ASF     | ALTO { BOM-001 } |                     | Equipos               |            |

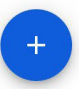

### How to edit a warranty or document?

To edit a document management system, just select the warranty or document in question and the system will show you the options to edit or delete it.

| 😑 Configuración                   |                               |                 | 0 0 0          | scott 🗸 |
|-----------------------------------|-------------------------------|-----------------|----------------|---------|
| Fracttal Soporte Técnico - Global |                               |                 | GU GU          | JARDAR  |
| Detalles                          | Resumen 🔨                     |                 |                |         |
| 🛆 General                         | Garantías                     | Documentación : |                |         |
| 🛱 Calendario laboral              | 3 Vigentes                    | 18              | 23             |         |
| 2+ Cuentas de Usuarios            |                               |                 |                |         |
| S Financiero                      | (1) Seleccionado              |                 | C              | / 1     |
| C Órdenes de Trabajo              | Nombre                        | Descripción     | Grupo          | Garantí |
| Catálogos Auxiliares              |                               |                 |                | J       |
| Gestión Documental                | POLIZA CONTRA TODO RIEGO      |                 | POLIZA         | No      |
| <b>2</b> Log de Transacciones     | SOAP VH0909                   | seguro de acci  | SOAP           | No      |
| 🤣 Seguridad                       | CERTIFICADO DE TRABAJO EN ALT |                 |                | No      |
| Q Cuenta                          | Certificación anual           | Certificado de  | Certificado    | No      |
|                                   | LICENCIA INTERNA CONDUCCION   | Licencia de co  | Licencias de c | 10      |
|                                   | GARANTIAS DE EQUIPO           | GARANTIAS D     | SOLAMENTE B    | No      |

If you click on the edit option, the system will show you a new window where you can make all the corresponding edits. Remember that after making the changes you must click on save.

| Contraction Contraction Contractica Contractica Con | Gestión Docume | ntal              |         |                       |          | GUAI  | RDAR |
|----------------------------------------------------------------------------------------------------|----------------|-------------------|---------|-----------------------|----------|-------|------|
| GEN                                                                                                    | C<br>ERAL      | C<br>ADJUNTOS     | ACTIVOS | C<br>RECURSOS HUMANOS | TERO     | CEROS |      |
|                                                                                                    |                |                   |         |                       | Total: 1 | C     | Ŧ    |
|                                                                                                    | Descripc       | ión               | Tipo    | Link                  |          |       |      |
|                                                                                                    | Configur       | acionServidor.pdf | Archivo |                       |          |       |      |

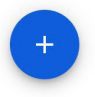

# **Fracttal One transaction log**

help.fracttal.com/en/articles/6014417-log-of-transactions

This sub-module contains a consolidated view of all transactions performed in each of the platform's modules, according to the date and IP address used by the users that make use of the tool, in order to have an internal traceability of the actions performed by each of the users within the base.

| 😑 Configuración                             |                          | © ©            | 🔮 SCOTT 🗸     |
|---------------------------------------------|--------------------------|----------------|---------------|
| Fracttal Soporte Técnico - Global           |                          | Į              | GUARDAR       |
| Detalles                                    |                          | Total: 35180 C |               |
| General                                     | Usuario                  | Acción         | Módulo        |
| 2+ Cuentas de Usuarios                      | SCOTT BILLINGTON         | Iniciar Sesión | Configuración |
| (\$) Financiero                             | SCOTT BILLINGTON         | Iniciar Sesión | Configuración |
| Órdenes de Trabajo                          | Alexander Sánchez Agredo | Editar         | Configuración |
| Catálogos Auxiliares     Gestión Documental | Alexander Sánchez Agredo | Cancelado      | Tareas        |
| <b>2</b> ∎ Log de Transacciones             | Alexander Sánchez Agredo | Editar         | Recursos Hum  |
| 🧭 Seguridad                                 | Alexander Sánchez Agredo | Editar         | Recursos Hum  |
| Q Cuenta                                    | Alexander Sánchez Agredo | Iniciar Sesión | Configuración |
| Portal de invitados                         | Alexander Sánchez Agredo | Iniciar Sesión | Configuración |
|                                             | Katherine Balcazar       | Agregar        | Almacenes     |

# Security | Fracttal One

+ help.fracttal.com/en/articles/6014424-security

In this sub-module you can configure and establish certain settings for user access to the platform, as well as obtain the connection keys for the APIs.

| 🗮 Configuración                                                                 |                                                                                                    |                            | 🌀 🍏 John 🗸    |
|---------------------------------------------------------------------------------|----------------------------------------------------------------------------------------------------|----------------------------|---------------|
| Fracttal Proyectos, Servicios y Educación                                       |                                                                                                    |                            | GUARDAR       |
| Detailes                                                                        | Configuración de inicio de sesión y contraseñ<br>Longitud minima de la contraseña<br>6<br>Número de intentos de inicio de sesión fallidos antes d<br>10<br>Cambiar Contraseña<br>Para continuar favor ingrese su contraseña | AUTENTICACIÓN DE DOS PASOS | es especiales |
| <ul> <li>Conexiones API</li> <li>Portal de Invitados</li> <li>Cuenta</li> </ul> |                                                                                                    | CONTINUAR                  |               |

These parameters and settings are made up of the following tabs: Password

- Two-step authentication API
- connection
- SSO

#### Passwords

In this tab you can set the settings for access passwords and logins to the platform, by means of the following parameters:

- Minimum password length
- Frequency in months for password change

- Number of failed login attempts before locking account Must contain special
- characters

| ☰ Configuración                                                                                                    |                                                                                                    | 🎯 🍪 John 🗸       |
|----------------------------------------------------------------------------------------------------|----------------------------------------------------------------------------------------------------|------------------|
| Fracttal Proyectos, Servicios y Educación                                                                                              |                                                                                                    | GUARDAR          |
| Detailes                                                                                                    | CONTRASEÑA AUTENTICACIÓN DE DOS PASOS                                                                                                    | <u>දි</u><br>SSO |
| <ul> <li>Cuentas de Usuarios</li> <li>Calendario Laboral</li> <li>Módulos</li> <li>Financiero</li> <li>Catálogos Auxiliares</li> </ul> | Configuración de inicio de sesión y contraseña         Longitud mínima de la contraseña         6         11         Número de intentos de inicio de sesión fallidos antes de bloquear cuenta         10 | a                |
| Gestión Documental     Gestión Documental     Gestión Documental     Seguridad     Conexiones API                                      | Cambiar Contraseña<br>Para continuar favor ingrese su contraseña<br>Contraseña                                                                                                    |                  |
| <ul> <li>Portal de Invitados</li> <li>Cuenta</li> </ul>                                                                                |                                                                                                    |                  |
|                                                                                                    |                                                                                                    |                  |

**Note:** The above options will depend on the type of plan or addons that have been contracted.

Additionally, there is a section that allows users to update their passwords to access the platform.

|                                                                                                    |                                                                                                    |                            | 🎯 🚳 John 🗸   |
|----------------------------------------------------------------------------------------------------|----------------------------------------------------------------------------------------------------|----------------------------|--------------|
| Fracttal Proyectos, Servicios y Educación                                                                                                    |                                                                                                    |                            | GUARDAR      |
| Fracttal Proyectos, Servicios y Educación         Detalles            General             General             General             General             General             General             General             General             Galendario Laboral             Módulos             Gatálogos Auxiliares             Gestión Documental             Gestión Documental             Conexiones API             Conexiones API             Portal de Invitados | Contraseña<br>Configuración de inicio de sesión y contraseña<br>Longitud mínima de la contraseña<br>6<br>Número de intentos de inicio de sesión fallidos antes de b<br>10<br>Cambiar Contraseña<br>Para continuar favor ingrese su contraseña<br>Contraseña | AUTENTICACIÓN DE DOS PASOS | e contraseña |
| Quenta                                                                                                    |                                                                                                    |                            |              |

#### **Two-step authentication**

In this tab you can establish a double-pass settings, by reading a QR code that must be verified with applications such as Google, Authenticator, Microsoft Authenticator or Authy from a smartphone, thus achieving an extra level of security in accessing the platform.

| 🗮 Configuración                                                                                                    |                                                                                                    |                                                                                                    | 🎯 🍪 John 🗸                                                                                |
|----------------------------------------------------------------------------------------------------|----------------------------------------------------------------------------------------------------|----------------------------------------------------------------------------------------------------|-------------------------------------------------------------------------------------------|
| Fracttal Proyectos, Servicios y Educación                                                                                              |                                                                                                    |                                                                                                    | GUARDAR                                                                                   |
| Detailes                                                                                                    | CONTRASEÑA                                                                                                    | O<br>AUTENTICACIÓN DE DOS PASOS                                                                                                    | 2a<br>SSO                                                                                 |
| <ul> <li>Cuentas de Usuarios</li> <li>Calendario Laboral</li> <li>Módulos</li> <li>Financiero</li> <li>Catálogos Auxiliares</li> </ul> | Protege tu cuenta agregando un nivel extra de s<br>cuando la contraseña se vea en peligro. Para ac<br>La autenticación de dos pasos de Fracttal no se<br>HABILITAR AUTENTICACIÓN DE DOS PASOS | seguridad. Un segundo paso de autenticac<br>tivarlo, tan solo necesitas un smartphone<br>e aplica si inicias sesión con el inicio de se | ión puede mantener la cuenta a salvo, incluso<br>.sión único de Google, Microsoft o SAML. |
| Gestión Documental     Log de Transacciones     Seguridad                                                                              |                                                                                                    |                                                                                                    |                                                                                           |
| <ul> <li>Conexiones API</li> <li>Portal de Invitados</li> <li>Cuenta</li> </ul>                                                        |                                                                                                    |                                                                                                    |                                                                                           |
|                                                                                                    |                                                                                                    |                                                                                                    |                                                                                           |

| 🗮 Configuración                           |                                           |                                                           | 🎯 🍪 John 🗸           |
|-------------------------------------------|-------------------------------------------|-----------------------------------------------------------|----------------------|
| Fracttal Proyectos, Servicios y Educación |                                           |                                                           | GUARDAR              |
| Detalles                                  | CONTRASEÑA                                | O<br>AUTENTICACIÓN DE DOS PASOS                           | <del>گھ</del><br>sso |
| <ul> <li>Cuentas de Usuarios</li> </ul>   |                                           |                                                           |                      |
| 🛱 Calendario Laboral                      | 1. Instala una aplicación de verificación | en el teléfono                                            |                      |
| E Módulos                                 | Tendrás que usar una aplicación de veri   | ficación como Google Authenticator, Microsoft Authentic   | ator o Authy.        |
| Sinanciero                                | 2. Escanea el código QR con tu aplicació  | ón                                                        |                      |
| Catálogos Auxiliares                      | 3. Ingresa el código de 6 digitos generad | do                                                        |                      |
| Gestión Documental                        | Una vez ingresado el código recordarem    | nos tu teléfono para que puedas usarlo cada vez que inici | es sesión.           |
| 2€ Log de Transacciones                   |                                           |                                                           |                      |
| 🤣 Seguridad                               |                                           |                                                           |                      |
| Conexiones API                            |                                           |                                                           |                      |
| Portal de Invitados                       |                                           |                                                           |                      |
| Q Cuenta                                  |                                           |                                                           |                      |
|                                           |                                           |                                                           |                      |
|                                           | Codigo de vernicación                     |                                                           |                      |
|                                           |                                           |                                                           |                      |
|                                           |                                           |                                                           |                      |
|                                           |                                           |                                                           |                      |

### SSO

In this tab you can set parameters to authenticate access to the platform by means other than the default ones (Google and Microsoft accounts).

| 🚍 Configuración                           |             |             | 🌀 🚷 John 🗸 |
|-------------------------------------------|-------------|-------------|------------|
| Fracttal Proyectos, Servicios y Educación |             |             | GUARDAR    |
| Detalles                                  |             |             | 2 <b>4</b> |
| 🖒 General                                 |             |             |            |
| <u>_</u> + Cuentas de Usuarios            | Código SAML | Entry Point |            |
| 💼 Calendario Laboral                      |             |             |            |
| E Módulos                                 | _ Issuer    |             | sión       |
| S Financiero                              |             |             |            |
| Catálogos Auxiliares                      | Certificado |             |            |
| Gestión Documental                        |             |             |            |
| 2€ Log de Transacciones                   |             |             |            |
| Seguridad                                 |             |             |            |
| Conexiones API                            |             |             |            |
| Portal de Invitados                       |             |             |            |
| (2) Cuenta                                |             |             |            |
|                                           |             |             |            |
|                                           |             |             |            |
|                                           |             |             |            |
|                                           |             |             |            |
|                                           |             |             |            |

SAML (Security Assertion Markup Language) is a standard that enables the exchange of information for single sign-on (authentication and authorization) or SSO between different parties (applications). The participants in this authentication are the identity provider and the service provider. The service provider is the entity that grants a user permission or access to a resource.

Fracttal acts as the service provider. The identity provider is the entity that has the infrastructure necessary for user authentication. In this case, the identity provider is the application that registers the users and controls their access. Some examples of applications that can be identity providers are Active Directory, Okta, among others.

## **Give access to Fracttal One support**

help.fracttal.com/en/articles/6105385-giving-access-to-support

At Fracttal we take care of our users' data, that is why we have developed the new functionality to provide access to support from the platform.

With this, every time our support team needs to perform a technical review within a user's base or company, they will request the release of support access to their base.

To grant access to our support team, simply enter the options menu, go to the '*Help & Support*' submenu and choose the '*Grant Access to Support*' option:

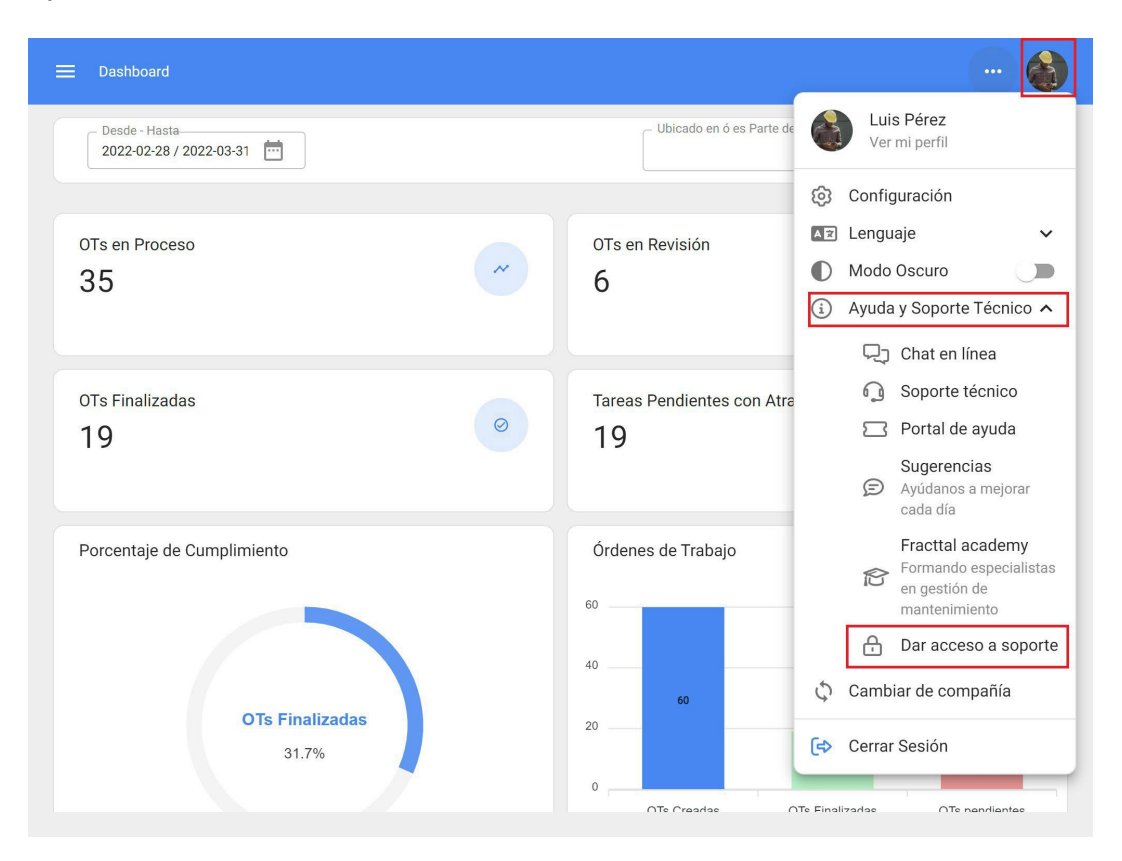

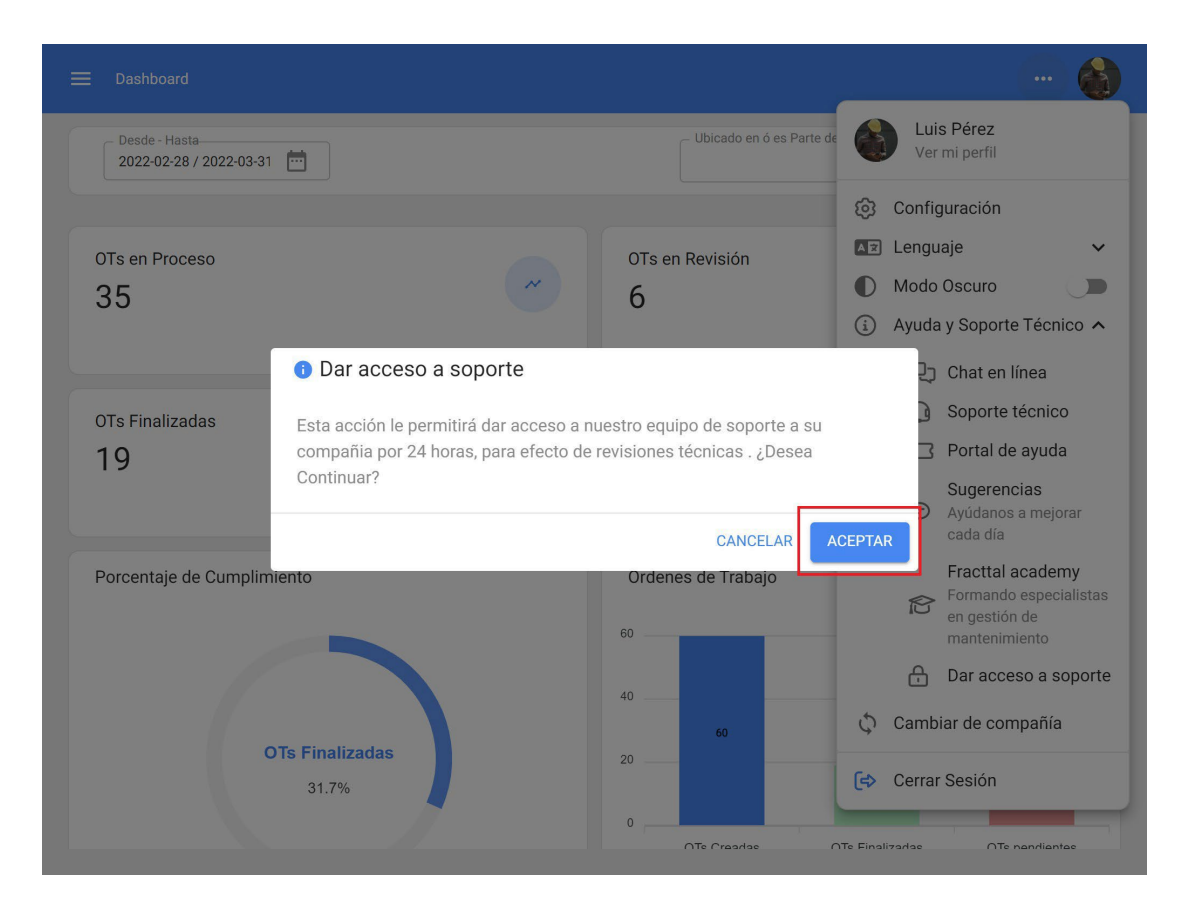

*Note:* This action can only be performed by a user with an administrator profile, as it authorizes our team to perform support or audit actions on the corresponding database for 24 hours. After this time, the access automatically ends, so if our support team requires more time to continue its review, it will request the release of access again.

# **API Connections - Fracttal One**

help.fracttal.com/en/articles/7909177-connections-api

In this sub-module the person who has the Super Administrator account, will be able to create the keys for the access and use of information of the APIs. That is to say, from this option you will be able to obtain the API Key and API Secret of your contracted base in Fracttal.

| E Configuración                                                                                                    |                                                                                                    |                   | 🍘 🚳 John 🗸  |
|----------------------------------------------------------------------------------------------------|----------------------------------------------------------------------------------------------------|-------------------|-------------|
| Fracttal Proyectos, Servicios y Educación                                                                                              |                                                                                                    |                   | <br>GUARDAR |
| Detailes                                                                                                    |                                                                                                    | Ü<br>CONEXIÓN API |             |
| <ul> <li>Cuentas de Usuarios</li> <li>Calendario Laboral</li> <li>Módulos</li> <li>Financiero</li> <li>Catálogos Auxiliares</li> </ul> | Claves de conexión para Fracttal API API Key ABCDE123456 Acepto los Términos y Condiciones VER API SECRET |                   | <br>9       |
| Gestión Documental Log de Transacciones Seguridad Conexiones API                                                                       | (j) Solo el Súper Administrador puede acceder al API So                                                   | ecret             |             |
| <ul> <li>Portal de Invitados</li> <li>Q Cuenta</li> </ul>                                                                              |                                                                                                    |                   |             |

# How to generate the API key for integrations?

help.fracttal.com/en/articles/6105719-how-to-generate-api-key-for-integrations

Fracttal offers its customers a service (FRACTTAL API) that allows them to access their company to keep information updated, connect external applications and have instant access to your data.

The data needed by the client to connect to FRACTTAL API are the unique ID and a SECRET KEY which can be generated from the platform.

To access the API key that will allow you to connect to the service, you must log into your account as 'super administrator', entering the options menu > settings:

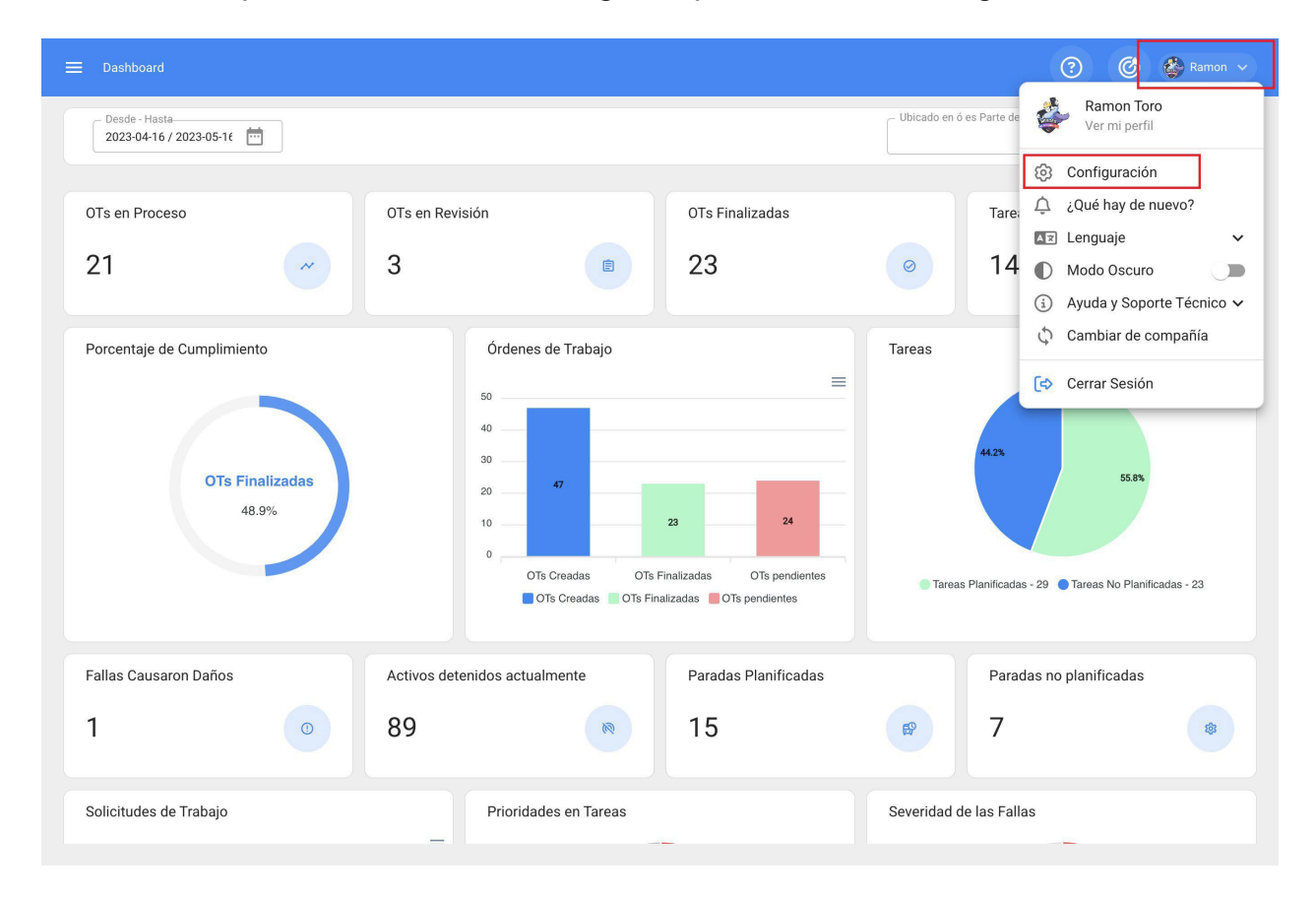

In the configuration menu, enter the 'API Connection' submenu:

| 🗮 Configuración                                                                                    |                                                 | 🞯 🔮 Ramon 🗸 |
|----------------------------------------------------------------------------------------------------|-------------------------------------------------|-------------|
| Fracttal Projects                                                                                  |                                                 | GUARDAR     |
| Detalles                                                                                           | Claves de conexión para Fracttal API<br>API Key | <b>"</b>    |
| <ul> <li>Seguridad</li> <li>Conexiones API</li> <li>Portal de Invitados</li> <li>Cuenta</li> </ul> |                                                 |             |

Upon login, the API Key required to establish the connection to the service is displayed.

Access to the secret API will be available only to the *'super administrator'* user, by clicking on the 'view secret API' button. Please note that when generating a new secret API, the previous one is deleted:

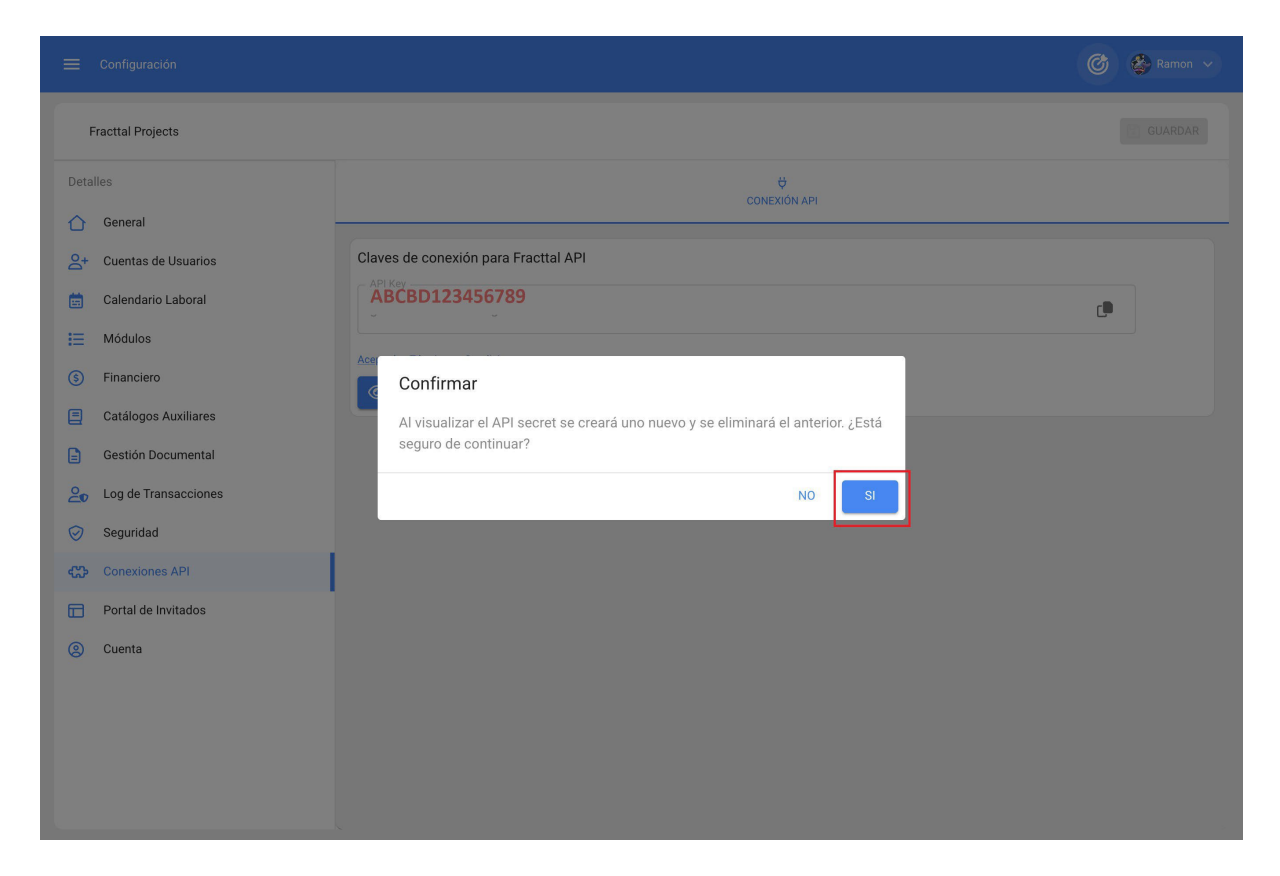

Finally, when the generation of the API secret is confirmed, it is displayed and made available for use in the user's code.

| 🗮 Configuración                                         | Ø                                                                                                    | Ramon 🗸   |
|---------------------------------------------------------|----------------------------------------------------------------------------------------------------|-----------|
| Fracttal Projects                                       |                                                                                                    | 🖹 GUARDAR |
| Detalles                                                | CONEXIÓN API                                                                                                    |           |
| 2+ Cuentas de Usuarios                                  | Claves de conexión para Fracttal API                                                                                                  |           |
| <ul> <li>Calendario Laboral</li> <li>Módulos</li> </ul> | ABCDE123456789                                                                                                    | •         |
| § Financiero                                            | Acepto los Términos y Condiciones API Secret 0987654321FDEBCA                                                                         |           |
| Gestión Documental                                      | <ul> <li>Recuerde copiar estos datos porque sólo los puede visualizar una sola vez, si requiere volver a consultarlos debe</li> </ul> | rá        |
| Log de Transacciones                                    | generar un nuevo API secret.                                                                                                    |           |
| Conexiones API                                          |                                                                                                    |           |
| Portal de Invitados     Cuenta                          |                                                                                                    |           |
|                                                         |                                                                                                    |           |
|                                                         |                                                                                                    |           |
|                                                         |                                                                                                    |           |

# **Fracttal One Account**

help.fracttal.com/en/articles/6014436-account

In this sub-module you will have the information associated with the type of plan you have contracted with Fracttal, as well as the Add-Ons or additional complements that have been added to the contracted plan.

| 🚍 Configuración                           |                                                                              | 🎯 🔮 Ramon 🗸                               |
|-------------------------------------------|------------------------------------------------------------------------------|-------------------------------------------|
| Fracttal Proyectos, Servicios y Educación |                                                                              | GUARDAR                                   |
| Detailes                                  | GENERAL                                                                      | ADDONS                                    |
| Calendario laboral                        | General                                                                      |                                           |
| <u>e</u> + Cuentas de Usuarios            | Plan                                                                         | Número de Activos                         |
| (5) Financiero                            | SANDBOX                                                                      | 116 De 10000000                           |
| Órdenes de Trabajo                        | Capacidad de Almacenamiento                                                  |                                           |
| Catálogos Auxiliares                      | 1.47 GB De 1 TB                                                              |                                           |
| 📄 Gestión Documental                      |                                                                              |                                           |
| <b>2</b> Log de Transacciones             | Usuarios                                                                     |                                           |
| 🦁 Seguridad                               | _ Cuentas de Usuarios                                                        | <ul> <li>Total cuentas creadas</li> </ul> |
| (2) Cuenta                                | 15                                                                           | 5                                         |
| Portal de invitados                       | Cuentas de solicitudes — Cuentas de solicitudes — Cuentas de solicitudes — O | olo lectura                               |

## How to share and import a work management plan?

Interpretation of the state of the state of

#### To share:

To share a work management plan, simply select the plan and then click on the "Share work management plan" option and the system will generate an import code that can be shared with a different base in Fracttal.

| ≡ | Tareas<br>Plan de Tareas                    | Q Buscar         | 0 0                | 🔮 SCOTT 🗸   |
|---|---------------------------------------------|------------------|--------------------|-------------|
| < | (1) Seleccionado                            |                  |                    | * = :       |
|   | Descripción                                 | Tareas asociadas | Activos vinculados | Limitar Acc |
|   | PLAN DE MANTENIMIENTO CARAMELIZADORAS       | 1                | 3                  | //          |
|   | PLAN DE MANTENIMIENTO MINI SPLIT - MENSUAL  | 1                | 3                  | //          |
|   | PLAN DE MATENIMIENTO COMPRESORES            | 1                | 4                  | //          |
|   | PLAN DE MATENIMIENTO CORTADORAS DE COMFORT  | 1                | 1                  | //          |
|   | Plan de mtto banda transportadora Modelo X1 | 6                | 2                  | //          |
|   | PLAN DE MTTO CAMIONETAS DMAX                | 4                | 2                  | //          |
|   | PLAN DE MTTO MUEBLES ENFRIADORES            | 5                | 2                  | //          |
|   | PLAN DE TAREAS HORNOS                       | 6                | 3                  | //          |
|   | PLAN DE TAREAS MOTORES ELECTRICOS           | 3                | 1                  | //          |
|   |                                             |                  |                    | +           |

| ≡ | Tareas<br>Plan de Tareas                    | Q Buscar         | ⑦ Ø ֎ scott ∽                 |
|---|---------------------------------------------|------------------|-------------------------------|
| < | (1) Seleccionado                            |                  | 음 Imprimir                    |
|   | Descripción                                 | Tareas asociadas | , 🕒 Exportar                  |
|   | DI ANI DE MANITENIMIENTO ASCENISODES        | 6                | Exportar masivamente          |
|   | FLAN DE MANTENIMIENTO ASCENSORES            | 0                |                               |
|   | PLAN DE MANTENIMIENTO CARAMELIZADORAS       | 1                | ္ ထိ Compartir plan de tareas |
|   | PLAN DE MANTENIMIENTO MINI SPLIT - MENSUAL  | 1                | Importar plan compartido      |
|   | PLAN DE MATENIMIENTO COMPRESORES            | 1                | 4 //                          |
|   | PLAN DE MATENIMIENTO CORTADORAS DE COMFORT  | 1                | 1 //                          |
|   | Plan de mtto banda transportadora Modelo X1 | 6                | 2 //                          |
|   | PLAN DE MTTO CAMIONETAS DMAX                | 4                | 2 //                          |
|   | PLAN DE MTTO MUEBLES ENFRIADORES            | 5                | 2 //                          |
|   | PLAN DE TAREAS HORNOS                       | б                | 3 //                          |
|   | PLAN DE TAREAS MOTORES ELECTRICOS           | 3                | 1                             |

|   |                                                      | Q Buscar           | 0                | 🎯 🔮 SCOTT 🗸             |
|---|------------------------------------------------------|--------------------|------------------|-------------------------|
| < | (1) Seleccionado                                     |                    | e In             | nprimir                 |
|   | Descripción                                          | Tareas asociadas   | , 🕞 E:           | xportar                 |
|   |                                                      |                    | - D E:           | xportar masivamente     |
|   | PLAN DE MANTENIMIENTO ASCENSORES                     | 6                  | ر <del>C</del> C | lonar Plan de Tareas    |
|   | PLAN DE MANTENIMIEN                                  |                    | ~~ C             | ompartir plan de tareas |
|   | Copia este código para im                            | portar en la compa | ñia destino      | nportar plan compartido |
|   | PLAN DE MANTENIMIEN<br>3b6c0061-0c76-48ac-81fe-c2031 | 427c41a            | А                | ctualizar costos        |
|   | PLAN DE MATENIMIENT                                  |                    | _                |                         |
|   | PLAN DE MATENIMIENT                                  |                    | COPIAR CÓDIGO    | //                      |
|   | Plan de mtto banda transportadora Modelo X1          | 6                  | 2                | //                      |
|   | PLAN DE MTTO CAMIONETAS DMAX                         | 4                  | 2                | //                      |
|   | PLAN DE MTTO MUEBLES ENFRIADORES                     | 5                  | 2                | //                      |
|   | PLAN DE TAREAS HORNOS                                | 6                  | 3                | "                       |
|   | PLAN DE TAREAS MOTORES ELECTRICOS                    | 3                  | 1                | +                       |

## To import:

Once the code has been copied, you only have to enter the import code in the other Fracttal database where you want to import the work management plan, so that it is finally added to the system.

| ≡ | Tareas<br>Plan de Tareas                    | Q Buscar              |      | 2) 🕝 🔮 scott 🗸           |
|---|---------------------------------------------|-----------------------|------|--------------------------|
| < | (1) Seleccionado                            |                       | ę    | Imprimir                 |
|   | Descripción                                 | Tareas asociadas<br>J | , B  | Exportar                 |
|   |                                             |                       | U    | Exportar masivamente     |
|   | PLAN DE MANTENIMIENTO ASCENSORES            | 6                     | ( (  | Clonar Plan de Tareas    |
|   | PLAN DE MANTENIMIENTO CARAMELIZADORAS       | 1                     | ~~°° | Compartir plan de tareas |
|   | PLAN DE MANTENIMIENTO MINI SPLIT - MENSUAL  | 1                     | :    | Importar plan compartido |
|   | PLAN DE MATENIMIENTO COMPRESORES            | 1                     | 4    | Actualizar costos        |
|   | PLAN DE MATENIMIENTO CORTADORAS DE COMFORT  | 1                     | 1    | //                       |
|   | Plan de mtto banda transportadora Modelo X1 | 6                     | 2    | //                       |
|   | PLAN DE MTTO CAMIONETAS DMAX                | 4                     | 2    | //                       |
|   | PLAN DE MTTO MUEBLES ENFRIADORES            | 5                     | 2    | //                       |
|   | PLAN DE TAREAS HORNOS                       | 6                     | 3    | "                        |
|   | PLAN DE TAREAS MOTORES ELECTRICOS           | 3                     | 1    |                          |

|   |                                             | ٩ | Importar plan compartido                        |
|---|---------------------------------------------|---|-------------------------------------------------|
| < | (1) Seleccionado                            |   | Por favor ingrese el código del plan compartido |
|   | Descripción                                 |   |                                                 |
|   | PLAN DE MANTENIMIENTO ASCENSORES            | 6 |                                                 |
|   | PLAN DE MANTENIMIENTO CARAMELIZADORAS       | 1 |                                                 |
|   | PLAN DE MANTENIMIENTO MINI SPLIT - MENSUAL  | 1 |                                                 |
|   | PLAN DE MATENIMIENTO COMPRESORES            | 1 |                                                 |
|   | PLAN DE MATENIMIENTO CORTADORAS DE COMFORT  | 1 |                                                 |
|   | Plan de mtto banda transportadora Modelo X1 | 6 |                                                 |
|   | PLAN DE MTTO CAMIONETAS DMAX                | 4 |                                                 |
|   | PLAN DE MTTO MUEBLES ENFRIADORES            | 5 |                                                 |
|   | PLAN DE TAREAS HORNOS                       | 6 |                                                 |
|   | PLAN DE TAREAS MOTORES ELECTRICOS           | 3 | PEGAR CÓDIGO IMPORTAR PLAN COMPARTIDO           |

# Suggested work management plans (Beta)

Interpretation of the second state of the second state of the seco

When creating an asset in the catalog module, Fracttal One makes the recommendation of maintenance plans created by our team of specialists within our <u>Library of maintenance plans for import</u>. When the name of the asset is typed when creating it, Fracttal One checks the database of available plans, suggesting to the user the plans that could be useful to them.

| Equipos                                                                        |                               |                                             | 🎯 🚷 John 🗸         |
|--------------------------------------------------------------------------------|-------------------------------|---------------------------------------------|--------------------|
| <*                                                                             |                               |                                             | GUARDAR            |
|                                                                                | Tenemos planes de mantenimien | to sugeridos para este activo, ¿quieres ver | los? Beta          |
| Fuera de servicio: No                                                          | Ubicado en 6 es P             | ico                                         | ▼ Códgo            |
| Habilitado 💶                                                                   | Fabricante                    | Modelo                                      |                    |
| <ul> <li>Información</li> <li>Tiene cambios pendientes por guardar!</li> </ul> |                               |                                             |                    |
| Detalles                                                                       | - Número de Serial            | TIPO DE RIE                                 | SG0                |
| General                                                                        | PESO DEL EQUIPO               | Código de Barras                            | Prioridad          |
| E Formulario Personalizado                                                     |                               |                                             | •                  |
| 🛞 Estado de Salud Beta                                                         | - Tipo                        | Clasificación 1                             | Clasificación 2    |
| 5= Financiero                                                                  |                               |                                             | •                  |
| Cerceros                                                                       | Proveedor                     |                                             | Fecha de Compra    |
| 🎉 Repuestos y Suministros                                                      |                               |                                             | •                  |
| 🚯 Historiales                                                                  | Horas de uso promedio diario  |                                             | Visible para todos |
| Adjuntos                                                                       | 24:00                         |                                             |                    |

If you wish to see the suggested plans, just click on the "YES" option, and the platform will send you to a new window in which you will see both the list of suggested plans (with their compatibility percentage) and the general list with all the existing plans in your base.

| ≡ Activos<br>Equipos                                                                                                    |                                                                                                    | Q Planes de Tareas                                                                                                    |
|----------------------------------------------------------------------------------------------------|----------------------------------------------------------------------------------------------------|----------------------------------------------------------------------------------------------------|
| Tablero eléctrico ( )                                                                                                    |                                                                                                    | PLANES SUGERIDOS                                                                                                    |
|                                                                                                    | Ubicado en ó es Parte de                                                                                                    | PLAN DE MANTENIMIENTO TABLEROS ELÉCTRICOS<br>65% compatible<br>PLAN DE INSPECCIÓN DE TABLEROS ELÉCTRICOS EN<br>EDIFICACIONES<br>65% compatible |
| Habilitado                                                                                                    | Número de Serial                                                                                                    |                                                                                                    |
| Detailes <ul> <li>General</li> <li>Formulario Personalizado</li> <li>Estado de Salud              </li> <li>Estado de Salud              </li> <li>Financiero</li> <li>Financiero</li> <li>Repuestos y Suministros</li> <li>Historiales</li> <li>Adjuntos</li> <li>Gestión Documental</li> </ul> | PESD DEL EQUIPO Codigo de Barras<br>Tipo Clasificación 1<br>Proveedor<br>Horas de uso promedio diario<br>24:00<br>Plan de Tareas                                                                                                    |                                                                                                    |
| Equipos                                                                                                    |                                                                                                    | Q Planes de Tareas      C     PLANES SUGERIDOS  PLANES EXISTENTES                                                                              |
|                                                                                                    | Ubicado en ó es Parte de Ubicado en ó es Parte de Ubicado en ó es Parte | Mostrando 50 de 221 ASISTENCIAS PARA CLIENTES Banda Transportadora LP1 Banda Transportadora LP1                                                |
| Fuera de servicio: No<br>Habilitado                                                                                                    | Número de Seriel                                                                                                    | CGP-Plan de Mantenimiento Sistema Contra Incendios Bomba<br>Incher<br>Equipment 001 Plan maintenance                                           |
| Detailes           Octailes           General           Formulario Personalizado                                                                                                    | PESO DEL EQUIPO                                                                                                    | EQUIPO - PLAN DE DIAGNOSTICO / INSPECCIÓN ESTRUCTURAS<br>EQUIPO - PLAN DE MANTENIMIENTO SUB-ESTACION<br>EL ESTRUCA                             |
| Estado de Salud Ben                                                                                                    | Tipo     Clasticación 1                                                                                                    | EQUIPO - PLAN DE MANTENIMIENTO TRANSFORMADOR SECO                                                                                              |
| Terceros                                                                                                    | Proveedor                                                                                                    | FLOTA - PLAN DE MANTENIMIENTO BRITTEN NORMAN                                                                                                   |
| Repuestos y Suministros                                                                                                    | Horas de uso promedio diario                                                                                                    | Dispositivos Médicos<br>Mantenimiento de MOTOS BK                                                                                              |
| Castián Documental                                                                                                    |                                                                                                    | MTTO BANDA TRANSPORTADORA FU 2022                                                                                                    |
| E Gestion Documental                                                                                                    |                                                                                                    | Norma Técnica 156: Protocolo de Expecición Ocupacional o                                                                                       |

When you choose one of the plans, you are immediately given the option to configure the plan linked to the active one:

Date of last job

- Configure triggers Configure
- subtasks

|                                                                            |                              |                  | Vincular Activo                              | S                      | 6                    |
|----------------------------------------------------------------------------|------------------------------|------------------|----------------------------------------------|------------------------|----------------------|
| Tablero eléctrico ()                                                       |                              |                  | ACTIVOS                                      | CONFIGURAR ACTIVADORES | CONFIGURAR SUBTAREAS |
| Euera de servicio. No<br>Habilitado                                        | Aumero de Senal              | o es Parte de    | Tablero eléctrico {}<br>Código:              |                        | Mostrando 1 de 1     |
| Detailes                                                                   | - PESO DEL EQUIPO            | Codigo de Barras |                                              |                        |                      |
| <ul> <li>Formulario Personalizado</li> <li>Estado de Salud rema</li> </ul> |                              | Clasificación 1  |                                              |                        |                      |
| Financiero                                                                 | Proveedor                    |                  |                                              |                        |                      |
| Repuestos y Suministros                                                    | Horas de uso promedio diario |                  |                                              |                        |                      |
| Adjuntos     Gestión Documental                                            | Plan de Tareas               |                  | Fecha del Último Trabajo<br>2023-01-03 14:23 |                        |                      |

When the settings are finalized and click on 'Save', the chosen plan is linked to the asset created.

| ≡ Activos<br>Equipos                                                       |                                       |                          |                     |                |                    | 👌 🚯 John 🗸 |
|----------------------------------------------------------------------------|---------------------------------------|--------------------------|---------------------|----------------|--------------------|------------|
| Tablero eléctrico {}                                                       |                                       |                          |                     |                |                    | GUARDAR    |
|                                                                            |                                       | Ubicado en ó es Parte de |                     | Modelo         | - Côdigo           | •          |
| Fuera de servicio: No<br>Habilitado                                        | - Número de Serial                    |                          |                     | TIPO DE RIESGO |                    |            |
| General                                                                    | PESO DEL EQUIPO                       |                          | - Código de Barras  |                | Prioridad          | •          |
| <ul> <li>Formulario Personalizado</li> <li>Estado de Salud Beta</li> </ul> | Tipo                                  | •                        | - Clasificación 1   | •              | Clasificación 2    | •          |
| SE Financiero                                                              | Proveedor                             |                          |                     | •              | Fecha de Compra    |            |
| Repuestos y Suministros                                                    | Horas de uso promedio diario<br>24:00 |                          |                     |                | Visible para todos |            |
| C Adjuntos                                                                 | C Plan de Tareas                      |                          |                     |                |                    |            |
| Gestión Documental                                                         | PLAN DE INSPEC                        | CIÓN DE TABLEROS E       | LÉCTRICOS EN EDIFIC | ACIONES        | 🔗 Proceso Realiza  | do CERRAR  |

## **Nested maintanance : Fracttal One**

help.fracttal.com/articles/6133529-nested-maintanance

Nested maintanance is a function of iterations designed for work management that is cyclical. An example of this type of maintenance can be found in vehicles, since certain activities are performed repetitively according to the mileage traveled, and some of these work management tasks may overlap.

That is why, with the nested maintanance add-on, it is possible to determine in which part of a task cycle each subtask should be executed and thus have a better control of the complete maintenance cycle.

This functionality is not only limited to the execution of work management, but also allows configuring the resources to be used, depending on the iteration to be executed in the maintenance cycle,

For further information, please refer to the articles:

How do subtask iterations work?

|                                 |    |            | Editar Subtarea                             | GUARDAR              |
|---------------------------------|----|------------|---------------------------------------------|----------------------|
| PLAN DE TAREAS MOTORES ELECTRIC |    |            | Obligatorio Adjunto Obligat                 | orio                 |
|                                 |    |            | 4                                           | •                    |
| General                         |    | Descripció | _ Tipo                                      |                      |
|                                 |    |            | Texto                                       | <b>V</b>             |
| Activos Vinculados              |    | ALINEACI   | Grupo/Parte                                 |                      |
|                                 |    | MANTENI    |                                             |                      |
|                                 | 00 | RECALEN'   | Descripción<br>Inspección del estado de eje |                      |
|                                 |    |            | Iteraciones Seleccionar,                    | / Deseleccionar todo |
|                                 |    |            | <b>5000 hrs</b>                             | 1                    |
|                                 |    |            | ☐ 10000 hrs                                 |                      |
|                                 |    |            | <b>V</b> 15000 hrs                          |                      |
|                                 |    |            | 20000 hrs                                   |                      |
|                                 |    |            |                                             |                      |

• How to configure resources by iterations?

## **Budgets : Fracttal One**

help.fracttal.com/en/articles/6707688-budgets

#### Budgets

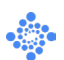

The budget functionality within Fracttal One is used to link a WO to budgets that require approval before being executed. With this, a WO subject to budget approval cannot be edited until a budget has been added and approved.

#### To learn more about this addon we leave this article:

How to complete a WO subject to a budget approval?

Has your question been answered?

## Personalized Branding (Corporate Image) | Fracttal One

help.fracttal.com/en/articles/6143311-customized-branding-corporate-image

This function allows us to customize the system in its "Web" version by modifying the access URL, the logo that appears at login and in the main menu.

### Example of URL Modification.

Conventional URL.

| 🕃 Fracttal One x +                                    |                                                                                                    |
|-------------------------------------------------------|----------------------------------------------------------------------------------------------------|
| ← → C a one.fracttal.com/signin                       |                                                                                                    |
| Gestión de Mantenimiento 4.0 para un Mundo Conectado. |                                                                                                    |
| Email                                                 | El Software #1 de Gestión                                                                                                    |
| SIGUIENTE                                             | de Mantenimiento CMMS -                                                                                                    |
| ¿No tienes una cuenta? Crear una cuenta               | GMAO                                                                                                    |
| <b>G H</b> <u>C</u><br>46.15                          | Optimiza todas las operaciones de<br>mantenimiento de tu empresa. 100% en la nube,<br>desde cualquier dispositivo, fácil de usar y rápido<br>de implementar. |

Custom URL.

| S Fracttal One × +                                            |                                                                                                    |
|---------------------------------------------------------------|----------------------------------------------------------------------------------------------------|
| ← → C ⊗ https://elnombreomarcadelaempresa.fracttal.com/signin |                                                                                                    |
| Gestión de Mantenimiento 4.0 para un Mundo Conectado.         |                                                                                                    |
| Email                                                         | El Software #1 de Gestión                                                                                                    |
| ¿No tienes una cuenta? Crear una cuenta                       | GMAO                                                                                                    |
| G 🚛 20<br>46.15                                               | Optimiza todas las operaciones de<br>mantenimiento de tu empresa. 100% en la nube,<br>desde cualquier dispositivo, fácil de usar y rápido<br>de implementar. |

## Login Logo Example

### Conventional logo.

| 🙆 Fracttal One x 🕂                                    |                                                                                                    |
|-------------------------------------------------------|----------------------------------------------------------------------------------------------------|
| ← → C 🔒 one.fracttal.com/signin                       |                                                                                                    |
| Gestión de Mantenimiento 4.0 para un Mundo Conectado. |                                                                                                    |
| SIGUIENTE                                             | El Software #1 de Gestión<br>de Mantenimiento CMMS -                                                                                                    |
| ¿No tienes una cuenta? Crear una cuenta               | GMAO                                                                                                    |
| G 46.15                                               | Optimiza todas las operaciones de<br>mantenimiento de tu empresa. 100% en la nube,<br>desde cualquier dispositivo, fácil de usar y rápido<br>de implementar. |
|                                                       |                                                                                                    |

Custom Logo

| Fracttal One x +                                                            |                                                                                                    |
|-----------------------------------------------------------------------------|----------------------------------------------------------------------------------------------------|
| ← → C 🔒 one.fracttal.com/signin                                             |                                                                                                    |
| "Mi logotipo"         Gestión de Mantenimiento 4.0 para un Mundo Conectado. |                                                                                                    |
| Email                                                                       | El Software #1 de Gestión                                                                                                    |
| SIGUIENTE                                                                   | de Mantenimiento CMMS -                                                                                                    |
| ¿No tienes una cuenta? Crear una cuenta                                     | GMAO                                                                                                    |
| G 🚛 🖭                                                                       | Optimiza todas las operaciones de<br>mantenimiento de tu empresa. 100% en la nube,<br>desde cualquier dispositivo, fácil de usar y rápido<br>de implementar. |

#### Conventional logo in main menu.

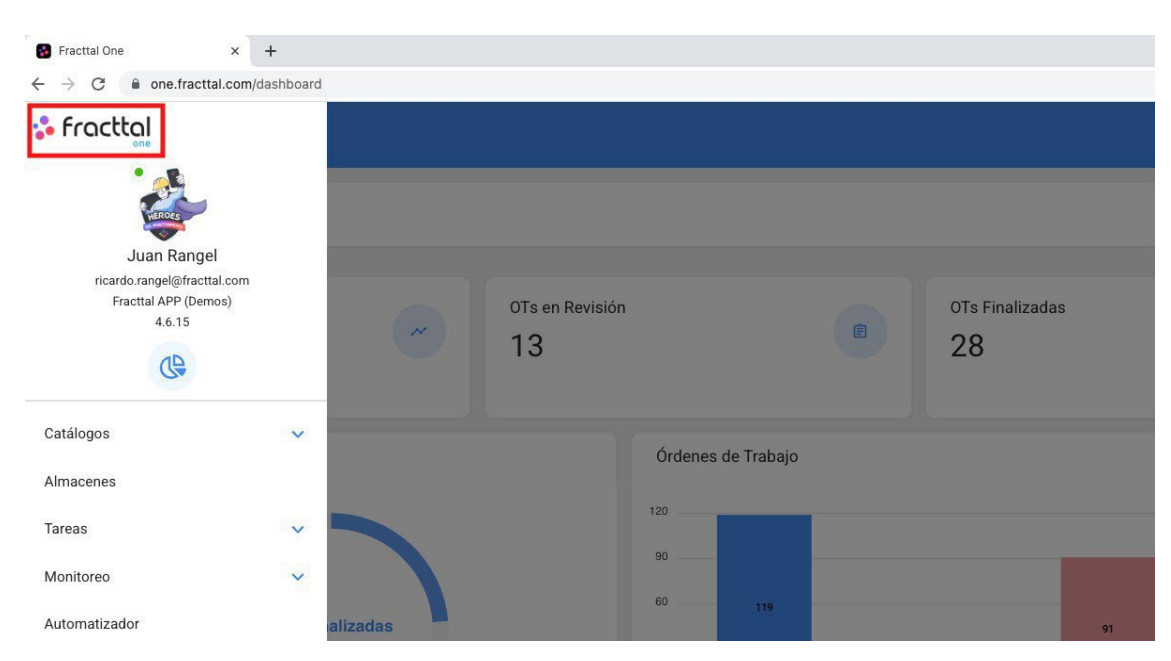

Customized logo in main menu

| S Fracttal One ×                                                                  | +           |          |                 |                    |                 |    |
|-----------------------------------------------------------------------------------|-------------|----------|-----------------|--------------------|-----------------|----|
| $\leftrightarrow$ $\rightarrow$ $\bigcirc$ $\bigcirc$ $\bigcirc$ one.fracttal.com | m/dashboard |          |                 |                    |                 |    |
| "Mi logotpo"                                                                      |             |          |                 |                    |                 |    |
| ricardo.rangel@fracttal.cor                                                       | n           |          |                 |                    |                 |    |
| Fracttal APP (Demos)<br>4.6.15                                                    |             |          | OTs en Revisión |                    | OTs Finalizadas | 3  |
| œ                                                                                 |             |          | 13              |                    | 28              |    |
| Catálogos                                                                         | ~           |          |                 |                    |                 |    |
| Almacenes                                                                         |             |          |                 | Órdenes de Trabajo |                 |    |
| Ainacenes                                                                         |             |          |                 | 120                |                 |    |
| Tareas                                                                            | ~           |          |                 | 90                 |                 |    |
| Monitoreo                                                                         | ~           |          |                 |                    |                 |    |
| Automatizador                                                                     |             | alizadas |                 | 60 119             |                 | 91 |

# **Fracttal One application portal**

help.fracttal.com/en/articles/5992108-applications-portal

This Add-On consists of the creation of a request portal, where you can customize the way in which work requests are visualized and reported in Fracttal. The objective is to be able to adapt each of the fields of the request module to the way in which the company's users report their requirements on a regular basis.

| 🕈 Fracttal             |                               | €       |
|------------------------|-------------------------------|---------|
|                        | Service Request               | SUBMIT  |
| Incident Date          | Request Date                  | Ť.      |
| Requested By *         | Receive Notifi Yes            | cation? |
| Request Details *      | It's urgent?                  |         |
| Do you know the asset? |                               |         |
| Comments               |                               |         |
| Attachments            |                               |         |
|                        | Drag Files or Click to Browse |         |

#### With this add-on you will be able to:

- Have a personalized URL for users to report requests.
- Customize each of the fields in the work request module.
- Establish the fields that users will see when making incident reports.
- Establish default responses to facilitate the generation of requests by users reporting incidents.

# Transaction log (add-on) | Fracttal One

help.fracttal.com/en/articles/6133489-log-of-transactions-add-on

This Add-On consists of the activation of the transaction log sub-module in the configuration menu, where all the actions performed by each of the users within the platform will be recorded. Thus, allowing to have a complete traceability of all these transactions registered according to the date and IP address used by the users.

| 😑 Configuración                                                      |                          | (?) (C)        | 🔮 SCOTT 🗸     |
|----------------------------------------------------------------------|--------------------------|----------------|---------------|
| Fracttal Soporte Técnico - Global                                    |                          | C              | GUARDAR       |
| Detalles                                                             |                          | Total: 35180 C | - :           |
| Ceneral                                                              | Usuario                  | Acción         | Módulo        |
| 2+ Cuentas de Usuarios                                               | SCOTT BILLINGTON         | Iniciar Sesión | Configuración |
| (\$) Financiero                                                      | SCOTT BILLINGTON         | Iniciar Sesión | Configuración |
| 🕞 Órdenes de Trabajo                                                 | Alexander Sánchez Agredo | Editar         | Configuración |
| <ul> <li>Catálogos Auxiliares</li> <li>Gestión Documental</li> </ul> | Alexander Sánchez Agredo | Cancelado      | Tareas        |
| 20 Log de Transacciones                                              | Alexander Sánchez Agredo | Editar         | Recursos Hum  |
| 🧭 Seguridad                                                          | Alexander Sánchez Agredo | Editar         | Recursos Hum  |
| (2) Cuenta                                                           | Alexander Sánchez Agredo | Iniciar Sesión | Configuración |
| Portal de invitados                                                  | Alexander Sánchez Agredo | Iniciar Sesión | Configuración |
|                                                                      | Katherine Balcazar       | Agregar        | Almacenes     |
# **Advanced API's : Fracttal One**

help.fracttal.com/en/articles/6105380-api-s-avanzadas

Fracttal API Advanced (or advanced APIs) are a set of APIs that offer advanced features and are marketed as an additional add-on.

These APIs allow the user to perform actions that are part of Fracttal's scope or function as a CMMS.

These APIs are:

(PUT) Updating a task within a WO

(POST) Create an unscheduled task

(POST) Create work order

(PUT) Update values to subtasks within TOs

(GET) View work order attachments

(GET) View work request attachments

(GET) View work management plan attachments

Note: Advanced APIs are part of the Advanced APIs add-on.

# **Dispatcher Basic vs Dispatcher Pro**

help.fracttal.com/en/articles/6142756-dispatcher-pro-vs-automatizer-basic

The Dispatcher module is the module with which we will be able to generate customized notifications of several events in different modules.

With the Dispatcher Basic, two rules are automatically triggered: Notify users

- with administrator profile about new requests. Notify managers when a
- WO is assigned to them.

### **Dispatcher Pro**

Enables a series of functionalities within the Dispatcher module, so that the user can customize one or several automatic notifications following some rules with conditions.

**Note:** To observe this functionality, you must enter directly into the Dispatcher module. When creating a new rule, the different modules, sub-modules and events will be displayed.

#### How to create a rule?

To enter the module and create rules we do the following. We will enter the main menu that we have on the upper left side.

| Dashboard                                |                                                    |
|------------------------------------------|----------------------------------------------------|
| Desde - Hasta<br>2022-03-12 / 2022-04-12 | Ubicado en ó es Parte de 🗾 🗸                       |
| OTs en Proceso<br>78                     | OTs en Revisión<br>12                              |
| OTs Finalizadas<br>28                    | Tareas Pendientes con Atraso 82                    |
| Porcentaje de Cumplimiento               | Órdenes de Trabajo                                 |
| OTs Finalizadas<br>23.7%                 | 60 118 90<br>30 28 0<br>OTS Creates OTS partientes |

From the main menu go to the Dispatcher module.

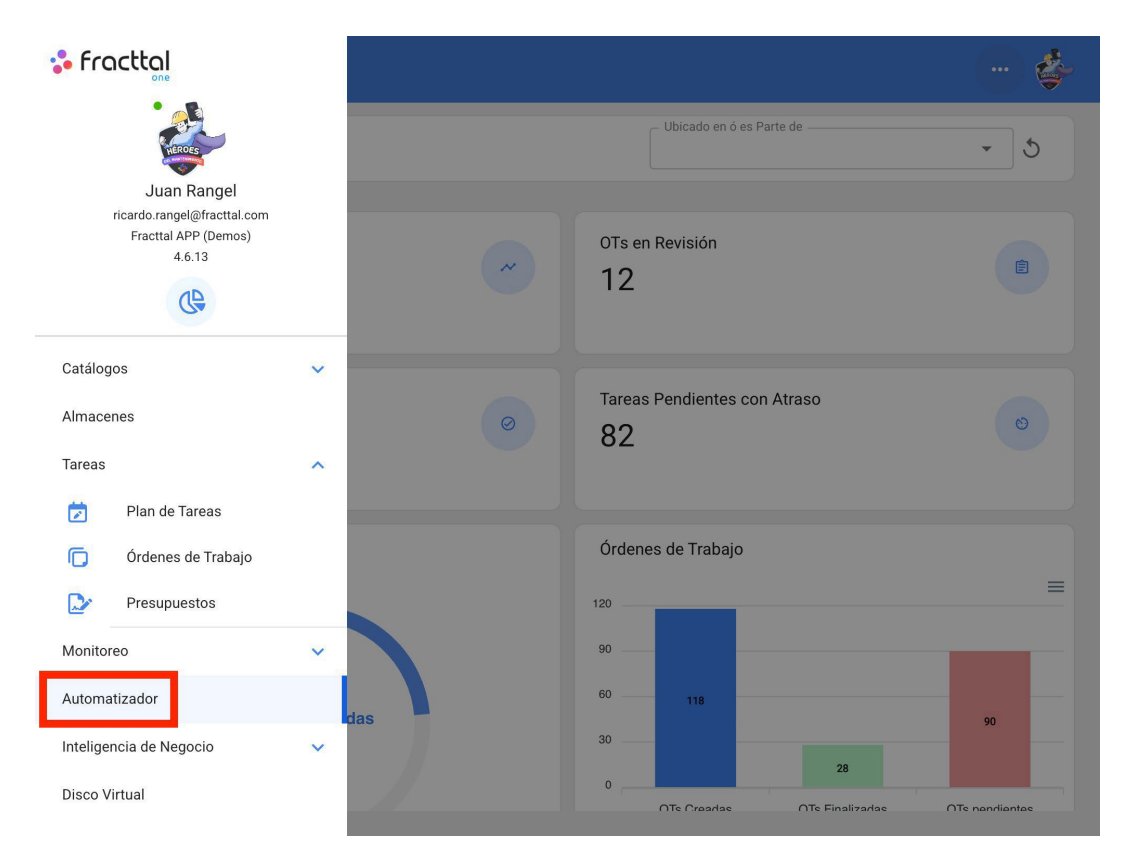

Click on the plus symbol at the bottom right to create a new rule.

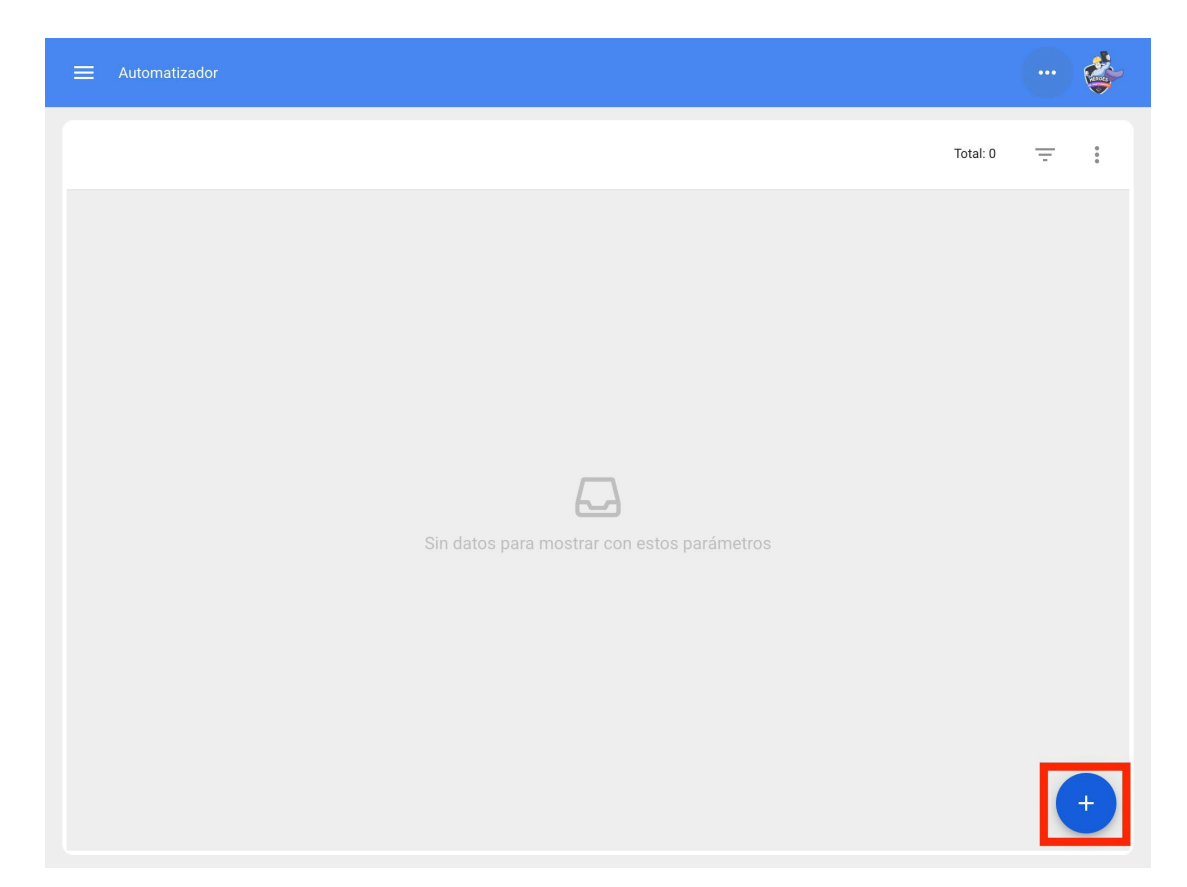

It will direct us to the first of three tabs that we can configure for the rule and once there we will select the "Module", "Submodule" and "event" that we will use for our rule.

| ≡ Automatizador | ? 🕝 🗳 Juan 🗸 |
|-----------------|--------------|
| <*              | GUARDAR      |
| Módulo          | Submódulo    |
| Evento          | Descripción  |
| Habilitado 🛑    |              |
|                 |              |
|                 |              |
|                 |              |
|                 |              |

There are different Modules with Submodules and events which are shown below:

#### **Assets -Locations**

| ≡ Automatizador                                                 |                                      |
|-----------------------------------------------------------------|--------------------------------------|
| General                                                         |                                      |
| Activos                                                         | Submódulo<br>Ubicaciones             |
| Evento                                                          | Descripción —                        |
| Nueva Instalación<br>Editar Instalación<br>Eliminar Instalación | Descripción no puede estar en blanco |
|                                                                 |                                      |
|                                                                 |                                      |
|                                                                 |                                      |
|                                                                 |                                      |

## Assets -Equipment

| ≡ Automatizador                                  |                                      |
|--------------------------------------------------|--------------------------------------|
| <      General                                   |                                      |
| Activos                                          | Equipos                              |
| Evento                                           | Descripción                          |
| Nuevo Equipo<br>Editar Equipo<br>Eliminar Equipo | Descripción no puede estar en blanco |
|                                                  |                                      |
|                                                  |                                      |
|                                                  |                                      |
|                                                  |                                      |

#### Warehouses -Purchase Orders

| ≡ Automatizador       |                                      |
|-----------------------|--------------------------------------|
| <      General        |                                      |
| Módulo —              | Submódulo<br>Órdenes de Compra       |
| Evento                | Descripción                          |
| Nueva Orden de Compra | Descripción no puede estar en blanco |
|                       |                                      |
|                       |                                      |
|                       |                                      |
|                       |                                      |
|                       |                                      |

#### Warehouses -Existence

| ≡ Automatizador                                                                                                    |                                   |
|----------------------------------------------------------------------------------------------------|-----------------------------------|
| General                                                                                                    |                                   |
| Almacenes Ex                                                                                                    | módulo                            |
| Evento Des                                                                                                    | cripción                          |
| La existencia de un item está por debajo del nivel mínimo<br>La existencia de un item está por encima del nivel máximo | cripción no puede estar en blanco |
|                                                                                                    |                                   |
|                                                                                                    |                                   |
|                                                                                                    |                                   |
|                                                                                                    |                                   |

## Warehousing -Requisitions

| ) |
|---|
|   |
| • |
|   |
|   |
|   |
|   |
|   |
|   |
|   |
|   |

## Settings -Documentary Management

| ≡ Automatizador                                        |                                      |
|--------------------------------------------------------|--------------------------------------|
| <      General                                         |                                      |
| Configuración                                          | Submódulo<br>Gestión Documental      |
| Evento                                                 | Descripción                          |
| Caducidad de una garantía<br>Caducidad de un documento | Descripción no puede estar en blanco |
|                                                        |                                      |
|                                                        |                                      |
|                                                        |                                      |
|                                                        |                                      |

### Monitoring -Meters

| ≡ Automatizador         |                                      |
|-------------------------|--------------------------------------|
| <      General          |                                      |
| Módulo                  | - Submódulo                          |
| Evento                  | Descripción                          |
| Medidor lanzó una Tarea | Descripción no puede estar en blanco |
|                         |                                      |
|                         |                                      |
|                         |                                      |
|                         |                                      |
|                         |                                      |

## Job applications -My applications

| ≡ Automatizador                                                           |                                      |
|---------------------------------------------------------------------------|--------------------------------------|
| <* General                                                                |                                      |
| Solicitudes de Trabajo                                                    | Submódulo<br>Mis solicitudes         |
| Evento                                                                    | Descripción no puede estar en blanco |
| Nueva Solicitud<br>Cambio de estado<br>Einalizar una solicitud de trabajo |                                      |
|                                                                           |                                      |
|                                                                           |                                      |
|                                                                           |                                      |
|                                                                           |                                      |

## Work management - Work Orders

| Ceneral     Módulo   Tareas     Submódulo   Órdenes de Trabajo     Descripción     Descripción        Nueva OT   Orden de trabajo en revisión   Orden de trabajo cancelada   Orden de trabajo finalizada   Tareas expiradas en Ots   Orden de trabajo de revisión a proceso                       | ☰ Automatizador                                                                                                    |                                                      |
|----------------------------------------------------------------------------------------------------|----------------------------------------------------------------------------------------------------|------------------------------------------------------|
| Módulo   Tareas   Evento   Évento     Descripción     Descripción no puede estar en blanco     Nueva OT   Orden de trabajo en revisión   Orden de trabajo cancelada   Orden de trabajo cancelada   Orden de trabajo finalizada   Tareas expiradas en Ots   Orden de trabajo de revisión a proceso | General                                                                                                    |                                                      |
| Nueva OT     Descripción no puede estar en blanco       Orden de trabajo en revisión        Orden de trabajo cancelada        Orden de trabajo finalizada        Tareas expiradas en Ots        Orden de trabajo de revisión a proceso                                                            | Módulo Tareas                                                                                                    | Submódulo       Órdenes de Trabajo       Descripción |
| Orden de trabajo cancelada<br>Orden de trabajo finalizada<br>Tareas expiradas en Ots<br>Orden de trabajo de revisión a proceso                                                                                                    | Nueva OT<br>Orden de trabajo en revisión<br>Orden de trabajo cancelada                                                         | Descripción no puede estar en blanco                 |
|                                                                                                    | Orden de trabajo cancelada<br>Orden de trabajo finalizada<br>Tareas expiradas en Ots<br>Orden de trabajo de revisión a proceso |                                                      |
|                                                                                                    |                                                                                                    |                                                      |

## Work management -Pending Tasks

| ≡ Automatizador                      |                                      |
|--------------------------------------|--------------------------------------|
| General                              |                                      |
| Módulo     Tareas                    | Tareas Pendientes                    |
| Tareas pendientes o con atraso       | Descripción no puede estar en blanco |
| Nueva tarea pendiente no planificada |                                      |
|                                      |                                      |
|                                      |                                      |
|                                      |                                      |

## Work management -Budget

| ≡ Automatizador                           |                                      |
|-------------------------------------------|--------------------------------------|
| General                                   |                                      |
| Tareas                                    | Submódulo     Presupuestos           |
| Evento                                    | - Descripción                        |
| Nuevo Presupuesto<br>Presupuesto Aprobado | Descripción no puede estar en blanco |
|                                           |                                      |
|                                           |                                      |
|                                           |                                      |
|                                           |                                      |

Teams - Agenda Scheduling

| ≡ Automatizador    |                                       |
|--------------------|---------------------------------------|
| General            |                                       |
| C Módulo           | Submódulo –<br>Programación de Agenda |
| Evento             | Descripción                           |
| Nuevo agendamiento | Descripción no puede estar en blanco  |
|                    |                                       |
|                    |                                       |
|                    |                                       |
|                    |                                       |
|                    |                                       |

Once we have the event to generate we will put in "Description" the name of the rule to identify it in the main list of created rules, we will click on save with the icon that appears in the upper right part and back with the icon on the left.

| ≡ Automatizador     | (?) 🎯 🔮 Juan 🗸    |
|---------------------|-------------------|
| Edición de Equipo   | GUARDAR           |
| Activos -           | - Submódulo       |
| EventoEditar Equipo | Edición de Equipo |
| Habilitado 🗨        |                   |
|                     |                   |
|                     |                   |
|                     |                   |
|                     |                   |
|                     |                   |

Now we will go to the "Conditions" tab and there we can create specific conditions that the event should meet to be triggered, conditions such as asset locations equal or different to any specified, asset codes that contain some data or are equal to the condition, asset types, priorities, etc., different conditions can be created and depending on the window will open some that have more or less conditions.

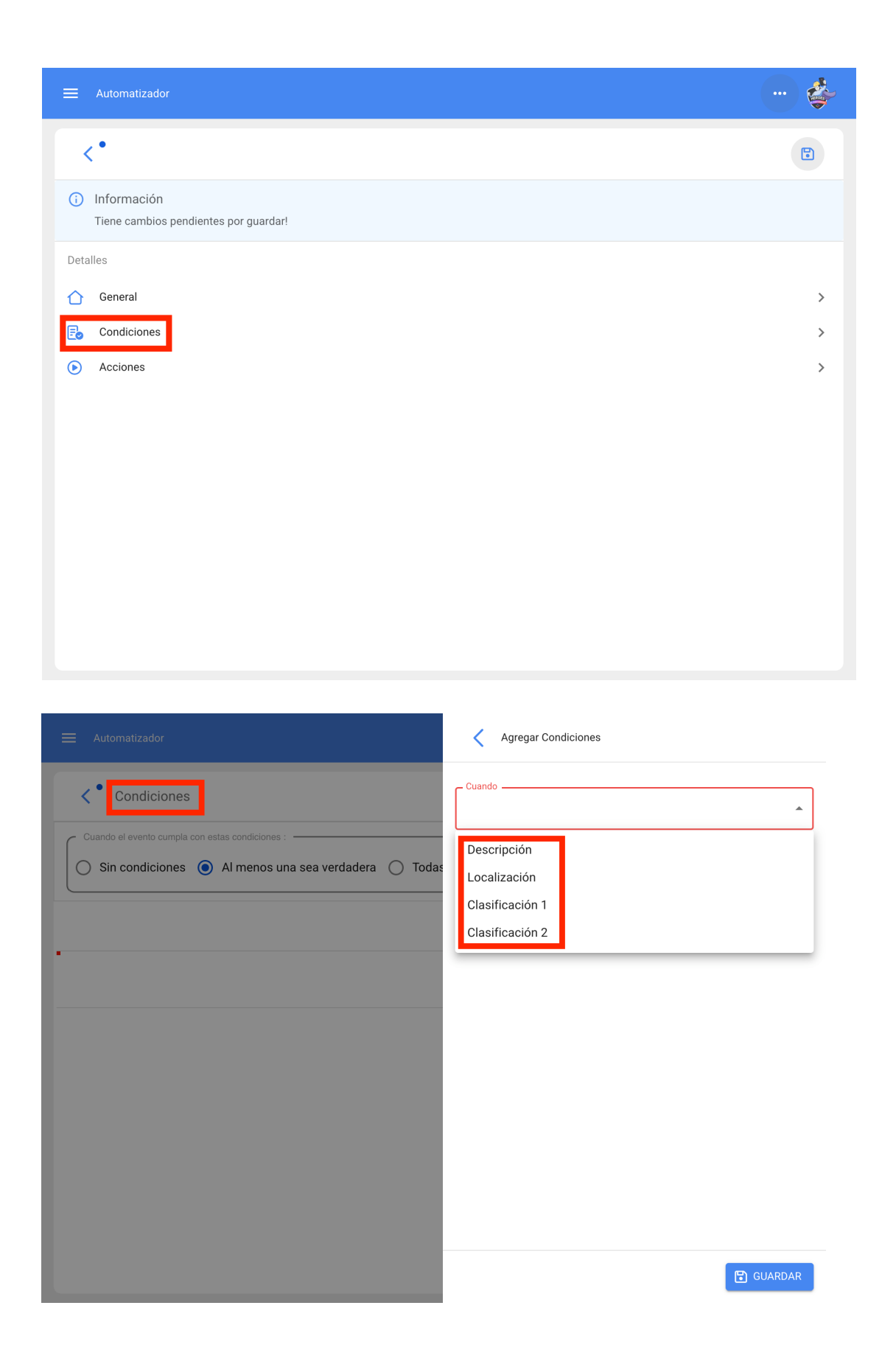

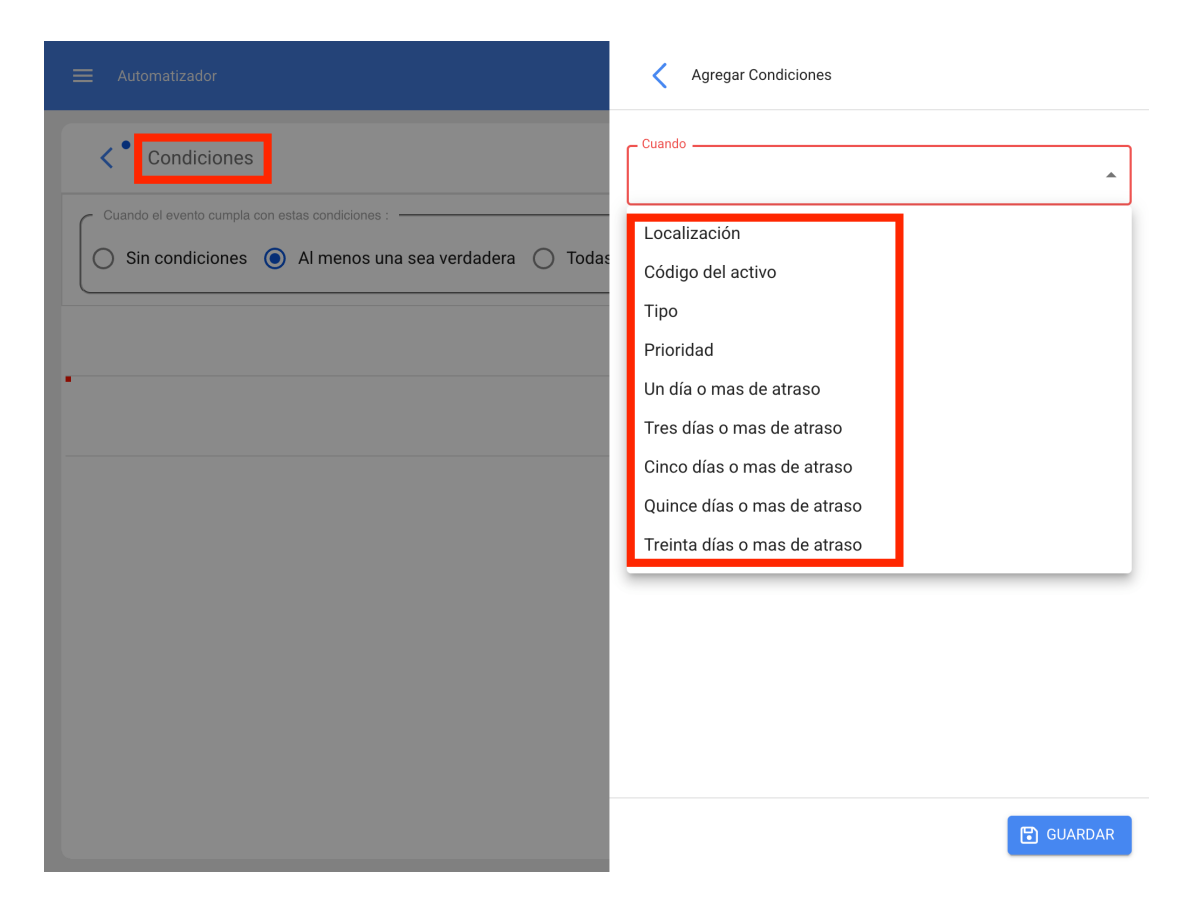

Finally in the third tab we have the action, in this option we configure what the rule will do in this event when it is activated, mainly we will have the option to send the notification via email to a specific address or to a group of people among others depending on the event.

| ≡ Automatizador                                       |   |
|-------------------------------------------------------|---|
| <* ·                                                  |   |
| Información     Tiene cambios pendientes por guardar! |   |
| Detalles                                              |   |
| ☐ General                                             | > |
| E Condiciones                                         | > |
| ▶ Acciones                                            | > |
|                                                       |   |
|                                                       |   |
|                                                       |   |
|                                                       |   |
|                                                       |   |
|                                                       |   |
|                                                       |   |
|                                                       |   |

| ≡ Automatizador |          |
|-----------------|----------|
| < Acciones      |          |
|                 | Total: 2 |
|                 |          |
|                 |          |
|                 |          |
|                 |          |
|                 |          |
|                 |          |
|                 |          |
|                 | +        |

|                              | Agregar Acción                                                                                         |
|------------------------------|----------------------------------------------------------------------------------------------------|
| <ul> <li>Acciones</li> </ul> | Acción<br>Enviar correo a la siguiente dirección de email:<br>Enviar correo al grupo de notificaciones |
|                              |                                                                                                    |
|                              |                                                                                                    |
|                              | GUARDAR                                                                                                |

# **Fracttal One Advanced Warehouse Functionalities**

help.fracttal.com/en/articles/6143019-advanced-warehouse-functionalities

With the addon "Advanced Warehouse Functionalities" additional functions are triggered in the system, mainly in the "Warehouses" module:

- 1. Extra options in the general configuration of each warehouse.
- 2. Automatically outgoing a material requisition within a warehouse.
- 3. Enable the 'purchase request' sub-module within the request module.

## 1) Extra options in the general settings:

When creating or opening any of our warehouses, we will see three additional check boxes with the following options:

- Allow negative existence.
- · Approval request for created material requisitions. Request for approval for

| Almacenes                                       |                                                                                      | ⑦ 🕝 🍪 John ∨                                                                                                    |
|-------------------------------------------------|--------------------------------------------------------------------------------------|----------------------------------------------------------------------------------------------------|
| < ALM                                           |                                                                                      | GUARDAR                                                                                                    |
| Habilitado                                      | ALM-L Descripción                                                                    |                                                                                                    |
| C General                                       | Dirección                                                                            | mapa Q Sahara C.                                                                                                    |
| Órdenes de Compra     Requisiciones de material | Ciudad                                                                               | mala Mar Cante Mali b<br>Nicaragua Venezuela Gujana Gujana Colombia Surinam Colombia Surinam C |
| 📩 Entradas                                      | Departamento / Estado / Región                                                       | Ecuador<br>A0 pa 10 con 10 con 1  |
| Historial de Movimientos                        | País -                                                                               | Bolivia<br>Maga Satélite                                                                                                    |
|                                                 | Codigo Area                                                                          | Combinaciones de teclas   Datos de mapas ©2023 Google, INEGI   1000 km Términos de uso                                                                                                    |
|                                                 | Existencia controlada por integración externa                                        | ☐ Visible para todos                                                                                                    |
|                                                 | Permitir existencia negativa Solicitud de aprobación para entradas por transferencia | Solicitud de aprobación para las requisiciones de material creadas                                                                                                    |

• entries by transfer.

#### Allow negative existence:

When we have "Allow negative stock" activated, it will allow us to perform material outgoing even without having the requested quantity, situation that in a normal way would send us a message telling us that "There is not enough stock in the Warehouse", however, with the advanced warehouses addon this message will not appear, and the stock will be reflected in the following way:

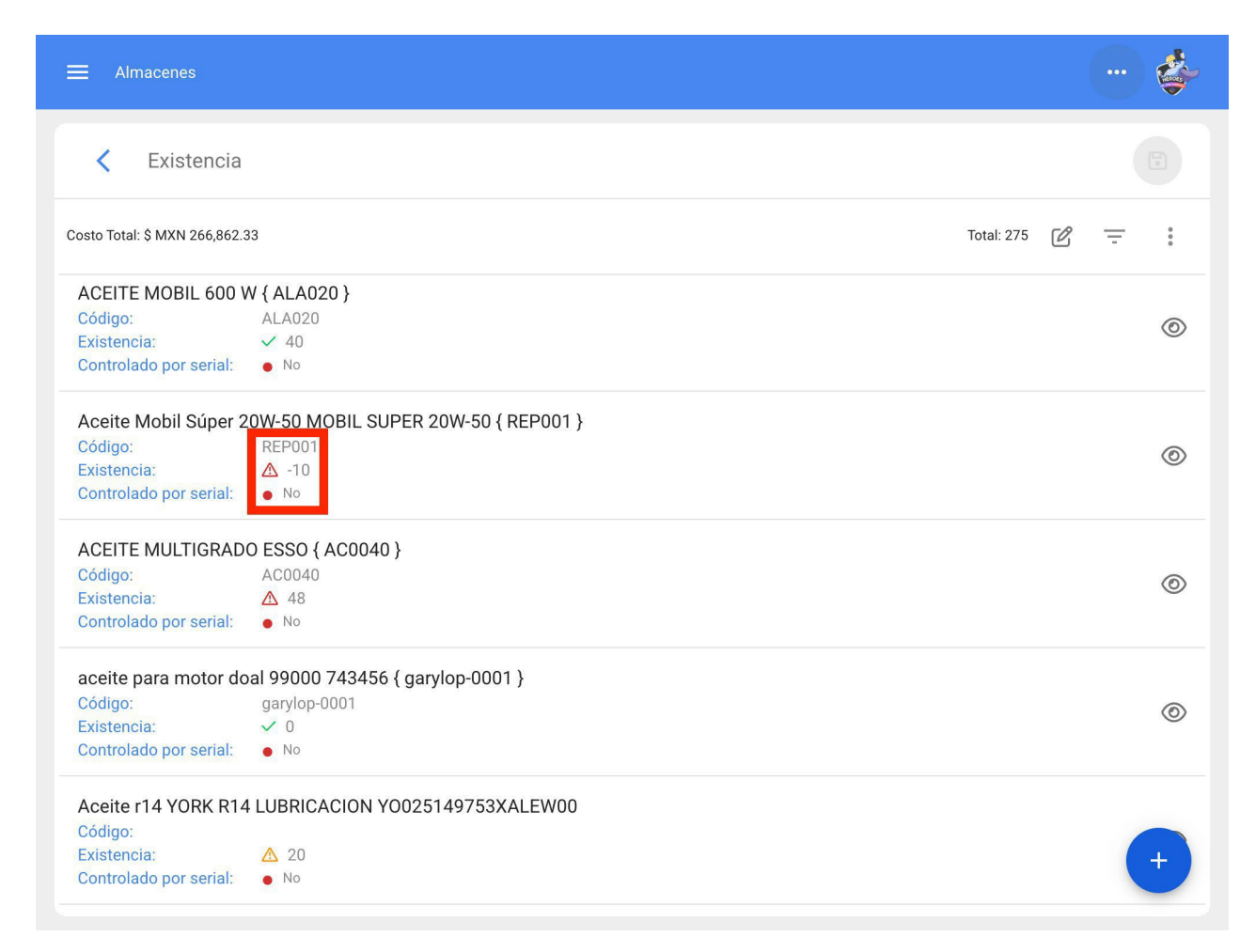

#### Request for approval for material requisitions created:

On the other hand, with the 'Request approval for created material requisitions' option activated, a block will be generated regarding material outgoing by means of work orders. With this, you must manually approve each material requisition before outgoing the requested resource: a switch will appear to approve it:

| Almacenes         |                            |                                  |
|-------------------|----------------------------|----------------------------------|
| Kequision         | ciones de material         |                                  |
|                   |                            | Total: 886                       |
| Referencia: OT13  | 96MX (No Entregado)        |                                  |
| Aprobado:         | <ul> <li>Si</li> </ul>     | <b>*</b>                         |
| Fecha de Entrega: | 2019-09-26                 | Aprobar Requisición de material  |
| Peferencia: 0T13  | 71MX (No Entregado)        | Combior estado por entrare total |
| Responsable:      | Asistente 1 Curso Fracttal | Campiar estado por entrega total |
| Aprobado:         | <ul> <li>Si</li> </ul>     | Cancelar Requisición de material |
| Fecha de Entrega: | 2019-09-18                 |                                  |
| Referencia: 0T14  | 36MX (No Entregado)        |                                  |
| Responsable:      | Alexis Cruz                | _                                |
| Aprobado:         | • Si                       | ·                                |
| Fecha de Entrega: | 2019-10-02                 |                                  |
| Referencia: OT14  | 37MX (No Entregado)        |                                  |
| Responsable:      | Alexis Cruz                | -                                |
| Aprobado:         | • Si                       |                                  |
| Fecha de Entrega: | 2019-10-02                 |                                  |
| Referencia: OT14  | 38MX (No Entregado)        |                                  |
| Responsable:      | Alexis Cruz                |                                  |
| Aprobado:         | • Si                       | Ť                                |
| Fecha de Entrega: | 2019-10-02                 |                                  |

Clicking on that switch will open an option, where the user who is approving the requisition is detected and gives us the possibility to enter a comment of the approval. By clicking on the save button, the requisition will finally be approved and the outgoing process can continue:

|                                               |                                                   | Aprobar Requisición de material |  |
|-----------------------------------------------|---------------------------------------------------|---------------------------------|--|
| < Requisio                                    | ciones de material                                | Usuario<br>Juan Rangel          |  |
|                                               |                                                   | Comentarios                     |  |
| Referencia: OT13<br>Responsable:<br>Aprobado: | 96MX (No Entregado)<br>Asistente 1 Curso Fracttal |                                 |  |
| Fecha de Entrega:                             | 2019-09-26                                        |                                 |  |
| Referencia: OT13<br>Responsable:<br>Aprobado: | 71MX (No Entregado)<br>Asistente 1 Curso Fracttal |                                 |  |
| Fecha de Entrega:                             | 2019-09-18                                        |                                 |  |
| Referencia: OT14                              | 36MX (No Entregado)                               |                                 |  |
| Responsable:                                  | Alexis Cruz                                       |                                 |  |
| Aprobado:                                     | • Si                                              |                                 |  |
| Fecha de Entrega:                             | 2019-10-02                                        |                                 |  |
| Referencia: OT14                              | 37MX (No Entregado)                               |                                 |  |
| Responsable:                                  | Alexis Cruz                                       |                                 |  |
| Aprobado:                                     | • Si                                              |                                 |  |
| Fecha de Entrega:                             | 2019-10-02                                        |                                 |  |
| Referencia: OT14                              | 38MX (No Entregado)                               |                                 |  |
| Responsable:                                  | Alexis Cruz                                       |                                 |  |
| Aprobado:                                     | • Si                                              |                                 |  |
| Fecha de Entrega:                             | 2019-10-02                                        |                                 |  |

### Request for approval of entries by transfer:

With the option 'Request approval for entries by transfers' activated, it is possible to request approval of entries coming by transfer between warehouses, this is enabled in the destination warehouse:

| ➡ Almacenes               |           |                          |                  | 0 0                  | 🍏 John 🗸        |
|---------------------------|-----------|--------------------------|------------------|----------------------|-----------------|
| < ALM                     |           |                          |                  |                      | GUARDAR         |
| Habilitado 🛑              |           |                          |                  | Mostrando 8 de 8 🤇 🤇 |                 |
| Detalles                  | ID        | Tipo de movimiento       | Fecha de Entrega | Fecha de Movimiento  | Documento       |
| General                   | MOV-20-22 | Transferencia Almacén    | 2023-04-18       | 2023-04-18           | MOV-18SPC       |
| Órdenes de Compra         | MOV-18-22 | Transferencia Almacén    | 2023-03-31       | 2023-03-31           | MOV-13SPC       |
| Requisiciones de material | MOV-16-22 | Ajuste Inventario        | 2023-03-31       | 2023-03-31           |                 |
| Entradas                  | MOV-14-22 | Transferencia Almacén    | 2023-03-29       | 2023-03-29           | MOV-15-001      |
| Salidas                   | MOV-12-22 | Compra                   | 2023-03-24       | 2023-03-24           | OC-3-22         |
|                           | MOV-11-22 | Devolución de asignación | 2023-03-24       | 2023-03-24           | MOV-10-22       |
|                           | MOV-8-22  | Compra                   | 2023-03-14       | 2023-03-14           | ref manual OC e |
|                           | MOV-7-22  | Inventario Inicial       | 2023-03-14       | 2023-03-14           |                 |
|                           |           |                          |                  |                      |                 |
|                           |           |                          |                  |                      |                 |
|                           |           |                          |                  |                      | <b>•</b>        |
|                           |           |                          |                  |                      |                 |

## 2) Automatic outgoing of a material requisition

With this addon is also available a function in the "Dispatcher" module, with which we can make outgoing from the warehouse automatically when we receive a requisition. To do this, enter the main menu on the upper left side.

| Dashboard                                |                                                              | ? 🞯 🗳 Juan 🗸                        |
|------------------------------------------|--------------------------------------------------------------|-------------------------------------|
| Desde - Hasta<br>2022-03-14 / 2022-04-14 | Ubicado en ő es Parte de                                     | • 5                                 |
| OTs en Proceso<br><b>78</b>              | ✓ OTs en Revisión<br>13                                      | Ê                                   |
| OTs Finalizadas<br>28                    | <ul> <li>Tareas Pendientes con Atraso</li> <li>82</li> </ul> | 8                                   |
| Porcentaje de Cumplimiento               | Órdenes de Trabajo                                           | =                                   |
| OTs Finalizadas<br>23.5%                 | 30 2<br>0 OTs Creadas OTs Fin                                | 91<br>28<br>alizadas OTe pendientes |

In the main menu go to the "Dispatcher" module.

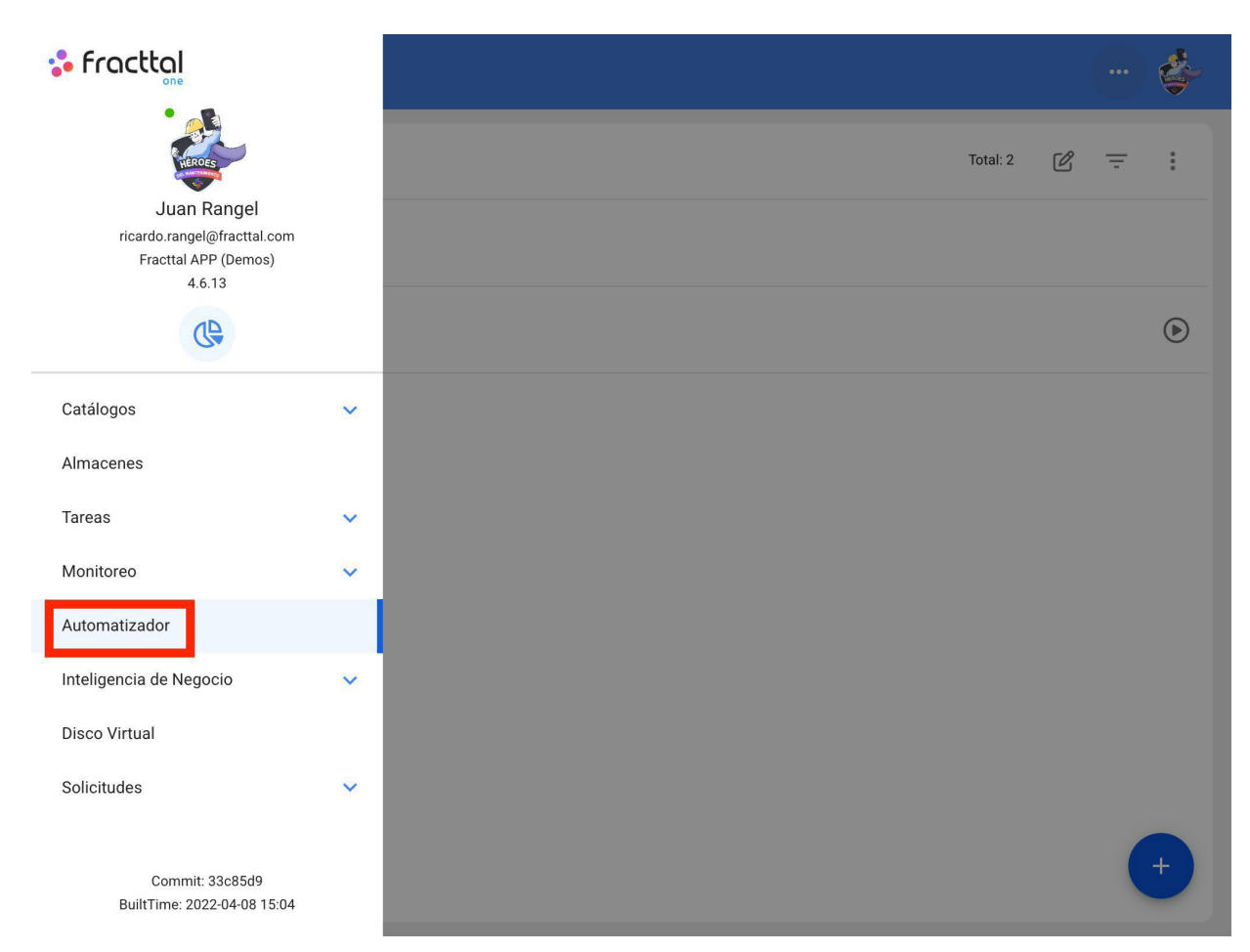

Click on the plus symbol at the bottom right to create a new rule.

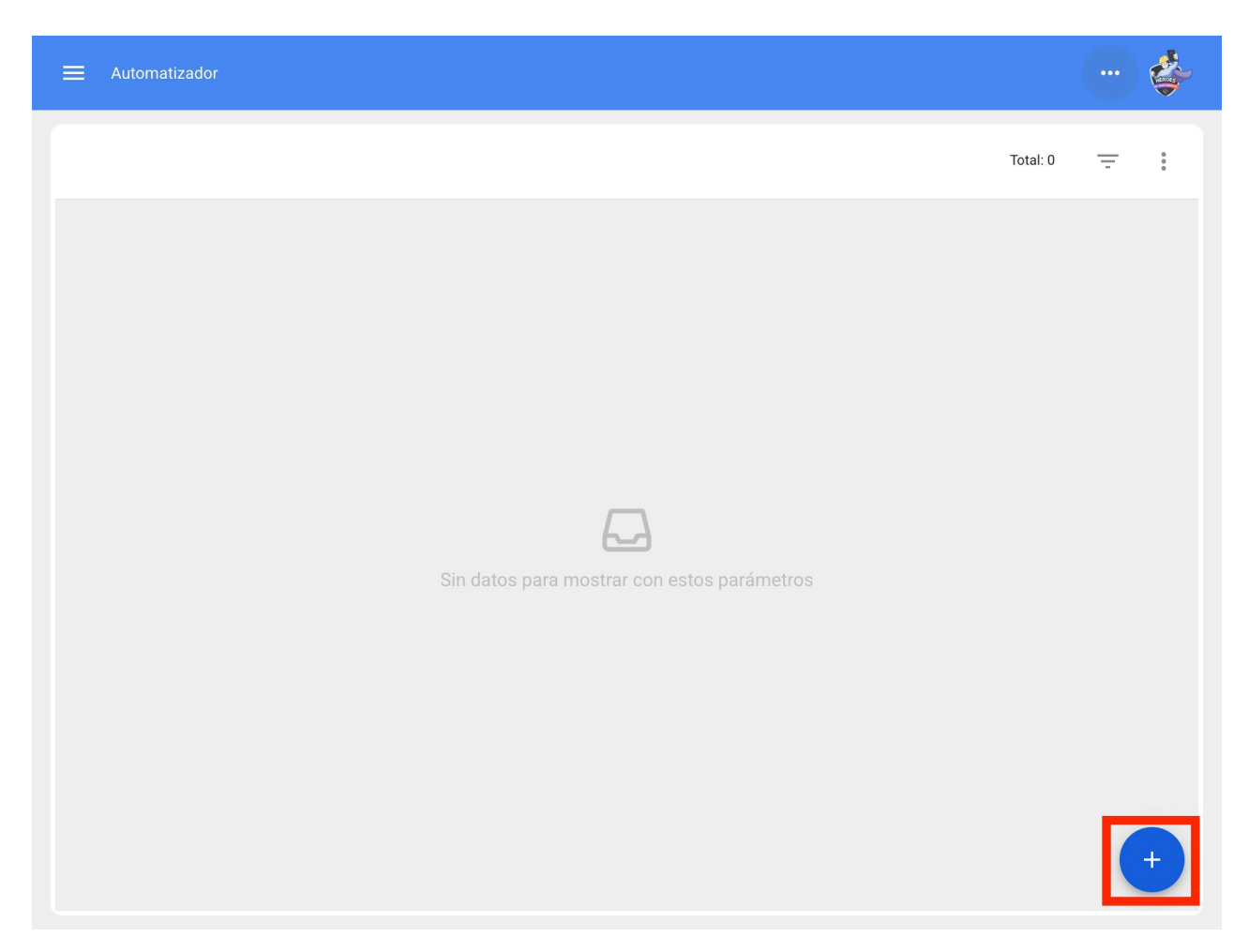

Thus, we can configure our Dispatcher rules in the three corresponding tabs:

| ≡ Automatizador | ? 🧭 🗳 Juan 🗸                         |
|-----------------|--------------------------------------|
| <•              | GUARDAR                              |
| Módulo 👻        | Submódulo                            |
| Evento          | Descripción                          |
| Habilitado      | Descripción no puede estar en blanco |
|                 |                                      |
|                 |                                      |
|                 |                                      |
|                 |                                      |
|                 |                                      |

There we will select the "Module", "Sub-module" and "Event" that we will use for our rule, for the case of automatic outgoing we will do the following:

Module >Storage > Sub-module: Material Requisitions >Event: New Material Requisition

| <      General                          |                                         | • |
|-----------------------------------------|-----------------------------------------|---|
| Almacenes                               | ✓ Submódulo ✓ Requisiciones de material | • |
| Evento<br>Nueva requisición de material | Salida de almacén automatica            |   |
| Habilitado 🛑                            |                                         |   |
|                                         |                                         |   |
|                                         |                                         |   |
|                                         |                                         |   |
|                                         |                                         |   |
|                                         |                                         |   |

Subsequently, the conditions of the rule should be added, if necessary:

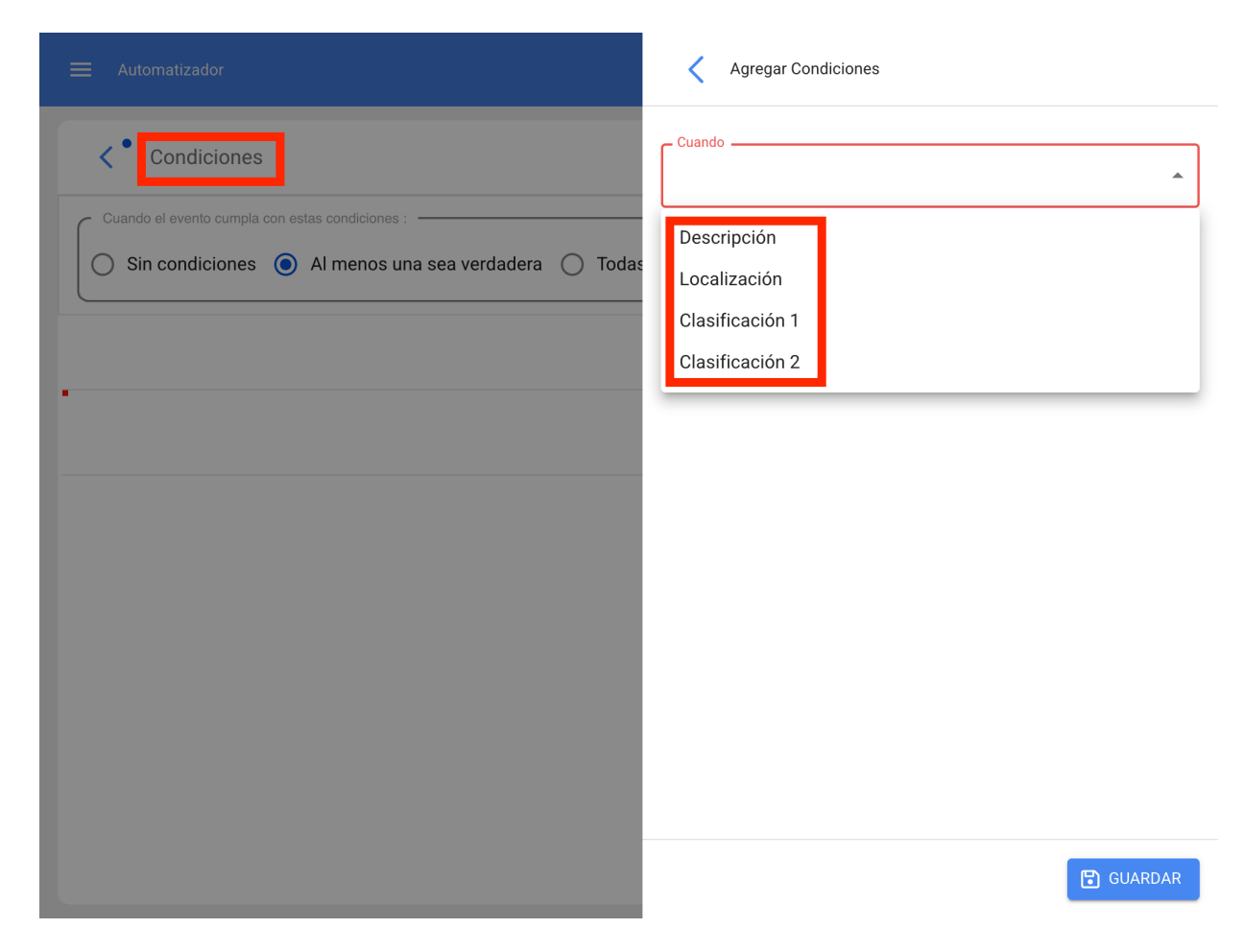

In the actions of the rule, we add one more option "Generate Warehouse Outgoing automatically", we select it and select the person responsible for the outgoing, to finalize the creation of our automatic outgoing of requisitions:

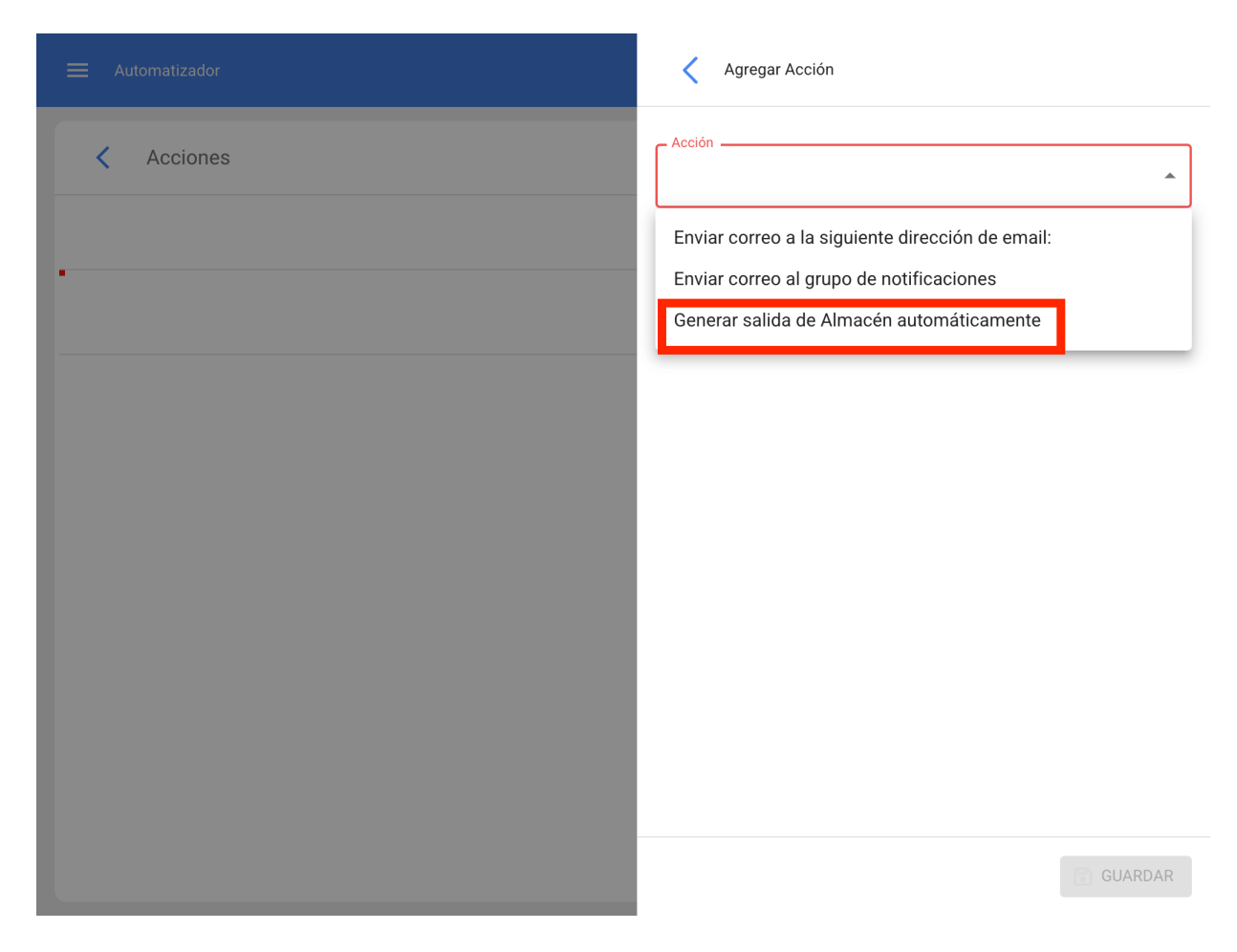

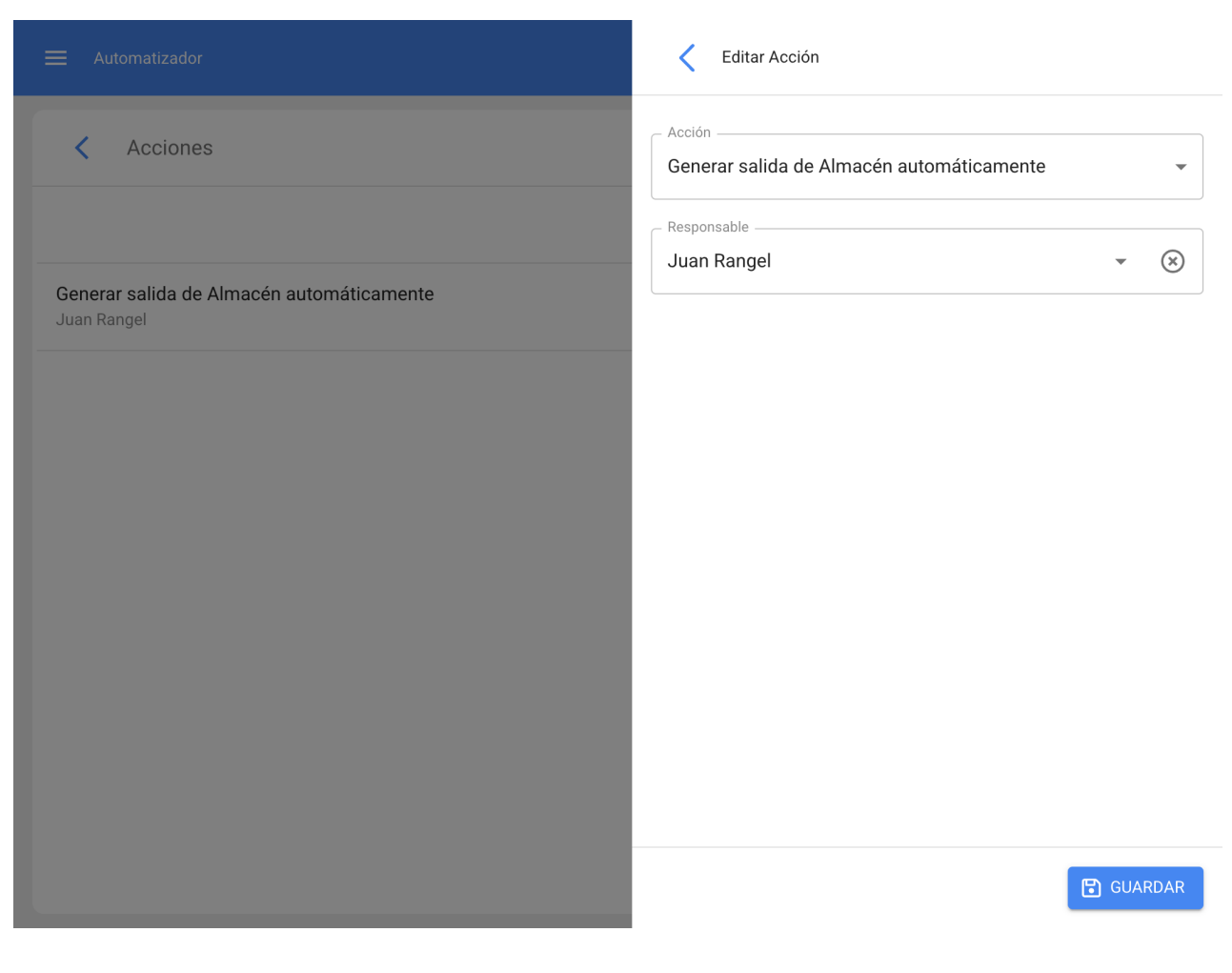

## 3) Material purchase requests

This addon allows us to enable the "Material Requests" function, with which we will be able to generate such requests that we can then use for purchase orders.

To make a purchase request, go to the main menu on the left side:

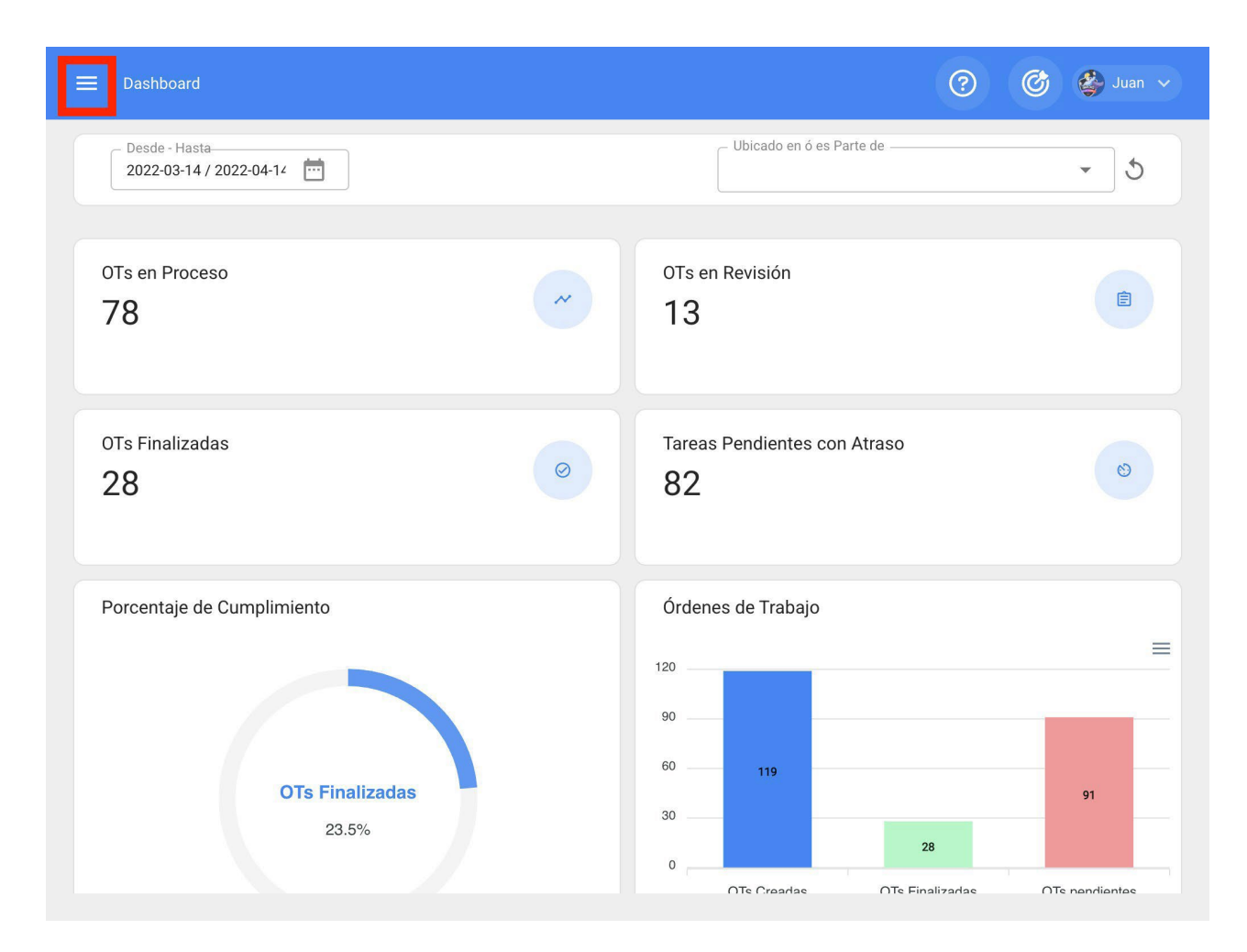

Go to the "Requests" module and enter "Material Requests".

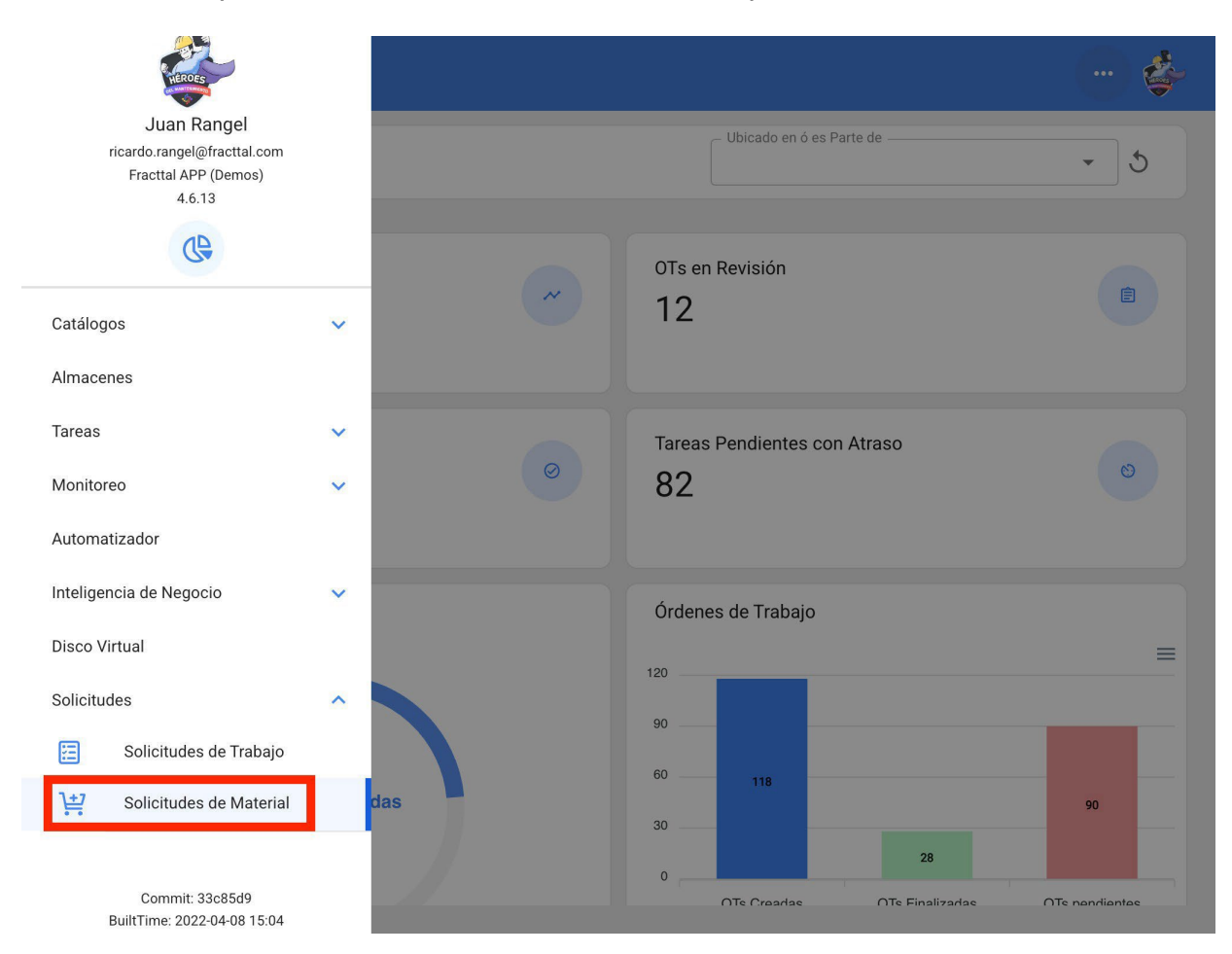

Within this module we will be able to create new purchase requests, in which we will be able to put everything we need in stock for its purchase.

| Solicitudes de M<br>Mis Solicitude                         | faterial<br>PS                                                                |           |   |   | \$                                   |
|------------------------------------------------------------|-------------------------------------------------------------------------------|-----------|---|---|--------------------------------------|
| Solicitudes de Ma                                          | terial                                                                        | Total: 45 | Ľ | Ŧ | :                                    |
| ID: OC301<br>Estado:<br>Referencia:<br>Almacén destino:    | Cancelada<br>Celaya oc producción<br>OFICINA MATRIZ LEON GTO                  |           |   |   |                                      |
| ID: OC201<br>Estado:<br>Referencia:<br>Almacén destino:    | Cancelada<br>CEDIS CELAYA CA<br>OFICINA MATRIZ LEON GTO                       |           |   |   |                                      |
| ID: OC-3-MX<br>Estado:<br>Referencia:<br>Almacén destino:  | No Entregado<br>FALTANTES<br>ALMACEN GENERAL FRACTTAL 2022                    |           |   |   | $\stackrel{\scriptstyle (\times)}{}$ |
| ID: 1<br>Estado:<br>Referencia:<br>Almacén destino:        | No Entregado<br>Sisu yes<br>Repuestos Prueba 627                              |           |   |   | $\stackrel{\scriptstyle (\times)}{}$ |
| ID: OC83TEST<br>Estado:<br>Referencia:<br>Almacén destino: | No Entregado<br>Refprueba<br>01 ALMACEN MANTENIMIENTO - PRINCIPAL informativo |           |   |   | $\otimes$                            |
| ID: OC74TEST<br>Estado:                                    | Cancelada                                                                     |           |   |   | +                                    |

#### Nuevo(a) Solicitud de Material

| - Almacén destino           | Responsable | - Prioridad | Fecha de Entrega |
|-----------------------------|-------------|-------------|------------------|
| - Referencia                |             | - Nota      |                  |
|                             |             |             |                  |
| Items                       |             |             |                  |
| Daha annan al manaa un ita  | -           |             |                  |
| Debe agregar armenos un ter |             |             |                  |
|                             |             |             |                  |
|                             |             |             |                  |
|                             |             |             |                  |
|                             |             |             |                  |

Nuevo(a) Solicitud de Material

| Almacén destino —<br>01 ALMACEN M<br>Referencia<br>Faltantes en Boo | A → ⊗                                 | Responsable        | - ×     | Prioridad | • | Fecha de Entrega |   |
|---------------------------------------------------------------------|---------------------------------------|--------------------|---------|-----------|---|------------------|---|
| ltems                                                               |                                       |                    |         |           |   |                  | Ð |
| Aceite Mobil Sú<br>Cantidad:<br>Unidad:<br>Cant. pendiente:         | per 20W-50 MOBIL<br>30<br>LITRO<br>30 | _ SUPER 20W-50 { R | EP001 } |           |   |                  | Û |
| Empaques { C-P<br>Cantidad:<br>Unidad:<br>Cant. pendiente:          | ELA-00319 }<br>20<br>Pieza<br>20      |                    |         |           |   |                  | Û |

•

After saving this request, it will appear in the list of all purchase requests and can be linked to a purchase order within that warehouse:

| Solicitudes de M<br>Mis Solicitude                         | Aaterial<br>2S                                                                          |        |      |   | Ş                           |
|------------------------------------------------------------|-----------------------------------------------------------------------------------------|--------|------|---|-----------------------------|
| Solicitudes de Ma                                          | terial                                                                                  | Total: | 46 🕑 | Ŧ | :                           |
| ID: OC90TEST<br>Estado:<br>Referencia:<br>Almacén destino: | No Entregado<br>Faltantes en Bodega<br>01 ALMACEN MANTENIMIENTO - PRINCIPAL informativo |        |      |   | $\stackrel{(\times)}{\sim}$ |
| ID: OC301<br>Estado:<br>Referencia:<br>Almacén destino:    | Cancelada<br>Celaya oc producción<br>OFICINA MATRIZ LEON GTO                            |        |      |   |                             |
| ID: OC201<br>Estado:<br>Referencia:<br>Almacén destino:    | Cancelada<br>CEDIS CELAYA CA<br>OFICINA MATRIZ LEON GTO                                 |        |      |   |                             |
| ID: OC-3-MX<br>Estado:<br>Referencia:<br>Almacén destino:  | No Entregado<br>FALTANTES<br>ALMACEN GENERAL FRACTTAL 2022                              |        |      |   | $(\times)$                  |
| ID: 1<br>Estado:<br>Referencia:<br>Almacén destino:        | No Entregado<br>Sisu yes<br>Repuestos Prueba 627                                        |        |      |   | $\otimes$                   |
| ID: OC83TEST<br>Estado:                                    | No Entregado                                                                            |        |      |   | + (x)                       |

Here we will enter purshase orders and generate a new one by clicking on (+):

| Almacenes                   |   |
|-----------------------------|---|
| <                           |   |
| Habilitado                  |   |
| Detalles                    |   |
| ☐ General                   | > |
| 🖰 Existencia                | > |
| 🗎 Órdenes de Compra         | > |
| B Requisiciones de material | > |
| 🛃 Entradas                  | > |
| 1 Salidas                   | > |
| S Historial de Movimientos  | > |
|                             |   |
|                             |   |

| Almacenes         |                                       |                   |
|-------------------|---------------------------------------|-------------------|
| < Órdene          | e de Compra                           |                   |
|                   |                                       | Total: 71 🖉 \Xi 🚦 |
| BANDAS Y POLE     | AS ARCHUNDIA, S.A.                    |                   |
| Documento:        | 2220                                  |                   |
| Estado:           | Cancelada                             |                   |
| Fecha de Entrega: | 2019-08-27                            |                   |
| DISTRIBUIDORA     | DE BALEROS INDUSTRIALES, S.A. DE C.V. |                   |
| Documento:        | REFRESCOS                             | _                 |
| Estado:           | Cancelada                             | L)                |
| Fecha de Entrega: | 2019-05-15                            |                   |
| ACEITES Y LUBR    | CANTES DEL CENTRO, S.A. DE C.V.       |                   |
| Documento:        | OC20TEST                              |                   |
| Estado:           | Entrega Total                         |                   |
| Fecha de Entrega: | 2019-08-15                            |                   |
| ACFITES Y LUBR    | CANTES DEL CENTRO S A DE C V          |                   |
| Documento:        | OC22TEST                              |                   |
| Estado:           | Entrega Total                         | Q                 |
| Fecha de Entrega: | 2019-08-15                            |                   |
| AMAYRO DE MEX     |                                       |                   |
| Documento:        | FFFISA                                |                   |
| Fotodor           | Esterior Tatal                        | ب                 |

In the material reference/request field we can search for the request generated in the previous step:

| Nuevo(a)                       | Orden de Compra            |             |                                            | 6                   |
|--------------------------------|----------------------------|-------------|--------------------------------------------|---------------------|
| — Fecha de Entre<br>2022-04-12 | ega                        | Proveedor   | — – Referencia / Solicitud de Material ——— | – Centro de costo – |
|                                |                            |             | Documento no puede estar en blanco         |                     |
| – Prioridad ––––               | •                          | Condiciones | Moneda<br>Mexican Peso - 😴                 | Valor de Cambio     |
| Nota                           |                            |             |                                            |                     |
| Items                          |                            |             |                                            | Ð                   |
| Debe agrega                    | r al menos un item.        |             |                                            |                     |
|                                |                            |             |                                            |                     |
| Sub total:<br>Total:           | \$ MXN 0.00<br>\$ MXN 0.00 |             |                                            |                     |

| Nuevo(a) Orden de Compra                       | <     | ۹   | Referencia / Solicitud de Material | Total: 6 |
|------------------------------------------------|-------|-----|------------------------------------|----------|
| Fecha de Entrega                               | 0C37T | EST |                                    |          |
| Docum                                          | OC70T | EST |                                    |          |
| Prioridad     Condiciones     Moneda     Mexic | OC69T | EST |                                    |          |
| Nota                                           | 0C73T | EST |                                    |          |
|                                                | OC83T | EST |                                    |          |
| Items                                          | OC90T | EST |                                    |          |
|                                                |       |     |                                    |          |
| Debe agregar al menos un item.                 |       |     |                                    |          |
| Sub total: \$ MXN 0.00<br>Total: \$ MXN 0.00   |       |     |                                    |          |

All the itens added in the Request will appear, and we would only have to add the additional data such as supplier, conditions etc, and even add or modify the selected products.

#### Keditar Orden de Compra

| Fecha de Entreg                                                | ja                                                          | - Proveedor               | - Referencia / Solicitud de Material | Centro de costo |
|----------------------------------------------------------------|-------------------------------------------------------------|---------------------------|--------------------------------------|-----------------|
| Prioridad                                                      | •                                                           | - Condiciones             | Moneda                               | Valor de Cambio |
| Nota                                                           |                                                             |                           |                                      |                 |
| Items                                                          |                                                             |                           |                                      | Total: 2        |
| Aceite Mobil S<br>Cantidad:<br>Costo unitario:<br>Costo Total: | Súper 20W-50 MOBI<br>30<br>\$ MXN 165.00<br>\$ MXN 5,742.00 | L SUPER 20W-50 { REP001 } |                                      |                 |
| Empaques { C<br>Cantidad:<br>Costo unitario:<br>Costo Total:   | <b>-PELA-00319 }</b><br>20<br>\$ MXN 35.00<br>\$ MXN 812.00 |                           |                                      |                 |
| Sub total:<br>IVA 16 %:<br>Total:                              | \$ MXN 5,650.00<br>\$ MXN 904.00                            |                           |                                      |                 |

ē

# **Guest Portal : Fracttal One**

help.fracttal.com/en/articles/5992103-portal-of-guests

This Add-On consists of the creation of an external portal for requests, where it is not necessary to have a Fracttal access account to be able to enter a work request. When obtaining this functionality, a new section will be enabled in the configuration module, where you can customize the fields that will be displayed in the external portal.

#### With this add-on you will be able to:

| 🗮 Configuración                                                                                                    |                                                                                                    |             | 🙆 🔮 Ramon 🗸 |
|----------------------------------------------------------------------------------------------------|----------------------------------------------------------------------------------------------------|-------------|-------------|
| Fracttal Proyectos, Servicios y Educación                                                                                                    |                                                                                                    |             | GUARDAR     |
| Detalles<br>General<br>Calendario laboral<br>Calendario laboral<br>Calendario laboral<br>Calendario laboral<br>Calendario laboral<br>Contense de Trabajo | Configuración de portal de invitados<br>Enlace público<br>https://guestportal.fracttal.com/440dde75-573a-42ac-ae96-76f4a0558e57 | Ē           |             |
| <ul> <li>Catálogos Auxiliares</li> <li>Gestión Documental</li> </ul>                                                                                     | Opciones                                                                                                    | Obligatorio | Visible     |
| Log de Transacciones                                                                                                    | Nombre                                                                                                    | ٩           | ٦           |
| <ul> <li>Ougunad</li> <li>Quenta</li> </ul>                                                                                                    | Email                                                                                                    | ٦           | ٦           |
| Portal de invitados                                                                                                    | Descripción solicitud                                                                                                    | ٦           |             |
|                                                                                                    | Descripción del Activo                                                                                                    | ٢           | ٦           |
|                                                                                                    | Fecha del incidente                                                                                                    | ٢           | œ           |
|                                                                                                    | Adjuntos                                                                                                    | •           | •           |

Have a custom URL that you can share so that users can report requests, without the need to use a login account.
| $\leftarrow \rightarrow \mathbf{C} \ \mathbf{\hat{C}} \ \mathbf{\hat{C}}$ guestportal. | fracttal.com/440dde75-573a-42ac-ae96-76f4a0558e57 |
|----------------------------------------------------------------------------------------|---------------------------------------------------|
| C Fracttal                                                                             |                                                   |
|                                                                                        | Fracttal Proyectos, Servicios y Educación         |
|                                                                                        | Datos del solicitante                             |
|                                                                                        | Email*                                            |
|                                                                                        | Descripción solicitud *                           |
|                                                                                        | Descripción del Activo *                          |

Establish and customize the fields that will be displayed to users in the request portal when reporting an incident.

|                                                                                                    |                                                                                                    |                                | 🙆 🔮 Ramon 🗸 |
|----------------------------------------------------------------------------------------------------|----------------------------------------------------------------------------------------------------|--------------------------------|-------------|
| Fracttal Proyectos, Servicios y Educa                                                                                       | ación                                                                                                    |                                | GUARDAR     |
| Detailes  Calendario laboral  Calendario laboral  Cuentas de Usuarios  Financiero  Cofdenes de Trabajo Catálonos Auviliares | Configuración de portal de invitados<br>Enlace público<br>https://guestportal.fracttal.com/440dde75-573a-4<br>Texto de Oabecera<br>Fracttal Proyectos, Servicios y Educación | 2ac-ae96-76f4a0558e57 <b>ि</b> |             |
| Gestión Documental                                                                                                    | Opciones                                                                                                    | Obligatorio                    | Visible     |
| <ul><li>∠og de Transacciones</li><li>⊘ Seguridad</li></ul>                                                                  | Nombre                                                                                                    | G                              | G           |
| Q Cuenta                                                                                                    | Email                                                                                                    | ۲                              | ٦           |
| Portal de invitados                                                                                                    | Descripción solicitud                                                                                                    | 3                              |             |
|                                                                                                    | Descripción del Activo                                                                                                    | ٦                              | •           |
|                                                                                                    | Fecha del incidente                                                                                                    | ٦                              | ٦           |
|                                                                                                    | Adjuntos                                                                                                    | ٦                              | ٢           |
|                                                                                                    |                                                                                                    |                                |             |

| 🗮 Configuración                                             |                                                                              |         | 🎯 🔮 Ramon 🗸 |
|-------------------------------------------------------------|------------------------------------------------------------------------------|---------|-------------|
| Fracttal Proyectos, Servicios y Educación                   |                                                                              |         | GUARDAR     |
| Detalles                                                    | Email                                                                        | ٩       | ٩           |
| General                                                     | Descripción solicitud                                                        | 3       |             |
| 2+ Cuentas de Usuarios                                      | Descripción del Activo                                                       | ٩       | ۲           |
| Financiero     Órdenes de Trabajo                           | Fecha del incidente                                                          | ٦       | ٩           |
| Catálogos Auxiliares                                        | Adjuntos                                                                     | ٦       | ٦           |
| Gestión Documental                                          | () Personaliza el campo comentario de tus solicitudes de trabajo de Fracttal |         |             |
| <ul> <li>Log de Transacciones</li> <li>Seguridad</li> </ul> | Comentarios                                                                  |         | + AGREGAR   |
| Q Cuenta                                                    | Campos                                                                       | Тіро    | Obligatorio |
| Portal de invitados                                         | <ul> <li>Observaciones y detalles</li> </ul>                                 | Texto   | Si          |
|                                                             | ¿El equipo se encuentra operativo?                                           | Si / No | Si          |
|                                                             | Identifique su N* de código                                                  | Número  | Si          |
|                                                             |                                                                              |         |             |

| Lenguaje 👻 | • |
|------------|---|
|            |   |

|                           |                             |                           |          | Lenguaje 👻 | C                         |
|---------------------------|-----------------------------|---------------------------|----------|------------|---------------------------|
|                           | Fracttal                    | Proyectos, Servicios y Ec | ducación |            |                           |
| Datos del s               | olicitante                  |                           |          |            |                           |
| Email* —                  |                             |                           |          |            |                           |
| Datos de la               | incidencia                  |                           |          |            |                           |
|                           |                             |                           |          |            |                           |
| - Descripció              | n del Activo *              |                           |          |            |                           |
| Fecha del 1<br>01/11/2    | ncidente *                  |                           |          |            |                           |
| Observa                   | ciones y detalles           |                           |          | 1          |                           |
| ¿El equipo                | o se encuentra operativo    | ?*                        |          |            | Procession - Conditioners |
|                           | SI                          | NO                        | N/A      |            |                           |
| ldentifique               | su N* de código —————       |                           |          |            |                           |
|                           | Ca                          | rgar imagen de la inciden | cia      |            |                           |
| Máximo de<br>* Obligatori | adjuntos permitido (3)<br>o |                           |          |            |                           |
|                           |                             | ENVIAR SOLICITUD          |          |            |                           |
|                           |                             |                           |          |            |                           |
|                           |                             | 😵 Fracttal One            |          |            |                           |

All requests made from the guest portal can be managed and deleted from Fracttal.

| Tareas<br>Solicitud de trabajo                                                 | 🕐 🔮 🍪 dohn 🗸                                                                                                    |  |
|--------------------------------------------------------------------------------|----------------------------------------------------------------------------------------------------|--|
| El aire acondicionado no está enfrian                                          | do 🕄 GUARDAR 🖂 🖂 CAMBIAR ESTADO                                                                                                    |  |
| Nro Solicitud 154<br>Estado Solicitud<br>• Creada desde Portal de Invitados    |                                                                                                    |  |
| <ul> <li>Información</li> <li>Tiene cambios pendientes por guardar!</li> </ul> |                                                                                                    |  |
| Detalles                                                                       | 0                                                                                                    |  |
| General                                                                        |                                                                                                    |  |
| Estado Solicitud                                                               | Creads por Creads por                                                                                                    |  |
| C Adjuntos                                                                     | Portal de invitados 2023-01-11 15:02                                                                                                    |  |
|                                                                                | Descripción solicitud                                                                                                    |  |
|                                                                                | El aire acondicionado no está enfriando                                                                                                    |  |
|                                                                                | ¿Conoce el activo? 🕡 🖄 🤇 // NRG/ Banda transportadora/ 👻 🛞                                                                                                    |  |
|                                                                                | Observaciones                                                                                                    |  |
|                                                                                | Observaciones y detalles: El aire dejó de enfriar luego de que faltó la energía ayer en la tarde<br>¿El equipo se encuentra operativo?: Si<br>Identifique su N° de código: 31<br>Asset Description: Banda Transportadora |  |
|                                                                                | - Fecha del incidente                                                                                                    |  |

## Virtual planner : Fracttal One

help.fracttal.com/articles/6142820-virtual-planner

The virtual planning add-on allows the generation of two additional rules in the Dispatcher module, namely:

- · Generate a WO automatically from a new work request. Generate WO
- automatically from pending work management.

## Generate WO from a new work request

In order to be able to generalize the unplanned work orders coming from a request, you have to do the following.

Enter the main menu on the upper left side.

| Dashboard                                |   |                                                  | 🗳                    |
|------------------------------------------|---|--------------------------------------------------|----------------------|
| Desde - Hasta<br>2022-03-12 / 2022-04-12 |   | Ubicado en ó es Parte de                         | • 5                  |
| OTs en Proceso<br><b>78</b>              | ~ | OTs en Revisión<br>12                            | Ê                    |
| OTs Finalizadas<br>28                    | 0 | Tareas Pendientes con Atraso<br>82               | ی                    |
| Porcentaje de Cumplimiento               |   | Órdenes de Trabajo                               | =                    |
| OTs Finalizadas<br>23.7%                 |   | 60 118<br>30 28<br>0 OTs Creadas OTs Finalizadas | 90<br>OTs pandiantas |

From the main menu go to the "Dispatcher" module.

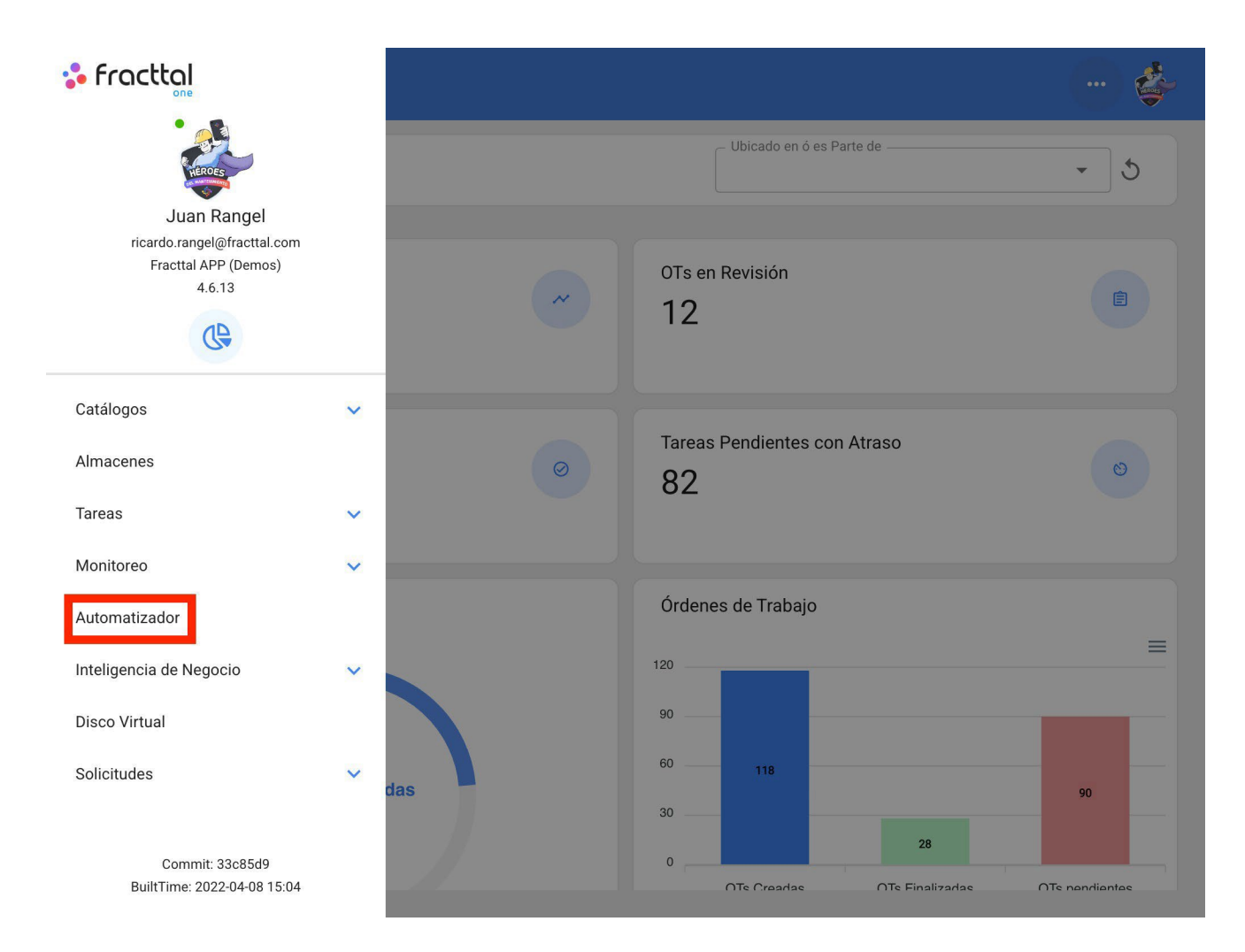

Click on the plus symbol at the bottom right to create a new rule.

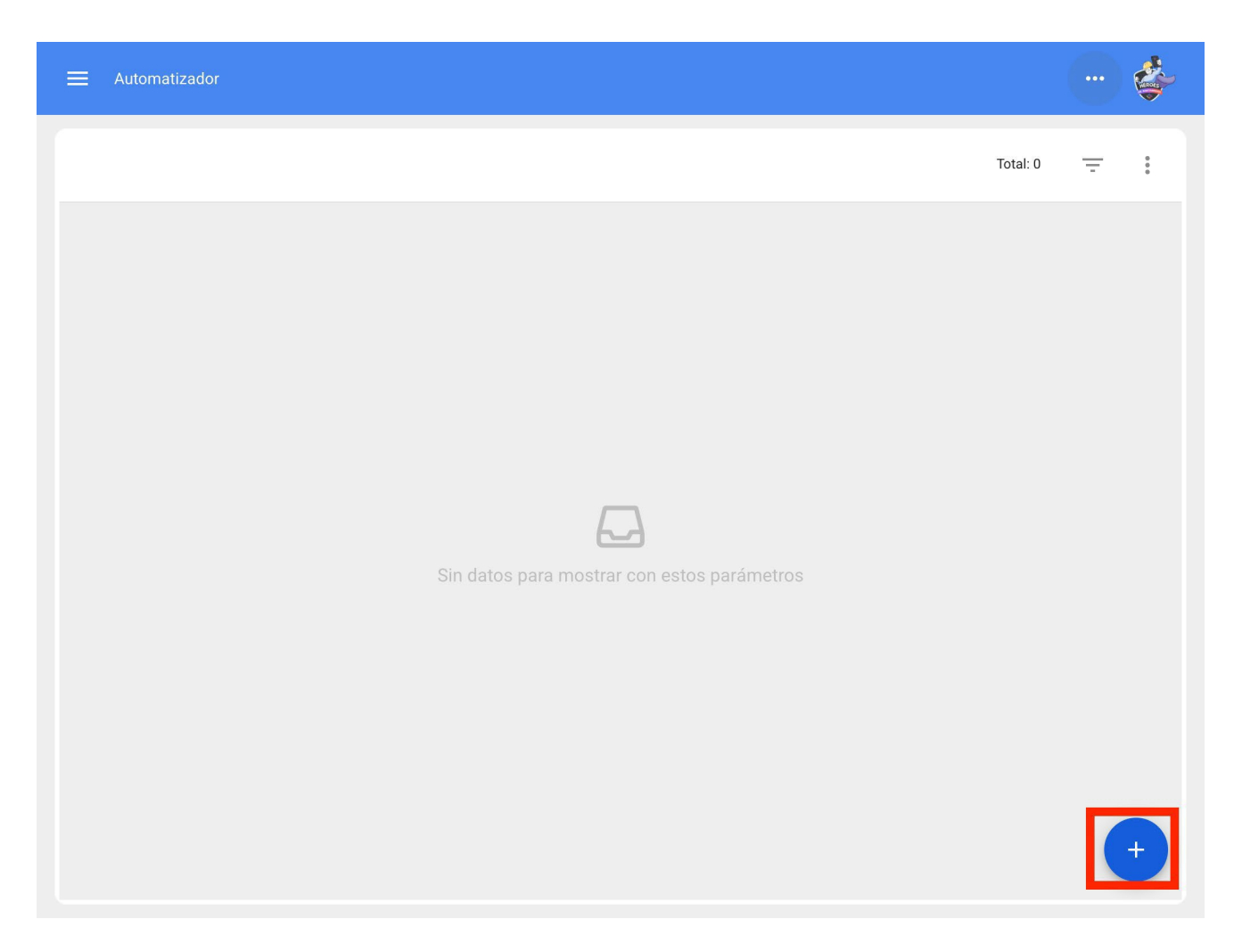

It will direct us to the first of three tabs that we can configure for the rule once there we will select the "Module", "Submodule" and "event" that we will use for our rule.

Module: Applications Sub-module: My Applications Event: New Application

| E Automatizador |                                                       |   |
|-----------------|-------------------------------------------------------|---|
| <  Ceneral      |                                                       |   |
| Módulo          | ✓ Submódulo                                           | • |
| Evento          | Descripción      Descripción no puede estar en blacco |   |
| Habilitado 🛑    | Descripción no puede estar en blanco                  |   |
|                 |                                                       |   |
|                 |                                                       |   |
|                 |                                                       |   |
|                 |                                                       |   |

| ≡ Automatizador        |                                      |
|------------------------|--------------------------------------|
| General                |                                      |
| Solicitudes de Trabajo | Submódulo<br>Mis solicitudes         |
| Nueva Solicitud        | Descripción                          |
| Habilitado             | Descripción no puede estar en blanco |
|                        |                                      |
|                        |                                      |
|                        |                                      |
|                        |                                      |
|                        |                                      |

We will put in "Description" the name of the rule to identify it in the main list of created rules, we will click on save with the icon that appears at the top right and back with the icon on the left.

| E Automatizador        |                                         |
|------------------------|-----------------------------------------|
| General                |                                         |
| Solicitudes de Trabajo | Submódulo Mis solicitudes               |
| Evento                 | _ Descripción                           |
| Nueva Solicitud 👻      | OT para tecnico en Aires Acondicionados |
|                        |                                         |

Here we will go to the second tab that we can configure for the rule and click on the "Conditions" tab.

In this option we can create specific conditions with the plus symbol that appears at the bottom right, these conditions must be met to activate the rule, in the case of not setting any condition the rule will be activated when any new request arrives regardless of the asset or location or any special feature.

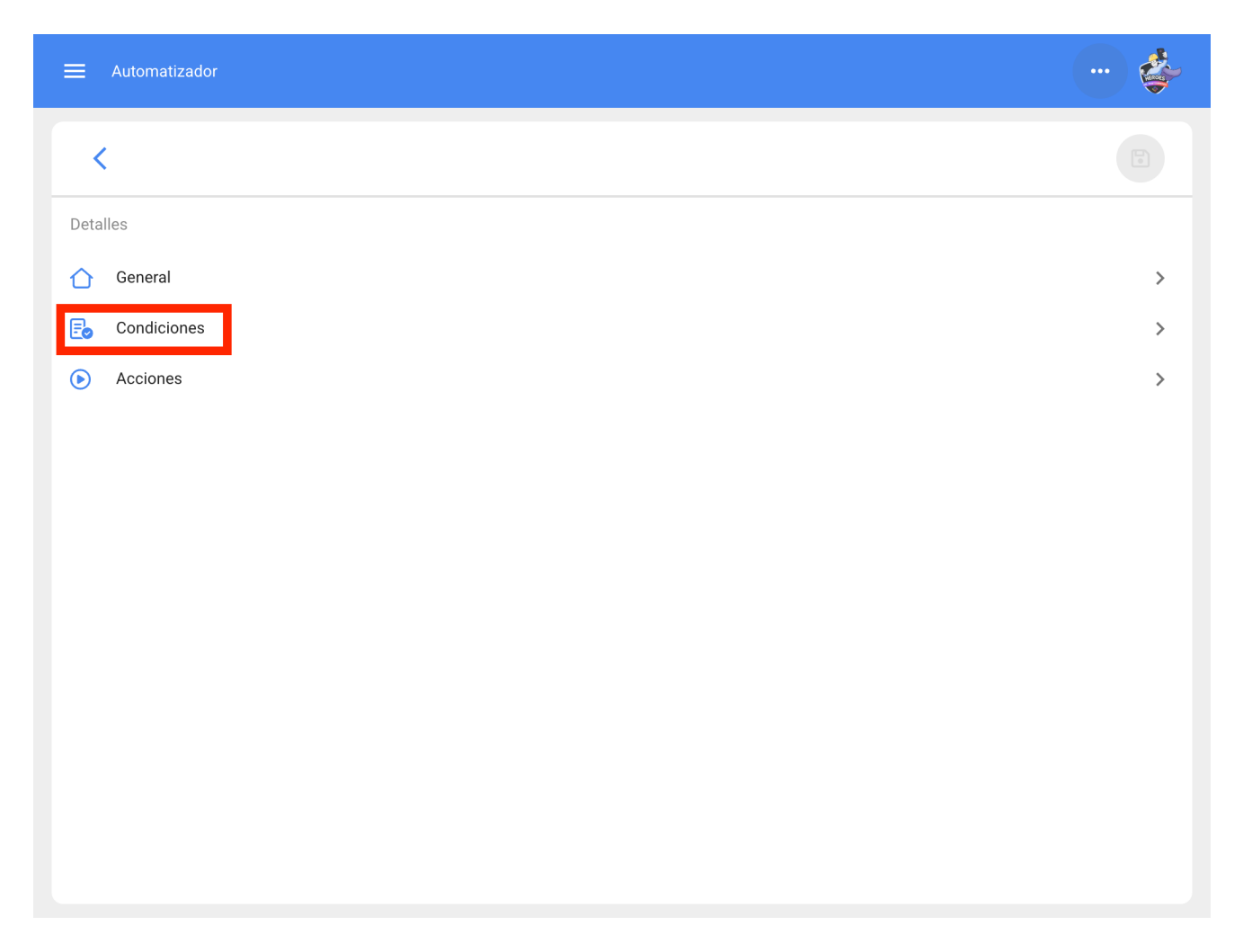

Click on the plus symbol and you will be able to see the different conditions that can be configured for the triggering of the rule.

| E Automatizador                                                      |          |
|----------------------------------------------------------------------|----------|
| < Condiciones                                                        |          |
| Cuando el evento cumpla con estas condiciones :                      |          |
| Sin condiciones I Al menos una sea verdadera O Todas sean verdaderas |          |
|                                                                      | Total: 0 |
|                                                                      |          |
|                                                                      |          |
|                                                                      |          |
| Sin datos para mostrar con estos parámetros                          |          |
|                                                                      |          |
|                                                                      |          |
|                                                                      | +        |

| Cuando de evento cumple con estas condiciones:   Sin condiciones   Al menos una sea verdadera   Todat   Ciardó   Tipo   Prioridad   Clasificación 1   Clasificación 2   Grupo   Palabras claves (Selección Múltiple)   Clasificación 1 Solicitudes de Trabajo   Clasificación 2 Solicitudes de Trabajo   Clasificación 2 Solicitudes de Trabajo   Clasificación 2 Solicitudes de Trabajo   Clasificación 2 Solicitudes de Trabajo | E Automatizador                                 | Agregar Condiciones                                                                                                    |
|----------------------------------------------------------------------------------------------------|-------------------------------------------------|----------------------------------------------------------------------------------------------------|
| Cuando el evento cumpla con estas condiciones :       Descripción         Sin condiciones Al menos una sea verdadera Totat       Coalización         Tipo de Activo       Código del activo         Tipo       Prioridad         Clasificación 1       Clasificación 2         Grupo       Palabras claves (Selección Múltiple)         Clasificación 1. Solicitudes de Trabajo       Clasificación 2. Solicitado Por             | Condiciones                                     | Cuando                                                                                                    |
| Referencia<br>¿Es urgente?<br>Centro de costo                                                                                                    | Cuando el evento cumpla con estas condiciones : | Descripción<br>Localización<br>Tipo de Activo<br>Código del activo<br>Tipo<br>Prioridad<br>Clasificación 1<br>Clasificación 2<br>Grupo<br>Palabras claves (Selección Múltiple)<br>Clasificación 1 Solicitudes de Trabajo<br>Clasificación 2 Solicitudes de Trabajo<br>Solicitado Por<br>Referencia<br>¿Es urgente?<br>Centro de costo |

For example, we could select that the Location of the new request comes from a specific Branch, area or sub-area or that the type of equipment is only one specific one.

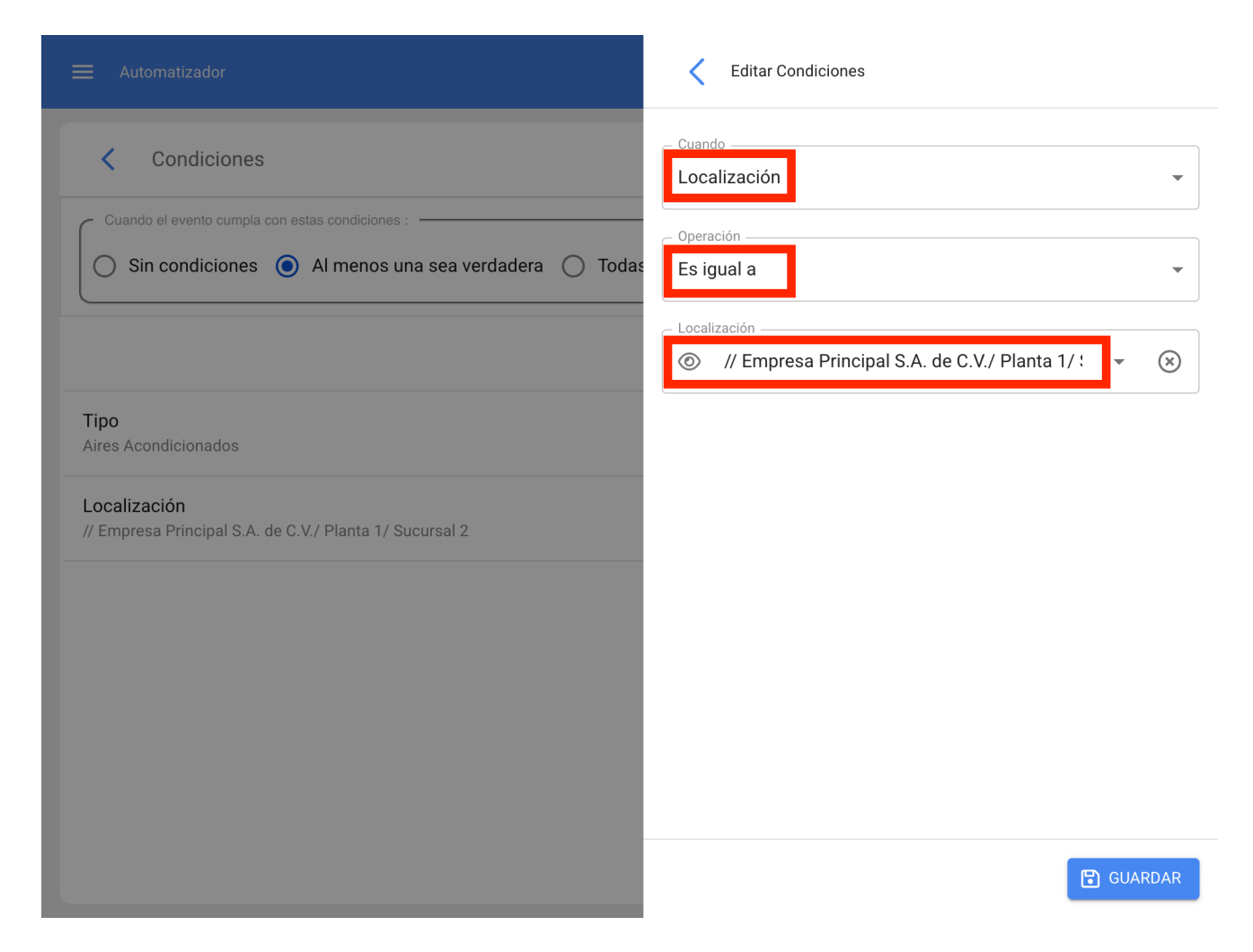

We will have in the upper part of the conditions 3 options which will work for the following:

| E Automatizador                                                         |          |
|-------------------------------------------------------------------------|----------|
| Condiciones                                                             |          |
| Cuando el evento cumpla con estas condiciones :                         |          |
| ○ Sin condiciones                                                       |          |
| Total: 2                                                                | e =      |
| <b>Tipo</b><br>Aires Acondicionados                                     |          |
| Localización<br>// Empresa Principal S.A. de C.V./ Planta 1/ Sucursal 2 |          |
|                                                                         |          |
|                                                                         |          |
|                                                                         |          |
|                                                                         | <b>(</b> |
|                                                                         |          |

- **No conditions:** No conditions apply for the triggering of the rule.
- At least one is true: The new request must have any of the 2 conditions in its properties for the rule to be triggered.
- All are true: The new request in its properties must meet all the specified conditions, for example based on our exercise shown in the image the asset will have to be of type "Air conditioners" and belong to the specified location "Branch 2" or else the rule will not be triggered in that event.

| ≓ Automatizador                                                         |     |
|-------------------------------------------------------------------------|-----|
| <  Condiciones                                                          |     |
| Cuando el evento cumpla con estas condiciones :                         |     |
| 🚫 Sin condiciones 💿 Al menos una sea verdadera 🔘 Todas sean verdaderas  |     |
| Total: 2                                                                | ß = |
| <b>Tipo</b><br>Aires Acondicionados                                     |     |
| Localización<br>// Empresa Principal S.A. de C.V./ Planta 1/ Sucursal 2 |     |
|                                                                         |     |
|                                                                         |     |
|                                                                         |     |
|                                                                         | +   |
|                                                                         |     |

Once the condition has been configured, click on the save and back icon. Go to the last tab "Actions" and then click on the plus symbol.

| E Automatizador |   |
|-----------------|---|
| <               |   |
| Detalles        |   |
| C General       | > |
| E Condiciones   | > |
| Acciones        | > |
|                 |   |
|                 |   |
|                 |   |
|                 |   |
|                 |   |
|                 |   |
|                 |   |
|                 |   |
|                 |   |
|                 |   |

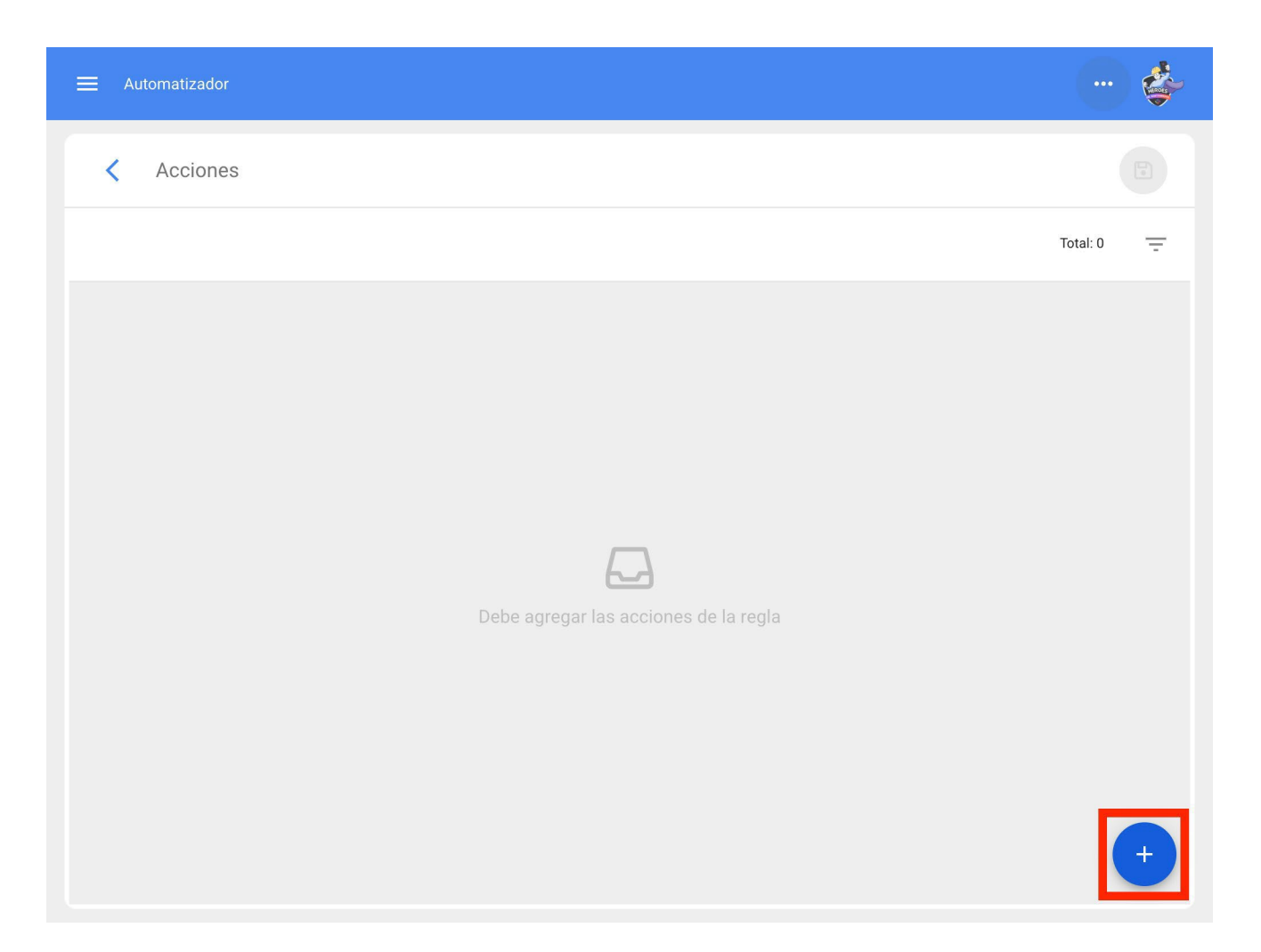

Here we will have five actions to choose from and we will select the one that says "Generate Work Order with:"

| ≡ Automatizador                                     | Agregar Acción                                                                                                    |
|-----------------------------------------------------|----------------------------------------------------------------------------------------------------|
| < Acciones                                          | Acción                                                                                                    |
| Enviar con<br>Enviar con<br>Enviar con<br>Generar C | rreo a la siguiente dirección de email:<br>rreo al grupo de notificaciones<br>rreo al usuario que creó la solicitud<br>rreo a los administradores de solicitudes con cuenta asociada a la ubicación del Activo<br>Irden de Trabajo con: |
|                                                     | GUARDAR                                                                                                    |

We will indicate who will be the Responsible and the type of Task that the WO generated by the rule will have.

|                               | Agregar Acción                       |
|-------------------------------|--------------------------------------|
| < Acciones                    | Generar Orden de Trabajo con:        |
| Generar Orden de Trabajo con: | Tipo de responsable Recursos Humanos |
|                               | Responsable                          |
|                               | - Tipo de tarea                      |
|                               |                                      |
|                               |                                      |
|                               |                                      |
|                               |                                      |
|                               | 🔁 GUARDAR                            |

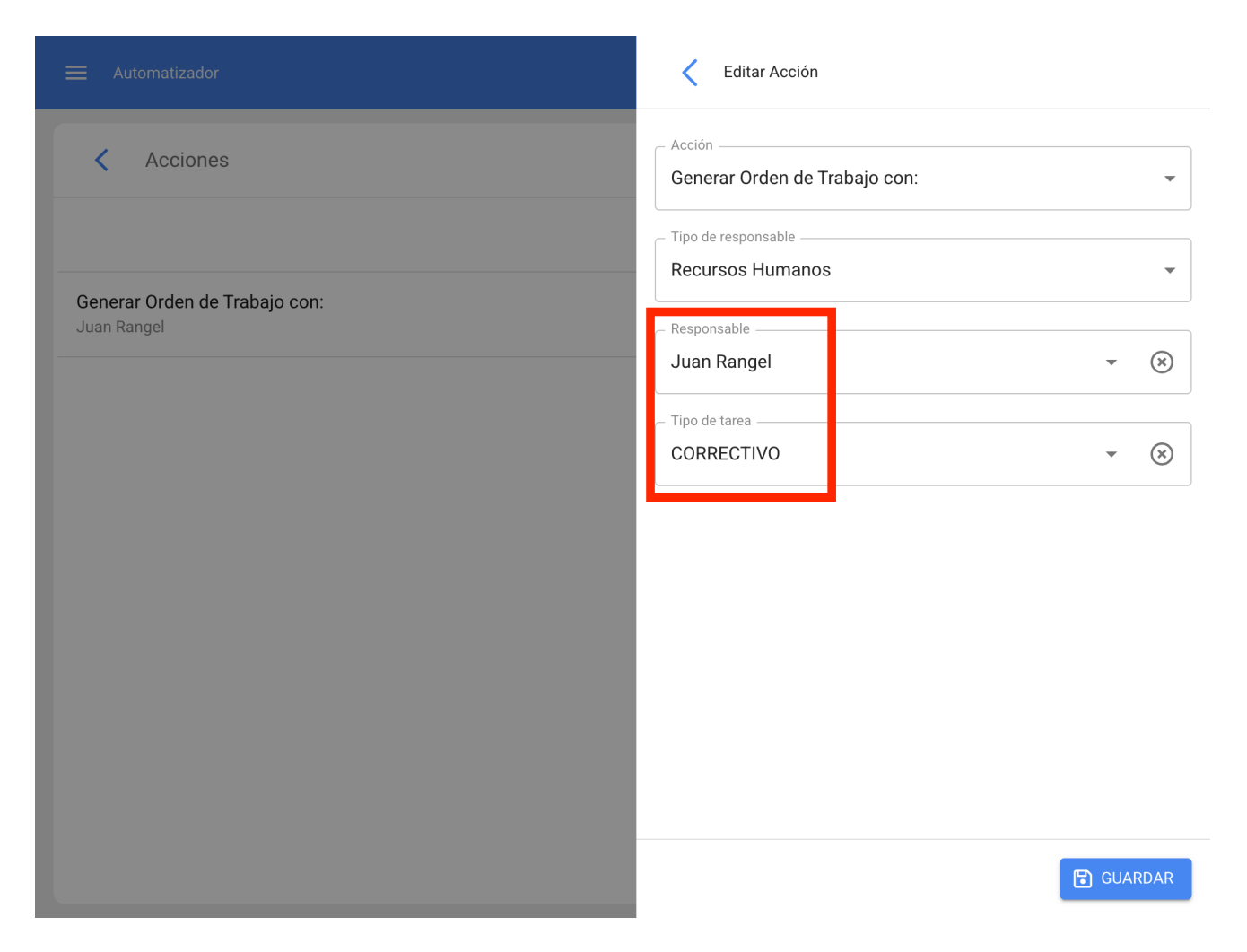

Now we have the action ready, we just have to save it and go back to the main list and we will have the rule to automatically generate Work Orders coming from a new request.

| ■ Automatizador                                            |          |   |   | ÷ |
|------------------------------------------------------------|----------|---|---|---|
|                                                            | Total: 1 | Ľ | ÷ | : |
| OT para tecnico en Aires Acondicionados<br>Nueva Solicitud |          |   |   |   |
|                                                            |          |   |   |   |
|                                                            |          |   |   |   |
|                                                            |          |   |   |   |
|                                                            |          |   |   |   |
|                                                            |          |   |   |   |
|                                                            |          |   |   |   |
|                                                            |          |   |   |   |
|                                                            |          |   |   | + |

## Generate WO from pending work management

In order to be able to generalize the work orders coming from a planned Task, you have to do the following. Enter the main menu on the upper left side.

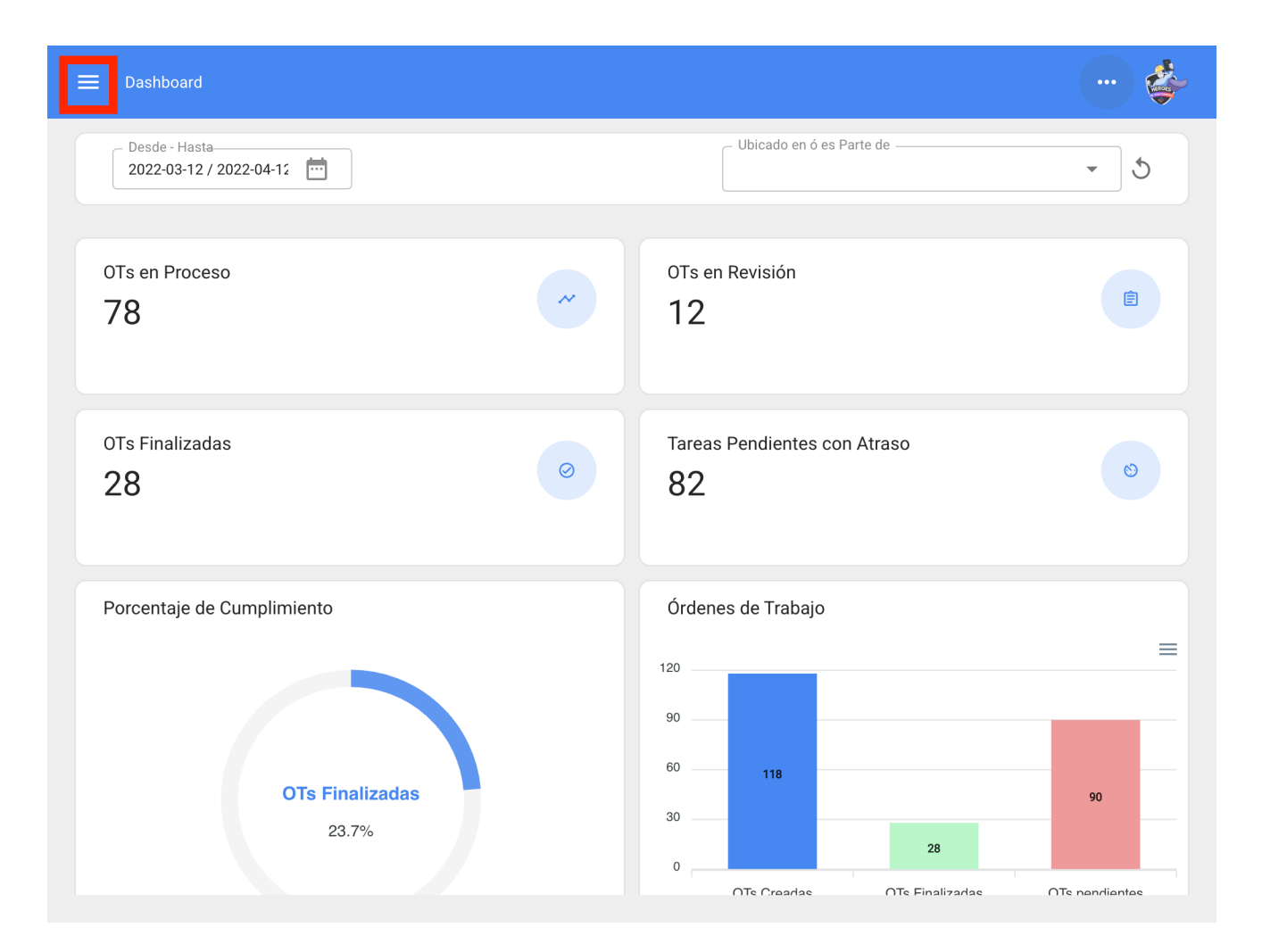

From the main menu go to the Dispatcher module.

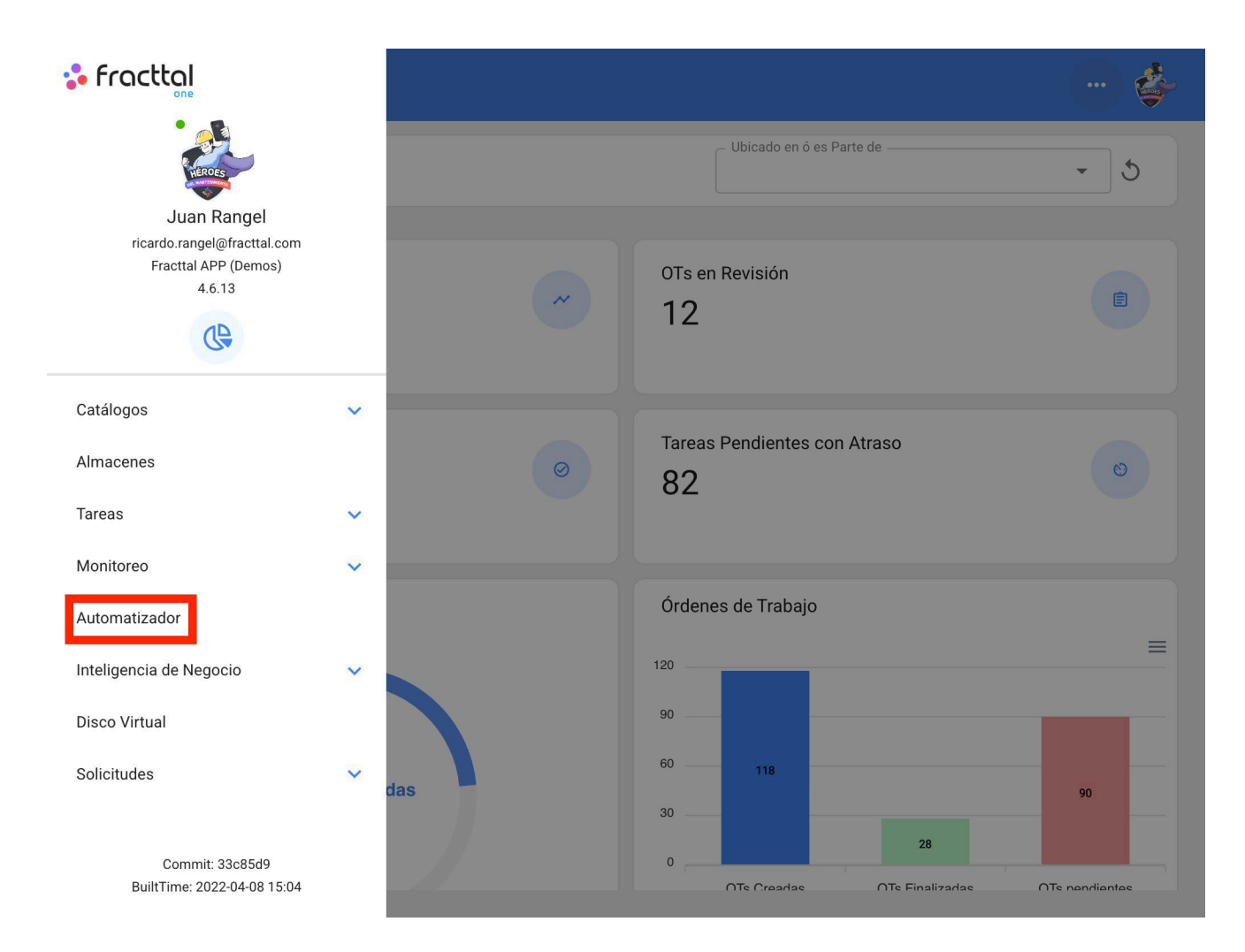

Click on the plus symbol at the bottom right to create a new rule.

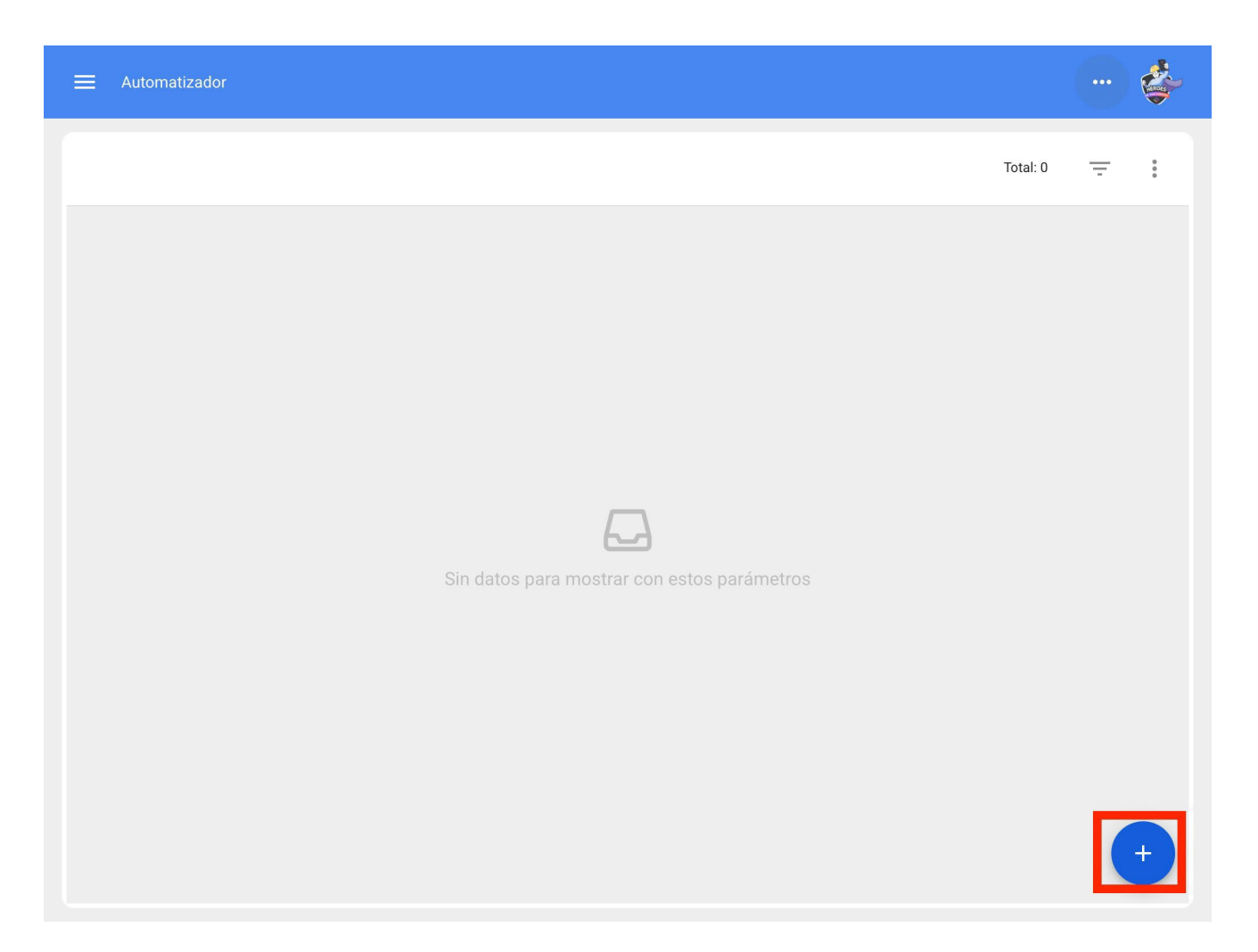

This will take us to the first of three tabs that we can configure for the relay.

| ➡ Automatizador |                                      |
|-----------------|--------------------------------------|
| <      General  |                                      |
| Módulo          | Submódulo                            |
| Evento          | Descripción                          |
| Habilitado 🛑    | Descripción no puede estar en blanco |
|                 |                                      |
|                 |                                      |
|                 |                                      |
|                 |                                      |
|                 |                                      |

There we will select the "Module", "Submodule" and "event" that we will use for our rule.

Module: Tasks Sub-module: Pending Tasks Event: Pending or overdue work management

| ≡ Automatizador                |                                      |
|--------------------------------|--------------------------------------|
| <      General                 |                                      |
| - Módulo                       | Tareas Pendientes                    |
| Tareas pendientes o con atraso | Descripción                          |
| Habilitado                     | Descripción no puede estar en blanco |
|                                |                                      |
|                                |                                      |
|                                |                                      |
|                                |                                      |
|                                |                                      |

We will put in "Description" the name of the rule to identify it in the main list of created rules, we will click on save with the icon that appears at the top right and back with the icon on the left.

| Automatizador                  |                                                        |   |
|--------------------------------|--------------------------------------------------------|---|
| General                        |                                                        |   |
| Módulo                         | Submódulo                                              |   |
| lareas                         | <ul> <li>Tareas Pendientes</li> </ul>                  | • |
| Evento                         | C Descripción                                          |   |
| Tareas pendientes o con atraso | <ul> <li>OT Programada Aires Acondicionados</li> </ul> |   |
|                                |                                                        |   |
|                                |                                                        |   |
|                                |                                                        |   |
|                                |                                                        |   |

Here we will see the 3 tabs that we can configure for the rule and click on the "Conditions" tab.

In this option we can create specific conditions with the plus symbol that appears at the bottom right, these conditions would have to be met to activate the rule, in the case of not putting any condition the rule will be activated when any new "Pending Task" touches regardless of the asset, location or any other specific condition.

| ≡ Automatizador                                                    |          |
|--------------------------------------------------------------------|----------|
| Condiciones                                                        |          |
| Sin condiciones  Al menos una sea verdadera  Todas sean verdaderas |          |
|                                                                    | Total: 0 |
|                                                                    |          |
| Sin datos para mostrar con estos parámetros                        |          |
|                                                                    |          |
|                                                                    | +        |

In the following image we can see the different conditions that can be configured for the activation of the rule.

|                                                                                                    | Agregar Condiciones |
|----------------------------------------------------------------------------------------------------|---------------------|
| Automatizador  Condiciones  Cuando el evento cumpla con estas condiciones :  Sin condiciones  Al menos una sea verdadera  Todas | Agregar Condiciones |
|                                                                                                    | GUARDAR             |

For example we could select that the Location of the equipment is a specific Branch, area or sub area or that the type of equipment is only one or even that the pending task is x number of days overdue.

|                                                         | Editar Condiciones                                 |
|---------------------------------------------------------|----------------------------------------------------|
| Condiciones                                             | Cuando Localización                                |
| Cuando el evento cumpla con estas condiciones :         |                                                    |
| Sin condiciones   Al menos una sea verdadera   Todas    | Es igual a                                         |
|                                                         | - Localización                                     |
|                                                         | ◎ // Empresa Principal S.A. de C.V./ Planta 1/ : 👻 |
| <b>Tipo</b><br>Aires Acondicionados                     |                                                    |
| Localización                                            |                                                    |
| // Empresa Principal S.A. de C.V./ Planta 1/ Sucursal 2 |                                                    |
|                                                         |                                                    |
|                                                         |                                                    |
|                                                         |                                                    |
|                                                         |                                                    |
|                                                         |                                                    |
|                                                         |                                                    |
|                                                         |                                                    |
|                                                         | GUARDAR                                            |

We will have in the upper part of the conditions 3 options which will work for the following:

- No conditions: No conditions apply for the triggering of the rule.
- At least one is true: The pending Task must have any of the 2 conditions in its properties to trigger the rule.
- All are true: The Pending Task in its properties must meet all the specified conditions, for example, based on our exercise shown in the image, the asset would have to be of type "Air Conditioners", belong to the specified location "Branch 2" and be "Three days or more overdue", otherwise the rule will not be triggered in that event.

|                                                                                |                                          |   | \$ |
|--------------------------------------------------------------------------------|------------------------------------------|---|----|
| <      Condiciones                                                             |                                          |   |    |
| Cuando el evento cumpla con estas condiciones :<br>Sin condiciones Al menos un | na sea verdadera 💿 Todas sean verdaderas |   |    |
|                                                                                | Total:                                   | ľ | Ŧ  |
| <b>Tipo</b><br>Bomba Agua                                                      |                                          |   |    |
| <b>Tipo</b><br>Aires Acondicionados                                            |                                          |   |    |
| Tres días o mas de atraso                                                      |                                          |   |    |
|                                                                                |                                          |   |    |
|                                                                                |                                          |   |    |
|                                                                                |                                          |   | +  |

Once the condition has been configured, click on the save and back icon. Go to the last tab "Actions" and then click on the plus symbol.

| E Automatizador | 🗳 |
|-----------------|---|
| <               |   |
| Detalles        |   |
| ☆ General       | > |
| E Condiciones   | > |
| Acciones        | > |
|                 |   |
|                 |   |
|                 |   |
|                 |   |
|                 |   |
|                 |   |
|                 |   |
|                 |   |
|                 |   |
|                 |   |

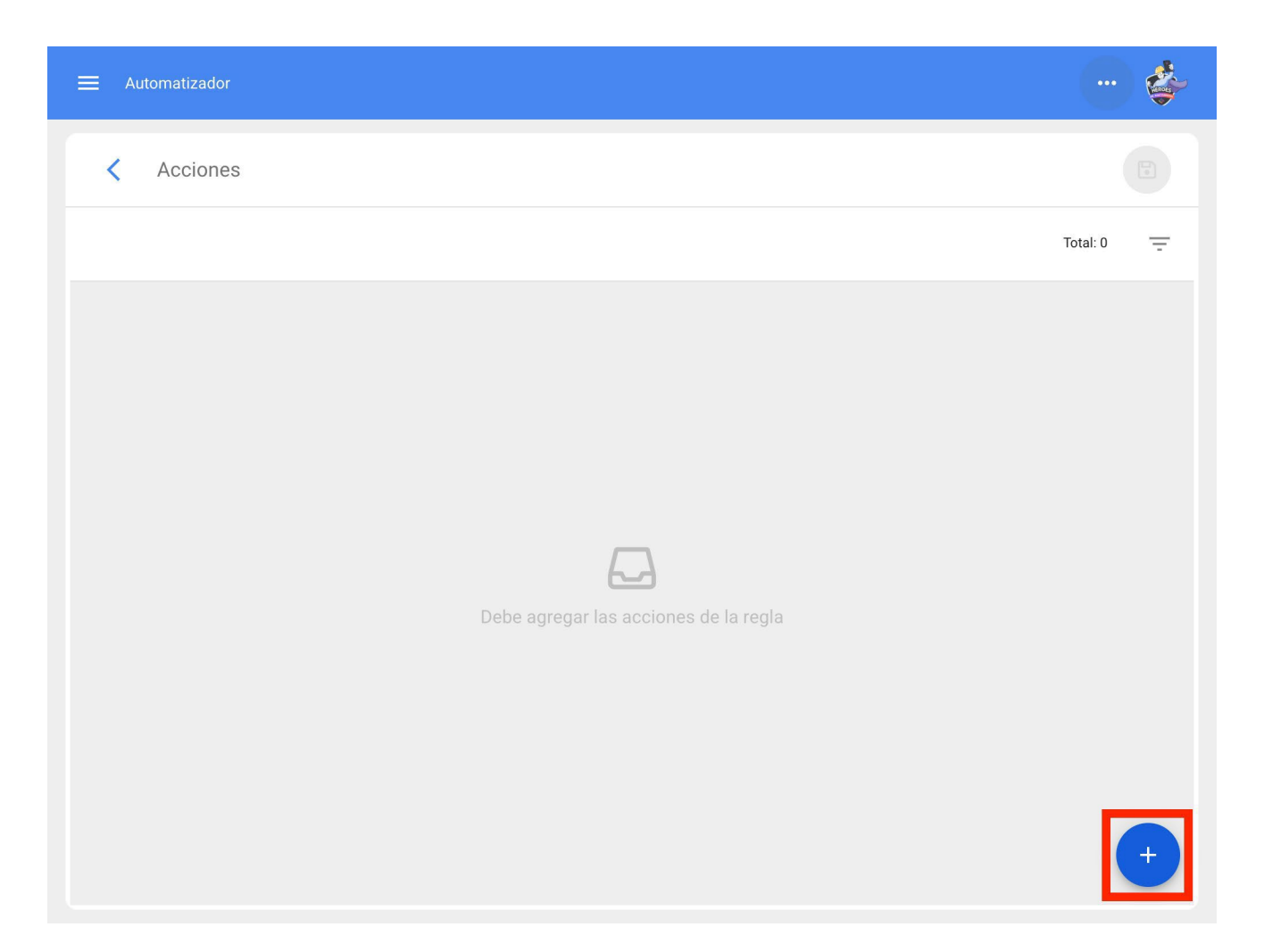

Here we will have 3 actions to choose from and we will select the one that says "Generate Work Order with:".

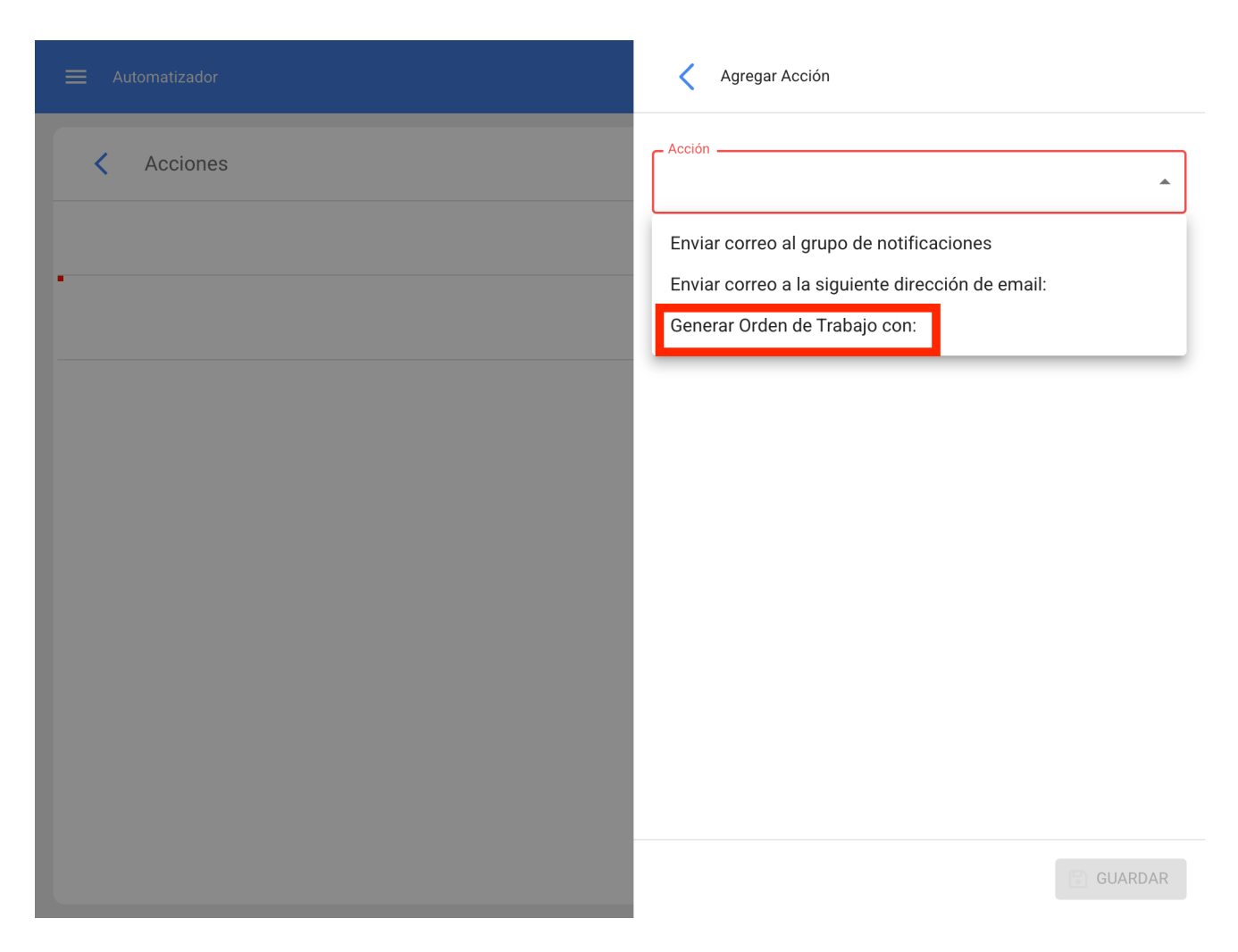

We will indicate who will be the Responsible, Inventory Resource Source, Inhouse personnel Resource Source and Service Resource Source that will have the WO generated by the rule, these data are mandatory and can be edited in the WO if necessary or in the case of not applying the step will be omitted at the time of assigning the WO.

|                               | Agregar Acción                          |
|-------------------------------|-----------------------------------------|
| < Acciones                    | Generar Orden de Trabajo con:           |
| Generar Orden de Trabaio con: | Tipo de responsable<br>Recursos Humanos |
|                               | Responsable                             |
|                               | - Fuente del Recurso Inventario         |
|                               | - Fuente del Recurso Recursos Humanos   |
|                               | - Fuente del Recurso Servicios          |
|                               |                                         |
|                               |                                         |
|                               |                                         |
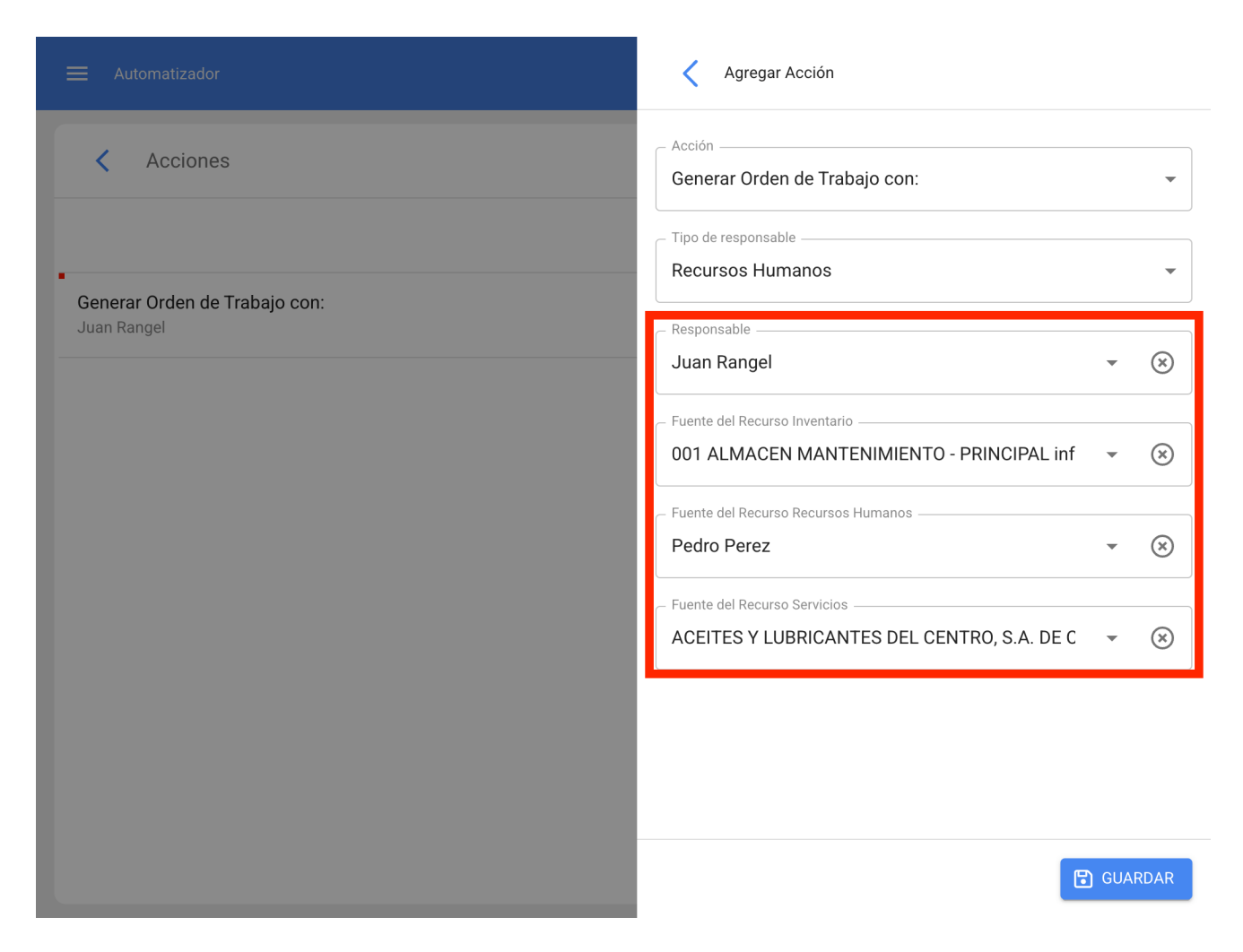

We will have the action ready, we will only have to save it and go back to the main list and we will have the rule to automatically generate Work Orders coming from Pending Tasks.

| = Automatizador                                                             |          |   |   | Ş |
|-----------------------------------------------------------------------------|----------|---|---|---|
|                                                                             | Total: 2 | Ľ | Ŧ | : |
| OT para tecnico en Aires Acondicionados<br>Nueva Solicitud                  |          |   |   |   |
| <b>OT Programada Aires Acondicionados</b><br>Tareas pendientes o con atraso |          |   |   | ۲ |
|                                                                             |          |   |   |   |
|                                                                             |          |   |   |   |
|                                                                             |          |   |   |   |
|                                                                             |          |   |   |   |
|                                                                             |          |   |   |   |
|                                                                             |          |   |   | + |
|                                                                             |          |   |   |   |

# Additional user accounts and What types of users can be contracted in Fracttal One?

In the particular of the second second s

Fracttal differentiates the types of users as follows:

- Users with transactional profiles: are those users who have an administrator, personalized or technical profile. Each time a new user with a transactional profile is created, it is discounted from the number of contracted users.
- Users with non-transactional profiles: are those users who have a read-only or request-only profile. The number of users created that are associated with these profiles is unlimited.

**Users with limited technical profile:** these are users that have a profile created especially for those companies that have a large number of technicians that will be in charge of executing work orders that have been assigned to them and that wish to hire these profiles, generally by quantity. It is a type of user that is hired additionally.

| <    | Editar Cuenta de usuario                                                                                  |           | < |                                                                                                    |
|------|----------------------------------------------------------------------------------------------------|-----------|---|----------------------------------------------------------------------------------------------------|
|      |                                                                                                    |           | 0 | Administrador<br>Acceso completo sin restricciones.                                                                                                    |
|      | Nombre Email<br>Alexander Sanchez ~ (*)                                                                   | hez@fra   | 0 | Personalizado<br>Se les puede configurar grupo de permisos para realizar<br>cualquier tipo de acción.                                                                    |
|      | PerfilAdministrador                                                                                       |           | 0 | Técnico<br>Solo pueden acceder a las órdenes de trabajo que les han sido<br>asignadas, además se les puede configurar grupo de<br>permisos para realizar otras acciones. |
| Sol  | o Mostrar Activos asociados a                                                                             | 2         | 0 | Técnico limitado<br>Solo pueden acceder a las órdenes de trabajo que les han sido<br>asignadas.                                                                          |
|      | 11                                                                                                    |           | 0 | Sólo Lectura<br>Solo pueden visualizar, no tienen acceso a editar o eliminar.                                                                                            |
| Otra | as Opciones                                                                                               |           | 0 | Solicitudes<br>Solo pueden enviar solicitudes de trabajo y ver su estado.                                                                                                |
| C    | Autenticación únicamente mediante Single Sign-On                                                          |           |   |                                                                                                    |
|      | Recibir por correo electrónico información de Fracttal sobre funciones, actualizaciones, sugerencias, enc | cuestas y |   |                                                                                                    |
|      |                                                                                                    |           |   |                                                                                                    |
|      |                                                                                                    |           |   |                                                                                                    |
|      |                                                                                                    |           |   |                                                                                                    |
|      |                                                                                                    |           |   |                                                                                                    |
|      |                                                                                                    |           |   | GUARDAR                                                                                                    |

# SandBox Accounts | Fracttal One

help.fracttal.com/en/articles/6139699-accounts-sandbox

Everyone at some point would like to log into Fracttal and test each of its functionalities, make changes, create new records, upload assets, modify meters and verify each of the changes we make to further understand the use of the platform.

Thanks to SandBox accounts, we will be able to create a test environment that will not modify our real database. If you want to test the functionality of the software without affecting your real database in order to learn more about all the features of Fracttal, then a SandBox account is the right choice.

Fracttal offers Sandbox accounts without any preloaded information so you can have a clean database and start learning Fracttal from scratch. If you want to learn and practice on a real database but do not want to affect it, we can load information from a "mirror" database where your test actions will not alter the real database.

### Fracttal BI and differences between Pro and Corp version

help.fracttal.com/en/articles/6139249-fracttal-bi-and-differences-between-version-pro-and-corp

Fracttal BI is a tool that allows to visualize in a more graphic way the maintenance activity in order to have a better interpretation and analysis of the information registered in the platform.

Depending on the version contracted, different dashboards and widgets can be created.

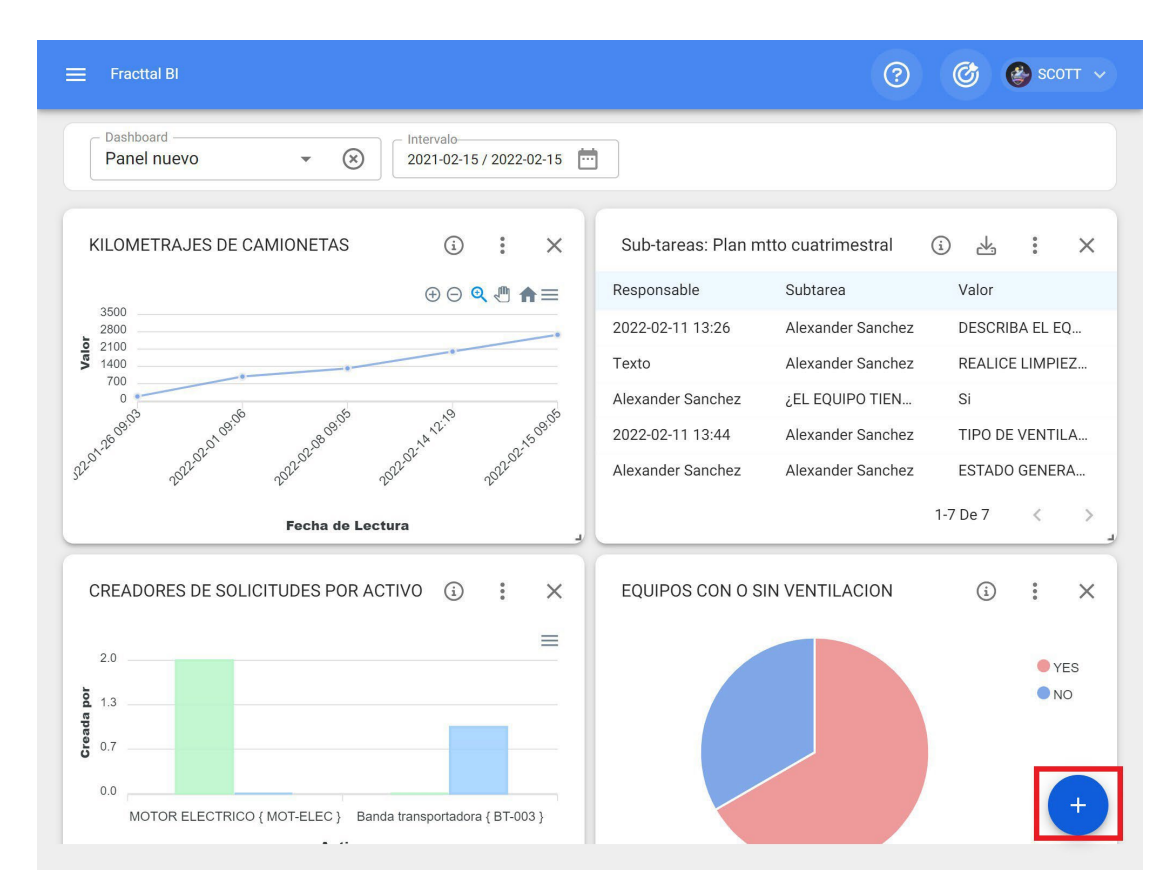

The Pro version allows the creation of 6 widgets and 4 dashboards, where you can customize the different graphs obtained from data sources associated with tasks, meters, planned maintenance, work requests and work orders. On the other hand, the Corp version allows our customers to create 15 unlimited widgets and dashboards with examples included.

# Fracttal Teams and How to create and configure a schedule?

Interstity of the second second secon

### **Fracttal teams**

This functionality allows planners to have greater control over the allocation and distribution of work hours that are established as inhouse personnel resources aggregated within a work order (technical personnel).

| Recursos Humanos |            | ?                                      | 🎯 🔮 SCOTT 🗸   |
|------------------|------------|----------------------------------------|---------------|
| SCOTT BILLINGTON |            |                                        | GUARDAR       |
|                  | HORARIOS   | E<br>FUERA DE OFICINA                  | DOCUMENTACIÓN |
| HÉROES           | Habilitado | ona horaria UTC                        | nco           |
| Habilitado 🛑     |            | Total: 0                               | C Ⅲ =         |
| Detalles         | Sin c      | latos para mostrar con estos parametro | os<br>+       |

### How to create and configure a team schedule?

To start using Teams, the first thing to do is to create the schedules associated with this functionality. To do this, go to the Configuration-Auxiliary Catalogs module:

| 🗮 Configuración                   |                 | ? இ இ SCOTT ~                          |
|-----------------------------------|-----------------|----------------------------------------|
| Fracttal Soporte Técnico - Global |                 | GUARDAR                                |
| Detalles                          | Tipo<br>Catálog | go de Fallas 🔹                         |
| 🛱 Calendario laboral              | TIPOS DE FALI   | A CAUSAS DE FALLA MÉTODOS DE DETECCIÓN |
| 2+ Cuentas de Usuarios            |                 | Total: 44 C 💷 =                        |
| (\$) Financiero                   |                 | Descrinción 个                          |
| C Órdenes de Trabajo              |                 |                                        |
| Catálogos Auxiliares              |                 | ALTA TEMPERATURA                       |
| Gestión Documental                |                 | ALTERNADOR QUEMADO                     |
| <b>≙o</b> Log de Transacciones    |                 | BATERIA DESCARGADA                     |
| 🧭 Seguridad                       |                 | BOMBA QUEMADA                          |
| Q Cuenta                          |                 | CABLE ALIMENTACIÓN ELÉCTRICA DAÑADO    |
| Portal de invitados               |                 |                                        |
|                                   |                 | CERRADURA DAÑADA +                     |
|                                   |                 | CHUMACFRA DAÑADA                       |

Then, select the "Inhouse personnel" option as the auxiliary catalog type and click on the "Schedule" tab.

| ≡       | Configuración                    |         |             |       |               | ? C                                 |         | SCOTT   | ~    |
|---------|----------------------------------|---------|-------------|-------|---------------|-------------------------------------|---------|---------|------|
| F       | racttal Soporte Técnico - Global |         |             |       |               |                                     | 0       | GUARDAR |      |
| Deta    | lles                             | P       | Pecursos Hu | manos |               |                                     | •       |         |      |
|         | General                          |         |             | manos |               |                                     | 24      |         |      |
| Ē       | Calendario laboral               | ASIFIC/ | ACIÓN 1     | CL    | ASIFICACIÓN 2 | VALOR HORA ORDINARIA                |         | HORAF   | RIOS |
| å+      | Cuentas de Usuarios              |         |             |       |               | Tot                                 | tal: 21 | C       | ш    |
| \$      | Financiero                       |         | Habili      | Nomb  | Tipo de h     | Programación 1                      |         | Días    |      |
| O       | Órdenes de Trabajo               | _       | J           | J     | Libo oc li    |                                     | -       | 1       |      |
|         | Catálogos Auxiliares             | Ē       | Si          | HORA  | Normal        | Lunes,Martes,Jueves,Viernes,Sábado  | ),      | 0       | 1    |
|         | Gestión Documental               | Ē       | Si          | HORA  | Normal        | Lunes,Miércoles,Martes,Jueves,Viern | ies,    | 0       | i.   |
| 2       | Log de Transacciones             | Ē       | Si          | Team  | Normal        | Lunes,Martes,Miércoles,Jueves,Viern | ies,    | 0       |      |
| $\odot$ | Seguridad                        | _       | 01          |       |               |                                     | 0000000 |         |      |
| 2       | Cuenta                           | E       | Si          | Horar | Normal        | Lunes,Martes,Miércoles,Jueves,Viern | ies,    | 0       |      |
|         | Portal de invitados              | Ē       | Si          | HORA  | Normal        | Lunes,Martes,Miércoles,Jueves,Viern | ies,    | 0       | 1    |
|         |                                  |         |             |       |               |                                     |         | +       |      |

Afterwards, click on the add symbol to open a new window where the parameters of the timetable must be set.

| 🚍 Configuración                   |               |               | ? ©                                       | SCOTT 🗸  |
|-----------------------------------|---------------|---------------|-------------------------------------------|----------|
| Fracttal Soporte Técnico - Global |               |               |                                           | GUARDAR  |
| Detalles                          | Desurses      | Humanaa       |                                           |          |
| General                           | Recursos      | Humanos       |                                           | •        |
| 💼 Calendario laboral              | ASIFICACIÓN 1 | CLASIFICACIÓN | 2 VALOR HORA ORDINARIA                    | HORARIOS |
| 2+ Cuentas de Usuarios            |               |               | Total                                     | : 21 C 🛄 |
| (\$) Financiero                   | Habili        | Nomb Tipo de  | h Programación 1                          | Días     |
| 🕞 Órdenes de Trabajo              | Habii         |               |                                           | J J      |
| Catálogos Auxiliares              | 🖻 Si          | HORA Normal   | Lunes,Martes,Jueves,Viernes,Sábado,       | 0 (      |
| Gestión Documental                | 🗐 Si          | HORA Normal   | Lunes,Miércoles,Martes,Jueves,Viernes     | з, О (   |
| 2 Log de Transacciones            | Ē si          | Team Normal   | Lunes.Martes.Miércoles.Jueves.Viernes     | s. 0 (   |
| 🧭 Seguridad                       | -             |               | ,                                         |          |
| Q Cuenta                          | E Si          | Horar Normal  | Lunes,Martes,Miércoles,Jueves,Viernes     | , 0 (    |
| Portal de invitados               | 🖹 Si          | HORA Normal   | Lunes, Martes, Miércoles, Jueves, Viernes | s, O (   |
|                                   |               |               |                                           | +        |

The configurable parameters for establishing a new schedule are described below:

- Enabled: Option to enable or disable the schedule in question.
- **Description:** Name to identify the schedule to be created.
- **Type of schedule:** Option to set the type of schedule (currently there is only one option).
- Working days: Option to choose the working days associated with the calendar.
- **Calendar:** Option to display in calendar format the time range set for the timetable.
- Add: Option to add the different blocks of hours associated with the timetable in question.

After completing the parameters for the schedule configuration, the associated blocks of hours must be added. To do so, just click on the add option:

| < | Horarios                  |        |                                                       |                                                  |                                 |                      | GUARDAR   |
|---|---------------------------|--------|-------------------------------------------------------|--------------------------------------------------|---------------------------------|----------------------|-----------|
|   | Tipo de horario<br>Normal |        | Descripción     HORARIO     Días laboral     Lunes, M | DE PERSONAL PLA<br>les<br>lartes, Jueves, Miérco | NTA DE ENSAMBL<br>oles, Viernes | E                    |           |
|   | (j) Jornada laboral       |        |                                                       |                                                  |                                 |                      | - AGREGAR |
|   | Habilitado                | Nombre | Fecha inicial                                         | Hora de Inicio                                   | Fecha Final                     | Hora de Finalización | Total     |
|   |                           | Debe   | agregar al menos un                                   | item.                                            |                                 |                      |           |
|   |                           |        |                                                       |                                                  |                                 |                      |           |
|   |                           |        |                                                       |                                                  |                                 |                      |           |
|   |                           |        |                                                       |                                                  |                                 |                      |           |
|   |                           |        |                                                       |                                                  |                                 |                      |           |
|   |                           |        |                                                       |                                                  |                                 |                      |           |
|   |                           |        |                                                       |                                                  |                                 |                      |           |

Once clicked, a window will open where the name must be set, together with the start and end times of the block:

| < | Horarios             |                    |        |                                                   |                                                        | く 🛛 Horas D          | Disponibles                  | D O |
|---|----------------------|--------------------|--------|---------------------------------------------------|--------------------------------------------------------|----------------------|------------------------------|-----|
|   | Tipo de he<br>Normal | bilitado<br>orario |        | Descripciór<br>HORARIO<br>Días labora<br>Lunes, M | )<br>D DE PERSONAL PL.<br>les<br>lartes, Jueves, Miéro | Nombre               | lo<br>estar en blanco        |     |
|   | i Jor                | nada laboral       |        |                                                   |                                                        | Fecha no puede e     | star en blanco               | J   |
|   |                      | Habilitado         | Nombre | Fecha inicial                                     | Hora de Inicio                                         | - Hora de Finalizaci | ión ————                     | i i |
|   | Ŧ                    | Si                 |        | Fecha inválida                                    | Fecha inválida                                         | Hora de Finalizaci   | ión no puede estar en blanco |     |
|   |                      |                    |        |                                                   |                                                        |                      |                              |     |

Finally, once the parameters and blocks of hours associated to the calendar have been added, just click on the save option.

| <                                 | Horarios |             |          |                                                         |                                            |                                |                      | GUARDAR        |
|-----------------------------------|----------|-------------|----------|---------------------------------------------------------|--------------------------------------------|--------------------------------|----------------------|----------------|
| Habilitado Tipo de horario Normal |          |             |          | Descripción     HORARIO     Días laborale     Lunes, Ma | DE PERSONAL PL<br>s<br>artes, Jueves, Miér | ANTA DE ENSA<br>coles, Viernes | MBLE                 |                |
|                                   | i Jorn   | ada laboral |          |                                                         |                                            |                                | C E CALENDA          | RIO + AGREGAR  |
|                                   |          | Habilitado  | Nombre   | Fecha inicial                                           | Hora de Inicio                             | Fecha Final                    | Hora de Finalización | Total          |
| C.                                | Ŵ        | Si          | tarde    | 2022-02-04                                              | 13:01                                      | 2022-02-04                     | 17:00                | 00D 03H 59mins |
| C.                                | Ŵ        | No          | almuerzo | 2022-02-04                                              | 12:01                                      | 2022-02-04                     | 13:00                | 00D 00H 59mins |
| Ī.                                | Ŵ        | Si          | mañana   | 2022-02-04                                              | 08:00                                      | 2022-02-04                     | 12:00                | 00D 04H 00mins |
|                                   |          |             |          |                                                         |                                            |                                |                      |                |
|                                   |          |             |          |                                                         |                                            |                                |                      |                |
|                                   |          |             |          |                                                         |                                            |                                |                      |                |

**Note:** This procedure for adding new team schedules can also be performed from the "Inhouse personnel-Teams" module in a similar way.

# How to associate an inhouse personnel with a team schedule?

In the second second se

Once the schedules associated with the teams function have been established, we only need to enter the "Catalogs-Inhouse personnel" module and select the profile of the person to whom we are going to link the teams function.

| ≡ Re | ecursos Humanos |       |        | Q Buscar   | 0                | C 🚱 SCOTT     |     |
|------|-----------------|-------|--------|------------|------------------|---------------|-----|
|      |                 |       |        |            | Total: 102       | G Ⅲ ≐         | :   |
|      | Habilitado      | Teams | Cuenta | Código     | Nombres          | Apellidos     | Cla |
|      | çi              | No    | No     |            | PRUFBA 10-11     |               |     |
|      | 31              | NO    | NO     | 10000004   | DAMIDO           | MONTENEODO    |     |
|      | SI              | No    | SI     | 186283904  | RAMIRO           | MUNTENEGRU    |     |
|      | Si              | Si    | Si     | Sci-003    | Ramon            | Toro          | Ele |
|      | Si              | No    | No     | C7000-0100 | RAUL             | ORMAZAVAL BE  | TEC |
|      | Si              | No    | No     | C7000-0106 | RICHARD          | MUNIZAGA JIME | TEC |
|      | Si              | No    | No     | C7000-0101 | RODOLFO          | RIVERA GONZAL | TEC |
|      | Si              | No    | No     |            | Rodolfo Giordano | Alfaro Yáñez  | EJE |
|      | Si              | No    | Si     |            | SCOTT            | BILLINGTON    |     |
|      | Si              | No    | No     |            | sdsadsa          |               |     |
|      | Si              | No    | No     | 1128273521 | SEBASTIAN        | MESA RESTREPO | Ing |

After entering the profile of the user in question, click on the "Teams" submodule:

| Recursos Humanos                                                |                                                       |                                            | ⑦ Ø ⊗ SCOTT ∨                                |
|-----------------------------------------------------------------|-------------------------------------------------------|--------------------------------------------|----------------------------------------------|
| SCOTT BILLINGTON                                                |                                                       |                                            | GUARDAR                                      |
| <u>e</u>                                                        | SCOTT                                                 | Apellidos<br>BILLINGTON                    | Código                                       |
| HEROES                                                          | Email<br>mariyakatirkina789@gma                       | Clasificación 1                            | Clasificación 2.                             |
| Habilitado                                                      | CARLOS SILVA VILDOSOL                                 | Carlos Silva Vildósola 99<br>Huechuraba    | Q nea                                        |
| Detalles                                                        | SANTIAGO                                              | Las Condes                                 |                                              |
| <ul> <li>General</li> <li>E Formulario Personalizado</li> </ul> | Departamento / Estado / Región<br>REGION METROPOLITAN | PATRONATO Na<br>tiago                      | Foue<br>tun Aguas<br>le Ramón                |
| <ul> <li>Asignaciones</li> <li>Adjuntos</li> </ul>              | País                                                  | FRANKLIN LO HERMIDA<br>Macul<br>VILLA GRAL |                                              |
| Gestión Documental                                              | Código Área                                           | 701 PARAGUAY                               | érminos de uso Notificar un problema de Maps |
| ieams                                                           |                                                       | J                                          |                                              |

| 😑 Recursos Humanos                                                                                                    |            | (?)                                   | 🎯 🔮 SCOTT 🗸   |
|----------------------------------------------------------------------------------------------------|------------|---------------------------------------|---------------|
| SCOTT BILLINGTON                                                                                                    |            |                                       | GUARDAR       |
|                                                                                                    | HORARIOS   | S.<br>FUERA DE OFICINA                | DOCUMENTACIÓN |
| HEROES                                                                                                    | Habilitado | ona horaria UTC                       | <b>~</b>      |
| Habilitado 🛑                                                                                                    |            | Total: 0                              | G Ⅲ ≟         |
| Detalles         Image: Constraint of the second of the second of the s | Sin d      | atos para mostrar con estos parametro | )S<br>(+      |

In this sub-module you will find the following options:

- **Schedules:** Option to set the time zone (according to the place where the person in question is located), together with the different team schedules that can be linked to the user's profile.
- **Out of Office:** Option where out of office hours can be established for the unavailability and blocking of schedules associated with human resources.
- **Documents:** Option where restrictions or unavailability may be added according to the validity of the documentation associated with the human resource.

| Recursos Humanos                                         |              |                                    | ?         | Ċ     | <b>@</b> s | сотт 🗸    |
|----------------------------------------------------------|--------------|------------------------------------|-----------|-------|------------|-----------|
| SCOTT BILLINGTON                                         |              |                                    |           |       | 🔁 GU       | ARDAR     |
|                                                          | HORARIOS     | 24<br>FUERA DE OFICINA             |           | DOCUM | E          | ÓN        |
| HEROES                                                   | - Habilitado | Chile Summer                       |           |       | •          | $\otimes$ |
| Habilitado                                               |              |                                    | Total: 0  | C     |            | Ŧ         |
| (i) Información<br>Tiene cambios pendientes por guardar! |              |                                    |           |       |            |           |
| Detalles                                                 |              |                                    |           |       |            |           |
| 🛆 General                                                |              | Sin datos para mostrar con estos j | parametro |       |            |           |
| E Formulario Personalizado                               |              |                                    |           |       |            |           |
| Signaciones                                              |              |                                    |           |       |            |           |
| C Adjuntos                                               |              |                                    |           |       |            | +         |
| Gestión Documental                                       |              |                                    |           |       |            |           |

After the time zone of the inhouse personnel profile has been set and saved, the associated team schedule must be selected. To do this, click on the add option and then select the corresponding schedule.

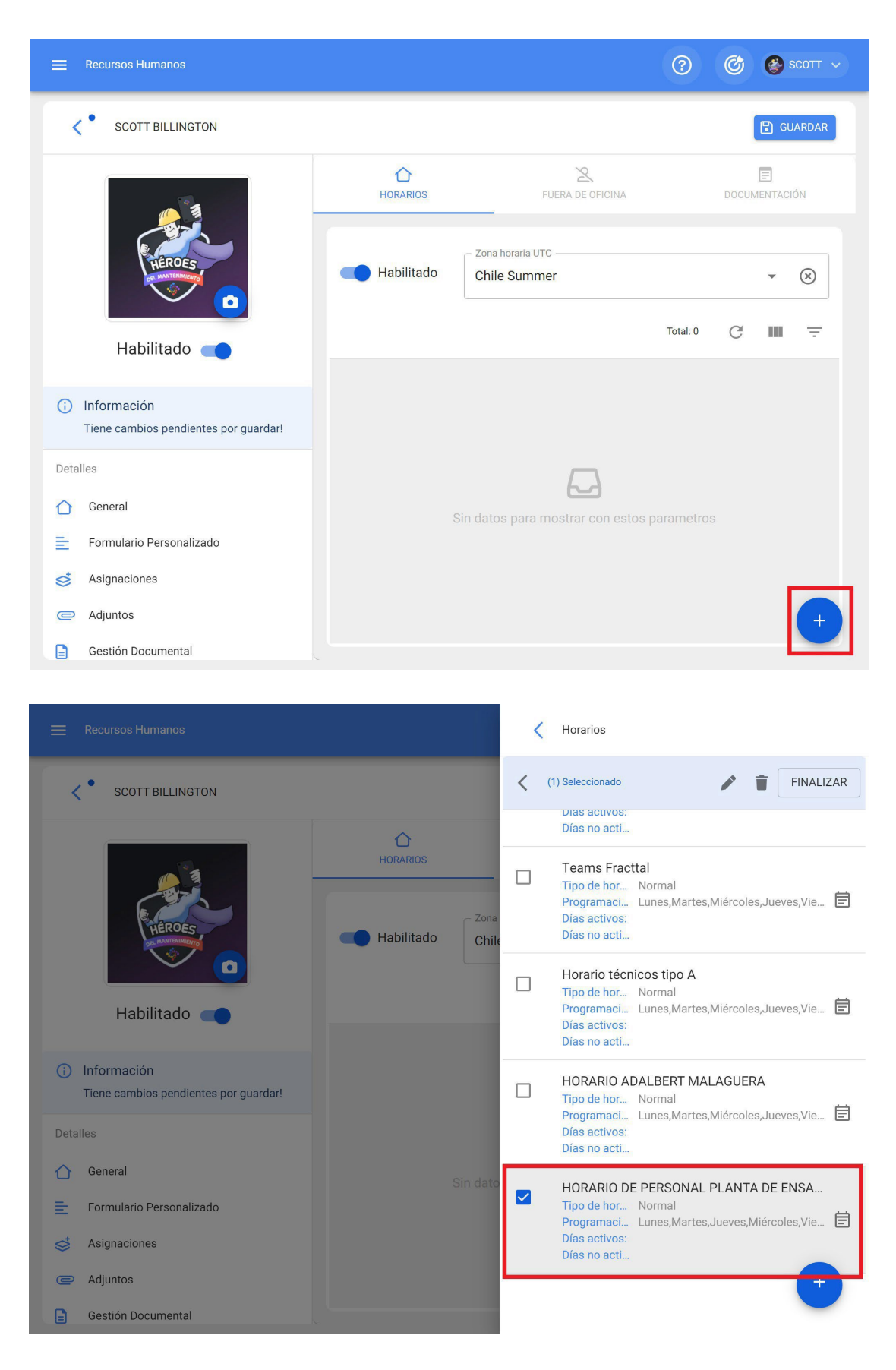

Finally, just click on save and verify that the teams schedule is enabled.

| Recursos Humanos                                         |            |                       | ⑦ Ø SCOTT ~        |
|----------------------------------------------------------|------------|-----------------------|--------------------|
| <      SCOTT BILLINGTON                                  |            |                       | GUARDAR            |
|                                                          | HORARIOS   | Z<br>FUERA DE OFICINA | E<br>documentación |
| HEROES                                                   | Habilitado | Zona horaria UTC      | ✓ 🛞                |
| Habilitado 🛑                                             |            | Descripción           | Tipo de h Program  |
| (i) Información<br>Tiene cambios pendientes por guardar! | . Ê @      | HORARIO DE PERSONAL   | Normal Lunes,M     |
| Detalles                                                 |            |                       |                    |
| 合 General                                                |            |                       |                    |
| 📄 Formulario Personalizado                               |            |                       |                    |
| Signaciones                                              |            |                       |                    |
| C Adjuntos                                               |            |                       | +                  |
| Gestión Documental                                       |            |                       |                    |

### What is out-of-office and how to add it?

help.fracttal.com/en/articles/6008365-what-is-outside-office-and-how-to-add-it

The out-of-office is a space or block of time, where the inhouse personnel will not be available to be assigned as a human resource within a task. For example, the out of office can be implemented to assign work leaves, vacations, medical appointments, among others.

In order to add an out-of-office employee, you must enter the teams submodule found in the inhouse personnel profile of the user in question (this user profile must be previously associated with a teams schedule).

| Recursos Humanos           |               |                                | Э С устана в сотт у |
|----------------------------|---------------|--------------------------------|---------------------|
| SCOTT BILLINGTON           |               |                                | GUARDAR             |
| <b>4</b>                   | 1<br>HORARIOS | S<br>FUERA DE OFICINA          | DOCUMENTACIÓN       |
| HEROES                     |               |                                | Total: 0 C =        |
| Habilitado 🛑               |               |                                |                     |
| Detalles                   |               | _                              |                     |
| 合 General                  |               | 4_4                            |                     |
| E Formulario Personalizado | Sin dat       | os para mostrar con estos para | metros              |
| Signaciones                |               |                                |                     |
| C Adjuntos                 |               |                                |                     |
| Gestión Documental         |               |                                |                     |
| On Teams                   |               |                                | +                   |

Then, click on the add option to open a new window where you can add the description, type and dates associated with the out-of-office you wish to add.

|                                                                                                    |                                                           | Fuera de oficina                                                                                                    |                                       |
|----------------------------------------------------------------------------------------------------|-----------------------------------------------------------|----------------------------------------------------------------------------------------------------|---------------------------------------|
| COTT BILLINGTON                                                                                                    | HORARIOS<br>HORARIOS<br>H. Descripción<br>Si , CONSULTA I | Habilitado Descripción CONSULTA MEDICA Tipo Permiso Laboral Fecha inicial 2022-02-11 12:15 Fecha Final 2022-02-11 15:00 | · · · · · · · · · · · · · · · · · · · |
| <ul> <li>General</li> <li>Formulario Personalizado</li> <li>Asignaciones</li> <li>Adjuntos</li> <li>Gestión Documental</li> <li>Teams</li> </ul> |                                                           |                                                                                                    |                                       |

Finally, clicking on save will set the off-duty hours for the person in question.

| 😑 Recursos Humanos       |              | (                                                                                                    | ?) 🕜 🔮 SCOTT 🗸   |
|--------------------------|--------------|----------------------------------------------------------------------------------------------------|------------------|
| SCOTT BILLINGTON         |              |                                                                                                    | GUARDAR          |
|                          | HORARIOS     | Supervision Stress Stress Stre | DOCUMENTACIÓN    |
| HEROES                   |              |                                                                                                    | Total: 1 C =     |
|                          | H Descripció | n Fecha inicial                                                                                                    | Fecha Final      |
|                          | Si CONSULTA  | ME 2022-02-11 12:15                                                                                                    | 2022-02-11 15:00 |
| Detalles                 |              |                                                                                                    |                  |
| 🛆 General                |              |                                                                                                    |                  |
| Formulario Personalizado |              |                                                                                                    |                  |
| Signaciones              |              |                                                                                                    |                  |
| C Adjuntos               |              |                                                                                                    |                  |
| Gestión Documental       |              |                                                                                                    |                  |
| C Teams                  |              |                                                                                                    | +                |

### What is teams documentation and how to add it?

help.fracttal.com/en/articles/6008367-what-is-the-teams-documentation-and-how-to-add-it

Unlike the document management of other modules, teams' documentation generates restrictions at the time of performing activities, so that if a human resource has an expired document, he/she will not be able to perform the task until this document is renewed. For example, it can be used for documentations that are restrictive for the execution of certain activities.

In order to add documentation in teams, you must enter the "Documentation" sub-module found in the inhouse personnel profile of the user in question (this user profile must be previously associated with a teams schedule).

| 😑 Recursos Humanos       |        |                                  | ? ¢      | 🚱 SCOTT 🗸  |
|--------------------------|--------|----------------------------------|----------|------------|
| SCOTT BILLINGTON         |        |                                  | _        | GUARDAR    |
|                          |        | Z<br>FUERA DE OFICINA            | DOC      | UMENTACIÓN |
| HEROES                   |        |                                  | Total: 0 | G ÷        |
| Habilitado               |        |                                  |          |            |
| Detalles                 |        |                                  |          |            |
| General                  |        |                                  |          |            |
| Formulario Personalizado | Sin da | atos para mostrar con estos para | ametros  |            |
| in Asignaciones          |        |                                  |          |            |
| C Adjuntos               |        |                                  |          |            |
| Gestión Documental       |        |                                  |          |            |
| Cams Teams               |        |                                  |          | +          |

Then, click on the add option to open a new window where you can add the description and date range associated to the documentation you wish to add.

|                                                                                                    |                                                   | Ocumentación                                                                                                    |  |
|----------------------------------------------------------------------------------------------------|---------------------------------------------------|----------------------------------------------------------------------------------------------------|--|
| COTT BILLINGTON         Image: Content of the second second seco | HORARIOS<br>HORARIOS<br>HORARIOS<br>H Descripción | Habilitado Descripción PERMISO DE TRABAJO EN ALTURA Fecha inicial 2022-02-01 11:00 Fecha Final 2022-02-28 11:00 |  |
| Detailles         Image: Constraint of the second second  |                                                   |                                                                                                    |  |

Finally, when you click on save, the documentation associated with the person in question will be established.

| 😑 Recursos Humanos       |                   |                       | ⑦ Ø SCOTT ~           |
|--------------------------|-------------------|-----------------------|-----------------------|
| SCOTT BILLINGTON         |                   |                       | GUARDAR               |
|                          | HORARIOS          | L<br>FUERA DE OFICINA | DOCUMENTACIÓN         |
| HEROES                   |                   |                       | Total: 1 C =          |
| Habilitado               | H Descripción     | Fecha inic<br>⊐       | ial Fecha Final       |
| Detalles                 | Si . PERMISO DE 1 | rabajo 2022-02-01     | 1 11:00 2022-02-28 11 |
| 🖒 General                |                   |                       |                       |
| Formulario Personalizado |                   |                       |                       |
| Signaciones              |                   |                       |                       |
| C Adjuntos               |                   |                       |                       |
| Gestión Documental       |                   |                       |                       |
| Ceams                    |                   |                       | +                     |

# How to assign or link inhouse personnel to a task by means of teams?

In the second second se

Once the Teams schedules have been triggered and linked to the inhouse personnel user profiles, the only thing left to do is to assign them as resources to a task.

To do so, once a WO (both planned and unplanned) has been generated, we only need to go to the resources sub-module and click on the add option.

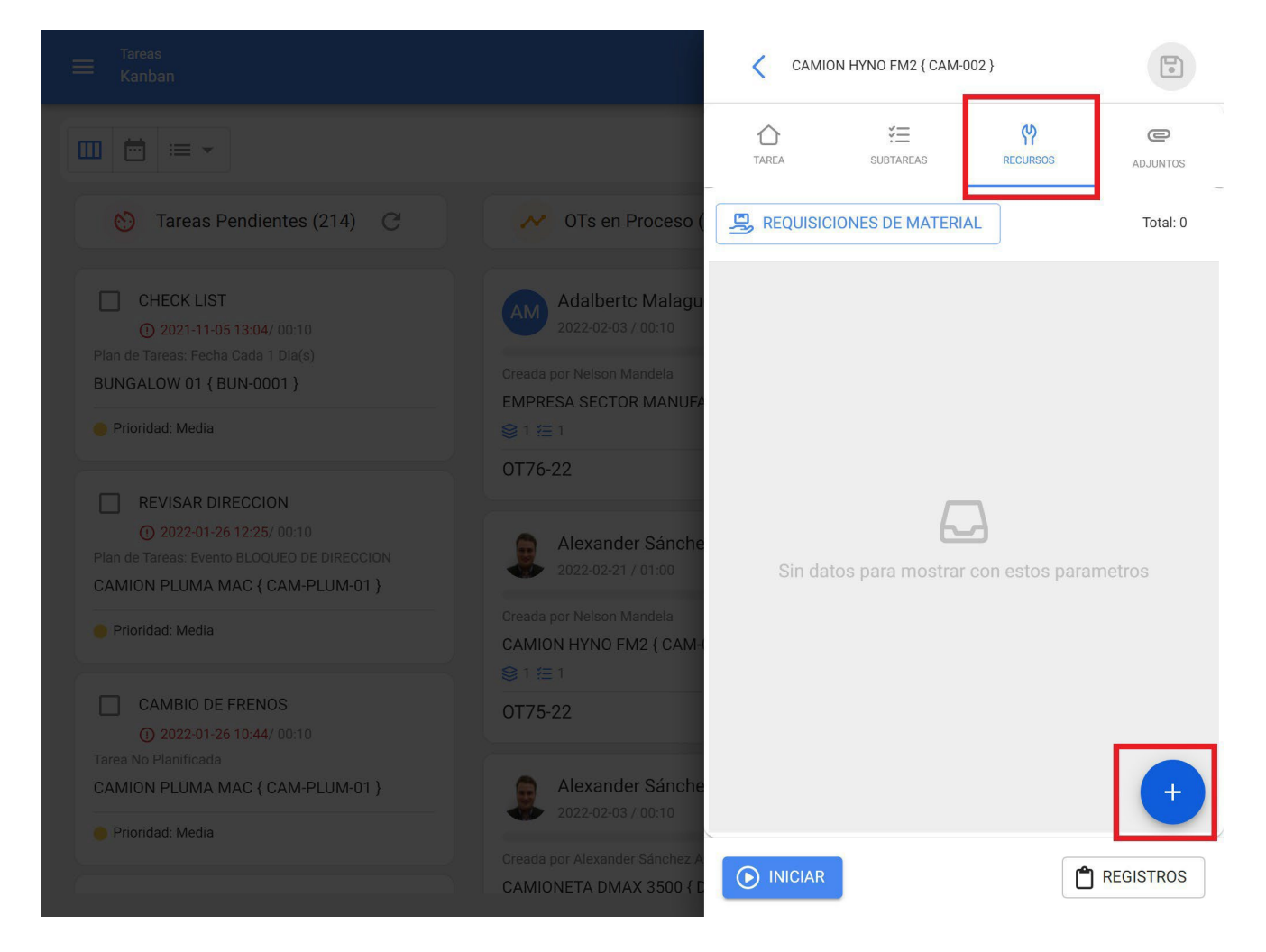

Then, a window will open to configure the resource we want to add. In this case, we must select "Inhouse personnel" as the resource type.

|  | Nuevo Recurso                           | 0 |
|--|-----------------------------------------|---|
|  | – Tipo de Recurso –<br>Recursos Humanos | • |
|  | Perfil / Recursos                       |   |
|  | Descripción no puede estar en blanco    |   |
|  | Cantidad                                |   |
|  | Costo unitario<br>\$ CLP 0              |   |
|  | \$ CLP 0,00                             |   |
|  |                                         |   |

Subsequently, we must select the profile and specific name of the user we want to add as a resource. Here we will notice that inhouse personnel with a linked teams schedule will have an option to preview their schedules in calendar format.

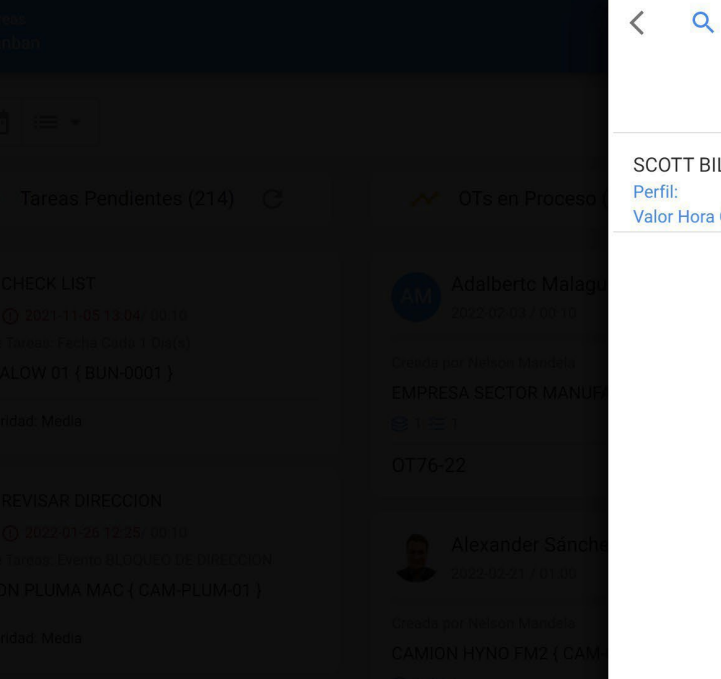

Q Buscar personas

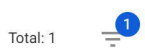

#### SCOTT BILLINGTON

Perfil: SUPERVISOR MECANICO Valor Hora Ordinaria: \$ CLP 3.000,00

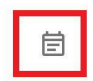

665

#### Agenda de disponibilidad

#### < 2022 Ene >

```
Semana 👻
```

|       | SCOTT BILLINGTON             |                              |                              |                              |                              |                               |                               |
|-------|------------------------------|------------------------------|------------------------------|------------------------------|------------------------------|-------------------------------|-------------------------------|
|       | 31 lun                       | 01 mar                       | 02 mié                       | 03 iue                       | 04 vie                       | 05 sáb                        | 06 dom                        |
|       | or idii.                     | or mai.                      | oz mie.                      | 00 juc.                      | 04 He.                       | 00 000.                       | 00 0011.                      |
|       |                              |                              |                              |                              |                              |                               |                               |
| 0:00  | 0:00 – 8:00<br>No disponible | 0:00 – 8:00<br>No disponible | 0:00 – 8:00<br>No disponible | 0:00 – 8:00<br>No disponible | 0:00 – 8:00<br>No disponible | 0:00 – 23:59<br>No disponible | 0:00 – 23:59<br>No disponible |
| 1:00  |                              |                              |                              |                              |                              |                               |                               |
| 2:00  |                              |                              |                              |                              |                              |                               |                               |
| 2.00  |                              |                              |                              |                              |                              |                               |                               |
| 3.00  |                              |                              |                              |                              |                              |                               |                               |
| 4:00  |                              |                              |                              |                              |                              |                               |                               |
| 5:00  |                              |                              |                              |                              |                              |                               |                               |
| 6.00  |                              |                              |                              |                              |                              |                               |                               |
| 0.00  |                              |                              |                              |                              |                              |                               |                               |
| 7:00  |                              |                              |                              |                              |                              |                               |                               |
| 8:00  |                              |                              |                              |                              |                              |                               |                               |
| ٥٠٥٥  |                              |                              |                              |                              |                              |                               |                               |
| 9.00  |                              |                              |                              |                              |                              |                               |                               |
| 10:00 |                              |                              |                              |                              |                              |                               |                               |
| 11:00 |                              |                              |                              |                              |                              |                               |                               |
| 12.00 | 12.00 - 13.01                | 12:00 - 13:01                | 12.00 - 13.01                | 12:00 - 13:01                | 12:00 = 13:01                |                               |                               |
| 12.00 | No disponible                | No disponible                | No disponible                | No disponible                | No disponible                |                               |                               |
| 13:00 |                              |                              |                              |                              |                              |                               |                               |

|  | Nuevo Recurso                              | 5          |
|--|--------------------------------------------|------------|
|  | Tipo de Recurso                            | •          |
|  | Perfil / Recursos<br>SUPERVISOR MECANICO   | <b>▼</b> ⊗ |
|  | Recurso Humano                             | - ⊗        |
|  | fecha y hora de programación —             | Ē          |
|  | Unidad ——————————————————————————————————— |            |
|  | Cantidad                                   |            |
|  | Costo unitario<br>\$ CLP 3.000             |            |
|  | Costo Total\$ CLP 3.000,00                 |            |

After having selected the human resource, the actual date and time at which he/she will execute the activity must be established.

|  | Nuevo Recurso                                                                |                       |
|--|------------------------------------------------------------------------------|-----------------------|
|  | Tipo de Recurso                                                              | •                     |
|  | Perfil / Recursos                                                            | × Ø                   |
|  | Recurso Humano                                                               | <ul><li>▼ ⊗</li></ul> |
|  | <ul> <li>fecha y hora de programación</li> <li>2022-02-04 14:00</li> </ul>   | i                     |
|  | Unidad<br>Hora                                                               |                       |
|  | Cantidad                                                                     |                       |
|  | © 001:00<br>Costo unitario<br>\$ CLP 3.000<br>Costo Total<br>\$ CLP 3.000,00 |                       |

Finally, after adding the rest of the parameters and clicking on the save option, an option will be enabled to view in calendar format the activity programmed for the inhouse personnel according to the date and time established.

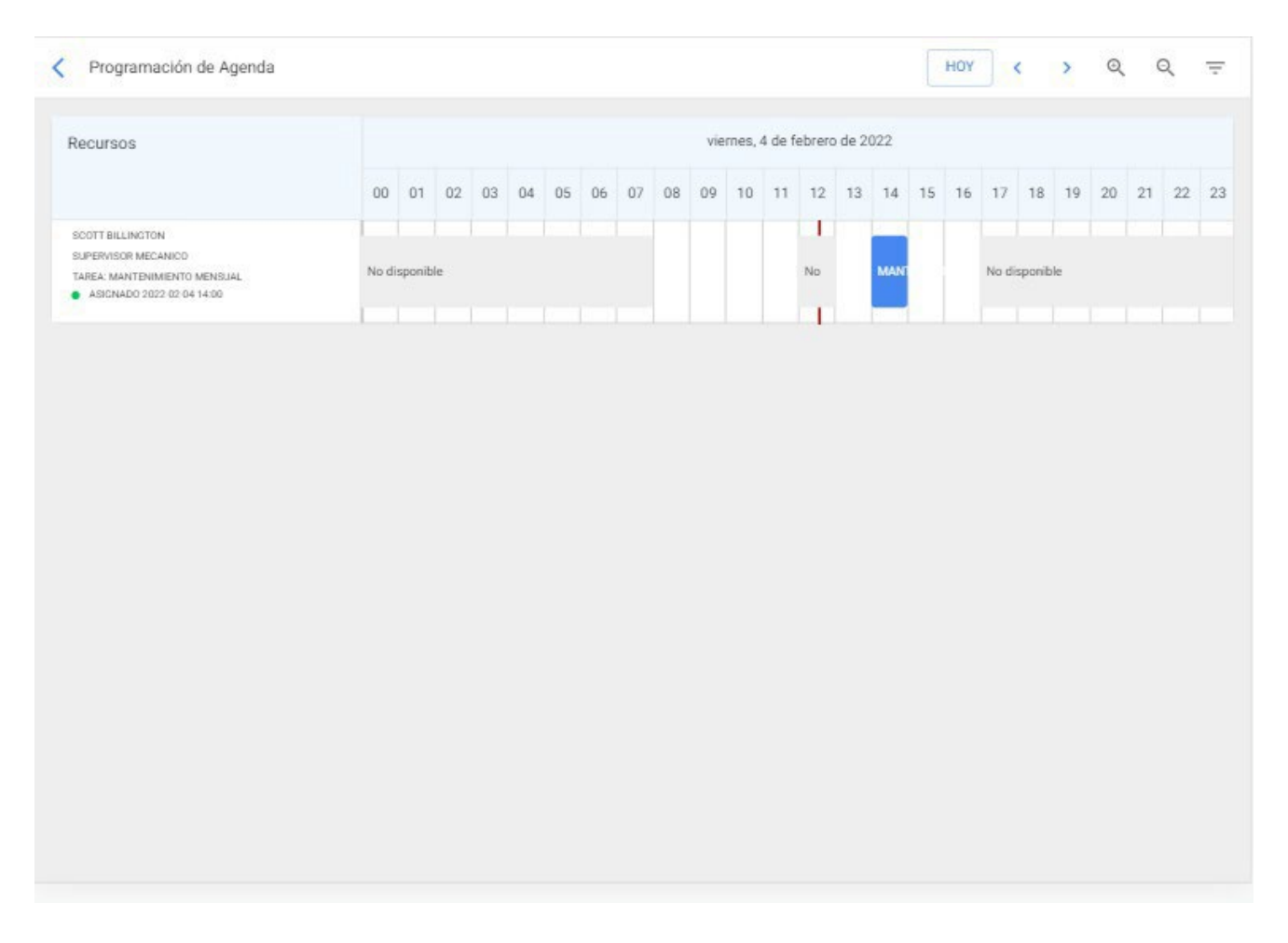

**Note:** Please note that the assignment and visualization of schedules in teams only applies to users who are added as resources to the work management.

Excluding in this way those responsible for the WO (in case the person responsible for the WO is the executor of the task, he/she must be added as inhouse personnel to the task in question).

# How to visualize in a calendar all the work management tasks scheduled in teams?

🔹 help.fracttal.com/en/articles/6008369-how-to-display-on-a-calendar-all-scheduled-work-management-in-teams

A very useful option in the platform is to globally view a calendar with all the activities that have been associated with the teams function. To do this, we only need to enter the TOs calendar view.

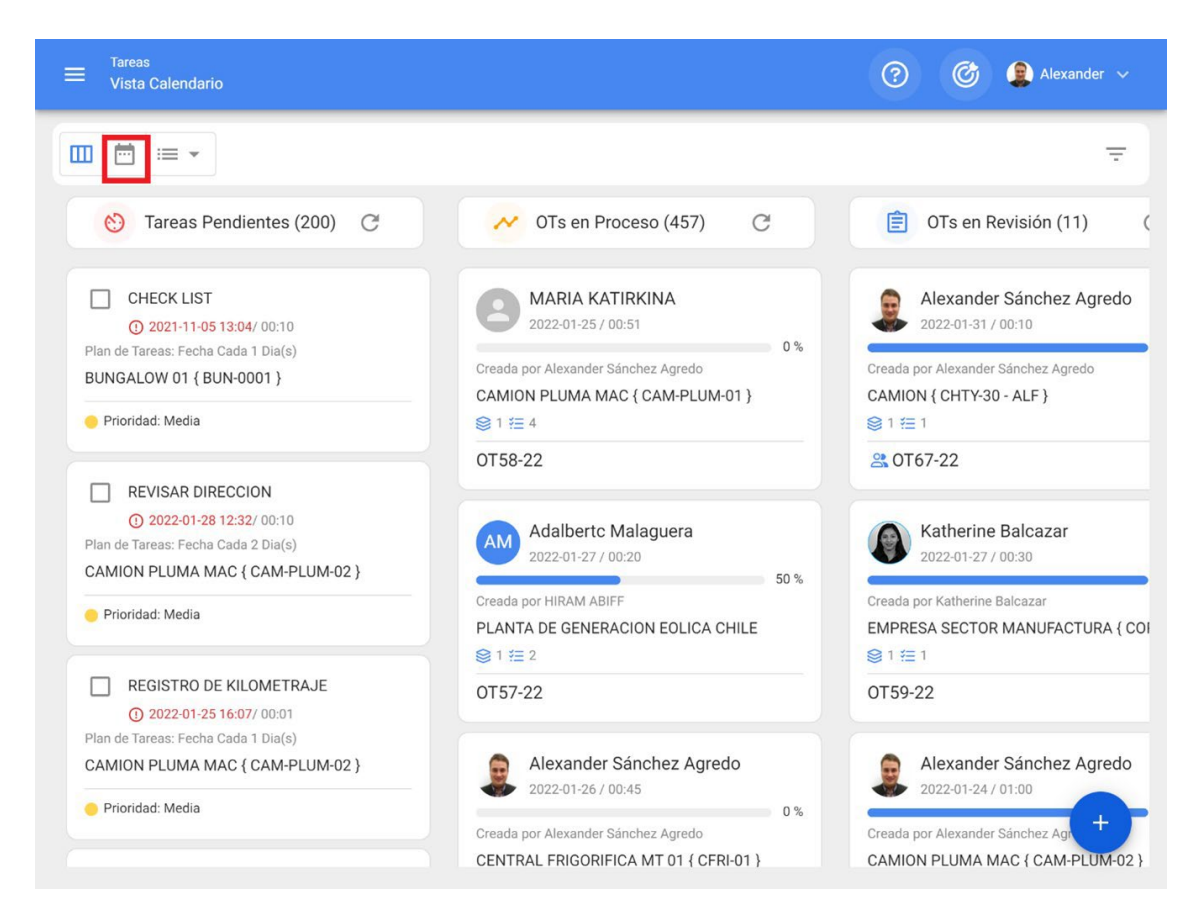

Then, select the calendar options and enable the display of teams' schedules.

| ≡ <sup>Tareas</sup><br>Vista Calendar                                                      | io                                                  | ? 🕜 😫 Alexander ~ |                         |                                                           |          |       |
|--------------------------------------------------------------------------------------------|-----------------------------------------------------|-------------------|-------------------------|-----------------------------------------------------------|----------|-------|
|                                                                                            |                                                     |                   |                         |                                                           |          | G = : |
| Tareas Pend                                                                                | dientes 🚫 Órdenes                                   | de Trabajo 🙁      |                         | 2022 Febrero                                              | 👻 📋 Mes  | Ŧ     |
| lun.                                                                                       | mar.                                                | mié.              | jue.                    | vie.                                                      | sáb.     | dom.  |
| 31<br>11:54 LIMPIEZ<br>() 13:00 OT66 100%<br>+ 3 Más                                       | 01<br>() 10:00 0T657-21 %<br>10:00 MANTE<br>+ 5 Más | 02                | 03                      | 04<br>(© 09:56 0T61 100%)<br>() 09:58 Inspecci            | 05       | 06    |
| 07                                                                                         | 08<br>ENTO SEMESTRAL                                | 09                | 10                      | 11                                                        | 12       | 13    |
| 14                                                                                         | 15                                                  | 16                | 17<br>③18:28 WO-153-FTT | 18                                                        | 19<br>0% | 20    |
| 21 10:27 LIMPIEZ 11:37 LIMPIEZ                                                             | 22                                                  | 23                | 24                      | 25<br>() 01:00 0T254100%<br>() 01:00 0T187100%<br>+ 2 Más | 26       | 27    |
| (3) 15:46 01449100%<br>28<br>(3) 01:00 0T459100%<br>11:50 Manteni<br>(3) 13:27 0T711-21 0% | 01                                                  | 02                | 03                      | 04                                                        | 05       | +     |

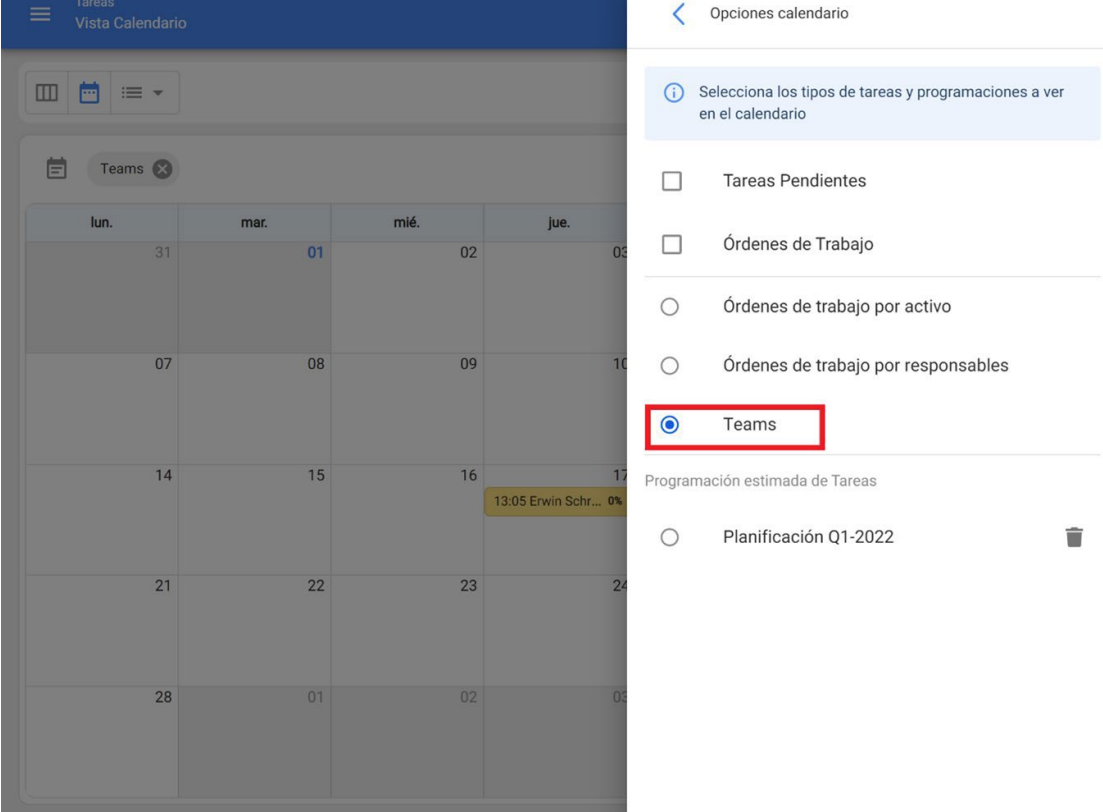

Once you have selected this option, you will finally be able to view all the activities that have been programmed by teams.

|                     | ? 🕜 😩 Alexander 🗸                                                                                                    |                                                                                                    |                                                                                                    |                                                                                                    |                                                                                                    |
|---------------------|----------------------------------------------------------------------------------------------------|----------------------------------------------------------------------------------------------------|----------------------------------------------------------------------------------------------------|----------------------------------------------------------------------------------------------------|----------------------------------------------------------------------------------------------------|
|                     |                                                                                                    |                                                                                                    |                                                                                                    |                                                                                                    | G ≞ :                                                                                                    |
|                     |                                                                                                    |                                                                                                    | 2022 Enero                                                                                                    | 👻 📋 Mes                                                                                                    | *                                                                                                    |
| mar.                | mié.                                                                                                    | jue.                                                                                                    | vie.                                                                                                    | sáb.                                                                                                    | dom.                                                                                                    |
| 28                  | 29                                                                                                    | 30                                                                                                    | 31                                                                                                    | 01                                                                                                    | 02                                                                                                    |
|                     | 13:00 Erwin Schr 1%                                                                                                    | 09:30 Eddymar 1%                                                                                                    |                                                                                                    |                                                                                                    |                                                                                                    |
|                     | <u>+ 4 Más</u>                                                                                                    | 13:00 Erwin Schr 1%                                                                                                    |                                                                                                    |                                                                                                    |                                                                                                    |
| 04                  | 05                                                                                                    | 06                                                                                                    | 07                                                                                                    | 08                                                                                                    | 09                                                                                                    |
|                     |                                                                                                    |                                                                                                    | 13:00 Erwin Schr 0%                                                                                                    |                                                                                                    |                                                                                                    |
|                     |                                                                                                    |                                                                                                    |                                                                                                    |                                                                                                    |                                                                                                    |
| 11                  | 12                                                                                                    | 13                                                                                                    | 14                                                                                                    | 15                                                                                                    | 16                                                                                                    |
| 15:00 Teams Fra 0%  | 13:00 Erwin Schr 0%                                                                                                    | 14:00 Kath Bache 0%                                                                                                    |                                                                                                    |                                                                                                    |                                                                                                    |
|                     | 14:00 Nikola Tesla 0%                                                                                                    | 15:31 Teams Fra 0%                                                                                                    |                                                                                                    |                                                                                                    |                                                                                                    |
| 18                  | 19                                                                                                    | 20                                                                                                    | 21                                                                                                    | 21 22                                                                                                    | 23                                                                                                    |
| 15:00 Kath Bache 0% | 14:00 Kath Bache 0%                                                                                                    | 16:00 Erwin Schr 0%                                                                                                    |                                                                                                    |                                                                                                    |                                                                                                    |
|                     |                                                                                                    |                                                                                                    |                                                                                                    |                                                                                                    |                                                                                                    |
| 25                  | 26                                                                                                    | 27                                                                                                    | 28                                                                                                    | 29                                                                                                    | 9 30                                                                                                    |
|                     |                                                                                                    |                                                                                                    |                                                                                                    |                                                                                                    |                                                                                                    |
|                     |                                                                                                    |                                                                                                    |                                                                                                    |                                                                                                    |                                                                                                    |
| 01                  | 02                                                                                                    | 03                                                                                                    | 04                                                                                                    | 05                                                                                                    | 06                                                                                                    |
|                     |                                                                                                    |                                                                                                    |                                                                                                    |                                                                                                    | +                                                                                                    |
|                     |                                                                                                    |                                                                                                    |                                                                                                    |                                                                                                    |                                                                                                    |
|                     | معند المحمد المحمد المحمد المحمد المحمد المحمد المحمد المحمد المحمد المحمد المحمد المحمد المحمد المحمد المحمد ا<br>مراجع المحمد المحمد المحم<br>المحمد المحمد المحمد المحمد المحمد المحمد المحمد المحمد المحمد المحمد المحمد المحمد المحمد المحمد المحمد المحم<br>المحمد المحمد المحمد المحمد المحمد المحمد المحمد المحمد المحمد المحمد المحمد المحمد المحمد المحمد المحمد المحم<br>المحمد المحمد المحمد المحمد المحمد المحمد المحمد المحمد المحمد المحمد المحمد المحمد المحمد المحمد المحمد المحم<br>المحمد المحمد المحمد المحمد المحمد المحمد المحمد المحمد المحمد المحمد المحمد المحمد المحمد المحمد المحمد المحم<br>المحمد المحمد المحمد المحمد المحمد المحمد المحمد المحمد المحمد المحمد المحمد المحمد المحمد المحمد المحمد المحم<br>المحمد المحمد المحمد المحمد المحمد المحمد المحمد المحمد المحمد المحمد المحمد المحمد المحمد المحمد المحمد المحم<br>المحمد المحمد المحمد المحمد المحمد المحمد المحمد المحمد المحمد المحمد المحمد المحمد المحمد المحمد المحمد المحمد المحمد المحم<br>المحمد المحمد المحمد المحمد المحمد المحمد المحمد المحمد المحمد المحمد المحمد المحمد المحمد المحمد المحمد المحمد المحمد المحمد المحمد المحمد المحمد المحمد المحم<br>المحمد المحمد المحمد المحمد المحمد المحمد المحمد المحمد المحمد المحمد المحمد المحمد المحمد المحمد المحمد المحمد المحمد المحمد المحمد المح<br>المحمد المحمد المحمد المحمد المحمد المحمد المحمد المحمد المحمد المحمد المحمد المحمد المحمد المحمد المحمد المحمد المحمد المحمد المحمد المحم<br>المحمد المحمد المحمد المحمد المحمد المحمد المحمد المحمد المحمد المحمد المحمد المحم<br>المحمد ال | mar.     mié.       28     29       13:00 Erwin Schr     1%       4 Más     05       11     12       13:00 Erwin Schr     1%       11     12       15:00 Kath Bache%     14:00 Kath Bache%       15:00 Kath Bache%     14:00 Kath Bache%       15:00 Kath Bache%     14:00 Kath Bache%       15:00 Kath Bache%     14:00 Kath Bache% | mar.         mié.         jue.           13:00 Erwin Schr 1%         09:30 Eddymar 1%         13:00 Erwin Schr 1%           +4 Más         13:00 Erwin Schr 1%         13:00 Erwin Schr 1%           04         05         06           11         12         13           15:00 Teams Fra 0%         14:00 Kath Bache 0%         14:00 Kath Bache 0%           15:00 Kath Bache0%         14:00 Kath Bache0%         16:00 Erwin Schr 0%           15:00 Kath Bache0%         14:00 Kath Bache0%         16:00 Erwin Schr 0%           15:00 Kath Bache0%         14:00 Kath Bache0%         16:00 Erwin Schr 0%           15:00 Kath Bache0%         14:00 Kath Bache0%         16:00 Erwin Schr 0%           15:00 Kath Bache0%         14:00 Kath Bache0%         16:00 Erwin Schr 0% | mar.       mié.       jue.       vie.         13:00 Erwin Schr 1%       09:30 Eddymar 1%       31         14:105       13:00 Erwin Schr 1%       09:30 Eddymar 1%         13:00 Erwin Schr 1%       13:00 Erwin Schr 1%       07         13:00 Erwin Schr 1%       13:00 Erwin Schr 1%       07         13:00 Erwin Schr 1%       13:00 Erwin Schr 1%       07         13:00 Erwin Schr 1%       13:00 Erwin Schr 1%       07         13:00 Erwin Schr 1%       13:00 Erwin Schr 1%       07         13:00 Erwin Schr 1%       13:00 Erwin Schr 1%       07         11       12       13       14         15:00 Teams Fra 0%       14:00 Kath Bache 0%       16:00 Erwin Schr 0%       21         15:00 Kath Bache 0%       14:00 Kath Bache 0%       16:00 Erwin Schr 0%       21         15:00 Kath Bache 0%       14:00 Kath Bache 0%       16:00 Erwin Schr 0%       21         15:00 Kath Bache 0%       14:00 Kath Bache 0%       16:00 Erwin Schr 0%       21         15:00 Kath Bache 0%       14:00 Kath Bache 0%       16:00 Erwin Schr 0%       21         10       02       03       04       04 | Ima:       mié.       jue.       vie.       sáb.         13:00 Erwin Sch 1%       09:30 Eddymar 1%       -       -       -       -       -       -       -       -       -       -       -       -       -       -       -       -       -       -       -       -       -       -       -       -       -       -       -       -       -       -       -       -       -       -       -       -       -       -       -       -       -       -       -       -       -       -       -       -       -       -       -       -       -       -       -       -       -       -       -       -       -       -       -       -       -       -       -       -       -       -       -       -       -       -       -       -       -       -       -       -       -       -       -       -       -       -       -       -       -       -       -       -       -       -       -       -       -       -       -       -       -       -       -       -       -       -       -       - |

**Note:** If necessary, you can further customize the calendar display by using the platform's filters.

# How does Predictto work? | Fracttal One

help.fracttal.com/en/articles/6065426-as-it-works-predictto

This guide was developed to help you use and understand **Predictto**, **Fracttal**'s predictive maintenance tool. It is divided into two main parts: first, we explain the basics of predictive analytics, and the different models you can calculate with **Predictto**; and then, we show you how to navigate through the **Predictto** website and use the tools it has available for you.

### **Predictive Analytics and Forecasting**

At Predictto we want to help you make the best decisions for your maintenance management system. For this, we use advanced analytics to create predictive models and deliver forecasts regarding the future state of your assets. Our algorithms use Machine Learning in combination with statistical models to provide you with a complete, mathematically based, yet simple to understand forecast, so you can make informed decisions regarding your asset maintenance plans.

### **Reliability models**

First, it is necessary to clarify what reliability is: also called survival probability, reliability estimates the probability of an asset to work without failure from the beginning of its operation until a certain point in time. Reliability is decreasing in time, as the asset reaches the end of its useful life.

Reliability models describe the behavior of systems, and are built using mathematical and statistical tools to show, explain and predict the ability of such systems to operate without failure over time.

Predictto recommends using reliability models for those assets that are more susceptible to failures, and that do not have continuous monitoring. This is because reliability models use failure records (obtained from the asset's work order history) as training data.

### **Degradation models**

In simple terms, degradation models allow estimating how the state of an asset evolves over time by analyzing relevant physical and/or chemical variables measured over time. Using Machine Learning and analytics In this advanced stage we can predict the values of these variables in the future, and make a prognosis of the equipment's condition.

In Predictto, we use an algorithm that allows us to establish a probabilistic model of the behavior of one or more variables over time, using measurements of these variables as training data. With this algorithm it is possible to estimate the behavior of the variables in the future, and thus make forecasts of the state of the asset over time. These forecasts have a degree of reliability associated with them, since they are based on a mathematically based analysis. Therefore, we do not make a blind prediction, but we deliver a reliable forecast.

It is important to mention that if you want to perform this type of analysis you need to have monitoring data, either from meters connected to Fracttal, or from other external meters integrated to your Predictto account.

# What can I find in Predictto?

help.fracttal.com/en/articles/6065436-what-can-l-find-at-predictto

### **Predictive models**

In this section you can find all the predictive models calculated for different devices. The name of the data grouping (assigned by the user), the type of analysis used in the model, the date of creation or calculation of the model, and the start and end dates of the data considered, as well as the amount of data used are indicated.

By clicking on the VIEW DIAGNOSTICS button, you will enter the *Diagnostics* page of your model, where detailed information of the predictive model will be displayed. For more information regarding this section, please review the **predictive models** section.

### DataLab

In this section you can perform tests, uploading files with measurements of some monitored variable over a period of time, or failure records. This data can be associated to a new asset or to an existing one, allowing you to calculate predictive models with data uploaded by you through *ModelLab*.

### ModelLab

In this section you can select the parameters that will allow you to calculate a new predictive model. It is important that you are clear about the type of analysis you want to use, for which we invite you to review the first part of this guide, in case you have not already done so. For more details on how to build the model to be calculated, see the section **Creating a predictive model** in this guide. The models already calculated can be found in the **Predictive models** section. In addition, in this section you can synchronize the information of your assets with Fracttal, and also with external sources (such as meters) that you have associated to your Predictive account.

### **Predictto's laboratory: DataLab**

help.fracttal.com/en/articles/6065443-el-laboratorio-de-predictto-datalab

### Uploading my measurement history

In this part of the guide we will show you how to experiment Predictto with your historical measurements, without the need to establish a connection to external sources. To do so, just follow these simple steps in DataLab.

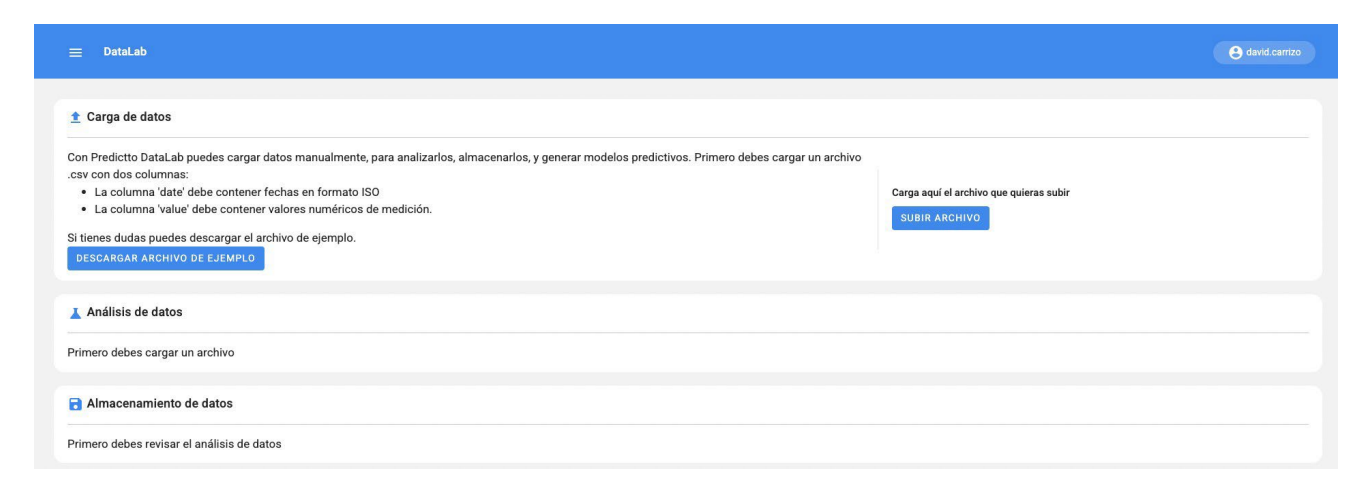

The file must have 2 columns: 'date' and 'value' (you can download the example file to get an idea). Once you have uploaded the file a table with the data will be displayed, you can choose the maximum and minimum values you want to have a quick analysis.

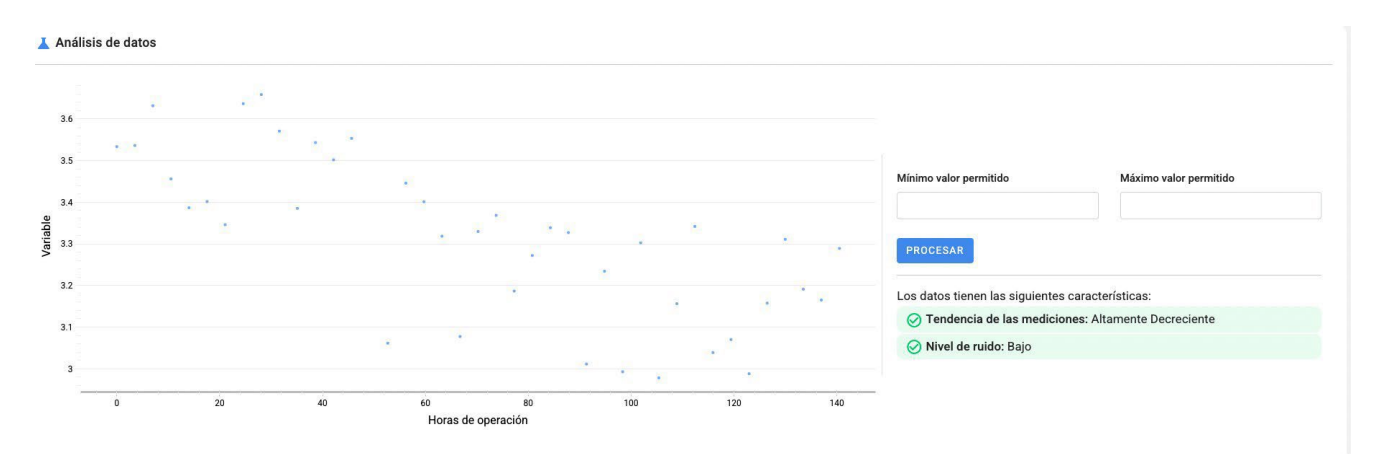

Finally, if you wish to store the data in the Predictto cloud, you can associate it with an asset through a meter, or create a new one, depending on your intention when uploading the file.

| Almacenamiento de datos        |   |                       | GUARDAR DATOS |
|--------------------------------|---|-----------------------|---------------|
| Seleccionar medidor            |   |                       |               |
| TMed-2 — Medición RMS - Radial | ~ | GUARDAR NUEVO MEDIDOR |               |
|                                |   |                       |               |

### Uploading my failure history

In this part of the guide we will show you how to experiment Predictto with your historical fault records, without the need to establish a connection to external sources. To do so, just follow these simple steps in DataLab.

| = Datalab                                                                                                    | e david carrizo                                          |
|----------------------------------------------------------------------------------------------------|----------------------------------------------------------|
| € Carga de datos                                                                                                    |                                                          |
| Con Predictto DataLab puedes cargar datos manualmente, para analizarios, almacenarlos, y generar modelos predictivos.<br>Primero debes cargar un archivo .csv con una columna, 'date', que contenga fechas de eventos de fallas en formato ISO.<br>Si tienes dudas puedes descargar el archivo de ejemplo.<br>DESCARGAR ARCHIVO DE EJEMPLO | Carga aquí el archivo que quieras subir<br>SUBIR ARCHIVO |
| Análisis de datos                                                                                                    |                                                          |
| Debes cargar un archivo para poder ver el análisis de tus datos.                                                                                                    |                                                          |
| Almacenamiento de datos                                                                                                    |                                                          |
| Debes cargar un archivo para poder analizar y almacenar datos.                                                                                                    |                                                          |

The file must have 1 column: 'date' (You can download the example file to get an idea). Once you have uploaded the file a bar chart will be displayed with the data, you can choose the start and end dates, and you can sort the histogram in the periods you want (Periods of 1,2,5,15,30 or more days).

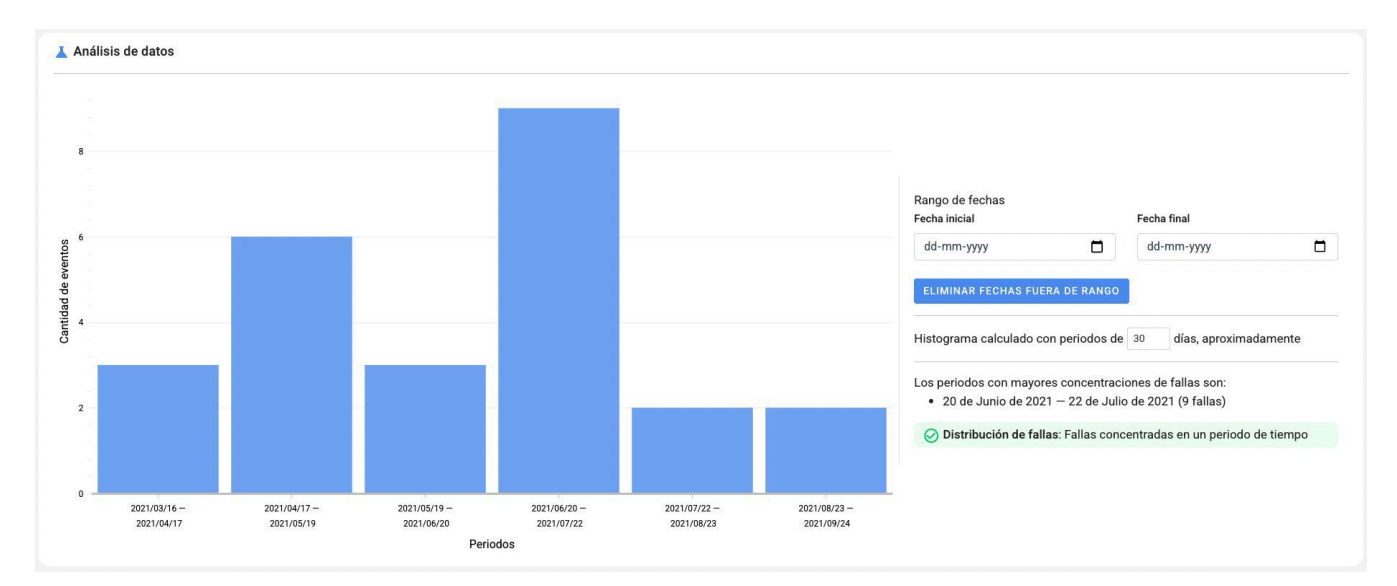

Finally, if you want to store the data in the Predictto cloud, you can associate it to an asset through a failure mode, or create a new one, depending on your intention when uploading the file. Before storing the data, you must indicate the date of origin of the asset.
| C Almacenamiento de datos                     |                 | GUARDAR DATOS                 |
|-----------------------------------------------|-----------------|-------------------------------|
| Modo de falla de activo                       | Fecha de origen |                               |
| Equipo1 / Amortiguador-1 / Falla Amortiguador | dd-mm-yyyy      | REGISTRAR NUEVO MODO DE FALLA |

## How are predictive models created in Predictto?

In the second second se

## Creation of a predictive model

In this part of the guide we will show you how to create a predictive model, step by step:

| nalysis parameters                   |     | Models cal    | culation              | A                     |                                   |                |              |
|--------------------------------------|-----|---------------|-----------------------|-----------------------|-----------------------------------|----------------|--------------|
| alysis type                          |     |               |                       |                       | del will be created for each meas | urer selected  |              |
| Degradation model 🔶 2                | ~   |               |                       |                       | der win be created for caerrineus |                |              |
| te range                             |     |               | Measurer (ID)         | Description           | 🗘 Unit                            | 🗘 Asset (Code) | Measurements |
| d-mm-yyyy 🗖 dd-mm-yyyy               |     | • •           | TMed-1                | Medición RMS - Radial | Vel. vibración (mm/s)             | Rodamiento-1   | 500          |
| X - 7                                |     | • •           | TMed-1-x              | Medición RMS - Axial  | Vel. vibración (mm/s)             | Rodamiento-1   | 500          |
| sets and parts                       |     | •             | TMed-2                | Medición RMS - Radial | Vel. vibración (mm/s)             | Rodamiento-2   | 531          |
| Equipo                               | - 4 | • •           | TMed-2-x              | Medición RMS - Axial  | Vel. vibración (mm/s)             | Rodamiento-2   | 500          |
| Rodamiento-1 (T001)                  |     |               | TMed-3                | Medición RMS - Radial | Vel. vibración (mm/s)             | Rodamiento-3   | 500          |
| Rodamiento-4 (T001)                  |     | 0             | TMed-3-x              | Medición RMS - Axial  | Vel vibración (mm/s)              | Rodamiento-3   | 500          |
| - 🤤 (ID:T002) Equipo2                |     |               | TMod.4                | Modición DMS - Dadial | Vel vibración (mm/c)              | Podamiento 4   | 500          |
| Rodamiento-2 (T002)                  |     |               | Third 4               | Medición RMS - Radial | Vel. vibración (min/a)            | Rodamiento-4   | 500          |
| Rodamiento-5 (T002)                  |     | 0             | TMed-4-x              | Medicion RMS - Axial  | Vel. vibracion (mm/s)             | Rodamiento-4   | 500          |
| - S (ID:1003) Equipos                |     | 0 0           | TMed-5                | Medición RMS - Radial | Vel. vibración (mm/s)             | Rodamiento-5   | 500          |
| S Equipo para medidor                |     | •             | TMed-5-x              | Medición RMS - Axial  | Vel. vibración (mm/s)             | Rodamiento-5   | 500          |
| + 😂 (ID:1640272578.410332) testasset |     |               |                       |                       |                                   |                |              |
| + 😂 (ID:1641830192.625721) demo      |     | Name of the c | ata group to analyze: |                       |                                   |                |              |

- 1. The first step is to go to the *ModelLab* section in Predictto.
- There, you will have to select the type of analysis you want to perform, from the drop-down menu on the top left. Remember to refer to the information in the article '<u>what can I find in Predictto</u>', so that you know which analysis best suits your needs.
- 3. Subsequently, and if you wish, you can select a date range, so that your model considers only the data obtained within that range.
- 4. In the selection tree you will find all the device types, devices and device parts that you have registered in our platform. It is important to note that if you chose a type of analysis that uses meter information (such as the calculation of degradation models), the selection tree will only show you the devices that have one or more meters connected.
- 5. Once the filtering parameters indicated in steps 3 and 4 have been selected, press the "Filter" button.

- 6. Now, you must select the source of the data that will feed your model. If you selected a degradation model analysis in step 2, the table on the right side of the screen will show all the meters connected to the devices and parts selected in step 4. You must check the "select" box of the meter that you want to feed your model. Remember that, if in step 3 you selected a date range, the model will consider only measurements made within that range.
- 7. Finally, give a name to the dataset you have chosen to feed your model. It is important that it is a descriptive name, since you will need it later to identify the model and consult the diagnostics derived from it. Once you have written the name, click on "Save and Analyze".

By following the above steps, you will have created a predictive model. Depending on the amount of data used to feed the model, the calculation time may vary. Our algorithms are optimized to reduce this waiting time to a minimum. possible, and we are constantly working to improve in this area.

Once the model has been calculated, you can find it in the *Devices* section, where we will show you a list of all the existing models associated to your account, including the one you have just created. By clicking on the name you gave to the data grouping used to feed your model, you can consult the **results** and **diagnostics** derived from it.

## **Multiple selection**

It is possible to select several meters at the same time, which will generate a predictive model for each of them. This way you can create many models with fewer steps and in less time. To make the multiple selection you will have to use the 'ctrl' button ('command' in macOS) and select more than one asset.

#### Cálculo de modelos

|          | 2 medidores seleccionados, se crearán 2 modelos predictivos distintos. |             |                       |                 |            |  |  |  |  |
|----------|------------------------------------------------------------------------|-------------|-----------------------|-----------------|------------|--|--|--|--|
|          | Medidor (ID)                                                           | Descripción | 🗘 Unidad              | Activo (Código) | Mediciones |  |  |  |  |
| <b>o</b> | DEMO-HID-1                                                             |             | Vel. vibración (mm/s) | Rodamiento-M1   | 1000       |  |  |  |  |
| <b>o</b> | DEMO-HID-2                                                             |             | Vel. vibración (mm/s) | Rodamiento-M2   | 1000       |  |  |  |  |
| •        | DEMO-HID-3                                                             |             | Vel. vibración (mm/s) | Rodamiento-M3   | 1000       |  |  |  |  |
| •        | DEMO-HID-4                                                             |             | Vel. vibración (mm/s) | Rodamiento-M4   | 1000       |  |  |  |  |
| • •      | DEMO-HID-5                                                             |             | Vel. vibración (mm/s) | Rodamiento-M5   | 1000       |  |  |  |  |

#### Nombre del grupo de datos a analizar:

🕁 GUARDAR Y ANALIZAR

## **Predictive models : Fracttal One**

help.fracttal.com/en/articles/7068199-predictive-models

#### Predictive model views

- 1. **Models view** (Default view): A list of all predictive models calculated and stored in your account is presented, including information such as the name assigned to the training data set, the model creation date, the type of analysis used, among others.
- 2. **View sorted by assets**: Group the models according to the assets you have registered in your Predictto account. Particularly reveals the model with the highest criticality predicted for each of them.
- 3. **View sorted by parts**: Similar to the view sorted by assets, with the quality of grouping the models according to the parts of assets registered in Predictto.

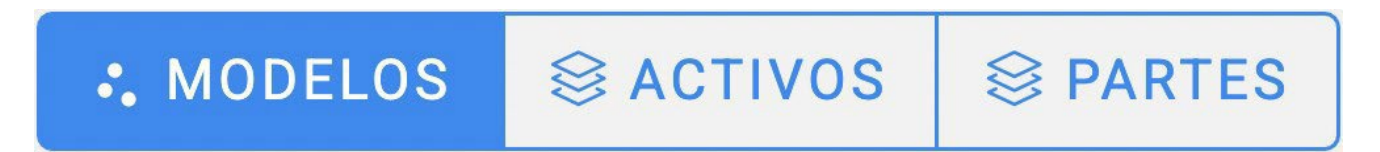

#### **Quick access indicators**

On the right side of the list you can see an indicator in the form of a sphere that shows the critical status of the asset; green indicates that there is still time to perform maintenance, and red indicates that there is no time or that the optimum time to perform maintenance has passed.

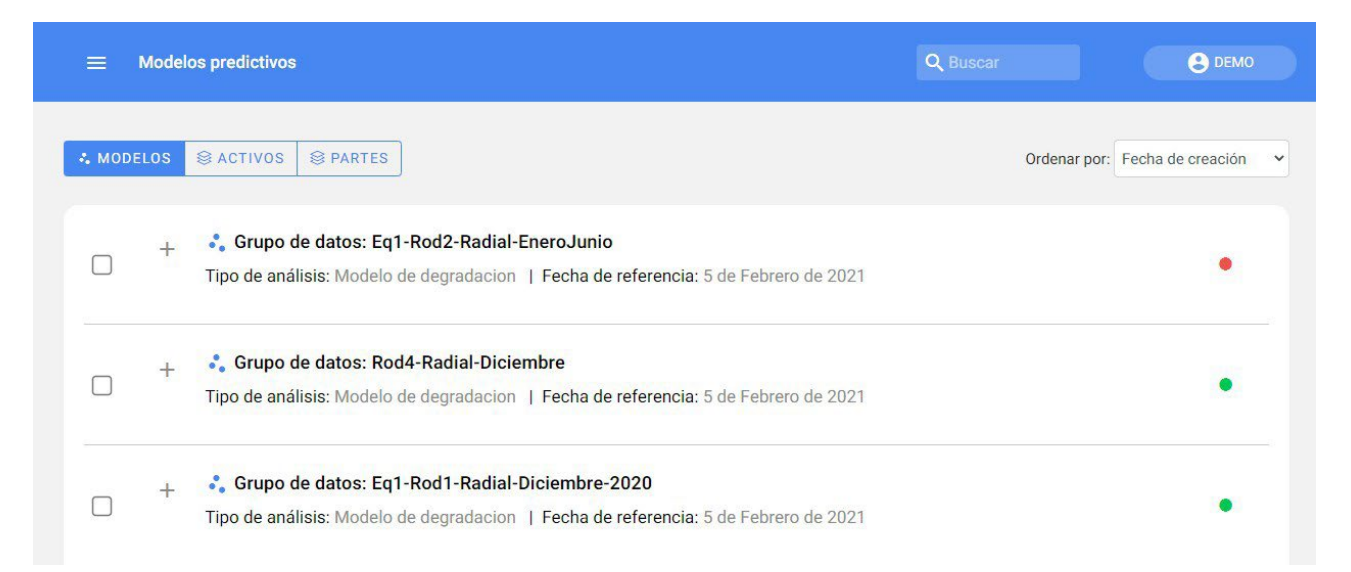

In addition, it is important to mention that the rapid indicators are based on information contained in **diagnostics**.

#### Elimination and recalculation of several models

You can select several models to delete or recalculate with a single click. If the **Retrain** option is clicked, the analysis parameters set the first time will be maintained, but the most recent data collected from the meter that was selected when the model was created will be included.

| <u></u> ■ Mo | delos predictivos                                                                                             | e david.carrizo                  |
|--------------|----------------------------------------------------------------------------------------------------|----------------------------------|
| . MODELOS    | C C C C C C C C C C C C C C C C C C C                                                                         | Ordenar por: Fecha de creación 💙 |
|              | + Crupo de datos: model-x<br>Tipo de análisis: Modelo de degradacion   Fecha de referencia: 3 de Mayo de 2021 | •                                |
|              | + Grupo de datos: model-r<br>Tipo de análisis: Modelo de degradacion                                          |                                  |
|              |                                                                                                    |                                  |

## See diagnostics

To obtain more information about the results of the analysis, just click on the "View diagnosis" button.

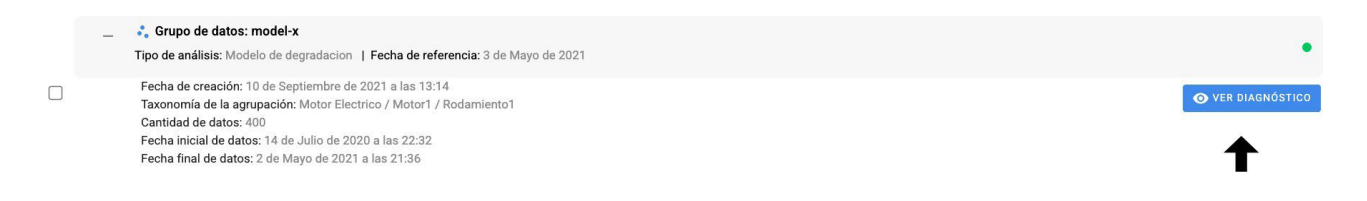

If you want to learn more about the tools located there go to the **diagnostic tools** section below.

## **Diagnostic Tools : Fracttal One**

Interpretation of the state of the state of

## How are the models interpreted?

In this section you will be able to view detailed information about the desired forecast along with its indicators, graphs, among others.

| Caracteristicas del mod                     | elo       |                                             |                                                                                                    |                 |                             |                                        |        |
|---------------------------------------------|-----------|---------------------------------------------|----------------------------------------------------------------------------------------------------|-----------------|-----------------------------|----------------------------------------|--------|
|                                             |           |                                             |                                                                                                    |                 |                             |                                        |        |
| 🐍 Grupo de datos: mo                        | del-x Fec | ha inicial: 14/Jul/2020                     | - 22:32 Fecha                                                                                                  | final: 02/May/2 | 2021 - 21:36                | EDITAR ELIM                            | INAR   |
| Fecha de creación<br>10/Sep/2021 -<br>13:14 |           | Error de ajuste<br><b>2,453%</b>            |                                                                                                    | ()              | Cantidad de d<br><b>400</b> | atos (n)                               | Ð      |
| Configuración de valore                     | es límite | Pronósticos                                 |                                                                                                    |                 |                             |                                        |        |
| Mínimo:                                     |           | 🚧 RESUME                                    | N DE PRONÓSTI                                                                                                  | co              |                             |                                        |        |
|                                             |           | Horas de op                                 | eración Hora                                                                                                   | s hasta límite  | Horas hasta límite          | Confiabilidad al                       |        |
| Máximo:                                     |           | 3990<br>(02/May/20                          | )21)                                                                                                    | no              | 1097                        | 100%                                   |        |
| 7,1                                         |           |                                             |                                                                                                    |                 |                             |                                        |        |
| _ímite eje x:                               |           | E <sup>8</sup><br>E <sub>7</sub> Límite mái | co de las medi                                                                                                 | ciones          |                             | Q                                      |        |
| 5300                                        |           | ibración<br>5 9                             | and a second second second second second second second second second second second second second second second | -               | State States                | Ajuste del modelo<br>Datos de entrenan | niento |
| CTUALIZAR                                   |           |                                             | 1                                                                                                    | 2<br>Horas de o | 3<br>peración (x10^3)       | 4 5                                    | 60 fic |
| Historial de versiones                      |           | Confial                                     | oilidad del disp                                                                                               | ositivo         |                             |                                        |        |
| Fecha de creación                           | Datos (n) | 0.6                                         |                                                                                                    |                 |                             |                                        |        |
|                                             |           |                                             |                                                                                                    |                 |                             | 18                                     |        |

## Interpretation of a degradation model

Degradation models allow you to study the state of an asset over time. In Predictto we present it in a simplified form through two graphs: the first one presents the evolution of a critical variable over time, and the second one the reliability of the equipment over the same period of time.

In the first graph, titled "Measurement forecast", you can observe the evolution of the measured variable during the asset's operating hours. The orange dots represent actual measurement data of the variable; the dark blue line is the fit found by our algorithm; and the light blue shading represents the confidence range of future values. That is, put simply, in the future the variable is most likely to take the value of the blue center line, but in reality it can be found at any point within the gray shadow.

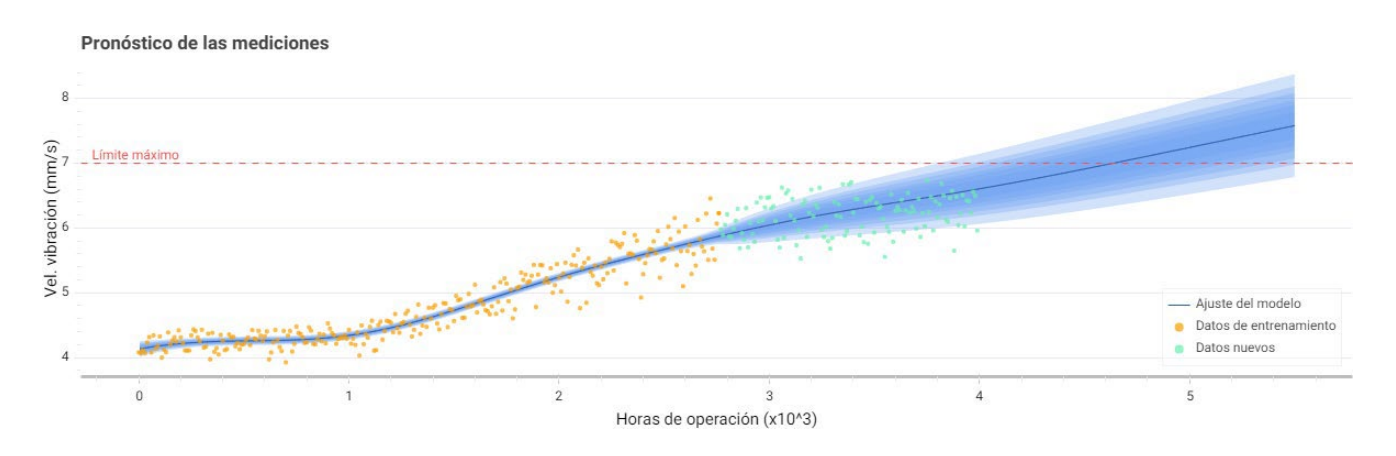

Now, what good is this information to you? Well, the monitored variables may have limits within which the asset is considered to be operating satisfactorily. These limits may be given by a standard or be set by the user according to his knowledge and previous experience.

With this graph you can know when the variable under study will reach this limit, marked with a red horizontal line. By default, for vibration analysis this limit value corresponds to the one established by the ISO 10816-3 standard for vibration velocity; however, you can change this value at any time for another limit (maximum or minimum) that you consider more appropriate, in the settings panel that appears to the left of the graphs. In the same form mentioned above you can also edit the limit value of the x-axis, i.e. up to what point in time you want the prediction of the variable to be performed.

From the above we can obtain information regarding the reliability of the equipment, as shown in the second graph.

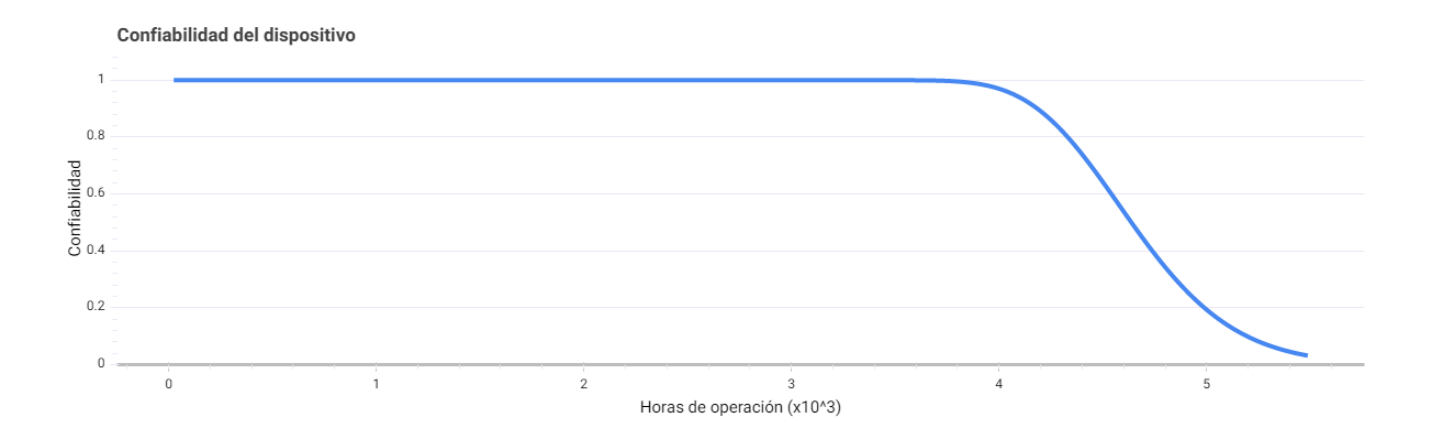

As the variable reaches the established limit, a decrease in the reliability of the asset is observed, reaching 0% reliability when our model determines as absolutely certain that the variable will exceed this limit (i.e., when the entire gray shadow exceeds it).

As you can see, our model not only tells you when your asset will fail, but delivers the probability of failure over time.

#### Interpretation of a reliability model

Reliability models allow you to study the status of one or more assets over time. In Predictto we present it to you in a simplified form through the following bars: reliability, system risk, accumulated failures and costs. Next, we will see some important concepts related to Weibull:

- 1. **Median (m)**: Corresponds to the point in time where the probability is at 50%, so it is a measure of central tendency that is easy to locate from the available data or office tools.
- 2. **R2m**: It is the probability value located on the reliability curve of m plus 50% of it.
- 3. **Probability of failure**: It refers to the percentage of failure occurrence, allowing to know moments of higher and lower risk, together with the periods in which the system requires special attention by operation and maintenance.
- 4. **Reliability**: Refers to the probability that the asset(s) will work under preestablished conditions.

- 5. **Failure rate**: Refers to the probability of failure occurrence, taking into consideration that the asset may or may not have failed previously. This parameter is vital to typify failure processes. In addition, it corresponds to the inverse of the time between failures (MTBF), being one of the most renowned benchmark parameters in the maintenance and reliability industry.
- 6. **Cumulative failure rate**: Refers to the estimated number of failures that the system delivers once subjected to minimum repair policies. This variable allows estimating the number of failures for a defined time interval of the system's life cycle.

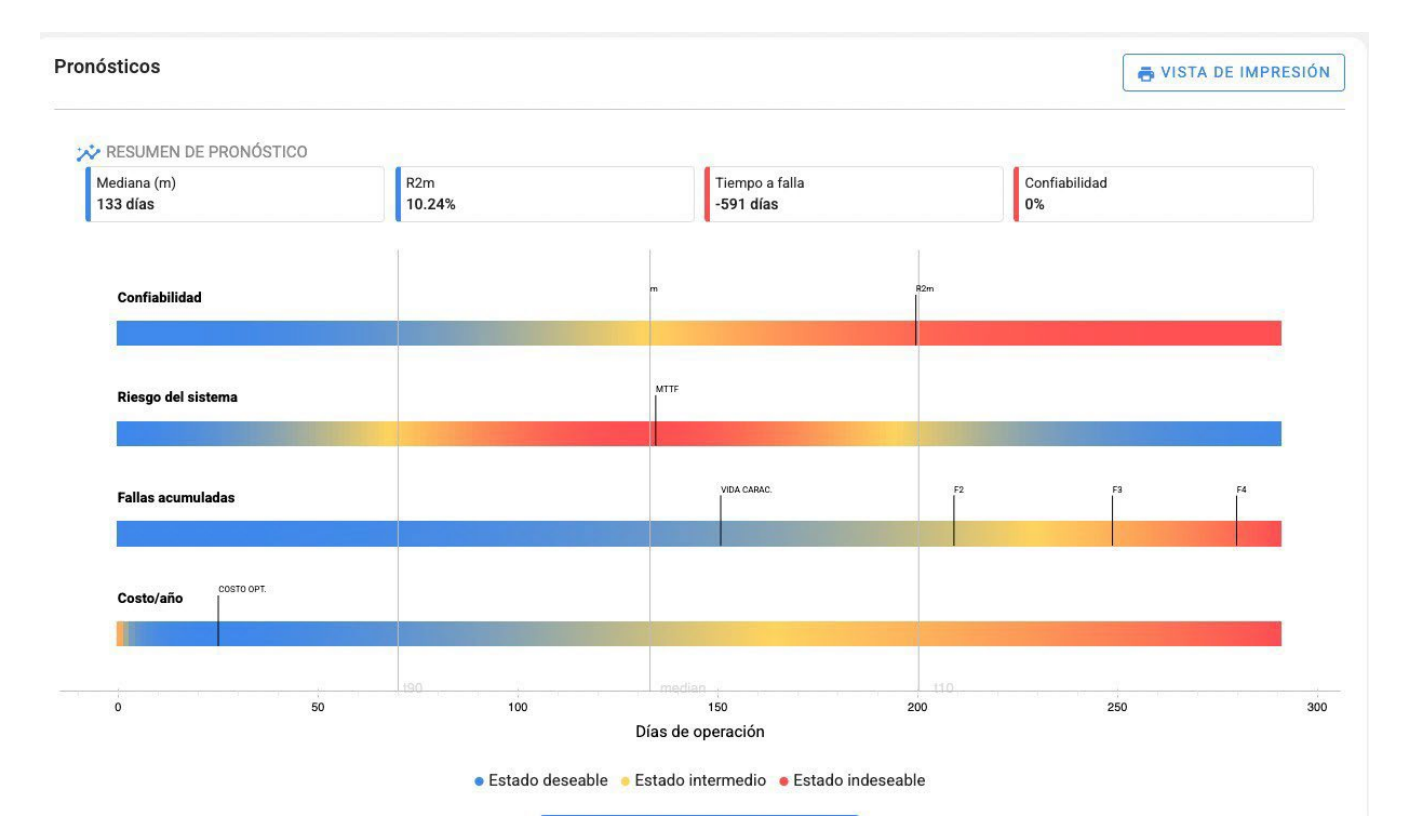

The above tools add predictive value to the collected fault data, allowing to characterize the behavior of the collected system fault data. Once the parameters are obtained, it is possible to determine the behavior of the critical variables.

- 1. **Accidental processes**: Those processes with an R2m equal to 0.3535 or 35.35%; they have a constant failure rate. Failures are accidental in nature and statistically unpredictable.
- 2. **Bell processes**: Those processes with an R2m less than 0.3535 or 35.35%; they have an increasing failure rate with a central tendency behavior. Failures are predictable and suitable for preventive maintenance schemes.

3. **Cascade processes**: Also called infant mortality processes, they are those with an R2m greater than 0.3535 or 35.35%; they have a decreasing failure rate and in their behavior have a high probability of failure in their initial time period. Failures are highly predictable and suitable for warranty protection schemes.

#### **Recalculation of models**

To recalculate a diagnosis, go to the Edit button; you will find the options to change the name, modify the training parameters, and to recalculate it (Training) with a single click, including the most recent data.

| EDIT | AR         | ELIMINAR       |
|------|------------|----------------|
| ΞĖ   | ••         |                |
|      | Vol<br>ent | ver a<br>renar |

Remember that you can also perform several retrainings from the predictive models section.

## Indicators and forecast summary

You will be able to visualize the indicators of your model; hours remaining until failure along with the reliability of the asset. These indicators are accompanied by representative colors, similar to the colors of a traffic light, in order to quickly assess the status of your asset under study. In addition, if you consult in the box of each diagnosis, a summary explanation in natural language will be shown, simply by placing your mouse over each one of them, as in the reference image.

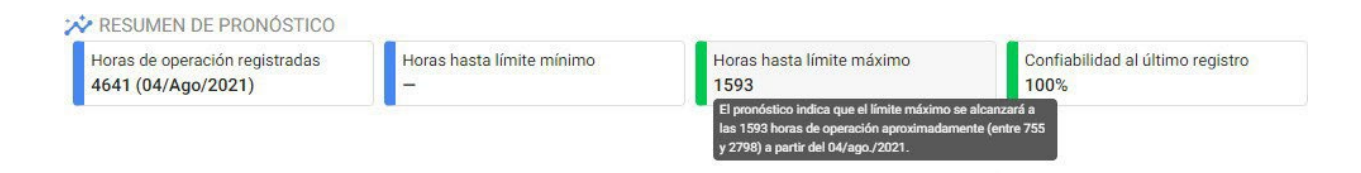

**Note:** If the "Hours to maximum limit" indicator is negative, it is giving the number of hours that have passed since a maintenance should have been performed. In addition, it is important to mention that the quick indicators in the table of the models made are based on this information.

## **Model versions**

Groups of data that have the same name and correspond to the same asset will be considered different versions of the same model. You can consult the different versions of a model in the model diagnosis.

## **Static Calendar in Work orders**

help.fracttal.com/en/articles/6426135-static-calendar-calendar-on-work-orders

The calendar view gives us a comfortable appreciation of our activities "Pending tasks and work orders" in a calendar format, in which we can see the different activities assigned and those to be assigned, as well as their different statuses which will be identified with colors.

In order to view our Work Orders and Pending Tasks in calendar mode we have to enter the following sections

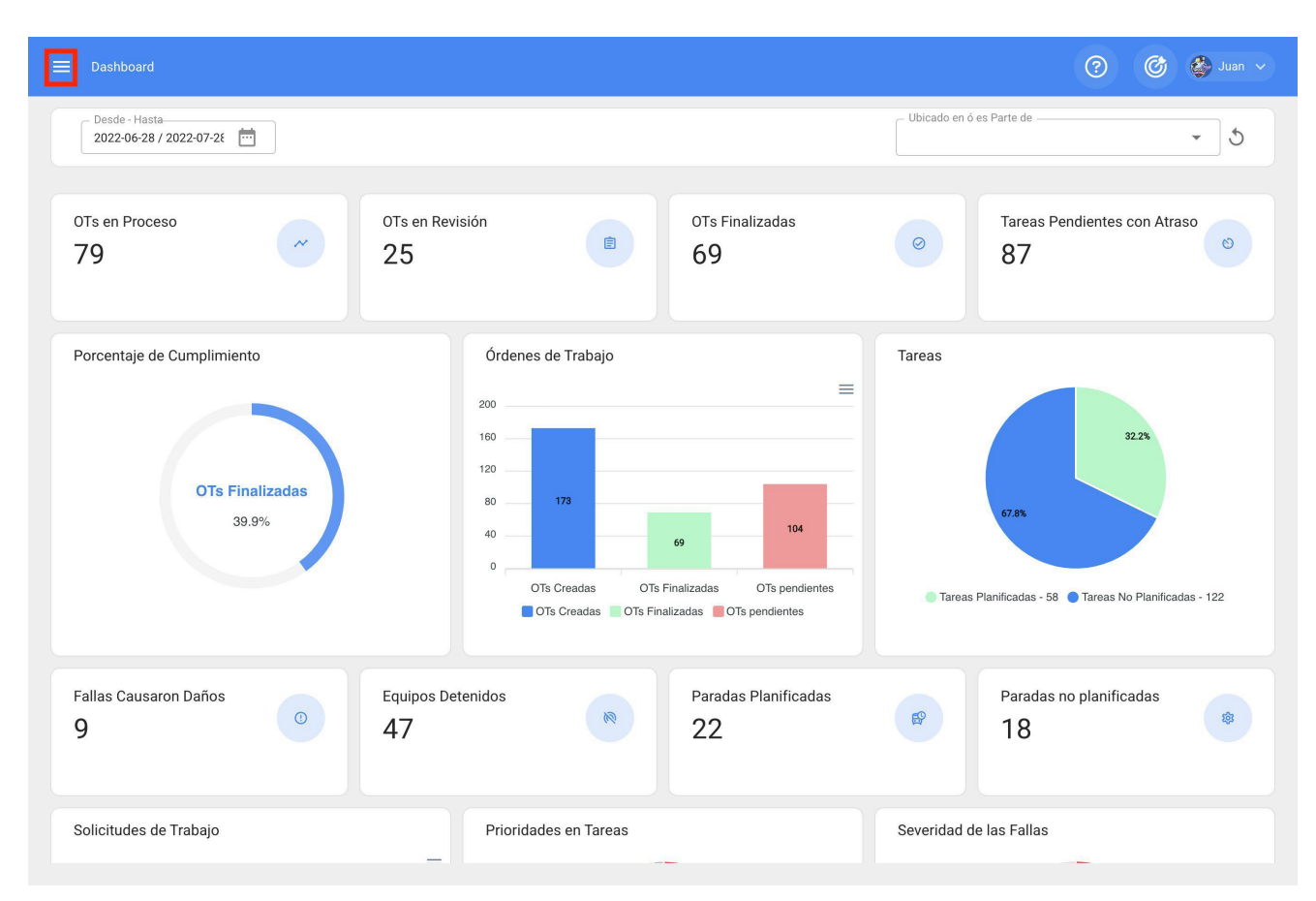

1.-Main Menu

2.-Within our modules we will go to Tasks => Work orders

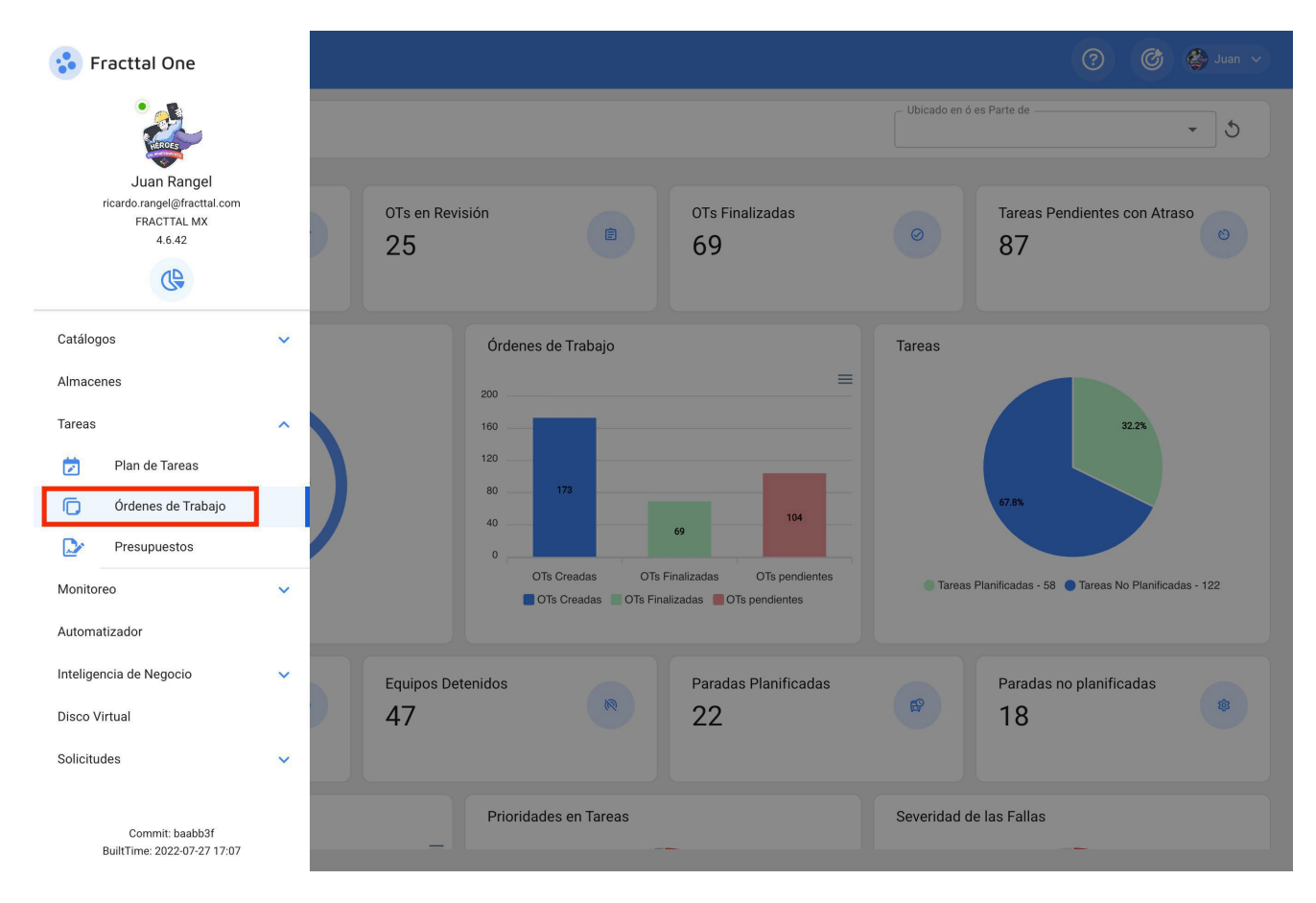

3.-Once inside the work order submodule click on the calendar icon next to the Kanban view icon.

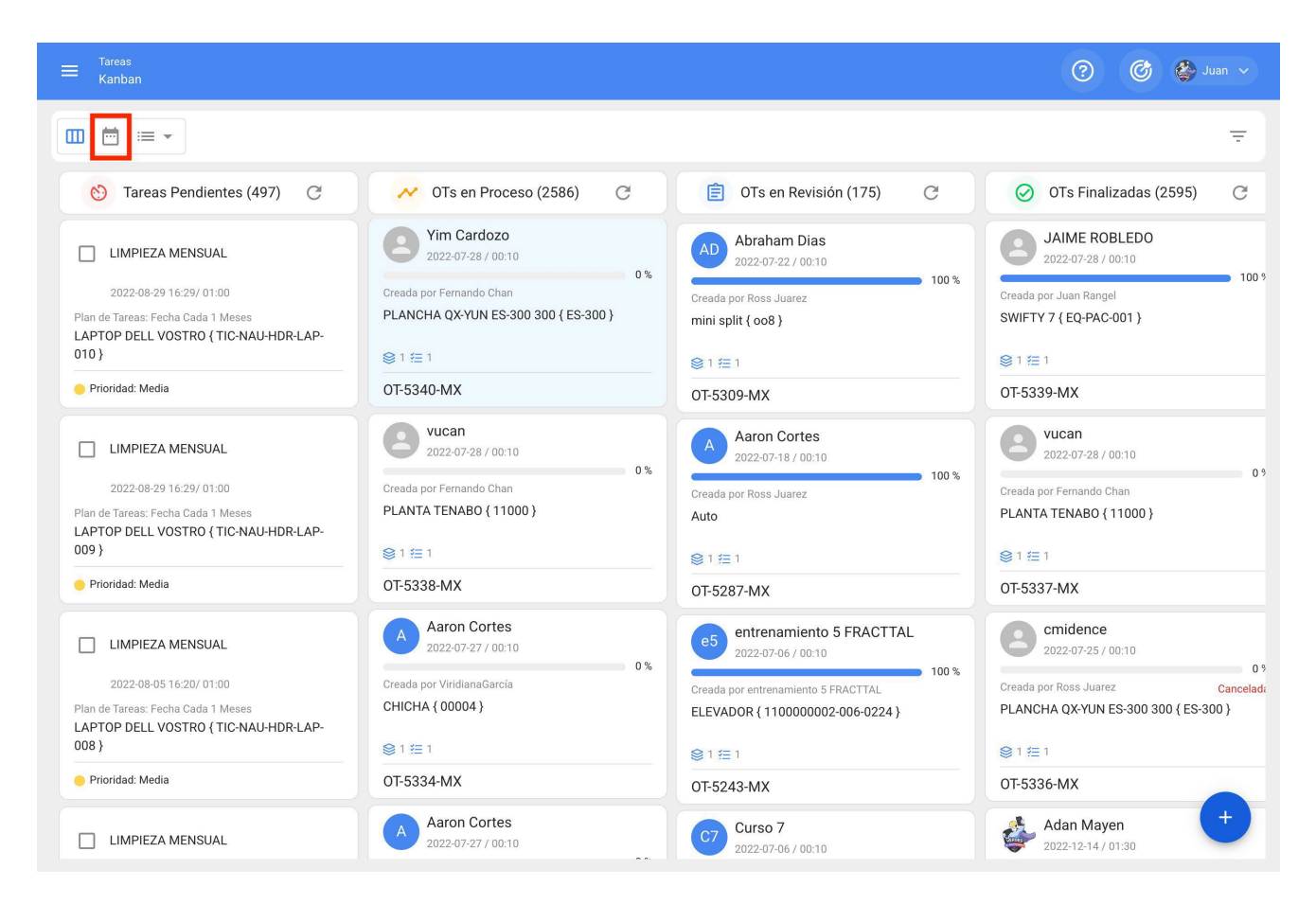

Here we will see our assigned and unassigned work management in a calendar view with a start filter by month, which we can see on the top right.

| ➡ <sup>Tareas</sup><br>Vista Calendario |                           |                            |                           |                           | (?         | ) 🎯 🔮 Juan 🗸            |
|-----------------------------------------|---------------------------|----------------------------|---------------------------|---------------------------|------------|-------------------------|
|                                         |                           |                            |                           |                           |            | G ≟ :                   |
| Tareas Pendientes                       | Órdenes de Trabajo 🛞      |                            |                           |                           | 2022-07-29 | 苗 Mes 👻                 |
| lun.                                    | mar.                      | mié.                       | jue.                      | vie.                      | sáb.       | dom.                    |
| 27                                      | 28                        | 29                         | 30                        | 01                        | 02         | 03                      |
| 03:12 SERVICIO DE VERI                  | 00:00 PUINTURA DE FAC     | ( 11:31 OT-5169-MX 100%    | ( 11:13 OT-5189-MX 100%   | ( 08:00 OT-4687-MX 100%   |            |                         |
| () 09:00 OT-5140-MX 0%                  | 00:00 PUINTURA DE FAC     | (§ 13:01 OT-5171-MX 100%   | (§ 11:17 OT-5188-MX 0%    | (\$ 08:00 OT-4677-MX 0%   |            |                         |
| () 10:01 OT-5187-MX 100%                | 00:00 PUINTURA DE FAC     | (\$13:06 OT-5170-MX 0%     | () 12:17 OT-5192-MX 0%    | ( 08:00 OT-4663-MX 100%   |            |                         |
| + 7 Más                                 | + 10 Más                  | + 17 Más                   | + 71 Más                  | + 18 Más                  |            |                         |
| 04                                      | 05                        | 06                         | 07                        | 08                        | 09         | 10                      |
| () 00:00 OT-5278-MX 0%                  | 12:09 AUDITORIA M 👕       | (14:49 OT-5237-MX          |                           | 100%                      |            |                         |
| () 09:29 OT-5037-MX 100%                | () 12:09 OT-5305-MX 60%   | 16:24 Mantenimiento Preven | tivo Anual Habitaciones   |                           |            |                         |
| () 11:54 OT-5225-MX 0%                  | () 12:12 OT-5230-MX 0%    | ( 05:00 OT-5246-MX 100%    | ( 08:47 OT-5274-MX 100%   | () 10:54 OT-5255-MX 0%    |            |                         |
| + 4 Más                                 | + 13 Más                  | + 10 Más                   | + 7 Más                   | + 2 Más                   |            |                         |
| 11                                      | 12                        | 13                         | 14                        | 15                        | 16         | 17                      |
| () 10:48 OT-5252-MX 0%                  | () 00:00 OT-5251-MX 0%    | (\$ 10:00 OT-5079-MX 100%  | ( 00:00 OT-5279-MX 100%   | (§ 10:32 OT-5132-MX 100%  |            |                         |
| (\$ 10:59 OT-5253-MX 100%               | () 00:00 OT-5250-MX 100%  | 11:24 AFINACION            | ( 00:00 OT-5277-MX 0%     | (© 10:32 OT-5101-MX 0%    |            |                         |
| () 12:24 OT-5080-MX 100%                | 02:24 CAMBIO DE FILTR     | (\$11:42 OT-5258-MX 100%   | 06:55 Mantenimiento mensu | al                        |            |                         |
| () 12:24 OT-5120-MX 100%                | + 4 Más                   | + 4 Más                    | + 6 Más                   | + 6 Más                   |            |                         |
| 18                                      | 19                        | 20                         | 21                        | 22                        | 23         | 24                      |
| 17:48 Mantenimiento Prevent             | tivo Anual Habitaciones   |                            | 🔲 12:00 falló aire 👕 👕    | (\$ 09:31 OT-5307-MX 100% |            | (\$ 21:54 OT-5315-MX 0% |
| ( 00:01 OT-5293-MX 100%                 | (\$ 00:00 OT-5300-MX 100% | ( 00:00 OT-5275-MX 100%    | 12:44 CAMBIO DE R 👕       | ( 12:00 OT-5326-MX 100%   |            | () 21:55 OT-5314-MX 0%  |
| (\$ 00:01 OT-5292-MX 0%                 | () 15:31 OT-5288-MX 100%  | (§ 10:54 OT-5291-MX 0%     | () 13:12 OT-5298-MX 100%  | (§ 13:19 OT-5309-MX 100%  |            |                         |
| + 10 Más                                | + 3 Más                   | + 3 Más                    | + 2 Más                   | + 3 Más                   |            |                         |
| 25                                      | 26                        | 27                         | 28                        | 29                        | 30         | 31                      |
| () 00:01 OT-5301-MX 0%                  | () 10:55 OT-5323-MX 0%    | ( 10:00 OT-5297-MX 100%    | () 09:22 OT-5337-MX 0%    | 12:00 verificacion mensu  |            |                         |
| () 10:01 OT-5191-MX 0%                  | () 12:17 OT-5329-MX 100%  | 11:30 MANTENIMIENTO        | () 09:52 OT-5338-MX 0%    | (© 13:36 OT-5313-MX 66%   |            |                         |
| () 12:01 OT-5325-MX 100%                | () 13:06 OT-5327-MX 100%  | 11:30 MANTENIMIENTO        | () 12:08 OT-5339-MX 100%  |                           |            | +                       |
| + 6 Más                                 | + 2 Más                   | + 5 Más                    | + 14 Más                  |                           |            |                         |

You can see the work management with different

- colors: Red: Pending work management.
- Yellow: Work orders in process. Blue: Orders
- under review.
- Green: Orders completed

|          | areas<br>⁄ista Calenda | ario        |                         |      |                     |           |                          |          |                      |       |            | ?  | 0 6 6               |      |
|----------|------------------------|-------------|-------------------------|------|---------------------|-----------|--------------------------|----------|----------------------|-------|------------|----|---------------------|------|
|          | -                      |             |                         |      |                     |           |                          |          |                      |       |            |    | G =                 | -    |
| Ē        | Tareas Per             | ndientes (  | Órdenes de Trabaj       | • 😣  |                     |           |                          |          |                      |       | 2022-07-29 |    | 🛗 Mes               | •    |
|          | lun.                   |             | mar.                    |      | mié.                |           | jue.                     |          | vie.                 |       | sáb.       |    | dom.                |      |
|          |                        | 27          |                         | 28   |                     | 29        |                          | 30       |                      | 01    |            | 02 |                     | 03   |
| 03:1     | 12 SERVICIO E          | DE VERI     | 00:00 PUINTURA DE       | FAC  | (§ 11:31 OT-5169-MX | 100%      | () 11:13 OT-5189-MX      | 100%     | () 08:00 OT-4687-MX  | 100%  |            |    |                     |      |
| ( 09:00  | OT-5140-MX             | 0%          | 00:00 PUINTURA DE       | FAC  | () 13:01 OT-5171-MX | 100%      | () 11:17 OT-5188-MX      | 0%       | () 08:00 OT-4677-MX  | 0%    |            |    |                     |      |
| () 10:01 | OT-5187-MX             | 100%        | 00:00 PUINTURA DE       | FAC  | () 13:06 OT-5170-MX | 0%        | () 12:17 OT-5192-MX      | 0%       | (\$ 08:00 OT-4663-MX | 100%  |            |    |                     |      |
| + 7 Más  |                        |             | + 10 Más                |      | + 17 Más            |           | + 71 Más                 |          | + 18 Más             |       |            |    |                     |      |
|          |                        | 04          |                         | 05   |                     | 06        |                          | 07       |                      | 08    |            | 09 |                     | 10   |
| () 00:00 | OT-5278-MX             | 0%          | 12:09 AUDITORIA M.      | . 1  | () 14:49 OT-5237-MX |           |                          |          |                      | 100%  |            |    |                     |      |
| 09:29    | OT-5037-MX             | 100%        | () 12:09 OT-5305-MX     | 60%  | 16:24 Mantenimien   | to Preven | ntivo Anual Habitaciones |          |                      |       |            |    |                     |      |
| () 11:54 | OT-5225-MX             | 0%          | () 12:12 OT-5230-MX     | 0%   | () 05:00 OT-5246-MX | 100%      | () 08:47 OT-5274-MX      | 100%     | () 10:54 OT-5255-MX  | 0%    |            |    |                     |      |
| + 4 Más  |                        |             | + 13 Más                |      | + 10 Más            |           | + 7 Más                  |          | + 2 Más              |       |            |    |                     |      |
|          |                        | 11          |                         | 12   |                     | 13        |                          | 14       |                      | 15    |            | 16 |                     | 17   |
| (10:48)  | OT-5252-MX             | 0%          | () 00:00 OT-5251-MX     | 0%   | () 10:00 OT-5079-MX | 100%      | () 00:00 OT-5279-MX      | 100%     | () 10:32 OT-5132-MX  | 100%  |            |    |                     |      |
| ( 10:59  | OT-5253-MX             | 100%        | () 00:00 OT-5250-MX     | 100% | 11:24 AFINACION     |           | () 00:00 OT-5277-MX      | 0%       | () 10:32 OT-5101-MX  | 0%    |            |    |                     |      |
| (12:24   | OT-5080-MX             | 100%        | 02:24 CAMBIO DE FI      | LTR  | (§ 11:42 OT-5258-MX | 100%      | 06:55 Mantenimiento      | mensu    | ial                  |       |            |    |                     |      |
| () 12:24 | OT-5120-MX             | 100%        | + 4 Más                 |      | + 4 Más             |           | + 6 Más                  |          | + 6 Más              |       |            |    |                     |      |
|          |                        | 18          |                         | 19   |                     | 20        |                          | 21       |                      | 22    |            | 23 |                     | 24   |
| 17:4     | 48 Mantenimi           | ento Preven | tivo Anual Habitaciones |      |                     |           | 12:00 falló aire         | <b>T</b> | () 09:31 OT-5307-MX  | 100%  |            |    | () 21:54 OT-5315-MX | ( 0% |
| ( 00:01  | OT-5293-MX             | 100%        | () 00:00 OT-5300-MX     | 100% | () 00:00 OT-5275-MX | 100%      | 12:44 CAMBIO DE R        |          | () 12:00 OT-5326-MX  | 100%  |            |    | ( 21:55 OT-5314-MX  | ( 0% |
| ( 00:01  | OT-5292-MX             | 0%          | () 15:31 OT-5288-MX     | 100% | () 10:54 OT-5291-MX | 0%        | () 13:12 OT-5298-MX      | 100%     | () 13:19 OT-5309-MX  | 100%  |            |    |                     |      |
| + 10 Más | S                      |             | + 3 Más                 |      | + 3 Más             |           | + 2 Más                  |          | + 3 Más              |       |            |    |                     |      |
|          |                        | 25          |                         | 26   |                     | 27        |                          | 28       |                      | 29    |            | 30 |                     | 31   |
| () 00:01 | OT-5301-MX             | 0%          | () 10:55 OT-5323-MX     | 0%   | () 10:00 OT-5297-MX | 100%      | () 09:22 OT-5337-MX      | 0%       | 12:00 verificacion n | nensu |            |    |                     |      |
| ( 10:01  | OT-5191-MX             | 0%          | () 12:17 OT-5329-MX     | 100% | 11:30 MANTENIMIE    | ENTO      | () 09:52 OT-5338-MX      | 0%       | () 13:36 OT-5313-MX  | 66%   |            |    |                     |      |
| (12:01   | OT-5325-MX             | 100%        | () 13:06 OT-5327-MX     | 100% | 11:30 MANTENIMIE    | ENTO      | () 12:08 OT-5339-MX      | 100%     |                      |       |            |    |                     | (+)  |
| + 6 Más  |                        |             | + 2 Más                 |      | + 5 Más             |           | + 14 Más                 |          |                      |       |            |    |                     |      |

The view can also be viewed in day, week, agenda and timeline format.

| ≡ <sup>Ta</sup><br>Vi | <sup>areas</sup><br>ïsta Calendar |            |                           |                            |                           |                          | (          | ? 🕜 🗳 Juan 🗸            |
|-----------------------|-----------------------------------|------------|---------------------------|----------------------------|---------------------------|--------------------------|------------|-------------------------|
|                       |                                   |            |                           |                            |                           |                          |            | G ÷ :                   |
| Ē                     | Tareas Pend                       | dientes (  | Órdenes de Trabajo 🚫      |                            |                           |                          | 2022-07-29 | 🛗 Mes 🔺                 |
|                       | lun.                              |            | mar.                      | mié.                       | jue.                      | vie.                     | sáb.       | 📋 Mes                   |
|                       |                                   | 27         | 28                        | 29                         | 30                        | 01                       | C.         |                         |
| 03:1:                 | 2 SERVICIO DE                     | E VERI     | 00:00 PUINTURA DE FAC     | ( 11:31 OT-5169-MX 100%    | () 11:13 OT-5189-MX 100%  | () 08:00 OT-4687-MX 100% |            | Semana                  |
| 09:00                 | OT-5140-MX                        | 0%         | 00:00 PUINTURA DE FAC     | () 13:01 OT-5171-MX 100%   | () 11:17 OT-5188-MX 0%    | ( 08:00 OT-4677-MX 0%    |            | 💼 Dia                   |
| () 10:01              | OT-5187-MX                        | 100%       |                           | (\$) 13:06 OT-5170-MX 0%   | (\$ 12:17 OT-5192-MX 0%   | ( 08:00 OT-4663-MX 100%  |            |                         |
| + 7 Más               |                                   |            | + 10 Más                  | + 17 Más                   | + 71 Más                  | + 18 Más                 |            | 🖃 Agenda                |
|                       |                                   | 04         | 05                        | 06                         | 07                        | 08                       | C          | 왕 Linea de Tiempo       |
| () 00:00              | OT-5278-MX                        | 0%         | 12:09 AUDITORIA M 👕       | () 14:49 OT-5237-MX        |                           | 100%                     |            | · ·                     |
| () 09:29              | OT-5037-MX                        | 100%       | (\$ 12:09 OT-5305-MX 60%  | 16:24 Mantenimiento Prever | ntivo Anual Habitaciones  |                          |            |                         |
| () 11:54              | OT-5225-MX                        | 0%         | () 12:12 OT-5230-MX 0%    | (\$ 05:00 OT-5246-MX 100%  | () 08:47 OT-5274-MX 100%  | () 10:54 OT-5255-MX 0%   |            |                         |
| + 4 Más               |                                   |            | + 13 Más                  | + 10 Más                   | + 7 Más                   | + 2 Más                  |            |                         |
|                       |                                   | 11         | 12                        | 13                         | 14                        | 15                       | 16         | š 17                    |
| () 10:48              | OT-5252-MX                        | 0%         | (\$ 00:00 OT-5251-MX 0%   | (\$10:00 OT-5079-MX 100%   | (\$ 00:00 OT-5279-MX 100% | () 10:32 OT-5132-MX 100% |            |                         |
| <b>(</b> ) 10:59      | OT-5253-MX                        | 100%       | (\$ 00:00 OT-5250-MX 100% | 11:24 AFINACION            | (\$ 00:00 OT-5277-MX 0%   | () 10:32 OT-5101-MX 0%   |            |                         |
| <b>③</b> 12:24        | OT-5080-MX                        | 100%       | 02:24 CAMBIO DE FILTR     | (\$11:42 OT-5258-MX 100%   | 06:55 Mantenimiento mens  | ual                      |            |                         |
| <b>③</b> 12:24        | OT-5120-MX                        | 100%       | + 4 Más                   | + 4 Más                    | + 6 Más                   | + 6 Más                  |            |                         |
|                       |                                   | 18         | 19                        | 20                         | 21                        | 22                       | 23         | 3 24                    |
| 17:4                  | 8 Mantenimier                     | nto Preven | tivo Anual Habitaciones   |                            | 🔲 12:00 falló aire 👕 👕    | ( 09:31 OT-5307-MX 100%  |            | () 21:54 OT-5315-MX 0%  |
| () 00:01              | OT-5293-MX                        | 100%       | (\$ 00:00 OT-5300-MX 100% | ( 00:00 OT-5275-MX 100%    | 12:44 CAMBIO DE R 👕       | ( 12:00 OT-5326-MX 100%  |            | (3) 21:55 OT-5314-MX 0% |
| ( 00:01               | OT-5292-MX                        | 0%         | (\$15:31 OT-5288-MX 100%  | () 10:54 OT-5291-MX 0%     | () 13:12 OT-5298-MX 100%  | () 13:19 OT-5309-MX 100% |            |                         |
| + 10 Más              | 6                                 |            | + 3 Más                   | + 3 Más                    | + 2 Más                   | + 3 Más                  |            |                         |
|                       |                                   | 25         | 26                        | 27                         | 28                        | 29                       | 30         | 31                      |
| O0:01                 | OT-5301-MX                        | 0%         | (10:55 OT-5323-MX 0%      | ( 10:00 OT-5297-MX 100%    | () 09:22 OT-5337-MX 0%    | 12:00 verificacion mensu |            |                         |
| <b>(</b> ) 10:01      | OT-5191-MX                        | 0%         | (C) 12:17 OT-5329-MX 100% | 11:30 MANTENIMIENTO        | () 09:52 OT-5338-MX 0%    | ( 13:36 OT-5313-MX 66%   |            |                         |
| O 12:01               | OT-5325-MX                        | 100%       | ( 13:06 OT-5327-MX 100%   | 11:30 MANTENIMIENTO        | () 12:08 OT-5339-MX 100%  |                          |            | (+)                     |
| + 6 Más               |                                   |            | + 2 Más                   | + 5 Más                    | + 14 Más                  |                          |            |                         |

Week View.

You can view the pending work management and work orders for the current week with the possibility to edit the date filter.

|       | <sup>r</sup> areas<br>/ista Calendario |                                              |                                           |               |                        | (          | ? 🎯 🔮 Juan 🗸      |
|-------|----------------------------------------|----------------------------------------------|-------------------------------------------|---------------|------------------------|------------|-------------------|
|       |                                        |                                              |                                           |               |                        |            | G ≟ :             |
| Ē     | Tareas Pendientes                      | Órdenes de Trabajo 🛞                         |                                           |               |                        | 2022-07-29 | 🛱 Semana 🔺        |
|       | 25 lun.                                | 26 mar.                                      | 27 mié.                                   | 28 jue.       | 29 vie.                | 30 sáb.    | 🛱 Mes             |
| 9:00  |                                        |                                              |                                           | 9:22 - 9:32   |                        |            | Dia               |
| 10:00 | 10:01 - 13:01<br>③ 10:01 OT-5191 0%    |                                              | 10:00 - 10:10                             | 9:52 - 10:02  |                        |            | 🛱 Agenda          |
| 11:00 |                                        | 10:55 - 11:05                                | 11:30 - 11:50 11:30 - 11:                 |               |                        |            | 😵 Linea de Tiempo |
| 12:00 | 12:01 - 12:                            | 12:17 - 12:27                                |                                           |               | 12:00 - 13:00          |            |                   |
| 13:00 |                                        | 13:06 - 14:06<br>(3) 13:06 0T-50 13:33 - 14: |                                           |               | 13:36 - 14:51          |            |                   |
| 14:00 | 14:41 - 2 14:41 - 1 14:41              |                                              | 14:33 - 14:43                             | 14:44 - 14:54 | ( 13:36 OT-5313-MX 66% |            |                   |
| 15:00 | (§ 14:41<br>15:21 - 15:51              |                                              | 14:57 - 15:<br>14: 10%<br>15:42 - 1 15:00 | 15:17 - 15:27 |                        |            |                   |
| 16:00 | 15:55 - 16:05                          | 16:28 - 17:28                                | 15:53                                     | 16:43 - 16:53 |                        |            |                   |
| 17:00 |                                        | 16:28 CAMBIO DE BA                           | 17:28 - 17:58                             |               |                        |            |                   |
| 18:00 |                                        |                                              |                                           |               |                        |            |                   |
| 19:00 |                                        |                                              |                                           |               |                        |            |                   |
| 20:00 |                                        |                                              |                                           |               |                        |            |                   |
| 21:00 |                                        |                                              |                                           |               |                        |            |                   |
| 22:00 |                                        |                                              |                                           |               |                        |            |                   |
| 23:00 |                                        |                                              |                                           |               |                        |            |                   |

#### Day View.

You can see the pending work management and work orders of the current day with the possibility to edit the date filter.

| ≡ Tareas<br>Vista Calendario             | ? 🙆 🗳 Juan 🗸    |
|------------------------------------------|-----------------|
|                                          | G = :           |
| Tareas Pendientes S Órdenes de Trabajo S | 💼 Dia 🔺         |
|                                          | 🛗 Mes           |
| 8:00                                     | 🗎 Semana        |
| 9:00                                     | 前 Dia           |
| 10:00                                    | 🛱 Agenda        |
| 11:00                                    | Strea de Tiempo |
| 12:00 12:00 - 13:00                      |                 |
| 13:00                                    |                 |
| 1336 – 14:51<br>14:00 ©13:36 от-5313-МХ  | 66%             |
| 15:00                                    |                 |
| 16:00                                    |                 |
| 17:00                                    |                 |
| 18:00                                    |                 |
| 19:00                                    |                 |
| 20:00                                    |                 |
| 21:00                                    |                 |
| 22:00                                    |                 |
| 23:00                                    | +               |

#### Agenda View.

You can view the pending work management and work orders for a week to the day of the review in list format, with the possibility to edit the date filter.

| ≡ <sup>Tareas</sup><br>Vista Cal | endario        |                                          |           | 3                                       | Ø        | 🎒 Jua |    |  |  |
|----------------------------------|----------------|------------------------------------------|-----------|-----------------------------------------|----------|-------|----|--|--|
|                                  |                |                                          |           |                                         |          |       |    |  |  |
| Tarea                            | s Pendientes 🛞 | Órdenes de Trabajo 🔇                     | 022-07-29 |                                         | Agenda   |       | -  |  |  |
| Fecha                            | Hora           | Evento                                   |           |                                         | Mes      |       |    |  |  |
| vie. jul. 29                     | 12:00 - 13:00  | 12:00 verificacion mensual               |           |                                         | Semana   |       |    |  |  |
|                                  | 13:36 - 14:51  | 0 13:36 0T-5313-MX                       |           |                                         | Die      |       |    |  |  |
| lun. ago. 01                     | 3:00 - 4:00    | 03:00 0T-5245-MX                         |           | •                                       | Dia      |       | _  |  |  |
|                                  | 11:15 - 12:45  | 0 11:15 0T-5210-MX                       |           |                                         | Agenda   |       |    |  |  |
|                                  | 12:00 - 13:00  | 0 12:00 0T-4071-MX                       |           | ~~~~~~~~~~~~~~~~~~~~~~~~~~~~~~~~~~~~~~~ | Linea de | Tiemp | 0  |  |  |
|                                  | 17:37 - 19:07  | 17:37 Mantenimiento Preventivo Mensual   |           | -                                       |          |       |    |  |  |
| jue. ago. 04                     | 0:00 - 0:10    | 00:00 0T-5266-MX                         |           |                                         |          |       | 0% |  |  |
| vie. ago. 05                     | 16:20 - 17:20  | 16:20 LIMPIEZA MENSUAL                   |           |                                         |          |       |    |  |  |
|                                  | 16:20 - 17:20  | • 16:20 0T-5341-MX                       |           |                                         |          |       | 0% |  |  |
|                                  | 18:25 - 19:35  | • 18:25 servicio de verificacion mensual |           |                                         |          |       |    |  |  |
|                                  |                |                                          |           |                                         |          |       |    |  |  |
|                                  |                |                                          |           |                                         |          |       |    |  |  |
|                                  |                |                                          |           |                                         |          |       |    |  |  |
|                                  |                |                                          |           |                                         |          |       |    |  |  |
|                                  |                |                                          |           |                                         |          |       |    |  |  |
|                                  |                |                                          |           |                                         |          |       |    |  |  |
|                                  |                |                                          |           |                                         |          |       | +  |  |  |
|                                  |                |                                          |           |                                         |          |       |    |  |  |

#### Timeline view.

| ≡ <sup>Tareas</sup><br>Vista Calendario                                                                                                    |          |         |            |            |          |          |          |          |          |           |           |           |           |           |           |           |     |       |            |    |           |    |           | C  | 2      | (      | Ċ      | ٨      | Juan | ~ |
|----------------------------------------------------------------------------------------------------|----------|---------|------------|------------|----------|----------|----------|----------|----------|-----------|-----------|-----------|-----------|-----------|-----------|-----------|-----|-------|------------|----|-----------|----|-----------|----|--------|--------|--------|--------|------|---|
|                                                                                                    |          |         |            |            |          |          |          |          |          |           |           |           |           |           |           |           |     |       |            |    |           |    |           |    |        |        | C      | Ŧ      | -    | : |
| \Xi 🛛 Tareas Pendientes ⊗ Órdenes de Trabajo ⊗                                                                                                   |          |         |            |            |          |          |          |          |          |           |           |           |           |           |           |           |     |       | 2022-07-29 |    |           |    | <u> </u>  | Li | nea de | e Tiem | ро     | •      |      |   |
| Activo / Tareas                                                                                                    |          |         |            |            |          |          |          |          |          | _         |           |           |           |           | jul       | io 2      | 022 |       |            |    |           |    |           |    | Ö      | N      | les    |        |      |   |
|                                                                                                    | Vie<br>1 | Sa<br>2 | b Dor<br>3 | n Lur<br>4 | Mar<br>5 | Mie<br>6 | Jue<br>7 | Vie<br>8 | Sab<br>9 | Dom<br>10 | Lun<br>11 | Mar<br>12 | Міе<br>13 | Jue<br>14 | Vie<br>15 | Sat<br>16 | 17  | 18 18 | 19         | 20 | Jue<br>21 | 22 | Sab<br>23 | 24 | Ë      | S      | emar   | na     |      |   |
| OT-4687-MX<br>Responsable : ABEL ACOSTA                                                                                                    |          |         |            |            |          |          |          |          |          |           |           |           |           |           |           |           |     |       |            |    |           |    |           |    | ÷      | D      | ia     |        |      |   |
| Tareas : Lavado de serpentín<br>Activos : AIRE ACONDICIONADO SAMSUNG MINISPLIT-SAM-00123 ( EQ-EXPO                                               | 0        |         |            |            |          |          |          |          |          |           |           |           |           |           |           |           |     |       |            |    |           |    |           |    | Ë      | A      | gend   | а      |      | _ |
|                                                                                                    |          |         |            |            |          |          |          |          |          |           |           |           |           |           |           |           |     |       |            |    |           |    |           |    | 왕      | → Li   | inea ( | de Tie | empo |   |
| OF4677-MX     Responsable : Victor López     Tareas : Lavado de serpentin     Activos : AIRE ACONDICIONADO SAMSUNG MINISPLIT-SAM-00123 { EQ-EXPO | D-       |         |            |            |          |          |          |          |          |           |           |           |           |           |           |           |     |       |            |    |           |    |           |    |        |        |        |        |      |   |
| CT-4663-MX<br>Responsable : Victor López<br>Tareas : Lavado de serpentín<br>Activos : AIRE ACONDICIONADO SAMSUNG MINISPLIT-SAM-00123 ( EQ-EXPO   | D        |         |            |            |          |          |          |          |          |           |           |           |           |           |           |           |     |       |            |    |           |    |           |    |        |        |        |        |      |   |
| SISTEMA REUSO AGUAS FILTRADAS { GTAF05 }                                                                                                    |          |         |            |            |          |          |          |          |          |           |           |           |           |           |           |           |     |       |            |    |           |    |           |    |        |        |        |        | e    |   |

#### Static calendar function.

You can project the activities of the required period and save them in one or more static calendars which can be reproduced when needed.

In order to generate the static calendar, click on the calendar icon at the top right, then click on 'new' to start creating the static calendar.

| ≡ <sup>Tareas</sup><br>Vista Calendario               |                               |                             |                               |                | <                       | Opciones calendario                                             |  |
|-------------------------------------------------------|-------------------------------|-----------------------------|-------------------------------|----------------|-------------------------|-----------------------------------------------------------------|--|
|                                                       | Ordana da Teshnia 🔿           |                             |                               |                | (j)<br>Selecc<br>calend | ciona los tipos de tareas y programaciones a ver en el<br>lario |  |
| lun.                                                  | mar.                          | mié.                        | jue.                          | v              |                         | Tareas Pendientes                                               |  |
| 01<br>(© 06:58 0T-440-22 100%                         | 02<br>(§ 03:59 0T-428-22 100% | 03                          | 04<br>(§ 04:06 0T-433-22 100% | 09:43 MAI      |                         | Órdenes de Trabaio                                              |  |
| 09:17 MANTENIMIENTO                                   | 04:18 Inspeccion rutinari     |                             | © 04:08 0T-434-22 100%        | () 10:50 OT-40 | -                       | Óvdenes de trabais par estivo                                   |  |
| 10:47 Inspección mensual                              | 09                            | 10                          | 14:00 MANTENIMIENTO           | () 10:50 OT-39 | 0                       |                                                                 |  |
| (3) 10:19 0T-404-22 0%                                | © 06:47 0T-455-22 0%          | 09:47 Inspección trimest    | () 10:28 0T-469-22 33%        | () 11:05 OT-46 | 0                       | Ordenes de trabajo por responsables                             |  |
|                                                       |                               | © 11:00 0T-457-22 100%      | 13:03 MANTENIMIENTO           |                | 0                       | Teams                                                           |  |
| 12:25 MANTENIMIENTO<br>15<br>(0.10:00, 07:456-22, 03) | (D.09-24 0T-464-22 0%         | 17<br>0.09:45 OT468-22 1003 | 18                            | Q 08:48 0T.47  | Program                 | ación estimada de Tareas                                        |  |
|                                                       | () 13:00 OT-476-22 100%       | () 09:16 0T-471-22 0%       |                               | () 08:50 OT-47 |                         |                                                                 |  |
| 15:03 LECTORA DE KILO                                 | © 14:22 OT-465-22 100%        | (C) 12:48 OT-472-22 0%      | 05                            | G12.51 0147    |                         |                                                                 |  |
| 15:20 MANTENIMIENTO                                   | 23                            | 24                          | 25                            |                |                         |                                                                 |  |
|                                                       |                               |                             |                               |                |                         |                                                                 |  |
| 29                                                    | 30                            | 31                          | 01                            |                |                         |                                                                 |  |
|                                                       |                               |                             | © 13:00 0T-479-22 100%        |                |                         |                                                                 |  |
|                                                       |                               |                             | G 14:00 01-451-22 0%          |                |                         |                                                                 |  |

We will add the name of our static calendar and the range of dates to project.

|                         |                           |                              |                          |                | i)<br>En esta opció        |
|-------------------------|---------------------------|------------------------------|--------------------------|----------------|----------------------------|
| Tareas Pendientes       | Órdenes de Trabajo 🛞      |                              |                          |                | programacio<br>mantenimier |
| lun.                    | mar.                      | mié.                         | jue.                     | v              | C Descripción —            |
| 01                      | 02                        | 03                           | 04                       |                |                            |
| () 06:58 OT-440-22 100% | () 03:59 0T-428-22 100%   |                              | ( 04:06 OT-433-22 100%   | 09:43 MAI      | Description no r           |
| 09:17 MANTENIMIENTO     | 04:18 Inspeccion rutinari |                              | (\$ 04:08 OT-434-22 100% | ( 10:50 OT-40  | Tanka da Islata            |
| () 09:57 OT-442-22 0%   | (\$ 06:44 0T-445-22 100%  |                              | ( 04:16 OT-447-22 100%   | ( 10:50 OT-40  | - Fecha de Inicio          |
| + 3 Más                 |                           |                              | + 5 Más                  | + 3 Más        | 2022-01-01                 |
| 08                      | 09                        | 10                           | 11                       |                | Foobo do finaliz           |
| (§ 10:19 OT-404-22 0%)  | © 06:47 0T-455-22 0%      | 09:47 Inspección trimest     | (10:28 OT-469-22 33%     | © 11:05 OT-46: | - Fecha de Infaliz         |
| () 10:47 OT-353-22 0%   |                           | () 11:00 OT-467-22 0%        | (10:50 OT-461-22 100%    |                | 2022-12-31                 |
| 12:00 MANTENIMIENTO     |                           | © 11:00 OT-457-22 100%       | 13:03 MANTENIMIENTO      |                |                            |
| + 2 Mas                 |                           | + 4 Mas                      | (14:00 OT-462-22 100%)   |                |                            |
| 0 10:00 OT 456-22 0%    | 000-24 0T-464-22 0%       | 17<br>0.08:45 0T-468-22 100% | 18                       | 0 08:48 OT 47  |                            |
|                         | Q 13:00 0T-476-22 100%    | (0.09:16 OT-471-22 0%        |                          | Q 08:50 0T-47  |                            |
|                         | Q 13:00 0T-475-22 0%      | Q 09:30 0T-470-22 0%         |                          | Q 12:31 0T-47  |                            |
|                         | + 2 Más                   | () 12:49 OT 470 22 0%        |                          | 012.51 0147    |                            |
| 15:17 MANTENIMIENTO     | 22 11100                  | 012.48 01-472-22 0%          | 25                       |                |                            |
| □ 15:20 MANTENIMIENTO   | 20                        | 24                           | 20                       |                |                            |
|                         |                           |                              |                          |                |                            |
|                         |                           |                              |                          |                |                            |
|                         |                           |                              |                          |                |                            |
| 29                      | 30                        | 31                           |                          |                |                            |
| 07:00 MANTENIMIENTO     |                           |                              | (§ 11:33 OT-446-22 0%    |                |                            |
|                         |                           |                              | (13:00 0T-479-22 100%    |                |                            |
|                         |                           |                              | (§ 14:00 OT-451-22 0%    |                |                            |
|                         |                           |                              |                          |                |                            |

#### ogramación estimada

pción, se crea un nuevo calendario que contiene las ciones estimadas de tus tareas en los planes de niento y aplica para el rango de tiempo seleccionado

no puede estar en blanco

nalización

#### As follows.

| ≡ <sup>Tareas</sup><br>Vista Calendario |                         |     |                              |                          |                |
|-----------------------------------------|-------------------------|-----|------------------------------|--------------------------|----------------|
|                                         |                         |     |                              |                          |                |
| Tareas Pendientes                       | Órdenes de Trabajo      |     |                              |                          |                |
| lun.                                    | mar.                    |     | mié.                         | jue.                     | ,              |
| 01                                      |                         | 02  | 03                           | 04                       |                |
| ( 06:58 OT-440-22 100%                  | ( 03:59 OT-428-22 10    | 00% |                              | ( 04:06 OT-433-22 100%   | 09:43 MA       |
| 09:17 MANTENIMIENTO                     | 04:18 Inspeccion rutina | ri  |                              | (\$ 04:08 OT-434-22 100% | () 10:50 OT-40 |
| (\$ 09:57 OT-442-22 0%                  | (\$ 06:44 OT-445-22 10  | 00% |                              | ( 04:16 OT-447-22 100%   | ( 10:50 OT-40  |
| + 3 Más                                 |                         |     |                              | + 5 Más                  | + 3 Más        |
| 08                                      |                         | 09  | 10                           | 11                       |                |
| (© 10:19 OT-404-22 0%                   | () 06:47 OT-455-22      | 0%  | 09:47 Inspección trimest     | (10:28 OT-469-22 33%     | C 11:05 OT-46  |
| (§ 10:47 OT-353-22 0%                   |                         |     | (§ 11:00 OT-467-22 0%        | (10:50 OT-461-22 100%    |                |
| 12:00 MANTENIMIENTO                     |                         |     | © 11:00 OT-457-22 100%       | 13:03 MANTENIMIENTO      |                |
| + 2 Mas                                 |                         |     | + 4 Mas                      | (14:00 OT-462-22 100%    |                |
| 0 10:00 OT 455 22                       | Q 00:24 0T 464 22       | 16  | 17<br>0.09:45 OT 469 22 100% | 18                       | 0 09:49 OT 47  |
|                                         | Q 13:00 0T-476-22 10    | 0%  | Q 09:16 0T-471-22 0%         |                          | Q 08:50 0T-47  |
|                                         | Q 13:00 0T-475-22       | 0%  | Q 09:30 0T-470-22 0%         |                          | Q 12:31 0T-47  |
|                                         | + 2 Más                 | -   | () 12:48 OT 472 22 0%        |                          | Gizorori       |
| 15:17 MANTENIMIENTO                     |                         | 23  | 24                           | 25                       |                |
| 15:20 MANTENIMIENTO                     |                         | 20  | 24                           | 20                       |                |
|                                         |                         |     |                              |                          |                |
|                                         |                         |     |                              |                          |                |
|                                         |                         |     |                              |                          |                |
| 29                                      |                         | 30  | 31                           |                          |                |
| 07:00 MANTENIMIENTO                     |                         |     |                              | (§ 11:33 OT-446-22 0%    |                |
|                                         |                         |     |                              | (\$13:00 OT-479-22 100%  |                |
|                                         |                         |     |                              | (§ 14:00 OT-451-22 0%    |                |
|                                         |                         |     |                              |                          |                |
|                                         |                         |     |                              |                          |                |

#### Programación estimada

•

()

En esta opción, se crea un nuevo calendario que contiene las programaciones estimadas de tus tareas en los planes de mantenimiento y aplica para el rango de tiempo seleccionado

Actividades de Septiembre

Fecha de Inicio -

2022-09-01

- Fecha de finalización

2022-09-30

Save the settings and we will be able to reproduce our static calendar to see our activities of the saved period.

| च <sup>Tareas</sup><br>Vista Calendario |           |                     |         |                          |                    |        |                 | <                     | Opciones calendario                                             | 3 |
|-----------------------------------------|-----------|---------------------|---------|--------------------------|--------------------|--------|-----------------|-----------------------|-----------------------------------------------------------------|---|
|                                         |           |                     |         |                          |                    |        |                 | (j)<br>Selec<br>calen | ciona los tipos de tareas y programaciones a ver en el<br>dario |   |
| Tareas Pendie                           | entes (   | Órdenes de Traba    | ajo 🛞   |                          |                    |        |                 |                       |                                                                 |   |
| lun.                                    |           | mar.                |         | mié.                     | jue.               |        | v               | $\checkmark$          | Tareas Pendientes                                               |   |
|                                         | 01        | -                   | 02      | 03                       |                    | 04     |                 |                       |                                                                 |   |
| () 06:58 OT-440-22                      | 100%      | () 03:59 OT-428-22  | 100%    |                          | (9 04:06 OT-433-22 | 100%   | 09:43 MAI       | $\checkmark$          | Ordenes de Trabajo                                              |   |
| 09:17 MANTENIMIEN                       | ITO       | 04:18 Inspeccion ru | utinari |                          | © 04:08 OT-434-22  | 100%   | () 10:50 OT-40  |                       |                                                                 |   |
| () 09:57 OT-442-22                      | 0%        | () 06:44 OT-445-22  | 100%    |                          | © 04:16 0T-447-22  | 100%   | () 10:50 OT-40: | 0                     | Órdenes de trabajo por activo                                   |   |
| · • • mas                               | 08        |                     | 09      | 10                       | · · · ·            | 11     |                 | ~                     | 4                                                               |   |
| () 10:19 OT-404-22                      | 0%        | () 06:47 OT-455-22  | 0%      | 09:47 Inspección trimest | () 10:28 OT-469-22 | 33%    | () 11:05 OT-46: | 0                     | Ordenes de trabajo por responsables                             |   |
| () 10:47 OT-353-22                      | 0%        |                     |         | (§ 11:00 OT-467-22 0%    | () 10:50 OT-461-22 | 100%   |                 | $\sim$                | Teeme                                                           |   |
| 12:00 MANTENIMIEN                       | то        |                     |         | (\$11:00 OT-457-22 100%  |                    | MIENTO |                 | 0                     | Teams                                                           |   |
| + 2 Más                                 |           |                     |         | + 4 Más                  | () 14:00 OT-462-22 | 100%   |                 | Program               | nación estimada de Tareas                                       |   |
|                                         | 15        |                     | 16      | 17                       |                    | 18     |                 |                       |                                                                 |   |
| () 10:00 OT-456-22                      | 0%        | () 09:24 OT-464-22  | 0%      | (\$ 08:45 OT-468-22 100% |                    |        | () 08:48 OT-47: | $\bigcirc$            | Actividades de Septiembre                                       | - |
| 11:00 MANTENIMIEN                       | то        | () 13:00 OT-476-22  | 100%    | ( 09:16 OT-471-22 0%     |                    |        | () 08:50 OT-47  | 0                     | 2022-09-01 - 2022-09-30                                         |   |
| 15:03 LECTURA DE K                      | ILO       | () 13:00 OT-475-22  | 0%      | (\$ 09:30 OT-470-22 0%   |                    |        | () 12:31 OT-47  |                       |                                                                 |   |
| 15:17 MANTENIMIEN                       | то        | + 2 Más             |         | (§ 12:48 OT-472-22 0%    |                    |        |                 |                       |                                                                 |   |
| 15:20 MANTENIMIEN                       | 22<br>ITO |                     | 23      | 24                       |                    | 25     |                 |                       |                                                                 |   |
|                                         |           |                     |         |                          |                    |        |                 |                       |                                                                 |   |
|                                         |           |                     |         |                          |                    |        |                 |                       |                                                                 |   |
|                                         | 29        |                     | 30      | 31                       |                    |        |                 |                       |                                                                 |   |
| 07:00 MANTENIMIEN                       | ITO       |                     |         |                          | © 11:33 OT-446-22  | 0%     |                 |                       |                                                                 |   |
|                                         |           |                     |         |                          | © 13:00 OT-479-22  | 100%   |                 |                       |                                                                 |   |
|                                         |           |                     |         |                          | () 14:00 OT-451-22 | 0%     |                 |                       |                                                                 |   |
|                                         |           |                     |         |                          |                    |        |                 |                       |                                                                 |   |

It will calculate our activities to be displayed.

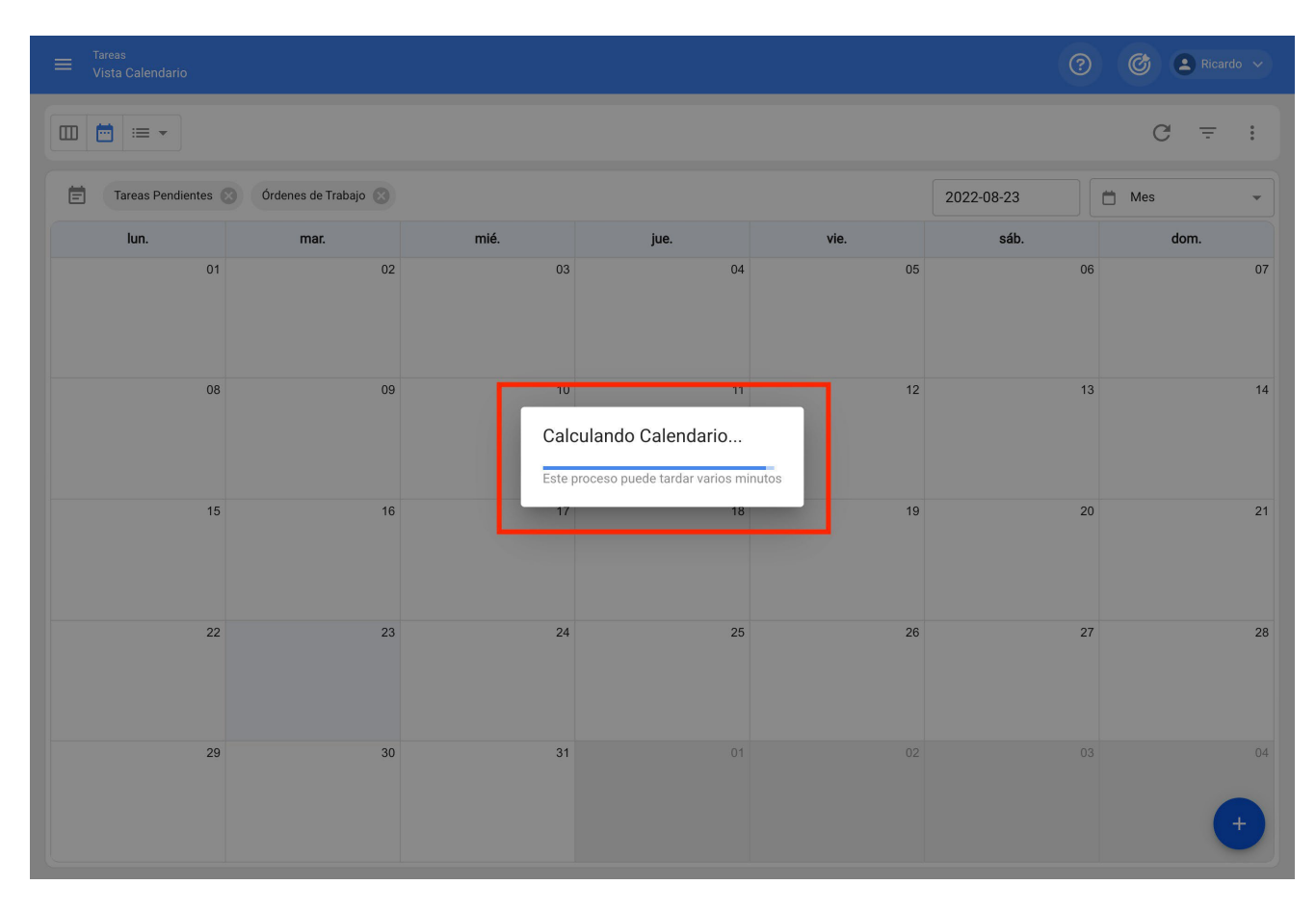

Finally, we will be able to see the projection of our activities in the static calendar of our selected period.

| ≡ <sup>Tareas</sup><br>Vista Calendario |                               |                          |                              |                          | ?          | 🙆 😩 Ricardo 🗸 |
|-----------------------------------------|-------------------------------|--------------------------|------------------------------|--------------------------|------------|---------------|
|                                         |                               |                          |                              |                          |            | G ≟ :         |
| Tareas Pendientes                       | Órdenes de Trabajo 🛞          |                          |                              |                          | 2022-09-23 | 🛱 Mes 👻       |
| lun.                                    | mar.                          | mié.                     | jue.                         | vie.                     | sáb.       | dom.          |
| 29                                      | 30                            | 31                       | 01                           | 02                       | 03         | 04            |
|                                         |                               |                          | (§ 02:20 Registro de presión | ( 02:20 REVISION DIARIA  |            |               |
|                                         |                               |                          | () 02:20 MANTENIMIENTO M     | ( 02:20 REVISION DIARIA  |            |               |
|                                         |                               |                          | () 02:20 REVISION DIARIA     | () 02:20 REVISION DIARIA |            |               |
|                                         |                               |                          | + 30 Más                     | + 14 Más                 |            |               |
| 05                                      | 06                            | 07                       | 08                           | 09                       | 10         | 11            |
| () 02:20 REVISION DIARIA                | () 02:20 Inspeccion rutinaria | () 02:20 REVISION DIARIA | () 02:20 Registro de presión | () 02:20 REVISION DIARIA |            |               |
| O 02:20 MANTENIMIENTO M                 | () 02:20 REVISION DIARIA      | () 02:20 REVISION DIARIA | () 02:20 REVISION DIARIA     | () 02:20 REVISION DIARIA |            |               |
| () 02:20 REVISION DIARIA                | () 02:20 TAREA 12             | () 02:20 REVISION DIARIA | O 02:20 REVISION DIARIA      | () 02:20 REVISION DIARIA |            |               |
| + 37 Más                                | + 27 Más                      | + 13 Más                 | + 29 Más                     | + 15 Más                 |            |               |
| 12                                      | 13                            | 14                       | 15                           | 16                       | 17         | 18            |
| () 02:20 REVISION DIARIA                | () 02:20 Inspeccion rutinaria | () 02:20 REVISION DIARIA | ( 02:20 Registro de presión  | ( 02:20 REVISION DIARIA  |            | 10            |
| () 02:20 REVISION DIARIA                | () 02:20 REVISION DIARIA      | () 02:20 REVISION DIARIA | () 02:20 REVISION DIARIA     | () 02:20 REVISION DIARIA |            |               |
| () 02:20 REVISION DIARIA                | () 02:20 TAREA 12             | () 02:20 REVISION DIARIA | () 02:20 REVISION DIARIA     | () 02:20 REVISION DIARIA |            |               |
| + 23 Más                                | + 27 Más                      | + 13 Más                 | + 25 Más                     | + 15 Más                 |            |               |
|                                         |                               |                          |                              |                          |            |               |
|                                         | 02:20 Inspecsion rutinaria    |                          | 0 02:20 Pagietro de preción  |                          | 24         | 25            |
| © 02:20 REVISION DIARIA                 | O 02:20 REVISION DIARIA       | O 02:20 REVISION DIARIA  | Q 02:20 REVISION DIARIA      | O 02:20 REVISION DIARIA  |            |               |
| © 02:20 REVISION DIARIA                 | 0 02:20 TAREA 12              | O 02:20 REVISION DIARIA  | O 02:20 REVISION DIARIA      | O 02:20 REVISION DIARIA  |            |               |
| + 22 Más                                | + 27 Más                      | + 13 Más                 | + 28 Más                     | + 14 Más                 |            |               |
|                                         |                               |                          |                              |                          |            |               |
| 26                                      | 27                            | 28                       | 29                           | 30                       | 01         | 02            |
| C 02:20 REVISION DIARIA                 | C 02:20 Inspeccion rutinaria  | C 02:20 REVISION DIARIA  | G 02:20 CAMBIO DE FIETRO     | C 02:20 REVISION DIARIA  |            |               |
| C 02:20 REVISION DIARIA                 | C 02:20 REVISION DIARIA       | C 02:20 REVISION DIARIA  | G 02.20 Registro de presión  | C 02:20 REVISION DIARIA  |            |               |
| + 22 Más                                | + 27 Más                      | + 13 Más                 | + 24 Más                     | + 15 Más                 |            | (+)           |
| T 22 Mas                                | T 21 WIG5                     | T 13 Mas                 | T 24 Mas                     | T 15 Mas                 |            |               |

## How to change the super administrator of my Fracttal account?

Interstity of the second second secon

**IMPORTANT:** This procedure can only be performed directly by the person who currently holds the SUPER\_ADMIN or SUPER\_ADMIN user of the account.

If you need to change the super administrator of the account, it is necessary to perform the following procedure:

1. Verify that the person (inhouse personnel or contact within an outsourced company) that is going to be the new SUPER\_ADMIN is not added in the corresponding catalog. That is, it should not be added in the Inhouse personnel or Third parties module.

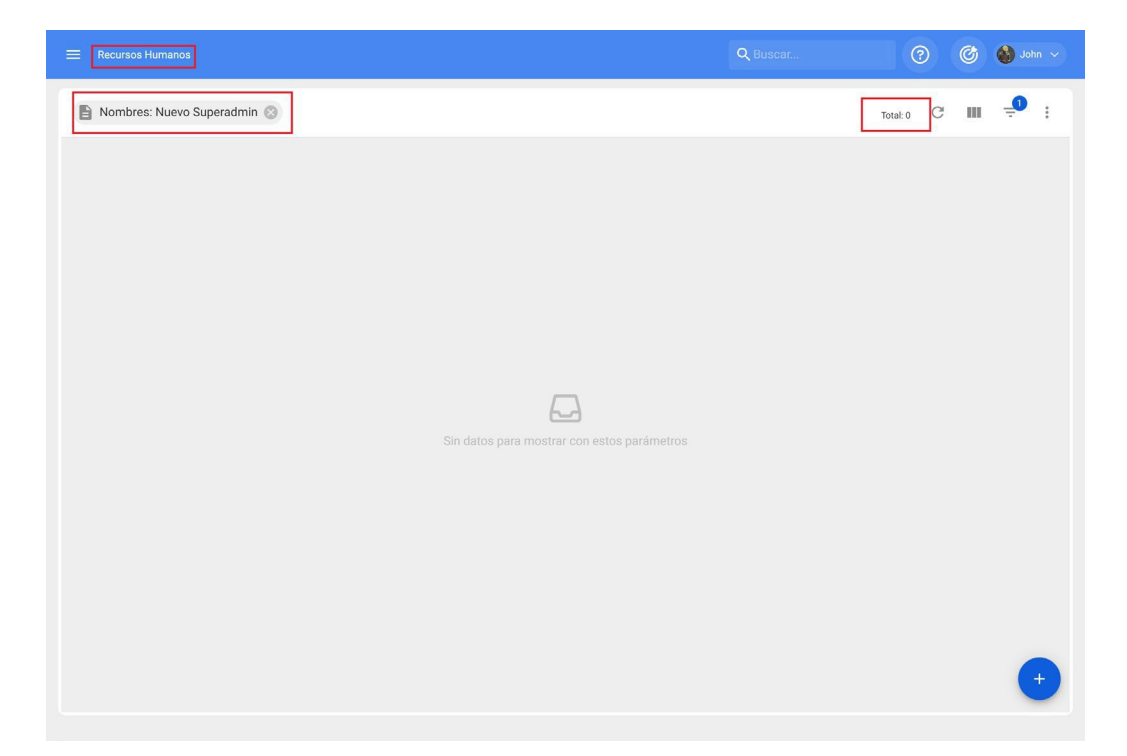

2. Once this has been verified, validate that the new email to be assigned as SUPER\_ADMIN is spelled correctly.

3. Then, with the SUPER\_ADMIN account, you must enter the Human Resources module to edit the profile, where you must replace the data (First Name, Last Name and Email) of the current SUPER\_ADMIN with the data of the person you wish to assign as the new SUPER\_ADMIN of the platform. After this, the changes made must be saved.

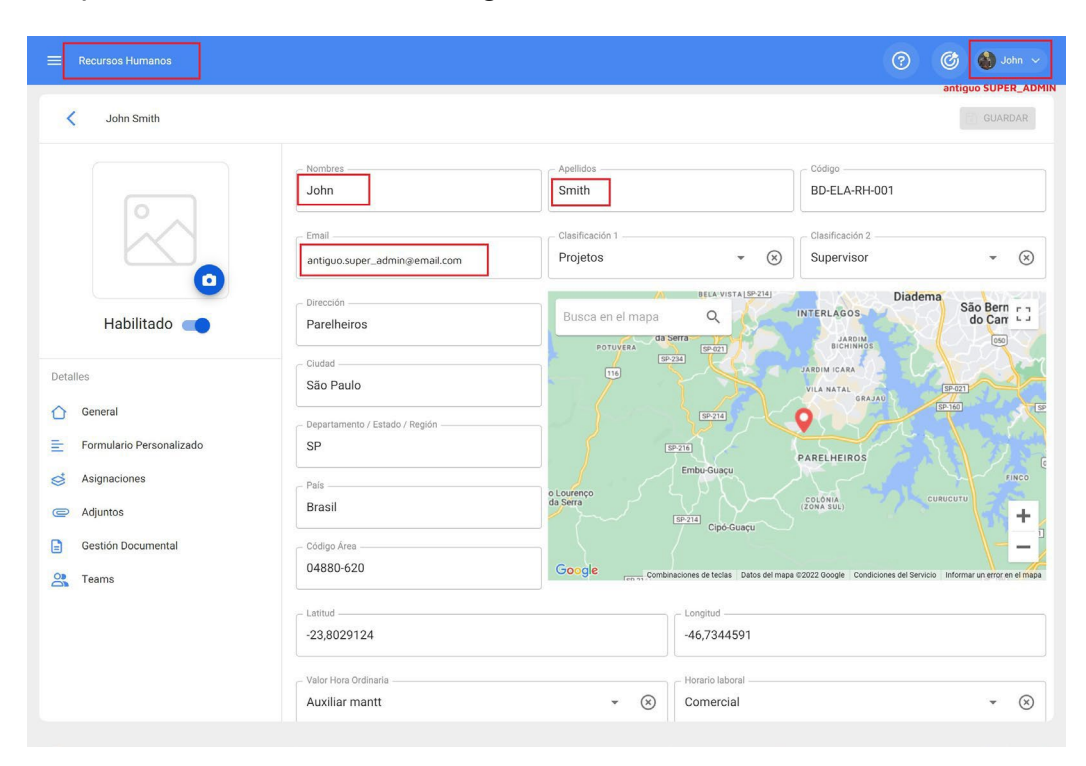

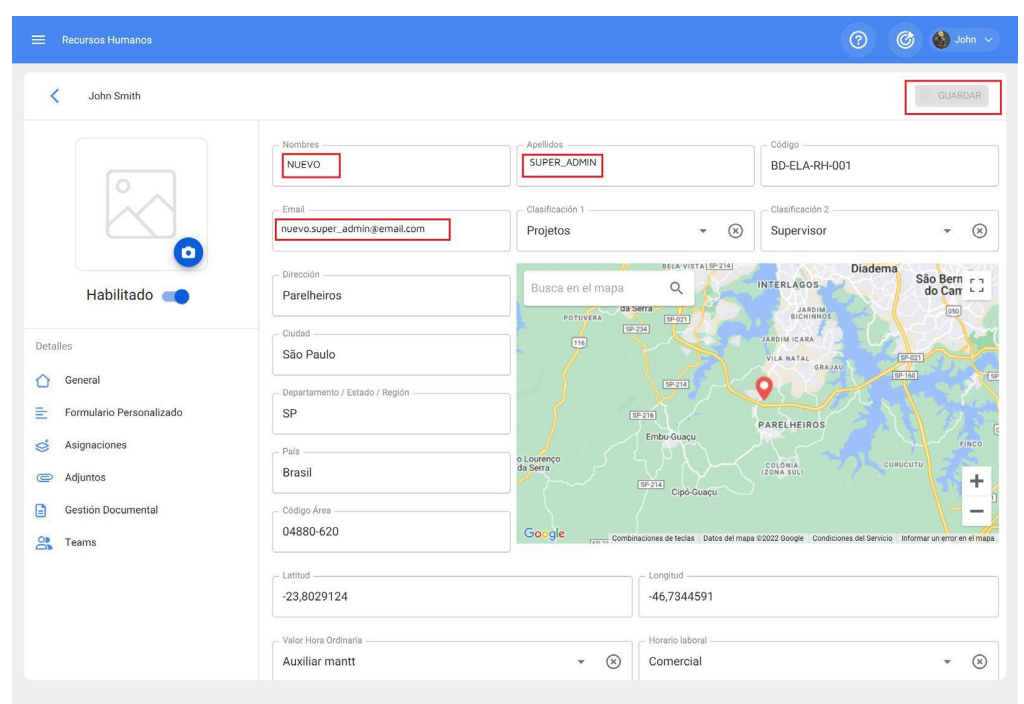

4. Immediately afterwards (with the same SUPER\_ADMIN account) you must enter the Settings>User Accounts module in order to identify the user profile that you have edited (i.e. the SUPER\_ADMIN profile).

| Configuración                                              |                                              |                                   |                  |                                        |                   |            |                                   |              | © 🛯 ···· ·        |
|------------------------------------------------------------|----------------------------------------------|-----------------------------------|------------------|----------------------------------------|-------------------|------------|-----------------------------------|--------------|-------------------|
| Fractial Brasil- Base Demo                                 |                                              |                                   |                  |                                        |                   |            |                                   |              | GUARDAR           |
| Detailes                                                   | curs                                         | 83<br>TAS DE USLARIOS             |                  |                                        |                   |            | 6<br>PERMISOS                     |              |                   |
| Calendario laboral                                         | Resures ~<br>Cuestas de Ulsarios<br>1907-100 | Cuentas Técnico limitado<br>4/16  |                  | Cuentas de solicitudes<br>17 ilimitado |                   |            | Cuentas de solo l<br>0 / lientado | 1010         |                   |
| <ul> <li>Financiero</li> <li>Ordenes de Trabajo</li> </ul> | Nombre: NUEVO                                |                                   |                  |                                        |                   |            |                                   |              | Total I C III 学 I |
| Catálogos Auxiliares                                       | Habilitado Nombre                            | Errel                             | Tipo de usuario  | Perfi                                  | Grupo de Permisos | Verificado | Bicqueado                         | Localización |                   |
| Gestión Documental                                         | S NUVO SOMIK ACMIN                           | antique super, administernali.com | Recursos Humanos | Administrador                          | Administrator     | 9          | No                                | 1            |                   |
| <ul> <li>Seguridad</li> </ul>                              |                                              |                                   |                  |                                        |                   |            |                                   |              |                   |
| () Cuerta                                                  |                                              |                                   |                  |                                        |                   |            |                                   |              |                   |
| Portal de invitados                                        |                                              |                                   |                  |                                        |                   |            |                                   |              |                   |
|                                                            |                                              |                                   |                  |                                        |                   |            |                                   |              |                   |
|                                                            |                                              |                                   |                  |                                        |                   |            |                                   |              |                   |
|                                                            |                                              |                                   |                  |                                        |                   |            |                                   |              |                   |
|                                                            |                                              |                                   |                  |                                        |                   |            |                                   |              |                   |
|                                                            |                                              |                                   |                  |                                        |                   |            |                                   |              |                   |
|                                                            |                                              |                                   |                  |                                        |                   |            |                                   |              |                   |
|                                                            |                                              |                                   |                  |                                        |                   |            |                                   |              |                   |
|                                                            |                                              |                                   |                  |                                        |                   |            |                                   |              |                   |
|                                                            |                                              |                                   |                  |                                        |                   |            |                                   |              |                   |
|                                                            |                                              |                                   |                  |                                        |                   |            |                                   |              |                   |
|                                                            |                                              |                                   |                  |                                        |                   |            |                                   |              |                   |
|                                                            |                                              |                                   |                  |                                        |                   |            |                                   |              |                   |
|                                                            |                                              |                                   |                  |                                        |                   |            |                                   |              |                   |
|                                                            |                                              |                                   |                  |                                        |                   |            |                                   |              |                   |
|                                                            |                                              |                                   |                  |                                        |                   |            |                                   |              |                   |
|                                                            |                                              |                                   |                  |                                        |                   |            |                                   |              |                   |
|                                                            |                                              |                                   |                  |                                        |                   |            |                                   |              | •                 |
| Note: Th                                                   | is will annear wit                           | h the first a                     | and las          | t nam                                  | e creat           | i het      | n th                              | ≏ Hun        | nan               |

**Note:** This will appear with the first and last name created in the Human Resources tab that was edited in the previous steps, but with the e-mail of the former SUPER\_ADMIN.

5. Then, you must enter the profile identified in step 4 (that of the SUPER-ADMIN) to edit the e-mail, to do this, we only have to replace the e-mail with the new e-mail of who will be the new SUPER\_ADMIN.

|                                                                                                    |                                       |           |                                                  |         | 🕄 GUARD |
|----------------------------------------------------------------------------------------------------|---------------------------------------|-----------|--------------------------------------------------|---------|---------|
|                                                                                                    |                                       |           |                                                  |         |         |
| Tipo de usuario                                                                                                    |                                       |           |                                                  | - Habil | itado   |
| Recursos Humanos                                                                                                    |                                       |           |                                                  | ÷ Hubh  | liddo   |
| - Nombre                                                                                                    |                                       |           | C Email                                          |         |         |
| NUEVO SUPER_ADMIN                                                                                                    | Ŧ                                     | $\otimes$ | nuevo.super_admin@email.com                      |         |         |
| Perfil                                                                                                    |                                       |           |                                                  |         |         |
| Administrador                                                                                                    |                                       |           |                                                  |         | *       |
|                                                                                                    |                                       |           |                                                  |         |         |
|                                                                                                    |                                       |           |                                                  |         |         |
| as Opciones                                                                                                    |                                       |           |                                                  |         |         |
| as Opciones<br>] Autenticación únicamente mediante Single Sign                                                                                        | -On                                   |           |                                                  |         |         |
| as Opciones<br>Autenticación únicamente mediante Single Sign<br>Recibir por correo electrónico información de Fr                                      | -On<br>acttal sobre funciones, actual | izaciones | , sugerencias, encuestas y ofertas promocionales |         |         |
| ras Opciones Autenticación únicamente mediante Single Sign Recibir por correo electrónico información de Fr Autenticación de dos pasos sin configurar | -On<br>acttal sobre funciones, actual | izaciones | , sugerencias, encuestas y ofertas promocionales |         |         |
| as Opciones Autenticación únicamente mediante Single Sign Recibir por correo electrónico información de Fr Autenticación de dos pasos sin configurar  | +On<br>acttal sobre funciones, actual | izaciones | , sugerencias, encuestas y ofertas promocionales |         |         |
| as Opciones Autenticación únicamente mediante Single Sign Recibir por correo electrónico información de Fr Autenticación de dos pasos sin configurar  | -On<br>acttal sobre funciones, actual | izaciones | , sugerencias, encuestas y ofertas promocionales |         |         |
| ras Opciones Autenticación únicamente mediante Single Sign Recibir por correo electrónico información de Fr Autenticación de dos pasos sin configurar | -On<br>acttal sobre funciones, actual | izaciones | , sugerencias, encuestas y ofertas promocionales |         |         |
| ras Opciones Autenticación únicamente mediante Single Sign Recibir por correo electrónico información de Fr Autenticación de dos pasos sin configurar | +On<br>acttal sobre funciones, actual | izaciones | , sugerencias, encuestas y ofertas promocionales |         |         |

6. Finally, just click on save and the system will send an email to set the password for the new SUPER\_ADMIN access to the platform.

## How to connect Fracttal One with Power BI?

help.fracttal.com/en/articles/6551836-how-to-connect-fracttal-one-with-power-bi

To connect to Power BI it is necessary to access Fracttal, go to the **configuration** module >> **security** >> **API connection** and generate the API Key data.

|                         |                                |                           |                                   | 🌀 💧 Jam 🗸                                                 |  |  |
|-------------------------|--------------------------------|---------------------------|-----------------------------------|-----------------------------------------------------------|--|--|
| Snottal Brack           |                                |                           |                                   | John Smith<br>Vermi perfi                                 |  |  |
| FT N. LOW STRAT         |                                |                           |                                   | Configuración                                             |  |  |
| Detalles                |                                |                           |                                   | ¿Qué hay de nuevo?                                        |  |  |
| General                 |                                | Código                    | Nombre                            | 🖅 Lenguaje 🗸 🗸                                            |  |  |
| 💼 Calendario laboral    |                                | CNPJ 0000000011           | Fracttal Brasil                   | Modo Oscuro                                               |  |  |
| 2+ Cuentas de Usuarios  | 🝰 Fracttal                     |                           |                                   | Ayuda y Soporte Técnico v                                 |  |  |
| Enanciero               |                                | Email vendas@fracttal.com |                                   | (x) 🔯 Cerrar Sesión                                       |  |  |
| 6 Adams de Tabela       | •                              |                           |                                   |                                                           |  |  |
| Croeries de Trabajo     | - Direction                    |                           |                                   | BRACE AND THE                                             |  |  |
| Catálogos Auxiliares    | Rod. Amaral Peixoto, 167 - In  | nboassica Busca en        | el mapa 🔍 🔛                       |                                                           |  |  |
| Gestión Documental      |                                | p-1                       | 5. 1                              | Alementaria                                               |  |  |
| 2 Log de Transacciones  | Macaé                          | 220                       | Balmonte (Ursi)                   |                                                           |  |  |
| Sequridad               |                                | P                         | Boats 0                           | Macal                                                     |  |  |
| Conditional Conditional | Departaminto / Estado / Región | 1915                      | A111 11                           | All from the                                              |  |  |
| (2) Cuenta              | nu -                           | Barre Later               | Stand T                           |                                                           |  |  |
| Portal de invitados     | Paix-                          |                           | Paracampos Hard to Acality        |                                                           |  |  |
|                         | Brasil                         |                           |                                   | +                                                         |  |  |
|                         | - Código Área                  |                           |                                   | -                                                         |  |  |
|                         | 27925-290                      | Google                    | Atabas da teclado Dados cartográf | Sces @2002 Google   Termos de Uso   Informar erro no mapo |  |  |
|                         |                                |                           |                                   |                                                           |  |  |
|                         | - Latitud                      | Latitud Longitud          |                                   |                                                           |  |  |
|                         | anayar of P                    |                           |                                   |                                                           |  |  |

| E Configuración                                                      |                                                                                                    | 🙆 😩 Luis 🗸        |
|----------------------------------------------------------------------|----------------------------------------------------------------------------------------------------|-------------------|
| Fracttal Brasil- Base Demo                                           |                                                                                                    | GUARDAR           |
| Detailes                                                             | CONTRASEÑA AUTENTICACIÓN DE DOS PASOS CONEXIÓN API                                                                                         | 2 <b>6</b><br>SSO |
| Calendario laboral                                                   | Claves de conexión para Fracttal API<br>API Key                                                                                            |                   |
| <ul> <li>Financiero</li> </ul>                                       | Acepto los Términos y Condiciones                                                                                                    | P                 |
| <ul> <li>Órdenes de Trabajo</li> <li>Catálogos Auxiliares</li> </ul> | API Secret                                                                                                    | Q                 |
| <ul> <li>Gestión Documental</li> <li>Log de Transacciones</li> </ul> | Recuerde copiar estos datos porque sólo los puede visualizar una sola vez, si requiere volver a con<br>deberá generar un nuevo API secret. | nsultarlos        |
| Seguridad                                                            |                                                                                                    |                   |
| Cuenta                                                               |                                                                                                    |                   |

**NOTE**: Once the information has been generated, it must be saved in a notebook, since if it is generated again, for security reasons, the secret API will be changed.

1. Accessing **Power BI Desktop** > by clicking on **Get data** > **Web** 

| <b>8</b> 9 9                    |                                                                                  |                                   | Sin título - Pow                                           | er BI Desktop         |                                               |                               |                       |           | Gisele | Priscila 🕡 —                  |                  |
|---------------------------------|----------------------------------------------------------------------------------|-----------------------------------|------------------------------------------------------------|-----------------------|-----------------------------------------------|-------------------------------|-----------------------|-----------|--------|-------------------------------|------------------|
| Archivo Inicio                  | Insertar Modelado Ver Ayu                                                        | da                                |                                                            |                       |                                               |                               |                       |           |        |                               |                  |
| Pegar & Cortar<br>Pegar Ø Copia | Obtener Libro de Centro de SQL Especifican<br>datos - Excel datos - Server datos | Dataverse Origenes<br>recientes v | Transformar Actual<br>datos ~                              | zar Nuevo obj         | eto Cuadro de Más objetos<br>texto visuales v | Nueva Medida<br>medida rápida | Confidencialidad<br>v | Publicar  |        |                               |                  |
| Portapapeles                    | Orígenes de datos comunes                                                        |                                   | Consultas                                                  |                       | Insertar                                      | Cálculos                      | Confidencialidad      | Compartir | "      |                               |                  |
| liel                            | Libro de Excel                                                                   |                                   |                                                            |                       |                                               |                               |                       |           |        | Visualizaciones               | » «              |
| =                               | Conjuntos de datos de Power Bl                                                   |                                   |                                                            |                       |                                               |                               |                       |           | FI     |                               | amp              |
| 68                              | Flujos de datos                                                                  |                                   |                                                            |                       |                                               |                               |                       |           | tros   |                               | soc              |
|                                 | @ Dataverse                                                                      |                                   |                                                            |                       |                                               |                               |                       |           |        |                               |                  |
|                                 | SQL Server                                                                       |                                   | Agregar datos al                                           | informe               |                                               |                               |                       |           |        |                               | 1                |
|                                 | Analysis Services                                                                | Una vez cargad                    | Una vez cargados los datos, aparecerán en el panel Campos. |                       |                                               |                               |                       |           |        |                               |                  |
|                                 | Texto o CSV                                                                      |                                   |                                                            |                       |                                               |                               |                       |           |        |                               | / E <sup>®</sup> |
|                                 | Web                                                                              | Permite importar o                | datos de una página we                                     | . <u>C</u>            | Q.                                            |                               |                       |           |        |                               | 8                |
|                                 | Fuente OData                                                                     | and the second                    | Pegar                                                      | datos en una tabla en | Probar un conjunto de datos                   |                               |                       |           |        | ∞ …                           |                  |
|                                 | Consulta en blanco                                                               |                                   | blanc                                                      |                       | de nuestra                                    |                               |                       |           |        | Valores                       |                  |
|                                 | Aplicaciones de plantilla de Power BI                                            |                                   | Obtener datos de otro                                      | origen                |                                               |                               |                       |           |        | Agregar campos de da          | tos a            |
|                                 | Mir                                                                              |                                   |                                                            |                       |                                               |                               |                       |           |        | Obtener detalles              |                  |
|                                 | MO3-                                                                             |                                   |                                                            |                       |                                               |                               |                       |           |        | Entre varios informes         | •                |
|                                 |                                                                                  |                                   |                                                            |                       |                                               |                               |                       |           |        | Mantener todos los<br>filtros | Ø                |
|                                 |                                                                                  |                                   |                                                            |                       |                                               |                               |                       |           |        | Agregue los campos de         | ob               |
| A Página 1                      | +                                                                                |                                   |                                                            |                       |                                               |                               |                       |           |        |                               |                  |
| Página 1 de 1                   |                                                                                  |                                   |                                                            |                       |                                               |                               |                       |           |        |                               | 9% [3]           |

2. A window will open requesting the information "FROM WEB", we must enter the URL of the API query we are going to perform and click on 'accept'.

| <b>B</b> 2 C                 | Sin título - Power BI Desktop                                                                                 |                  |           | Gisele Priscila 🕥 — 🗇                     |      |
|------------------------------|----------------------------------------------------------------------------------------------------|------------------|-----------|-------------------------------------------|------|
| Archivo Inicio               | Insertar Modelado Ver Ayuda                                                                                   |                  |           |                                           |      |
| Pegar Scopia<br>Portananeles | Cottener Libro de Centro de 5QL Especificar Dataverse Origines<br>datos - Escel datos - Server datos<br>Deter | Confidencialidad | Publicar  |                                           |      |
| bd                           | unitaria internaria internaria internaria                                                                     |                  | Comparent | « Visualizaciones »                       | ×    |
| <b></b>                      |                                                                                                    |                  |           | Compilar visual                           | Can  |
| 69                           |                                                                                                    |                  |           |                                           | sodt |
|                              | De web<br>* Baico O Uso avanzado<br>Drección URI<br>https://app.fracttai.com/api/items_details/               | incelar          |           |                                           |      |
|                              | Obtener datos de otro origen                                                                                  |                  |           | Valores                                   |      |
|                              |                                                                                                    |                  |           | Agregar campos de datos a                 |      |
|                              |                                                                                                    |                  |           | Obtener detalles<br>Entre varios informes |      |
|                              |                                                                                                    |                  |           | Mantener todos los filtros                | ,    |
|                              |                                                                                                    |                  |           | Agregue los campos de ob                  |      |
| <ul> <li>Página 1</li> </ul> | *                                                                                                    |                  |           |                                           |      |

**NOTE**: To access the URL's of the APIs you can enter the site: <u>https://help.fracttal.com/pt-BR/collections/3287833-fracttal-api</u>

3. Then, go to "**BASIC**", in the 'username' field we enter Fracttal's data "**API Key**", in the password field we enter Fracttal's data "**API Secret**", select the API we are going to query and finally select "**Connect**".

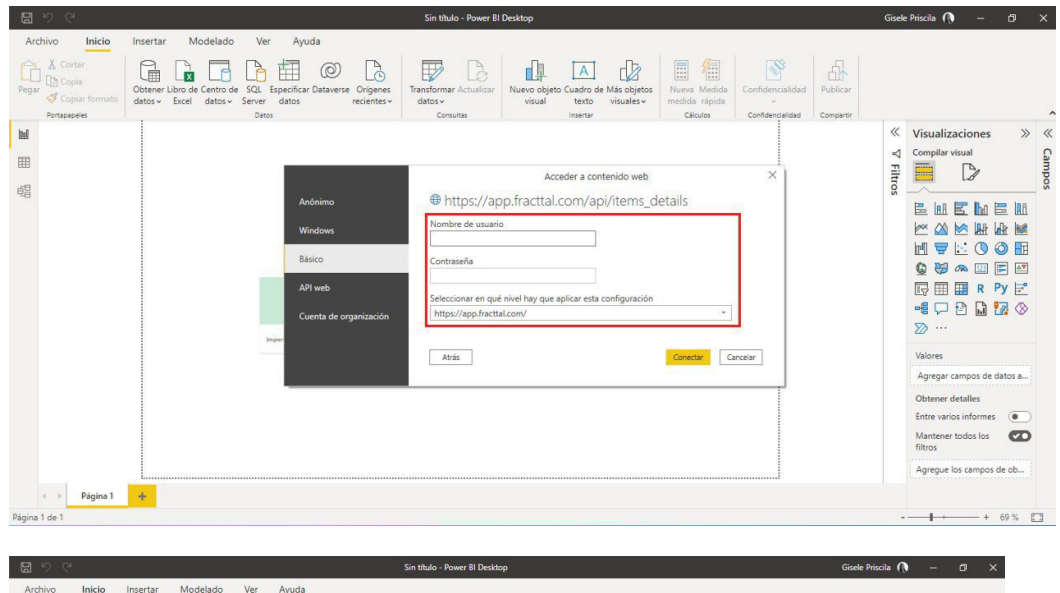

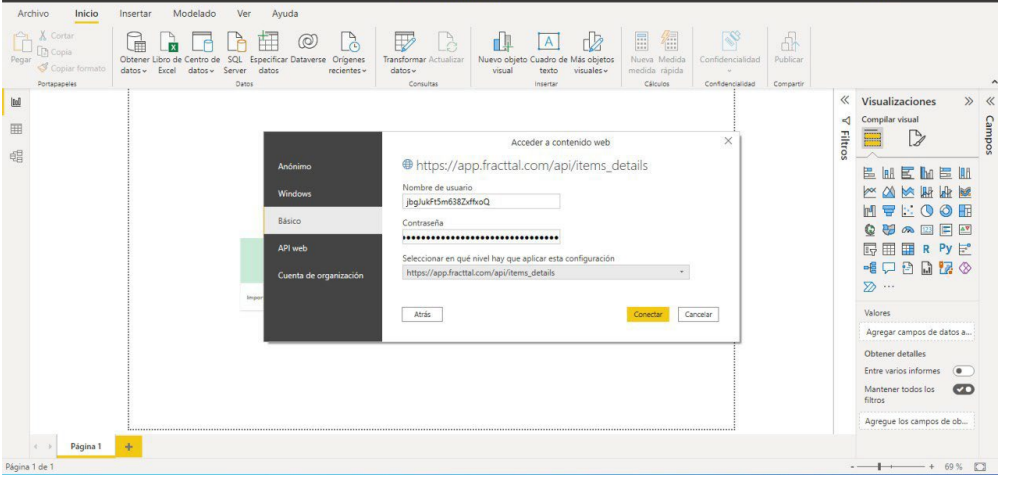

4. Once the previous window is loaded, it shows the details of the query performed.

| 896              |                                                                           |                                             |                                                 | Sin título - Power Bl Desk                       | top                               |                                                                                                  |                                                                    | Gisele Priscila 🕥                   | - 0 ×       |
|------------------|---------------------------------------------------------------------------|---------------------------------------------|-------------------------------------------------|--------------------------------------------------|-----------------------------------|--------------------------------------------------------------------------------------------------|--------------------------------------------------------------------|-------------------------------------|-------------|
| Archivo          | Inicio Insertar Mode                                                      | lado Ver A                                  | Ayuda                                           |                                                  |                                   |                                                                                                  |                                                                    |                                     |             |
| Corta            |                                                                           |                                             |                                                 |                                                  |                                   | n e a                                                                                            |                                                                    |                                     |             |
| Copia            |                                                                           |                                             | 1 (0)                                           | HT2 A                                            |                                   |                                                                                                  | A La                                                               |                                     |             |
| Pegar 🖪 Copia    | I E = Sin titulo - Editor e                                               | se Power Query                              |                                                 |                                                  |                                   |                                                                                                  |                                                                    |                                     |             |
| Portapapele      | Arquivo Inicio Transforma                                                 | ir Agregar colum                            | na Vista Herramient                             | as Ayuda                                         |                                   |                                                                                                  |                                                                    | ^                                   | 2           |
| ₩ <u>A</u> Tiene | Cerrar y<br>aplicar *<br>Cerrar Nuevo Orígenes Es<br>origen * recientes * | pecificar<br>datos<br>origen de<br>origenes | ción de Administrar Ar<br>datos parámetros vist | tualizar<br>a previa • Administrar •<br>Consulta | Administrar<br>columnas * filas * | Dividir<br>Dividir<br>columna - Por<br>Jagrupar<br>por<br>1 <sub>2</sub> Reemplazar<br>Transform | /erdadero/Falso +<br>era fila como encabezado<br>los valores<br>ar | Combinar     Combinar     Conclusio | s » «       |
| 68               | Consultas [1]                                                             | X J K                                       | - Table Tenerformfolu                           | meTumos/#"Fo overedić dol                        | all discourses two                | logical) ("marcana"                                                                              | Configuración                                                      | de la consulta X                    |             |
|                  |                                                                           | ∧ v jA                                      | - Table. Transform.cold                         | minypes(+ se expandro dan                        | tar , it success , typ            | r togreat/, / message ,                                                                          | -                                                                  |                                     |             |
|                  | Consulta1                                                                 | Success                                     | → 1 <sup>2</sup> 3 message                      | ▼ 1 <sup>2</sup> 3 data.id                       | 💌 🔷 data.                         | active A <sup>B</sup> C data.code                                                                | A PROPIEDADE                                                       | 5                                   |             |
|                  |                                                                           | 1                                           | TRUE                                            | 200                                              | 13982506                          | TRUE EQ.M090                                                                                     | Consulta1                                                          |                                     |             |
|                  |                                                                           | 2                                           | TRUE                                            | 200                                              | 13982500                          | TRUE EQM028                                                                                      | constant                                                           |                                     |             |
|                  |                                                                           | 3                                           | TRUE                                            | 200                                              | 217                               | TRUE PC0008                                                                                      | I odas las proj                                                    | A PASOS APLICADOS                   |             |
|                  |                                                                           | 4                                           | TRUE                                            | 200                                              | 154                               | TRUE                                                                                             | A PASOS APLIC                                                      |                                     |             |
|                  |                                                                           | 5                                           | TRUE                                            | 200                                              | 291                               | TRUE PC1312                                                                                      | Origan                                                             | 25                                  | 1 12 10     |
|                  |                                                                           | 6                                           | TRUE                                            | 200                                              | 96                                | TRUE Utilização 1                                                                                | Convertio                                                          | la en tabla                         |             |
|                  |                                                                           | 7                                           | TRUE                                            | 200                                              | 97                                | TRUE Manutenção 1                                                                                | Se expan                                                           | dió data                            |             |
|                  |                                                                           |                                             | TRUE                                            | 200                                              | 245                               | TRUE PC1006                                                                                      | Se expan                                                           | dió data1 🕀                         |             |
|                  |                                                                           | 9                                           | TRUE                                            | 200                                              | 246                               | TRUE PC1007                                                                                      | × Tipo cam                                                         | biado                               |             |
|                  |                                                                           | 10                                          | TRUE                                            | 200                                              | 247                               | TRUE PC1010                                                                                      |                                                                    |                                     | de datos a  |
|                  |                                                                           | 11                                          | TRUE                                            | 200                                              | 293                               | TRUE PC1320                                                                                      |                                                                    |                                     |             |
|                  |                                                                           | 12                                          | TRUE                                            | 200                                              | 294                               | TRUE PC1323                                                                                      | ~                                                                  |                                     |             |
|                  |                                                                           | 13                                          | TRUF                                            | 200                                              | 227                               | TRUE PC0013                                                                                      |                                                                    |                                     | nes 🖝       |
|                  | 51 COLUMNAS, 200 FILAS Genera                                             | ción de perfiles de colu                    | mnas basada en las 1000 prime                   | ras filas                                        |                                   |                                                                                                  | VISTA F                                                            | REVIA DESCARGADA A LAS 08:          | e <b>CD</b> |
|                  |                                                                           |                                             |                                                 |                                                  |                                   |                                                                                                  |                                                                    |                                     |             |
|                  |                                                                           |                                             |                                                 |                                                  |                                   |                                                                                                  |                                                                    | Agregue los ca                      | mpos de ob  |
|                  | Material Inc.                                                             |                                             |                                                 |                                                  |                                   |                                                                                                  |                                                                    |                                     |             |
| · · ·            | ragina i                                                                  |                                             |                                                 |                                                  |                                   |                                                                                                  |                                                                    |                                     |             |
| Página 1 de 1    |                                                                           |                                             |                                                 |                                                  |                                   |                                                                                                  |                                                                    | · — + · — ·                         | - + 69 %    |

*Note:* You may also be interested in the following article

How to automatically update a PowerBi report?

# How to create a free Fracttal One account (Fracttal One Free)?

In the second second se

Our free version of Fracttal One, Free, offers a light form of our CMMS/GMAO Fracttal One, in a 100% cloud solution, accessible from any location and device with the same quality, security and infrastructure of our Fracttal solutions.

Fracttal One Free includes the ability to record unlimited assets such as equipment and locations, technicians and inhouse personnel, access to create planned and unplanned work management, work order management, business intelligence and much more. It is an ideal solution to take the first step and switch from spreadsheets and even pen and paper, to being able to truly manage.

To create an account in Fracttal One Free you must click on the following button. Login

#### to Fracttal One

When you log in, the system will display the Fracttal One login site, then just click on the option '*Don't have an account? Create an account'* and follow the steps:

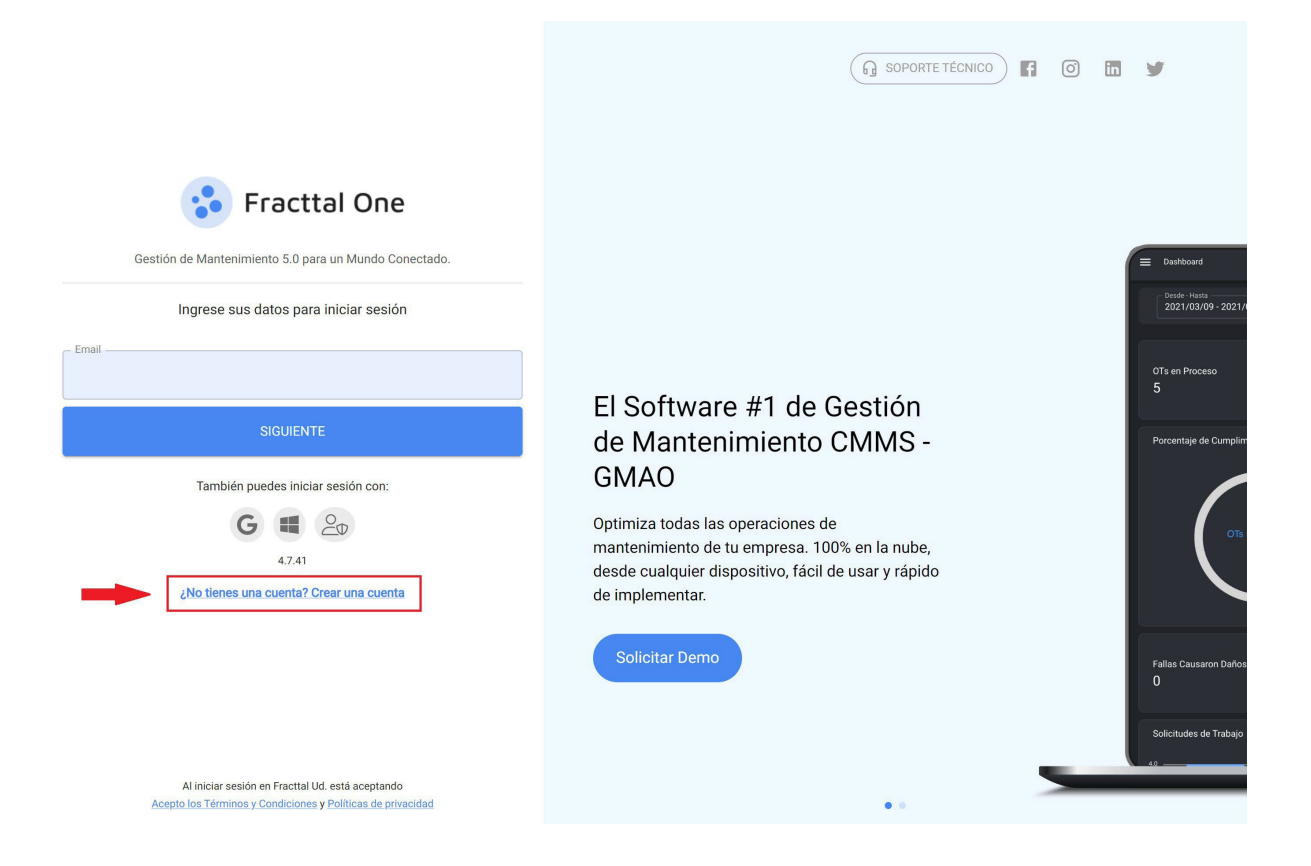

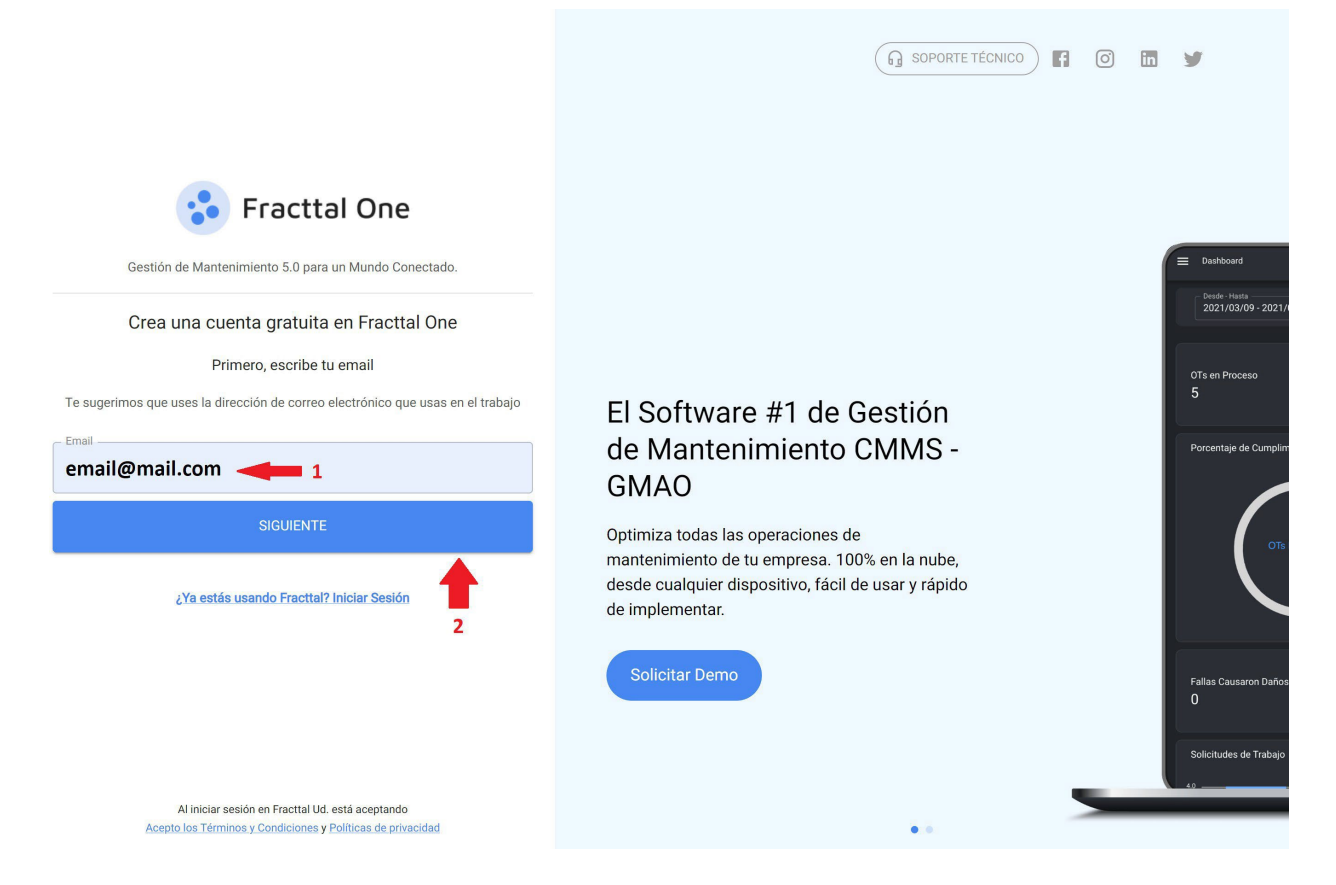

Then, the system will send an e-mail with instructions to continue the process of creating your Fracttal Free user:

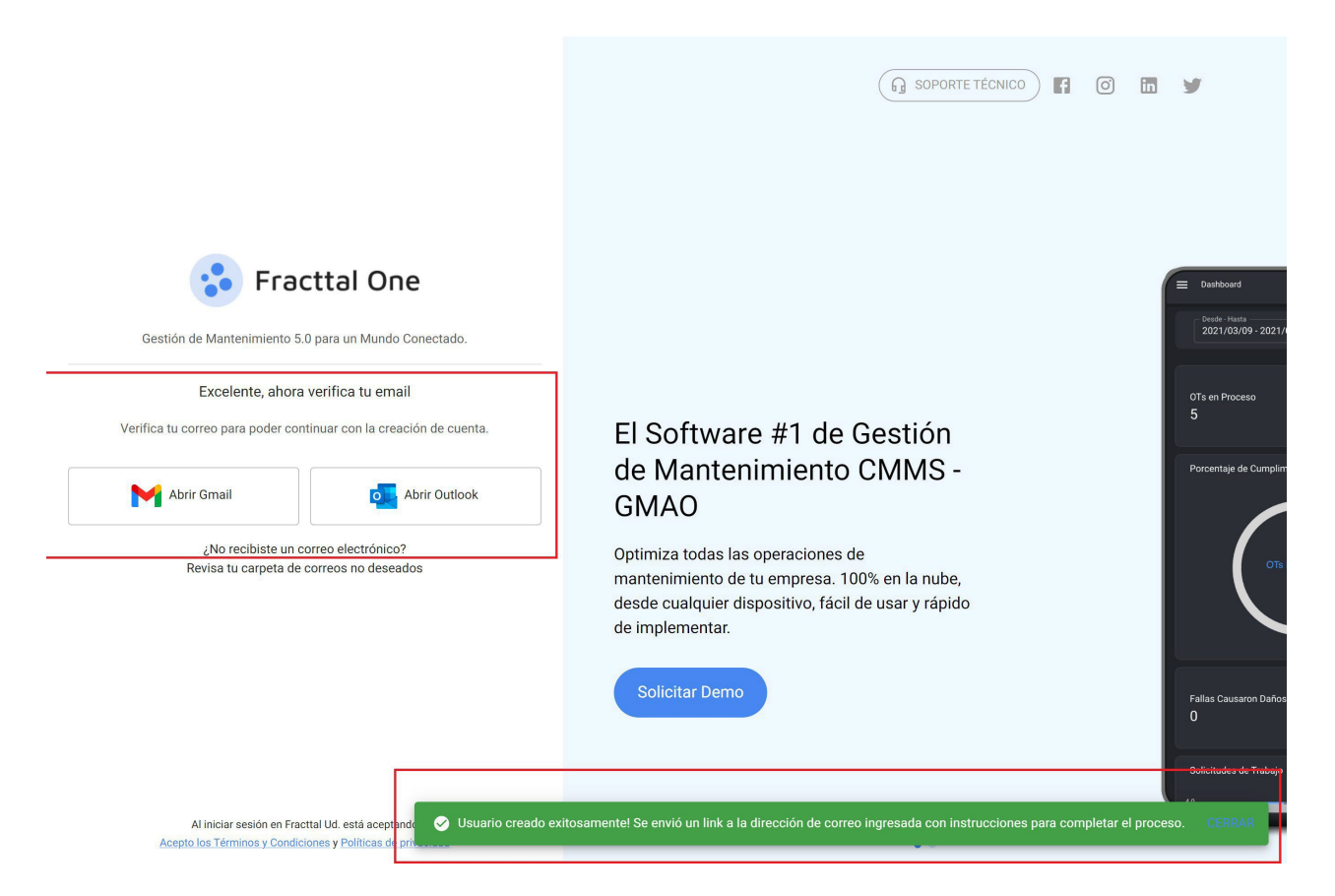

In your inbox (or spam folder) you will receive the following e-mail with the link to complete the process of creating your Fracttal Free account, you must click on the blue button '*complete registration*':

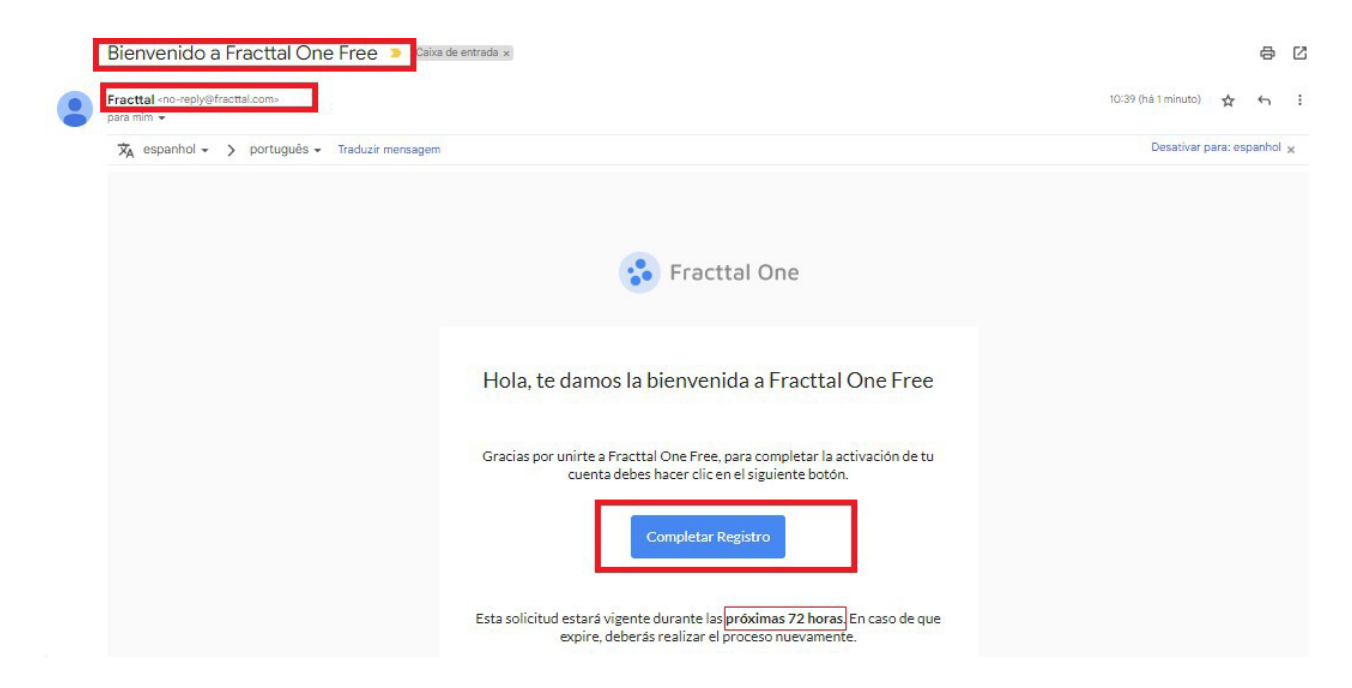

To complete the registration, you must enter the requested data and click on the following button

'create new account':

| 😯 Fracttal One                                                                                                  | G SOPORTE TÉCNICO                                                               |
|----------------------------------------------------------------------------------------------------|---------------------------------------------------------------------------------|
| Gestión de Mantenimiento 5.0 para un Mundo Conectado.                                                           |                                                                                 |
| Crear nueva cuenta                                                                                              |                                                                                 |
| Empresa                                                                                                    | E Deshboard                                                                     |
| Nombre                                                                                                    | Deeder -Hanta<br>2021/03/09 - 2021/                                             |
| País                                                                                                    | El Software #1 de Gestión                                                       |
| Telf, Principal         Idioma Para envío de correos           Español                                          | de Mantenimiento CMMS - Porcentaje de Cumplin<br>GMAO                           |
| Contraseña                                                                                                    | Optimiza todas las operaciones de mantenimiento de tu empresa. 100% en la nube, |
| Confirmar Contraseña                                                                                            | deside cualquier dispositivo, facil de usar y rapido<br>de implementar.         |
| CREAR NUEVA CUENTA >                                                                                            | Solicitar Demo Fallas Causaron Daños<br>O                                       |
| INICIO                                                                                                    | Solicitudes de Trabajo                                                          |
| Al iniciar sesión en Fracttal Ud. está aceptando<br>Acepto los Términos y Condiciones y Políticas de privacidad |                                                                                 |

With this, you will finally be able to log in to Fracttal One Free, your free account, by logging into the site with your e-mail and the password you created.
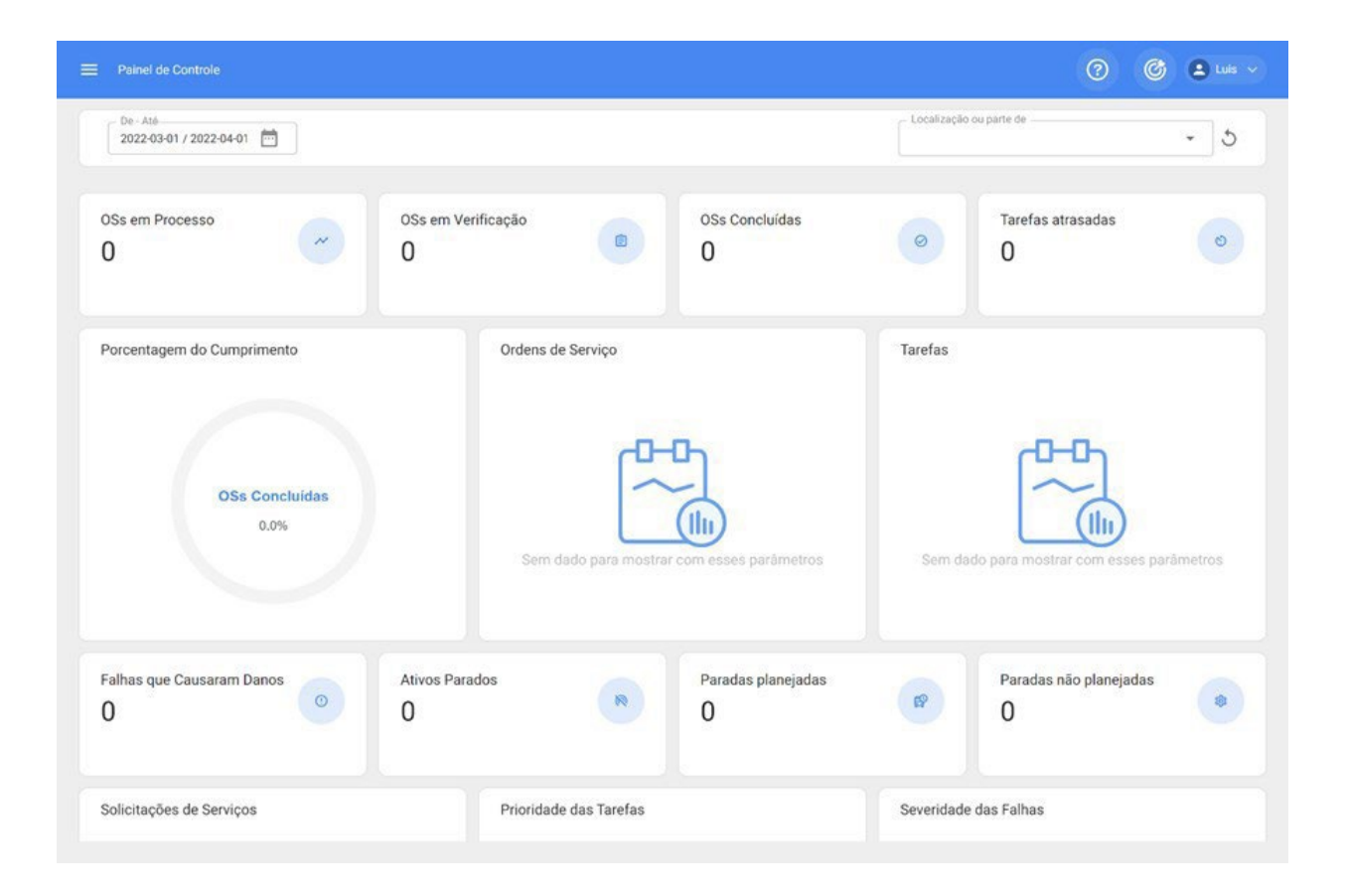

# How to cancel subtasks within a WO?

In the second second se

Subtasks model the step-by-step or maintenance procedure to be executed by technicians when performing a WO. These subtasks are created at the time of creating a work management, as explained in step 2 of the following article: <u>how-to-add-a-task-schedule</u>.

Now, once that task is inside a WO, each subtask should be completed so that the task itself can be declared 'executed'. We will see in this article how to terminate the different types of subtasks.

## GPS type subtask:

| ≡ <sup>Tareas</sup><br>Kanban                                                                                      |                                                                                                    |                                                                                            | Fracttal One Brasil - Treinamento                                            |            |
|----------------------------------------------------------------------------------------------------|----------------------------------------------------------------------------------------------------|--------------------------------------------------------------------------------------------|------------------------------------------------------------------------------|------------|
|                                                                                                    |                                                                                                    |                                                                                            | TAREA SUBTAREAS RECURSOS                                                     | ADJUNTOS   |
| 👏 Tareas Pendientes (93) C                                                                                         | Note of the other of the other of the other other othe | 📋 OTs en Revisi                                                                            |                                                                              |            |
| Problemas na esteira                                                                                               | John Smith<br>2022-08-16 / 00:30                                                                                                    | Afonso G. Bez<br>2022-07-27 / 00:10                                                        | Grupo/Parte: Inicio<br>Informe inicio del servicio *                         |            |
| 2022-08-16 07:48/ 00:30 Tares No Planficada ESTUFA DELTEC 1 { 6961 } DELTEC                                        | 0 %<br>Creada por John Smith<br>Fracttal One Brasil - Treinamento                                                                                                    | Creada por Lucas Rufatto<br>Fracttal One Brasil - Trei                                     | Localización                                                                 | • •        |
| Prioridad: Alta                                                                                                    |                                                                                                    | © 1 / 1 1<br>0S2121                                                                        |                                                                              |            |
| PREVENTIVA     0.2022-09-12.1457/.01.00                                                                            | Adeildo<br>2022-08-12 / 01:00<br>100 %                                                                                                    | Adalton Morai<br>2022-07-25 / 01:00                                                        | Grupo/Parte: Grupo 1<br>Relatar estado inicial del equipo y adjuntar foto. * |            |
| Plan de Tareas: Fecha Cada 1 Dia(s)<br>TRATO TESTE CORTEVA {}                                                      | Creada por Trenamento Fracttal - Valnet partos<br>CTC.0001-TESTE { CTC.0001-TESTE } ATEGO<br>1718/48 4X2 MERCEDES BENZ                                                                                                    | Creada por Treinamento Fra<br>{ CTC.0001-TESTE } CTC                                       |                                                                              |            |
|                                                                                                    | OS2154                                                                                                    | OS2110                                                                                     |                                                                              |            |
| LUBRIFICAÇÃO     0 2022-08-12 13:40/ 00:30 Plan de Tareas: Fecha Cada 1 Dia(s) SCORDADOR 40 LUTRON NO 2 (1492) MCD | Adalton Morais Pereira<br>2022-08-12 / 01:00<br>Creads por Treinamento Fracttal - Valner Barros<br>CTC.0001-TESTE   ATEGO<br>1719/04.02 MERCERS PENZ                                                                                                    | Adalton Morai<br>2022-07-25 / 00:10<br>Creada por Treinamento Fra<br>{ CTC.0022-DEMO } CTC |                                                                              |            |
|                                                                                                    |                                                                                                    |                                                                                            | 0                                                                            | Adjuntos @ |
|                                                                                                    |                                                                                                    |                                                                                            | Gruno/Parte: Gruno 1                                                         |            |
|                                                                                                    | Adalton Morais Pereira<br>2022-08-09 / 00:10                                                                                                    | Adalton Ferrei<br>2022-07-25 / 00:10                                                       | PARAR     PAUSAR                                                             | 00:10:23   |

The GPS type subtask is displayed within the WO as a box with a geolocation indicator on the right. To cancel this type of task, just click on this indicator.

**Note:** requires GPS (location) permission to be granted to Fracttal One in order for the log to be taken:

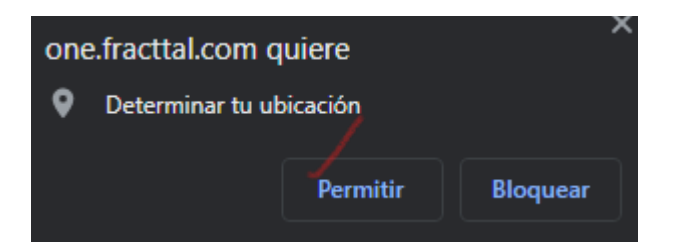

When clicked, the system automatically records the place and date when the subtask was deleted:

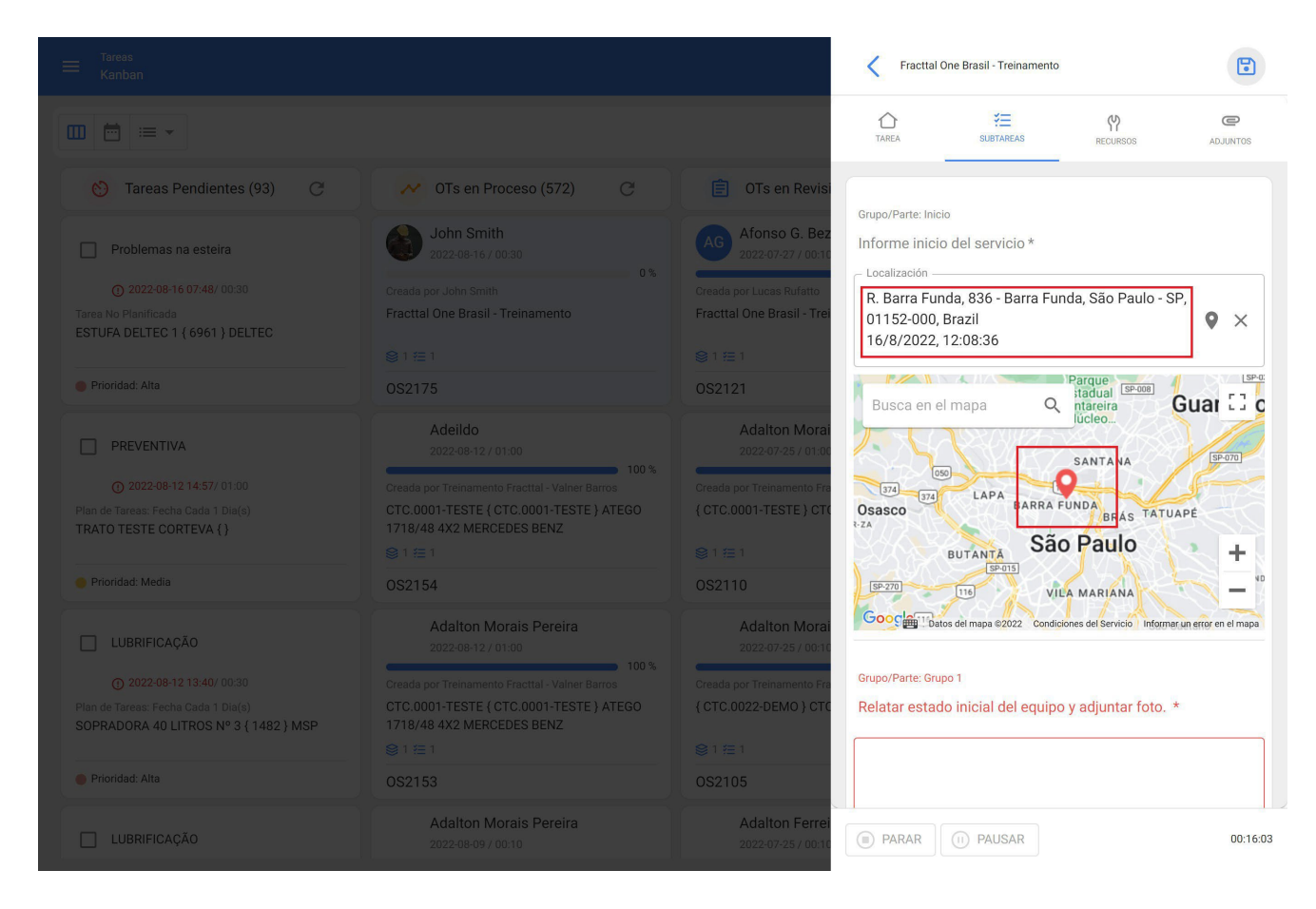

## Subtask type Text:

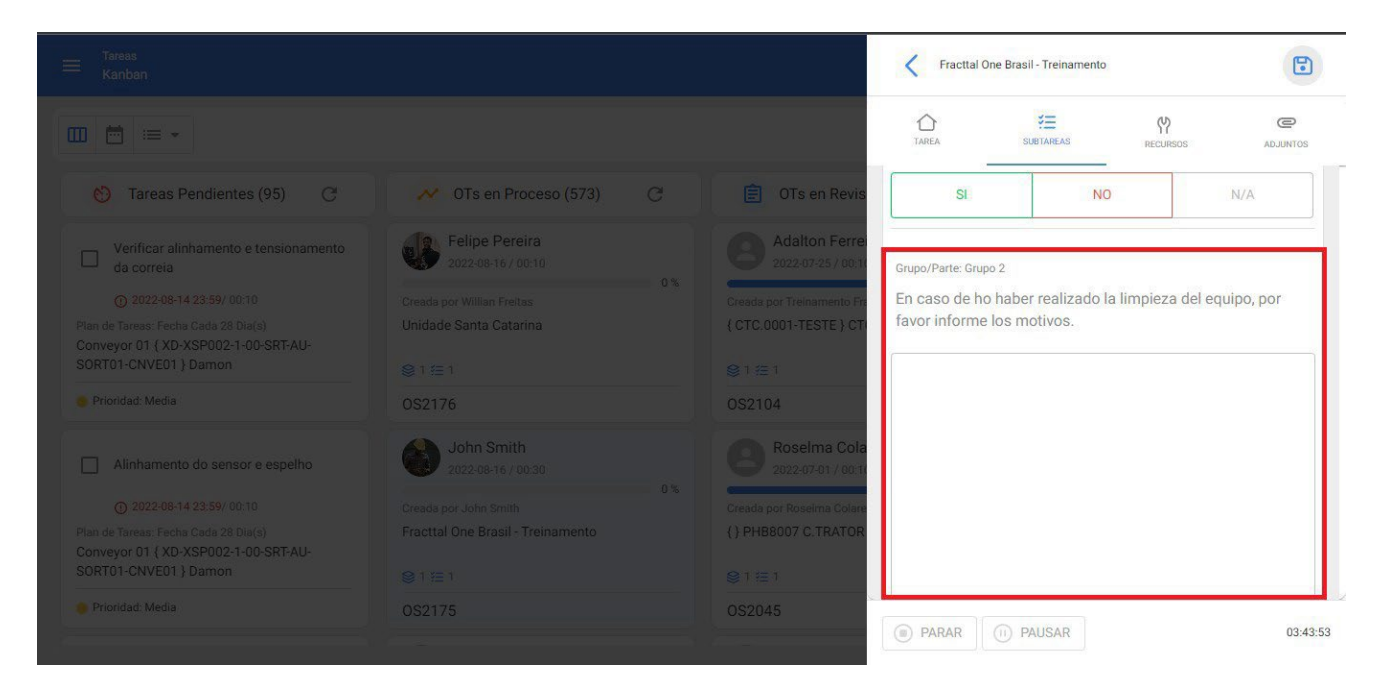

The text type subtask is shown inside the WO as a box to be filled in by the technician with the information requested in the description, accepting alphanumeric characters.

To terminate or cancel this type of subtasks it is necessary to add a text in the corresponding box:

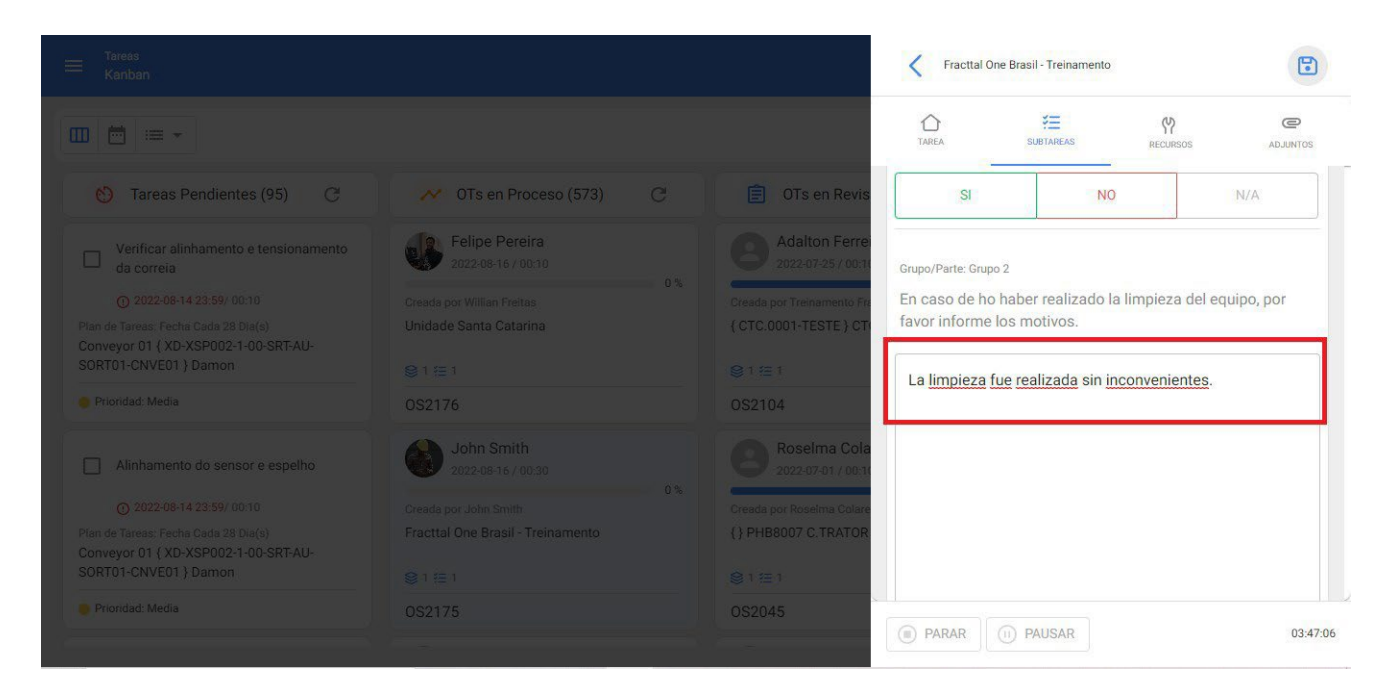

Subtask type Number:

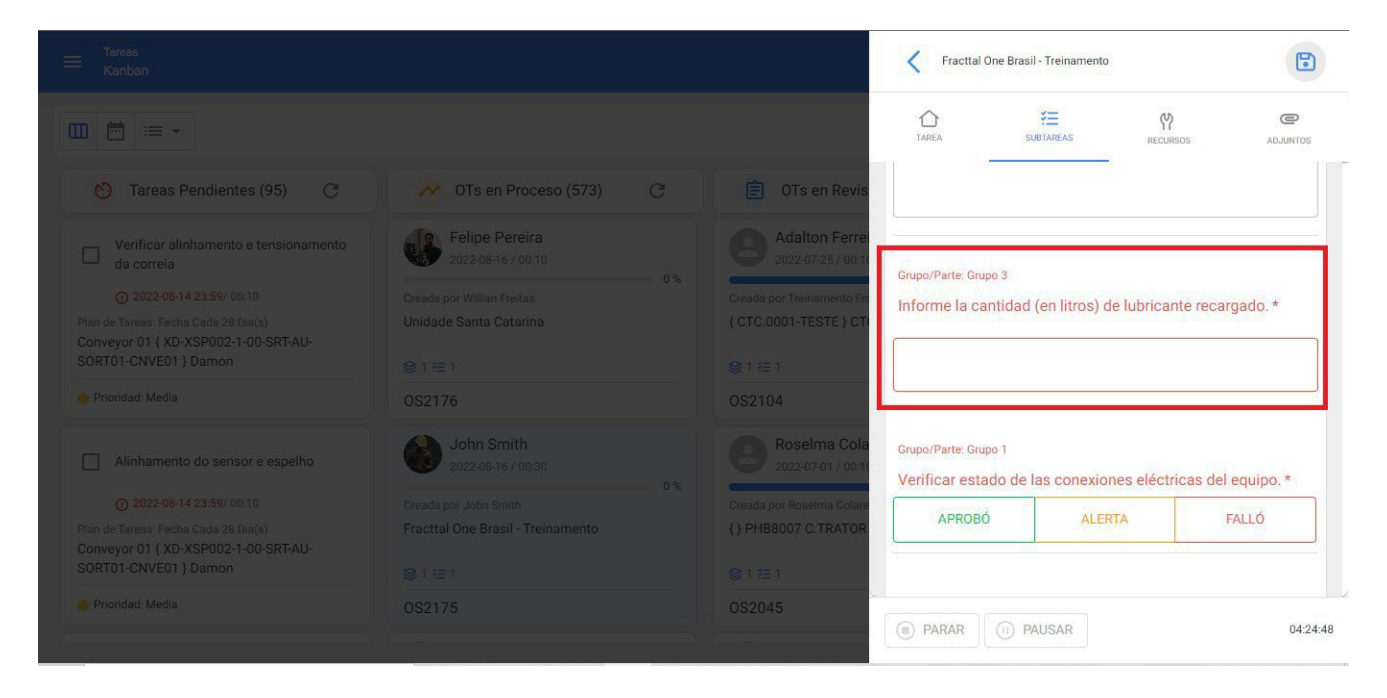

The subtask of type number is shown inside the WO as a box to be filled by the technician with the numerical information requested in the description, accepting only decimal numbers.

To finalize or cancel this type of subtask, it is necessary to add the requested quantity in the corresponding box:

|                                                                                                    |                                   |                                                                  | Fracttal One Bi      | rasil - Treinamento  |                 |           |
|----------------------------------------------------------------------------------------------------|-----------------------------------|------------------------------------------------------------------|----------------------|----------------------|-----------------|-----------|
|                                                                                                    |                                   |                                                                  |                      | ¥<br>SUBTAREAS       | (Y)<br>RECURSOS | ADJUNTOS  |
| 👏 Tareas Pendientes (95) 🧷                                                                            | 💉 OTs en Proceso (573) C          | OTs en Revis                                                     |                      |                      |                 |           |
|                                                                                                    | Creads por William Freitas        | Adalton Ferre<br>2022-07-25 / 0011<br>Creada por Treinamento Fit |                      |                      |                 |           |
| Plan de Tareas: Fecha Cada 28 bla(s)<br>Conveyor 01 { XD-XSP002-1-00-SRT-AU-<br>SORT01-CNVE01 } Damon |                                   | { CTC.0001-TESTE } CT                                            | Informe la cantida   | ad (en litros) de lu | bricante recar  | gado. *   |
| Prioridad: Media                                                                                      |                                   | OS2104                                                           |                      |                      |                 |           |
|                                                                                                    | John Smith<br>2022-08-16 / 00/30  | Roselma Cola<br>2022-07-01 / 00:1                                | 3,54                 |                      |                 |           |
|                                                                                                    |                                   | Creada por Roselma Colare                                        | Crupo/Parter Crupo 1 |                      |                 |           |
| Plan de Tareas: Fecha Cada 28 Dia(s)<br>Conveyor 01 { XD-XSP002-1-00-SRT-AU-                          | Fracttal One Brasil - Treinamento | { } PHB8007 C.TRATOR                                             | Verificar estado d   | le las conexiones    | eléctricas del  | equipo. * |
|                                                                                                    |                                   | €1徑1                                                             | APROBÓ               | ALERTA               | F               | ALLÓ      |
| Prioridad: Media                                                                                      |                                   | OS2045                                                           |                      |                      |                 |           |
|                                                                                                    |                                   |                                                                  | (II) PARAR           | PAUSAR               |                 | 04:       |

Subtask type Verification and type Yes/No:

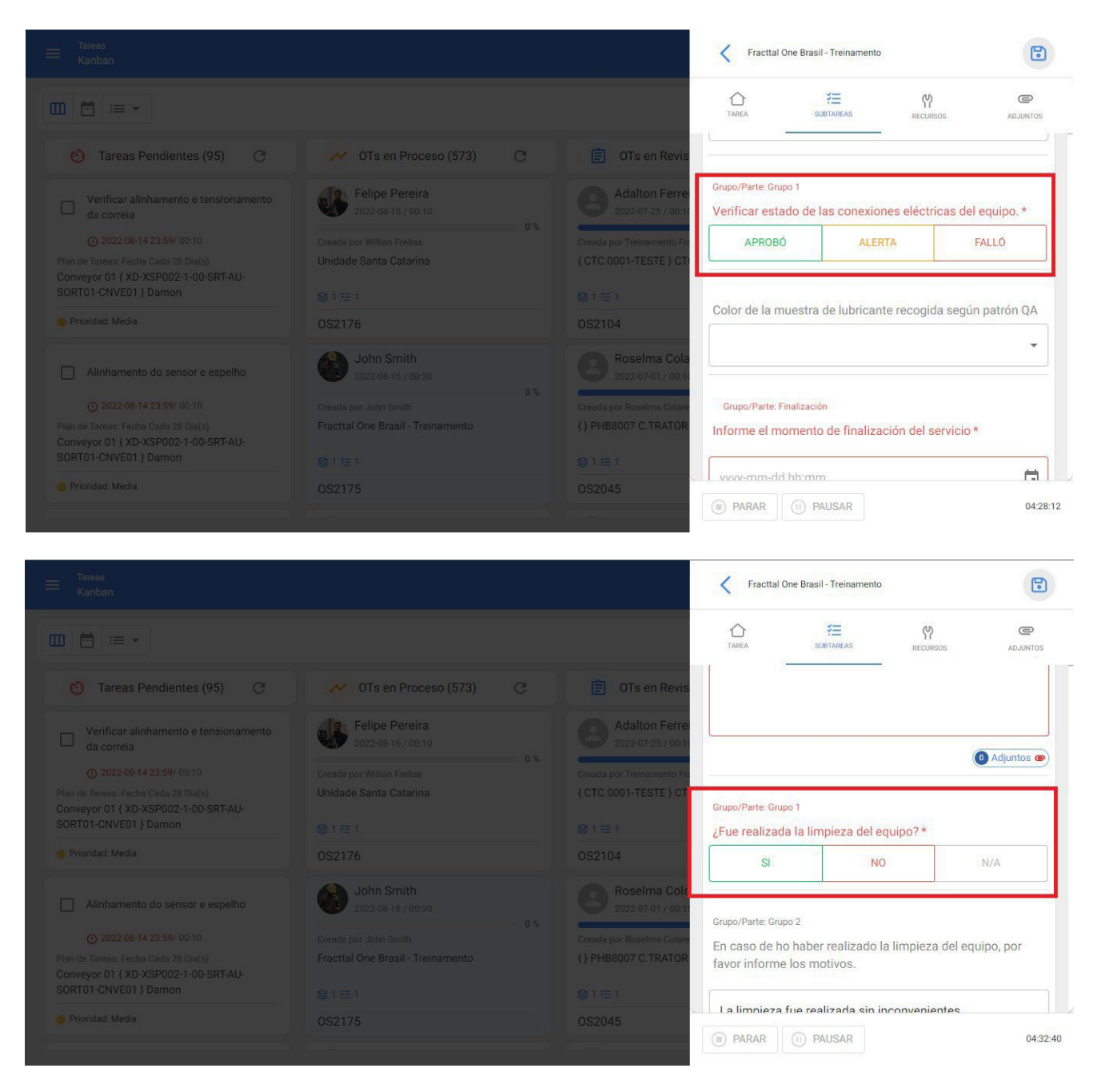

This type of subtasks are shown within the WO as three possible options that the technician must answer according to the information requested in the description, accepting only one option.

To terminate or cancel this type of subtasks it is necessary to click on the corresponding option:

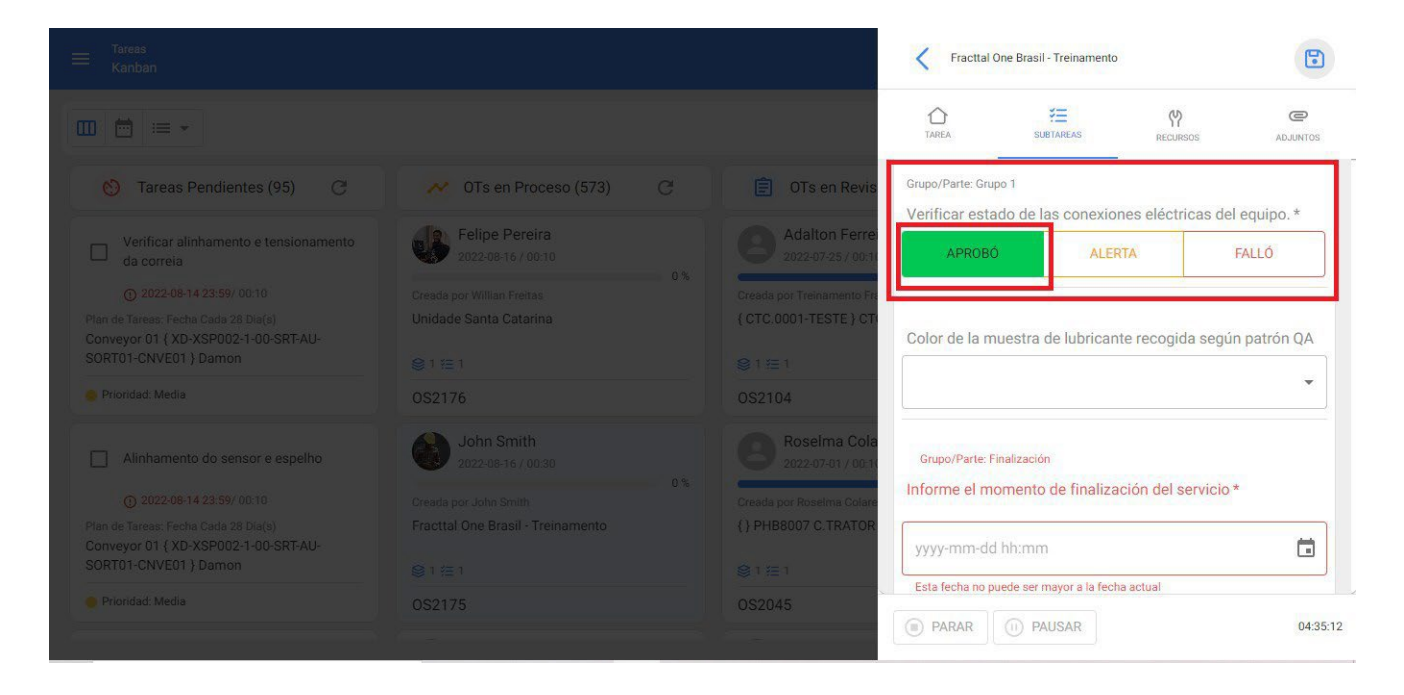

## Subtask type List:

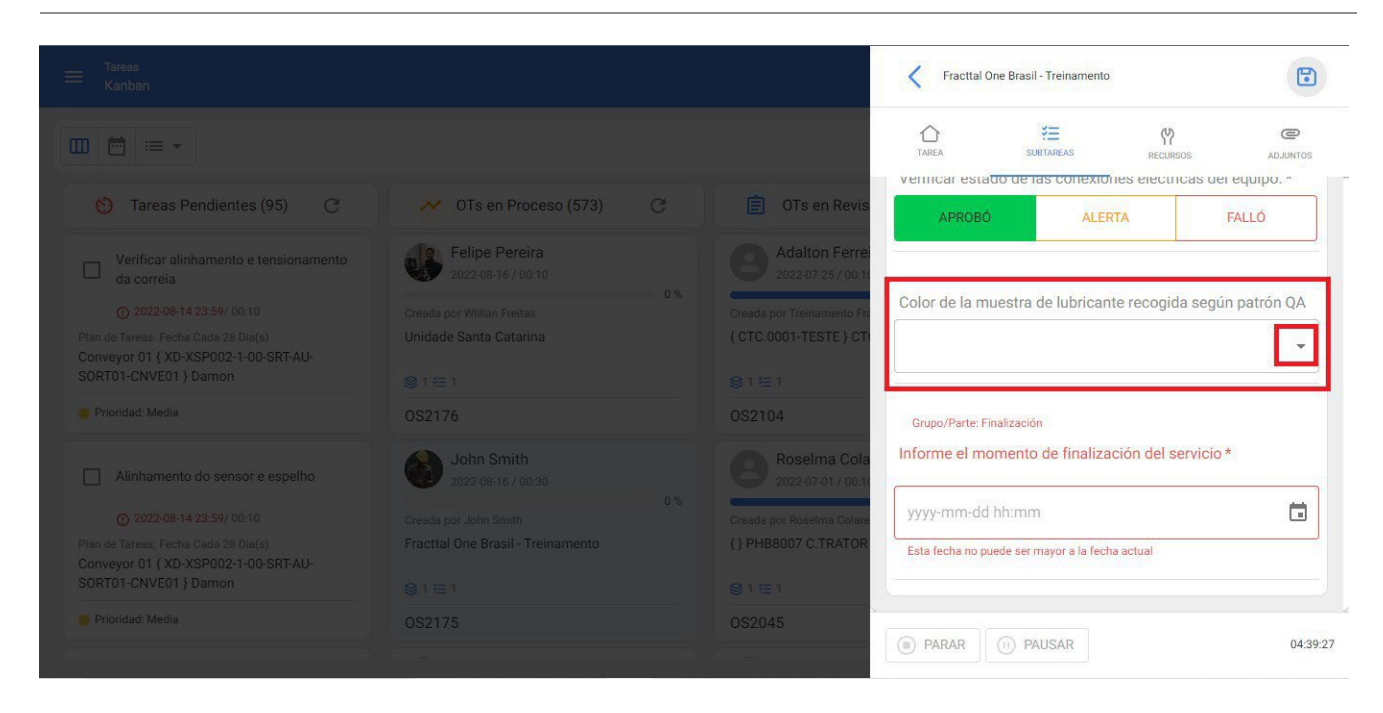

The list-type subtask is displayed within the WO as a box with a list indicated by the arrow to the right of the box, which displays a list of possible response options to the information requested in the description:

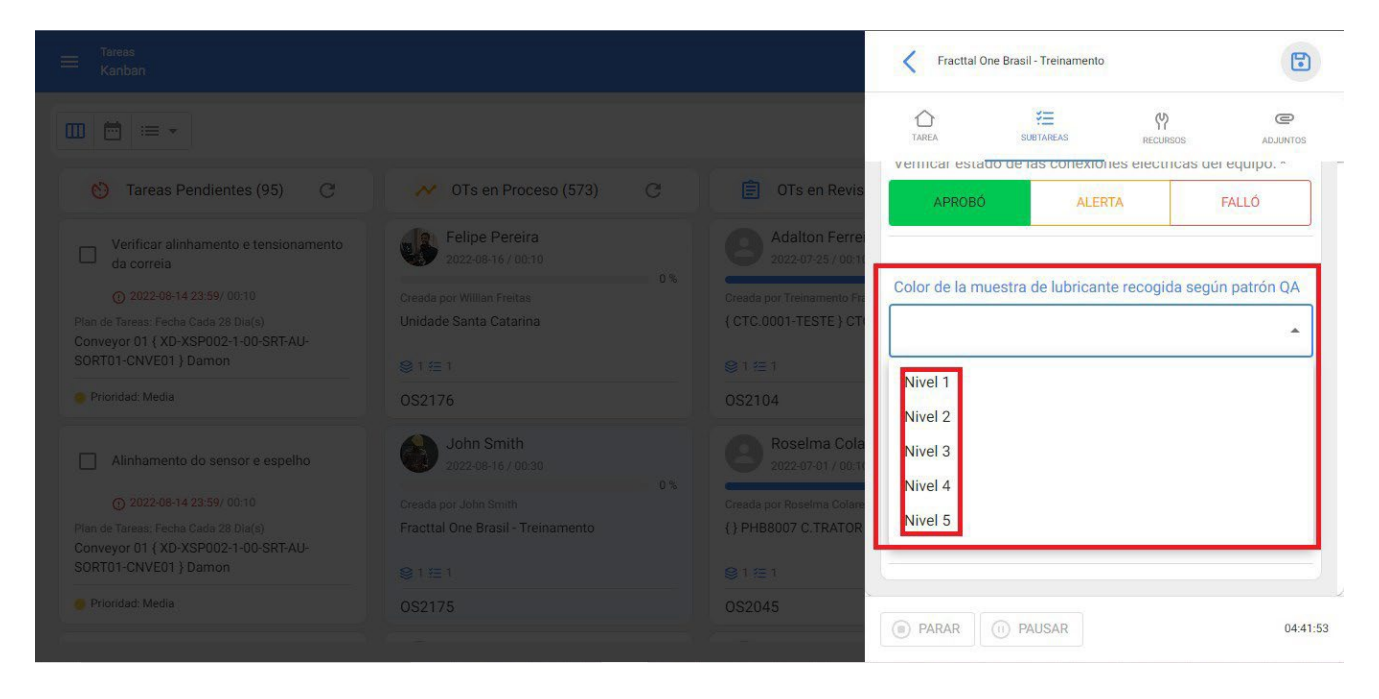

To terminate or cancel this type of subtasks it is necessary to choose the corresponding option from the list shown:

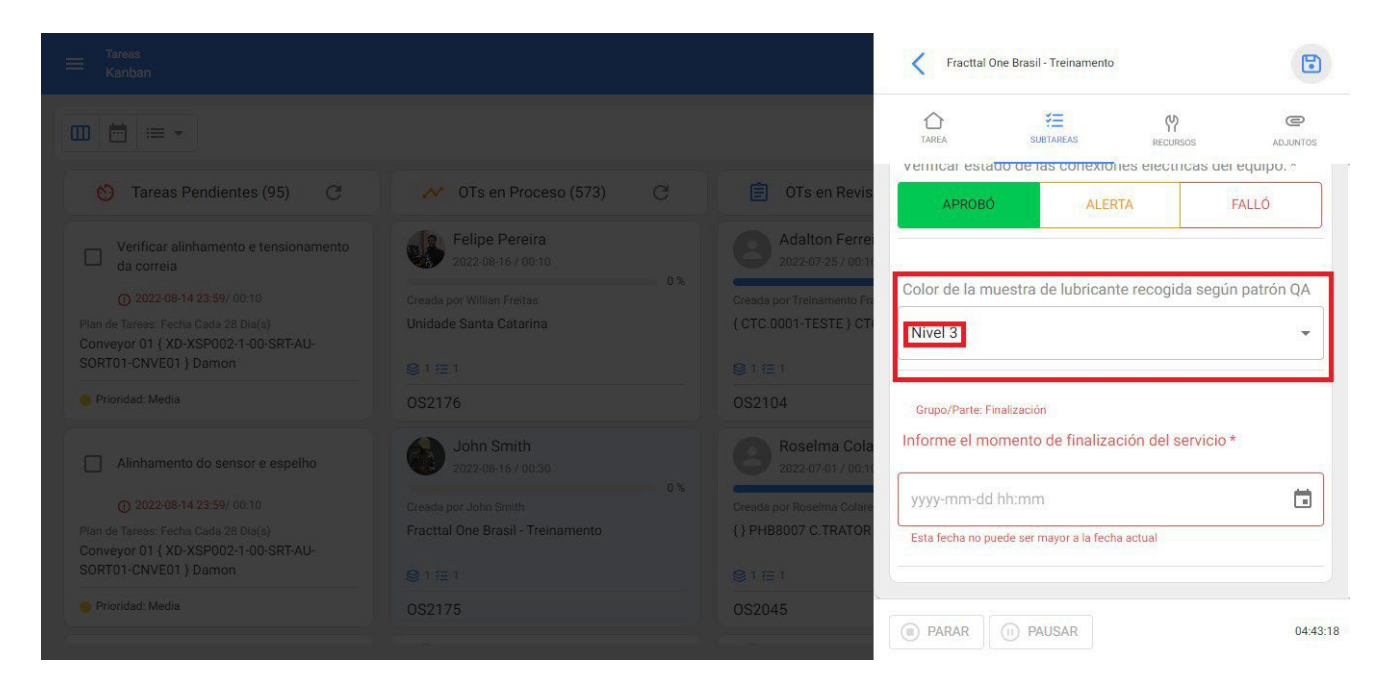

### Subtask type Date and Time:

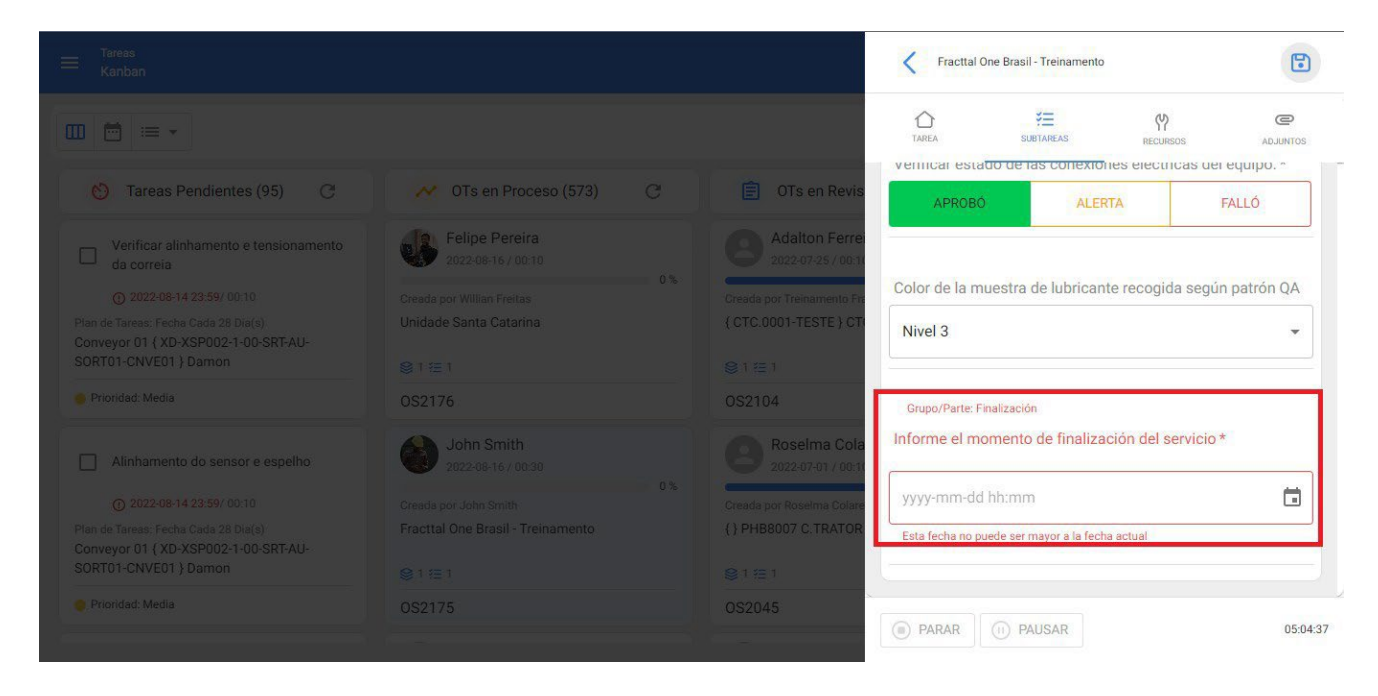

The Date and Time type subtask is displayed within the WO as a box to be filled in by the technician with a date and time as requested in the description.

To end or cancel this type of subtask, click on the calendar indicator button to the right of the box:

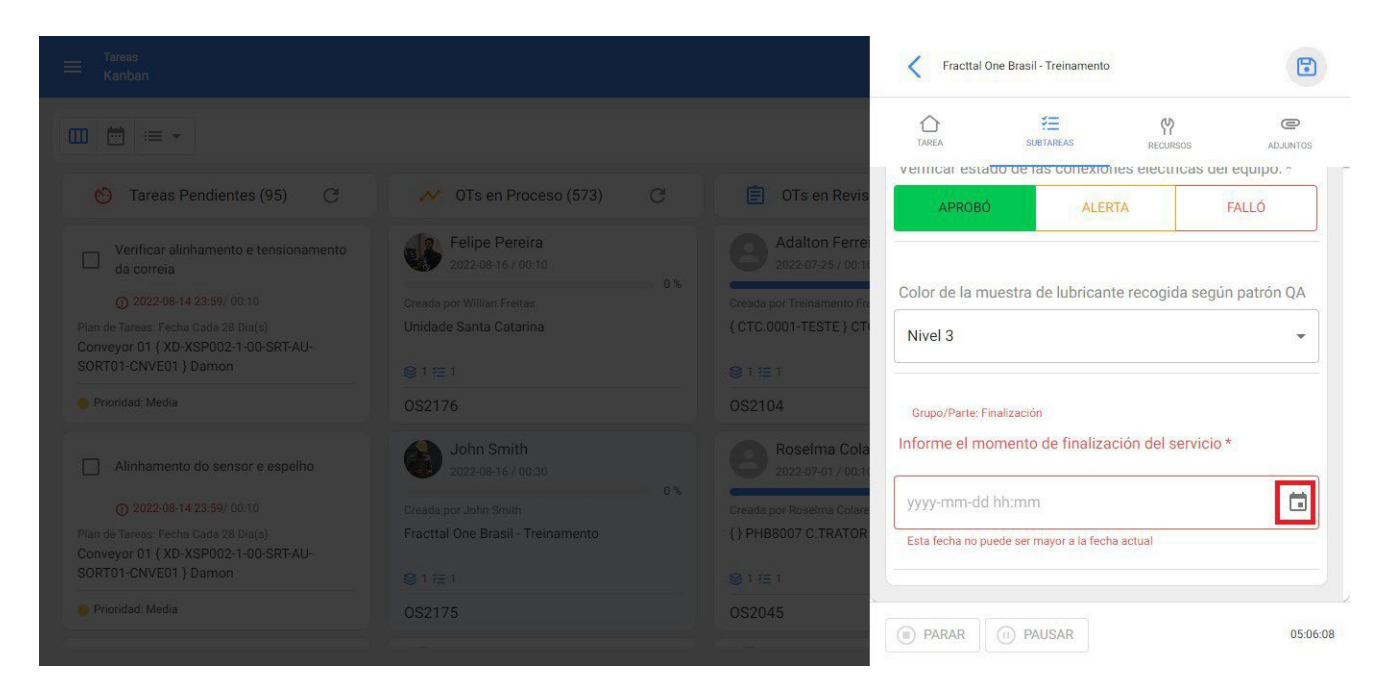

When clicked, a calendar is displayed to indicate the day, month and year of the requested date:

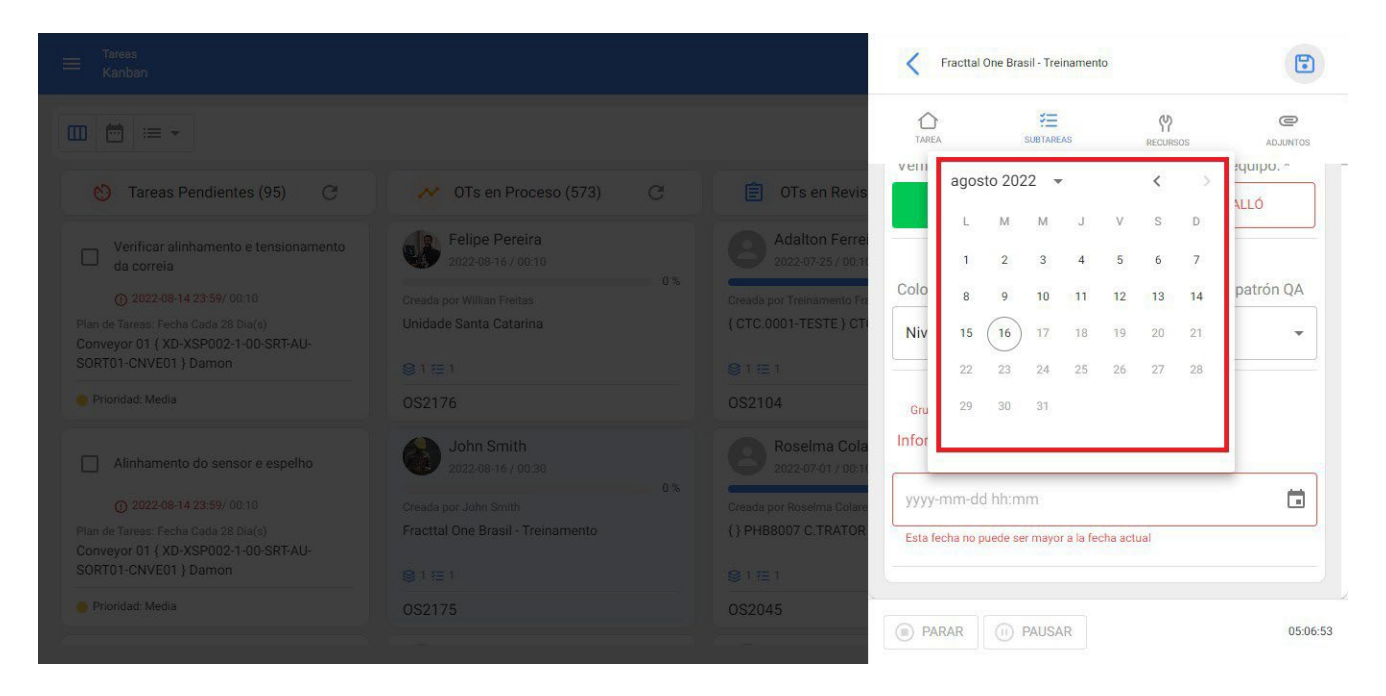

When the date is chosen, a clock is immediately displayed to enter the hour and minutes of the requested date:

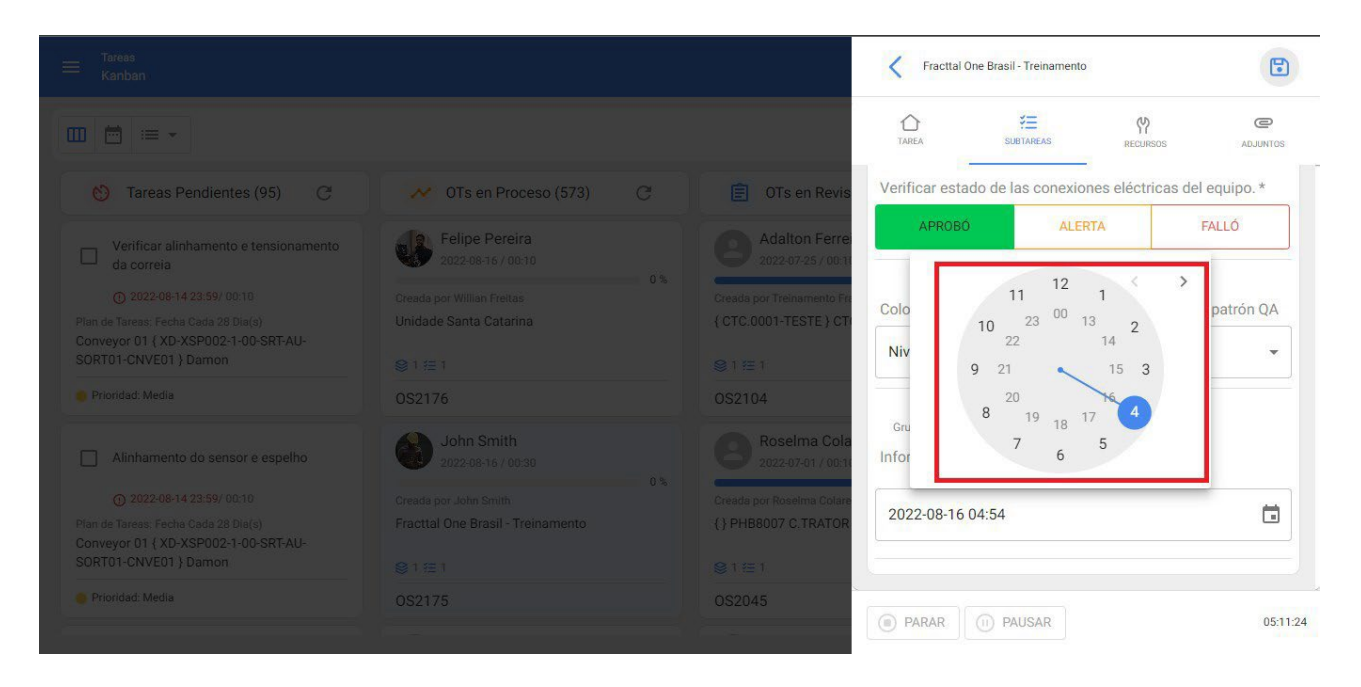

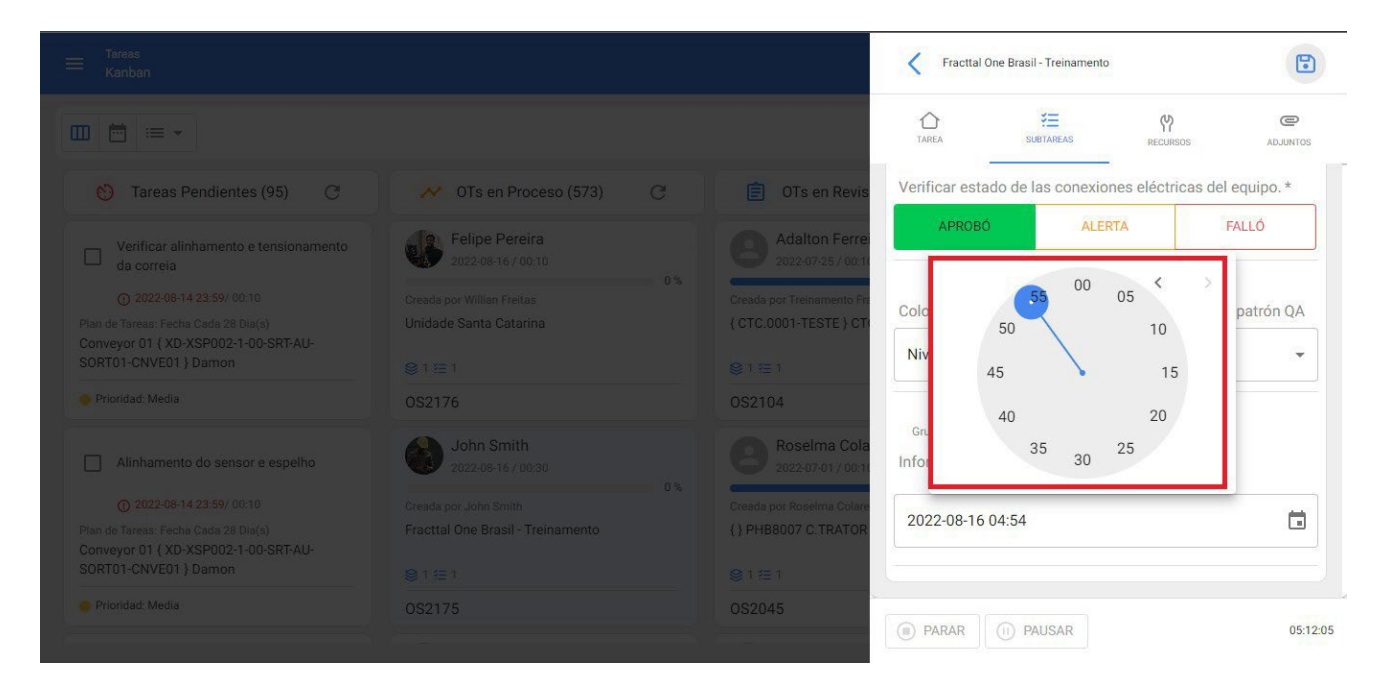

This records the date and time reported by the technician:

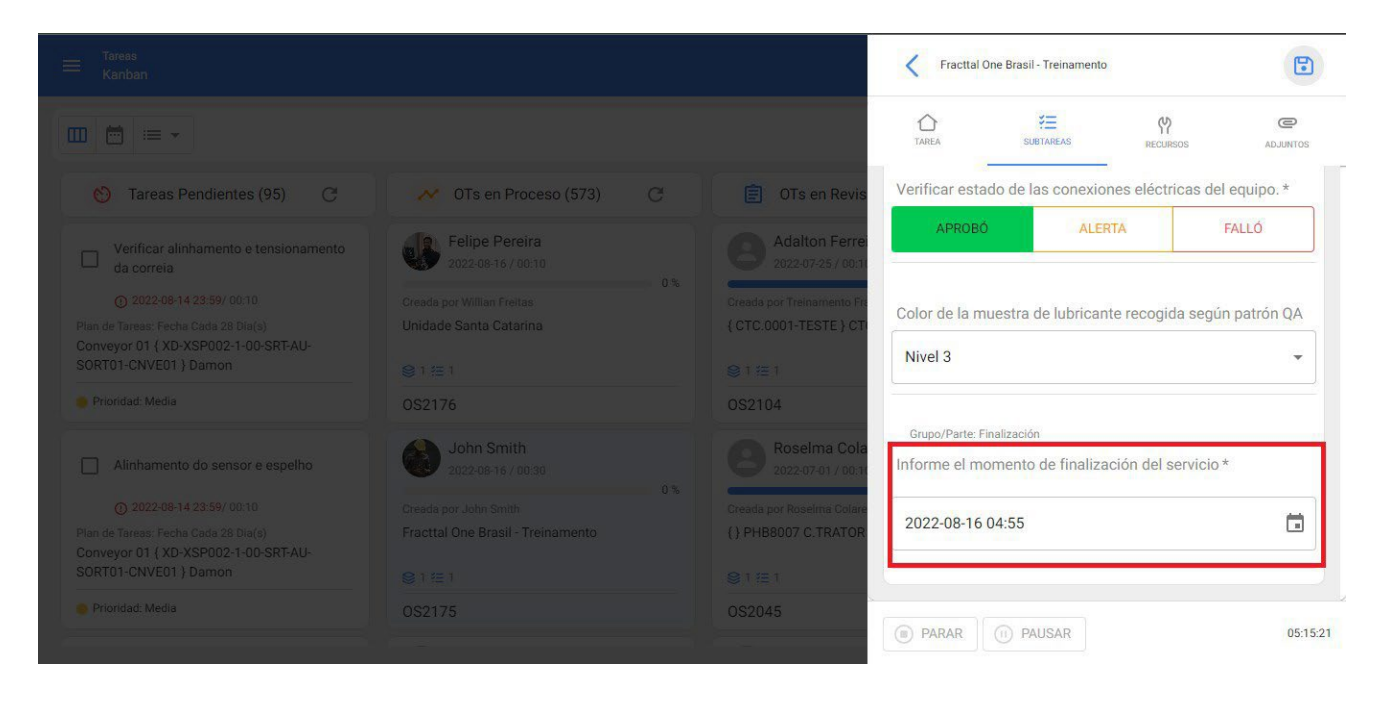

### Subtask with mandatory attachment:

This type of subtask requires an attachment to be attached in order to be removed. It is distinguished from the other subtasks by the attachment indicator in the lower right corner of the subtask:

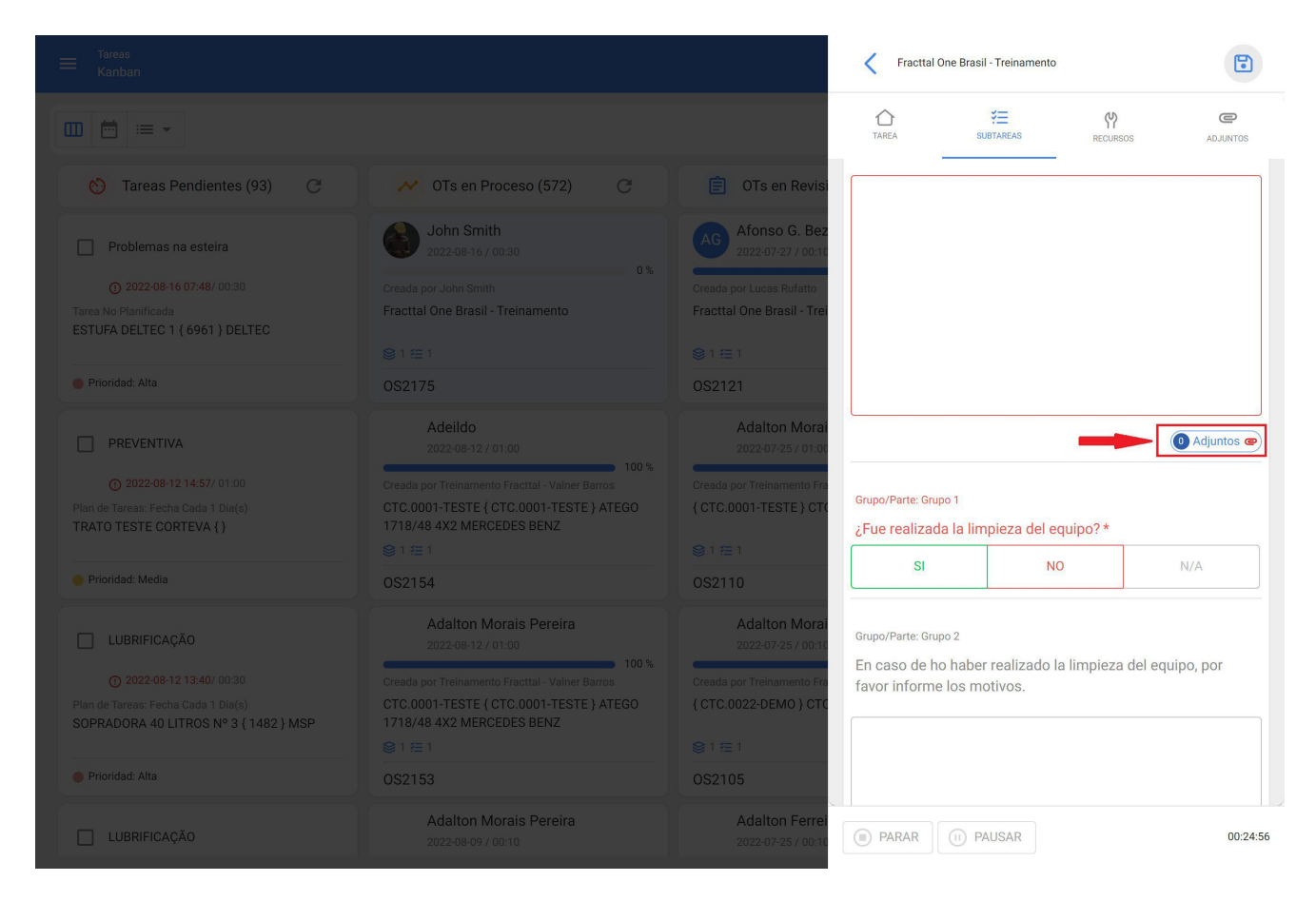

To attach a file, click on the 'attachment' option to display the following menu, and click on (+) to attach the corresponding information:

|  |                                                          | Adjuntos: Relatar estado inicial del equipo y adju |
|--|----------------------------------------------------------|----------------------------------------------------|
|  |                                                          | Total: 0 📃                                         |
|  | 📋 OTs en Revis                                           |                                                    |
|  | Adalton Ferre                                            |                                                    |
|  | Creads por Treinuments Fr<br>{CTC.0001-TESTE}CT          | _                                                  |
|  | OS2104                                                   | 6                                                  |
|  | Roselma Cola                                             | Sin datos para mostrar con estos parámetros        |
|  | Oread a por melema Colare () PHB8007 C.TRATOR<br>© 1 ∈ 1 | -                                                  |
|  | OS2045                                                   |                                                    |

Clicking on (=) displays the menu of possible attachment types: link, note or file, choose the appropriate type and create the attachment. The attachment is then created and linked to the subtask, then return to the subtask by clicking on the arrow above the subtask.

left:

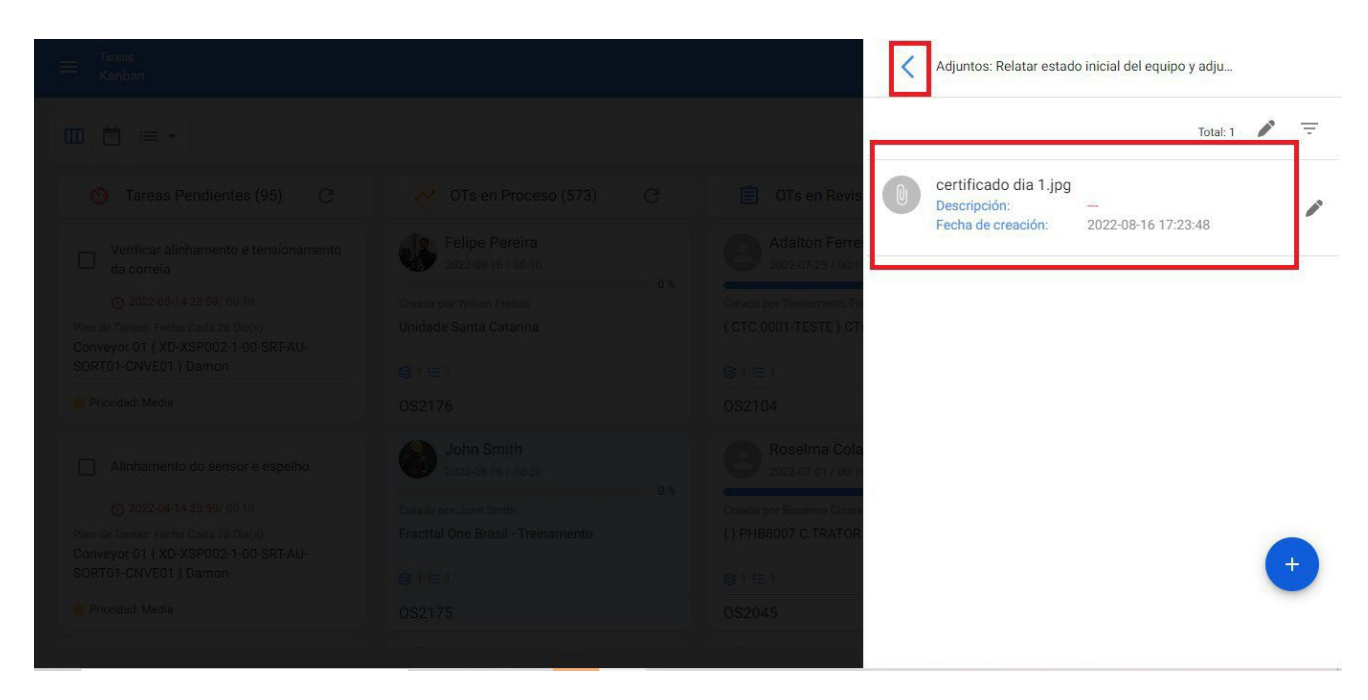

Finally, when returning to the subtask, the subtask indicates whether a piece of information was attached and the number of attachments uploaded to the subtask:

| Tareas<br>Kanban                                                                                                    |                                                                                                    |                                                                                                   | Fracttal One Brasil - Treinamento                                 | 6             |
|----------------------------------------------------------------------------------------------------|----------------------------------------------------------------------------------------------------|---------------------------------------------------------------------------------------------------|-------------------------------------------------------------------|---------------|
|                                                                                                    |                                                                                                    |                                                                                                   | Carea Subtareas 안 Recursos                                        | C<br>ADJUNTOS |
| 👏 Tareas Pendientes (95) 📿                                                                                                    | 💉 OTs en Proceso (573) 📿                                                                                                    | 📋 OTs en Revis                                                                                    | Relatar estado inicial del equipo y adjuntar foto.                | *             |
| Verificar alinhamento e tensionamento<br>da correia<br>O 2022-08-14 23:59/ 00:10<br>Plan de Tareas: Fecha Cada 28 Dia(s)<br>Conveyor 01 { XD-XSP002-1-00-SRT-AU-<br>SORT01-CNVE01 } Damon | Felipe Pereira         2022-08-16 / 00.10         Creads por Willian Fieldas         Unidade Santa Catarina         © 1 ⊞ 1 | Adalton Ferrel<br>2022.07-25 / 00:11<br>Creada por Treinamento Fra<br>{ CTC.0001-TESTE } CTA      | Foto adjuntada                                                    |               |
|                                                                                                    | OS2176<br>John Smith<br>2022-08-16 / 00:30<br>Creads por John Smith<br>Fractial One Brasil - Treinamento                    | OS2104<br>Roselma Cola:<br>2022-07-01 / 00:11<br>Creada por Roselma Colare<br>() PHB8007 C.TRATOR |                                                                   | Adjuntos @    |
| Conveyor 01 { XD-XSP002-1-00-SRT-AU-<br>SORT01-CNVE01 } Damon<br>Prioridad: Media                                                                                                    |                                                                                                    | ©1                                                                                                | Grupo/Parte: Grupo 1<br>3 Eue realizada la limpieza del equipo? * | 05:21:5       |

### Mandatory vs. non-mandatory subtasks:

Mandatory subtasks are required to block the progress to 100% of the WO execution if they have not been dropped. These mandatory subtasks (1) are distinguished from non-mandatory subtasks (2) because they are written in red color, in addition to having an asterisk at the end of the subtask description:

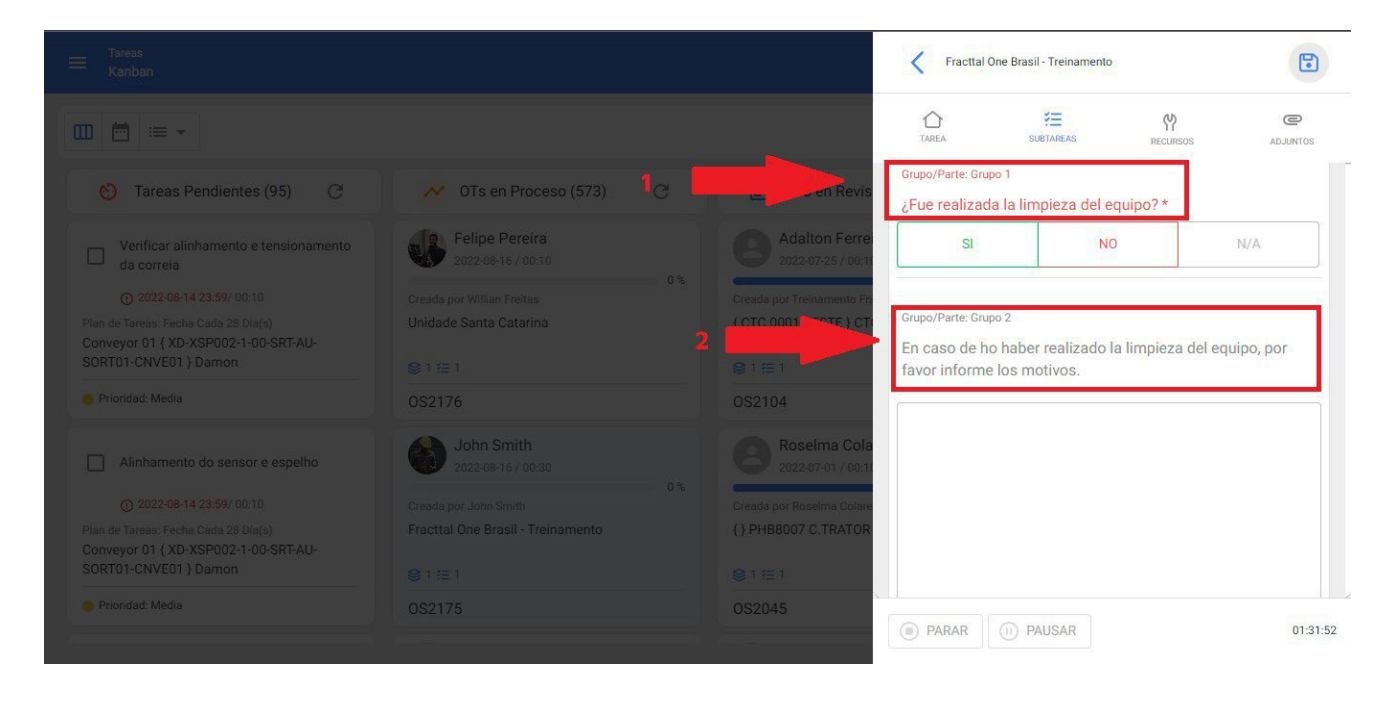

### Endnote

At the end of all subtasks, click on the 'save' icon located in the upper right corner:

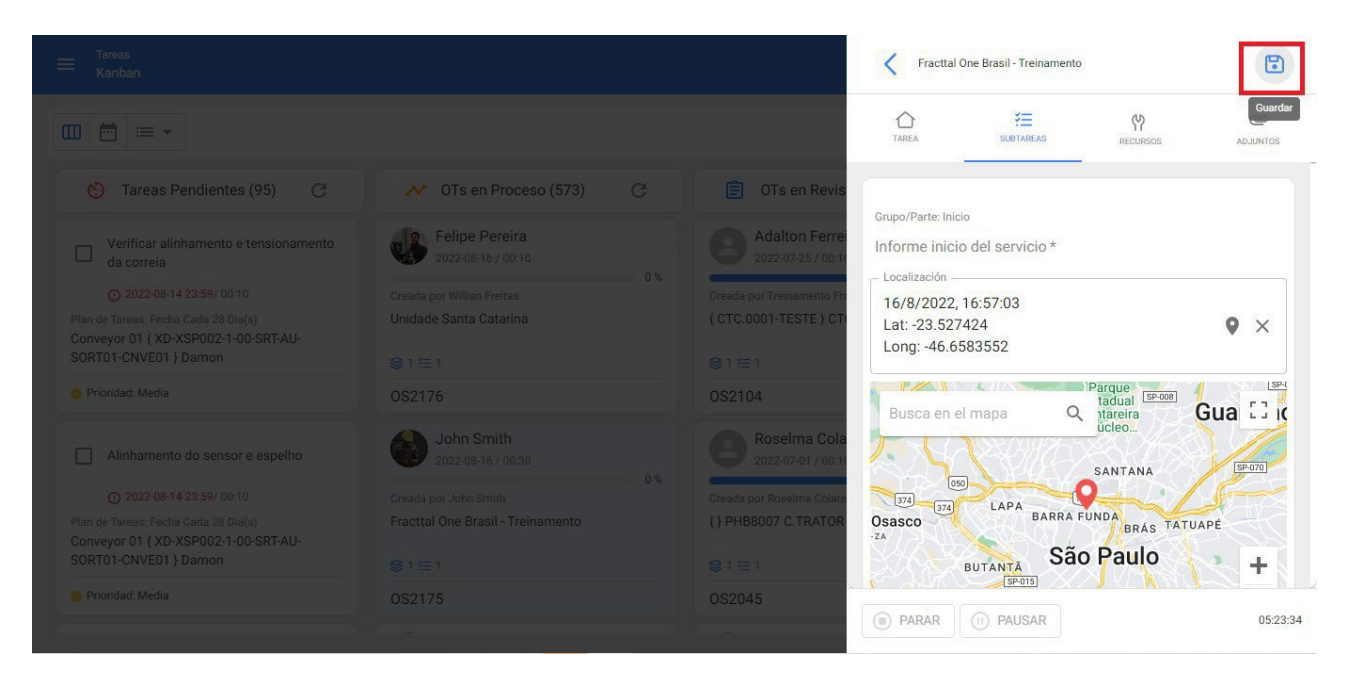

# How to edit the cost of inhouse personnel associated with a task?

state of the second second sec

The cost of the resources associated with a task are linked to the source from which that resource will be extracted. In the case of inhouse personnel, this value can be found in that human resource's profile or in the inhouse personnel auxiliary catalog, called 'regular hour value'. If we want to update the profile value, it must be done in the following way.

1. Enter the Configuration module and select the Auxiliary Catalogs submodule.

| ☰ Configuración                                            |          |                    |                 | 🙆 🍪 Luis 🗸           |
|------------------------------------------------------------|----------|--------------------|-----------------|----------------------|
| Fracttal Proyectos, Servicios y Educación                  |          |                    |                 | GUARDAR              |
| Detailes  General  Calendario laboral                      | E Catálo | go de Fallas       | CAUSAS DE FALLA | MÉTODOS DE DETECCIÓN |
| <ul> <li>Cuentas de Usuarios</li> </ul>                    |          |                    |                 | Total: 24 C IIII =   |
| <ul> <li>Financiero</li> <li>Órdenes de Trabajo</li> </ul> |          | Descripción 个      |                 |                      |
| Catálogos Auxiliares     Gestión Documental                |          | ahogamiento        |                 |                      |
| Log de Transacciones                                       |          | CORROSION          |                 |                      |
| <ul> <li>Cuenta</li> </ul>                                 |          | CORTO CIRCUITO     |                 |                      |
| Portal de invitados                                        |          | DESBALANCEO        |                 |                      |
|                                                            |          | DESGASTE PREMATURO |                 |                      |
|                                                            |          | Electrica          |                 | +                    |

2. Select the catalog inhouse personnel

| Fracttal Proyectos, Servicios y Educación                                                                                                    | DAR |
|----------------------------------------------------------------------------------------------------|-----|
| Detailes       Imposed         Imposed       Recursos Humanos         Imposed       Catálogo de Fallas         Imposed       Horas extra         Imposed       Activos         Imposed       Horas extra         Imposed       Activos         Imposed       Imposed         Imposed       Imposed |     |

#### 3. Enter the ORDINARY HOUR VALUE tab

| 🗮 Configuración                                            |                                 | 🌀 🚷 Luis 🗸         |
|------------------------------------------------------------|---------------------------------|--------------------|
| Fracttal Proyectos, Servicios y Educación                  |                                 | GUARDAR            |
| Detailes                                                   | A Recursos Humanos              | •                  |
| Calendario laboral                                         | CLASIFICACIÓN 1 CLASIFICACIÓN 2 |                    |
| <ul> <li>Financiero</li> <li>Órdenes de Trabajo</li> </ul> | □ Descripción ↑                 | Valor<br>ے م       |
| Catálogos Auxiliares                                       | ELECTRICISTA                    | \$ CLP 10.000,00   |
| Gestión Documental                                         | ELECTROMECANICO                 | \$ CLP 12.800,00   |
| 2 Log de Transacciones                                     | ESPECIALISTA NEUMATICO          | \$ CLP 42.000,00   |
| Seguridad                                                  | GERENTE                         | \$ CLP 60.000,00   |
| Portal de invitados                                        | INGENIERO DE SOPORTE TIPO 1     | \$ CLP 32.000,00   |
|                                                            | INSTRUMENTISTA                  | \$ CLP 10.000,00   |
|                                                            |                                 | \$ CLP 34.000,00   |
|                                                            |                                 | \$ CLP 120,00      |
|                                                            |                                 | \$ CLP 23.000,00 + |

4. Search for the type of inhouse personnel profile to be modified and select it to open a drawer where you can edit the regular hour value.

|                                                          |                                                       | <           | ✓ ACEPTAR |
|----------------------------------------------------------|-------------------------------------------------------|-------------|-----------|
| Fracttal Proyectos, Servicios y Educación                |                                                       | Descripción |           |
| Detailes           General           Calendario laboral  | Tipo Recursos Humanos CLASIFICACIÓN 1 CLASIFICACIÓN 2 | Valor       |           |
| <ul><li>Cuentas de Usuarios</li><li>Financiero</li></ul> |                                                       |             |           |
| Órdenes de Trabajo     Catálogos Auxiliares              |                                                       |             |           |
| Gestión Documental                                       | ELECTROMECANICO                                       |             |           |
| Log de Transacciones                                     | ESPECIALISTA NEUMATICO                                |             |           |
| © Cuenta                                                 | GERENTE                                               |             |           |
| Portal de invitados                                      | INGENIERO DE SOPORTE TIPO 1                           |             |           |
|                                                          | INSTRUMENTISTA                                        |             |           |
|                                                          |                                                       |             |           |
|                                                          |                                                       |             |           |
|                                                          |                                                       |             |           |

When saving the changes, this value will be updated in all maintenance plans where this human resource profile is associated.

## How is the user authentication in Fracttal One?

help.fracttal.com/en/articles/6079814-as-is-user-authentication-at-fracttal-one

Authentication in Fracttal One is done by username (email) and password. Additionally, if the email is from Google or Microsoft, it can be authenticated using Single Sign On technology (SSO authentication procedure that enables the user to access multiple systems with a single instance of identification).

For more information, please visit the following link:

**SSO** Authentication

# How to generate a corrective WO?

help.fracttal.com/en/articles/6106382-how-to-generate-a-corrective WO

Written by Customer Success Team. Updated more than a week ago

At any time during the operation of our assets, failures may occur that require the creation of a corrective WO. For these cases, we will enter the work management module where we will find the work orders.

Just click on the add unplanned task button, located at the bottom right, to start creating the corrective work order. This button can be found in any of the work order views (Kanban, Calendar or List).

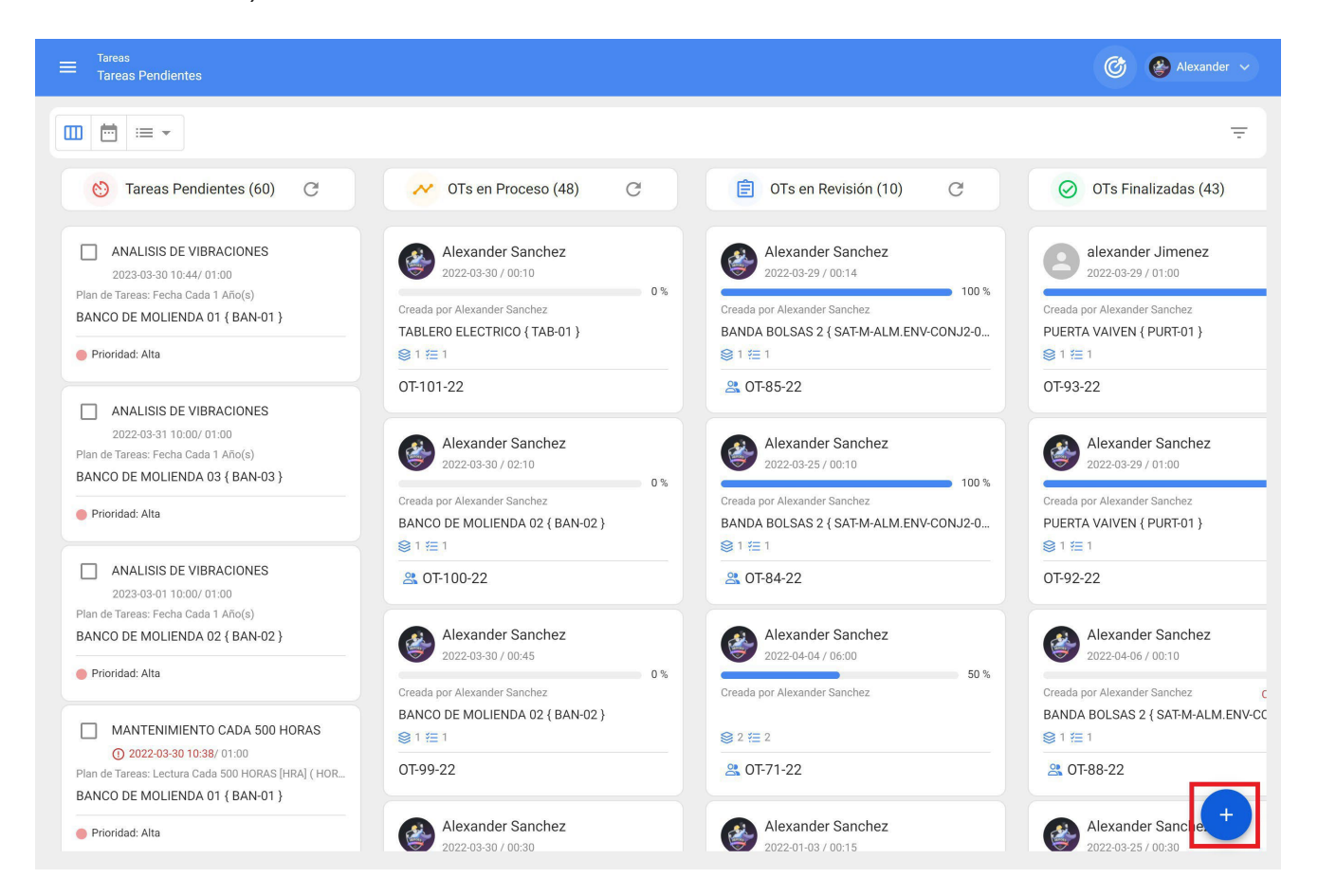

Once we start creating the work order, we will fill in the corresponding fields associated to the asset

| 1                               | 2     | 3                 | 4        |
|---------------------------------|-------|-------------------|----------|
| Activo                          | Tarea | SubTareas         | Recursos |
| C Activo                        |       |                   |          |
|                                 |       |                   | •        |
| Activo no puede estar en blanco |       |                   |          |
| - Fecha del incidente           |       | Solicitado Por    |          |
| 2022-03-30 15:29                |       | Alexander Sanchez |          |
| Falló el Activo?                |       |                   |          |
|                                 |       |                   |          |
|                                 |       |                   |          |
|                                 |       |                   |          |
|                                 |       |                   |          |
|                                 |       |                   |          |
|                                 |       |                   |          |
|                                 |       |                   |          |
|                                 |       |                   |          |
| SIGUIENTE                       |       |                   |          |
|                                 |       |                   |          |

| 0                                                                                                    | _ 2                                        | 3                 | 4                                                       |
|----------------------------------------------------------------------------------------------------|--------------------------------------------|-------------------|---------------------------------------------------------|
| Activo                                                                                                    | Tarea                                      | SubTareas         | Recursos                                                |
| C Activo                                                                                                    |                                            |                   |                                                         |
| MOTOR ELECTRICO { MOTELEC }                                                                                       |                                            |                   | <b>~</b> ⊗                                              |
| - Fecha del incidente                                                                                             |                                            | - Solicitado Por  |                                                         |
| 2022-03-30 15:29                                                                                                  |                                            | Alexander Sanchez |                                                         |
| CORTO CIRCUITO - (S)                                                                                              | Causa de falla<br>CONEXION INCORRE         | ecta 👻 🛞          | Método de detección de falla<br>INSPECCION VISUAL - (S) |
| Severidad de las Fallas                                                                                           | <ul> <li>Tipo de daño causado —</li> </ul> |                   | Tiempo de interrupción a otros activos                  |
| Alta 👻                                                                                                    | Ninguno                                    | *                 | () 000:00                                               |
| <ul> <li>¿También se debe terminar esta tarea</li> <li>para que el Activo vuelva a entrar en servicio?</li> </ul> | - Fecha de inicio del fuera de e           | servicio          |                                                         |
| SIGUIENTE >                                                                                                    |                                            |                   |                                                         |

After recording the information associated with the asset, we will continue by including the fields associated with the task

|                                              | 2                            | 3                                | 4<br>Requirees |
|----------------------------------------------|------------------------------|----------------------------------|----------------|
| ACUVO                                        | Tarea                        | SubTareas                        | Recursos       |
| CAMBIO DE BOBINADO                           |                              | Nota                             |                |
| CORRECTIVO                                   | Clasificación 1              | <ul> <li>Clasificació</li> </ul> | n 2            |
| Prioridad Alta                               | Duración estimada     O02:00 | - Número de S                    | Solicitud      |
| Este trabajo ya fue realizado?     Opciones: |                              |                                  |                |
| Enviar a tareas pendientes     C             | Enviar a OTs en Proceso      |                                  |                |
| Fecha Programada2022-03-31 15:00             |                              |                                  |                |
|                                              |                              |                                  |                |
| < ATRÁS SIGUIENTE >                          |                              |                                  |                |

In the next step we will define the information associated with the subtasks included in the work order.

|        | Acti | vo                          | Tarea | 3<br>SubTareas | Recursos |
|--------|------|-----------------------------|-------|----------------|----------|
|        | -    | Desenergizar el equipo      |       |                |          |
|        | -    | Texto<br>Cambio de bobinado |       |                |          |
|        | -    | Texto<br>Pruebas con carga  |       |                |          |
|        |      | Texto                       |       |                |          |
|        |      |                             |       |                |          |
|        |      |                             |       |                |          |
|        |      |                             |       |                |          |
|        |      |                             |       |                |          |
| < ATRÁ | S    | SIGUIENTE >                 |       |                | +        |

Then, we associate the resources that will be needed to complete the WO and finalize the creation of the WO.

| < | Tarea no Programada |
|---|---------------------|
|---|---------------------|

|        | <b>Ø</b>                                  | - 📀   | - 0       | - 📀      |
|--------|-------------------------------------------|-------|-----------|----------|
|        | Activo                                    | Tarea | SubTareas | Recursos |
|        | CABLE AWG 6 { CAB-0001 }<br>\$ CLP 120,00 |       |           |          |
|        | ELECTROMECANICO     \$ CLP 12.500,00      |       |           |          |
|        |                                           |       |           |          |
|        |                                           |       |           |          |
|        |                                           |       |           |          |
|        |                                           |       |           |          |
|        |                                           |       |           |          |
|        |                                           |       |           | +        |
| < ATRA | AS FINALIZAR >                            |       |           |          |

If you require more information related to the creation of unplanned work orders, you can visit our article: <u>How to create unplanned WOs?</u>

# How to generate a preventive task by iterations in Fracttal One?

In the second second se

To generate a preventive task by iterations, we must enter the task in question, then go to subtasks and activate the "Set as cyclic task" option as shown below:

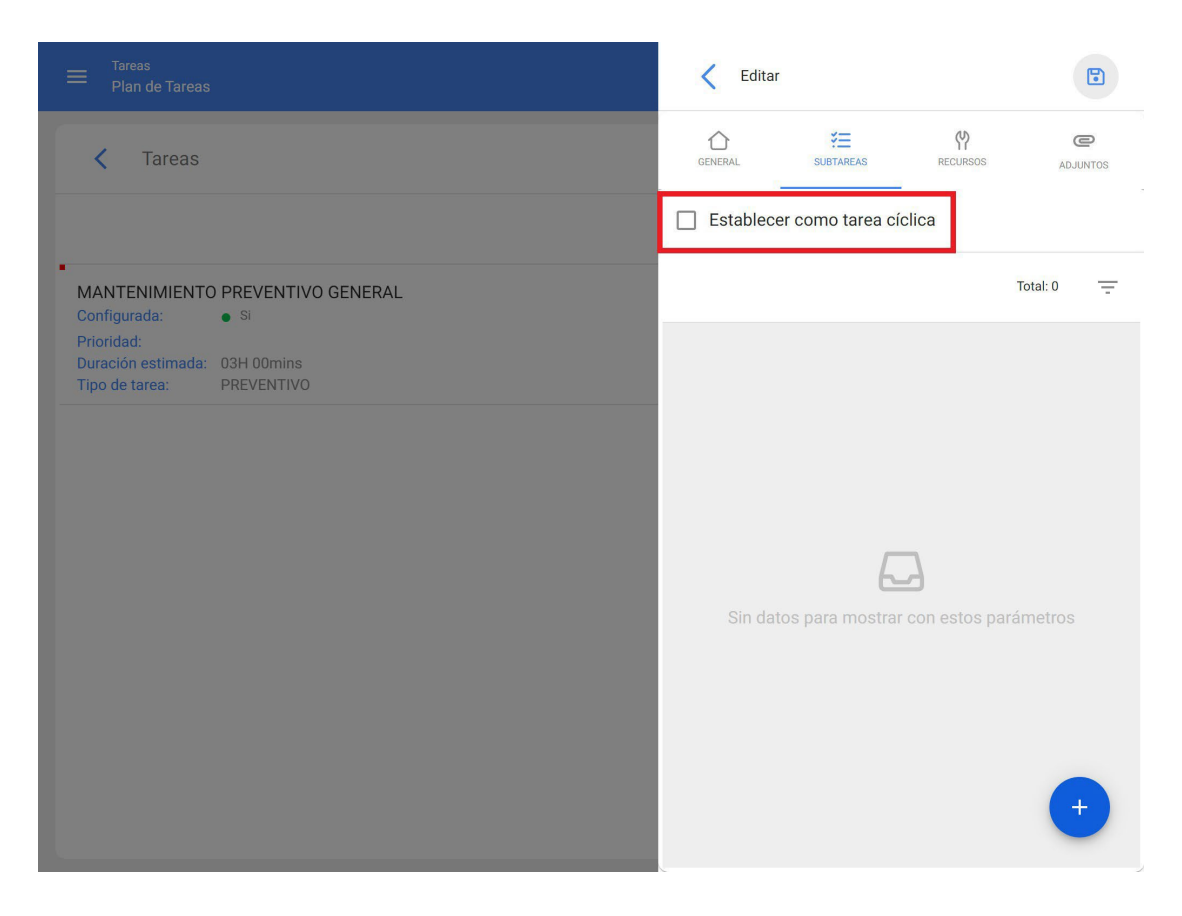

Once the option to set as a cyclic task is selected, we must define the number of iterations in which the cycle is completed.

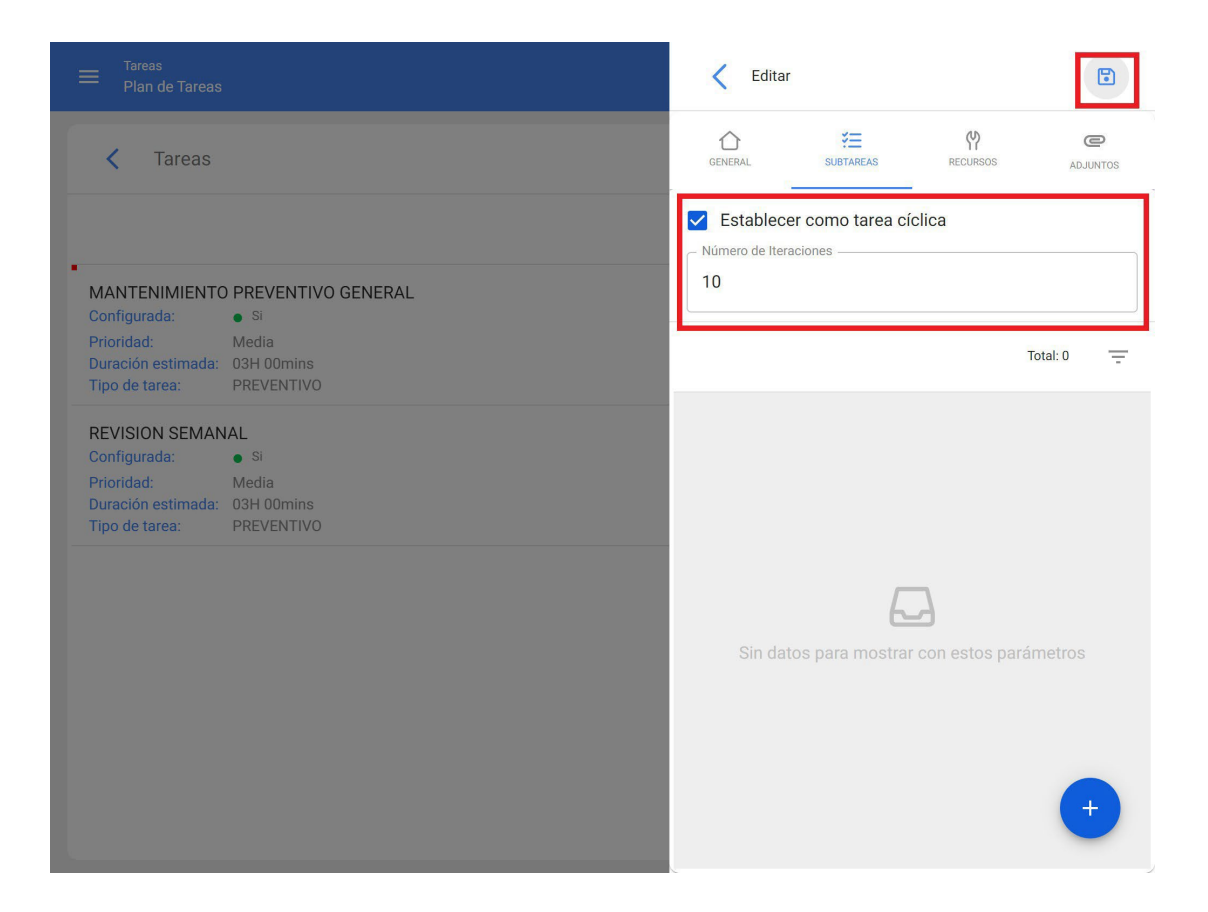

Then we define the subtasks and in which iterations they should be triggered respectively. Remember that the name of the iterations can also be changed (in this case we use mileage as an example).

|                                                                                                    | Agregar Subtarea                      | JARDAR   |
|----------------------------------------------------------------------------------------------------|---------------------------------------|----------|
| Tareas                                                                                                    | Obligatorio Adjunto Obligatorio       |          |
|                                                                                                    | Orden1                                | Ŧ        |
| MANTENIMIENTO PREVENTIVO GENERAL Configurada:     Si Discided                                                              | Texto                                 | •        |
|                                                                                                    | Grupo/Parte MOTOR                     | • ×      |
| REVISION SEMANAL<br>Configurada: • Si<br>Prioridad: Media<br>Duración estimada: 03H 00mins<br>Tinor de tarce: • PPEVENTIVO | CAMBIO DE ACEITE                      |          |
|                                                                                                    | Iteraciones Seleccionar / Deseleccion | nar todo |
|                                                                                                    | Iteración 1                           |          |
|                                                                                                    | Iteración 2                           |          |
|                                                                                                    | 🔲 Iteración 3                         | /        |
|                                                                                                    | Lteración 4                           | ~        |
|                                                                                                    | Iteración 5                           | ~        |

|                                                                                | Agregar Subtarea                             |
|--------------------------------------------------------------------------------|----------------------------------------------|
| Tareas                                                                         | Obligatorio 🗌 Adjunto Obligatorio            |
|                                                                                | 1 · · ·                                      |
| -<br>MANTENIMIENTO PREVENTIVO GENERAL<br>Configurada: • Si<br>Brioridad: Media | Texto •                                      |
|                                                                                | Grupo/Parte                                  |
|                                                                                | CAMBIO DE ACEITE                             |
|                                                                                | Iteraciones Seleccionar / Deseleccionar todo |
|                                                                                | □ 5.000 Km                                   |
|                                                                                | ✓ 10.000 km                                  |
|                                                                                | 🗌 15.000 km 🧪                                |
|                                                                                | ✓ 20.000 km                                  |
|                                                                                | D 25 000 km                                  |

Once all the subtasks have been created, we will be able to visualize in which of the iterations each of these subtasks will be triggered.

|                                                                                | Editar                                                  |
|--------------------------------------------------------------------------------|---------------------------------------------------------|
| Tareas                                                                         | GENERAL SUBTAREAS RECURSOS ADJUNTOS                     |
|                                                                                | Establecer como tarea cíclica     Número de Iteraciones |
| MANTENIMIENTO PREVENTIVO GENERAL<br>Configurada:                               | 10                                                      |
| Prioridad: Media<br>Duración estimada: 03H 00mins<br>Tipo de tarea: PREVENTIVO | Total: 4 🗹 \Xi                                          |
|                                                                                |                                                         |
|                                                                                |                                                         |
|                                                                                | Grupo/Parte: MOTOR                                      |
|                                                                                | Obligatorio: Si                                         |
|                                                                                | Iteraciones: 2,4,6,7,9                                  |
|                                                                                | 2. CAMBIO DE FILTRO DE AIRE                             |
|                                                                                | Tipo: Texto                                             |
|                                                                                | Grupo/Parte: MOTOR                                      |
|                                                                                | Obligatorio: • Si                                       |
|                                                                                | Iteraciones: 3,6                                        |
|                                                                                | 3. CAMBIO DE FILTRO DE AIRE ACONDICIONADO               |
|                                                                                | Tipo: Texto                                             |
|                                                                                | Grupo/Parte: CABINA                                     |
|                                                                                | Ubligatorio: • Si                                       |
|                                                                                | Iteraciones: 5,10 +                                     |
|                                                                                | 4. CALIBRACION DE VALVULAS                              |

Analogous to the subtasks, we can also define the resources to be occupied in the different iterations.

| ≡ Tareas<br>Plan de Tareas                                                                                 | Editar Recurso                                    |
|----------------------------------------------------------------------------------------------------|---------------------------------------------------|
| Tareas                                                                                                    | Tarea<br>MANTENIMIENTO PREVENTIVO GENERAL         |
|                                                                                                    | ACEITE 20 W 50 { ACE-001 }                        |
| MANTENIMIENTO PREVENTIVO GENERAL<br>Configurada: • Si<br>Prioridad: Media<br>Duración estimada: 03H 00mins | Cantidad5                                         |
|                                                                                                    | Costo unitario<br>\$ CLP 5.502,25                 |
|                                                                                                    | Iteraciones                                       |
|                                                                                                    | <ul><li>✓ 10.000 km</li><li>☐ 15.000 km</li></ul> |
|                                                                                                    | <ul><li>✓ 20.000 km</li><li>□ 25.000 km</li></ul> |
|                                                                                                    | ✓ 30.000 km                                       |
|                                                                                                    | Seleccionar / Deseleccionar todo                  |

Finally, all that remains is to click on save to record the iterations created in the task.

# How can I see the pending work management in Fracttal One?

In the second second se

To see the pending work management you must enter the work management module and there you will find work orders:

| 🛟 Fracttal                                                                                                |    |                   |   |
|----------------------------------------------------------------------------------------------------|----|-------------------|---|
| Alexander Sanchez<br>alexander.sanchez@fracttal.com<br>Fracttal Proyectos, Servicios y Educacio<br>4.5.62 | ón |                   |   |
| Catálogos                                                                                                 | ~  |                   |   |
| Almacenes                                                                                                 |    |                   |   |
| Tareas                                                                                                    | ^  |                   | ٥ |
| <ul> <li>Plan de Tareas</li> <li>Órdenes de Trabajo</li> <li>Presupuestos</li> </ul>                      |    | Fecha de creación |   |
| Monitoreo                                                                                                 | ~  |                   |   |
| Automatizador<br>Inteligencia de Negocio                                                                  | ~  |                   |   |
| Disco Virtual                                                                                             |    |                   |   |

When you enter, the different views (Kanban, Calendar and List) will appear where you will find the pending work management. For the Kanban view, we will find the pending work management like this:

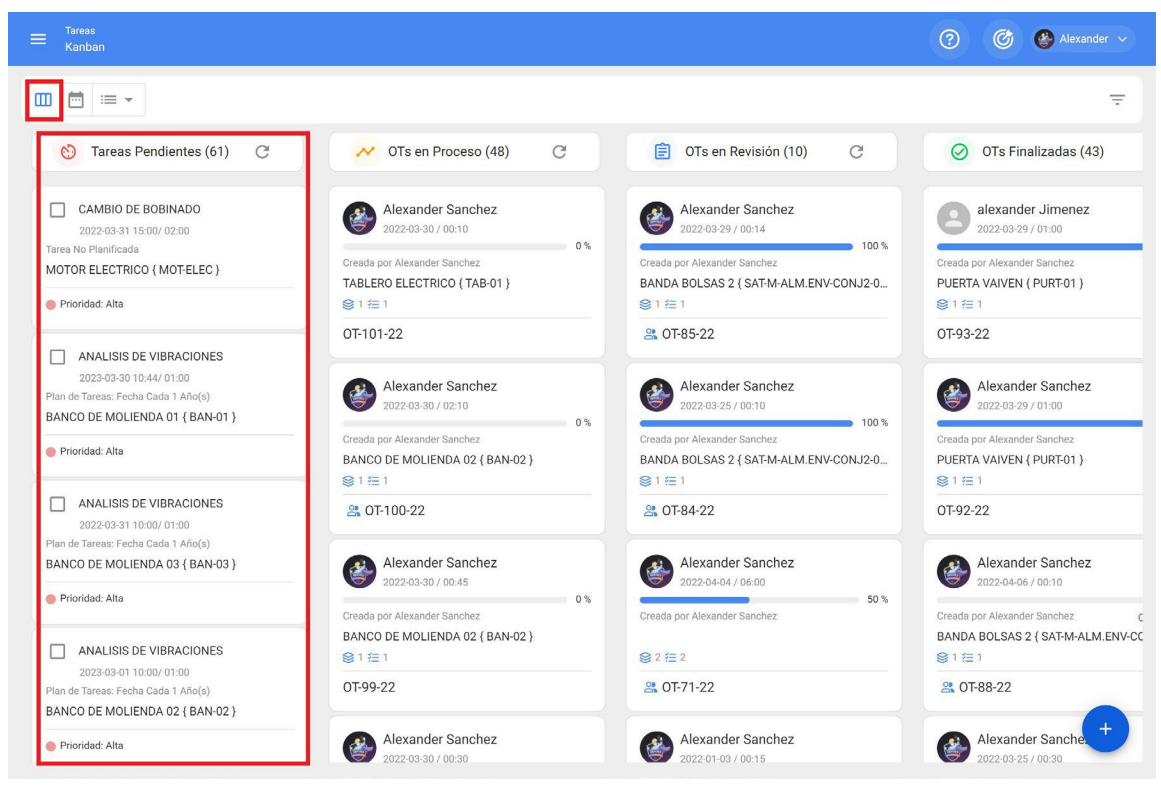

For the Calendar view, the pending work management will look as follows:

| ≡ <sup>Tareas</sup><br>Vista Calendario       |                                                                     |                                                                         |                                                                                                  |                                                                                    | 0                      | 🎯 🔮 Alexander 🗸 |
|-----------------------------------------------|---------------------------------------------------------------------|-------------------------------------------------------------------------|--------------------------------------------------------------------------------------------------|------------------------------------------------------------------------------------|------------------------|-----------------|
|                                               |                                                                     |                                                                         |                                                                                                  |                                                                                    |                        | G = :           |
| 🗐 🛛 Tareas Pendientes (                       | 8                                                                   |                                                                         |                                                                                                  |                                                                                    | 2022-03-31             | 🗂 Mes 👻         |
| lun.                                          | mar.                                                                | mié.                                                                    | jue.                                                                                             | vie.                                                                               | sáb.                   | dom.            |
| 28 13:20 FUGA DE ACEITE 13:29 VERIFICACION DE | 01 11:08 LIMPIEZA DE AGIT 11:08 VERIFICACIÓN DE 12:02 MANTENIMIENTO | 02                                                                      | 03                                                                                               | 04                                                                                 | 05                     | 00              |
| 07                                            | 08                                                                  | 09                                                                      | 10                                                                                               | 11                                                                                 | 12 09:18 MANTENIMIENTO | 13              |
| 14                                            | 15                                                                  | 16                                                                      | 17                                                                                               | 18                                                                                 | 19                     | 20              |
| 21                                            | 22                                                                  | 23                                                                      | 24                                                                                               | 25 08:00 MANTENIMIENTO 16:59 MANTENIMIENTO 16:59 MANTENIMIENTO                     | 26                     | 2               |
| 28 09.00 INSPECCION SEM 09.00 INSPECCION SEM  | 29<br>09:26 CAMBIO DE FILTR                                         | 30 10:32 CAMBIO DE MASA 10:38 MANTENIMIENTO 16:00 MANTENIMIENTO + 5 Más | 31           08:00 ALINEACION LASER           10:00 ANALISIS DE VIBR           15:00 CAMBIO DE B | 01 08:00 MANTENIMIENTO 12:03 MANTENIMIENTO 14:00 MANTENIMIENTO 14:00 MANTENIMIENTO | 02                     | •               |

For the List view, we will find the pending work management as follows:

| <sup>Tareas</sup><br>Tareas Pendient |           |                          |                       |                        | Q Buscar | 0 0                 | 🚱 Alexander 🗸      |
|--------------------------------------|-----------|--------------------------|-----------------------|------------------------|----------|---------------------|--------------------|
| <b>₩</b> = •                         | 📅 Fecha P | rogramada: Mar 31/2022 📀 | )                     |                        |          | Total: 38 📿         | ₩ <del>-</del> :   |
|                                      | Código    | Activo                   | Tarea                 | Activador              | Atraso   | Plan de Tareas      | Fecha Calculada    |
| © 📋                                  | MOT-ELEC  | MOTOR ELECTRICO { MO     | CAMBIO DE BOBINADO    | Tarea no Programada    | 0        |                     | 2022-03-31 15:00   |
| S                                    | BAN-03    | BANCO DE MOLIENDA 0      | ANALISIS DE VIBRACION | Fecha Cada 1 Año(s)    | 0        | PLAN DE MANTENIMIEN | 2022-03-31 10:00   |
| 0                                    | BAN-01    | BANCO DE MOLIENDA 0      | MANTENIMIENTO CADA    | Lectura Cada 500 HORA  | 0        | PLAN DE MANTENIMIEN | 2022-03-30 10:38   |
| 0                                    | SAT-M-A   | BANDA BUTI 1 { SAT-M-A   | INSPECCION SEMANAL    | Fecha Cada 1 Semana(s) | 3        | PLAN DE MANTENIMIEN | 2022-03-28 09:00   |
| 0                                    | SAT-M-A   | BANDA BOLSAS 1 { SAT     | INSPECCION SEMANAL    | Fecha Cada 1 Semana(s) | 3        | PLAN DE MANTENIMIEN | 2022-03-28 09:00   |
| 0                                    | RAD-25    | RADAR 25 { RAD-25 }      | MANTENIMIENTO MENS    | Fecha Cada 1 Meses     | 0        | PLAN DE MANTENIMIEN | 2022-04-22 08:28   |
| 0                                    | BAN-02    | BANCO DE MOLIENDA 0      | CAMBIO DE MASA        | Lectura Cuando GRANUL  | 0        | PLAN DE MANTENIMIEN | 2022-03-30 10:32   |
| ©                                    | VAC-01    | BOMBA DE VACIO 01 { V    | MANTENIMIENTO CADA    | Lectura Cada 250 HORA  | 20       | PLAN DE MANTENIMIEN | 2022-03-10 11:25   |
| © 🕯                                  | DMAX-01   | CAMIONETA DMAX { DM      | CAMBIO DE ACEITE MOT  | Tarea no Programada    | 22       |                     | 2022-03-08 17:02   |
| G                                    | MIN-01    | MINI SPLIT 01 { MIN-01 } | REVISION DE TEMPERAT  | Lectura Cuando GRADOS  | 0        | PLAN DE MANTENIMIEN | 2022-03-31 09:24   |
| 0                                    | MIX-01    | MIXER 01 { MIX-01 }      | VERIFICACION DE TEMP  | Lectura Cuando GRADOS  | 0        | PLAN DE MANTENIMIEN | 2022-03-31 09:24   |
| S                                    | MIX-01    | MIXER 01 { MIX-01 }      | FUGA DE ACEITE HIDRA  | Evento FUGA DE ACEITE  | 0        | PLAN DE MANTENIMIEN | 2022-03-224        |
| 0                                    | CARM-02   | CARAMELIZADOR 02 { C     | LIMPIEZA DE AGITADOR  | Evento CAMBIO DE PRO   | 0        | PLAN DE MANTENIMIEN | + 2022-03-31 09:24 |

# How do I know which type of analysis best suits my needs in Predictto?

help.fracttal.com/en/articles/6079739-how-to-know-which-type-of-analysis-best-fits-my-needs-in-predictto

When you have very important assets within your processes that cannot fail, it is recommended to use degradation models. Also, if you are already monitoring critical variables in some of your assets, it is highly recommended that you use that data to generate your degradation models.

On the other hand, when you have assets or groups of assets with failure records, it is advisable to use reliability models. These models are also very useful when you cannot count on the monitoring of critical variables, due to practical or cost issues.

## How is Fracttal One marketed?

help.fracttal.com/en/articles/6079778-as-you-trade-fracttal-one

Fracttal One is a SaaS software-as-a-service, i.e. with a monthly subscription model based on the chosen subscription plan.

At Fracttal, we have designed a solution that brings together the functional features of a multi-thousand dollar software, but at a very low price per monthly/yearly subscription.

By subscribing to Fracttal One you save thousands of dollars in asset management and many thousands, if not millions, more in preventing potential productivity losses from unplanned downtime due to failures.

In addition, Fracttal One is especially designed for mobile devices and for staff working off-site, making the user experience extremely simple, easy to use and deploy.

For more information about our prices, see our Plans section.

# How is a WO executed in Fracttal One?

help.fracttal.com/en/articles/6106254-how-to-run-a WO-on-fracttal-one

A work order is executed by entering the work management module and then work orders, as shown below:

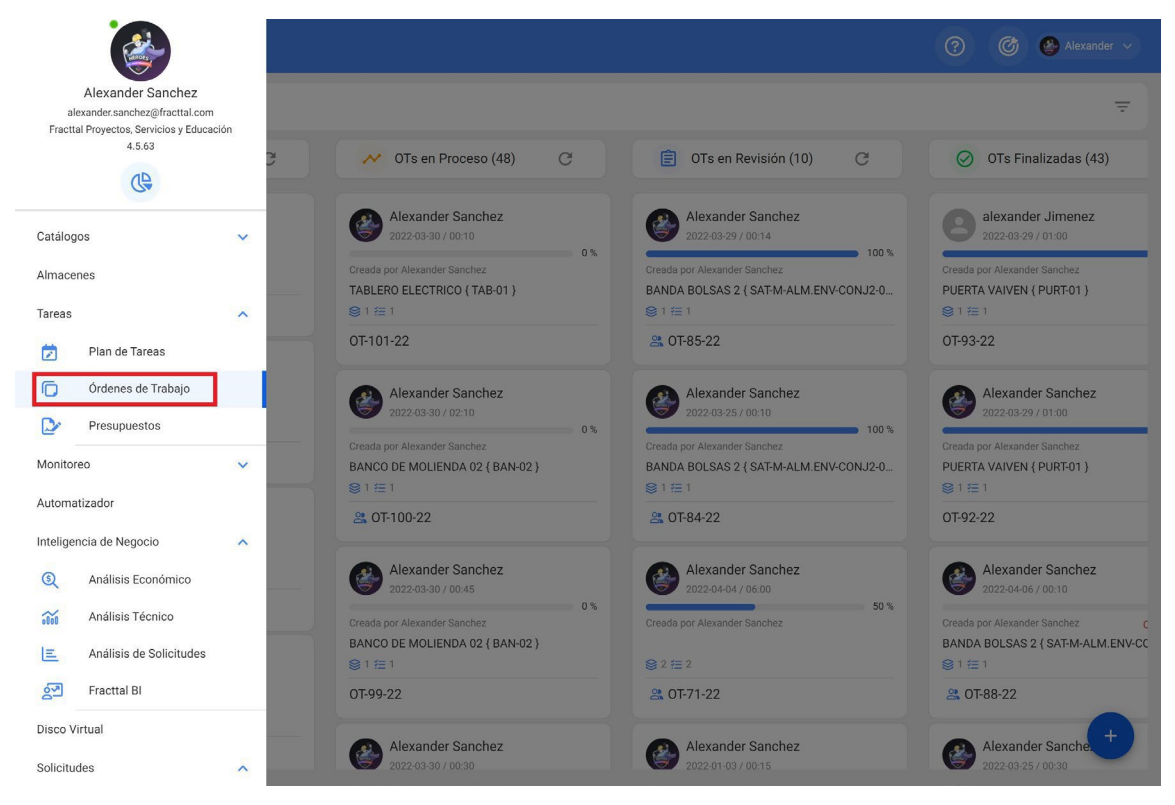

Once there, we will be able to search for the order with the help of the different available filters

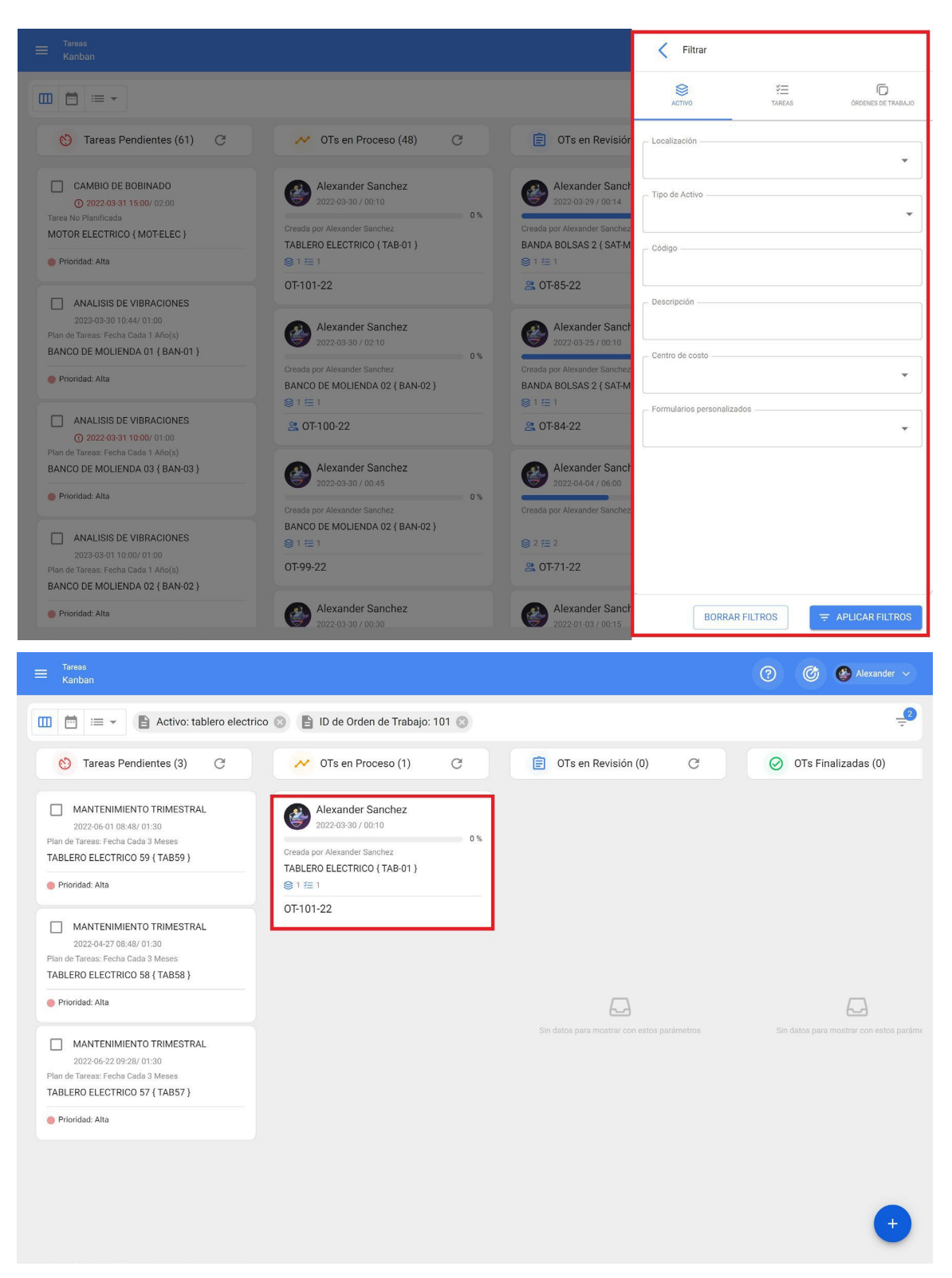

Finally, you only have to fill in the required data within the work management component of the work order.

For more information on the execution process, you can visit the following article which details the step-by-step process for completing a work order:

How to edit and complete a WO?
### What are the most important benefits of Predictto?

help.fracttal.com/en/articles/6079726-which-are-the-most-important-benefits-of-predictto

Predict allows you to decide the ideal time to schedule the work management of your assets, optimizing time, costs and inventories.

The models generated in Predictto are tailored to your needs, and are highly configurable so that you can obtain forecasts about the state of your assets that are easy to understand and interpret.

In addition, it is able to connect natively with all Fracttal ecosystem products (Fracttal One and Fracttal X), using the information they already have in their accounts.

### Where can I find cloud disk capacity and used space?

help.fracttal.com/en/articles/6110715-where-can-l-find-cloud-disk-capacity-and-space-used

At Fracttal we are aware of the large amount of data that our users need to model and implement their maintenance management within the platform, which is why we offer a large storage capacity.

To find out what the storage capacity is, you must enter the options menu and enter the configuration module:

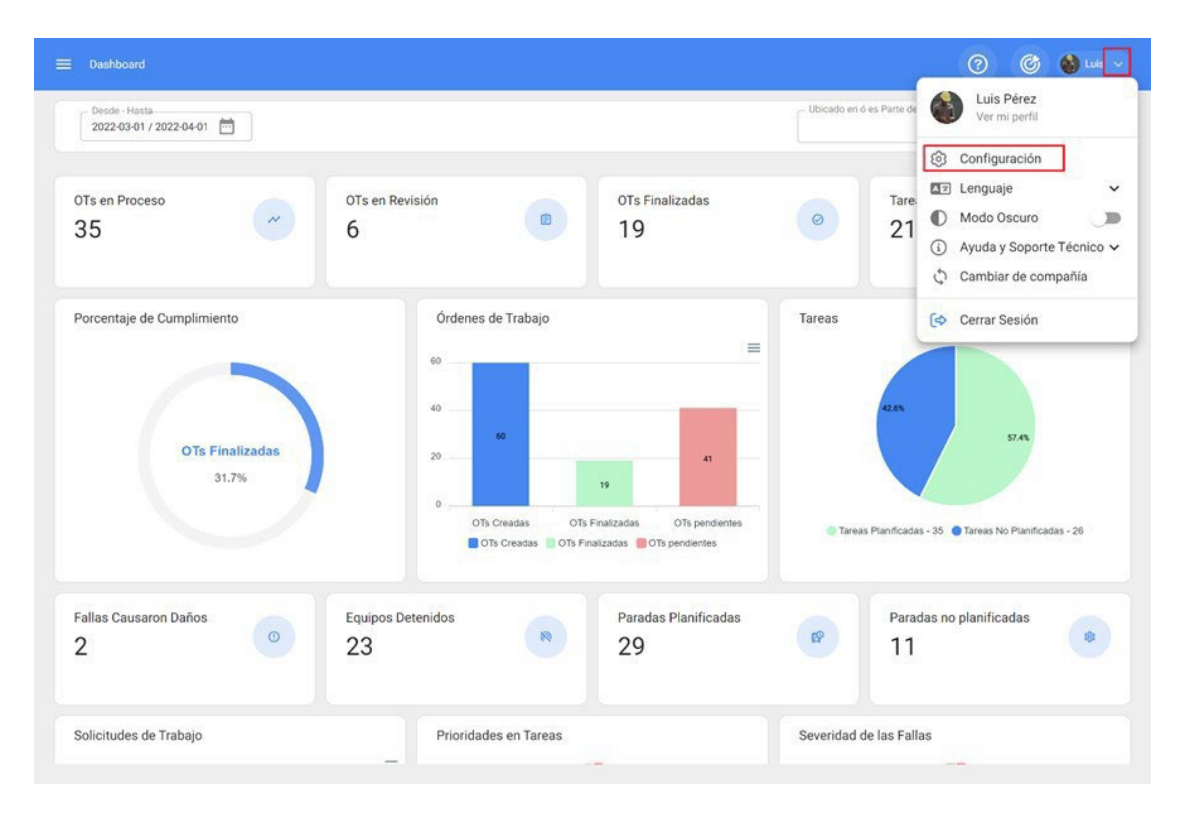

In the settings, go to the *'account'* sub-module, where you will find your account information. Note that this option is only visible to account administrators.

When entering the account information, the storage capacity of the account will be displayed next to the space used:

| 🗮 Configuración                                    |                                                |                              |                  | 🌀 🔞 Luis 🗸       |
|----------------------------------------------------|------------------------------------------------|------------------------------|------------------|------------------|
| Fracttal Proyectos, Servicios y Educación          |                                                |                              |                  | GUARDAR          |
| Detailes                                           | General                                        |                              |                  | ADDONS           |
| Calendario laboral                                 | General                                        |                              | Mimum da Anti-an |                  |
| <ul> <li>Sinanciero</li> <li>Sinanciero</li> </ul> | SANDBOX                                        |                              | 445 De 10000000  |                  |
| Ordenes de Trabajo     Catálogos Auxiliares        | Capacidad de Almacenamiento<br>1.48 GB De 1 TB |                              |                  |                  |
| Gestión Documental                                 |                                                |                              |                  |                  |
| Log de Transacciones                               | Usuarios                                       |                              | 2010000000000    |                  |
| Seguridad     Cuenta                               | Cuentas de Usuarios<br>15                      |                              | 11               |                  |
| Portal de invitados                                | Cuentas de solicitudes                         | Cuentas de solo lectura<br>0 | 0                | Técnico limitado |
|                                                    |                                                |                              |                  |                  |
|                                                    |                                                |                              |                  |                  |
|                                                    |                                                |                              |                  |                  |

*Note:* Storage capacity will depend on the subscription plan contracted.

## Where do I find the estimated work management calendar, which I had in Asset Cloud?

standar-of-work-management-I-had-in-asset-cloud where-do-I-find-the-estimated-calendar-of-work-management-I-had-in-asset-cloud

The estimated work management calendar can be found by accessing the work management module, then work orders.

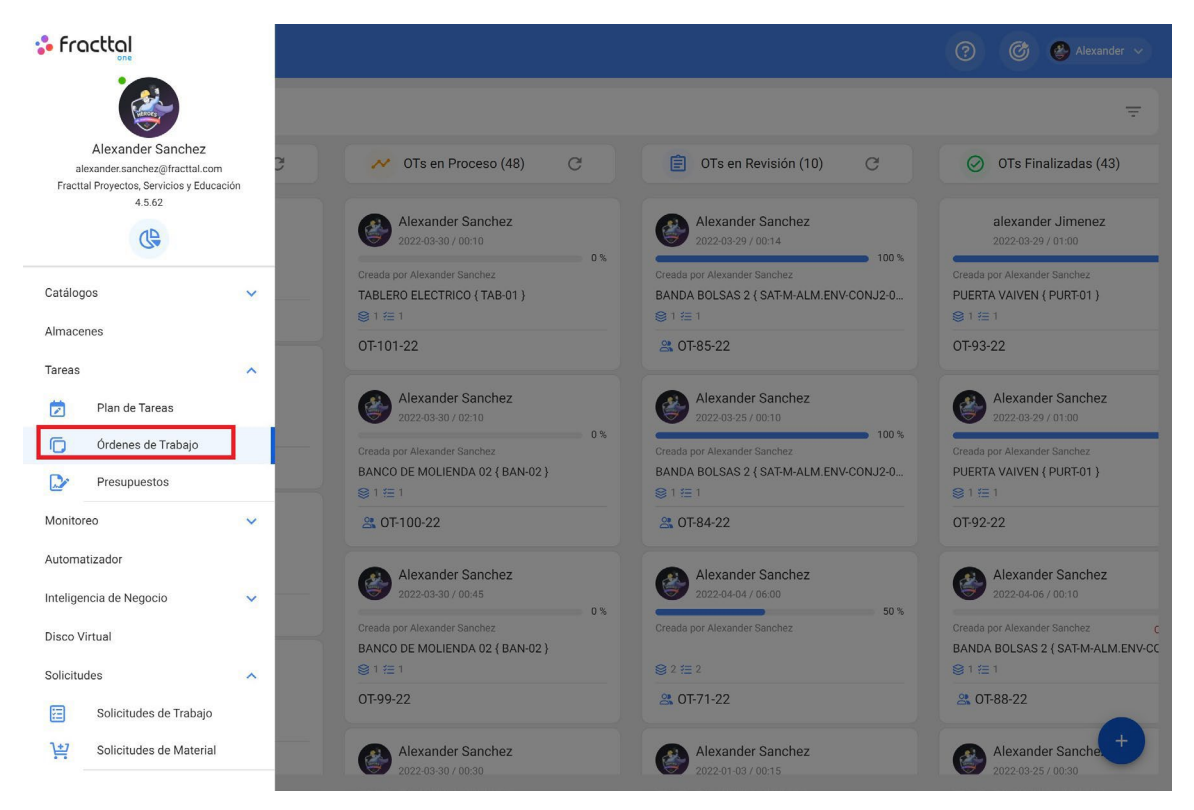

Then we must enter the calendar view as shown below:

| ≡ <sup>Tareas</sup><br>Vista Cal | endario              |                   |       |                      |                |                    |       |                    |      | 0                   | ( | 3 😵 | Alexand | ler 🗸 |
|----------------------------------|----------------------|-------------------|-------|----------------------|----------------|--------------------|-------|--------------------|------|---------------------|---|-----|---------|-------|
|                                  | •                    |                   |       |                      |                |                    |       |                    |      |                     |   | C   | Ŧ       | :     |
| <b>Tarea</b>                     | s Pendientes (       | Órdenes de Traba  | ajo 😢 |                      |                |                    |       |                    |      | 2022-03-31          |   | Mes |         | +     |
| lun                              | L .                  | mar.              |       | mié.                 |                | jue.               |       | vie.               |      | sáb.                |   | do  | m.      |       |
|                                  | 28                   |                   | 01    |                      | 02             |                    | 03    |                    | 04   | C                   | 5 |     |         | 06    |
| () 07:38 OT-30-22                | 2 0%                 | () 08:17 OT-37-22 | 100%  | ( 13:00 OT-35-22     | 100%           | (C) 12:25 OT-39-22 | 100%  | () 12:20 OT-40-22  | 100% |                     |   |     |         |       |
| ( 07:38 OT-29-22                 | 2 0%                 | (§ 10:41 OT-42-22 | 100%  |                      |                | 12:46 REVISION DE  | TEM   |                    |      |                     |   |     |         |       |
| ( 09:44 OT-33-22                 | 2 100%               | 11:08 LIMPIEZA DE | AGIT  |                      |                |                    |       |                    |      |                     |   |     |         |       |
| + 5 Más                          |                      | + 5 Más           | 1     |                      |                |                    |       |                    |      |                     |   |     |         |       |
|                                  | 07                   |                   | 08    |                      | 09             |                    | 10    |                    | 11   | 1                   | 2 |     |         | 13    |
| ( 13:41 OT-44-22                 | 2 0%                 | () 16:42 OT-47-22 | 0%    |                      |                | ( 09:00 OT-48-22   | 100%  | () 11:15 OT-51-22  | 0%   | 09:18 MANTENIMIENTO |   |     |         |       |
| ( 13:57 OT-45-22                 | 2 0%                 | 17:02 CAMBIO DE A | - 1   |                      | <b>③</b> 11:02 |                    | 0%    |                    |      |                     |   |     |         |       |
| () 14:12 OT-46-22                | (§ 14:12 OT-46-22 0% |                   |       |                      |                | () 11:20 OT-50-22  | 100%  |                    |      |                     |   |     |         |       |
|                                  |                      |                   |       |                      |                | 11:25 MANTENIMIE   | ENTO  |                    |      |                     |   |     |         |       |
|                                  | 14                   |                   | 15    |                      | 16             | _                  | 17    |                    | 18   | 1                   | 9 |     |         | 20    |
|                                  |                      | (§ 11:18 OT-52-22 | 0%    | () 16:42 OT-96-22    | 0%             | ( 10:36 OT-58-22   | 100%  | ( 08:15 OT-62-22   | 0%   |                     |   |     |         |       |
|                                  |                      | 11:28 LIMPIEZA DE | AGIT  | () 16:42 OT-53-22    | 0%             | (\$ 16:40 OT-60-22 | 100%  | () 15:05 OT-63-22  | 100% |                     |   |     |         |       |
|                                  |                      |                   |       |                      |                | (16:46 OT-61-22    | 100%  | (C) 15:26 OT-65-22 | 100% |                     |   |     |         |       |
|                                  |                      |                   |       |                      |                |                    |       |                    |      |                     |   |     |         |       |
|                                  | 21                   |                   | 22    |                      | 23             |                    | 24    |                    | 25   | 2                   | 6 |     |         | 27    |
| ( 16:39 OT-82-22                 | 2 100%               | () 09:00 OT-66-22 | 100%  | () 10:15 OT-70-22    | 100%           | ( 09:42 OT-75-22   | 100%  | 08:00 MANTENIMIE   | NTO  |                     |   |     |         |       |
|                                  |                      | ( 10:25 OT-67-22  | 0%    | 10:44 CAMBIO DE FILT | TR             | ( 10:12 OT-76-22   | 0%    | ( 08:12 OT-79-22   | 0%   |                     |   |     |         |       |
|                                  |                      | () 10:41 OT-68-22 | 0%    | () 11:22 OT-72-22    | 0%             |                    | ENTO  | () 14:33 OT-81-22  | 0%   |                     |   |     |         |       |
|                                  |                      | () 10:56 OT-69-22 | 0%    | + 2 Más              |                | () 13:40 OT-77-22  | 100%  | + 4 Más            |      |                     |   |     |         |       |
|                                  | 28                   |                   | 29    |                      | 30             |                    | 31    |                    | 01   | C                   | 2 |     |         | 03    |
| ( 08:00 OT-78-22                 | 2 0%                 | () 08:18 OT-94-22 | 0%    | O 08:23 OT-97-22     | 0%             | 08:00 ALINEACION   | LASER | 08:00 MANTENIMIE   | NTO  |                     |   |     |         |       |
| 09:00 INSPE                      | CCION SEM            | ( 08:18 OT-86-22  | 100%  | ( 10:11 OT-98-22     | 100%           | ( 09:00 OT-87-22   | 0%    | ( 10:41 OT-43-22   | 0%   |                     |   |     | 1       |       |
| 09:00 INSPE                      | CCION SEM            | () 08:18 OT-85-22 | 100%  | () 10:27 OT-99-22    | 0%             | 10:00 ANALISIS DE  | VIBR  | 12:03 MANTENIMIE   | NTO  |                     |   |     |         | +     |
|                                  |                      | + 6 Más           |       | + 10 Más             |                | 15:00 CAMBIO DE E  | B 💼   | + 2 Más            |      |                     |   |     |         |       |

Once in the calendar view, we will choose time line

| ≡ <sup>Tareas</sup><br>Vista Calendario |      |                   |      |                       |    |                         |                         | 0                   | Ø                 | 🚱 Alexande    |      |
|-----------------------------------------|------|-------------------|------|-----------------------|----|-------------------------|-------------------------|---------------------|-------------------|---------------|------|
| □ 🗖 ≔ 🕶                                 |      |                   |      |                       |    |                         |                         |                     |                   | G =           | :    |
| Tareas Pendier                          | ntes | Órdenes de Trabaj | • 😢  |                       |    |                         | 2022-03-31              | Ö M                 | es                | *             |      |
| lun.                                    |      | mar.              |      | mié.                  |    | jue.                    | vie.                    | sáb.                | ΰ M               | es            |      |
|                                         | 28   |                   | 01   |                       | 02 | 03                      | 04                      | 0!                  |                   |               |      |
| ( 07:38 OT-30-22                        | 0%   | () 08:17 OT-37-22 | 100% | () 13:00 OT-35-22 10  | 0% | ( 12:25 OT-39-22 100%   | () 12:20 OT-40-22 100%  |                     | E S               | emana         | - 11 |
| ( 07:38 0T-29-22                        | 0%   | () 10:41 OT-42-22 | 100% |                       |    | 12:46 REVISION DE TEM   |                         |                     | 🖻 Di              | а             | - 11 |
| ( 09:44 OT-33-22                        | 100% | 11:08 LIMPIEZA DE | AGIT |                       |    |                         |                         |                     |                   |               | - 11 |
| + 5 Más                                 |      | + 5 Más           |      |                       |    |                         |                         |                     |                   | genda         | - 11 |
|                                         | 07   |                   | 08   |                       | 09 | 10                      | 11                      | 11                  | <del>♀</del> ⇔ Li | nea de Tiempo | 5    |
| (C) 13:41 OT-44-22                      | 0%   | () 16:42 OT-47-22 | 0%   |                       |    | (C) 09:00 0T-48-22 100% | (§ 11:15 OT-51-22 0%    | 09:18 MANTENIMIENTO |                   |               |      |
| () 13:57 OT-45-22                       | 0%   | 17:02 CAMBIO DE A | - 1  |                       |    | (§ 11:02 OT-49-22 0%    |                         |                     |                   |               |      |
| ( 14:12 OT-46-22                        | 0%   |                   |      |                       |    | (C) 11:20 OT-50-22 100% |                         |                     |                   |               |      |
|                                         |      |                   |      |                       |    | 11:25 MANTENIMIENTO     |                         |                     |                   |               |      |
|                                         | 14   |                   | 15   |                       | 16 | 17                      | 18                      | 19                  |                   |               | 20   |
|                                         |      | (11:18 OT-52-22   | 0%   | () 16:42 OT-96-22     | 0% | (3 10:36 OT-58-22 100%  | (3 08:15 OT-62-22 0%    |                     |                   |               |      |
|                                         |      | 11:28 LIMPIEZA DE | AGIT | () 16:42 OT-53-22     | 0% | (\$ 16:40 OT-60-22 100% | () 15:05 OT-63-22 100%  |                     |                   |               |      |
|                                         |      |                   |      |                       |    | (3 16:46 OT-61-22 100%  | (C) 15:26 OT-65-22 100% |                     |                   |               |      |
|                                         |      |                   |      |                       |    |                         |                         |                     |                   |               |      |
|                                         | 21   |                   | 22   |                       | 23 | 24                      | 25                      | 26                  |                   |               | 27   |
| (16:39 OT-82-22                         | 100% | ( 09:00 OT-66-22  | 100% | () 10:15 OT-70-22 10  | 0% | (\$ 09:42 0T-75-22 100% | 08:00 MANTENIMIENTO     |                     |                   |               |      |
|                                         |      | ( 10:25 OT-67-22  | 0%   | 10:44 CAMBIO DE FILTR | 2  | ③ 10:12 OT-76-22 0%     | (3 08:12 OT-79-22 0%    |                     |                   |               |      |
|                                         |      | (§ 10:41 OT-68-22 | 0%   | (§ 11:22 OT-72-22     | 0% | 13:00 MANTENIMIENTO     | (§ 14:33 0T-81-22 0%    |                     |                   |               |      |
|                                         |      | ( 10:56 OT-69-22  | 0%   | + 2 Más               |    | (\$ 13:40 OT-77-22 100% | + 4 Más                 |                     |                   |               |      |
|                                         | 28   |                   | 29   |                       | 30 | 31                      | 01                      | 02                  |                   |               | 03   |
| <b>(</b> 08:00 OT-78-22                 | 0%   | () 08:18 OT-94-22 | 0%   | O 08:23 OT-97-22      | 0% | 08:00 ALINEACION LASER  | 08:00 MANTENIMIENTO     |                     |                   |               |      |
| 09:00 INSPECCION SE                     | EM   | () 08:18 OT-86-22 | 100% | (10:11 OT-98-22 10    | 0% | ( 09:00 OT-87-22 0%     | (10:41 OT-43-22 0%      |                     |                   |               |      |
| 09:00 INSPECCION SE                     | M    | () 08:18 OT-85-22 | 100% | () 10:27 OT-99-22     | 0% | 10:00 ANALISIS DE VIBR  | 12:03 MANTENIMIENTO     |                     |                   | -             | +    |
|                                         |      | + 6 Más           |      | + 10 Más              |    | 15:00 CAMBIO DE B 👕     | + 2 Más                 |                     |                   |               |      |

| ≡ <sup>Tareas</sup><br>Vista Calendario                                                                                           |   |   |   |   |   |   |   |   |   |    |    |    |    |    |    |       |     |    |            |    |    |    | 0  | ?         |       | Ċ     | (      | •    |    |    |    |
|----------------------------------------------------------------------------------------------------|---|---|---|---|---|---|---|---|---|----|----|----|----|----|----|-------|-----|----|------------|----|----|----|----|-----------|-------|-------|--------|------|----|----|----|
|                                                                                                    |   |   |   |   |   |   |   |   |   |    |    |    |    |    |    |       |     |    |            |    |    |    |    |           |       |       | С      | 1    | Ŧ  |    | :  |
| 🖹 🛛 Tareas Pendientes 🛞 Órdenes de Trabajo 🛞                                                                                      |   |   |   |   |   |   |   |   |   |    |    |    |    |    |    |       |     |    | 2022-03-31 |    |    |    |    | <u>00</u> | ⊳ Lir | nea c | de Tie | empo | 2  | 7  |    |
| Activo / Tareas                                                                                                    |   |   |   |   |   |   |   |   |   |    |    |    |    |    | ma | rzo 2 | 022 |    |            |    |    |    |    |           | 15    | 0.11  |        |      |    |    |    |
|                                                                                                    | 1 | 2 | 3 | 4 | 5 | 6 | 7 | 8 | 9 | 10 | 11 | 12 | 13 | 14 | 15 | 16    | 17  | 18 | 19         | 20 | 21 | 22 | 23 | 24        | 25    | 26    | 27     | 28   | 29 | 30 | 31 |
| © 07-37-22<br>Responsable : Alexander Sanchez<br>Tareas : MANTENIMIENTO ELECTRICO GENERAL<br>Activos : TABLERO ELECTRICO (TAB-01) |   |   |   |   |   |   |   |   |   |    |    |    |    |    |    |       |     |    |            |    |    |    |    |           |       |       |        |      |    |    |    |
| C 0142-22<br>Responsable : Juan Perez<br>Tareas : Mantenimiento rutinario<br>Activos : Motor (Motor-0002)                         |   |   |   |   |   |   |   |   |   |    |    |    |    |    |    |       |     |    |            |    |    |    |    |           |       |       |        |      |    |    |    |
| CARAMELIZADOR 02 { CARM-02 }<br>// CHUPA CHUPS/ LINEA DE PRODUCCION 1/                                                            |   |   |   |   |   |   |   |   |   |    |    |    |    |    |    |       |     |    |            |    |    |    |    |           |       |       |        |      |    |    |    |
| LIMPIEZA DE AGITADOR<br>Tipo de tarea : ASEO Y LIMPIEZA<br>Tarea Clasificación 1 :<br>Tarea Clasificación 2 :                     |   |   |   |   |   |   |   |   |   |    |    |    |    |    |    |       |     |    |            |    |    |    |    |           |       |       |        |      |    |    |    |
| MANTENIMIENTO MENSUAL<br>Tipo de taras : PREVENTIVO<br>Tares Clasificación 1 : GESTION ELECTROMECÁNICA<br>Tares Clasificación 2 : |   |   |   |   |   |   |   |   |   |    |    |    |    |    |    |       |     |    |            |    |    |    |    |           |       |       |        |      |    |    |    |
| CARAMELIZADOR 01 (CARM-01)<br>// CHUPA CHUPS/ LINEA DE PRODUCCION 1/                                                              |   |   |   |   |   |   |   |   |   |    |    |    |    |    |    |       |     |    |            |    |    |    |    |           |       |       |        |      |    |    |    |
| VERIFICACIÓN DE TEMPERATURA                                                                                                    |   |   |   |   |   |   |   |   |   |    |    |    |    |    |    |       |     |    |            |    |    |    |    |           |       |       |        |      |    | -  |    |

### In my company I have several user profiles Does Fracttal have role-based access controls to allow separation of access (admins, power users, users, etc)?

help.fracttal.com/en/articles/6079821-in-my-company-l-have-various-user-profiles-fracttal-has-role-based-accesscontrols-to-allow-separation-of-access-admins-power-users-users-etc.

Yes, and it is 100% configurable from the configuration module. Fracttal has predefined user groups. In addition, it offers the possibility of creating and customizing the necessary user groups with their respective permissions and accesses.

# Is it possible to make the option of a WO attachment mandatory?

In the second second se

Yes, this option is possible in Fracttal One and in order to take advantage of it we share with you the process you must follow. Remember that this step must be performed directly in the task.

#### **Planned work management**

For planned maintenance work management, it is necessary to create this step-by-step directly in the task within the respective work management plan.

1. Enter the Work Management module and open the corresponding maintenance plan.

| E Tareas<br>Plan de Tareas |   |                           |                            |           |                   | (C) 🚯 L      | uis 🗸  |
|----------------------------|---|---------------------------|----------------------------|-----------|-------------------|--------------|--------|
| K Banda Transportadora LP1 |   |                           |                            |           |                   |              | DAR    |
| Detalles                   |   |                           |                            |           | Total: 5          | C IIII Ξ     | *<br>• |
| General                    |   | Descripción               | Configur                   | Prioridad | Duración estimada | Tipo de tare | Clasif |
| Activos Vinculados         | 0 | Alineacion de banda       | Si                         | Media     | 10mins            | PREVENTIVO   | Diagn  |
|                            | 0 | Cambio de banda           | Si                         | Media     | 10mins            | PREVENTIVO   | Reem   |
|                            | 0 | Correctivo                | Si                         | Media     | 10mins            | CORRECTIVO   |        |
|                            | 0 | Falla de motor electrico  | Si Media 10mins CORRECTIVA |           | CORRECTIVO        | Interv       |        |
|                            | 0 | Inspección de rodamientos | Si                         | Media     | 01H 00mins        | INSPECCION   | Condi  |
|                            |   |                           |                            |           |                   |              |        |
|                            |   |                           |                            |           |                   |              |        |
|                            |   |                           |                            |           |                   |              |        |
|                            |   |                           |                            |           |                   |              |        |
|                            |   |                           |                            |           |                   |              |        |
|                            |   |                           |                            |           |                   |              | +      |
|                            |   |                           |                            |           |                   |              |        |

2. Open the task where you need to have this requirement and then go to the subtasks tab.

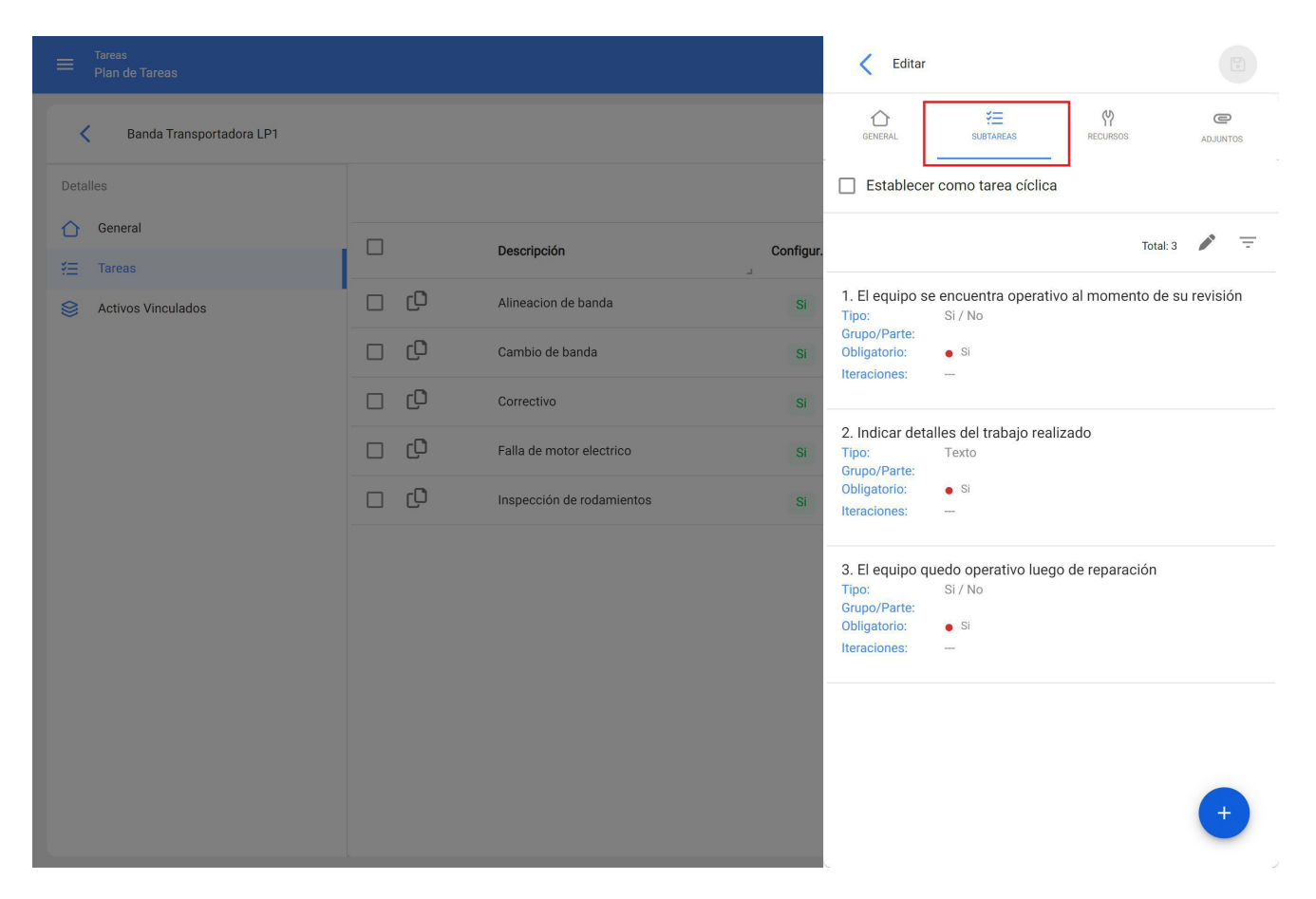

3. Select the subtask(s) requiring a mandatory attachment and check the Mandatory Attachment option.

|                          |    |                          | Editar Subtarea                                  |
|--------------------------|----|--------------------------|--------------------------------------------------|
| Banda Transportadora LP1 |    |                          | Obligatorio Adjunto Obligatorio                  |
|                          |    |                          | 3                                                |
| General S= Tareas        |    | Descripción              | Configur.                                        |
| Activos Vinculados       | 00 | Alineacion de banda      | Si - Grupo/Parte                                 |
|                          | 00 | Cambio de banda          | Si                                               |
|                          | 00 |                          | Si El equipo quedo operativo luego de reparación |
|                          | 00 | Falla de motor electrico | Si                                               |
|                          | 00 |                          | SI                                               |
|                          |    |                          |                                                  |
|                          |    |                          |                                                  |
|                          |    |                          |                                                  |
|                          |    |                          |                                                  |
|                          |    |                          |                                                  |
|                          |    |                          |                                                  |
|                          |    |                          |                                                  |

4. Save changes. When executing the planned task in a WO, for the subtasks configured as mandatory attachment, you must answer according to the type of subtask and additionally attach an image, note or link.

### **Unplanned work management**

For unplanned work management, it is necessary to create this step-by-step when creating the pending task:

1. Perform the step-by-step of creating an unplanned task as shown in this article: <u>How to create unplanned ots.</u>

2. At step 3 the subtask must be created as usual:

3. For subtasks that require a mandatory attachment, check the Mandatory Attachment option, and continue as normal with the creation of the subtask:

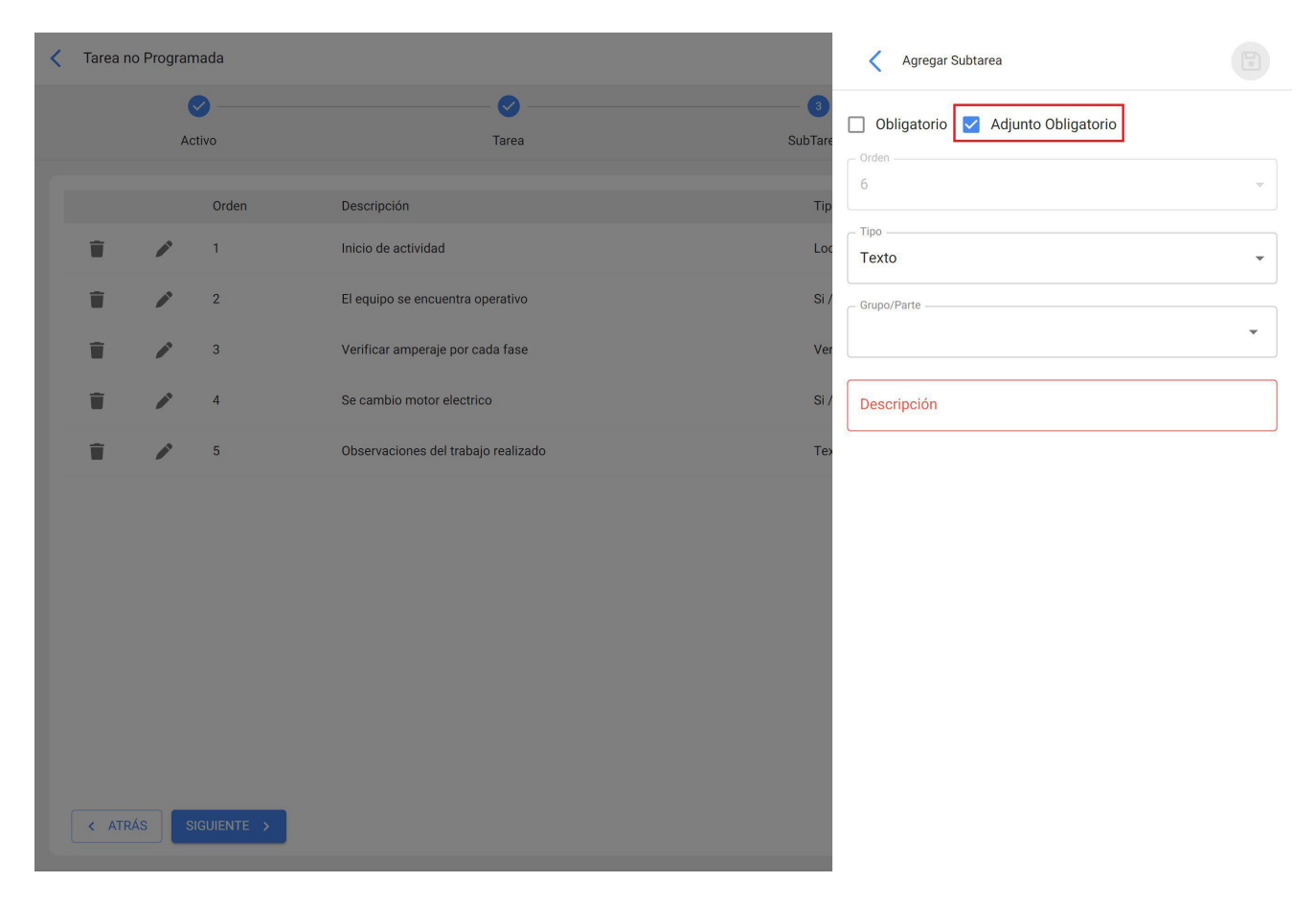

4. Save changes. When executing the planned task in a WO, for the subtasks configured as mandatory attachment, you must answer according to the type of subtask and additionally attach an image, note or link.

### Is it possible to test Predictto with my own data?

In the second second se

We have a tool called DataLab, which allows us to load both historical records of failures (Events) and variable monitoring data (Measurements), from flat files.

This allows our users to upload their data to experiment with Predictto, and decide whether they want to connect to Fracttal in the future or to carry out an integration project.

## Is it a reality that the time of failure of an asset can be predicted?

help.fracttal.com/articles/6079757-is-a-reality-that-you-can-predict-the-time-of-failure-of-an-asset

It is possible to make forecasts, but it is not possible to know with certainty the exact moment of failure. This is why at Predictto all our forecasts have confidence intervals, which allows you to decide the level of risk you want to assume.

It is also important to keep in mind that by knowing the failure forecasts and taking preventive maintenance actions, it is likely that the failures that were initially predicted will never occur. All models generated in Predictto can be retrained, so that the forecasts can be updated with the new information that is collected.

### Is there a minimum contract period for Fracttal One?

help.fracttal.com/en/articles/6079795-there-is-a-minimum-contract-period-for-fracttal-one

We have a standard contract period of 12 months. This period was determined based on the experience of our clients when contracting our service for one year, all of them obtain better results in the long term.

Based on our commitment to your success, this minimum period is necessary, however if something unforeseen happens in your organization that prevents you for economic reasons to continue paying for the service or we do not meet your expectations then you can cancel the contract at any time without penalty.

## Does Fracttal One have an option to audit changes made to the solution (traceability of changes)?

help.fracttal.com/en/articles/6079861-fracttal-one-account-with-option-to-audit-changes-made-in-the-solutiontraceability-of-changes

Yes, we have an Add-on called TRANSACTION LOG where you can view the history of actions performed by each user within all modules. For example, you can visualize the user who deleted asset X, or verify the day of deletion of human resource Y.

## Is there any limit to the information I can register in Fracttal One?

help.fracttal.com/en/articles/6079777-is-there-any-limit-on-the-information-I-can-record-on-fracttal-one

No, in Fracttal One the information is unlimited, you can register all the data you need because it has a scalable architecture and a modern and flexible configuration platform.

## Are there any hidden costs other than paying for the Fracttal One subscription plan?

In the second second se

No, once you sign up for Fracttal One there are no other hidden charges that apply in addition to the monthly fee for the use of the Cloud Software which includes system access, security, backups and support.

(Professional services such as consulting and integrations are not included in this monthly subscription and must be contracted depending on the organization's needs).

## Do I need to buy Servers or other software licenses to implement Fracttal One?

help.fracttal.com/en/articles/6079802-need-to-buy-servers-o-licenses-from-other-software-to-deploy-fracttal-one

No, with Fracttal One, you no longer have to worry about acquiring servers or operating system and database licenses, installing disks or performing permanent backups, because it is a truly 100% cloud-based solution that stores and organizes all of your company's information, guaranteeing fast, secure and easy access from any device, place or time.

## Do I need to hire an implementation service to get started with Fracttal One?

help.fracttal.com/en/articles/6079796-I-need-mandatory-hire-an-implementation-service-to-start-with-fracttalone

No, when you hire Fracttal we want you to take full advantage of the potential of the tool, so you will have all the support of the Customer Success team, we have instances such as <u>Ask the Expert</u> every week and every 2 months we conduct our <u>Fracttal</u> University where you will learn how Fracttal One works, how to configure and use the tool, among other things obtaining satisfactory results in the shortest time.

In any case, if you require the on-site implementation service, you can of course hire our implementation consulting service where you will have your own consultant responsible for developing and applying your implementation project. This service is highly recommended for large companies and corporations.

# What assets are the reliability models with Weibull analysis useful for?

help.fracttal.com/articles/6079755-what-triggers-serve-me-reliability-models-with-weibull-analysis

Weibull is not intended for a particular type of asset. Any asset for which there are records of failures is susceptible to be analyzed using this methodology.

# Why should I implement a software like Fracttal One in my company? I currently use Excel, what benefits would I get?

**help.fracttal.**com/en/articles/6079774-why-should-I-implement-software-like-fracttal-one-in-my-company-currently-using-excel-what-benefits-would-I-get?

An asset management solution with Fracttal One's features is indispensable for any company, since it is designed to update and make correct use of the enormous amount of information that a company must document and keep available at all times.

Fracttal One replaces human manual control and the margin of error that comes with it, with accurate scientific and statistical indexes that allow for good asset management and decision making based on real and objective evidence. It also eliminates the need to print paper work orders, helps to control inputs and inventories, manage personnel, manage planned and unplanned work activities, keep detailed consumption records, and determine exactly how much parts and spares inventory is needed to meet maintenance demands.

Fracttal One ensures the operational continuity of business assets, anticipating failures and shutdowns before they occur, as it helps you manage everything from simple inspection routines, periodic maintenance, adjustments, lubrication and parts replacement, to real-time condition monitoring enabled by the Internet of Things (IoT) with our Fracttal X devices.

The failure of a part due to lack of maintenance can cause failures that paralyze production for hours or even days, generating heavy losses; hence, the importance of having a solution to efficiently manage preventive maintenance work management, avoiding production stoppages.

But that's not all. By extending the useful life of business assets and ensuring their proper functioning, Fracttal One also helps to reduce the risk of accidents in the workplace, maintaining or even raising the production quality and quality standards of your products and services.

Fracttal One is a tool with such an intuitive user experience that it reduces or virtually eliminates the need to train users. It also helps organize the efficiency of the workforce, and enables the management of essential statistics to increase productivity levels. From the knowledge and observation of

In addition, direct relationships can be established between recorded losses and the effectiveness in the operation of certain equipment, work methods or production strategies.

The correct management of this information will determine the possibility of taking corrective measures to modify processes and increase the quality of products and services.

Consequently, it is very important for organizations of any type and size to rely on a solution such as Fracttal One, which makes it possible to control the entire life cycle of an asset and to plan in advance each of the activities of each component.

## Why are models using Weibull analysis (reliability models) important?

stantistics: help.fracttal.com/en/articles/6079748-why-are-models-using-weibull-analysis-reliability-models-important where the stantistic stantistic stantistic stantistics and the stantistic stantistics and the stantistic stantistics are stantistic stantistics and the stantistic stantistics are stantistics are stantistics and the stantistic stantistics are stantistics are stantistic are stantistics are stantistics are stantistics are stantistics are stantistics are stantistics are stantistics are stantistics are stantistics are stantistics are stantistics are stantistics are stantistics are stantistics are stantis

Models that use Weibull analysis do not require monitoring data, so it is an excellent way to make use of the large volumes of information contained, for example, in work orders. These models allow us to make forecasts of the state of our assets when we do not have or cannot count on historical information of critical variables.

It is important to note that Weibull analysis is a type of analysis that has been validated in the maintenance industry for decades. Moreover, it is also used in various fields such as quality management, in the assurance industry, and in different branches of science such as biology, hydrology, among others, where it is necessary to forecast rare events.

## Does Predictto only work with Fracttal One and can it be linked to other platforms?

help.fracttal.com/en/articles/6079758-predictto-only-works-with-fracttal-one-can-be-linked-to-other-platforms

Predictto is an open platform, which natively has the ability to establish connections with Fracttal One and Fracttal X, without requiring any complex configuration by the user.

However, there is the possibility of integrating to other data sources (CMMS/GMAO, SCADA, or others), and for this an integration project is needed.

## Can I edit or reopen a completed WO?

help.fracttal.com/articles/6457399-can-edit-or-reopen-an-ot-finalized WO

Due to our commitment that the work orders can be 100% auditable is that at the moment of sending a WO to finalized status we are confirming that all the data provided there are verified and correct. This is why we have the *WO in Review* status to confirm this information, so that the data already confirmed cannot be modified as suggested by the outgoing alert when the WO is sent to Finalized status: <u>How to change the status of a WO</u>

In the case where the resources have not been added or some are missing, we do have the option and you can do it by following these steps:

1. Enter the Configuration module and then enter the User Accounts submodule, clicking on the PERMISSIONS tab:

|                                                            |                            |            | 🕜 🍓 Luis 🗸                     |
|------------------------------------------------------------|----------------------------|------------|--------------------------------|
| Fracttal Proyectos, Servicios y Educación                  |                            |            | GUARDAR                        |
| Detailes<br>General<br>Calendario laboral                  | 3일:<br>CUENTAS DE USUARIOS |            | Dermisos<br>Total: 45 C IIII = |
| A+ Cuentas de Usuarios                                     | Descripción                | Nota       | Solo lectura                   |
| <ul> <li>Financiero</li> <li>Órdenes de Trabajo</li> </ul> | Supervisor Roalpin         |            | No                             |
| E Catálogos Auxiliares                                     | perfil Administrador de TI |            | No                             |
| Gestión Documental                                         | SUPERVISOR SICLIMA         |            | No                             |
| Log de Transacciones                                       | ALMACENISTA REFINAL        |            | No                             |
| <ul><li>Cuenta</li></ul>                                   | Solo Lectura               |            | Si                             |
| Portal de invitados                                        | Reportes solamente         |            | No                             |
|                                                            | FU Junio 2022              |            | No                             |
|                                                            |                            |            | No                             |
|                                                            | Prueba FU                  | Abril 2022 | No                             |
|                                                            | supervisor sat marchite    |            | No +                           |

2. Select the permission group that will be granted the option to add resources when the WO is finished as shown in the following picture

| <     | Editar Grupo de Permisos |                             |                      |             |                      |                   |           |          |
|-------|--------------------------|-----------------------------|----------------------|-------------|----------------------|-------------------|-----------|----------|
| Descr | ipción                   |                             |                      | Nota        |                      | poposhla da cata  |           |          |
| Res   |                          |                             |                      | Foura elabo | Tai OTS y Ser er res | ponsable de esta. |           |          |
| So    | olo lectura.             |                             |                      | Seleccion   | ar / Deseleccionar   | todo.             |           |          |
|       |                          |                             |                      |             |                      |                   | Total: 57 | C III =  |
|       | Módulo                   | Submódulo                   | Ver                  | L           | Agregar              | Editar            | Eliminar  | Reportes |
|       | Tareas                   | Calendarios                 |                      |             |                      |                   |           |          |
|       | Tareas                   | Presupuestos                |                      |             |                      |                   |           |          |
|       | Tareas                   | Recursos en OTs en proceso  | $\checkmark$         |             |                      |                   |           |          |
|       | Tareas                   | Recursos en OTs en revisión | $\checkmark$         |             |                      |                   |           |          |
|       | Tareas                   | Recursos en OTs finalizadas | <ul> <li></li> </ul> |             |                      |                   |           |          |
|       | Teams                    | Horario                     |                      |             |                      |                   |           |          |
|       | Teams                    | General                     |                      |             |                      |                   |           |          |
|       | Teams                    | Programación de Agenda      |                      |             |                      |                   |           |          |
|       | Monitoreo                | Medidores                   |                      |             |                      |                   |           |          |
|       | Monitoreo                | Fracttal Box                |                      |             |                      |                   |           |          |
|       | Monitoreo                | Fracttal On Board           |                      |             |                      |                   |           |          |

Finally, the changes are saved and you will be able to enter new or more resources.

### **Can I integrate Fracttal One with other software?**

help.fracttal.com/en/articles/6079805-I-can-integrate-fracttal-one-with-other-software

Yes! At Fracttal we handle several Integration APIs.

You can find all the information in the Fracttal Api section of our Help Center.

You can also contact us at [email protected] for more information.

## What is a CMMS like Fracttal One?

Interpret the second state of the second state of the second state

Fracttal One is an innovative asset management solution that integrates the benefits of a CMMS or CMMS maintenance management software and EAM enterprise asset management, with the mobility of an APP and the immediacy of the Internet of Things, giving you control of all your company's assets in one place.

Fracttal One is an intelligent, modern, secure, intuitive, easy-to-use and 100% cloud-based maintenance platform, designed to give you control over all your company's assets, facilitating your work and providing you with a pleasant user experience, anytime, anywhere.

With Fracttal One, companies can plan, organize and execute the maintenance of all types of equipment, control suppliers, manage human resources, manage parts and spare parts inventories, maintenance expenses, manage budgets, emergencies and warranties. All this with powerful statistical indicators and KPIs, in a friendly and fast web interface.

Fracttal One is 100% mobile, designed to provide personnel who are constantly working offsite with a tool to instantly access maintenance or inspection routes, receive alerts and perform work management through their mobile devices.

### What is a transactional user in Fracttal One?

help.fracttal.com/en/articles/6079787-what-is-a-transactional-user-at-fracttal-one

A transactional user is a person who is registered in Fracttal One to perform maintenance operations, it can be an own human resource or a third party.

Accounts for work requests or read requests are not counted as transactional users and are unlimited depending on the plan.

Each of our subscription plans include a number of transactional users, however you can add as many additional users as you need to your plan.

### What does Predictto do? How does it work?

help.fracttal.com/en/articles/6079723-what-does-predict-what-does-it-work?

Predictto is a tool that aids decision making in maintenance planning, making forecasts of the future state of your assets.

Predictto is capable of calculating degradation models, using measurements of critical variables as training data. It is also capable of creating reliability models, using historical failure records for forecasting purposes.

In the case of degradation models, Predictto learns the behavior of the critical variables of your assets in order to make a prediction of their future behavior. This prediction is then transformed into a forecast of the asset's reliability over time.

On the other hand, reliability models allow forecasting the useful life of an asset or a group of assets through statistical analysis of historical failure records, using Weibull analysis.

## What instruments, tools and resources does Predictto replace as a maintenance tool?

help.fracttal.com/en/articles/6079737-what-tools-tools-and-resources-replaces-predict-tool-as-maintenancetool

Predictto replaces costly external consultancies that perform predictive analytics to indicate the best time to perform maintenance on your assets.

With Predictto, you only need data (which you can extract directly from Fracttal One) to perform predictive analysis and determine the optimal time to perform work management tasks.

## What do the m and R2m indicators mean in the reliability models in Predictto?

Interprete State: http://www.actionary.com/en/articles/6079754-what-indicators-mean-and-r2m-mean-in-predictor-reliability-models 🐇

These indicators describe the behavior of a Weibull distribution, and are analogous to the shape and scale factors.

The indicator  $\mathbf{m}$  (the median) corresponds to the point in time where the reliability is at 50%, so it is a measure of central tendency that is easy to locate from the available data or office tools.

The **R2m** indicator corresponds to the reliability after 0.5 of the median, i.e., it is the probability value located on the reliability curve of m plus 50% of the median.

### What type of Assets can be managed in Fracttal?

help.fracttal.com/en/articles/6079768-what-type-of-assets-can-be-managed-in-fracttal

Fracttal is a multifunctional platform, suitable for any type and size of physical assets, allowing you to maintain and extend the life cycle whether it is an installation or physical location (facilities), electrical, mechanical and/or electronic assets (or their component parts). Fracttal is the solution that helps you to reduce corrective maintenance and implement preventive and even predictive maintenance plans by tracking, collecting, transmitting and permanently organizing critical data on their condition and operation.

In general, a company's physical assets can be organized into four main groups, and Fracttal helps you to control them all:

- **Plant and Production:** which correspond to companies engaged in the manufacture of consumer goods of any kind, the processing and production of gas, oil, chemicals in general, mining, electronics, pharmaceuticals and food, among others.
- **Infrastructure:** including highways, railroads, telecommunications, sewage and water, electricity and gas distribution networks, among others.
- **Transportation:** relating to any fleet of motor vehicles for the distribution of goods, military transportation, public transportation, truck fleets, air fleets, among others.
- **Real Estate (facilities):** such as schools, hospitals, offices, clinics, buildings, plants, and any other type of facilities.

Fracttal offers a comprehensive approach to the management of business assets, so it is not limited to the control of the assets contained within such groups (such as industrial equipment, engines, air conditioners, compressors, presses, looms, automotive, agricultural machinery, tractors, dump trucks, buses, boilers, chillers, boats, airplanes, wine cellars, power plants, turbines, buildings, elevators, escalators, hotel facilities, hospitals, services), but also integrates the possibility of gathering and organizing all the data necessary for an efficient management of human resources, as well as for the planning of the planning of the business, turbines, buildings, elevators, escalators, hotels, hospitals, services), but also integrates the possibility of gathering and organizing all the necessary data for an efficient management of inhouse personnel, as well as for the planning and execution of work plans, which will increase the efficiency in the processes and the productivity levels of the company.

### What kind of data do I need to work with Predictto?

help.fracttal.com/en/articles/6079738-what-data-type-do-l-need-to-work-with-predictto

Predictto has two types of analysis, according to the data you have available or can collect: in order to calculate degradation models, you need monitoring data corresponding to measurements of critical variables of your assets over time; on the other hand, in order to calculate reliability models, you need historical records of failures, which can be extracted from work orders linked to corrective maintenance.

## What variables can be used to generate degradation models in Predictto?

help.fracttal.com/en/articles/6079744-which-variables-can-be-used-to-generate-predict-degradation-models

Degradation models learn the historical behavior of critical variables of your assets to generate forecasts of their future behavior, identifying complex trends over time.

It is important that the variables used are capable of reflecting a degradation of the asset (such as vibration velocity in constant speed motors), and do not correspond to random variable measurements that have nothing to do with the state of the asset.

### Who in my company can use Predictto?

In the second second se

Predictto is aimed at controllers, maintenance and operations managers, maintenance planners, and in general to all people whose responsibilities include making decisions related to maintenance.

Since the forecasts are presented in a simple way and are accompanied by easy-to-interpret indicators, it is not necessary to be an expert in reliability or a data scientist to use the tool.
## Work management with meters, how do I define it? How do I link, plan, meter and asset?

In the second second se

Meter-based maintenance allows us to create work management triggers depending on the number of hours operated on a piece of equipment, the number of kilometers traveled, the number of units produced, critical variables such as temperature, pressure or humidity.

To define a task associated to a meter we must enter the work management module where we will find work management plans.

|                        |                                                                                                    |                                                                                                    | Buscar 🕜 🎯 🔮 James 🗸                                                                                                    |
|------------------------|----------------------------------------------------------------------------------------------------|----------------------------------------------------------------------------------------------------|----------------------------------------------------------------------------------------------------|
|                        |                                                                                                    |                                                                                                    | Total: 26 🕜 🎹 \Xi 🗄                                                                                                    |
|                        | Tareas asociadas                                                                                                    | Activos vinculados                                                                                                    | Limitar Acceso a Esta Localización                                                                                                    |
|                        | 1                                                                                                    | 2                                                                                                    | //                                                                                                    |
| ISORES                 | 6                                                                                                    | 0                                                                                                    | //                                                                                                    |
| MOVILES                | 1                                                                                                    | 0                                                                                                    | //                                                                                                    |
| AS DE VACIO            | 3                                                                                                    | 3                                                                                                    | //                                                                                                    |
| MELIZADORAS            | 4                                                                                                    | 3                                                                                                    | //                                                                                                    |
| PLIT - MENSUAL         | 4                                                                                                    | 3                                                                                                    | //                                                                                                    |
| ł                      | б                                                                                                    | 3                                                                                                    | //                                                                                                    |
| trico                  | 3                                                                                                    | 1                                                                                                    | // EMPRESA DE MANUFACTURA/                                                                                                    |
| BANCOS DE MOLIENDA     | 6                                                                                                    | 3                                                                                                    | //                                                                                                    |
| BANDAS                 | 3                                                                                                    | 4                                                                                                    | //                                                                                                    |
| ✓ MOTORES DE COMPRESOR | 1                                                                                                    | 0                                                                                                    | //                                                                                                    |
| PUERTAS                | 1                                                                                                    | 1                                                                                                    | //                                                                                                    |
| RADARES                | 2                                                                                                    | 3                                                                                                    | //                                                                                                    |
|                        | NORES         NOVILES         AS DE VACIO         MELIZADORAS         IPLIT - MENSUAL         ICO         BANCOS DE MOLIENDA         BANDAS         VUERTAS         RADARES | Image: Normal Sources       Tareas asociadas         NORES       1         NOVILES       1         AS DE VACIO       3         MELIZADORAS       4         IPLIT - MENSUAL       4         Irico       3         BANCOS DE MOLIENDA       6         BANDAS       3         VUOTORES DE COMPRESOR       1         PUERTAS       1         RADARES       2 | Image: Notice of the second second |

The meter associated with this task can be created previously from the monitoring module in meters, for this you can enter the following link and learn in detail <u>how to create a new meter?</u>

This meter can also be created at the time of defining the planned maintenance with its respective work management as shown below:

#### Tareas Plan de Tareas

🎯 🔮 James 🗸

| Total: 26 | C        | <br>÷ | : |
|-----------|----------|-------|---|
|           | <u> </u> |       |   |

| Descripción                                     | Tareas asociadas | Activos vinculados | Limitar Acceso a Esta Localización |
|-------------------------------------------------|------------------|--------------------|------------------------------------|
| PLAN DE GENERADORES                             | 1                | 2                  | //                                 |
| PLAN DE MANTENIMIENTO ASCENSORES                | 6                | 0                  | //                                 |
| PLAN DE MANTENIMIENTO AUTOMOVILES               | 1                | 0                  | //                                 |
| PLAN DE MANTENIMIENTO BOMBAS DE VACIO           | 3                | 3                  | //                                 |
| PLAN DE MANTENIMIENTO CAMIONETAS DMAX           | 4                | 2                  | //                                 |
| PLAN DE MANTENIMIENTO CARAMELIZADORAS           | 4                | 3                  | //                                 |
| PLAN DE MANTENIMIENTO MINI SPLIT - MENSUAL      | 4                | 3                  | //                                 |
| PLAN DE MANTENIMIENTO MIXER                     | 6                | 3                  | //                                 |
| Plan de mantenimiento motor electrico           | 3                | 1                  | // EMPRESA DE MANUFACTURA/         |
| PLAN DE MANTENIMIENTO PARA BANCOS DE MOLIENDA   | 6                | 3                  | //                                 |
| PLAN DE MANTENIMIENTO PARA BANDAS               | 3                | 4                  | //                                 |
| PLAN DE MANTENIMIENTO PARA MOTORES DE COMPRESOR | 1                | 0                  | //                                 |
| PLAN DE MANTENIMIENTO PARA PUERTAS              | 1                | 1                  | //                                 |

| ≡ Tareas<br>Plan de Tareas     |                                                | 🎯 🔮 James 🗸                          |
|--------------------------------|------------------------------------------------|--------------------------------------|
| PLAN DE MANTENIMIENTO VEHICULA | R                                              | GUARDAR                              |
| Detailes                       | Descripción<br>PLAN DE MANTENIMIENTO VEHICULAR | - Limitar Acceso a Esta Localización |
| Tareas                         | Tareas asociadas                               | _ Activos Vinculados                 |
| Sectivos Vinculados            | 0                                              | v                                    |
|                                |                                                |                                      |
|                                |                                                |                                      |
|                                |                                                |                                      |
|                                |                                                |                                      |
|                                |                                                |                                      |
|                                |                                                |                                      |
|                                |                                                |                                      |

Once the work management plan has been created, the task in question must be defined

|                               |    |                        |          | Nueva tarea                      |          |
|-------------------------------|----|------------------------|----------|----------------------------------|----------|
| PLAN DE MANTENIMIENTO VEHICUL | AR |                        |          | GENERAL SUBTAREAS RECURSOS       | ADJUNTOS |
| Detailes                      |    |                        |          | CAMBIO DE ACEITE MOTOR           |          |
| 1 General                     |    | Descrinción            | Configur | Tino do taroa                    |          |
| ¥ <u>⊟</u> Tareas             |    |                        |          | PREVENTIVO                       | - ×      |
| Sectivos Vinculados           | 0  | CAMBIO DE ACEITE MOTOR | Si       | Clasificación 1                  |          |
|                               |    |                        |          |                                  | -        |
|                               |    |                        |          | Clasificación 2                  |          |
|                               |    |                        |          |                                  | •        |
|                               |    |                        |          | Prioridad                        |          |
|                               |    |                        |          | Alta                             | *        |
|                               |    |                        |          | Duración estimada                |          |
|                               |    |                        |          | <b>(</b> ) 001:00                |          |
|                               |    |                        |          | Tiempo de paro por mantenimiento |          |
|                               |    |                        |          | © 001:00                         |          |
|                               |    |                        |          |                                  |          |
|                               |    |                        |          | Activadores                      | Total: 0 |
|                               |    |                        |          |                                  |          |
|                               |    |                        |          |                                  | +        |

To associate a meter to a task, we must select the trigger every (e.g., every 10,000 km) or the trigger when (e.g., when the temperature is above 90°C). Both base their trigger on accumulator and non accumulator gauges respectively).

|                               |    |                        |          | < Lectura Cada      |   |
|-------------------------------|----|------------------------|----------|---------------------|---|
| PLAN DE MANTENIMIENTO VEHICUL |    |                        |          | Frecuencia          |   |
|                               |    |                        |          |                     |   |
| General                       |    | Descripción            | Configur | Hasta               | 9 |
| Activos Vinculados            | 00 | CAMBIO DE ACEITE MOTOR |          | Sin límite          |   |
|                               |    |                        |          | ¿Programación fija? |   |
|                               |    |                        |          |                     |   |
|                               |    |                        |          |                     |   |
|                               |    |                        |          |                     |   |
|                               |    |                        |          |                     |   |
|                               |    |                        |          |                     |   |
|                               |    |                        |          |                     |   |
|                               |    |                        |          |                     |   |
|                               |    |                        |          | GUARDA              | R |

Once the general, subtasks, resources and attachments tabs have been defined, we will link the assets to the plan and associate the meter that will trigger the task.

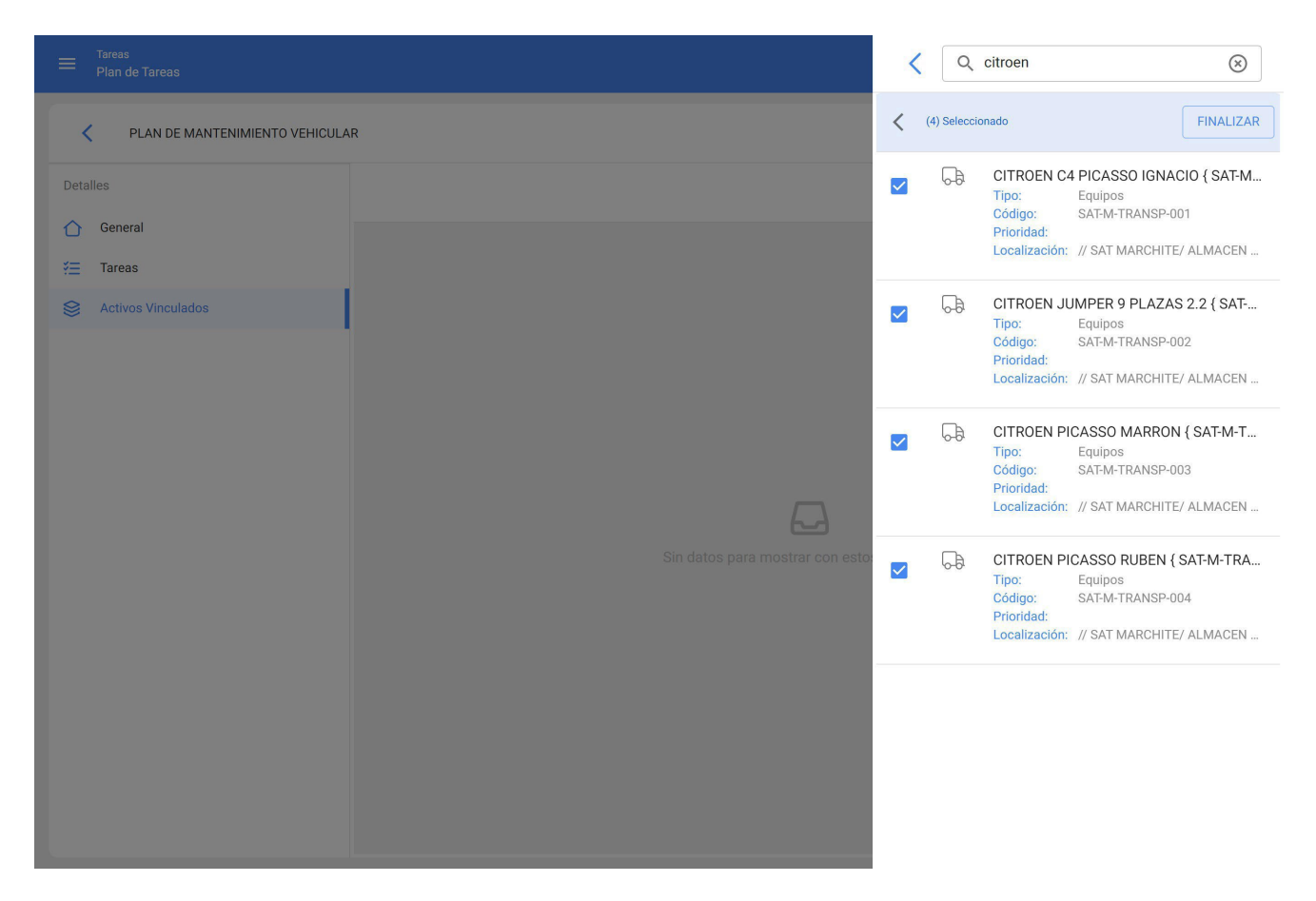

After selecting the assets, we must configure triggers (we will define the counter associated with these assets that will activate the work management).

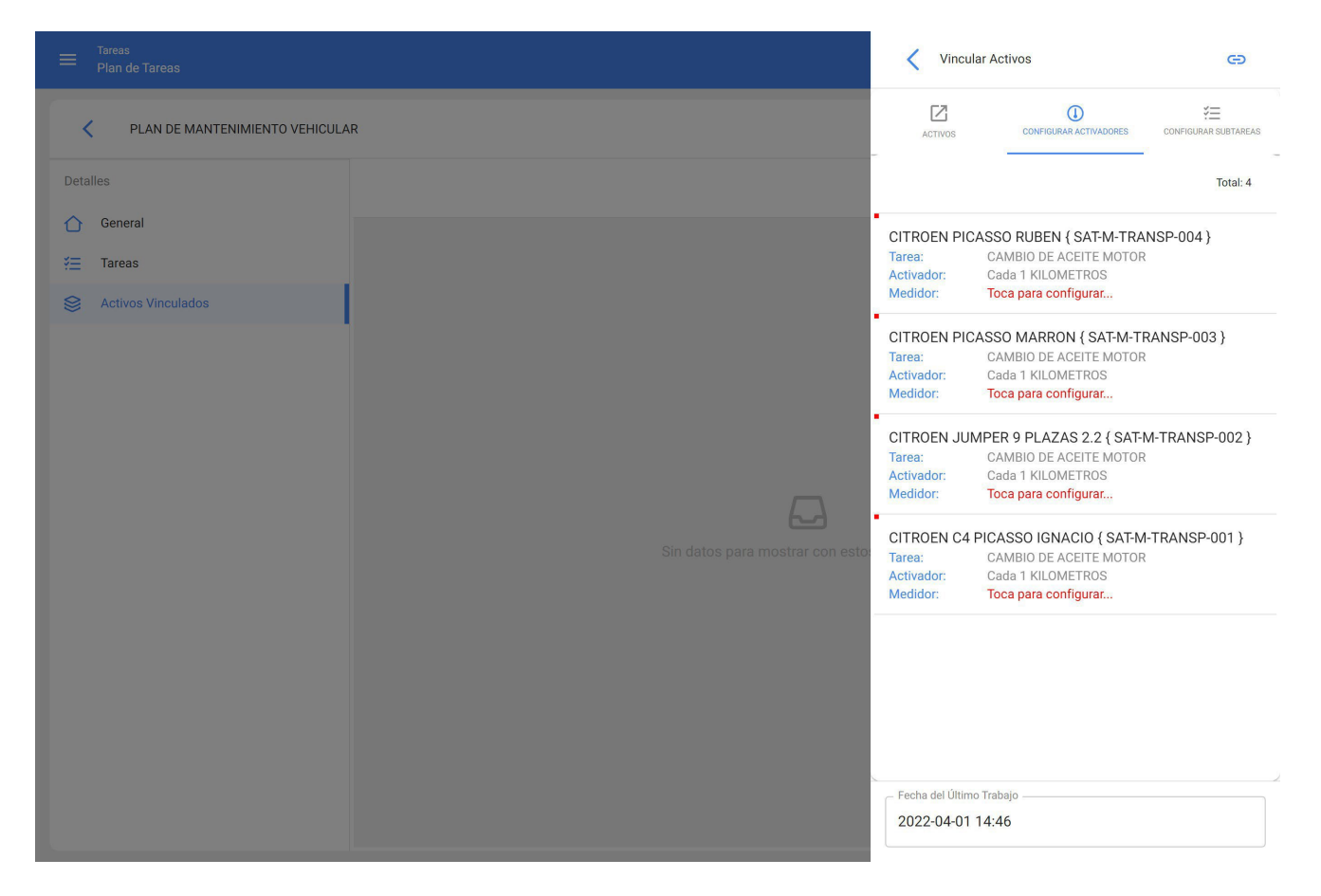

When configuring meters, we will enter the meter description, serial (optional), last value (the system will count from this value for the next trigger), date (of the last value), monthly average (if known) and the option to calculate automatic average. This process must be repeated for the different assets.

|                                 | Configurar Medidor             |
|---------------------------------|--------------------------------|
| PLAN DE MANTENIMIENTO VEHICULAR | Activo                         |
|                                 |                                |
| General                         | Tarea                          |
| 🚝 Tareas                        | Activador                      |
| S Activos Vinculados            | Cada 1 KILOMETROS              |
|                                 | Unidad                         |
|                                 | Descripción Medidor            |
|                                 |                                |
|                                 | Serial                         |
|                                 | Último Valor                   |
|                                 | 20.000                         |
|                                 | Fecha2022-03-01                |
|                                 | - Promedio Mensual             |
|                                 | 0                              |
|                                 | ✓ Calcular Promedio Automático |
|                                 |                                |
|                                 |                                |

To finish we must click on the link button on the upper right hand side.

|                                   | Vincula                                                                                                    | ar Activos                                                                                                    | Ð                                                                                  |
|-----------------------------------|----------------------------------------------------------------------------------------------------|----------------------------------------------------------------------------------------------------|------------------------------------------------------------------------------------|
| PLAN DE MANTENIMIENTO VEHICULAR   | ACTIVOS                                                                                                    | CONFIGURAR ACTIVADORES                                                                                                    | CONFIGURAR SUBTAREAS                                                               |
| Detalles                          |                                                                                                    |                                                                                                    | Total: 4                                                                           |
| General Eareas Activos Vinculados | CITROEN PIC.<br>Tarea:<br>Activador:<br>Medidor:<br>CITROEN PIC.<br>Tarea:<br>Activador:<br>Medidor:<br>CITROEN JUN<br>Tarea:<br>Activador:<br>Medidor:<br>CITROEN C4 I<br>Tarea:<br>Activador:<br>Medidor: | ASSO RUBEN { SAT-M-TR.<br>CAMBIO DE ACEITE MOTO<br>Cada 1 KILOMETROS<br>ODOMETRO<br>ASSO MARRON { SAT-M-T<br>CAMBIO DE ACEITE MOTO<br>Cada 1 KILOMETROS<br>ODOMETRO<br>PICASSO IGNACIO { SAT-H<br>CAMBIO DE ACEITE MOTO<br>Cada 1 KILOMETROS<br>ODOMETRO<br>PICASSO IGNACIO { SAT-H<br>CAMBIO DE ACEITE MOTO<br>Cada 1 KILOMETROS<br>ODOMETRO | ANSP-004 }<br>R<br>RANSP-003 }<br>R<br>CM-TRANSP-002 }<br>R<br>M-TRANSP-001 }<br>R |
|                                   | Fecha del Último                                                                                                    | o Trabajo<br>14:46                                                                                                    |                                                                                    |

In this way we will have created a maintenance plan with work management linked to a meter.

| ≡ Tareas<br>Plan de Tareas     |     | 🎯 🔮 James 🗸                                      |
|--------------------------------|-----|--------------------------------------------------|
| PLAN DE MANTENIMIENTO VEHICULA | AR  | GUARDAR                                          |
| Detalles                       |     | Total: 4 C <sup>4</sup> IIII =                   |
| General ✓ Tareas               |     | Descripción                                      |
| Searchives Vinculados          | 0   | CITROEN JUMPER 9 PLAZAS 2.2 { SAT-M-TRANSP-002 } |
|                                | □ © | CITROEN PICASSO MARRON { SAT-M-TRANSP-003 }      |
|                                | 0   | CITROEN PICASSO RUBEN { SAT-M-TRANSP-004 }       |
|                                | 0   | CITROEN C4 PICASSO IGNACIO { SAT-M-TRANSP-001 }  |
|                                |     |                                                  |
|                                |     |                                                  |
|                                |     |                                                  |
|                                |     |                                                  |
|                                |     |                                                  |
|                                |     |                                                  |
|                                |     | +                                                |

## I have an existing software and I want to switch to Fracttal One, is it possible to migrate my data?

help.fracttal.com/en/articles/6079864-I-have-software-currently-and-want-to-change-to-fracttal-one-is-possiblemigrate-my-data

Yes, during the implementation of Fracttal we support you in the collection of data to be uploaded and in the migration, uploading and validation of the data.

In case you do not have complete asset information, during the pre-project phase we will recommend the best way forward.

# You have a Fracttal report in PowerBi, how to update it automatically?

help.fracttal.com/en/articles/6560548-you-have-a-fracttal-report-on-powerbi-how-to-update-it-automatically

To configure the automatic update, the following steps are required

1. Open the project in **Power BI** and click **Publish**.

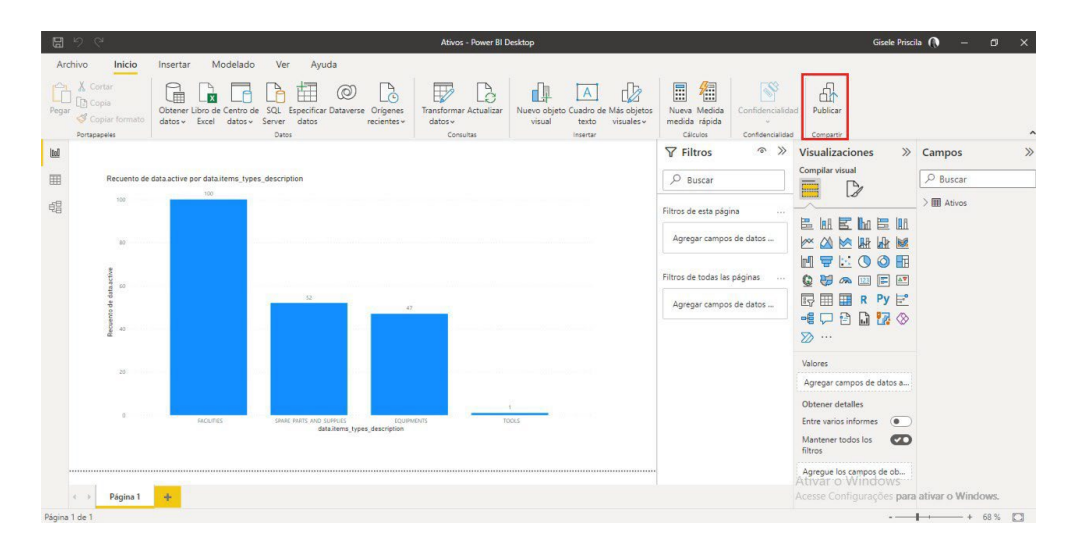

2. Choose the work area to be published in and click on "Select".

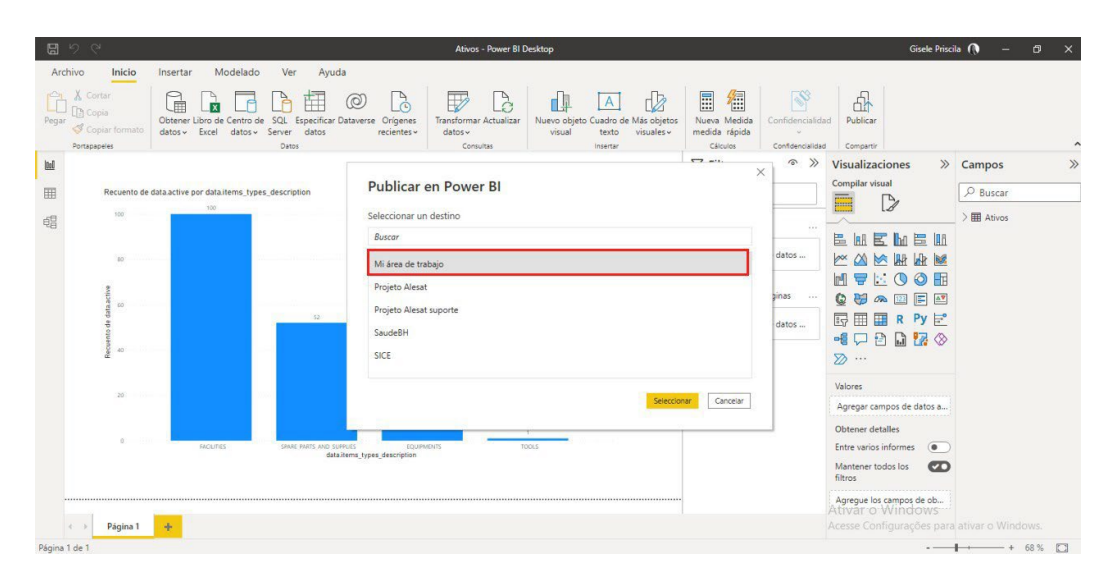

**Note**: Then you must wait for the publishing process, when it finishes it will show the **Operation completed successfully** message as shown in the following figure.

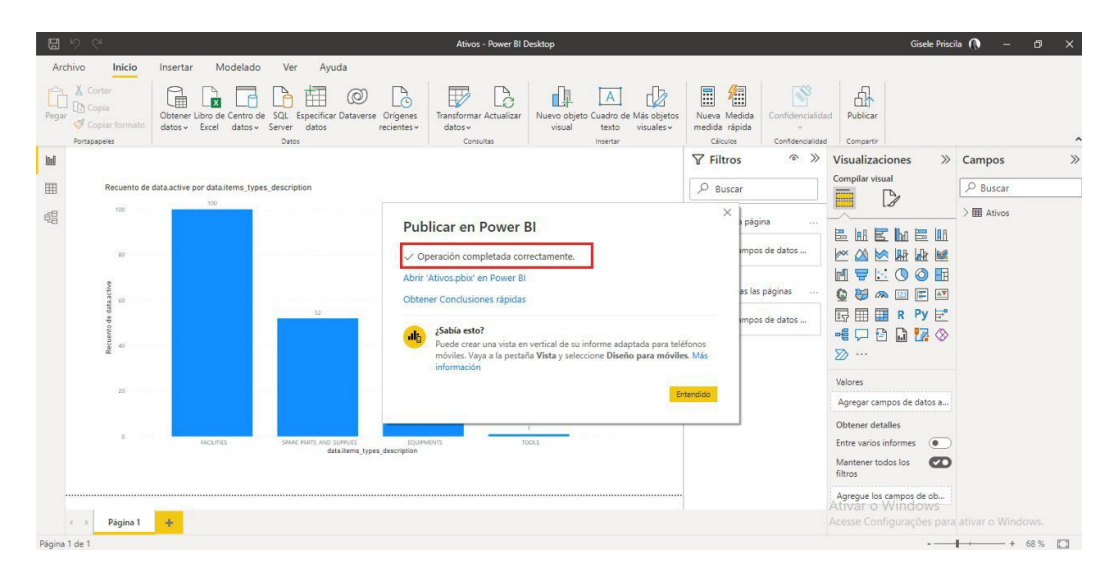

At the end of the publication you must enter **Power BI on the web**.

3. Click on **My workspace** where the project has been published.

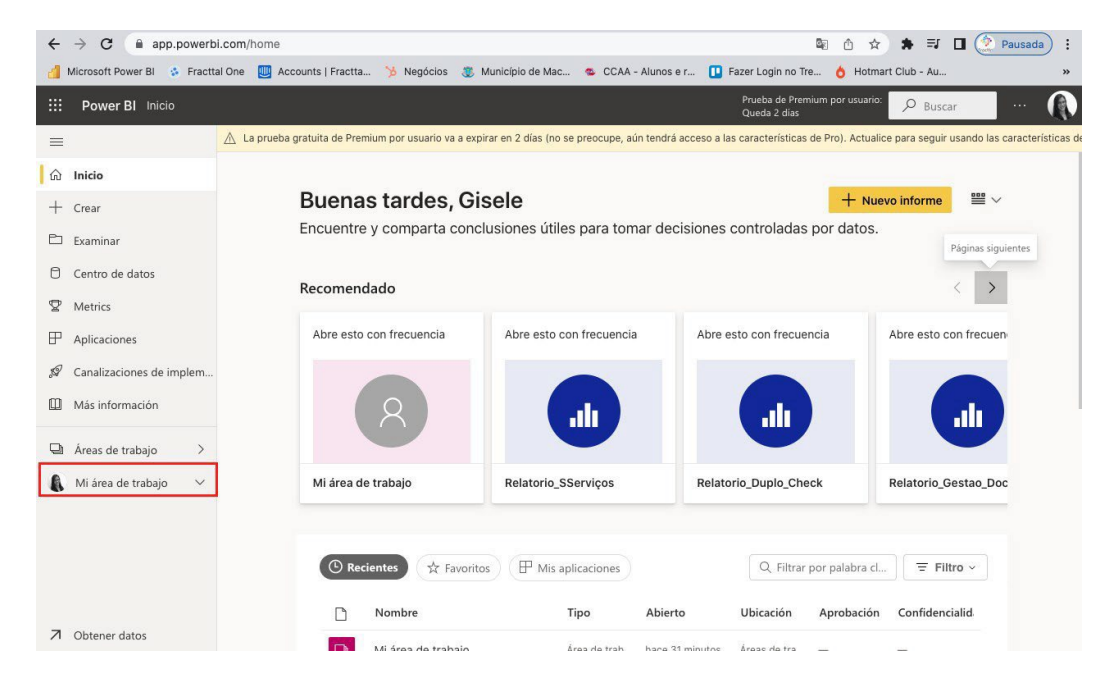

When you open it, you will soon see your project published, within it you will see the database and the report.

| ←          | → C ( app.powerb             | i.com/group | os/me/list                         |                               |                         |                                   | ©a ≙ ☆ \$                | 🕨 🗊 🚺 🏩 Pausada) :                      |
|------------|------------------------------|-------------|------------------------------------|-------------------------------|-------------------------|-----------------------------------|--------------------------|-----------------------------------------|
| đ          | Microsoft Power Bl 🔅 Fractta | al One 📃 A  | Accounts   Fractta 🍗 Negócio       | s 🗶 Município de Mac          | 💁 CCAA - Alunos e r     | 🔲 Fazer Login no                  | Tre 👌 Hotmart Clu        | ıb - Au »                               |
|            | Power BI Mi área de tra      | abajo       |                                    |                               |                         | Prueba de Pre<br>Queda 2 dias     | emium por usuario:       | O Buscar                                |
|            |                              | A La prueb  | ba gratuita de Premium por usuario | va a expirar en 2 días (no se | preocupe, aún tendrá ac | cceso a las característica        | is de Pro). Actualice pa | ra seguir usando las características de |
| ŵ          | Inicio                       | A           | Mi área de trabajo                 |                               |                         |                                   |                          |                                         |
| +          | Crear                        | db.         |                                    |                               |                         |                                   |                          |                                         |
| Þ          | Examinar                     | + Nuevo     | 0 ~                                |                               |                         | $\equiv$ Ver $\scriptstyle{\lor}$ | Filtros                  | Buscar                                  |
| ٥          | Centro de datos              | Todas       | Contenido Conjuntos d              | e datos y flujos de datos     |                         |                                   |                          |                                         |
| ₽          | Metrics                      |             |                                    |                               |                         |                                   |                          |                                         |
| ₽          | Aplicaciones                 |             | Nombre                             |                               | Тіро                    | Propietario                       | Actualizado              | Próxima actualización                   |
| <i>5</i> 9 | Canalizaciones de implem     | ali         | Ativos                             |                               | Informe                 | Gisele Priscila                   | 15/09/22 15:07:28        | -                                       |
|            | Más información              | 8           | Ativos                             |                               | Conjunto de datos       | Gisele Priscila                   | 15/09/22 15:07:28        | N/D ,                                   |
| Q          | Áreas de trabajo 🛛 🖒         | ah          | Relatorio_Analise_Tarefa_Con       | retiva                        | Informe                 | Gisele Priscila                   | 01/12/21 13:59:47        | -                                       |
| A          | Mi área de trabajo 🛛 🗸       | 0           | Relatorio_Analise_Tarefa_Con       | rretiva                       | Conjunto de datos       | Gisele Priscila                   | 01/12/21 13:59:47        | N/D                                     |
|            |                              | ah          | Relatorio_Analise_Terceiros        |                               | Informe                 | Gisele Priscila                   | 01/12/21 14:06:02        |                                         |
|            |                              | 0           | Relatorio_Analise_Terceiros        |                               | Conjunto de datos       | Gisele Priscila                   | 01/12/21 14:06:02        | N/D                                     |
|            |                              | alı         | Relatorio_Analise_Terceiros_       | Jan21                         | Informe                 | Gisele Priscila                   | 08/12/21 08:53:40        |                                         |
| 7          | Obtener datos                |             |                                    |                               | ~ · · · · ·             | o: 1 o : 1                        |                          | 1178                                    |

Next, you need to configure the automatic update in Power BI Web.

1. Click the button to **schedule the update**.

| $\leftrightarrow$ $\rightarrow$ C $($ app.powerbi.com | n/groups/me/list                                               |                                |                                    | 🖻 🗅 🖈 🛸                     | 🗊 🔲 🔔 Pausada) 🚦                  |
|-------------------------------------------------------|----------------------------------------------------------------|--------------------------------|------------------------------------|-----------------------------|-----------------------------------|
| 👍 Microsoft Power Bl 🚯 Fracttal One                   | e 🔟 Accounts   Fractta 🏃 Negócios                              | le Mac 🤹 CCAA - Alunos         | e r 🔲 Fazer Login no               | Tre 👌 Hotmart Club          | - Au »                            |
| <b>Power BI</b> Mi área de trabajo                    |                                                                |                                | Prueba de P<br>Queda 2 dia         | remium por usuario:         | Buscar                            |
| ≡                                                     | La prueba gratuita de Premium por usuario va a expirar en 2 dí | as (no se preocupe, aún tendra | á acceso a las característic       | cas de Pro). Actualice para | seguir usando las características |
| û Inicio                                              | Mi área de trabajo                                             |                                |                                    |                             |                                   |
| + Crear                                               |                                                                |                                |                                    |                             |                                   |
| 🗈 Examinar 🕂                                          | - Nuevo $\checkmark$                                           |                                | $\equiv$ Ver $\scriptstyle{\lor}$  | √ Filtros                   | Buscar                            |
| Centro de datos                                       | Todas Contenido Conjuntos de datos y flujos d                  | e datos                        |                                    |                             |                                   |
|                                                       |                                                                |                                |                                    |                             |                                   |
| P Aplicaciones                                        | Nombre                                                         | Тіро                           | Propietario                        | Actualizado                 | Próxima actualización             |
| Ø Canalizaciones de implem                            | uli Ativos                                                     | Informe                        | Gisele Priscila                    | 15/09/22 15:07:28           | -                                 |
| Más información                                       | O Ativos 🔿 🗐                                                   | ··· Conjunto de datos          | Gisele Priscila                    | 15/09/22 15:07:28           | N/D                               |
| Áreas de trabajo >                                    | Relatorio_Analise_Tarefa_Corretiva                             | Informe                        | Gisele Priscila<br>Gisele Priscila | 01/12/21 13:59:47           | -                                 |
| 👔 Mi área de trabajo 🛛 🗸                              | Relatorio_Analise_Tarefa_Corretiva                             | Conjunto de datos              | Gisele Priscila                    | 01/12/21 13:59:47           | N/D                               |
|                                                       | Relatorio_Analise_Terceiros                                    | Informe                        | Gisele Priscila                    | 01/12/21 14:06:02           | -                                 |
|                                                       | Relatorio_Analise_Terceiros                                    | Conjunto de datos              | Gisele Priscila                    | 01/12/21 14:06:02           | N/D                               |
|                                                       | Relatorio_Analise_Terceiros_Jan21                              | Informe                        | Gisele Priscila                    | 08/12/21 08:53:40           |                                   |
| ↗ Obtener datos                                       | <b>—</b>                                                       | ~ · · · · ·                    | ~                                  | 00/00/04 00-00-40           | 11.00                             |

2. It will open in **data sets**, then you must open **data source credentials**.

| ← → C app.powerbi.c                                                                                                    | com/groups/me/settings/datasets/dca77328-f6f5                                                                                                    | -420a-a638-ef9329bcde44 📭 👌 🖈 🗊 🖪 🕐 Pausada) :                                                                                                    |
|----------------------------------------------------------------------------------------------------|----------------------------------------------------------------------------------------------------|----------------------------------------------------------------------------------------------------|
| Microsoft Power Bl S Fracttal                                                                                                    | One 🛄 Accounts   Fractta 🌾 Negócios 🕃 Mi<br>ajo                                                                                                    | unicipio de Mac CCAA - Alunos e r III Fazer Login de Freenium por usuario<br>Prueba 2 días Queda 2 días                                                                                                    |
| ≡<br>ŵ Inicio<br>+ Crear                                                                                                    | General Alertas Suscripciones                                                                                                    | Paneles Conjuntos de datos Libros                                                                                                    |
| <ul> <li>Examinar</li> <li>Centro de datos</li> <li>Metrics</li> <li>Aplicaciones</li> <li>Canalizaciones de implem</li> </ul>                     | Ativos<br>Relatorio, Analise_Tarefa_Corretiva<br>Relatorio, Analise_Terceiros<br>Relatorio, Analise_Terceiros, Jan21<br>Relatorio_Controles_Criticos<br>Relatorio_Custo, Manutencao | Ver colunto de datos (2)<br>Actualizar historial<br>• Descripción del conjunto de datos<br>• Conexión de puerta de enlace<br>• <u>Creedenciales de origen de datos</u>                                                                 |
| Image: Mass información         Image: Areas de trabajo       >         Image: Areas de trabajo       >         Image: Mit área de trabajo       > | Relatorio_Duplo_Check<br>Relatorio_Gestao_Ativos<br>Relatorio_Gestao_Documentacao_Terceiros<br>Relatorio_Log<br>Relatorio_Ordem_de_Servicos (maior_14_dias)<br>Relatorio_SServiços  | Aguna creatinaies no se nan validado porque se nan estadicido para cinitaria conexión<br>de preba.<br>Web Editar credenciales Mostrar en la vista de línaje (3)<br>▶Parámetros<br>▶Actualización programada<br>▶Preguntas y respuestas |
| ↗ Obtener datos                                                                                                    |                                                                                                    | <ul> <li>Preguntas destacadas de &amp; Preguntas y respuestas</li> <li>Aprobación</li> <li>A visión</li> </ul>                                                                                                    |

3. You must click on edit credentials.

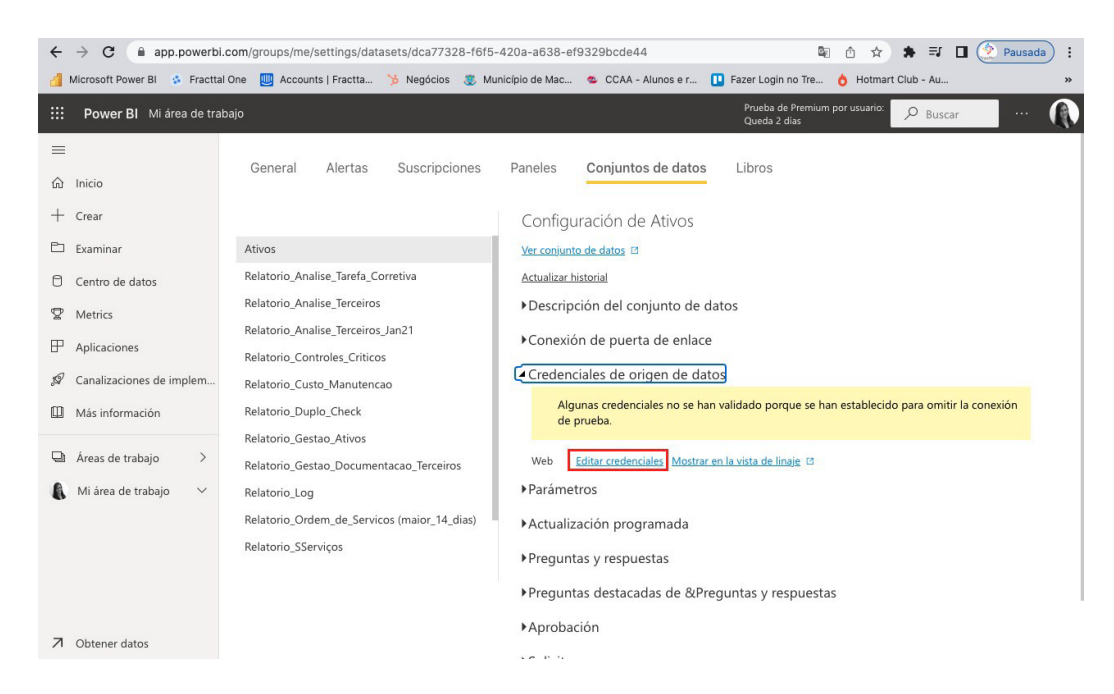

4. Set the form with the **API key and password** information and change the privacy level settings to **Organizational**.

| ← → C  app.powerbi.com/groups/me/settings/dat Microsoft Power Bl → Fracttal One  Accounts I Fractta | asets/dca77328-f6f5-420a-a638-ef9329bcde44 | ⊶ © 1 ☆ ★ = J □ ( Pausada) :                                    |
|----------------------------------------------------------------------------------------------------|--------------------------------------------|-----------------------------------------------------------------|
| Power BI         Mi área de trabajo                                                                 |                                            | Prueba de Premium por usuario: D Buscar                         |
| <ul> <li>■ General Alertas</li> <li> <ul> <li></li></ul></li></ul>                                  |                                            | do porque se han establecido para omitir la<br>ta de linaje (3) |
| ↗ Obtener datos                                                                                     |                                            |                                                                 |

### 5. Click on Scheduled Update.

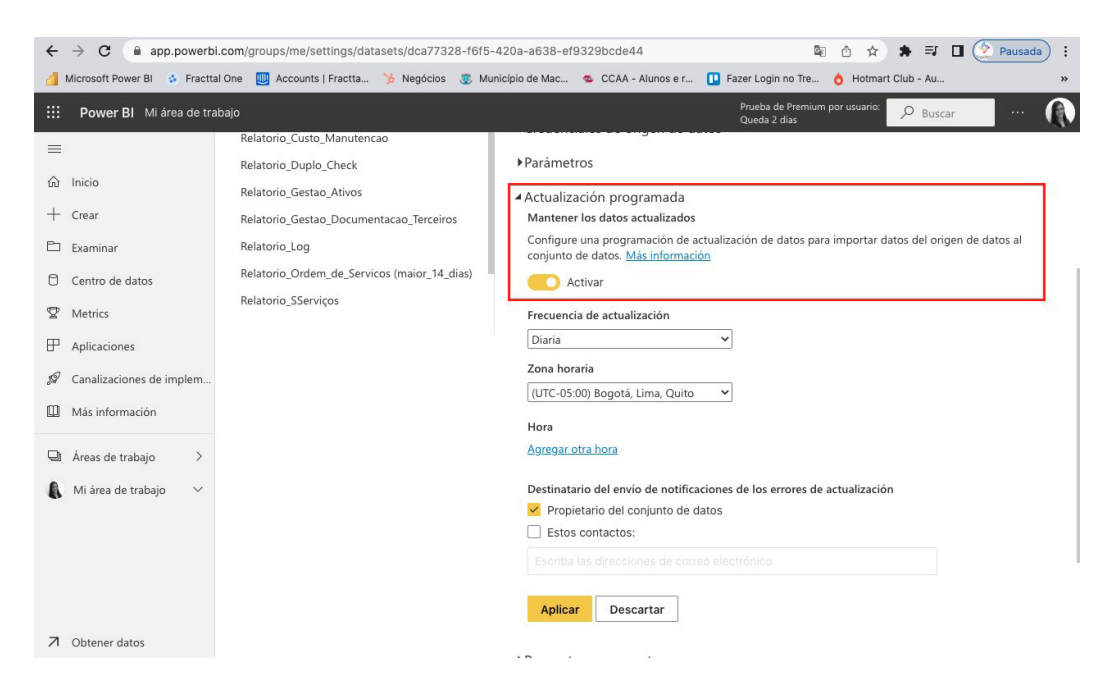

6. Fill in the form with the required information.

| $\leftarrow \rightarrow \mathbb{C}  \text{ is app.powerbi.com/groups/me/settings/datasets/dca77328-f6f5-420a-a638-ef9329bcde44} \qquad \qquad \qquad \qquad \qquad \qquad \qquad \qquad \qquad \qquad \qquad \qquad \qquad \qquad \qquad \qquad \qquad \qquad $ |                                                                                                    |                                                                                                    |                                                                                                    |  |  |  |
|----------------------------------------------------------------------------------------------------|----------------------------------------------------------------------------------------------------|----------------------------------------------------------------------------------------------------|----------------------------------------------------------------------------------------------------|--|--|--|
| 🔮 Microsoft Power Bl 🐵 Fracttal One 📴 Accounts   Fractta 🤌 Negócios 🍔 Município de Mac 👟 CCAA - Alunos e r 🚺 Fazer Login no Tre 👌 Hotmart Club - Au 🛸                                                                                                    |                                                                                                    |                                                                                                    |                                                                                                    |  |  |  |
|                                                                                                    | Power BI Mi área de tra                                                                                                    | ibajo                                                                                                    | Prueba de Premium por usuario: 🔑 Buscar 🛛 🛶 📢                                                                                                    |  |  |  |
|                                                                                                    | Inicio<br>Crear<br>Examinar<br>Centro de datos<br>Metrics<br>Aplicaciones<br>Canalizaciones de implem<br>Más información<br>Areas de trabajo ><br>Mi área de trabajo > | Relatorio_Custo_Manutencao<br>Relatorio_Duplo_Check<br>Relatorio_Gestao_Ativos<br>Relatorio_Gestao_Documentacao_Terceiros<br>Relatorio_Log<br>Relatorio_Ordem_de_Servicos (maior_14_dias)<br>Relatorio_SServiços | <ul> <li>▶Parámetros</li> <li>▲Actualización programada<br/>Mantener los datos actualizados</li> <li>Configure una programación de actualización de datos para importar datos del origen de datos al<br/>conjunto de datos. <u>Más información</u></li> <li>▲ Activar</li> <li>Precuencia de actualización</li> <li>Diaria</li> <li>✓</li> <li>Zona horaria</li> <li>(UTC-05:00) Bogotá, Lima, Quito</li> <li>Hora</li> <li>Agregar otra hora</li> <li>Destinatario del envio de notificaciones de los errores de actualización</li> <li>✓ Propietario del conjunto de datos</li> <li>Estos contactos:</li> <li>Esertiba las direcciones de locreroe electrónico</li> <li>Aplicar</li> <li>Descartar</li> </ul> |  |  |  |
| 7                                                                                                    | Obtener datos                                                                                                    |                                                                                                    |                                                                                                    |  |  |  |

**Note**: You can choose the weekly update option and choose on which days the update will be performed.

7. Set the time at which the update will occur.

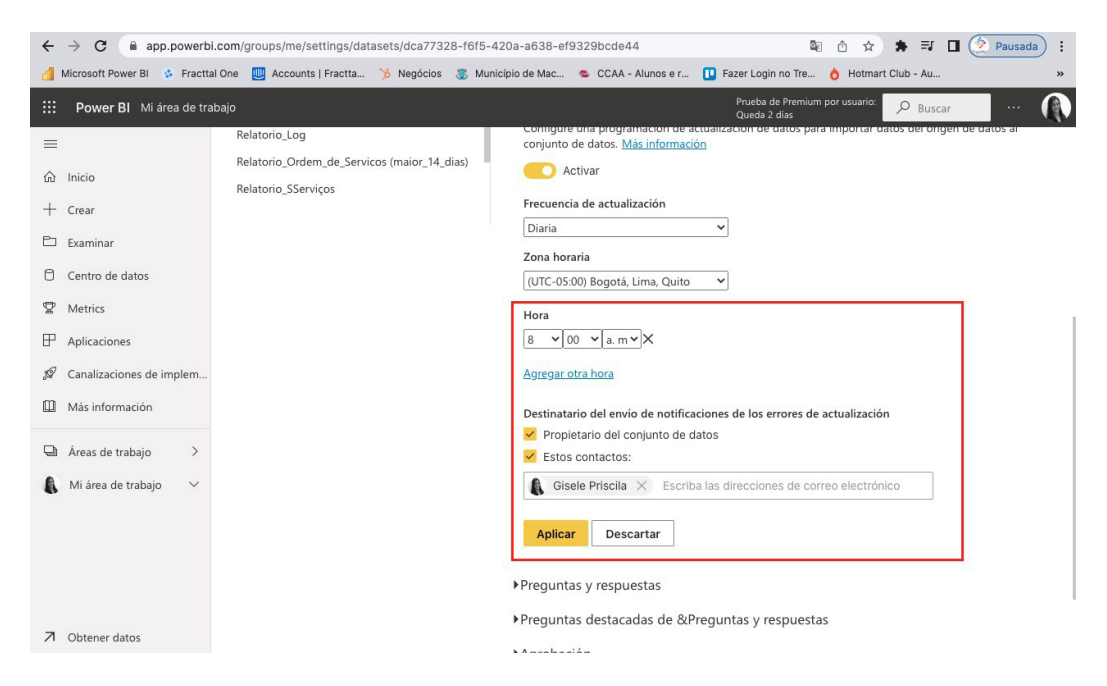

**Note**: You can enter an e-mail address to be notified in case of update errors.

Note: You may also be interested in the following article

How to connect Fracttal One with Power BI?

## Minimum requirements:

In the second second se

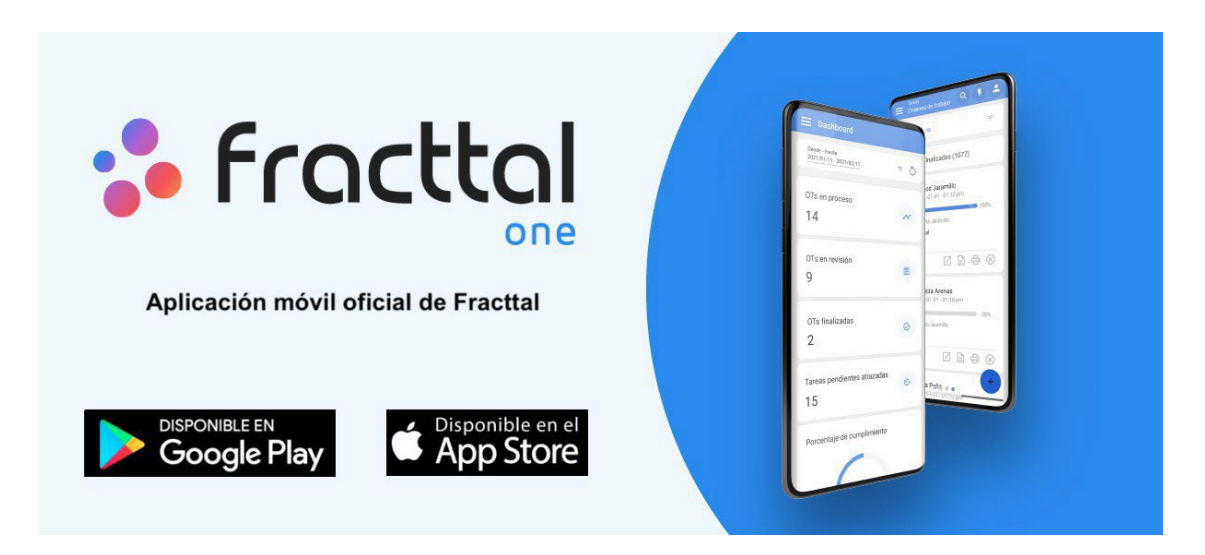

Take your processes to the next level with the mobility and benefits offered by the Fracttal one application.

- Quickly identify your assets through QR codes or NFC tags.
- Receive and attend your incidents in real time.
- Generate and carry out your work orders from your mobile device. Plan
- your maintenance from anywhere.
- Manage your team, suppliers and customers from one place. Always
- have your reports and KPI's at hand in real time.

All this and more, Fracttal one is the mobility you were waiting for, "download it now".

#### For iOS devices:

iOS 12x or higher version.

#### For Android devices

- Android 10.0 system or higher. 4gb
- of RAM at least.

- 32gb of internal storage minimum. NFC
- reader.
- Support with api 21+. Compatibility
- with Google Chrome.
- Android WebView with versioned Chrome version 60 or higher

## How to use the Offline mode in the mobile application?

help.fracttal.com/en/articles/6108871-how-to-use-offline-mode-on-mobile-application

In order to perform a WO in Offline mode, the first thing to do is to enter the main menu of the mobile app.

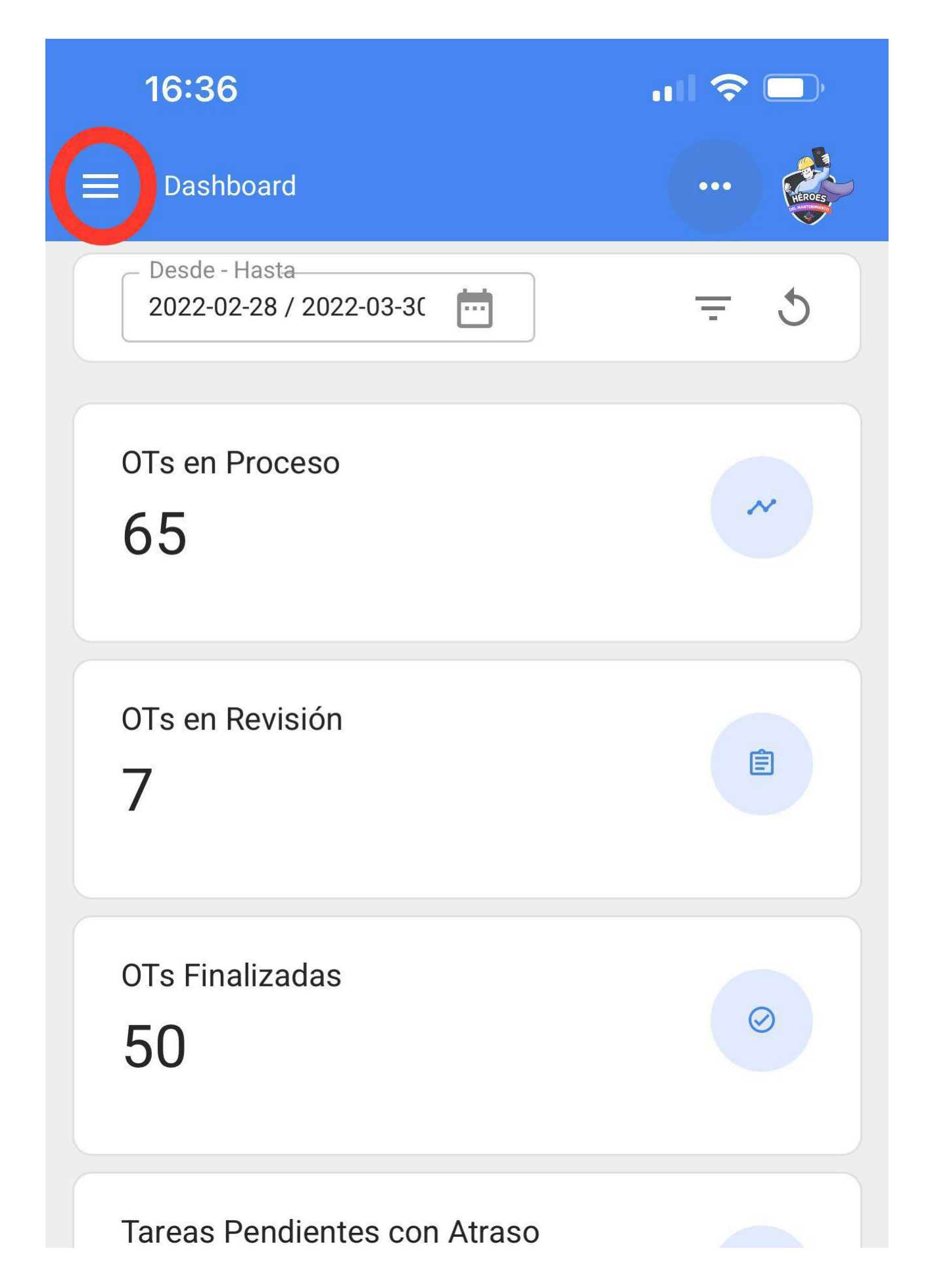

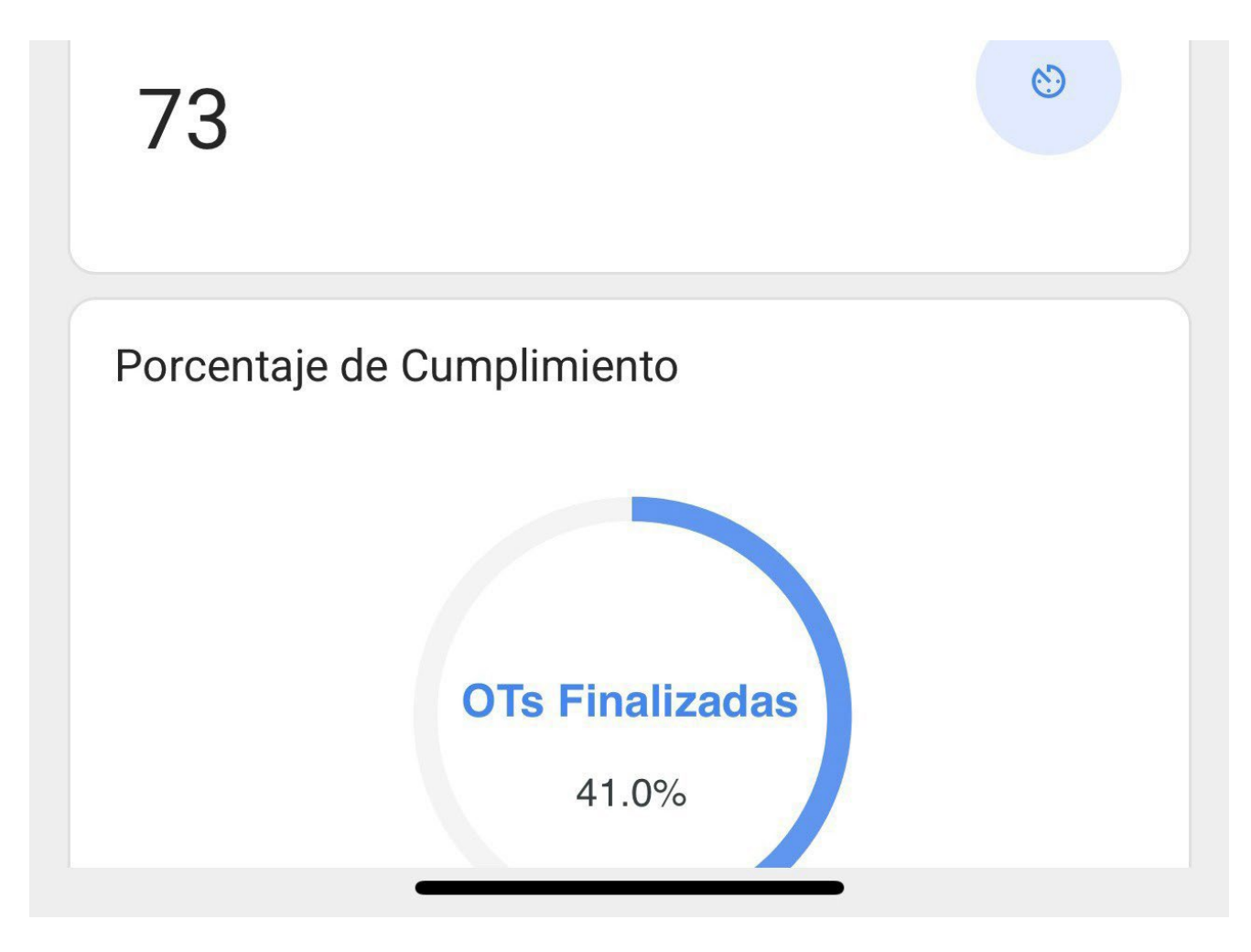

Then, we enter the Tasks > Work Management > Work Orders module.

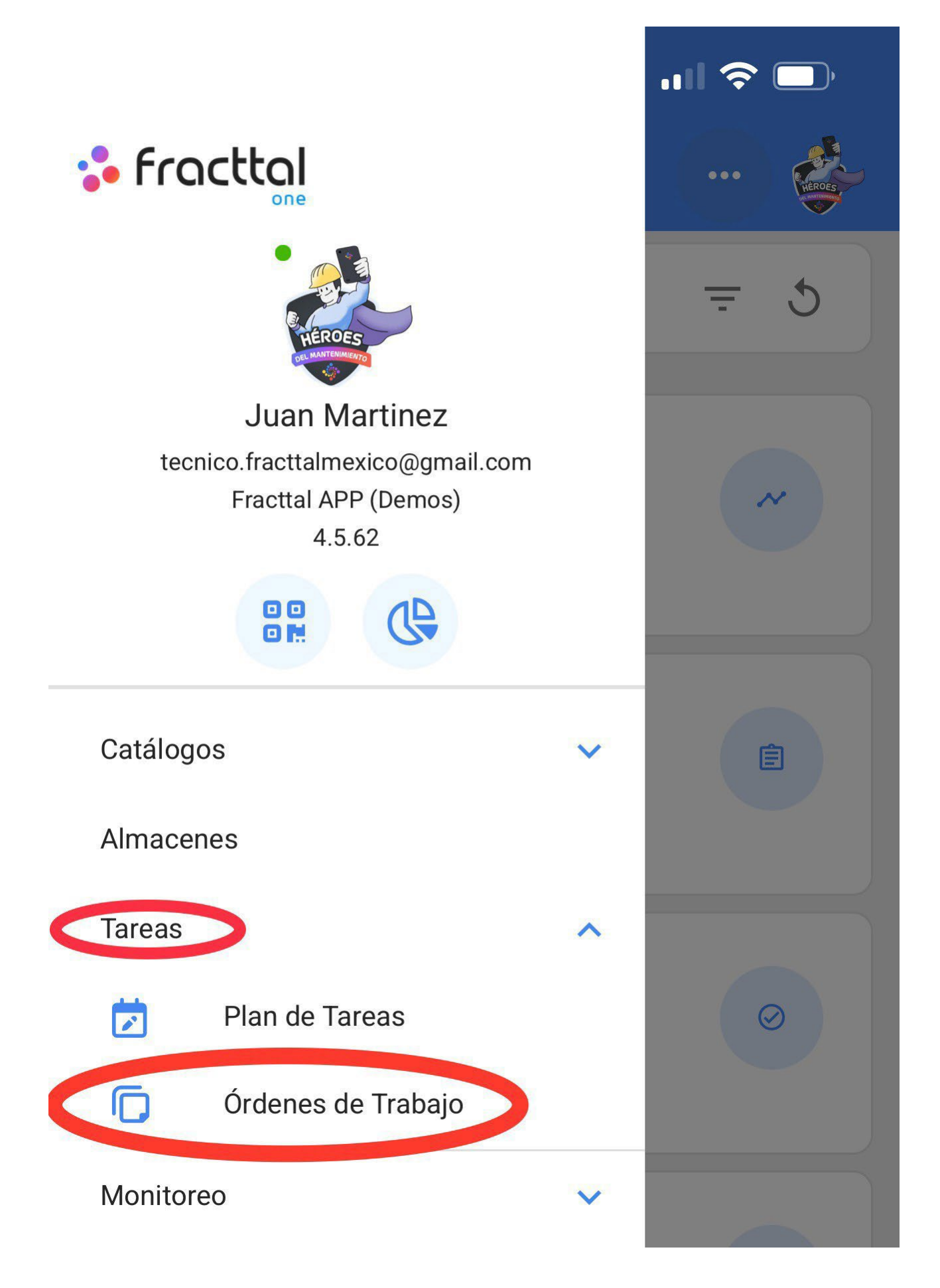

Automatizador

Inteligencia de Negocio

**Disco Virtual** 

Solicitudes

Commit: f101155 BuiltTime: 2022-03-25 16:03 0

V

Select the WO you want to work with in Offline mode.

| 16:39                                                                           | <b> 今</b> 🔲 |
|---------------------------------------------------------------------------------|-------------|
| Tareas<br>Kanban                                                                | •••         |
|                                                                                 | Ŧ           |
| OTs en Proceso (4)                                                              |             |
| Juan Martinez<br>2022-04-18 / 02:00<br>Creada por Juan Martinez                 | 0 %         |
| TERMO NEVULIZADORA { EQ-SAN-002 }<br>Stress 1 1 1 1 1 1 1 1 1 1 1 1 1 1 1 1 1 1 |             |
| OT-4853-MX                                                                      |             |
| <b>Juan Martinez</b><br>2022-05-18 / 02:00                                      | 0 %         |
| Creada por Juan Martinez<br>TERMO NEVULIZADORA { EQ-SAN-003 }                   |             |

| OT-4852-MX                                                 |     |
|------------------------------------------------------------|-----|
| <b>B</b> Juan Martinez<br>2022-09-29 / 04:10               | 0 % |
| Creada por Juan Martinez<br>HABITACION 101 { HAB101-CDMX } | 0 % |
| OT-4851-MX                                                 |     |
| Juan Martinez                                              | +   |

There we will see a button with the phrase "Download Offline".

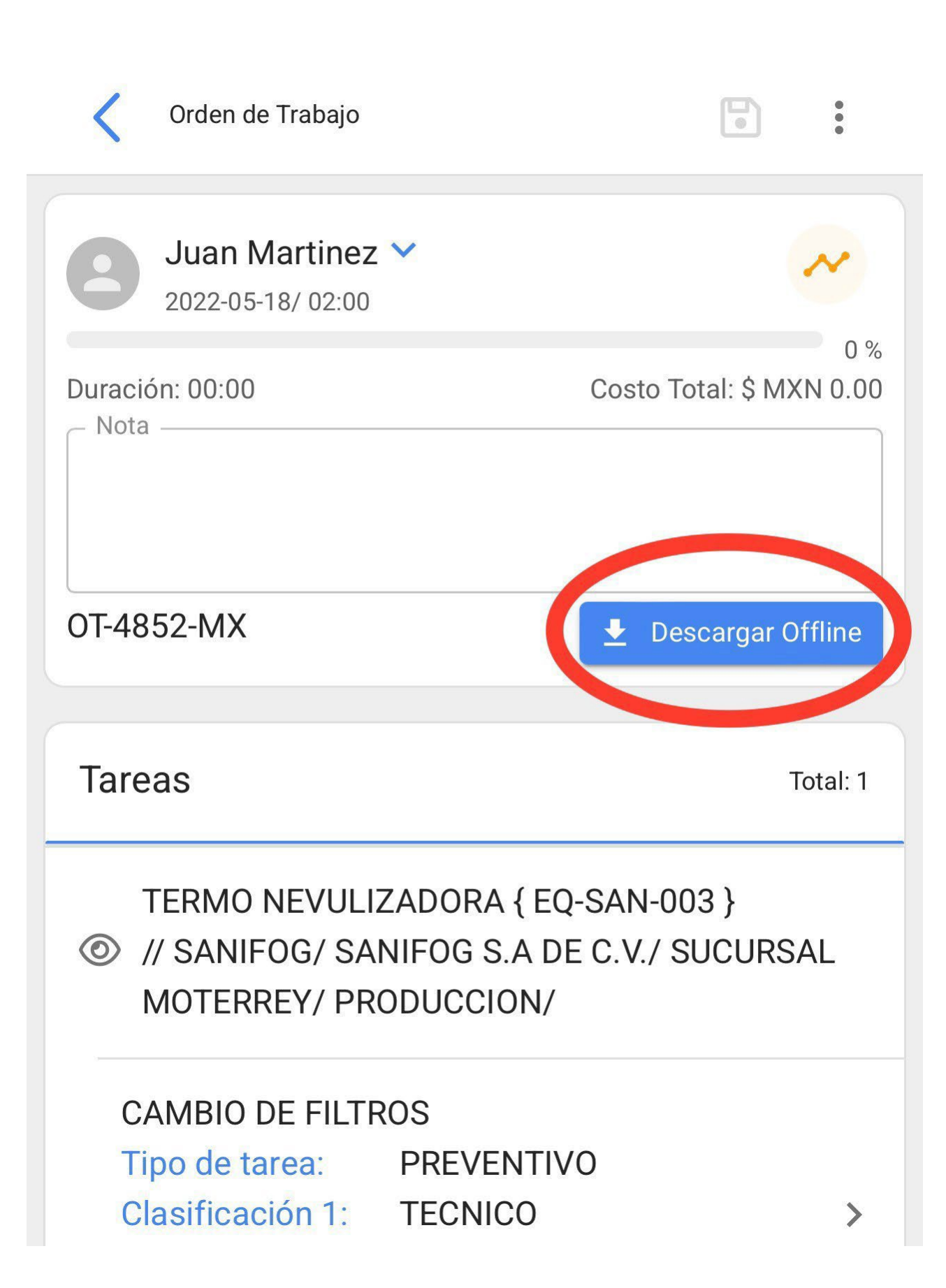

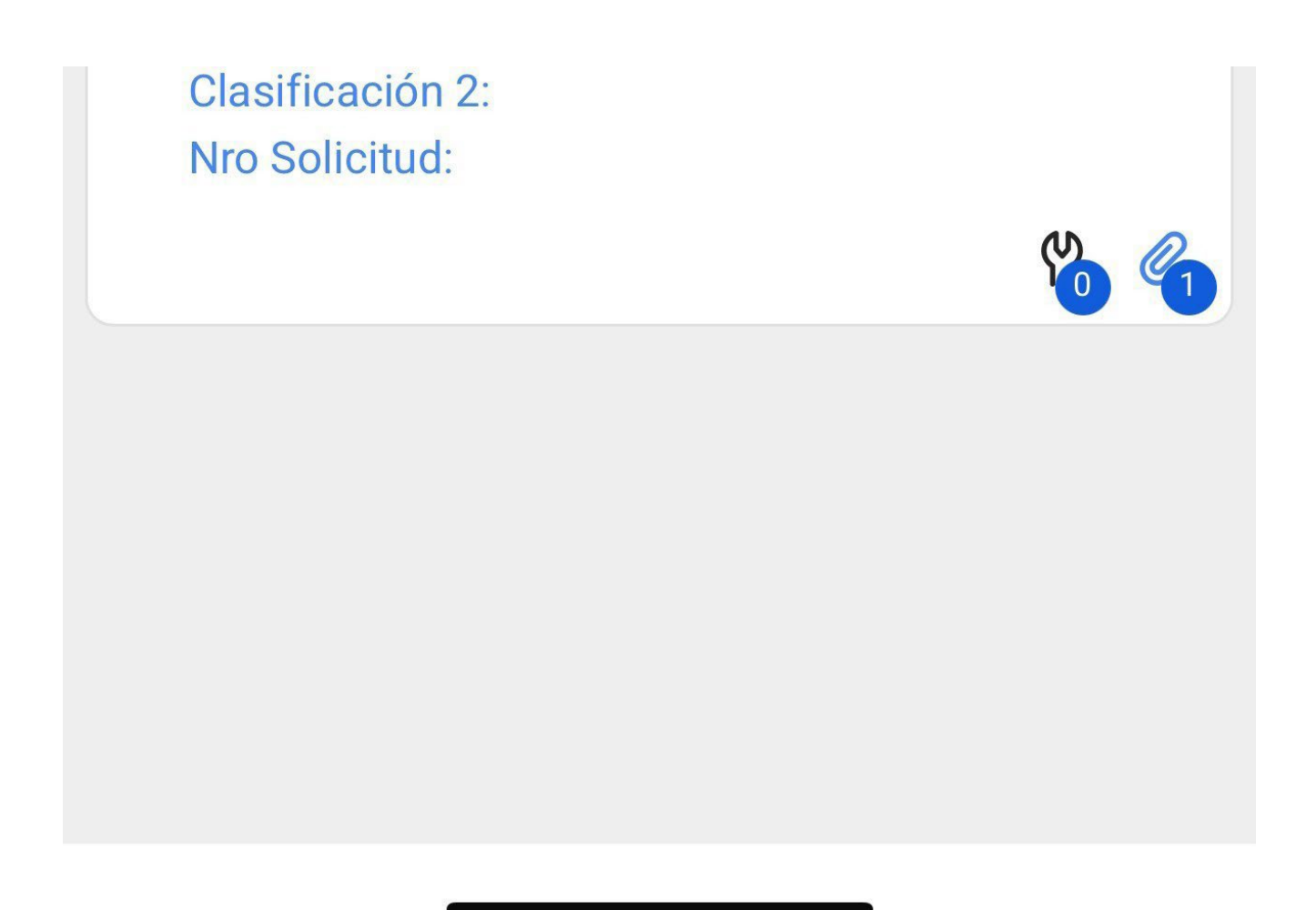

When selected, it will give us a message indicating that the Offline mode will be enabled when our mobile device is disconnected from the internet networks or enters airplane mode.

| 16:40                                                                                            | <b>"III 🕹 </b> ),               |  |
|--------------------------------------------------------------------------------------------------|---------------------------------|--|
| 🗸 Orden de Trabajo                                                                               |                                 |  |
| <b>B</b> Juan Martinez →<br>2022-05-18/ 02:00                                                    |                                 |  |
| Duración: 00:00<br>— Nota —                                                                      | 0 %<br>Costo Total: \$ MXN 0.00 |  |
| <b>OT-4852-MX</b><br>Copiado al portapapeles                                                     | ★ Descargar Offline             |  |
| Ayuda                                                                                            | 1                               |  |
| El modo Offline se habilita cuando se<br>desconecta de las redes de Internet o en<br>modo avión. |                                 |  |
|                                                                                                  | ACEPTAR                         |  |
| Tipo de tarea: PREVENTI<br>Clasificación 1: TECNICO                                              | VO                              |  |

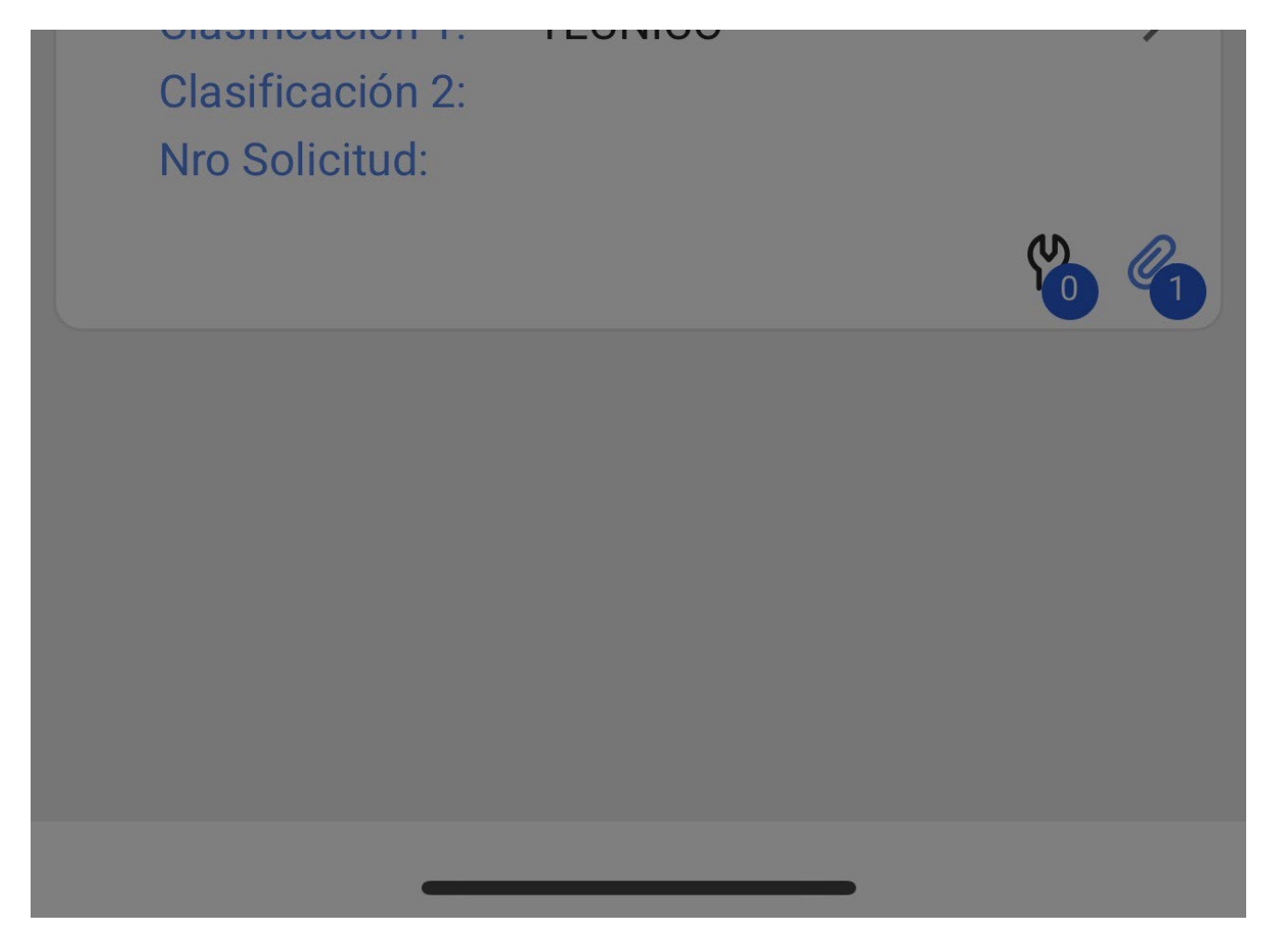

Then, it will start downloading all the information from the selected WO to our mobile device momentarily (while working offline).

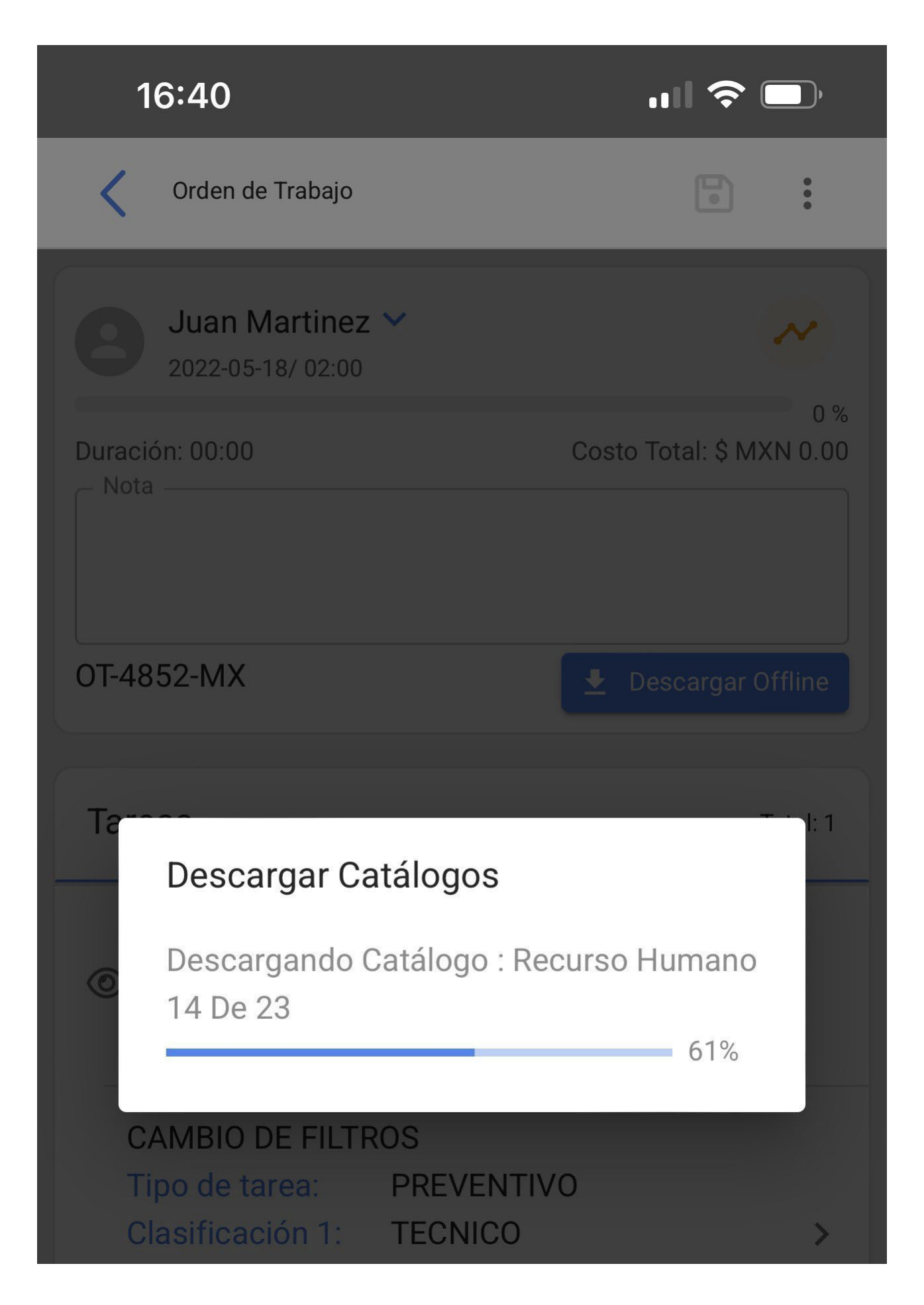

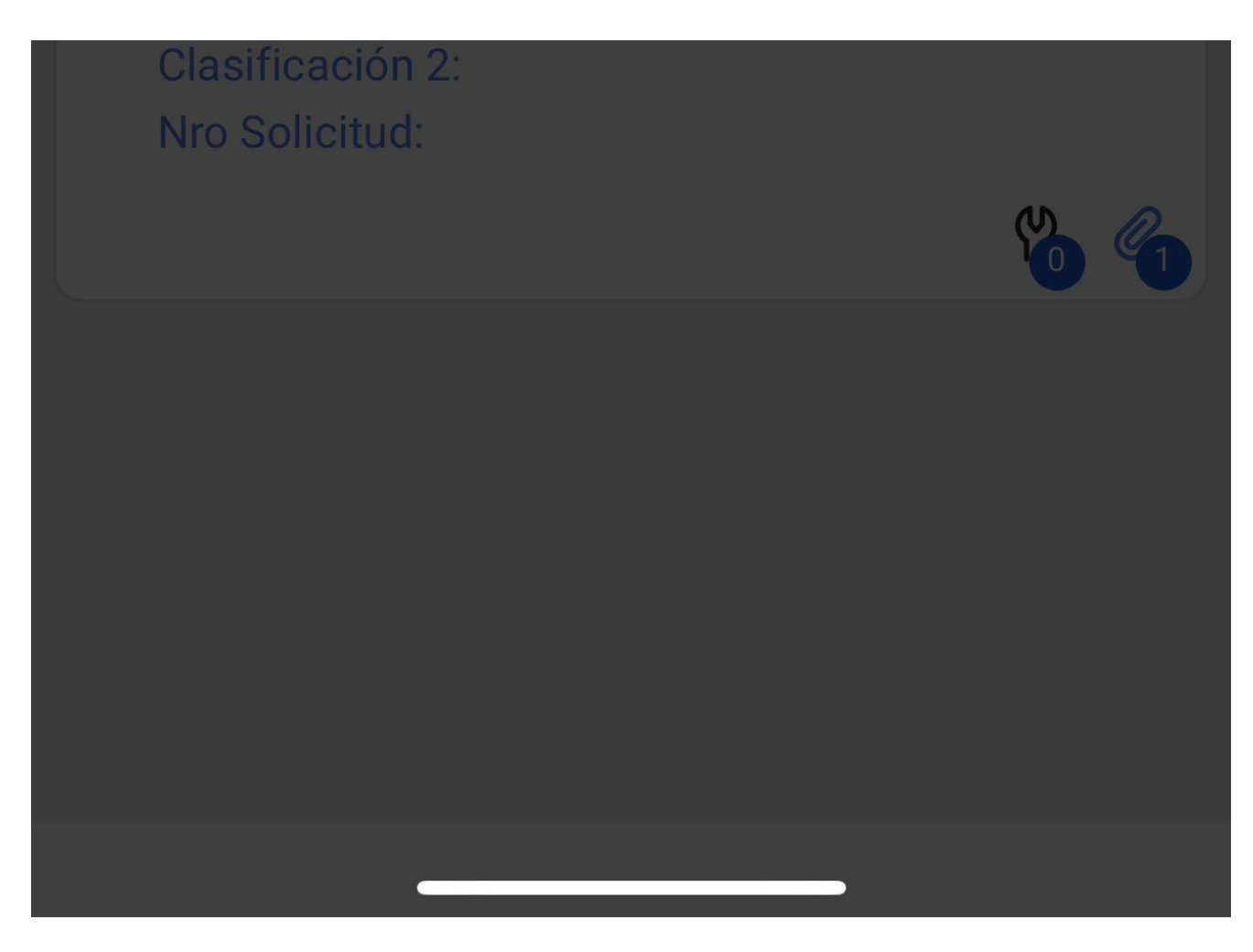

Additionally, it will ask us if we want to download the attached files.

| 16:44                                          | <b> (\$ </b>                    |  |
|------------------------------------------------|---------------------------------|--|
| 🗸 Orden de Trabajo                             |                                 |  |
| <b>B</b> Juan Martinez →<br>2022-05-18/ 02:00  |                                 |  |
| Duración: 00:00                                | 0 %<br>Costo Total: \$ MXN 0.00 |  |
| OT-4852-MX                                     | Sincronizar                     |  |
| Ta Alerta                                      | al: 1                           |  |
| ¿Desea descargar los archivos adjuntos?        |                                 |  |
|                                                | ΝΟΟΚ                            |  |
| CAMBIO DE FILTROS<br>Tipo de tarea: PREVENTIVO |                                 |  |

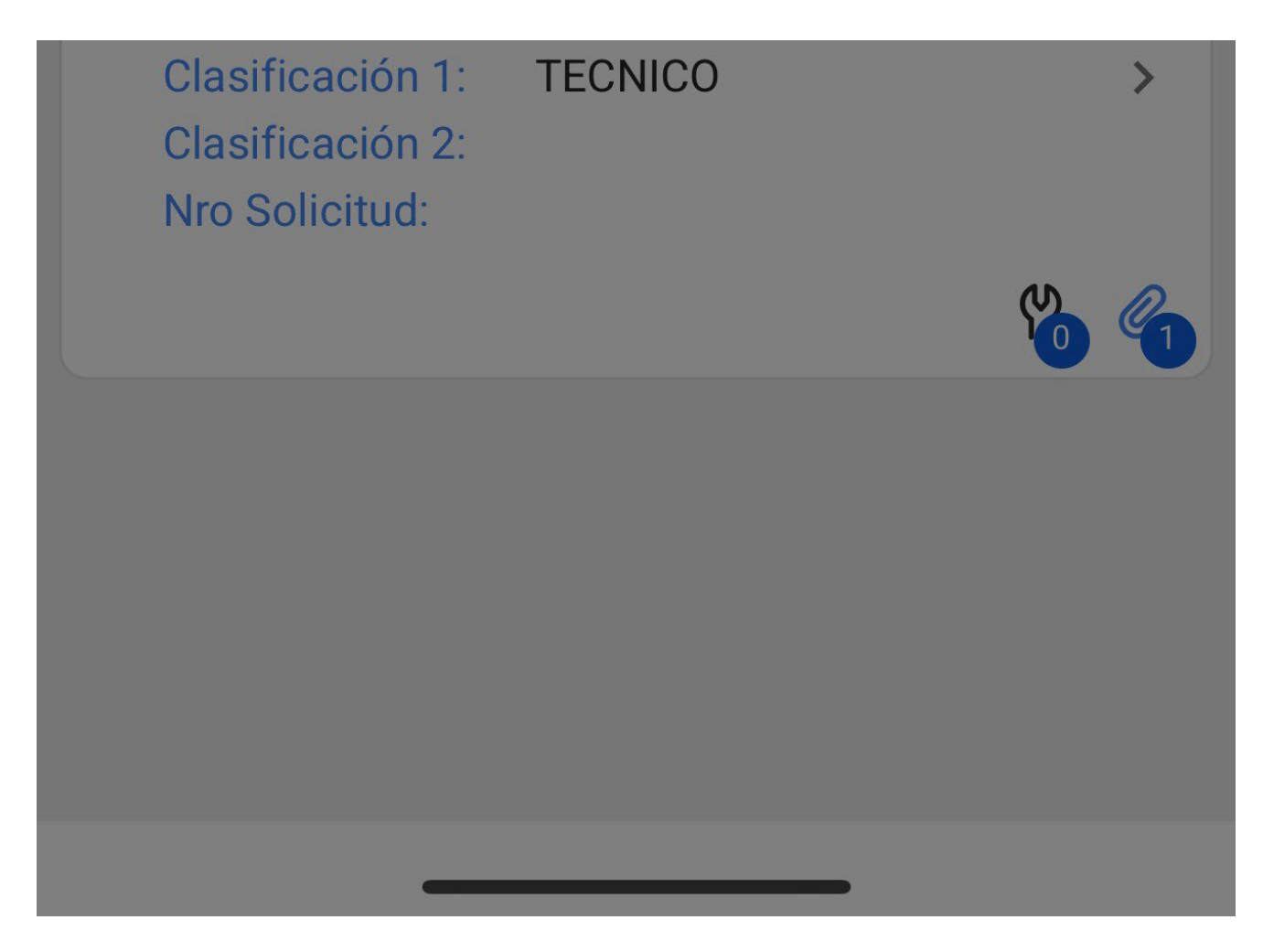

Then, you will notice that a sentence indicating "Available Offline" will appear on the screen, next to the "Synchronize" button. At this stage, you will be able to work the WO without an Internet connection.

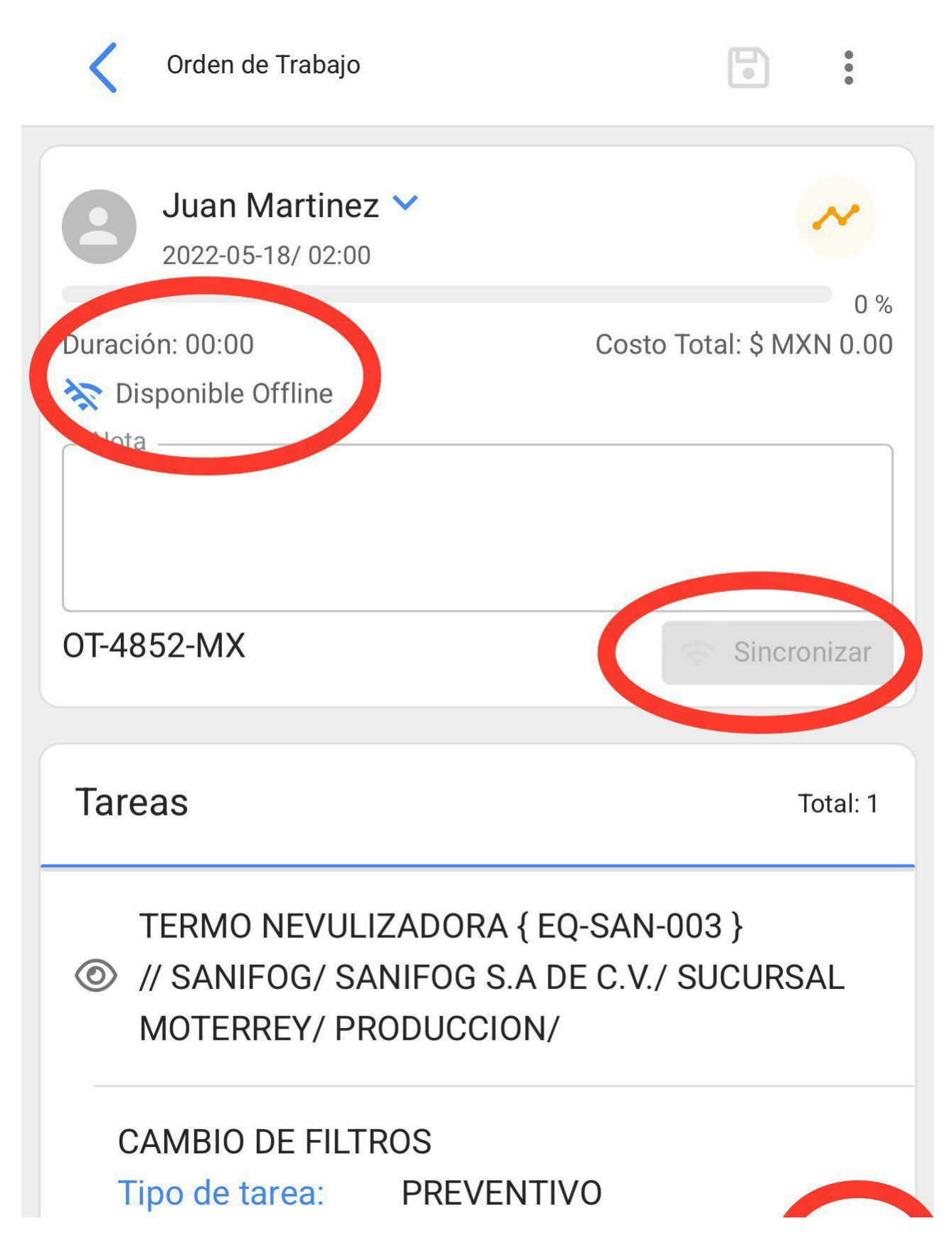

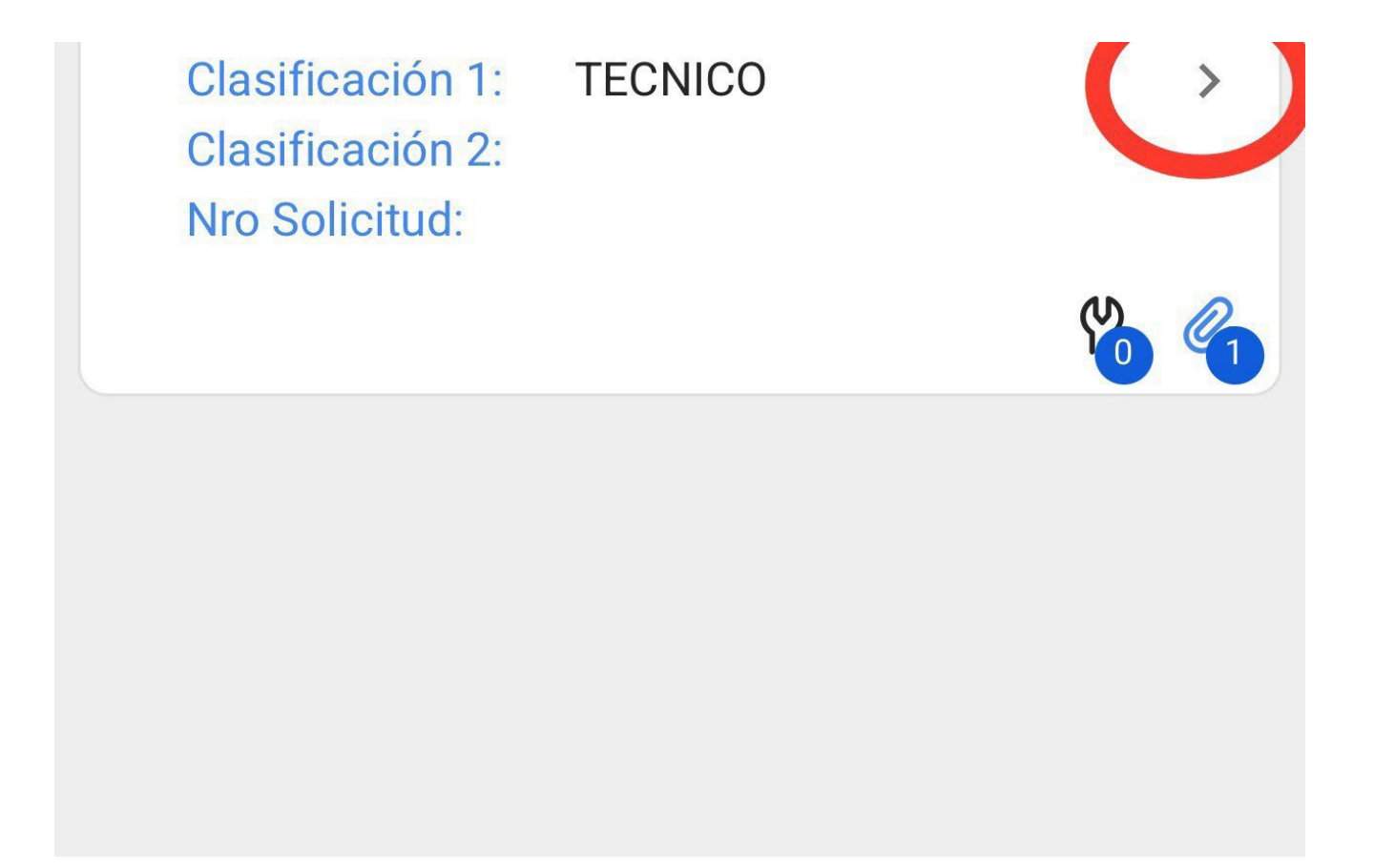

Once the WO is done, we will return to the start of the task and we will be asked for confirmation to send the WO for review, where it can be signed and accepted as normal.

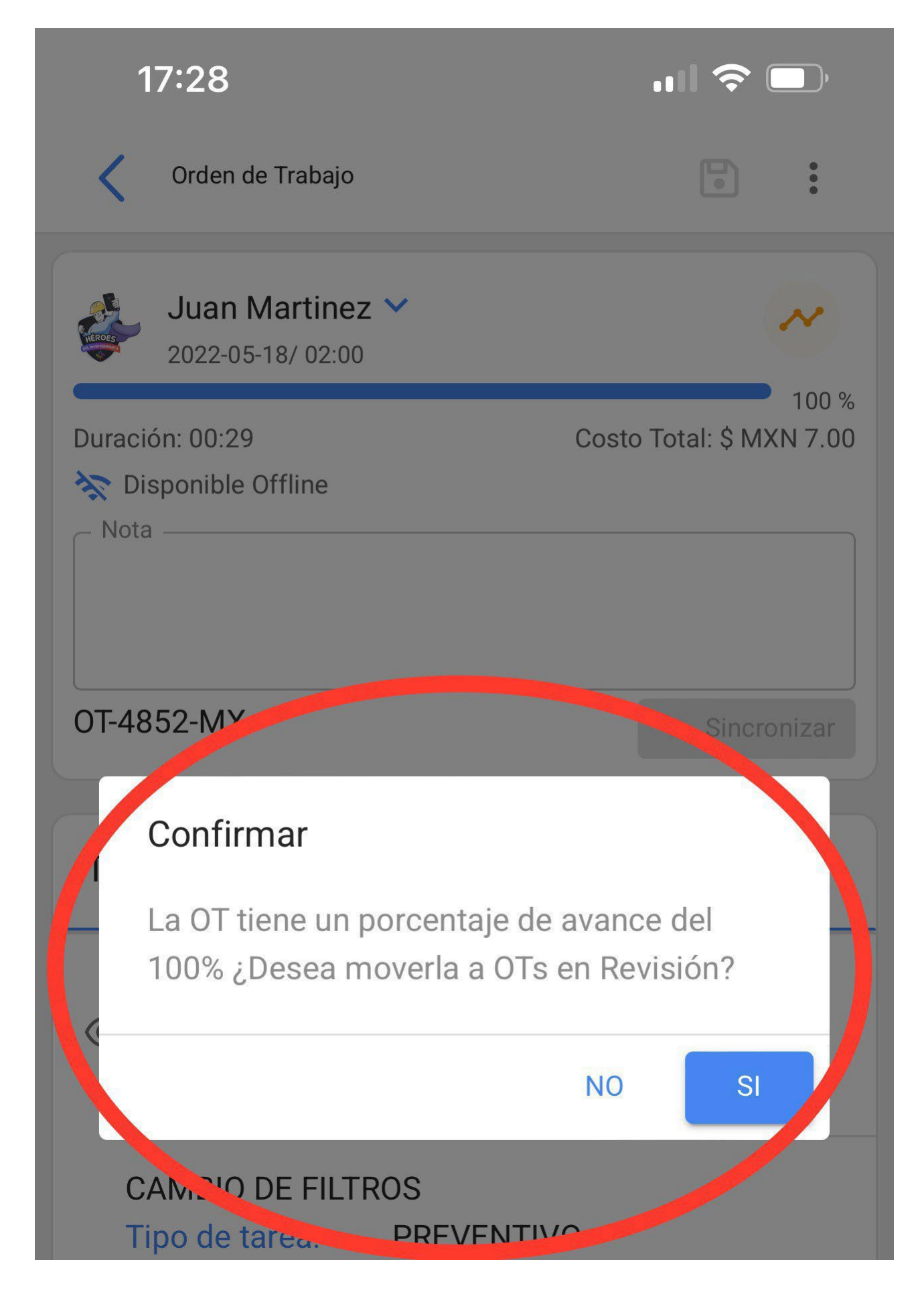
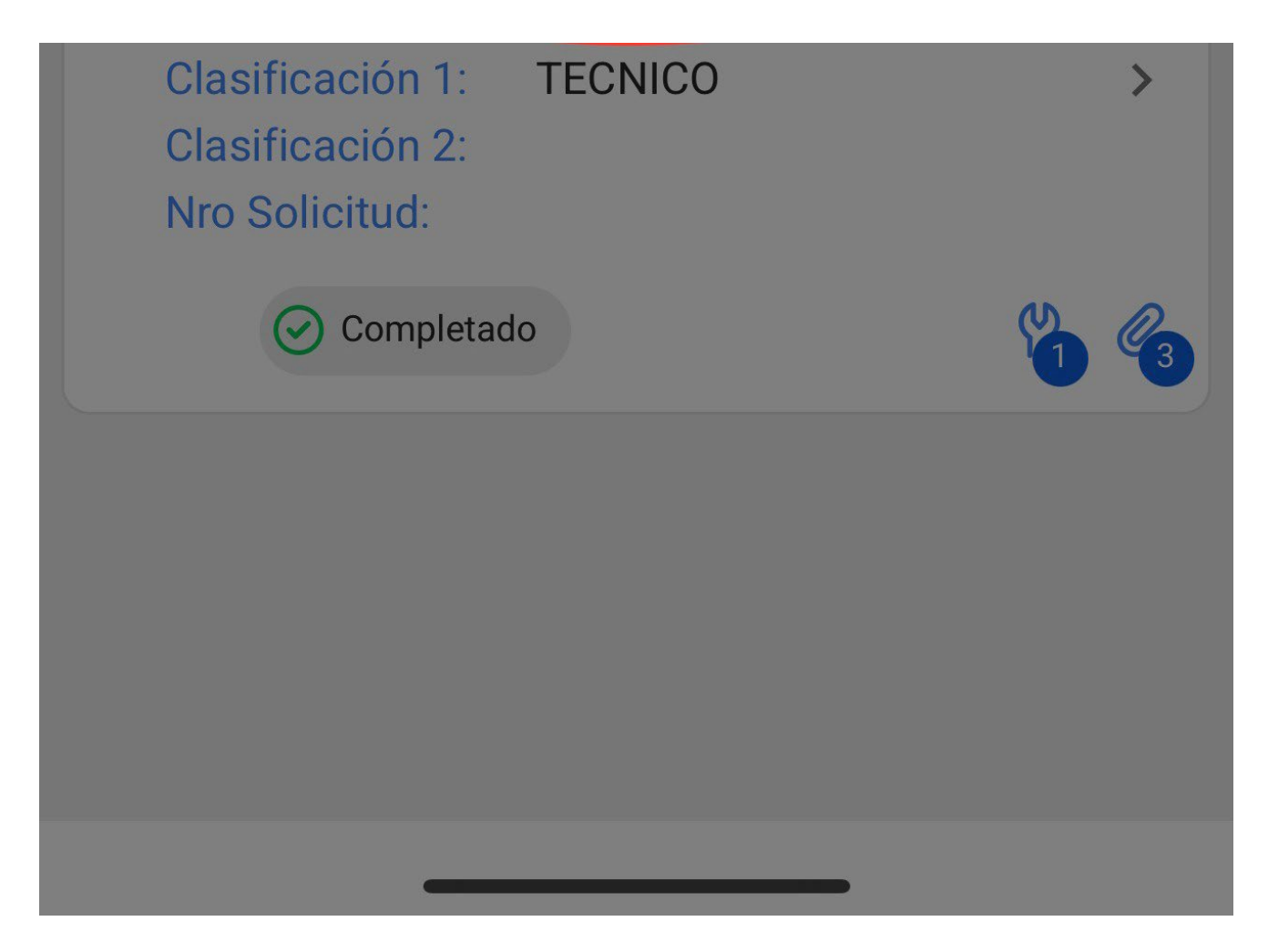

Once the WO is finished, we will be able to activate again the connection to the internet networks, where we will be shown a confirmation, indicating that an internet connection has been detected and asking if we want to synchronize all the data saved in the WO in Offline mode.

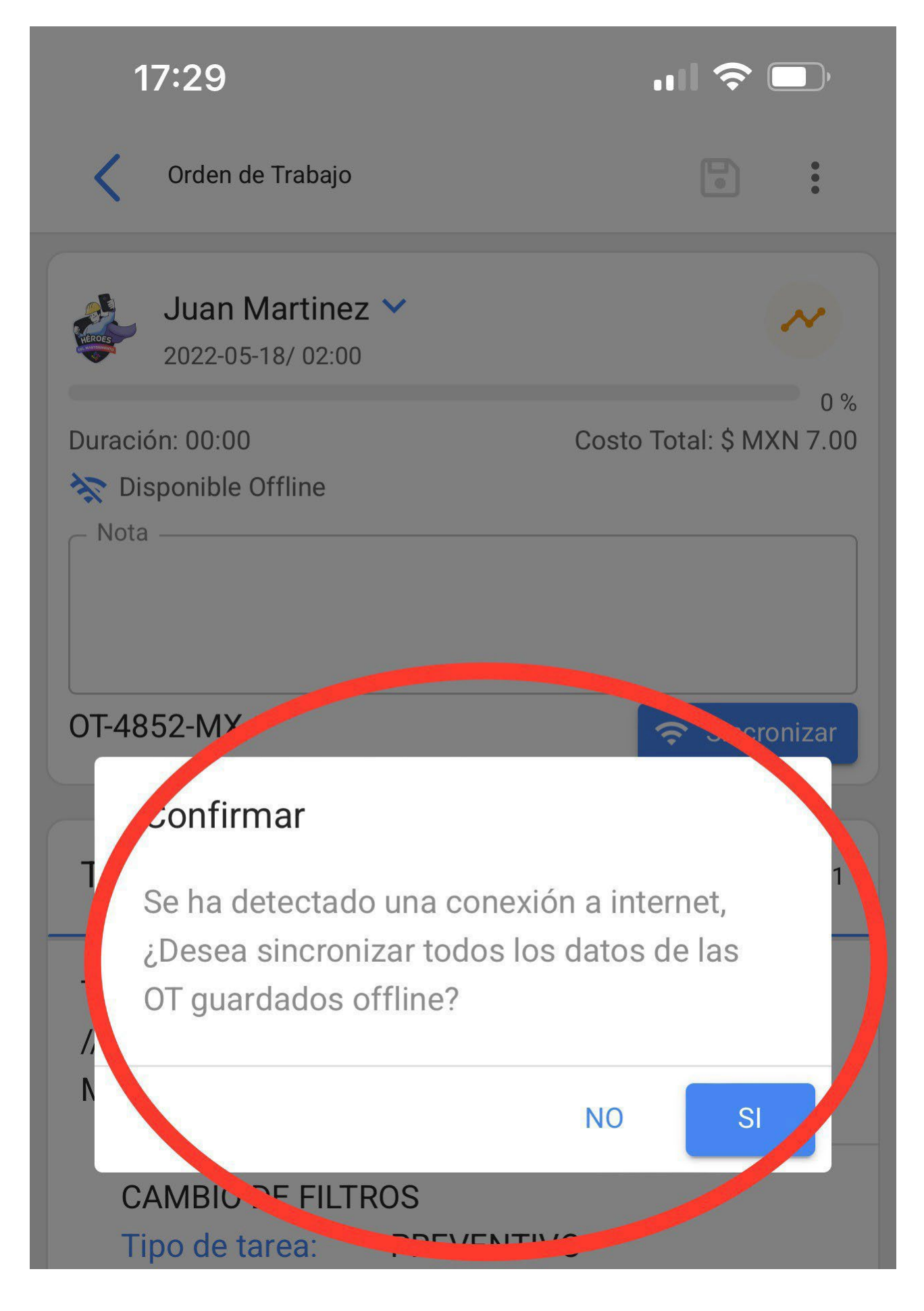

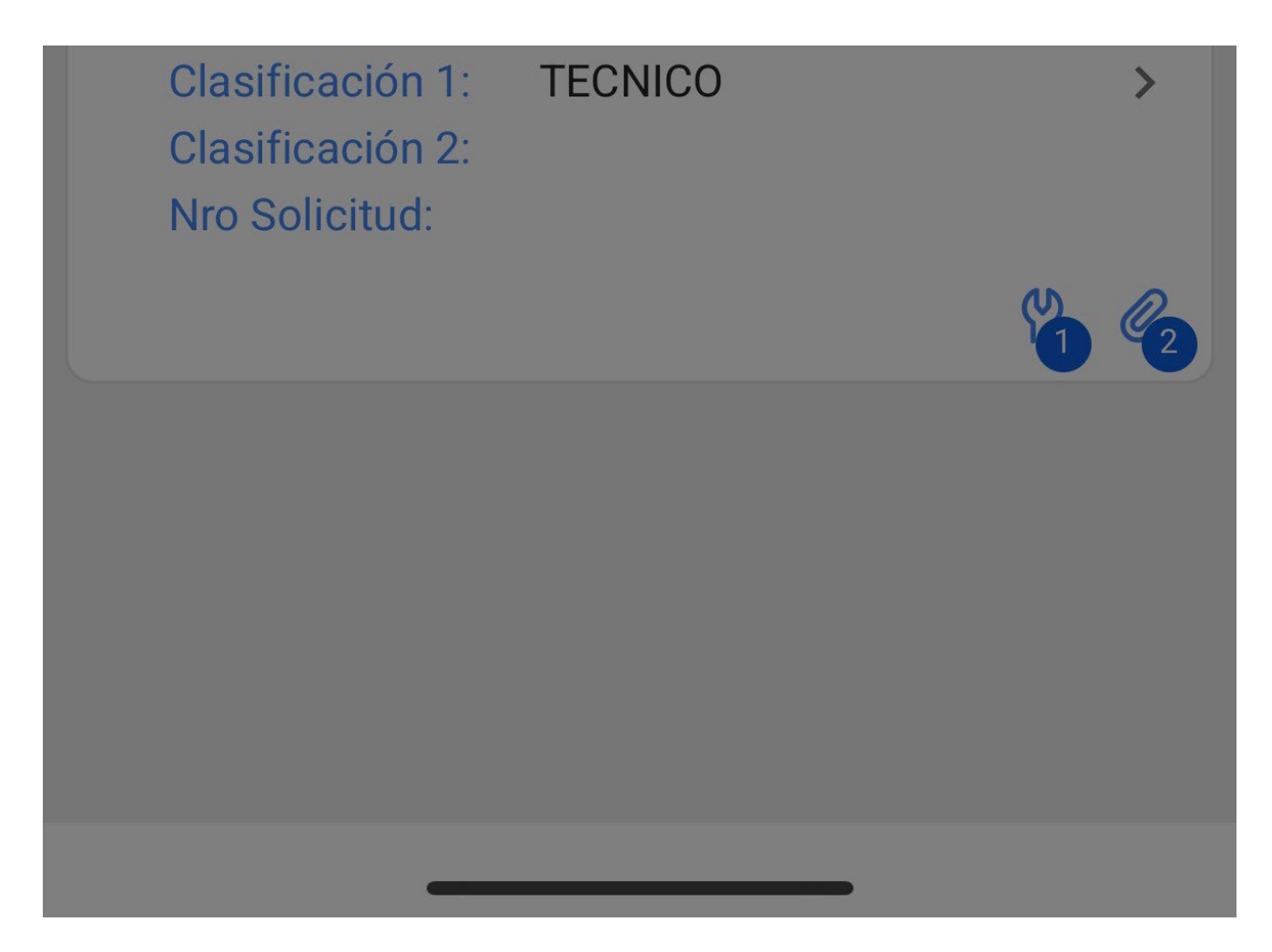

Finally, after confirming we will see an image with the Folio of our WO, next to the sentence "Synchronized successfully".

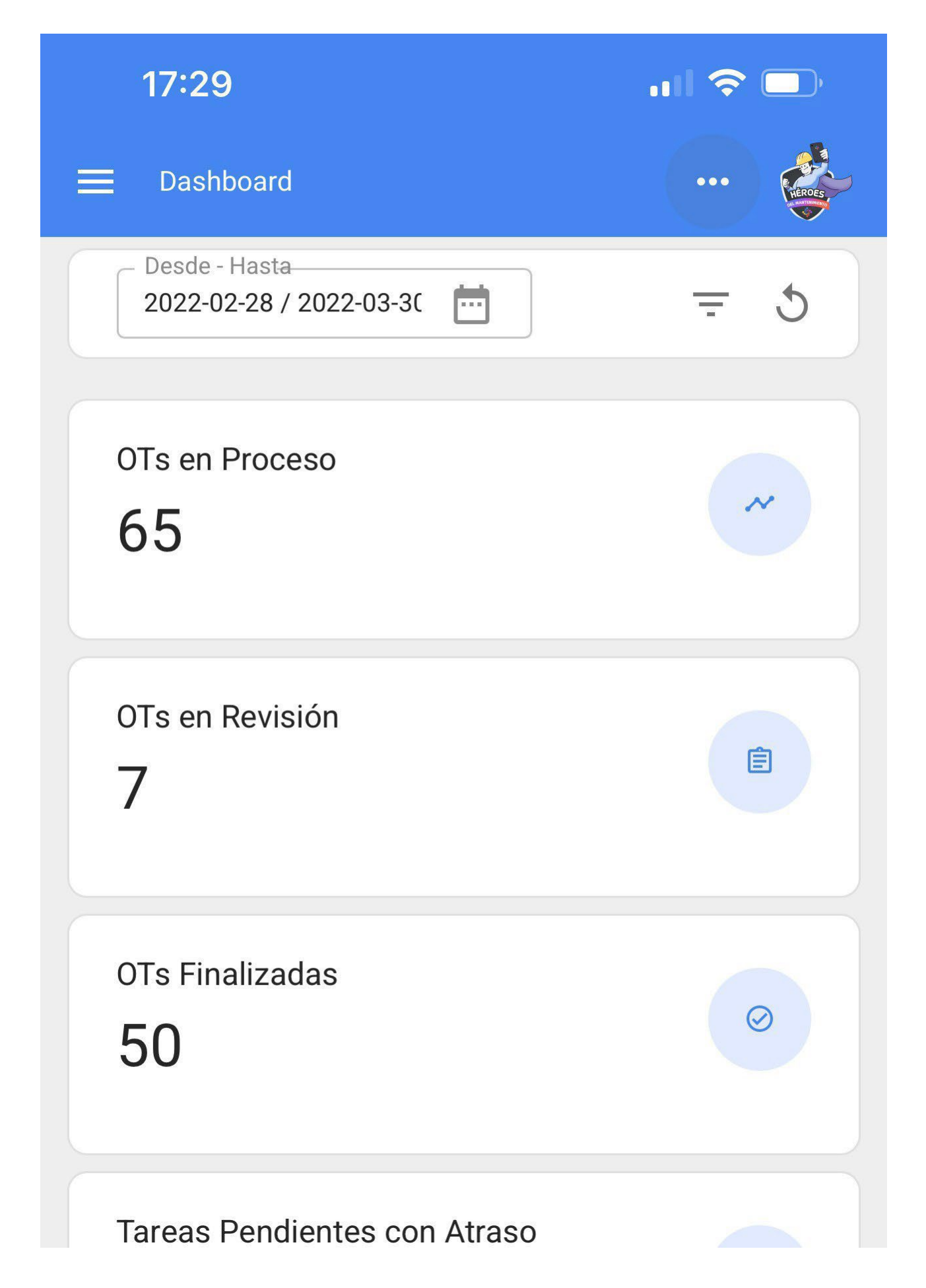

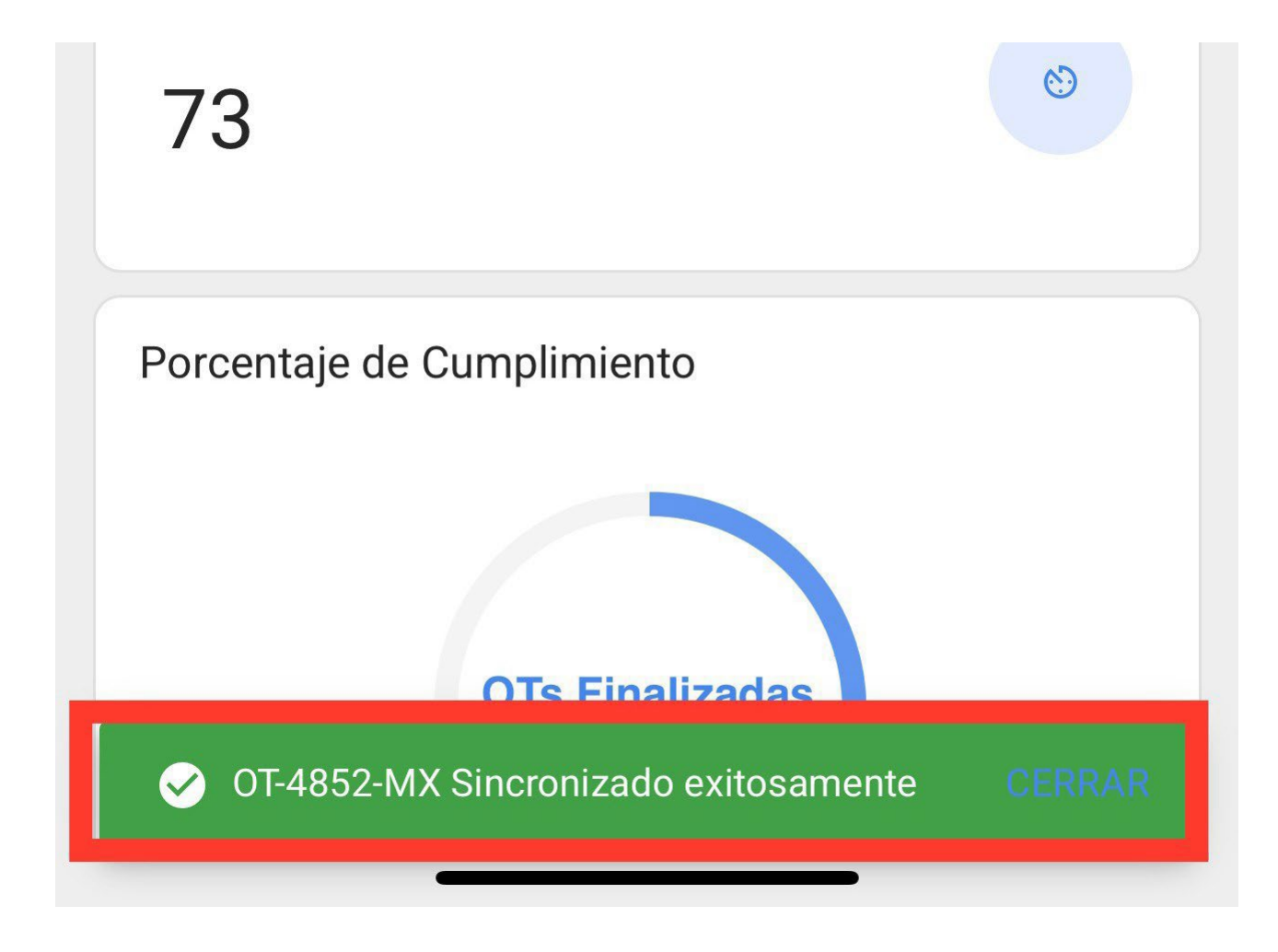

#### How to scan a QR code?

help.fracttal.com/articles/6110741-as-scanning-a-qr-code

To scan a QR code we must deploy the main menu found on the left side of the screen, then we will see an icon formed by squares to which we must click to show us the "QR Code" option that we must click.

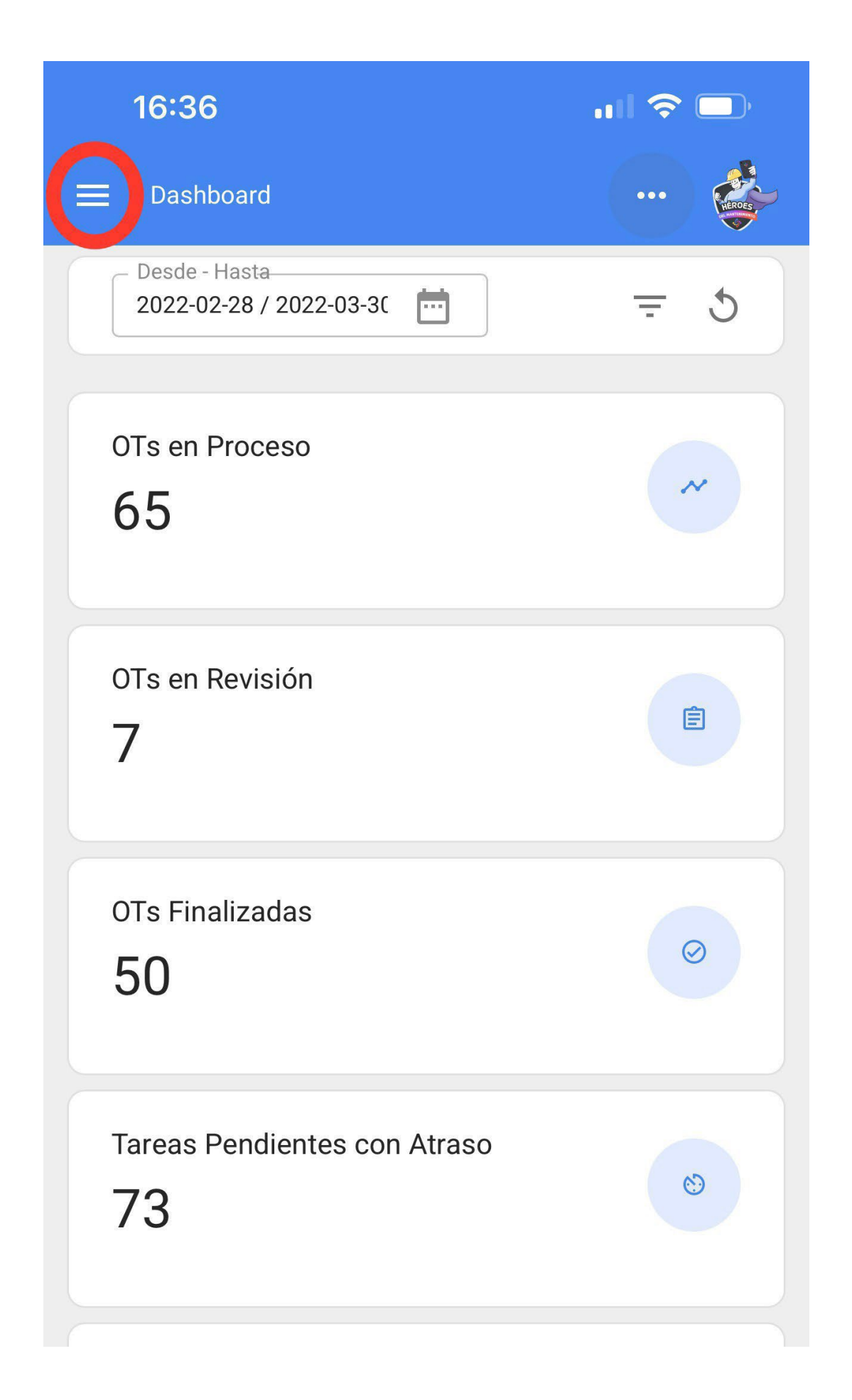

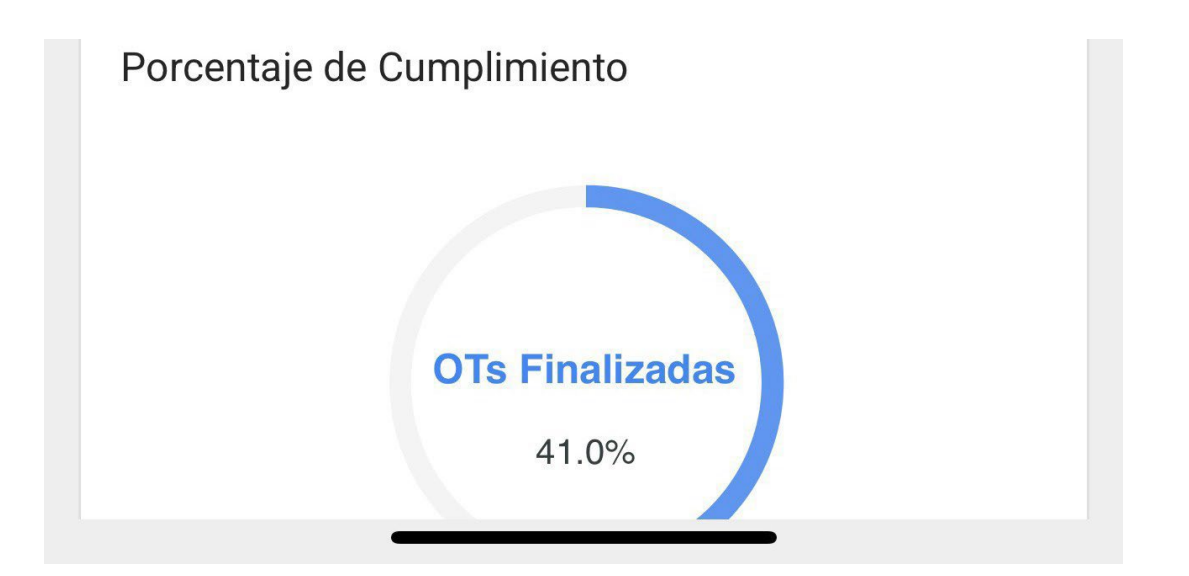

|                                                                    |   | ull 🗢 🗔        |
|--------------------------------------------------------------------|---|----------------|
| se fracttal                                                        |   | ··· Enos       |
| HÉROES<br>REL MANTERINIETTO                                        |   | <del>-</del> 5 |
| Juan Martinez                                                      |   |                |
| tecnico.fracttalmexico@gmail.com<br>Fracttal APP (Demos)<br>4.5.62 |   | ~              |
|                                                                    |   |                |
| Catálogos 🔐 Codigo QR                                              | ~ | Ê              |
| Almacenes   Lector NFC                                             |   |                |
| Tareas                                                             | ~ |                |
| Monitoreo                                                          | ~ | $\odot$        |
| Automatizador                                                      |   |                |
| Inteligencia de Negocio                                            | ~ |                |
| Disco Virtual                                                      |   | 8              |
| Solicitudes                                                        | ~ |                |

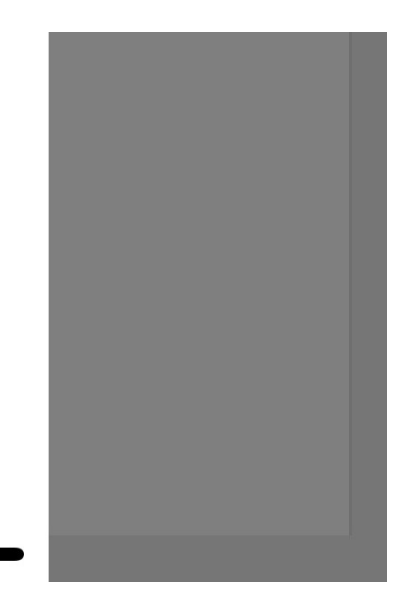

Then, it will enable the device's camera with which we will be able to scan the QR code label of our equipment.

Commit: f101155 BuiltTime: 2022-03-25 16:03

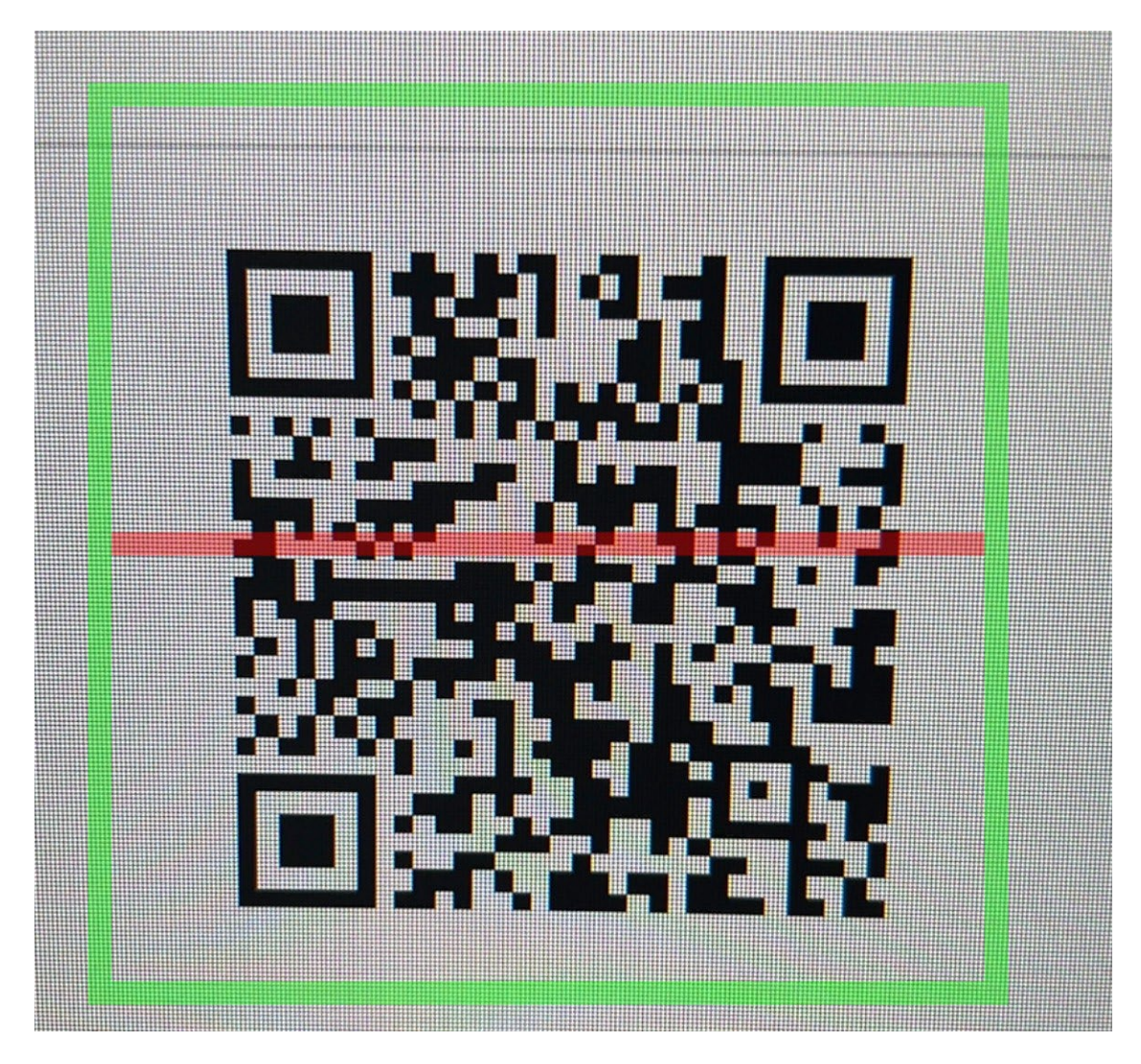

It will immediately open a menu with the different options that can be performed after scanning the QR code.

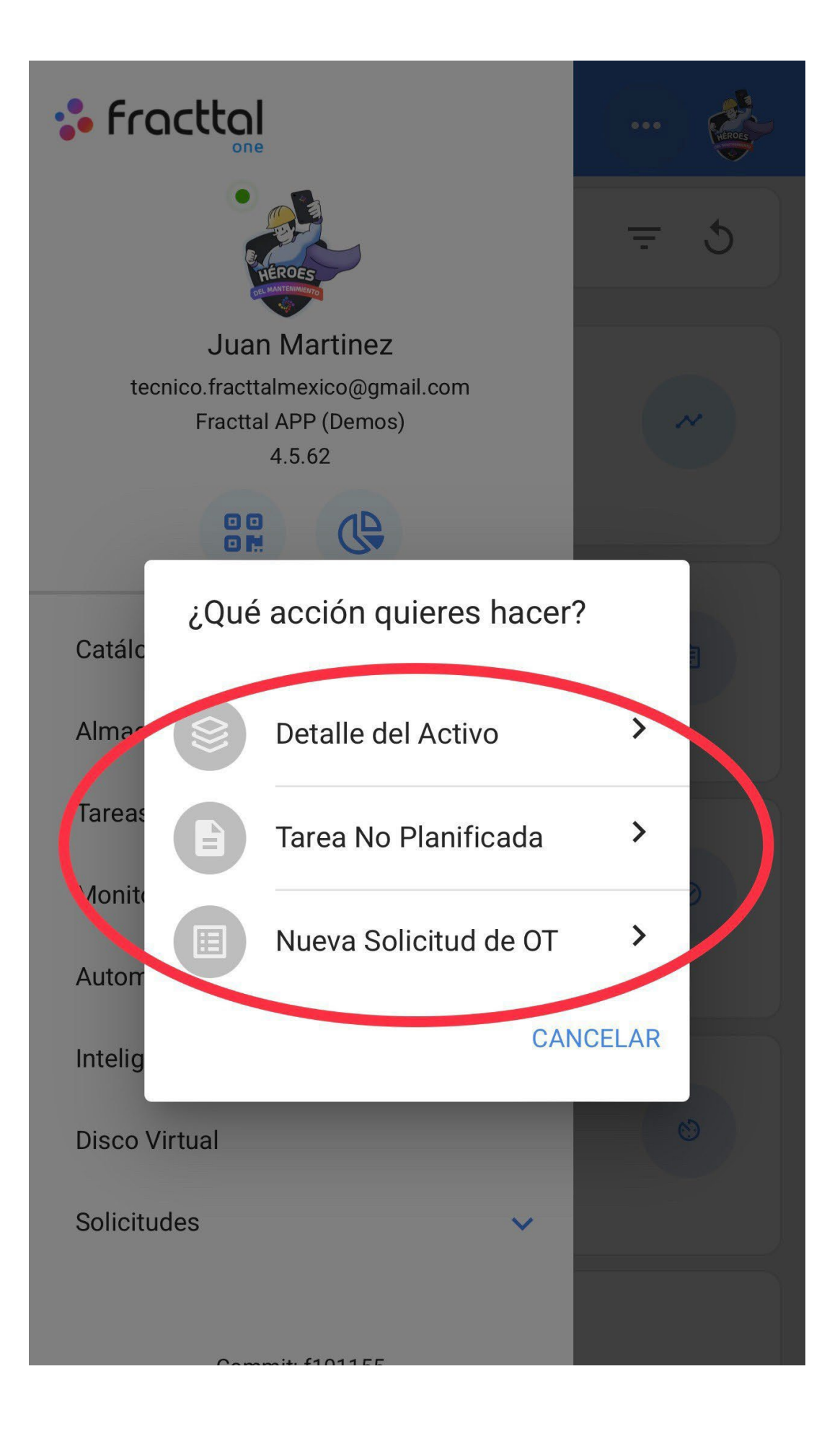

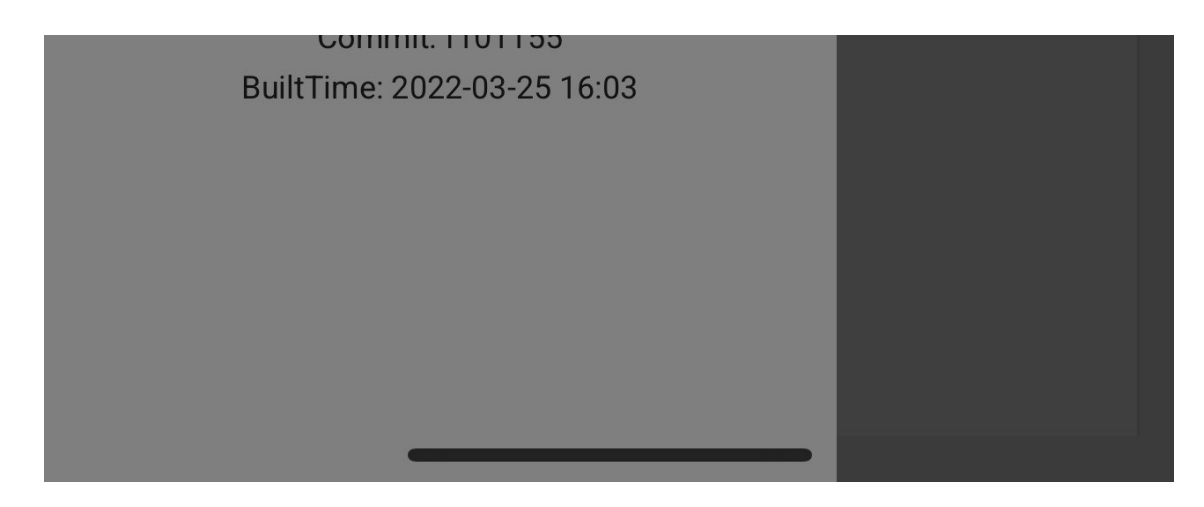

The different functions that QR scanning facilitates are:

- Asset Detail: It will show us the asset file for consultation or editing.
- **Unscheduled Task:** It will open the options to be able to generate an unscheduled task.
- New WO Request: It will allow us to generate a work request for the identified asset.

## NFC tag writing in Fracttal One Mobile

help.fracttal.com/en/articles/6100812-writing-tags-nfc-on-fracttal-one-mobile

NFC (Near-field communication) is a wireless communication technology that is mainly used for identification and validation of people or assets, in this case it is used to identify the different assets that are created in the Fracttal One platform, therefore, it is important to understand the procedure to configure both the reading devices that have this technology and the Tags to be read.

Now from the Fracttal One mobile app you can not only read your NFC tags but also edit them so that when you install them in the corresponding device you can see the asset details, generate an unplanned task or create a new work request.

## Process for writing an NFC to the Android operating system

1. Open the asset you want to enter in the available tag and click on the "WRITE NFC" button.

| Activos<br>Repuestos y Suministros |  |
|------------------------------------|--|
| <                                  |  |
|                                    |  |
|                                    |  |
|                                    |  |
| Fuera de servicio: No              |  |
|                                    |  |
|                                    |  |

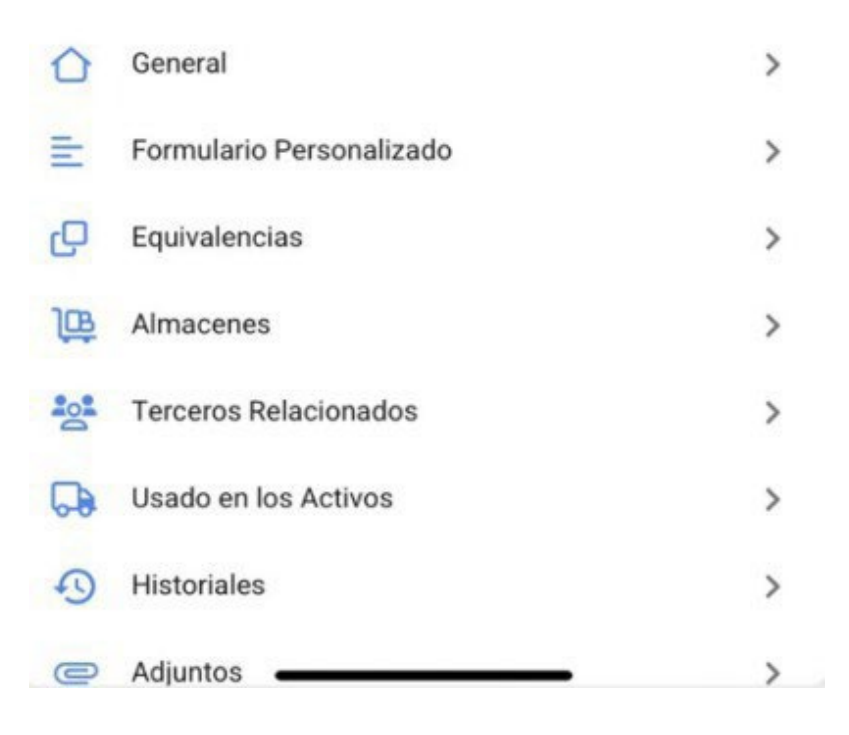

2. Bring the device close to the tag when the message **"READY TO SCAN"** is displayed, where an approval message will be displayed confirming that the writing was done correctly.

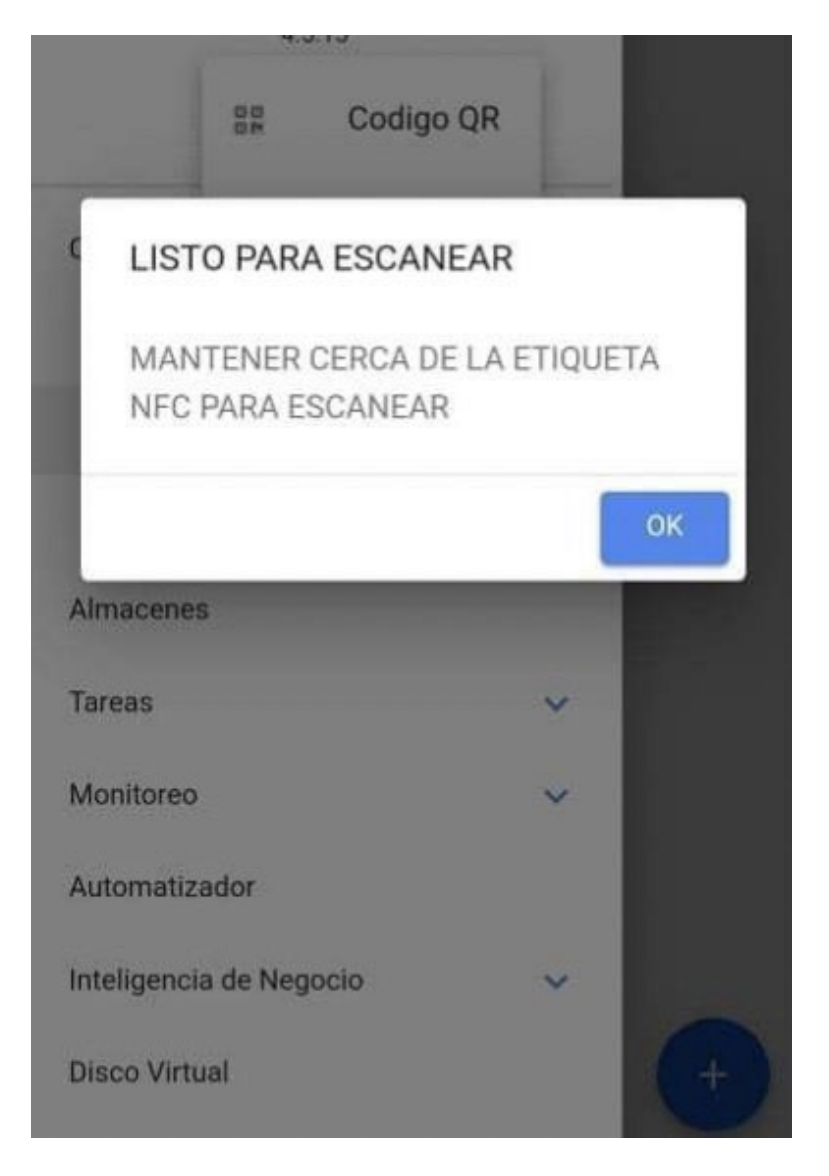

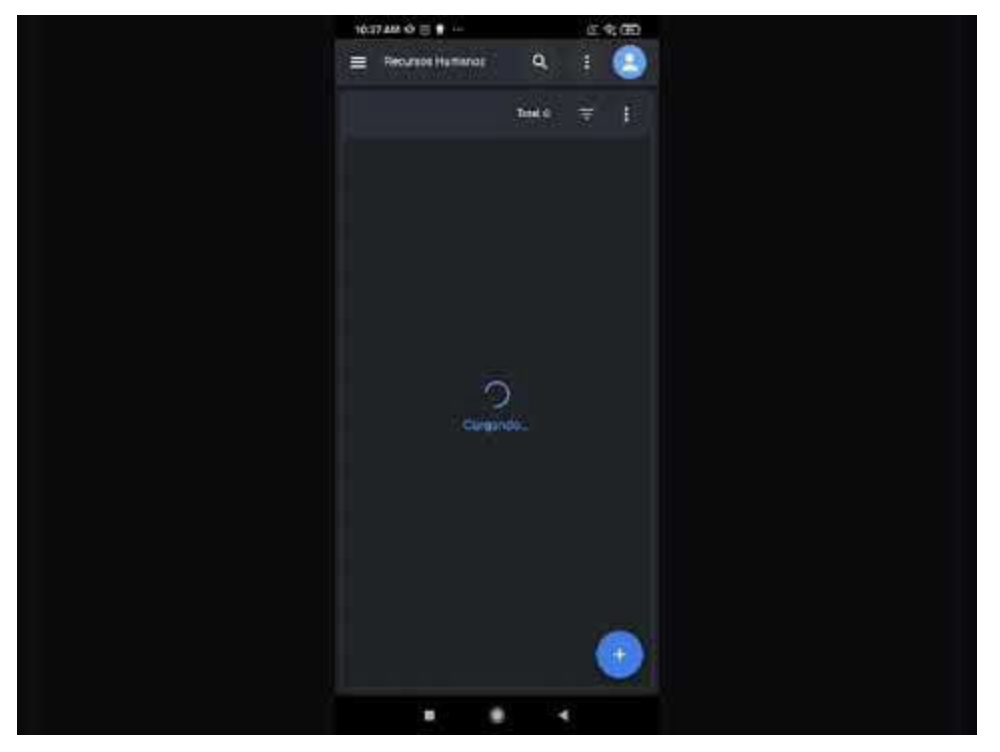

Watch Video At: https://youtu.be/D7vg XKLKy0

#### Process for writing an NFC in the IOS operating system

To perform the process in the IOS operating system, it is performed exactly the same as in the Android operating system only that when clicking on the **"WRITE NFC"** button the message and the interface varies as shown in the following figure:

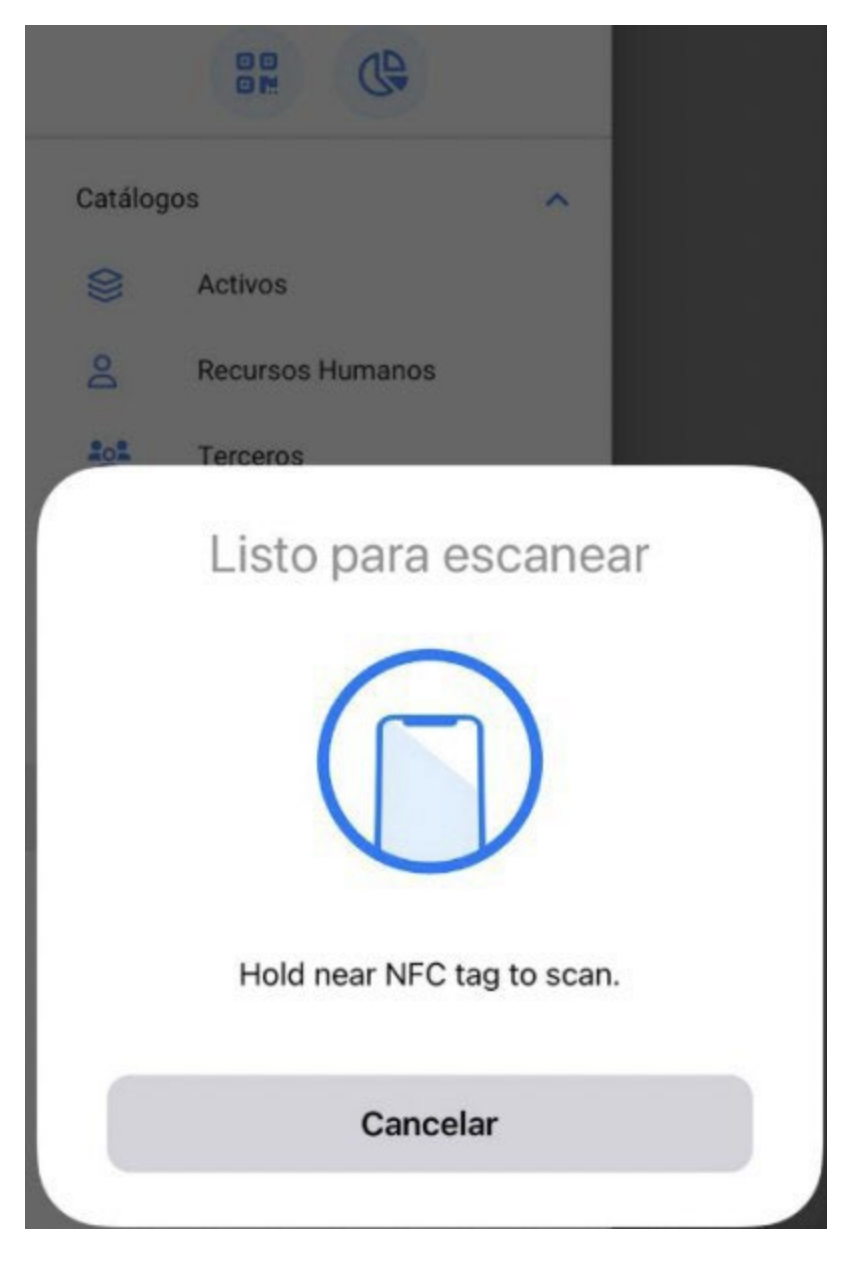

All that remains is to bring the device close to the tag and the writing will be done correctly.

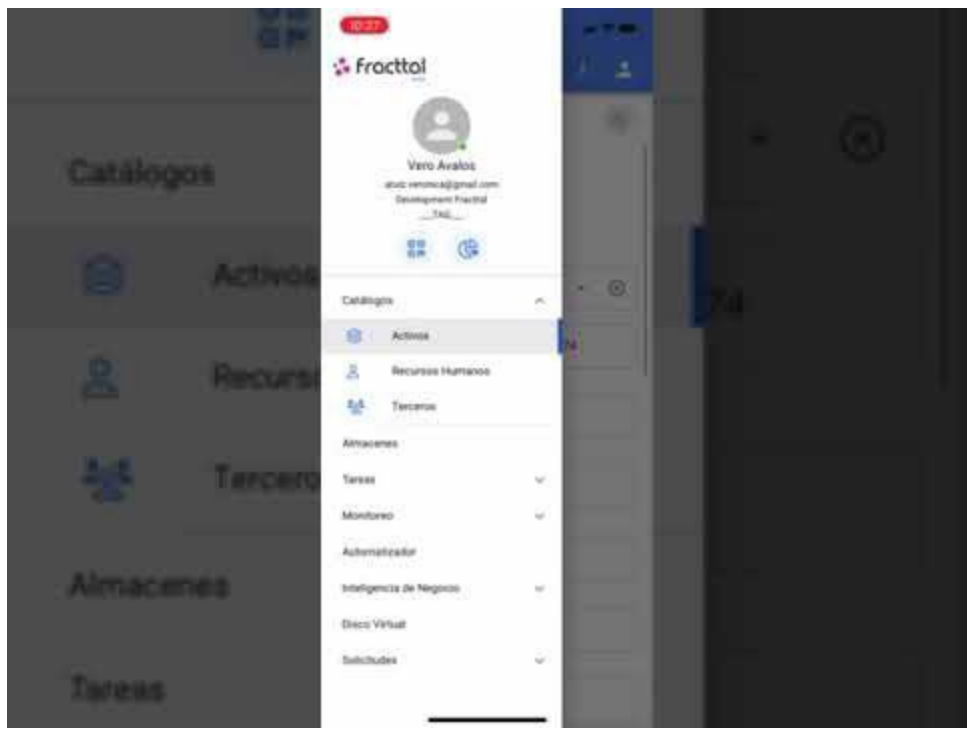

Watch Video At: https://youtu.be/rtnbmczw2uo

## NFC tag reading in Fracttal One Mobile

help.fracttal.com/en/articles/6100839-reading-tags-nfc-on-fracttal-one-mobile

NFC (Near-field communication) is a wireless communication technology that is mainly used for identification and validation of people or assets, in this case it is used to identify the different assets that are created in the Fracttal One platform, therefore, it is important to understand the procedure to configure both the reading devices that have this technology and the Tags to be read.

Now from the Fracttal One application you will be able to read your NFC tags so that when you install them on the corresponding equipment you will be able to see the asset details, generate an unplanned task or create a new work request.

#### NFC reading Android operating system

To read an NFC from the Android operating system, it is only necessary to have the NFC reader active and to have the Fracttal One mobile application open, since by simply bringing the device close to any module in Fracttal One, the reading will be done instantly.

1. Open the menu and click on the QR code icon.

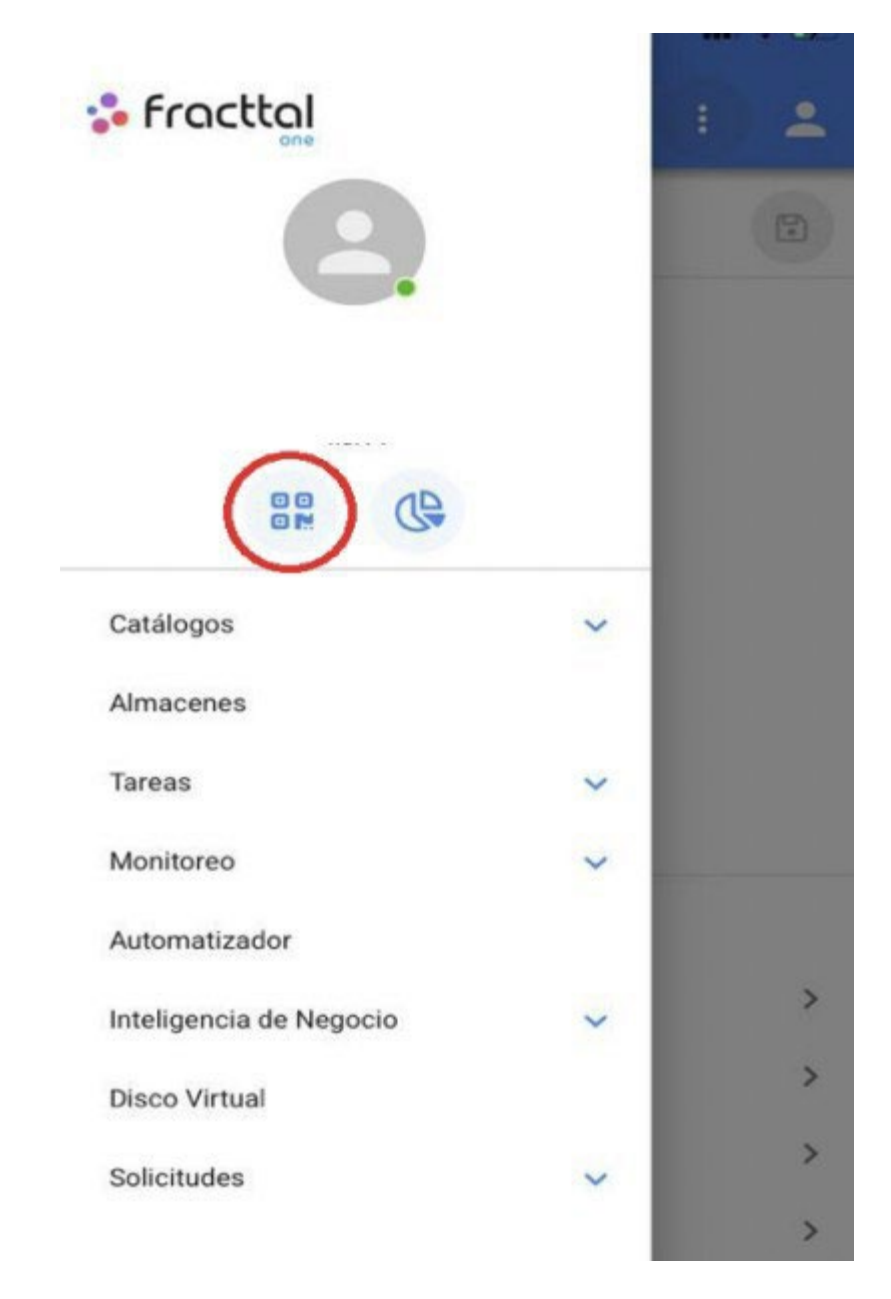

2. Select the NFC Reader option

| 🛟 frac               | ttol            |                 | : | * |
|----------------------|-----------------|-----------------|---|---|
|                      | 2               |                 |   |   |
| Catélogoo            | Codig           | go QR<br>or NFC |   |   |
| Catalogos            |                 |                 |   |   |
| 1                    | Activos         |                 |   |   |
| Po<br>Do             | Recursos Humano | s               |   |   |
| 101                  | Terceros        |                 |   |   |
| Almacene             | 3               |                 |   |   |
| Tareas               |                 | ^               |   | > |
|                      | Plan de Tareas  |                 |   | > |
| C Órdenes de Trabajo |                 |                 | > |   |
| Dr I                 | Presupuestos    |                 |   | > |
| Monitoreo            |                 | ~               |   | > |
| Automatiz            | ador            |                 |   | > |

3. Bringing the device close to the tag

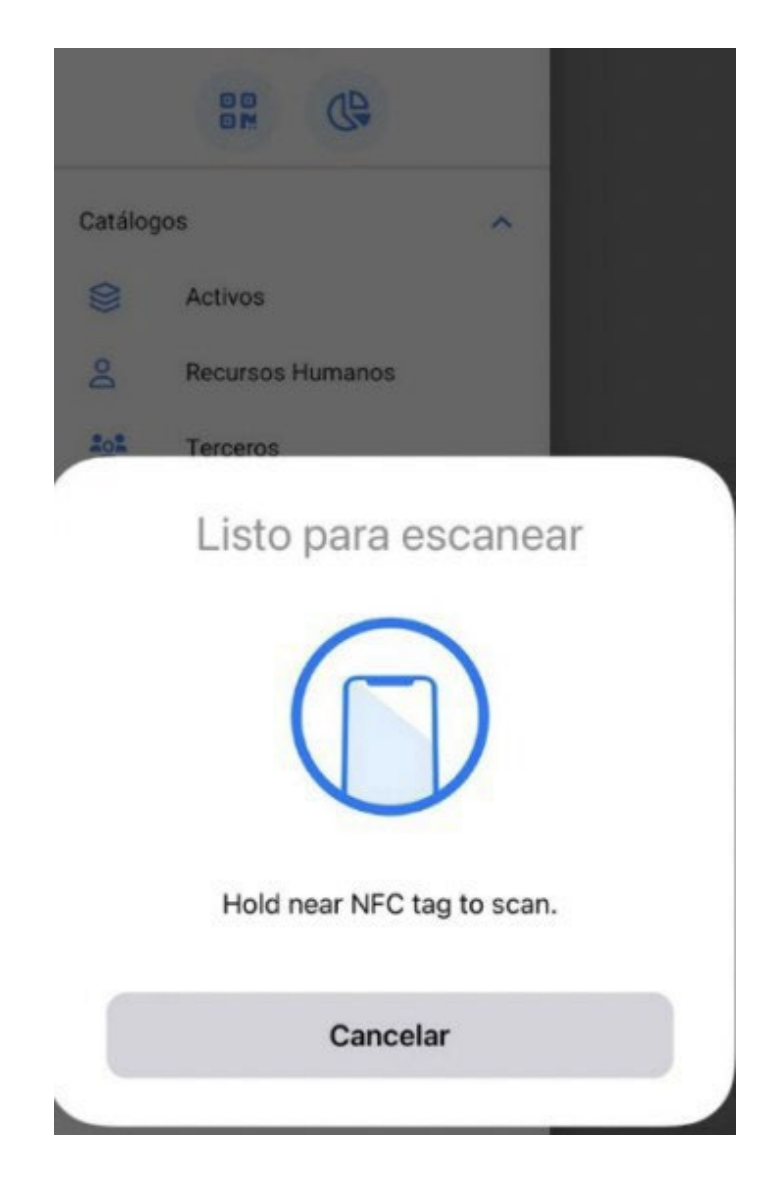

# How to record start and end time in a WO manually from a cell phone?

help.fracttal.com/en/articles/6110732-how-to-register-start-and-end-time-on-a WO-manually-from-a-mobile phone

Once inside the WO we will have a button at the bottom right hand side which will say "Records" and we will click on it.

| TERMO NEVULIZADORA { EQ-SAN-002 }                          |                |            |          |
|------------------------------------------------------------|----------------|------------|----------|
| TAREA                                                      | SUBTAREAS      | RECURSOS   | ADJUNTOS |
| General                                                    |                |            |          |
| CAMBIO DE FI                                               | LTROS          |            |          |
| Tipo de tarea:                                             |                | PREVENTIVO |          |
| Fecha Programa                                             | da:            | 2022-04-18 |          |
| Prioridad:                                                 |                | Muy Alta   |          |
| Clasificación 1:                                           |                | TECNICO    |          |
| Clasificación 2:                                           |                |            |          |
| Nro Solicitud:                                             |                |            |          |
| Tiempo<br>Duración estin<br>Fecha inicial:<br>Fecha Final: | nada:          | 02:00      |          |
| Tiempo de Eje                                              | cucion:        | 00:00:00   |          |
| l iempo estima                                             | ado de pa      | 03:00:00   |          |
| 🦳 Tiempo Real de Par                                       | o del Activo — |            | ]        |
| 003:00                                                     |                |            |          |
|                                                            |                |            |          |
| Activador                                                  |                |            |          |
| Fecha Cada 1 M                                             | eses           |            |          |

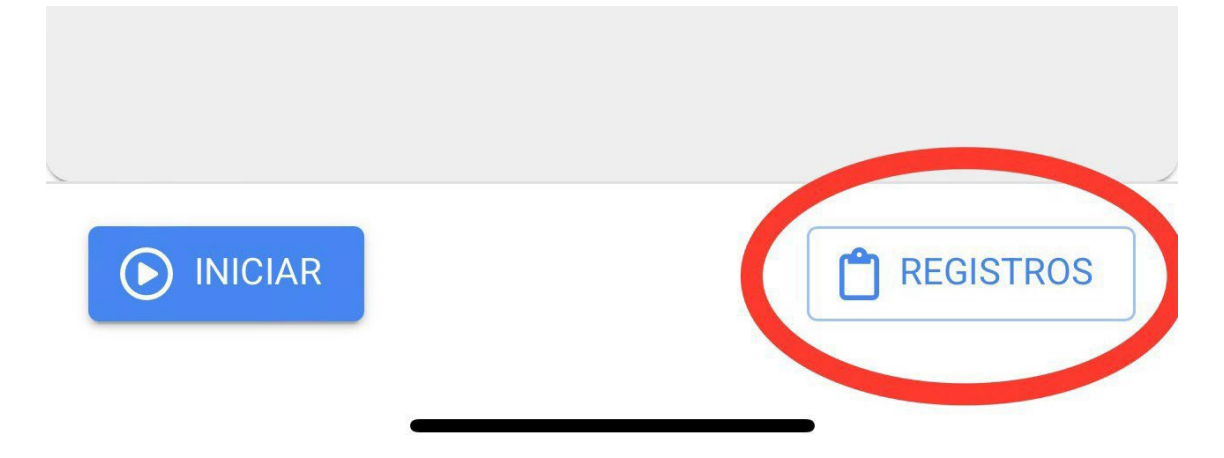

In this option, we will find a plus symbol in the lower right corner that, when clicked, will allow us to manually record the date and time of the start and end of our work order.

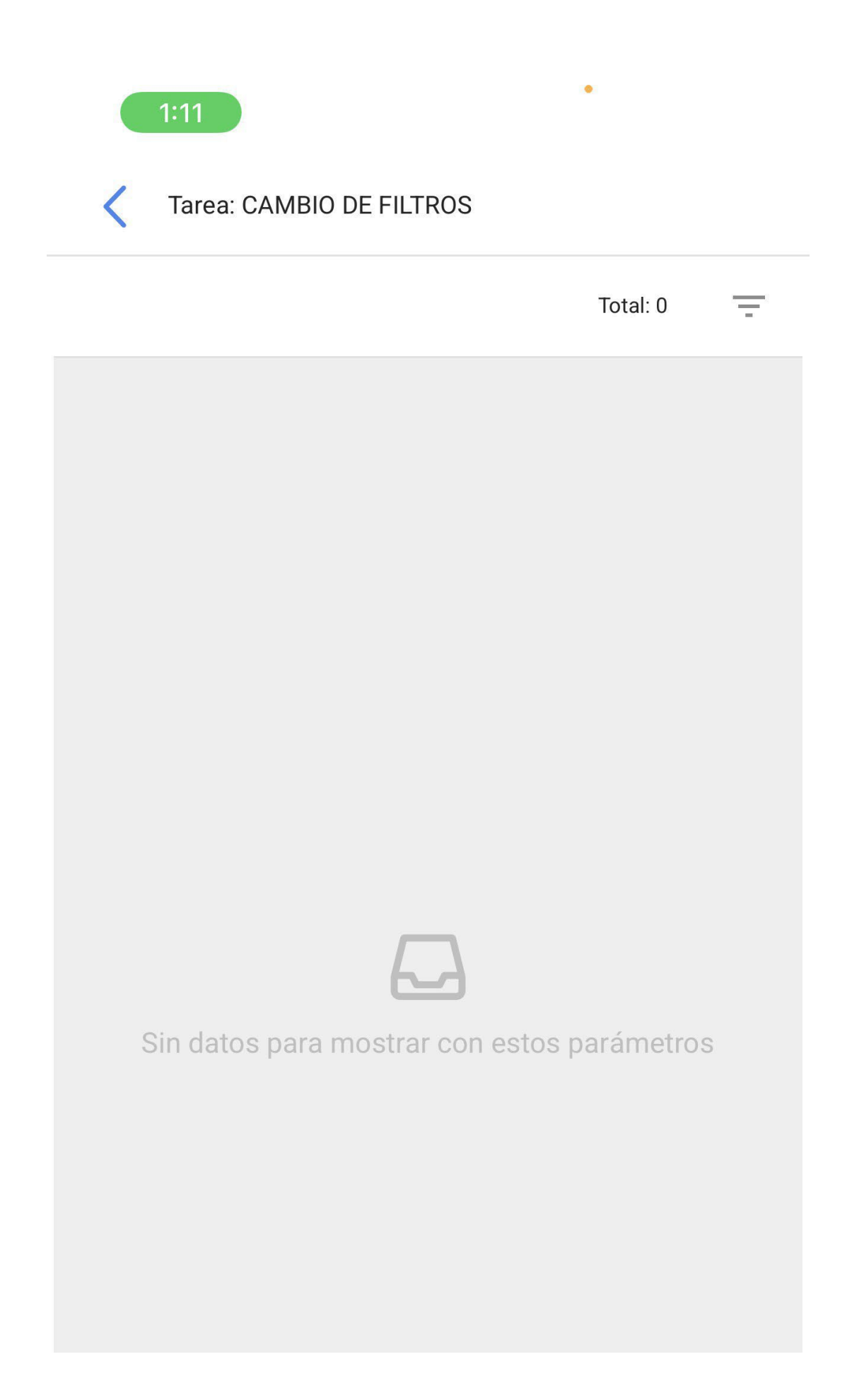

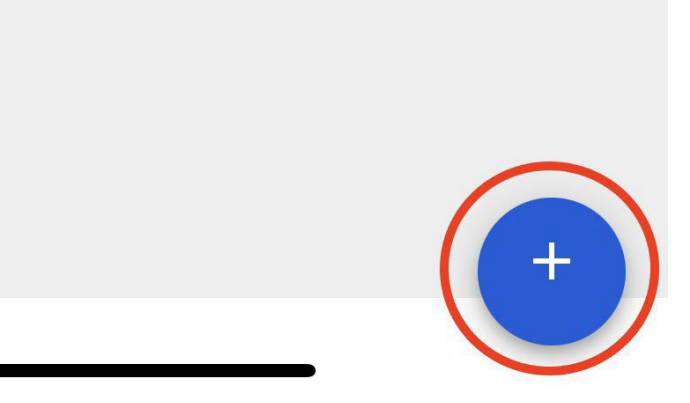

Once we have registered our dates and times we must click on the "Save and Finish" button that appears at the bottom right. Then, when we go back to the initial sale of the WO we will notice that the start and end dates have been successfully registered.

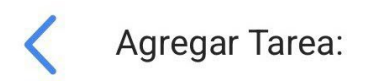

Tarea ——

CAMBIO DE FILTROS

– Usuario –––––

Juan Martinez

- Fecha inicial ————

2022-03-31 10:00

Fecha Final

2022-03-31 15:00

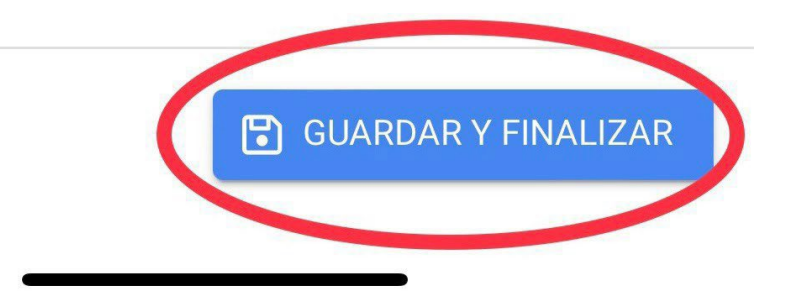

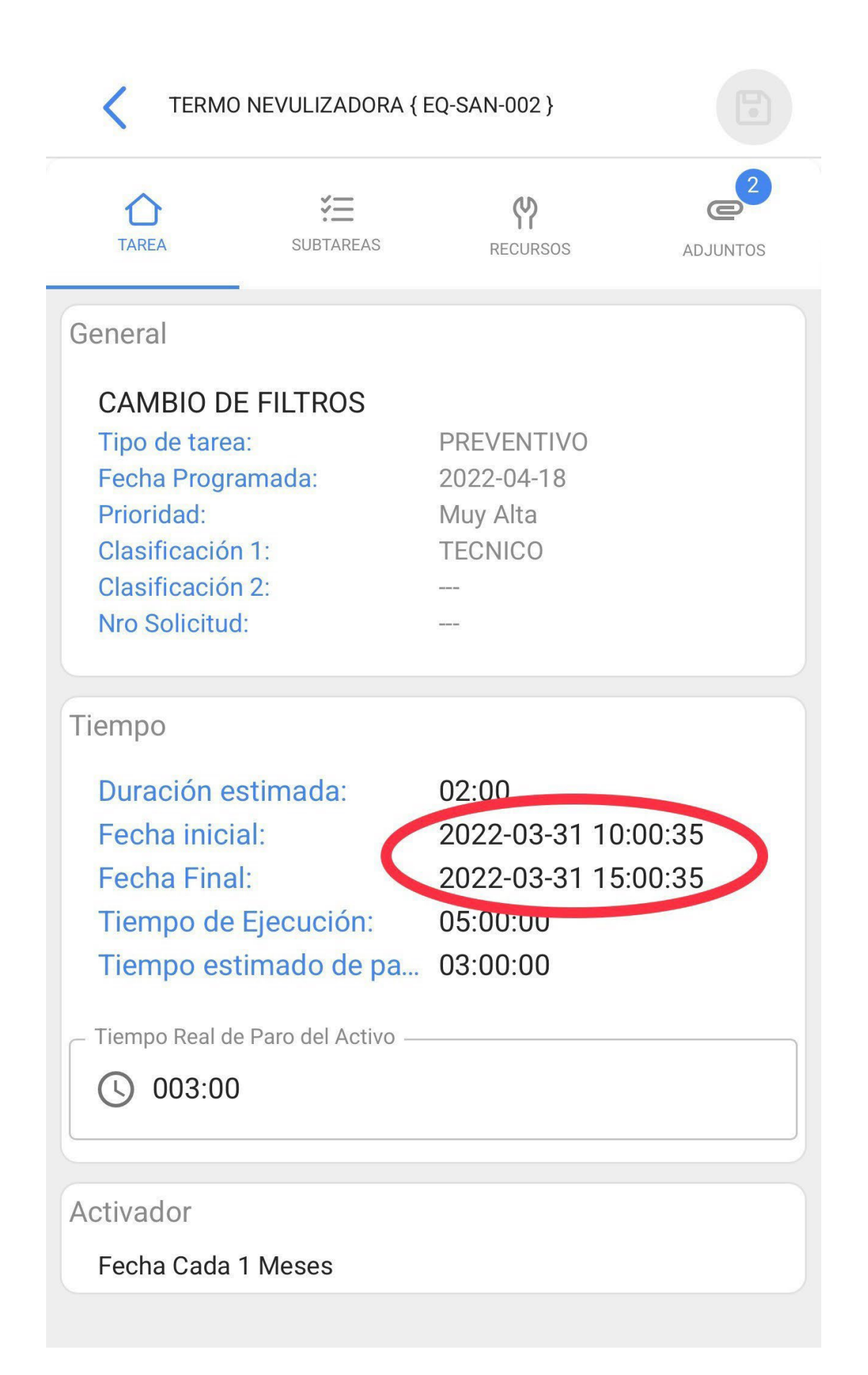

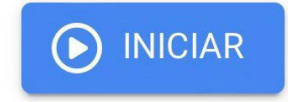

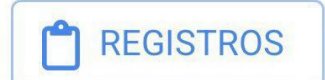

#### Quick actions from a cell phone.

help.fracttal.com/en/articles/6110727-fast-actions-from-mobile-phones

To be able to use our quick actions from a cell phone, what we will do is to click on our points that appear on the upper right side of our main screen and it will open a menu with the option of actions.

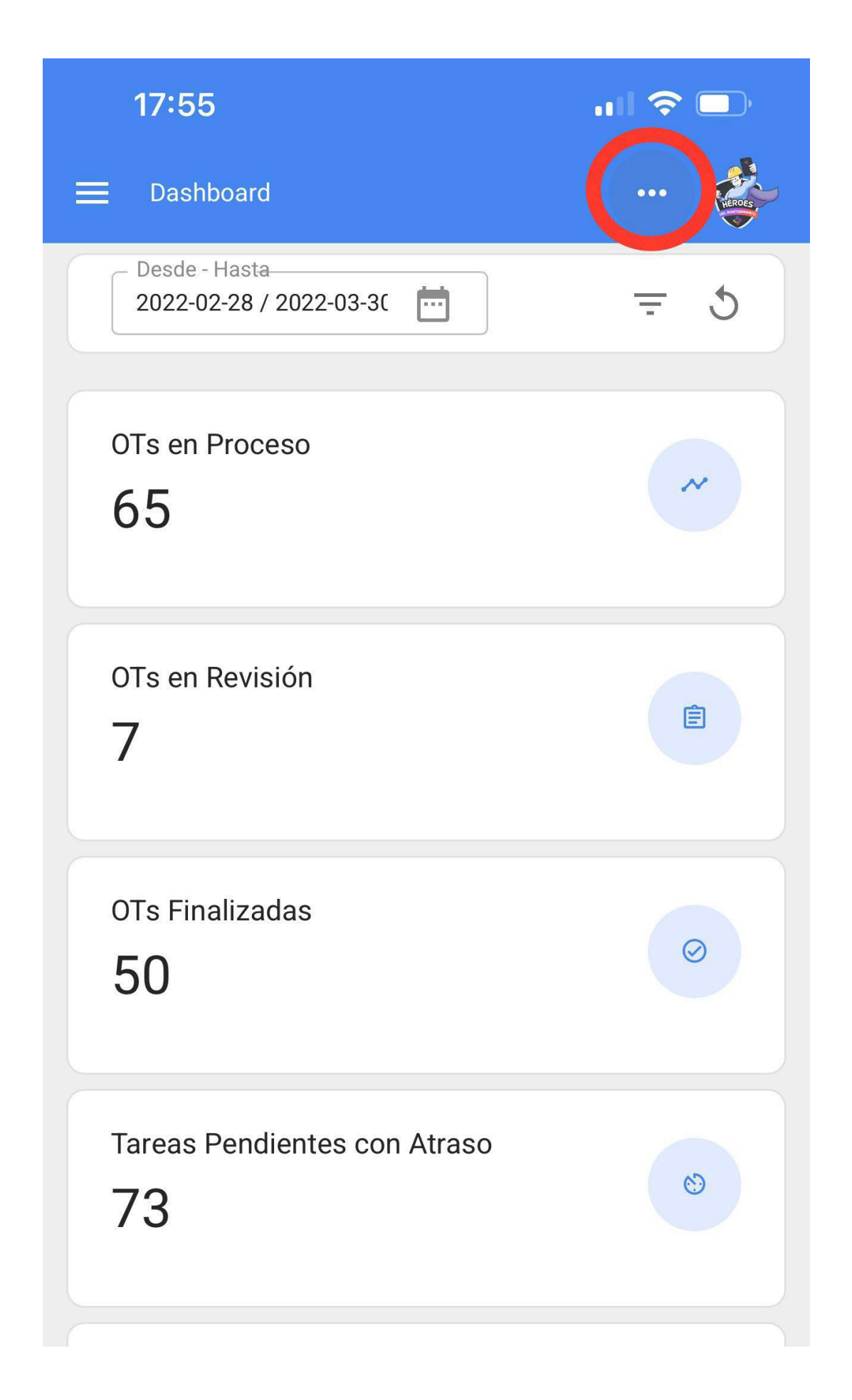

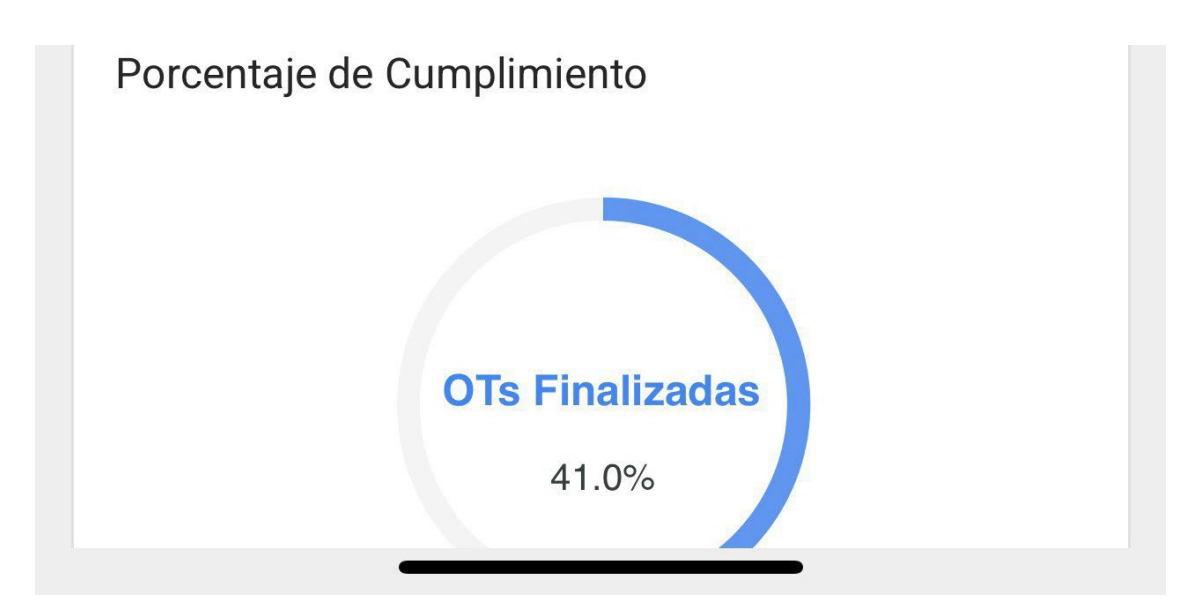

Then, it will open the window with the different quick actions that we will be able to perform from this option.

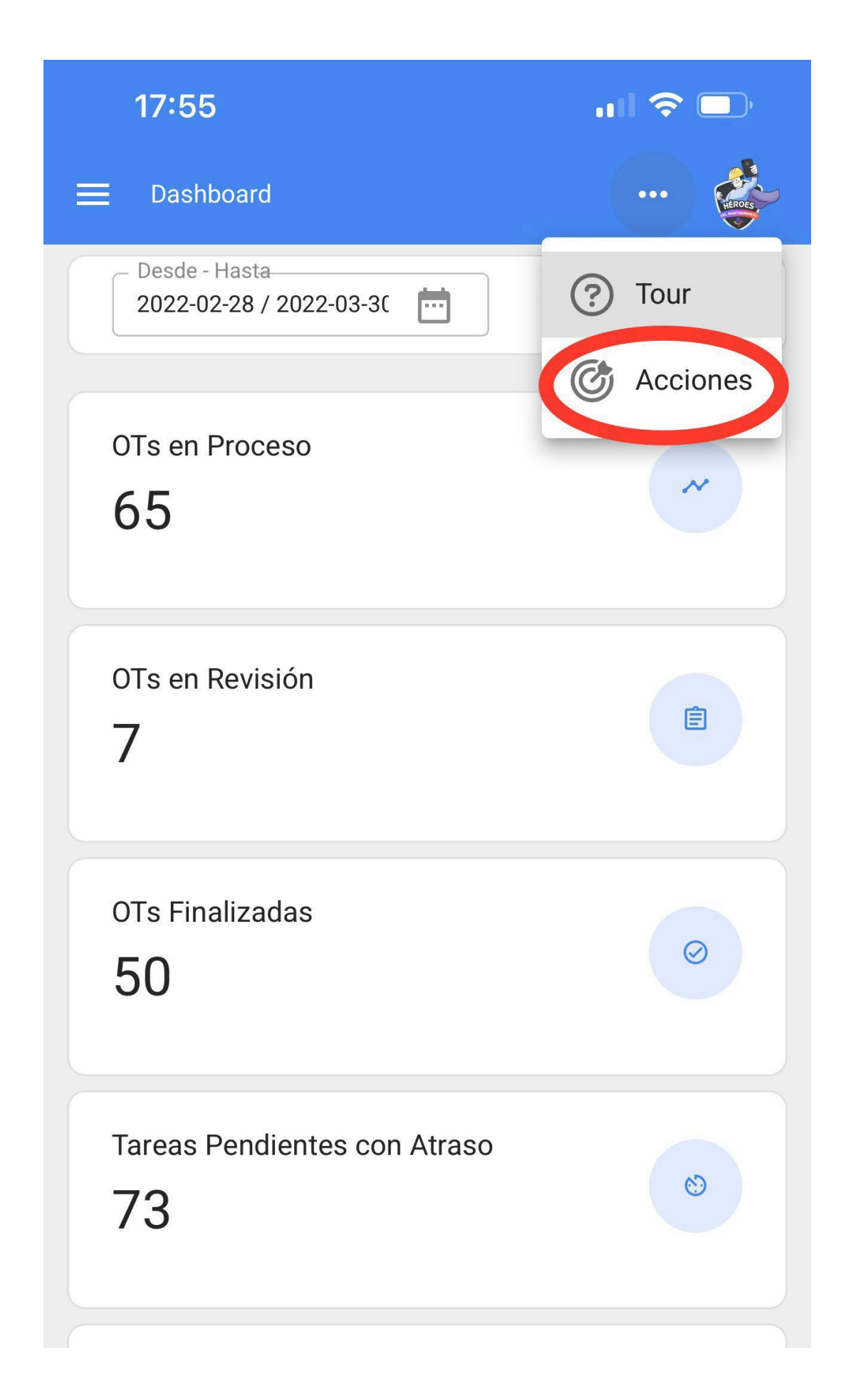

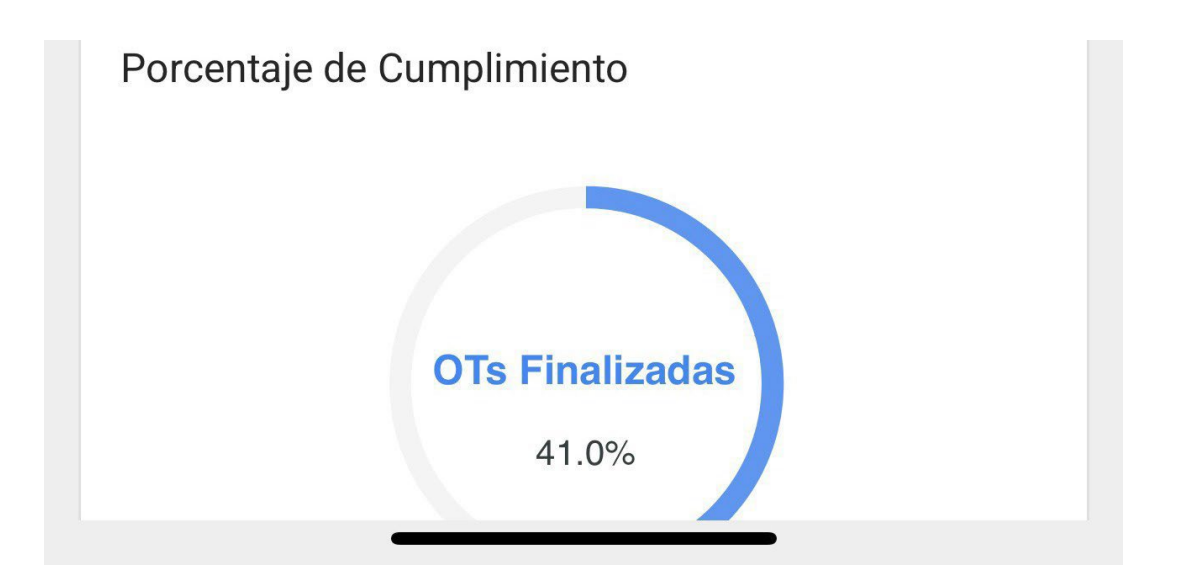
| <        | Acción Rapida        | CANCELAR |
|----------|----------------------|----------|
| 0        | Ubicación            |          |
| 6        | Equipo               |          |
| ల        | Tarea No Planificada |          |
|          | Solicitud de trabajo |          |
| <u>^</u> | Lectura del Medidor  |          |
|          | Codigo QR            | ÷        |
| ((•))    | Lector NFC           | ÷        |

Each of these options is detailed below:

#### Location

Location would open a blank location tab for us to load a new one.

| <     | Acción Rapida        | CANCELAR |
|-------|----------------------|----------|
| 0     | Ubicación            |          |
| 5.    | Equipo               |          |
| 3     | Tarea No Planificada |          |
| E     | Solicitud de trabajo |          |
| 02    | Lectura del Medidor  |          |
|       | Codigo QR            | ( + )    |
| ((•)) | Lector NFC           | Ð        |

| 17:57                         | <b>! ?</b> 🗩           |
|-------------------------------|------------------------|
| Hetivos<br>Ubicaciones        |                        |
| <  General                    |                        |
|                               |                        |
|                               |                        |
| Nombre                        |                        |
| Nombre es muy corta (el mínin | no es de 2 caracteres) |
| Código                        |                        |
| - Dirección                   |                        |
| Ciudad                        |                        |

| – Departam  | ento / Estado / | Region —— |  |
|-------------|-----------------|-----------|--|
|             |                 |           |  |
| Deío        |                 |           |  |
| – Pais –––– |                 |           |  |
|             |                 |           |  |

#### Team

Equipment would open a blank equipment file for us to load a new one.

| <     | Acción Rapida        | CANCELAR   |
|-------|----------------------|------------|
| 0     | Ubicación            |            |
| 6.    | Equipo               |            |
| S     | Tarea No Planificada |            |
|       | Solicitud de trabajo |            |
| 20    | Lectura del Medidor  |            |
|       | Codigo QR            | <b>(+)</b> |
| ((•)) | Lector NFC           | ÷          |

| 17:58                              | <b>! ? </b> □    |
|------------------------------------|------------------|
| Equipos                            |                  |
| < • General                        |                  |
|                                    |                  |
| - Ubicado en o es Parte de         |                  |
| Nombre                             |                  |
| Field 1 es muy corta (el mínimo es | de 2 caracteres) |
| Código                             |                  |
| Marca —                            |                  |
| – Modelo –                         |                  |

| – Numero de Serie – |  |
|---------------------|--|
|                     |  |
|                     |  |
| Otro 1              |  |
|                     |  |

## Unplanned Task

This will open our option to generate unscheduled work management directly from this section.

| <      | Acción Rapida                                            | CANCELAR |
|--------|----------------------------------------------------------|----------|
| 0      | Ubicación                                                |          |
| 6      | Equipo                                                   |          |
| ٢      | Tarea No Planificada                                     |          |
|        |                                                          |          |
|        | Solicitud de trabajo                                     |          |
| 2<br>2 | Solicitud de trabajo<br>Lectura del Medidor              |          |
|        | Solicitud de trabajo<br>Lectura del Medidor<br>Codigo QR | Ŧ        |

| く 🛛 Tarea no                 | Programada      |           |          |
|------------------------------|-----------------|-----------|----------|
| 1 —                          | 2               |           | 4        |
| Activo                       | Tarea           | SubTareas | Recursos |
| - Activo                     |                 | -         |          |
| Activo no puede              | estar en blanco |           |          |
| - Fecha del inci             | dente           |           |          |
| 2022-03-30                   | ) 17:59         |           |          |
| Solicitado Por<br>Juan Marti | nez             |           |          |
| 🗌 ¿Falló el                  | Activo?         |           |          |
|                              |                 |           |          |
|                              |                 |           |          |
|                              |                 |           |          |
|                              |                 |           |          |
|                              |                 |           |          |

| SIGUIENTE |  |  |
|-----------|--|--|

## Work request

It will open a blank application to generate it from this section.

| <     | Acción Rapida        | CANCELAR |
|-------|----------------------|----------|
| 0     | Ubicación            |          |
| •     | Equipo               |          |
| ٢     | Tarea No Planificada |          |
|       | Solicitud de trabajo |          |
| 20    | Lectura del Medidor  |          |
|       | Codigo QR            | ÷        |
| ((•)) | Lector NFC           | Ð        |

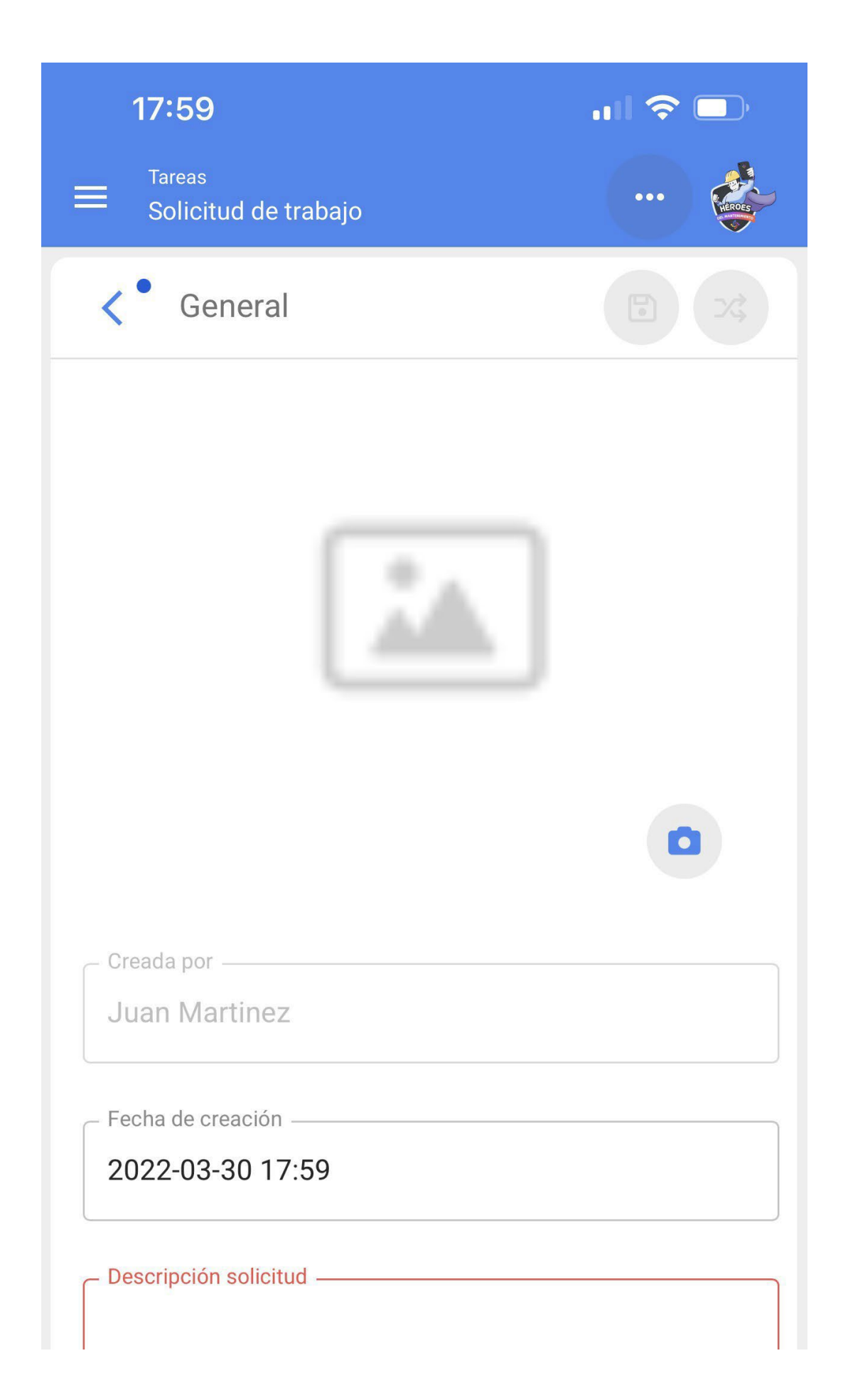

| ¿Conoce el activo? |  |
|--------------------|--|
| Activo             |  |
|                    |  |

#### Meter reading

It will send us to a window where we can select the equipment and the meter we want to update the reading from this section.

| <           | Acción Rapida        | CANCELAR |
|-------------|----------------------|----------|
| 0           | Ubicación            |          |
| 6.          | Equipo               |          |
| ی           | Tarea No Planificada |          |
|             | Solicitud de trabajo |          |
| <u>.</u> \$ | Lectura del Medidor  |          |
|             | Codigo QR            | Ð        |
| ((•))       | Lector NFC           | ÷        |

Lectura del Medidor

| Activo |   |            | ١ |
|--------|---|------------|---|
|        | • | 0 0<br>0 M |   |

| Fecha            |  |
|------------------|--|
| 2022-03-30 17:59 |  |
|                  |  |
| Valor —          |  |

### **QR Scanning and NFC Reader**

Finally, this action will trigger the function to scan or read an NFC card from this section.

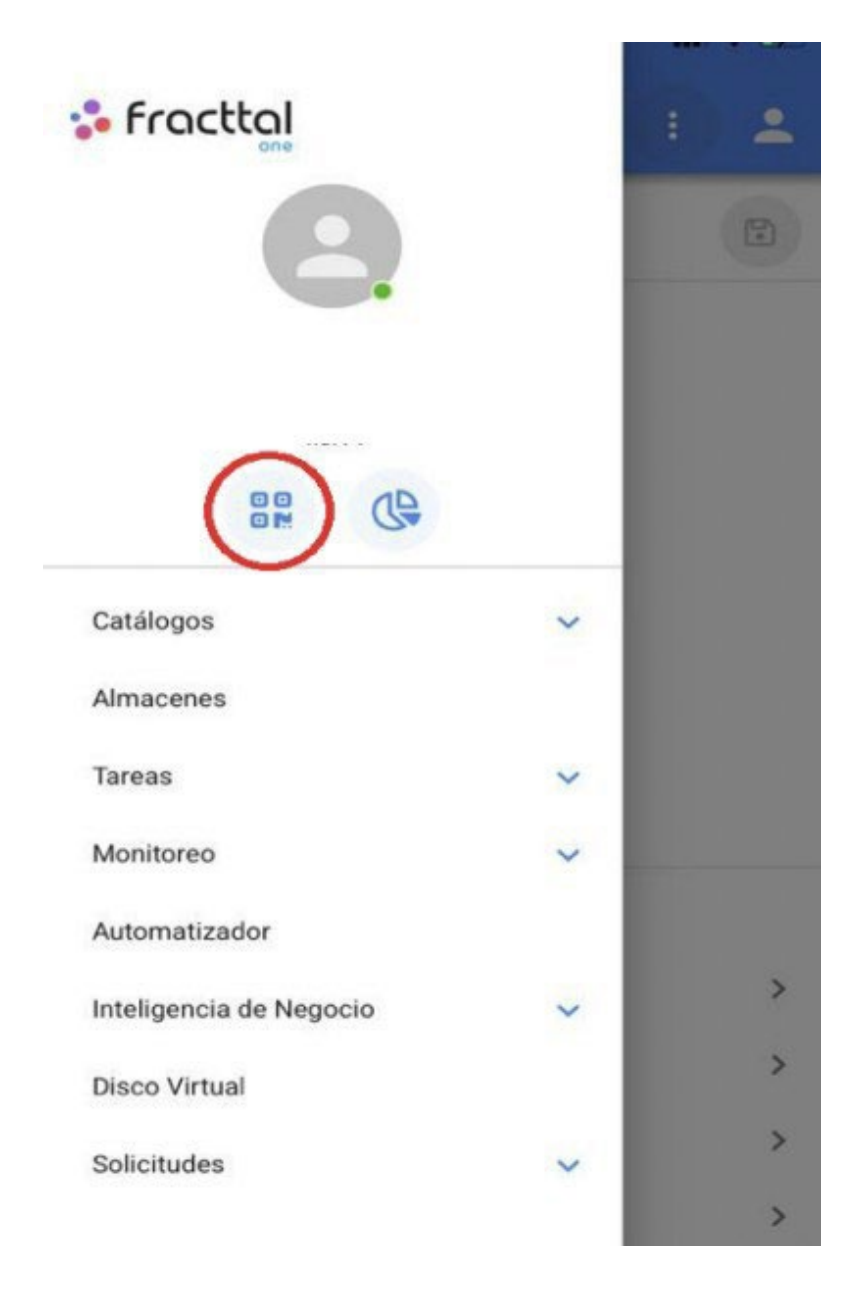

| s Fra    | cttol              |   |  |
|----------|--------------------|---|--|
|          | 2.                 |   |  |
| Catálogo | E Codigo QR        | ~ |  |
| 9        | Activos            |   |  |
| Do       | Recursos Humanos   |   |  |
| -01      | Terceros           |   |  |
| Almacene | 95                 |   |  |
| Tareas   |                    | ^ |  |
| Ø        | Plan de Tareas     |   |  |
| Ō        | Órdenes de Trabajo |   |  |
| D'       | Presupuestos       |   |  |
| Monitore | D                  | ~ |  |
| Automati | zador              |   |  |

# How to complete a WO from a cell phone?

help.fracttal.com/en/articles/6108822-how-to-complete-a-WO-from-a-mobile phone

The first thing to do is to enter the main menu.

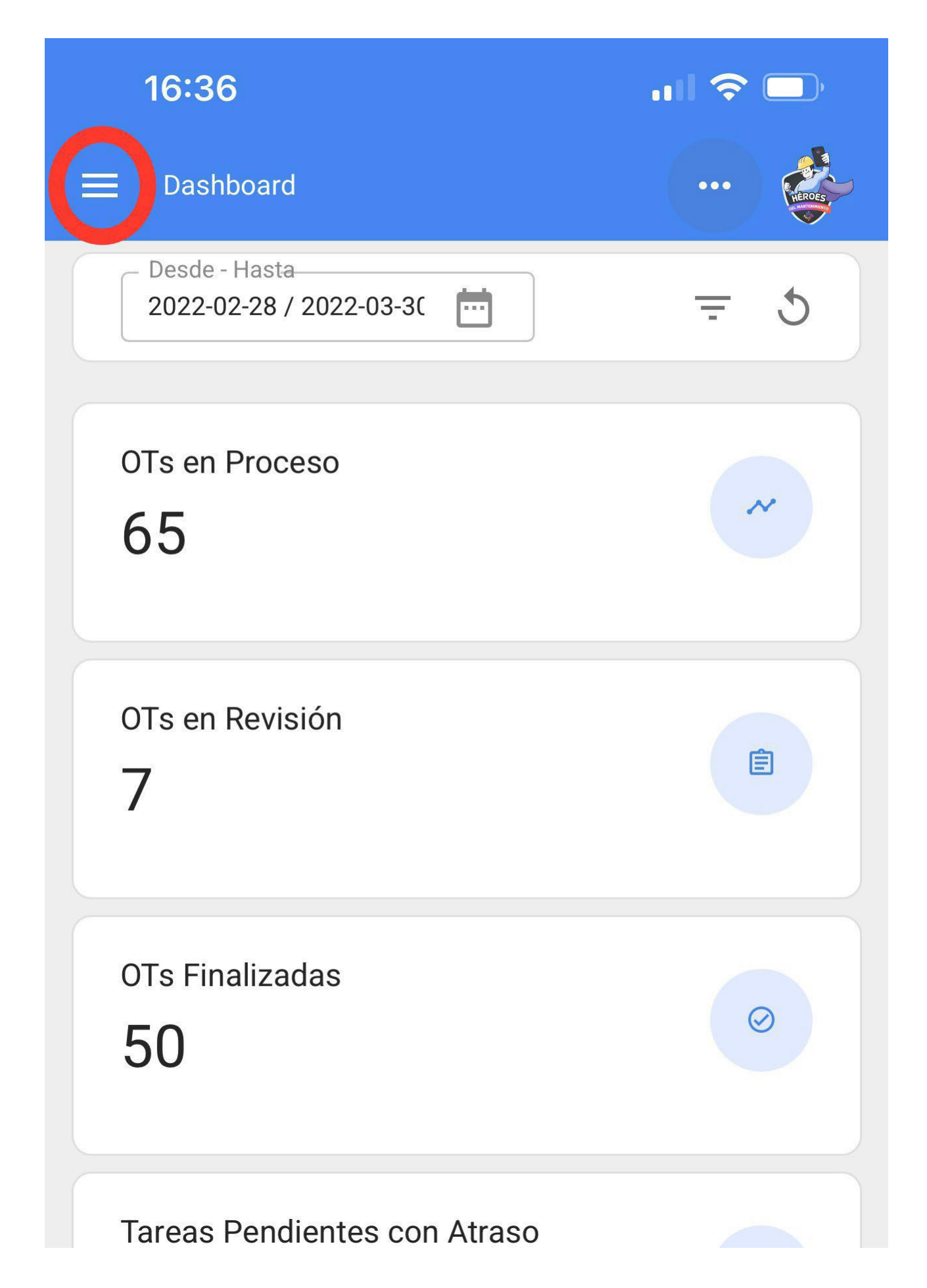

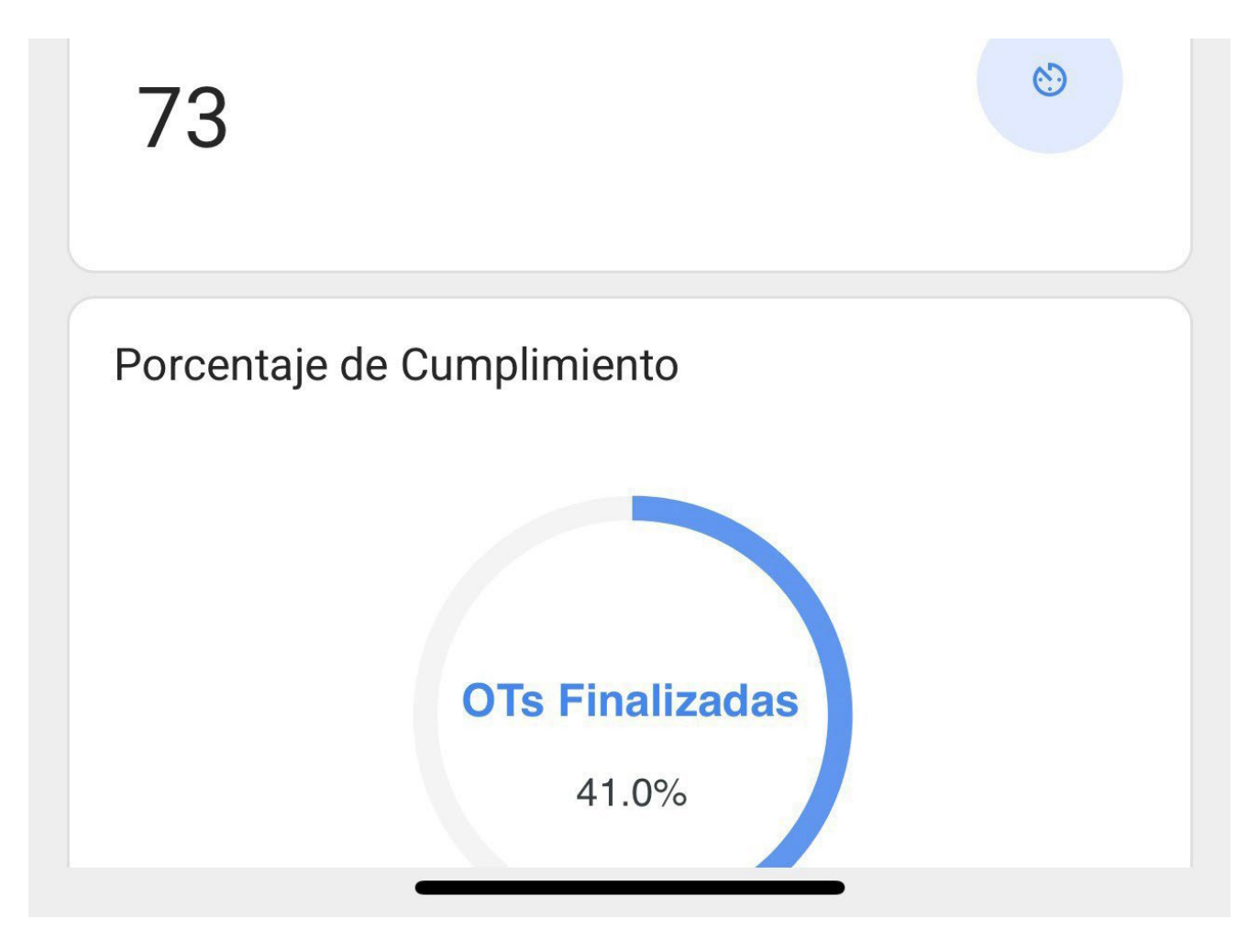

Then, enter the Tasks > Work Management > Work Orders module.

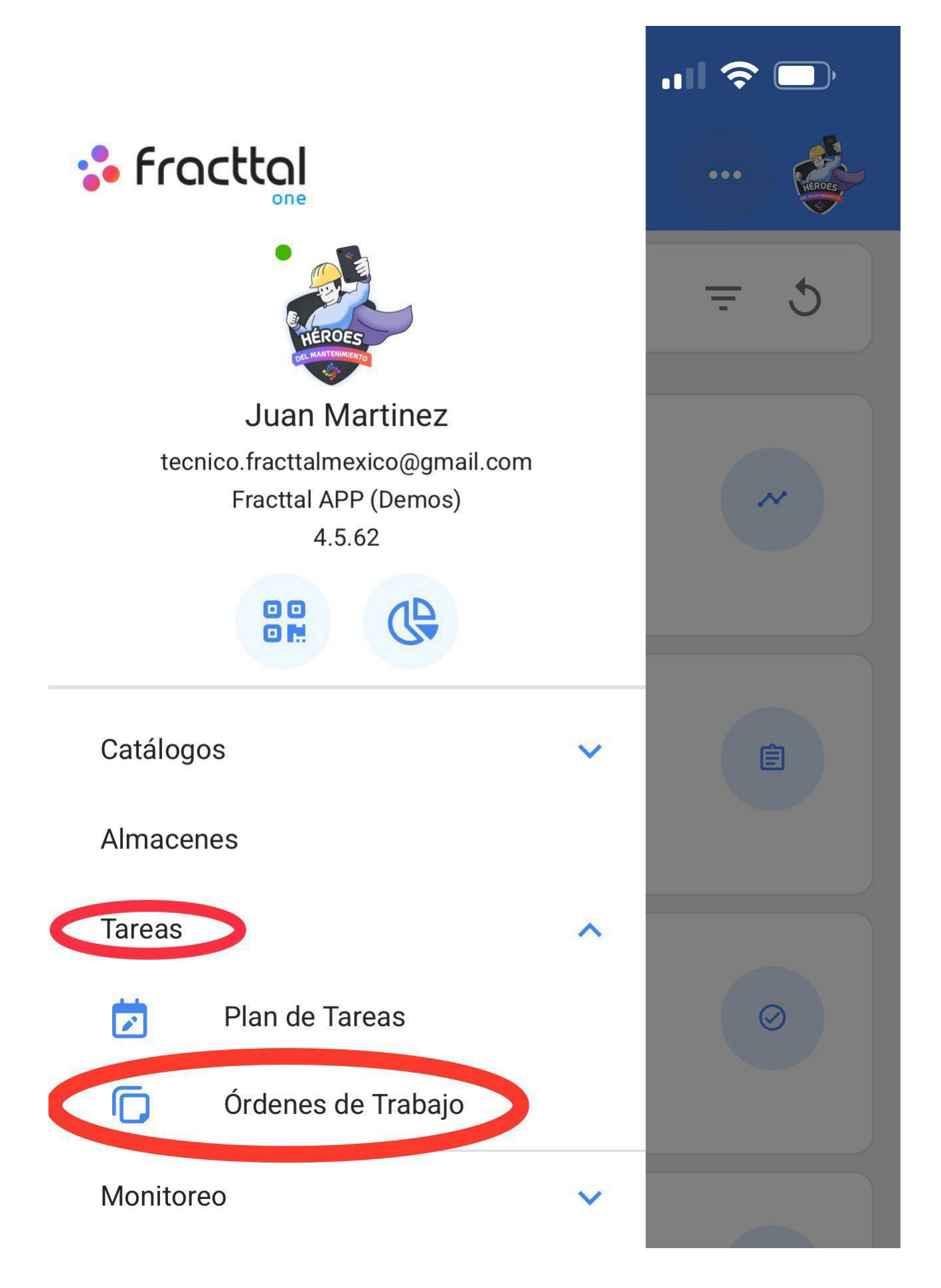

Automatizador

Inteligencia de Negocio

**Disco Virtual** 

Solicitudes

Commit: f101155 BuiltTime: 2022-03-25 16:03 0

V

Now, we will select the WO we want to work with.

| 16:39                                                                           | <b> 今</b> 🔲 |
|---------------------------------------------------------------------------------|-------------|
| Tareas<br>Kanban                                                                | •••         |
|                                                                                 | Ŧ           |
| OTs en Proceso (4)                                                              |             |
| Juan Martinez<br>2022-04-18 / 02:00<br>Creada por Juan Martinez                 | 0 %         |
| TERMO NEVULIZADORA { EQ-SAN-002 }<br>Stress 1 1 1 1 1 1 1 1 1 1 1 1 1 1 1 1 1 1 |             |
| OT-4853-MX                                                                      |             |
| <b>Juan Martinez</b><br>2022-05-18 / 02:00                                      | 0 %         |
| Creada por Juan Martinez<br>TERMO NEVULIZADORA { EQ-SAN-003 }                   |             |

| OT-4852-MX                                                                    |     |
|-------------------------------------------------------------------------------|-----|
| <b>Juan Martinez</b><br>2022-09-29 / 04:10                                    | 0.% |
| Creada por Juan Martinez<br>HABITACION 101 { HAB101-CDMX }<br>Solution 1 12 1 | 0 % |
| OT-4851-MX                                                                    |     |
| Juan Martinez                                                                 | +   |

Then, we must click on the arrow button to enter the different options and start our WO task.

| Orden de Trabajo                                                        |                                        |
|-------------------------------------------------------------------------|----------------------------------------|
| <b>9</b> Juan Martinez ❤<br>2022-05-18/ 02:00                           |                                        |
| Duración: 00:00<br>Nota                                                 | Costo Total: \$ MXN 0.00               |
| OT-4852-MX                                                              | 보 Descargar Offline                    |
| Tareas                                                                  | Total: 1                               |
| TERMO NEVULIZADORA { E                                                  | EQ-SAN-003 }<br>DE C.V./ SUCURSAL<br>/ |
| CAMBIO DE FILTROS<br>Tipo de tarea: PREVENT<br>Clasificación 1: TECNICO | IVO                                    |

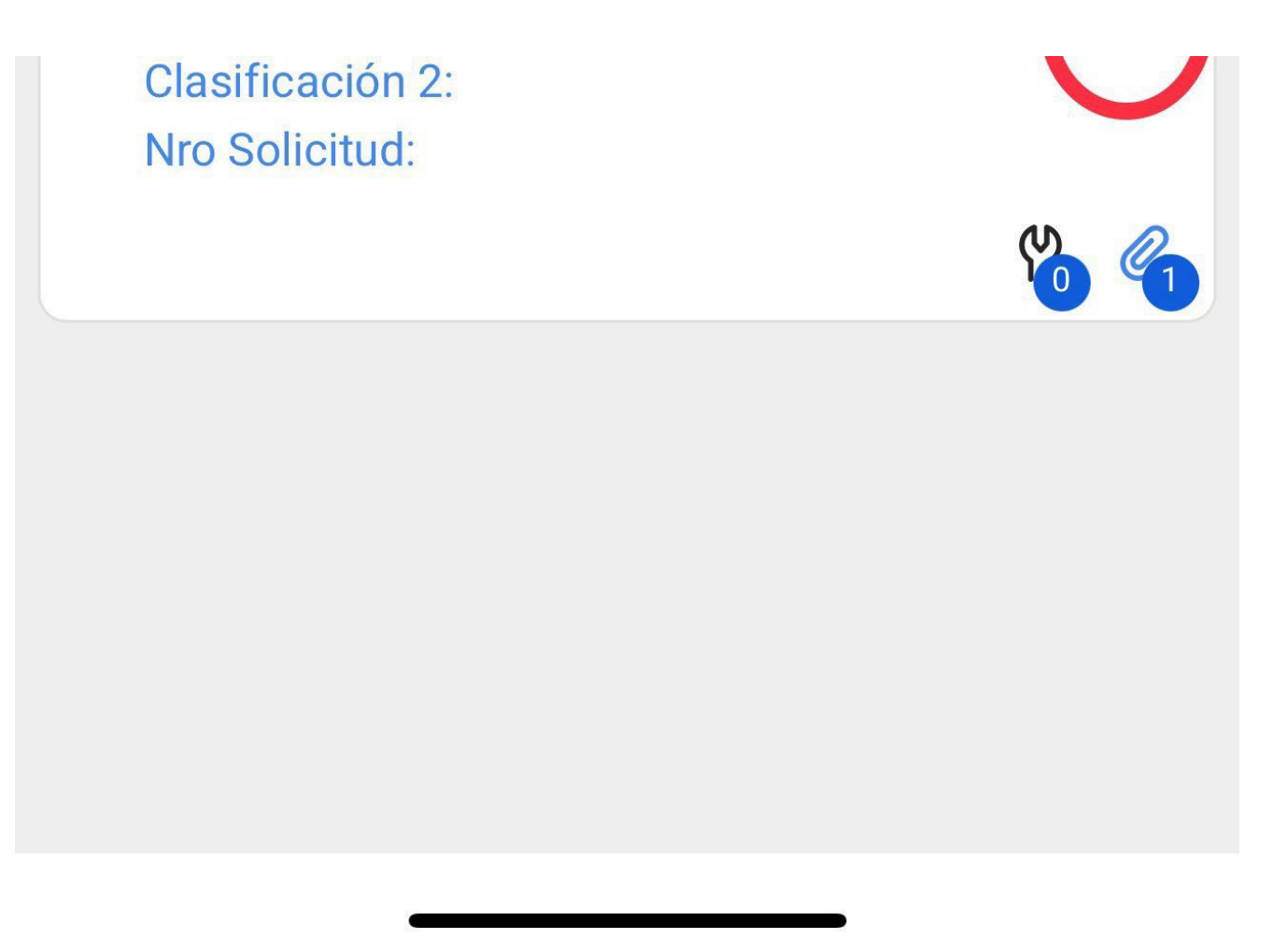

When we enter, we will see the tabs that we will have to complete in our work order. We must click on the start button at the bottom left to start recording the execution time automatically.

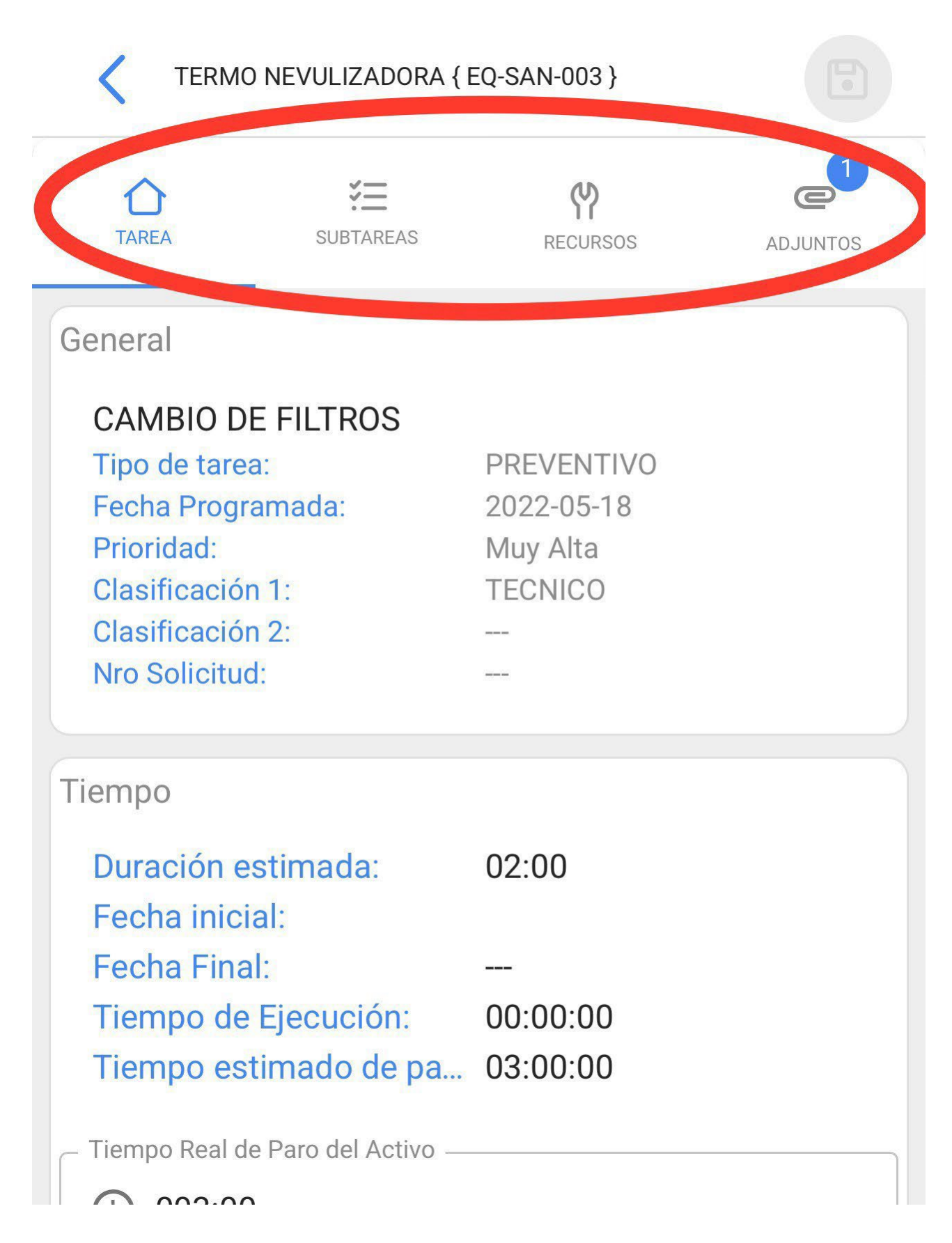

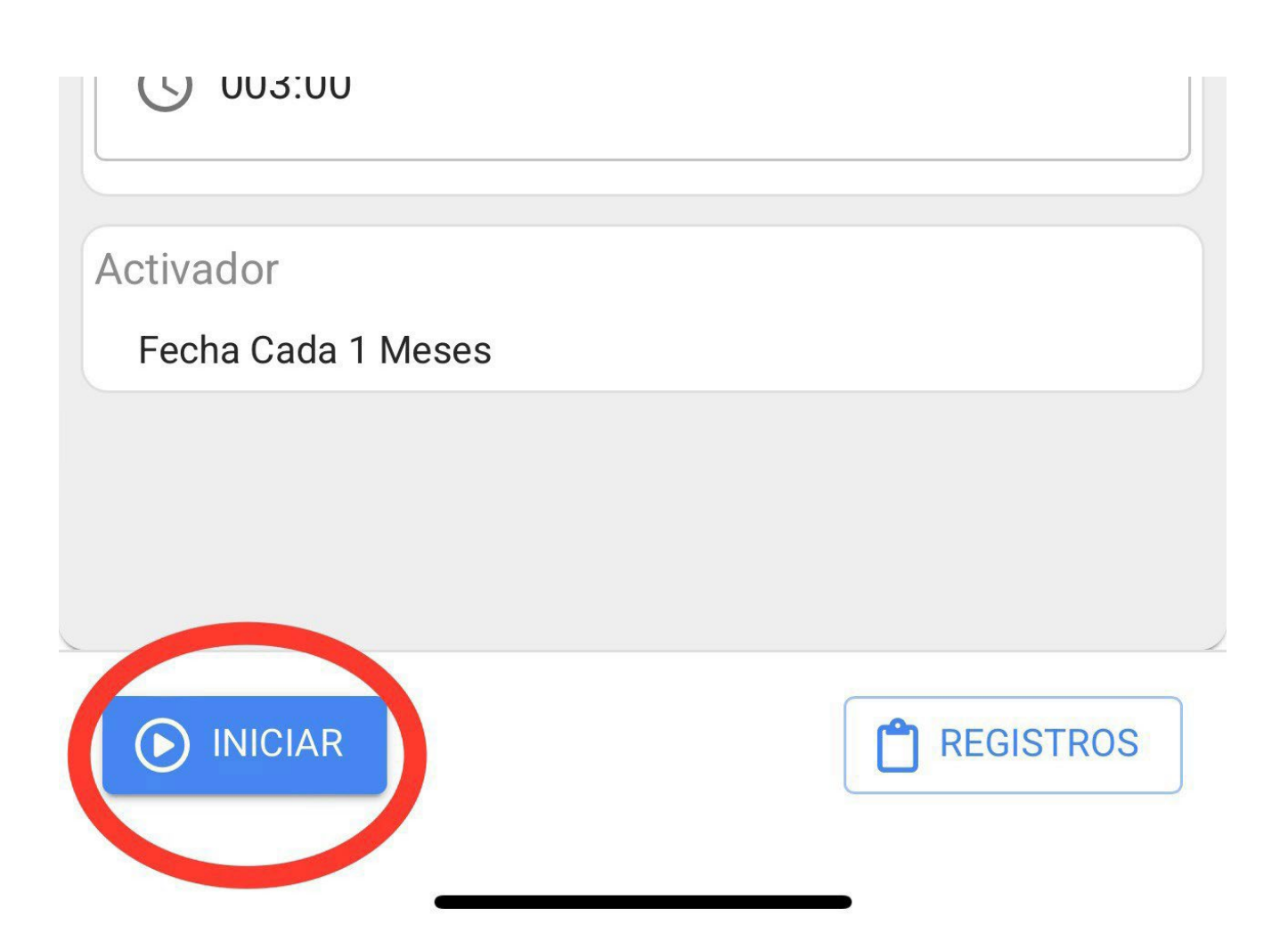

In the sub-tasks tab we will find the activity checklist with the different steps we must follow to complete the work order.

| TERMO NEVULIZADORA { EQ-SAN-003 }                             |                 |          |              |  |
|---------------------------------------------------------------|-----------------|----------|--------------|--|
| TAREA SU                                                      | <b>IBTAREAS</b> | RECURSOS | ADJUNTOS     |  |
| DAME TU UBICACION GPS AL INICIAR                              |                 |          |              |  |
| Grupo/Parte: EQUIPO EN GENERAL<br>REVION GENERAL DEL EQUIPO * |                 |          |              |  |
| APROBÓ                                                        | ALERTA          |          | FALLÓ        |  |
|                                                               |                 | <u> </u> | 0 Adjuntos @ |  |
| Grupo/Parte: MOTOR                                            |                 |          |              |  |
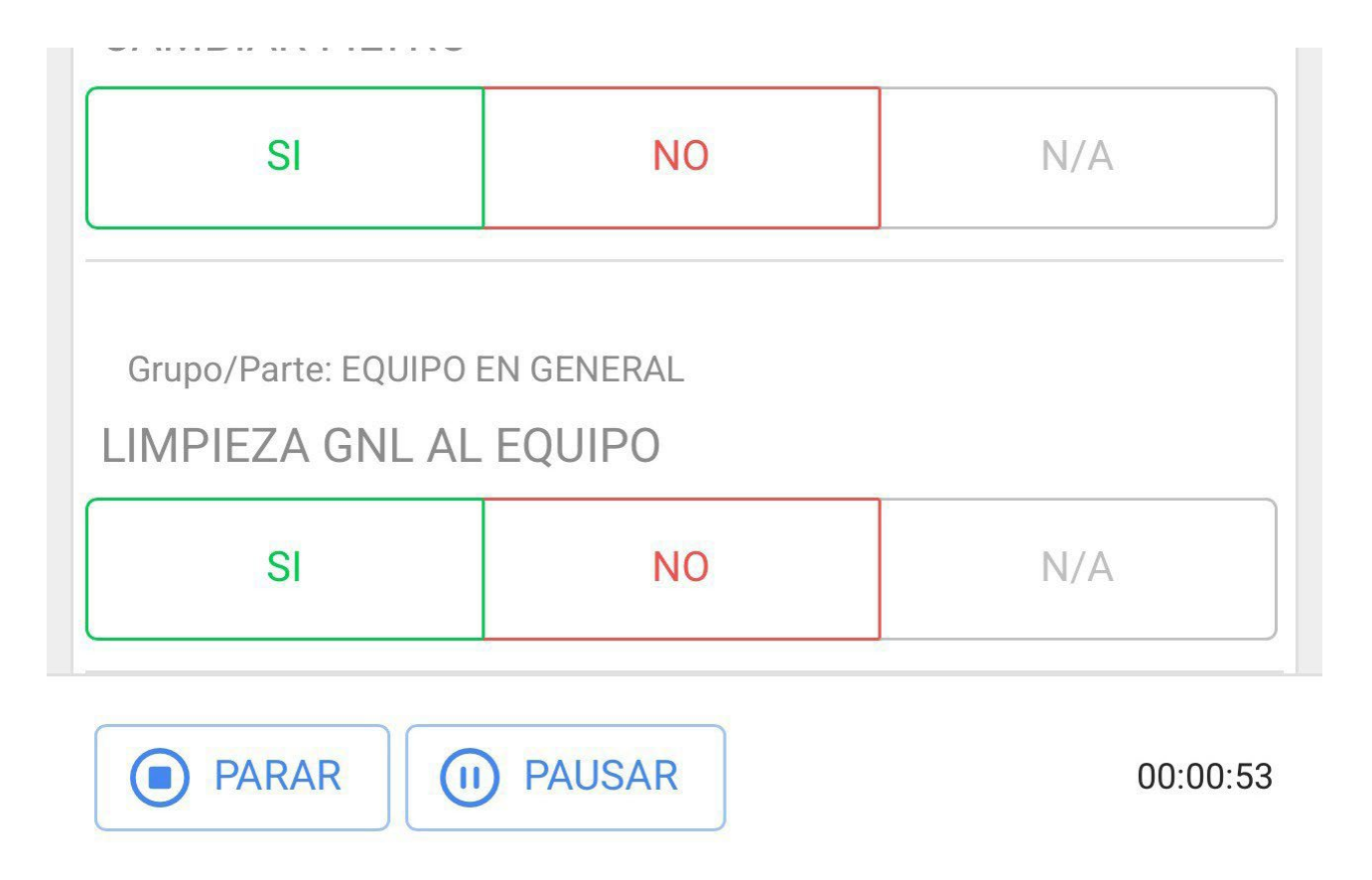

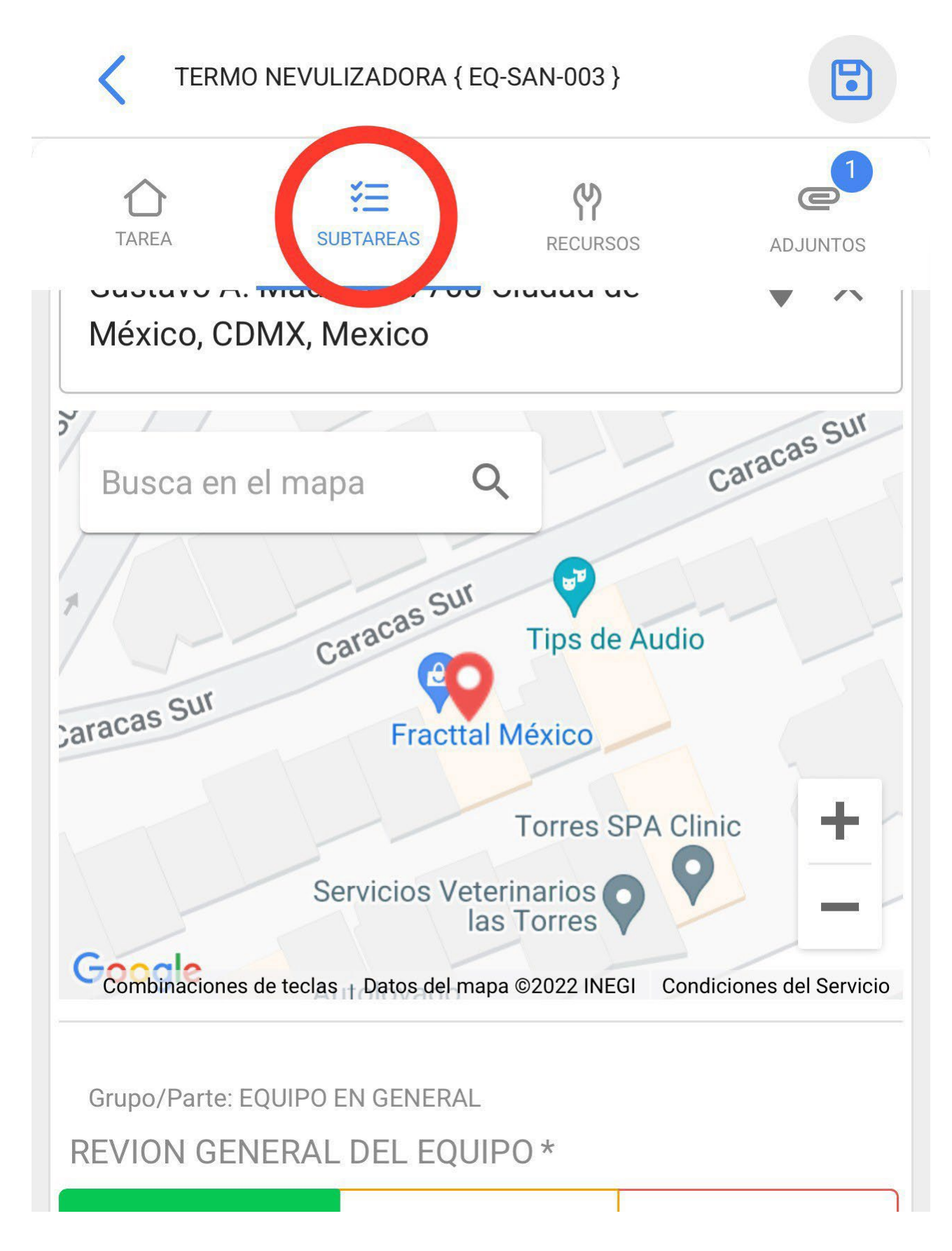

| APROBÓ             | ALERTA | FALLÓ        |
|--------------------|--------|--------------|
|                    |        | 1 Adjuntos @ |
| Grupo/Parte: MOTOR |        |              |
| SI                 | NO     | N/A          |
| PARAR DAUSAR       |        | 00:06:34     |

In the resources tab we will be able to add the different types of resources that were used to complete the execution of the work management, to do this, we must click on the plus symbol that is in the lower right part of our device.

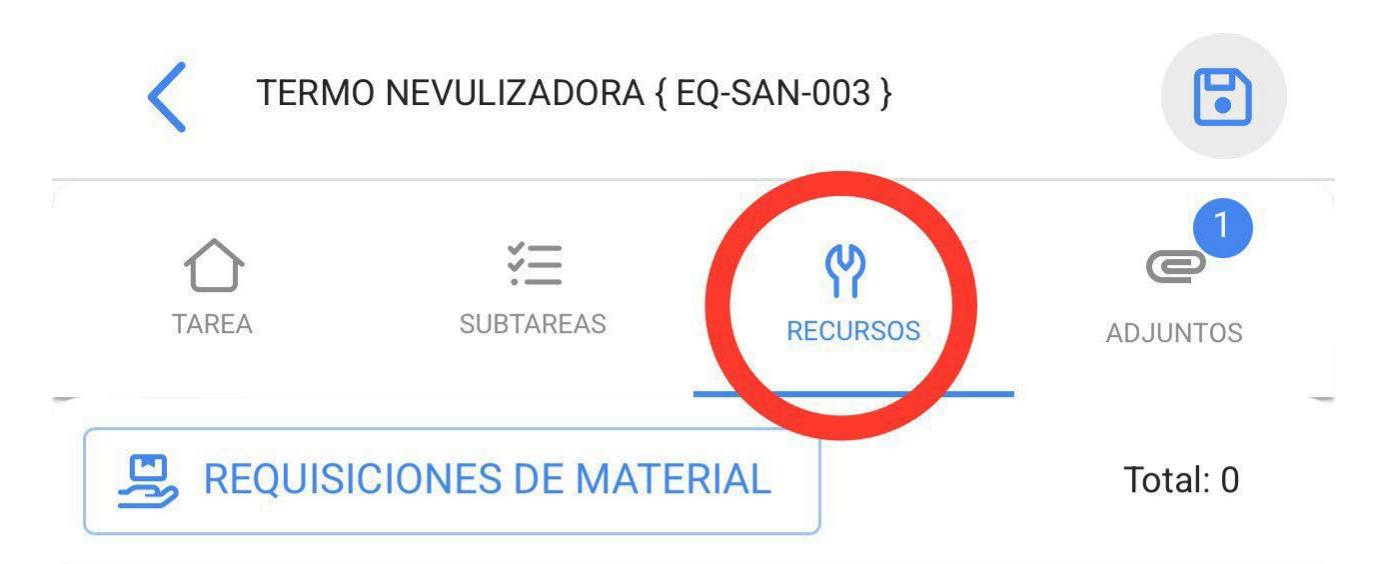

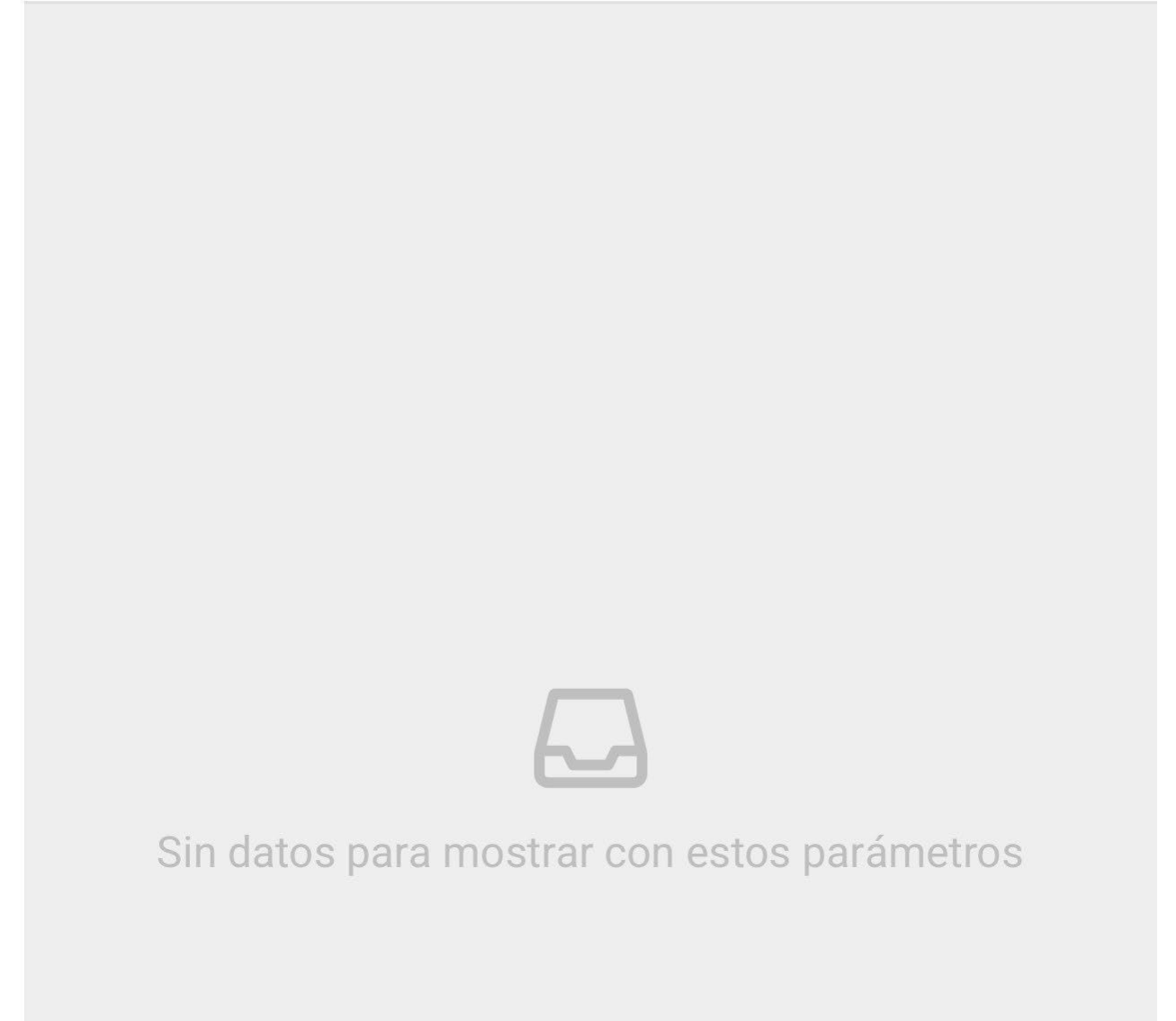

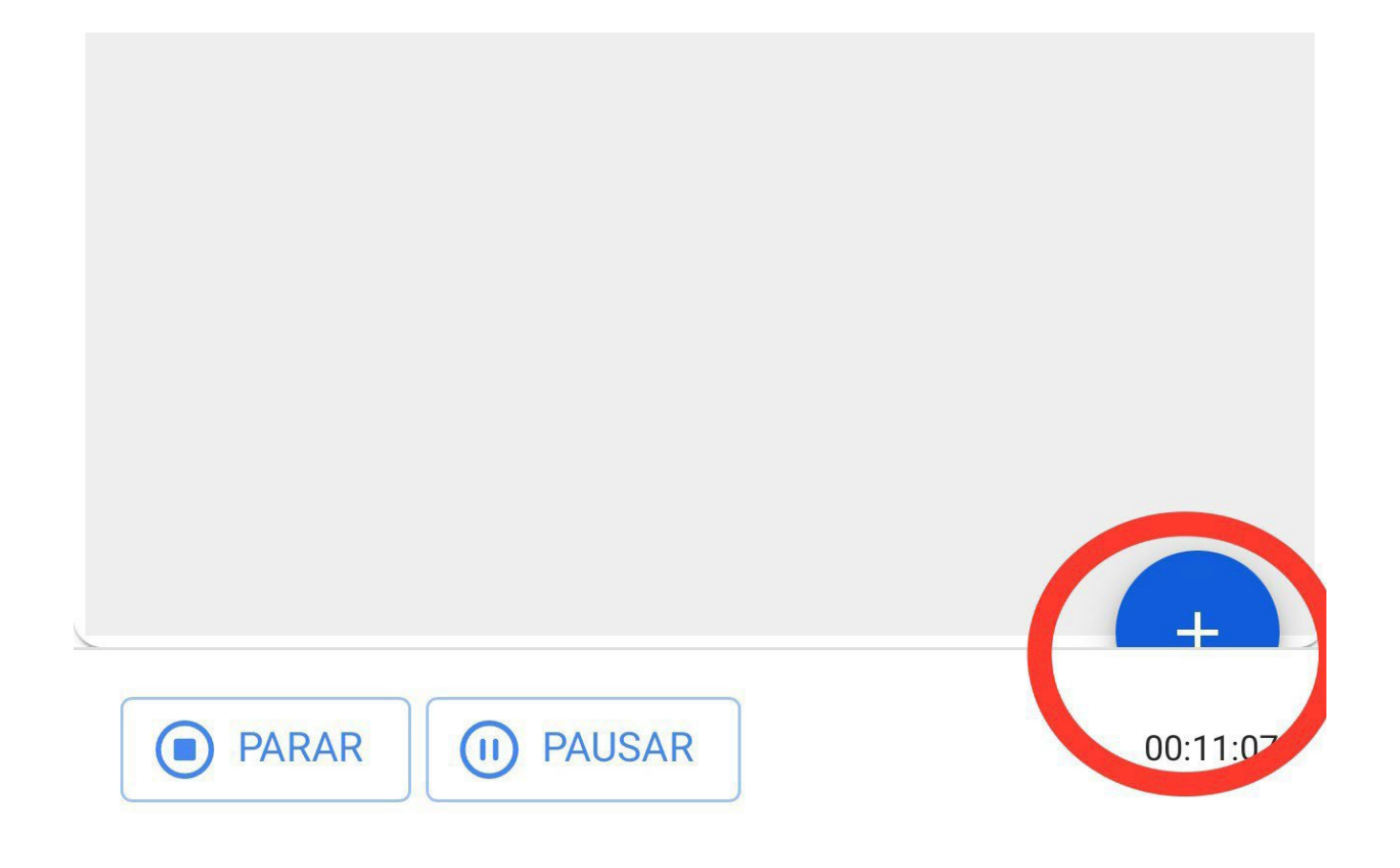

Remember that the different types of resources we can add to a work order are as follows:

- Inventory: Resources within our warehouses
- Inhouse personnel: Inhouse personnel with details of the value of ordinary hours.
- Services: Service provided by a third party.
- Inventory (Unclassified): Resources that are not recorded in our warehouses.
- Service (Unlisted): Services that are not registered with our third parties.

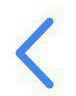

### Nuevo Recurso

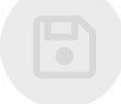

| - Tipo de Recurso<br>Inventario | • |
|---------------------------------|---|
| Inventario                      |   |
| Recursos Humanos                |   |
| Servicios                       |   |
| Inventario (No Catalogado)      |   |
| Servicio (No Catalogado)        |   |

Also, we will have the attachments tab where we will be able to upload files, photos, notes and evidence links, to do this, we must click on the plus symbol that is at the bottom right.

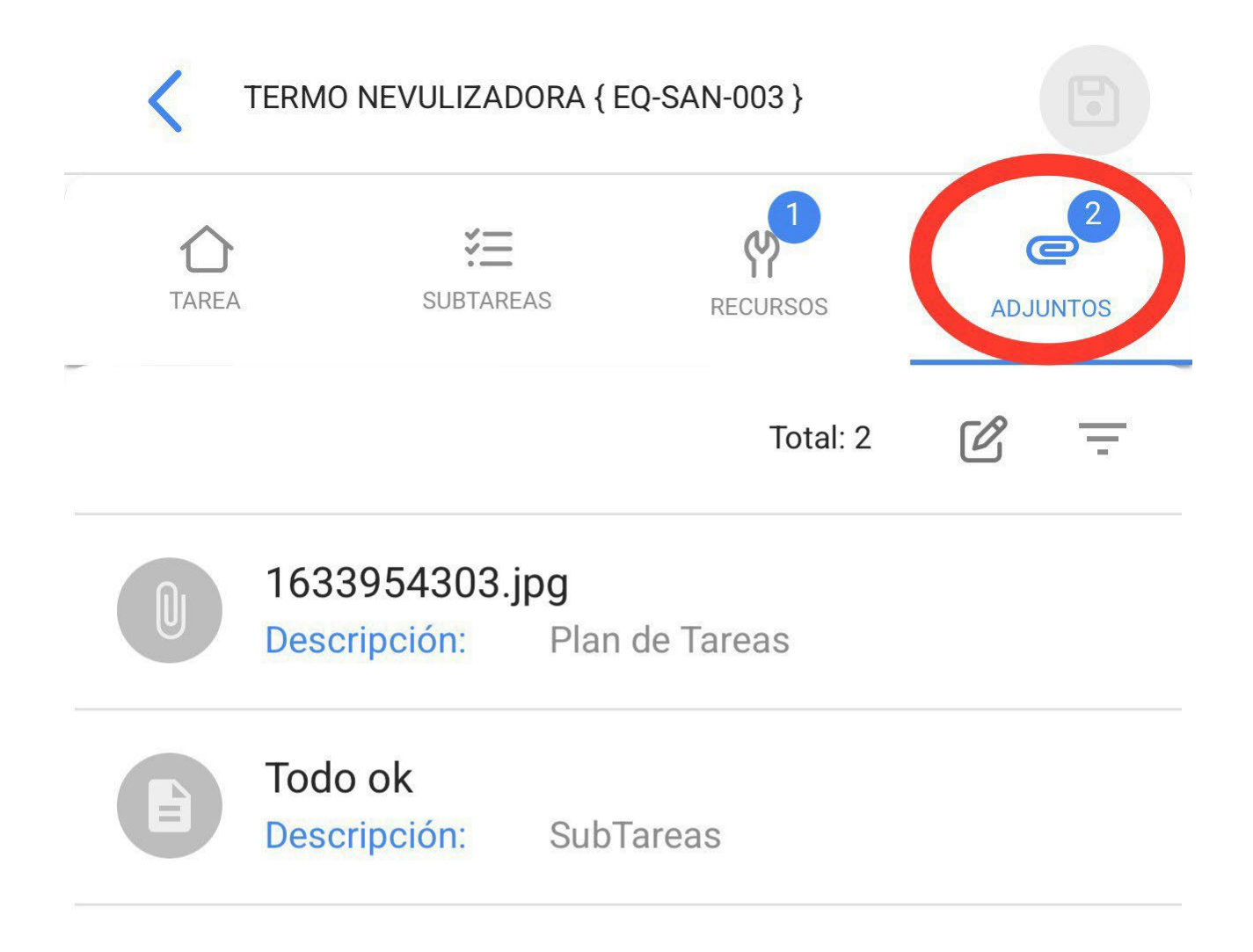

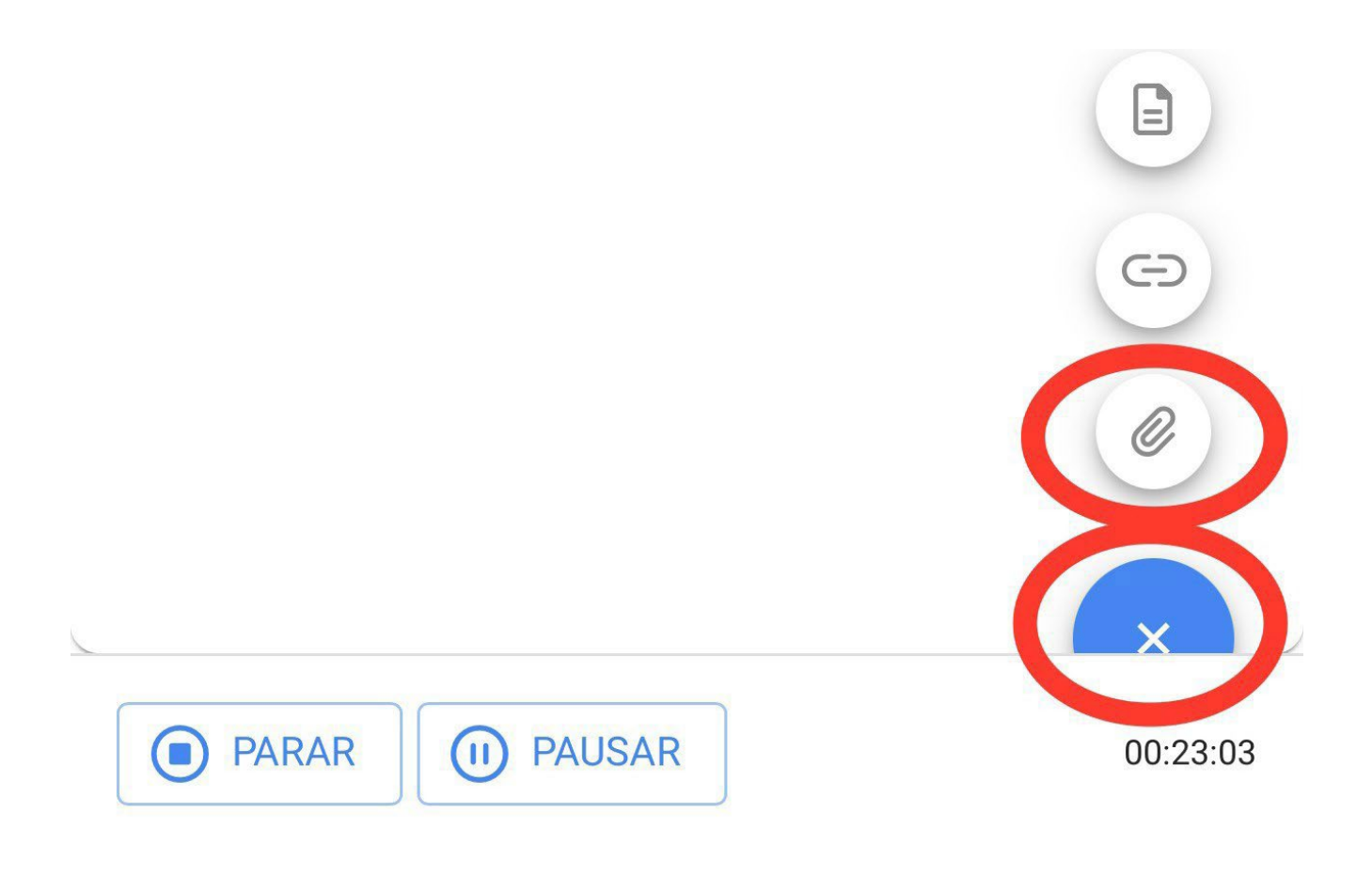

When we use the file attachment option, it will show us a button with the phrase "Drag or click to browse", once we click on that option it will show us a menu to select if we want to upload a photo from our gallery, take a photo directly from our Camera or search for a file inside the device.

# <

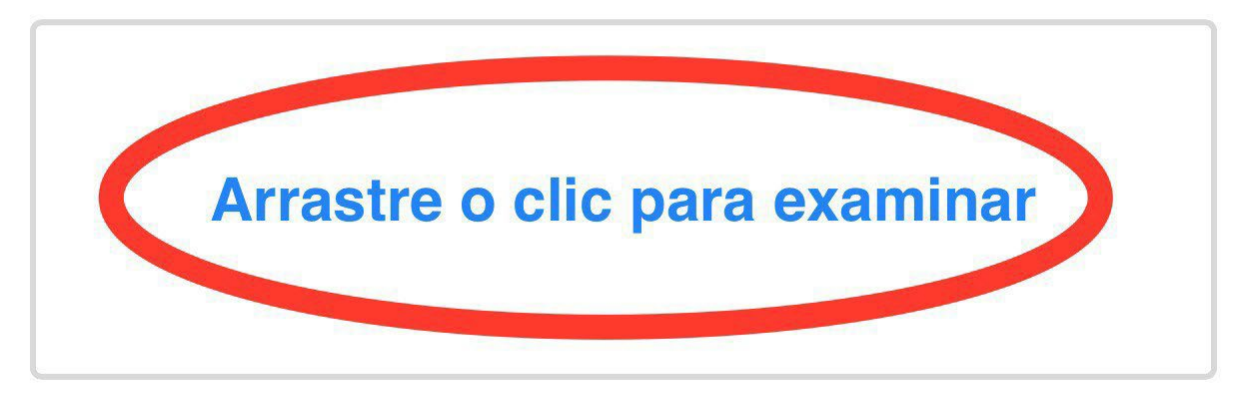

Tamaño máximo del archivo: 80MB

## <

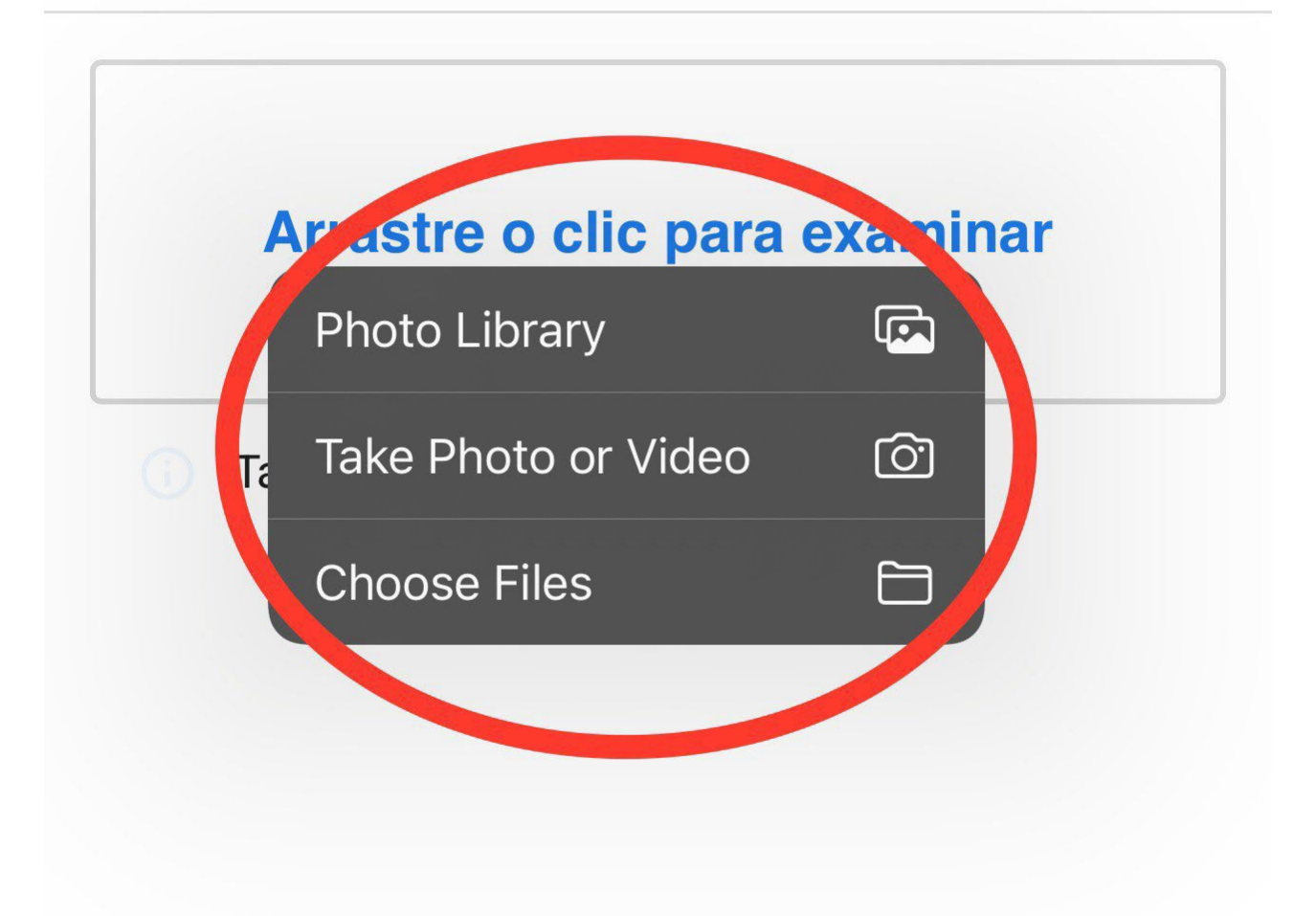

Once our image has been attached, the phrase "You must add a description" will appear together with a pencil icon on the right side, click on it and enter a description to the image just uploaded.

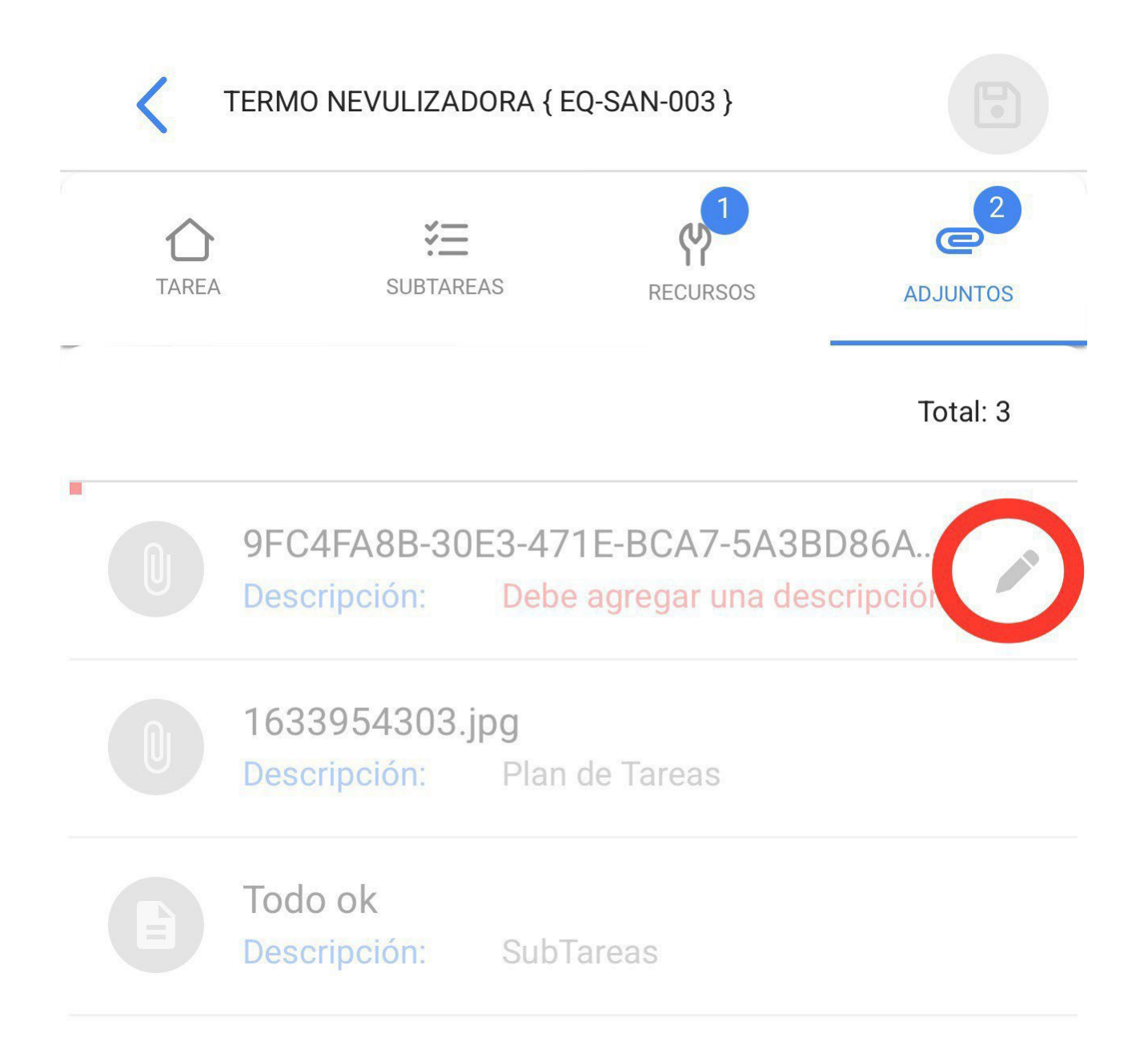

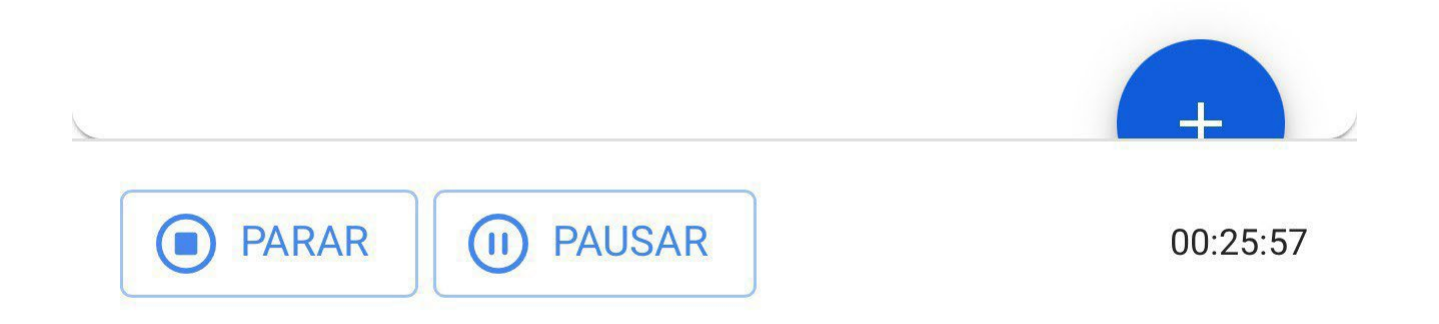

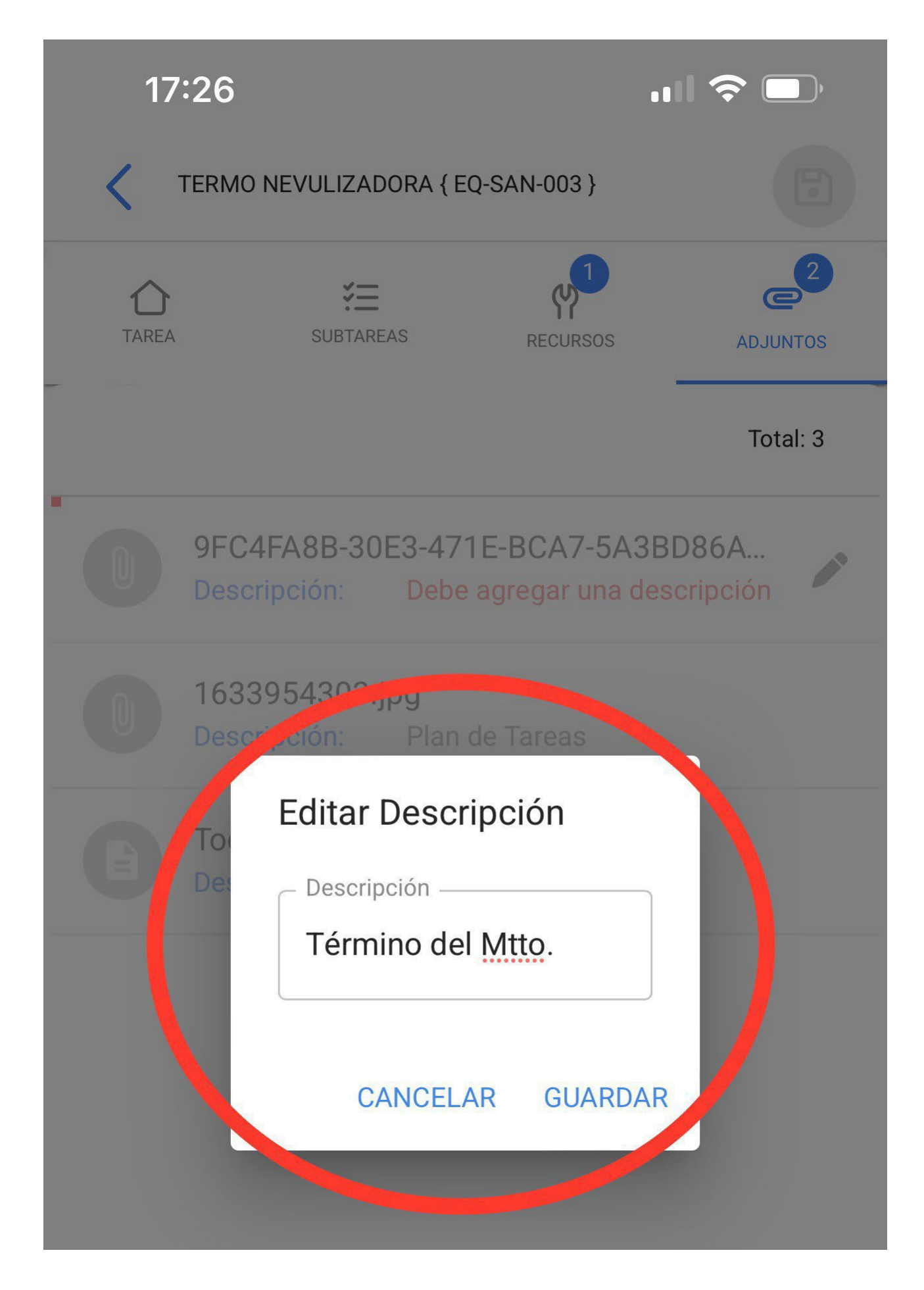

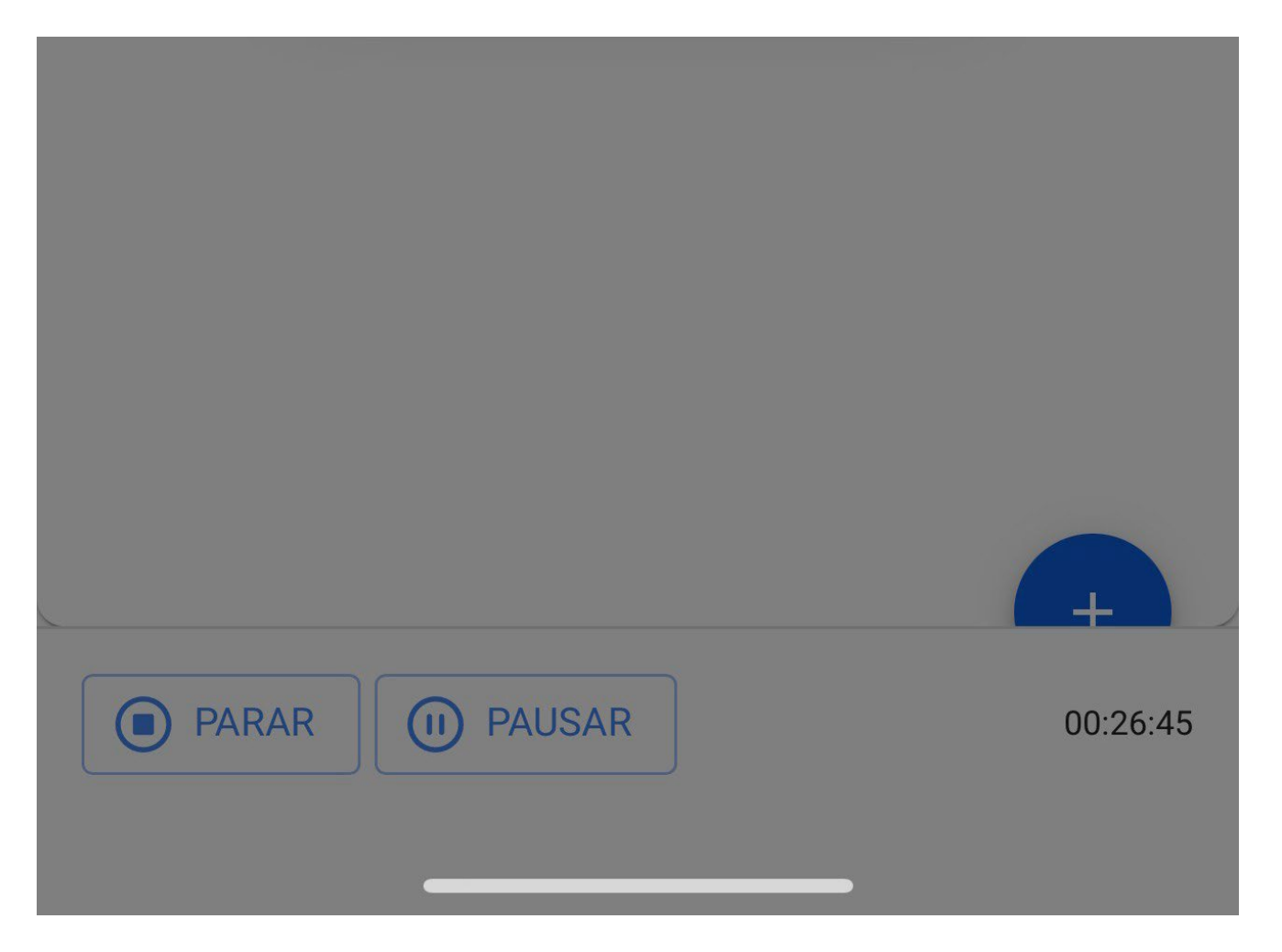

Once we have completed our work order, we must go to the bottom left to stop our time and we can even notice on the right side that shows the execution time it has taken us to complete this work order, we will click on the arrow at the top left to return us to the beginning of the WO.

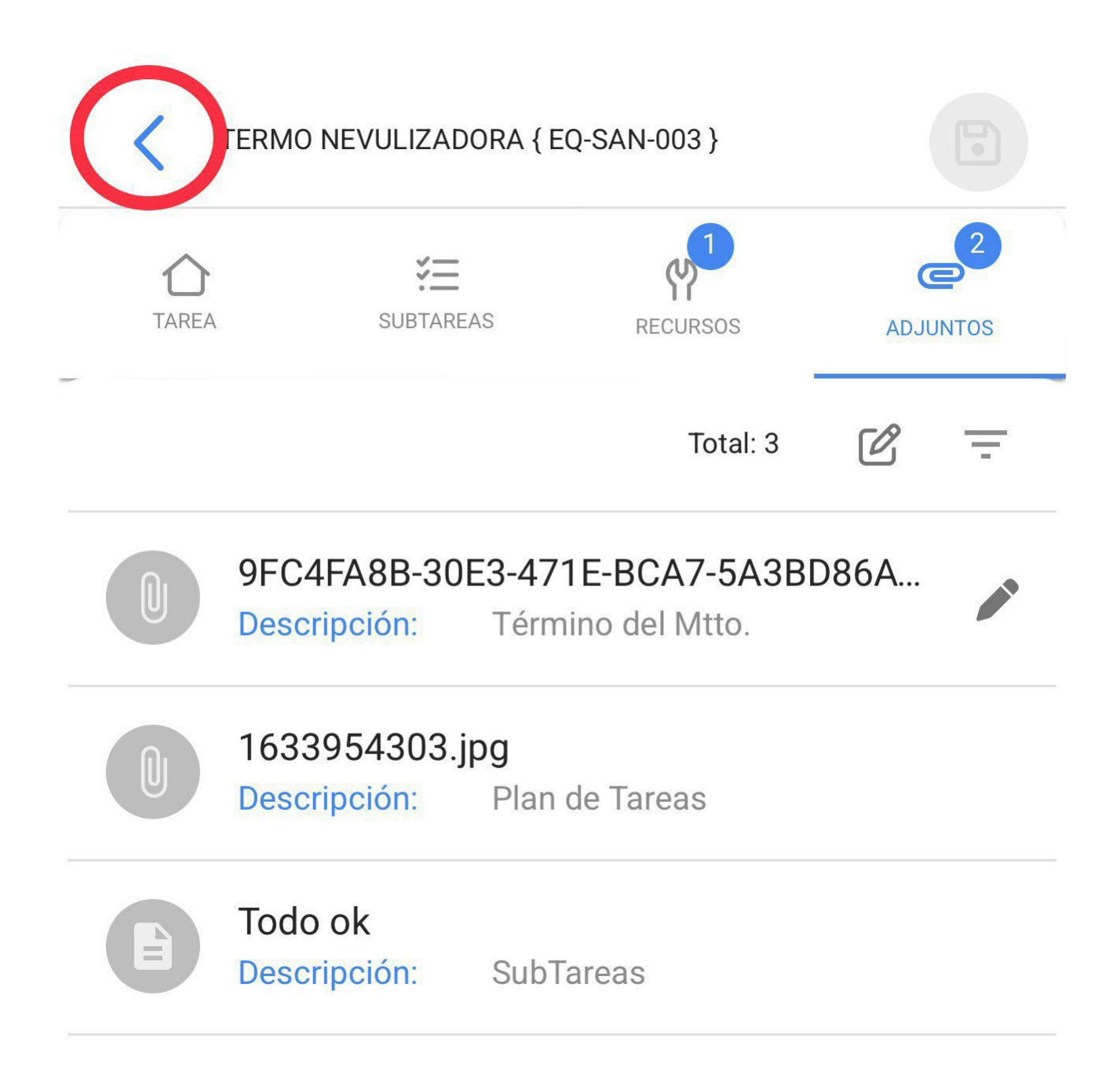

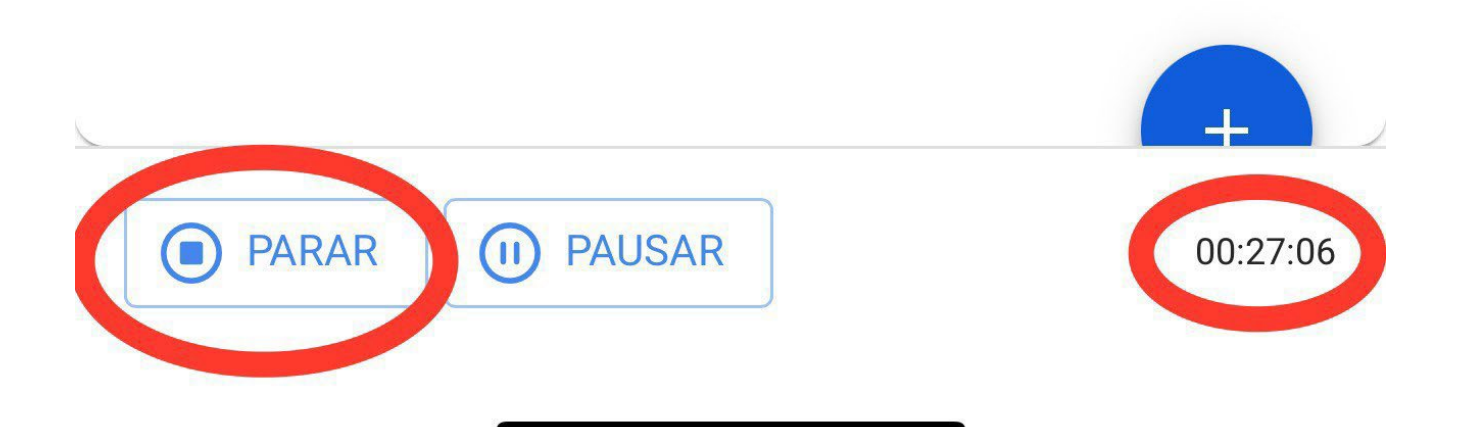

Subsequently, the application will display a confirmation message telling us that the WO is 100% complete and will ask us if we wish to send it for review. If we have already completed our WO, we will click on the "YES" option.

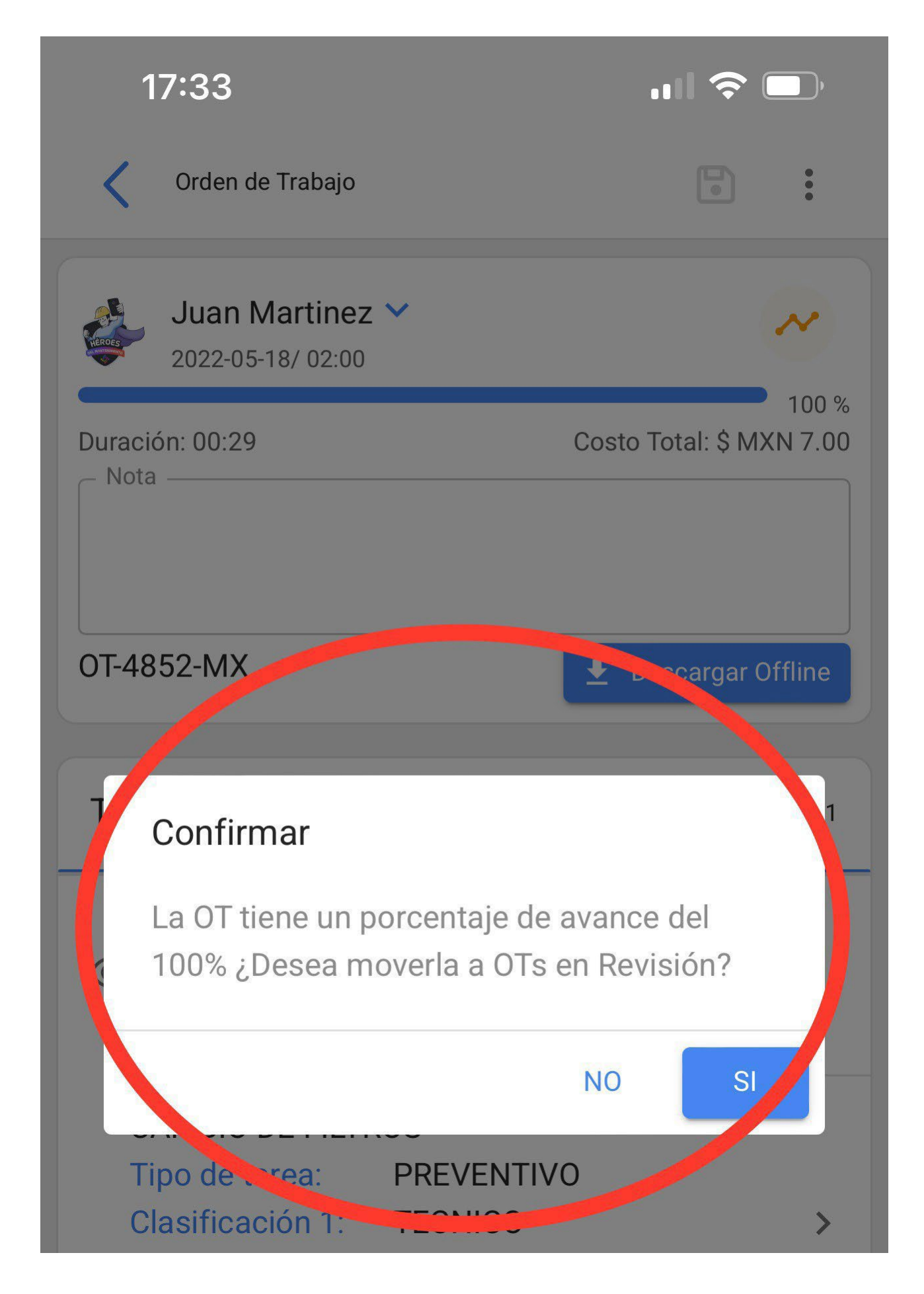

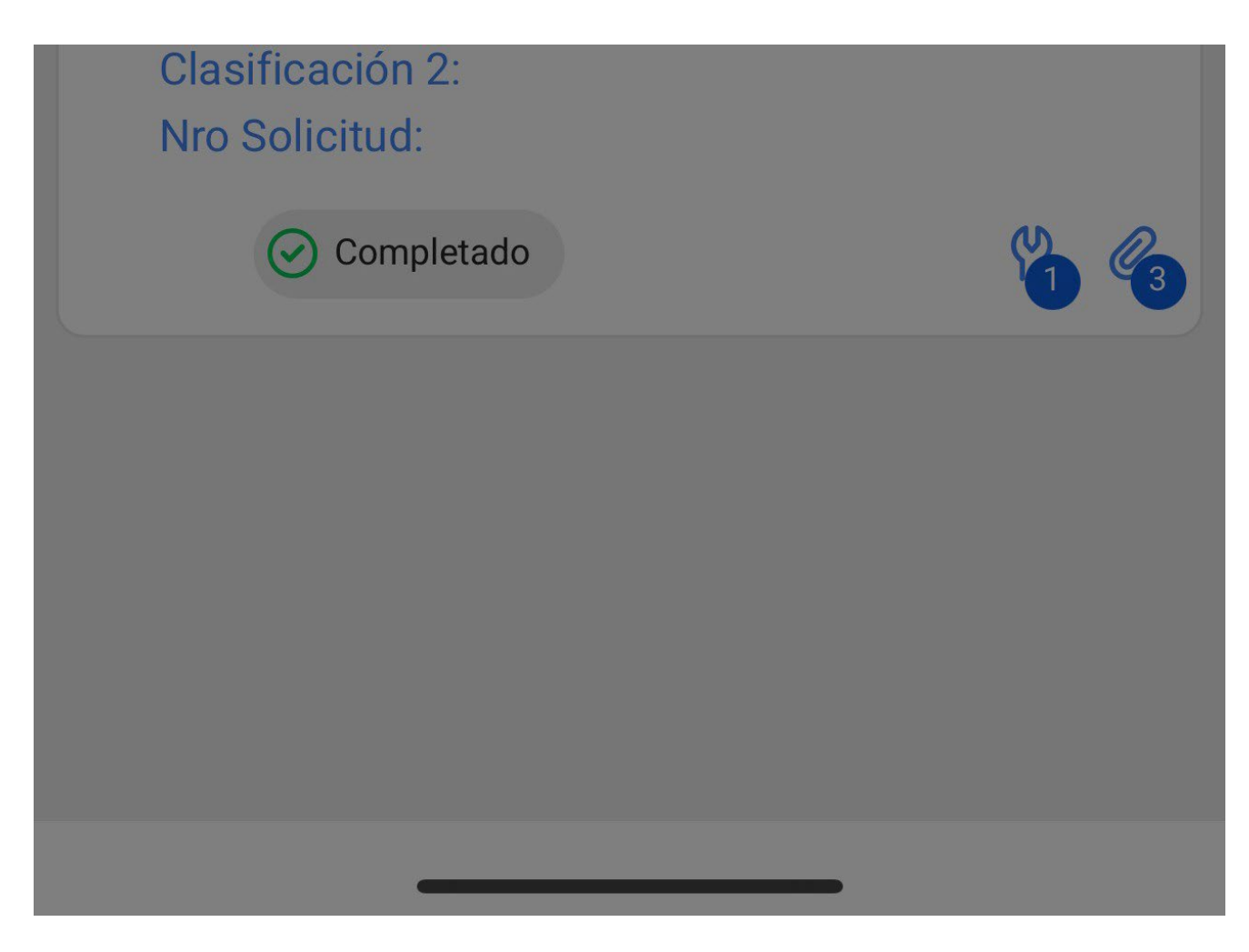

Then, it will open a window where it will ask for signature, qualification and the signature details of the person who is accepting the work done in the work order.

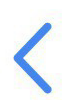

#### Detalles de la Firma: OT-4852-MX

### LIMPIAR

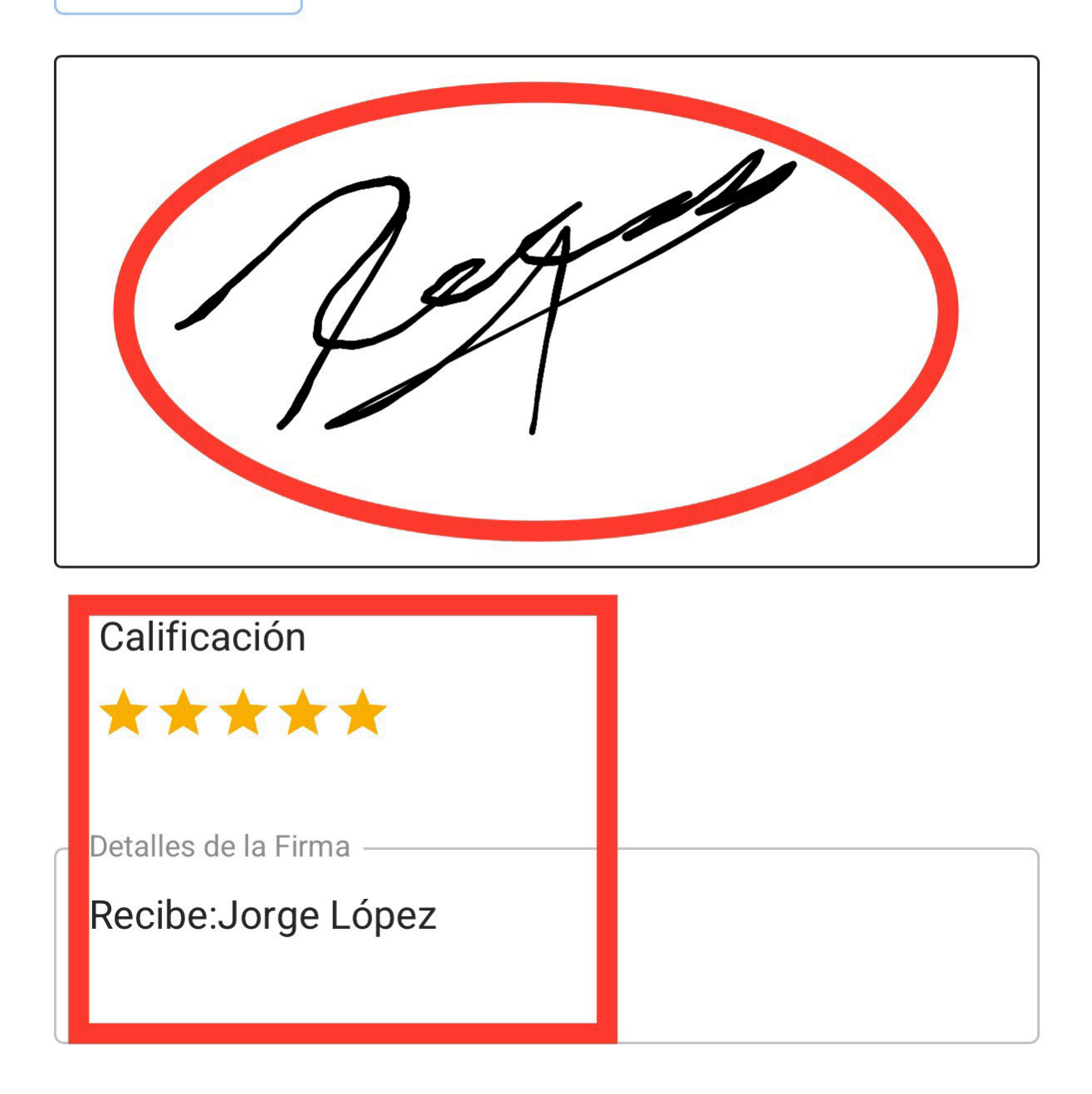

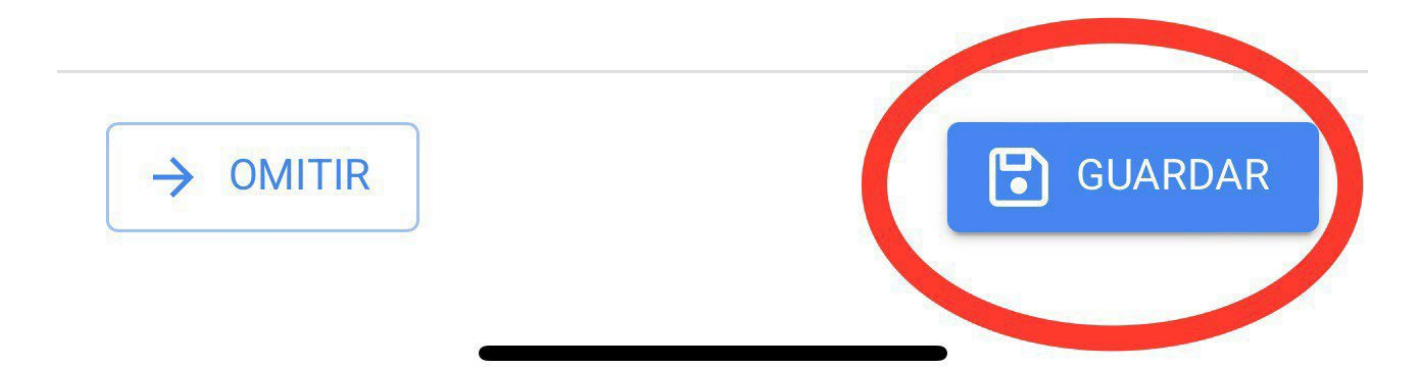

The work order will go to WO under review and it will be the turn of a supervisor or an administrator to review that the work order has been properly completed.

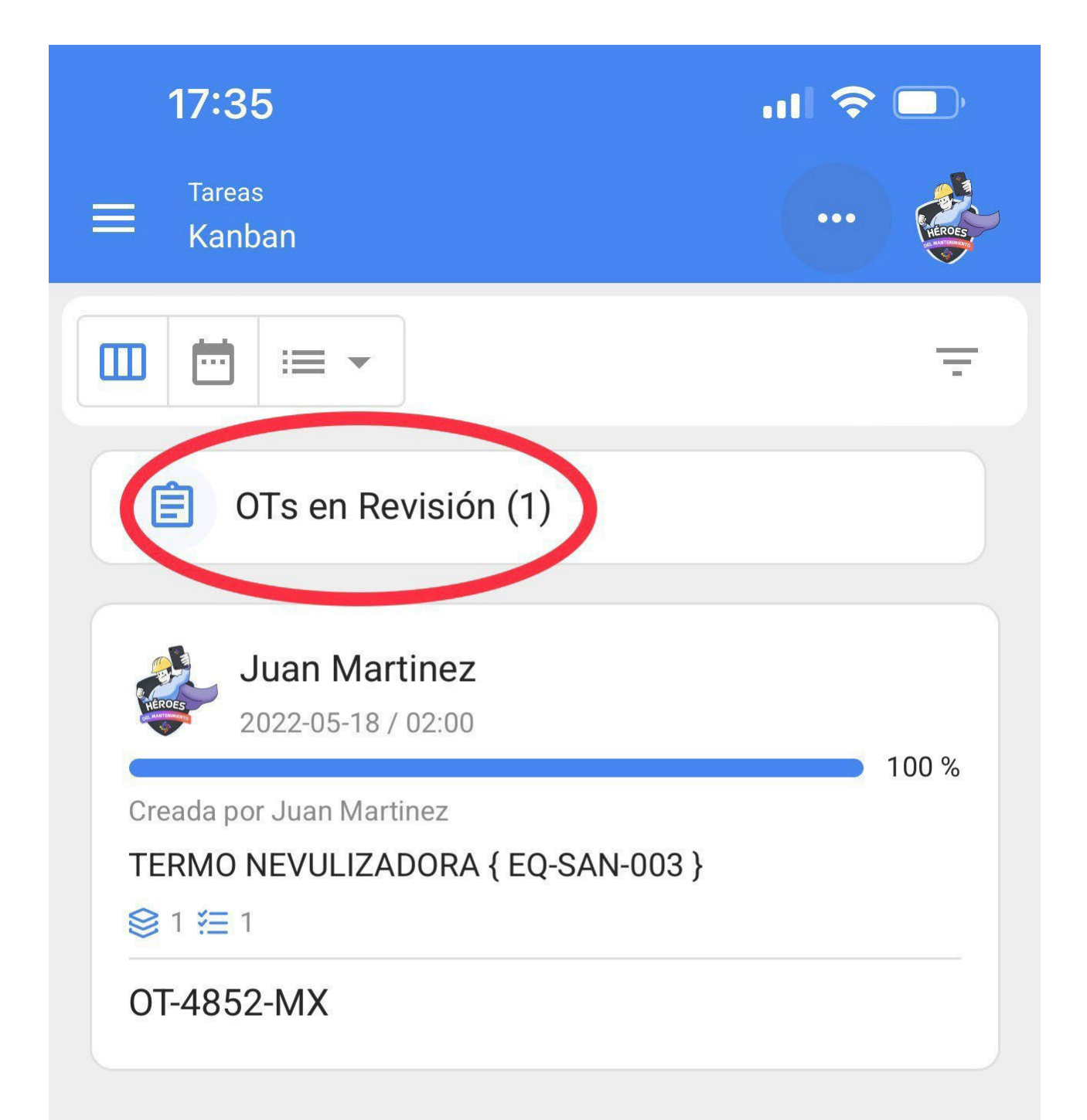

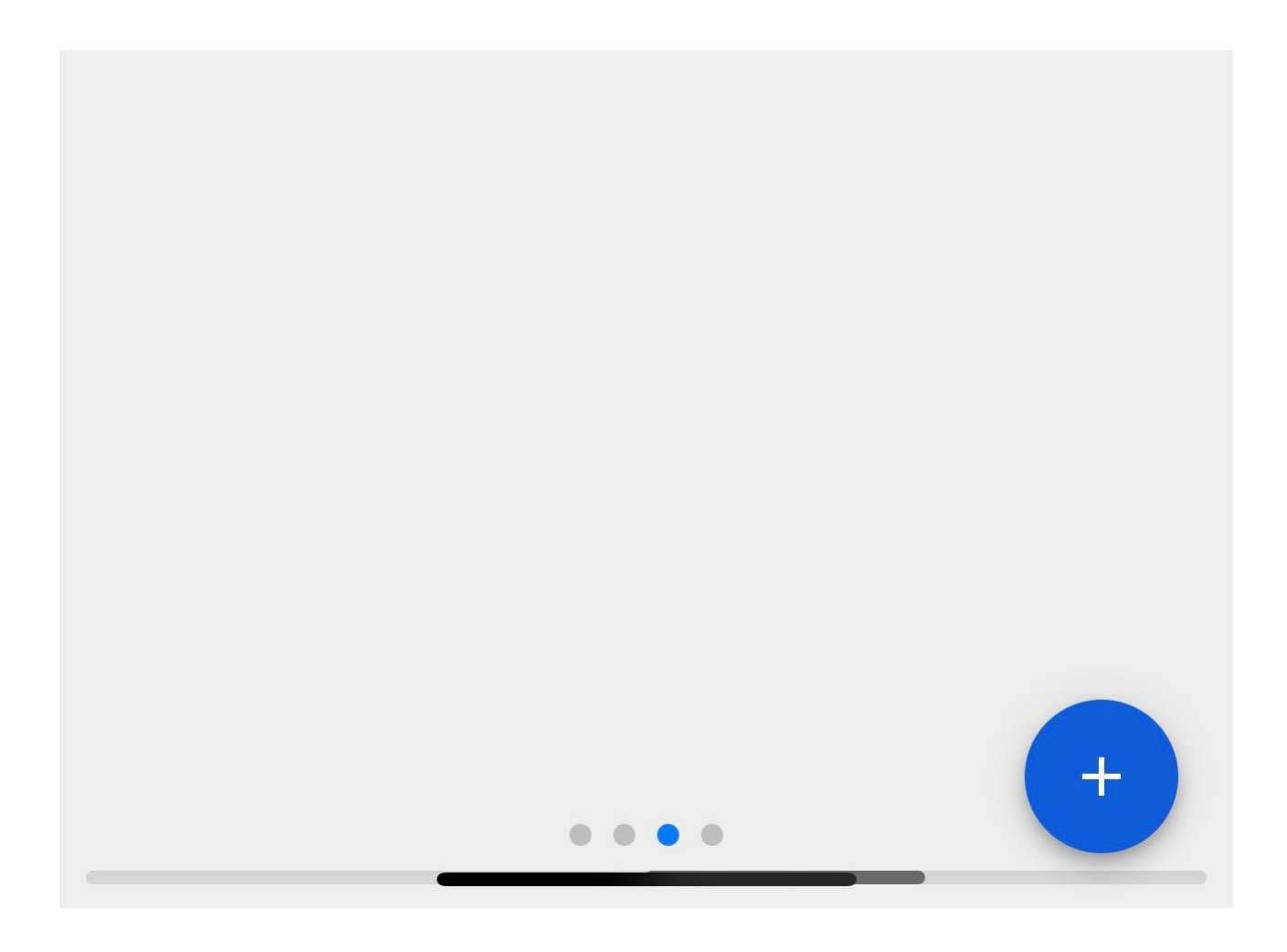

| 🗸 Orden de Trabajo                                 |                    |
|----------------------------------------------------|--------------------|
| Juan Martinez 💙                                    | Ê                  |
| Duración: 00.25 Costo T<br>Calificación: * * * * * | 0tal. \$ MIXN 7.00 |
| OT-4852-MX                                         |                    |
| Tareas                                             | Total: 1           |
| TERMO NEVULIZADORA { EQ-SAN-00                     | 03 }<br>SUCURSAL   |
| CAMBIO DE FILTROS<br>Tipo de tarea: PREVENTIVO     |                    |

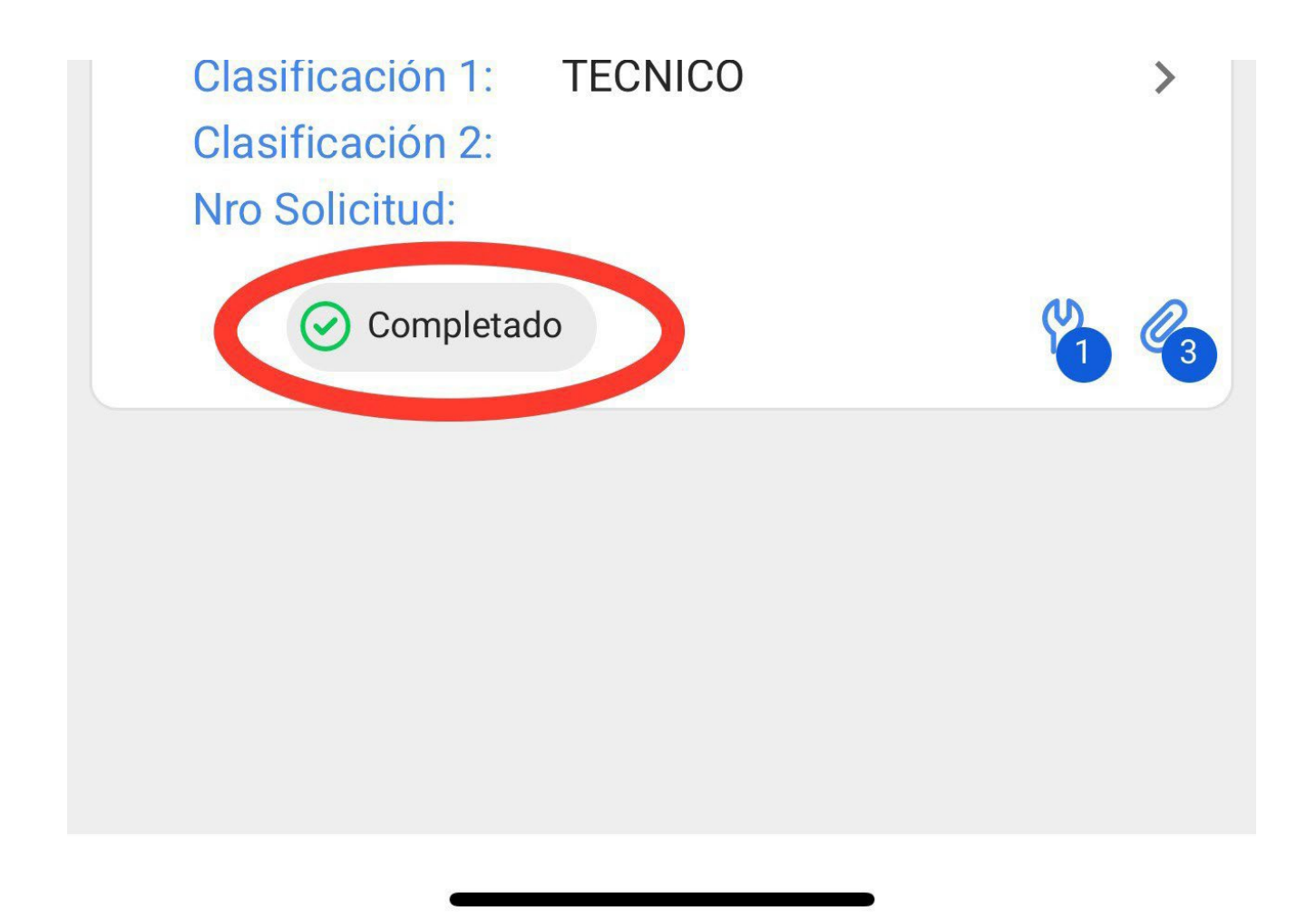

Once the work order has been validated, click on the 3 dots that appear on the top right and in the menu that will appear, click on the option Send to finished WO's.

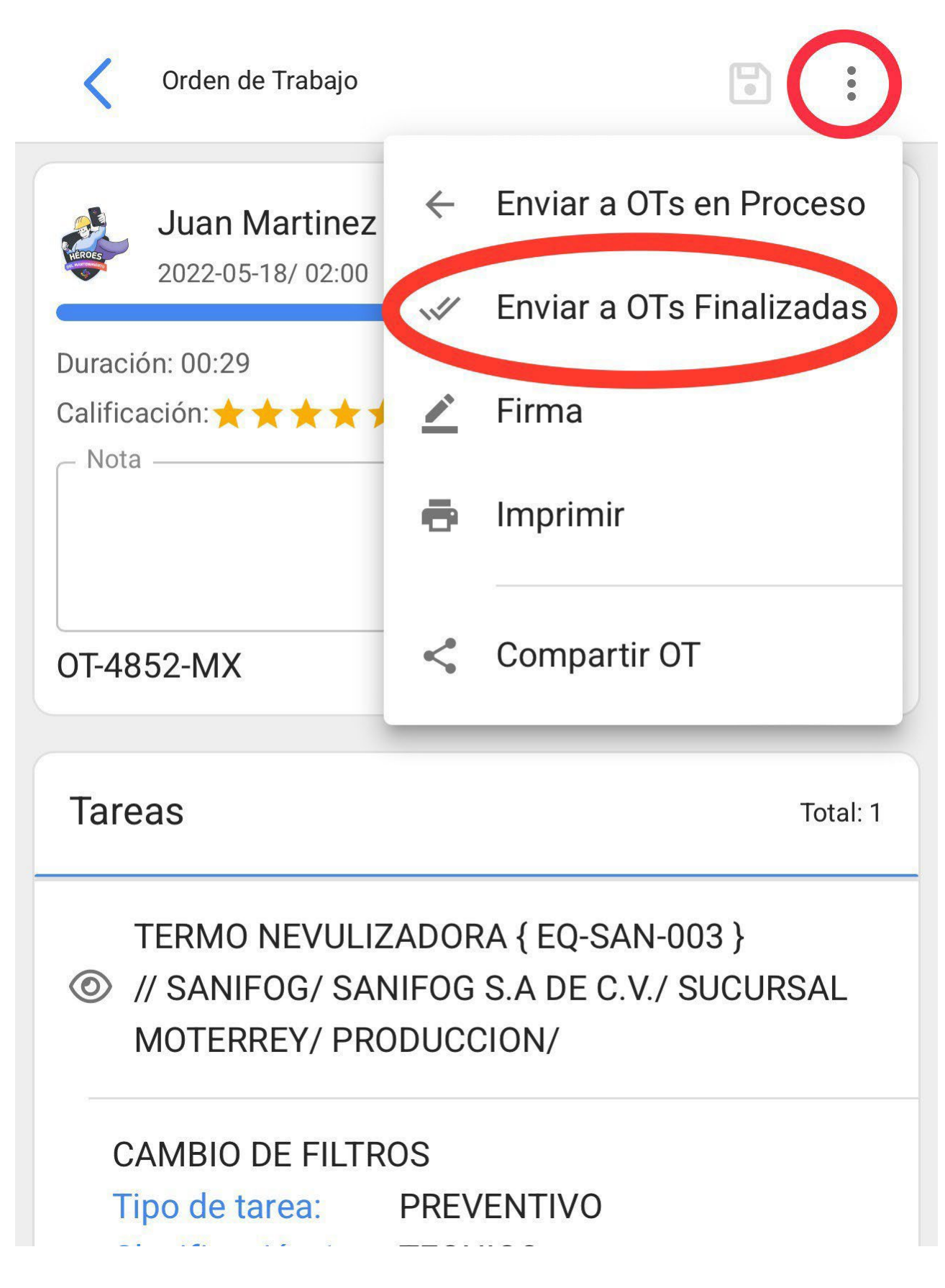

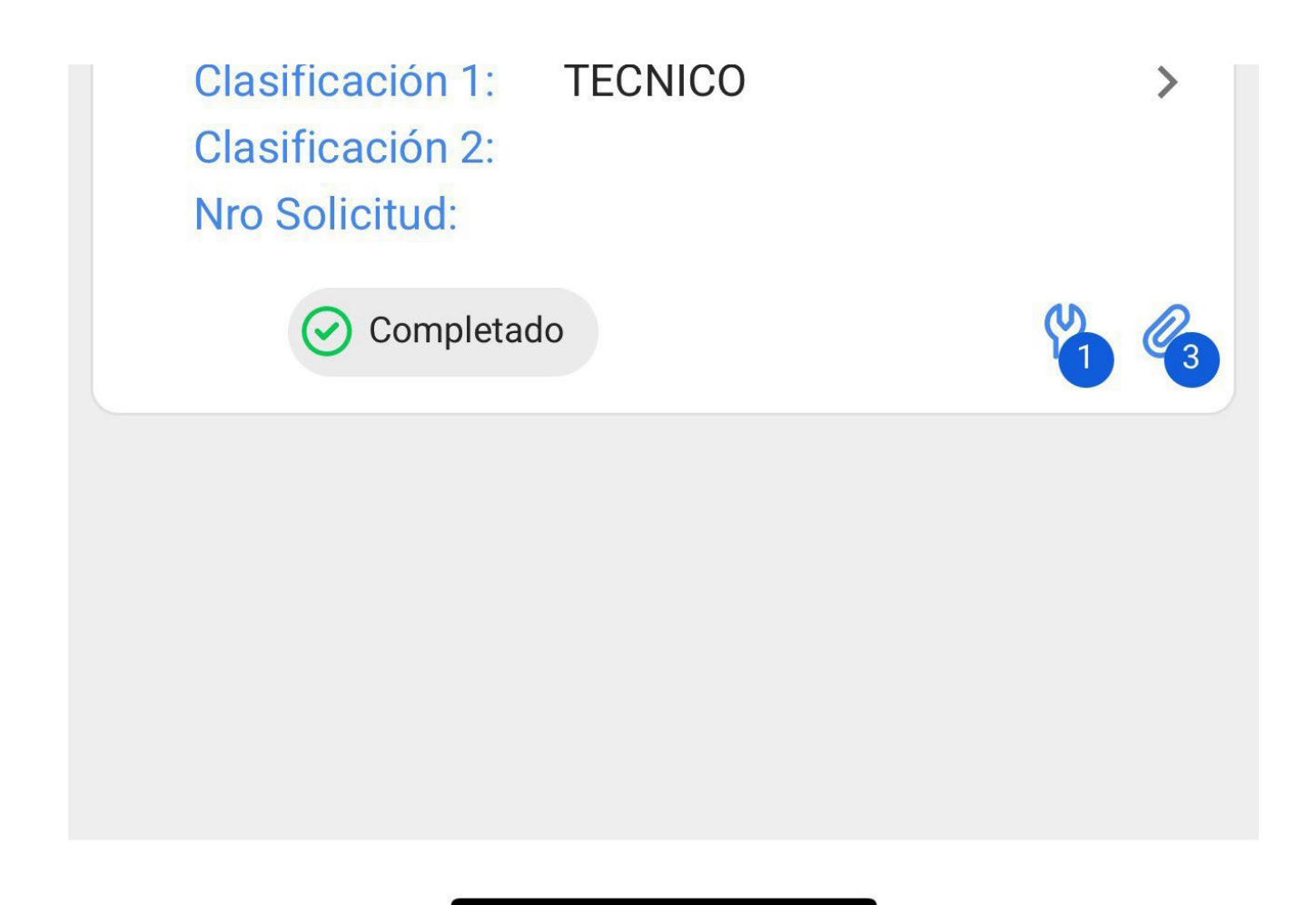

Finally, it will show a message indicating that the work order has a percentage of 100% and that when closing this work order, the dates of the new work management will be recalculated and the remaining tasks will be put as pending. We will have to confirm with a YES to continue and that the work order becomes finalized.

| 17:37                                                                                                    | <b>ul 🗢 </b>                                                                                                    |
|----------------------------------------------------------------------------------------------------|----------------------------------------------------------------------------------------------------|
| Tareas<br>Kanban                                                                                                    | •••                                                                                                    |
|                                                                                                    | <del>.</del>                                                                                                    |
| 📋 OTs en Revisión (1)                                                                                                    |                                                                                                    |
| <b>EVALUATE: EVALUATE: EVALU</b> | ne un 100% de<br>sta Orden de Trabajo<br>shas de las tareas<br>in como pendientes<br>or realizar.<br>Infirmación, el estado |
|                                                                                                    | NO SI                                                                                                    |

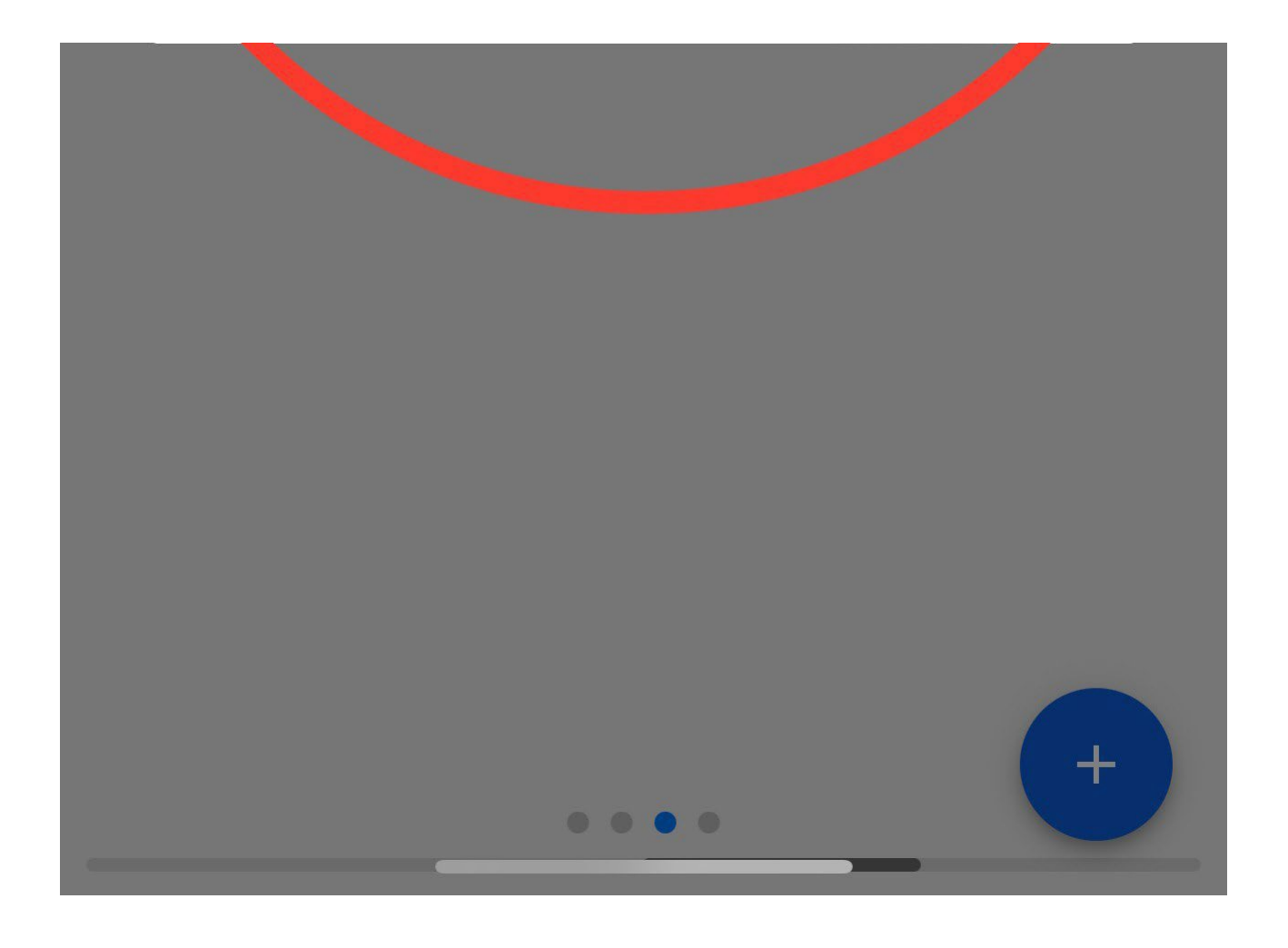